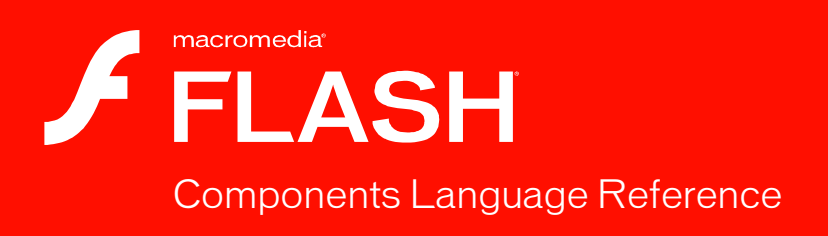

#### Trademarks

1 Step RoboPDF, ActiveEdit, ActiveTest, Authorware, Blue Sky Software, Blue Sky, Breeze, Breezo, Captivate, Central, ColdFusion, Contribute, Database Explorer, Director, Dreamweaver, Fireworks, Flash, FlashCast, FlashHelp, Flash Lite, FlashPaper, Flash Video Encoder, Flex, Flex Builder, Fontographer, FreeHand, Generator, HomeSite, JRun, MacRecorder, Macromedia, MXML, RoboEngine, RoboHelp, RoboInfo, RoboPDF, Roundtrip, Roundtrip HTML, Shockwave, SoundEdit, Studio MX, UltraDev, and WebHelp are either registered trademarks or trademarks of Macromedia, Inc. and may be registered in the United States or in other jurisdictions including internationally. Other product names, logos, designs, titles, words, or phrases mentioned within this publication may be trademarks, service marks, or trade names of Macromedia, Inc. or other entities and may be registered in certain jurisdictions including internationally.

#### Third-Party Information

This guide contains links to third-party websites that are not under the control of Macromedia, and Macromedia is not responsible for the content on any linked site. If you access a third-party website mentioned in this guide, then you do so at your own risk. Macromedia provides these links only as a convenience, and the inclusion of the link does not imply that Macromedia endorses or accepts any responsibility for the content on those third-party sites.

Speech compression and decompression technology licensed from Nellymoser, Inc. (www.nellymoser.com).

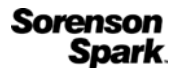

Sorenson™ Spark™ video compression and decompression technology licensed from Sorenson Media, Inc.

Opera \* browser Copyright © 1995-2002 Opera Software ASA and its suppliers. All rights reserved.

Macromedia Flash 8 video is powered by On2 TrueMotion video technology. © 1992-2005 On2 Technologies, Inc. All Rights Reserved. http://www.on2.com.

Visual SourceSafe is a registered trademark or trademark of Microsoft Corporation in the United States and/or other countries.

Copyright © 2005 Macromedia, Inc. All rights reserved. This manual may not be copied, photocopied, reproduced, translated, or converted to any electronic or machine-readable form in whole or in part without written approval from Macromedia, Inc. Notwithstanding the foregoing, the owner or authorized user of a valid copy of the software with which this manual was provided may print out one copy of this manual from an electronic version of this manual for the sole purpose of such owner or authorized user learning to use such software, provided that no part of this manual may be printed out, reproduced, distributed, resold, or transmitted for any other purposes, including, without limitation, commercial purposes, such as selling copies of this documentation or providing paid-for support services.

#### Acknowledgments

Project Management: Sheila McGinn Writing: Bob Berry, Jen deHaan, Peter deHaan, David Jacowitz, Wade Pickett Managing Editor: Rosana Francescato Lead Editor: Lisa Stanziano Editing: Evelyn Eldridge, Mary Ferguson, Mary Kraemer, Jessie Wood Production Management: Patrice O'Neill, Kristin Conradi, Yuko Yagi Media Design and Production: Adam Barnett, Aaron Begley, Paul Benkman. John Francis, Geeta Karmarkar, Masayo Noda, Paul Rangel, Arena Reed, Mario Reynoso Special thanks to Jody Bleyle, Mary Burger, Lisa Friendly, Stephanie Gowin, Bonnie Loo, Nivesh Rajbhandari, Mary Ann Walsh,

Erick Vera, the beta testers, and the entire Flash and Flash Player engineering and QA teams.

First Edition: September 2005

Macromedia, Inc. 601 Townsend St. San Francisco, CA 94103

## Contents

| Chapter 1: Components Dictionary                                                                                                    | 29                                                                                                    |
|----------------------------------------------------------------------------------------------------|----------------------------------------------------------------------------------------------------|
| Types of components                                                                                                    | . 30                                                                                                    |
| Other listings in this chapter                                                                                                    | . 33                                                                                                    |
|                                                                                                    |                                                                                                    |
| Chapter 2: Accordion component (Flash Professional only)                                                                                                    | 35                                                                                                    |
| Using the Accordion component (Flash Professional only)                                                                                                    | . 36                                                                                                    |
| $\label{eq:customizing} Customizing the Accordion \ component \ (Flash \ Professional \ only) \ .$                                                                                                    | . 40                                                                                                    |
| Accordion class (Flash Professional only)                                                                                                    | 47                                                                                                    |
| Accordion.change                                                                                                    | 51                                                                                                    |
| Accordion.createChild()                                                                                                    | . 53                                                                                                    |
| Accordion.createSegment()                                                                                                    | . 55                                                                                                    |
| Accordion.destroyChildAt()                                                                                                    | 57                                                                                                    |
| Accordion.getChildAt()                                                                                                    | . 58                                                                                                    |
| Accordion.getHeaderAt()                                                                                                    | . 59                                                                                                    |
| Accordion.numChildren                                                                                                    | . 60                                                                                                    |
| Accordion.selectedChild.                                                                                                    | 61                                                                                                    |
| Accordion.selectedIndex                                                                                                    | . 62                                                                                                    |
|                                                                                                    |                                                                                                    |
| Chapter 3: Alert component (Flash Professional only)                                                                                                    | 65                                                                                                    |
| Chapter 3: Alert component (Flash Professional only)<br>Using the Alert component (Flash Professional only)                                                                                                    | <b>65</b><br>. 66                                                                                                   |
| Chapter 3: Alert component (Flash Professional only)<br>Using the Alert component (Flash Professional only)<br>Customizing the Alert component (Flash Professional only)                                                                                                    | <b>65</b><br>. 66<br>67                                                                                             |
| Chapter 3: Alert component (Flash Professional only)<br>Using the Alert component (Flash Professional only)<br>Customizing the Alert component (Flash Professional only)<br>Alert class (Flash Professional only)                                                                                                    | <b>65</b><br>. 66<br>67<br>71                                                                                       |
| Chapter 3: Alert component (Flash Professional only)<br>Using the Alert component (Flash Professional only)<br>Customizing the Alert component (Flash Professional only)<br>Alert class (Flash Professional only)<br>Alert.buttonHeight                                                                                                    | <b>65</b><br>. 66<br>67<br>71<br>76                                                                                 |
| Chapter 3: Alert component (Flash Professional only)<br>Using the Alert component (Flash Professional only)<br>Customizing the Alert component (Flash Professional only)<br>Alert class (Flash Professional only)<br>Alert.buttonHeight<br>Alert.buttonWidth                                                                                                    | <b>65</b><br>. 66<br>67<br>71<br>76<br>76                                                                           |
| Chapter 3: Alert component (Flash Professional only)<br>Using the Alert component (Flash Professional only)<br>Customizing the Alert component (Flash Professional only)<br>Alert class (Flash Professional only)<br>Alert.buttonHeight<br>Alert.buttonWidth<br>Alert.CANCEL.                                                                                                    | <b>65</b><br>66<br>71<br>76<br>76<br>77                                                                             |
| Chapter 3: Alert component (Flash Professional only)<br>Using the Alert component (Flash Professional only)<br>Customizing the Alert component (Flash Professional only)<br>Alert class (Flash Professional only)<br>Alert.buttonHeight<br>Alert.buttonWidth<br>Alert.CANCEL<br>Alert.cancelLabel                                                                                                    | <b>65</b><br>. 66<br>. 67<br>. 71<br>. 76<br>. 76<br>. 76<br>. 77                                                   |
| Chapter 3: Alert component (Flash Professional only)<br>Using the Alert component (Flash Professional only)<br>Customizing the Alert component (Flash Professional only)<br>Alert class (Flash Professional only)<br>Alert.buttonHeight<br>Alert.buttonWidth<br>Alert.CANCEL.<br>Alert.cancelLabel<br>Alert.click                                                                                                    | <b>65</b><br>. 66<br>. 67<br>. 71<br>. 76<br>. 76<br>. 76<br>. 77<br>. 78<br>79                                     |
| Chapter 3: Alert component (Flash Professional only)<br>Using the Alert component (Flash Professional only)<br>Customizing the Alert component (Flash Professional only)<br>Alert class (Flash Professional only)<br>Alert.buttonHeight<br>Alert.buttonWidth.<br>Alert.CANCEL.<br>Alert.cancelLabel<br>Alert.click<br>Alert.NO                                                                                            | <b>65</b><br>66<br>71<br>76<br>76<br>77<br>78<br>79<br>80                                                           |
| Chapter 3: Alert component (Flash Professional only)<br>Using the Alert component (Flash Professional only)<br>Customizing the Alert component (Flash Professional only)<br>Alert class (Flash Professional only)<br>Alert.buttonHeight<br>Alert.buttonWidth.<br>Alert.CANCEL.<br>Alert.cancelLabel<br>Alert.click<br>Alert.NO<br>Alert.noLabel                                                                           | 65<br>67<br>71<br>76<br>76<br>76<br>76<br>77<br>78<br>79<br>80<br>81                                                |
| Chapter 3: Alert component (Flash Professional only)<br>Using the Alert component (Flash Professional only)<br>Customizing the Alert component (Flash Professional only)<br>Alert class (Flash Professional only)<br>Alert.buttonHeight<br>Alert.buttonWidth.<br>Alert.CANCEL.<br>Alert.cancelLabel<br>Alert.click<br>Alert.NO<br>Alert.noLabel.<br>Alert.NONMODAL.                                                       | 65<br>. 66<br>67<br>76<br>76<br>76<br>76<br>78<br>79<br>80<br>81<br>82                                              |
| Chapter 3: Alert component (Flash Professional only)<br>Using the Alert component (Flash Professional only)<br>Customizing the Alert component (Flash Professional only)<br>Alert class (Flash Professional only)<br>Alert.buttonHeight<br>Alert.buttonWidth<br>Alert.CANCEL.<br>Alert.cancelLabel<br>Alert.click<br>Alert.NO<br>Alert.NO<br>Alert.NONMODAL<br>Alert.OK                                                   | 65<br>. 66<br>67<br>76<br>76<br>76<br>77<br>78<br>79<br>80<br>81<br>81<br>83                                        |
| Chapter 3: Alert component (Flash Professional only)<br>Using the Alert component (Flash Professional only)<br>Customizing the Alert component (Flash Professional only)<br>Alert class (Flash Professional only)<br>Alert.buttonHeight<br>Alert.buttonWidth.<br>Alert.CANCEL.<br>Alert.cancelLabel<br>Alert.click<br>Alert.NO<br>Alert.noLabel.<br>Alert.NOMMODAL.<br>Alert.OK<br>Alert.okLabel.                         | 65<br>. 66<br>67<br>76<br>76<br>77<br>78<br>79<br>. 80<br>81<br>81<br>. 82<br>83<br>. 84                            |
| Chapter 3: Alert component (Flash Professional only)<br>Using the Alert component (Flash Professional only)<br>Customizing the Alert component (Flash Professional only)<br>Alert class (Flash Professional only)<br>Alert.buttonHeight<br>Alert.buttonWidth.<br>Alert.CANCEL<br>Alert.cancelLabel<br>Alert.click<br>Alert.noLabel<br>Alert.NO<br>Alert.NOMMODAL<br>Alert.OK<br>Alert.okLabel<br>Alert.show()             | <b>65</b><br>. 66<br>67<br>71<br>76<br>76<br>77<br>78<br>79<br>. 80<br>81<br>81<br>82<br>83<br>84<br>84             |
| Chapter 3: Alert component (Flash Professional only)<br>Using the Alert component (Flash Professional only)<br>Customizing the Alert component (Flash Professional only)<br>Alert class (Flash Professional only)<br>Alert.buttonHeight<br>Alert.buttonWidth<br>Alert.CANCEL<br>Alert.cancelLabel<br>Alert.click<br>Alert.noLabel<br>Alert.NO<br>Alert.NONMODAL<br>Alert.OK<br>Alert.okLabel<br>Alert.show()<br>Alert.YES | <b>65</b><br>. 66<br>67<br>71<br>76<br>77<br>78<br>79<br>. 80<br>81<br>. 82<br>. 83<br>. 84<br>. 84<br>. 84<br>. 84 |

| Chapter 4: Button component                               | 89  |
|-----------------------------------------------------------|-----|
| Using the Button component                                | 90  |
| Customizing the Button component                          | 94  |
| Button class                                              | 101 |
| Button.icon                                               | 106 |
| Button.label                                              | 107 |
| Button.labelPlacement.                                    | 108 |
| Chapter 5: CellRenderer API                               | 109 |
| Understanding the List class                              | 109 |
| Using the CellRenderer API                                | 111 |
| CellRenderer.getCellIndex()                               | 118 |
| CellRenderer.getDataLabel()                               | 119 |
| CellRenderer.getPreferredHeight()                         | 120 |
| CellRenderer.getPreferredWidth()                          | 121 |
| CellRenderer.listOwner                                    | 122 |
| CellRenderer.owner                                        | 123 |
| CellRenderer.setSize()                                    | 123 |
| CellRenderer.setValue()                                   | 124 |
| Chapter 6: CheckBox component                             | 129 |
| Using the CheckBox component                              | 130 |
| Customizing the CheckBox component                        | 132 |
| CheckBox class                                            | 135 |
| CheckBox.click                                            | 140 |
| CheckBox.label                                            | 142 |
| CheckBox.labelPlacement                                   | 143 |
| CheckBox.selected                                         | 145 |
| Chapter 7: Collection interface (Flash Professional only) | 147 |
| Collection class (Flash Professional only)                | 147 |
| Collection.addltem()                                      | 148 |
| Collection.contains()                                     | 149 |
| Collection.clear()                                        | 150 |
| Collection.getItemAt()                                    | 151 |
| Collection.getIterator()                                  | 152 |
| Collection.getLength()                                    | 153 |
| Collection.isEmpty()                                      | 153 |
| Collection.removeltem()                                   | 154 |

| Chapter 8: ComboBox component      | 157 |
|------------------------------------|-----|
| Using the ComboBox component       | 159 |
| Customizing the ComboBox component | 162 |
| ComboBox class                     | 165 |
| ComboBox.addltem()                 | 171 |
| ComboBox.addItemAt()               | 172 |
| ComboBox.change                    | 173 |
| ComboBox.close()                   | 174 |
| ComboBox.close                     | 175 |
| ComboBox.dataProvider              | 176 |
| ComboBox.dropdown                  | 178 |
| ComboBox.dropdownWidth             | 179 |
| ComboBox.editable                  | 179 |
| ComboBox.enter                     | 181 |
| ComboBox.getItemAt()               | 182 |
| ComboBox.itemRollOut               | 183 |
| ComboBox.itemRollOver              | 185 |
| ComboBox.labelField                | 186 |
| ComboBox.labelFunction             | 187 |
| ComboBox.length                    | 188 |
| ComboBox.open()                    | 188 |
| ComboBox.open                      | 189 |
| ComboBox.removeAll()               | 191 |
| ComboBox.removeItemAt()            | 192 |
| ComboBox.replaceItemAt()           | 193 |
| ComboBox.restrict                  | 194 |
| ComboBox.rowCount                  | 196 |
| ComboBox.scroll                    | 197 |
| ComboBox.selectedIndex             | 199 |
| ComboBox.selectedItem              | 200 |
| ComboBox.sortItems()               | 201 |
| ComboBox.sortItemsBy()             | 202 |
| ComboBox.text                      | 205 |
| ComboBox.textField                 | 205 |
| ComboBox.value                     | 206 |

| Chapter 9: Data binding classes (Flash Professional only) | 207  |
|-----------------------------------------------------------|------|
| Making data binding classes available at runtime          |      |
| (Flash Professional only)                                 | 207  |
| Classes in the mx.data.binding package                    |      |
| (Flash Professional only)                                 | 208  |
| Binding class (Flash Professional only)                   | 208  |
| Constructor for the Binding class.                        | 209  |
| Binding.execute()                                         | .211 |
| CustomFormatter class (Flash Professional only)           | 212  |
| CustomFormatter.format()                                  | 214  |
| CustomFormatter.unformat()                                | 215  |
| CustomValidator class (Flash Professional only)           | 216  |
| CustomValidator.validate()                                | 217  |
| CustomValidator.validationError()                         | 219  |
| EndPoint class (Flash Professional only)                  | 220  |
| Constructor for the EndPoint class                        | 222  |
| EndPoint.component                                        | 222  |
| EndPoint.constant                                         | 223  |
| EndPoint.event                                            | 223  |
| EndPoint.location                                         | 224  |
| EndPoint.property                                         | 226  |
| ComponentMixins class (Flash Professional only)           | 226  |
| ComponentMixins.getField()                                | 227  |
| ComponentMixins.initComponent()                           | 228  |
| ComponentMixins.refreshDestinations()                     | 229  |
| ComponentMixins.refreshFromSources()                      | 230  |
| ComponentMixins.validateProperty()                        | 230  |
| DataType class (Flash Professional only)                  | 233  |
| DataType.encoder                                          | 234  |
| DataType.formatter                                        | 235  |
| DataType.getAnyTypedValue()                               | 236  |
| DataType.getAsBoolean()                                   | 237  |
| DataType.getAsNumber()                                    | 238  |
| DataType.getAsString()                                    | 238  |
| DataType.getTypedValue()                                  | 239  |
| DataType.kind                                             | 240  |
| DataType.setAnyTypedValue()                               | 240  |
| DataType.setAsBoolean()                                   | 241  |
| DataType.setAsNumber()                                    | 242  |
| DataType.setAsString()                                    | 243  |
| DataType.setTypedValue()                                  | 244  |
| TypedValue class (Flash Professional only)                | 245  |
| Constructor for the TypedValue class                      | 246  |

| TypedValue.type     | 246 |
|---------------------|-----|
| TypedValue.typeName | 247 |
| TypedValue.value    | 247 |

#### Chapter 10: DataGrid component (Flash Professional only) . . 249

| Interacting with the DataGrid component                          |
|------------------------------------------------------------------|
| (Flash Professional only)250                                     |
| Using the DataGrid component (Flash Professional only)251        |
| DataGrid performance strategies                                  |
| Customizing the DataGrid component (Flash Professional only) 258 |
| DataGrid class (Flash Professional only)                         |
| DataGrid.addColumn()                                             |
| DataGrid.addColumnAt()                                           |
| DataGrid.addItem() 270                                           |
| DataGrid.addltemAt()                                             |
| DataGrid.cellEdit                                                |
| DataGrid.cellFocusIn                                             |
| DataGrid.cellFocusOut                                            |
| DataGrid.cellPress                                               |
| DataGrid.change                                                  |
| DataGrid.columnCount                                             |
| DataGrid.columnNames                                             |
| DataGrid.columnStretch281                                        |
| DataGrid.dataProvider                                            |
| DataGrid.editable                                                |
| DataGrid.editField()                                             |
| DataGrid.focusedCell                                             |
| DataGrid.getColumnAt()                                           |
| DataGrid.getColumnIndex()                                        |
| DataGrid.headerHeight                                            |
| DataGrid.headerRelease                                           |
| DataGrid.hScrollPolicy                                           |
| DataGrid.removeAllColumns()                                      |
| DataGrid.removeColumnAt()                                        |
| DataGrid.replaceItemAt()                                         |
| DataGrid.resizableColumns                                        |
| DataGrid.selectable                                              |
| DataGrid.showHeaders                                             |
| DataGrid.sortableColumns                                         |
| DataGrid.spaceColumnsEqually()                                   |
| DataGridColumn class (Flash Professional only)                   |
| Constructor for the DataGridColumn class                         |
| DataGridColumn.cellRenderer                                      |

| DataGridColumn.columnName                               | 303   |
|---------------------------------------------------------|-------|
| DataGridColumn.editable                                 | 304   |
| DataGridColumn.headerRenderer                           | 306   |
| DataGridColumn.headerText                               | 306   |
| DataGridColumn.labelFunction                            | .307  |
| DataGridColumn.resizable                                | 308   |
| DataGridColumn.sortable                                 | 309   |
| DataGridColumn.sortOnHeaderRelease                      | . 310 |
| DataGridColumn.width                                    | 311   |
|                                                         |       |
| Chapter 11: DataHolder component                        |       |
| (Flash Professional only)                               | . 313 |
| Creating an application with the DataHolder component   |       |
| (Flash Professional only)                               | . 314 |
| DataHolder class                                        | . 315 |
| DataHolder.data                                         | . 316 |
|                                                         |       |
| Chapter 12: DataProvider API                            | . 317 |
| DataProvider class                                      | . 317 |
| DataProvider.addItem()                                  | . 319 |
| DataProvider.addItemAt()                                | . 319 |
| DataProvider.editField()                                | 320   |
| DataProvider.getEditingData().                          | . 321 |
| DataProvider.getItemAt()                                | . 321 |
| DataProvider.getItemID()                                | .322  |
| DataProvider.length                                     | .323  |
| DataProvider.modelChanged                               | .323  |
| DataProvider.removeAll()                                | .325  |
| DataProvider.removeltemAt()                             | .325  |
| DataProvider.replaceItemAt()                            | .326  |
| DataProvider.sortItems()                                | .327  |
| DataProvider.sortItemsBy()                              | .328  |
|                                                         |       |
| Chapter 13: DataSet component (Flash Professional only) | . 331 |
| Using the DataSet component                             | . 331 |
| DataSet class (Flash Professional only)                 | .335  |
| DataSet.addItem                                         | .338  |
| DataSet.addItem()                                       | 340   |
| DataSet.addItemAt()                                     | .342  |
| DataSet.addSort()                                       | .343  |
| DataSet.afterLoaded                                     | .346  |
| DataSet.applyUpdates()                                  | .347  |
|                                                         |       |

| DataSet.calcFields          | 348   |
|-----------------------------|-------|
| DataSet.changesPending()    | 349   |
| DataSet.clear()             | 350   |
| DataSet.createItem()        | .351  |
| DataSet.currentItem         | 352   |
| DataSet.dataProvider        | 353   |
| DataSet.deltaPacket         | 354   |
| DataSet.deltaPacketChanged  | 355   |
| DataSet.disableEvents()     | 356   |
| DataSet.enableEvents()      | 357   |
| DataSet.filtered            | 359   |
| DataSet.filterFunc          | .361  |
| DataSet.find()              | 364   |
| DataSet.findFirst()         | 366   |
| DataSet.findLast()          | 367   |
| DataSet.first()             | 369   |
| DataSet.getItemId()         | 370   |
| DataSet.getIterator()       | . 371 |
| DataSet.getLength()         | 373   |
| DataSet.hasNext()           | 373   |
| DataSet.hasPrevious()       | 374   |
| DataSet.hasSort()           | 375   |
| DataSet.isEmpty()           | 376   |
| DataSet.items               | 377   |
| DataSet.itemClassName       | 378   |
| DataSet.iteratorScrolled    | 378   |
| DataSet.last()              | 380   |
| DataSet.length              | .381  |
| DataSet.loadFromSharedObj() | 382   |
| DataSet.locateById()        | 384   |
| DataSet.logChanges          | 385   |
| DataSet.modelChanged        | 386   |
| DataSet.newItem             | 389   |
| DataSet.next()              | 390   |
| DataSet.previous()          | .391  |
| DataSet.properties          | 392   |
| DataSet.readOnly            | 392   |
| DataSet.removeAll()         | 393   |
| DataSet.removeltem          | 394   |
| DataSet.removeltem()        | 396   |
| DataSet.removeltemAt()      | 397   |
| DataSet.removeRange()       | 398   |

| DataSet.removeSort()<br>DataSet.resolveDelta<br>DataSet.saveToSharedObj()<br>DataSet.schema<br>DataSet.selectedIndex.<br>DataSet.setIterator().<br>DataSet.setRange()<br>DataSet.skip()<br>DataSet.useSort(). | 399<br>. 401<br>402<br>404<br>405<br>405<br>405<br>406<br>.407<br>408 |
|----------------------------------------------------------------------------------------------------|-----------------------------------------------------------------------|
| Chapter 14: DateChooser component<br>(Flash Professional only)                                                                                                    | . 411                                                                 |
| Using the DateChooser component (Flash Professional only)<br>Customizing the DateChooser component                                                                                                    | 411                                                                   |
| (Flash Professional only)                                                                                                    | . 413                                                                 |
| DateChooser class (Flash Professional only)                                                                                                    | . 417                                                                 |
| DateChooser.change                                                                                                    | . 421                                                                 |
| DateChooser.dayNames                                                                                                    | .423                                                                  |
| DateChooser.disabledDays                                                                                                    | .423                                                                  |
| DateChooser.disabledRanges                                                                                                    | 424                                                                   |
| DateChooser.displayedMonth                                                                                                    | 425                                                                   |
| DateChooser.displayedYear                                                                                                    | 425                                                                   |
| DateChooser.firstDayOfWeek                                                                                                    | .426                                                                  |
| DateChooser.monthNames                                                                                                    | .427                                                                  |
| DateChooser.scroll                                                                                                    | .427                                                                  |
| DateChooser.selectableRange                                                                                                    | 429                                                                   |
| DateChooser.selectedDate                                                                                                    | 430                                                                   |
| DateChooser.showToday                                                                                                    | . 431                                                                 |
| Chapter 15: DateField component                                                                                                    |                                                                       |
| (Flash Professional only)                                                                                                    | 433                                                                   |
| Using the DeteField component (Fleeh Professional only)                                                                                                    | 100                                                                   |
| Customizing the DateField component (Flash Professional only)                                                                                                    | .400                                                                  |
| Custoffizing the DateField component (Flash Froiessional only).                                                                                                    | .430                                                                  |
| DateField class (Flash Professional only)                                                                                                    | 439                                                                   |
|                                                                                                    | 444                                                                   |
|                                                                                                    | 440                                                                   |
|                                                                                                    | 440                                                                   |
| Date Field doubleman                                                                                                    | .440                                                                  |
| Date Field disabled Dava                                                                                                    | .440                                                                  |
| Date Field disabled Danges                                                                                                    | 449                                                                   |
| Date Field displayed Month                                                                                                    | 449                                                                   |
| Date Field displayed Voar                                                                                                    | 400                                                                   |
|                                                                                                    | . 401                                                                 |

| DateField.firstDayOfWeek                                                                                                    | 452                                                                                                    |
|----------------------------------------------------------------------------------------------------|----------------------------------------------------------------------------------------------------|
| DateField.monthNames                                                                                                    | 452                                                                                                    |
| DateField.open()                                                                                                    | 453                                                                                                    |
| DateField.open                                                                                                    | 454                                                                                                    |
| DateField.pullDown                                                                                                    | 455                                                                                                    |
| DateField.scroll                                                                                                    | 456                                                                                                    |
| DateField.selectableRange                                                                                                    | 458                                                                                                    |
| DateField.selectedDate                                                                                                    | 459                                                                                                    |
| DateField.showToday                                                                                                    | 460                                                                                                    |
| Chapter 16: Delegate class                                                                                                    | 461                                                                                                    |
|                                                                                                    | 401                                                                                                    |
| Delegate.create()                                                                                                    |                                                                                                    |
| Chapter 17: Deltaltem class (Flash Professional only)                                                                                                    | 463                                                                                                    |
| Deltaltem.argList                                                                                                    | 464                                                                                                    |
| Deltaltem.curValue                                                                                                    | 464                                                                                                    |
| Deltaltem.delta                                                                                                    | 465                                                                                                    |
| Deltaltem.kind                                                                                                    | 465                                                                                                    |
| Deltaltem.message                                                                                                    | 466                                                                                                    |
| Deltaltem.name.                                                                                                    | 466                                                                                                    |
| Deltaltam new//alue                                                                                                    | 467                                                                                                    |
|                                                                                                    | 407                                                                                                    |
| Deltaltem.oldValue                                                                                                    | 467                                                                                                    |
| Chapter 18: Delta interface (Flash Professional only)                                                                                                    | 467<br>467<br><b>469</b>                                                                                                    |
| Chapter 18: Delta interface (Flash Professional only)                                                                                                    | 467<br>467<br><b>469</b>                                                                                                    |
| Chapter 18: Delta interface (Flash Professional only)                                                                                                    | 467<br>467<br>469<br>470                                                                                                    |
| Deltaitem.new Value.         Deltaitem.oldValue.         Chapter 18: Delta interface (Flash Professional only)         Delta.addDeltaitem()         Delta.getChangeList()                                                                                                    | 467<br>467<br>469<br>470<br>470                                                                                                    |
| Deltaitem.newvalue.         Deltaitem.oldValue.         Chapter 18: Delta interface (Flash Professional only)         Delta.addDeltaitem()         Delta.getChangeList()         Delta.getDeltaPacket()                                                                                                    | 467<br>467<br>469<br>470<br>470<br>470                                                                                                    |
| Deltaitem.newvalue.         Deltaitem.oldValue.         Chapter 18: Delta interface (Flash Professional only)         Delta.addDeltaitem()         Delta.getChangeList()         Delta.getDeltaPacket()         Delta.getId()         Delta.getId()                                                                                                    | 467<br>467<br>470<br>470<br>470<br>472<br>472                                                                                                    |
| Deltaitem.newValue.         Deltaitem.oldValue.         Chapter 18: Delta interface (Flash Professional only)         Delta.addDeltaltem().         Delta.getChangeList().         Delta.getDeltaPacket()         Delta.getId().         Delta.getItemByName()                                                                                                    | 467<br>467<br>470<br>470<br>470<br>471<br>472<br>473                                                                                                    |
| Deltaitem.newValue.         Deltaitem.oldValue.         Chapter 18: Delta interface (Flash Professional only)         Delta.addDeltaltem().         Delta.getChangeList().         Delta.getDeltaPacket().         Delta.getId().         Delta.getItemByName().         Delta.getOporation().                                                                                                    | 467<br>467<br>470<br>470<br>470<br>471<br>472<br>473<br>474                                                                                                    |
| Deltaitem.newvalue.         Deltaitem.oldValue.         Chapter 18: Delta interface (Flash Professional only)         Delta.addDeltaitem().         Delta.getChangeList().         Delta.getDeltaPacket().         Delta.getId().         Delta.getId().         Delta.getMessage().         Delta.getOperation().         Delta.getSource()                                                                                                    | 467<br>467<br>470<br>470<br>470<br>470<br>472<br>473<br>474<br>475<br>475                                                                                                    |
| Deltaitem.newValue.         Deltaitem.oldValue.         Chapter 18: Delta interface (Flash Professional only)         Delta.addDeltaitem().         Delta.getChangeList().         Delta.getDeltaPacket()         Delta.getId().         Delta.getMessage()         Delta.getOperation()         Delta.getSource().                                                                                                    | 467<br>467<br>470<br>470<br>470<br>470<br>470<br>471<br>473<br>474<br>475<br>476                                                                                                    |
| DeltaItem.inewValue.         DeltaItem.oldValue.         Chapter 18: Delta interface (Flash Professional only)         Delta.addDeltaItem().         Delta.getChangeList().         Delta.getDeltaPacket().         Delta.getId().         Delta.getMessage().         Delta.getSource().         Chapter 19: DeltaPacket interface (Flash Professional only                                                                                                    | 467<br>467<br>470<br>470<br>470<br>470<br>470<br>471<br>473<br>474<br>475<br>476                                                                                                    |
| Deltaitem.newValue.         Deltaitem.oldValue.         Chapter 18: Delta interface (Flash Professional only)         Delta.addDeltaltem().         Delta.getChangeList().         Delta.getDeltaPacket()         Delta.getId().         Delta.getId().         Delta.getOperation()         Delta.getSource().         Chapter 19: DeltaPacket interface (Flash Professional only         DeltaPacket.getConfigInfo()                                                                                                    | 467<br>467<br>470<br>470<br>471<br>472<br>475<br>476<br>476<br>475<br>476<br>476<br>476<br>475<br>476<br>476<br>476<br>476<br>476<br>476<br>476<br>476<br>476<br>476<br>476<br>476<br>476<br>476<br>476<br>476<br>476<br>476<br>476<br>476<br>476<br>476<br>476               |
| Deltaitem.newValue.         Deltaitem.oldValue.         Chapter 18: Delta interface (Flash Professional only)         Delta.addDeltaltem().         Delta.getChangeList().         Delta.getDeltaPacket()         Delta.getId().         Delta.getId().         Delta.getMessage().         Delta.getOperation().         Delta.getSource().         Chapter 19: DeltaPacket interface (Flash Professional only         DeltaPacket.getConfigInfo().         DeltaPacket.getIterator(). | 467<br>467<br>470<br>470<br>471<br>472<br>473<br>475<br>476<br>476<br>476<br>475<br>476<br>476<br>476<br>476<br>476<br>476<br>476<br>476<br>476<br>476<br>476<br>476<br>476<br>476<br>476<br>476<br>476<br>476<br>476<br>476<br>476<br>476<br>476<br>476<br>476<br>476<br>476<br>476<br>476<br>476 |
| DeltaItem.inewValue.         DeltaItem.oldValue.         Chapter 18: Delta interface (Flash Professional only)         Delta.addDeltaItem().         Delta.getChangeList().         Delta.getDeltaPacket()         Delta.getId().         Delta.getIdemByName()         Delta.getOperation()         Delta.getSource().         Chapter 19: DeltaPacket interface (Flash Professional only         DeltaPacket.getConfigInfo()         DeltaPacket.getSource()                                                                                                    | 467<br>467<br>470<br>470<br>470<br>470<br>470<br>470<br>470<br>470<br>470<br>470<br>470<br>470<br>470<br>480<br>482<br>482                                                                                                    |
| DeltaItem.inewValue.         DeltaItem.oldValue.         Chapter 18: Delta interface (Flash Professional only)         Delta.addDeltaItem().         Delta.getChangeList().         Delta.getDeltaPacket()         Delta.getId().         Delta.getIdemByName()         Delta.getOperation()         Delta.getSource().         Chapter 19: DeltaPacket interface (Flash Professional only         DeltaPacket.getConfigInfo()         DeltaPacket.getSource()         DeltaPacket.getSource()         DeltaPacket.getSource()         DeltaPacket.getTimestamp().                                                                                                    | <pre> 467 467 469 470 470 470 470 471 472 473 474 475 476 /) . 479 480 481 482 483</pre>                                                                                                    |
| DeltaItem.inewValue.         DeltaItem.oldValue.         Chapter 18: Delta interface (Flash Professional only)         Delta.addDeltaItem().         Delta.getChangeList().         Delta.getDeltaPacket()         Delta.getId().         Delta.getIdemByName()         Delta.getOperation()         Delta.getSource().         Chapter 19: DeltaPacket interface (Flash Professional only         DeltaPacket.getConfigInfo()         DeltaPacket.getIterator()         DeltaPacket.getTimestamp().         DeltaPacket.getTransactionId()                                                                                                    | <pre>467 467 469 470 470 470 471 472 473 475 476 476 480 481 482 483 484</pre>                                                                                                    |
| Deltaitem.inewValue.         Deltaitem.oldValue.         Chapter 18: Delta interface (Flash Professional only)         Delta.addDeltaitem().         Delta.getChangeList().         Delta.getDeltaPacket()         Delta.getId().         Delta.getId().         Delta.getIdemByName()         Delta.getOperation()         Delta.getSource().         Chapter 19: DeltaPacket interface (Flash Professional only         DeltaPacket.getConfigInfo()         DeltaPacket.getIterator()         DeltaPacket.getTimestamp().         DeltaPacket.logChanges().                                                                                                    | <pre> 407 467 469 470 470 470 471 472 473 474 475 476 476 480 481 482 484 485</pre>                                                                                                    |

| Chapter 20: DepthManager class          | 487 |
|-----------------------------------------|-----|
| DepthManager.createChildAtDepth()       | 489 |
| DepthManager.createClassChildAtDepth()  | 490 |
| DepthManager.createClassObjectAtDepth() | 491 |
| DepthManager.createObjectAtDepth()      | 492 |
| DepthManager.kBottom                    | 493 |
| DepthManager.kCursor                    | 493 |
| DepthManager.kNotopmost                 | 493 |
| DepthManager.kTooltip                   | 494 |
| DepthManager.kTop.                      | 494 |
| DepthManager.kTopmost                   | 495 |
| DepthManager.setDepthAbove()            | 495 |
| DepthManager.setDepthBelow()            | 496 |
| DepthManager.setDepthTo()               | 496 |
| Chapter 21: EventDispatcher class       | 499 |
| Event objects                           | 499 |
| EventDispatcher class (API)             | 500 |
| EventDispatcher.addEventListener()      | 501 |
| EventDispatcher.dispatchEvent()         | 503 |
| EventDispatcher.removeEventListener()   | 504 |
| Chapter 22: FLVPlayback Component       |     |
| (Flash Professional Only)               | 505 |
| Using the FLVPlavback component         | 507 |
| Using cue points                        | 513 |
| Playing multiple FLV files              | 521 |
| Streaming FLV files from a FCS          | 524 |
| Customizing the FLVPlayback component   | 524 |
| FLVPlayback class                       | 539 |
| VideoError class                        | 698 |
| VideoPlayer class                       | 706 |
| Using a SMIL file                       | 712 |
| Chapter 23: FocusManager class          | 721 |
| Using Focus Manager                     | 722 |

| Using Focus Manager                   | 722 |
|---------------------------------------|-----|
| Customizing Focus Manager             | 725 |
| FocusManager class (API)              | 725 |
| FocusManager.defaultPushButton        | 729 |
| FocusManager.defaultPushButtonEnabled | 730 |
| FocusManager.enabled                  | 730 |

| FocusManager.getFocus()                                                                                                    | 731                                                                                                    |
|----------------------------------------------------------------------------------------------------|----------------------------------------------------------------------------------------------------|
| FocusManager.nextTabIndex                                                                                                    | 732                                                                                                    |
| FocusManager.sendDefaultPushButtonEvent()                                                                                                    | 732                                                                                                    |
| FocusManager.setFocus()                                                                                                    | 734                                                                                                    |
| Chanter 24: Form class (Flack Professional ant)                                                                                                    | 725                                                                                                    |
| Chapter 24: Form class (Flash Professional only)                                                                                                    | 735                                                                                                    |
| Using the Form class (Flash Professional only)                                                                                                    | 735                                                                                                    |
| Form class (Flash Professional only)                                                                                                    | 736                                                                                                    |
| Form.currentFocusedForm                                                                                                    | 742                                                                                                    |
| Form.getChildForm()                                                                                                    | 743                                                                                                    |
| Form.indexInParentForm                                                                                                    | 744                                                                                                    |
| Form.numChildForms                                                                                                    | 744                                                                                                    |
| Form.parentIsForm                                                                                                    | 745                                                                                                    |
| Form.parentForm                                                                                                    | 746                                                                                                    |
| Form.rootForm                                                                                                    | 746                                                                                                    |
| Form.visible                                                                                                    | /4/                                                                                                    |
| Chapter 25: Iterator interface (Flash Professional only)                                                                                                    | 749                                                                                                    |
| Iterator basNext()                                                                                                    | 749                                                                                                    |
| Iterator next()                                                                                                    | 750                                                                                                    |
|                                                                                                    |                                                                                                    |
|                                                                                                    |                                                                                                    |
| Chapter 26: Label component                                                                                                    | 751                                                                                                    |
| Chapter 26: Label component                                                                                                    | <b>751</b><br>751                                                                                                    |
| Chapter 26: Label component                                                                                                    | <b>751</b><br>751<br>753                                                                                                    |
| Chapter 26: Label component<br>Using the Label component<br>Customizing the Label component<br>Label class                                                                                                    | <b>751</b><br>751<br>753<br>755                                                                                                    |
| Chapter 26: Label component<br>Using the Label component<br>Customizing the Label component<br>Label class<br>Label.autoSize                                                                                                    | <b>751</b><br>751<br>753<br>755<br>758                                                                                                    |
| Chapter 26: Label component<br>Using the Label component<br>Customizing the Label component<br>Label class<br>Label.autoSize<br>Label.html                                                                                                    | <b>751</b><br>751<br>753<br>755<br>758<br>758                                                                                                   |
| Chapter 26: Label component                                                                                                    | <b>751</b><br>751<br>753<br>755<br>758<br>758<br>759                                                                                            |
| Chapter 26: Label component<br>Using the Label component<br>Customizing the Label component<br>Label class<br>Label.autoSize<br>Label.html<br>Label.text                                                                                                    | <b>751</b><br>751<br>753<br>755<br>758<br>758<br>759                                                                                            |
| Chapter 26: Label component                                                                                                    | <b>751</b><br>751<br>753<br>755<br>758<br>758<br>759<br><b>761</b>                                                                              |
| Chapter 26: Label component                                                                                                    | <b>751</b><br>751<br>753<br>755<br>758<br>758<br>759<br>761<br>762                                                                              |
| Chapter 26: Label component                                                                                                    | <b>751</b><br>751<br>753<br>755<br>758<br>758<br>759<br><b>761</b><br>762<br>762                                                                |
| Chapter 26: Label component                                                                                                    | 751<br>753<br>753<br>755<br>758<br>759<br>759<br>761<br>766<br>766<br>770                                                                       |
| Chapter 26: Label component                                                                                                    | <b>751</b><br>751<br>753<br>755<br>758<br>759<br>759<br><b>761</b><br>762<br>766<br>770<br>776                                                  |
| Chapter 26: Label component                                                                                                    | <b>751</b><br>751<br>753<br>755<br>758<br>759<br>759<br>761<br>762<br>766<br>770<br>776<br>777                                                  |
| Chapter 26: Label component                                                                                                    | 751<br>753<br>755<br>758<br>758<br>759<br>761<br>762<br>766<br>770<br>777<br>778                                                                |
| Chapter 26: Label component                                                                                                    | 751<br>753<br>755<br>758<br>758<br>759<br>769<br>761<br>762<br>766<br>770<br>776<br>777<br>778<br>778<br>778                                    |
| Chapter 26: Label component                                                                                                    | <b>751</b><br>751<br>753<br>755<br>758<br>758<br>759<br>769<br>761<br>762<br>766<br>770<br>776<br>777<br>778<br>778<br>780                      |
| Chapter 26: Label component<br>Using the Label component.<br>Customizing the Label component.<br>Label class.<br>Label.autoSize<br>Label.html<br>Label.text.<br>Chapter 27: List component<br>Using the List component.<br>Customizing the List component<br>List class<br>List.addItem()<br>List.addItemAt()<br>List.cellRenderer<br>List.change<br>List.dataProvider<br>List.getItemAt().          | 751<br>753<br>755<br>758<br>758<br>759<br>769<br>761<br>762<br>766<br>770<br>766<br>770<br>777<br>778<br>780<br>780<br>781                      |
| Chapter 26: Label component<br>Using the Label component.<br>Customizing the Label component.<br>Label class<br>Label.autoSize<br>Label.autoSize<br>Label.html<br>Label.text<br>Chapter 27: List component<br>Using the List component<br>Using the List component<br>List class<br>List.addItem()<br>List.addItemAt()<br>List.cellRenderer<br>List.change<br>List.dataProvider<br>List.getItemAt(). | 751<br>753<br>753<br>755<br>758<br>758<br>759<br>759<br>761<br>761<br>766<br>770<br>776<br>776<br>777<br>778<br>778<br>780<br>781<br>781<br>782 |

| List.iconField                   | .784  |
|----------------------------------|-------|
| List.iconFunction                | .785  |
| List.itemRollOut                 | .786  |
| List.itemRollOver                | .788  |
| List.labelField                  | .789  |
| List.labelFunction               | .790  |
| List.length                      | . 791 |
| List.maxHPosition                | . 791 |
| List.multipleSelection           | .792  |
| List.removeAll()                 | .793  |
| List.removeItemAt()              | .794  |
| List.replaceItemAt()             | .795  |
| List.rowCount                    | .797  |
| List.rowHeight                   | .798  |
| List.scroll                      | .799  |
| List.selectable                  | 800   |
| List.selectedIndex               | . 801 |
| List.selectedIndices             | 802   |
| List.selectedItem                | 803   |
| List.selectedItems               | 804   |
| List.setPropertiesAt()           | 805   |
| List.sortItems()                 | 806   |
| List.sortItemsBy()               | .807  |
| List.vPosition                   | 809   |
| List.vScrollPolicy               | . 810 |
|                                  |       |
| Chapter 28: Loader component     | 813   |
| Using the Loader component       | . 813 |
| Customizing the Loader component | . 816 |
| Loader class                     | . 817 |
| Loader.autoLoad                  | . 821 |
| Loader.bytesLoaded               | . 821 |
| Loader.bytesTotal                | .822  |
| Loader.complete                  | .823  |
| Loader.content                   | .825  |
| Loader.contentPath               | .826  |
| Loader.load()                    | .826  |
| Loader.percentLoaded             | .828  |
| Loader.progress                  | .828  |
| Loader.scaleContent              | 830   |

| Chapter 29: Media components (Flash Professional only) 831     |
|----------------------------------------------------------------|
| Interacting with media components (Flash Professional only)832 |
| Understanding media components (Flash Professional only) 833   |
| Using media components (Flash Professional only)               |
| Media component parameters (Flash Professional only)           |
| Creating applications with media components                    |
| (Flash Professional only)846                                   |
| Customizing media components (Flash Professional only) 847     |
| Media class (Flash Professional only)                          |
| Media.activePlayControl851                                     |
| Media.addCuePoint()                                            |
| Media.aspectRatio                                              |
| Media.associateController()                                    |
| Media.associateDisplay() 854                                   |
| Media.autoPlay                                                 |
| Media.autoSize                                                 |
| Media.backgroundStyle 857                                      |
| Media.bytesLoaded                                              |
| Media.bytesTotal                                               |
| Media.change                                                   |
| Media.click                                                    |
| Media.complete                                                 |
| Media.contentPath862                                           |
| Media.controllerPolicy                                         |
| Media.controlPlacement                                         |
| Media.cuePoint                                                 |
| Media.cuePoints                                                |
| Media.displayFull()                                            |
| Media.displayNormal()                                          |
| Media.getCuePoint()                                            |
| Media.horizontal                                               |
| Media.mediaType                                                |
| Media.pause()                                                  |
| Media.play()                                                   |
| Media.playheadChange871                                        |
| Media.playheadTime                                             |
| Media.playing                                                  |
| Media.preferredHeight 873                                      |
| Media.preferredWidth                                           |
| Media.progress                                                 |
| Media.scrubbing                                                |
| Media.removeAllCuePoints()                                     |

| Media.removeCuePoint()                                               |
|----------------------------------------------------------------------|
| Media.setMedia()                                                     |
| Media.stop()                                                         |
| Media.totalTime                                                      |
| Media.volume                                                         |
| Media.volume                                                         |
|                                                                      |
| Chapter 30: Menu component (Flash Professional only) 883             |
| Interacting with the Menu component (Flash Professional only)884     |
| Using the Menu component (Flash Professional only)                   |
| About menu item types (Flash Professional only)                      |
| About initialization object properties (Flash Professional only) 891 |
| Menu parameters (Flash Professional only)                            |
| Creating an application with the Menu component                      |
| (Flash Professional only)                                            |
| Customizing the Menu component (Flash Professional only)897          |
| Menu class (Flash Professional only) 901                             |
| Menu.addMenuItem()                                                   |
| Menu.addMenuItemAt()907                                              |
| Menu.change 908                                                      |
| Menu.createMenu()                                                    |
| Menu.dataProvider                                                    |
| Menu.getMenuItemAt()                                                 |
| Menu.hide()                                                          |
| Menu.indexOf()                                                       |
| Menu.menuHide                                                        |
| Menu.menuShow                                                        |
| Menu.removeAll()                                                     |
| Menu.removeMenuItem()                                                |
| Menu.removeMenuItemAt() 924                                          |
| Menu.rollOut                                                         |
| Menu.rollOver                                                        |
| Menu.setMenuItemEnabled()                                            |
| Menu.setMenuItemSelected() 930                                       |
| Menu.show()                                                          |
| MenuDataProvider class                                               |
| MenuDataProvider.addMenuItem() 934                                   |
| MenuDataProvider.addMenuItemAt()                                     |
| MenuDataProvider.getMenuItemAt()938                                  |
| MenuDataProvider.indexOf()                                           |
| MenuDataProvider.removeMenuItem()                                    |
| MenuDataProvider.removeMenuItemAt()                                  |

| Chapter 31: MenuBar component<br>(Flash Professional only) | 945  |
|------------------------------------------------------------|------|
| Interacting with the MenuBar component                     |      |
| (Flash Professional only)                                  | 946  |
| Using the MenuBar component (Flash Professional only)      | 946  |
| Customizing the MenuBar component (Flash Professional only | )948 |
| MenuBar class (Flash Professional only)                    | 951  |
| MenuBar.addMenu()                                          | 955  |
| MenuBar.addMenuAt()                                        | 957  |
| MenuBar.dataProvider                                       | 958  |
| MenuBar.getMenuAt()                                        | 960  |
| MenuBar.getMenuEnabledAt()                                 | 961  |
| MenuBar.labelField                                         | 962  |
| MenuBar.labelFunction                                      | 963  |
| MenuBar.removeAll()                                        | 964  |
| MenuBar.removeMenuAt()                                     | 965  |
| MenuBar.setMenuEnabledAt()                                 | 966  |
| Chapter 32: NumericStepper component                       | 969  |
| Using the NumericStepper component                         | 970  |
| Customizing the NumericStepper component                   | 972  |
| NumericStepper class                                       | 975  |
| NumericStepper.change                                      | 980  |
| NumericStepper.maximum                                     | 981  |
| NumericStepper.minimum                                     | 982  |
| NumericStepper.nextValue                                   | 983  |
| NumericStepper.previousValue                               | 984  |
| NumericStepper.stepSize                                    | 985  |
| NumericStepper.value                                       | 986  |
| Chapter 33: PopUpManager class                             | 987  |
| PopUpManager.createPopUp()                                 | 988  |
| PopUpManager.deletePopUp()                                 | 989  |
| Chapter 34: ProgressBar component                          | 991  |
| Using the ProgressBar component                            | 991  |
| Customizing the ProgressBar component                      |      |
| ProgressBar class                                          |      |
| ProgressBar.complete                                       | 1003 |
| ProgressBar.conversion                                     | 1005 |
| ProgressBar.direction                                      | 1006 |
| ProgressBar.indeterminate                                  | 1007 |
|                                                            |      |

| ProgressBar.label                             | 1008 |
|-----------------------------------------------|------|
| ProgressBar.labelPlacement                    | 1009 |
| ProgressBar.maximum                           | 1010 |
| ProgressBar.minimum                           | 1012 |
| ProgressBar.mode                              | 1013 |
| ProgressBar.percentComplete                   | 1014 |
| ProgressBar.progress                          | 1016 |
| ProgressBar.setProgress()                     | 1018 |
| ProgressBar.source                            | 1020 |
| ProgressBar.value                             | 1021 |
| Chapter 35: RadioButton component             | 1023 |
| Using the RadioButton component.              | 1024 |
| Customizing the RadioButton component         |      |
| RadioButton class.                            | 1029 |
| RadioButton.click                             | 1035 |
| RadioButton.data                              | 1037 |
| RadioButton.groupName                         | 1038 |
| RadioButton.label                             | 1039 |
| RadioButton.labelPlacement                    | 1040 |
| RadioButton.selected                          | 1041 |
| RadioButton.selectedData                      | 1042 |
| RadioButton.selection                         | 1043 |
| Chapter 36: RadioButtonGroup component        | 1045 |
| Chapter 37: RDBMSResolver component           |      |
| (Flash Professional only)                     | 1047 |
| Using the RDBMSResolver component             |      |
| (Flash Professional only)                     | 1048 |
| RDBMSResolver class (Flash Professional only) | 1051 |
| RDBMSResolver.addFieldInfo()                  | 1053 |
| RDBMSResolver.beforeApplyUpdates              | 1054 |
| RDBMSResolver.deltaPacket                     | 1055 |
| RDBMSResolver.fieldInfo                       | 1055 |
| RDBMSResolver.nullValue                       | 1056 |
| RDBMSResolver.reconcileResults                | 1057 |
| RDBMSResolver.reconcileUpdates                | 1058 |
| RDBMSResolver.tableName                       | 1059 |
| RDBMSResolver.updateMode                      | 1060 |
| RDBMSResolver.updatePacket                    | 1061 |
| RDBMSResolver.updateResults                   | 1062 |

| Chapter 38: RectBorder class                                      | 1063         |
|-------------------------------------------------------------------|--------------|
| Using styles with the RectBorder class                            | 1064<br>1067 |
| Chapter 39: Screen class (Flash Professional only)                | 1071         |
| Loading external content into screens (Flash Professional only) . | 1072         |
| Screen class (API) (Flash Professional only)                      | 1074         |
| Screen.allTransitionsInDone                                       | 1080         |
| Screen.allTransitionsOutDone                                      | . 1081       |
| Screen.currentFocusedScreen                                       | . 1081       |
| Screen.getChildScreen()                                           | 1082         |
| Screen.indexInParent                                              | 1083         |
| Screen.mouseDown                                                  | 1084         |
| Screen.mouseDownSomewhere                                         | 1085         |
| Screen.mouseMove                                                  | 1085         |
| Screen.mouseOut                                                   | 1086         |
| Screen.mouseOver                                                  | 1087         |
| Screen.mouseUp                                                    | 1088         |
| Screen.mouseUpSomewhere                                           | 1088         |
| Screen.numChildScreens                                            | 1089         |
| Screen.parentlsScreen                                             | 1090         |
| Screen.parentScreen                                               | .1091        |
| Screen.rootScreen                                                 | .1091        |
| Chapter 40: ScrollPane component                                  | 1093         |
| Using the ScrollPane component                                    | 1094         |
| Customizing the ScrollPane component                              | 1096         |
| ScrollPane class                                                  | 1098         |
| ScrollPane.complete                                               | . 1103       |
| ScrollPane.content                                                | .1104        |
| ScrollPane.contentPath                                            | . 1106       |
| ScrollPane.getBytesLoaded()                                       | . 1107       |
| ScrollPane.getBytesTotal()                                        | . 1108       |
| ScrollPane.hLineScrollSize                                        | . 1109       |
| ScrollPane.hPageScrollSize                                        | . 1110       |
| ScrollPane.hPosition                                              | 1111         |
| ScrollPane.hScrollPolicy                                          | . 1112       |
| ScrollPane.progress                                               | . 1113       |
| ScrollPane.refreshPane()                                          | . 1115       |
| ScrollPane.scroll                                                 | . 1116       |
| ScrollPane.scrollDrag                                             | . 1118       |

| ScrollPane.vLineScrollSize                        |      |
|---------------------------------------------------|------|
| Chapter 41: SimpleButton class                    | 1125 |
| SimpleButton.click                                | 1129 |
| SimpleButton.emphasized                           | 1131 |
| SimpleButton.emphasizedStyleDeclaration           | 1132 |
| SimpleButton.selected                             | 1132 |
| SimpleButton.toggle                               | 1133 |
| Chapter 42: Slide class (Flash Professional only) | 1135 |
| Using the Slide class (Flash Professional only)   | 1136 |
| Slide class (API) (Flash Professional only)       | 1138 |
| Slide.autoKeyNav                                  | 1145 |
| Slide.currentChildSlide                           | 1146 |
| Slide.currentFocusedSlide                         | 1147 |
| Slide.currentSlide                                | 1147 |
| Slide.defaultKeydownHandler                       | 1148 |
| Slide.firstSlide                                  | 1149 |
| Slide.getChildSlide()                             | 1150 |
| Slide.gotoFirstSlide()                            | 1151 |
| Slide.gotoLastSlide()                             | 1152 |
| Slide.gotoNextSlide()                             | 1154 |
| Slide.gotoPreviousSlide()                         | 1156 |
| Slide.gotoSlide()                                 | 1158 |
| Slide.hideChild                                   | 1159 |
| Slide.indexInParentSlide                          | 1160 |
| Slide.lastSlide                                   | 1161 |
| Slide.nextSlide                                   | 1163 |
| Slide.numChildSlides                              | 1164 |
| Slide.overlayChildren                             | 1165 |
| Slide.parentlsSlide                               | 1166 |
| Slide.parentSlide                                 | 1166 |
| Slide.playHidden                                  | 1167 |
| Slide.previousSlide                               |      |
| Slide.revealChild                                 | 1168 |
| Slide.rootSlide                                   | 1169 |

| Chapter 43: StyleManager class11        | 71       |
|-----------------------------------------|----------|
| StyleManager.registerColorName()        | 72       |
| StyleManager.registerColorStyle()       | 73       |
| StyleManager.registerInheritingStyle()  | 74       |
| , , , , , , , , , , , , , , , , , , , , |          |
| Chapter 44: SystemManager class 117     | 75       |
| SystemManager.screen                    | 76       |
|                                         |          |
| Chapter 45: TextArea component 117      | 77       |
| Using the TextArea component            | 78       |
| Customizing the TextArea component118   | 30       |
| TextArea class                          | 32       |
| TextArea.change                         | 87       |
| TextArea.editable                       | 39       |
| TextArea.hPosition                      | 90       |
| TextArea.hScrollPolicy 119              | 91       |
| TextArea.html                           | 92       |
| TextArea.length                         | 93       |
| TextArea.maxChars119                    | 94       |
| TextArea.maxHPosition                   | 95       |
| TextArea.maxVPosition                   | 96       |
| TextArea.password                       | 98       |
| TextArea.restrict                       | 99       |
| TextArea.scroll                         | )0       |
| TextArea.styleSheet                     | )2       |
| TextArea.text                           | )4       |
| TextArea.vPosition                      | )5       |
| TextArea.vScrollPolicy                  | )6       |
| TextArea.wordWrap 120                   | 70       |
|                                         |          |
| Chapter 46: TextInput component 120     | )9       |
| Using the TextInput component           | 10       |
| Customizing the TextInput component     | 12       |
| TextInput class                         | 14       |
| TextInput.change                        | 19       |
| TextInput.editable                      | 21       |
| TextInput.enter                         | 22       |
| TextInput.hPosition                     | 24       |
| TextInput.length                        | าต       |
|                                         | 20       |
| TextInput.maxChars                      | 25<br>26 |

| TextInput.password.<br>TextInput.restrict<br>TextInput.text                                                                                                    | 1228<br>1229<br>1231                                                                 |
|----------------------------------------------------------------------------------------------------|--------------------------------------------------------------------------------------|
| Chapter 47: TransferObject interface                                                                                                    | 1233                                                                                 |
| TransferObject.clone()<br>TransferObject.getPropertyData()<br>TransferObject.setPropertyData()                                                                                                    | 1234<br>1235<br>1236                                                                 |
| Chapter 48: TransitionManager class                                                                                                    | 1237                                                                                 |
| Using the TransitionManager class<br>TransitionManager class summary<br>TransitionManager.allTransitionsInDone<br>TransitionManager.allTransitionsOutDone<br>TransitionManager.content<br>TransitionManager.contentAppearance<br>TransitionManager.start()<br>TransitionManager.startTransition()<br>TransitionManager.toString()<br>Transition-based classes | 1237<br>1239<br>1240<br>1241<br>1243<br>1243<br>1243<br>1244<br>1246<br>1248<br>1249 |

#### Chapter 49: TreeDataProvider interface

| (Flash Professional only)           | .1257  |
|-------------------------------------|--------|
| TreeDataProvider.addTreeNode()      | 1258   |
| TreeDataProvider.addTreeNodeAt()    | 1259   |
| TreeDataProvider.attributes.data    | .1260  |
| TreeDataProvider.attributes.label   | . 1261 |
| TreeDataProvider.getTreeNodeAt()    | . 1261 |
| TreeDataProvider.removeTreeNode()   | . 1262 |
| TreeDataProvider.removeTreeNodeAt() | . 1263 |
|                                     |        |

#### 

| Tree.getDisplavIndex()                | 1291 |
|---------------------------------------|------|
| Tree.getIsBranch()                    | 1293 |
| Tree.getIsOpen()                      | 1294 |
| Tree.getNodeDisplayedAt()             | 1295 |
| Tree.getTreeNodeAt()                  | 1296 |
| Tree.nodeClose                        | 1297 |
| Tree.nodeOpen                         | 1299 |
| Tree.refresh()                        | 1300 |
| Tree.removeAll()                      | 1302 |
| Tree.removeTreeNodeAt()               | 1303 |
| Tree.selectedNode                     | 1304 |
| Tree.selectedNodes                    | 1305 |
| Tree.setIcon()                        | 1306 |
| Tree.setIsBranch()                    | 1308 |
| Tree.setIsOpen()                      | 1309 |
|                                       |      |
| Chapter 51: Tween class               | 1311 |
| Using the Tween class                 | 1313 |
| Applying easing methods to components | 1315 |
| Tween.continueTo()                    | 1319 |
| Tween.duration                        | 1320 |
| Tween.fforward()                      | 1320 |
| Tween.finish                          | 1321 |
| Tween.FPS                             | 1322 |
| Tween.nextFrame()                     | 1323 |
| Tween.onMotionChanged                 | 1324 |
| Tween.onMotionFinished                | 1325 |
| Tween.onMotionResumed                 | 1326 |
| Tween.onMotionStarted                 | 1327 |
| Tween.onMotionStopped                 | 1328 |
| Tween.position                        | 1329 |
| Tween.prevFrame()                     | 1330 |
| Tween.resume()                        | 1331 |
| Tween.rewind()                        | 1333 |
| Tween.start()                         | 1334 |
| Tween.stop()                          | 1335 |
| Tween.time                            | 1336 |
| Tween.toString()                      | 1337 |
| Tween.yoyo()                          | 1338 |

| Chapter 52: UIComponent class           | 1339  |
|-----------------------------------------|-------|
| UIComponent class (API)                 | 1339  |
| UIComponent.enabled                     | 1343  |
| UIComponent.focusIn                     | 1343  |
| UIComponent.focusOut                    | 1345  |
| UIComponent.getFocus()                  | 1346  |
| UIComponent.keyDown                     | 1347  |
| UIComponent.keyUp                       | 1348  |
| UIComponent.setFocus()                  | 1349  |
| UIComponent.tabIndex                    | 1350  |
|                                         | 1051  |
| Chapter 53: UIEventDispatcher class     | 1351  |
| UIEventDispatcher.keyDown               | 1352  |
| UIEventDispatcher.keyUp                 | 1353  |
| UIEventDispatcher.load                  | 1353  |
| UIEventDispatcher.mouseDown             | 1354  |
| UIEventDispatcher.mouseOut              | 1354  |
| UIEventDispatcher.mouseOver             | 1355  |
| UIEventDispatcher.mouseUp               | 1356  |
| UIEventDispatcher.removeEventListener() | 1356  |
| UIEventDispatcher.unload                | 1357  |
|                                         |       |
| Chapter 54: UIObject class              | 1359  |
| UIObject.bottom                         | 1362  |
| UIObject.createClassObject()            | 1362  |
| UIObject.createLabel()                  | 1363  |
| UIObject.createObject()                 | 1365  |
| UIObject.destroyObject()                | 1365  |
| UIObject.doLater()                      | 1366  |
| UIObject.draw                           | 1368  |
| UIObject.getStyle()                     | 1369  |
| UIObject.height                         | 1370  |
| UIObject.hide                           | 1370  |
| UIObject.invalidate()                   | .1371 |
| UIObject.left                           | 1372  |
| UIObject.load                           | 1372  |
| UIObject.move                           | 1373  |
| UIObject.move()                         | 1375  |
| UIObject.redraw()                       | 1376  |
| UIObject.resize                         | 1376  |
| UIObject reveal                         | 1378  |

| UIObject.right<br>UIObject.scaleX<br>UIObject.scaleY<br>UIObject.setSize()<br>UIObject.setSkin()<br>UIObject.setStyle()<br>UIObject.top<br>UIObject.unload<br>UIObject.visible.<br>UIObject.visible.<br>UIObject.width<br>UIObject.x<br>UIObject.x | 1379<br>1379<br>1380<br>1381<br>1382<br>1385<br>1385<br>1385<br>1386<br>1387<br> |
|----------------------------------------------------------------------------------------------------|----------------------------------------------------------------------------------|
| Chapter 55: UIScrollBar Component                                                                                                    | 1389                                                                             |
|                                                                                                    | 1009                                                                             |
| Using the UIScrollBar component                                                                                                    | 1389                                                                             |
| Customizing the UIScrollBar component                                                                                                    | 1393                                                                             |
| UIScrollBar class                                                                                                    | 1395                                                                             |
| UIScrollBar.horizontal                                                                                                    | 1400                                                                             |
| UIScrollBar.lineScrollSize                                                                                                    | 1401                                                                             |
| UIScrollBar.pageScrollSize                                                                                                    | 1402                                                                             |
| UIScrollBar.scroll                                                                                                    | 1403                                                                             |
| UIScrollBar.scrollPosition                                                                                                    | 1406                                                                             |
| UIScrollBar.setScrollProperties()                                                                                                    | 1408                                                                             |
| UIScrollBar.setScrollTarget()                                                                                                    | 1409                                                                             |
| UIScrollBartargetInstanceName                                                                                                    | 1410                                                                             |
| Chapter 56: Web service classes (Flash Professional only                                                                                                    | y)1413                                                                           |
| Making web service classes available at runtime                                                                                                    |                                                                                  |
| (Flash Professional only)                                                                                                    | 1414                                                                             |
| Log class (Flash Professional only)                                                                                                    |                                                                                  |
| Constructor for the Log class                                                                                                    | 1416                                                                             |
| Log getDateString()                                                                                                    | 1417                                                                             |
| Log loglpfo()                                                                                                    | 1/18                                                                             |
|                                                                                                    | 1/10                                                                             |
|                                                                                                    | 1419                                                                             |
|                                                                                                    | 1420                                                                             |
| Log onlog()                                                                                                    | 1421                                                                             |
|                                                                                                    | 1422                                                                             |
| PendingCall class (Flash Protessional only)                                                                                                    | 1423                                                                             |
| PendingCall.getOutputParameter()                                                                                                    | 1425                                                                             |
| PendingCall.getOutputParameterByName()                                                                                                    | 1426                                                                             |
| PendingCall.getOutputParameters()                                                                                                    | 1427                                                                             |
| PendingCall.getOutputValue()                                                                                                    | 1428                                                                             |

| PendingCall.getOutputValues()                       |              |
|-----------------------------------------------------|--------------|
| PendingCall.myCall.                                 |              |
| PendingCall.onFault                                 |              |
| PendingCall.onResult                                |              |
| PendingCall.reguest                                 |              |
| PendingCall.response                                |              |
| SOAPCall class (Flash Professional only)            |              |
| SOAPCall.concurrency                                |              |
| SOAPCall.doDecoding                                 |              |
| SOAPCall.doLazyDecoding                             |              |
| WebService class (Flash Professional only)          |              |
| Supported types (Flash Professional only)           |              |
| WebService security (Flash Professional only)       |              |
| Constructor for the WebService class                |              |
| WebService.getCall()                                |              |
| WebService.myMethodName()                           |              |
| WebService.onFault.                                 |              |
| WebService.onLoad                                   | 1447         |
|                                                     |              |
| Chapter 57: WebServiceConnector component           | 1440         |
|                                                     |              |
| Using the WebServiceConnector component             | 1440         |
| (Flash Protessional only)                           |              |
| WebServiceConnector class (Flash Professional only) |              |
| WebServiceConnector.multiple                        | 1450         |
| SimulaneousAlloweu                                  | 1403<br>1454 |
| WebServiceConnector.operation                       | 1454         |
| WebServiceConnector.parallis                        | 1400         |
|                                                     | 1400 1457    |
| WebServiceConnector cond                            | 1407         |
| WebServiceConnector status                          | 1407<br>1759 |
|                                                     | 1400         |

#### 

# Chapter 58: Window component1465Using the Window component1465Customizing the Window component1468Window class1472Window.click1476

| Window.closeButton.<br>Window.complete<br>Window.content .<br>Window.contentPath.<br>Window.deletePopUp()<br>Window.mouseDownOutside<br>Window.title.<br>Window.titleStyleDeclaration | 1478<br>1479<br>.1481<br>1482<br>1483<br>1484<br>1486<br>1487 |
|----------------------------------------------------------------------------------------------------|---------------------------------------------------------------|
| Chapter 59: XMLConnector component<br>(Flash Professional only)                                                                                                    | 1489                                                          |
| Using the XMLConnector component                                                                                                    |                                                               |
| (Flash Professional only)                                                                                                    | 1489                                                          |
| XMLConnector class (Flash Professional only)                                                                                                    | .1491                                                         |
| XMLConnector.direction                                                                                                    | 1493                                                          |
| XMLConnector.ignoreWhite                                                                                                    | 1493                                                          |
| XMLConnector.multipleSimultaneousAllowed                                                                                                    | 1494                                                          |
| XMLConnector.params.                                                                                                    | 1495                                                          |
| XMLConnector.result                                                                                                    | 1496                                                          |
| XMLConnector.results                                                                                                    | 1497                                                          |
| XMLConnector.send                                                                                                    | 1497                                                          |
| XMLConnector.status                                                                                                    | 1498                                                          |
| XMLConnector.suppressInvalidCalls                                                                                                    | 1500                                                          |
| XMLConnector.trigger()                                                                                                    | 1502                                                          |
| XMLConnector.URL                                                                                                    | 1503                                                          |
| Chapter 60: XPathAPI class                                                                                                    | 1505                                                          |
| Chapter 61: XUpdateResolver component<br>(Flash Professional only)                                                                                                    | .1507                                                         |
| Using the XUpdateResolver component                                                                                                    |                                                               |
| (Flash Professional only)                                                                                                    | 1508                                                          |
| XUpdateResolver class (Flash Professional only)                                                                                                    | . 1511                                                        |
| XUpdateResolver.beforeApplyUpdates                                                                                                    | .1512                                                         |
| XUpdateResolver.deltaPacket                                                                                                    | . 1513                                                        |
| XUpdateResolver.includeDeltaPacketInfo                                                                                                    | . 1514                                                        |
| XUpdateResolver.reconcileResults                                                                                                    | . 1514                                                        |
| XUpdateResolver.updateResults                                                                                                    | . 1515                                                        |
| XUpdateResolver.xupdatePacket                                                                                                    | . 1516                                                        |
| Index                                                                                                    | . 1517                                                        |

# Components Dictionary

The *Components Language Reference* book describes each component and its application programming interface (API). To learn how to use, customize, and create components, see *Using Components*. In *Components Language Reference*, each component description contains information about the following:

- Keyboard interaction
- Live preview
- Accessibility
- Setting the component parameters
- Using the component in an application
- Customizing the component with styles and skins
- ActionScript methods, properties, and events

Components are presented alphabetically. You can also find components arranged by category in the tables that follow.

This chapter contains the following sections:

| Types of components            |  |
|--------------------------------|--|
| Other listings in this chapter |  |

## Types of components

The following tables list the different components, arranged by category, in version 2 of the Macromedia Component Architecture.

#### User interface (UI) components

| Component                                          | Description                                                                                                    |
|----------------------------------------------------|----------------------------------------------------------------------------------------------------|
| Accordion component (Flash<br>Professional only)   | A set of vertical overlapping views with buttons along the top<br>that allow users to switch views.                                                                                     |
| Alert component (Flash<br>Professional only)       | A window that presents a message and buttons to capture the user's response.                                                                                                    |
| Button component                                   | A resizable button that can be customized with a custom icon.                                                                                                    |
| CheckBox component                                 | Allows users to make a Boolean (true or false) choice.                                                                                                    |
| ComboBox component                                 | Allows users to select one option from a scrolling list of<br>choices. This component can have an selectable text field at<br>the top of the list that allows users to search the list. |
| DataGrid component (Flash<br>Professional only)    | Allows users to display and manipulate multiple columns of data.                                                                                                    |
| DateChooser component<br>(Flash Professional only) | Allows users to select one or more dates from a calendar.                                                                                                    |
| DateField component (Flash<br>Professional only)   | An nonselectable text field with a calendar icon. When a user<br>clicks inside the component's bounding box, Macromedia<br>Flash displays a DateChooser component.                      |
| Label component                                    | A non-editable, single-line text field.                                                                                                    |
| List component                                     | Allows users to select one or more options from a scrolling list.                                                                                                    |
| Loader component                                   | A container that holds a loaded SWF or JPEG file.                                                                                                    |
| Menu component (Flash<br>Professional only)        | A standard desktop application menu; allows users to select one command from a list.                                                                                                    |
| MenuBar component (Flash<br>Professional only)     | A horizontal bar of menus.                                                                                                    |
| NumericStepper component                           | A text box with clickable arrows that raise and lower the value of a number.                                                                                                    |
| ProgressBar component                              | Displays the progress of a process, such as a loading operation.                                                                                                    |
| RadioButton component                              | Allows users to select between mutually exclusive options.                                                                                                    |

| Component                                   | Description                                                                                      |
|---------------------------------------------|--------------------------------------------------------------------------------------------------|
| ScrollPane component                        | Displays movie clips, bitmaps, and SWF files in a limited area using automatic scroll bars.      |
| TextArea component                          | An optionally editable, multiline text field.                                                    |
| TextInput component                         | An optionally editable, single-line text input field.                                            |
| Tree component (Flash<br>Professional only) | Allows a user to manipulate hierarchical information.                                            |
| Window component                            | A draggable window with a title bar, caption, border, and Close button and content-display area. |
| UIScrollBar Component                       | Allows you to add a scroll bar to a text field.                                                  |

## Data handling

| Component                                                     | Description                                                                                                    |
|---------------------------------------------------------------|----------------------------------------------------------------------------------------------------|
| Data binding classes (Flash<br>Professional only)             | Classes that implement the Flash runtime data binding functionality.                                                                                                    |
| DataHolder component<br>(Flash Professional only)             | Holds data and can be used as a connector between components.                                                                                                    |
| DataProvider API                                              | The model for linear-access lists of data; it provides simple array-manipulation capabilities that broadcast data changes.                                                |
| DataSet component (Flash<br>Professional only)                | A building block for creating data-driven applications.                                                                                                    |
| RDBMSResolver component<br>(Flash Professional only)          | Lets you save data back to any supported data source. This component translates the XML that can be received and parsed by a web service, JavaBean, servlet, or ASP page. |
| Web service classes (Flash<br>Professional only)              | Classes that allow access to web services that use Simple<br>Object Access Protocol (SOAP). These classes are in the<br>mx.services package.                              |
| WebServiceConnector<br>component (Flash<br>Professional only) | Provides scriptless access to web service method calls.                                                                                                    |
| XMLConnector component<br>(Flash Professional only)           | Reads and writes XML documents by using the HTTP GET and POST methods.                                                                                                    |
| XUpdateResolver<br>component (Flash<br>Professional only)     | Lets you save data back to any supported data source. This component translates the delta packet into XUpdate.                                                            |

### Media components

| Component                                              | Description                                                                                                    |
|--------------------------------------------------------|----------------------------------------------------------------------------------------------------|
| FLVPlayback Component<br>(Flash Professional Only)     | Lets you include a video player in your Flash application to<br>play progressive streaming video over HTTP, from a Flash<br>Video Streaming Service (FVSS), or from Flash<br>Communication Server (FCS). |
| MediaController component<br>(Flash Professional only) | Controls streaming media playback in an application (see<br>"Media components (Flash Professional only)" on page 831).                                                                                   |
| MediaDisplay component<br>(Flash Professional only)    | Displays streaming media in an application (see "Media components (Flash Professional only)" on page 831).                                                                                               |
| MediaPlayback component<br>(Flash Professional only)   | A combination of the MediaDisplay and<br>MediaController components (see "Media components (Flash<br>Professional only)" on page 831).                                                                   |

## Managers

| Class                   | Description                                                                                                  |
|-------------------------|----------------------------------------------------------------------------------------------------|
| DepthManager class      | Manages the stacking depths of objects.                                                                      |
| FocusManager class      | Handles Tab key navigation between components. Also handles focus changes as users click in the application. |
| PopUpManager class      | Lets you create and delete pop-up windows.                                                                   |
| StyleManager class      | Lets you register styles and manages inherited styles.                                                       |
| SystemManager class     | Lets you manage which top-level window is activated.                                                         |
| TransitionManager class | Lets you manage animation effects to slides and movie clips.                                                 |

#### Screens

| Class                                     | Description                                                |
|-------------------------------------------|------------------------------------------------------------|
| Form class (Flash<br>Professional only)   | Lets you manipulate form application screens at runtime.   |
| Screen class (Flash<br>Professional only) | Base class for the Slide and Form classes.                 |
| Slide class (Flash<br>Professional only)  | Lets you manipulate slide presentation screens at runtime. |

## Other listings in this chapter

This book also describes several classes and APIs that are not included in the categories of components listed in the previous section. These classes and APIs are listed in the following table.

| Item                                               | Description                                                                                                    |
|----------------------------------------------------|----------------------------------------------------------------------------------------------------|
| CellRenderer API                                   | A set of properties and methods that the list-based<br>components (List, DataGrid, Tree, Menu, and ComboBox) use<br>to manipulate and display custom cell content for each of their<br>rows.            |
| Collection interface (Flash<br>Professional only)  | Lets you manage a group of related items, called collection<br>items. Each collection item in this set has properties that are<br>described in the metadata of the collection item class<br>definition. |
| DataGridColumn class (Flash<br>Professional only)  | Lets you create objects to use as columns of a data grid.                                                                                                    |
| Delegate class                                     | Allows a function passed from one object to another to be run<br>in the context of the first object.                                                                                                    |
| Delta interface (Flash<br>Professional only)       | Provides access to the transfer object, collection, and transfer object-level changes.                                                                                                    |
| Deltaltem class (Flash<br>Professional only)       | Provides information about an individual operation performed on a transfer object.                                                                                                    |
| DeltaPacket interface (Flash<br>Professional only) | Along with the Delta interface and Deltaltem class, lets you manage changes made to data.                                                                                                    |
| EventDispatcher class                              | Let you add and remove event listeners so that your code can react to events appropriately.                                                                                                    |
| Iterator interface (Flash<br>Professional only)    | Lets you step through the objects that a collection contains.                                                                                                    |
| MenuDataProvider class                             | Lets XML instances assigned to a Menu.dataProvider property<br>use methods and properties to manipulate their own data as<br>well as the associated menu views.                                         |
| RectBorder class                                   | Describes the styles used to control component borders.                                                                                                    |

| Item                                                    | Description                                                                                   |
|---------------------------------------------------------|-----------------------------------------------------------------------------------------------|
| SimpleButton class                                      | Lets you control some aspects of button appearance and behavior.                              |
| TransferObject interface                                | Defines a set of methods that items managed by the DataSet component must implement.          |
| TreeDataProvider interface<br>(Flash Professional only) | A set of properties and methods used to create XML for the Tree.dataProvider property.        |
| Tween class                                             | Lets you use ActionScript to move, resize, and fade movie clips easily on the Stage.          |
| UIComponent class                                       | Provides methods, properties, and events that allow components to share some common behavior. |
| UIEventDispatcher class                                 | Allows components to emit certain events. This class is mixed in to the UIComponent class.    |
| UIObject class                                          | The base class for all version 2 components.                                                  |

## Accordion component (Flash Professional only)

The Accordion component is a navigator that contains a sequence of children that it displays one at a time. The children must be objects that inherit from the UIObject class (which includes all components and screens built with version 2 of the Macromedia Component Architecture); most often, children are a subclass of the View class. This includes movie clips assigned to the class mx.core.View. To maintain tabbing order in an accordion's children, the children must also be instances of the View class.

An accordion creates and manages header buttons that a user can click to navigate between the accordion's children. An accordion has a vertical layout with header buttons that span the width of the component. One header is associated with each child, and each header belongs to the accordion—not to the child. When a user clicks a header, the associated child is displayed below that header. The transition to the new child uses a transition animation.

An accordion with children accepts focus, and changes the appearance of its headers to display focus. When a user tabs into an accordion, the selected header displays the focus indicator. An accordion with no children does not accept focus. Clicking components that can take focus within the selected child gives them focus. When an Accordion instance has focus, you can use the following keys to control it:

| Кеу                        | Description                                                                                                    |
|----------------------------|----------------------------------------------------------------------------------------------------|
| Down Arrow, Right<br>Arrow | Moves focus to the next child header. Focus cycles from last to first without changing the selected child.     |
| Up Arrow, Left Arrow       | Moves focus to the previous child header. Focus cycles from first to last without changing the selected child. |
| End                        | Selects the last child.                                                                                        |
| Enter/Space                | Selects the child associated with the header that has focus.                                                   |
| Home                       | Selects the first child.                                                                                       |
| Page Down                  | Selects the next child. Selection cycles from the last child to the first child.                               |

| Key       | Description                                                                                                    |
|-----------|----------------------------------------------------------------------------------------------------|
| Page Up   | Selects the previous child. Selection cycles from the first child to the last child.                                                                                  |
| Shift+Tab | Moves focus to the previous component. This component may be inside the selected child, or outside the accordion; it is never another header in the same accordion.   |
| Tab       | Moves focus to the next component. This component may be inside<br>the selected child, or outside the accordion; it is never another<br>header in the same accordion. |

The Accordion component cannot be made accessible to screen readers.

## Using the Accordion component (Flash Professional only)

You can use the Accordion component to present multipart forms. For example, a three-child accordion might present forms where the user fills out her shipping address, billing address, and payment information for an e-commerce transaction. Using an accordion instead of multiple web pages minimizes server traffic and allows the user to maintain a better sense of progress and context in an application.

### Accordion parameters

You can set the following authoring parameters for each Accordion component instance in the Property inspector or the Component inspector (Window > Component Inspector menu option):

**childlcons** is an array that specifies the linkage identifiers of the library symbols to be used as the icons on the accordion's headers. The default value is [] (an empty array).

**childLabels** is an array that specifies the text labels to use on the accordion's headers. The default value is [] (an empty array).

**childNames** is an array that specifies the instance names of the accordion's children. The values that you enter are the instance names for the child symbols that you specify in the childSymbols parameter. The default value is [] (an empty array).

**childSymbols** is an array that specifies the linkage identifiers of the library symbols to be used to create the accordion's children. The default value is [] (an empty array).

You can set the following additional parameters for each Accordion component instance in the Component inspector (Window > Component Inspector):
**enabled** is a Boolean value that indicates whether the component can receive focus and input. The default value is true.

visible is a Boolean value that indicates whether the object is visible (true) or not (false). The default value is true.

The minHeight and minWidth properties are used by internal sizing routines. They are defined in UIObject, and are overridden by different components as needed. These properties can be used if you make a custom layout manager for your application. Otherwise, setting these properties in the Component inspector will have no visible effect.

You can write ActionScript to control additional options for the Accordion component by using its properties, methods, and events. For more information, see "Accordion class (Flash Professional only)" on page 47.

# Creating an application with the Accordion component

NOTE

In this example, an application developer is building the checkout section of an online store. The design calls for an accordion with three forms in which a user enters a shipping address, a billing address, and payment information. The shipping address and billing address forms are identical.

#### To use screens to add an Accordion component to an application:

- 1. In Flash, select File > New and select Flash Form Application.
- 2. Double-click the text Form1, and enter the name addressForm.

Although it doesn't appear in the library, the addressForm screen is a symbol of the Screen class. Because the Screen class is a subclass of the View class, an accordion can use it as a child.

- **3.** With the form selected, in the Property inspector, set the form's visible property to false. This hides the contents of the form in the application; the form only appears in the accordion.
- **4.** Drag components such as Label and TextInput from the Components panel onto the form to create a mock address form; arrange them, and set their properties in the Parameters tab of the Component inspector.

Position the form elements in the upper left corner of the form. This corner of the form is placed in the upper-left corner of the accordion.

**5.** Repeat steps 2-4 to create a screen named **checkoutForm**.

- 6. Create a new screen named accordionForm.
- **7.** Drag an Accordion component from the Components panel to the accordionForm form, and name it **my\_acc**.
- 8. With my\_acc selected, in the Property inspector, do the following:
  - For the childSymbols property, enter **addressForm**, **addressForm**, and **checkoutForm**. These strings specify the names of the screens used to create the accordion's children.

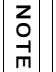

The first two children are instances of the same screen, because the shipping address form and the billing address form are identical.

- For the childNames property, enter **shippingAddress**, **billingAddress**, and **checkout**. These strings are the ActionScript names of the accordion's children.
- For the childLabels property, enter **Shipping Address**, **Billing Address**, and **Checkout**. These strings are the text labels on the accordion headers.
- **9.** Select Control > Test Movie.

#### To add an Accordion component to an application:

- 1. Select File > New and create a new Flash document.
- 2. Select Insert > New Symbol and name it AddressForm.
- **3.** In the Create New Symbol dialog box, click the Advanced button and select Export for ActionScript. In the AS 2.0 Class field, enter **mx.core.View**.

To maintain tabbing order in an accordion's children, the children must also be instances of the View class.

**4.** Drag components such as Label and TextInput from the Components panel onto the Stage to create a mock address form; arrange them, and set their properties in the Parameters tab of the Component inspector.

Position the form elements in relation to 0,0 (the middle) on the Stage. The 0,0 coordinate of the movie clip is placed in the upper left corner of the accordion.

- **5.** Select Edit > Edit Document to return to the main timeline.
- 6. Repeat steps 2-5 to create a movie clip named CheckoutForm.
- **7.** Drag an Accordion component from the Components panel to add it to the Stage on the main timeline.

- **8.** In the Property inspector, do the following:
  - Enter the instance name **my\_acc**.
  - For the childSymbols property, enter AddressForm, AddressForm, and CheckoutForm.

These strings specify the names of the movie clips used to create the accordion's children.

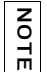

The first two children are instances of the same movie clip, because the shipping address form and the billing address form are identical.

- For the childNames property, enter shippingAddress, billingAddress, and checkout. These strings are the ActionScript names of the accordion's children.
- For the childLabels property, enter Shipping Address, Billing Address, and Checkout.

These strings are the text labels on the accordion headers.

- For the childloons property, enter AddressIcon, AddressIcon, and CheckoutIcon. These strings specify the linkage identifiers of the movie clip symbols that are used as the icons on the accordion headers. You must create these movie clip symbols if you want icons in the headers.
- **9.** Select Control > Test Movie.

#### To use ActionScript to add children to an Accordion component:

- 1. Select File > New and create a Flash document.
- 2. Drag an Accordion component from the Components panel to the Stage.
- **3.** In the Property inspector, enter the instance name my\_acc.
- **4.** Drag a TextInput component to the library.

This adds the component to the library so that you can dynamically instantiate it in step 6.

**5.** In the Actions panel in Frame 1 of the timeline, enter the following (this code calls the createChild() method to create its child views.):

import mx.core.View;

```
// Create child panels for each form to be displayed in my_acc object.
my_acc.createChild(View, "shippingAddress", {label: "Shipping
Address"});
my_acc.createChild(View, "billingAddress", {label: "Billing Address"});
my_acc.createChild(View, "payment", {label: "Payment"});
```

**6.** In the Actions panel in Frame 1, below the code you entered in step 5, enter the following code (this code adds two TextInput component instances to the accordion's children):

```
// Create child text input for the shippingAddress panel.
var firstNameChild_obj:Object =
    my_acc.shippingAddress.createChild("TextInput", "firstName", {text:
    "First Name"});
// Set position of text input.
firstNameChild_obj.move(10, 38);
firstNameChild_obj.setSize(110, 20);
// Create another child text input.
var lastNameChild_obj:Object =
    my_acc.shippingAddress.createChild("TextInput", "lastName", {text:
    "Last Name"});
// Set position of text input.
lastNameChild_obj.move(150, 38);
lastNameChild_obj.setSize(140, 20);
```

# Customizing the Accordion component (Flash Professional only)

You can transform an Accordion component horizontally and vertically during authoring and at runtime. While authoring, select the component on the Stage and use the Free Transform tool or any of the Modify > Transform commands. At runtime, use the setSize() method (see UIObject.setSize()).

The setSize() method and the Transform tool change only the width of the accordion's headers and the width and height of its content area. The height of the headers and the width and height of the children are not affected. Calling the setSize() method is the only way to change the bounding rectangle of an accordion.

If the headers are too small to contain their label text, the labels are clipped. If the content area of an accordion is smaller than a child, the child is clipped.

### Using styles with the Accordion component

You can set style properties to change the appearance of the border and background of an Accordion component.

| Style           | Theme | Description                                                                                                    |
|-----------------|-------|----------------------------------------------------------------------------------------------------|
| themeColor      | Halo  | The base color scheme of a component. This is the only color<br>style that doesn't inherit its value. Possible values are<br>"haloGreen", "haloBlue", and "haloOrange".                                                                                                    |
| backgroundColor | Both  | The background color. The default color is white.                                                                                                    |
| borderStyle     | Both  | The Accordion component uses a RectBorder instance as its<br>border and responds to the styles defined on that class. For<br>more information, see "RectBorder class" on page 1063.<br>The Accordion component's default border style value is<br>"solid".                                                                                        |
| headerHeight    | Both  | The height of the header buttons, in pixels. The default value is 22.                                                                                                    |
| color           | Both  | The text color. The default value is 0x0B333C for the Halo theme and blank for the Sample theme.                                                                                                    |
| disabledColor   | Both  | The color for text when the component is disabled. The default color is 0x848384 (dark gray).                                                                                                    |
| embedFonts      | Both  | A Boolean value that indicates whether the font specified in fontFamily is an embedded font. This style must be set to true if fontFamily refers to an embedded font. Otherwise, the embedded font is not used. If this style is set to true and fontFamily does not refer to an embedded font, no text is displayed. The default value is false. |
| fontFamily      | Both  | The font name for the header labels. The default value is "_sans".                                                                                                    |
| fontSize        | Both  | The point size for the font of the header labels. The default value is 10.                                                                                                    |
| fontStyle       | Both  | The font style for the header labels; either "normal" or "italic". The default value is "normal".                                                                                                    |
| fontWeight      | Both  | The font weight for the header labels; either "none" or "bold".<br>The default value is "none".<br>All components can also accept the value "normal" in place of<br>"none" during a setStyle() call, but subsequent calls to<br>getStyle() return "none".                                                                                         |

An Accordion component uses the following styles:

| Style          | Theme | Description                                                                                                    |
|----------------|-------|----------------------------------------------------------------------------------------------------|
| textDecoration | Both  | The text decoration; either "none" or "underline".                                                                                                    |
| openDuration   | Both  | The duration, in milliseconds, of the transition animation.                                                                                                    |
| openEasing     | Both  | A reference to a tweening function that controls the animation. Defaults to sine in/out. For more information, see "Customizing component animations" in <i>Using Components</i> . |

So, for example, the following code sets the style appearance of the font within an accordion instance named **my\_acc** to italic:

my\_acc.setStyle("fontStyle", "italic");

If the name of a style property ends in "Color", it is a color style property and behaves differently than noncolor style properties. For more information, see "Using styles to customize component color and text" in *Using Components*.

### Using skins with the Accordion component

The Accordion component uses skins to represent the visual states of its header buttons. To skin the buttons and title bar while authoring, modify skin symbols in the Flash UI Components 2/Themes/MMDefault/Accordion Assets skins states folder in the library of one of the themes' FLA files. For more information, see "About skinning components" in *Using Components*.

An Accordion component is composed of its border, background, header buttons, and children. The border and background are provided by the RectBorder class by default. For information on skinning the RectBorder class, see "RectBorder class" on page 1063. You can skin the headers with the skins listed below.

| Property      | Description                                                       | Default value       |
|---------------|-------------------------------------------------------------------|---------------------|
| falseUpSkin   | The up (normal) state of the header above all collapsed children. | accordionHeaderSkin |
| falseDownSkin | The pressed state of the header above all collapsed children.     | accordionHeaderSkin |
| falseOverSkin | The rolled-over state of the header above all collapsed children. | accordionHeaderSkin |
| falseDisabled | The disabled state of the header above all collapsed children.    | accordionHeaderSkin |
| trueUpSkin    | The up (normal) state of the header above the expanded child.     | accordionHeaderSkin |

| Property         | Description                                                   | Default value       |
|------------------|---------------------------------------------------------------|---------------------|
| trueDownSkin     | The pressed state of the header above the expanded child.     | accordionHeaderSkin |
| trueOverSkin     | The rolled-over state of the header above the expanded child. | accordionHeaderSkin |
| trueDisabledSkin | The disabled state of the header above the expanded child.    | accordionHeaderSkin |

#### Using ActionScript to draw the Accordion header

The default headers in both the Halo and Sample themes use the same skin element for all states and draw the actual graphics through ActionScript. The Halo implementation uses an extension of the RectBorder class and custom drawing API code to draw the states. The Sample implementation uses the same skin and the same ActionScript class as the Button skin.

To create an ActionScript class to use as the skin and provide different states, the skin can read the borderStyle style property of the skin to determine the state. The following table shows the border style that is set for each skin:

| Property         | Border style  |
|------------------|---------------|
| falseUpSkin      | falseup       |
| falseDownSkin    | falsedown     |
| falseOverSkin    | falserollover |
| falseDisabled    | falsedisabled |
| trueUpSkin       | trueup        |
| trueDownSkin     | truedown      |
| trueOverSkin     | truerollover  |
| trueDisabledSkin | truedisabled  |

#### To create an ActionScript-customized Accordion header skin:

1. Create a new ActionScript class file.

For this example, name the file RedGreenBlueHeader.as.

**2.** Copy the following ActionScript to the file:

```
import mx.skins.RectBorder;
import mx.core.ext.UIObjectExtensions;
class RedGreenBlueHeader extends RectBorder
{
static var symbolName_str:String = "RedGreenBlueHeader";
static var symbolOwner_obj:Object = RedGreenBlueHeader;
function size():Void
 var color_num:Number; // Color
  var borderStyle_str:String = getStyle("borderStyle"); // Attribute of
  Accordion
  // Define the colors of each tab in the Accordion for each tab state.
  switch (borderStyle_str) {
  case "falseup":
  case "falserollover":
  case "falsedisabled":
   color num = 0x7777FF;
   break:
  case "falsedown":
   color num = 0x77FF77;
   break;
  case "trueup":
   case "truedown":
  case "truerollover":
  case "truedisabled":
   color_num = 0xFF7777;
   break:
  }
 // Clear default style and draw custom style.
  clear():
 lineStyle(0, 0, 100):
  beginFill(color_num, 100);
 drawRect(0, 0, __width, __height);
 endFill():
 }
// required for skins
static function classConstruct():Boolean
{
 UIObjectExtensions.Extensions();
```

```
_global.skinRegistry["AccordionHeaderSkin"] = true;
return true;
}
static var classConstructed_bl:Boolean = classConstruct();
static var UIObjectExtensionsDependency_obj:Object =
UIObjectExtensions;
```

This class creates a square box based on the border style: a blue box for the false up, rollover, and disabled states; a green box for the normal pressed state; and a red box for the expanded child.

- **3.** Save the file.
- 4. Create a new FLA file and save it in the same folder as the AS file.
- 5. Create a new symbol by selecting Insert > New Symbol.
- 6. Set the name to AccordionHeaderSkin.
- 7. If the advanced view is not displayed, click the Advanced button.
- 8. Select Export for ActionScript.

The identifier is automatically filled out with AccordionHeaderSkin.

- 9. Set the AS 2.0 class to RedGreenBlueHeader.
- 10. Make sure that Export in First Frame is already selected, and click OK.
- **11.** In Scene 1, drag an Accordion component to the Stage.
- 12. Set the Accordion properties so that they display several children.

For example, set the childLabels to an array of [One, Two, Three] and childNames to an array of [one, two, three].

**13.** Select Control > Test Movie.

#### Using movie clips to customize the Accordion header skin

The example above demonstrates how to use an ActionScript class to customize the Accordion header skin, which is the method used by the skins provided in both the Halo and Sample themes. However, because the example uses simple colored boxes, it is simpler in this case to use different movie clip symbols as header skins.

#### To create movie clip symbols for Accordion header skins:

- 1. Create a new FLA file.
- **2.** Create a new symbol by selecting Insert > New Symbol.
- 3. Set the name to RedAccordionHeaderSkin.
- 4. If the advanced view is not displayed, click the Advanced button.
- **5.** Select Export for ActionScript.

The identifier is automatically filled out with RedAccordionHeaderSkin.

- 6. Leave the AS 2.0 Class text box blank.
- 7. Make sure that Export in First Frame is already selected, and click OK.
- **8.** Open the new symbol for editing.
- **9**. Use the drawing tools to create a box with a red fill and black line.
- **10.** Set the border style to hairline.
- **11.** Set the box, including the border, so that it is positioned at (0,0) and has a width and height of 100.

The ActionScript code sizes the skin as needed.

- 12. Repeat steps 2-11 and create green and blue skins, named accordingly.
- **13.** Click the Back button to return to the main timeline.
- 14. Drag an Accordion component to the Stage.
- **15.** Set the Accordion properties so that they display several children.

```
For example, set childLabels to an array of [One, Two, Three] and childNames to an array of [one, two, three].
```

**16.** Copy the following ActionScript code to the Actions panel with the Accordion instance selected:

```
onClipEvent(initialize) {
  falseUpSkin = "RedAccordionHeaderSkin";
  falseDownSkin = "GreenAccordionHeaderSkin";
  falseOverSkin = "RedAccordionHeaderSkin";
  falseDisabled = "RedAccordionHeaderSkin";
  trueUpSkin = "BlueAccordionHeaderSkin";
  trueOverSkin = "BlueAccordionHeaderSkin";
  trueOverSkin = "BlueAccordionHeaderSkin";
  trueDisabledSkin = "BlueAccordionHeaderSkin";
}
```

**17.** Select Control > Test Movie.

# Accordion class (Flash Professional only)

Inheritance MovieClip > UIObject class > UIComponent class > View > Accordion

ActionScript Class Name mx.containers.Accordion

An Accordion component contains children that are displayed one at a time. Each child has a corresponding header button that is created when the child is created. A child must be an instance of UIObject.

A movie clip symbol automatically becomes an instance of the UIObject class when it becomes a child of an accordion. However, to maintain tabbing order in an accordion's children, the children must also be instances of the View class. If you use a movie clip symbol as a child, set its AS 2.0 Class field to mx.core.View so that it inherits from the View class.

Setting a property of the Accordion class with ActionScript overrides the parameter of the same name set in the Property inspector or Component inspector.

Each component class has a version property that is a class property. Class properties are available only on the class itself. The version property returns a string that indicates the version of the component. To access this property, use the following code:

trace(mx.containers.Accordion.version);

NOTE

The code trace(my\_accInstance.version); returns undefined.

## Method summary for the Accordion class

The following table lists methods of the Accordion class.

| Method                     | Description                                                                                                    |
|----------------------------|----------------------------------------------------------------------------------------------------|
| Accordion.createChild()    | Creates a child for an Accordion instance.                                                                                      |
| Accordion.createSegment()  | Creates a child for an Accordion instance. The parameters for this method are different from those of the createChild() method. |
| Accordion.destroyChildAt() | Destroys a child at a specified index position.                                                                                 |
| Accordion.getChildAt()     | Gets a reference to a child at a specified index position.                                                                      |
| Accordion.getHeaderAt()    | Gets a reference to a header object at a specified index position.                                                              |

### Methods inherited from the UIObject class

The following table lists the methods the Accordion class inherits from the UIObject class. When calling these methods from the Accordion object, use the form *accordionInstance.methodName*.

Method Description UIObject.createClassObject() Creates an object on the specified class. UIObject.createObject() Creates a subobject on an object. UIObject.destroyObject() Destroys a component instance. UIObject.doLater() Calls a function when parameters have been set in the Property and Component inspectors. UIObject.getStyle() Gets the style property from the style declaration or object. Marks the object so it is redrawn on the next frame interval. UIObject.invalidate() UIObject.move() Moves the object to the requested position. UIObject.redraw() Forces validation of the object so it is drawn in the current frame. UIObject.setSize() Resizes the object to the requested size. Sets a skin in the object. UIObject.setSkin() Sets the style property on the style declaration or object. UIObject.setStyle()

### Methods inherited from UIComponent class

The following table lists the methods the Accordion class inherits from the UIComponent class. When calling these methods from the Accordion object, use the form *accordionInstance.methodName*.

| Method                 | Description                                       |
|------------------------|---------------------------------------------------|
| UIComponent.getFocus() | Returns a reference to the object that has focus. |
| UIComponent.setFocus() | Sets focus to the component instance.             |

## Property summary for the Accordion class

The following table lists properties of the Accordion class.

| Property                | Description                                      |
|-------------------------|--------------------------------------------------|
| Accordion.numChildren   | The number of children of an Accordion instance. |
| Accordion.selectedChild | A reference to the selected child.               |
| Accordion.selectedIndex | The index position of the selected child.        |

### Properties inherited from the UIObject class

The following table lists the properties the Accordion class inherits from the UIObject class. When accessing these properties, use the form *accordionInstance.propertyName*.

| Property         | Description                                                                                             |
|------------------|----------------------------------------------------------------------------------------------------|
| UIObject.bottom  | Read-only; the position of the bottom edge of the object, relative to the bottom edge of its parent.    |
| UIObject.height  | Read-only; the height of the object, in pixels.                                                         |
| UIObject.left    | Read-only; the left edge of the object, in pixels.                                                      |
| UIObject.right   | Read-only; the position of the right edge of the object, relative to the right edge of its parent.      |
| UIObject.scaleX  | A number indicating the scaling factor in the <i>x</i> direction of the object, relative to its parent. |
| UIObject.scaleY  | A number indicating the scaling factor in the y direction of the object, relative to its parent.        |
| UIObject.top     | Read-only; the position of the top edge of the object, relative to its parent.                          |
| UIObject.visible | A Boolean value indicating whether the object is visible (true) or not (false).                         |
| UIObject.width   | Read-only; the width of the object, in pixels.                                                          |
| UIObject.x       | Read-only; the left edge of the object, in pixels.                                                      |
| UIObject.y       | Read-only; the top edge of the object, in pixels.                                                       |

### Properties inherited from the UIComponent class

The following table lists the properties the Accordion class inherits from the UIComponent class. When accessing these properties, use the form *accordionInstance.propertyName*.

| Property             | Description                                                      |
|----------------------|------------------------------------------------------------------|
| UIComponent.enabled  | Indicates whether the component can receive focus and input.     |
| UIComponent.tabIndex | A number indicating the tab order for a component in a document. |

### Event summary for the Accordion class

The following table lists an event of the Accordion class.

| Event            | Description                                                                                                    |
|------------------|----------------------------------------------------------------------------------------------------|
| Accordion.change | Broadcast to all registered listeners when the selectedIndex<br>and selectedChild properties of an accordion change because<br>of a user's mouse click or keypress. |

#### Events inherited from the UIObject class

The following table lists the events the Accordion class inherits from the UIObject class.

| Event           | Description                                                         |
|-----------------|---------------------------------------------------------------------|
| UIObject.draw   | Broadcast when an object is about to draw its graphics.             |
| UIObject.hide   | Broadcast when an object's state changes from visible to invisible. |
| UIObject.load   | Broadcast when subobjects are being created.                        |
| UIObject.move   | Broadcast when the object has moved.                                |
| UIObject.resize | Broadcast when an object has been resized.                          |
| UIObject.reveal | Broadcast when an object's state changes from invisible to visible. |
| UIObject.unload | Broadcast when the subobjects are being unloaded.                   |

### Events inherited from the UIComponent class

The following table lists the events the Accordion class inherits from the UIComponent class.

| Event                | Description                              |
|----------------------|------------------------------------------|
| UIComponent.focusIn  | Broadcast when an object receives focus. |
| UIComponent.focusOut | Broadcast when an object loses focus.    |
| UIComponent.keyDown  | Broadcast when a key is pressed.         |
| UIComponent.keyUp    | Broadcast when a key is released.        |

# Accordion.change

#### Availability

Flash Player 6 (6.0.79.0).

#### Edition

Flash MX Professional 2004.

#### Usage

#### Usage 1:

```
var listenerObject:Object = new Object();
listenerObject.change = function(eventObject:Object) {
    // Insert your code here.
};
accordionInstance.addEventListener("change", listenerObject);
Usage 2:
```

```
on (change) {
    // Insert your code here.
}
```

#### Description

Event; broadcast to all registered listeners when the selectedIndex and selectedChild properties of an accordion change. This event is broadcast only when a user's mouse click or keypress changes the value of selectedChild or selectedIndex—not when the value is changed with ActionScript. This event is broadcast before the transition animation occurs.

Version 2 components use a dispatcher/event listener model. The Accordion component dispatches a change event when one of its buttons is clicked and the event is handled by a function (also called a *handler*) on a listener object (*listenerObject*) that you create. You call the addEventListener() method and pass it a reference to the handler as a parameter.

When the event is triggered, it automatically passes an event object (*eventObject*) to the handler. Each event object has properties that contain information about the event. You can use these properties to write code that handles the event. For more information, see "EventDispatcher class" on page 499.

The Accordion change event also contains two unique event object properties:

- newValue Number; the index of the child that is about to be selected.
- prevValue Number; the index of the child that was previously selected.

#### Example

The following example uses an Accordion instance named my\_acc containing three child panels labelled "Shipping Address", "Billing Address", and "Payment". The code defines a handler called my\_accListener and passes the handler to the my\_acc.addEventListener() method as the second parameter. The event object is captured by the change handler in the *eventObject* parameter. When the change event is broadcast, a trace statement is sent to the Output panel.

```
// Create new Listener object.
var my_accListener:Object = new Object();
my accListener.change = function() {
  trace("Changed to different view");
  // Assign label of child panel to variable.
  var selectedChild_str:String = my_acc.selectedChild.label;
  // Perform action based on selected child.
  switch (selectedChild_str) {
  case "Shipping Address":
    trace("One was selected");
    break:
  case "Billing Address":
    trace("Two was selected"):
    break:
  case "Payment":
    trace("Three was selected"):
    break:
  }
}:
my_acc.addEventListener("change", my_accListener);
```

# Accordion.createChild()

#### Availability

Flash Player 6 (6.0.79.0).

#### Edition

Flash MX Professional 2004.

#### Usage

#### Parameters

*classOrSymbolName* Either the constructor function for the class of the UIObject to be instantiated, or the linkage name (a reference to the symbol to be instantiated). The class must be UIObject or a subclass of UIObject, but most often it is View object or a subclass of View.

instanceName The instance name of the new instance.

*initialProperties* An optional parameter that specifies initial properties for the new instance. You can use the following properties:

- label A string that specifies the text label that the new child instance uses on its header.
- i con A string that specifies the linkage identifier of the library symbol that the child uses for the icon on its header.

#### Returns

A reference to an instance of the UIObject that is the newly created child.

#### Description

Method (inherited from View); creates a child for the accordion. The newly created child is added to the end of the list of children owned by the accordion. Use this method to place views inside the accordion. The created child is an instance of the class or movie clip symbol specified in the *classOrSymbolName* parameter. You can use the label and icon properties to specify a text label and an icon for the associated accordion header for each child in the *initialProperties* parameter.

When each child is created, it is assigned an index number in the order of creation and the numChildren property is increased by 1.

Start with an Accordion instance on the Stage named my\_acc. Add a symbol to the library with the Linkage Identifier payIcon to be the icon for the child header. The following code creates a child named billing (with the label "Payment") that is an instance of the View class:

```
var child_obj:Object = my_acc.createChild(mx.core.View, "billing", {label:
    "Payment", icon: "payIcon"});
```

The following code also creates a child that is an instance of the View class, but it uses import to reference the constructor for the View class:

```
import mx.core.View;
var child_obj:Object = my_acc.createChild(View, "billing", {label:
    "Payment", icon: "payIcon"});
```

Or, add a movie clip symbol to the library with the Linkage Identifier PaymentForm to be the Accordion child, and the following code creates an instance of PaymentForm named billing as the child of my\_acc (this approach is useful for dynamic content where you load the dynamic content into a movie clip symbol, and then make that symbol a child of the Accordion instance):

```
var child_obj:Object = my_acc.createChild("PaymentForm", "billing", {label:
    "Payment", icon: "payIcon"});
```

For a more complex example, keep the Accordion instance my\_acc on the Stage. Then drag a Label component and a TextInput component from the Components panel to the current document's library (so that you have both a TextInput symbol and a Label symbol in the library). Paste the following code in the first frame of the main timeline (replacing any code from the previous examples). The following code creates a child that is an instance of the View class named billing, and also adds children to billing to provide labels and text input fields for a form:

```
import mx.core.View;
import mx.controls.Label;
import mx.controls.TextInput;
var child_obj:Object = my_acc.createChild(View, "billing",
  {label:"Payment", icon: "payIcon"});
// Create labels as children of the view instance.
var cardType_label:Object = child_obj.createChild(Label, "CardType_label",
  {_x:10, _y:50});
var cardNumber_label:Object = child_obj.createChild(Label,
  "CardNumber_label", {_x:10, _y:100});
// Create text inputs as children of the view instance.
var cardTypeInput_ti:Object = child_obj.createChild(TextInput,
  "CardType_ti", {_x:150, _y:50});
var cardNumberInput_ti:Object = child_obj.createChild(TextInput,
  "CardNumber_ti", {_x:150, _y:100});
// Fill in labels.
```

```
cardType_label.text = "Card Type";
cardNumber_label.text = "Card Number";
```

# Accordion.createSegment()

#### Availability

Flash Player 6 (6.0.79.0).

#### Edition

Flash MX Professional 2004.

#### Usage

#### Parameters

*classOrSymbolName* Either a reference to the constructor function for the class of the UIObject to be instantiated, or the linkage name of the symbol to be instantiated. The class must be UIObject or a subclass of UIObject, but most often it is View or a subclass of View.

*instanceName* The instance name of the new instance.

*label* A string that specifies the text label that the new child instance uses on its header. This parameter is optional.

*i con* A string reference to the linkage identifier of the library symbol that the child uses for the icon on its header. This parameter is optional.

#### Returns

A reference to the newly created UIObject instance.

#### Description

Method; creates a child for the accordion. The newly created child is added to the end of the list of children owned by the accordion. Use this method to place views inside the accordion. The created child is an instance of the class or movie clip symbol specified in the *classOrSymbolName* parameter. You can use the *label* and *icon* parameters to specify a text

label and an icon for the associated accordion header for each child.

The createSegment() method differs from the createChild() method in that *label* and *icon* are passed directly as parameters, not as properties of an *initalProperties* parameter.

When each child is created, it is assigned an index number in the order of creation, and the numChildren property is increased by 1.

Start with an Accordion instance on the Stage named my\_acc. Add a movie clip symbol to the library with the Linkage Identifier PaymentForm to be the Accordion child. Then, add a symbol to the library with Linkage Identifier payIcon to be the icon for the child header. The following example creates an instance of the PaymentForm movie clip symbol named billing as the last child of my\_acc with header label "Payment" and the icon in the library:

The following code creates a child that is an instance of the View class:

```
var child_obj:Object = my_acc.createSegment(mx.core.View, "billing",
    "Payment", "payIcon");
```

The following code also creates a child that is an instance of the View class, but it uses import to reference the constructor for the View class:

```
import mx.core.View;
var child_obj:Object = my_acc.createSegment(View, "billing", "Payment",
    "payIcon");
```

Drag a Label component and a TextInput component from the Components panel to the current document's library (so that you have both a TextInput symbol and a Label symbol in the library). The following code creates a child that is an instance of the View class named billing, and also adds children to billing to provide labels and text input fields for a form:

```
import mx.core.View;
import mx.controls.Label;
import mx.controls.TextInput;
var child_obj:Object = my_acc.createSegment(View, "billing", "Payment",
  "payIcon");
// Create labels as children of the view instance.
var cardType_label:Object = child_obj.createChild(Label, "CardType_label",
  {_x:10, _y:50});
var cardNumber_label:Object = child_obj.createChild(Label,
  "CardNumber_label", {_x:10, _y:100});
// Create text inputs as children of the view instance.
var cardTypeInput_ti:Object = child_obj.createChild(TextInput,
  "CardType_ti", {_x:150, _y:50});
var cardNumberInput_ti:Object = child_obj.createChild(TextInput,
  "CardNumber_ti", {_x:150, _y:100});
// Fill in labels.
cardType_label.text = "Card Type";
cardNumber_label.text = "Card Number";
```

# Accordion.destroyChildAt()

#### Availability

Flash Player 6 (6.0.79.0).

#### Edition

Flash MX Professional 2004.

#### Usage

accordionInstance.destroyChildAt(index)

#### Parameters

*index* The index number of the accordion child to destroy. Each child of an accordion is assigned a zero-based index number in the order in which it was created.

#### Returns

Nothing.

#### Description

Method (inherited from View); destroys one of the accordion's children. The child to be destroyed is specified by its index, which is passed to the method in the *index* parameter. Calling this method destroys the corresponding header as well.

If the destroyed child is selected, a new selected child is chosen. If there is a next child, it is selected. If there is no next child, the previous child is selected. If there is no previous child, the selection is undefined.

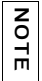

Calling destroyChildAt() decreases the numChildren property by 1.

The following code destroys the first child of my\_acc when the third child is selected:

```
import mx.core.View;
// Create child panels with instances of the View class.
my_acc.createSegment(View, "myMainItem1", "Menu Item 1");
my_acc.createSegment(View, "myMainItem2", "Menu Item 2");
my_acc.createSegment(View, "myMainItem3", "Menu Item 3");
// Create new Listener object.
my_accListener = new Object();
my_accListener.change = function() {
    if ("myMainItem3"){
        my_acc.destroyChildAt(0);
        }
};
```

my\_acc.addEventListener("change", my\_accListener);

#### See also

Accordion.createChild()

# Accordion.getChildAt()

#### Availability

Flash Player 6 (6.0.79.0).

#### Edition

Flash MX Professional 2004.

#### Usage

accordionInstance.getChildAt(index)

#### Parameters

*index* The index number of an accordion child. Each child of an accordion is assigned a zero-based index in the order in which it was created.

#### Returns

A reference to the instance of the UIObject at the specified index.

#### Description

Method; returns a reference to the child at the specified index. Each accordion child is given an index number for its position. This index number is zero-based, so the first child is 0, the second child is 1, and so on.

#### Example

The following code gets a reference to the last child of my\_acc and changes the label to "Last Child":

```
import mx.core.View;
// Create child panels with instances of the View class.
my_acc.createSegment(View, "myMainItem1", "Menu Item 1");
my_acc.createSegment(View, "myMainItem2", "Menu Item 2");
my_acc.createSegment(View, "myMainItem3", "Menu Item 3");
// Get reference for last child object.
var lastChild_obj:Object = my_acc.getChildAt(my_acc.numChildren - 1);
// Change label of object.
lastChild_obj.label = "Last Child";
```

# Accordion.getHeaderAt()

#### Availability

Flash Player 6 (6.0.79.0).

#### Edition

Flash MX Professional 2004.

#### Usage

accordionInstance.getHeaderAt(index)

#### Parameters

*index* The index number of an accordion header. Each header of an accordion is assigned a zero-based index in the order in which it was created.

#### Returns

A reference to the instance of the UIObject at the specified index.

#### Description

Method; returns a reference to the header at the specified index. Each accordion header is given an index number for its position. This index number is zero-based, so the first header is 0, the second header is 1, and so on.

The following code gets a reference to the last header of my\_acc and displays the label in the Output panel:

```
import mx.core.View;
```

```
// Create child panels for each form to be displayed in my_acc object.
my_acc.createChild(View, "shippingAddress", {label: "Shipping Address"});
my_acc.createChild(View, "billingAddress", {label: "Billing Address"});
my_acc.createChild(View, "payment", {label: "Payment"});
```

```
var head3:Object = my_acc.getHeaderAt(2);
trace(head3.label);
```

# Accordion.numChildren

#### Availability

Flash Player 6 (6.0.79.0).

#### Edition

Flash MX Professional 2004.

Usage accordionInstance.numChildren

#### Description

Property (inherited from View); indicates the number of children (of type UIObject) in an Accordion instance. Headers are not counted as children.

Each accordion child is given an index number for its position. This index number is zerobased, so the first child is 0, the second child is 1, and so on. The code my\_acc.numChild -1 always refers to the last child added to an accordion. For example, if there were seven children in an accordion, the last child would have the index 6. The numChildren property is not zero-based, so the value of my\_acc.numChildren would be 7. The result of 7 - 1 is 6, which is the index number of the last child.

The following code uses numChildren to get a reference to the last child of my\_acc and changes the label to "Last Child":

import mx.core.View;

```
// Create child panels with instances of the View class.
my_acc.createSegment(View, "myMainItem1", "Menu Item 1");
my_acc.createSegment(View, "myMainItem2", "Menu Item 2");
my_acc.createSegment(View, "myMainItem3", "Menu Item 3");
// Get reference for last child object.
var lastChild_obj:Object = my_acc.getChildAt(my_acc.numChildren - 1);
// Change label of object.
lastChild_obj.label = "Last Child";
```

# Accordion.selectedChild

#### Availability

Flash Player 6 (6.0.79.0).

#### Edition

Flash MX Professional 2004.

#### Usage

accordionInstance.selectedChild

#### Description

Property; the selected child (of type UIObject) if one or more children exist; undefined if no children exist.

If the accordion has children, the code accordionInstance.selectedChild is equivalent to the code accordionInstance.getChildAt(accordionInstance.selectedIndex).

Setting this property to a child causes the accordion to begin the transition animation to display the specified child.

Changing the value of selectedChild also changes the value of selectedIndex.

If the accordian has children, the default value is accordionInstance.getChildAt(0). If the accordion doesn't have children, the default value is undefined.

The following example detects when a child is selected and displays the child's order in the Output panel each time a header is selected:

```
// Create new Listener object.
var my_accListener:Object = new Object();
my_accListener.change = function() {
  trace("Changed to different view");
  // Assign label of child panel to variable
  var selectedChild_str:String = my_acc.selectedChild.label;
  // Perform action based on selected child
  switch (selectedChild str) {
  case "Shipping Address":
    trace("One was selected");
    break:
  case "Billing Address":
    trace("Two was selected");
    break:
  case "Payment":
    trace("Three was selected");
    break:
  }
}:
my_acc.addEventListener("change", my_accListener);
```

#### See also

Accordion.selectedIndex

# Accordion.selectedIndex

#### Availability

Flash Player 6 (6.0.79.0).

#### Edition

Flash MX Professional 2004.

#### Usage

accordionInstance.selectedIndex

#### Description

Property; the zero-based index of the selected child in an accordion with one or more children. For an accordion with no child views, the only valid value is undefined.

Each accordion child is given an index number for its position. This index number is zerobased, so the first child is 0, the second child is 1, and so on. The valid values of selectedIndex are 0, 1, 2, ..., n - 1, where n is the number of children.

Setting this property to a child causes the accordion to begin the transition animation to display the specified child.

Changing the value of selectedIndex also changes the value of selectedChild.

#### Example

The following example detects when a child is selected and displays the child's order in the Output panel each time a header is selected:

```
// Create new Listener object.
var my_accListener:Object = new Object();
my_accListener.change = function() {
  trace("Changed to different view");
  // Assign label of child panel to variable.
  var selectedChild_num:Number = my_acc.selectedIndex;
  // Perform action based on selected child.
  switch (selectedChild_num) {
  case O:
    trace("One was selected"):
    break;
  case 1:
    trace("Two was selected"):
    break;
  case 2:
    trace("Three was selected"):
    break:
  }
}:
my_acc.addEventListener("change", my_accListener);
```

#### See also

Accordion.numChildren, Accordion.selectedChild

# Alert component (Flash Professional only)

The Alert component lets you display a window that presents the user with a message and response buttons. The window has a title bar that you can fill with text, a message that you can customize, and buttons whose labels you can change. An Alert window can have any combination of Yes, No, OK, and Cancel buttons, and you can change the button labels by using the Alert.okLabel, Alert.yesLabel, Alert.noLabel, and Alert.cancelLabel properties. You cannot change the order of the buttons in an Alert window; the button order is always OK, Yes, No, Cancel. An Alert window closes when a user clicks any of its buttons.

To display an Alert window, call the Alert.show() method. In order to call the method successfully, the Alert component must be in the library. By dragging the Alert component from the Components panel to the Stage and then deleting the component, you add the component to the library without making it visible in the document.

The live preview for the Alert component is an empty window.

When you add an Alert component to an application, you can use the Accessibility panel to make the component's text and buttons accessible to screen readers. First, add the following line of code to enable accessibility:

mx.accessibility.AlertAccImpl.enableAccessibility();

NOTE

You enable accessibility for a component only once, regardless of how many instances you have of the component.

# Using the Alert component (Flash Professional only)

You can use an Alert component whenever you want to announce something to a user. For example, you could display an alert when a user doesn't fill out a form properly, when a stock hits a certain price, or when a user quits an application without saving the session.

## Alert parameters

The Alert component has no authoring parameters. You must call the ActionScript Alert.show() method to display an Alert window. You can use other ActionScript properties to modify the Alert window in an application. For more information, see "Alert class (Flash Professional only)" on page 71.

## Creating an application with the Alert component

The following procedure explains how to add an Alert component to an application while authoring. In this example, the Alert component appears when a stock hits a certain price.

#### To create an application with the Alert component:

1. Drag the Alert component from the Components panel to the current document's library.

This adds the component to the library, but doesn't make it visible in the application.

2. In the Actions panel, enter the following code in Frame 1 of the to define an event handler for the click event:

```
import mx.controls.Alert;
// Define action after alert confirmation.
var myClickHandler:Function = function (evt_obj:Object) {
    if (evt_obj.detail == Alert.OK) {
        trace("start stock app");
    }
};
// Show alert dialog box.
Alert.show("Launch Stock Application?", "Stock Price Alert", Alert.OK |
    Alert.CANCEL, this, myClickHandler, "stockIcon", Alert.OK);
```

This code creates an Alert window with OK and Cancel buttons. When the user clicks either button, Flash calls the myClickHandler function. The myClickHandler function instructs Flash to trace "start stock app" when you click the OK button.

- The Alert.show() method includes an optional parameter that displays an icon in the Alert window (in this example, an icon with the linkage identifier "stocklcon"). To include this icon in your test example, create a symbol named stocklcon and set it to Export for ActionScript in the Linkage Properties dialog box or the Create New Symbol dialog box. The graphics for the stocklcon symbol should be aligned to coordinates (0,0) in the symbol's coordinate system.
- **3.** Select Control > Test Movie.

NOTE

# Customizing the Alert component (Flash Professional only)

The Alert component positions itself in the center of the component that was passed as its *parent* parameter. The parent must be a UIComponent object. If it is a movie clip, you can register the clip as mx.core.View so that it inherits from UIComponent.

The Alert window automatically stretches horizontally to fit the message text or any buttons that are displayed. If you want to display large amounts of text, include line breaks in the text.

The Alert component does not respond to the setSize() method.

### Using styles with the Alert component

You can set style properties to change the appearance of an Alert component. If the name of a style property ends in "Color", it is a color style property and behaves differently than noncolor style properties. For more information, see "Using styles to customize component color and text" in *Using Components*.

| Style           | Theme | Description                                                                                                    |
|-----------------|-------|----------------------------------------------------------------------------------------------------|
| themeColor      | Halo  | The base color scheme of a component. Possible values are "haloGreen", "haloBlue", and "haloOrange". The default value is "haloGreen". |
| backgroundColor | Both  | The background color. The default color is white for the Halo theme and OxEFEBEF (light gray) for the Sample theme.                    |

An Alert component supports the following styles:

| Style          | Theme | Description                                                                                                    |
|----------------|-------|----------------------------------------------------------------------------------------------------|
| borderStyle    | Both  | The Alert component uses a RectBorder instance as its<br>border and responds to the styles defined on that class.<br>For more information, see "RectBorder class"<br>on page 1063.<br>The Alert component has a component-specific<br>borderStyle setting of "alert" with the Halo theme and<br>"outset" with the Sample theme.                                     |
| color          | Both  | The text color. The default value is 0x0B333C for the Halo theme and blank for the Sample theme.                                                                                                    |
| disabledColor  | Both  | The color for text when the component is disabled. The default color is 0x848384 (dark gray).                                                                                                    |
| embedFonts     | Both  | A Boolean value that indicates whether the font<br>specified in fontFamily is an embedded font. This style<br>must be set to true if fontFamily refers to an embedded<br>font. Otherwise, the embedded font is not used. If this<br>style is set to true and fontFamily does not refer to an<br>embedded font, no text is displayed. The default value is<br>false. |
| fontFamily     | Both  | The font name for text. The default value is "_sans".                                                                                                    |
| fontSize       | Both  | The point size for the font. The default value is 10.                                                                                                    |
| fontStyle      | Both  | The font style: either "normal" or "italic". The default value is "normal".                                                                                                    |
| fontWeight     | Both  | The font weight: either "none" or "bold". The default<br>value is "none". All components can also accept the<br>value "normal" in place of "none" during a setStyle()<br>call, but subsequent calls to getStyle() return "none".                                                                                                    |
| textAlign      | Both  | The text alignment: either "left", "right", or "center".<br>The default value is "left".                                                                                                    |
| textDecoration | Both  | The text decoration: either "none" or "underline". The default value is "none".                                                                                                    |
| textIndent     | Both  | A number indicating the text indent. The default value is 0.                                                                                                    |

The Alert component includes three different categories of text. Setting the text properties for the Alert component itself provides default values for all three categories, as shown here:

```
import mx.controls.Alert;
_global.styles.Alert.setStyle("color", 0x000099);
Alert.show("This is a test alert", "Title");
```

To set the text styles for one category individually, the Alert component provides static properties that are references to a CSSStyleDeclaration instance.

| Static property         | Text affected |
|-------------------------|---------------|
| buttonStyleDeclaration  | Button        |
| messageStyleDeclaration | Message       |
| titleStyleDeclaration   | Title         |

The following example demonstrates how to set the title of an Alert component to be italicized:

```
import mx.controls.Alert;
import mx.styles.CSSStyleDeclaration;
var titleStyles = new CSSStyleDeclaration();
titleStyles.setStyle("fontWeight", "bold");
titleStyles.setStyle("fontStyle", "italic");
Alert.titleStyleDeclaration = titleStyles;
```

```
Alert.show("Name is a required field", "Validation Error");
```

The default title style declarations set fontWeight to "bold". When you override the titleStyleDeclaration property, this default is also overridden, so you must explicitly set fontWeight to "bold" if that setting is desired.

Text styles set on an Alert component provide default text styles to its components through style inheritance. For more information, see "Setting inheriting styles on a container" in *Using Components*.

## Using skins with the Alert component

N N

H

The Alert component extends the Window component and uses its title background skin for the title background, a RectBorder class instance for its border, and Button skins for the visual states of its buttons. To skin the buttons and title bar while authoring, modify the Flash UI Components 2/Themes/MMDefault/Window Assets/Elements/TitleBackground and Flash UI Components 2/Themes/MMDefault/Button Assets/ButtonSkin symbols. For more information, see "About skinning components" in *Using Components*. The border and background are provided by the RectBorder class by default. For information on skinning the RectBorder class, see "RectBorder class" on page 1063.

An Alert component uses the following skin properties to dynamically skin the buttons and title bar:

| Property             | Description                                  | Default value   |
|----------------------|----------------------------------------------|-----------------|
| buttonUp             | The up state of the buttons.                 | ButtonSkin      |
| buttonUpEmphasized   | The up state of the default button.          | ButtonSkin      |
| buttonDown           | The pressed state of the buttons.            | ButtonSkin      |
| buttonDownEmphasized | The pressed state of the default button.     | ButtonSkin      |
| button0ver           | The rolled-over state of the buttons.        | ButtonSkin      |
| buttonOverEmphasized | The rolled-over state of the default button. | ButtonSkin      |
| titleBackground      | The window title bar.                        | TitleBackground |

#### To set the title of an Alert component to a custom movie clip symbol:

- 1. Create a new FLA file.
- 2. Create a new symbol by selecting Insert > New Symbol.
- **3.** Set the name to TitleBackground.
- 4. If the advanced view is not displayed, click the Advanced button.
- **5.** Select Export for ActionScript.
- 6. The identifier is automatically filled out with TitleBackground.
- 7. Set the AS 2.0 class to mx.skins.SkinElement.

SkinElement is a simple class that can be used for all skin elements that don't provide their own ActionScript implementation. It provides movement and sizing functionality for components of version 2 of the Macromedia Component Architecture.

- 8. Make sure that Export in First Frame is already selected.
- 9. Click OK.
- **10.** Open the new symbol for editing.
- **11.** Use the drawing tools to create a box with a red fill and black line.
- **12.** Set the border style to hairline.
- **13.** Set the box, including the border, so that is positioned at (0,0) and has a width of 100 and height of 22.

The Alert component sets the proper width of the skin as needed, but it uses the existing height as the height of the title.

**14.** Click the Back button to return to the main timeline.

**15.** Drag an Alert component to the Stage and delete it.

This action adds the Alert component to the library and makes it available at runtime.

16. Add ActionScript code to the main timeline to create a sample Alert instance.

import mx.controls.Alert; Alert.show("This is a skinned Alert component","Title");

**17.** Select Control > Test Movie.

NOTE

# Alert class (Flash Professional only)

Inheritance MovieClip > UIObject class > UIComponent class > View > ScrollView > Window component > Alert

#### ActionScript Class Name mx.controls.Alert

To use the Alert component, you drag an Alert component to the Stage and delete it so that the component is in the document library but not visible in the application. Then you call Alert.show() to display an Alert window. You can pass parameters to Alert.show() that add a message, a title bar, and buttons to the Alert window.

Because ActionScript is asynchronous, the Alert component is not blocking, which means that the lines of ActionScript code that follow the call to Alert.show() run immediately. You must add listeners to handle the click events that are broadcast when a user clicks a button and then continue your code after the event is broadcast.

In operating environments that are blocking (for example, Microsoft Windows), a call to Alert.show() does not return until the user has taken an action, such as clicking a button.

To understand more about the Alert class, see "Window component" on page 1465 and "PopUpManager class" on page 987.

# Method summary for the Alert class

The following table lists the method of the Alert class.

| Method       | Description                                       |
|--------------|---------------------------------------------------|
| Alert.show() | Creates an Alert window with optional parameters. |

### Methods inherited from the UIObject class

The following table lists the methods the Alert class inherits from the UIObject class.

| Method                                   | Description                                                                              |
|------------------------------------------|------------------------------------------------------------------------------------------|
| <pre>UIObject.createClassObject ()</pre> | Creates an object on the specified class.                                                |
| UIObject.createObject()                  | Creates a subobject on an object.                                                        |
| UIObject.destroyObject()                 | Destroys a component instance.                                                           |
| UIObject.doLater()                       | Calls a function when parameters have been set in the Property and Component inspectors. |
| UIObject.getStyle()                      | Gets the style property from the style declaration or object.                            |
| UIObject.invalidate()                    | Marks the object so it is redrawn on the next frame interval.                            |
| UIObject.move()                          | Moves the object to the requested position.                                              |
| UIObject.redraw()                        | Forces validation of the object so it is drawn in the current frame.                     |
| UIObject.setSkin()                       | Sets a skin in the object.                                                               |
| UIObject.setStyle()                      | Sets the style property on the style declaration or object.                              |

### Methods inherited from the UIComponent class

The following table lists the methods the Alert class inherits from the UIComponent class.

| Method                 | Description                                       |
|------------------------|---------------------------------------------------|
| UIComponent.getFocus() | Returns a reference to the object that has focus. |
| UIComponent.setFocus() | Sets focus to the component instance.             |

#### Methods inherited from the Window class

The following table lists the methods the Alert class inherits from the Window class.

| Method               | Description                          |
|----------------------|--------------------------------------|
| Window.deletePopUp() | Removes a window instance created by |
|                      | PopUpManager.createPopUp().          |
# Property summary for the Alert class

The following table lists properties of the Alert class.

| Property           | Description                                                                                              |
|--------------------|----------------------------------------------------------------------------------------------------|
| Alert.buttonHeight | The height of each button, in pixels. The default value is 22.                                           |
| Alert.buttonWidth  | The width of each button, in pixels. The default value is 100.                                           |
| Alert.CANCEL       | A constant hexadecimal value indicating whether a Cancel button should be displayed in the Alert window. |
| Alert.cancelLabel  | The label text for the Cancel button.                                                                    |
| Alert.NO           | A constant hexadecimal value indicating whether a No button should be displayed in the Alert window.     |
| Alert.noLabel      | The label text for the No button.                                                                        |
| Alert.OK           | A constant hexadecimal value indicating whether an OK button should be displayed in the Alert window.    |
| Alert.okLabel      | The label text for the OK button.                                                                        |
| Alert.YES          | A constant hexadecimal value indicating whether a Yes button should be displayed in the Alert window.    |
| Alert.yesLabel     | The label text for the Yes button.                                                                       |

# Properties inherited from the UIObject class

The following table lists the properties the Alert class inherits from the UIObject class. When calling these properties from the Alert object, use the form Alert.propertyName.

| Property        | Description                                                                                             |
|-----------------|----------------------------------------------------------------------------------------------------|
| UIObject.bottom | Read-only.The position of the bottom edge of the object, relative to the bottom edge of its parent.     |
| UIObject.height | Read-only; the height of the object, in pixels.                                                         |
| UIObject.left   | Read-only; the left edge of the object, in pixels.                                                      |
| UIObject.right  | Read-only; the position of the right edge of the object, relative to the right edge of its parent.      |
| UIObject.scaleX | A number indicating the scaling factor in the <i>x</i> direction of the object, relative to its parent. |
| UIObject.scaleY | A number indicating the scaling factor in the y direction of the object, relative to its parent.        |

| Property         | Description                                                                     |  |
|------------------|---------------------------------------------------------------------------------|--|
| UIObject.top     | Read-only; the position of the top edge of the object, relative to its parent.  |  |
| UIObject.visible | A Boolean value indicating whether the object is visible (true) or not (false). |  |
| UIObject.width   | Read-only; the width of the object, in pixels.                                  |  |
| UIObject.x       | Read-only; the left edge of the object, in pixels.                              |  |
| UIObject.y       | Read-only; the top edge of the object, in pixels.                               |  |

# Properties inherited from the UIComponent class

The following table lists the properties the Alert class inherits from the UIComponent class. When calling these properties from the Alert object, use the form Alert.propertyName.

| Property             | Description                                                      |
|----------------------|------------------------------------------------------------------|
| UIComponent.enabled  | Indicates whether the component can receive focus and input.     |
| UIComponent.tabIndex | A number indicating the tab order for a component in a document. |

# Properties inherited from the Window class

The following table lists the properties the Alert class inherits from the Window class.

| Property                     | Description                                                                             |  |
|------------------------------|-----------------------------------------------------------------------------------------|--|
| Window.closeButton           | Indicates whether a close button is (true) or is not (false) included on the title bar. |  |
| Window.content               | A reference to the content (root movie clip) of the window.                             |  |
| Window.contentPath           | Sets the name of the content to display in the window.                                  |  |
| Window.title                 | The text that appears in the title bar.                                                 |  |
| Window.titleStyleDeclaration | The style declaration that formats the text in the title bar.                           |  |

# Event summary for the Alert class

The following table lists an event of the Alert class.

| Event       | Description                                            |
|-------------|--------------------------------------------------------|
| Alert.click | Broadcast when a button in an Alert window is clicked. |

# Events inherited from the UIObject class

The following table lists the events the Alert class inherits from the UIObject class. When calling these events from the Alert object, use the form Alert.eventName.

| Event           | Description                                                         |
|-----------------|---------------------------------------------------------------------|
| UIObject.draw   | Broadcast when an object is about to draw its graphics.             |
| UIObject.hide   | Broadcast when an object's state changes from visible to invisible. |
| UIObject.load   | Broadcast when subobjects are being created.                        |
| UIObject.move   | Broadcast when the object has moved.                                |
| UIObject.resize | Broadcast when an object has been resized.                          |
| UIObject.reveal | Broadcast when an object's state changes from invisible to visible. |
| UIObject.unload | Broadcast when the subobjects are being unloaded.                   |

# Events inherited from the UIComponent class

The following table lists the events the Alert class inherits from the UIComponent class. When calling these events from the Alert object, use the form Alert.eventName.

| Event                | Description                              |  |
|----------------------|------------------------------------------|--|
| UIComponent.focusIn  | Broadcast when an object receives focus. |  |
| UIComponent.focusOut | Broadcast when an object loses focus.    |  |
| UIComponent.keyDown  | Broadcast when a key is pressed.         |  |
| UIComponent.keyUp    | Broadcast when a key is released.        |  |

# Events inherited from the Window class

The following table lists the events the Alert class inherits from the Window class.

| Event           | Description                                            |
|-----------------|--------------------------------------------------------|
| Window.click    | Broadcast when the close button is clicked (released). |
| Window.complete | Broadcast when a window is created.                    |

# Alert.buttonHeight

# Availability

Flash Player 6 (6.0.79.0).

# Edition

Flash MX Professional 2004.

# Usage

Alert.buttonHeight

# Description

Property (class); a class (static) property that changes the height of the buttons. The default value is 22.

# Example

With an Alert component already in the library, this example resizes the buttons:

```
import mx.controls.Alert;
```

```
// Adjust button sizes.
Alert.buttonHeight = 50;
Alert.buttonWidth = 150;
// Show alert dialog box.
Alert.show("Launch Stock Application?", "Stock Price Alert", Alert.OK |
Alert.CANCEL);
```

# See also

Alert.buttonWidth

# Alert.buttonWidth

# Availability

Flash Player 6 (6.0.79.0).

# Edition

Flash MX Professional 2004.

# Usage

Alert.buttonWidth

#### Description

Property (class); a class (static) property that changes the width of the buttons. The default value is 100.

# Example

With an Alert component already in the library, add this ActionScript to the first frame of the main timeline to resize the buttons:

# See also

Alert.buttonHeight

# Alert.CANCEL

# Availability

Flash Player 6 (6.0.79.0).

# Edition

Flash MX Professional 2004.

# Usage

Alert.CANCEL

# Description

Property (constant); a property with the constant hexadecimal value 0x8. This property can be used for the *flags* or *defaultButton* parameter of the Alert.show() method. When used as a value for the *flags* parameter, this property indicates that a Cancel button should be displayed in the Alert window. When used as a value for the *defaultButton* parameter, the Cancel button has initial focus and is triggered when the user presses Enter (Windows) or Return (Macintosh). If the user tabs to another button, that button is triggered when the user presses Enter.

## Example

The following example uses Alert.CANCEL and Alert.OK as values for the *flags* parameter and displays an Alert component with an OK button and a Cancel button:

```
import mx.controls.Alert;
Alert.show("This is a generic Alert window", "Alert Test", Alert.OK |
    Alert.CANCEL, this);
```

# Alert.cancelLabel

# Availability

Flash Player 6 (6.0.79.0).

## Edition

Flash MX Professional 2004.

#### Usage Alert.cancelLabel

## Description

Property (class); a class (static) property that indicates the label text on the Cancel button.

# Example

The following example sets the Cancel button's label to "cancellation":

```
Alert.cancelLabel = "cancellation";
```

# Alert.click

# Availability

Flash Player 6 (6.0.79.0).

# Edition

Flash MX Professional 2004.

# Usage

```
var clickHandler:Object = function(eventObject:Object) {
    // Insert code here.
}
Alert.show(message[, title[, flags[, parent[, clickHandler[, icon[,
    defaultButton]]]]])
```

# Description

Event; broadcast to the registered listener when the OK, Yes, No, or Cancel button is clicked.

Version 2 components use a dispatcher/listener event model. The Alert component dispatches a click event when one of its buttons is clicked and the event is handled by a function, also called a *handler*, on a listener object (*listenerObject*) that you create. You call the Alert.show() method and pass it the name of the handler as a parameter. When a button in the Alert window is clicked, the listener is called.

When the event occurs, it automatically passes an event object (*eventObject*) to the handler. Each event object has properties that contain information about the event. You can use these properties to write code that handles the event. The Alert.click event's event object has an additional detail property whose value is Alert.OK, Alert.CANCEL, Alert.YES, or Alert.NO, depending on which button was clicked. For more information, see "EventDispatcher class" on page 499.

#### Example

With an Alert component already in the library, add this ActionScript to the first frame of the main timeline to create an event handler called myClickHandler. The event handler is passed to the Alert.show() method as the fifth parameter. The event object is captured by myClickHandler in the evt parameter. The detail property of the event object is then used in a trace statement to send the name of the button that was clicked (Alert.OK or Alert.CANCEL) to the Output panel.

```
import mx.controls.Alert;
// Define button actions.
var myClickHandler:Function = function (evt_obj:Object) {
  switch (evt_obj.detail) {
    case Alert.OK :
      trace("You clicked: " + Alert.okLabel);
      break;
    case Alert.CANCEL :
      trace("You clicked: " + Alert.cancelLabel);
      break;
  }
};
// Display dialog box.
Alert.show("This is a test of errors", "Error", Alert.OK | Alert.CANCEL,
      this, myClickHandler);
```

# Alert.NO

#### Availability

Flash Player 6 (6.0.79.0).

#### Edition

Flash MX Professional 2004.

#### Usage

Alert.NO

## Description

Property (constant); a property with the constant hexadecimal value 0x2. This property can be used for the *flags* or *defaultButton* parameter of the Alert.show() method. When used as a value for the *flags* parameter, this property indicates that a No button should be displayed in the Alert window. When used as a value for the *defaultButton* parameter, the Cancel button has initial focus and is triggered when the user presses Enter (Windows) or Return (Macintosh). If the user tabs to another button, that button is triggered when the user presses Enter.

# Example

The following example uses Alert.NO and Alert.YES as values for the *flags* parameter and displays an Alert component with a No button and a Yes button:

```
import mx.controls.Alert;
Alert.show("This is a generic Alert window", "Alert Test", Alert.NO |
Alert.YES, this);
```

# Alert.noLabel

# Availability

Flash Player 6 (6.0.79.0).

# Edition

Flash MX Professional 2004.

# Usage

Alert.noLabel

# Description

Property (class); a class (static) property that indicates the label text on the No button.

# Example

The following example sets the No button's label to "nyet":

```
Alert.noLabel = "nyet";
```

# Alert.NONMODAL

# Availability

Flash Player 6 (6.0.79.0).

# Edition

Flash MX Professional 2004.

# Usage

Alert.NONMODAL

# Description

Property (constant); a property with the constant hexadecimal value 0x8000. This property can be used for the *flags* parameter of the Alert.show() method. This property indicates that an Alert window should be nonmodal, which allows users to interact with buttons and instances underneath the displayed window. By default, windows generated with Alert.show() are modal, which means that users cannot click anything except the currently open window.

# Example

The following example displays two Button component instances on the Stage. Clicking one button opens a modal window, which prevents the user from further clicking the buttons until the Alert window is closed. The second button opens a nonmodal window, which allows the user to continue clicking the buttons underneath the currently open nonmodal Alert window. To test this example, add instances of both the Alert component and the Button component to the current document's library and add the following code to Frame 1 of the main timeline:

```
import mx.controls.Alert;
this.createClassObject(mx.controls.Button, "modal_button", 10, {_x:10,
_y:10});
this.createClassObject(mx.controls.Button, "nonmodal_button", 20, {_x:120,
_y:10});
modal_button.label = "modal";
modal_button.addEventListener("click", modalListener);
function modalListener(evt_obj:Object):Void {
  var a:Alert = Alert.show("This is a modal Alert window", "Alert Test",
  Alert.OK, this);
  a.move(100, 100);
}
nonmodal_button.label = "nonmodal";
```

```
nonmodal_button.addEventListener("click", nonmodalListener);
function nonmodalListener(evt_obj:Object):Void {
  var a:MovieClip = Alert.show("This is a nonmodal Alert window", "Alert
  Test", Alert.OK | Alert.NONMODAL, this);
  a.move(100, 100);
}
```

# Alert.OK

# Availability

Flash Player 6 (6.0.79.0).

# Edition

Flash MX Professional 2004.

# Usage

Alert.OK

# Description

Property (constant); a property with the constant hexadecimal value 0x4. This property can be used for the *flags* or *defaultButton* parameter of the Alert.show() method. When used as a value for the *flags* parameter, this property indicates that an OK button should be displayed in the Alert window. When used as a value for the *defaultButton* parameter, the OK button has initial focus and is triggered when the user presses Enter (Windows) or Return (Macintosh). If the user tabs to another button, that button is triggered when the user presses Enter.

# Example

The following example uses Alert.OK and Alert.CANCEL as values for the *flags* parameter and displays an Alert component with an OK button and a Cancel button:

```
import mx.controls.Alert;
Alert.show("This is a generic Alert window", "Alert Test", Alert.OK |
    Alert.CANCEL, this);
```

# Alert.okLabel

# Availability

Flash Player 6 (6.0.79.0).

# Edition

Flash MX Professional 2004.

#### **Usage** Alert.okLabel

# Description

Property (class); a class (static) property that indicates the label text on the OK button.

# Example

The following example sets the OK button's label to "okay": Alert.okLabel = "okay";

# Alert.show()

#### Availability Flash Player 6 (6.0.79.0).

# Edition

Flash MX Professional 2004.

# Usage

# Parameters

message The message to display.

*title* The text in the Alert title bar. This parameter is optional; if you omit it, the title bar is blank.

flags An optional parameter that indicates the buttons to display in the Alert window. The default value is Alert.OK, which displays an OK button. When you use more than one value, separate the values with a | character. Use one or more of the following values: Alert.OK, Alert.CANCEL, Alert.YES, Alert.NO.

You can also use Alert.NONMODAL to indicate that the Alert window is nonmodal. A nonmodal window allows a user to interact with other windows in the application.

*parent* The parent window for the Alert component. The Alert window centers itself in the parent window. Use the value null or undefined to specify the \_root timeline. The parent window must be a subclass of the UIComponent class, either as another Flash component that is a subclass of UIComponent, or as a custom window that is a subclass of the UIComponent (for more information see "About inheritance" in *Learning ActionScript 2.0 in Flash*. This parameter is optional.

*clickHandler* A handler for the click events broadcast when the buttons are clicked. In addition to the standard click event object properties, there is an additional detail property, which contains the flag value of the button that was clicked (Alert.OK, Alert.CANCEL, Alert.YES, Alert.NO). This handler can be a function or an object. For more information, see "Using listeners to handle events" in *Using Components*.

*i con* A string that is the linkage identifier of a symbol in the library; this symbol is used as an icon displayed to the left of the alert text. This parameter is optional.

*defaultButton* Indicates which button has initial focus and is clicked when a user presses Enter (Windows) or Return (Macintosh). If a user tabs to another button, that button is triggered when the Enter key is pressed.

This parameter can be one of the following values: Alert.OK, Alert.CANCEL, Alert.YES, Alert.NO.

#### Returns

The Alert instance that is created.

#### Description

Method (class); a class (static) method that displays an Alert window with a message, an optional title, optional buttons, and an optional icon. The title of the alert appears at the top of the window and is left-aligned. The icon appears to the left of the message text. The buttons are centered below the message text and the icon.

# Example

The following code is a simple example of a modal Alert window with an OK button: mx.controls.Alert.show("Hello, world!");

The following code defines a click handler that sends a message to the Output panel about which button was clicked. (You must have an Alert component in the library for this code to display an alert; to add the component to the library, drag it to the Stage and then delete it):

```
import mx.controls.Alert;
// Define button actions.
var myClickHandler:Function = function (evt_obj:Object) {
    if (evt_obj.detail == Alert.OK) {
        trace(Alert.okLabel);
    } else if (evt_obj.detail == Alert.CANCEL) {
        trace(Alert.cancelLabel);
    }
};
// Display dialog box.
var dialog_obj:Object = Alert.show("Test Alert", "Test", Alert.OK |
        Alert.CANCEL, null, myClickHandler, "testIcon", Alert.OK);
```

# Alert.YES

## Availability

Flash Player 6 (6.0.79.0).

# Edition

Flash MX Professional 2004.

# Usage

Alert.YES

# Description

Property (constant); a property with the constant hexadecimal value 0x1. This property can be used for the *flags* or *defaultButton* parameter of the Alert.show() method. When used as a value for the *flags* parameter, this property indicates that a Yes button should be displayed in the Alert window. When used as a value for the *defaultButton* parameter, the Yes button has initial focus and is triggered when the user presses Enter (Windows) or Return (Macintosh). If the user tabs to another button, that button is triggered when the user presses Enter.

## Example

The following example uses Alert.NO and Alert.YES as values for the *flags* parameter and displays an Alert component with a No button and a Yes button:

```
import mx.controls.Alert;
Alert.show("This is a generic Alert window", "Alert Test", Alert.NO |
   Alert.YES, this);
```

# Alert.yesLabel

# Availability

Flash Player 6 (6.0.79.0).

# Edition

Flash MX Professional 2004.

**Usage** Alert.yesLabel

# Description

Property (class); a class (static) property that indicates the label text on the Yes button.

# Example

The following example sets the OK button's label to "da":

Alert.yesLabel = "da";

# Button component

The Button component is a resizable rectangular user interface button. You can add a custom icon to a button. You can also change the behavior of a button from push to toggle. A toggle button stays pressed when clicked and returns to its up state when clicked again.

A button can be enabled or disabled in an application. In the disabled state, a button doesn't receive mouse or keyboard input. An enabled button receives focus if you click it or tab to it. When a Button instance has focus, you can use the following keys to control it:

| Key       | Description                                                                             |
|-----------|-----------------------------------------------------------------------------------------|
| Shift+Tab | Moves focus to the previous object.                                                     |
| Spacebar  | Presses or releases the component and triggers the $\ensuremath{\mathtt{click}}$ event. |
| Tab       | Moves focus to the next object.                                                         |

For more information about controlling focus, see "FocusManager class" on page 721 or "Creating custom focus navigation" in *Using Components*.

A live preview of each Button instance reflects changes made to parameters in the Property inspector or Component inspector during authoring. However, in the live preview a custom icon is represented on the Stage by a gray square.

When you add the Button component to an application, you can use the Accessibility panel to make it accessible to screen readers. First, you must add the following line of code:

mx.accessibility.ButtonAccImpl.enableAccessibility();

You enable accessibility for a component only once. regardless of how many instances you have of the component.

# Using the Button component

A button is a fundamental part of any form or web application. You can use buttons wherever you want a user to initiate an event. For example, most forms have a Submit button. You could also add Previous and Next buttons to a presentation.

To add an icon to a button, you need to select or create a movie clip or graphic symbol to use as the icon. The symbol should be registered at 0,0 for appropriate layout on the button. Select the icon symbol in the Library panel, open the Linkage dialog box from the Library pop-up menu, and enter a linkage identifier. This is the value to enter for the icon parameter in the Property inspector or Component inspector. You can also enter this value for the Button.icon ActionScript property.

NOTE

If an icon is larger than the button, it extends beyond the button's borders.

To designate a button as the default push button in an application (the button that receives the click event when a user presses Enter), use FocusManager.defaultPushButton.

# Button parameters

You can set the following authoring parameters for each Button component instance in the Property inspector or Component inspector (Window > Component Inspector menu option):

**icon** adds a custom icon to the button. The value is the linkage identifier of a movie clip or graphic symbol in the library; there is no default value.

label sets the value of the text on the button; the default value is Button.

**labelPlacement** orients the label text on the button in relation to the icon. This parameter can be one of four values: left, right, top, or bottom; the default value is right. For more information, see Button.labelPlacement.

selected if the toggle parameter is true, this parameter specifies whether the button is pressed (true) or released (false). The default value is false.

**toggle** turns the button into a toggle switch. If true, the button remains in the down state when clicked and returns to the up state when clicked again. If false, the button behaves like a normal push button. The default value is false.

You can set the following additional parameters for each Button component instance in the Component inspector (Window > Component Inspector):

**enabled** is a Boolean value that indicates whether the component can receive focus and input. The default value is true.

visible is a Boolean value that indicates whether the object is visible (true) or not (false). The default value is true.

The minHeight and minWidth properties are used by internal sizing routines. They are defined in UIObject, and are overridden by different components as needed. These properties can be used if you make a custom layout manager for your application. Otherwise, setting these properties in the Component inspector will have no visible effect.

You can write ActionScript to control these and additional options for the Button component using its properties, methods, and events. For more information, see "Button class" on page 101.

# Creating an application with the Button component

The following procedure explains how to add a Button component to an application while authoring. In this example, the button displays a message when you click it.

## To create an application with the Button component:

- 1. Drag a Button component from the Components panel to the Stage.
- **2.** In the Property inspector, do the following:

zo

Ĭ

- Enter the instance name **my\_button**.
- Enter **Click me** for the label parameter.
- Enter **BtnIcon** for the icon parameter.

To use an icon, there must be a movie clip or graphic symbol in the library with a linkage identifier to use as the icon parameter. In this example, the linkage identifier is BtnIcon.

- Set the toggle property to true.
- 3. Select Frame 1 in the Timeline, open the Actions panel, and enter the following code:

```
function clicked(){
   trace("You clicked the button!");
}
mv button.addEventListener("click". clicked):
```

The last line of code calls a clicked event handler function for the "click" event. This uses the method "EventDispatcher.addEventListener()" on page 501 with a custom function to handle the event.

- **4.** Select Control > Test Movie.
- 5. When you click the button, Flash displays the message "You clicked the button!".

#### To create a Button using ActionScript:

1. Drag the Button component from the Components panel to the current document's library.

This adds the component to the library, but doesn't make it visible in the application.

**2.** In the first frame of the main timeline, add the following ActionScript to the Actions panel to create a Button instance:

```
this.createClassObject(mx.controls.Button, "my_button", 10,
    {label:"Click me"});
my_button.move(20, 20);
```

The method UIObject.createClassObject() is used to create the Button instance named **my\_button** and specify a label property. Then, the code uses the method UIObject.move() to position the button.

**3.** Now, add the following ActionScript to create an event listener and an event handler function:

```
function clicked() {
   trace("You clicked the button!");
}
my_button.addEventListener("click", clicked);
```

This uses the method "EventDispatcher.addEventListener()" on page 501 with a custom function to handle the event.

- **4.** Select Control > Test Movie.
- 5. When you click the button, Flash displays the message "You clicked the button!".

As you use the Button component with other components, you can create more sophisticated event handler functions. In this example, the "click" event causes the Accordion component to change the display of the panels.

#### To use a Button event with another component:

1. Drag the Button component from the Components panel to the current document's library.

This adds the component to the library, but doesn't make it visible in the application.

2. Drag the Accordion component from the Components panel to the current document's library.

**3.** In the first frame of the main timeline, add the following ActionScript to the Actions panel to create a Button instance:

This process uses the method UIObject.createClassObject() to create the Button and Accordion instances. Then, the code uses the method UIObject.move() to position the instances.

4. Now, add the following ActionScript to create event listeners and event handler functions:

```
// Create Handler for the button event.
function changePanel(evt_obj:Object):Void {
    // Change Accordion view depending on button selected.
    switch (evt_obj.target._name) {
    case "panelOne_button" :
        my_acc.selectedIndex = 0;
        break;
    case "panelTwo_button" :
        my_acc.selectedIndex = 1;
        break;
    }
}
// Add Listeners for the buttons.
panelOne_button.addEventListener("click", changePanel);
panelTwo_button.addEventListener("click", changePanel);
```

This process uses the method EventDispatcher.addEventListener() with a custom function to handle the events.

- **5.** Select Control > Test Movie.
- 6. When you click a button, the Accordion changes the current panel.

# Customizing the Button component

You can transform a Button component horizontally and vertically while authoring and at runtime. While authoring, select the component on the Stage and use the Free Transform tool or any of the Modify > Transform commands. At runtime, use the setSize() method (see UIObject.setSize()) or any applicable properties and methods of the Button class (see "Button class" on page 101). Resizing the button does not change the size of the icon or label.

The bounding box of a Button instance is invisible and also designates the hit area for the instance. If you increase the size of the instance, you also increase the size of the hit area. If the bounding box is too small to fit the label, the label is clipped to fit.

If an icon is larger than the button, the icon extends beyond the button's borders.

# Using styles with the Button component

You can set style properties to change the appearance of a button instance. If the name of a style property ends in "Color", it is a color style property and behaves differently than noncolor style properties. For more information, see "Using styles to customize component color and text" in *Using Components*.

| Style           | Theme  | Description                                                                                                    |
|-----------------|--------|----------------------------------------------------------------------------------------------------|
| themeColor      | Halo   | The base color scheme of a component. Possible values are "haloGreen", "haloBlue", and "haloOrange". The default value is "haloGreen".                                                                                                    |
| backgroundColor | Sample | The background color. The default value is OxEFEBEF<br>(light gray).<br>The Halo theme uses OxF8F8F8 (very light gray) for the<br>button background color when the button is up and<br>themeColor when the button is pressed. You can only<br>modify the up background color in the Halo theme by<br>skinning the button. See "Using skins with the Button<br>component" on page 95. |
| borderStyle     | Sample | The Button component uses a RectBorder instance as<br>its border in the Sample theme and responds to the<br>styles defined in that class. See "RectBorder class"<br>on page 1063.<br>With the Halo theme, the Button component uses a<br>custom rounded border whose colors cannot be<br>modified except for themeColor.                                                             |

A Button component supports the following styles:

| Style          | Theme | Description                                                                                                    |
|----------------|-------|----------------------------------------------------------------------------------------------------|
| color          | Both  | The text color. The default value is 0x0B333C for the Halo theme and blank for the Sample theme.                                                                                                    |
| disabledColor  | Both  | The color for text when the component is disabled. The default color is 0x848384 (dark gray).                                                                                                    |
| embedFonts     | Both  | A Boolean value that indicates whether the font<br>specified in fontFamily is an embedded font. This style<br>must be set to true if fontFamily refers to an embedded<br>font. Otherwise, the embedded font is not used. If this<br>style is set to true and fontFamily does not refer to an<br>embedded font, no text is displayed. The default value is<br>false. |
| fontFamily     | Both  | The font name for text. The default value is "_sans".                                                                                                    |
| fontSize       | Both  | The point size for the font. The default value is 10.                                                                                                    |
| fontStyle      | Both  | The font style: either "normal" or "italic". The default value is "normal".                                                                                                    |
| fontWeight     | Both  | The font weight: either "none" or "bold". The default<br>value is "none". All components can also accept the<br>value "normal" in place of "none" during a setStyle()<br>call, but subsequent calls to getStyle() return "none".                                                                                                    |
| textDecoration | Both  | The text decoration: either "none" or "underline". The default value is "none".                                                                                                    |

# Using skins with the Button component

The Button component includes 32 different skins that can be customized to correspond to the border and icon in 16 different states. To skin the Button component while authoring, create new movie clip symbols with the desired graphics and set the symbol linkage identifiers using ActionScript. (For more information, see "Using ActionScript to draw Button skins" on page 98.)

The default implementation of the Button skins provided with both the Halo and Sample themes uses the ActionScript drawing API to draw the button states, and uses a single movie clip symbol associated with one ActionScript class to provide all skins for the Button component.

The Button component has many skins because a button has so many states, and a border and icon for each state. The state of a Button instance is controlled by four properties and user interaction. The following properties affect skins:

| Property   | Description                                                                                                    |
|------------|----------------------------------------------------------------------------------------------------|
| emphasized | Provides two different looks for Button instances and is typically used to highlight one button, such as the default button in a form.                                                                                                    |
| enabled    | Shows whether or not the button is allowing user interaction.                                                                                                    |
| toggle     | Provides a selected and unselected value and uses different skins to demonstrate the current value. For a Button instance whose toggle property is set to false, the false skins are used. When the toggle property is true, the skin depends on the selected property. |
| selected   | When the toggle property is set to true, determines if the Button is selected (true or false). Different skins are used to identify the value and, by default, are the only way this value is depicted on screen.                                                       |

If a button is enabled, it displays its Over state when the pointer moves over it. The button receives input focus and displays its Down state when it's pressed. The button returns to its Over state when the mouse is released. If the pointer moves off the button while the mouse is pressed, the button returns to its original state and it retains input focus. If the toggle parameter is set to true, the state of the button does not change until the mouse is released over it.

If a button is disabled, it displays its disabled state, regardless of user interaction.

| A | Button | component | supports | the following | g skin | properties: |
|---|--------|-----------|----------|---------------|--------|-------------|
|---|--------|-----------|----------|---------------|--------|-------------|

| Property              | Description                                    |
|-----------------------|------------------------------------------------|
| falseUpSkin           | The up (normal) state.                         |
| falseDownSkin         | The pressed state.                             |
| falseOverSkin         | The over state.                                |
| falseDisabledSkin     | The disabled state.                            |
| trueUpSkin            | The toggled state.                             |
| trueDownSkin          | The pressed-toggled state.                     |
| trueOverSkin          | The over-toggled state.                        |
| trueDisabledSkin      | The disabled-toggled state.                    |
| falseUpSkinEmphasized | The up (normal) state of an emphasized button. |

| Property                    | Description                                              |
|-----------------------------|----------------------------------------------------------|
| falseDownSkinEmphasized     | The pressed state of an emphasized button.               |
| falseOverSkinEmphasized     | The over state of an emphasized button.                  |
| falseDisabledSkinEmphasized | The disabled state of an emphasized button.              |
| trueUpSkinEmphasized        | The toggled state of an emphasized button.               |
| trueDownSkinEmphasized      | The pressed-toggled state of an emphasized button.       |
| trueOverSkinEmphasized      | The over-toggled state of an emphasized button.          |
| trueDisabledSkinEmphasized  | The disabled-toggled state of an emphasized button.      |
| falseUpIcon                 | The icon up state.                                       |
| falseDownIcon               | The icon pressed state.                                  |
| falseOverIcon               | The icon over state.                                     |
| falseDisabledIcon           | The icon disabled state.                                 |
| trueUpIcon                  | The icon toggled state.                                  |
| trueOverIcon                | The icon over-toggled state.                             |
| trueDownIcon                | The icon pressed-toggled state.                          |
| trueDisabledIcon            | The icon disabled-toggled state.                         |
| falseUpIconEmphasized       | The icon up state of an emphasized button.               |
| falseDownIconEmphasized     | The icon pressed state of an emphasized button.          |
| falseOverIconEmphasized     | The icon over state of an emphasized button.             |
| falseDisabledIconEmphasized | The icon disabled state of an emphasized button.         |
| trueUpIconEmphasized        | The icon toggled state of an emphasized button.          |
| trueOverIconEmphasized      | The icon over-toggled state of an emphasized button.     |
| trueDownIconEmphasized      | The icon pressed-toggled state of an emphasized button.  |
| trueDisabledIconEmphasized  | The icon disabled-toggled state of an emphasized button. |

The default value for all skin properties ending in "Skin" is ButtonSkin, and the default for all "Icon" properties is undefined. The properties with the "Skin" suffix provide a background and border, whereas those with the "Icon" suffix provide a small icon.

In addition to the icon skins, the Button component also supports a standard icon property. The difference between the standard property and style property is that through the style property you can set icons for the individual states, whereas with the standard property only one icon can be set and it applies to all states. If a Button instance has both the icon property and icon style properties set, the instance may not behave as anticipated.

To see an interactive demo showing when each skin is used, see Using Components Help.

# Using ActionScript to draw Button skins

The default skins in both the Halo and Sample themes use the same skin element for all states and draw the actual graphics through ActionScript. The Halo implementation uses an extension of the RectBorder class and some custom drawing code to draw the states. The Sample implementation uses the same skin and the same ActionScript class as the Halo theme, with different properties set in ActionScript to alter the appearance of the Button.

To create an ActionScript class to use as the skin and provide different states, the skin can read the borderStyle style property of the skin and emphasized property of the parent to determine the state. The following table shows the border style that is set for each skin:

| Property         | Border style  |
|------------------|---------------|
| falseUpSkin      | falseup       |
| falseDownSkin    | falsedown     |
| falseOverSkin    | falserollover |
| falseDisabled    | falsedisabled |
| trueUpSkin       | trueup        |
| trueDownSkin     | truedown      |
| trueOverSkin     | truerollover  |
| trueDisabledSkin | truedisabled  |

#### To create an ActionScript customized Button skin:

1. Create a new ActionScript class file.

For this example, name the file RedGreenBlueSkin.as.

**2**. Copy the following ActionScript to the file:

```
import mx.skins.RectBorder;
import mx.core.ext.UIObjectExtensions;
class RedGreenBlueSkin extends RectBorder
{
  static var symbolName:String = "RedGreenBlueSkin";
  static var symbolOwner:Object = RedGreenBlueSkin;
```

```
function size():Void
  var c:Number; // color
  var borderStyle:String = getStyle("borderStyle");
  switch (borderStyle) {
    case "falseup":
    case "falserollover":
    case "falsedisabled":
      c = 0x7777FF;
      break:
    case "falsedown":
      c = 0x77FF77;
      break:
    case "trueup":
    case "truedown":
    case "truerollover":
    case "truedisabled":
      c = 0xFF7777;
      break:
  }
  clear():
  var thickness = _parent.emphasized ? 2 : 0;
  lineStyle(thickness, 0, 100);
  beginFill(c, 100);
  drawRect(0, 0, __width, __height);
  endFill();
}
// Required for skins.
static function classConstruct():Boolean
ł
  UIObjectExtensions.Extensions();
  _global.skinRegistry["ButtonSkin"] = true;
  return true:
static var classConstructed:Boolean = classConstruct();
static var UIObjectExtensionsDependency = UIObjectExtensions;
```

This class creates a square box based on the border style: a blue box for the false up, rollover, and disabled states; a green box for the normal pressed state; and a red box for the expanded child. It draws a hairline border in the normal case and a thick border if the button is emphasized.

}

- **3.** Save the file.
- 4. Create a new FLA file and save it in the same folder as the AS file.
- 5. Create a new symbol by selecting Insert > New Symbol.
- 6. Set the name to ButtonSkin.
- 7. If the advanced view is not displayed, click the Advanced button.
- **8.** Select Export for ActionScript.

The identifier is automatically filled out with ButtonSkin.

- 9. Set the AS 2.0 class to RedGreenBlueSkin.
- 10. Make sure that Export in First Frame is already selected, and click OK.
- **11.** Drag a Button component to the Stage.
- **12.** Select Control > Test Movie.

# Using movie clips to customize Button skins

The example above demonstrates how to use an ActionScript class to customize the Button skin, which is the method used by the skins provided in both the Halo and Sample themes. However, because the example uses simple colored boxes, it is simpler in this case to use different movie clip symbols as the skins.

#### To create movie clip symbols for Button skins:

- 1. Create a new FLA file.
- **2**. Create a new symbol by selecting Insert > New Symbol.
- 3. Set the name to RedButtonSkin.
- 4. If the advanced view is not displayed, click the Advanced button.
- 5. Select Export for ActionScript.

The identifier is automatically filled out with RedButtonSkin.

- 6. Set the AS 2.0 class to mx.skins.SkinElement.
- 7. Make sure that Export in First Frame is already selected, and click OK.
- **8.** Open the new symbol for editing.
- 9. Use the drawing tools to create a box with a red fill and black line.
- **10.** Set the border style to hairline.
- **11.** Set the box, including the border, so that it is positioned at (0,0) and has a width and height of 100.

The SkinElement class resizes the content as appropriate.

- 12. Repeat steps 2-11 and create green and blue skins, named accordingly.
- **13.** Click the Back button to return to the main timeline.
- 14. Drag a Button component to the Stage.
- 15. Set the toggled property value to true to see all three skins.
- **16.** Copy the following ActionScript code to the Actions panel with the Button instance selected.

```
onClipEvent(initialize) {
  falseUpSkin = "BlueButtonSkin";
  falseDownSkin = "GreenButtonSkin";
  falseDisabledSkin = "BlueButtonSkin";
  trueUpSkin = "RedButtonSkin";
  trueDownSkin = "RedButtonSkin";
  trueOverSkin = "RedButtonSkin";
  trueDisabledSkin = "RedButtonSkin";
}
```

**17.** Select Control > Test Movie.

# Button class

Inheritance MovieClip > UIObject class > UIComponent class > SimpleButton class > Button

#### ActionScript Class Name mx.controls.Button

The properties of the Button class let you do the following at runtime: add an icon to a button, create a text label, and indicate whether the button acts as a push button or as a toggle switch.

Setting a property of the Button class with ActionScript overrides the parameter of the same name set in the Property inspector or Component inspector.

The Button component uses the Focus Manager to override the default Flash Player focus rectangle and draw a custom focus rectangle with rounded corners. For more information, see "Creating custom focus navigation" in *Using Components*.

Each component class has a version property, which is a class property. Class properties are available only on the class itself. The version property returns a string that indicates the version of the component. To access this property, use the following code:

trace(mx.controls.Button.version);

NOTE

The code trace(myButtonInstance.version); returns undefined.

The Button component class is different from the built-in ActionScript Button object.

# Method summary for the Button class

There are no methods exclusive to the Button class.

# Methods inherited from the UIObject class

The following table lists the methods the Button class inherits from the UIObject class. When calling these methods from the Button object, use the form *buttonInstance.methodName*.

| Method                                  | Description                                                                              |
|-----------------------------------------|------------------------------------------------------------------------------------------|
| <pre>UIObject.createClassObject()</pre> | Creates an object on the specified class.                                                |
| UIObject.createObject()                 | Creates a subobject on an object.                                                        |
| UIObject.destroyObject()                | Destroys a component instance.                                                           |
| UIObject.doLater()                      | Calls a function when parameters have been set in the Property and Component inspectors. |
| UIObject.getStyle()                     | Gets the style property from the style declaration or object.                            |
| UIObject.invalidate()                   | Marks the object so it is redrawn on the next frame interval.                            |
| UIObject.move()                         | Moves the object to the requested position.                                              |
| UIObject.redraw()                       | Forces validation of the object so it is drawn in the current frame.                     |
| UIObject.setSize()                      | Resizes the object to the requested size.                                                |
| UIObject.setSkin()                      | Sets a skin in the object.                                                               |
| UIObject.setStyle()                     | Sets the style property on the style declaration or object.                              |

# Methods inherited from the UIComponent class

The following table lists the methods the Button class inherits from the UIComponent class. When calling these methods from the Button object, use the form

buttonInstance.methodName.

| Method                 | Description                                       |
|------------------------|---------------------------------------------------|
| UIComponent.getFocus() | Returns a reference to the object that has focus. |
| UIComponent.setFocus() | Sets focus to the component instance.             |

# Property summary for the Button class

The following table lists properties of the Button class.

| Property              | Description                                                         |
|-----------------------|---------------------------------------------------------------------|
| Button.icon           | Specifies an icon for a button instance.                            |
| Button.label          | Specifies the text that appears in a button.                        |
| Button.labelPlacement | Specifies the orientation of the label text in relation to an icon. |

# Properties inherited from the SimpleButton class

The following table lists the properties the Button class inherits from the SimpleButton class. When accessing these properties, use the form *buttonInstance.propertyName*.

| Property                                | Description                                                                                                    |
|-----------------------------------------|----------------------------------------------------------------------------------------------------|
| SimpleButton.emphasized                 | Indicates whether a button has the look of a default push button.                                                                 |
| SimpleButton.emphasizedStyleDeclaration | The style declaration when the emphasized property is set to true.                                                                |
| SimpleButton.selected                   | A Boolean value indicating whether the button is selected (true) or not (false). The default value is false.                      |
| SimpleButton.toggle                     | A Boolean value indicating whether the button<br>behaves as a toggle switch (true) or not (false).<br>The default value is false. |

# Properties inherited from the UIObject class

The following table lists the properties the Button class inherits from the UIObject class. When accessing these properties from the Button object, use the form *buttonInstance.propertyName*.

| Property         | Description                                                                                             |
|------------------|----------------------------------------------------------------------------------------------------|
| UIObject.bottom  | Read-only; the position of the bottom edge of the object, relative to the bottom edge of its parent.    |
| UIObject.height  | Read-only; the height of the object, in pixels.                                                         |
| UIObject.left    | Read-only; the left edge of the object, in pixels.                                                      |
| UIObject.right   | Read-only; the position of the right edge of the object, relative to the right edge of its parent.      |
| UIObject.scaleX  | A number indicating the scaling factor in the <i>x</i> direction of the object, relative to its parent. |
| UIObject.scaleY  | A number indicating the scaling factor in the y direction of the object, relative to its parent.        |
| UIObject.top     | Read-only; the position of the top edge of the object, relative to its parent.                          |
| UIObject.visible | A Boolean value indicating whether the object is visible (true) or not (false).                         |
| UIObject.width   | Read-only; the width of the object, in pixels.                                                          |
| UIObject.x       | Read-only; the left edge of the object, in pixels.                                                      |
| UIObject.y       | Read-only; the top edge of the object, in pixels.                                                       |

# Properties inherited from the UIComponent class

The following table lists the properties the Button class inherits from the UIComponent class. When accessing these properties from the Button object, use the form *buttonInstance.propertyName*.

| Property             | Description                                                      |
|----------------------|------------------------------------------------------------------|
| UIComponent.enabled  | Indicates whether the component can receive focus and input.     |
| UIComponent.tabIndex | A number indicating the tab order for a component in a document. |

# Event summary for the Button class

There are no events exclusive to the Button class.

# Events inherited from the SimpleButton class

The following table lists the events the Button class inherits from the SimpleButton class.

| Property           | Description                         |
|--------------------|-------------------------------------|
| SimpleButton.click | Broadcast when a button is clicked. |

# Events inherited from the UIObject class

The following table lists the events the Button class inherits from the UIObject class.

| Event           | Description                                                         |
|-----------------|---------------------------------------------------------------------|
| UIObject.draw   | Broadcast when an object is about to draw its graphics.             |
| UIObject.hide   | Broadcast when an object's state changes from visible to invisible. |
| UIObject.load   | Broadcast when subobjects are being created.                        |
| UIObject.move   | Broadcast when the object has moved.                                |
| UIObject.resize | Broadcast when an object has been resized.                          |
| UIObject.reveal | Broadcast when an object's state changes from invisible to visible. |
| UIObject.unload | Broadcast when the subobjects are being unloaded.                   |

# Events inherited from the UIComponent class

The following table lists the events the Button class inherits from the UIComponent class.

| Event                | Description                              |
|----------------------|------------------------------------------|
| UIComponent.focusIn  | Broadcast when an object receives focus. |
| UIComponent.focusOut | Broadcast when an object loses focus.    |
| UIComponent.keyDown  | Broadcast when a key is pressed.         |
| UIComponent.keyUp    | Broadcast when a key is released.        |

# Button.icon

#### Availability

Flash Player 6 (6.0.79.0).

# Edition

Flash MX 2004.

## Usage

buttonInstance.icon

## Description

Property; a string that specifies the linkage identifier of a symbol in the library to be used as an icon for a button instance. The icon can be a movie clip symbol or a graphic symbol with an upper left registration point. You must resize the button if the icon is too large to fit; neither the button nor the icon resizes automatically. If an icon is larger than a button, the icon extends over the borders of the button.

To create a custom icon, create a movie clip or graphic symbol. Select the symbol on the Stage in symbol-editing mode and enter 0 in both the X and Y boxes in the Property inspector. In the Library panel, select the movie clip and select Linkage from the Library pop-up menu. Select Export for ActionScript, and enter an identifier in the Identifier text box.

The default value is an empty string (""), which indicates that there is no icon.

Use the labelPlacement property to set the position of the icon in relation to the button.

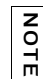

The icon does not appear on the Stage in Flash. You must select Control > Test Movie to see the icon.

# Example

With a button on the Stage with instance name my\_button, the following code assigns the movie clip from the Library panel with the linkage identifier happiness to the Button instance as an icon:

```
my_button.icon = "happiness";
```

You can also create the button and assign the icon entirely in ActionScript using the method UIObject.createClassObject() (you still must have already created an icon for the button with the linkage identifier happiness). First drag the Button component from the Components panel to the current document's library, so the component appears in the library, but not on the Stage. Then, in the first frame of the main timeline, add the following ActionScript:

```
this.createClassObject(mx.controls.Button, "my_button", 1, {icon:
    "happiness"});
```

#### See also

Button.labelPlacement

# Button.label

## Availability

Flash Player 6 (6.0.79.0).

# Edition

Flash MX 2004.

**Usage** *buttonInstance*.label

# Description

Property; specifies the text label for a button instance. By default, the label appears centered on the button. Calling this method overrides the label authoring parameter specified in the Property inspector or the Component inspector. The default value is "Button".

# Example

With a button on the Stage with instance name my\_button, the following code sets the label to "Test Button":

```
my_button.label = "Test Button";
```

You can also create the button and assign the label entirely in ActionScript using the method UIObject.createClassObject(). First drag the Button component from the Components panel to the current document's library, so the component appears in the library, but not on the Stage. Then, in the first frame of the main timeline, add the following ActionScript:

this.createClassObject(mx.controls.Button, "my\_button", 1, {label: "Test
 Button"});

#### See also

Button.labelPlacement

# Button.labelPlacement

#### Availability

Flash Player 6 (6.0.79.0).

**Edition** Flash MX 2004.

Usage buttonInstance.labelPlacement

#### Description

Property; sets the position of the label in relation to the icon. The default value is "right". The following are the four possible values; the icon and label are always centered vertically and horizontally within the bounding area of the button:

- "right" The label is set to the right of the icon.
- "left" The label is set to the left of the icon.
- "bottom" The label is set below the icon.
- "top" The label is set above the icon.
#### Example

With a button on the Stage with instance name my\_button, and a symbol in the Library panel with the linkage identifier happiness, the following code sets the label alignment to the left of the icon:

```
my_button.icon = "happiness";
my_button.label = "Test Button";
my_button.labelPlacement = "left";
```

You can also create the button and set the alignment entirely in ActionScript using the method UIObject.createClassObject(). First drag the Button component from the Components panel to the current document's library, so it appears in the library, but not on the Stage. Then, in the first frame of the main timeline, add the following ActionScript:

```
this.createClassObject(mx.controls.Button, "my_button", 1, {label: "Test
Button", icon: "happiness", labelPlacement: "left"});
```

# CellRenderer API

The CellRenderer API is a set of properties and methods that the list-based components (List, DataGrid, Tree, Menu, and ComboBox) use to manipulate and display custom cell content for each of their rows. This customized cell can contain a prebuilt component, such as a CheckBox component, or any class you create.

# Understanding the List class

To use the CellRenderer API, you need an advanced understanding of the List class. The DataGrid, Tree, Menu, and ComboBox components are extensions of the List class, so understanding the List class lets you understand them as well.

### About the composition of the List component

List components are composed of rows. These rows display rollover and selection highlights, are used as hit states for row selection, and play a vital part in scrolling. Aside from selection highlights and icons (such as the node icons and expander arrows of a Tree component), a row consists of one cell (or, in the case of the DataGrid component, many cells). In the default case, these cells are TextField objects that implement the CellRenderer API. However, you can tell a List component to use a different class of component as the cell for each row. The only requirement is that the class must implement the CellRenderer API, which the List component uses for communicating with the cell.

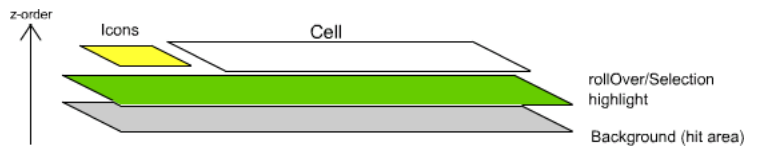

The stacking order of a row in a List or DataGrid component

If a cell has button event handlers (onPress and so on), the background hit area may not receive input necessary to trigger the events.

### About the scrolling behavior of the List component

The List class uses a fairly complex algorithm for scrolling. A list only lays out as many rows as it can display at once; items beyond the value of the rowCount property don't get rows at all. When the list scrolls, it moves all the rows up or down (depending on the scrolling direction). The list then recycles the rows that are scrolled out of view; it reinitializes them and uses them for the new rows being scrolled into view. To do this, it sets the value of the old row to the new item in the view and moves the old row to where the new item is scrolled into view.

Because of this scrolling behavior, you cannot expect a cell to be used for only one value. Recycling of rows means that the cell renderer must know how to completely reset its state when it is set to a new value. For example, if your cell renderer creates an icon to display one item, it might need to remove that icon when another item is rendered with it. Assume your cell renderer is a container that will be filled with numerous item values over time, and it has to know how to completely change itself from displaying one value to displaying another. In fact, your cell should even know how to properly render undefined items, which might mean removing all old content in the cell.

NOTE

# Using the CellRenderer API

You must write a class with four methods (CellRenderer.getPreferredHeight(), CellRenderer.getPreferredWidth(), CellRenderer.setSize() and CellRenderer.setValue()) that the list-based component uses to communicate with the cell (if the class extends UIObject, you can use size() instead of CellRenderer.setSize()). The class must be specified in the AS 2.0 Class text box in the Linkage Properties dialog box of a movie clip symbol in your Flash application.

| । ▼ Library - cellRenderer.fla ः<br>cellRenderer.fla v +्रा द<br>3 items                                                                                                    |                                              |                                                                                                    |              |
|----------------------------------------------------------------------------------------------------|----------------------------------------------|----------------------------------------------------------------------------------------------------|--------------|
| +                                                                                                    | Linkage Prope<br>Identifier:<br>AS 2.0 dass: | MyCellRenderer mx.controls.cells.CheckCellRenderer                                                              | OK<br>Cancel |
| Name         Type           Image: CheckBox         Compile           Image: CheckBox         Compile           Image: CheckBox         Compile           Image: CheckBox         Compile           Image: CheckBox         Compile           Image: CheckBox         Movies | Linkage:                                     | Export for ActionScript     Export for runtime sharing     Export in first frame     Import for runtime sharing |              |
| £200 m€ (IIII )                                                                                                    | URL:                                         |                                                                                                    |              |

You can look at the CheckCellRenderer class that implements the Cell Renderer API for an example; it's located in First Run/classes/mx/controls/cells. Also, see the DataGrid component documentation for CellRenderer related information, including "DataGrid performance strategies" on page 256.

There are two methods and a property (CellRenderer.getCellIndex(),

CellRenderer.getDataLabel(), and CellRenderer.listOwner) that are given automatically to a cell to allow it to communicate with the list-based component. For example, suppose a cell contains a check box that, when selected, causes a row to be selected. The cell renderer needs a reference to the list-based component that contains it in order to call the component's selectedIndex property. Also, the cell needs to know which item index it is currently rendering so that it can set selectedIndex to the correct number; the cell can use CellRenderer.listOwner and CellRenderer.getCellIndex() to do so. You do not need to implement these ActionScript elements; the cell receives them automatically when it is placed in the list-based component.

## Simple cell renderer example

This section presents an example of a cell renderer that displays multiple lines of text in a cell.

The following tutorial shows how to create a cell renderer class that displays multiple lines of text in the cells of a DataGrid component.

The completed files, MultiLineCell.as and CellRenderer\_tutorial.fla are located at www.macromedia.com/go/component\_samples.

### Creating the MultiLineCell cell renderer class

A cell renderer class must implement the following methods:

- CellRenderer.getPreferredHeight()
- CellRenderer.getPreferredWidth()

The CellRenderer.getPreferredWidth() method is necessary for Menu components or DataGrid headers only; otherwise, comment it out of the code, as shown in the example.

CellRenderer.setSize()

If a cell renderer class extends UIObject, use implement size() instead, as shown in this example.

CellRenderer.setValue()

A cell renderer class must also declare the methods and property received from the List class:

- CellRenderer.getCellIndex()
- CellRenderer.getDataLabel()
- CellRenderer.listOwner

The following steps show how to create an ActionScript 2.0 cell renderer class file called **MultiLineCell.as** and link it to a new movie clip symbol in a new Flash document. Then, you can add a DataGrid component to the Flash document library. On the first frame, you add ActionScript that creates the DataGrid dynamically and assigns the MultiLineCell class as the cell renderer for one of its columns:

#### To create the multiLineCell cell renderer class:

- In Flash, select File > New > ActionScript File (not Flash Document). Save the document as MultiLineCell.as.
- 2. Enter the following code into MultiLineCell.as:

```
// ActionScript 2.0 class.
class MultiLineCell extends mx.core.UIComponent
{
    private var multiLineLabel; // The label to be used for text.
```

```
private var owner; // The row that contains this cell.
  private var listOwner; // The List, data grid or tree containing this
  cell.
  // Cell height offset from the row height total and preferred cell
  width.
  private static var PREFERRED_HEIGHT_OFFSET = 4;
  private static var PREFERRED_WIDTH = 100;
  // Starting depth.
  private var startDepth:Number = 1;
  // Constructor. Should be empty.
  public function MultiLineCell()
  {
  }
  /* UIObject expects you to fill in createChildren by instantiating all
  the movie clip assets you might need upon initialization. In this case
  we are creating one label*/
  public function createChildren():Void
  {
    // The createLabel method is a useful method of UIObject and a handy
    // way to make labels in components.
    var c = multiLineLabel = this.createLabel("multiLineLabel",
  startDepth):
    // Links the style of the label to the style of the grid
    c.styleName = listOwner:
    c.selectable = false:
    c.tabEnabled = false:
    c.background = false;
    c.border = false;
    c.multiline = true:
    c.wordWrap = true;
  }
  public function size():Void
  ł
/* By extending UIComponent which imports UIObject, you get setSize
  automatically, however, UIComponent expects you to implement size().
  Assume __width and __height are set for you now. You're going to
  expand the cell to fit the whole rowHeight. The rowHeight itself is a
  property of the list type component that we are rendering a cell in.
  Since we want the rowHeight to fit two lines. when creating the list
  type component using this cellRenderer class, make sure its rowHeight
  property is set large enough that two lines of text can render within
  it.*/
/*__width and ___height are the underlying variables of the getter/
  setters .width and .height.*/
    var c = multiLineLabel;
```

```
c.setSize(__width, __height);
  }
  // Provides the preferred height of the cell. Inherited method.
  public function getPreferredHeight():Number
/* The cell is given a property, "owner", that references the row. It's
  always preferred that the cell take up most of the row's height. In
  this case we will keep the cell slightly smaller.*/
    return owner.__height - PREFERRED_HEIGHT_OFFSET;
  }
  // Called by the owner to set the value in the cell. Inherited method.
  public function setValue(suggestedValue:String, item:Object,
  selected:Boolean):Void
/* If item is undefined, nothing should be rendered in the cell, so set
  the label as invisible. Note: For scrolling List type components like
  a scrolling datagrid, the cells are intended to be empty as they
  scroll just out of sight, and then the cell is reused again and set to
  a new value producing an animated effect of scrolling. For this
  reason, you cannot rely on any one cell always having data to show or
  the same value.*/
    if (item!=undefined){
      multiLineLabel.text._visible = false;
    multiLineLabel.text = suggestedValue;
  }
  // function getPreferredWidth :: only for menus and DataGrid headers
  // function getCellIndex :: not used in this cell renderer
  // function getDataLabel :: not used in this cell renderer
}
```

# Creating an application to test the MultiLineCell cell renderer class

In the following steps, you will create the DataGrid instance and implement the MultiLineCell class.

# To create an application with a DataGrid component that uses the MultiLineCell cell renderer class:

- 1. In Flash, select File > New > Flash Document.
- Select File > Save As, name the file cellRender\_tutorial.fla, and save the file to the same folder as the MultiLineCell.as file.
- **3.** To create a new movieClip symbol to link to the MultiLineCell class, select Insert > New Symbol.

**4.** Click the Advanced button in the lower-right corner of the Create New Symbol dialog box to enable more options.

The Advanced button is available when you are in the basic mode of the Create New Symbol dialog box. If you don't see the Advanced button, you are probably already in the Advanced view of the dialog box.

**5.** In the Name text box, type **MultiLineCell**.

The default value for Type is Movie Clip. Leave Movie Clip selected.

6. Click the Export for ActionScript check box in the Linkage section.

Enabling this option allows you to dynamically attach instances of this symbol to your Flash documents during runtime. The Identifier text box will automatically show MultiLineCell.

- **7.** Set the ActionScript 2.0 Class to MultiLineCell (to match the class name of the MultiLineCell cell renderer class created previously).
- **8.** Enable the Export in first frame check box and click OK to apply your changes and close the dialog box.

If you need to modify the MultiLineCell Movie Clip symbol's Linkage properties at a later time, you can right click the symbol in the document's library and select Properties or Linkage from the menu.

9. Drag the DataGrid component from the Components panel to the library.

The DataGrid instance will be created dynamically through ActionScript in the following step.

- **10.** Select the first frame on the main Timeline (make sure you are not still in the MultiLineCell movie-clip editing mode).
- **11.** In the Actions panel for the first frame, enter the following code to create a DataGrid dynamically, assign data to the DataGrid, and assign your new cell renderer class:

```
// Create a new DataGrid component instance
this.createClassObject(mx.controls.DataGrid, "myGrid_dg", 1);
// Build a data provider for the data grid with four columns of data.
myDP = new Array();
var aLongString:String = "An example of a cell renderer class that
    displays a multiple line TextField";
myDP.addItem({firstName:"Winston", lastName:"Elstad", note:aLongString,
    item:100});
myDP.addItem({firstName:"Ric", lastName:"Dietrich", note:aLongString,
    item:101});
myDP.addItem({firstName:"Ewing", lastName:"Canepa", note:aLongString,
    item:102});
```

```
myDP.addItem({firstName:"Kevin", lastName:"Wade", note:aLongString,
  item:103}):
myDP.addItem({firstName:"Kimberly", lastName:"Dietrich",
  note:aLongString, item:104});
myDP.addItem({firstName:"AJ", lastName:"Bilow", note:aLongString,
  item:105}):
myDP.addItem({firstName:"Chuck", lastName:"Yushan", note:aLongString,
  item:106});
myDP.addItem({firstName:"John", lastName:"Roo", note:aLongString,
  item:107}):
/* Assign the data provider to the DataGrid to populate it. Note: This
  has to be done before applying the cellRenderers. */
myGrid dg.dataProvider = myDP;
/* Set some basic grid properties. Note: The data grid's row height
  should reflect the number of lines you expect to show in the
  MultiLineCell cell renderer. The cell renderer will size to the row
  height. This should be about 40 for 2 lines or 60 for 3 lines at
  default text size.*/
mvGrid dq.setSize(430.200):
myGrid_dg.move(40,40);
myGrid_dg.rowHeight = 40; // Allows for 2 lines of text at default text
  size.
myGrid_dg.getColumnAt(0).width = 70;
myGrid dq.qetColumnAt(1).width = 70;
mvGrid dq.qetColumnAt(2).width = 220:
myGrid_dg.resizableColumns = true;
myGrid_dg.vScrollPolicy = "auto";
myGrid_dg.setStyle("backgroundColor", 0xD5D5FF);
// Assign cellRenderers.
myGrid_dg.getColumnAt(2).cellRenderer = "MultiLineCell";
```

12. Save the Flash document, and select Control > Test Movie.

| A | data | grid appears | . The third | column | of the | data grid | contains a | u multiple | e line o | cell. |
|---|------|--------------|-------------|--------|--------|-----------|------------|------------|----------|-------|
|   |      | 0            |             |        |        |           |            |            |          |       |

| firstName | lastName | note                                                                          | item | • |
|-----------|----------|-------------------------------------------------------------------------------|------|---|
| Kimberly  | Dietrich | An example of a cell renderer class that<br>diplays a multiple line TextField | 104  |   |
| AJ        | Bilow    | An example of a cell renderer class that diplays a multiple line TextField    | 105  |   |
| Chuck     | Yushan   | An example of a cell renderer class that diplays a multiple line TextField    | 106  |   |
| John      | Roo      | An example of a cell renderer class that diplays a multiple line TextField    | 107  |   |
|           |          |                                                                               |      | • |

The completed MultiLineCell cell renderer example.

### Additional cell renderer examples

Additional examples of cell renderer classes that display a ComboBox and a CheckCell component are also provided. These files are located in the CellRenderers\_sample folder within the Samples and Tutorials folder on your hard disk at www.macromedia.com/go/ component\_samples.

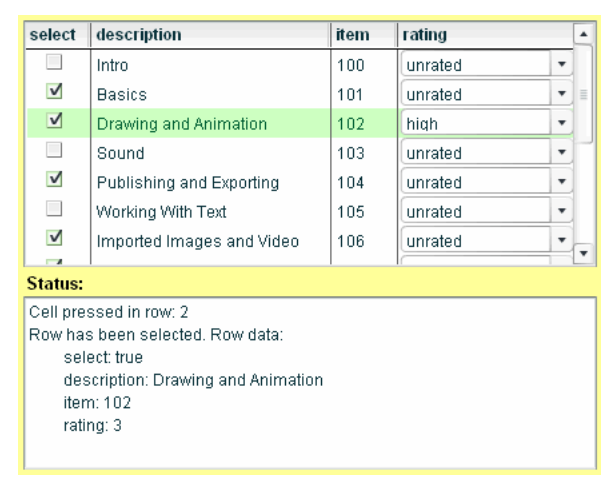

The additional installed sample named CellRenderers\_Sample displaying a ComboBox and CheckBox.

### Methods to implement for the CellRenderer API

You must write a class with the following methods so that the List, DataGrid, Tree, or Menu component can communicate with the cell.

| Method                            | Description                                   |
|-----------------------------------|-----------------------------------------------|
| CellRenderer.getPreferredHeight() | Returns the preferred height of a cell.       |
| CellRenderer.getPreferredWidth()  | The preferred width of a cell.                |
| CellRenderer.setSize()            | Sets the width and height of a cell.          |
| CellRenderer.setValue()           | Sets the content to be displayed in the cell. |

## Methods provided by the CellRenderer API

The List, DataGrid, Tree, and Menu components give the following methods to the cell when it is created within the component. You do not need to implement these methods.

| Method                      | Description                                                                                           |
|-----------------------------|----------------------------------------------------------------------------------------------------|
| CellRenderer.getCellIndex() | Returns an object with two fields, columnIndex and itemIndex, that indicate the position of the cell. |
| CellRenderer.getDataLabel() | Returns a string containing the name of the cell renderer's data field.                               |

### Properties provided by the CellRenderer API

The List, DataGrid, Tree, and Menu component give the following properties to the cell when it is created within the component. You do not need to implement these properties.

| Property               | Description                                               |
|------------------------|-----------------------------------------------------------|
| CellRenderer.listOwner | A reference to the List component that contains the cell. |
| CellRenderer.owner     | A reference to the row that contains the cell.            |

# CellRenderer.getCellIndex()

#### Availability

Flash Player 6 (6.0.79.0).

#### Edition

Flash MX 2004.

#### Usage

componentInstance.getCellIndex()

#### Parameters

None.

#### Returns

An object with two fields: columnIndex and itemIndex.

#### Description

Method; returns an object with two fields, columnIndex and itemIndex, that locate the cell in the component. Each field is an integer that indicates a cell's column position and item position. For any components other than the DataGrid component, the value of columnIndex is always 0.

This method is provided by the List class; you do not have to implement it. Declare it in your cell renderer class as follows, and use it in the functions in your cell renderer:

```
var getCellIndex:Function;
```

#### Example

This example edits a DataGrid component's data provider from within a cell:

```
var index = getCellIndex();
var colName = listOwner.getColumnAt(index.columnIndex).columnName;
listOwner.dataProvider.editField(index.itemIndex, colName, someVal);
```

# CellRenderer.getDataLabel()

#### Availability

Flash Player 6 (6.0.79.0).

#### Edition

Flash MX 2004.

#### Usage

componentInstance.getDataLabel()

#### Parameters

None.

#### Returns

A string.

#### Description

Method; returns a string containing the name of the cell renderer's data field. For the DataGrid component, this method returns the column name for the current cell.

This method is provided by the List class; you do not have to implement it. Declare it in your cell renderer class as follows, and use it in the functions in your cell renderer: var getDataLabel:Function;

#### Example

The following code tells the cell the name of the data field that it is rendering. For example, if the name of the data field currently being rendered by the cell is "Price", the variable p is now equal to "Price":

var p = getDataLabel();

# CellRenderer.getPreferredHeight()

#### Availability

Flash Player 6 (6.0.79.0).

#### Edition

Flash MX 2004.

#### Usage

componentInstance.getPreferredHeight()

#### Parameters

None.

#### Returns

The correct height for the cell.

#### Description

Method; returns the preferred height of a cell. This is especially important for getting the right height of text within the cell. If you set this value higher than the rowHeight property of the component, cells will bleed above and below the rows.

This method is not provided by the List class; you must implement it. It tells the rows of the list how to center the cell and how to adjust the cell's height if necessary. If necessary, you can return a constant (for example, 22), or you can measure and return the height of the contents. You can also return owner.height, which is the height of the row.

#### Example

This example returns the value 20, which indicates that the cell should be 20 pixels high:

```
function getPreferredHeight(Void) :Number
{
    return 20;
}
```

#### This example returns a value that is 4 pixels less that the height of the row:

```
function getPreferredHeight():Number
{
    /* You know the cell is given a property, "owner", which is the row. It's
    always preferred for the cell to take up most of the row's height.
*/
return owner.__height - 4;
}
```

# CellRenderer.getPreferredWidth()

#### Availability

Flash Player 6 (6.0.79.0).

#### Edition

Flash MX 2004.

#### Usage

componentInstance.getPreferredWidth()

#### Parameters

None.

#### Returns

A value (of type Number) that indicates the correct width of the cell.

#### Description

Method; the preferred width of a cell. If you specify a width greater than that of the component, the cell may be cut off.

Implement this method for the Menu component. Your cell is sized to whatever the width of the row is, except in a menu, which must measure the text for the width of the row. You can also implement this method for the DataGrid component where the header renderer checks whether or not to show the sort arrow.

#### Example

This example returns the value multiplied by 3, which indicates that the cell should be three times bigger than the length of the string it is rendering:

```
function getPreferredWidth():Number
{
    return myString.length*3;
}
```

This example comments out the getPreferredWidth() method:

// function getPreferredWidth :: only for a menu or datagrid

# CellRenderer.listOwner

#### Availability

```
Flash Player 6 (6.0.79.0).
```

**Edition** Flash MX 2004.

#### Usage

componentInstance.listOwner

#### Description

Property; a reference to the list that owns the cell. That list can be a DataGrid, Tree, List, or Menu component.

This method is provided by the List class; you do not have to implement it. Declare it in your cell renderer class as follows, and use it as a reference back to the list (or tree, menu, or grid): var listOwner:MovieClip; // or UIObject, etc.

#### Example

This example finds the list's selected item in a cell:

```
var s = listOwner.selectedItem;
```

# CellRenderer.owner

#### Availability

Flash Player 6 (6.0.79.0).

### Edition

Flash MX 2004.

# Usage componentInstance.owner

#### Description

Property; a reference to the row that contains the cell.

This method is provided by the List class; you do not have to implement it. Declare it in your cell renderer class and use it as a reference:

var owner:MovieClip; // or UIObject, etc.

# CellRenderer.setSize()

#### Availability

Flash Player 6 (6.0.79.0).

#### Edition Flash MX 200

Flash MX 2004.

#### Usage

componentInstance.setSize(width, height)

#### Parameters

width A number that indicates the width at which to lay out the component.

height A number that indicates the height at which to lay out the component.

#### Returns

Nothing.

#### Description

Method; lets the list tell its cells the size at which they should lay themselves out. The cell renderer should do layout so that it fits in the specified area, or the cell may bleed into other parts of the list and appear broken.

If the cell renderer extends the UIObject class, you should implement the size() method instead. Write the same function that you would write for setSize(), but use the width and height properties instead of parameters.

#### Example

The following example sizes an image in the cell to fit within the bounds specified by the list:

```
function setSize(w:Number, h:Number):Void
{
    image._width = w-2;
    image._height = h-2;
    image._x = image._y = 1;
}
```

This example is in a cell renderer class that extends UIComponent (which extends UIObject), so you must implement size() instead of setSize(), as follows:

```
// By extending UIComponent, you get setSize for free;
// however, UIComponent expects you to implement size().
// Assume __width and __height are set for you now.
// You're going to expand the cell to fit the whole rowHeight.
function size():Void
{
// __width and __height are the underlying variables
// of the getters/setters .width and .height.
var c = multiLineLabel;
c._width = __width;
c._height = __height;
}
```

# CellRenderer.setValue()

#### Availability

Flash Player 6 (6.0.79.0).

#### Edition

Flash MX 2004.

#### Usage

componentInstance.setValue(suggested, item, selected)

#### Parameters

suggested A value to be used for the cell renderer's text, if any is needed.

*item* An object that is the entire item to be rendered. The cell renderer can use properties of this object for rendering.

selected A string with the following possible values: "normal", "highlighted", and "selected".

#### Returns

Nothing.

#### Description

Method; takes the values given and creates a representation of them in the cell. This resolves any difference between what was displayed in the cell and what needs to be displayed in the cell for the new item. (Remember that any cell could display many values during its time in the list.) This is the most important CellRenderer method, and you must implement it in every cell renderer.

The setValue() method is called frequently (for example, when a rollover, a selection, column resizing, or scrolling occurs). It is important to remember that a cell might not exist on the Stage and should not always be updated with data when setValue() is called. For example, at any moment, a particular cell may be scrolled out of the display area or it might be reused to render another value. For this reason, you cannot directly reference a specific cell renderer instance in the grid, and you should write if statements in the body of setValue() that allow code to run only if the item parameter is defined and a change has occurred. An undefined item parameter indicates that the cell should be visibly empty and any items in the cell should be assigned a \_visible property of false. Cells can be required to be visibly empty temporarily, such as when scrolling occurs in a DataGrid.

If a row is selected and the pointer is over it, the value of the selected parameter is "highlighted", not "selected". This can cause problems if you're trying to make the cell renderer behave differently according to whether the row is in a selected state. To test whether the current row is in a selected state, use the following code:

#### Example

The following example shows how to use setValue() and editField() to reference a cell renderer instance in a grid.

Because a cell might not exist on the Stage (it might be scrolled out of the display area or it might be reused to render another value) at any time, you cannot directly reference a specific cell renderer instance in the grid.

Instead, use the data provider to communicate with a specific cell in the grid. The data provider holds all the state information about the grid. To display a given cell as enabled or selected (checked), there should be a corresponding field in the data provider to hold that information. The setValue() method of your cell renderer communicates changes in the data provider's state to the cell. The following is a setValue() implementation from a theoretical cell renderer that renders a check box in the cells:

```
function setValue(str. itm. sel)
/* Assume the data provider has two relevant fields for this cell : checked
  and enabled.
The form of such a data provider might look like this:
Γ
{field1:"DisplayMe", field2:"SomeString", checked:true, enabled:false}
{field1:"DisplayMe", field2:"SomeString", checked:false, enabled:true}
{field1:"DisplayMe", field2:"SomeString", checked:true, enabled:true}
1
*/
/* Hide anything normally rendered in the cell if itm is undefined.
  Otherwise update the cell contents with the new data.
*/
  if (itm == undefined){
    myCheck._visible = false;
  }else{
    // redundancy checking
    if (mvCheck.selected!=itm.checked){
      myCheck.selected = itm.checked;
    1
    if (myCheck.enabled!=itm.enabled){
      myCheck.enabled = itm.enabled;
    }
  }
```

If you want to enable the check box on the second row, you communicate through the data provider. Any change to the data provider (when made through a DataProvider method such as DataProvider.editField()) calls setValue() to refresh the display of the grid. This code would be written in the Flash application, either on a frame, on an object, or in another class file (but not in the cell renderer class file):

// calls setValue() again
myGrid.editField(1, "enabled", true);

The following example loads an image in a loader component within the cell, depending on the value passed:

```
function setValue(suggested, item, selected) : Void
{
    /* Hide anything normally rendered in the cell if item is undefined.
    Otherwise update the cell contents with the new data.
*/
    if (item == undefined){
        loader._visible = false;
    }else{
        // clear the loader
        loader.contentPath = undefined;
        // the list has URLs for different images in its data provider
        if (suggested!=undefined){
            loader.contentPath = suggested;
        }
    }
}
```

#### The following example is from a multiline text cell renderer:

```
function setValue(suggested:String, item:Object, selected:Boolean):Void
{
    /* Hide anything normally rendered in the cell if item is undefined.
    Otherwise update the cell contents with the new data.
*/
    if (item == undefined){
        multiLineLabel._visible = false;
    }else{
        // adds the text to the label
        multiLineLabel.text = suggested;
    }
}
```

The following example is from a radio button renderer. If the item parameter is undefined, then the cell may be scrolled out of the display area and should be visibly empty. An if statement is used to determine if the item parameter is undefined. If the item parameter is undefined, the radio button is hidden by setting its \_visible property to false; otherwise, the radio button is updated with the new data and appears.

```
function setValue(str:String, item:Object, sel:String) : Void {
    /* Hide anything normally rendered in the cell if item is undefined.
    Otherwise update the cell contents with the new data.
*/
    if (item == undefined) {
        radio._visible = false; }
    else {
        trace(item.data + " " + item.label + " " + item.state + " " + sel);
        radio.label = item.label;
        radio.data = item.data;
        radio.selected = item.state;
        radio._visible = true;
    }
}
```

# chapter 6 CheckBox component

A check box is a square box that can be selected or deselected. When it is selected, a check mark appears in the box. You can add a text label to a check box and place it to the left, right, top, or bottom.

A check box can be enabled or disabled in an application. If a check box is enabled and a user clicks it or its label, the check box receives input focus and displays its pressed appearance. If a user moves the pointer outside the bounding area of a check box or its label while pressing the mouse button, the component's appearance returns to its original state and it retains input focus. The state of a check box does not change until the mouse is released over the component. Additionally, the check box has two disabled states, selected and deselected, which do not allow mouse or keyboard interaction.

If a check box is disabled, it displays its disabled appearance, regardless of user interaction. In the disabled state, a button doesn't receive mouse or keyboard input.

A CheckBox instance receives focus if a user clicks it or tabs to it. When a CheckBox instance has focus, you can use the following keys to control it:

| Кеу       | Description                                                                              |
|-----------|------------------------------------------------------------------------------------------|
| Shift+Tab | Moves focus to the previous element.                                                     |
| Spacebar  | Selects or deselects the component and triggers the $\ensuremath{\texttt{click}}$ event. |
| Tab       | Moves focus to the next element.                                                         |

For more information about controlling focus, see "FocusManager class" on page 721 or "Creating custom focus navigation" in *Using Components*.

A live preview of each CheckBox instance reflects changes made to parameters in the Property inspector or Component inspector during authoring.

When you add the CheckBox component to an application, you can use the Accessibility panel to make it accessible to screen readers. First, you must add the following line of code to enable accessibility:

```
mx.accessibility.CheckBoxAccImpl.enableAccessibility();
```

You enable accessibility for a component only once, regardless of how many instances you have of the component. For more information, see Chapter 19, "Creating Accessible Content," in *Using Flash*.

# Using the CheckBox component

A check box is a fundamental part of any form or web application. You can use check boxes wherever you need to gather a set of true or false values that aren't mutually exclusive. For example, a form collecting personal information about a customer could have a list of hobbies for the customer to select; each hobby would have a check box beside it.

## CheckBox parameters

You can set the following authoring parameters for each CheckBox component instance in the Property inspector or in the Component inspector:

label sets the value of the text for the check box; the default value is CheckBox.

**labelPlacement** orients the label text for the check box. This parameter can be one of four values: left, right, top, or bottom; the default value is right. For more information, see CheckBox.labelPlacement.

selected sets the initial value of the check box to checked (true) or unchecked (false). The default value is false.

You can write ActionScript to control these and additional options for the CheckBox component using its properties, methods, and events. For more information, see "CheckBox class" on page 135.

# Creating an application with the CheckBox component

The following procedure explains how to add a CheckBox component to an application while authoring. The following example is a form for an online dating application. The form is a query that searches for possible dating matches for the customer. The query form must have a check box labeled Restrict Age that permits customers to restrict their search to a specified age group. When the Restrict Age check box is selected, the customer can then enter the minimum and maximum ages into two text fields. (These text fields are enabled only when the check box is selected.)

#### To create an application with the CheckBox component:

- 1. Drag two TextInput components from the Components panel to the Stage.
- 2. In the Property inspector, enter the instance names minimumAge and maximumAge.
- **3.** Drag a CheckBox component from the Components panel to the Stage.
- **4**. In the Property inspector, do the following:
  - Enter **restrictAge** for the instance name.
  - Enter **Restrict Age** for the label parameter.
- 5. Select Frame 1 in the Timeline, open the Actions panel, and enter the following code:

```
var restrictAgeListener:Object = new Object();
restrictAgeListener.click = function (evt:Object) {
    minimumAge.enabled = evt.target.selected;
    maximumAge.enabled = evt.target.selected;
};
restrictAge.addEventListener("click", restrictAgeListener);
```

This code creates a click event handler that enables and disables the minimumAge and maximumAge text field components, which have already been placed on Stage. For more information, see CheckBox.click and "TextInput component" on page 1209.

#### To create a check box using ActionScript:

1. Drag the CheckBox component from the Components panel to the current document's library.

This adds the component to the library, but doesn't make it visible in the application.

- **2.** Drag the TextInput component from the Components panel to the current document's library.
- **3.** In the first frame of the main Timeline, add the following ActionScript to the Actions panel to create and position component instances:

```
this.createClassObject(mx.controls.CheckBox, "testAge_ch", 1,
    {label:'Age Range', selected:true});
this.createClassObject(mx.controls.TextInput, "minimumAge_ti", 2,
    {restrict:[0-9], text:18, maxChars:2});
minimumAge_ti.move(20, 30);
this.createClassObject(mx.controls.TextInput, "maximumAge_ti", 3,
    {restrict:[0-9], text:55, maxChars:2});
maximumAge_ti.move(20, 60);
```

This script uses the method "UIObject.createClassObject()" on page 1362 to create the CheckBox instance named **restrictAge**, and specifies a label property. Then, the code uses the method "UIObject.move()" on page 1375 to position the button.

**4.** Now, add the following ActionScript to create an event listener and an event handler function:

```
// Create handler for checkBox event.
function checkboxHandler(evt_obj:Object) {
  minimumAge_ti.enabled = evt_obj.target.selected;
  maximumAge_ti.enabled = evt_obj.target.selected;
}
// Add Listener.
testAge_ch.addEventListener("click", checkboxHandler);
```

This code creates a click event handler that enables and disables the minimumAge and maximumAge text field components. For more information, see CheckBox.click, "EventDispatcher.addEventListener()" on page 501 and "TextInput component" on page 1209.

# Customizing the CheckBox component

You can transform a CheckBox component horizontally and vertically while authoring and at runtime. While authoring, select the component on the Stage and use the Free Transform tool or any of the Modify > Transform commands. At runtime, use the setSize() method (UIObject.setSize()) or any applicable properties and methods of the CheckBox class. Resizing the check box does not change the size of the label or the check box icon; it only changes the size of the bounding box.

The bounding box of a CheckBox instance is invisible and also designates the hit area for the instance. If you increase the size of the instance, you also increase the size of the hit area. If the bounding box is too small to fit the label, the label is clipped to fit.

### Using styles with the CheckBox component

You can set style properties to change the appearance of a CheckBox instance. If the name of a style property ends in "Color", it is a color style property and behaves differently than noncolor style properties. For more information, see "Using styles to customize component color and text" in *Using Components*.

#### A CheckBox component supports the following styles:

| Style                         | Theme  | Description                                                                                                    |
|-------------------------------|--------|----------------------------------------------------------------------------------------------------|
| themeColor                    | Halo   | The base color scheme of a component.<br>Possible values are "haloGreen", "haloBlue",<br>and "haloOrange". The default value is<br>"haloGreen".                                                                                                    |
| color                         | Both   | The text color. The default value is 0x0B333C for the Halo theme and blank for the Sample theme.                                                                                                    |
| disabledColor                 | Both   | The color for text when the component is disabled. The default color is 0x848384 (dark gray).                                                                                                    |
| embedFonts                    | Both   | A Boolean value that indicates whether the font<br>specified in fontFamily is an embedded font.<br>This style must be set to true if fontFamily refers<br>to an embedded font. Otherwise, the embedded<br>font is not used. If this style is set to true and<br>fontFamily does not refer to an embedded font,<br>no text is displayed. The default value is false. |
| fontFamily                    | Both   | The font name for text. The default value is "_sans".                                                                                                    |
| fontSize                      | Both   | The point size for the font. The default value is 10.                                                                                                    |
| fontStyle                     | Both   | The font style: either "normal" or "italic". The default value is "normal".                                                                                                    |
| fontWeight                    | Both   | The font weight: either "none" or "bold". The default value is "none". All components can also accept the value "normal" in place of "none" during a setStyle() call, but subsequent calls to getStyle() return "none".                                                                                                    |
| textDecoration                | Both   | The text decoration: either "none" or<br>"underline". The default value is "none".                                                                                                    |
| symbolBackgroundColor         | Sample | The background color of the check box. The default value is OxFFFFFF (white).                                                                                                    |
| symbolBackgroundDisabledColor | Sample | The background color of the check box when disabled. The default value is OXEFEEEF (light gray).                                                                                                    |
| symbolBackgroundPressedColor  | Sample | The background color of the check box when pressed. The default value is OxFFFFFF (white).                                                                                                    |

| Style               | Theme  | Description                                                                      |
|---------------------|--------|----------------------------------------------------------------------------------|
| symbolColor         | Sample | The color of the check mark. The default value is 0x000000 (black).              |
| symbolDisabledColor | Sample | The color of the disabled check mark. The default value is 0x848384 (dark gray). |

### Using skins with the CheckBox component

The CheckBox component uses symbols in the library to represent the button states. To skin the CheckBox component while authoring, modify symbols in the Library panel. The CheckBox component skins are located in the Flash UI Components 2/Themes/MMDefault/ CheckBox Assets/states folder in the library of either the HaloTheme.fla file or the SampleTheme.fla file. For more information, see "About skinning components" in *Using Components*.

| Property          | Description                                                      |
|-------------------|------------------------------------------------------------------|
| falseUpSkin       | The up (normal) unchecked state. The default is CheckFalseUp.    |
| falseDownSkin     | The pressed unchecked state. The default is CheckFalseDown.      |
| falseOverSkin     | The over unchecked state. The default is CheckFalseOver.         |
| falseDisabledSkin | The disabled unchecked state. The default is CheckFalseDisabled. |
| trueUpSkin        | The toggled checked state. The default is CheckTrueUp.           |
| trueDownSkin      | The pressed checked state. The default is CheckTrueDown.         |
| trueOverSkin      | The over checked state. The default is CheckTrueOver.            |
| trueDisabledSkin  | The disabled checked state. The default is CheckTrueDisabled.    |

A CheckBox component uses the following skin properties:

Each of these skins corresponds to the icon indicating the CheckBox state. The CheckBox component does not have a border or background.

#### To create movie clip symbols for CheckBox skins:

- 1. Create a new FLA file.
- Select File > Import > Open External Library, and select the HaloTheme.fla file. This file is located in the application-level configuration folder. For the exact location on your operating system, see "About themes" in *Using Components*.
- **3.** In the theme's Library panel, expand the Flash UI Components 2/Themes/MMDefault folder and drag the CheckBox Assets folder to the library for your document.

- 4. Expand the CheckBox Assets/States folder in the library of your document.
- Open the symbols you want to customize for editing. For example, open the CheckFalseDisabled symbol.
- Customize the symbol as desired.
   For example, change the inner white square to a light gray.
- Repeat steps 5-6 for all symbols you want to customize.
   For example, repeat the color change for the inner box of the CheckTrueDisabled symbol.
- **8**. Click the Back button to return to the main timeline.
- Drag a CheckBox component to the Stage.
   For this example, drag two instances to show the two new skin symbols.
- **10.** Set the CheckBox instance properties as desired.

For this example, set one CheckBox instance to true, and use ActionScript to set both CheckBox instances to disabled.

**11.** Select Control > Test Movie.

# CheckBox class

Inheritance MovieClip > UIObject class > UIComponent class > SimpleButton class > Button component > CheckBox

#### ActionScript Class Name mx.controls.CheckBox

The properties of the CheckBox class let you create a text label and position it to the left, right, top, or bottom of a check box at runtime.

Setting a property of the CheckBox class with ActionScript overrides the parameter of the same name set in the Property inspector or Component inspector.

The CheckBox component uses the Focus Manager to override the default Flash Player focus rectangle and draw a custom focus rectangle with rounded corners. For more information, see "Creating custom focus navigation" in *Using Components*.

Each component class has a version property, which is a class property. Class properties are available only on the class itself. The version property returns a string that indicates the version of the component. To access this property, use the following code:

trace(mx.controls.CheckBox.version);

NOTE

The code trace(myCheckBoxInstance.version); returns undefined.

## Method summary for the CheckBox class

There are no methods exclusive to the CheckBox class.

### Methods inherited from the UIObject class

The following table lists the methods the CheckBox class inherits from the UIObject class. When calling these methods from the CheckBox object, use the form *checkBoxInstance.methodName*.

| Method                                  | Description                                                                              |
|-----------------------------------------|------------------------------------------------------------------------------------------|
| <pre>UIObject.createClassObject()</pre> | Creates an object on the specified class.                                                |
| <pre>UIObject.createObject()</pre>      | Creates a subobject on an object.                                                        |
| <pre>UIObject.destroyObject()</pre>     | Destroys a component instance.                                                           |
| UIObject.doLater()                      | Calls a function when parameters have been set in the Property and Component inspectors. |
| UIObject.getStyle()                     | Gets the style property from the style declaration or object.                            |
| UIObject.invalidate()                   | Marks the object so it is redrawn on the next frame interval.                            |
| UIObject.move()                         | Moves the object to the requested position.                                              |
| UIObject.redraw()                       | Forces validation of the object so it is drawn in the current frame.                     |
| UIObject.setSize()                      | Resizes the object to the requested size.                                                |
| UIObject.setSkin()                      | Sets a skin in the object.                                                               |
| UIObject.setStyle()                     | Sets the style property on the style declaration or object.                              |

### Methods inherited from the UIComponent class

The following table lists the methods the CheckBox class inherits from the UIComponent class. When calling these methods from the CheckBox object, use the form *checkBoxInstance.methodName*.

| Method                 | Description                                       |
|------------------------|---------------------------------------------------|
| UIComponent.getFocus() | Returns a reference to the object that has focus. |
| UIComponent.setFocus() | Sets focus to the component instance.             |

### Property summary for the CheckBox class

The following table lists properties of the CheckBox class.

| Property                | Description                                                               |
|-------------------------|---------------------------------------------------------------------------|
| CheckBox.label          | Specifies the text that appears next to a check box.                      |
| CheckBox.labelPlacement | Specifies the orientation of the label text in relation to a check box.   |
| CheckBox.selected       | Specifies whether the check box is selected (true) or deselected (false). |

#### Properties inherited from the UIObject class

The following table lists the properties the CheckBox class inherits from the UIObject class. When accessing these properties from the CheckBox object, use the form *checkBoxInstance.propertyName*.

| Property         | Description                                                                                             |
|------------------|----------------------------------------------------------------------------------------------------|
| UIObject.bottom  | Read-only; the position of the bottom edge of the object, relative to the bottom edge of its parent.    |
| UIObject.height  | Read-only; the height of the object, in pixels.                                                         |
| UIObject.left    | Read-only; the left edge of the object, in pixels.                                                      |
| UIObject.right   | Read-only; the position of the right edge of the object, relative to the right edge of its parent.      |
| UIObject.scaleX  | A number indicating the scaling factor in the <i>x</i> direction of the object, relative to its parent. |
| UIObject.scaleY  | A number indicating the scaling factor in the y direction of the object, relative to its parent.        |
| UIObject.top     | Read-only; the position of the top edge of the object, relative to its parent.                          |
| UIObject.visible | A Boolean value indicating whether the object is visible (true) or not (false).                         |
| UIObject.width   | Read-only; the width of the object, in pixels.                                                          |
| UIObject.x       | Read-only; the left edge of the object, in pixels.                                                      |
| UIObject.y       | Read-only; the top edge of the object, in pixels.                                                       |

### Properties inherited from the UIComponent class

The following table lists the properties the CheckBox class inherits from the UIComponent class. When accessing these properties from the CheckBox object, use the form *checkBoxInstance.propertyName*.

| Property             | Description                                                      |
|----------------------|------------------------------------------------------------------|
| UIComponent.enabled  | Indicates whether the component can receive focus and input.     |
| UIComponent.tabIndex | A number indicating the tab order for a component in a document. |

### Properties inherited from the SimpleButton class

The following table lists the properties the CheckBox class inherits from the SimpleButton class. When accessing these properties from the CheckBox object, use the form *checkBoxInstance.propertyName*.

| Property                                | Description                                                                                                    |
|-----------------------------------------|----------------------------------------------------------------------------------------------------|
| SimpleButton.emphasized                 | Indicates whether a button has the appearance of a default push button.                                                           |
| SimpleButton.emphasizedStyleDeclaration | The style declaration when the emphasized property is set to true.                                                                |
| SimpleButton.selected                   | A Boolean value indicating whether the button is selected (true) or not (false). The default value is false.                      |
| SimpleButton.toggle                     | A Boolean value indicating whether the button<br>behaves as a toggle switch (true) or not (false).<br>The default value is false. |

### Properties inherited from the Button class

The following table lists the properties the CheckBox class inherits from the Button class. When accessing these properties from the CheckBox object, use the form *checkBoxInstance.propertyName*.

| Property              | Description                                                         |
|-----------------------|---------------------------------------------------------------------|
| Button.label          | Specifies the text that appears in a button.                        |
| Button.labelPlacement | Specifies the orientation of the label text in relation to an icon. |

### Event summary for the CheckBox class

The following table lists an event of the CheckBox class.

| Event          | Description                                                                                                    |
|----------------|----------------------------------------------------------------------------------------------------|
| CheckBox.click | Triggered when the mouse is clicked (released) over the check box, or if the check box has focus and the Spacebar is pressed. |

#### Events inherited from the UIObject class

The following table lists the events the CheckBox class inherits from the UIObject class.

| Event           | Description                                                         |
|-----------------|---------------------------------------------------------------------|
| UIObject.draw   | Broadcast when an object is about to draw its graphics.             |
| UIObject.hide   | Broadcast when an object's state changes from visible to invisible. |
| UIObject.load   | Broadcast when subobjects are being created.                        |
| UIObject.move   | Broadcast when the object has moved.                                |
| UIObject.resize | Broadcast when an object has been resized.                          |
| UIObject.reveal | Broadcast when an object's state changes from invisible to visible. |
| UIObject.unload | Broadcast when the subobjects are being unloaded.                   |

### Events inherited from the UIComponent class

The following table lists the events the CheckBox class inherits from the UIComponent class.

| Event                | Description                              |
|----------------------|------------------------------------------|
| UIComponent.focusIn  | Broadcast when an object receives focus. |
| UIComponent.focusOut | Broadcast when an object loses focus.    |
| UIComponent.keyDown  | Broadcast when a key is pressed.         |
| UIComponent.keyUp    | Broadcast when a key is released.        |

### Events inherited from the SimpleButton class

The following table lists the event the CheckBox class inherits from the SimpleButton class.

| Event              | Description                         |
|--------------------|-------------------------------------|
| SimpleButton.click | Broadcast when a button is clicked. |

# CheckBox.click

#### Availability

Flash Player 6 (6.0.79.0).

#### Edition

Flash MX 2004.

#### Usage

#### Usage 1:

```
var listenerObject:Object = new Object();
listenerObject.click = function(eventObject:Object) {
    // ...
};
checkBoxInstance.addEventListener("click", listenerObject);
Usage 2:
on (click) {
```

# } // ...

#### Description

Event; broadcast to all registered listeners when the mouse is clicked (released) over the check box, or if the check box has focus and the Spacebar is pressed.

The first usage example uses a dispatcher-listener event model. A component instance (*checkBoxInstance*) dispatches an event (in this case, click), and the event is handled by a function, also called a *handler*, on a listener object (*listenerObject*) that you create. You define a method with the same name as the event on the listener object; the method is called when the event is triggered. When the event is triggered, it automatically passes an event object (*eventObject*) to the listener object method. The event object has properties that contain information about the event. You can use these properties to write code that handles the event. Finally, you call the addEventListener() method (see EventDispatcher.addEventListener()) on the component instance that broadcasts the event to register the listener with the instance. When the instance dispatches the event, the listener is called.

For more information, see "EventDispatcher class" on page 499.

The second usage example uses an on() handler and must be attached directly to a CheckBox instance. The keyword this, used inside an on() handler attached to a component, refers to the component instance. For example, the following code, attached to the check box myCheckBox, sends "\_level0.myCheckBox" to the Output panel:

```
on (click) {
   trace(this);
}
```

#### Example

The following example enables a button when the check box is selected. This example assumes you have a Button component instance on the Stage with instance name submit\_button, and a CheckBox component instance on the Stage with the instance name agree\_ch. Add the following code to the first frame of the main timeline:

```
agree_ch.label = "I agree";
submit_button.enabled = false;
// Create Listener Object.
var form_obj:Object = new Object();
// Assign function to Listener Object.
form_obj.click = function(event_obj:Object) {
   submit_button.enabled = event_obj.target.selected;
};
// Add Listener.
agree_ch.addEventListener("click", form_obj);
```

The following code sends a message to the Output panel when checkBoxInstance is clicked. The on() handler must be attached directly to checkBoxInstance:

```
on (click) {
   trace("check box component was clicked");
}
```

#### See also

EventDispatcher.addEventListener()

# CheckBox.label

#### Availability

Flash Player 6 (6.0.79.0).

#### Edition

Flash MX 2004.

#### Usage

checkBoxInstance.label

#### Description

Property; indicates the text label for the check box. By default, the label appears to the right of the check box. Setting this property overrides the label parameter specified in the Parameters tab of the Component inspector.

The CheckBox component does not allow multiline labels.

#### Example

The following code sets the text that appears beside the CheckBox component and sends the value to the Output panel:

```
checkBox.label = "Remove from list";
trace(checkBox.label)
```
This example creates the check box in ActionScript, and then resizes the label when checked. For this example, drag a CheckBox component from the Components panel to the current document's library (so the CheckBox component appears in your library, but not on the Stage). Then add the following ActionScript to the first frame of the main timeline:

```
this.createClassObject(mx.controls.CheckBox, "my_ch", 10, {label:"Resize
CheckBox instance"});
function checkboxHandler(evt_obj:Object):Void {
  trace("before: " + evt_obj.target.width +"px wide");
  evt_obj.target.setSize(200, evt_obj.target.height);
  trace("after: " + evt_obj.target.width+"px wide");
}
```

```
my_ch.addEventListener("click", checkboxHandler);
```

### See also

CheckBox.labelPlacement

## CheckBox.labelPlacement

### Availability

Flash Player 6 (6.0.79.0).

### Edition

Flash MX 2004.

### Usage

checkBoxInstance.labelPlacement

### Description

Property; a string that indicates the position of the label in relation to the check box. The following are the four possible values (the dotted lines represent the bounding area of the component; they are invisible in a document):

"right" The check box is pinned to the upper-left corner of the bounding area. The label is set to the right of the check box. This is the default value.

Label

"left" The check box is pinned to the upper-right corner of the bounding area. The label is set to the left of the check box.

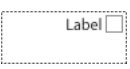

 "bottom" The label is set below the check box. The check box and label are centered horizontally and vertically.

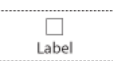

 "top" The label is placed below the check box. The check box and label are centered horizontally and vertically.

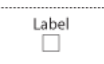

You can change the bounding area of a component while authoring by using the Transform command or at runtime using the UIObject.setSize() property. For more information, see "Customizing the CheckBox component" on page 132.

### Example

The following example sets the placement of the label to the left of the check box: checkBox\_mc.labelPlacement = "left";

The following example uses ActionScript to create check box instances. The check box instance right\_ch has its label and labelPlacement properties set within the method "UIObject.createClassObject()" on page 1362. The check box instance left\_ch has its label and labelPlacement properties set in separate declarations. Drag the CheckBox component from the Components panel to the current document's library (so the component appears in your library, but not on the Stage). Then add the following ActionScript to the first frame of the main timeline:

```
this.createClassObject(mx.controls.CheckBox, "right_ch", 1, {label:"Right",
    labelPlacement:"right"});
right_ch.move(10, 10);
this.createClassObject(mx.controls.CheckBox, "left_ch", 2);
left_ch.label= "Left";
left_ch.labelPlacement = "left";
left_ch.move(10, 30);
```

### See also

CheckBox.label

## CheckBox.selected

### Availability

Flash Player 6 (6.0.79.0).

### Edition

Flash MX 2004.

### Usage

checkBoxInstance.selected

### Description

Property; a Boolean value that selects (true) or deselects (false) the check box.

### Example

The following example shows a check box that has its selected property set to true, by default, and then uses the selected property within an event handler function to respond to the user clicking the check box. Drag the CheckBox component to the Stage. Give the component instance the name my\_ch. Then, add the following code to the Actions panel of the first frame of the main timeline:

```
my_ch.selected = true;
var checkboxListener:Object = new Object();
checkboxListener.click = function(evt_obj:Object) {
    if (evt_obj.target.selected) {
      evt_obj.target.label = "Selected!";
    } else {
      evt_obj.target.label = "Unselected!";
    }
};
my_ch.addEventListener("click", checkboxListener);
```

# Collection interface (Flash Professional only)

The collection class is distributed in the common classes library as a compiled clip symbol. To access this class, select Window > Common Libraries > Classes, which contains the compiled clip UtilsClasses.

## Collection class (Flash Professional only)

### ActionScript Class Name mx.utils.Collection

The collection interface lets you programmatically manage a group of related items, called *collection items*. Each collection item in this set has properties that are described in the metadata of the collection item class definition.

Components can expose properties as collections, which you can manipulate while authoring by using the Values dialog box from the Component inspector. Using this dialog box, you can add items, remove items, change properties of items, and change the position of items within the collection. For more information on collections and collection items, see "About the Collection tag" in *Using Components*.

You typically use the collection interface with components that use the Collection metadata tag to create collection properties. Although you can create, access, and delete Collection instances programmatically, collections are most often used in the context of a component. Flash MX Professional 2004 provides implementations of both collection-related interfaces (CollectionImpl for Collection, and IteratorImpl for Iterator).

## Method summary for the Collection interface

Method Description Collection.addItem() Adds a new item to the end of the collection. Collection.contains() Indicates whether the collection contains the specified item. Removes all elements from the collection. Collection.clear() Collection.getItemAt() Returns an item within the collection by using its index. Returns an iterator over the elements in the collection. Collection.getIterator() Returns the number of items in the collection. Collection.getLength() Collection.isEmpty() Indicates whether the collection is empty. Removes the specified item from the collection. Collection.removeItem()

The following table lists the methods of the Collection interface.

## Collection.addltem()

#### Availability

Flash Player 7.

### Edition

Flash MX Professional 2004.

### Usage

collection.addItem(item)

### Parameters

*item* The object to be added to the collection. If *item* is null, it is not added to the collection.

### Returns

A Boolean value of true if the collection was changed as a result of the operation.

### Description

Method; adds a new item to the end of the collection.

### Example

```
The following example calls addItem():
on (click) {
import CompactDisc;

var myColl:mx.utils.Collection;
myColl = _parent.thisShelf.MyCompactDiscs;
myCD = new CompactDisc();
myCD.Artist = "John Coltrane";
myCD.Title = "Giant Steps";

var wasAdded:Boolean = myColl.addItem(myCD);
}
```

## Collection.contains()

### Availability

Flash Player 7.

### Edition

Flash MX Professional 2004.

### Usage

collection.contains(item)

### Parameters

*item* The object whose presence in the collection is to be tested.

### Returns

A Boolean value of true if the collection contains *item*.

### Description

Method; indicates whether the collection contains the specified item. For Flash to consider the objects as equal, they must refer to the same object. If *item* is a different object, Collection.contains() returns false, even if the object's properties are all equal.

### Example

The following example calls contains():

```
var myColl:mx.utils.Collection;
myColl = _parent.thisShelf.MyCompactDiscs;
var itr:mx.utils.Iterator = myColl.getIterator();
while (itr.hasNext()) {
    var cd:CompactDisc = CompactDisc(itr.next());
    var title:String = cd.Title;
    var artist:String = cd.Artist;
    if(myColl.contains(cd)) {
        trace("myColl contains " + title);
    }
    else {
        trace("myColl does not contain " + title);
    }
}
```

# Collection.clear()

### Availability

Flash Player 7.

### Edition

Flash MX Professional 2004.

### Usage

collection.clear()

### Returns

Nothing.

### Description

Method; removes all of the elements from the collection.

### Example

The following example calls clear():

```
on (click) {
  var myColl:mx.utils.Collection;
  myColl = _parent.thisShelf.MyCompactDiscs;
  myColl.clear();
}
```

# Collection.getItemAt()

### Availability

Flash Player 7.

### Edition

Flash MX Professional 2004.

### Usage

collection.getItemAt(index)

### Parameters

*index* A number that indicates the location of *item* within the collection. This is a zero-based index, so 0 retrieves the first item, 1 retrieves the second item, and so on.

### Returns

An object containing a reference to the specified collection item, or null if *index* is out of bounds.

### Description

Method; returns an item within the collection by using its index.

### Example

The following example calls getItemAt():

```
//...
var myColl:mx.utils.Collection;
myColl = _parent.thisShelf.MyCompactDiscs;
var myCD = CompactDisc(myColl.getItemAt(0));
if (myCD !=null) {
    trace("Retrieved " + myCD.Title);
}
//...
```

# Collection.getIterator()

### Availability

Flash Player 7.

### Edition

Flash MX Professional 2004.

### Usage

collection.getIterator()

### Returns

An Iterator object that you can use to step through the collection.

### Description

Method; returns an iterator over the elements in the collection. There are no guarantees concerning the order in which the elements are returned (unless this collection is an instance of a class that provides a guarantee).

### Example

The following example calls getIterator():

```
on (click) {
  var myColl:mx.utils.Collection;
  myColl = _parent.thisShelf.MyCompactDiscs;

  var itr:mx.utils.Iterator = myColl.getIterator();
  while (itr.hasNext()) {
    var cd:CompactDisk = CompactDisc(itr.next());
    var title:String = cd.Title;
    var artist:String = cd.Artist;
    trace("Title: " + title + " - Artist: " + artist);
    }
}
```

# Collection.getLength()

### Availability

Flash Player 7.

### Edition

Flash MX Professional 2004.

### Usage

collection.getLength()

### Returns

The number of items in the collection.

### Description

Method; returns the number of items in the collection.

### Example

The following example calls getLength():

```
//...
var myColl:mx.utils.Collection;
myColl = _parent.thisShelf.MyCompactDiscs;
trace ("Collection size is: " + myColl.getLength());
//...
```

# Collection.isEmpty()

### Availability

Flash Player 7.

### Edition

Flash MX Professional 2004.

### Usage

collection.isEmpty()

### Returns

A Boolean value of true if the collection is empty.

### Description

Method; indicates whether the collection is empty.

### Example

The following example calls is Empty():

```
on (click) {
  var myColl:mx.utils.Collection;
  myColl = _parent.thisShelf.MyCompactDiscs;
  if (myColl.isEmpty()) {
    trace("No CDs in the collection");
  }
}//...
```

# Collection.removeltem()

### Availability

Flash Player 7.

### Edition

Flash MX Professional 2004.

### Usage

collection.removeItem(item)

### Parameters

*item* The object to be removed from the collection.

### Returns

A Boolean value of true if *item* was removed successfully.

### Description

Method; removes the specified item from the collection. Because Collection.removeItem() dynamically reduces the size of the collection, do not call this method while looping through an iterator.

### Example

```
The following example calls removeItem():
var myColl:mx.utils.Collection;
myColl = _parent.thisShelf.MyCompactDiscs;
// get this from a text input box
var removeArtist:String = _parent.tArtistToRemove.text;
var removeSize:Number = 0;
if (myColl.isEmpty()) {
  trace("No CDs in the collection");
}
else {
  var toRemove:Array = new Array();
  var itr:mx.utils.Iterator = myColl.getIterator();
  var cd:CompactDisc = new CompactDisc();
  var title:String = "";
  var artist:String = "";
  while (itr.hasNext()) {
    cd = CompactDisc(itr.next());
    title = cd.Title;
    artist = cd.Artist;
    if(artist == removeArtist) {
      // mark this artist for deletion
      removeSize = toRemove.push(cd);
      trace("*** Marked for deletion: " + artist + "|" + title);
    }
  }
  // after while loop, remove the bad ones
  var removeCD:CompactDisc = new CompactDisc();
  for(i = 0; i < removeSize; i++) {</pre>
    removeCD = toRemove[i];
    trace("Removing: " + removeCD.Artist + "|" + removeCD.Title);
    myColl.removeItem(removeCD);
  }
}
```

# ComboBox component

A combo box allows a user to make a single selection from a pop-up list. A combo box can be static or editable. An editable combo box allows a user to enter text directly into a text field at the top of the list, as well as selecting an item from a pop-up list. If the pop-up list hits the bottom of the document, it opens up instead of down. The combo box is composed of three subcomponents: a Button component, a TextInput component, and a List component.

When a selection is made in the list, the label of the selection is copied to the text field at the top of the combo box. It doesn't matter if the selection is made with the mouse or the keyboard.

A ComboBox component receives focus if you click the text box or the button. When a ComboBox component has focus and is editable, all keystrokes go to the text box and are handled according to the rules of the TextInput component (see "TextInput component" on page 1209), with the exception of the following keys:

| Key                   | Description                                  |
|-----------------------|----------------------------------------------|
| Control+Down<br>Arrow | Opens the drop-down list and gives it focus. |
| Shift+Tab             | Moves focus to the previous object.          |
| Tab                   | Moves focus to the next object.              |

When a ComboBox component has focus and is static, alphanumeric keystrokes move the selection up and down the drop-down list to the next item with the same first character. You can also use the following keys to control a static combo box:

| Key                   | Description                                                                                 |
|-----------------------|---------------------------------------------------------------------------------------------|
| Control+Down<br>Arrow | Opens the drop-down list and gives it focus.                                                |
| Control+Up<br>Arrow   | Closes the drop-down list, if open in the stand-alone and browser versions of Flash Player. |
| Down Arrow            | Moves the selection down one item.                                                          |

| Key       | Description                                                                |
|-----------|----------------------------------------------------------------------------|
| End       | Selection moves to the bottom of the list.                                 |
| Escape    | Closes the drop-down list and returns focus to the combo box in test mode. |
| Enter     | Closes the drop-down list and returns focus to the combo box.              |
| Home      | Moves the selection to the top of the list.                                |
| Page Down | Moves the selection down one page.                                         |
| Page Up   | Moves the selection up one page.                                           |
| Shift+Tab | Moves focus to the previous object.                                        |
| Tab       | Moves focus to the next object.                                            |

When the drop-down list of a combo box has focus, alphanumeric keystrokes move the selection up and down the drop-down list to the next item with the same first character. You can also use the following keys to control a drop-down list:

| Key                 | Description                                                                                                    |
|---------------------|----------------------------------------------------------------------------------------------------|
| Control+Up<br>Arrow | If the drop-down list is open, focus returns to the text box and the drop-<br>down list closes in the stand-alone and browser versions of Flash Player. |
| Down Arrow          | Moves the selection down one item.                                                                                                    |
| End                 | Moves the insertion point to the end of the text box.                                                                                                   |
| Enter               | If the drop-down list is open, focus returns to the text box and the drop-down list closes.                                                             |
| Escape              | If the drop-down list is open, focus returns to the text box and the drop-down list closes in test mode.                                                |
| Home                | Moves the insertion point to the beginning of the text box.                                                                                             |
| Page Down           | Moves the selection down one page.                                                                                                    |
| Page Up             | Moves the selection up one page.                                                                                                    |
| Tab                 | Moves focus to the next object.                                                                                                    |
| Shift+End           | Selects the text from the insertion point to the End position.                                                                                          |
| Shift+Home          | Selects the text from the insertion point to the Home position.                                                                                         |
| Shift+Tab           | Moves focus to the previous object.                                                                                                    |
| Up Arrow            | Moves the selection up one item.                                                                                                    |

The page size used by the Page Up and Page Down keys is one less than the number of items that fit in the display. For example, paging down through a ten-line drop-down list will show items 0-9, 9-18, 18-27, and so on, with one item overlapping per page.

For more information about controlling focus, see "FocusManager class" on page 721 or "Creating custom focus navigation" in *Using Components*.

A live preview of each ComboBox component instance on the Stage reflects changes made to parameters in the Property inspector or Component inspector during authoring. However, the drop-down list does not open in the live preview, and the first item is displayed as the selected item.

When you add the ComboBox component to an application, you can use the Accessibility panel to make it accessible to screen readers. First, you must add the following line of code to enable accessibility:

mx.accessibility.ComboBoxAccImpl.enableAccessibility();

You enable accessibility for a component only once, regardless of how many instances the component has. For more information, see Chapter 19, "Creating Accessible Content," in *Using Flash*.

## Using the ComboBox component

You can use a ComboBox component in any form or application that requires a single choice from a list. For example, you could provide a drop-down list of states in a customer address form. You can use an editable combo box for more complex scenarios. For example, in an application that provides driving directions, you could use an editable combo box for a user to enter her origin and destination addresses. The drop-down list would contain her previously entered addresses.

## ComboBox parameters

You can set the following authoring parameters for each ComboBox component instance in the Property inspector or in the Component inspector (Window > Component Inspector menu option):

**data** associates a data value with each item in the ComboBox component. The data parameter is an array.

editable determines if the ComboBox component is editable (true) or only selectable (false). The default value is false.

labels populates the ComboBox component with an array of text values.

**rowCount** sets the maximum number of items that can be displayed in the list. The default value is 5.

You can set the following additional parameters for each ComboBox component instance in the Component inspector (Window > Component Inspector):

**restrict** indicates the set of characters that a user can enter in the text field of a combo box. The default value is undefined. See "ComboBox.restrict" on page 194.

**enabled** is a Boolean value that indicates whether the component can receive focus and input. The default value is true.

visible is a Boolean value that indicates whether the object is visible (true) or not (false). The default value is true.

The minHeight and minWidth properties are used by internal sizing routines. They are defined in UIObject, and are overridden by different components as needed. These properties can be used if you make a custom layout manager for your application. Otherwise, setting these properties in the Component inspector has no visible effect.

You can write ActionScript to set additional options for ComboBox instances using the methods, properties, and events of the ComboBox class. For more information, see "ComboBox class" on page 165.

# Creating an application with the ComboBox component

The following procedure explains how to add a ComboBox component to an application while authoring. In this example, the combo box presents a list of cities to select from in its pop-up list.

### To create an application with the ComboBox component:

- 1. Drag a ComboBox component from the Components panel to the Stage.
- 2. Select the Transform tool and resize the component on the Stage.

The combo box can only be resized on the Stage during authoring. Typically, you would only change the width of a combo box to fit its entries.

- **3.** Select the combo box and, in the Property inspector, enter the instance name **comboBox**.
- 4. In the Component inspector or Property inspector, do the following:
  - Enter Minneapolis, Portland, and Keene for the label parameter. Double-click the label parameter field to open the Values dialog box. Then click the plus sign to add items.
  - Enter MN.swf, OR.swf, and NH.swf for the data parameter.

These are imaginary SWF files that, for example, you could load when a user selects a city from the combo box.

NOTE

5. Select Frame 1 in the Timeline, open the Actions panel, and enter the following code:

```
function change(evt){
   trace(evt.target.selectedItem.label);
}
comboBox.addEventListener("change", this);
```

The last line of code adds a change event handler to the ComboBox instance. For more information, see ComboBox.change.

### To create a ComboBox component using ActionScript:

1. Drag the ComboBox component from the Components panel to the current document's library.

This adds the component to the library, but doesn't make it visible in the application.

**2.** Select the first frame in the main Timeline, open the Actions panel, and enter the following code:

```
this.createClassObject(mx.controls.ComboBox, "my_cb", 10);
```

```
my_cb.addItem({data:1, label:"One"});
my_cb.addItem({data:2, label:"Two"});
```

This script uses the method "UIObject.createClassObject()" on page 1362 to create the ComboBox instance, and then uses "ComboBox.addItem()" on page 171 to add list items to the ComboBox.

**3.** Now add an event listener and event handler function to respond when a ComboBox item is selected:

```
// Create listener object.
var cbListener:Object = new Object();
// Create event handler function.
cbListener.change = function (evt_obj:Object) {
  trace("Currently selected item is: " +
    evt_obj.target.selectedItem.label);
}
// Add event listener.
my_cb.addEventListener("change", cbListener);
```

**4.** Select Control >Test Movie, and click an item in the combo box to see a message in the Output panel.

## Customizing the ComboBox component

You can transform a ComboBox component horizontally and vertically while authoring. While authoring, select the component on the Stage and use the Free Transform tool or any of the Modify > Transform commands.

If text is too long to fit in the combo box, the text is clipped to fit. You must resize the combo box while authoring to fit the label text.

In editable combo boxes, only the button is the hit area—not the text box. For static combo boxes, the button and the text box constitute the hit area. The hit area responds by opening or closing the drop-down list.

## Using styles with the ComboBox component

You can set style properties to change the appearance of a ComboBox component. If the name of a style property ends in "Color", it is a color style property and behaves differently than noncolor style properties. For more information, see "Using styles to customize component color and text" in *Using Components*.

The combo box has two unique styles: openDuration and openEasing. Other styles are passed to the button, text box, and drop-down list of the combo box through those individual components, as follows:

- The button is a Button instance and uses its styles. (See "Using styles with the Button component" on page 94.)
- The text is a TextInput instance and uses its styles. (See "Using styles with the TextInput component" on page 1212.)
- The drop-down list is an List instance and uses its styles. (See "Using styles with the List component" on page 766.)

### A ComboBox component uses the following styles:

| Style           | Theme | Description                                                                                                    |
|-----------------|-------|----------------------------------------------------------------------------------------------------|
| themeColor      | Halo  | The base color scheme of a component. Possible values are "haloGreen", "haloBlue", and "haloOrange".<br>The default value is "haloGreen".                                                                                                    |
| backgroundColor | Both  | The background color. The default color is white.                                                                                                    |
| borderStyle     | Both  | The Button subcomponent uses two RectBorder<br>instances for its borders and responds to the styles<br>defined on that class. See "RectBorder class"<br>on page 1063.<br>In the Halo theme, the ComboBox component uses a<br>custom rounded border for the collapsed portion of the<br>ComboBox. The colors of this portion of the ComboBox<br>can be modified only through skinning. See "Using<br>skins with the ComboBox component" on page 164. |
| color           | Both  | The text color. The default value is 0x0B333C for the Halo theme and blank for the Sample theme.                                                                                                    |
| disabledColor   | Both  | The color for text when the component is disabled. The default color is 0x848384 (dark gray).                                                                                                    |
| embedFonts      | Both  | Boolean value that indicates whether the font specified<br>in fontFamily is an embedded font. This style must be<br>set to true if fontFamily refers to an embedded font.<br>Otherwise, the embedded font is not used. If this style is<br>set to true and fontFamily does not refer to an<br>embedded font, no text is displayed. The default value is<br>false.                                                                                   |
| fontFamily      | Both  | The font name for text. The default value is "_sans".                                                                                                    |
| fontSize        | Both  | The point size for the font. The default value is 10.                                                                                                    |
| fontStyle       | Both  | The font style: either "normal" or "italic". The default value is "normal".                                                                                                    |
| fontWeight      | Both  | The font weight: either "none" or "bold". The default<br>value is "none". All components can also accept the<br>value "normal" in place of "none" during a setStyle()<br>call, but subsequent calls to getStyle() return "none".                                                                                                    |
| textAlign       | Both  | The text alignment: either "left", "right", or "center".<br>The default value is "left".                                                                                                    |
| textDecoration  | Both  | The text decoration: either "none" or "underline". The default value is "none".                                                                                                    |

| Style        | Theme | Description                                                                                                    |
|--------------|-------|----------------------------------------------------------------------------------------------------|
| openDuration | Both  | The duration, in milliseconds, of the transition animation. The default value is 250.                                                                                              |
| openEasing   | Both  | A reference to a tweening function that controls the animation. Defaults to sine in/out. For more information, see "Customizing component animations" in <i>Using Components</i> . |

The following example demonstrates how to use List styles to control the behavior of the popup portion of a ComboBox component.

```
// comboBox is an instance of the ComboBox component on Stage.
comboBox.setStyle("alternatingRowColors", [0xFFFFFF, 0xBFBFBF]);
```

## Using skins with the ComboBox component

The ComboBox component uses symbols in the library to represent the button states and has skin variables for the down arrow. These skins are located in the Flash UI Components 2/ Themes/MMDefault/ComboBox Assets/States folder of the HaloTheme.fla and SampleTheme.fla files. The information below describes these skins and provides steps for customizing them.

The ComboBox component also uses scroll bar skins for the drop-down list's scroll bar and two RectBorder class instances for the border around the text input and drop-down list. For information on customizing these skins, see "Using skins with the UIScrollBar component" on page 1394 and "RectBorder class" on page 1063. For more information on the methods available to skin components, see "About skinning components" in *Using Components*.

| Property                   | Description                                                             |
|----------------------------|-------------------------------------------------------------------------|
| ComboDownArrowDisabledName | The down arrow's disabled state. The default is ComboDownArrowDisabled. |
| ComboDownArrowDownName     | The down arrow's down state. The default is<br>ComboDownArrowDown.      |
| ComboDownArrowUpName       | The down arrow's up state. The default is ComboDownArrowOver.           |
| ComboDownArrowOverName     | The down arrow's over state. The default is ComboDownArrowUp.           |

A ComboBox component uses the following skin properties:

### To create movie clip symbols for ComboBox skins:

- 1. Create a new FLA file.
- Select File > Import > Open External Library, and select the HaloTheme.fla file. This file is located in the application-level configuration folder. For the exact location on your operating system, see "About themes" in *Using Components*.
- **3.** In the theme's Library panel, expand the Flash UI Components 2/Themes/MMDefault folder and drag the ComboBox Assets folder to the library for your document.
- 4. Expand the ComboBox Assets/States folder in the library of your document.
- Open the symbols you want to customize for editing. For example, open the ComboDownArrowDisabled symbol.
- 6. Customize the symbol as desired.For example, change the inner white square to a light gray.
- 7. Repeat steps 5-6 for all symbols you want to customize.
- **8**. Click the Back button to return to the main timeline.
- 9. Drag a ComboBox component to the Stage.
- Set the ComboBox instance properties as desired.
   For this example, use ActionScript to set the ComboBox to disabled.
- **11.** Select Control > Test Movie.

## ComboBox class

Inheritance MovieClip > UIObject class > UIComponent class > ComboBase > ComboBox

### ActionScript Class Name mx.controls.ComboBox

The ComboBox component combines three separate subcomponents: Button, TextInput, and List. Most of the methods, properties, and events of each subcomponent are available directly from the ComboBox component and are listed in the summary tables for the ComboBox class.

The drop-down list in a combo box is provided either as an array or as a data provider. If you use a data provider, the list changes at runtime. You can change the source of the ComboBox data dynamically by switching to a new array or data provider.

Items in a combo box list are indexed by position, starting with the number 0. An item can be one of the following:

- A primitive data type.
- An object that contains a label property and a data property

An object may use the ComboBox.labelFunction or ComboBox.labelField property to determine the label property.

If the item is a primitive data type other than String, it is converted to a string. If an item is an object, the label property must be a string and the data property can be any ActionScript value.

ComboBox methods to which you supply items have two parameters, *label* and *data*, that refer to the properties above. Methods that return an item return it as an object.

A combo box defers the instantiation of its drop-down list until a user interacts with it. Therefore, a combo box may appear to respond slowly on first use.

Use the following code to programmatically access the ComboBox component's drop-down list and override the delay:

var foo = myComboBox.dropdown;

Accessing the pop-up list may cause a pause in the application. This may occur when the user first interacts with the combo box, or when the above code runs.

## Method summary for the ComboBox class

The following table lists methods of the ComboBox class.

| Method                   | Description                                                 |
|--------------------------|-------------------------------------------------------------|
| ComboBox.addItem()       | Adds an item to the end of the list.                        |
| ComboBox.addItemAt()     | Adds an item to the end of the list at the specified index. |
| ComboBox.close()         | Closes the drop-down list.                                  |
| ComboBox.getItemAt()     | Returns the item at the specified index.                    |
| ComboBox.open()          | Opens the drop-down list.                                   |
| ComboBox.removeAll()     | Removes all items in the list.                              |
| ComboBox.removeItemAt()  | Removes an item from the list at the specified location.    |
| ComboBox.replaceItemAt() | Replaces the content of the item at the specified index.    |
| ComboBox.sortItems()     | Sorts the list using a compare function.                    |
| ComboBox.sortItemsBy()   | Sorts the list using a field of each item.                  |

### Methods inherited from the UIObject class

The following table lists the methods the ComboBox class inherits from the UIObject class. When calling these methods from the ComboBox object, use the form *comboBoxInstance.methodName*.

| Method                                  | Description                                                                              |
|-----------------------------------------|------------------------------------------------------------------------------------------|
| <pre>UIObject.createClassObject()</pre> | Creates an object on the specified class.                                                |
| <pre>UIObject.createObject()</pre>      | Creates a subobject on an object.                                                        |
| UIObject.destroyObject()                | Destroys a component instance.                                                           |
| UIObject.doLater()                      | Calls a function when parameters have been set in the Property and Component inspectors. |
| UIObject.getStyle()                     | Gets the style property from the style declaration or object.                            |
| UIObject.invalidate()                   | Marks the object so it is redrawn on the next frame interval.                            |
| UIObject.move()                         | Moves the object to the requested position.                                              |
| UIObject.redraw()                       | Forces validation of the object so it is drawn in the current frame.                     |
| UIObject.setSize()                      | Resizes the object to the requested size.                                                |
| UIObject.setSkin()                      | Sets a skin in the object.                                                               |
| UIObject.setStyle()                     | Sets the style property on the style declaration or object.                              |

### Methods inherited from the UIComponent class

The following table lists the methods the ComboBox class inherits from the UIComponent class. When calling these methods from the ComboBox object, use the form *comboBoxInstance.methodName*.

| Method                 | Description                                       |
|------------------------|---------------------------------------------------|
| UIComponent.getFocus() | Returns a reference to the object that has focus. |
| UIComponent.setFocus() | Sets focus to the component instance.             |

## Property summary for the ComboBox class

The following table lists properties of the ComboBox class.

| Property               | Description                                                                   |
|------------------------|-------------------------------------------------------------------------------|
| ComboBox.dataProvider  | The data model for the items in the list.                                     |
| ComboBox.dropdown      | Returns a reference to the List component contained by the combo box.         |
| ComboBox.dropdownWidth | The width of the drop-down list, in pixels.                                   |
| ComboBox.editable      | Indicates whether a combo box is editable.                                    |
| ComboBox.labelField    | Indicates which data field to use as the label for the drop-<br>down list.    |
| ComboBox.labelFunction | Specifies a function to compute the label field for the drop-<br>down list.   |
| ComboBox.length        | Read-only; the length of the drop-down list.                                  |
| ComboBox.restrict      | The set of characters that a user can enter in the text field of a combo box. |
| ComboBox.rowCount      | The maximum number of list items to display at one time.                      |
| ComboBox.selectedIndex | The index of the selected item in the drop-down list.                         |
| ComboBox.selectedItem  | The value of the selected item in the drop-down list.                         |
| ComboBox.text          | The string of text in the text box.                                           |
| ComboBox.textField     | A reference to the TextInput component in the combo box.                      |
| ComboBox.value         | The value of the text box (editable) or drop-down list (static).              |

### Properties inherited from the UIObject class

The following table lists the properties the ComboBox class inherits from the UIObject class. When accessing these properties from the ComboBox object, use the form *comboBoxInstance.propertyName*.

| Property        | Description                                                                                          |
|-----------------|----------------------------------------------------------------------------------------------------|
| UIObject.bottom | Read-only; the position of the bottom edge of the object, relative to the bottom edge of its parent. |
| UIObject.height | Read-only; the height of the object, in pixels.                                                      |
| UIObject.left   | Read-only; the left edge of the object, in pixels.                                                   |
| UIObject.right  | Read-only.The position of the right edge of the object, relative to the right edge of its parent.    |

| Property         | Description                                                                                             |
|------------------|----------------------------------------------------------------------------------------------------|
| UIObject.scaleX  | A number indicating the scaling factor in the <i>x</i> direction of the object, relative to its parent. |
| UIObject.scaleY  | A number indicating the scaling factor in the y direction of the object, relative to its parent.        |
| UIObject.top     | Read-only; the position of the top edge of the object, relative to its parent.                          |
| UIObject.visible | A Boolean value indicating whether the object is visible (true) or not (false).                         |
| UIObject.width   | Read-only; the width of the object, in pixels.                                                          |
| UIObject.x       | Read-only; the left edge of the object, in pixels.                                                      |
| UIObject.y       | Read-only; the top edge of the object, in pixels.                                                       |

### Properties inherited from the UIComponent class

The following table lists the properties the ComboBox class inherits from the UIComponent class. When accessing these properties from the ComboBox object, use the form *comboBoxInstance.propertyName*.

| Property             | Description                                                      |
|----------------------|------------------------------------------------------------------|
| UIComponent.enabled  | Indicates whether the component can receive focus and input.     |
| UIComponent.tabIndex | A number indicating the tab order for a component in a document. |

### Event summary for the ComboBox class

The following table lists events of the ComboBox class.

| Event                 | Description                                                                        |
|-----------------------|------------------------------------------------------------------------------------|
| ComboBox.change       | Broadcast when the value of the combo box changes as a result of user interaction. |
| ComboBox.close        | Broadcast when the list of the combo box begins to retract.                        |
| ComboBox.enter        | Broadcast when the Enter key is pressed.                                           |
| ComboBox.itemRollOut  | Broadcast when the pointer rolls off a pop-up list item.                           |
| ComboBox.itemRollOver | Broadcast when a drop-down list item is rolled over.                               |

| Event           | Description                                       |
|-----------------|---------------------------------------------------|
| ComboBox.open   | Broadcast when the drop-down list begins to open. |
| ComboBox.scroll | Broadcast when the drop-down list is scrolled.    |

### Events inherited from the UIObject class

The following table lists the events the ComboBox class inherits from the UIObject class.

| Event           | Description                                                         |
|-----------------|---------------------------------------------------------------------|
| UIObject.draw   | Broadcast when an object is about to draw its graphics.             |
| UIObject.hide   | Broadcast when an object's state changes from visible to invisible. |
| UIObject.load   | Broadcast when subobjects are being created.                        |
| UIObject.move   | Broadcast when the object has moved.                                |
| UIObject.resize | Broadcast when an object has been resized.                          |
| UIObject.reveal | Broadcast when an object's state changes from invisible to visible. |
| UIObject.unload | Broadcast when the subobjects are being unloaded.                   |

### Events inherited from the UIComponent class

The following table lists the events the ComboBox class inherits from the UIComponent class.

| Event                | Description                              |
|----------------------|------------------------------------------|
| UIComponent.focusIn  | Broadcast when an object receives focus. |
| UIComponent.focusOut | Broadcast when an object loses focus.    |
| UIComponent.keyDown  | Broadcast when a key is pressed.         |
| UIComponent.keyUp    | Broadcast when a key is released.        |

## ComboBox.addltem()

### Availability

Flash Player 6 (6.0.79.0).

### Edition

Flash MX 2004.

### Usage

```
comboBoxInstance.addItem(label[, data])
comboBoxInstance.addItem({label:label[, data:data]})
comboBoxInstance.addItem(obj);
```

### Parameters

*label* A string that indicates the label for the new item.

data The data for the item; it can be of any data type. This parameter is optional.

obj An object with a label property and an optional data property.

### Returns

The index at which the item was added.

### Description

Method; adds a new item to the end of the list.

### Example

With a ComboBox component instance named my\_cb, add the following ActionScript to the Actions panel for the first frame of the main timeline. This ActionScript creates a ComboBox with three items; each has a data value and a label string. When you test the SWF file, and click one of the items, the Output panel displays the identity of the "target" the data value and the label:

```
// Add Items to Combo Box.
my_cb.addItem("this is an Item");
my_cb.addItem({data:2, label:"second value"});
my_cb.addItem({data:3, label:"third value"});
// Add event listener and event handler function.
var cbListener:Object = new Object();
cbListener.change = function(evt_obj:Object):Void {
 var currentlySelected:Object = evt_obj.target.selectedItem;
 trace(evt_obj.target);
 trace("data: "+currentlySelected.data);
 trace("label: "+currentlySelected.label);
};
my_cb.addEventListener("change", cbListener);
```

# ComboBox.addItemAt()

### Availability

Flash Player 6 (6.0.79.0).

### Edition

Flash MX 2004.

### Usage

```
comboBoxInstance.addItemAt(index, label[, data])
comboBoxInstance.addItemAt(index, {label:label[, data:data]})
comboBoxInstance.addItemAt(index, obj);
```

### Parameters

*index* A number 0 or greater that indicates the position at which to insert the item (the index of the new item).

*label* A string that indicates the label for the new item.

data The data for the item; it can be of any data type. This parameter is optional.

obj An object with label and data properties.

### Returns

The index at which the item was added.

### Description

Method; adds a new item to the end of the list at the index specified by the *index* parameter. Indices greater than ComboBox.length are ignored.

### Example

Start with a ComboBox component instance named my\_cb, and a Button component instance named my\_btn. Add the following ActionScript to the Actions panel for the first frame of the main timeline. When you test the SWF file, click the combo box to see two items in it. Then click the button, and the next time you click the combo box, you'll see that it added another item labeled "first value":

```
my_cb.addItem({data:2, label:"second value"});
my_cb.addItem({data:3, label:"third value"});
var btnListener:Object = new Object();
btnListener.click = function() {
    my_cb.addItemAt(0, {data:1, label:"first value"});
};
my_btn.addEventListener("click", btnListener);
```

## ComboBox.change

### Availability

Flash Player 6 (6.0.79.0).

### Edition

Flash MX 2004.

### Usage

```
var listenerObject:Object = new Object();
listenerObject.change = function(eventObject:Object) {
    // Your code here.
};
comboBoxInstance.addEventListener("change", listenerObject)
```

### Description

Event; broadcast to all registered listeners when the ComboBox.selectedIndex or ComboBox.selectedItem property changes as a result of user interaction.

Using a dispatcher/listener event model, a component instance (*comboBoxInstance*) dispatches an event (in this case, change) and the event is handled by a function, also called a *handler*, on a listener object (*listenerObject*) that you create. You define a method with the same name as the event on the listener object; the method is called when the event is triggered. When the event is triggered, it automatically passes an event object (*eventObject*) to the listener object method. Each event object has properties that contain information about the event. You can use these properties to write code that handles the event. Finally, you call addEventListener() (see EventDispatcher.addEventListener()) on the component instance that broadcasts the event to register the listener with the instance. When the instance dispatches the event, the listener is called.

For more information, see "EventDispatcher class" on page 499.

### Example

With a ComboBox component instance my\_cb on the Stage, the following example sends the instance name of the component that generated the change event to the Output panel:

```
// Add Item to List.
my_cb.addItem({data:1, label:"First Item"});
my_cb.addItem({data:2, label:"Second Item"});
// Create Listener Object.
var cbListener:Object = new Object();
```

```
// Assign function to Listener Object.
cbListener.change = function(event_obj:Object) {
  trace("Value changed to: "+event_obj.target.selectedItem.label);
};
// Add Listener.
```

```
my_cb.addEventListener("change", cbListener);
```

### See also

EventDispatcher.addEventListener()

## ComboBox.close()

### Availability

Flash Player 6 (6.0.79.0).

### Edition

Flash MX 2004.

### Usage

comboBoxInstance.close()

### Parameters

None.

### Returns

Nothing.

### Description

Method; closes the drop-down list.

### Example

With a ComboBox component instance my\_cb on the Stage, and a Button component instance my\_button, the following example closes the drop-down list of the my\_cb combo box when the my\_button button is clicked:

```
my_cb.addItem({data:2, label:"second value"});
my_cb.addItem({data:3, label:"third value"});
var btnListener:Object = new Object();
btnListener.click = function() {
    my_cb.close();
};
my_button.addEventListener("click", btnListener);
```

See also

ComboBox.open()

## ComboBox.close

### Availability

Flash Player 6 (6.0.79.0).

### Edition

Flash MX 2004.

### Usage

```
var listenerObject:Object = new Object();
listenerObject.close = function(eventObject:Object) {
    // Your code here.
};
comboBoxInstance.addEventListener("close", listenerObject)
```

### Description

Event; broadcast to all registered listeners when the drop-down list of the combo box is fully retracted.

Using a dispatcher/listener event model, a component instance (*comboBoxInstance*) dispatches an event (in this case, close) and the event is handled by a function, also called a *handler*, on a listener object (*listenerObject*) that you create. You define a method with the same name as the event on the listener object; the method is called when the event is triggered. When the event is triggered, it automatically passes an event object (*eventObject*) to the listener object method. Each event object has properties that contain information about the event. You can use these properties to write code that handles the event. Finally, you call the addEventListener() method on the component instance that broadcasts the event to register the listener with the instance. When the instance dispatches the event, the listener is called.

For more information, see "EventDispatcher class" on page 499.

### Example

With a ComboBox component instance my\_cb on the Stage, the following example sends a message to the Output panel when the drop-down list opens or closes:

```
// Add Items to List.
my_cb.addItem({data:1, label:"First Item"});
my_cb.addItem({data:2, label:"Second Item"});
// Create Listener Object.
var cbListener:Object = new Object();
cbListener.open = function(evt_obj:Object) {
  trace("The ComboBox has opened.");
}
cbListener.close = function(evt_obj:Object){
    trace("The ComboBox has closed.");
}
// Add Listener.
my_cb.addEventListener("open", cbListener);
my_cb.addEventListener("close", cbListener);
// Open the combo box.
```

my\_cb.open();

### See also

```
EventDispatcher.addEventListener()
```

# ComboBox.dataProvider

### Availability

Flash Player 6 (6.0.79.0).

Edition Flash MX 2004.

Usage comboBoxInstance.dataProvider

### Description

Property; the data model for items viewed in a list. The value of this property can be an array or any object that implements the DataProvider API. The default value is []. The List component and the ComboBox component share the dataProvider property, and changes to this property are immediately available to both components. The List component, like other data-aware components, adds methods to the Array object's prototype so that they conform to the DataProvider API (see DataProvider.as for details). Therefore, any array that exists at the same time as a list automatically has all the methods (addItem(), getItemAt(), and so on) needed for it to be the model of a list, and can be used to broadcast model changes to multiple components.

If the array contains objects, the labelField or labelFunction property is accessed to determine what parts of the item to display. The default value is "label", so if such a field exists, it is chosen for display; if not, a comma-separated list of all fields is displayed.

If the array contains strings at each index, and not objects, the list is not able to sort the items and maintain the selection state. Any sorting causes the selection to be lost.

Any instance that implements the DataProvider API is eligible as a data provider for a List component. This includes Flash Remoting RecordSet objects, Firefly DataSet components, and so on.

### Example

NOTE

This example uses an array of strings to populate the drop-down list for the ComboBox component instance my\_cb:

```
my_cb.dataProvider = [{data:1, label:"First Item"}, {data:2, label:"Second
Item"}];
/* is the same as
my_cb.addItem({data:1, label:"First Item"});
my_cb.addItem({data:2, label:"Second Item"});
*/
```

This example creates a data provider array and assigns it to the dataProvider property:

## ComboBox.dropdown

### Availability

Flash Player 6 (6.0.79.0).

### Edition

Flash MX 2004.

### Usage

comboBoxInstance.dropdown

### Description

Property (read-only); returns a reference to the list contained by the combo box. The List subcomponent isn't instantiated in the combo box until it needs to be displayed. However, when you access the dropdown property, the list is created.

### Example

With a ComboBox component instance my\_cb on the Stage, and two movie clip symbols in the library with Linkage ID values set to dw\_id and fl\_id, the following ActionScript uses the dropdown property to add icons to each item in the drop-down list:

```
// Set the dropdown width to accommodate the label sizes.
my_cb.dropdownWidth = 200;
// Set the iconField style within the ComboBox's dropdown property.
// The dropdown property is a reference to the List component within the
ComboBox
// so we can set List styles for the CB.
my_cb.dropdown.setStyle("iconField", "pIcon");
// Add Items to List.
my_cb.addItem({label:"Dreamweaver 1", pIcon:"dw_id"});
my_cb.addItem({label:"Flash 1", pIcon:"fl_id"});
my_cb.addItem({label:"Flash 2", pIcon:"fl_id"});
```

### See also

ComboBox.dropdownWidth
## ComboBox.dropdownWidth

#### Availability

Flash Player 6 (6.0.79.0).

#### Edition

Flash MX 2004.

#### Usage

comboBoxInstance.dropdownWidth

#### Description

Property; the width limit of the drop-down list, in pixels. The default value is the width of the ComboBox component (the TextInput instance plus the SimpleButton instance).

#### Example

With a ComboBox component instance my\_cb on the Stage, the following ActionScript sets the drop-down list width to accommodate the labels:

```
// Set the dropdown width to accommodate the label sizes.
my_cb.dropdownWidth = 200;
// Add Items to List.
my_cb.addItem("ComboBox");
my_cb.addItem({data:2, label:"This is a long label"});
my_cb.addItem({data:3, label:"This has an even longer label"});
```

#### See also

ComboBox.dropdown

## ComboBox.editable

**Availability** Flash Player 6 (6.0.79.0).

**Edition** Flash MX 2004.

Usage comboBoxInstance.editable

#### Description

Property; indicates whether the combo box is editable (true) or not (false). In an editable combo box, a user can enter values into the text box that do not appear in the drop-down list. If a combo box is not editable, you cannot enter text into the text box. The text box displays the text of the item in the list. The default value is false.

Making a combo box editable clears the combo box text field. It also sets the selected index (and item) to undefined. To make a combo box editable and still retain the selected item, use the following code:

```
var ix:Number = myComboBox.selectedIndex;
myComboBox.editable = true; // Clears the text field.
myComboBox.selectedIndex = ix; // Copies the label back into the text field.
```

#### Example

With a ComboBox component instance my\_cb on the Stage, the following ActionScript creates a combo box list and two listeners. The first listener handles clicking the "Add new item" label to make the combo box field editable. The second listener handles the user pressing the Enter key to add their entry to the combo box list:

```
// Add items to the combo box list.
my cb.addItem({data:1, label:"First Item"});
my_cb.addItem({data:2, label:"Second Item"});
my_cb.addItem({data:-1, label:"Add new item..."});
// Respond to the user clicking "Add new item".
function changeListener(evt_obj:Object) {
if (evt_obj.target.selectedItem.data == -1) {
 evt_obj.target.editable = true;
 } else if (evt_obj.target.selectedIndex != undefined) {
 evt obj.target.editable = false;
 evt obj.target.setFocus():
 }
my_cb.addEventListener("change", changeListener);
// Respond to the user pressing the Enter key after adding a new item name.
function enterListener(evt_obj:Object) {
if (evt_obj.target.value != '') {
 evt_obj.target.addItem({data:'', label:evt_obj.target.value});
 }
evt_obj.target.editable = false;
evt_obj.target.selectedIndex = evt_obj.target.dataProvider.length-1;
evt_obj.target.setFocus();
my_cb.addEventListener("enter", enterListener);
```

## ComboBox.enter

#### Availability

Flash Player 6 (6.0.79.0).

#### Edition

Flash MX 2004.

#### Usage

```
var listenerObject:Object = new Object();
listenerObject.enter = function(eventObject:Object) {
    // Your code here.
};
comboBoxInstance.addEventListener("enter", listenerObject)
```

#### Description

Event; broadcast to all registered listeners when the user presses the Enter key in the text box. This event is a TextInput event that is broadcast only from editable combo boxes. For more information, see TextInput.enter.

Using a dispatcher/listener event model, a component instance (*comboBoxInstance*) dispatches an event (in this case, enter) and the event is handled by a function, also called a *handler*, on a listener object (*listenerObject*) that you create. You define a method with the same name as the event on the listener object; the method is called when the event is triggered. When the event is triggered, it automatically passes an event object (*eventObject*) to the listener object method. Each event object has properties that contain information about the event. You can use these properties to write code that handles the event. Finally, you call the addEventListener() method on the component instance that broadcasts the event to register the listener with the instance. When the instance dispatches the event, the listener is called.

For more information, see "EventDispatcher class" on page 499.

#### Example

With a ComboBox component instance my\_cb on the Stage, the following ActionScript creates a combo box list and two listeners. The first listener handles clicking the "Add new item" label to make the combo box field editable. The second listener handles the user pressing the Enter key to add their entry to the combo box list:

```
// Add items to the combo box list.
my cb.addItem({data:1, label:"First Item"});
my_cb.addItem({data:2, label:"Second Item"});
my_cb.addItem({data:-1, label:"Add new item..."});
// Respond to the user clicking "Add new item".
function changeListener(evt_obj:Object) {
if (evt_obj.target.selectedItem.data == -1) {
 evt_obj.target.editable = true;
 } else if (evt_obj.target.selectedIndex != undefined) {
 evt obj.target.editable = false;
 evt_obj.target.setFocus();
 }
my_cb.addEventListener("change", changeListener);
// Respond to the user pressing the Enter key after adding a new item name.
function enterListener(evt_obj:Object) {
if (evt_obj.target.value != '') {
 evt_obj.target.addItem({data:'', label:evt_obj.target.value});
 }
evt_obj.target.editable = false;
evt_obj.target.selectedIndex = evt_obj.target.dataProvider.length-1;
evt_obj.target.setFocus();
my_cb.addEventListener("enter", enterListener);
```

#### See also

EventDispatcher.addEventListener()

## ComboBox.getItemAt()

#### Availability

Flash Player 6 (6.0.79.0).

#### Edition

Flash MX 2004.

#### Usage

comboBoxInstance.getItemAt(index)

#### Parameters

*index* The index of the item to retrieve. The index must be a number greater than or equal to 0, and less than the value of ComboBox.length.

#### Returns

The indexed item object or value. The value is undefined if the index is out of range.

#### Description

Method; retrieves the item at a specified index.

#### Example

With a ComboBox component instance my\_cb on the Stage, the following ActionScript displays the label for the first combo box item in the Output panel:

```
//Add Item to List.
my_cb.addItem({data:1, label:"First Item"});
my_cb.addItem({data:2, label:"Second Item"});
```

```
trace(my_cb.getItemAt(1).label);
```

## ComboBox.itemRollOut

#### Availability

Flash Player 6 (6.0.79.0).

#### Edition

Flash MX 2004.

#### Usage

```
var listenerObject:Object = new Object();
listenerObject.itemRollOut = function(eventObject:Object) {
    // Your code here.
};
comboBoxInstance.addEventListener("itemRollOut", listenerObject)
```

#### Event object

In addition to the standard properties of the event object, the *itemRollOut* event has an index property. The index is the number of the item that the pointer rolled off.

#### Description

Event; broadcast to all registered listeners when the pointer rolls off pop-up list items. This is a List event that is broadcast from a combo box. For more information, see List.itemRollOut.

Using a dispatcher/listener event model, a component instance (*comboBoxInstance*) dispatches an event (in this case, itemRollout) and the event is handled by a function, also called a *handler*, on a listener object (*listenerObject*) that you create. You define a method with the same name as the event on the listener object; the method is called when the event is triggered. When the event is triggered, it automatically passes an event object (*eventObject*) to the listener object method. Each event object has properties that contain information about the event. You can use these properties to write code that handles the event. For more information, see "EventDispatcher class" on page 499.

Finally, you call the addEventListener() method on the component instance that broadcasts the event to register the listener with the instance. When the instance dispatches the event, the listener is called.

#### Example

With a ComboBox instance my\_cb on the Stage, the following ActionScript sends a message to the Output panel that indicates the item index and the event when the pointer rolls on or off an item:

```
my_cb.addItem({data:1, label:"First Item"});
my_cb.addItem({data:2, label:"Second Item"});
// Create Listener Object.
var cbListener:Object = new Object();
cbListener.itemRollOver = function(evt_obj:Object) {
  trace("index: "+evt_obj.index+", event: "+evt_obj.type);
};
cbListener.itemRollOut = function(evt_obj:Object) {
  trace("index: "+evt_obj.index+", event: "+evt_obj.type);
};
// Add Listener.
my_cb.addEventListener("itemRollOver", cbListener);
my_cb.addEventListener("itemRollOut", cbListener);
```

#### See also

ComboBox.itemRollOver,EventDispatcher.addEventListener()

## ComboBox.itemRollOver

#### Availability

Flash Player 6 (6.0.79.0).

#### Edition

Flash MX 2004.

#### Usage

```
var listenerObject:Object = new Object();
listenerObject.itemRollOver = function(eventObject:Object) {
    // Your code here.
};
comboBoxInstance.addEventListener("itemRollOver", listenerObject)
```

#### Event object

In addition to the standard properties of the event object, the itemRollOver event has an index property. The index is the number of the item that the pointer rolled over.

#### Description

Event; broadcast to all registered listeners when the pointer rolls over pop-up list items. This is a List event that is broadcast from a combo box. For more information, see List.itemRollOver.

Using the dispatcher/listener event model, a component instance (*comboBoxInstance*) dispatches an event (in this case, itemRollover) and the event is handled by a function, also called a *handler*, on a listener object (*listenerObject*) that you create. You define a method with the same name as the event on the listener object; the method is called when the event is triggered. When the event is triggered, it automatically passes an event object (*eventObject*) to the listener object method. Each event object has properties that contain information about the event. You can use these properties to write code that handles the event. For more information, see "EventDispatcher class" on page 499.

Finally, you call the addEventListener() method on the component instance that broadcasts the event to register the listener with the instance. When the instance dispatches the event, the listener is called.

#### Example

With a ComboBox instance my\_cb on the Stage, the following ActionScript sends a message to the Output panel that indicates the item index and the event when the pointer rolls on or off an item:

```
my_cb.addItem({data:1, label:"First Item"});
my_cb.addItem({data:2, label:"Second Item"});
// Create Listener Object.
var cbListener:Object = new Object();
cbListener.itemRollOver = function(evt_obj:Object) {
  trace("index: " + evt_obj.index + ", event: " + evt_obj.type);
};
cbListener.itemRollOut = function(evt_obj:Object) {
  trace("index: " + evt_obj.index + ", event: " + evt_obj.type);
};
// Add Listener.
my_cb.addEventListener("itemRollOver", cbListener);
```

```
my_cb.addEventListener("itemRollOut", cbListener);
```

#### See also

ComboBox.itemRollOut, EventDispatcher.addEventListener()

## ComboBox.labelField

#### Availability

Flash Player 6 (6.0.79.0).

#### Edition

Flash MX 2004.

Usage comboBoxInstance.labelField

#### Description

Property; the name of the field in dataProvider array objects to use as the label field. This is a property of the List component that is available from a ComboBox component instance. For more information, see List.labelField.

The default value is undefined.

#### Example

The following example sets the dataProvider property to an array of strings and sets the labelField property to indicate that the name field should be used as the label for the drop-down list:

```
my_cb.dataProvider = [
  {name:"Gary", gender:"male"},
  {name:"Susan", gender:"female"} ];
```

```
my_cb.labelField = "name";
```

#### See also

List.labelFunction

## ComboBox.labelFunction

#### Availability

Flash Player 6 (6.0.79.0).

#### Edition

Flash MX 2004.

#### Usage

comboBoxInstance.labelFunction

#### Description

Property; a function that computes the label of a data provider item. You must define the function. The default value is undefined.

#### Example

The following example creates a data provider and then defines a function to specify what to use as the label in the drop-down list:

```
myComboBox.dataProvider = [
  {firstName:"Nigel", lastName:"Pegg", age:"really young"},
  {firstName:"Gary", lastName:"Grossman", age:"young"},
  {firstName:"Chris", lastName:"Walcott", age:"old"},
  {firstName:"Greg", lastName:"Yachuk", age:"really old"} ];
myComboBox.labelFunction = function(itemObj){
   return (itemObj.lastName + ", " + itemObj.firstName);
}
```

#### See also

List.labelField

## ComboBox.length

#### Availability

Flash Player 6 (6.0.79.0).

Edition Flash MX 2004.

Usage comboBoxInstance.length

#### Description

Property (read-only); the length of the drop-down list. This is a property of the List component that is available from a ComboBox instance. For more information, see List.length. The default value is 0.

#### Example

The following example stores the value of length to a variable: var dropdownItemCount:Number = myComboBox.length;

## ComboBox.open()

Availability

Flash Player 6 (6.0.79.0).

Edition Flash MX 2004.

**Usage** comboBoxInstance.open()

#### Parameters

None.

Returns

Nothing.

#### Description

Method; opens the drop-down list.

#### Example

With a ComboBox component instance my\_cb on the Stage, and a Button component instance my\_button, the following example opens the drop-down list of the my\_cb combo box when the my\_button button is clicked:

```
my_cb.addItem({data:2, label:"second value"});
my_cb.addItem({data:3, label:"third value"});
var btnListener:Object = new Object();
btnListener.click = function() {
    my_cb.open();
};
my_button.addEventListener("click", btnListener);
```

#### See also

ComboBox.close()

## ComboBox.open

#### Availability

Flash Player 6 (6.0.79.0).

#### Edition

Flash MX 2004.

#### Usage

```
var listenerObject:Object = new Object();
listenerObject.open = function(eventObject:Object) {
    // Your code here.
};
comboBoxInstance.addEventListener("open", listenerObject)
```

#### Description

Event; broadcast to all registered listeners when the drop-down list is completely open.

Using the dispatcher/listener event model, a component instance (*comboBoxInstance*) dispatches an event (in this case, open) and the event is handled by a function, also called a *handler*, on a listener object (*listenerObject*) that you create. You define a method with the same name as the event on the listener object; the method is called when the event is triggered. When the event is triggered, it automatically passes an event object (*eventObject*) to the listener object method. Each event object has properties that contain information about the event. You can use these properties to write code that handles the event. For more information, see "EventDispatcher class" on page 499.

Finally, you call the addEventListener() method on the component instance that broadcasts the event to register the listener with the instance. When the instance dispatches the event, the listener is called.

#### Example

With a ComboBox component instance my\_cb on the Stage, the following example sends a message to the Output panel when the drop-down list opens or closes:

```
// Add Items to List.
my cb.addItem({data:1, label:"First Item"});
my_cb.addItem({data:2, label:"Second Item"});
// Create Listener Object.
var cbListener:Object = new Object();
cbListener.open = function(evt_obj:Object) {
trace("The ComboBox has opened.");
-}
cbListener.close = function(evt_obj:Object){
   trace("The ComboBox has closed.");
}
// Add Listener.
my_cb.addEventListener("open", cbListener);
my_cb.addEventListener("close", cbListener);
// Open the combo box.
my_cb.open();
```

#### See also

ComboBox.close, EventDispatcher.addEventListener()

## ComboBox.removeAll()

#### Availability

Flash Player 6 (6.0.79.0).

#### Edition

Flash MX 2004.

#### Usage

comboBoxInstance.removeAll()

#### Parameters

None.

#### Returns

Nothing.

#### Description

Method; removes all items in the list. This is a method of the List component that is available from an instance of the ComboBox component.

#### Example

With a ComboBox instance my\_cb on the Stage, and a Button component instance clear\_button on the Stage, the following ActionScript positions the combo box and button beside each other. When you click the combo box, you'll see a list of items. When you click the button, it clears the combo box's items:

```
my_cb.move(10, 10);
clear_button.move(120, 10);
// Create dataprovider.
var myDP_array:Array = new Array();
myDP_array.push({data:1, label:"First Item"});
myDP_array.push({data:2, label:"Second Item"});
my_cb.dataProvider = myDP_array;
// Define event listener object.
var clearListener:Object = new Object();
clearListener.click = function(evt_obj:Object){
my_cb.removeAll();
}
// Add Listener.
clear_button.addEventListener("click", clearListener);
```

#### See also

ComboBox.removeItemAt(), ComboBox.replaceItemAt()

## ComboBox.removeItemAt()

#### Availability

Flash Player 6 (6.0.79.0).

#### Edition

Flash MX 2004.

#### Usage

comboBoxInstance.removeItemAt(index)

#### Parameters

index A number that indicates the position of the item to remove. The index is zero-based.

#### Returns

An object; the removed item (undefined if no item exists).

#### Description

Method; removes the item at the specified index position. The list indices after the index indicated by the *index* parameter collapse by one. This is a method of the List component that is available from an instance of the ComboBox component.

#### Example

With a ComboBox instance my\_cb on the Stage, and a Button component instance clear\_button on the Stage, the following ActionScript positions the combo box and button beside each other. When you click the combo box, you'll see a list of two items. When you click the button, it clears the combo box's second item (at index position 1, because the value is zero-based):

```
my_cb.move(10, 10);
clear_button.move(120, 10);
// Create dataprovider.
var myDP_array:Array = new Array();
myDP_array.push({data:1, label:"First Item"});
myDP_array.push({data:2, label:"Second Item"});
my_cb.dataProvider = myDP_array;
```

```
// Define event listener object.
var clearListener:Object = new Object();
clearListener.click = function(evt_obj:Object){
  my_cb.removeItemAt(1);
}
// Add Listener.
```

```
clear_button.addEventListener("click", clearListener);
```

#### See also

ComboBox.removeAll(), ComboBox.replaceItemAt()

## ComboBox.replaceItemAt()

#### Availability

Flash Player 6 (6.0.79.0).

#### Edition

Flash MX 2004.

#### Usage

```
comboBoxInstance.replaceItemAt(index, label[, data])
comboBoxInstance.replaceItemAt(index, {label:label[, data:data]})
comboBoxInstance.replaceItemAt(index, obj);
```

#### Parameters

*index* A number 0 or greater that indicates the position at which to insert the item (the index of the new item).

*label* A string that indicates the label for the new item.

*data* The data for the item. This parameter is optional.

obj An object with label and data properties.

#### Returns

Nothing.

#### Description

Method; replaces the content of the item at the specified index. This is a method of the List component that is available from the ComboBox component.

#### Example

With a ComboBox component instance my\_cb, and a TextInput component instance label\_ti on the Stage, the following ActionScript code adds the user input to the combo box when the user presses the Enter key:

```
// Add Items to List.
my_cb.addItem({data:1, label:"First Item"});
my_cb.addItem({data:2, label:"Second Item"});
// Create listener for user pressing Enter key on the Text Input field.
var tiListener:Object = new Object();
tiListener.enter = function(evt_obj:Object) {
my_cb.replaceItemAt(my_cb.selectedIndex, {label:evt_obj.target.text});
// Needed to refresh recently modified ComboBox entry
my_cb.selectedIndex = my_cb.selectedIndex;
};
label_ti.addEventListener("enter", tiListener);
```

#### See also

ComboBox.removeAll(), ComboBox.removeItemAt()

## ComboBox.restrict

#### Availability

Flash Player 6 (6.0.79.0).

#### Edition

Flash MX 2004.

#### Usage

comboBoxInstance.restrict

#### Description

Property; indicates the set of characters that a user can enter in the text field of a combo box. The default value is undefined. If this property is null or an empty string (""), a user can enter any character. If this property is a string of characters, the user can enter only characters in the string; the string is scanned from left to right. You can specify a range by using a dash (-).

If the string begins with a caret (^), all characters that follow the caret are considered unacceptable characters. If the string does not begin with a caret, the characters in the string are considered acceptable.

You can use the backslash ( $\)$  to enter a hyphen (-), caret (^), or backslash ( $\)$  character, as shown here:

\ ^ \ -\ \

When you enter a backslash in the Actions panel within double quotation marks, it has a special meaning for the Actions panel's double-quote interpreter. It signifies that the character following the backslash should be treated "as is." For example, you could use the following code to enter a single quotation mark:

var leftQuote = "\'";

The Actions panel's restrict interpreter also uses the backslash as an escape character. Therefore, you may think that the following should work:

```
myText.restrict = "0-9\-\^\\";
```

However, since this expression is surrounded by double quotation marks, the value  $0-9-^{ }$  is sent to the restrict interpreter, and the restrict interpreter doesn't understand this value.

```
myCombo.restrict = "0-9\\-\\^\\\";
```

The restrict property restricts only user interaction; a script may put any text into the text field. This property does not synchronize with the Embed Font Outlines check boxes in the Property inspector.

#### Example

With a ComboBox component instance my\_cb, the following ActionScript restricts the entry of characters to numbers 0-9, dashes, and dots:

```
// Add Items to List.
my_cb.addItem({data:1, label:"First Item"});
my_cb.addItem({data:2, label:"Second Item"});
// Enable editing of combo box.
my_cb.editable = true;
// Restrict the characters that can be entered into combo box.
my_cb.restrict = "0-9\\-\\.\ ";
```

In the following example, the first line of code limits the text field to uppercase letters, numbers, and spaces. The second line of code allows all characters except lowercase letters.

```
my_combo.restrict = "A-Z 0-9";
my_combo.restrict = "^a-z";
```

The following code allows a user to enter the characters "0 1 2 3 4 5 6 7 8 9 -  $^$ " in the instance myCombo. You must use a double backslash to escape the characters -, ^, and \. The first \ escapes the double quotation marks, and the second \ tells the interpreter that the next character should not be treated as a special character.

myCombo.restrict = "0-9\\-\\^\\\\";

## ComboBox.rowCount

#### Availability

Flash Player 6 (6.0.79.0).

#### Edition

Flash MX 2004.

#### Usage

comboBoxInstance.rowCount

#### Description

Property; the maximum number of rows visible in the drop-down list before the combo box inserts a scroll bar. The default value is 5.

If the number of items in the drop-down list is greater than the rowCount property, the list resizes and a scroll bar is displayed if necessary. If the drop-down list contains fewer items than the rowCount property, it resizes to the number of items in the list.

This behavior differs from the List component, which always shows the number of rows specified by its rowCount property, even if some empty space is shown.

If the value is negative or fractional, the behavior is undefined.

#### Example

With a ComboBox component instance my\_cb, the following ActionScript sets the combo box to show the first three items, and add a scrollbar to see the fourth:

```
// Add Items to List.
my_cb.addItem({data:1, label:"First Item"});
my_cb.addItem({data:2, label:"Second Item"});
my_cb.addItem({data:3, label:"Third Item"});
my_cb.addItem({data:4, label:"Fourth Item"});
```

```
// Display scroll bar if ComboBox has more than 3 items.
my_cb.rowCount = 3;
```

## ComboBox.scroll

#### Availability

Flash Player 6 (6.0.79.0).

#### Edition

Flash MX 2004.

#### Usage

```
var listenerObject:Object = new Object();
listenerObject.scroll = function(eventObject:Object) {
    // Your code here.
};
comboBoxInstance.addEventListener("scroll", listenerObject);
```

#### Event object

Along with the standard event object properties, the scroll event has one additional property, direction. It is a string with two possible values, "horizontal" or "vertical". For a ComboBox scroll event, the value is always "vertical".

#### Description

Event; broadcast to all registered listeners when the drop-down list is scrolled. This is a List component event that is available to the ComboBox component.

Using a dispatcher/listener event model, a component instance (*comboBoxInstance*) dispatches an event (in this case, *scroll*) and the event is handled by a function, also called a *handler*, on a listener object (*listenerObject*) that you create. You define a method with the same name as the event on the listener object; the method is called when the event is triggered. When the event is triggered, it automatically passes an event object (*eventObject*) to the listener object method. Each event object has properties that contain information about the event. You can use these properties to write code that handles the event. For more information, see "EventDispatcher class" on page 499.

Finally, you call the addEventListener() method on the component instance that broadcasts the event to register the listener with the instance. When the instance dispatches the event, the listener is called.

#### Example

With a ComboBox component instance my\_cb, the following example sends a message to the Output panel that indicates the index of the item that the list scrolled to:

```
// Add Items to List.
my_cb.addItem({data:1, label:"First Item"});
my_cb.addItem({data:2, label:"Second Item"});
my_cb.addItem({data:3, label:"Third Item"});
my_cb.addItem({data:4, label:"Fourth Item"});
// Display scroll bar if ComboBox has more than 2 items.
my_cb.rowCount = 3;
// Create Listener Object.
var cbListener:Object = new Object();
cbListener.scroll = function(evt_obj:Object) {
trace("The list had been scrolled to item # "+evt_obj.position);
};
// Add Listener.
my_cb.addEventListener("scroll", cbListener);
```

#### See also

EventDispatcher.addEventListener()

## ComboBox.selectedIndex

#### Availability

Flash Player 6 (6.0.79.0).

#### Edition

Flash MX 2004.

#### Usage

comboBoxInstance.selectedIndex

#### Description

Property; the index number of the selected item in the drop-down list. The default value is 0. Assigning this property clears the current selection, selects the indicated item, and displays the label of that item in the combo box's text box.

If you assign an out-of-range value to this property, Flash ignores it. Entering text into the text field of an editable combo box sets selectedIndex to undefined.

#### Example

With a ComboBox component instance my\_cb, the following code selects the last item in the list (otherwise, by default it would display the first item):

```
// Add Items to List.
my_cb.addItem({data:1, label:"First Item"});
my_cb.addItem({data:2, label:"Second Item"});
my_cb.addItem({data:3, label:"Third Item"});
my_cb.addItem({data:4, label:"Fourth Item"});
```

// Select last item on the list.
my\_cb.selectedIndex = my\_cb.length-1;

#### See also

ComboBox.selectedItem

## ComboBox.selectedItem

#### Availability

Flash Player 6 (6.0.79.0).

#### Edition

Flash MX 2004.

#### Usage

comboBoxInstance.selectedItem

#### Description

Property; the value of the selected item in the drop-down list.

If the combo box is editable, selectedItem returns undefined if the user enters any text in the text box. The property only has a value if you select an item from the drop-down list or set the value using ActionScript. If the combo box is static, the value of selectedItem is always valid; it returns undefined if there are no items in the list.

#### Example

With a ComboBox component instance my\_cb, the following example shows the values for the selectedItem data and label properties:

```
// Add Items to List.
my_cb.addItem({data:1, label:"First Item"});
my_cb.addItem({data:2, label:"Second Item"});
my_cb.addItem({data:3, label:"Third Item"});
my_cb.addItem({data:4, label:"Fourth Item"});
var cbListener:Object = new Object();
cbListener.change = function(evt_obj:Object) {
  var item_obj:Object = my_cb.selectedItem;
  var i:String;
  for (i in item_obj) {
    trace(i + ":\t" + item_obj[i]);
    }
    trace("");
};
my_cb.addEventListener("change", cbListener);
```

#### See also

ComboBox.dataProvider,ComboBox.selectedIndex

## ComboBox.sortItems()

#### Availability

Flash Player 7.

#### Edition

Flash MX Professional 2004.

#### Usage

comboBoxInstance.sortItems([compareFunc], [optionsFlag])

#### Parameters

*compareFunc* A reference to a function that compares two items to determine their sort order. For details, see Array.sort() in *ActionScript 2.0 Language Reference*. This parameter is optional.

*optionsFlag* Lets you perform multiple sorts of different types on a single array without having to replicate the entire array or re-sort it repeatedly. This parameter is optional.

The following are possible values for *optionsFlag*:

- Array.DESCENDING, which sorts highest to lowest.
- Array.CASEINSENSITIVE, which sorts without regard to case.
- Array.NUMERIC, which sorts numerically if the two elements being compared are numbers. If they aren't numbers, use a string comparison (which can be case-insensitive if that flag is specified).
- Array.UNIQUESORT, which returns an error code (0) instead of a sorted array if two
  objects in the array are identical or have identical sort fields.
- Array.RETURNINDEXEDARRAY, which returns an integer index array that is the result of the sort. For example, the following array would return the second line of code and the array would remain unchanged:

```
["a", "d", "c", "b"]
[0, 3, 2, 1]
```

You can combine these options into one value. For example, the following code combines options 3 and 1:

array.sort (Array.NUMERIC | Array.DESCENDING)

#### Returns

Nothing.

#### Description

Method; sorts the items in the combo box according to the specified compare function or according to the specified sort options.

#### Example

This example sorts according to uppercase labels. The items a and b are passed to the function and contain label and data fields:

```
myComboBox.sortItems(upperCaseFunc);
function upperCaseFunc(a,b){
    return a.label.toUpperCase() > b.label.toUpperCase();
}
```

The following example uses the upperCaseFunc() function defined above, along with the *optionsFlag* parameter to sort the elements of a ComboBox instance named myComboBox:

```
myComboBox.addItem("Mercury");
myComboBox.addItem("Venus");
myComboBox.addItem("Earth");
myComboBox.addItem("planet");
myComboBox.sortItems(upperCaseFunc, Array.DESCENDING);
// The resulting sort order of myComboBox will be:
// Venus
// planet
// Mercury
// Earth
```

## ComboBox.sortItemsBy()

#### Availability

Flash Player 7.

#### Edition

Flash MX Professional 2004.

#### Usage

comboBoxInstance.sortItemsBy(fieldName, order [optionsFlag])

#### Parameters

fieldName A string that specifies the name of the field to use for sorting. This value is usually "label" or "data".

*order* A string that specifies whether to sort the items in ascending order ("ASC") or descending order ("DESC").

*optionsFlag* Lets you perform multiple sorts of different types on a single array without having to replicate the entire array or re-sort it repeatedly. This parameter is optional, but if used, should replace the *order* parameter.

The following are possible values for *optionsFlag*:

- Array.DESCENDING, which sorts highest to lowest.
- Array.CASEINSENSITIVE, which sorts without regard to case.
- Array.NUMERIC, which sorts numerically if the two elements being compared are numbers. If they aren't numbers, use a string comparison (which can be case-insensitive if that flag is specified).
- Array.UNIQUESORT, which returns an error code (0) instead of a sorted array if two
  objects in the array are identical or have identical sort fields.
- Array.RETURNINDEXEDARRAY, which returns an integer index array that is the result of the sort. For example, the following array would return the second line of code and the array would remain unchanged:

```
["a", "d", "c", "b"]
[0, 3, 2, 1]
```

You can combine these options into one value. For example, the following code combines options 3 and 1:

array.sort (Array.NUMERIC | Array.DESCENDING)

#### Returns

Nothing.

#### Description

Method; sorts the items in the combo box alphabetically or numerically, in the specified order, using the specified field name. If the *fieldName* items are a combination of text strings and integers, the integer items are listed first. The *fieldName* parameter is usually "label" or "data", but advanced programmers may specify any primitive value. If you want, you can use the *optionsFlag* parameter to specify a sorting style.

#### Example

The following examples are based on a ComboBox instance named myComboBox, which contains four elements labeled "Apples", "Bananas", "cherries", and "Grapes":

```
// First, populate the ComboBox with the elements.
mvComboBox.addItem("Bananas"):
myComboBox.addItem("Apples");
myComboBox.addItem("cherries");
myComboBox.addItem("Grapes");
// The following statement sorts using the order parameter set to "ASC".
// and results in a sort that places "cherries" at the bottom of the list
// because the sort is case-sensitive.
myComboBox.sortItemsBy("label", "ASC");
// resulting order: Apples, Bananas, Grapes, cherries
// The following statement sorts using the order parameter set to "DESC".
// and results in a sort that places "cherries" at the top of the list
// because the sort is case-sensitive.
myComboBox.sortItemsBy("label", "DESC");
// resulting order: cherries, Grapes, Bananas, Apples
// The following statement sorts using the optionsFlag parameter set to
// Array.CASEINSENSITIVE. Note that an ascending sort is the default
  setting.
myComboBox.sortItemsBy("label", Array.CASEINSENSITIVE);
// resulting order: Apples, Bananas, cherries, Grapes
// The following statement sorts using the optionsFlag parameter set to
// Array.CASEINSENSITIVE | Array.DESCENDING.
myComboBox.sortItemsBy("label", Array.CASEINSENSITIVE | Array.DESCENDING);
```

// resulting order: Grapes, cherries, Bananas, Apples

## ComboBox.text

#### Availability

Flash Player 6 (6.0.79.0).

#### Edition

Flash MX 2004.

#### Usage

comboBoxInstance.text

#### Description

Property; the text of the text box. You can get and set this value for editable combo boxes. For static combo boxes, the value is read-only.

#### Example

The following example sets the current text value of an editable combo box:

```
my_cb.addItem("Arkansas");
my_cb.addItem("Georgia");
my_cb.editable = true;
my_cb.text = "California";
```

## ComboBox.textField

#### Availability

Flash Player 6 (6.0.79.0).

#### Edition

Flash MX 2004.

Usage comboBoxInstance.textField

#### Description

Property (read-only); a reference to the TextInput component contained by the ComboBox component.

This property lets you access the underlying TextInput component so that you can manipulate it. For example, you might want to change the selection of the text box or restrict the characters that can be entered in it.

#### Example

The following code restricts the text box of myComboBox so that it only accept numbers to maximum of six characters:

```
// Add Items to List.
my_cb.addItem({data:0xFFFFF, label:"white"});
my_cb.addItem({data:0x000000, label:"black"});
my_cb.editable = true;
// Restrict what can be entered into textfield to only 0-9.
my_cb.restrict = "0-9";
// Limit input to 6 characters.
my_cb.textField.maxChars = 6;
```

## ComboBox.value

#### Availability

Flash Player 6 (6.0.79.0).

#### Edition

Flash MX 2004.

Usage comboBoxInstance.value

#### Description

Read-only property; if the combo box is editable, value returns the item label. If the combo box is static, value returns the item data.

#### Example

The following example puts the data into the combo box by setting the dataProvider property. It then displays the value in the Output panel. Finally, it selects "California" and displays it in the Output panel while the combo box is editable, and then displays "CA" when the combo box is not editable.

```
my_cb.dataProvider = [
    {label:"Alaska", data:"AK"},
    {label:"California", data:"CA"},
    {label:"Washington", data:"WA"}];
my_cb.editable = true;
my_cb.selectedIndex = 1;
trace('Editable value is "California": ' + my_cb.value);
my_cb.editable = false;
my_cb.selectedIndex = 1;
trace('Non-editable value is "CA": ' + my_cb.value);
```

## Data binding classes (Flash Professional only)

The data binding classes provide the runtime functionality for the data binding feature in Flash Professional 8. You can visually create and configure data bindings in the Flash authoring environment by using the Bindings tab in the Component inspector, or you can programmatically create and configure bindings by using the classes in the mx.data.binding package.

For an overview of data binding and how to visually create data bindings in the Flash authoring tool, see "Data binding (Flash Professional only)" in *Using Flash*.

## Making data binding classes available at runtime (Flash Professional only)

To compile your SWF file, your library must contain SWC files that contain the byte code for the data binding classes and web service classes. If you create data bindings in Flash while authoring, the relevant component classes are automatically added to the library. If you work with data binding and web services at runtime, you must add the classes to your FLA file's library. You can get these SWC files from the Classes common library.

#### To add the SWC files to your library:

- 1. Select the Classes library (Window > Common Libraries > Classes).
- 2. Open the library for your document (Window > Library).
- **3.** Drag the appropriate SWC files (DataBindingClasses, WebServiceClasses, or both) from the Classes library into your document's library.

For more information on these classes, see "Binding class (Flash Professional only)" on page 208 and "Web service classes (Flash Professional only)" on page 1413.

# Classes in the mx.data.binding package (Flash Professional only)

The following table lists the classes in the mx.data.binding package:

| Class                                              | Description                                                            |
|----------------------------------------------------|------------------------------------------------------------------------|
| Binding class (Flash<br>Professional only)         | Creates a binding between two endpoints.                               |
| ComponentMixins class (Flash Professional only)    | Adds data binding functionality to components.                         |
| CustomFormatter class (Flash<br>Professional only) | The base class for creating custom formatter classes.                  |
| CustomValidator class (Flash<br>Professional only) | The base class for creating custom validator classes.                  |
| DataType class (Flash<br>Professional only)        | Provides read and write access to data fields of a component property. |
| EndPoint class (Flash<br>Professional only)        | Defines the source or destination of a binding.                        |
| TypedValue class (Flash<br>Professional only)      | Contains a data value and information about the value's data type.     |

## Binding class (Flash Professional only)

ActionScript Class Name mx.data.binding.Binding

The Binding class defines an association between two endpoints, a source and a destination. It listens for changes to the source endpoint and copies the changed data to the destination endpoint each time the source changes.

You can write custom bindings by using the Binding class (and supporting classes), or use the Bindings tab in the Component inspector.

To make this class available at runtime, you must include the data binding classes in your FLA file. For more information, see "Making data binding classes available at runtime (Flash Professional only)" on page 207.

For an overview of the classes in the mx.data.binding package, see "Classes in the mx.data.binding package (Flash Professional only)" on page 208.

### Method summary for the Binding class

The following table lists the methods of the Binding class.

| Method            | Description                                                                                          |
|-------------------|----------------------------------------------------------------------------------------------------|
| Binding.execute() | Fetches the data from the source component, formats it, and assigns it to the destination component. |

## Constructor for the Binding class

#### Availability

Flash Player 6 (6.0.79.0).

#### Edition

Flash MX Professional 2004.

#### Usage

new Binding(source, destination, [format], [isTwoWay])

#### Parameters

*source* A source endpoint of the binding. This parameter is nominally of type mx.data.binding.EndPoint, but can be any ActionScript object that has the required Endpoint fields (see "EndPoint class (Flash Professional only)" on page 220).

destination The destination endpoint of the binding. This parameter is nominally of type mx.data.binding.EndPoint, but can be any ActionScript object that has the required Endpoint fields.

*format* An optional object that contains formatting information. The object must have the following properties:

- cls An ActionScript class that extends the class mx.data.binding.DataAccessor.
- settings An object whose properties provide optional settings for the formatter class specified by cls.

*isTwoWay* An optional Boolean value that specifies whether the new Binding object is bidirectional (true) or not (false). The default value is false.

#### Returns

Nothing.

#### Description

Constructor; creates a new Binding object. You can bind data to any ActionScript object that has properties and emits events including, but not limited to, components.

A binding object exists as long as the innermost movie clip contains both the source and destination components. For example, if movie clip named A contains components X and Y, and there is a binding between X and Y, then the binding is in effect as long as movie clip A exists.

It's not necessary to retain a reference to the new Binding object. As soon as the Binding object is created, it immediately begins listening for "changed" events emitted by either endpoint. In some cases, however, you might want to save a reference to the new Binding object, so that you can call its <code>execute()</code> method at a later time (see <code>Binding.execute()</code>).

#### Example

NOTE

In this example, the text property of a TextInput component (src\_txt) is bound to the text property of another TextInput component (dest\_txt). When the src\_txt text field loses focus (that is, when the focusOut event is generated), the value of its text property is copied into dest\_txt.text.

```
import mx.data.binding.*;
var src = new EndPoint();
src.component = src_txt;
src.property = "text";
src.event = "focusOut";
var dest = new EndPoint();
dest.component = dest_txt;
dest.property = "text";
```

new Binding(src, dest);

The following example demonstrates how to create a Binding object that uses a custom formatter class. For more information, see "CustomFormatter class (Flash Professional only)" on page 212.

## Binding.execute()

#### Availability

Flash Player 6.

#### Edition

Flash MX Professional 2004.

#### Usage

myBinding.execute([reverse])

#### Parameters

*reverse* A Boolean value that specifies whether the binding should also be executed from the destination to the source (true), or only from the source to the destination (false). By default, this value is false.

#### Returns

A null value if the binding executed successfully; otherwise, the method returns an array of error message strings that describe the errors that prevented the binding from executing.

#### Description

Method; fetches the data from the source component and assigns it to the destination component. If the binding uses a formatter, then the data is formatted before being assigned to the destination.

This method also validates the data and causes either a valid or invalid event to be emitted by the destination and source components. Data is assigned to the destination even if it's invalid, unless the destination is read-only.

If the *reverse* parameter is set to true and the binding is two-way, then the binding is executed in reverse (from the destination to the source).

#### Example

The following code, attached to a Button component instance, executes the binding in reverse (from the destination component to the source component) when the button is clicked.

```
on(click) {
    _root.myBinding.execute(true);
}
```

## CustomFormatter class (Flash Professional only)

#### ActionScript Class Name mx.data.binding.CustomFormatter

The CustomFormatter class defines two methods, format() and unformat(), that provide the ability to transform data values from a specific data type to String, and vice versa. By default, these methods do nothing; you must implement them in a subclass of mx.data.binding.CustomFormatter.

To create your own custom formatter, you first create a subclass of CustomFormatter that implements format() and unformat() methods. You can then assign that class to a binding between components either by creating a new Binding object with ActionScript (see "Binding class (Flash Professional only)" on page 208), or by using the Bindings tab in the Component inspector. For information on assigning a formatter class using the Component inspector, see "Schema formatters" in *Using Flash*.

You can also assign a formatter class to a component property on the Schema tab of the Component inspector. However, in that case, the formatter is used only when the data is needed in the form of a string. In contrast, formatters assigned with the Bindings panel, or created with ActionScript, are used whenever when the binding is executed.

For an example of writing and assigning a custom formatter using ActionScript, see "Sample custom formatter" on page 212.

To make this class available at runtime, you must include the data binding classes in your FLA file.

For an overview of the classes in the mx.data.binding package, see "Classes in the mx.data.binding package (Flash Professional only)" on page 208.

### Sample custom formatter

NOTE

The following example demonstrates how to create a custom formatter class and then apply it to a binding between two components by using ActionScript. In this example, the current value of a NumericStepper component (its value property) is bound to the current value of a TextInput component (its text property). The custom formatter class formats the current numeric value of the NumericStepper component (for example, 1, 2, or 3) as its English word equivalent (for example, "one", "two", or "three") before assigning it to the TextInput component.

#### To create and use a custom formatter:

- 1. In Flash, create a new ActionScript file.
- **2.** Add the following code to the file:

```
// NumberFormatter.as
class NumberFormatter extends mx.data.binding.CustomFormatter {
  // Format a Number, return a String
  function format(rawValue) {
    var returnValue;
    var strArray = new Array('one', 'two', 'three');
    var numArray = new Array(1, 2, 3);
    returnValue = 0;
    for (var i = 0; i<strArray.length; i++) {</pre>
       if (rawValue == numArray[i]) {
         returnValue = strArray[i];
         break:
    }
    return returnValue;
  } // convert a formatted value. return a raw value
  function unformat(formattedValue) {
    var returnValue:
    var strArray = new Array('one', 'two', 'three');
    var numArray = new Array(1, 2, 3);
    returnValue = "invalid";
    for (var i = 0; i<strArray.length; i++) {</pre>
       if (formattedValue == strArray[i]) {
         returnValue = numArray[i];
         break:
    -}
    return returnValue:
  }
}
```

- 3. Save the ActionScript file as NumberFormatter.as.
- **4.** Create a new Flash (FLA) file.
- **5.** From the Components panel, drag a TextInput component to the Stage and name it **textInput**. Then drag a NumericStepper component to the Stage and name it **stepper**.
- 6. Open the Timeline and select the first frame on Layer 1.
- 7. In the Actions panel, add the following code to the Actions panel:

```
import mx.data.binding.*;
var x:NumberFormatter;
var customBinding = new Binding({component:stepper, property:"value",
    event:"change"}, {component:textInput, property:"text",
    event:"enter,change"}, {cls:mx.data.formatters.Custom,
    settings:{classname:"NumberFormatter"});
```

The second line of code (var x:NumberFormatter) ensures that the byte code for your custom formatter class is included in the compiled SWF file.

- 8. Select Window > Common Libraries > Classes to open the Classes library.
- 9. Select Window > Library to open your document's library.
- **10.** Drag DataBindingClasses from the Classes library to your document's library. This makes the data binding runtime classes available for your document.
- 11. Save the FLA file to the same folder that contains NumberFormatter.as.
- **12.** Test the file (Control > Test Movie).

Click the buttons on the NumericStepper component and watch the contents of the TextInput component update.

#### Method summary for the CustomFormatter class

The following table lists the methods of the CustomFormatter class.

| Method                     | Description                                                     |
|----------------------------|-----------------------------------------------------------------|
| CustomFormatter.format()   | Converts from a raw data type to a new object.                  |
| CustomFormatter.unformat() | Converts from a string, or other data type, to a raw data type. |

## CustomFormatter.format()

#### Availability

Flash Player 6 (6.0.79.0).

#### Edition

Flash MX Professional 2004.

#### Usage

This method is called automatically; you don't invoke it directly.

#### Parameters

rawData The data to be formatted.

#### Returns

A formatted value.
#### Description

Method; converts from a raw data type to a new object.

This method is not implemented by default. You must define it in your subclass of mx.data.binding.CustomFormatter.

For more information, see "Sample custom formatter" on page 212.

### CustomFormatter.unformat()

#### Availability

Flash Player 6 (6.0.79.0).

#### Edition

Flash MX Professional 2004.

#### Usage

This method is called automatically; you don't invoke it directly.

#### Parameters

*formattedData* The formatted data to convert back to the raw data type.

#### Returns

An unformatted value.

#### Description

Method; converts from a string, or other data type, to the raw data type. This transformation should be the exact inverse transformation of CustomFormatter.format().

This method is not implemented by default. You must define it in your subclass of mx.data.binding.CustomFormatter.

For more information, see "Sample custom formatter" on page 212.

### CustomValidator class (Flash Professional only)

#### ActionScript Class Name mx.data.binding.CustomValidator

You use the CustomValidator class when you want to perform custom validation of a data field contained by a component.

To create a custom validator class, you first create a subclass of

mx.data.binding.CustomValidator that implements a method named validate(). This method is automatically passed a value to be validated. For more information about how to implement this method, see CustomValidator.validate().

Next, you assign your custom validator class to a field of a component by using the Component inspector's Schema tab. For an example of creating and using a custom validator class, see the Example section in the CustomValidator.validate() entry.

#### To assign a custom validator:

NOTE

- 1. In the Component inspector, select the Schema tab.
- **2.** Select the field you want to validate, and then select Custom from the Data Type pop-up menu.
- **3.** Select the Validation Options field (at the bottom of the Schema tab), and click the magnifying glass icon to open the Custom Validation Settings dialog box.
- **4.** In the ActionScript Class text box, enter the name of the custom validator class you created. In order for the class you specify to be included in the published SWF file, it must be in the classpath.

To make this class available at runtime, you must include the data binding classes in your FLA file.

For an overview of the classes in the mx.data.binding package, see "Classes in the mx.data.binding package (Flash Professional only)" on page 208.

### Method summary for the CustomValidator class

The following table lists the methods of the CustomValidator class.

| Method                            | Description                  |
|-----------------------------------|------------------------------|
| CustomValidator.validate()        | Performs validation on data. |
| CustomValidator.validationError() | Reports validation errors.   |

### CustomValidator.validate()

#### Availability

Flash Player 6 (6.0.79.0).

#### Edition

Flash MX Professional 2004.

#### Usage

This method is called automatically; you don't invoke it directly.

#### Parameters

*value* The data to be validated; it can be of any type.

#### Returns

Nothing.

#### Description

Method; called automatically to validate the data contained by the *value* parameter. You must implement this method in your subclass of CustomValidator; the default implementation does nothing.

You can use any ActionScript code to examine and validate the data. If the data is not valid, this method should call this.validationError() with an appropriate message. You can call this.validationError() more than once if there are several validation problems with the data.

Since validate() might be called repeatedly, avoid adding code that takes a long time to complete. Your implementation of this method should only check for validity, and then report any errors using CustomValidator.validationError(). Similarly, your implementation should not take any action as a result of the validation test, such as alerting the end user. Instead, create event listeners for valid and invalid events and alert the end user from those event listeners (see the example below).

#### Example

The following procedure demonstrates how to create and use a custom validator class. The validate() method of the CustomValidator class OddNumbersOnly.as determines any value that is not an odd number to be invalid. The validation occurs whenever a change occurs in the value of a NumericStepper component, which is bound to the text property of a Label component.

#### To create and use a custom validator class:

- 1. In Flash, create a new ActionScript (AS) file.
- **2.** Add the following code to the AS file:

```
class OddNumbersOnly extends mx.data.binding.CustomValidator
  public function validate(value) {
    // make sure the value is of type Number
    var n = Number(value);
    if (String(n) == "NaN") {
      this.validationError("'" + value + "' is not a number.");
      return;
    }
    // make sure the number is odd
    if (n % 2 == 0) {
      this.validationError("'" + value + "' is not an odd number.");
      return;
    }
    // data is OK, no need to do anything, just return
  }
}
```

3. Save the AS file as OddNumbersOnly.as.

The name of the AS file must match the name of the class.

- **4.** Create a new Flash (FLA) file.
- **5.** Open the Components panel.
- **6.** Drag a NumericStepper component from the Components panel to the Stage and name it **stepper**.
- 7. Drag a Label component to the Stage and name it textLabel.
- 8. Drag a TextArea component to the Stage and name it status.
- 9. Select the NumericStepper component, and open the Component inspector.
- 10. Select the Bindings tab in the Component inspector, and click the Add Binding (+) button.
- 11. Select the Value property (the only one) in the Add Bindings dialog box, and click OK.
- **12.** In the Component inspector, double-click Bound To in the Binding Attributes pane of the Bindings tab to open the Bound To dialog box.
- **13.** In the Bound To dialog box, select the Label component in the Component Path pane and its text property in the Schema Location pane. Click OK.
- **14.** Select the Label component on the Stage, and click the Schema tab in the Component inspector.

- 15. In the Schema Attributes pane, select Custom from the Data Type pop-up menu.
- **16.** Double-click the Validation Options field in the Schema Attributes pane to open the Custom Validation Settings dialog box.
- **17.** In the ActionScript Class text box, enter **OddNumbersOnly**, which is the name of the ActionScript class you created previously. Click OK.
- **18.** Open the Timeline and select the first frame on Layer 1.
- **19.** Open the Actions panel.

**20.**Add the following code to the Actions panel:

```
function dataIsInvalid(evt) {
    if (evt.property == "text") {
        status.text = evt.messages;
    }
}
function dataIsValid(evt) {
    if (evt.property == "text") {
        status.text = "OK";
    }
}
textLabel.addEventListener("valid", dataIsValid);
textLabel.addEventListener("invalid", dataIsInvalid);
```

**21.** Save the FLA file as OddOnly.fla to the same folder that contains OddNumbersOnly.as.

**22**.Test the SWF file (Control > Test Movie).

Click the arrows on the NumericStepper component to change its value. Notice the message that appears in the TextArea component when you choose even and odd numbers.

### CustomValidator.validationError()

#### Availability

Flash Player 6 (6.0.79.0).

#### Edition

Flash MX Professional 2004.

#### Usage

this.validationError(errorMessage)

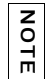

This method can be invoked only from within a custom validator class; the keyword this refers to the current CustomValidator object.

#### Parameters

errorMessage A string that contains the error message to be reported.

#### Returns

Nothing.

#### Description

Method; called from the validate() method of your subclass of CustomValidator to report validation errors. If you don't call validationError(), a valid event is generated when validate() finishes executing. If you call validationError() one or more times from within the validate(), an invalid event is generated after validate() returns.

Each message you pass to validationError() is available in the messages property of the event object that was passed to the invalid event handler.

#### Example

See the Example section for CustomValidator.validate().

### EndPoint class (Flash Professional only)

#### ActionScript Class Name mx.data.binding.EndPoint

The EndPoint class defines the source or destination of a binding. EndPoint objects define a constant value, component property, or particular field of a component property, from which you can get data, or to which you can assign data. They can also define an event, or list of events, that a Binding object listens for; when the specified event occurs, the binding executes.

When you create a new binding with the Binding class constructor, you pass it two EndPoint objects: one for the source and one for the destination.

new mx.data.binding.Binding(srcEndPoint, destEndPoint);

The EndPoint objects, srcEndPoint and destEndPoint, might be defined as follows:

```
var srcEndPoint = new mx.data.binding.EndPoint();
var destEndPoint = new mx.data.binding.EndPoint();
srcEndPoint.component = source_txt;
srcEndPoint.property = "text";
srcEndPoint.event = "focusOut";
destEndPoint.component = dest_txt;
destEndPoint.property = "text";
```

In English, the above code means "When the source text field loses focus, copy the value of its text property into the text property of the destination text field."

You can also pass generic ActionScript objects to the Binding constructor, rather than passing explicitly constructed EndPoint objects. The only requirement is that the objects define the required EndPoint properties, component and property. The following code is equivalent to that shown above.

```
var srcEndPoint = {component:source_txt, property:"text"};
var destEndPoint = {component:dest_txt, property:"text"};
new mx.data.binding.Binding(srcEndPoint, destEndPoint);
```

To make this class available at runtime, you must include the data binding classes in your FLA file.

For an overview of the classes in the mx.data.binding package, see "Classes in the mx.data.binding package (Flash Professional only)" on page 208.

### Property summary for the EndPoint class

NOTE

| Method             | Description                                                                                    |
|--------------------|------------------------------------------------------------------------------------------------|
| EndPoint.component | A reference to a component instance.                                                           |
| EndPoint.constant  | A constant value.                                                                              |
| EndPoint.event     | The name of an event, or array of event names, that the component emits when the data changes. |
| EndPoint.location  | The location of a data field within the property of the component instance.                    |
| EndPoint.property  | The name of a property of the component instance specified by EndPoint.component.              |

### Constructor for the EndPoint class

#### Availability

Flash Player 6 (6.0.79.0).

#### Edition

Flash MX Professional 2004.

#### Usage

new EndPoint()

#### Returns

Nothing.

#### Description

Constructor; creates a new EndPoint object.

#### Example

This example creates a new EndPoint object named source\_obj and assigns values to its component and property properties:

```
var source_obj = new mx.data.binding.EndPoint();
source_obj.component = myTextField;
source_obj.property = "text";
```

### EndPoint.component

#### Availability

Flash Player 6 (6.0.79.0).

#### Edition

Flash MX Professional 2004.

#### Usage

endPointObj.component

#### Description

Property; a reference to a component instance.

#### Example

This example assigns an instance of the List component (listBox1) as the component parameter of an EndPoint object.

var sourceEndPoint = new mx.data.binding.EndPoint(); sourceEndPoint.component = listBox1;

### EndPoint.constant

#### Availability

Flash Player 6 (6.0.79.0).

#### Edition

Flash MX Professional 2004.

#### Usage

endPoint\_src.constant

#### Description

Property; a constant value assigned to an EndPoint object. This property can be applied only to EndPoint objects that are the source, not the destination, of a binding between components. The value can be of any data type that is compatible with the destination of the binding. If this property is specified, all other EndPoint properties for the specified EndPoint object are ignored.

#### Example

In this example, the string constant value "hello" is assigned to an EndPoint object's constant property:

```
var sourceEndPoint = new mx.data.binding.EndPoint();
sourceEndPoint.constant = "hello";
```

### EndPoint.event

#### Availability

Flash Player 6 (6.0.79.0).

#### Edition

Flash MX Professional 2004.

#### Usage

endPointObj.event

#### Description

Property; specifies the name of an event, or an array of event names, generated by the component when data assigned to the bound property changes. When the event occurs, the binding executes.

The specified event only applies to components that are used as the source of a binding, or as the destination of a two-way binding. For more information about creating two-way bindings, see "Binding class (Flash Professional only)" on page 208.

#### Example

In this example, the text property of one TextInput (src\_txt) component is bound to the same property of another TextInput component (dest\_txt). The binding is executed when either the focusOut or enter event is emitted by the src\_txt component.

```
var source = {component:src_txt, property:"text", event:["focus0ut",
    "enter"]};
var dest = {component:myTextArea, property:"text"};
var newBind = new mx.data.binding.Binding(source, dest);
```

### EndPoint.location

#### Availability

Flash Player 6 (6.0.79.0).

#### Edition

Flash MX Professional 2004.

#### Usage

endPointObj.location

#### Description

Property; specifies the location of a data field within the property of the component instance. There are four ways to specify a location: as a string that contains an XPath expression, as a string that contains an ActionScript path, as an array of strings, or as an object.

XPath expressions can only be used when the data is an XML object. (See Example 1 below.) For a list of supported XPath expressions, see "Adding bindings using path expressions" in *Using Flash*.

For XML and ActionScript objects, you can also specify a string that contains an ActionScript path. An ActionScript path contains the names of fields separated by dots (for example, "a.b.c").

You can also specify an array of strings as a location. Each string in the array "drills down" another level of nesting. You can use this technique with both XML and ActionScript data. (See Example 2 below.) When used with ActionScript data, an array of strings is equivalent to use of an ActionScript path; that is, the array ["a", "b", "c"] is equivalent to "a.b.c".

If you specify an object as the location, the object must specify two properties: path and indices. The path property is an array of strings, as discussed above, except that one or more of the specified strings may be the special token "[n]". For each occurrence of this token in path, there must be a corresponding index item in indices. As the path is evaluated, the indices are used to index into arrays. The index item can be any EndPoint object. This type of location can be applied to ActionScript data only—not XML. (See Example 3 below.)

#### Example

Example 1: This example uses an XPath expression to specify the location of a node named zip in an XML object:

```
var sourceEndPoint = new mx.databinding.EndPoint();
var sourcObj = new Object();
sourceObj.xml = new XML("<zip>94103</zip>");
sourceEndPoint.component = sourceObj;
sourceEndPoint.property = "xml";
sourceEndPoint.location = "/zip";
```

Example 2: This example uses an array of strings to "drill down" to a nested movie clip property:

```
var sourceEndPoint = new mx.data.binding.EndPoint();
// Assume movieClip1.ball.position exists.
sourceEndPoint.component = movieClip1;
sourceEndPoint.property = "ball";
// Access movieClip1.ball.position.x.
sourceEndPoint.location = ["position","x"];
```

Example 3: This example shows how to use an object to specify the location of a data field in a complex data structure:

### EndPoint.property

#### Availability

Flash Player 6 (6.0.79.0)

#### Edition

Flash MX Professional 2004.

#### Usage

endPointObj.property

#### Description

Property; specifies a property name of the component instance specified by EndPoint.component that contains the bindable data.

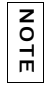

EndPoint.component and EndPoint.property must combine to form a valid ActionScript object/property combination.

#### Example

This example binds the text property of one TextInput component (text\_1) to the same property in another TextInput component (text\_2).

var sourceEndPoint = {component:text\_1, property:"text"}; var destEndPoint = {component:text\_2, property:"text"}; new Binding(sourceEndPoint, destEndPoint);

### ComponentMixins class (Flash Professional only)

#### ActionScript Class Name mx.data.binding.ComponentMixins

The ComponentMixins class defines properties and methods that are automatically added to any object that is the source or destination of a binding, or to any component that's the target of a ComponentMixins.initComponent() method call. These properties and methods do not affect normal component functionality; rather, they add functionality that is useful with data binding.

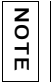

To make this class available at runtime, you must include the data binding classes in your FLA file.

For an overview of the classes in the mx.data.binding package, see "Classes in the mx.data.binding package (Flash Professional only)" on page 208.

### Method summary for the ComponentMixins class

| Method                                | Description                                                                                                    |
|---------------------------------------|----------------------------------------------------------------------------------------------------|
| ComponentMixins.getField()            | Returns an object for getting and setting the value<br>of a field at a specific location in a component<br>property. |
| ComponentMixins.initComponent()       | Adds the ComponentMixins methods to a component.                                                                     |
| ComponentMixins.refreshDestinations() | Executes all the bindings that have this object as the source endpoint.                                              |
| ComponentMixins.refreshFromSources()  | Executes all bindings that have this component as the destination endpoint.                                          |
| ComponentMixins.validateProperty()    | Checks to see if the data in the indicated property is valid.                                                        |

The following table lists the methods of the ComponentMixins class.

### ComponentMixins.getField()

#### Availability

Flash Player 6 (6.0.79.0).

#### Edition

Flash MX Professional 2004.

#### Usage

componentInstance.getField(propertyName, [location])

#### Parameters

propertyName A string that contains the name of a property of the specified component.

*location* An optional parameter that indicates the location of a field within the component property. This is useful if *propertyName* specifies a complex data structure and you are interested in a particular field of that structure. The *location* property can take one of three forms:

 A string that contains an XPath expression. This is only valid for XML data structures. For a list of supported XPath expressions, see "Adding bindings using path expressions" in Using Flash.

- A string that contains field names, separated by dots—for example, "a.b.c". This form is permitted for any complex data (ActionScript or XML).
- An array of strings, where each string is a field name—for example, ["a", "b", "c"]. This form is permitted for any complex data (ActionScript or XML).

#### Returns

A DataType object.

#### Description

Method; returns a DataType object whose methods you can use to get or set the data value in the component property at the specified field location. For more information, see "DataType class (Flash Professional only)" on page 233.

#### Example

This example uses the DataType.setAsString() method to set the value of a field located in a component's property. In this case the property (results) is a complex data structure.

```
import mx.data.binding.*;
var field : DataType = myComponent.getField("results", "po.address.name1");
field.setAsString("Teri Randall");
```

#### See also

DataType.setAsString()

### ComponentMixins.initComponent()

#### Availability

Flash Player 6 (6.0.79.0).

#### Edition

Flash MX Professional 2004.

#### Usage

mx.data.binding.ComponentMixins.initComponent(componentInstance)

#### Parameters

componentInstance A reference to a component instance.

#### Returns

Nothing.

#### Description

Method (static); adds all the ComponentMixins methods to the component specified by *componentInstance*. This method is called automatically for all components involved in a data binding. To make the ComponentMixins methods available for a component that is not involved in a data binding, you must explicitly call this method for that component.

#### Example

The following code makes the ComponentMixins methods available to a DataSet component:

```
mx.data.binding.ComponentMixins.initComponent(_root.myDataSet);
```

### ComponentMixins.refreshDestinations()

#### Availability

Flash Player 6 (6.0.79.0).

#### Edition

Flash MX Professional 2004.

**Usage** componentInstance.refreshDestinations()

#### Parameters

None.

#### Returns

Nothing.

#### Description

Method; executes all the bindings for which *componentInstance* is the source EndPoint object. This method lets you execute bindings whose sources do not emit a "data changed" event.

#### Example

The following example executes all the bindings for which the DataSet component instance named user\_data is the source EndPoint object:

```
user_data.refreshDestinations();
```

### ComponentMixins.refreshFromSources()

#### Availability

Flash Player 6 (6.0.79.0).

#### Edition

Flash MX Professional 2004.

#### Usage

componentInstance.refreshFromSources()

#### Parameters

None.

#### Returns

Nothing.

#### Description

Method; executes all bindings for which *componentInstance* is the destination EndPoint object. This method lets you execute bindings that have constant sources, or sources that do not emit a "data changed" event.

#### Example

The following example executes all the bindings for which the ListBox component instance named cityList is the destination EndPoint object:

cityList.refreshFromSources();

### ComponentMixins.validateProperty()

#### Availability

Flash Player 6 (6.0.79.0).

#### Edition

Flash MX Professional 2004.

#### Usage

componentInstance.validateProperty(propertyName)

#### Parameters

*propertyName* A string that contains the name of a property that belongs to *componentInstance*.

#### Returns

An array, or null.

#### Description

Method; determines if the data in *propertyName* is valid based on the property's schema settings. The property's schema settings are those specified on the Schema tab in the Component inspector.

The method returns null if the data is valid; otherwise, it returns an array of error messages as strings.

Validation applies only to fields that have schema information available. If a field is an object that contains other fields, each "child" field is validated, and so on, recursively. Each individual field dispatches a valid or invalid event, as necessary. For each data field contained by *propertyName*, this method dispatches valid or invalid events, as follows:

- If the value of the field is null, and is *not* required, the method returns null. No events are generated.
- If the value the field is null, and *is* required, an error is returned and an invalid event is generated.
- If the value of the field is not null and the field's schema does *not* have a validator, the method returns null; no events are generated.
- If the value is not null and the field's schema *does* define a validator, the data is processed by the validator object. If the data is valid, a valid event is generated and null is returned; otherwise, an invalid event is generated and an array of error strings is returned.

#### Example

The following example shows how to use validateProperty() to make sure that text entered by a user is of a valid length. You'll determine the valid length by setting the Validation Options for the String data type in the Component inspector's Schema tab. If the user enters a string of invalid length in the text field, the error messages returned by validateProperty() are displayed in the Output panel.

#### To validate text entered by a user in a TextInput component:

- Drag a TextInput component from the Components panel to the Stage, and name it zipCode\_txt.
- 2. Select the TextInput component and, in the Component inspector, click the Schema tab.
- 3. In the Schema Tree pane (the top pane of the Schema tab), select the text property.
- **4.** In the Schema Attributes pane (the bottom pane of the Schema tab), select ZipCode from the Data Type pop-up menu.
- **5**. Open the Timeline if it is not already open.
- Click the first frame on Layer 1 in the Timeline, and open the Actions panel (Window > Actions).
- 7. Add the following code to the Actions panel:

```
// Add ComponentMixin methods to TextInput component.
// Note that this step is only necessary if the component
// isn't already involved in a data binding,
// either as the source or destination.
mx.data.binding.ComponentMixins.initComponent(zipCode_txt);
// Define event listener function for component:
validateResults = function (eventObj) {
  var errors:Array = eventObj.target.validateProperty("text");
  if (errors != null) {
    trace(errors);
    }
};
// Register listener function with component:
zipCode_txt.addEventListener("enter", validateResults);
```

- 8. Select Window > Common Libraries > Classes to open the Classes library.
- 9. Select Window > Library to open your document's library.
- 10. Drag DataBindingClasses from the Classes library to your document's library.

This step makes the data binding runtime classes available to the SWF file at runtime.

**11.** Test the SWF file by selecting Control > Test Movie.

In the TextInput component on the Stage, enter an invalid United States zip code—for example, one that contains all letters, or one that contains fewer than five numbers. Notice the error messages displayed in the Output panel.

### DataType class (Flash Professional only)

#### ActionScript Class Name mx.data.binding.DataType

The DataType class provides read and write access to data fields of a component property. To get a DataType object, you call the ComponentMixins.getField() method on a component. You can then call methods of the DataType object to get and set the value of the field.

If you get and set field values directly on the component instance instead of using DataType class methods, the data is provided in its "raw" form. In contrast, when you get or set field values using DataType methods, the values are processed according to the field's schema settings.

For example, the following code gets the value of a component's property directly and assigns it to a variable. The variable, propVar, contains whatever "raw" value is the current value of the property propName.

var propVar = myComponent.propName;

Z O

Ē

The next example gets the value of the same property by using the DataType.getAsString() method. In this case, the value assigned to stringVar is the value of propName after being processed according to its schema settings, and then returned as a string.

```
var dataTypeObj:mx.data.binding.DataType =
   myComponent.getField("propName");
var stringVar: String = dataTypeObj.getAsString();
```

For more information about how to specify a field's schema settings, see "Working with schemas in the Schema tab (Flash Professional only)" in *Using Flash*.

You can also use the methods of the DataType class to get or set fields in various data types. The DataType class automatically converts the raw data to the requested type, if possible. For example, in the code example above, the data that's retrieved is converted to the String type, even if the raw data is a different type.

The ComponentMixins.getField() method is available for components that have been included in a data binding (either as a source, destination, or an index), or that have been initialized with ComponentMixins.initComponent(). For more information, see "ComponentMixins class (Flash Professional only)" on page 226.

To make this class available at runtime, you must include the data binding classes in your FLA file.

For an overview of the classes in the mx.data.binding package, see "Classes in the mx.data.binding package (Flash Professional only)" on page 208.

### Method summary for the DataType class

The following table lists the methods of the DataType class.

| Method                                 | Description                                                                    |
|----------------------------------------|--------------------------------------------------------------------------------|
| <pre>DataType.getAnyTypedValue()</pre> | Fetches the current value of the field.                                        |
| <pre>DataType.getAsBoolean()</pre>     | Fetches the current value of the field as a Boolean value.                     |
| <pre>DataType.getAsNumber()</pre>      | Fetches the current value of the field as a number.                            |
| DataType.getAsString()                 | Fetches the current value of the field as a String value.                      |
| DataType.getTypedValue()               | Fetches the current value of the field in the form of the requested data type. |
| <pre>DataType.setAnyTypedValue()</pre> | Sets a new value in the field.                                                 |
| DataType.setAsBoolean()                | Sets the field to the new value, which is given as a Boolean value.            |
| DataType.setAsNumber()                 | Sets the field to the new value, which is given as a number.                   |
| DataType.setAsString()                 | Sets the field to the new value, which is given as a string.                   |
| <pre>DataType.setTypedValue()</pre>    | Sets a new value in the field.                                                 |

### Property summary for the DataType class

The following table lists the properties of the DataType class.

| Property           | Description                                                              |
|--------------------|--------------------------------------------------------------------------|
| DataType.encoder   | Provides a reference to the encoder object associated with this field.   |
| DataType.formatter | Provides a reference to the formatter object associated with this field. |
| DataType.kind      | Provides a reference to the Kind object associated with this field.      |

### DataType.encoder

#### Availability

Flash Player 6 (6.0.79.0).

#### Edition

Flash MX Professional 2004.

#### Usage

dataTypeObject.encoder

#### Description

Property; provides a reference to the encoder object associated with this field, if one exists. You can use this property to access any properties and methods defined by the specific encoder applied to the field in the Component inspector's Schema tab.

If no encoder was applied to the field in question, then this property returns undefined.

For more information about the encoders provided with Flash, see "Schema encoders" in *Using Flash*.

#### Example

The following example assumes that the field being accessed (isValid) uses the Boolean encoder (mx.data.encoders.Bool). This encoder is provided with Flash and contains a property named trueStrings that specifies which strings should be interpreted as true values. The code below sets the trueStrings property for a field's encoder to be the strings "Yes" and "Oui".

```
var myField:mx.data.binding.DataType = dataSet.getField("isValid");
myField.encoder.trueStrings = "Yes,Oui";
```

### DataType.formatter

#### Availability

Flash Player 6 (6.0.79.0).

#### Edition

Flash MX Professional 2004.

**Usage** *dataTypeObject*.formatter

#### Description

Property; provides a reference to the formatter object associated with this field, if one exists. You can use this property to access any properties and methods for the formatter object applied to the field in the Component inspector's Schema tab.

If no formatter was applied to the field in question, this property returns undefined.

For more information about the formatters provided with Flash, see "Schema formatters" in *Using Flash*.

#### Example

This example assumes that the field being accessed is using the Number Formatter (mx.data.formatters.NumberFormatter) provided with Flash Professional 8. This formatter contains a property named precision that specifies how many digits to display after the decimal point. This code sets the precision property to two decimal places for a field using this formatter.

```
var myField:DataType = dataGrid.getField("currentBalance");
myField.formatter.precision = 2;
```

### DataType.getAnyTypedValue()

#### Availability

Flash Player 6 (6.0.79.0).

#### Edition

Flash MX Professional 2004.

#### Usage

dataTypeObject.getAnyTypedValue(suggestedTypes)

#### Parameters

*suggestedTypes* An array of strings that specify, in descending order of desirability, the preferred data types for the field.

#### Returns

The current value of the field, in the form of one of the data types specified in the *suggestedTypes* array.

#### Description

Method; fetches the current value of the field, using the information in the field's schema to process the value. If the field can provide a value as the first data type specified in the *suggestedTypes* array, the method returns the field's value as that data type. If not, the method attempts to extract the field's value as the second data type specified in the *suggestedTypes* array, and so on.

If you specify null as one of the items in the *suggestedTypes* array, the method returns the value of the field in the data type specified in the Schema tab of the Component inspector. Specifying null always results in a value being returned, so only use null at the end of the array.

If a value can't be returned in the form of the one of the suggested types, it is returned in the type specified in the Schema tab.

#### Example

This example attempts to get the value of a field (productInfo.available) in an XMLConnector component's results property first as a number or, if that fails, as a string.

```
import mx.data.binding.DataType;
import mx.data.binding.TypedValue;
var f: DataType = myXmlConnector.getField("results",
    "productInfo.available");
var b: TypedValue = f.getAnyTypedValue(["Number", "String"]);
```

#### See also

ComponentMixins.getField()

### DataType.getAsBoolean()

#### Availability

Flash Player 6 (6.0.79.0).

#### Edition

Flash MX Professional 2004.

#### Usage

dataTypeObject.getAsBoolean()

#### Parameters

None.

#### Returns

A Boolean value.

#### Description

Method; fetches the current value of the field and converts it to Boolean form, if necessary.

#### Example

In this example, a field named propName that belongs to a component named myComponent is retrieved as a Boolean value, and assigned to a variable:

```
var dataTypeObj:mx.data.binding.DataType =
   myComponent.getField("propName");
var propValue:Boolean = dataTypeObj.getAsBoolean();
```

### DataType.getAsNumber()

#### Availability

Flash Player 6.

#### Edition

Flash MX Professional 2004.

#### Usage

dataTypeObject.getAsNumber()

#### Parameters

None.

#### Returns

A number.

#### Description

Method; fetches the current value of the field and converts it to Number form, if necessary.

#### Example

In this example, a field named propName that belongs to a component named myComponent is retrieved as a number, and assigned to a variable:

```
var dataTypeObj:mx.data.binding.DataType =
   myComponent.getField("propName");
var propValue:Number = dataTypeObj.getAsNumber();
```

#### See also

DataType.getAnyTypedValue()

### DataType.getAsString()

#### Availability

Flash Player 6 (6.0.79.0).

#### Edition

Flash MX Professional 2004.

#### Usage

dataTypeObject.getAsString()

#### Parameters

None.

#### Returns

A string.

#### Description

Method; fetches the current value of the field and converts it to String form, if necessary.

#### Example

In this example, a property named propName that belongs to a component named myComponent is retrieved as a string and assigned to a variable:

```
var dataTypeObj:mx.data.binding.DataType =
  myComponent.getField("propName");
var propValue:String = dataTypeObj.getAsString();
```

#### See also

DataType.getAnyTypedValue()

### DataType.getTypedValue()

#### Availability

Flash Player 6 (6.0.79.0).

#### Edition

Flash MX Professional 2004.

#### Usage

dataTypeObject.getTypedValue(requestedType)

#### Parameters

requestedType A string containing the name of a data type, or null.

#### Returns

A TypedValue object (see "TypedValue class (Flash Professional only)" on page 245).

#### Description

Method; returns the value of the field in the specified form, if the field can provide its value in that form. If the field cannot provide its value in the requested form, the method returns null.

If null is specified as *requestedType*, the method returns the value of the field in its default type.

#### Example

The following example returns the value of the field converted to the Boolean data type. This is stored in the bool variable.

var bool:TypedValue = field.getTypedValue("Boolean");

### DataType.kind

**Availability** Flash Player 6 (6.0.79.0).

Edition Flash MX Professional 2004.

**Usage** *dataTypeObject*.kind

#### Description

Property; provides a reference to the Kind object associated with this field. You can use this property to access properties and methods of the Kind object.

### DataType.setAnyTypedValue()

#### Availability

Flash Player 6 (6.0.79.0).

#### Edition

Flash MX Professional 2004.

#### Usage

dataTypeObject.setAnyTypedValue(newTypedValue)

#### Parameters

*newTypedValue* A TypedValue object value to set in the field. For more information, see "TypedValue class (Flash Professional only)" on page 245.

#### Returns

An array of strings describing any errors that occurred while attempting to set the new value. Errors can occur under any of the following conditions:

- The data provided cannot be converted to the data type of this field (for example, "abc" cannot be converted to Number).
- The data is an acceptable type but does not meet the validation criteria of the field.
- The field is read-only.

The actual text of an error message varies depending on the data type, formatters, and encoders that are defined in the field's schema.

#### Description

NOTE

Method; sets a new value in the field, using the information in the field's schema to process the field.

This method operates by first calling DataType.setTypedValue() to set the value. If that fails, the method checks to see if the destination object is willing to accept String, Boolean, or Number data, and if so, attempts to use the corresponding ActionScript conversion functions.

#### Example

The following example creates a new TypedValue object (a Boolean value), and then assigns that value to a DataType object named field. Any errors that occur are assigned to the

errors **array.** 

```
import mx.data.binding.*;
var t:TypedValue = new TypedValue (true, "Boolean");
var errors: Array = field.setAnyTypedValue (t);
```

#### See also

DataType.setTypedValue()

### DataType.setAsBoolean()

#### Availability

Flash Player 6 (6.0.79.0).

#### Edition

Flash MX Professional 2004.

#### Usage

dataTypeObject.setAsBoolean(newBooleanValue)

#### Parameters

newBooleanValue A Boolean value.

#### Returns

Nothing.

#### Description

Method; sets the field to the new value, which is given as a Boolean value. The value is converted to, and stored as, the data type that is appropriate for this field.

#### Example

The following example sets a variable named bool to the Boolean value true. It then sets the value referenced by field to true.

```
var bool: Boolean = true;
field.setAsBoolean (bool);
```

### DataType.setAsNumber()

#### Availability

Flash Player 6 (6.0.79.0).

#### Edition

Flash MX Professional 2004.

#### Usage

dataTypeObject.setAsNumber(newNumberValue)

#### Parameters

newNumberValue A number.

#### Returns

Nothing.

#### Description

Method; sets the field to the new value, which is given as a number. The value is converted to, and stored as, the data type that is appropriate for this field.

#### Example

The following example sets a variable named num to the Number value of 32. It then sets the value referenced by field to num.

var num: Number = 32; field.setAsNumber (num);

### DataType.setAsString()

#### Availability

Flash Player 6 (6.0.79.0).

#### Edition

Flash MX Professional 2004.

#### Usage

dataTypeObject.setAsString(newStringValue)

#### Parameters

newStringValue A string.

#### Returns

Nothing.

#### Description

Method; sets the field to the new value, which is given as a string. The value is converted to, and stored as, the data type that is appropriate for this field.

#### Example

The following example sets the variable stringVal to the string "The new value". It then sets the value of field to the string.

```
var stringVal: String = "The new value";
field.setAsString (stringVal);
```

### DataType.setTypedValue()

#### Availability

Flash Player 6 (6.0.79.0).

#### Edition

Flash MX Professional 2004.

#### Usage

dataTypeObject.setTypedValue(newTypedValue)

#### Parameters

newTypedValue A TypedValue object value to set in the field.

For more information about TypedValue objects, see "TypedValue class (Flash Professional only)" on page 245.

#### Returns

An array of strings describing any errors that occurred while attempting to set the new value. Errors can occur under any of the following conditions:

- The data provided is not an acceptable type.
- The data provided cannot be converted to the data type of this field (for example, "abc" cannot be converted to Number).
- The data is an acceptable type but does not meet the validation criteria of the field.
- The field is read-only.

NOTE

The actual text of an error message varies depending on the data type, formatters, and encoders that are defined in the field's schema.

#### Description

Method; sets a new value in the field, using the information in the field's schema to process the field. This method behaves similarly to DataType.setAnyTypedValue(), except that it doesn't try as hard to convert the data to an acceptable data type. For more information, see DataType.setAnyTypedValue().

#### Example

The following example creates a new TypedValue object (a Boolean value), and then assigns that value to a DataType object named field. Any errors that occur are assigned to the

errors array.

import mx.data.binding.\*; var bool:TypedValue = new TypedValue (true, "Boolean"); var errors: Array = field.setTypedValue (bool);

#### See also

NOTE

DataType.setTypedValue()

# TypedValue class (Flash Professional only)

ActionScript Class Name mx.data.binding.TypedValue

A TypedValue object contains a data value, along with information about the value's data type. TypedValue objects are provided as parameters to, and are returned from, various methods of the DataType class. The data type information in the TypedValue object helps DataType objects decide when and how they need to do type conversion.

To make this class available at runtime, you must include the data binding classes in your FLA file.

For an overview of the classes in the mx.data.binding package, see "Classes in the mx.data.binding package (Flash Professional only)" on page 208.

### Property summary for the TypedValue class

The following table lists the properties of the TypedValue class.

| Property            | Description                                                                       |
|---------------------|-----------------------------------------------------------------------------------|
| TypedValue.type     | Contains the schema associated with the $\ensuremath{TypedValue}$ object's value. |
| TypedValue.typeName | Names the data type of the TypedValue object's value.                             |
| TypedValue.value    | Contains the data value of the TypedValue object.                                 |

### Constructor for the TypedValue class

#### Availability

Flash Player 6 (6.0.79.0).

#### Usage

new mx.data.binding.TypedValue(value, typeName, [type])

#### Parameters

*value* A data value of any type.

*typeName* A string that contains the name of the value's data type.

*type* An optional Schema object that describes in more detail the schema of the data. This field is required only in certain circumstances, such as when setting data into a DataSet component's dataProvider property.

#### Description

Constructor; creates a new TypedValue object.

### TypedValue.type

**Availability** Flash Player 6 (6.0.79.0).

**Edition** Flash MX Professional 2004.

#### **Usage** *typedValueObject*.type

#### Description

Property; contains the schema associated with the TypedValue object's value.

#### Example

This example displays null in the Output panel:

```
var t: TypedValue = new TypedValue (true, "Boolean", null);
trace(t.type);
```

### TypedValue.typeName

#### Availability

Flash Player 6 (6.0.79.0).

#### Edition

Flash MX Professional 2004.

#### Usage

typedValueObject.typeName

#### Description

Property; contains the name of the data type of the TypedValue object's value.

#### Example

This example displays Boolean in the Output panel:

```
var t: TypedValue = new TypedValue (true, "Boolean", null);
trace(t.typeName);
```

### TypedValue.value

#### Availability

Flash Player 6 (6.0.79.0).

#### Edition

Flash MX Professional 2004.

#### Usage

typedValueObject.value

#### Description

Property; contains the data value of the TypedValue object.

#### Example

This example displays true in the Output panel:

```
var t: TypedValue = new TypedValue (true, "Boolean", null);
trace(t.value);
```

## DataGrid component (Flash Professional only)

10

The DataGrid component lets you create powerful data-enabled displays and applications. You can use the DataGrid component to instantiate a recordset (retrieved from a database query in Macromedia ColdFusion, Java, or .Net) using Macromedia Flash Remoting and display it in columns. You can also use data from a data set or from an array to fill a DataGrid component. Version 2 of the DataGrid component has been improved to include horizontal scrolling, better event support (including event support for editable cells), enhanced sorting capabilities, and performance optimizations.

You can resize and customize characteristics such as the font, color, and borders of columns in a grid. You can use a custom movie clip as a cell renderer for any column in a grid. (A cell renderer displays the contents of a cell.) You can use scroll bars to move through data in a grid; you can also turn off scroll bars and use the DataGrid methods to create a page view style display. For more information about customization, see "DataGridColumn class (Flash Professional only)" on page 300.

When you add the DataGrid component to an application, you can use the Accessibility panel to make the component accessible to screen readers. First, you must add the following line of code to enable accessibility for the DataGrid component:

mx.accessibility.DataGridAccImpl.enableAccessibility();

You enable accessibility for a component only once, regardless of how many instances the component has. For more information, see Chapter 19, "Creating Accessible Content," in *Using Flash*.

## Interacting with the DataGrid component (Flash Professional only)

You can use the mouse and the keyboard to interact with a DataGrid component.

If DataGrid.sortableColumns and DataGridColumn.sortOnHeaderRelease are both true, clicking in a column header causes the grid to sort based on the column's cell values.

If DataGrid.resizableColumns is true, clicking in the area between columns lets you resize columns.

Clicking in an editable cell sends focus to that cell; clicking a non-editable cell has no effect on focus. An individual cell is editable when both the DataGrid.editable and DataGridColumn.editable properties of the cell are true.

When a DataGrid instance has focus either from clicking or tabbing, you can use the following keys to control it:

| Key                          | Description                                                                                                    |
|------------------------------|----------------------------------------------------------------------------------------------------|
| Down Arrow                   | When a cell is being edited, the insertion point shifts to the end of<br>the cell's text. If a cell is not editable, the Down Arrow key handles<br>selection as the List component does.                                                                  |
| Up Arrow                     | When a cell is being edited, the insertion point shifts to the beginning of the cell's text. If a cell is not editable, the Up Arrow key handles selection as the List component does.                                                                    |
| Right Arrow                  | When a cell is being edited, the insertion point shifts one character to the right. If a cell is not editable, the Right Arrow key does nothing.                                                                                                    |
| Left Arrow                   | When a cell is being edited, the insertion point shifts one character to the left. If a cell is not editable, the Left Arrow key does nothing.                                                                                                    |
| Return/Enter/<br>Shift+Enter | When a cell is editable, the change is committed, and the insertion<br>point is moved to the cell on the same column, next row (up or down,<br>depending on the shift toggle).                                                                            |
| Shift+Tab/Tab                | Moves focus to the previous item. When the Tab key is pressed,<br>focus cycles from the last column in the grid to the first column on<br>the next line. When Shift+Tab is pressed, cycling is reversed. All the<br>text in the focused cell is selected. |
# Using the DataGrid component (Flash Professional only)

You can use the DataGrid component as the foundation for numerous types of data-driven applications. You can easily display a formatted tabular view of a database query (or other data), but you can also use the cell renderer capabilities to build more sophisticated and editable user interface pieces. The following are practical uses for the DataGrid component:

- A webmail client
- Search results pages
- Spreadsheet applications such as loan calculators and tax form applications

# Understanding the design of the DataGrid component

The DataGrid component extends the List component. When you design an application with the DataGrid component, it is helpful to understand how the List class underlying it was designed. The following are some fundamental assumptions and requirements that Macromedia used when developing the List class:

• Keep it small, fast, and simple.

Don't make something more complicated than absolutely necessary. This was the prime design directive. Most of the requirements listed below are based on this directive.

- Lists have uniform row heights.
   Every row must be the same height; the height can be set during authoring or at runtime.
- Lists must scale to thousands of records.
- Lists don't measure text.

This creates a horizontal scrolling issue for List and Tree components; for more information, see "Understanding the design of the List component" on page 762. The DataGrid component, however, supports "auto" as an hScrollPolicy value, because it measures columns (which are the same width per item), not text.

The fact that lists don't measure text explains why lists have uniform row heights. Sizing individual rows to fit text would require intensive measuring. For example, if you wanted to accurately show the scroll bars on a list with nonuniform row height, you'd need to premeasure every row.

• Lists perform worse as a function of their visible rows.

Although lists can display 5000 records, they can't render 5000 records at once. The more visible rows (specified by the rowCount property) you have on the Stage, the more work the list must to do to render. Limiting the number of visible rows, if at all possible, is the best solution.

Lists aren't tables.

DataGrid components are intended to provide an interface for many records. They're not designed to display complete information; they're designed to display enough information so that users can drill down to see more. The message view in Microsoft Outlook is a prime example. You don't read the entire e-mail in the grid; the message would be difficult to read and the client would perform terribly. Outlook displays enough information so that a user can drill into the post to see the details.

# Understanding the DataGrid component: data model and view

Conceptually, the DataGrid component is composed of a data model and a view that displays the data. The data model consists of three main parts:

DataProvider

This is a list of items with which to fill the data grid. Any array in the same frame as a DataGrid component is automatically given methods (from the DataProvider API) that let you manipulate data and broadcast changes to multiple views. Any object that implements the DataProvider API can be assigned to the DataGrid.dataProvider property (including recordsets, data sets, and so on). The following code creates a data provider called myDP:

```
myDP = new Array({name:"Chris", price:"Priceless"}, {name:"Nigel",
    price:"Cheap"});
```

#### Item

This is an ActionScript object used for storing the units of information in the cells of a column. A data grid is really a list that can display more than one column of data. A list can be thought of as an array; each indexed space of the list is an item. For the DataGrid component, each item consists of fields. In the following code, the content between curly braces ({}) is an item:

```
myDP = new Array({name:"Chris", price:"Priceless"}, {name:"Nigel",
price:"Cheap"});
```

#### Field

Identifiers that indicate the names of the columns within the items. This corresponds to the columnNames property in the columns list. In the List component, the fields are usually label and data, but in the DataGrid component the fields can be any identifier. In the following code, the fields are name and price:

```
myDP = new Array({name:"Chris", price:"Priceless"}, {name:"Nigel",
price:"Cheap"});
```

The view consists of three main parts:

Row

This is a view object responsible for rendering the items of the grid by laying out cells. Each row is laid out horizontally below the previous one.

Column

Columns are fields that are displayed in the grid; the fields each correspond to the columnName property of each column.

Each column is a view object (an instance of the DataGridColumn class) responsible for displaying each column—for example, width, color, size, and so on.

There are three ways to add columns to a data grid: assign a DataProvider object to DataGrid.dataProvider (this automatically generates a column for each field in the first item), set DataGrid.columnNames to specify which fields are displayed, or use the constructor for the DataGridColumn class to create columns and call DataGrid.addColumn() to add them to the grid.

To format columns, either set up style properties for the entire data grid, or define DataGridColumn objects, set up their style formats individually, and add them to the data grid.

Cell

This is a view object responsible for rendering the individual fields of each item. To communicate with the data grid, these components must implement the CellRenderer API (see "CellRenderer API" on page 109). For a basic data grid, a cell is a built-in ActionScript TextField object.

### DataGrid parameters

You can set the following authoring parameters for each DataGrid component instance in the Property inspector or in the Component inspector:

editable is a Boolean value that indicates whether the grid is editable (true) or not (false). The default value is false.

multipleSelection is a Boolean value that indicates whether multiple items can be selected (true) or not (false). The default value is false.

**rowHeight** indicates the height of each row, in pixels. Changing the font size does not change the row height. The default value is 20.

You can write ActionScript to control these and additional options for the DataGrid component using its properties, methods, and events. For more information, see "DataGrid class (Flash Professional only)" on page 262.

### Creating an application with the DataGrid component

To create an application with the DataGrid component, you must first determine where your data is coming from. The data for a grid can come from a recordset that is fed from a database query in Macromedia ColdFusion, Java, or .Net using Flash Remoting. Data can also come from a data set or an array. To pull the data into a grid, you set the DataGrid.dataProvider property to the recordset, data set, or array. You can also use the methods of the DataGrid and DataGridColumn classes to create data locally. Any Array object in the same frame as a DataGrid component copies the methods, properties, and events of the DataProvider API.

When you bind data to the DataGrid component using the Data components, the object binds columns backward (similar to looping over an object or array). Therefore, to order the data in the DataGrid component differently, you must explicitly define columns.

#### To use Flash Remoting to add a DataGrid component to an application:

- 1. In Flash, select File > New and select Flash Document.
- 2. In the Components panel, double-click the DataGrid component to add it to the Stage.
- 3. In the Property inspector, enter the instance name myDataGrid.
- 4. In the Actions panel on Frame 1, enter the following code:

myDataGrid.dataProvider = recordSetInstance;

The Flash Remoting recordset recordSetInstance is assigned to the dataProvider property of myDataGrid.

**5.** Select Control > Test Movie.

z o

H

#### To use a local data provider to add a DataGrid component to an application:

- 1. In Flash, select File > New and then select Flash Document.
- 2. In the Components panel, double-click the DataGrid component to add it to the Stage.
- 3. In the Property inspector, enter the instance name myDataGrid.

4. In the Actions panel on Frame 1, enter the following code:

```
myDP = new Array({name:"Chris", price:"Priceless"}, {name:"Nigel",
    price:"Cheap"});
myDataGrid.dataProvider = myDP;
```

The name and price fields are used as the column headings, and their values fill the cells in each row.

**5.** Select Control > Test Movie.

# To specify columns and add sorting for a DataGrid component in an application:

- 1. In Flash, select File > New and then select Flash Document.
- 2. In the Components panel, double-click the DataGrid component to add it to the Stage.
- **3.** In the Property inspector, enter the instance name **myDataGrid**.
- 4. In the Actions panel on Frame 1, enter the following code:

```
var myDataGrid:mx.controls.DataGrid;
// Create columns to enable sorting of data.
myDataGrid.addColumn("name");
myDataGrid.addColumn("score");
var myDP_array:Array = new Array({name:"Clark", score:3135},
  {name:"Bruce", score:403}, {name:"Peter", score:25})
myDataGrid.dataProvider = myDP_array;
// Create listener object for DataGrid.
var listener_obj:Object = new Object();
listener obj.headerRelease = function(evt obj:Object) {
switch (evt_obj.target.columns[evt_obj.columnIndex].columnName) {
 case "name" :
  myDP_array.sortOn("name", Array.CASEINSENSITIVE);
  break:
 case "score" :
  myDP_array.sortOn("score", Array.NUMERIC);
  break:
}
}:
// Add listener to DataGrid.
myDataGrid.addEventListener("headerRelease", listener obj);
```

**5.** Select Control > Test Movie.

#### To create a DataGrid component instance using ActionScript:

1. Drag the DataGrid component from the Components panel to the current document's library.

This adds the component to the library, but doesn't make it visible in the application.

2. Select the first frame in the main Timeline, open the Actions panel, and enter the following code:

```
this.createClassObject(mx.controls.DataGrid, "my_dg", 10,
     {columnNames:["name", "score"]});
my_dg.setSize(140, 100);
my_dg.move(10, 40);
```

This script uses the UIObject.createClassObject() method to create the DataGrid instance and then sizes and positions the grid.

**3.** Create an array, add data to the array, and identify the array as the data provider for the data grid:

```
var myDP_array:Array = new Array();
myDP_array.push({name:"Clark", score:3135});
myDP_array.push({name:"Bruce", score:403});
myDP_array.push({name:"Peter", score:25});
my_dg.dataProvider = myDP_array;
```

**4.** Select Control > Test Movie.

# DataGrid performance strategies

Performance can quickly become a major concern when you are using the DataGrid component because the size of the data it displays can be scalable. A data grid that displays a hundred rows on a fast computer with a fast connection to the data source may look acceptable to you. A month later, when the data has increased to several thousand rows, a user may have a much different experience. Also, the user may have a slower computer on a slow connection to your data source.

Here are some suggestions for avoiding common performance pitfalls when using the DataGrid component.

Build and bind a data structure rather than add columns directly.

There are two ways to add columns and data to the DataGrid component: by binding a pre-made data structure (an array of objects) through the DataGrid.dataProvider property or by using DataGrid class methods such as DataGrid.addColumn() and DataGrid.addItem(). Whenever possible, you should bind to a pre-made data structure using the DataGrid.dataProvider property because it allows DataGrid to create all the columns it needs before attempting to draw them on the screen.

You may be tempted to make a for loop to call DataGrid.addColumn() for all the columns needed. Although this seems like a simple and obvious approach, do not use it. Each time that DataGrid.addColumn() is called, the data grid adds event listeners, sorts, and redraws itself to present the new column. Creating 20 columns using DataGrid.addColumn() causes DataGrid to sort itself and redraw 20 times needlessly. Building your data structure in ActionScript requires no rendering or events to account for. When you assign it to the dataProvider property of the DataGrid component, all of the drawing is completed in just one pass.

Provide a drill-down mechanism for detailed data.

The DataGrid component interface allows users to search quickly so that they can search for more details. Provide only the data needed to perform the initial search, and detailed information for any particular row or cell can be provided in a second search step. This process minimizes not only the initial data required to fill the data grid but also minimizes the amount of information that users must read to locate what they are looking for. When a row or item of interest is selected in the data grid, a second call can be made to the data source to get related details. Those details can be appear better in some other UI mechanism, such as a collection of multiline text fields and graphics.

- Avoid cycles of data manipulation between the data source and the data grid. If it is possible, and if it meets long-term database needs, storing the data in much the same format and order in which it appears can avoid unnecessary memory allocation and processing time on the user's computer and speed up data-grid response time.
- Avoid queries that return every row in the database.

Users rarely want to see every record that is available every time they access the data. It's important to understand what the consumers of your data are looking for and give them the means to narrow down their search. If they usually look only at the most recent records for a given week for a particular subject, display that smaller group of data as a default, with the ability to widen the view of the data.

Consider paging potentially large amounts of data to limit its size by providing a subset of data that might normally be returned from a query. For instance, rather than viewing all 10,000 rows of data that might be returned by a query from your database, a subset of the first 20 rows might be called for, and additional navigation buttons might trigger a call to fill the data grid with the next 20 records.

• Separate data processing from CellRenderer processing.

The CellRenderer API lets you display custom cell content in a data grid. A functional requirement might require that you populate the data grid with a ComboBox component or other UI control conditionally. For example, based on a selection in column two, you may repopulate or auto-select options in column four. Whenever possible, it is important to separate this conditional logic and repopulating of controls from the process of rendering the content of the cell. Each time the mouse rolls over the cell, the cell is selected, or data is changed, the content of the cell or the entire cell is likely to be redrawn to keep it up to date. This means that any code you put in CellRenderer is run over and over again, so you should keep processing in CellRenderer as light as possible. If you do have to add code to CellRenderer, it is better to call a function from CellRenderer that detects what updates need to be made and makes them in the most efficient manner.

 Use UIObject.doLater() to access properties after the data grid has finished drawing. A data grid instance needs to finish drawing and loading data before you can access all the properties of the data grid (such as focusedCell and others). Because there is no "complete" event for a DataGrid, you can use UIObject.doLater(), instead, to call a function that accesses the data grid properties. UIObject.doLater() will execute the function only after the data grid properties are available. See DataGrid.focusedCell for an example.

# Customizing the DataGrid component (Flash Professional only)

You can transform a DataGrid component horizontally and vertically during authoring and runtime. While authoring, select the component on the Stage and use the Free Transform tool or any of the Modify > Transform commands. At runtime, use the setSize() method (see UIObject.setSize()). If there is no horizontal scroll bar, column widths adjust proportionally. If column (and therefore, cell) size adjustment occurs, text in the cells may be clipped.

### Using styles with the DataGrid component

You can set style properties to change the appearance of a DataGrid component. The DataGrid component inherits styles from the List component. (See "Using styles with the List component" on page 766.) The DataGrid component also supports the following styles:

| Style                   | Theme | Description                                                                                                    |
|-------------------------|-------|----------------------------------------------------------------------------------------------------|
| backgroundColor         | Both  | The background color, which can be set for the whole grid or for each column.                                                                                                    |
| backgroundDisabledColor | Both  | The background color when the component's enabled property is set to "false". The default value is OxDDDDDD (medium gray).                                                                                                    |
| borderStyle             | Both  | The DataGrid component uses a RectBorder instance<br>as its border and responds to the styles defined on<br>that class. See "RectBorder class" on page 1063.<br>The default border style value is "inset".                                                                                                    |
| headerColor             | Both  | The color of the column headers. The default value is OxEAEAEA (light gray)                                                                                                    |
| headerStyle             | Both  | A CSS style declaration for the column header that<br>can be applied to a grid or column to customize the<br>header styles.                                                                                                    |
| color                   | Both  | The text color. The default value is 0x0B333C for the Halo theme and blank for the Sample theme.                                                                                                    |
| disabledColor           | Both  | The color for text when the component is disabled.<br>The default color is 0x848384 (dark gray).                                                                                                    |
| embedFonts              | Both  | A Boolean value that indicates whether the font<br>specified in fontFamily is an embedded font. This<br>style must be set to true if fontFamily refers to an<br>embedded font. For example (using a DataGrid<br>instance my_dg):<br>my_dg.setStyle("fontFamily", "yourFont");<br>my_dg.embedFonts=true;<br>Otherwise, the embedded font is not used. If this style<br>is set to true and fontFamily does not refer to an<br>embedded font, no text is displayed. The default value |
| fontFamily              | Both  | IS TAISE.                                                                                                    |
| fontSize                | Both  | The point size for the font. The default value is 10.                                                                                                    |
| fontStyle               | Both  | The font style: either "normal" or "italic". The default value is "normal".                                                                                                    |

| Style          | Theme | Description                                                                                                    |
|----------------|-------|----------------------------------------------------------------------------------------------------|
| fontWeight     | Both  | The font weight: either "none" or "bold". The default<br>value is "none". All components can also accept the<br>value "normal" in place of "none" during a setStyle()<br>call, but subsequent calls to getStyle() return "none". |
| textAlign      | Both  | The text alignment: either "left", "right", or "center". The default value is "left".                                                                                                    |
| textDecoration | Both  | The text decoration: either "none" or "underline". The default value is "none".                                                                                                    |
| vGridLines     | Both  | A Boolean value that indicates whether to show vertical grid lines (true) or not (false). The default value is true.                                                                                                    |
| hGridLines     | Both  | A Boolean value that indicates whether to show<br>horizontal grid lines (true) or not (false). The default<br>value is false.                                                                                                    |
| vGridLineColor | Both  | The color of the vertical grid lines. The default value is 0x666666 (medium gray).                                                                                                    |
| hGridLineColor | Both  | The color of the horizontal grid lines. The default value is 0x666666 (medium gray).                                                                                                    |

### Setting styles for an individual column

Color and text styles can be set for the grid as a whole or for a column. You can use the following syntax to set a style for a particular column:

```
grid.getColumnAt(3).setStyle("backgroundColor", 0xFF00AA);
```

### Setting header styles

You can set header styles through headerStyle, which is a style property itself. To do this, you create an instance of CSSStyleDeclaration, set the appropriate properties on that instance for the header, and then assign the CSSStyleDeclaration to the headerStyle property, as shown in the following example.

```
import mx.styles.CSSStyleDeclaration;
var headerStyles = new CSSStyleDeclaration();
headerStyles.setStyle("fontStyle", "italic");
grid.setStyle("headerStyle", headerStyles);
```

### Setting styles for all DataGrid components in a document

The DataGrid class inherits from the List class, which inherits from the ScrollSelectList class. The default class-level style properties are defined on the ScrollSelectList class, which the Menu component and all List-based components extend. You can set new default style values on this class directly, and these new settings are reflected in all affected components.

\_global.styles.ScrollSelectList.setStyle("backgroundColor", 0xFF00AA);

To set a style property on the DataGrid components only, you can create a new instance of CSSStyleDeclaration and store it in \_global.styles.DataGrid.

```
import mx.styles.CSSStyleDeclaration;
if (_global.styles.DataGrid == undefined) {
   _global.styles.DataGrid = new CSSStyleDeclaration();
}
_global.styles.DataGrid.setStyle("backgroundColor", 0xFF00AA);
```

When you create a new class-level style declaration, you lose all default values provided by the ScrollSelectList declaration, including backgroundColor, which is required for supporting mouse events. To create a class-level style declaration and preserve defaults, use a for..in loop to copy the old settings to the new declaration.

```
var source = _global.styles.ScrollSelectList;
var target = _global.styles.DataGrid;
for (var style in source) {
   target.setStyle(style, source.getStyle(style));
}
```

For more information about class-level styles, see "Setting styles for a component class" in *Using Components*.

### Using skins with the DataGrid component

The skins that the DataGrid component uses to represent its visual states are included in the subcomponents that constitute the data grid (scroll bars and RectBorder). For information about their skins, see "Using skins with the UIScrollBar component" on page 1394 and "RectBorder class" on page 1063.

# DataGrid class (Flash Professional only)

Inheritance MovieClip > UIObject class > UIComponent class > View > ScrollView > ScrollSelectList > List component > DataGrid

#### ActionScript Class Name mx.controls.DataGrid

Each component class has a version property, which is a class property. Class properties are available only on the class itself. The version property returns a string that indicates the version of the component. To access this property, use the following code:

trace(mx.controls.DataGrid.version);

NOTE

The code trace(myDataGridInstance.version); returns undefined.

### Method summary for the DataGrid class

The following table lists methods of the DataGrid class.

| Method                                    | Description                                                           |
|-------------------------------------------|-----------------------------------------------------------------------|
| DataGrid.addColumn()                      | Adds a column to the data grid.                                       |
| DataGrid.addColumnAt()                    | Adds a column to the data grid at a specified location.               |
| DataGrid.addItem()                        | Adds an item to the data grid.                                        |
| DataGrid.addItemAt()                      | Adds an item to the data grid at a specified location.                |
| DataGrid.editField()                      | Replaces the cell data at a specified location.                       |
| DataGrid.getColumnAt()                    | Gets a reference to a column at a specified location.                 |
| <pre>DataGrid.getColumnIndex()</pre>      | Gets a reference to the DataGridColumn object at the specified index. |
| <pre>DataGrid.removeAllColumns()</pre>    | Removes all columns from a data grid.                                 |
| DataGrid.removeColumnAt()                 | Removes a column from a data grid at a specified location.            |
| DataGrid.replaceItemAt()                  | Replaces an item at a specified location with another item.           |
| <pre>DataGrid.spaceColumnsEqually()</pre> | Spaces all columns equally.                                           |

### Methods inherited from the UIObject class

The following table lists the methods the DataGrid class inherits from the UIObject class. When calling these methods, use the form *dataGridInstance.methodName*.

| Method                                  | Description                                                                              |
|-----------------------------------------|------------------------------------------------------------------------------------------|
| <pre>UIObject.createClassObject()</pre> | Creates an object on the specified class.                                                |
| UIObject.createObject()                 | Creates a subobject on an object.                                                        |
| UIObject.destroyObject()                | Destroys a component instance.                                                           |
| UIObject.doLater()                      | Calls a function when parameters have been set in the Property and Component inspectors. |
| UIObject.getStyle()                     | Gets the style property from the style declaration or object.                            |
| UIObject.invalidate()                   | Marks the object so it is redrawn on the next frame interval.                            |
| UIObject.move()                         | Moves the object to the requested position.                                              |
| UIObject.redraw()                       | Forces validation of the object so it is drawn in the current frame.                     |
| UIObject.setSize()                      | Resizes the object to the requested size.                                                |
| UIObject.setSkin()                      | Sets a skin in the object.                                                               |
| UIObject.setStyle()                     | Sets the style property on the style declaration or object.                              |

### Methods inherited from the UIComponent class

The following table lists the methods the DataGrid class inherits from the UIComponent class. When calling these methods, use the form *dataGridInstance.methodName*.

| Method                 | Description                                       |
|------------------------|---------------------------------------------------|
| UIComponent.getFocus() | Returns a reference to the object that has focus. |
| UIComponent.setFocus() | Sets focus to the component instance.             |

### Methods inherited from the List class

The following table lists the methods the DataGrid class inherits from the List class. When calling these methods, use the form *dataGridInstance.methodName*.

| Method           | Description                                      |
|------------------|--------------------------------------------------|
| List.addItem()   | Adds an item to the end of the list.             |
| List.addItemAt() | Adds an item to the list at the specified index. |
| List.getItemAt() | Returns the item at the specified index.         |

| Method                 | Description                                                              |
|------------------------|--------------------------------------------------------------------------|
| List.removeAll()       | Removes all items from the list.                                         |
| List.removeItemAt()    | Removes the item at the specified index.                                 |
| List.replaceItemAt()   | Replaces the item at the specified index with another item.              |
| List.setPropertiesAt() | Applies the specified properties to the specified item.                  |
| List.sortItems()       | Sorts the items in the list according to the specified compare function. |
| List.sortItemsBy()     | Sorts the items in the list according to a specified property.           |

### Property summary for the DataGrid class

| Property                  | Description                                                                                                    |
|---------------------------|----------------------------------------------------------------------------------------------------|
| DataGrid.columnCount      | Read-only; the number of columns that are displayed.                                                                  |
| DataGrid.columnNames      | An array of field names within each item that are displayed as columns.                                               |
| DataGrid.dataProvider     | The data model for a data grid.                                                                                       |
| DataGrid.editable         | A Boolean value that indicates whether the data grid is editable (true) or not (false).                               |
| DataGrid.focusedCell      | Defines the cell that has focus.                                                                                      |
| DataGrid.headerHeight     | The height of the column headers, in pixels.                                                                          |
| DataGrid.hScrollPolicy    | Indicates whether a horizontal scroll bar is present ("on"), not present ("off"), or appears when necessary ("auto"). |
| DataGrid.resizableColumns | A Boolean value that indicates whether the columns are resizable (true) or not (false).                               |
| DataGrid.selectable       | A Boolean value that indicates whether the data grid is selectable (true) or not (false).                             |
| DataGrid.showHeaders      | A Boolean value that indicates whether the column headers are visible (true) or not (false).                          |
| DataGrid.sortableColumns  | A Boolean value that indicates whether the columns are sortable (true) or not (false).                                |

The following table lists the properties of the DataGrid class.

### Properties inherited from the UIObject class

The following table lists the properties the DataGrid class inherits from the UIObject class. When accessing these properties from the DataGrid object, use the form *dataGridInstance.propertyName*.

| Property         | Description                                                                                             |
|------------------|----------------------------------------------------------------------------------------------------|
| UIObject.bottom  | The position of the bottom edge of the object, relative to the bottom edge of its parent. Read-only.    |
| UIObject.height  | The height of the object, in pixels. Read-only.                                                         |
| UIObject.left    | The left edge of the object, in pixels. Read-only.                                                      |
| UIObject.right   | The position of the right edge of the object, relative to the right edge of its parent. Read-only.      |
| UIObject.scaleX  | A number indicating the scaling factor in the <i>x</i> direction of the object, relative to its parent. |
| UIObject.scaleY  | A number indicating the scaling factor in the y direction of the object, relative to its parent.        |
| UIObject.top     | The position of the top edge of the object, relative to its parent. Read-only.                          |
| UIObject.visible | A Boolean value indicating whether the object is visible (true) or not (false).                         |
| UIObject.width   | The width of the object, in pixels. Read-only.                                                          |
| UIObject.x       | The left edge of the object, in pixels. Read-only.                                                      |
| UIObject.y       | The top edge of the object, in pixels. Read-only.                                                       |

### Properties inherited from the UIComponent class

The following table lists the properties the DataGrid class inherits from the UIComponent class. When accessing these properties from the DataGrid object, use the form *dataGridInstance.propertyName*.

| Property             | Description                                                      |
|----------------------|------------------------------------------------------------------|
| UIComponent.enabled  | Indicates whether the component can receive focus and input.     |
| UIComponent.tabIndex | A number indicating the tab order for a component in a document. |

### Properties inherited from the List class

The following table lists the properties the DataGrid class inherits from the List class. When accessing these properties from the DataGrid object, use the form

 $data {\it GridInstance.propertyName.}$ 

| Property               | Description                                                                                                    |
|------------------------|----------------------------------------------------------------------------------------------------|
| List.cellRenderer      | Assigns the class or symbol to use to display each row of the list.                                                      |
| List.dataProvider      | The source of the list items.                                                                                            |
| List.hPosition         | The horizontal position of the list.                                                                                     |
| List.hScrollPolicy     | Indicates whether the horizontal scroll bar is displayed ("on") or not ("off").                                          |
| List.iconField         | A field in each item to be used to specify icons.                                                                        |
| List.iconFunction      | A function that determines which icon to use.                                                                            |
| List.labelField        | Specifies a field of each item to be used as label text.                                                                 |
| List.labelFunction     | A function that determines which fields of each item to use for the label text.                                          |
| List.length            | The number of items in the list. This property is read-only.                                                             |
| List.maxHPosition      | The number of pixels the list can scroll to the right, when List.hScrollPolicy is set to "on".                           |
| List.multipleSelection | Indicates whether multiple selection is allowed in the list (true) or not (false).                                       |
| List.rowCount          | The number of rows that are at least partially visible in the list.                                                      |
| List.rowHeight         | The pixel height of every row in the list.                                                                               |
| List.selectable        | Indicates whether the list is selectable (true) or not (false).                                                          |
| List.selectedIndex     | The index of a selection in a single-selection list.                                                                     |
| List.selectedIndices   | An array of the selected items in a multiple-selection list.                                                             |
| List.selectedItem      | The selected item in a single-selection list. This property is read-only.                                                |
| List.selectedItems     | The selected item objects in a multiple-selection list. This property is read-only.                                      |
| List.vPosition         | Scrolls the list so the topmost visible item is the number assigned.                                                     |
| List.vScrollPolicy     | Indicates whether the vertical scroll bar is displayed ("on"), not displayed ("off"), or displayed when needed ("auto"). |

### Event summary for the DataGrid class

The following table lists the events of the DataGrid class.

| Event                  | Description                                          |
|------------------------|------------------------------------------------------|
| DataGrid.cellEdit      | Broadcast when the cell value has changed.           |
| DataGrid.cellFocusIn   | Broadcast when a cell receives focus.                |
| DataGrid.cellFocusOut  | Broadcast when a cell loses focus.                   |
| DataGrid.cellPress     | Broadcast when a cell is pressed (clicked).          |
| DataGrid.change        | Broadcast when an item has been selected.            |
| DataGrid.columnStretch | Broadcast when a user resizes a column horizontally. |
| DataGrid.headerRelease | Broadcast when a user clicks (releases) a header.    |

### Events inherited from the UIObject class

The following table lists the events the DataGrid class inherits from the UIObject class.

| Event           | Description                                                         |
|-----------------|---------------------------------------------------------------------|
| UIObject.draw   | Broadcast when an object is about to draw its graphics.             |
| UIObject.hide   | Broadcast when an object's state changes from visible to invisible. |
| UIObject.load   | Broadcast when subobjects are being created.                        |
| UIObject.move   | Broadcast when the object has moved.                                |
| UIObject.resize | Broadcast when an object has been resized.                          |
| UIObject.reveal | Broadcast when an object's state changes from invisible to visible. |
| UIObject.unload | Broadcast when the subobjects are being unloaded.                   |

#### Events inherited from the UIComponent class

The following table lists the events the DataGrid class inherits from the UIComponent class.

| Event                | Description                              |
|----------------------|------------------------------------------|
| UIComponent.focusIn  | Broadcast when an object receives focus. |
| UIComponent.focusOut | Broadcast when an object loses focus.    |
| UIComponent.keyDown  | Broadcast when a key is pressed.         |
| UIComponent.keyUp    | Broadcast when a key is released.        |

### Events inherited from the List class

The following table lists the events the DataGrid class inherits from the List class.

| Event             | Description                                                             |
|-------------------|-------------------------------------------------------------------------|
| List.change       | Broadcast whenever user interaction causes the selection to change.     |
| List.itemRollOut  | Broadcast when the mouse pointer rolls over and then off of list items. |
| List.itemRollOver | Broadcast when the mouse pointer rolls over list items.                 |
| List.scroll       | Broadcast when a list is scrolled.                                      |

## DataGrid.addColumn()

#### Availability

Flash Player 6 (6.0.79.0).

#### Edition

Flash MX Professional 2004.

#### Usage

myDataGrid.addColumn(dataGridColumn)
myDataGrid.addColumn(name)

#### Parameters

dataGridColumn An instance of the DataGridColumn class.

name A string that indicates the name of a new DataGridColumn object to be inserted.

#### Returns

A reference to the DataGridColumn object that was added, or returns the string that indicates the name of the new column.

#### Description

Method; adds a new column to the end of the data grid. For more information, see "DataGridColumn class (Flash Professional only)" on page 300.

#### Example

This example shows three different ways of creating columns for a DataGrid component. With a DataGrid instance named  $my_dg$  on the Stage, paste the following code in the first frame of the main timeline (notice that it imports the DataGridColumn class first):

```
import mx.controls.gridclasses.DataGridColumn;
var my_dg:mx.controls.DataGrid;
my_dg.setSize(320, 240);
// Add columns to grid.
my_dg.addColumn("Red");
// Add another column to grid.
my_dg.addColumn(new DataGridColumn("Green"));
// Add a third column to grid.
var blue_dgc:DataGridColumn = new DataGridColumn("Blue");
blue_dgc.width = 140;
blue_dgc.headerText = "Blue Column:";
my_dg.addColumn(blue_dgc);
```

# DataGrid.addColumnAt()

#### Availability

Flash Player 6 (6.0.79.0).

#### Edition

Flash MX Professional 2004.

#### Usage

```
myDataGrid.addColumnAt(index, name)
myDataGrid.addColumnAt(index, dataGridColumn)
```

#### Parameters

*index* The index position at which the DataGridColumn object is added. The first position is 0.

name A string that indicates the name of the DataGridColumn object.

dataGridColumn An instance of the DataGridColumn class.

#### Returns

A reference to the DataGridColumn object that was added, or returns the string that indicates the name of the new column.

#### Description

Method; adds a new column at the specified position. Columns are shifted to the right and their indexes are incremented. For more information, see "DataGridColumn class (Flash Professional only)" on page 300.

#### Example

This example shows two ways to use addColumnAt() and sets the column widths. With a DataGrid instance named  $my_dg$  on the Stage, paste the following code in the first frame of the main timeline (notice that it imports the DataGridColumn class first):

```
import mx.controls.gridclasses.DataGridColumn;
var my_dg:mx.controls.DataGrid;
my_dg.setSize(320, 240);
// Add columns to grid.
my_dg.addColumnAt(0, "Orange");
var orange_dgc:DataGridColumn = my_dg.getColumnAt(0);
orange_dgc.width = 125;
var blue_dgc:DataGridColumn = new DataGridColumn("Blue");
blue_dgc.width = 75;
```

### my\_dg.addColumnAt(1, blue\_dgc);

# DataGrid.addltem()

#### Availability

Flash Player 6 (6.0.79.0).

#### Edition

Flash MX Professional 2004.

#### Usage

myDataGrid.addItem(item)

#### Parameters

*item* An instance of an object to be added to the grid.

#### Returns

A reference to the instance that was added.

#### Description

Method; adds an item to the end of the grid (after the last item index).

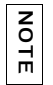

This differs from the  ${\tt List.addItem()}$  method in that an object is passed rather than a string.

#### Example

This example creates one column with the heading "name" and then inserts the item\_obj value for "name". Notice that the "age" value is ignored, because only the name column has been defined. If you don't specify a column (remove the addColumn line), DataGrid automatically creates the appropriate columns. With a DataGrid instance named my\_dg on the Stage, paste the following code in the first frame of the main timeline:

```
// Add columns to grid and add data.
my_dg.addColumn("name");
```

```
var item_obj:Object = {name:"Jim", age:30};
my_dg.addItem(item_obj);
```

# DataGrid.addltemAt()

#### Availability

Flash Player 6 (6.0.79.0).

#### Edition

Flash MX Professional 2004.

#### Usage

myDataGrid.addItemAt(index, item)

#### Parameters

*index* The index position (among the child nodes) at which the node should be added. The first position is 0.

*item* A string that displays the node.

#### Returns

A reference to the object instance that was added.

#### Description

Method; adds an item to the grid at the position specified.

#### Example

This example creates one column with the heading "name", populates the column from an array, and then adds the name "Chase" in the first row. Notice that the "age" value is ignored, because only the name column has been defined. If you don't specify a column (remove the addColumn line), DataGrid automatically creates the appropriate columns. With a DataGrid instance named my\_dg on the Stage, paste the following code in the first frame of the main timeline:

```
var my_dg:mx.controls.DataGrid;
// Add columns to grid and add data.
my_dg.addColumn("name");
var myDP_array:Array = new Array({name:"John", age:33}, {name:"Jose",
    age:41});
my_dg.dataProvider = myDP_array;
var item_obj:Object = {name:"Chase", age:30};
my_dg.addItemAt(0, item_obj);
```

# DataGrid.cellEdit

#### Availability

Flash Player 6 (6.0.79.0).

#### Edition

Flash MX Professional 2004.

#### Usage

```
listenerObject = new Object();
listenerObject.cellEdit = function(eventObject){
    // Insert your code here.
}
myDataGridInstance.addEventListener("cellEdit", listenerObject)
```

#### Description

Event; broadcast to all registered listeners when cell value changes.

Version 2 Macromedia Component Architecture components use a dispatcher/listener event model. The DataGrid component dispatches a cellEdit event when the value of a cell has changed, and the event is handled by a function (also called a *handler*) that is attached to a listener object (*listenerObject*) that you create. You call the addEventListener() method and pass it the name of the handler as a parameter.

When the event is triggered, it automatically passes an event object (*eventObject*) to the handler. Each event object has properties that contain information about the event. You can use these properties to write code that handles the event. The DataGrid.cellEdit event's event object has four additional properties:

columnIndex A number that indicates the index of the target column.

itemIndex A number that indicates the index of the target row.

oldValue The previous value of the cell.

type The string "cellEdit".

For more information, see "EventDispatcher class" on page 499.

#### Example

In the following example, a handler called myDataGridListener is defined and passed to myDataGrid.addEventListener() as the second parameter. The event object is captured by the cellEdit handler in the *eventObject* parameter. When the cellEdit event is broadcast (after you alter a "score" value and press Enter), a trace statement is sent to the Output panel. With a DataGrid instance named my\_dg on the Stage, paste the following code in the first frame of the main timeline:

```
my_dg.setSize(320, 240);
my dg.editable = true;
// Add columns and make the first one not editable.
my_dg.addColumn("name");
my_dg.getColumnAt(0).editable = false;
my_dg.addColumn("score");
var myDP_array:Array = new Array();
myDP_array.push({name:"Clark", score:3135});
myDP_array.push({name:"Bruce", score:403});
myDP_array.push({name:"Peter", score:25});
// Set data source of DataGrid.
my_dg.dataProvider = myDP_array;
// Create listener object.
var myListener_obj:Object = new Object();
myListener_obj.cellEdit = function(evt_obj:Object) {
 // Retrieve location of cell that was changed.
 var cell_obj:Object = "("+evt_obj.columnIndex+", "+evt_obj.itemIndex+")";
 // Retrieve cell value that was changed.
 var value obj:Object = evt obj.target.selectedItem.score;
 trace("The value of the cell at "+cell_obj+" has changed to "+value_obj);
}:
// Add listener object.
my_dg.addEventListener("cellEdit", myListener_obj);
```

# DataGrid.cellFocusIn

#### Availability

Flash Player 6 (6.0.79.0).

#### Edition

Flash MX Professional 2004.

#### Usage

```
listenerObject = new Object();
listenerObject.cellFocusIn = function(eventObject){
    // Insert your code here.
}
myDataGridInstance.addEventListener("cellFocusIn", listenerObject)
```

#### Description

Event; broadcast to all registered listeners when a particular cell receives focus. This event is broadcast after any previously edited cell's editCell and cellFocusOut events are broadcast.

Version 2 components use a dispatcher/listener event model. When a DataGrid component dispatches a cellFocusIn event, the event is handled by a function (also called a *handler*) that is attached to a listener object (*listenerObject*) that you create. You call the addEventListener() method and pass it the name of the handler as a parameter.

When the event is triggered, it automatically passes an event object (*eventObject*) to the handler. Each event object has properties that contain information about the event. You can use these properties to write code that handles the event. The DataGrid.cellFocusIn event's event object has three additional properties:

columnIndex A number that indicates the index of the target column.

itemIndex A number that indicates the index of the target row.

type The string "cellFocusIn".

For more information, see "EventDispatcher class" on page 499.

#### Example

In the following example, a handler called dgListener is defined and passed to my\_dg.addEventListener() as the second parameter. When the cellFocusIn event is broadcast, a trace statement is sent to the Output panel. With a DataGrid instance named my\_dg on the Stage, paste the following code in the first frame of the main timeline:

```
// Set up sample data.
var myDP_array:Array = new Array();
myDP_array.push({name:"Clark", score:3135});
myDP_array.push({name:"Bruce", score:403});
myDP array.push({name:"Peter", score:25});
my_dg.dataProvider = myDP_array;
// Make DataGrid editable.
my_dg.editable = true;
// Create listener object.
var dgListener:Object = new Object();
dgListener.cellFocusIn = function(evt_obj:Object) {
    var cell_str:String = "(" + evt_obj.columnIndex + ", " +
  evt_obj.itemIndex + ")";
    trace("The cell at " + cell_str + " has gained focus");
}:
// Add listener.
```

```
my_dg.addEventListener("cellFocusIn", dgListener);
```

The grid must be editable for this code to work, and the event is broadcast only for editable cells. So if you have two columns and only one of them is editable (for example, "score"), then clicking in a row in the "name" column would not trigger this event.

# DataGrid.cellFocusOut

#### Availability

Flash Player 6 (6.0.79.0).

#### Edition

zo

Η̈́

Flash MX Professional 2004.

#### Usage

```
listenerObject = new Object();
listenerObject.cellFocusOut = function(eventObject){
    // Insert your code here.
}
myDataGridInstance.addEventListener("cellFocusOut", listenerObject)
```

#### Description

Event; broadcast to all registered listeners whenever a user moves off a cell that has focus. You can use the event object properties to isolate the cell that was left. This event is broadcast after the cellEdit event and before any subsequent cellFocusIn events are broadcast by the next cell.

Version 2 components use a dispatcher/listener event model. When a DataGrid component dispatches a cellFocusOut event, the event is handled by a function (also called a *handler*) that is attached to a listener object that you create. You call the addEventListener() method and pass it the name of the handler as a parameter.

When the event is triggered, it automatically passes an event object (*eventObject*) to the handler. Each event object has properties that contain information about the event. You can use these properties to write code that handles the event. The DataGrid.cellFocusOut event's event object has three additional properties:

columnIndex A number that indicates the index of the target column. The first position is 0.

itemIndex A number that indicates the index of the target row. The first position is 0.

```
type The string "cellFocusOut".
```

For more information, see "EventDispatcher class" on page 499.

#### Example

In the following example, a handler called dgListener is defined and passed to my\_dg.addEventListener() as the second parameter. When the cellFocusOut event is broadcast, a trace statement is sent to the Output panel. With a DataGrid instance named my\_dg on the Stage, paste the following code in the first frame of the main timeline:

```
// Set up sample data.
var myDP_array:Array = new Array();
myDP_array.push({name:"Clark", score:3135});
myDP_array.push({name:"Bruce", score:403});
myDP_array.push({name:"Peter", score:25});
my_dg.dataProvider = myDP_array;
// Make DataGrid editable.
my_dg.editable = true;
```

```
// Create listener object.
var dgListener:Object = new Object();
dgListener.cellFocusOut = function(evt_obj:Object) {
    var cell_str:String = "(" + evt_obj.columnIndex + ", " +
    evt_obj.itemIndex + ")";
    trace("The cell at " + cell_str + " has lost focus");
};
// Add listener.
my_dg.addEventListener("cellFocusOut", dgListener);
```

The grid must be editable for this code to work, and the event is broadcast only for editable cells. If you have two columns and only one of them is editable (for example, "score"), clicking out of a row in the "name" column does not trigger this event.

## DataGrid.cellPress

#### Availability

Flash Player 6 (6.0.79.0).

#### Edition

z o

Ĭ

Flash MX Professional 2004.

#### Usage

```
listenerObject = new Object();
listenerObject.cellPress = function(eventObject){
    // Insert your code here.
}
myDataGridInstance.addEventListener("cellPress", listenerObject)
```

#### Description

Event; broadcast to all registered listeners when a user presses the mouse button on a cell.

Version 2 components use a dispatcher/listener event model. When a DataGrid component broadcasts a cellPress event, the event is handled by a function (also called a *handler*) that is attached to a listener object (*listenerObject*) that you create. You call the addEventListener() method and pass it the name of the handler as a parameter.

When the event is triggered, it automatically passes an event object (*eventObject*) to the handler. Each event object has properties that contain information about the event. You can use these properties to write code that handles the event. The DataGrid.cellPress event's event object has three additional properties:

columnIndex A number that indicates the index of the column that was pressed. The first position is 0.

itemIndex A number that indicates the index of the row that was pressed. The first position is 0.

```
type The string "cellPress".
```

For more information, see "EventDispatcher class" on page 499.

#### Example

In the following example, a handler called dgListener is defined and passed to grid.addEventListener() as the second parameter. The event object is captured by the cellPress handler in the  $evt_obj$  parameter. When the cellPress event is broadcast, a trace statement is sent to the Output panel. With a DataGrid instance named my\_dg on the Stage, paste the following code in the first frame of the main timeline:

```
// Set up sample data.
my_dg.dataProvider = [{name:"Clark", score:3135}, {name:"Bruce",
    score:403}, {name:"Peter", score:25}];
// Create listener object.
var dgListener:0bject = new Object();
dgListener.cellPress = function(evt_obj:Object) {
    var cell_str:String = "("+evt_obj.columnIndex+", "+evt_obj.itemIndex+")";
    trace("The cell at "+cell_str+" has been clicked");
};
// Add listener.
```

```
my_dg.addEventListener("cellPress", dgListener);
```

## DataGrid.change

#### Availability

Flash Player 6 (6.0.79.0).

#### Edition

Flash MX Professional 2004.

#### Usage

```
listenerObject = new Object();
listenerObject.change = function(eventObject){
    // Insert your code here.
}
myDataGridInstance.addEventListener("change", listenerObject)
```

#### Description

Event; broadcast to all registered listeners when an item has been selected.

Version 2 components use a dispatcher/listener event model. When a DataGrid component dispatches a change event, the event is handled by a function (also called a *handler*) that is attached to a listener object (*listenerObject*) that you create. You call the addEventListener() method and pass it the name of the handler as a parameter.

When the event is triggered, it automatically passes an event object (*eventObject*) to the handler. Each event object has properties that contain information about the event. You can use these properties to write code that handles the event. The DataGrid.change event's event object has one additional property, type, whose value is "change". For more information, see "EventDispatcher class" on page 499.

#### Example

In the following example, a handler called dgListener is defined and passed to grid.addEventListener() as the second parameter. The event object is captured by the change handler in the *evt\_obj* parameter. When the change event is broadcast, a trace statement is sent to the Output panel. With a DataGrid instance named my\_dg on the Stage, paste the following code in the first frame of the main timeline:

```
// Set up sample data.
my_dg.dataProvider = [{name:"Clark", score:3135}, {name:"Bruce",
    score:403}, {name:"Peter", score:25}];
// Create listener object.
var dgListener:Object = new Object();
dgListener.change = function(evt_obj:Object) {
    trace("The selection has changed to " + evt_obj.target.selectedIndex);
};
// Add listener.
my_dg.addEventListener("change", dgListener);
```

# DataGrid.columnCount

#### Availability

Flash Player 6 (6.0.79.0).

#### Edition

Flash MX Professional 2004.

#### Usage

*myDataGrid*.columnCount

#### Description

Property (read-only); the number of columns displayed.

#### Example

The following example displays the total number of columns in the Output panel. With a DataGrid instance named  $my_dg$  on the Stage, paste the following code in the first frame of the main timeline:

```
// Add columns to grid and add data.
my_dg.addColumn("a");
my_dg.addColumn("b");
my_dg.addItem({a:"one", b:"two"});
// Get number of columns in grid.
var colCount_num:Number = my_dg.columnCount;
trace("Number of columns: "+colCount_num);
```

# DataGrid.columnNames

#### Availability

Flash Player 6 (6.0.79.0).

#### Edition

Flash MX Professional 2004.

#### Usage

myDataGrid.columnNames

#### Description

Property; an array of field names within each item that are displayed as columns.

#### Example

The following example displays the column name in the Output panel when the title is clicked. With a DataGrid instance named my\_dg on the Stage, paste the following code in the first frame of the main timeline:

```
my_dg.setSize(200, 100);
my_dg.columnNames = ["Name", "Description", "Price"];
var dgListener:Object = new Object();
dgListener.headerRelease = function (evt_obj:Object) {
  trace("You clicked on the \"" + my_dg.columnNames[evt_obj.columnIndex] +
    "\" column.");
}
my_dg.addEventListener("headerRelease", dgListener);
```

# DataGrid.columnStretch

#### Availability

Flash Player 6 (6.0.79.0).

#### Edition

Flash MX Professional 2004.

#### Usage

```
listenerObject = new Object();
listenerObject.columnStretch = function(eventObject){
    // Insert your code here.
}
myDataGridInstance.addEventListener("columnStretch", listenerObject)
```

#### Description

Event; broadcast to all registered listeners when a user resizes a column horizontally.

Version 2 components use a dispatcher/listener event model. When a DataGrid component dispatches a columnStretch event, the event is handled by a function (also called a *handler*) that is attached to a listener object (*listenerObject*) that you create. You call the addEventListener() method and pass it the name of the handler as a parameter.

When the event is triggered, it automatically passes an event object (*eventObject*) to the handler. Each event object has properties that contain information about the event. You can use these properties to write code that handles the event. The DataGrid.columnStretch event's event object has two additional properties:

columnIndex A number that indicates the index of the target column. The first position is 0.

type The string "columnStretch".

For more information, see "EventDispatcher class" on page 499.

#### Example

The following example displays the column index number in the Output panel when the title is resized. With a DataGrid instance named my\_dg on the Stage, paste the following code in the first frame of the main timeline:

```
my_dg.setSize(240, 100);
// Set up sample data.
var myDP_array:Array = new Array();
myDP_array.push({id:0, name:"Clark", score:3135});
myDP_array.push({id:1, name:"Bruce", score:403});
myDP_array.push({id:2, name:"Peter", score:25});
my_dg.dataProvider = myDP_array;
// Create listener object.
var dgListener:Object = new Object();
dgListener:Object = new Object();
trace("columnStretch = function(evt_obj:Object) {
trace("column " + evt_obj.columnIndex + " was resized");
};
// Add listener.
my_dg.addEventListener("columnStretch", dgListener);
```

## DataGrid.dataProvider

#### Availability

Flash Player 6 (6.0.79.0).

#### Edition

Flash MX Professional 2004.

#### Usage

myDataGrid.dataProvider

#### Description

Property; the data model for items viewed in a DataGrid component.

The data grid adds methods to the prototype of the Array class so that each Array object conforms to the DataProvider API (see DataProvider.as in the Classes/mx/controls/listclasses folder). Any array that is in the same frame or screen as a data grid automatically has all the methods (addItem(), getItemAt(), and so on) needed for it to be the data model of a data grid, and can be used to broadcast data model changes to multiple components.

In a DataGrid component, you specify fields for display in the DataGrid.columnNames property. If you don't define the column set (by setting the DataGrid.columnNames property or by calling DataGrid.addColumn()) for the data grid before the DataGrid.dataProvider property has been set, the data grid generates columns for each field in the data provider's first item, once that item arrives.

Any object that implements the DataProvider API can be used as a data provider for a data grid (including Flash Remoting recordsets, data sets, and arrays). For example, see "DataSet.dataProvider" on page 353.

Use a grid's data provider to communicate with the data in the grid because the data provider remains consistent, regardless of scroll position.

#### Example

The following example creates an array to be used as a data provider and assigns it directly to the dataProvider property:

```
my_dg.dataProvider = [{name:"Chris", price:"Priceless"}, {name:"Nigel",
price:"cheap"}];
```

The following example creates a new Array object that is decorated with the DataProvider API. It uses a for loop to add 20 items to the grid:

```
var myDP:Array = new Array();
for (var i=0; i<20; i++)
  myDP.addItem({id:i, name:"Dave", price:"Priceless"});
my_dg.dataProvider = myDP
```

# DataGrid.editable

#### Availability

Flash Player 6 (6.0.79.0).

#### Edition

Flash MX Professional 2004.

#### Usage

myDataGrid.editable

#### Description

Property; determines whether the data grid can be edited by a user (true) or not (false). This property must be true in order for individual columns to be editable and for any cell to receive focus. The default value is false.

If you want individual columns to be uneditable, use the DataGridColumn.editable property.

CAUTION

The DataGrid is not editable or sortable if it is bound directly to a WebServiceConnector component or an XMLConnector component. You must bind the DataGrid component to the DataSet component and bind the DataSet component to the

WebServiceConnector component or XMLConnector component if you want the grid to be editable or sortable. For more information, see Chapter 16, "Data Integration (Flash Professional Only)," in *Using Flash*.

#### Example

The following example allows users to edit all the columns of the grid except the first column. With a DataGrid instance named my\_dg on the Stage, paste the following code in the first frame of the main timeline:

```
my_dg.setSize(140, 100);
```

```
// Add columns to grid and add data.
my_dg.addColumn("a");
my_dg.addColumn("b");
my_dg.addItem({a:"one", b:1});
my_dg.addItem({a:"two", b:2});
```

```
// Make DataGrid editable.
my_dg.editable = true;
// Make the first column read-only.
my_dg.getColumnAt(0).editable = false;
```

#### See also

DataGridColumn.editable

# DataGrid.editField()

#### Availability

Flash Player 6 (6.0.79.0).

#### Edition

Flash MX Professional 2004.

#### Usage

myDataGrid.editField(index, colName, data)

#### Parameters

index The index of the target cell. This number is zero-based.

colName A string indicating the name of the column (field) that contains the target cell.

data The value to be stored in the target cell. This parameter can be of any data type.

#### Returns

The data that was in the cell.

#### Description

Method; replaces the cell data at the specified location and refreshes the data grid with the new value. Any cell present for that value has its setValue() method triggered.

#### Example

The following example places a value in the grid in the first row of the first column (index value 0) when the button is clicked. With a DataGrid instance named my\_dg nd a Button instance named my\_btn on the Stage, paste the following code in the first frame of the main timeline:

```
my_dg.setSize(140, 100);
// Set up sample data.
my_dg.dataProvider = [{name:"Clark", score:3135}, {name:"Bruce",
    score:403}, {name:"Peter", score:25}];
// Create listener object.
var btnListener:Object = new Object();
btnListener.click = function() {
    //Replace first field with new values.
    my_dg.editField(0, "name", "Arthur");
};
// Add button listener.
my_btn.addEventListener("click", btnListener);
```

# DataGrid.focusedCell

#### Availability

Flash Player 6 (6.0.79.0).

#### Edition

Flash MX Professional 2004.

#### Usage

myDataGrid.focusedCell

#### Description

Property; in editable mode only, an object instance that defines the cell that has focus. The object must have the fields columnIndex and itemIndex, which are both integers that indicate the index of the column and item of the cell. The origin is (0,0). The default value is undefined.

#### Example

The following example sets the focused cell to the second column, eleventh row (numbered "10" because the first row is "0"). Because you can't access the cells until the DataGrid has finished drawing, use UIObject.doLater() to delay using the focusedCell property:

```
// Create a data provider with three columns and 50 rows.
var myDP:Array = new Array();
for (var i=0; i<50; i++)
  myDP.addItem({id:i, name:"Dave", price:"Priceless"});
// Assign the data provider to the DataGrid instance and set it to be
  editable.
my_dg.dataProvider = myDP;
my_dg.editable = true;
// Use UIObject.doLater() in the current timeline to call the function after
  the data grid has set all of its properties.
my_dg.doLater(this, "select");
function select() {
  my_dg.focusedCell = {columnIndex:1, itemIndex:10};
}
```
# DataGrid.getColumnAt()

# Availability

Flash Player 6 (6.0.79.0).

# Edition

Flash MX Professional 2004.

# Usage

myDataGrid.getColumnAt(index)

# Parameters

index The index of the DataGridColumn object to be returned. This number is zero-based.

# Returns

A DataGridColumn object.

# Description

Method; gets a reference to the DataGridColumn object at the specified index.

# Example

The following example gets the DataGridColumn object at index 0 and changes the text. With a DataGrid instance named my\_dg and a Button instance named my\_btn on the Stage, paste the following code in the first frame of the main timeline:

```
my_dg.setSize(140, 100);
// Set up sample data.
my_dg.dataProvider = [{name:"Clark", score:3135}, {name:"Bruce",
    score:403}, {name:"Peter", score:25}];
// Create listener object.
var btnListener:Object = new Object();
btnListener.click = function() {
    // Get column at location 0.
    var a_dgc = my_dg.getColumnAt(0);
    // Change header text.
    a_dgc.headerText = "c";
};
// Add button listener.
my_btn.addEventListener("click", btnListener);
```

# DataGrid.getColumnIndex()

#### Availability

Flash Player 6 (6.0.79.0).

### Edition

Flash MX Professional 2004.

#### Usage

myDataGrid.getColumnIndex(columnName)

### Parameters

*columnName* A string that is the name of a column.

#### Returns

A number that specifies the index of the column.

#### Description

Method; returns the index of the column specified by the columnName parameter.

### Example

The following example displays the index number of the "score" column. With a DataGrid instance named my\_dg on the Stage, paste the following code in the first frame of the main timeline:

```
my_dg.setSize(150, 100);
// Set up sample data.
var myDP_array:Array = new Array();
myDP_array.push({name:"Clark", score:3135});
myDP_array.push({name:"Bruce", score:403});
myDP_array.push({name:"Peter", score:25});
my_dg.dataProvider = myDP_array;
var column_num:Number = my_dg.getColumnIndex("score");
```

trace("Column that has name of 'score': " + column\_num);

# DataGrid.headerHeight

# Availability

Flash Player 6 (6.0.79.0).

# Edition

Flash MX Professional 2004.

# Usage

myDataGrid.headerHeight

### Description

Property; the height of the header bar of the data grid, in pixels. The default value is 20.

# Example

The following example sets the height of the header bar to 40. With a DataGrid instance named  $my_dg$  on the Stage, paste the following code in the first frame of the main timeline:

```
// Set grid attributes.
my_dg.setSize(240, 100);
my_dg.spaceColumnsEqually();
// Set up sample data.
var myDP_array:Array = new Array();
myDP_array.push({name:"Clark", score:3135});
myDP_array.push({name:"Bruce", score:403});
myDP_array.push({name:"Peter", score:25});
my_dg.dataProvider = myDP_array;
```

my\_dg.headerHeight = 40;

# DataGrid.headerRelease

# Availability

Flash Player 6 (6.0.79.0).

# Edition

Flash MX Professional 2004.

### Usage

```
listenerObject = new Object();
listenerObject.headerRelease = function(eventObject){
    // Insert your code here.
}
myDataGridInstance.addEventListener("headerRelease", listenerObject)
```

# Description

Event; broadcast to all registered listeners when a column header has been released. You can use this event with the DataGridColumn.sortOnHeaderRelease property to prevent automatic sorting and to let you sort as you like.

Version 2 components use a dispatcher/listener event model. When the DataGrid component dispatches a headerRelease event, the event is handled by a function (also called a *handler*) that is attached to a listener object (*listenerObject*) that you create. You call the addEventListener() method and pass it the name of the handler as a parameter.

When the event is triggered, it automatically passes an event object (*eventObject*) to the handler. Each event object has properties that contain information about the event. You can use these properties to write code that handles the event. The DataGrid.headerRelease event's event object has two additional properties:

columnIndex A number that indicates the index of the target column.

type The string "headerRelease".

For more information, see "EventDispatcher class" on page 499.

# Example

In the following example, a handler called myListener is defined and passed to grid.addEventListener() as the second parameter. The event object is captured by the headerRelease handler in the *eventObject* parameter. When the headerRelease event is broadcast, a trace statement is sent to the Output panel.

```
var myListener = new Object();
myListener.headerRelease = function(event) {
    trace("column " + event.columnIndex + " header was pressed");
};
grid.addEventListener("headerRelease", myListener);
```

In the following example, you change the sort direction using a column. With a DataGrid instance named my\_dg on the Stage, paste the following code in the first frame of the main timeline:

```
var my_dg:mx.controls.DataGrid;
my_dg.setSize(150, 100);
my_dg.spaceColumnsEqually();
var myListener:Object = new Object();
myListener.headerRelease = function(evt:Object) {
    trace("column "+evt.columnIndex+" header was pressed");
    trace("\t current sort order is: "+evt.target.sortDirection);
    trace(");
};
my_dg.addEventListener("headerRelease", myListener);
my_dg.addColumn("a");
my_dg.addColumn("b");
my_dg.addItem({a:'one', b:1});
my_dg.addItem({a:'two', b:2});
```

By accessing the sortDirection property, you can tell whether the sort order is ascending or descending. The sortDirection property is a string, so it traces as either ASC or DESC.

# DataGrid.hScrollPolicy

# Availability

Flash Player 6 (6.0.79.0).

# Edition

Flash MX Professional 2004.

# Usage

myDataGrid.hScrollPolicy

# Description

Property; specifies whether the data grid has a horizontal scroll bar. This property can have the value "on", "off", or "auto". The default value is "off".

If hScrollPolicy is set to "off", columns scale proportionally to accommodate the finite width.

NOTE

This differs from the List component, which cannot have hScrollPolicy set to "auto".

The following example sets horizontal scroll policy to automatic, which means that the horizontal scroll bar appears if it's necessary to display all the content:

```
my_dg.setSize(150, 100);
// Add columns to grid and add data.
var myDP_array:Array = new Array();
myDP_array.push({name:"Clark", score:3135});
myDP_array.push({name:"Bruce", score:403});
myDP_array.push({name:"Peter", score:25});
my_dg.dataProvider = myDP_array;
my_dg.hScrollPolicy = "on";
```

# DataGrid.removeAllColumns()

#### Availability

Flash Player 6 (6.0.79.0).

#### Edition

Flash MX Professional 2004.

**Usage** *myDataGrid*.removeAllColumns()

#### Parameters

None.

#### Returns

Nothing.

# Description

Method; removes all DataGridColumn objects from the data grid. Calling this method has no effect on the data provider.

Call this method if you are setting a new data provider that has different fields from the previous data provider, and you want to clear the fields that are displayed.

The following example removes all DataGridColumn objects from the DataGrid when the button is clicked. With a DataGrid instance named my\_dg and a Button instance named clear\_button on the Stage, paste the following code in the first frame of the main timeline:

```
my_dg.setSize(140, 100);
my_dg.move(10, 40);
this.createClassObject(mx.controls.Button, "clear_button", 20,
    {label:"Clear"});
clear_button.move(10, 10);
// Set up sample data.
var myDP_array:Array = new Array();
myDP_array.push({name:"Clark", score:3135});
myDP_array.push({name:"Bruce", score:403});
myDP_array.push({name:"Peter", score:25});
my_dg.dataProvider = myDP_array;
var buttonListener:Object = new Object();
buttonListener.click = function (evt_obj:Object) {
    my_dg.removeAllColumns();
  }
clear_button.addEventListener("click", buttonListener);
```

# DataGrid.removeColumnAt()

#### Availability

Flash Player 6 (6.0.79.0).

#### Edition

Flash MX Professional 2004.

# Usage

myDataGrid.removeColumnAt(index)

# Parameters

*index* The index of the column to remove.

#### Returns

A reference to the DataGridColumn object that was removed.

#### Description

Method; removes the DataGridColumn object at the specified index.

The following example removes the first DataGridColumn object when the button is clicked. With a DataGrid instance named my\_dg and a Button instance named name\_button on the Stage, paste the following code in the first frame of the main timeline:

```
my_dg.setSize(140, 100);
my_dg.move(10, 40);
name_button.setSize(140, name_button.height);
name_button.move(10, 10);
// Set up sample data.
var myDP_array:Array = new Array();
myDP_array.push({name:"Clark", score:3135});
myDP_array.push({name:"Bruce", score:403});
myDP_array.push({name:"Peter", score:25});
my_dg.dataProvider = myDP_array;
// Create listener object.
var buttonListener:Object = new Object();
buttonListener.click = function(evt_obj:Object) {
my_dg.removeColumnAt(my_dg.getColumnIndex("name"));
evt_obj.target.enabled = false;
};
// Add button listener.
name button.addEventListener("click", buttonListener);
```

# DataGrid.replaceItemAt()

#### Availability

Flash Player 6 (6.0.79.0).

#### Edition

Flash MX Professional 2004.

#### Usage

myDataGrid.replaceItemAt(index, item)

#### Parameters

*index* The index of the item to be replaced.

*item* An object that is the item value to use as a replacement.

#### Returns

The previous value.

#### Description

Method; replaces the item at a specified index and refreshes the display of the grid.

#### Example

The following example replaces the item at row index 2 with new entries. With a DataGrid instance named my\_dg and a Button instance named replace\_button on the Stage, paste the following code in the first frame of the main timeline:

```
mv dq.setSize(140. 100):
my_dg.move(10, 40);
replace_button.move(10, 10);
// Set up sample data.
var myDP_array:Array = new Array();
myDP_array.push({name:"Clark", score:3135});
myDP_array.push({name:"Bruce", score:403});
myDP_array.push({name:"Peter", score:25});
my_dg.dataProvider = myDP_array;
// Create listener object.
var buttonListener:Object = new Object();
buttonListener.click = function(evt_obj:Object) {
//Replace previous value
var prevValue_obj:Object = my_dg.replaceItemAt(2, {name:"Frank",
  score:949});
my_dg.selectedIndex = 2;
}:
// Add button listener.
replace_button.addEventListener("click", buttonListener);
```

# DataGrid.resizableColumns

#### Availability

Flash Player 6 (6.0.79.0).

#### Edition

Flash MX Professional 2004.

#### Usage

myDataGrid.resizableColumns

#### Description

Property; a Boolean value that determines whether the columns of the grid can be stretched by the user (true) or not (false). This property must be true for individual columns to be resizable by the user. The default value is true.

### Example

The following example prevents users from resizing columns. With a DataGrid instance named  $my_dg$  on the Stage, paste the following code in the first frame of the main timeline:

```
my_dg.setSize(140, 100);
// Set up sample data.
var myDP_array:Array = new Array();
myDP_array.push({name:"Clark", score:3135});
myDP_array.push({name:"Bruce", score:403});
myDP_array.push({name:"Peter", score:25});
my_dg.dataProvider = myDP_array;
```

```
// Don't allow columns to be resizable.
my_dg.resizableColumns = false;
```

# DataGrid.selectable

# Availability

Flash Player 6 (6.0.79.0).

#### Edition

Flash MX Professional 2004.

#### Usage

myDataGrid.selectable

#### Description

Property; a Boolean value that determines whether a user can select the data grid (true) or not (false). The default value is true. If false, an item in the grid does not remain selected when the user clicks the item and moves the pointer.

The following example prevents the grid from being selected. With a DataGrid instance named my\_dg on the Stage, paste the following code in the first frame of the main timeline: my\_dg.setSize(140, 100);

```
// Set up sample data.
var myDP_array:Array = new Array();
myDP_array.push({name:"Clark", score:3135});
myDP_array.push({name:"Bruce", score:403});
myDP_array.push({name:"Peter", score:25});
my_dg.dataProvider = myDP_array;
```

```
my_dg.selectable = false;
```

# DataGrid.showHeaders

### Availability

Flash Player 6 (6.0.79.0).

### Edition

Flash MX Professional 2004.

# Usage

myDataGrid.showHeaders

# Description

Property; a Boolean value that indicates whether the data grid displays the column headers (true) or not (false). Column headers are shaded to differentiate them from the other rows in a grid. Users can click column headers to sort the contents of the column if DataGrid.sortableColumns is set to true. The default value of showHeaders is true.

# Example

The following example hides the column headers:

```
my_dg.setSize(140, 100);
// Set up sample data.
my_dg.addItem({name:"Clark", score:3135});
my_dg.addItem({name:"Bruce", score:403});
my_dg.addItem({name:"Peter", score:25});
// Don't show headers.
my dg.showHeaders = false;
```

#### See also

DataGrid.sortableColumns

# DataGrid.sortableColumns

#### Availability

Flash Player 6 (6.0.79.0).

#### Edition

Flash MX Professional 2004.

#### Usage

myDataGrid.sortableColumns

#### Description

Property; a Boolean value that determines whether the columns of the data grid can be sorted (true) or not (false) when a user clicks the column headers. This property must be true for individual columns to be sortable, and for the headerRelease event to be broadcast. The default value is true.

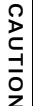

The DataGrid is not editable or sortable if it is bound directly to a WebServiceConnector component or an XMLConnector component. You must bind the DataGrid component to the DataSet component and bind the DataSet component to the WebServiceConnector component or XMLConnector component if you want the grid to

be editable or sortable. For more information, see Chapter 16, "Data Integration (Flash Professional Only)," in Using Flash.

#### Example

The following example turns off sorting:

```
my_dg.setSize(140, 100);
```

```
// Set up sample data.
my_dg.addItem({name:"Clark", score:3135});
my_dg.addItem({name:"Bruce", score:403});
my_dg.addItem({name:"Peter", score:25});
```

```
// Don't allow columns to be sorted.
my_dg.sortableColumns = false;
```

#### See also

DataGrid.headerRelease

# DataGrid.spaceColumnsEqually()

### Availability

Flash Player 6 (6.0.79.0).

# Edition

Flash MX Professional 2004.

# Usage

myDataGrid.spaceColumnsEqually()

### Parameters

None.

### Returns

Nothing.

### Description

Method; respaces the columns equally.

### Example

The following example respaces the columns of my\_dg when the button is clicked. With a DataGrid instance named my\_dg and a Button instance named resize\_button on the Stage, paste the following code in the first frame of the main timeline:

```
my dg.move(10. 40):
my_dg.setSize(200, 100);
resize button.move(10. 10):
resize_button.setSize(200, resize_button.height);
my_dg.addColumn("guitar");
my_dg.addColumn("name");
// Set up sample data.
my_dg.addItem({guitar:"Flying V", name:"maggot"});
my_dg.addItem({guitar:"SG", name:"dreschie"});
my_dg.addItem({guitar:"jagstang", name:"vitapup"});
// Create listener object.
var buttonListener:Object = new Object();
buttonListener.click = function() {
my_dg.spaceColumnsEqually();
};
// Add button listener.
resize_button.addEventListener("click", buttonListener);
```

# DataGridColumn class (Flash Professional only)

### ActionScript Class Name mx.controls.gridclasses.DataGridColumn

You can create and configure DataGridColumn objects to use as columns of a data grid. Many of the methods of the DataGrid class are dedicated to managing DataGridColumn objects. DataGridColumn objects are stored in an zero-based array in the data grid; 0 is the leftmost column. After columns have been added or created, you can access them by calling DataGrid.getColumnAt(*index*).

There are three ways to add or create columns in a grid. If you want to configure your columns, it is best to use either the second or third way before you add data to a data grid so you don't have to create columns twice.

 Add a data provider or an item with multiple fields to a grid that has no configured DataGridColumn objects. This approach automatically generates columns for every field in the reverse order of the for..in loop. For example, for a DataGrid instance named my\_dg:

```
my_dg.dataProvider = [{guitar:"Flying V", name:"maggot"}, {guitar:"SG",
name:"dreschie"}, {guitar:"jagstang", name:"vitapup"}];
```

 Use DataGrid.columnNames to create the field names of the desired item fields and generate DataGridColumn objects, in order, for each field listed. This approach lets you select and order columns quickly with a minimal amount of configuration. This approach removes any previous column information. For example, for a DataGrid instance named my\_dg:

```
my_dg.columnNames = ["guitar","name"];
```

Prebuild the DataGridColumn objects and add them to the data grid by using DataGrid.addColumn(). This approach is useful, and the most flexible, because it lets you add columns with proper sizing and formatting before the columns ever reach the grid (which reduces processor demand). For more information, see "Constructor for the DataGridColumn class" on page 302. For example, for a DataGrid instance named my\_dg:

```
// Create column object.
var location_dgc:DataGridColumn = new DataGridColumn("Location");
location_dgc.width = 100;
// Add column to DataGrid.
my_dg.addColumn(location_dgc);
```

# Property summary for the DataGridColumn class

| Property                           | Description                                                                                                    |
|------------------------------------|----------------------------------------------------------------------------------------------------|
| DataGridColumn.cellRenderer        | The linkage identifier of a symbol to be used to display the cells in this column.                                  |
| DataGridColumn.columnName          | Read-only; the name of the field associated with the column.                                                        |
| DataGridColumn.editable            | A Boolean value that indicates whether a column is editable (true) or not (false).                                  |
| DataGridColumn.headerRenderer      | The name of a class to be used to display the header of this column.                                                |
| DataGridColumn.headerText          | The text for the header of this column.                                                                             |
| DataGridColumn.labelFunction       | A function that determines which field of an item to display.                                                       |
| DataGridColumn.resizable           | A Boolean value that indicates whether a column is resizable (true) or not (false).                                 |
| DataGridColumn.sortable            | A Boolean value that indicates whether a column is sortable (true) or not (false).                                  |
| DataGridColumn.sortOnHeaderRelease | A Boolean value that indicates whether a column is sorted (true) or not (false) when a user clicks a column header. |
| DataGridColumn.width               | The width of a column, in pixels.                                                                                   |

The following table lists the properties of the DataGridColumn class.

# Constructor for the DataGridColumn class

### Availability

Flash Player 6 (6.0.79.0).

#### Edition

Flash MX Professional 2004.

#### Usage

new DataGridColumn(name)

#### Parameters

*name* A string that indicates the name of the DataGridColumn object. This parameter is the field of each item to display.

#### Returns

Nothing.

#### Description

Constructor; creates a DataGridColumn object. Use this constructor to create columns to add to a DataGrid component. After you create the DataGridColumn objects, you can add them to a data grid by calling DataGrid.addColumn().

#### Example

The following example creates a DataGridColumn object called Location:

```
import mx.controls.gridclasses.DataGridColumn;
var column = new DataGridColumn("Location");
```

# DataGridColumn.cellRenderer

# Availability

Flash Player 6 (6.0.79.0).

# Edition

Flash MX Professional 2004.

# Usage

myDataGrid.getColumnAt(index).cellRenderer

# Description

Property; a linkage identifier for a symbol to be used to display cells in this column. Any class used for this property must implement the CellRenderer API (see "CellRenderer API" on page 109.) The default value is undefined.

# Example

The following example uses a linkage identifier to set a new cell renderer: myGrid.getColumnAt(3).cellRenderer = "MyCellRenderer";

# DataGridColumn.columnName

# Availability

Flash Player 6 (6.0.79.0).

# Edition

Flash MX Professional 2004.

# Usage

myDataGrid.getColumnAt(index).columnName

# Description

Property (read-only); the name of the field associated with this column. The default value is the name called in the DataGridColumn constructor.

The following example displays the name of the column as index position 1:

```
import mx.controls.gridclasses.DataGridColumn;
// Set grid attributes.
my_dg.setSize(150, 100);
// Add columns to grid.
var name_dgc:DataGridColumn = my_dg.addColumn(new DataGridColumn("name"));
name_dgc.headerText = "Name:";
var score_dgc:DataGridColumn = my_dg.addColumn(new
  DataGridColumn("score"));
score_dgc.headerText = "Score:";
// Set up sample data.
my_dg.addItem({name:"Clark", score:3135});
my_dg.addItem({name:"Bruce", score:403});
my_dg.addItem({name:"Peter", score:25});
// Get column name.
var name_str:String = my_dg.getColumnAt(1).columnName;
trace(name_str);
```

### See also

Constructor for the DataGridColumn class

# DataGridColumn.editable

#### Availability

Flash Player 6 (6.0.79.0).

#### Edition

Flash MX Professional 2004.

#### Usage

myDataGrid.getColumnAt(index).editable

### Description

Property; determines whether the column can be edited by a user (true) or not (false). The DataGrid.editable property must be true in order for individual columns to be editable, even when DataGridColumn.editable is set to true. The default value is true.

The DataGrid is not editable or sortable if it is bound directly to a WebServiceConnector component or an XMLConnector component. You must bind the DataGrid component to the DataSet component and bind the DataSet component to the

WebServiceConnector component or XMLConnector component if you want the grid to be editable or sortable. For more information, see Chapter 16, "Data Integration (Flash Professional Only)," in *Using Flash*.

### Example

CAUTION

The following example prevents items in the first column in a grid from being edited:

```
// Set grid attributes.
my_dg.setSize(150, 100);
my_dg.editable = true;
// Add columns to grid.
my_dg.addColumn("name");
my_dg.addColumn("score");
// Set up sample data.
my_dg.addItem({name:"Clark", score:3135});
my_dg.addItem({name:"Bruce", score:403});
my_dg.addItem({name:"Peter", score:25});
// Don't allow first column to be editable.
my_dg.getColumnAt(0).editable = false;
```

#### See also

DataGrid.editable

# DataGridColumn.headerRenderer

#### Availability

Flash Player 6 (6.0.79.0).

### Edition

Flash MX Professional 2004.

#### Usage

myDataGrid.getColumnAt(index).headerRenderer

### Description

Property; a string that indicates a class name to be used to display the header of this column. Any class used for this property must implement the CellRenderer API (see "CellRenderer API" on page 109). The default value is undefined.

### Example

The following example uses a linkage identifier to set a new header renderer: myGrid.getColumnAt(3).headerRenderer = "MyHeaderRenderer";

# DataGridColumn.headerText

# Availability

Flash Player 6 (6.0.79.0).

#### Edition

Flash MX Professional 2004.

#### Usage

myDataGrid.getColumnAt(index).headerText

#### Description

Property; the text in the column header. The default value is the column name.

This property allows you to display something other than the field name as the header.

The following example sets the column header text to "Price (USD)":

```
import mx.controls.gridclasses.DataGridColumn;
var my_dg:mx.controls.DataGrid;
var price_dgc:DataGridColumn = new DataGridColumn("price");
price_dgc.headerText = "Price (USD)";
price_dgc.width = 80;
my_dg.addColumn(price_dgc);
my_dg.addItem({price:"$14.99"});
```

# DataGridColumn.labelFunction

# Availability

Flash Player 6 (6.0.79.0).

# Edition

Flash MX Professional 2004.

# Usage

myDataGrid.getColumnAt(index).labelFunction

# Description

Property; specifies a function to determine which field (or field combination) of each item to display. This function receives one parameter, *item*, which is the item being rendered, and must return a string representing the text to display. This property can be used to create virtual columns that have no equivalent field in the item.

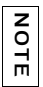

The specified function operates in a nondefined scope.

The following example calculates a value for the "Subtotal" column:

```
import mx.controls.gridclasses.DataGridColumn;
var my_dg:mx.controls.DataGrid;
my_dg.setSize(300, 200);
// Set up columns.
var guitar_dgc:DataGridColumn = new DataGridColumn("guitar");
var value dgc:DataGridColumn = new DataGridColumn("value");
var tax_dgc:DataGridColumn = new DataGridColumn("tax");
var st_dgc:DataGridColumn = new DataGridColumn("Subtotal");
//Define labelFunction for Subtotal column.
st dqc.labelFunction = function(item:Object):String {
if ((item.value != undefined) && (item.tax != undefined)) {
 return "$"+(item.value+item.tax);
 }
}:
// Add columns to grid.
my_dg.addColumn(guitar_dgc);
my_dg.addColumn(value_dgc);
my_dg.addColumn(tax_dgc);
my_dg.addColumn(st_dgc);
// Set data model.
my_dg.addItem({guitar:"Flying V", value:10, tax:1});
my_dg.addItem({guitar:"SG", value:20, tax:2});
my_dg.addItem({guitar:"jagstang", value:30, tax:3});
```

# DataGridColumn.resizable

#### Availability

Flash Player 6 (6.0.79.0).

# Edition

Flash MX Professional 2004.

#### Usage

myDataGrid.getColumnAt(index).resizable

#### Description

Property; a Boolean value that indicates whether a column can be resized by a user (true) or not (false). The DataGrid.resizableColumns property must be set to true for this property to take effect. The default value is true.

The following example prevents the column at index 0 from being resized:

```
// Set grid attributes.
my_dg.setSize(150, 100);
my_dg.addColumn("name");
my_dg.addColumn("score");
// Set up sample data.
my_dg.addItem({name:"Clark", score:3135});
my_dg.addItem({name:"Bruce", score:403});
my_dg.addItem({name:"Peter", score:25});
// Don't allow resize of the first column
```

```
my_dg.getColumnAt(0).resizable = false;
```

# DataGridColumn.sortable

#### Availability

Flash Player 6 (6.0.79.0).

#### Edition

Flash MX Professional 2004.

#### Usage

myDataGrid.getColumnAt(index).sortable

#### Description

Property; a Boolean value that indicates whether a column can be sorted by a user (true) or not (false). The DataGrid.sortableColumns property must be set to true for this property to take effect. The default value is true.

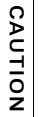

The DataGrid is not editable or sortable if it is bound directly to a WebServiceConnector component or an XMLConnector component. You must bind the DataGrid component to the DataSet component and bind the DataSet component to the WebServiceConnector component or XMLConnector component if you want the grid to

be editable or sortable. For more information, see Chapter 16, "Data Integration (Flash Professional Only)," in Using Flash.

The following example prevents the column at index 1 from being sorted:

```
// Set grid attributes.
my_dg.setSize(150, 100);
// Set up sample data.
my_dg.addItem({name:"Clark", score:3135});
my_dg.addItem({name:"Bruce", score:403});
my_dg.addItem({name:"Peter", score:25});
```

```
// Don't allow sort of the second column.
my_dg.getColumnAt(1).sortable = false;
```

# DataGridColumn.sortOnHeaderRelease

#### Availability

Flash Player 6 (6.0.79.0).

#### Edition

Flash MX Professional 2004.

#### Usage

myDataGrid.getColumnAt(index).sortOnHeaderRelease

#### Description

Property; a Boolean value that indicates whether the column is sorted automatically (true) or not (false) when a user clicks a header. This property can be set to true only if DataGridColumn.sortable is set to true. If DataGridColumn.sortOnHeaderRelease is set to false, you can catch the headerRelease event and perform your own sort.

The default value is true.

The DataGrid is not editable or sortable if it is bound directly to a WebServiceConnector component or an XMLConnector component. You must bind the DataGrid component to the DataSet component and bind the DataSet component to the WebServiceConnector component or XML Connector component if you want the grid to

WebServiceConnector component or XMLConnector component if you want the grid to be editable or sortable. For more information, see Chapter 16, "Data Integration (Flash Professional Only)," in *Using Flash*.

The following example disables sorting of the second column:

```
// Set grid attributes.
my_dg.setSize(150, 100);
// Set up sample data.
my_dg.addItem({name:"Clark", score:3135});
my_dg.addItem({name:"Bruce", score:403});
my_dg.addItem({name:"Peter", score:25});
```

```
// Don't allow sort of the second column by clicking the header.
my_dg.getColumnAt(1).sortOnHeaderRelease = false;
```

# DataGridColumn.width

#### Availability

Flash Player 6 (6.0.79.0).

#### Edition

Flash MX Professional 2004.

# Usage

myDataGrid.getColumnAt(index).width

#### Description

Property; a number that indicates the width of the column, in pixels. The default value is 50.

# Example

The following example makes the width of the first column 50 pixels:

# DataHolder component (Flash Professional only)

The DataHolder component is a repository for data and a means of generating events when that data has changed. Its main purpose is to hold data and act as a connector between other components that use data binding.

Initially, the DataHolder component has a single bindable property named data. You can add more properties by using the Schema tab in the Component inspector. For more information on using the Schema tab, see "Working with schemas in the Schema tab (Flash Professional only)" in *Using Flash*.

You can assign any type of data to a DataHolder property, either by creating a binding between the data and another property, or by using your own ActionScript code. Whenever the value of that data changes, the DataHolder component emits an event whose name is the same as the property, and any bindings associated with that property are executed.

In most cases, you do not use this component to build an application. It is needed only when you cannot bind external data directly to another component and you do not want to use a DataSet component. The DataHolder component is useful when you can't directly bind components (such as connectors, user interface components, or DataSet components) together. Below are some scenarios in which you might use a DataHolder component:

 If a data value is generated by ActionScript, you might want to bind it to some other components. In this case, you could have a DataHolder component that contains properties that are bound as desired. Whenever new values are assigned to those properties (by means of ActionScript, for example) those values are distributed to the data-bound object. • You might have a data value that results from a complex indexed data binding, as shown in the following diagram.

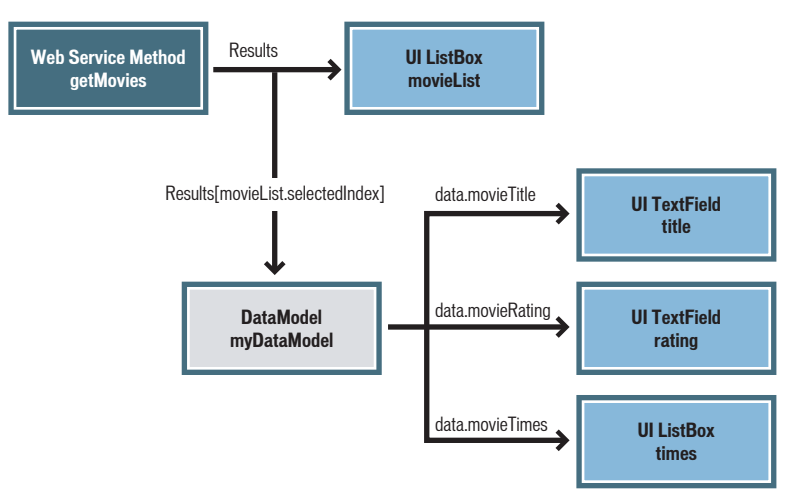

In this case it is convenient to bind the data value to a DataHolder component (called *DataModel* in this illustration) and then use that for bindings to the user interface.

The DataHolder component is not meant to implement the same control over your data as the DataSet component. It does not manage or track data, nor does it have the ability to update data. It is a repository for holding data and generating events when that data has changed.

# Creating an application with the DataHolder component (Flash Professional only)

In this example, you add an array property to a DataHolder component's schema (an array) whose value is determined by ActionScript code that you write. You then bind that array property to the dataProvider property of a DataGrid component by using the Bindings tab in the Component inspector.

# To use the DataHolder component in a simple application:

1. In Flash, create a new file.

NOTE

**2.** Open the Components panel, drag a DataHolder component to the Stage, and name it **dataHolder**.

- **3**. Drag a DataGrid component to the Stage and name it **namesGrid**.
- 4. Select the DataHolder component and open the Component inspector.
- 5. Click the Schema tab in the Component inspector.
- 6. Click the Add Component Property (+) button located in the top pane of the Schema tab.
- **7.** In the bottom pane of the Schema tab, type **namesArray** in the Field Name field, and select Array from the Data Type pop-up menu.
- 8. Click the Bindings tab in the Component inspector, and add a binding between the namesArray property of the DataHolder component and the dataProvider property of the DataGrid component.

For more information on creating bindings with the Bindings tab, see "Working with bindings in the Bindings tab (Flash Professional only)" in *Using Flash*.

- 9. In the Timeline, select the first frame on Layer 1 and open the Actions panel.
- **10.** Enter the following code in the Actions panel:

dataHolder.namesArray = [{name:"Tim"}, {name:"Paul"}, {name:"Jason"}];

This code populates the namesArray array with several objects. When this variable assignment executes, the binding that you established previously between the DataHolder component and the DataGrid component executes.

**11.** Test the file by selecting Control > Test Movie.

# DataHolder class

Inheritance MovieClip > DataHolder

ActionScript class name mx.data.components.DataHolder

The DataHolder component is a repository for data and a means of generating events when that data has changed. Its main purpose is to hold data and act as a connector between other components that use data binding.

Initially, the DataHolder component has a single bindable property named data. You can add more properties by using the Schema tab in the Component inspector.

# Property summary for the DataHolder class

The following table lists the properties of the DataHolder class.

| Property        | Description                                             |
|-----------------|---------------------------------------------------------|
| DataHolder.data | Default bindable property for the DataHolder component. |

# DataHolder.data

# Availability

Flash Player 6 (6.0.79.0).

# Edition

Flash MX Professional 2004.

# Usage

dataHolder.data

### Description

Property; the default item in a DataHolder object's schema. This property is not a "permanent" member of the DataHolder component. Rather, it is the default bindable property for each instance of the component. You can add your own bindable properties, or delete the default data property, by using the Schema tab in the Component inspector.

For more information on using the Schema tab, see "Working with schemas in the Schema tab (Flash Professional only)" in *Using Flash*.

# Example

For a step-by-step example of using this component, see "Creating an application with the DataHolder component (Flash Professional only)" on page 314.

The following code shows a simple example of how to populate the DataHolder component with data that is a variable. To test the application, you enter a value into the text input field and click the addDate\_btn instance, which adds the value to the DataHolder component. Click the dumpDataHolder\_btn instance to trace the contents of the DataHolder component.

```
// Drag two Button components onto the Stage (addDate_btn and
  dumpDataHolder_btn), a TextInput (myDate_txt) and a DataHolder
  (myDataHolder). Add the following ActionScript to Frame 1:
var dhListener:Object = new Object();
dhListener.click = function() {
  trace("dumping DataHolder");
  trace(" " + myDataHolder.myDate);
  trace("");
};
var dateListener:Object = new Object();
dateListener.click = function() {
  myDataHolder.myDate = myDate_txt.text;
  trace("added value");
}:
this.dumpDataHolder_btn.addEventListener("click", dhListener);
this.addDate_btn.addEventListener("click", dateListener);
```

# DataProvider API

The DataProvider API is a set of methods and properties that a data source needs so that a listbased class can communicate with it. Arrays, recordsets, and data sets implement this API. You can create a DataProvider-compliant class by implementing all the methods and properties described in this section. A list-based component could then use that class as a data provider.

# DataProvider class

#### ActionScript Class Name mx.controls.listclasses.DataProvider

The methods of the DataProvider class let you query and modify the data in any component that displays data (also called a *view*). The DataProvider API also broadcasts change events when the data changes. Multiple views can use the same data provider and receive the change events.

A data provider is a linear collection (like an array) of items. Each item is an object composed of many fields of data. You can access these items by index (as you can with an array), using DataProvider.getItemAt().

Data providers are most commonly used with arrays. Data-aware components apply all the methods of the DataProvider API to Array.prototype when an Array object is in the same frame or screen as a data-aware component. This lets you use any existing array as the data for views that have a dataProvider property.

Because of the DataProvider API, the version 2 Macromedia Component Architecture components that provide views for data (DataGrid, List, Tree, and so on) can also display Flash Remoting RecordSet objects and data from the DataSet component. The DataProvider API is the language with which data-aware components communicate with their data providers.

In the Macromedia Flash documentation, "DataProvider" is the name of the class, dataProvider is a property of each component that acts as a view for data, and "data provider" is the generic term for a data source.

# Method summary for the DataProvider API

The following table lists the methods of the DataProvider API.

| Method                                   | Description                                                                                                    |
|------------------------------------------|----------------------------------------------------------------------------------------------------|
| <pre>DataProvider.addItem()</pre>        | Adds an item at the end of the data provider.                                                                                     |
| DataProvider.addItemAt()                 | Adds an item to the data provider at the specified position.                                                                      |
| DataProvider.editField()                 | Changes one field of the data provider.                                                                                           |
| <pre>DataProvider.getEditingData()</pre> | Gets the data for editing from a data provider.                                                                                   |
| DataProvider.getItemAt()                 | Gets a reference to the item at a specified position.                                                                             |
| <pre>DataProvider.getItemID()</pre>      | Returns the unique ID of the item.                                                                                                |
| DataProvider.removeAll()                 | Removes all items from a data provider.                                                                                           |
| DataProvider.removeItemAt()              | Removes an item from a data provider at a specified position.                                                                     |
| <pre>DataProvider.replaceItemAt()</pre>  | Replaces the item at a specified position with another item.                                                                      |
| DataProvider.sortItems()                 | Sorts the items in the data provider according to a compare function or sort options.                                             |
| DataProvider.sortItemsBy()               | Sorts the items in the data provider alphabetically or<br>numerically, in the specified order, using the specified field<br>name. |

# Property summary for the DataProvider API

The following table lists the properties of the DataProvider API.

| Property            | Description                             |
|---------------------|-----------------------------------------|
| DataProvider.length | The number of items in a data provider. |

# Event summary for the DataProvider API

The following table lists the events of the DataProvider API.

| Event                     | Description                                  |
|---------------------------|----------------------------------------------|
| DataProvider.modelChanged | Broadcast when the data provider is changed. |

# DataProvider.addltem()

# Availability

Flash Player 6 (6.0.79.0).

# Edition

Flash MX Professional 2004.

Usage
myDP.addItem(item)

# Parameters

*item* An object that contains data. This constitutes an item in a data provider.

# Returns

Nothing.

# Description

Method; adds a new item at the end of the data provider. This method triggers the modelChanged event with the event name addItems.

# Example

The following example adds an item to the end of the data provider myDP: myDP.addItem({label : "this is an Item"});

# DataProvider.addltemAt()

**Availability** Flash Player 6 (6.0.79.0).

**Edition** Flash MX Professional 2004.

Usage
myDP.addItemAt(index, item)

# Parameters

*index* A number greater than or equal to 0. This number indicates the position at which to insert the item; it is the index of the new item.

*item* An object containing the data for the item.

#### Returns

Nothing.

#### Description

Method; adds a new item to the data provider at the specified index. Indices greater than the data provider's length are ignored.

This method triggers the modelChanged event with the event name addItems.

### Example

The following example adds an item to the data provider myDP at the fourth position: myDP.addItemAt(3, {label : "this is the fourth Item"});

# DataProvider.editField()

#### Availability

Flash Player 6 (6.0.79.0).

#### Edition

Flash MX Professional 2004.

#### Usage

myDP.editField(index, fieldName, newData)

#### Parameters

*index* A number greater than or equal to 0; the index of the item.

*fieldName* A string indicating the name of the field to modify in the item.

*newData* The new data to put in the data provider.

#### Returns

Nothing.

#### Description

Method; changes one field of the data provider.

This method triggers the modelChanged event with the event name updateField.

#### Example

The following code modifies the label field of the third item: myDP.editField(2, "label", "mynewData");

# DataProvider.getEditingData()

### Availability

Flash Player 6 (6.0.79.0).

# Edition

Flash MX Professional 2004.

### Usage

myDP.getEditingData(index, fieldName)

# Parameters

*index* A number greater than or equal to 0 and less than DataProvider.length. This number is the index of the item to retrieve.

*fieldName* A string indicating the name of the field being edited.

# Returns

The editable formatted data to be used.

### Description

Method; retrieves data for editing from a data provider. This lets the data model provide different formats of data for editing and displaying.

# Example

The following code gets an editable string for the price field: trace(myDP.getEditingData(4, "price");

# DataProvider.getItemAt()

# Availability

Flash Player 6 (6.0.79.0).

**Edition** Flash MX Professional 2004.

# Usage

myDP.getItemAt(index)

#### Parameters

*index* A number greater than or equal to 0 and less than DataProvider.length. This number is the index of the item to retrieve.

#### Returns

A reference to the retrieved item; undefined if the index is out of range.

#### Description

Method; retrieves a reference to the item at a specified position.

### Example

The following code displays the label of the fifth item: trace(myDP.getItemAt(4).label);

# DataProvider.getItemID()

**Availability** Flash Player 6 (6.0.79.0).

**Edition** Flash MX Professional 2004.

**Usage** *myDP*.getItemID(*index*)

#### Parameters

*index* A number greater than or equal to 0.

#### Returns

A number that is the unique ID of the item.

#### Description

Method; returns a unique ID for the item. This method is primarily used to track selection. The ID is used in data-aware components to keep lists of what items are selected.

#### Example

This example gets the ID of the fourth item: var ID = myDP.getItemID(3);
### DataProvider.length

### Availability

Flash Player 6 (6.0.79.0).

### Edition

Flash MX Professional 2004.

**Usage** *myDP*.length

### Description

Property (read-only); the number of items in the data provider.

### Example

This example sends the number of items in the myArray data provider to the Output panel: trace(myArray.length);

# DataProvider.modelChanged

### Availability

Flash Player 6 (6.0.79.0).

### Edition

Flash MX Professional 2004.

### Usage

```
listenerObject = new Object();
listenerObject.modelChanged = function(eventObject){
    // Insert your code here.
}
myMenu.addEventListener("modelChanged", listenerObject)
```

### Description

Event; broadcast to all of its view listeners whenever the data provider is modified. You typically add a listener to a model by assigning its dataProvider property.

Version 2 components use a dispatcher/listener event model. When a data provider changes in some way, it broadcasts a modelChanged event, and data-aware components catch it to update their displays to reflect the changes in data.

The Menu.modelChanged event's event object has five additional properties:

- eventName The eventName property is used to subcategorize modelChanged events. Data-aware components use this information to avoid completely refreshing the component instance (view) that is using the data provider. The eventName property supports the following values:
  - updateAll The entire view needs refreshing, excluding scroll position.
  - addItems A series of items has been added.
  - removeItems A series of items has been deleted.
  - updateItems A series of items needs refreshing.
  - sort The data has been sorted.
  - updateField A field in an item must be changed and needs refreshing.
  - updateColumn An entire field's definition in the data provider needs refreshing.
  - filterModel The model has been filtered, and the view needs refreshing (reset the scroll position).
  - schemaLoaded The field's definition of the data provider has been declared.
- firstItem The index of the first affected item.
- lastItem The index of the last affected item. The value equals firstItem if only one item is affected.
- removedIDs An array of the item identifiers that were removed.
- fieldName A string indicating the name of the field that is affected.

For more information, see "EventDispatcher class" on page 499.

### Example

In the following example, a handler called listener is defined and passed to addEventListener() as the second parameter. The event object is captured by the modelChanged handler in the evt parameter. When the modelChanged event is broadcast, a trace statement is sent to the Output panel.

```
listener = new Object();
listener.modelChanged = function(evt){
    trace(evt.eventName);
}
myList.addEventListener("modelChanged", listener);
```

# DataProvider.removeAll()

Availability

Flash Player 6 (6.0.79.0).

**Edition** Flash MX Professional 2004.

**Usage** *myDP*.removeAll()

Parameters

None.

Returns

Nothing.

### Description

Method; removes all items in the data provider. This method triggers the modelChanged event with the event name removeItems.

### Example

This example removes all the items in the data provider: myDP.removeAll();

### DataProvider.removeltemAt()

**Availability** Flash Player 6 (6.0.79.0).

**Edition** Flash MX Professional 2004.

Usage
myDP.removeItemAt(index)

### Parameters

index A number greater than or equal to 0. This number is the index of the item to remove.

#### Returns

Nothing.

### Description

Method; removes the item at the specified index. The indices after the removed index collapse by one.

This method triggers the modelChanged event with the event name removeItems.

### Example

This example removes the item at the fourth position: myDP.removeItemAt(3);

### DataProvider.replaceItemAt()

### Availability

Flash Player 6 (6.0.79.0).

### Edition

Flash MX Professional 2004.

### Usage

myDP.replaceItemAt(index, item)

### Parameters

index A number greater than or equal to 0. This number is the index of the item to change.

*item* An object that is the new item.

### Returns

Nothing.

### Description

Method; replaces the content of the item at the specified index. This method triggers the modelChanged event with the event name updateItems.

### Example

This example replaces the item at index 3 with the item labeled "new label":

```
myDP.replaceItemAt(3, {label : "new label"});
```

### DataProvider.sortItems()

### Availability

Flash Player 7.

### Edition

Flash MX Professional 2004.

### Usage

myDP.sortItems([compareFunc], [optionsFlag])

### Parameters

*compareFunc* A reference to a function that compares two items to determine their sort order. For more information, see sort (Array.sort method) in *ActionScript 2.0 Language Reference*. This parameter is optional.

*optionsFlag* Lets you perform multiple, different types of sorts on a single array without having to replicate the entire array or resort it repeatedly. This parameter is optional.

The following are possible values for *optionsFlag*:

- Array.DESCENDING, which sorts highest to lowest.
- Array.CASEINSENSITIVE, which sorts case-insensitively.
- Array.NUMERIC, which sorts numerically if the two elements being compared are numbers. If they aren't numbers, use a string comparison (which can be case-insensitive if that flag is specified).
- Array.UNIQUESORT, which returns an error code (0) instead of a sorted array if two
  objects in the array are identical or have identical sort fields.
- Array.RETURNINDEXEDARRAY, which returns an integer index array that is the result of the sort. For example, the following array would return the second line of code and the array would remain unchanged:

```
["a", "d", "c", "b"]
[0, 3, 2, 1]
```

You can combine these options into one value. For example, the following code combines options 3 and 1:

array.sort (Array.NUMERIC | Array.DESCENDING)

### Returns

Nothing.

#### Description

Method; sorts the items in the data provider according to the specified compare function or according to one or more specified sort options.

This method triggers the modelChanged event with the event name sort.

### Example

This example sorts according to uppercase labels. The items a and b are passed to the function and contain label and data fields:

```
myList.sortItems(upperCaseFunc);
function upperCaseFunc(a,b){
    return a.label.toUpperCase() > b.label.toUpperCase();
}
```

### DataProvider.sortItemsBy()

#### Availability

Flash Player 7.

### Edition

Flash MX Professional 2004.

### Usage

```
myDP.sortItemsBy(fieldName, optionsFlag)
myDP.sortItemsBy(fieldName, order)
```

### Parameters

fieldName A string that specifies the name of the field to use for sorting. This value is usually "label" or "data".

*order* A string that specifies whether to sort the items in ascending order ("ASC") or descending order ("DESC").

*optionsFlag* Lets you perform multiple, different types of sorts on a single array without having to replicate the entire array or resort it repeatedly. This parameter is optional.

The following are possible values for *optionsFlag*:

- Array.DESCENDING—sorts highest to lowest.
- Array.CASEINSENSITIVE—sorts case-insensitively.
- Array.NUMERIC—sorts numerically if the two elements being compared are numbers. If they aren't numbers, use a string comparison (which can be case-insensitive if that flag is specified).

- Array.UNIQUESORT—if two objects in the array are identical or have identical sort fields, this method returns an error code (0) instead of a sorted array.
- Array.RETURNINDEXEDARRAY—returns an integer index array that is the result of the sort. For example, the following array would return the second line of code and the array would remain unchanged:

```
["a", "d", "c", "b"]
[0, 3, 2, 1]
```

You can combine these options into one value. For example, the following code combines options 3 and 1:

array.sort (Array.NUMERIC | Array.DESCENDING)

### Returns

Nothing.

### Description

Method; sorts the items in the data provider in the specified order, using the specified field name. If the *fieldName* items are a combination of text strings and integers, the integer items are listed first. The *fieldName* parameter is usually "label" or "data", but advanced programmers may specify any primitive value.

This method triggers the modelChanged event with the event name sort.

This is the fastest way to sort data in a component. It also maintains the component's selection state. The sortItemsBy() method is fast because it doesn't run any ActionScript while sorting. The sortItems() method needs to run an ActionScript compare function, and is therefore slower.

### Example

The following code sorts the items in a list in ascending order using the labels of the list items: myDP.sortItemsBy("label", "ASC");

# DataSet component (Flash Professional only)

The DataSet component lets you work with data as collections of objects that can be indexed, sorted, searched, filtered, and modified.

The DataSet component functionality includes DataSetIterator, a set of methods for traversing and manipulating a data collection, and DeltaPacket, a set of interfaces and classes for working with updates to a data collection. In most cases, you don't use these classes and interfaces directly; you use them indirectly through methods provided by the DataSet class.

The items managed by the DataSet component are also called *transfer objects*. A transfer object exposes business data that resides on the server with public attributes or accessor methods for reading and writing data. The DataSet component allows developers to work with sophisticated client-side objects that mirror their server-side counterparts or, in its simplest form, a collection of anonymous objects with public attributes that represent the fields in a record of data. For details on transfer objects, see Core J2EE Patterns Transfer Object at http://java.sun.com/blueprints/corej2eepatterns/Patterns/TransferObject.html.

The DataSet component requires Flash Player 7 or later.

N N

ΞĒ

### Using the DataSet component

You typically use the DataSet component in combination with other components to manipulate and update a data source: a connector component for connecting to an external data source, user interface components for displaying data from the data source, and a resolver component for translating updates made to the data set into the appropriate format for sending to the external data source. You can then use data binding to bind properties of these different components together. The DataSet component uses functionality in the data binding classes. If you intend to work with the DataSet component in ActionScript only, without using the Binding and Schema tabs in the Component inspector to set properties, you'll need to import the data binding classes into your FLA file and set required properties in your code. See "Making data binding classes available at runtime (Flash Professional only)" on page 207.

For general information on how to manage data in Flash using the DataSet component, see "Data management (Flash Professional only)" in *Using Flash*.

### DataSet parameters

N N

Ξ

You can set the following parameters for the DataSet component:

**itemClassName** is a string indicating the name of the transfer object class that is instantiated each time a new item is created in the DataSet component.

The DataSet component uses transfer objects to represent the data that you retrieve from an external data source. If you leave this parameter blank, the data set creates an anonymous transfer object for you. If you give this parameter a value, the data set instantiates your transfer object whenever new data is added.

You must make a fully qualified reference to this class somewhere in your code to make sure that it gets compiled into your application (such as private var myItem:my.package.myItem;).

**logChanges** is a Boolean value that defaults to true. If this parameter is set to true, the data set logs all changes made to its data and any method calls made on the associated transfer objects.

**readOnly** is a Boolean value that defaults to false. If this parameter is set to true, the data set cannot be modified.

You can write ActionScript code to use the properties, methods, and events of the DataSet component to control these and additional options. For more information, see "DataSet class (Flash Professional only)" on page 335.

### Common workflow for the DataSet component

The typical workflow for the DataSet component is as follows.

#### To use a DataSet component:

NOTE

- **1.** Add an instance of the DataSet component to your application and give it an instance name.
- **2.** Select the Schema tab for the DataSet component and create component properties to represent the persistent fields of the data set.
- **3.** Load the DataSet component with data from an external data source. (For more information, see "About loading data into the DataSet component" in *Using Flash*.)
- **4.** Use the Bindings tab of the Component inspector to bind the data set fields to user interface components in your application.

The UI controls are notified as records (transfer objects) are selected or modified within the DataSet component, and updated accordingly. In addition, the DataSet component is notified of changes made from within a UI control; those changes are tracked by the data set and can be extracted by means of a delta packet.

5. Call the methods of the DataSet component in your application to manage your data.

In addition to these steps, you can bind the DataSet component to a connector and a resolver component to provide a complete solution for accessing, managing, and updating data from an external data source.

### Creating an application with the DataSet component

Typically, you use the DataSet component with other user interface components, and often with a connector component such as XMLConnector or WebServiceConnector. The items in the data set are populated by means of the connector component or raw ActionScript data, and then bound to user interface controls (such as List or DataGrid components).

The DataSet component uses functionality in the data binding classes. If you intend to work with the DataSet component in ActionScript only, without using the Binding and Schema tabs in the Component inspector to set properties, you'll need to import the data binding classes into your FLA file and set required properties in your code. See "Making data binding classes available at runtime (Flash Professional only)" on page 207.

#### To create an application using the DataSet component:

- 1. In Flash Professional 8, select File > New. In the Type column, select Flash Document and click OK.
- **2**. Open the Components panel if it's not already open.
- **3.** Drag a DataSet component from the Components panel to the Stage. In the Property inspector, give it the instance name **user\_ds**.
- **4.** Drag a DataGrid component to the Stage and give it the instance name **user\_dg**.
- 5. Resize the DataGrid component to be approximately 300 pixels wide and 100 pixels tall.
- 6. Drag a Button component to the Stage and give it the instance name next\_button.
- 7. In the Timeline, select the first frame on Layer 1 and open the Actions panel.
- **8**. Add the following code to the Actions panel:

This populates the DataSet object's items property with an array of objects, each of which has three properties: id, firstName, and lastName.

- 9. Add the three properties and their required data types to the DataSet schema:
  - **a.** Select the DataSet component on the Stage, open the Component inspector, and click the Schema tab.
  - b. Click Add Component Property, and add three new properties, with field names id, firstName, and lastName, and data types Number, String, and String, respectively.

Or, if you prefer to add the properties and their required data types in code, you can add the following line of code to the Actions panel instead of following steps a and b above:

```
// Add required schema types.
var i:mx.data.types.Str;
var j:mx.data.types.Num;
```

- **10.** To bind the contents of the DataSet component to the contents of the DataGrid component, open the Component inspector and click the Bindings tab.
- **11.** Select the DataGrid component (user\_dg) on the Stage, and click the Add Binding (+) button in the Component inspector.
- 12. In the Add Binding dialog box, select "dataProvider : Array" and click OK.
- **13.** Double-click the Bound To field in the Component inspector.
- 14. In the Bound To dialog box that appears, select "DataSet <user\_ds>" from the Component Path column and then select "dataProvider : Array" from the Schema Location column.

- 15. To bind the selected index of the DataSet component to the selected index of the DataGrid component, select the DataGrid component on the Stage and click the Add Binding (+) button again in the Component inspector.
- 16. In the dialog box that appears, select "selectedIndex : Number". Click OK.
- **17.** Double-click the Bound To field in the Component inspector to open the Bound To dialog box.
- **18.** In the Component Path field, select "DataSet <user\_ds>" from the Component Path column and then select "selectedIndex : Number" from the Schema Location column.
- **19.** Enter the following code in the Actions panel:

```
next_button.addEventListener("click", nextBtnClick);
function nextBtnClick(evt_obj:Object):Void {
    user_ds.next();
}
```

This code uses the DataSet.next() method to navigate to the next item in the DataSet object's collection of items. Since you had previously bound the selectedIndex property of the DataGrid object to the same property of the DataSet object, changing the current item in the DataSet object changes the current (selected) item in the DataGrid object as well.

**20**.Save the file, and select Control > Test Movie to test the SWF file.

The DataGrid object is populated with the specified items. Notice how clicking the button changes the selected item in the DataGrid object.

# DataSet class (Flash Professional only)

Inheritance MovieClip > DataSet

ActionScript Class Name mx.data.components.DataSet

The DataSet component lets you work with data as collections of objects that can be indexed, sorted, searched, filtered, and modified.

The DataSet component functionality includes DataSetIterator, a set of methods for traversing and manipulating a data collection, and DeltaPacket, a set of interfaces and classes for working with updates to a data collection. In most cases, you don't use these classes and interfaces directly; you use them indirectly through methods provided by the DataSet class.

### Method summary for the DataSet class

The following table lists the methods of the DataSet class.

| Method                                 | Description                                                                                               |
|----------------------------------------|----------------------------------------------------------------------------------------------------|
| <pre>DataSet.addItem()</pre>           | Adds the specified item to the collection.                                                                |
| <pre>DataSet.addItemAt()</pre>         | Adds an item to the data set at the specified position.                                                   |
| DataSet.addSort()                      | Creates a new sorted view of the items in the collection.                                                 |
| DataSet.applyUpdates()                 | Signals that the deltaPacket property has a value that you can access using data binding or ActionScript. |
| DataSet.changesPending()               | Indicates whether the collection has changes pending that have not yet been sent in a delta packet.       |
| DataSet.clear()                        | Clears all items from the current view of the collection.                                                 |
| <pre>DataSet.createItem()</pre>        | Returns a newly initialized collection item.                                                              |
| <pre>DataSet.disableEvents()</pre>     | Stops sending DataSet events to listeners.                                                                |
| <pre>DataSet.enableEvents()</pre>      | Resumes sending DataSet events to listeners.                                                              |
| DataSet.find()                         | Locates an item in the current view of the collection.                                                    |
| DataSet.findFirst()                    | Locates the first occurrence of an item in the current view of the collection.                            |
| DataSet.findLast()                     | Locates the last occurrence of an item in the current view of the collection.                             |
| DataSet.first()                        | Moves to the first item in the current view of the collection.                                            |
| <pre>DataSet.getItemId()</pre>         | Returns the unique ID for the specified item.                                                             |
| DataSet.getIterator()                  | Returns a clone of the current iterator.                                                                  |
| DataSet.getLength()                    | Returns the number of items in the data set.                                                              |
| DataSet.hasNext()                      | Indicates whether the current iterator is at the end of its view of the collection.                       |
| DataSet.hasPrevious()                  | Indicates whether the current iterator is at the beginning of its view of the collection.                 |
| DataSet.hasSort()                      | Indicates whether the specified sort exists.                                                              |
| DataSet.isEmpty()                      | Indicates whether the collection contains any items.                                                      |
| DataSet.last()                         | Moves to the last item in the current view of the collection.                                             |
| <pre>DataSet.loadFromSharedObj()</pre> | Loads all of the relevant data needed to restore the DataSet collection from a shared object.             |
| <pre>DataSet.locateById()</pre>        | Moves the current iterator to the item with the specified ID.                                             |

| Method                               | Description                                                                                     |
|--------------------------------------|-------------------------------------------------------------------------------------------------|
| DataSet.next()                       | Moves to the next item in the current view of the collection.                                   |
| DataSet.previous()                   | Moves to the previous item in the current view of the collection.                               |
| DataSet.removeAll()                  | Removes all the items from the collection.                                                      |
| <pre>DataSet.removeItem()</pre>      | Removes the specified item from the collection.                                                 |
| <pre>DataSet.removeItemAt()</pre>    | Removes a data set item at a specified position.                                                |
| <pre>DataSet.removeRange()</pre>     | Removes the current iterator's range settings.                                                  |
| <pre>DataSet.removeSort()</pre>      | Removes the specified sort from the DataSet object.                                             |
| <pre>DataSet.saveToSharedObj()</pre> | Saves the data in the DataSet object to a shared object.                                        |
| <pre>DataSet.setIterator()</pre>     | Sets the current iterator for the DataSet object.                                               |
| DataSet.setRange()                   | Sets the current iterator's range settings.                                                     |
| DataSet.skip()                       | Moves forward or backward by a specified number of items in the current view of the collection. |
| DataSet.useSort()                    | Makes the specified sort the active one.                                                        |

### Property summary for the DataSet class

The following table lists the properties of the DataSet class.

| Property              | Description                                                                              |
|-----------------------|------------------------------------------------------------------------------------------|
| DataSet.currentItem   | Returns the current item in the collection.                                              |
| DataSet.dataProvider  | Returns the data provider.                                                               |
| DataSet.deltaPacket   | Returns changes made to the collection, or assigns changes to be made to the collection. |
| DataSet.filtered      | Indicates whether items are filtered.                                                    |
| DataSet.filterFunc    | User-defined function for filtering items in the collection.                             |
| DataSet.items         | Items in the collection.                                                                 |
| DataSet.itemClassName | Name of the object to create when assigning items.                                       |
| DataSet.length        | Specifies the number of items in the current view of the collection.                     |
| DataSet.logChanges    | Indicates whether changes made to the collection, or its items, are recorded.            |
| DataSet.properties    | Contains the properties (fields) for any transfer object in this collection.             |

| Property              | Description                                          |
|-----------------------|------------------------------------------------------|
| DataSet.readOnly      | Indicates whether the collection can be modified.    |
| DataSet.schema        | Specifies the collection's schema in XML format.     |
| DataSet.selectedIndex | Contains the current item's index in the collection. |

### Event summary for the DataSet class

The following table lists the events of the DataSet class.

| Event                      | Description                                                                                                    |
|----------------------------|----------------------------------------------------------------------------------------------------|
| DataSet.addItem            | Broadcast before an item is added to the collection.                                                                 |
| DataSet.afterLoaded        | Broadcast after the items property is assigned.                                                                      |
| DataSet.calcFields         | Broadcast when calculated fields should be updated.                                                                  |
| DataSet.deltaPacketChanged | Broadcast when the DataSet object's delta packet has been changed and is ready to be used.                           |
| DataSet.iteratorScrolled   | Broadcast when the iterator's position is changed.                                                                   |
| DataSet.modelChanged       | Broadcast when items in the collection have been modified in some way.                                               |
| DataSet.newItem            | Broadcast when a new transfer object is constructed by the DataSet object, but before it is added to the collection. |
| DataSet.removeItem         | Broadcast before an item is removed.                                                                                 |
| DataSet.resolveDelta       | Broadcast when a delta packet is assigned to the DataSet object that contains messages.                              |

### DataSet.addItem

### Availability

Flash Player 7.

**Edition** Flash MX Professional 2004.

### Usage

### Usage 1:

```
var listenerObject:Object = new Object();
listenerObject.addItem = function (eventObj:Object) {
```

```
// ...
};
dataSetInstance.addEventListener("addItem", listenerObject);
Usage 2:
on (addItem) {
    // ...
}
```

### Description

Event; generated just before a new record (transfer object) is inserted into this collection.

If you set the result property of the event object to false, the add operation is canceled; if you set it to true, the add operation is allowed.

The event object (*eventObj*) contains the following properties:

target The DataSet object that generated the event.

type The string "addItem".

 ${\tt item} \quad A \ reference \ to \ the \ item \ in \ the \ collection \ to \ be \ added.$ 

result A Boolean value that specifies whether the specified item should be added. By default, this value is true.

### Example

The following addItem event handler cancels the addition of the new item if a user-defined function named userHasAdminPrivs() returns false; otherwise, the item addition is allowed.

```
function userHasAdminPrivs():Boolean {
  return false: // Change this to true to allow inserts.
}
my_ds.addEventListener("addItem", addItemListener);
my_ds.addItem({name:"Bobo", occupation:"clown"});
function addItemListener(evt_obj:Object):Void {
  if (userHasAdminPrivs()) {
    // Allow the item addition.
    evt obj.result = true:
    trace("Item added"):
  } else {
    // Don't allow item addition; user doesn't have admin privileges.
    evt_obj.result = false;
    trace("Error, insufficient permissions");
  }
}
```

#### See also

DataSet.removeItem

### DataSet.addItem()

#### Availability

Flash Player 7.

### Edition

Flash MX Professional 2004.

Usage
dataSetInstance.addItem([obj])

### Parameters

obj An object to add to this collection. This parameter is optional.

### Returns

A Boolean value: true if the item was added to the collection, false if it was not.

#### Description

Method; adds the specified record (transfer object) to the collection for management. The newly added item becomes the current item of the data set. If no *obj* parameter is specified, a new object is created automatically by means of DataSet.createItem().

The location of the new item in the collection depends on whether a sort has been specified for the current iterator. If no sort is in use, the item is added to the end of the collection. If a sort is in use, the item is added to the collection according to its position in the current sort.

For more information on initialization and construction of the transfer object, see DataSet.createItem().

### Example

The following example uses DataSet.addItem() to create a new item and add it to the data set:

```
my_ds.addEventListener("addItem", addItemListener);
my_ds.addItem({name:"Bobo", occupation:"clown"});
function addItemListener(evt_obj:Object):Void {
   trace("adding item");
}
```

The following example demonstrates how you can accept or reject an item's insertion into the DataSet by setting the result to true or false within the handler for the addItem event. Drag a DataSet component to the Stage, and assign it an instance name of my\_ds. Drag a DataGrid component to the Stage, and give it an instance name of my\_dg. Drag a CheckBox component to the Stage, and give it an instance name of my\_ch. Drag a Button component to the Stage, and give it an instance name of my\_ch. Drag a Button component to the Stage, and give it an instance name of my\_ch. Drag a Button component to the Stage, and give it an instance name of my\_ch. Drag a Button component to the Stage, and give it an instance name of submit\_button. Add two properties, name and occupation, to the DataSet component by using the Schema tab of the Component inspector. Create a binding between the my\_ds.dataProvider property and the my\_dg.dataProvider property by using the Bindings panel of the Component inspector. Add the following ActionScript to Frame 1 of the main timeline:

```
my_ds.addEventListener("addItem", addItemListener);
submit_button.addEventListener("click", submitListener);
function userHasAdminPrivs():Boolean {
  return my ch.selected;
function addItemListener(evt_obj:Object):Void {
  if (userHasAdminPrivs()) {
    // Allow the item addition.
    evt_obj.result = true;
    trace("Item added");
  } else {
    // Don't allow the item addition; user doesn't have admin privileges.
    evt_obj.result = false;
    trace("Error, insufficient permissions");
  }
function submitListener(evt_obj:Object):Void {
  my_ds.addItem({name:"bobo", occupation:"clown"});
```

#### See also

DataSet.createItem()

# DataSet.addItemAt()

### Availability

Flash Player 7.

### Edition

Flash MX Professional 2004.

### Usage

dataSetInstance.addItemAt(index, item)

### Parameters

*index* A number greater than or equal to 0. This number indicates the position at which to insert the item; it is the index of the new item.

*item* An object containing the data for the item.

### Returns

A Boolean value indicating whether the item was added: true indicates that the item was added, and false indicates that the item already exists in the data set.

### Description

Method; adds a new item to the data set at the specified index. Indices greater than the data provider's length are ignored.

This method triggers the modelChanged event with the event type addItem.

### Example

The following example uses the addItemAt() method to add an item to the DataSet at the first position:

```
my_ds.addItem({name:"Milton", years:3});
my_ds.addItem({name:"Mark", years:3});
my_ds.addItem({name:"Sarah", years:1});
my_ds.addItem({name:"Michael", years:2});
my_ds.addItem({name:"Frank", years:2});
my_ds.addItemAt(0, {name:"Bobo", years:1});
```

### DataSet.addSort()

### Availability

Flash Player 7.

### Edition

Flash MX Professional 2004.

### Usage

dataSetInstance.addSort(name, fieldList, sortOptions)

### Parameters

name A string that specifies the name of the sort.

fieldList An array of strings that specify the field names to sort on.

*sortOptions* One or more of the following integer (constant) values, which indicate what options are used for this sort. Separate multiple values using the bitwise OR operator (|). Specify one or more of the following values:

- DataSetIterator.Ascending Sorts items in ascending order. This is the default sort option, if none is specified.
- DataSetIterator.Descending Sorts items in descending order based on item properties specified.
- DataSetIterator.Unique Prevents the sort if any fields have like values.
- DataSetIterator.CaseInsensitive Ignores case when comparing two strings during the sort operation. By default, sorts are case-sensitive when the property being sorted on is a string.

A DataSetError exception is thrown when DataSetIterator. Unique is specified as a sort option and the data being sorted is not unique, when the specified sort name has already been added, or when a property specified in the *fieldList* array does not exist in this data set.

### Returns

Nothing.

### Description

Method; creates a new ascending or descending sort for the current iterator based on the properties specified by the *fieldList* parameter. Flash automatically assigns the new sort to the current iterator after it is created, and then stores it in the sorting collection for later retrieval.

### Example

The following code creates a new sort named "nameSort" that performs a descending, caseinsensitive sort on the DataSet object's "name" field.

```
import mx.data.components.datasetclasses.DataSetIterator;
```

```
my_ds.addItem({name:"Milton", years:3});
my_ds.addItem({name:"mark", years:3});
my_ds.addItem({name:"Sarah", years:1});
my_ds.addItem({name:"michael", years:2});
my_ds.addItem({name:"Frank", years:2});
my_ds.addSort("nameSort", ["name"], DataSetIterator.Descending |
DataSetIterator.Unique | DataSetIterator.CaseInsensitive);
```

In the following example, you can dynamically add data to a DataSet component by entering first and last names into TextInput component instances on the Stage and clicking the Submit button. After you add items to the DataSet component, you can clear the data set by clicking the Clear button on the Stage. Drag a DataGrid component to the Stage, and give it an instance name of my\_dg. Drag two Button components to the Stage, and give them instance names of submit\_button and clear\_button. Drag a DataSet component to the Stage, and give them instance names of firstName\_ti and lastName\_ti. Drag an Alert component into the current document's library. Add two component properties, firstName and lastName, to the DataSet component inspector. Next, add a data binding from the dataProvider property of the DataSet component to the dataProvider property of the DataGrid component by using the Binding tab in the Component inspector. Finally, paste the following code in the first frame of the main timeline:

```
import mx.controls.Alert;
my_ds.addSort("lastFirst", ["lastName", "firstName"]);
my_dg.enabled = false;
clear_button.enabled = false;
submit_button.label = "Submit";
clear_button.label = "Clear";
my_ds.addEventListener("addItem", addItemListener);
my_ds.addEventListener("modelChanged", modelChangedListener);
submit_button.addEventListener("click", submitListener);
clear_button.addEventListener("click", clearListener);
```

```
function modelChangedListener(evt_obj:Object):Void {
  my_dg.enabled = (evt_obj.target.length > 0);
  clear_button.enabled = my_dg.enabled;
function submitListener(evt_obj:Object):Void {
  my_ds.addItem({firstName:firstName_ti.text, lastName:lastName_ti.text});
function addItemListener(evt obj:Object):Void {
  if ((evt_obj.item.firstName.length == 0) || (evt_obj.item.lastName.length
  == 0)) {
    Alert.show("Error, first name or last name cannot be blank.", "Error",
  Alert.OK, _level0);
    evt_obj.result = false;
  } else {
    firstName_ti.text = "";
    lastName ti.text = "":
  }
function clearListener(evt_obj:Object):Void {
  Alert.show("Are you sure you want to clear the data?", "Warning",
  Alert.OK | Alert.CANCEL, _level0, clearConfirmListener);
}
function clearConfirmListener(evt_obj:Object):Void {
  switch (evt_obj.detail) {
  case Alert.OK:
    my_ds.clear();
    break:
  case Alert.CANCEL:
    break:
  }
```

Select Control > Test Movie to test the document in the authoring environment. Enter some text into both of the TextInput instances and then click the Submit button. A a new item should be added to the DataGrid instance. Clicking the Clear button should display an Alert component instance with a confirmation message asking if you want to clear the contents of the DataGrid. Clicking OK clears the dataProvider property of the DataSet component (and then the dataProvider property of the DataGrid component, because of the binding). Clicking Cancel dismisses the Alert component instance.

#### See also

```
DataSet.removeSort()
```

## DataSet.afterLoaded

### Availability

Flash Player 7.

### Edition

Flash MX Professional 2004.

### Usage

```
Usage 1:
var listenerObject:Object = new Object();
listenerObject.afterLoaded = function (eventObj:Object):Void {
    // ...
};
dataSetInstance.addEventListener("afterLoaded", listenerObject);
Usage 2:
on (afterLoaded) {
    // ...
```

### }

### Description

Event; broadcast immediately after the DataSet.items property has been assigned.

The event object (*eventObj*) contains the following properties:

target The DataSet object that generated the event.

type The string "afterLoaded".

### Example

In the following example, a form named contactForm (not shown) is made visible once the items in the data set contact\_ds have been assigned.

```
contact_ds.addEventListener("afterLoaded", loadListener);
var loadListener:Object = new Object();
loadListener.afterLoaded = function (evt_obj:Object) {
    if (evt_obj.target == "contact_ds") {
        contactForm.visible = true;
    }
};
```

The following example uses the afterLoaded event of the DataSet component to populate the dataProvider property for a List component on the Stage. Drag a List component and a DataSet component to the Stage, and give them instance names of my\_list and my\_ds, respectively. Add the following ActionScript code to Frame 1 of the main timeline:

```
my_list.labelField = "name";
var itemsListener:Object = new Object();
itemsListener.afterLoaded = function (evt_obj:Object):Void {
    trace("After loaded");
    my_list.dataProvider = evt_obj.target.items;
}
my_ds.addEventListener("afterLoaded", itemsListener);
var item_array:Array = [{name:"Douglas"}, {name:"Vinnie"},
    {name:"Katherine"}, {name:"David"}];
my_ds.items = item_array;
```

### DataSet.applyUpdates()

### Availability

Flash Player 7.

### Edition

Flash MX Professional 2004.

### Usage

dataSetInstance.applyUpdates()

### Returns

Nothing.

### Description

Method; signals that the DataSet.deltaPacket property has a value that you can access using data binding or directly by ActionScript. Before this method is called, the DataSet.deltaPacket property is null. This method has no effect if events have been disabled by means of the DataSet.disableEvents() method.

Calling this method also creates a transaction ID for the current DataSet.deltaPacket property and emits a deltaPacketChanged event. For more information, see DataSet.deltaPacket.

### Example

The following code calls the applyUpdates() method on the my\_ds DataSet.

```
my_ds.applyUpdates();
```

The following example adds four items to the my\_ds DataSet instance on the Stage and displays each item in the top-level of the deltaPacket property:

```
my_ds.addItem({name:"Thomas", age:35, gender:"M"});
my_ds.addItem({name:"Orville", age:33, gender:"M"});
my_ds.addItem({name:"Jonathan", age:48, gender:"M"});
my_ds.addItem({name:"Carol", age:31, gender:"F"});
my_ds.applyUpdates();
var i:String;
for (i in my_ds.deltaPacket) {
   trace(i + ":\t" + my_ds.deltaPacket[i]);
}
```

### See also

DataSet.deltaPacket

### DataSet.calcFields

### Availability

Flash Player 7.

### Edition

Flash MX Professional 2004.

### Usage

```
Usage 1:
var listenerObject:Object = new Object();
listenerObject.calcFields = function (eventObj:Object):Void {
    // ...
};
dataSetInstance.addEventListener("calcFields", listenerObject);
Usage 2:
on (calcFields) {
    // ...
}
```

### Description

Event; generated when values of calculated fields for the current item in the collection need to be determined. A calculated field is one whose Kind property is set to Calculated on the Schema tab of the Component inspector. The calcFields event listener that you create should perform the required calculation and set the value for the calculated field.

This event is also called when the value of a noncalculated field (that is, a field with its Kind property set to Data on the Schema tab) is updated.

For more information on the Kind property, see "Schema kinds" in Using Flash.

Do not change the values of any of noncalculated fields in this event, because this results in an "infinite loop." Set only the values of calculated fields within the calcFields event.

### DataSet.changesPending()

### Availability

Flash Player 7.

### Edition

CAUTION

Flash MX Professional 2004.

### Usage

dataSetInstance.changesPending()

### Returns

A Boolean value.

### Description

Method; returns true if the collection, or any item in the collection, has changes pending that have not yet been sent in a delta packet; otherwise, returns false.

### Example

The following code enables a Save Changes button (not shown) if the DataSet collection, or any items with that collection, have had modifications made to them that haven't been committed to a delta packet.

```
my_ds.addItem({name:"Milton", years:3});
my_ds.addItem({name:"Mark", years:3});
my_ds.addItem({name:"Sarah", years:1});
my_ds.addItem({name:"Michael", years:2});
my_ds.addItem({name:"Frank", years:2});
my_ds.addEventListener("modelChanged", modelChangedListener);
function modelChangedListener(evt_obj:Object):Void {
    if (evt_obj.target.changesPending()) {
        trace("changes pending");
        submitChanges_button.enabled = true;
    }
}
submitChanges_button.enabled = false;
my_ds.addItem({name:"Hal", years:4});
```

# DataSet.clear()

### Availability

Flash Player 7.

### Edition

Flash MX Professional 2004.

### Usage

dataSetInstance.clear()

### Returns

Nothing.

### Description

Method; removes the items in the current view of the collection. Which items are considered "viewable" depends on any current filter and range settings on the current iterator. Therefore, calling this method might not clear all of the items in the collection. To clear all of the items in the collection regardless of the current iterator's view, use DataSet.removeAll().

If DataSet.logChanges is set to true when you invoke this method, "remove" entries are added to DataSet.deltaPacket for all items in the collection.

### Example

The following example removes all items from the current view of the DataSet collection.

Because the logChanges property is set to true, the removal of those items is logged.

```
my_ds.addItem({name:"Milton", years:3});
my_ds.addItem({name:"Mark", years:3});
my_ds.addItem({name:"Sarah", years:1});
my_ds.addItem({name:"Michael", years:2});
my_ds.addItem({name:"Frank", years:2});
my_ds.addSort("nameSort", ["name"]);
my_ds.filtered = true;
my_ds.filterFunc = function(item:Object):Boolean {
    return (item.years >= 3);
};
my_ds.logChanges = true;
my_ds.clear(); // Remove filtered items from dataset.
my_ds.removeSort("nameSort");
```

#### See also

DataSet.deltaPacket, DataSet.logChanges

### DataSet.createItem()

### Availability

Flash Player 7.

### Edition

Flash MX Professional 2004.

### Usage

dataSetInstance.createItem([itemData])

### Parameters

*itemData* Data associated with the item. This parameter is optional.

### Returns

The newly constructed item.

#### Description

Method; creates an item that isn't associated with the collection. You can specify the class of object created by using the DataSet.itemClassName property. If no

DataSet.itemClassName value is specified and the *itemData* parameter is omitted, an anonymous object is constructed. This anonymous object's properties are set to the default values based on the schema currently specified by DataSet.schema.

When this method is invoked, any listeners for the DataSet.newItem event are notified and are able to manipulate the item before it is returned by this method. The optional item data is used to initialize the class specified with the DataSet.itemClassName property or is used as the item if DataSet.itemClassName is blank.

A DataSetError exception is thrown when the class specified with the DataSet.itemClassName property cannot be loaded.

#### Example

```
my_ds.addEventListener("newItem", newItemListener);
function newItemListener(evt_obj:Object):Void {
    trace("new item was added: {name:'" + evt_obj.item.name + "', years:" +
    evt_obj.item.years + "}");
}
my_ds.addItem(my_ds.createItem({name:"Wilson", years:3}));
my_ds.addItem({name:"Tom", years:2});
my_ds.filtered = true;
my_ds.filterFunc = function(item:Object):Boolean {
    return (item.years % 2 == 0);
};
```

### See also

DataSet.itemClassName, DataSet.newItem, DataSet.schema

### DataSet.currentItem

#### Availability

Flash Player 7.

### Edition

Flash MX Professional 2004.

#### Usage

dataSetInstance.currentItem

### Description

Property (read-only); returns the current item in the DataSet collection, or null if the collection is empty or if the current iterator's view of the collection is empty.

This property provides direct access to the item in the collection. Changes made by directly accessing this object are not tracked (in the DataSet.deltaPacket property), nor are any of the schema settings applied to any properties of this object.

### Example

The following example displays the value of the name property defined in the current item in the data set named customers\_ds.

```
customers_ds.addItem({name:"Milton", years:3});
customers_ds.addItem({name:"Mark", years:3});
customers_ds.addItem({name:"Sarah", years:1});
customers_ds.addItem({name:"Michael", years:2});
customers_ds.addItem({name:"Frank", years:2});
```

trace(customers\_ds.currentItem.name); // Frank

# DataSet.dataProvider

### Availability

Flash Player 7.

### Edition

Flash MX Professional 2004.

### Usage

dataSetInstance.dataProvider

### Description

Property; the data provider for this data set. This property provides data to user interface controls, such as the List and DataGrid components.

For more information about the DataProvider API, see "DataProvider API" on page 317.

### Example

The following code assigns the dataProvider property of a DataSet object to the corresponding property of a DataGrid component.

my\_dg.dataProvider = my\_ds.dataProvider;

### DataSet.deltaPacket

### Availability

Flash Player 7.

### Edition

Flash MX Professional 2004.

### Usage

dataSetInstance.deltaPacket

### Description

Property; returns a delta packet that contains all of the change operations made to the *dataSet* collection and its items. This property is null until DataSet.applyUpdates() is called on *dataSet*.

When DataSet.applyUpdates() is called, a transaction ID is assigned to the delta packet. This transaction ID is used to identify the delta packet on an update round trip from the server and back to the client. Any subsequent assignment to the deltaPacket property by a delta packet with a matching transaction ID is assumed to be the server's response to the changes previously sent. A delta packet with a matching ID is used to update the collection and report errors specified within the packet.

Errors or server messages are reported to listeners of the DataSet.resolveDelta event. Note that the DataSet.logChanges settings are ignored when a delta packet with a matching ID is assigned to DataSet.deltaPacket. A delta packet without a matching transaction ID updates the collection, as if the DataSet API were used directly. This may create additional delta entries, depending on the current DataSet.logChanges setting of *dataSet* and the delta packet.

A DataSetError exception is thrown if a delta packet is assigned with a matching transaction ID and one of the items in the newly assigned delta packet cannot be found in the original delta packet.

### See also

DataSet.applyUpdates(), DataSet.logChanges, DataSet.resolveDelta

# DataSet.deltaPacketChanged

### Availability

Flash Player 7.

### Edition

Flash MX Professional 2004.

### Usage

### Usage 1:

```
var listenerObject:Object = new Object();
listenerObject.deltaPacketChanged = function (eventObj:Object):Void {
    // ...
};
dataSetInstance.addEventListener("deltaPacketChanged", listenerObject);
```

### Usage 2:

on (deltaPacketChanged) {
 // ...
}

### Description

Event; broadcast when the specified DataSet object's deltaPacket property has been changed and is ready to be used.

### See also

DataSet.deltaPacket

# DataSet.disableEvents()

### Availability

Flash Player 7.

### Edition

Flash MX Professional 2004.

### Usage

dataSetInstance.disableEvents()

Returns

Nothing.

### Description

Method; disables events for the DataSet object. While events are disabled, no user interface controls (such as a DataGrid component) are updated when changes are made to items in the collection, or when the DataSet object is scrolled to another item in the collection.

To reenable events, you must call DataSet.enableEvents(). The disableEvents() method can be called multiple times, and enableEvents() must be called an equal number of times to reenable the dispatching of events.

### Example

In the following example, events are disabled before changes are made to items in the collection, so that the DataSet object won't affect performance by trying to refresh controls:

```
my ds.addEventListener("modelChanged", onModelChanged);
function onModelChanged(evt_obj:Object):Void {
  trace("model changed, DataSet now has " + evt_obj.target.items.length + "
  items");
}
// Disable events for the data set.
my_ds.disableEvents();
my_ds.addItem({name:"Apples", price:14});
my_ds.addItem({name:"Bananas", price:8});
trace("Before:"):
traceItems();
my_ds.last();
while(my_ds.hasPrevious()) {
   my_ds.price *= 0.5; // Everything's 50% off!
   my_ds.previous();
}
```

```
trace("After:");
traceItems();
// Tell the dataset it's time to update the controls now.
my_ds.enableEvents();
function traceItems():Void {
  for (var i:Number = 0; i < my_ds.items.length; i++) {
    trace("\t" + my_ds.items[i].name + " - $" + my_ds.items[i].price);
  }
  trace("");
}
```

#### See also

DataSet.enableEvents()

### DataSet.enableEvents()

### Availability

Flash Player 7.

### Edition

Flash MX Professional 2004.

### Usage

dataSetInstance.enableEvents()

### Returns

Nothing.

### Description

Method; reenables events for the DataSet objects after events have been disabled by a call to DataSet.disableEvents(). To reenable events for the DataSet object, the enableEvents() method must be called an equal or greater number of times than disableEvents() was called.

### Example

In the following example, events are disabled before changes are made to items in the collection, so that the DataSet object won't affect performance by trying to refresh controls.

```
my_ds.addEventListener("modelChanged", onModelChanged);
function onModelChanged(evt_obj:Object):Void {
  trace("model changed, DataSet now has " + evt_obj.target.items.length + "
  items"):
}
// Disable events for the data set.
my ds.disableEvents();
my_ds.addItem({name:"Apples", price:14});
my_ds.addItem({name:"Bananas", price:8});
trace("Before:"):
traceItems();
my_ds.last();
while(my_ds.hasPrevious()) {
   my_ds.price *= 0.5; // Everything's 50% off!
   my_ds.previous();
}
trace("After:"):
traceItems();
// Tell the data set it's time to update the controls now.
my_ds.enableEvents();
function traceItems():Void {
  for (var i:Number = 0; i < my_ds.items.length; i++) {</pre>
    trace("\t" + my_ds.items[i].name + " - $" + my_ds.items[i].price);
  }
  trace("");
}
```

#### See also

DataSet.disableEvents()
## DataSet.filtered

#### Availability

Flash Player 7.

### Edition

Flash MX Professional 2004.

#### Usage

dataSetInstance.filtered

#### Description

Property; a Boolean value that indicates whether the data in the current iterator is filtered. The default value is false.When this property is true, the filter function specified by DataSet.filterFunc is called for each item in the collection.

### Example

In the following example, filtering is enabled on the DataSet object named employee\_ds. Suppose that each record in the DataSet collection contains a field named empType. The following filter function returns true if the empType field in the current item is set to "management"; otherwise, it returns false.

```
employee_ds.filtered = true;
employee_ds.filterFunc = function (item:Object) {
    // Filter out employees who are managers.
    return(item.empType != "management");
};
```

The following example populates a DataGrid component from content dynamically loaded using the XMLConnector component. When a user clicks a CheckBox instance on the Stage, the contents of the DataSet component are filtered and are updated automatically in the DataGrid component.

Drag the following components to the Stage, and give them the following instance names:

- CheckBox (editorsChoice\_ch)
- DataGrid (reviews\_dg)
- DataSet (reviews\_ds)
- XMLConnector (reviews\_xmlconn)

Download a copy of the following XML document and save it to your local hard disk: http:// /www.helpexamples.com/flash/xml/reviews.xml. This XML document will be loaded dynamically using the XMLConnector component, but you'll use the local copy to import the XML schema into the DataSet component. Select the XMLConnector instance on the Stage and select the Schema tab from the Component inspector. Select the results property and click the "Import a schema from a sample XML file" button. Select the XML document that you downloaded to your local hard disk and click Open. The schema of the XML document should be imported into the DataSet component. With the reviews\_xmlconn XMLConnector instance still selected on the Stage, add a binding from the reviews\_xmlconn.results.reviews.review array to the dataProvider property of the reviews\_ds DataSet instance. Set the direction of the data binding to "out" in the Bindings tab. Select the reviews\_ds DataSet instance on the Stage and add another binding for the dataProvider property. With the reviews\_ds instance selected, select the Bindings tab of the Component inspector. Click the Add binding button and add a binding from the dataProvider property of the DataSet component to the dataProvider property of the reviews\_dg DataGrid instance.

Add the following code to Frame 1 of the main timeline:

```
editorsChoice_ch.label = "Editor's Choice";
reviews xmlconn.direction = "receive";
reviews_xmlconn.multipleSimultaneousAllowed = false;
reviews_xmlconn.URL = "http://www.helpexamples.com/flash/xml/reviews.xml";
reviews xmlconn.trigger();
reviews_dg.setSize(320, 240);
reviews_dg.addColumn("name");
reviews_dg.addColumn("rating");
reviews_dg.addColumn("reviewDate");
reviews_dg.getColumnAt(0).width = 100;
reviews_dg.getColumnAt(1).width = 100;
reviews_dg.getColumnAt(2).width = 100;
reviews_dg.setStyle("alternatingRowColors", [0xFFFFFF, 0xF6F6F6]);
editorsChoice_ch.addEventListener("click", editorsChoiceListener);
function editorsChoiceListener(evt_obj:Object):Void {
  reviews_ds.filtered = evt_obj.target.selected;
  reviews_ds.filterFunc = function(item:Object):Boolean {
    return (item.editorsChoice == 1);
  }:
```

Select Control > Test Movie. By default, the DataGrid component should display each of the reviews from the external XML document. Clicking on the Editor's Choice CheckBox component causes the DataSet component to be filtered, so that only the specific reviews flagged as an editor's choice appear.

#### See also

DataSet.filterFunc

# DataSet.filterFunc

#### Availability

Flash Player 7.

### Edition

Flash MX Professional 2004.

#### Usage

```
dataSetInstance.filterFunc = function (item:Object):Boolean {
    // return true|false;
};
```

### Description

Property; specifies a function that determines which items are included in the current view of the collection. When DataSet.filtered is set to true, the function assigned to this property is called for each record (transfer object) in the collection. For each item that is passed to the function, it should return true if the item should be included in the current view, or false if the item should not be included in the current view.

When changing the filter function on a data set, you must set the filtered property to false and then true again in order for the proper modelChanged event to be generated. Changing the filterFunc property won't generate the event.

Also, if a filter is already in place when the data loads in (modelChanged or updateAll), the filter isn't applied until filtered is set to false and then back to true again.

#### Example

In the following example, filtering is enabled on the DataSet object named employee\_ds. The specified filter function returns true if the empType field in each item is set to "management"; otherwise, it returns false.

```
employee_ds.filtered = true;
employee_ds.filterFunc = function (item:Object):Boolean {
    // Filter out employees who are managers.
    return(item.empType != "management");
};
```

In the following example, you filter the contents of a DataSet component based on the selected item in a ComboBox component. The ComboBox component lets you select all people, males only, or females only.

Drag the a DataSet, DataGrid, and ComboBox components to the Stage, and give them instance names of my\_ds, data\_dg, and filter\_cb respectively. Select the my\_ds DataSet instance on the Stage and add two new properties: name and gender. Create a data binding between the dataProvider property of the DataSet and the dataProvider of the DataGrid component by using the Bindings panel of the Component inspector. Add the following ActionScript code to Frame 1 of the main timeline:

```
my_ds.dataProvider = new Array({name:"Charles", gender:"M"}, {name:"Buddy",
  gender:"M"}, {name:"Walter", gender:"M"}, {name:"Ellen", gender:"F"},
  {name:"Jamie", gender:"F"}, {name:"Sarah", gender:"F"}, {name:"Adam",
  gender:"M"});
my_ds.addSort("nameSort", ["name"]);
my_ds.addSort("genderSort", ["gender", "name"]);
my_ds.useSort("genderSort");
filter_cb.dataProvider = [{label:"All", value:""} , {label:"Male only".
  value:"M"}, {label:"Female only", value:"F"}];
filter_cb.addEventListener("change", filterListener);
function filterListener(evt_obj:Object):Void {
  var selltem:Object = evt_obj.target.selectedItem;
  if (selItem.value.length == 0) {
    my_ds.filtered = false;
  } else {
    my_ds.filtered = true;
    my_ds.filterFunc = function(item:Object):Boolean {
      return (item.gender == selltem.value);
  }
```

The following example populates a DataGrid component from content dynamically loaded using the XMLConnector component. When a user clicks a CheckBox instance on the Stage, the contents of the DataSet component are filtered and are updated automatically in the DataGrid component.

Drag the following components to the Stage, and give them the following instance names:

- CheckBox (editorsChoice\_ch)
- DataGrid (reviews\_dg)
- DataSet (reviews\_ds)
- XMLConnector (reviews\_xmlconn)

Download a copy of the following XML document, and save it to your local hard disk: www.helpexamples.com/flash/xml/reviews.xml. This XML document loads dynamically using the XMLConnector component,. You'll use the local copy to import the XML schema into the DataSet component. Select the XMLConnector instance on the Stage, and select the Schema tab from the Component inspector. Select the results property, and click Import a Schema From a Sample XML File. Select the XML document that you downloaded to your local hard disk, and click Open. The schema of the XML document should import into the DataSet component. With the reviews\_xmlconn XMLConnector instance still selected on the Stage, add a binding from the reviews\_xmlconn.results.reviews.review array to the dataProvider property of the reviews\_ds DataSet instance. Set the direction of the data binding to Out in the Bindings tab. Select the reviews\_ds DataSet instance on the Stage, and add another binding for the dataProvider property. With the reviews\_ds instance selected, select the Bindings tab of the Component inspector. Click the Add Binding button and add a binding from the dataProvider property of the DataSet component to the dataProvider property of the reviews\_dg DataGrid instance.

#### Add the following code to Frame 1 of the main timeline:

```
editorsChoice_ch.label = "Editor's Choice";
reviews_xmlconn.direction = "receive";
reviews xmlconn.multipleSimultaneousAllowed = false;
reviews_xmlconn.URL = "http://www.helpexamples.com/flash/xml/reviews.xml";
reviews_xmlconn.trigger();
reviews_dg.setSize(320, 240);
reviews_dg.addColumn("name");
reviews_dg.addColumn("rating");
reviews_dg.addColumn("reviewDate");
reviews_dg.getColumnAt(0).width = 100;
reviews dq.getColumnAt(1).width = 100;
reviews_dg.getColumnAt(2).width = 100;
reviews_dg.setStyle("alternatingRowColors", [0xFFFFFF, 0xF6F6F6]);
editorsChoice_ch.addEventListener("click", editorsChoiceListener);
function editorsChoiceListener(evt_obj:Object):Void {
  reviews_ds.filtered = evt_obj.target.selected;
  reviews_ds.filterFunc = function(item:Object):Boolean {
    return (item.editorsChoice == 1);
  }:
}
```

Select Control > Test Movie. By default, the DataGrid component should display each of the reviews from the external XML document. Clicking on the Editor's Choice CheckBox component causes the DataSet component to be filtered, so that only the specific reviews flagged as an editor's choice appear.

#### See also

DataSet.filtered

## DataSet.find()

### Availability

Flash Player 7.

**Edition** Flash MX Professional 2004.

#### Usage

dataSetInstance.find(searchValues)

#### Parameters

*searchValues* An array that contains one or more field values to be found within the current sort.

#### Returns

Returns true if the values are found; otherwise, returns false.

#### Description

Method; searches the current view of the collection for an item with the field values specified by *searchValues*. Which items are in the current view depends on any current filter and range settings. If an item is found, it becomes the current item in the DataSet object.

The values specified by *searchValues* must be in the same order as the field list specified by the current sort (see the example below).

If the current sort is not unique, the record (transfer object) found is nondeterministic. If you want to find the first or last occurrence of a transfer object in a nonunique sort, use DataSet.findFirst() or DataSet.findLast().

Conversion of the data specified is based on the underlying field's type. For example, if you specify ["05-02-02"] as a search value, the underlying date field is used to convert the value using the date's DataType.setAsString() method. If you specify [new Date().getTime()], the date's DataType.setAsNumber() method is used.

#### Example

The following example searches for an item in the current collection whose name and id fields contain the values "Bobby" and 105, respectively. If found, DataSet.getItemId() is used to get the unique identifier for the item in the collection, and DataSet.locateById() is used to position the current iterator on that item.

```
var studentID:String = null;
student_ds.addSort("id", ["name","id"]);
// Locate the transfer object identified by "Bobby" and 105.
// Note that the order of the search fields matches those
// specified in addSort().
if (student_ds.find(["Bobby", 105])) {
   studentID = student_ds.getItemId();
}
// Now use locateByID() to position the current iterator
// on the item in the collection whose ID matches studentID.
if (studentID != null) {
   student_ds.locateById(studentID);
}
```

#### See also

DataSet.applyUpdates(), DataSet.getItemId(), DataSet.locateById()

# DataSet.findFirst()

#### Availability

Flash Player 7.

#### Edition

Flash MX Professional 2004.

#### Usage

dataSetInstance.findFirst(searchValues)

#### Parameters

*searchValues* An array that contains one or more field values to be found within the current sort.

#### Returns

Returns true if the items are found; otherwise, returns false.

#### Description

Method; searches the current view of the collection for the first item with the field values specified by *searchValues*. Which items are in the current view depends on any current filter and range settings.

The values specified by *searchValues* must be in the same order as the field list specified by the current sort (see the example below).

Conversion of the data specified is based on the underlying field's type. For example, if the search value specified is ["05-02-02"], the underlying date field is used to convert the value with the date's setAsString() method. If the value specified is [new Date().getTime()], the date's setAsNumber() method is used.

#### Example

The following example uses DataSet.find() to search for an item in the current collection whose name and id fields contain the values "Bobby" and 105, respectively. If found, DataSet.getItemId() is used to get the unique identifier for that item, and DataSet.locateById() is used to position the current iterator at that item.

To test this example, drag a DataSet component to the Stage, and give it an instance name of student\_ds. Add two properties, name (data type: String) and id (data type: Number) to the DataSet by using the Schema tab of the Component inspector. If you don't already have a copy of the DataBindingClasses compiled clip in your library, drag a copy of the compiled clip from the Classes library (Window > Common Libraries > Classes). Add the following ActionScript to Frame 1 of the main timeline:

```
student_ds.addItem({name:"Barry", id:103});
student_ds.addItem({name:"Bobby", id:105});
student_ds.addItem({name:"Billy", id:107});
trace("Before find() > " + student_ds.currentItem.name); // Billy
var studentID:String;
student_ds.addSort("id", ["name","id"]);
if (student_ds.find(["Bobby", 105])) {
    studentID = student_ds.getItemId();
    student_ds.locateById(studentID);
    trace("After find() > " + student_ds.currentItem.name); // Bobby
} else {
    trace("We lost Billy!");
}
```

#### See also

DataSet.applyUpdates(), DataSet.getItemId(), DataSet.locateById()

## DataSet.findLast()

#### Availability

Flash Player 7.

#### Edition

Flash MX Professional 2004.

#### Usage

dataSetInstance.findLast(searchValues)

#### Parameters

*searchValues* An array that contains one or more field values to be found within the current sort.

#### Returns

Returns true if the items are found; otherwise, returns false.

#### Description

Method; searches the current view of the collection for the last item with the field values specified by *searchValues*. Which items are in the current view depends on any current filter and range settings.

The values specified by *searchValues* must be in the same order as the field list specified by the current sort (see the example below).

Conversion of the data specified is based on the underlying field's type. For example, if the search value specified is ["05-02-02"], the underlying date field is used to convert the value with the date's setAsString() method. If the value specified is [new Date().getTime()], the date's setAsNumber() method is used.

#### Example

The following example searches for the last item in the current collection whose name and age fields contain "Bobby" and "13". If found, DataSet.getItemId() is used to get the unique identifier for the item in the collection, and DataSet.locateById() is used to position the current iterator on that item.

```
var studentID:String = null;
student_ds.addSort("nameAndAge", ["name", "age"]);
// Locate the last transfer object with the specified values.
// Note that the order of the search fields matches those
// specified in addSort().
if (student_ds.findLast(["Bobby", "13"])) {
   studentID = student_ds.getItemId();
}
// Now use locateByID() to position the current iterator
// on the item in the collection whose ID matches studentID.
if (studentID != null) {
   student_ds.locateById(studentID);
}
```

#### See also

DataSet.applyUpdates(), DataSet.getItemId(), DataSet.locateById()

# DataSet.first()

#### Availability

Flash Player 7.

Edition Flash MX Professional 2004.

**Usage** *dataSetInstance.first()* 

#### Returns

Nothing.

#### Description

Method; makes the first item in the current view of the collection the current item. Which items are in the current view depends on any current filter and range settings.

#### Example

The following code positions the data set inventory\_ds at the first item in its collection, and then displays the value of the price property contained by that item using the

DataSet.currentItem property.

```
inventory_ds.first();
trace("The price of the first item is:" + inventory_ds.currentItem.price);
```

The following example iterates over all of the items in the current view of the collection (starting at its beginning) and performs a calculation on the price property of each item.

```
my_ds.addItem({name:"item a", price:16});
my_ds.addItem({name:"item b", price:9});
my_ds.first();
while (my_ds.hasNext()) {
    my_ds.currentItem.price *= 0.5; // Everything's 50% off!
    my_ds.next();
}
for (var i in my_ds.items) {
    trace(my_ds.items[i].name + ": " + my_ds.items[i].price);
}
```

#### See also

DataSet.last()

# DataSet.getItemId()

#### Availability

Flash Player 7.

#### Edition

Flash MX Professional 2004.

#### Usage

dataSetInstance.getItemId([index])

#### Parameters

*index* A number specifying the item in the current view for which to get the ID. This parameter is optional.

#### Returns

A string.

#### Description

Method; returns the identifier of the current item in the collection, or that of the item specified by *index*. This identifier is unique only in this collection and is assigned automatically by DataSet.addItem().

### Example

The following code gets the unique ID for the current item in the collection and then displays it in the Output panel.

```
var itemNo:String = my_ds.getItemId();
trace("Employee id(" + itemNo + ")");
```

The following example uses DataSet.find() to search for an item in the current collection whose name and id fields contain the values "Bobby" and 105, respectively. If found, DataSet.getItemId() is used to get the unique identifier for that item, and DataSet.locateById() is used to position the current iterator at that item.

To test this example, drag a DataSet component to the Stage, and give it an instance name of student\_ds. Add two properties, name (data type: String) and id (data type: Number) to the DataSet by using the Schema tab of the Component inspector. If you don't already have a copy of the DataBindingClasses compiled clip in your library, drag a copy of the compiled clip from the Classes library (Window > Common Libraries > Classes). Add the following ActionScript to Frame 1 of the main timeline:

```
student_ds.addItem({name:"Barry", id:103});
student_ds.addItem({name:"Bobby", id:105});
student_ds.addItem({name:"Billy", id:107});
trace("Before find() > " + student_ds.currentItem.name); // Billy
var studentID:String;
student_ds.addSort("id", ["name","id"]);
if (student_ds.find(["Bobby", 105])) {
    studentID = student_ds.getItemId();
    student_ds.locateById(studentID);
    trace("After find() > " + student_ds.currentItem.name); // Bobby
} else {
    trace("We lost Billy!");
}
```

#### See also

DataSet.addItem()

# DataSet.getIterator()

#### Availability

Flash Player 7.

#### Edition

Flash MX Professional 2004.

#### Usage

dataSetInstance.getIterator()

#### Returns

A ValueListIterator object.

#### Description

Method; returns a new iterator for this collection; this iterator is a clone of the current iterator in use, including its current position in the collection. This method is mainly for advanced users who want access to multiple, simultaneous views of the same collection.

#### Example

The following example uses DataSet.find() to search for an item in the current collection whose name field contain the value "Bobby". Even though the myIterator iterator is pointing to Bobby's record, the main iterator of student\_ds still points to the last record, Billy.

To test this example, drag a DataSet component to the Stage, and give it an instance name of student\_ds. Add two properties, name (data type: String) and id (data type: Number) to the DataSet component by using the Schema tab of the Component inspector. If you don't already have a copy of the DataBindingClasses compiled clip in your library, drag a copy of the compiled clip from the Classes library (Window > Common Libraries > Classes). Add the following ActionScript to Frame 1 of the main timeline:

```
import mx.data.to.ValueListIterator;
student_ds.addItem({name:"Barry", id:103});
student_ds.addItem({name:"Bobby", id:105});
student_ds.addItem({name:"Billy", id:107});
var myIterator:ValueListIterator = student_ds.getIterator();
myIterator.sortOn(["name"]);
myIterator.find({name:"Bobby"}).id = "999";
trace(student_ds.currentItem.name + " [" + student_ds.currentItem.id +
  "]"):
  // Billy [107]
student ds.addSort("id", ["name", "id"]);
if (student_ds.find({name:"Bobby", id:999})) {
  student_ds.locateById(student_ds.getItemId());
  trace(student_ds.currentItem.name + " [" + student_ds.currentItem.id +
  "]");
    // Bobby [999]
} else {
  trace("We lost Billy!");
```

# DataSet.getLength()

#### Availability

Flash Player 7.

### Edition

Flash MX Professional 2004.

### Usage

dataSetInstance.getLength()

### Returns

The number of items in the data set.

#### Description

Method; returns the number of items in the data set.

### Example

The following example calls getLength():

```
//...
var my_ds:mx.data.components.DataSet;
my_ds = _parent.thisShelf.compactDiscs_ds;
trace ("Data set size is: " + my_ds.getLength());
//...
```

# DataSet.hasNext()

### Availability

Flash Player 7.

### Edition

Flash MX Professional 2004.

### Usage

dataSetInstance.hasNext()

### Returns

A Boolean value.

#### Description

Method; returns false if the current iterator is at the end of its view of the collection; otherwise, returns true.

#### Example

The following example iterates over all of the items in the current view of the collection (starting at its beginning) and performs a calculation on the price property of each item.

```
my_ds.addItem({name:"item a". price:16});
my_ds.addItem({name:"item b". price:9});
my_ds.first();
while (my_ds.hasNext()) {
    my_ds.currentItem.price *= 0.5; // Everything's 50% off!
    my_ds.next();
}
for (var i in my_ds.items) {
    trace(my_ds.items[i].name + ": " + my_ds.items[i].price);
}
```

#### See also

DataSet.currentItem, DataSet.first(), DataSet.next()

## DataSet.hasPrevious()

#### Availability

Flash Player 7.

#### Edition

Flash MX Professional 2004.

#### Usage

dataSetInstance.hasPrevious()

#### Returns

A Boolean value.

#### Description

Method; returns false if the current iterator is at the beginning of its view of the collection; otherwise, returns true.

#### Example

The following example iterates over all the items in the current view of the collection (starting from the its last item) and performs a calculation on the price property of each item:

```
my_ds.addItem({name:"item a", price:16});
my_ds.addItem({name:"item b", price:9});
my_ds.last();
while (my_ds.hasPrevious()) {
    my_ds.currentItem.price *= 0.5; // Everything's 50% off!
    my_ds.previous();
}
for (var i in my_ds.items) {
    trace(my_ds.items[i].name + ": " + my_ds.items[i].price);
}
```

#### See also

DataSet.currentItem, DataSet.skip(), DataSet.previous()

# DataSet.hasSort()

#### Availability

Flash Player 7.

#### Edition

Flash MX Professional 2004.

#### Usage

dataSetInstance.hasSort(sortName)

#### Parameters

sortName A string that contains the name of a sort created with DataSet.addSort().

#### Returns

A Boolean value.

#### Description

Method; returns true if the sort specified by *sortName* exists; otherwise, returns false.

#### Example

The following code tests whether a sort named "nameSort" exists. If the sort already exists, it is made the current sort by means of DataSet.useSort(). If a sort by that name doesn't exist, one is created by means of DataSet.addSort(). To test this example, drag a DataSet component and a List component to the Stage, and give them instance names of my\_ds and my\_list respectively. Add a binding between the dataProvider property of the DataSet component and the dataProvider property of the List component by using the Bindings tab of the Component inspector. Create two properties in the schema of my\_ds DataSet by using the Schema tab of the Component inspector: name (data type: String) and years (data type: Number). Add the following code on Frame 1 of the main timeline:

```
import mx.data.components.datasetclasses.DataSetIterator;
my_list.labelField = "name";
my_ds.addItem({name:"Milton", years:3});
my_ds.addItem({name:"Mark", years:3});
my_ds.addItem({name:"Sarah", years:1});
my_ds.addItem({name:"Michael", years:2});
my_ds.addItem({name:"Frank", years:2});
if (my_ds.hasSort("nameSort")) {
    my_ds.useSort("nameSort");
} else {
    my_ds.addSort("nameSort", ["name"], DataSetIterator.Descending);
}
```

#### See also

DataSet.addSort(), DataSet.applyUpdates(), DataSet.useSort()

# DataSet.isEmpty()

#### Availability

Flash Player 7.

**Edition** Flash MX Professional 2004.

#### Usage

dataSetInstance.isEmpty()

#### Returns

A Boolean value.

#### Description

Method; returns true if the specified DataSet object doesn't contain any items (that is, if dataSet.length == 0).

#### Example

The following code disables a Delete Record button (not shown) if the DataSet object it applies to is empty:

```
if (my_ds.isEmpty()) {
   delete_button.enabled = false;
}
```

#### See also

DataSet.length

# DataSet.items

#### Availability

Flash Player 7.

#### Edition

Flash MX Professional 2004.

#### Usage

dataSetInstance.items

#### Description

Property; an array of items managed by *my\_ds*.

#### Example

The following example assigns an array of objects to the *items* property of a DataSet object:

# DataSet.itemClassName

#### Availability

Flash Player 7.

#### Edition

Flash MX Professional 2004.

#### Usage

dataSetInstance.itemClassName

#### Description

Property; a string indicating the name of the class that should be created when items are added to the collection. The class you specify must implement the TransferObject interface, shown below.

```
interface mx.data.to.TransferObject {
  function clone():Object;
  function getPropertyData():Object;
  function setPropertyData(propData:Object):Void;
}
```

You can also set this property in the Property inspector.

To make the specified class available at runtime, you must also make a fully qualified reference to this class somewhere in your SWF file's code, as in the following code snippet:

```
var myItem:my.package.myItem;
```

A DataSetError exception is thrown if you try to modify the value of this property after the DataSet.items array has been loaded.

For more information, see "TransferObject interface" on page 1233.

# DataSet.iteratorScrolled

#### Availability

Flash Player 7.

#### Edition

Flash MX Professional 2004.

#### Usage

```
Usage 1:
```

```
var listenerObject:Object = new Object();
listenerObject.iteratorScrolled = function (eventObj:Object) {
    // ...
};
dataSetInstance.addEventListener("iteratorScrolled", listenerObject);
```

### Usage 2:

```
on (iteratorScrolled) {
    // ...
}
```

### Description

Event; generated immediately after the current iterator has scrolled to a new item in the collection.

The event object (*eventObj*) contains the following properties:

target The DataSet object that generated the event.

```
type The string "iteratorScrolled".
```

scrolled A number that specifies how many items the iterator scrolled; positive values indicate that the iterator moved forward in the collection; negative values indicate that it moved backward in the collection.

### Example

In the following example, the status bar of an application (not shown) is updated when the position of the current iterator changes:

```
my_ds.addItem({name:"Milton", years:3});
my_ds.addItem({name:"Mark", years:3});
my_ds.addItem({name:"Sarah", years:1});
my_ds.addItem({name:"Michael", years:2});
my_ds.addItem({name:"Frank", years:2});
my_ds.addEventListener("iteratorScrolled", iteratorScrolledListener);
my_ds.first(); // Trigger the iteratorScrolled event.
function iteratorScrolledListener(evt_obj:Object):Void {
    trace("The iterator was scrolled.");
}
```

# DataSet.last()

#### Availability

Flash Player 7.

Edition Flash MX Professional 2004.

**Usage** *dataSetInstance.*last()

Returns

Nothing.

#### Description

Method; makes the last item in the current view of the collection the current item.

#### Example

The following code, attached to a Button component, goes to the last item in the DataSet collection:

```
function goLast(evt_obj:obj):Void {
    inventory_ds.last();
}
goLast_button.addEventListener("click", goLast);
```

The following example iterates over all the items in the current view of the collection (starting from the its last item) and performs a calculation on the price property of each item:

```
my_ds.addItem({name:"item a", price:16});
my_ds.addItem({name:"item b", price:9});
my_ds.last();
while (my_ds.hasPrevious()) {
    my_ds.currentItem.price *= 0.5; // Everything's 50% off!
    my_ds.previous();
}
for (var i in my_ds.items) {
    trace(my_ds.items[i].name + ": " + my_ds.items[i].price);
}
See also
DataSet.first()
```

# DataSet.length

#### Availability

Flash Player 7.

Edition Flash MX Professional 2004.

#### Usage

dataSetInstance.length

### Description

Property (read-only); specifies the number of items in the current view of the collection. The viewable number of items is based on the current filter and range settings.

#### Example

In the following example, events are disabled before changes are made to items in the collection, so that the DataSet object won't affect performance by trying to refresh controls:

```
my_ds.addEventListener("modelChanged", onModelChanged);
function onModelChanged(evt_obj:Object):Void {
  trace("model changed, DataSet now has " + evt_obj.target.length + "
  items"):
}
// Disable events for the data set.
my ds.disableEvents();
my_ds.addItem({name:"Apples", price:14});
my_ds.addItem({name:"Bananas", price:8});
trace("Before:"):
traceItems();
my_ds.last();
while(my_ds.hasPrevious()) {
   my_ds.price *= 0.5; // Everything's 50% off!
   my_ds.previous();
}
trace("After:"):
traceItems();
// Tell the dataset it's time to update the controls now.
my_ds.enableEvents();
function traceItems(label:String):Void {
  for (var i:Number = 0; i < my ds.length; i++) {</pre>
    trace("\t" + my_ds.items[i].name + " - $" + my_ds.items[i].price);
  }
  trace("");
}
```

## DataSet.loadFromSharedObj()

#### Availability

Flash Player 7.

#### Edition

Flash MX Professional 2004.

#### Usage

```
dataSetInstance.loadFromSharedObj(objName, [localPath])
```

### Parameters

*objName* A string specifying the name of the shared object to retrieve. The name can include forward slashes (for example, "work/addresses"). Spaces and the following characters are not allowed in the specified name:

~ % & \ ; : " ' , < > ? #

*localPath* An optional string parameter that specifies the full or partial path to the SWF file that created the shared object. This string is used to determine where the object is stored on the user's computer. The default value is the SWF file's full path.

#### Returns

Nothing.

#### Description

Method; loads all of the relevant data needed to restore this DataSet collection from a shared object. To save a DataSet collection to a shared object, use DataSet.saveToSharedObj(). The DataSet.loadFromSharedObject() method overwrites any data or pending changes that might exist in this DataSet collection. Note that the instance name of the DataSet collection is used to identify the data in the specified shared object.

This method throws a DataSetError exception if the specified shared object isn't found or if there is a problem retrieving the data from it.

### Example

The following example attempts to load a shared object named webapp/customerInfo associated with the data set named my\_ds. The method is called within a try...catch code block.

```
import mx.data.components.datasetclasses.DataSetError;
try {
    my_ds.loadFromSharedObj("webapp/customerInfo");
} catch(e:DataSetError) {
    trace("Unable to load shared object.");
}
```

### See also

```
DataSet.saveToSharedObj()
```

# DataSet.locateById()

#### Availability

Flash Player 7.

#### Edition

Flash MX Professional 2004.

#### Usage

dataSetInstance.locateById(id)

#### Parameters

*id* A string identifier for the item in the collection to be located.

#### Returns

A Boolean value.

#### Description

Method; positions the current iterator on the collection item whose ID matches *id*. This method returns true if the specified ID can be matched to an item in the collection; otherwise, it returns false.

### Example

The following example uses DataSet.find() to search for an item in the current collection whose name and id fields contain the values "Bobby" and 105, respectively. If found, DataSet.getItemId() is used to get the unique identifier for that item, and DataSet.locateById() is used to position the current iterator at that item.

To test this example, drag a DataSet component to the Stage, and give it an instance name of student\_ds. Add two properties, name (String) and id (Number) to the DataSet by using the Schema tab of the Component inspector. If you don't already have a copy of the DataBindingClasses compiled clip in your library, drag a copy of the compiled clip from the Classes library (Window > Common Libraries > Classes). Add the following ActionScript to Frame 1 of the main timeline:

```
student_ds.addItem({name:"Barry", id:103});
student_ds.addItem({name:"Bobby", id:105});
student_ds.addItem({name:"Billy", id:107});
trace("Before find() > " + student_ds.currentItem.name); // Billy
var studentID:String;
student_ds.addSort("id", ["name","id"]);
if (student_ds.find(["Bobby", 105])) {
    studentID = student_ds.getItemId();
    student_ds.locateById(studentID);
    trace("After find() > " + student_ds.currentItem.name); // Bobby
} else {
    trace("We lost Billy!");
}
```

#### See also

DataSet.applyUpdates(), DataSet.find(), DataSet.getItemId()

# DataSet.logChanges

#### Availability

Flash Player 7.

#### Edition

Flash MX Professional 2004.

#### Usage

dataSetInstance.logChanges

#### Description

Property; a Boolean value that specifies whether changes made to the data set, or to its items, should (true) or should not (false) be recorded in DataSet.deltaPacket.

When this property is set to true, operations performed at the collection level and item level are logged. Collection-level changes include the addition and removal of items from the collection. Item-level changes include property changes made to items and method calls made on items by means of the DataSet component.

#### Example

The following example disables logging for the DataSet object named userData.

```
user_ds.logChanges = false;
```

#### See also

DataSet.deltaPacket

## DataSet.modelChanged

#### Availability

Flash Player 7.

#### Edition

Flash MX Professional 2004.

#### Description

#### Usage 1:

```
var listenerObject:Object = new Object();
listenerObject.modelChanged = function (eventObj:Object):Void {
    // ...
};
dataSetInstance.addEventListener("modelChanged", listenerObject);
```

#### Usage 2:

```
on (modelChanged) {
   // ...
```

#### Description

Event; broadcast when the collection changes in some way—for example, when items are removed or added to the collection, when the value of an item's property changes, or when the collection is filtered or sorted.

The event object (*eventObj*) contains the following properties:

target The DataSet object that generated the event.

```
type The string "iteratorScrolled".
```

firstItem The index (number) of the first item in the collection that was affected by the change.

lastItem The index (number) of the last item in the collection that was affected by the change (equals firstItem if only one item was affected).

fieldName A string that contains the name of the field being affected. This property is undefined unless the change was made to a property of the DataSet object.

eventName A string that describes the change that took place. This can be one of the following values:

| String value   | Description                                                                         |
|----------------|-------------------------------------------------------------------------------------|
| "addItems"     | A series of items has been added.                                                   |
| "filterModel"  | The model has been filtered, and the view needs refreshing (reset scroll position). |
| "removeItems"  | A series of items has been deleted.                                                 |
| "schemaLoaded" | The fields definition of the data provider has been declared.                       |
| "sort"         | The data has been sorted.                                                           |
| "updateAll"    | The entire view needs refreshing, excluding scroll position.                        |
| "updateColumn" | An entire field's definition in the data provider needs refreshing.                 |
| "updateField"  | A field in an item has been changed and needs refreshing.                           |
| "updateItems"  | A series of items needs refreshing.                                                 |

#### Example

In the following example, the modelChanged event gets dispatched whenever an item is added or removed from the data set:

```
my_ds.addEventListener("modelChanged", onModelChanged);
function onModelChanged(evt_obj:Object):Void {
    trace("[event =" + evt_obj.eventName + "] the data set now has " +
    evt_obj.target.items.length + " items.");
}
my_ds.addItem({name:"Apples", price:14});
my_ds.addItem({name:"Bananas", price:8});
my_ds.removeItemAt(0);
```

In the following example, a Delete Item button is disabled if the items have been removed from the collection and the target DataSet object has no more items:

```
my_ds.addEventListener("modelChanged", onModelChanged);
function onModelChanged(evt_obj:Object):Void {
  trace("model changed, DataSet now has " + evt_obj.target.items.length + "
  items"):
// Disable events for the data set.
my_ds.disableEvents();
my_ds.addItem({name:"Apples", price:14});
my_ds.addItem({name:"Bananas", price:8});
trace("Before:");
traceItems();
my ds.last();
while (my_ds.hasPrevious()) {
   my_ds.price *= 0.5; // Everything's 50% off!
   my_ds.previous();
}
trace("After:");
traceItems():
// Tell the dataset it's time to update the controls now.
my_ds.enableEvents();
function traceItems(label:String):Void {
  for (var i:Number = 0; i < my_ds.items.length; i++) {</pre>
    trace("\t" + my_ds.items[i].name + " - $" + my_ds.items[i].price);
  trace(""):
}
```

#### See also

DataSet.isEmpty()

## DataSet.newItem

#### Availability

Flash Player 7.

### Edition

Flash MX Professional 2004.

### Usage

```
Usage 1:
var listenerObject:Object = new Object();
listenerObject.newItem = function (eventObj:Object) {
    // ...
};
dataSetInstance.addEventListener("newItem", listenerObject);
Usage 2:
on (newItem) {
```

```
} // ...
```

### Description

Event; broadcast when a new transfer object is constructed by means of DataSet.createItem(). A listener for this event can make modifications to the item before it is added to the collection.

The event object (*eventObj*) contains the following properties:

target The DataSet object that generated the event.

type The string "iteratorScrolled".

item A reference to the item that was created.

## Example

The following example makes modifications to a newly created item before it's added to the collection:

```
function newItemEvent(evt_obj:Object):Void {
  var employee:Object = evt_obj.item;
  employee.name = "newGuy";
  // Property data happens to be XML.
  employee.zip =
  employee.getPropertyData().firstChild.childNodes[1].attributes.zip;
}
employees_ds.addEventListener("newItem", newItemEvent);
```

# DataSet.next()

#### Availability

Flash Player 7.

## Edition

Flash MX Professional 2004.

#### Usage

dataSetInstance.next()

#### Returns

Nothing.

#### Description

Method; makes the next item in the current view of the collection the current item. Which items are in the current view depends on any current filter and range settings.

#### Example

The following example iterates over all the items in the current view of the collection (starting at its beginning) and performs a calculation on the price property of each item:

```
my_ds.addItem({name:"item a", price:16});
my_ds.addItem({name:"item b", price:9});
my_ds.first();
while (my_ds.hasNext()) {
    my_ds.currentItem.price *= 0.5; // Everything's 50% off!
    my_ds.next();
}
for (var i in my_ds.items) {
    trace(my_ds.items[i].name + ": " + my_ds.items[i].price);
}
```

#### See also

DataSet.first(), DataSet.hasNext()

# DataSet.previous()

#### Availability

Flash Player 7.

#### Edition

Flash MX Professional 2004.

#### Usage

dataSetInstance.previous()

#### Returns

Nothing.

#### Description

Method; makes the previous item in the current view of the collection the current item. Which items are in the current view depends on any current filter and range settings.

### Example

The following example loops over each item in a data set and traces each item's price:

```
my_ds.addItem({name:"item a", price:16});
my_ds.addItem({name:"item b", price:9});
my_ds.last();
while (my_ds.hasPrevious()) {
    trace(my_ds.currentItem.price);
    my_ds.previous();
}
```

The following example loops over all the items in the current view of the collection, starting from the last item, and performs a calculation on a field in each item:

```
my_ds.last();
while (my_ds.hasPrevious()) {
  my_ds.price *= 0.5; // Everything's 50% off!
  my_ds.previous();
}
```

#### See also

```
DataSet.first(), DataSet.hasNext()
```

## DataSet.properties

#### Availability

Flash Player 7.

## Edition

Flash MX Professional 2004.

### Usage

dataSetInstance.properties

### Description

Property (read-only); returns an object that contains all of the exposed properties (fields) for any transfer object within this collection.

## Example

The following example displays all the names of the properties in the DataSet object named my\_ds:

```
var i:String;
for (i in my_ds.properties) {
   trace("field '" + i + "' has value " + my_ds.properties[i]);
}
```

# DataSet.readOnly

## Availability

Flash Player 7.

## Edition

Flash MX Professional 2004.

#### **Usage** *dataSetInstance*.readOnly

## Description

Property; a Boolean value that specifies whether this collection can be modified (false) or is read-only (true). Setting this property to true prevents updates to the collection. The default value is false.

You can also set this property in the Property inspector.

#### Example

The following example makes the DataSet object named my\_ds read-only, and then attempts to change the value of a property that belongs to the current item in the collection. This attempt throws a DataSetError exception.

```
import mx.data.components.datasetclasses.DataSetError;
my_ds.readOnly = true;
try {
    // This throws an exception.
    my_ds.addItem({name:'Joe'});
} catch (e:DataSetError) {
    // Sort specified 'name' doesn't exist for DataSet 'my_ds'.
    trace("DataSetError >> " + e.message);
}
```

#### See also

DataSet.currentItem

# DataSet.removeAll()

#### Availability

Flash Player 7.

#### Edition

Flash MX Professional 2004.

#### Usage

dataSetInstance.removeAll()

#### Returns

Nothing.

#### Description

Method; removes all items in the DataSet collection.

#### Example

The following example removes all the items in the DataSet collection contact\_ds: contact\_ds.removeAll();

# DataSet.removeltem

#### Availability

Flash Player 7.

### Edition

Flash MX Professional 2004.

#### Usage

```
Usage 1:

var listenerObject:Object = new Object();

listenerObject.com
```

```
listenerObject.removeItem = function (eventObj:Object):Void {
    // ...
};
dataSetInstance.addEventListener("removeItem", listenerObject);
Usage 2:
```

```
on (removeItem) {
    // ...
}
```

### Description

Event; generated just before a new item is deleted from this collection.

If you set the result property of the event object to false, the delete operation is canceled; if you set it to true, the delete operation is allowed.

The event object (*eventObj*) contains the following properties:

target The DataSet object that generated the event.

type The string "removeItem".

item A reference to the item in the collection to be removed.

result A Boolean value that specifies whether the item should be removed. By default, this value is true.
In the following example, an on(removeItem) event handler cancels the deletion of the new item if a user-defined function named userHasAdminPrivs() returns false; otherwise, the deletion is allowed:

```
on (removeItem) {
    if (globalObj.userHasAdminPrivs()) {
        // Allow the item deletion.
        eventObj.result = true;
    } else {
        // Don't allow the item deletion; user doesn't have admin privileges.
        eventObj.result = false;
    }
}
```

The following removeItem event handler cancels the removal of the existing item if a userdefined function named userHasAdminPrivs() returns false; otherwise, the item removal is allowed:

```
function userHasAdminPrivs():Boolean {
  return false; // change this to true to allow inserts
function removeItemListener(evt_obj:Object):Void {
  if (userHasAdminPrivs()) {
    // Allow the item removal.
    evt_obj.result = true;
    trace("Item removed");
  } else {
    // Don't allow item removal; user doesn't have admin privileges.
    evt_obj.result = false;
    trace("Error, insufficient permissions");
  }
}
my_ds.addEventListener("removeItem", removeItemListener);
my_ds.addItem({name:"item a", price:16});
my_ds.addItem({name:"item b", price:9});
my_ds.removeItemAt(0);
```

### See also

DataSet.addItem

# DataSet.removeItem()

### Availability

Flash Player 7.

### Edition

Flash MX Professional 2004.

### Usage

dataSetInstance.removeItem([item])

### Parameters

*item* The item to be removed. This parameter is optional.

### Returns

A Boolean value. Returns true if the item was successfully removed; otherwise, returns false.

### Description

Method; removes the specified item from the collection, or removes the current item if the *item* parameter is omitted. This operation is logged to DataSet.deltaPacket if DataSet.logChanges is true.

### Example

The following code removes the item at the current iterator position. To test this example, add a DataSet component to the Stage, and give it an instance name of my\_ds. Add the following code to Frame 1 of the main timeline:

```
my_ds.addItem({name:"Milton", years:3});
my_ds.addItem({name:"Mark", years:3});
my_ds.addItem({name:"Sarah", years:1});
my_ds.addItem({name:"Michael", years:2});
my_ds.addItem({name:"Frank", years:2});
```

```
trace(my_ds.getLength()); // 5
trace(my_ds.currentItem.name); // Frank
my_ds.removeItem();
trace(my_ds.getLength()); // 4
trace(my_ds.currentItem.name); // Michael
```

### See also

DataSet.deltaPacket, DataSet.logChanges

# DataSet.removeItemAt()

### Availability

Flash Player 7.

### Edition

Flash MX Professional 2004.

### Usage

dataSetInstance.removeItemAt(index)

### Parameters

index A number greater than or equal to 0. This number is the index of the item to remove.

### Returns

A Boolean value indicating whether the item was removed.

### Description

Method; removes the item at the specified index. The indices after the removed index collapse by one.

This method triggers the modelChanged event with the event name removeItems.

In addition, it triggers the DataSet.removeItem event, which contains the result and item properties. The result property is used to determine if the item (referenced by the item property of the event) can be removed. By default, the result property is set to true. If no event listener is specified for the removeItem event, the item is removed by default.

An event listener can stop the item from being removed by listening for the removeltem event and setting the result property of the event to false, as shown in the following example:

```
function removeItem(evt_obj:Object):Void {
    // Don't allow anyone to remove the item with customerId == 0.
    evt_obj.result = (evt_obj.item.customerId != 0);
}
```

The following example removes an item from the data set at the first position:

```
my_ds.addItem({name:"Milton", years:3});
my_ds.addItem({name:"Mark", years:3});
my_ds.addItem({name:"Sarah", years:1});
my_ds.addItem({name:"Michael", years:2});
my_ds.addItem({name:"Frank", years:2});
```

```
trace(my_ds.getLength()); // 5
trace(my_ds.currentItem.name); // Frank
my_ds.removeItemAt(0);
trace(my_ds.getLength()); // 4
trace(my_ds.currentItem.name); // Frank
```

## DataSet.removeRange()

### Availability

Flash Player 7.

#### Edition

Flash MX Professional 2004.

### Usage

dataSetInstance.removeRange()

### Returns

Nothing.

### Description

Method; removes the current end point settings specified by DataSet.setRange() for the current iterator.

```
my_ds.addSort("name_id", ["name", "id"]);
my_ds.setRange(["Bobby", 105],["Cathy", 110]);
while (my_ds.hasNext()) {
    my_ds.gradeLevel ="5"; // Change all of the grades in this range.
    my_ds.next();
}
my_ds.removeRange();
my_ds.removeSort("name_id");
```

### See also

```
DataSet.applyUpdates(), DataSet.hasNext(), DataSet.next(),
DataSet.removeSort(), DataSet.setRange()
```

## DataSet.removeSort()

### Availability

Flash Player 7.

### Edition

Flash MX Professional 2004.

### Usage

dataSetInstance.removeSort(sortName)

### Parameters

*sortName* A string that specifies the name of the sort to remove.

### Returns

Nothing.

### Description

Method; removes the specified sort from this DataSet object if the sort exists. If the specified sort does not exist, this method throws a DataSetError exception.

The following example creates a range of items in the DataSet component and modifies the gradeLevel property of each item. To test this example, drag a DataSet component to the Stage, and give it an instance name of my\_ds. With the DataSet component selected, create three new properties in the schema of the DataSet component by using the Schema tab in the Component inspector. Name the new properties name, id, and gradeLevel, and give them the data types of String, Number, and Number respectively. Add a copy of the DataBindingClasses compiled clip from the Classes common library (Window > Common Libraries > Classes) and add the following ActionScript to Frame 1 of the main timeline:

```
my_ds.addItem({name:"Billy", id:104, gradeLevel:4});
my_ds.addItem({name:"Bobby", id:105, gradeLevel:4});
my_ds.addItem({name:"Carrie", id:106, gradeLevel:4});
my_ds.addItem({name:"Cathy", id:110, gradeLevel:4});
my_ds.addItem({name:"Mally", id:112, gradeLevel:3});
my_ds.addSort("name_id", ["name", "id"]);
my_ds.setRange(["Bobby", 105], ["Cathy", 110]);
while (my_ds.hasNext()) {
  my_ds.gradeLevel = "5"; // Change all of the grades in this range.
  mv ds.next():
-}
my_ds.removeRange();
my_ds.removeSort("name_id");
for (var i=0; i<my ds.length; i++) {</pre>
  trace(my_ds.items[i].name + " > " + my_ds.items[i].gradeLevel);
}
```

### See also

```
DataSet.applyUpdates(), DataSet.hasNext(), DataSet.next(),
DataSet.removeRange(), DataSet.setRange()
```

# DataSet.resolveDelta

### Availability

Flash Player 7.

### Edition

Flash MX Professional 2004.

### Usage

```
Usage 1:
```

```
var listenerObject:Object = new Object();
listenerObject.resolveDelta = function (eventObj:Object):Void {
    // ...
};
dataSetInstance.addEventListener("resolveDelta", listenerObject);
Usage 2:
on (resolveDelta) {
    // ...
```

```
}
```

### Description

Event; broadcast when DataSet.deltaPacket is assigned a delta packet whose transaction ID matches that of a delta packet previously retrieved from the DataSet object, and that has messages associated with any of the deltas or DeltaItem objects contained by that delta packet.

This event gives you the chance to reconcile any error returned from the server while attempting to apply changes previously submitted. Typically, you use this event to display a "reconcile dialog box" with the conflicting values, allowing the user to make appropriate modifications to the data so that it can be re-sent.

The event object (*eventObj*) contains the following properties:

target The DataSet object that generated the event.

type The string "resolveDelta".

data An array of deltas and associated DeltaItem objects that have nonzero length messages.

The following example displays a form called reconcileForm (not shown) and calls a method on that form object (setReconcileData()) that allows the user to reconcile any conflicting values returned by the server:

```
import mx.data.components.datasetclasses.*;
my_ds.addEventListener("resolveDelta", onResolveDelta);
function onResolveDelta(eventObj:Object) {
  reconcileForm.visible = true:
  reconcileForm.setReconcileData(eventObj.data);
}
// in the reconcileForm code
function setReconcileData(data:Array):Void {
  var di:DeltaItem;
  var ops:Array = ["property", "method"];
  var cl:Array;
  // change list
  var msg:String;
  for (var i = 0; i<data.length; i++) {</pre>
    cl = data[i].getChangeList();
    for (var j = 0; j < cl.length; j++) {
      di = cl[j];
      msg = di.message;
      if (msg.length>0) {
         trace("The following problem occurred '"+msg+"' while performing a
  '"+ops[di.kind]+"' modification on/with '"+di.name+"' current server
  value ["+di.curValue+"], value sent ["+di.newValue+"] Please fix!");
  }
3
```

# DataSet.saveToSharedObj()

### Availability

Flash Player 7.

### Edition

Flash MX Professional 2004.

### Usage

dataSetInstance.saveToSharedObj(objName, [localPath])

### Parameters

*objName* A string that specifies the name of the shared object to create. The name can include forward slashes (for example, "work/addresses"). Spaces and the following characters are not allowed in the specified name:

~ % & \ ; : " ' , < > ? #

*localPath* An optional string parameter that specifies the full or partial path to the SWF file that created the shared object. This string is used to determine where the object is stored on the user's computer. The default value is the SWF file's full path.

### Returns

Nothing.

### Description

Method; saves all of the relevant data needed to restore this DataSet collection to a shared object. This allows users to work when disconnected from the source data, if it is a network resource. This method overwrites any data that might exist within the specified shared object for this DataSet collection. To restore a DataSet collection from a shared object, use DataSet.loadFromSharedObj(). Note that the instance name of the DataSet collection is used to identify the data within the specified shared object.

If the shared object can't be created or there is a problem flushing the data to it, this method throws a DataSetError exception.

### Example

The following example calls saveToSharedObj() in a try..catch block and displays an error if there is a problem saving the data to the shared object.

```
import mx.data.components.datasetclasses.DataSetError;
try {
    my_ds.saveToSharedObj("webapp/customerInfo");
} catch(e:DataSetError) {
    trace("Unable to create shared object");
}
```

### See also

DataSet.loadFromSharedObj()

# DataSet.schema

### Availability

Flash Player 7.

### Edition

Flash MX Professional 2004.

### Usage

dataSetInstance.schema

### Description

Property; provides the XML representation of the schema for this DataSet object. The XML assigned to this property must have the following format:

```
<?xml version="1.0"?>
<properties>
<property name="propertyName">
<type name="dataType" />
<encoder name="dataType">
<dataFormat>format options<dataFormat/>
<options>
<dataFormat>format options<dataFormat/>
<options/>
<kind name="dataKind">
</kind>
</property>
<property> ... </property>
...
</properties>
```

A DataSetError exception is thrown if the XML specified does not follow the above format.

### Example

The following example sets the schema of the data set my\_ds to a new XML object containing appropriately formatted XML:

```
my_ds.schema = new XML("<properties><property name="billable"> ..etc.. </
properties>");
```

# DataSet.selectedIndex

### Availability

Flash Player 7.

### **Edition** Flash MX Professional 2004.

Usage

dataSetInstance.selectedIndex

### Description

Property; specifies the selected index in the collection. You can bind this property to the selected item in a DataGrid or List component, and vice versa. For a complete example that demonstrates this, see "Creating an application with the DataSet component" on page 333.

### Example

The following example sets the selected index of a DataSet object (user\_ds) to the selected index in a DataGrid component (user\_dg).

user\_ds.selectedIndex = user\_dg.selectedIndex;

# DataSet.setIterator()

### Availability

Flash Player 7.

### Edition

Flash MX Professional 2004.

### Usage

dataSetInstance.setIterator(iterator)

### Parameters

*iterator* An iterator object returned by a call to DataSet.getIterator().

### Returns

Nothing.

### Description

Method; assigns the specified iterator to this DataSet object and makes it the current iterator. The specified iterator must come from a previous call to DataSet.getIterator() on the DataSet object to which it is being assigned; otherwise; a DataSetError exception is thrown.

### Example

```
import mx.data.to.ValueListIterator;
myIterator:ValueListIterator = my_ds.getIterator();
myIterator.sortOn(["name"]);
my_ds.setIterator(myIterator);
```

### See also

DataSet.getIterator()

# DataSet.setRange()

### Availability

Flash Player 7.

### Edition

Flash MX Professional 2004.

### Usage

dataSetInstance.setRange(startValues, endValues)

### Parameters

*startValues* An array of key values of the properties of the first transfer object in the range.

endValues An array of key values of the properties of the last transfer object in the range.

### Returns

Nothing.

### Description

Method; sets the end points for the current iterator. The end points define a range in which the iterator operates. This is only valid if a valid sort has been set for the current iterator by means of DataSet.addSort().

Setting a range for the current iterator is more efficient than using a filter function if you want a grouping of values (see DataSet.filterFunc).

The following example selects a range of students and traces each of their names to the Output panel:

```
my_ds.addItem({name:"Billy", id:104, gradeLevel:4});
my_ds.addItem({name:"Bobby", id:105, gradeLevel:4});
my_ds.addItem({name:"Carrie", id:106, gradeLevel:4});
my_ds.addItem({name:"Cathy", id:110, gradeLevel:4});
my_ds.addItem({name:"Mally", id:112, gradeLevel:3});
my_ds.addSort("name_id",["name", "id"]);
my_ds.setRange(["Bobby", 105],["Cathy", 110]);
while (my_ds.hasNext()) {
trace(my_ds.name); // Bobby..Cathy
my_ds.next();
}
```

### See also

DataSet.addSort(), DataSet.hasNext(), DataSet.next(), DataSet.removeRange(),
DataSet.removeSort()

# DataSet.skip()

### Availability

Flash Player 7.

**Edition** Flash MX Professional 2004.

### Usage

dataSetInstance.skip(offSet)

### Parameters

offSet An integer specifying the number of records by which to move the iterator position.

### Returns

Nothing.

### Description

Method; moves the current iterator's position forward or backward in the collection by the amount specified by *offSet*. Positive *offSet* values move the iterator's position forward; negative values move it backward.

If the specified offset is beyond the beginning (or end) of the collection, the iterator is positioned at the beginning (or end) of the collection.

### Example

The following example positions the current iterator at the first item in the collection, moves to the next-to-last item, and performs a calculation on a field belonging to that item:

```
my_ds.addItem({name:"Billy", id:104, gradeLevel:4});
my_ds.addItem({name:"Carrie", id:106, gradeLevel:4});
my_ds.addItem({name:"Mally", id:112, gradeLevel:3});
my_ds.addItem({name:"Cathy", id:110, gradeLevel:4});
my_ds.addItem({name:"Bobby", id:105, gradeLevel:4});
my_ds.first();
var itemsToSkip:Number = 3;
trace(my_ds.currentItem.name); // Billy
my_ds.skip(itemsToSkip);
trace(my_ds.currentItem.name); // Mally
```

# DataSet.useSort()

### Availability

Flash Player 7.

### Edition

Flash MX Professional 2004.

### Usage

dataSetInstance.useSort(sortName, order)

### Parameters

*sortName* A string that contains the name of the sort to use.

order An integer value that indicates the sort order for the sort; the value must be DataSetIterator.Ascending or DataSetIterator.Descending.

### Returns

Nothing.

### Description

Method; switches the sort for the current iterator to the one specified by *sortName*, if it exists. If the specified sort does not exist, a DataSetError exception is thrown.

To create a sort, use DataSet.addSort().

The following example uses DataSet.hasSort() to determine if a sort named "customer" exists. If it does, the code calls DataSet.useSort() to make "customer" the current sort. Otherwise, the code creates a sort by that name using DataSet.addSort().

```
if (my_ds.hasSort("customer")) {
   my_ds.useSort("customer");
} else {
   my_ds.addSort("customer", ["customer"], DataSetIterator.Descending);
}
```

### See also

```
DataSet.applyUpdates(), DataSet.hasSort()
```

# DateChooser component (Flash Professional only)

The DateChooser component is a calendar that allows users to select a date. It has buttons that allow users to scroll through months and click a date to select it. You can set parameters that indicate the month and day names, the first day of the week, and disabled dates, as well as highlighting the current date.

A live preview of each DateChooser instance reflects the values indicated by the Property inspector or Component inspector during authoring.

# Using the DateChooser component (Flash Professional only)

The DateChooser can be used anywhere you want a user to select a date. For example, you could use a DateChooser component in a hotel reservation system with certain dates selectable and others disabled. You could also use the DateChooser component in an application that displays current events, such as performances or meetings, when a user chooses a date.

### DateChooser parameters

You can set the following authoring parameters for each DateChooser component instance in the Property inspector or in the Component inspector (Window > Component Inspector menu option):

**dayNames** sets the names of the days of the week. The value is an array and the default value is ["S", "M", "T", "W", "T", "F", "S"].

**disabledDays** indicates the disabled days of the week. This parameter is an array that can have up to seven values. The default value is [] (an empty array).

**firstDayOfWeek** indicates which day of the week (0-6, with 0 being the first element of the dayNames array) is displayed in the first column of the date chooser. This property changes the display order of the day columns.

monthNames sets the month names that are displayed in the heading row of the calendar. The value is an array and the default value is ["January", "February", "March", "April", "May", "June", "July", "August", "September", "October", "November", "December"].

showToday indicates whether to highlight today's date. The default value is true.

You can set the following additional parameters for each DateChooser component instance in the Component inspector (Window > Component Inspector):

**enabled** is a Boolean value that indicates whether the component can receive focus and input. The default value is true.

visible is a Boolean value that indicates whether the object is visible (true) or not (false). The default value is true.

The minHeight and minWidth properties are used by internal sizing routines. They are defined in UIObject, and are overridden by different components as needed. These properties can be used if you make a custom layout manager for your application. Otherwise, setting these properties in the Component inspector will have no visible effect.

You can write ActionScript to control these and additional options for the DateChooser component using its properties, methods, and events. For more information, see "DateChooser class (Flash Professional only)" on page 417.

# Creating an application with the DateChooser component

The following procedure explains how to add a DateChooser component to an application while authoring. In this example, the date chooser allows a user to pick a date for an airline reservation system. All dates before October 15th must be disabled. Also, a range in December must be disabled to create a holiday black-out period, and Mondays must be disabled.

### To create an application with the DateChooser component:

- 1. Double-click the DateChooser component in the Components panel to add it to the Stage.
- 2. In the Property inspector, enter the instance name flightCalendar.
- **3.** In the Actions panel, enter the following code on Frame 1 of the timeline to set the range of selectable dates:

flightCalendar.selectableRange = {rangeStart:new Date(2003, 9, 15), rangeEnd:new Date(2003, 11, 31)} This code assigns a value to the selectableRange property in an ActionScript object that contains two Date objects with the variable names rangeStart and rangeEnd. This defines an upper and lower end of a range in which the user can select a date.

**4.** In the Actions panel, enter the following code on Frame 1 of the timeline to set a range of holiday disabled dates:

flightCalendar.disabledRanges = [{rangeStart: new Date(2003, 11, 15), rangeEnd: new Date(2003, 11, 26)}];

**5.** In the Actions panel, enter the following code on Frame 1 of the timeline to disable Mondays:

flightCalendar.disabledDays=[1];

**6.** Select Control > Test Movie.

### To create a DateChooser component instance using ActionScript:

- 1. Drag the DateChooser component from the Components panel to the current document's library.
- **2.** Select the first frame in the main Timeline, open the Actions panel, and enter the following code:

this.createClassObject(mx.controls.DateChooser, "my\_dc", 1);

This script uses the method "UIObject.createClassObject()" on page 1362 to create the DateChooser instance, and then sizes and positions the grid.

**3.** Select Control > Test Movie.

# Customizing the DateChooser component (Flash Professional only)

You can transform a DateChooser component horizontally and vertically while authoring and at runtime. While authoring, select the component on the Stage and use the Free Transform tool or any of the Modify > Transform commands. At runtime, use the setSize() method (see UIObject.setSize()).

### Using styles with the DateChooser component

You can set style properties to change the appearance of a DateChooser instance. If the name of a style property ends in "Color", it is a color style property and behaves differently than noncolor style properties. For more information, see "Using styles to customize component color and text" in *Using Components*.

### A DateChooser component supports the following styles:

| Style           | Theme | Description                                                                                                    |
|-----------------|-------|----------------------------------------------------------------------------------------------------|
| themeColor      | Halo  | The glow color for the rollover and selected dates.<br>Possible values are "haloGreen", "haloBlue", and<br>"haloOrange". The default value is "haloGreen".                                                                                                    |
| backgroundColor | Both  | The background color. The default value is OxEFEBEF (light gray).                                                                                                    |
| borderColor     | Both  | The border color. The default value is 0x919999.                                                                                                    |
|                 |       | The DateChooser component uses a solid single-pixel line as its border. This border cannot be modified through styles or skinning.                                                                                                    |
| headerColor     | Both  | The background color for the component heading. The default color is white.                                                                                                    |
| rollOverColor   | Both  | The background color of a rolled-over date. The default value is 0xE3FFD6 (bright green) with the Halo theme and 0xAAAAAA (light gray) with the Sample theme.                                                                                                    |
| selectionColor  | Both  | The background color of the selected date. The default value is 0xCDFFC1 (light green) with the Halo theme and 0xEEEEEE (very light gray) with the Sample theme.                                                                                                    |
| todayColor      | Both  | The background color for the today's date. The default value is 0x6666666 (dark gray).                                                                                                    |
| color           | Both  | The text color. The default value is 0x0B333C with the Halo theme and blank with the Sample theme.                                                                                                    |
| disabledColor   | Both  | The color for text when the component is disabled. The default color is 0x848384 (dark gray).                                                                                                    |
| embedFonts      | Both  | A Boolean value that indicates whether the font<br>specified in fontFamily is an embedded font. This style<br>must be set to true if fontFamily refers to an embedded<br>font. Otherwise, the embedded font is not used. If this<br>style is set to true and fontFamily does not refer to an<br>embedded font, no text is displayed. The default value is<br>false. |
| fontFamily      | Both  | The font name for text. The default value is "_sans".                                                                                                    |
| fontSize        | Both  | The point size for the font. The default value is 10.                                                                                                    |
| fontStyle       | Both  | The font style: either "normal" or "italic". The default value is "normal".                                                                                                    |

| Style          | Theme | Description                                                                                                    |
|----------------|-------|----------------------------------------------------------------------------------------------------|
| fontWeight     | Both  | The font weight: either "none" or "bold". The default<br>value is "none". All components can also accept the<br>value "normal" in place of "none" during a setStyle()<br>call, but subsequent calls to getStyle() returns "none". |
| textDecoration | Both  | The text decoration: either "none" or "underline". The default value is "none".                                                                                                    |

The DateChooser component uses four categories of text to display the month name, the days of the week, today's date, and regular dates. The text style properties set on the DateChooser component itself control the regular date text and provide defaults for the other text. To set text styles for specific categories of text, use the following class-level style declarations.

| Declaration name | Description           |
|------------------|-----------------------|
| HeaderDateText   | The month name.       |
| WeekDayStyle     | The days of the week. |
| TodayStyle       | Today's date.         |

The following example demonstrates how to set the month name and days of the week to a deep red color.

\_global.styles.HeaderDateText.setStyle("color", 0x660000); \_global.styles.WeekDayStyle.setStyle("color", 0x660000);

### Using skins with the DateChooser component

The DateChooser component uses skins to represent the forward and back month buttons and the today indicator. To skin the DateChooser component while authoring, modify skin symbols in the Flash UI Components 2/Themes/MMDefault/DateChooser Assets/States folder in the library of one of the themes' FLA files. For more information, see "About skinning components" in *Using Components*.

Only the month scrolling buttons can be dynamically skinned in this component. A DateChooser component uses the following skin properties:

| Property                          | Description                                                                     |
|-----------------------------------|---------------------------------------------------------------------------------|
| backMonthButtonUpSymbolName       | The month back button up state. The default value is backMonthUp.               |
| backMonthButtonDownSymbolName     | The month back button pressed state. The default value is backMonthDown.        |
| backMonthButtonDisabledSymbolName | The month back button disabled state. The default value is backMonthDisabled.   |
| fwdMonthButtonUpSymbolName        | The month forward button up state. The default value is ${\tt fwdMonthUp}.$     |
| fwdMonthButtonDownSymbolName      | The month forward button pressed state. The default value is fwdMonthDown.      |
| fwdMonthButtonDisabledSymbolName  | The month forward button disabled state. The default value is fwdMonthDisabled. |

The button symbols are used exactly as is, without applying colors or resizing. The size is determined by the symbol during authoring.

#### To create movie clip symbols for DateChooser skins:

- 1. Create a new FLA file.
- Select File > Import > Open External Library and then select the HaloTheme.fla file. This file is located in the application-level configuration folder. For the exact location on your operating system, see "About themes" in *Using Components*.
- **3.** In the theme's Library panel, expand the Flash UI Components 2/Themes/MMDefault folder and drag the DateChooser Assets folder to the library for your document.
- 4. Expand the DateChooser Assets/States folder in the library of your document.
- Open the symbols that you want to customize for editing. For example, open the backMonthDown symbol.
- Customize the symbol as desired.
   For example, change the tint of the arrow to red.
- Repeat steps 5-6 for all symbols that you want to customize.
   For example, change the tint of the forward arrow down symbol to match the back arrow.

- 8. Click the Back button to return to the main timeline.
- **9.** Drag a DateChooser component to the Stage.
- **10.** Select Control > Test Movie.

N N

H

The DateChooser Assets/States folder also contains a Day Skins folder with a single skin element, cal\_todayIndicator. This element can be modified during authoring to customize the today indicator. However, it cannot be changed dynamically on a particular DateChooser instance to use a different symbol. In addition, the cal\_todayIndicator symbol must be a solid single-color graphic, because the DateChooser component applies the todayColor color to the graphic as a whole. The graphic may have cut-outs, but keep in mind that the default text color for today's date is white and the default background for the DateChooser is white, so a cut-out in the middle of the today indicator skin element would make today's date unreadable unless either the background color or the today text color is also changed.

# DateChooser class (Flash Professional only)

Inheritance MovieClip > UIObject class > UIComponent class > DateChooser

ActionScript Class Name mx.controls.DateChooser

The properties of the DateChooser class let you access the selected date and the displayed month and year. You can also set the names of the days and months, indicate disabled dates and selectable dates, set the first day of the week, and indicate whether the current date should be highlighted.

Setting a property of the DateChooser class with ActionScript overrides the parameter of the same name set in the Property inspector or Component inspector.

Each component class has a version property, which is a class property. Class properties are available only on the class itself. The version property returns a string that indicates the version of the component. To access this property, use the following code:

trace(mx.controls.DateChooser.version);

| z |  |
|---|--|
| 0 |  |
| - |  |
| Π |  |

The code trace(myDC.version); returns undefined.

### Method summary for the DateChooser class

There are no methods exclusive to the DateChooser class.

### Methods inherited from the UIObject class

The following table lists the methods the DateChooser class inherits from the UIObject class. When calling these methods from the DateChooser object, use the form *dateChooserInstance.methodName*.

| Method                                  | Description                                                                              |
|-----------------------------------------|------------------------------------------------------------------------------------------|
| <pre>UIObject.createClassObject()</pre> | Creates an object on the specified class.                                                |
| <pre>UIObject.createObject()</pre>      | Creates a subobject on an object.                                                        |
| <pre>UIObject.destroyObject()</pre>     | Destroys a component instance.                                                           |
| UIObject.doLater()                      | Calls a function when parameters have been set in the Property and Component inspectors. |
| UIObject.getStyle()                     | Gets the style property from the style declaration or object.                            |
| UIObject.invalidate()                   | Marks the object so it is redrawn on the next frame interval.                            |
| UIObject.move()                         | Moves the object to the requested position.                                              |
| UIObject.redraw()                       | Forces validation of the object so it is drawn in the current frame.                     |
| UIObject.setSize()                      | Resizes the object to the requested size.                                                |
| UIObject.setSkin()                      | Sets a skin in the object.                                                               |
| UIObject.setStyle()                     | Sets the style property on the style declaration or object.                              |

### Methods inherited from the UIComponent class

The following table lists the methods the DateChooser class inherits from the UIComponent class. When calling these methods from the DateChooser object, use the form *dateChooserInstance.methodName*.

| Method                 | Description                                       |
|------------------------|---------------------------------------------------|
| UIComponent.getFocus() | Returns a reference to the object that has focus. |
| UIComponent.setFocus() | Sets focus to the component instance.             |

### Property summary for the DateChooser class

The following table lists the properties that are exclusive to the DateChooser class.

| Property                    | Description                                                                                                 |
|-----------------------------|----------------------------------------------------------------------------------------------------|
| DateChooser.dayNames        | An array indicating the names of the days of the week.                                                      |
| DateChooser.disabledDays    | An array indicating the days of the week that are disabled for<br>all applicable dates in the date chooser. |
| DateChooser.disabledRanges  | A range of disabled dates or a single disabled date.                                                        |
| DateChooser.displayedMonth  | A number indicating an element in the monthNames array to display in the date chooser.                      |
| DateChooser.displayedYear   | A number indicating the year to display.                                                                    |
| DateChooser.firstDayOfWeek  | A number indicating an element in the dayNames array to display in the first column of the date chooser.    |
| DateChooser.monthNames      | An array of strings indicating the month names.                                                             |
| DateChooser.selectableRange | A single selectable date or a range of selectable dates.                                                    |
| DateChooser.selectedDate    | A Date object indicating the selected date.                                                                 |
| DateChooser.showToday       | A Boolean value indicating whether the current date is highlighted.                                         |

### Properties inherited from the UIObject class

The following table lists the properties the DateChooser class inherits from the UIObject class. When accessing these properties from the DateChooser object, use the form *dateChooserInstance.propertyName*.

| Property        | Description                                                                                             |
|-----------------|----------------------------------------------------------------------------------------------------|
| UIObject.bottom | The position of the bottom edge of the object, relative to the bottom edge of its parent. Read-only.    |
| UIObject.height | The height of the object, in pixels. Read-only.                                                         |
| UIObject.left   | The left edge of the object, in pixels. Read-only.                                                      |
| UIObject.right  | The position of the right edge of the object, relative to the right edge of its parent. Read-only.      |
| UIObject.scaleX | A number indicating the scaling factor in the <i>x</i> direction of the object, relative to its parent. |
| UIObject.scaleY | A number indicating the scaling factor in the y direction of the object, relative to its parent.        |

| Property         | Description                                                                     |
|------------------|---------------------------------------------------------------------------------|
| UIObject.top     | The position of the top edge of the object, relative to its parent. Read-only.  |
| UIObject.visible | A Boolean value indicating whether the object is visible (true) or not (false). |
| UIObject.width   | The width of the object, in pixels. Read-only.                                  |
| UIObject.x       | The left edge of the object, in pixels. Read-only.                              |
| UIObject.y       | The top edge of the object, in pixels. Read-only.                               |

### Properties inherited from the UIComponent class

The following table lists the properties the DateChooser class inherits from the UIComponent class. When accessing these properties from the DateChooser object, use the form *dateChooserInstance.propertyName*.

| Property             | Description                                                      |
|----------------------|------------------------------------------------------------------|
| UIComponent.enabled  | Indicates whether the component can receive focus and input.     |
| UIComponent.tabIndex | A number indicating the tab order for a component in a document. |

### Event summary for the DateChooser class

The following table lists the events that are exclusive to the DateChooser class.

| Event              | Description                                   |
|--------------------|-----------------------------------------------|
| DateChooser.change | Broadcast when a date is selected.            |
| DateChooser.scroll | Broadcast when the month buttons are clicked. |

### Events inherited from the UIObject class

The following table lists the events the DateChooser class inherits from the UIObject class.

| Event         | Description                                                         |
|---------------|---------------------------------------------------------------------|
| UIObject.draw | Broadcast when an object is about to draw its graphics.             |
| UIObject.hide | Broadcast when an object's state changes from visible to invisible. |
| UIObject.load | Broadcast when subobjects are being created.                        |
| UIObject.move | Broadcast when the object has moved.                                |

| Event           | Description                                                         |
|-----------------|---------------------------------------------------------------------|
| UIObject.resize | Broadcast when an object has been resized.                          |
| UIObject.reveal | Broadcast when an object's state changes from invisible to visible. |
| UIObject.unload | Broadcast when the subobjects are being unloaded.                   |

### Events inherited from the UIComponent class

The following table lists the events the DateChooser class inherits from the UIComponent class.

| Event                | Description                              |
|----------------------|------------------------------------------|
| UIComponent.focusIn  | Broadcast when an object receives focus. |
| UIComponent.focusOut | Broadcast when an object loses focus.    |
| UIComponent.keyDown  | Broadcast when a key is pressed.         |
| UIComponent.keyUp    | Broadcast when a key is released.        |

# DateChooser.change

### Availability

Flash Player 6 (6.0.79.0).

### Edition

Flash MX Professional 2004.

### Usage

### Usage 1:

```
var listenerObject:Object = new Object();
listenerObject.change = function(eventObject:Object) {
    // ...
};
dateChooserInstance.addEventListener("change", listenerObject);
```

### Usage 2:

```
on (change) {
    //...
}
```

### Description

Event; broadcast to all registered listeners when a date is selected.

The first usage example uses a dispatcher/listener event model. A component instance (*dataChooserInstance*) dispatches an event (in this case, change) and the event is handled by a function, also called a *handler*, on a listener object (*listenerObject*) that you create. You define a method with the same name as the event on the listener object; the method is called when the event is triggered. When the event is triggered, it automatically passes an event object (*eventObject*) to the listener object method. Each event object has properties that contain information about the event. You can use these properties to write code that handles the event. Finally, you call the EventDispatcher.addEventListener() method on the component instance that broadcasts the event to register the listener with the instance. When the instance dispatches the event, the listener is called.

For more information, see "EventDispatcher class" on page 499.

The second usage example uses an on() handler and must be attached directly to a DateChooser instance. The keyword this, used inside an on() handler attached to a component, refers to the component instance. For example, the following code, attached to the date chooser  $my_dc$ , sends "\_level0.my\_dc" to the Output panel:

```
on (change) {
   trace(this);
}
```

### Example

This example, written on a frame of the timeline, sends a message to the Output panel when a DateChooser instance called my\_dc is changed. The first line of code creates a listener object called form. The second line defines a function for the change event on the listener object. Inside the function is a trace() statement that uses the event object that is automatically passed to the function, in this example eventObj, to generate a message. The target property of an event object is the component that generated the event (in this example, my\_dc).

```
// Create listener object.
var dcListener:Object = new Object();
dcListener.change = function(evt_obj:Object) {
  var thisDate:Date = evt_obj.target.selectedDate;
    trace("date selected: " + thisDate);
};
// Add listener object to date chooser.
my_dc.addEventListener("change", dcListener);
```

# DateChooser.dayNames

### Availability

Flash Player 6 (6.0.79.0).

### Edition

Flash MX Professional 2004.

### Usage

dateChooserInstance.dayNames

### Description

Property; an array containing the names of the days of the week. Sunday is the first day (at index position 0) and the rest of the day names follow in order. The default value is ["S", "M", "T", "W", "T", "F", "S"].

### Example

The following example changes the value of the days of the week:

my\_dc.dayNames = new Array("Su", "Mo", "Tu", "We", "Th", "Fr", "Sa");

# DateChooser.disabledDays

### Availability

Flash Player 6 (6.0.79.0).

### Edition

Flash MX Professional 2004.

### Usage

dateChooserInstance.disabledDays

### Description

Property; an array indicating the disabled days of the week. All the dates in a month that fall on the specified day are disabled. The elements of this array can have values from 0 (Sunday) to 6 (Saturday). The default value is [] (an empty array).

### Example

The following example disables Sundays and Saturdays so that users can select only weekdays: my\_dc.disabledDays = [0, 6];

# DateChooser.disabledRanges

### Availability

Flash Player 6 (6.0.79.0).

### Edition

Flash MX Professional 2004.

### Usage

dateChooserInstance.disabledRanges

### Description

Property; disables a single day or a range of days. This property is an array of objects. Each object in the array must be either a Date object that specifies a single day to disable, or an object that contains either or both of the properties rangeStart and rangeEnd, each of whose value must be a Date object. The rangeStart and rangeEnd properties describe the boundaries of the date range. If either property is omitted, the range is unbounded in that direction.

The default value of disabledRanges is undefined.

Specify a full date when you define dates for the disabledRanges property. For example, specify new Date(2003,6,24) rather than new Date(). If you don't specify a full date, the Date object returns the current date and time. If you don't specify a time, the time is returned as 00:00:00.

### Example

The following example defines an array with rangeStart and rangeEnd Date objects that disable the dates between May 7 and June 7:

```
my_dc.disabledRanges = [{rangeStart: new Date(2003, 4, 7), rangeEnd: new
Date(2003, 5, 7)}];
```

The following example disables all dates after November 7:

```
my_dc.disabledRanges = [ {rangeStart: new Date(2003, 10, 7)} ];
```

The following example disables all dates before October 7:

my\_dc.disabledRanges = [ {rangeEnd: new Date(2002, 9, 7)} ];

The following example disables only December 7:

my\_dc.disabledRanges = [ new Date(2003, 11, 7) ];

The following example disables April 7 and April 21:

my\_dc.disabledRanges = [ new Date(2003, 3, 7), new Date(2003, 3, 21) ];

# DateChooser.displayedMonth

### Availability

Flash Player 6 (6.0.79.0).

### Edition

Flash MX Professional 2004.

### Usage

dateChooserInstance.displayedMonth

### Description

Property; a number indicating which month is displayed. The number indicates an element in the monthNames array, with 0 being the first month. The default value is the month of the current date.

### Example

The following example sets the displayed month to December:

```
my_dc.displayedMonth = 11;
```

### See also

DateChooser.displayedYear

# DateChooser.displayedYear

### Availability

Flash Player 6 (6.0.79.0).

### Edition

Flash MX Professional 2004.

### Usage

 $date {\it Chooser Instance.displayed Year}$ 

### Description

Property; a four-digit number indicating which year is displayed. The default value is the current year.

The following example sets the displayed year to 2010: my\_dc.displayedYear = 2010;

#### See also

DateChooser.displayedMonth

# DateChooser.firstDayOfWeek

Availability

Flash Player 6 (6.0.79.0).

### Edition

Flash MX Professional 2004.

### Usage

dateChooserInstance.firstDayOfWeek

### Description

Property; a number indicating which day of the week (0-6, 0 being the first element of the dayNames array) is displayed in the first column of the DateChooser component. Changing this property changes the order of the day columns but has no effect on the order of the dayNames property. The default value is 0 (Sunday).

### Example

The following example sets the first day of the week to Monday:

```
// Sets the first day of the week to Monday in the calendar.
my_dc.firstDayOfWeek = 1;
// Dischlos day 0 (Sunday) Even though Monday is now the first
```

```
// Disables day 0 (Sunday). Even though Monday is now the first day in the
DateChooser, Sunday is still array index 0.
my_dc.disabledDays = [0];
```

### See also

DateChooser.dayNames

# DateChooser.monthNames

### Availability

Flash Player 6 (6.0.79.0).

### Edition

Flash MX Professional 2004.

### Usage

dateChooserInstance.monthNames

### Description

```
Property; an array of strings indicating the month names at the top of the DateChooser component. The default value is ["January", "February", "March", "April", "May", "June", "July", "August", "September", "October", "November", "December"].
```

### Example

The following example sets the month names for the instance my\_dc:

```
my_dc.monthNames = ["Jan", "Feb", "Mar", "Apr", "May", "June", "July", "Aug",
    "Sept", "Oct", "Nov", "Dec"];
```

# DateChooser.scroll

### Availability

Flash Player 6 (6.0.79.0).

### Edition

Flash MX Professional 2004.

### Usage

### Usage 1:

```
var listenerObject:Object = new Object();
listenerObject.scroll = function(eventObject:Object) {
    //...
}
dateChooserInstance.addEventListener("scroll", listenerObject)
```

### Usage 2:

```
on (scroll) {
    //...
}
```

### Description

Event; broadcast to all registered listeners when a month button is clicked.

The first usage example uses a dispatcher/listener event model. A component instance (myDC) dispatches an event (in this case, scroll) and the event is handled by a function, also called a *handler*, on a listener object (*listenerObject*) that you create. You define a method with the same name as the event on the listener object; the method is called when the event is triggered. When the event is triggered, it automatically passes an event object (*eventObject*) to the listener object method. Each event object has properties that contain information about the event. You can use these properties to write code that handles the event. The scroll event's event object has an additional property, detail, that can have one of the following values: nextMonth, previousMonth, nextYear, previousYear.

Finally, you call the EventDispatcher.addEventListener() method on the component instance that broadcasts the event to register the listener with the instance. When the instance dispatches the event, the listener is called.

For more information, see "EventDispatcher class" on page 499.

The second usage example uses an on() handler and must be attached directly to a DateChooser instance. The keyword this, used inside an on() handler attached to a component, refers to the component instance. For example, the following code, attached to the date chooser myDC, sends "\_level0.myDC" to the Output panel:

```
on (scroll) {
   trace(this);
}
```

### Example

This example, written on a frame of the timeline, sends a message to the Output panel when a month button is clicked on a DateChooser instance called my\_dc. The first line of code creates a listener object called form. The second line defines a function for the scroll event on the listener object. Inside the function is a trace() statement that uses the event object that is automatically passed to the function, in this example evt\_obj, to generate a message.

```
// Create listener object.
var dcListener:Object = new Object();
dcListener.scroll = function(evt_obj:Object) {
  trace(evt_obj.detail);
};
// Add listener object to date chooser.
```

# DateChooser.selectableRange

### Availability

Flash Player 6 (6.0.79.0).

### Edition

Flash MX Professional 2004.

### Usage

dateChooserInstance.selectableRange

### Description

Property; sets a single selectable date or a range of selectable dates. The user cannot scroll beyond the selectable range. The value of this property is an object that consists of two Date objects named rangeStart and rangeEnd. The rangeStart and rangeEnd properties designate the boundaries of the selectable date range. If only rangeStart is defined, all the dates after rangeStart are enabled. If only rangeEnd is defined, all the dates before rangeEnd are enabled. The default value is undefined.

If you want to enable only a single day, you can use a single Date object as the value of selectableRange.

Specify a full date when you define dates—for example, new Date(2003, 6, 24) rather than new Date(). If you don't specify a full date, the Date object returns the current date and time. If you don't specify a time, the time is returned as 00:00:00.

The value of DateChooser.selectedDate is set to undefined if it falls outside the selectable range.

The values of DateChooser.displayedMonth and DateChooser.displayedYear are set to the nearest last month in the selectable range if the current month falls outside the selectable range. For example, if the current displayed month is August, and the selectable range is from June 2003 to July, 2003, the displayed month changes to July 2003.

The following example defines the selectable range as the dates between and including May 7 and June 7:

```
my_dc.selectableRange = {rangeStart: new Date(2001, 4, 7), rangeEnd: new
Date(2003, 5, 7)};
```

The following example defines the selectable range as the dates after and including May 7: my\_dc.selectableRange = {rangeStart: new Date(2005, 4, 7)};

The following example defines the selectable range as the dates before and including June 7:

```
my_dc.selectableRange = {rangeEnd: new Date(2005, 5, 7)};
```

The following example defines the selectable date as June 7 only:

```
my_dc.selectableRange = new Date(2005, 5, 7);
```

# DateChooser.selectedDate

### Availability

Flash Player 6 (6.0.79.0).

### Edition

Flash MX Professional 2004.

### Usage

dateChooserInstance.selectedDate

### Description

Property; a Date object that indicates the selected date if that value falls within the value of the selectableRange property. The default value is undefined.

You cannot set the selectedDate property within a disabled range, outside a selectable range, or on a day that has been disabled. If this property is set to one of these dates, the value is undefined.

### Example

The following example sets the selected date to June 7: my\_dc.selectedDate = new Date(2005, 5, 7);
### DateChooser.showToday

### Availability

Flash Player 6 (6.0.79.0).

### Edition

Flash MX Professional 2004.

### Usage

dateChooserInstance.showToday

### Description

Property; a Boolean value that determines whether the current date is highlighted. The default value is true.

### Example

The following example turns off the highlighting on today's date:

my\_dc.showToday = false;

## DateField component (Flash Professional only)

The DateField component is a nonselectable text field that displays the date with a calendar icon on its right side. If no date has been selected, the text field is blank and the month of today's date is displayed in the date chooser. When a user clicks anywhere inside the bounding box of the date field, a date chooser pops up and displays the dates in the month of the selected date. When the date chooser is open, users can use the month scroll buttons to scroll through months and years and select a date. When a date is selected, the date chooser closes and the selection is entered in the date field.

NOTE

The date field is cleared when a user selects the same date twice. To prevent users from accidentally deselecting their desired date, see the example for DateField.selectedDate on page 459.

The live preview of the DateField component does not reflect the values indicated by the Property inspector or Component inspector during authoring, because it is a pop-up component that is not visible during authoring.

# Using the DateField component (Flash Professional only)

The DateField component can be used anywhere you want a user to select a date. For example, you could use a DateField component in a hotel reservation system with certain dates selectable and others disabled. You could also use the DateField component in an application that displays current events, such as performances or meetings, when a user chooses a date.

### DateField parameters

You can set the following authoring parameters for each DateField component instance in the Property inspector or in the Component inspector:

**dayNames** sets the names of the days of the week. The value is an array and the default value is ["S", "M", "T", "W", "T", "F", "S"].

**disabledDays** indicates the disabled days of the week. This parameter is an array that can have up to seven values. The default value is [] (an empty array).

**firstDayOfWeek** indicates which day of the week (0-6, with 0 being the first element of dayNames array) is displayed in the first column of the date chooser. This property changes the display order of the day columns.

The default value is 0, which is "S" for sunday.

monthNames sets the month names that are displayed in the heading row of the calendar. The value is an array and the default value is ["January", "February", "March", "April", "May", "June", "July", "August", "September", "October", "November", "December"].

showToday indicates whether to highlight today's date. The default value is true.

You can write ActionScript to control these and additional options for the DateField component using its properties, methods, and events. For more information, see "DateField class (Flash Professional only)" on page 439.

## Creating an application with the DateField component

The following procedure explains how to add a DateField component to an application while authoring. In this example, the DateField component allows a user to pick a date for an airline reservation system. All dates before today's date must be disabled. Also, a 15-day range in December must be disabled to create a holiday black-out period. Also, some flights are not available on Mondays, so all Mondays must be disabled for those flights.

### To create an application with the DateField component:

- 1. Double-click the DateField component in the Components panel to add it to the Stage.
- 2. In the Property inspector, enter the instance name flightCalendar.
- **3.** In the Actions panel, enter the following code on Frame 1 of the timeline to set the range of selectable dates:

```
flightCalendar.selectableRange = {rangeStart:new Date(2001, 9, 1),
rangeEnd:new Date(2003, 11, 1)};
```

This code assigns a value to the selectableRange property in an ActionScript object that contains two Date objects with the variable names rangeStart and rangeEnd. This defines an upper and lower end of a range within which the user can select a date.

**4.** In the Actions panel, enter the following code on Frame 1 of the timeline to set the ranges of disabled dates, one during December, and one for all dates before the current date:

flightCalendar.disabledRanges = [{rangeStart: new Date(2003, 11, 15), rangeEnd: new Date(2003, 11, 31)}, {rangeEnd: new Date(2003, 6, 16)}];

**5.** In the Actions panel, enter the following code on Frame 1 of the timeline to disable Mondays:

```
flightCalendar.disabledDays=[1];
```

6. Control > Test Movie.

#### To create a DateField component instance using ActionScript:

1. Drag the DateField component from the Components panel to the current document's library.

This adds the component to the library, but doesn't make it visible in the application.

**2.** Select the first frame in the main Timeline, open the Actions panel, and enter the following code:

this.createClassObject(mx.controls.DateField, "my\_df", 1);

This script uses the method  $\verb"UIObject.createClassObject()" to create the DateField instance.$ 

**3.** Select Control > Test Movie.

# Customizing the DateField component (Flash Professional only)

You can transform a DateField component horizontally while authoring and at runtime. While authoring, select the component on the Stage and use the Free Transform tool or any of the Modify > Transform commands. At runtime, use the setSize() method (see UIObject.setSize()). Setting the width does not change the dimensions of the date chooser in the DateField component. However, you can use the pullDown property to access the DateChooser component and set its dimensions.

### Using styles with the DateField component

You can set style properties to change the appearance of a date field instance. If the name of a style property ends in "Color", it is a color style property and behaves differently than noncolor style properties. For more information, see "Using styles to customize component color and text" in *Using Components*.

| Style           | Theme | Description                                                                                                    |
|-----------------|-------|----------------------------------------------------------------------------------------------------|
| themeColor      | Halo  | The glow color for the rollover and selected dates.<br>Possible values are "haloGreen", "haloBlue", and<br>"haloOrange". The default value is "haloGreen"          |
| backgroundColor | Both  | The background color. The default value is OxEFEBEF (light gray).                                                                                                  |
| borderColor     | Both  | The border color. The default value is 0x919999.                                                                                                    |
|                 |       | The DateField component's drop-down list uses a solid single-pixel line as its border. This border cannot be modified through styles or skinning.                  |
| headerColor     | Both  | The background color for the drop-down heading. The default color is white.                                                                                        |
| rollOverColor   | Both  | The background color of a rolled-over date. The default value is 0xE3FFD6 (bright green) with the Halo theme and 0xAAAAAA (light gray) with the Sample theme.      |
| selectionColor  | Both  | The background color of the selected date. The default value is a 0xCDFFC1 (light green) with the Halo theme and 0xEEEEEE (very light gray) with the Sample theme. |
| todayColor      | Both  | The background color for the today's date. The default value is 0x666666 (dark gray).                                                                              |
| color           | Both  | The text color. The default value is 0x0B333C with the Halo theme and blank with the Sample theme.                                                                 |
| disabledColor   | Both  | The color for text when the component is disabled. The default color is 0x848384 (dark gray).                                                                      |

The DateField component supports the following styles:

| Style          | Theme | Description                                                                                                    |
|----------------|-------|----------------------------------------------------------------------------------------------------|
| embedFonts     | Both  | A Boolean value that indicates whether the font<br>specified in fontFamily is an embedded font. This style<br>must be set to true if fontFamily refers to an embedded<br>font. Otherwise, the embedded font is not used. If this<br>style is set to true and fontFamily does not refer to an<br>embedded font, no text is displayed. The default value<br>is false. |
| fontFamily     | Both  | The font name for text. The default value is "_sans".                                                                                                    |
| fontSize       | Both  | The point size for the font. The default value is 10.                                                                                                    |
| fontStyle      | Both  | The font style: either "normal" or "italic". The default value is "normal".                                                                                                    |
| fontWeight     | Both  | The font weight: either "none" or "bold". The default<br>value is "none". All components can also accept the<br>value "normal" in place of "none" during a setStyle()<br>call, but subsequent calls to getStyle() return "none".                                                                                                    |
| textDecoration | Both  | The text decoration: either "none" or "underline". The default value is "none".                                                                                                    |

The DateField component uses four categories of text to display the month name, the days of the week, today's date, and regular dates. The text style properties set on the DateField component itself control the regular date text and the text displayed in the collapsed state, and provide defaults for the other text. To set text styles for specific categories of text, use the following class-level style declarations.

| Declaration name | Description           |
|------------------|-----------------------|
| HeaderDateText   | The month name.       |
| WeekDayStyle     | The days of the week. |
| TodayStyle       | Today's date.         |

The following example demonstrates how to set the month name and days of the week to a deep red color.

```
_global.styles.HeaderDateText.setStyle("color", 0x660000);
_global.styles.WeekDayStyle.setStyle("color", 0x660000);
```

### Using skins with the DateField component

The DateField component uses skins to represent the visual states of the pop-up icon, a RectBorder instance for the border around the text input, and a DateChooser instance for the pop-up. To skin the pop-up icon while authoring, modify skin symbols in the Flash UI Components 2/Themes/MMDefault/DateField Assets/States folder in the library of one of the themes' FLA files. For more information, see "About skinning components" in *Using Components*. For information about skinning the RectBorder and DateChooser instances, see "RectBorder class" on page 1063 and "Using skins with the DateChooser component" on page 415.

In addition to the skins used by the subcomponents mentioned earlier, a DateField component uses the following skin properties to dynamically skin the pop-up icon:

| Property         | Description                            |
|------------------|----------------------------------------|
| openDateUp       | The up state of the pop-up icon.       |
| openDateDown     | The down state of the pop-up icon.     |
| openDateOver     | The over state of the pop-up icon.     |
| openDateDisabled | The disabled state of the pop-up icon. |

### To create movie clip symbols for DateField skins:

- 1. Create a new FLA file.
- 2. Select File > Import > Open External Library and then select the HaloTheme.fla file.

This file is located in the application-level configuration folder. For the exact location on your operating system, see "About themes" in *Using Components*.

- **3.** In the theme's Library panel, expand the Flash UI Components 2/Themes/MMDefault folder and drag the DateField Assets folder to the library of your document.
- 4. Expand the DateField Assets folder in the library of your document.
- **5.** Make sure that the DateFieldAssets symbol is selected for Export in First Frame.
- 6. Expand the DateField Assets/States folder in the library of your document.
- Open the symbols that you want to customize for editing. For example, open the openIconUp symbol.
- **8.** Customize the symbol as desired.

For example, draw a down arrow over the calendar image.

9. Repeat steps 7-8 for all symbols that you want to customize.

For example, draw a down arrow over all of the symbols.

**10.** Click the Back button to return to the main timeline.

- **11.** Drag a DateField component to the Stage.
- **12.** Select Control > Test Movie.

### DateField class (Flash Professional only)

Inheritance MovieClip > UIObject class > UIComponent class > ComboBase > DateField

ActionScript Class Name mx.controls.DateField

The properties of the DateField class let you access the selected date and the displayed month and year. You can also set the names of the days and months, indicate disabled dates and selectable dates, set the first day of the week, and indicate whether the current date should be highlighted.

Setting a property of the DateField class with ActionScript overrides the parameter of the same name set in the Property inspector or Component inspector.

Each component class has a version property, which is a class property. Class properties are available only on the class itself. The version property returns a string that indicates the version of the component. To access this property, use the following code:

```
trace(mx.controls.DateField.version);
```

NOTE

The code trace(myDateFieldInstance.version); returns undefined.

### Method summary for the DateField class

The following table lists methods of the DateField class.

| Method            | Description                                 |
|-------------------|---------------------------------------------|
| DateField.close() | Closes the pop-up DateChooser subcomponent. |
| DateField.open()  | Opens the pop-up DateChooser subcomponent.  |

### Methods inherited from the UIObject class

The following table lists the methods the DateField class inherits from the UIObject class. When calling these methods from the DateField object, use the form

 $date {\it Field Instance.method Name.}$ 

| Method                                  | Description                                                                              |
|-----------------------------------------|------------------------------------------------------------------------------------------|
| <pre>UIObject.createClassObject()</pre> | Creates an object on the specified class.                                                |
| <pre>UIObject.createObject()</pre>      | Creates a subobject on an object.                                                        |
| UIObject.destroyObject()                | Destroys a component instance.                                                           |
| UIObject.doLater()                      | Calls a function when parameters have been set in the Property and Component inspectors. |
| UIObject.getStyle()                     | Gets the style property from the style declaration or object.                            |
| UIObject.invalidate()                   | Marks the object so it is redrawn on the next frame interval.                            |
| UIObject.move()                         | Moves the object to the requested position.                                              |
| UIObject.redraw()                       | Forces validation of the object so it is drawn in the current frame.                     |
| UIObject.setSize()                      | Resizes the object to the requested size.                                                |
| UIObject.setSkin()                      | Sets a skin in the object.                                                               |
| UIObject.setStyle()                     | Sets the style property on the style declaration or object.                              |

### Methods inherited from the UIComponent class

The following table lists the methods the DateField class inherits from the UIComponent class. When calling these methods from the DateField object, use the form *dateFieldInstance.methodName*.

| Method                 | Description                                       |
|------------------------|---------------------------------------------------|
| UIComponent.getFocus() | Returns a reference to the object that has focus. |
| UIComponent.setFocus() | Sets focus to the component instance.             |

### Property summary for the DateField class

The following table lists properties of the DateField class.

| Property                  | Description                                                                                                    |
|---------------------------|----------------------------------------------------------------------------------------------------|
| DateField.dateFormatter   | A function that formats the date to be displayed in the text field.                                             |
| DateField.dayNames        | An array indicating the names of the days of the week.                                                          |
| DateField.disabledDays    | An array indicating the disabled days of the week.                                                              |
| DateField.disabledRanges  | A range of disabled dates or a single disabled date.                                                            |
| DateField.displayedMonth  | A number indicating which element in the monthNames array to display.                                           |
| DateField.displayedYear   | A number indicating the year to display.                                                                        |
| DateField.firstDayOfWeek  | A number indicating an element in the dayNames array to display in the first column of the DateField component. |
| DateField.monthNames      | An array of strings indicating the month names.                                                                 |
| DateField.pullDown        | A reference to the DateChooser subcomponent. This property is read-only.                                        |
| DateField.selectableRange | A single selectable date or a range of selectable dates.                                                        |
| DateField.selectedDate    | A Date object indicating the selected date.                                                                     |
| DateField.showToday       | A Boolean value indicating whether the current date is highlighted.                                             |

### Properties inherited from the UIObject class

The following table lists the properties the DateField class inherits from the UIObject class. When accessing these properties from the DateField object, use the form dateFieldInstance.propertyName.

| Property        | Description                                                                                          |
|-----------------|----------------------------------------------------------------------------------------------------|
| UIObject.bottom | The position of the bottom edge of the object, relative to the bottom edge of its parent. Read-only. |
| UIObject.height | The height of the object, in pixels. Read-only.                                                      |
| UIObject.left   | The left edge of the object, in pixels. Read-only.                                                   |
| UIObject.right  | The position of the right edge of the object, relative to the right edge of its parent. Read-only.   |

| Property         | Description                                                                                             |
|------------------|----------------------------------------------------------------------------------------------------|
| UIObject.scaleX  | A number indicating the scaling factor in the <i>x</i> direction of the object, relative to its parent. |
| UIObject.scaleY  | A number indicating the scaling factor in the y direction of the object, relative to its parent.        |
| UIObject.top     | The position of the top edge of the object, relative to its parent. Read-only.                          |
| UIObject.visible | A Boolean value indicating whether the object is visible (true) or not (false).                         |
| UIObject.width   | The width of the object, in pixels. Read-only.                                                          |
| UIObject.x       | The left edge of the object, in pixels. Read-only.                                                      |
| UIObject.y       | The top edge of the object, in pixels. Read-only.                                                       |

### Properties inherited from the UIComponent class

The following table lists the properties the DateField class inherits from the UIComponent class. When accessing these properties from the DateField object, use the form dateFieldInstance.propertyName.

| Property             | Description                                                      |
|----------------------|------------------------------------------------------------------|
| UIComponent.enabled  | Indicates whether the component can receive focus and input.     |
| UIComponent.tabIndex | A number indicating the tab order for a component in a document. |

### Event summary for the DateField class

The following table lists events of the DateField class.

| Event            | Description                                         |
|------------------|-----------------------------------------------------|
| DateField.change | Broadcast when a date is selected.                  |
| DateField.close  | Broadcast when the DateChooser subcomponent closes. |
| DateField.open   | Broadcast when the DateChooser subcomponent opens.  |
| DateField.scroll | Broadcast when the month buttons are clicked.       |

### Events inherited from the UIObject class

The following table lists the events the DateField class inherits from the UIObject class.

| Event           | Description                                                         |
|-----------------|---------------------------------------------------------------------|
| UIObject.draw   | Broadcast when an object is about to draw its graphics.             |
| UIObject.hide   | Broadcast when an object's state changes from visible to invisible. |
| UIObject.load   | Broadcast when subobjects are being created.                        |
| UIObject.move   | Broadcast when the object has moved.                                |
| UIObject.resize | Broadcast when an object has been resized.                          |
| UIObject.reveal | Broadcast when an object's state changes from invisible to visible. |
| UIObject.unload | Broadcast when the subobjects are being unloaded.                   |

### Events inherited from the UIComponent class

The following table lists the events the DateField class inherits from the UIComponent class.

| Event                | Description                              |
|----------------------|------------------------------------------|
| UIComponent.focusIn  | Broadcast when an object receives focus. |
| UIComponent.focusOut | Broadcast when an object loses focus.    |
| UIComponent.keyDown  | Broadcast when a key is pressed.         |
| UIComponent.keyUp    | Broadcast when a key is released.        |

### DateField.change

### Availability

Flash Player 6 (6.0.79.0).

### Edition

Flash MX Professional 2004.

### Usage

```
Usage 1:
var listenerObject:Object = new Object();
listenerObject.change = function(eventObject:Object) {
    // ...
};
dateFieldInstance.addEventListener("change", listenerObject);
Usage 2:
on (change) {
    // ...
```

### Description

Event; broadcast to all registered listeners when a date is selected.

The first usage example uses a dispatcher/listener event model. A component instance (*dateFieldInstance*) dispatches an event (in this case, change) and the event is handled by a function, also called a *handler*, on a listener object (*listenerObject*) that you create. You define a method with the same name as the event on the listener object; the method is called when the event is triggered. When the event is triggered, it automatically passes an event object (*eventObject*) to the listener object method. Each event object has properties that contain information about the event. You can use these properties to write code that handles the event. Finally, you call the EventDispatcher.addEventListener() method on the component instance that broadcasts the event to register the listener with the instance. When the instance dispatches the event, the listener is called.

For more information, see "EventDispatcher class" on page 499.

The second usage example uses an on() handler and must be attached directly to a DateField instance. The keyword this, used inside an on() handler attached to a component, refers to the component instance. For example, the following code, attached to the date field my\_df, sends "\_level0.my\_df" to the Output panel:

```
on (change) {
   trace(this);
}
```

### Example

The following example, written on a frame of the timeline, sends a message to the Output panel when a date field called my\_df is changed. The first line of code creates a listener object called dfListener. The second line defines a function for the change event on the listener object. Inside the function is a trace() statement that uses the event object that is automatically passed to the function, in this example evt\_obj, to generate a message. The target property of an event object is the component that generated the event—in this example, my\_df. The DateField.selectedDate property is accessed from the event object's target property. The last line calls EventDispatcher.addEventListener() from my\_df and passes it the change event and the dfListener listener object as parameters.

```
// Create listener object.
var dfListener:Object = new Object();
dfListener.change = function(evt_obj:Object){
var thisDate:Date = evt_obj.target.selectedDate;
trace("date selected: " + thisDate);
}
// Add listener object to DateField.
my_df.addEventListener("change", dfListener);
```

### DateField.close()

### Availability

Flash Player 6 (6.0.79.0).

### Edition

Flash MX Professional 2004.

### Usage

dateFieldInstance.close()

### Returns

Nothing.

### Description

Method; closes the pop-up menu.

### Example

The following code closes the date chooser pop-up of the my\_df date field instance when the button my\_btn is clicked:

```
//Create listener object.
var btnListener:Object = new Object();
btnListener.click = function() {
    my_df.close();
};
```

```
//Add Button listener.
my_btn.addEventListener("click", btnListener);
```

### DateField.close

### Availability

Flash Player 6 (6.0.79.0).

### Edition

Flash MX Professional 2004.

### Usage

### Usage 1:

```
var listenerObject:Object = new Object();
listenerObject.close = function(eventObject:Object) {
    // ...
};
dateFieldInstance.addEventListener("close", listenerObject);
```

### Usage 2:

```
on (close) {
    // ...
}
```

### Description

Event; broadcast to all registered listeners when the DateChooser subcomponent closes after a user clicks outside the icon or selects a date.

The first usage example uses a dispatcher/listener event model. A component instance (*dateFieldInstance*) dispatches an event (in this case, close) and the event is handled by a function, also called a *handler*, on a listener object (*listenerObject*) that you create. You define a method with the same name as the event on the listener object; the method is called when the event is triggered. When the event is triggered, it automatically passes an event object (*eventObject*) to the listener object method. Each event object has properties that contain information about the event. You can use these properties to write code that handles the event. Finally, you call the EventDispatcher.addEventListener() method on the component instance that broadcasts the event to register the listener with the instance. When the instance dispatches the event, the listener is called.

For more information, see "EventDispatcher class" on page 499.

The second usage example uses an on() handler and must be attached directly to a DateField instance. The keyword this, used inside an on() handler attached to a component, refers to the component instance. For example, the following code, attached to the date field my\_df, sends "\_level0.my\_df" to the Output panel:

```
on (close) {
   trace(this);
}
```

### Example

The following example, written on a frame of the timeline, sends a message to the Output panel when the date chooser in my\_df closes. The first line of code creates a listener object called dfListener. The second line defines a function for the close event on the listener object. Inside the function is a trace() statement that uses the event object that is automatically passed to the function, in this example evt\_obj, to generate a message. The target property of an event object is the component that generated the event—in this example, my\_df. The selectedDate property is accessed from the event object's target property. The last line calls EventDispatcher.addEventListener() from my\_df and passes it the close event and the dfListener listener object as parameters.

```
//Create listener object.
var dfListener:Object = new Object();
dfListener.close = function(evt_obj:Object){
   trace("PullDown Closed" + evt_obj.target.selectedDate);
}
//Add listener object to DateField.
my_df.addEventListener("close", dfListener);
```

### DateField.dateFormatter

### Availability

Flash Player 6 (6.0.79.0).

### Edition

Flash MX Professional 2004.

### Usage

dateFieldInstance.dateFormatter

### Description

Property; a function that formats the date to be displayed in the text field. The function must receive a Date object as parameter, and return a string in the format to be displayed.

### Example

The following example sets the function to return the format of the date to be displayed:

```
my_df.dateFormatter = function(d:Date){
    return d.getFullYear()+"/ "+(d.getMonth()+1)+"/ "+d.getDate();
};
```

### DateField.dayNames

### Availability

Flash Player 6 (6.0.79.0).

### Edition

Flash MX Professional 2004.

**Usage** *dateFieldInstance.day*Names

### Description

Property; an array containing the names of the days of the week. Sunday is the first day (at index position 0) and the other day names follow in order. The default value is ["S", "M", "T", "W", "T", "F", "S"].

### Example

The following example changes the value of the fifth day of the week (Thursday) from "T" to "R":

my\_df.dayNames[4] = "R";

The following example changes the value of all the days, accordingly:

my\_df.dayNames = new Array("Su", "Mo", "Tu", "We", "Th", "Fr", "Sa");

### DateField.disabledDays

### Availability

Flash Player 6 (6.0.79.0).

### Edition

Flash MX Professional 2004.

### Usage

dateFieldInstance.disabledDays

### Description

Property; an array indicating the disabled days of the week. All the dates in a month that fall on the specified day are disabled. The elements of this array can have values between 0 (Sunday) and 6 (Saturday). The default value is [] (an empty array).

### Example

The following example disables Sundays and Saturdays so that users can select only weekdays: my\_df.disabledDays = [0, 6];

### DateField.disabledRanges

### Availability

Flash Player 6 (6.0.79.0).

### Edition

Flash MX Professional 2004.

### Usage

dateFieldInstance.disabledRanges

### Description

Property; disables a single day or a range of days. This property is an array of objects. Each object in the array must be either a Date object specifying a single day to disable, or an object containing either or both of the properties rangeStart and rangeEnd, each of whose value must be a Date object. The rangeStart and rangeEnd properties describe the boundaries of the date range. If either property is omitted, the range is unbounded in that direction.

The default value of disabledRanges is undefined.

Specify a full date when you define dates for the disabledRanges property—for example, new Date(2003,6,24) rather than new Date(). If you don't specify a full date, the time returns as 00:00:00.

### Example

The following example defines an array with rangeStart and rangeEnd Date objects that disable the dates between May 7 and June 7:

my\_df.disabledRanges = [ {rangeStart: new Date(2003, 4, 7), rangeEnd: new Date(2003, 5, 7)}];

The following example disables all dates after November 7:

my\_df.disabledRanges = [ {rangeStart: new Date(2003, 10, 7)} ];

The following example disables all dates before October 7:

my\_df.disabledRanges = [ {rangeEnd: new Date(2002, 9, 7)} ];

The following example disables only December 7:

my\_df.disabledRanges = [ new Date(2003, 11, 7) ];

The following example disables December 7 and December 20:

my\_df.disabledRanges = [ new Date(2003, 11, 7), new Date(2003, 11, 20)];

### DateField.displayedMonth

### Availability

Flash Player 6 (6.0.79.0).

### Edition

Flash MX Professional 2004.

### Usage

dateFieldInstance.displayedMonth

### Description

Property; a number indicating which month is displayed. The number indicates an element in the monthNames array, with 0 being the first month. The default value is the month of the current date.

### Example

The following example sets the displayed month to December:

```
my_df.displayedMonth = 11;
```

### See also

```
DateField.displayedYear
```

### DateField.displayedYear

### Availability

Flash Player 6 (6.0.79.0).

### Edition

Flash MX Professional 2004.

**Usage** *dateFieldInstance*.displayedYear

### Description

Property; a number indicating which year is displayed. The default value is the current year.

### Example

The following example sets the displayed year to 2010: my\_df.displayedYear = 2010;

### See also

DateField.displayedMonth

### DateField.firstDayOfWeek

### Availability

Flash Player 6 (6.0.79.0).

### Edition

Flash MX Professional 2004.

### Usage

dateFieldInstance.firstDayOfWeek

### Description

Property; a number indicating which day of the week (0-6, 0 being the first element of the dayNames array) is displayed in the first column of the DateField component. Changing this property changes the order of the day columns but has no effect on the order of the dayNames property. The default value is 0 (Sunday).

### Example

The following example sets the first day of the week to Monday:

```
my_df.firstDayOfWeek = 1;
```

### See also

DateField.dayNames

### DateField.monthNames

### Availability

Flash Player 6 (6.0.79.0).

### Edition

Flash MX Professional 2004.

### Usage

dateFieldInstance.monthNames

### Description

Property; an array of strings indicating the month names at the top of the DateField component. The default value is ["January", "February", "March", "April", "May", "June", "July", "August", "September", "October", "November", "December"].

### Example

The following example sets the month names for the instance my\_df:

### DateField.open()

### Availability

Flash Player 6 (6.0.79.0).

### Edition

Flash MX Professional 2004.

### Usage

dateFieldInstance.open()

### Returns

Nothing.

### Description

Method; opens the pop-up DateChooser subcomponent.

### Example

The following code opens the date chooser pop-up of the  $my_df$  date field instance when the button  $my_btn$  is clicked:

```
//Create listener object.
var btnListener:Object = new Object();
btnListener.click = function() {
    my_df.open();
};
//Add Button listener.
my_btn.addEventListener("click", btnListener);
```

### DateField.open

### Availability

Flash Player 6 (6.0.79.0).

### Edition

Flash MX Professional 2004.

### Usage

```
Usage 1:
var listenerObject:Object = new Object();
listenerObject.open = function(eventObject:Object) {
    // ...
};
dateFieldInstance.addEventListener("open", listenerObject);
Usage 2:
on (open) {
    // ...
```

### Description

Event; broadcast to all registered listeners when a DateChooser subcomponent opens after a user clicks the icon.

The first usage example uses a dispatcher/listener event model. A component instance (*dateFieldInstance*) dispatches an event (in this case, open) and the event is handled by a function, also called a *handler*, on a listener object (*listenerObject*) that you create. You define a method with the same name as the event on the listener object; the method is called when the event is triggered. When the event is triggered, it automatically passes an event object (*eventObject*) to the listener object method. Each event object has properties that contain information about the event. You can use these properties to write code that handles the event. Finally, you call the EventDispatcher.addEventListener() method on the component instance that broadcasts the event to register the listener with the instance. When the instance dispatches the event, the listener is called.

For more information, see "EventDispatcher class" on page 499.

The second usage example uses an on() handler and must be attached directly to a DateField instance. The keyword this, used inside an on() handler attached to a component, refers to the component instance. For example, the following code, attached to the date field my\_df, sends "\_level0.my\_df" to the Output panel:

```
on (open) {
   trace(this);
}
```

### Example

The following example, written on a frame of the timeline, sends a message to the Output panel when a date field called my\_df is opened. The message ends with the index number for the current month. The first line of code creates a listener object called dfListener. The second line defines a function for the open event on the listener object. Inside the function is a trace() statement that uses the event object that is automatically passed to the function, in this example evt\_obj, to generate a message. The target property of an event object is the component that generated the event—in this example, my\_df. The

DateField.selectedDate property is accessed from the event object's target property. The last line calls EventDispatcher.addEventListener() from my\_df and passes it the open event and the dfListener listener object as parameters.

```
// Create listener object.
var dfListener:Object = new Object();
dfListener.open = function(evt_obj:Object){
    trace("PullDown Opened" + evt_obj.target.displayedMonth);
}
// Add listener object to DateField.
my_df.addEventListener("open", dfListener);
```

### DateField.pullDown

### Availability

Flash Player 6 (6.0.79.0).

### Edition

Flash MX Professional 2004.

### Usage

dateFieldInstance.pullDown

### Description

Property (read-only); a reference to the DateChooser component contained by the DateField component. The DateChooser subcomponent is instantiated when a user clicks on the DateField component. However, if the pullDown property is referenced before the user clicks on the component, the DateChooser is instantiated and then hidden.

### Example

The following example sets the visibility of the DateChooser subcomponent to false and then sets the size of the DateChooser subcomponent to 300 pixels high and 300 pixels wide:

```
my_df.pullDown._visible = false;
my_df.pullDown.setSize(300, 300);
```

### DateField.scroll

### Availability

Flash Player 6 (6.0.79.0).

### Edition

Flash MX Professional 2004.

### Usage

### Usage 1:

```
var listenerObject:Object = new Object();
listenerObject.scroll = function(eventObject:Object) {
    // ...
};
dateFieldInstance.addEventListener("scroll", listenerObject);
```

### Usage 2:

```
on (scroll) {
    // ...
}
```

### Description

Event; broadcast to all registered listeners when a month button is clicked.

The first usage example uses a dispatcher/listener event model. A component instance (*dateFieldInstance*) dispatches an event (in this case, scroll) and the event is handled by a function, also called a *handler*, on a listener object (*listenerObject*) that you create. You define a method with the same name as the event on the listener object; the method is called when the event is triggered. When the event is triggered, it automatically passes an event object (*eventObject*) to the listener object method. Each event object has properties that contain information about the event. You can use these properties to write code that handles the event. The scroll event's event object has an additional property, detail, that can have one of the following values: nextMonth, previousMonth, nextYear, previousYear.

Finally, you call the EventDispatcher.addEventListener() method on the component instance that broadcasts the event to register the listener with the instance. When the instance dispatches the event, the listener is called.

For more information, see "EventDispatcher class" on page 499.

The second usage example uses an on() handler and must be attached directly to a DateField instance. The keyword this, used inside an on() handler attached to a component, refers to the component instance. For example, the following code, attached to the date field my\_df, sends "\_level0.my\_df" to the Output panel:

```
on (scroll) {
   trace(this);
}
```

### Example

The following example, written on a frame of the timeline, sends a message to the Output panel when a user clicks a month button on a DateField instance called my\_df. The first line of code creates a listener object called dfListener. The second line defines a function for the scroll event on the listener object. Inside the function is a trace() statement that uses the event object that is automatically passed to the function, in this example evt\_obj, to generate a message. The target property of an event object is the component that generated the event—in this example, my\_df The last line calls EventDispatcher.addEventListener() from my\_df and passes it the scroll event and the dfListener listener object as parameters.

```
// Create listener object.
var dfListener:Object = new Object();
dfListener.scroll = function(evt_obj:Object) {
  trace(evt_obj.detail);
};
// Add listener object to DateField.
my_df.addEventListener("scroll", dfListener);
```

### DateField.selectableRange

#### Availability

Flash Player 6 (6.0.79.0).

### Edition

Flash MX Professional 2004.

#### Usage

dateFieldInstance.selectableRange

#### Description

Property; sets a single selectable date or a range of selectable dates. The value of this property is an object that consists of two Date objects named rangeStart and rangeEnd. The rangeStart and rangeEnd properties designate the boundaries of the selectable date range. If only rangeStart is defined, all the dates after rangeStart are enabled. If only rangeEnd is defined, all the dates before rangeEnd are enabled. The default value is undefined.

If you want to enable only a single day, you can use a single Date object as the value of selectableRange.

Specify a full date when you define dates—for example, new Date(2003,6,24) rather than new Date(). If you don't specify a full date, the time returns as 00:00:00.

The value of DateField.selectedDate is set to undefined if it falls outside the selectable range.

The values of DateField.displayedMonth and DateField.displayedYear are set to the nearest last month in the selectable range if the current month falls outside the selectable range. For example, if the current displayed month is August, and the selectable range is from June 2003 to July 2003, the displayed month changes to July 2003.

### Example

The following example defines the selectable range as the dates between and including May 7 and June 7:

```
my_df.selectableRange = {rangeStart: new Date(2001, 4, 7), rangeEnd: new
Date(2003, 5, 7)};
```

The following example defines the selectable range as the dates after and including May 7: my\_df.selectableRange = {rangeStart: new Date(2003, 4, 7)};

The following example defines the selectable range as the dates before and including June 7:

```
my_df.selectableRange = {rangeEnd: new Date(2003, 5, 7)};
```

The following example defines the selectable date as June 7 only:

```
my_df.selectableRange = new Date(2003, 5, 7);
```

### DateField.selectedDate

### Availability

Flash Player 6 (6.0.79.0).

### Edition

Flash MX Professional 2004.

### Usage

dateFieldInstance.selectedDate

### Description

Property; a Date object that indicates the selected date if that value falls within the value of the selectableRange property. The default value is undefined.

### Example

The following example sets the selected date to June 7:

```
my_df.selectedDate = new Date(2003, 5, 7);
```

The following example uses a DateField instance named my\_df on the Stage to show how to disable an already selected date (otherwise, the user can click it again to clear the date field entry):

```
function dfListener(evt_obj:Object):Void {
   my_df.disabledRanges = [my_df.selectedDate];
}
my_df.addEventListener("change", dfListener);
```

### DateField.showToday

### Availability

Flash Player 6 (6.0.79.0).

### Edition

Flash MX Professional 2004.

### Usage

dateFieldInstance.showToday

### Description

Property; a Boolean value that determines whether the current date is highlighted. The default value is true.

### Example

The following example turns off the highlighting on today's date:

my\_df.showToday = false;

# Delegate class

Inheritance Object > Delegate

ActionScript Class Name mx.utils.Delegate

The Delegate class lets you run a function in a specific scope. This class is provided so that you can dispatch the same event to two different functions (see "Delegating events to functions" in *Using Components*), and so that you can call functions within the scope of the containing class.

When you pass a function as a parameter to EventDispatcher.addEventListener(), the function is invoked in the scope of the broadcaster component instance, not the object in which it is declared (see "Delegating the scope of a function" in *Using Components*). You can call Delegate.create() to call the function within the scope of the declaring object.

### Method summary for the Delegate class

The following table lists the method of the Delegate class.

| Method                       | Description                                                            |
|------------------------------|------------------------------------------------------------------------|
| <pre>Delegate.create()</pre> | A static method that allows you to run a function in a specific scope. |

### Delegate.create()

Availability Flash Player 6 (6.0.79.0).

### Edition

Flash MX Professional 2004.

### Usage

Delegate.create(scopeObject, function)

### Parameters

*scopeObject* A reference to an object. This is the scope in which to run the function.

function A reference to a function.

#### Description

Method (static); allows you to delegate events to specific scopes and functions. Use the following syntax:

```
import mx.utils.Delegate;
compInstance.addEventListener("eventName", Delegate.create(scopeObject,
function));
```

The *scopeObject* parameter specifies the scope in which the specified function is called.

### Example

For examples of Delegate.create(), see "Delegating events" in Using Components.

### See also

EventDispatcher.addEventListener()

## Deltaltem class (Flash Professional only)

#### ActionScript Class Name mx.data.components.datasetclasses.DeltaItem

The DeltaItem class provides information about an individual operation performed on a transfer object. It indicates whether a change was made directly to a property of the transfer object or whether the change was made by a method call. It also provides the original state of properties on a transfer object. For example, if the source of the delta packet was a data set, the DeltaItem object contains information about any field that was edited.

In addition to the above, a DeltaItem object can contain server response information such as current value and a message.

Use the DeltaItem class when accessing the changes in a delta packet. To access these changes, use DeltaPacket.getIterator(), which returns an iterator of deltas. Each delta contains zero or more DeltaItem instances, which you can access through Delta.getItemByName() or Delta.getChangeList().

### Property summary for the DeltaItem class

| Property           | Description                                                                                                    |
|--------------------|----------------------------------------------------------------------------------------------------|
| DeltaItem.argList  | If a change is made through a method call, this is the array of values that were passed to the method. This property is read-only. |
| DeltaItem.curValue | If a change is made to a property, this is the current server value of the property. This property is read-only.                   |
| DeltaItem.delta    | The associated delta for the Deltaltem object. This property is read-only.                                                         |
| DeltaItem.kind     | The type of change.                                                                                                    |
| DeltaItem.message  | The server message associated with the Deltaltem object.                                                                           |

The following table lists the properties of the DeltaItem class.

| Property           | Description                                                                                            |
|--------------------|----------------------------------------------------------------------------------------------------|
| DeltaItem.name     | The name of the property or method that changed. This property is read-only.                           |
| DeltaItem.newValue | If a change was made to a property, this is the new value of the property. This property is read-only. |
| DeltaItem.oldValue | If a change was made to a property, this is the old value of the property. This property is read-only. |

### Deltaltem.argList

### Availability

Flash Player 7.

#### Edition

Flash MX Professional 2004.

#### Usage

deltaitem.argList

#### Description

Property (read-only); an array of values passed to the change method. This property applies only if the change's kind is DeltaItem.Method.

### DeltaItem.curValue

#### Availability

Flash Player 7.

### Edition

Flash MX Professional 2004.

### Usage

deltaitem.curValue

### Description

Property (read-only); an object containing the current property value on the server's copy of the transfer object. This property applies only if the change's kind is DeltaItem.Property, and the property is relevant only in a delta that has been returned from a server and is being applied to the data set for user resolution.

### Deltaltem.delta

### Availability

Flash Player 7.

### Edition

Flash MX Professional 2004.

**Usage** *deltaitem*.delta

### Description

Property (read-only); a delta associated with the DeltaItem object. When a DeltaItem object is created, it is associated with a delta and adds itself to the delta's list of changes. This property provides a reference to the delta that this item belongs to.

### Deltaltem.kind

### Availability

Flash Player 7.

### Edition

Flash MX Professional 2004.

**Usage** *deltaitem*.kind

### Description

Property; a number that indicates the type of change. Use the following constants to evaluate this property:

- DeltaItem.Property The change was made to a property on the transfer object.
- DeltaItem.Method The change was made through a method call on the transfer object.

### Deltaltem.message

### Availability

Flash Player 7.

Edition Flash MX Professional 2004.

Usage deltaitem.message

### Description

Property; a string containing a server message associated with this DeltaItem object. This can be any message for the property or method call change attempted in the delta packet. This message is usually relevant only in a delta that has been returned from a server and is being applied to the DataSet for resolution.

### Deltaltem.name

**Availability** Flash Player 7.

**Edition** Flash MX Professional 2004.

Usage deltaitem.name

### Description

Property (read-only); a string containing the name of the changed property (if the change's kind is DeltaItem.Property) or the name of the method that made the change (if the change's kind is DeltaItem.Method).
### Deltaltem.newValue

#### Availability

Flash Player 7.

### Edition

Flash MX Professional 2004.

#### Usage

deltaitem.newValue

#### Description

Property (read-only); an object containing the new value of the property. This property applies only if the change's kind is DeltaItem.Property.

## Deltaltem.oldValue

#### Availability

Flash Player 7.

### Edition

Flash MX Professional 2004.

#### Usage

deltaitem.oldValue

#### Description

Property (read-only); an object containing the old value of the property. This property applies only if the change's kind is DeltaItem.Property.

# Delta interface (Flash Professional only)

#### ActionScript Interface Name mx.data.components.datasetclasses.Delta

The Delta interface provides access to the transfer object, collection, and transfer object-level changes. With this interface you can access the new and previous values in a transfer object. For example, if the delta packet was obtained from a data set, each delta would represent an added, edited, or deleted row.

The Delta interface also provides access to messages returned by the associated server-side process. For more information on client-server interactions, see "RDBMSResolver component (Flash Professional only)" on page 1047.

Use the Delta interface to examine the delta packet before sending changes to the server and to review messages returned from server-side processing.

### Method summary for the Delta interface

| Method                            | Description                                                                                  |
|-----------------------------------|----------------------------------------------------------------------------------------------|
| <pre>Delta.addDeltaItem()</pre>   | Adds the specified DeltaItem instance.                                                       |
| <pre>Delta.getChangeList()</pre>  | Returns an array of changes made to the current item.                                        |
| <pre>Delta.getDeltaPacket()</pre> | Returns the delta packet that contains the delta.                                            |
| Delta.getId()                     | Returns the unique ID of the current item within the DeltaPacket collection.                 |
| <pre>Delta.getItemByName()</pre>  | Returns the specified Deltaltem object.                                                      |
| Delta.getMessage()                | Returns the message associated with the current item.                                        |
| Delta.getOperation()              | Returns the operation that was performed on the current item within the original collection. |
| Delta.getSource()                 | Returns the transfer object on which the changes were performed.                             |

The following table lists the methods of the Delta interface.

### Delta.addDeltaltem()

#### Availability

Flash Player 7.

#### Edition

Flash MX Professional 2004.

#### Usage

delta.addDeltaItem(deltaitem)

#### Parameters

deltaitem DeltaItem instance to add to this delta.

#### Returns

Nothing.

#### Description

Method; adds the specified DeltaItem instance. If the specified DeltaItem instance already exists, this method replaces it.

#### Example

The following example calls the addDeltaItem() method:

```
//...
var d:Delta = new DeltaImpl("ID1345678", curItem, DeltaPacketConsts.Added,
    "", false);
d.addDeltaItem(new DeltaItem(DeltaItem.Property, "ID", {oldValue:15,
    newValue:16}));
//...
```

### Delta.getChangeList()

#### Availability

Flash Player 7.

#### Edition

Flash MX Professional 2004.

#### Usage

delta.getChangeList()

#### Parameters

None.

#### Returns

An array of associated DeltaItem instances.

#### Description

Method; returns an array of associated DeltaItem instances. Each DeltaItem instance in the array describes a change made to the item.

#### Example

The following example calls the getChangeList() method.:

```
//...
case mx.data.components.datasetclasses.DeltaPacketConsts.Modified: {
    // dpDelta is a variable of type Delta.
    var changes:Array = dpDelta.getChangeList();
    for(var i:Number = 0; i<changes.length; i++) {
        // getChangeMessage is a user-defined method.
        changeMsg = _parent.getChangeMessage(changes[i]);
        trace(changeMsg);
    }
//...</pre>
```

### Delta.getDeltaPacket()

#### Availability

Flash Player 7.

#### Edition

Flash MX Professional 2004.

#### Usage

delta.getDeltaPacket()

#### Parameters

None.

#### Returns

The delta packet that contains this delta.

#### Description

Method; returns the delta packet that contains this delta. This method lets you write code that can handle delta packets generically at the delta level.

#### Example

The following example uses the getDeltaPacket() method to access the delta packet's data source:

```
while(dpCursor.hasNext()) {
   dpDelta = Delta(dpCursor.next());
   trace("DeltaPacket source is: " + dpDelta.getDeltaPacket().getSource());
}
```

# Delta.getId()

#### Availability

Flash Player 7.

#### Edition

Flash MX Professional 2004.

**Usage** *delta*.getId()

#### Parameters

None.

#### Returns

An object; returns the unique ID of this item within the DeltaPacket collection.

#### Description

Method; returns a unique identifier for this item within the DeltaPacket collection. Use this ID in the source component for the delta packet to receive updates and make changes to items that the delta packet was generated from. For example, assuming that the DataSet component sends updates to a server and the server returns new key field values, this method allows the DataSet component to examine the resulting delta packet, find the original transfer object, and make the appropriate updates to it.

#### Example

The following example calls the getId() method:

```
while(dpCursor.hasNext()) {
   dpDelta = Delta(dpCursor.next());
   trace("id ["+dpDelta.getId()+"]");
}
```

### Delta.getItemByName()

#### Availability

Flash Player 7.

#### Edition

Flash MX Professional 2004.

#### Usage

delta.getItemByName(name)

#### Parameters

*name* A string that specifies the name of the property or method for the associated DeltaItem object.

#### Returns

The DeltaItem object specified by *name*. If no DeltaItem object is found that matches *name*, this method returns null.

#### Description

Method; returns the DeltaItem object specified by *name*. When method calls or property changes on a transfer object are needed by name, this method provides the most efficient access.

#### Example

The following example calls the getItemByName() method:

```
private function buildFieldTag(deltaObj:Delta, field:Object,
  isKey:Boolean):String {
  var chgItem:DeltaItem = deltaObj.getItemByName(field.name);
  var result:String= "<field name=\"" + field.name + "\" type=\"" +</pre>
  field.type.name + "\"";
  var oldValue:String:
  var newValue:String:
  if (deltaObj.getOperation() != DeltaPacketConsts.Added) {
    oldValue = (chgItem != null ? (chgItem.oldValue != null ?
  encodeFieldValue(field.name, chgItem.oldValue) : ___nullValue) :
  encodeFieldValue(field.name, deltaObj.getSource()[field.name]));
    newValue = (chgItem.newValue != null ? encodeFieldValue(field.name.
  chgItem.newValue) : ___nullValue);
    result+= " oldValue=\"" + oldValue + "\"";
    result+= chgItem != null ? " newValue=\"" + newValue + "\"" : "";
    result+= " key=\"" + isKey.toString() + "\" />";
  }
  else {
    result+= " newValue=\"" +encodeFieldValue(field.name,
  deltaObj.getSource()[field.name]) + "\"";
    result+= " key=\"" + isKey.toString() + "\" />";
  }
  return result;
}
```

### Delta.getMessage()

#### Availability

Flash Player 7.

#### Edition

Flash MX Professional 2004.

#### Usage

delta.getMessage()

#### Parameters

None.

#### Returns

A string; returns the message associated with delta.

#### Description

Method; returns the associated message for this delta. Typically this message is only populated if the delta packet has been returned from a server in response to attempted updates. For more information, see "RDBMSResolver component (Flash Professional only)" on page 1047.

#### Example

The following example calls the getMessage() method:

```
//...
var dpi:Iterator = dp.getIterator();
var d:Delta;
while(dpi.hasNext()) {
    d= dpi.next();
    trace(d.getMessage());
}
//...
```

# Delta.getOperation()

#### Availability

Flash Player 7.

#### Edition

Flash MX Professional 2004.

#### Usage

delta.getOperation()

#### Parameters

None.

#### Returns

A number; returns the operation that was performed on the item within the original collection.

#### Description

Method; returns the operation that was performed on this item within the original collection. Valid values for this are DeltaPacketConsts.Added, DeltaPacketConsts.Removed, and DeltaPacketConsts.Modified.

You must either import mx.data.components.datasetclasses.DeltaPacketConsts or fully qualify each constant.

#### Example

The following example calls the getOperation() method:

```
while(dpCursor.hasNext()) {
    dpDelta = Delta(dpCursor.next());
    op=dpDelta.getOperation();
    trace("DeltaPacket source is: " + dpDelta.getDeltaPacket().getSource());
    switch(op) {
        case mx.data.components.datasetclasses.DeltaPacketConsts.Added:
            trace("***In case DeltaPacketConsts.Added ***");
        case mx.data.components.datasetclasses.DeltaPacketConsts.Modified: {
            trace("***In case DeltaPacketConsts.Modified ***");
        }
}
```

### Delta.getSource()

#### Availability

Flash Player 7.

#### Edition

Flash MX Professional 2004.

#### Usage

delta.getSource()

#### Parameters

None.

#### Returns

The transfer object on which the changes were performed.

#### Description

Method; returns the transfer object on which the changes were performed.

#### Example

The following example calls the getSource() method:

```
while(dpCursor.hasNext()) {
    dpDelta = Delta(dpCursor.next());
    op=dpDelta.getOperation();
    switch(op) {
        case mx.data.components.datasetclasses.DeltaPacketConsts.Modified: {
        // the original values are
        trace("Unmodified source is: ");
        var src = dpDelta.getDeltaPacket().getSource();
        for(var i in src){
            if(typeof(src[i]) != "function"){
               trace(i+"="+src[i]);
            }
        }
    }
}
```

# DeltaPacket interface (Flash Professional only)

19

#### ActionScript Interface Name mx.data.components.datasetclasses.DeltaPacket

The DeltaPacket interface is provided by the deltaPacket property of the DataSet component, which is part of the data management functionality in Flash MX Professional 2004. (For more information, see Chapter 16, "Data Integration (Flash Professional Only)," in *Using Flash*). Typically the delta packet is used internally by resolver components. The DeltaPacket interface and the related Delta interface and DeltaItem class let you manage changes made to the data. These components have no visual appearance at runtime.

A delta packet is an optimized set of instructions that describe all changes that have been made to the data in a data set. When the DataSet.applyUpdates() method is called, the DataSet component populates the DataSet.deltaPacket property. Typically, this property is connected (by data binding) to a resolver component such as RDBMSResolver. The resolver converts the delta packet into an update packet in the appropriate format.

Unless you are writing your own custom resolver, it is unlikely you will ever need to know about or write code that accesses methods or properties of a delta packet.

A delta packet contains one or more deltas (see "Delta interface (Flash Professional only)" on page 469), and each delta contains zero or more delta items (see "DeltaItem class (Flash Professional only)" on page 463).

S

Η̈́

### Method summary for the DeltaPacket interface

Method Description Returns configuration information that is specific to the DeltaPacket.getConfigInfo() implementation of the DeltaPacket interface. Returns the iterator for the delta packet that iterates DeltaPacket.getIterator() through the delta packet's list of deltas. DeltaPacket.getSource() Returns the source of the delta packet. This is the component that has exposed this delta packet. DeltaPacket.getTimestamp() Returns the date and time at which the delta packet was instantiated. Returns the transaction ID for this delta packet. DeltaPacket.getTransactionId() Indicates whether the consumer of the delta packet DeltaPacket.logChanges() should log the changes it specifies.

The following table lists the methods of the DeltaPacket interface.

### DeltaPacket.getConfigInfo()

#### Availability

Flash Player 7.

#### Edition

Flash MX Professional 2004.

#### Usage

deltaPacket.getConfigInfo(info)

#### Properties

info Object; contains information specific to the implementation.

#### Returns

An object that contains information required for the specific DeltaPacket implementation.

#### Description

Method; returns configuration information that is specific to the implementation of the DeltaPacket interface. This method allows implementations of the DeltaPacket interface to access custom information.

#### Example

The following example calls the getConfigInfo() method:

```
// ...
new DeltaPacketImpl(source, getTransactionId(), null, logChanges(),
   getConfigInfo());
// ...
```

### DeltaPacket.getIterator()

#### Availability

Flash Player 7.

#### Edition

Flash MX Professional 2004.

```
Usage
deltaPacket.getIterator()
```

#### Parameters

None.

#### Returns

An interface to the iterator for the DeltaPacket collection that iterates through the delta packet's list of deltas.

#### Description

Method; returns the iterator for the DeltaPacket collection. This provides a mechanism for looping through the changes in the delta packet. For a complete description of this interface, see "Iterator interface (Flash Professional only)" on page 749.

#### Example

The following example uses the getIterator() method to access the iterator for the deltas in a delta packet and uses a while statement to loop through the deltas:

```
var deltapkt:DeltaPacket = _parent.myDataSet.deltaPacket;
trace("*** Test deltapacket. Trans ID is: " + deltapkt.getTransactionId() +
    "***");
var OPS:Array = new Array("added", "removed", "modified");
var dpCursor:Iterator = deltapkt.getIterator();
var dpDelta:Delta;
var op:Number;
var changeMsg:String;
while(dpCursor.hasNext()) {
    dpDelta = Delta(dpCursor.next());
    op=dpDelta.getOperation();
}
```

### DeltaPacket.getSource()

#### Availability

Flash Player 7.

#### Edition

Flash MX Professional 2004.

#### Usage

deltaPacket.getSource()

#### Parameters

None.

#### Returns

An object; the source of the DeltaPacket collection. This object is typically a descendant of MovieClip, but this is not required. For example, if the source is a data set, this object might be\_level0.myDataSet.

#### Description

Method; returns the source of the DeltaPacket collection.

#### Example

The following example calls the getSource() method:

```
// ...
var deltapkt:DeltaPacket = _parent.myDataSet.deltaPacket;
var dpSourceText:String = "Source: " + deltapkt.getSource();
trace(dpSourceText);
// ...
```

### DeltaPacket.getTimestamp()

#### Availability

Flash Player 7.

#### Edition

Flash MX Professional 2004.

#### Usage

deltaPacket.getTimestamp()

#### Parameters

None.

#### Returns

A Date object containing the date and time at which the delta packet was created.

#### Description

Method; returns the date and time at which the delta packet was created.

#### Example

The following example calls the getTimestamp() method:

```
// ...
var deltapkt:DeltaPacket = _parent.myDataSet.deltaPacket;
var dpTime:String = " Time: " + deltapkt.getTimestamp();
trace(dpTime);
// ...
```

## DeltaPacket.getTransactionId()

#### Availability

Flash Player 7.

#### Edition

Flash MX Professional 2004.

#### Usage

deltaPacket.getTransactionId()

#### Parameters

None.

#### Returns

A string; the unique transaction ID for a single transaction grouping of delta packets.

#### Description

Method; returns the transaction ID for the delta packet. This unique identifier is used to group a send/receive transaction for a delta packet. The data set uses this to determine if the delta packet is part of the same transaction it originated with the DataSet.applyUpdates() call.

#### Example

The following example calls the getTransactionId() method:

```
// ...
var deltapkt:DeltaPacket = _parent.myDataSet.deltaPacket;
trace("*** Trans ID is: " + deltapkt.getTransactionId() + " ***");
// ...
```

## DeltaPacket.logChanges()

#### Availability

Flash Player 7.

#### Edition

Flash MX Professional 2004.

#### Usage

deltaPacket.logChanges()

#### Parameters

None.

#### Returns

A Boolean value; true if the consumer of the delta packet should log changes found in the delta packet.

#### Description

Method; returns true if the consumer of this delta packet should log the changes it specifies. This value is used mainly for communication of changes between data sets by means of shared objects or from a server to a local data set. In both cases, the data set should not record the changes specified.

#### Example

The following example calls the logChanges() method:

```
var deltapkt:DeltaPacket = _parent.myDataSet.deltaPacket;
if(deltapkt.logChanges()) {
   trace("*** We need to log changes. ***");
}
else {
   trace("*** We do not need to log changes");
}
```

# DepthManager class

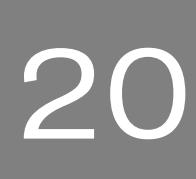

#### ActionScript Class Name mx.managers.DepthManager

The DepthManager class allows you to manage the relative depth assignments of any component or movie clip, including \_root. It also lets you manage reserved depths in a special highest-depth clip on \_root for system-level services such as the pointer and tooltips.

In general, Depth Manager manages components automatically, using its own "shuffling" algorithm. You do not need to use its APIs unless you are an advanced Flash developer.

To use the DepthManager class for movie clip instances, you need to have a component in the library or on the Stage, and use "import mx.managers.DepthManager" at the beginning of your ActionScript.

The following methods constitute the relative depth-ordering API:

- DepthManager.createChildAtDepth()
- DepthManager.createClassChildAtDepth()
- DepthManager.setDepthAbove()
- DepthManager.setDepthBelow()
- DepthManager.setDepthTo()

NOTE

The following methods constitute the reserved depth space API:

- DepthManager.createClassObjectAtDepth()
- DepthManager.createObjectAtDepth()

### Method summary for the DepthManager class

| Method                                             | Description                                                                                        |
|----------------------------------------------------|----------------------------------------------------------------------------------------------------|
| <pre>DepthManager.createChildAtDepth()</pre>       | Creates a child of the specified symbol at the specified depth.                                    |
| <pre>DepthManager.createClassChildAtDepth()</pre>  | Creates an object of the specified class at the specified depth.                                   |
| <pre>DepthManager.createClassObjectAtDepth()</pre> | Creates an instance of the specified class at a specified depth in the special highest-depth clip. |
| <pre>DepthManager.createObjectAtDepth()</pre>      | Creates an object at a specified depth in the highest-depth clip.                                  |
| <pre>DepthManager.setDepthAbove()</pre>            | Sets the depth above the specified instance.                                                       |
| <pre>DepthManager.setDepthBelow()</pre>            | Sets the depth below the specified instance.                                                       |
| <pre>DepthManager.setDepthTo()</pre>               | Sets the depth to the specified instance in the highest-depth clip.                                |

The following table lists the methods of the DepthManager class.

### Property summary for the DepthManager class

The following table lists the properties of the DepthManager class. The constant values shown are the default values that the DepthManager algorithm uses to arrange depth. If you trace the following properties, you will see those constant values in the Output panel.

However, after you implement a DepthManager method, such as

DepthManager.setDepthTo(), using one of the following properties, and then trace the component or movie clip depth, you see that DepthManager sets the depths in increments of 20. The algorithm increments depths in case Flash needs to insert something else in the middle, based on other scripts, components, and so on.

| Property                | Description                                                                  |
|-------------------------|------------------------------------------------------------------------------|
| DepthManager.kBottom    | A static property with the constant value 202.                               |
| DepthManager.kCursor    | A static property with the constant value 101. This is the cursor depth.     |
| DepthManager.kNotopmost | A static property with the constant value 204.                               |
| DepthManager.kTooltip   | A static property with the constant value 102.<br>This is the tooltip depth. |

#### Property

Description

DepthManager.kTop

DepthManager.kTopmost

A static property with the constant value 201.

A static property with the constant value 203.

### DepthManager.createChildAtDepth()

#### Availability

Flash Player 6 (6.0.79.0).

#### Edition

Flash MX 2004.

#### Usage

movieClipInstance.createChildAtDepth(linkageName, depthFlag[, initObj])

#### Parameters

linkageName A linkage identifier. This parameter is a string.

depthFlag One of the following values: DepthManager.kTop, DepthManager.kBottom, DepthManager.kTopmost, DepthManager.kNotopmost. All depth flags are static properties of the DepthManger class. You must either reference the DepthManager package (for example, mx.managers.DepthManager.kTopmost), or use the import statement to import the DepthManager package.

*init0bj* An initialization object. This parameter is optional.

#### Returns

A reference to the object created. The return type is MovieClip.

#### Description

Method; creates a child instance of the symbol specified by *linkageName* at the depth specified by *depthFlag*.

#### Example

The following example creates a minuteHand instance of the MinuteSymbol movie clip and places it in front of the clock:

```
import mx.managers.DepthManager;
minuteHand = clock.createChildAtDepth("MinuteSymbol", DepthManager.kTop);
```

### DepthManager.createClassChildAtDepth()

#### Availability

Flash Player 6 (6.0.79.0).

#### Edition

Flash MX 2004.

#### Usage

movieClipInstance.createClassChildAtDepth(className, depthFlag[, initObj])

#### Parameters

className A class name. This parameter is a of type Function.

*depthFlag* One of the following values: DepthManager.kTop, DepthManager.kBottom, DepthManager.kTopmost, DepthManager.kNotopmost. All depth flags are static properties of the DepthManger class. You must either reference the DepthManager package (for example, mx.managers.DepthManager.kTopmost), or use the import statement to import the DepthManager package.

*initObj* An initialization object. This parameter is optional.

#### Returns

A reference to the created child. The return type is UIObject.

#### Description

Method; creates a child of the class specified by *className* at the depth specified by *depthFlag*.

#### Example

The following code draws a focus rectangle in front of all NoTopmost objects:

```
import mx.managers.DepthManager
this.ring = createClassChildAtDepth(mx.skins.RectBorder,
    DepthManager.kTop);
```

The following code creates an instance of the Button class and passes it a value for its label

property as an *initObj* parameter:

### DepthManager.createClassObjectAtDepth()

#### Availability

Flash Player 6 (6.0.79.0).

#### Edition

Flash MX 2004.

#### Usage

DepthManager.createClassObjectAtDepth(className, depthSpace[, initObj])

#### Parameters

className A class name. This parameter is of type Function.

depthSpace One of the following values: DepthManager.kCursor,

DepthManager.kTooltip. All depth flags are static properties of the DepthManger class. You must either reference the DepthManager package (for example,

mx.managers.DepthManager.kCursor), or use the import statement to import the DepthManager package.

*initObj* An initialization object. This parameter is optional.

#### Returns

A reference to the created object. The return type is UIObject.

#### Description

Method; creates an object of the class specified by *className* at the depth specified by *depthSpace*. This method is used for accessing the reserved depth spaces in the special highest-depth clip.

#### Example

The following example creates an object from the Button class:

```
import mx.managers.DepthManager
myCursorButton = Detph.createClassObjectAtDepth(mx.controls.Button,
    DepthManager.kCursor, {label: "Cursor"});
```

### DepthManager.createObjectAtDepth()

#### Availability

Flash Player 6 (6.0.79.0).

#### Edition

Flash MX 2004.

#### Usage

DepthManager.createObjectAtDepth(linkageName, depthSpace[, initObj])

#### Parameters

*linkageName* A linkage identifier. This parameter is of type String.

*depthSpace* One of the following values: DepthManager.kCursor,

DepthManager.kTooltip. All depth flags are static properties of the DepthManger class. You must either reference the DepthManager package (for example,

mx.managers.DepthManager.kCursor), or use the import statement to import the DepthManager package.

*init0bj* An optional initialization object.

#### Returns

A reference to the created object. The return type is MovieClip.

#### Description

Method; creates an object at the specified depth. This method is used for accessing the reserved depth spaces in the special highest-depth clip.

#### Example

The following example creates an instance of the TooltipSymbol symbol and places it at the reserved depth for tooltips:

```
import mx.managers.DepthManager
myCursorTooltip = DepthManager.createObjectAtDepth("TooltipSymbol",
    DepthManager.kTooltip);
```

### DepthManager.kBottom

Availability

Flash Player 6 (6.0.79.0).

Edition

Flash MX 2004.

Usage DepthManager.kBottom

#### Description

Property (static); a property with the constant value 202. This property is passed as a parameter in calls to DepthManager.createClassChildAtDepth() and DepthManager.createChildAtDepth() to place content behind other content.

### DepthManager.kCursor

**Availability** Flash Player 6 (6.0.79.0).

**Edition** Flash MX 2004.

**Usage** DepthManager.kCursor

#### Description

Property (static); a property with the constant value 101. This property is passed as a parameter in calls to DepthManager.createClassObjectAtDepth() and DepthManager.createObjectAtDepth() to request placement at cursor depth.

### DepthManager.kNotopmost

#### Availability

Flash Player 6 (6.0.79.0).

#### Edition

Flash MX 2004.

Usage DepthManager.kNotopmost

#### Description

Property (static); a property with the constant value 204. This property is passed as a parameter in calls to DepthManager.createClassChildAtDepth() and DepthManager.createChildAtDepth() to request removal from the topmost layer.

# DepthManager.kTooltip

Availability

Flash Player 6 (6.0.79.0).

Edition Flash MX 2004.

**Usage** DepthManager.kTooltip

#### Description

Property (static); a property with the constant value 102. This property is passed as a parameter in calls to DepthManager.createClassObjectAtDepth() and DepthManager.createObjectAtDepth() to place an object at the tooltip depth.

### DepthManager.kTop

Availability Flash Player 6 (6.0.79.0).

**Edition** Flash MX 2004.

**Usage** DepthManager.kTop

#### Description

Property (static); a property with the constant value 201. This property is passed as a parameter in calls to DepthManager.createClassChildAtDepth() and DepthManager.createChildAtDepth() to request placement on top of other content but below DepthManager.kTopmost content.

### DepthManager.kTopmost

#### Availability

Flash Player 6 (6.0.79.0).

#### Edition

Flash MX 2004.

#### Usage

DepthManager.kTopmost

#### Description

Property (static); a property with the constant value 203. This property is used in calls to DepthManager.createClassChildAtDepth() and DepthManager.createChildAtDepth() to request placement on top of other content, including DepthManager.kTop objects.

# DepthManager.setDepthAbove()

#### **Availability** Flash Player 6 (6.0.79.0).

**Edition** Flash MX 2004.

#### **Usage** movieClipInstance.setDepthAbove(instance)

#### Parameters

instance An instance name. This parameter is of type MovieClip.

#### Returns

Nothing.

#### Description

Method; sets the depth of a movie clip or component instance above the depth of the instance specified by the *instance* parameter and moves other objects if necessary.

### DepthManager.setDepthBelow()

#### Availability

Flash Player 6 (6.0.79.0).

#### Edition

Flash MX 2004 and Flash MX Professional 2004.

#### Usage

movieClipInstance.setDepthBelow(instance)

#### Parameters

instance An instance name. This parameter is of type MovieClip.

#### Returns

Nothing.

#### Description

Method; sets the depth of a movie clip or component instance below the depth of the specified instance and moves other objects if necessary.

#### Example

The following code sets the depth of the textInput instance below the depth of button: textInput.setDepthBelow(button);

### DepthManager.setDepthTo()

**Availability** Flash Player 6 (6.0.79.0).

**Edition** Flash MX 2004.

#### Usage

movieClipInstance.setDepthTo(depthFlag)

#### Parameters

*depthFlag* One of the following values: DepthManager.kTop, DepthManager.kBottom, DepthManager.kTopmost, DepthManager.kNotopmost. All depth flags are static properties of the DepthManger class. You must either reference the DepthManager package (for example, mx.managers.DepthManager.kTopmost) or use the import statement to import the DepthManager package.

#### Returns

Nothing.

#### Description

Method; sets the depth of *movieClipInstance* to the value specified by *depthFlag*. This method moves an instance to another depth to make room for another object. DepthManager uses a "shuffling" algorithm to set the depths in increments of 20. The algorithm increments depths in case Flash needs to insert something else in the middle, based on other scripts, components, and so on.

#### Example

The following example uses two components (or movie clips) to raise their depth alternately in increments of 20 as each one is clicked. First add a Button component to the Stage and give it instance name a\_btn Then add another Button component to the Stage and give it instance name b\_btn. Make sure the buttons overlap as follows:

```
Button Button
import mx.managers.DepthManager;
a_btn.onRelease = function() {
    b_btn.setDepthTo(DepthManager.kTop);
    var b_depth:Number = b_btn.getDepth();
    trace(b_depth);
    }
b_btn.onRelease = function() {
    a_btn.setDepthTo(DepthManager.kTop);
    var a_depth:Number = a_btn.getDepth();
    trace(a_depth);
}
```

Test the SWF file. When you click the top button, the other button changes depth and moves to the front, and the Output panel displays that button's depth. The values are 20, then 40, then 60, incremented by 20 each time you click.

If you use DepthManager with movie clip instances instead of component instances, you may need to add a UI component to your library (if one isn't already there) for DepthManager to operate properly. DepthManager requires a component on the Stage or in the library to function.

For more information about depth and stacking order, see "Determining the next highest available depth" in *Learning ActionScript 2.0 in Flash*.

NOTE

# EventDispatcher class

Events let your application know when the user has interacted with a component, and when important changes have occurred in the appearance or life cycle of a component—such as its creation, destruction, or resizing.

The methods of the EventDispatcher class let you add and remove event listeners so that your code can react to events appropriately. For example, you use the

EventDispatcher.addEventListener() method to register a listener with a component instance. The listener is invoked when a component's event is triggered.

If you want to write a custom object that emits events that aren't related to the user interface, EventDispatcher is smaller and faster to use as a mix-in for UIComponent than UIEventDispatcher.

### Event objects

An event object is passed to a listener as a parameter. The event object is an ActionScript object that has properties that contain information about the event that occurred. You can use the event object inside the listener callback function to access the name of the event that was broadcast, or the instance name of the component that broadcast the event. For example, the following code uses the target property of the evtObj event object to access the label property of the myButton instance and send the value to the Output panel:

```
listener = new Object();
listener.click = function(evtObj){
  trace("The " + evtObj.target.label + " button was clicked");
}
myButton.addEventListener("click", listener);
```

Some event object properties are defined in the W3C specification (www.w3.org/TR/DOM-Level-3-Events/events.html) but aren't implemented in version 2 of the Macromedia Component Architecture. Every version 2 event object has the properties listed in the table below. Some events have additional properties defined, and if so, the properties are listed in the event's entry.

| Property | Description                                                   |
|----------|---------------------------------------------------------------|
| type     | A string indicating the name of the event.                    |
| target   | A reference to the component instance broadcasting the event. |

### EventDispatcher class (API)

ActionScript Class Name mx.events.EventDispatcher

### Method summary for the EventDispatcher class

The following table lists the methods of the EventDispatcher class.

| Method                                           | Description                                          |
|--------------------------------------------------|------------------------------------------------------|
| EventDispatcher.addEventListener()               | Registers a listener with a component instance.      |
| EventDispatcher.dispatchEvent()                  | Dispatches an event programmatically.                |
| <pre>EventDispatcher.removeEventListener()</pre> | Removes an event listener from a component instance. |

### EventDispatcher.addEventListener()

#### Availability

Flash Player 6 (6.0.79.0).

#### Edition

Flash MX 2004 and Flash MX Professional 2004.

#### Usage

componentInstance.addEventListener(event, listener)

#### Parameters

event A string that is the name of the event. *listener* A reference to a listener object or function.

#### Returns

Nothing.

#### Description

Method; registers a listener object with a component instance that is broadcasting an event. When the event occurs, the listener object or function is notified. You can call this method from any component instance. For example, the following code registers a listener to the component instance myButton:

myButton.addEventListener("click", myListener);

You must define the listener as either an object or a function before you call addEventListener() to register the listener with the component instance. If the listener is an object, it must have a callback function defined that is invoked when the event occurs. Usually, that callback function has the same name as the event with which the listener is registered. If the listener is a function, the function is invoked when the event occurs. For more information, see "Using listeners to handle events" in *Using Components*.

You can register multiple listeners to a single component instance, but you must use a separate call to addEventListener() for each listener. Also, you can register one listener to multiple component instances, but you must use a separate call to addEventListener() for each instance. For example, the following code defines one listener object and assigns it to two Button component instances, whose label properties are button1 and button2, respectively:

```
lo = new Object();
lo.click = function(evt){
   trace(evt.target.label + " clicked");
}
button1.addEventListener("click", lo);
button2.addEventListener("click", lo);
```

Execution order is not guaranteed. You cannot expect one listener to be called before another.

An event object is passed to the listener as a parameter. The event object has properties that contain information about the event that occurred. You can use the event object inside the listener callback function to access information about the type of event that occurred and which instance broadcast the event. In the example above, the event object is evt (you can use any identifier as the event object name), and it is used in the *if* statements to determine which button instance was clicked. For more information, see "About the event object" in *Using Components*.

#### Example

The following example defines a listener object, myListener, and defines the callback function for the click event. It then calls addEventListener() to register the myListener listener object with the component instance myButton.

```
myListener = new Object();
myListener.click = function(evt){
   trace(evt.type + " triggered");
}
myButton.addEventListener("click", myListener);
```

To test this code, place a Button component on the Stage with the instance name myButton, and place this code in Frame 1.
## EventDispatcher.dispatchEvent()

#### Availability

Flash Player 6 (6.0.79.0).

#### Edition

Flash MX 2004 and Flash MX Professional 2004.

#### Usage

dispatchEvent(eventObject)

#### Parameters

*eventObject* A reference to an event object. The event object must have a type property that is a string indicating the name of the event. Generally, the event object also has a target property that is the name of the instance broadcasting the event. You can define other properties on the event object that help a user capture information about the event when it is dispatched.

#### Returns

Nothing.

#### Description

Method; dispatches an event to any listener registered with an instance of the class. This method is usually called from within a component's class file. For example, the SimpleButton.as class file dispatches the click event.

#### Example

The following example dispatches a click event: dispatchEvent({type:"click"});

## EventDispatcher.removeEventListener()

#### Availability

Flash Player 6 (6.0.79.0).

#### Edition

Flash MX 2004 and Flash MX Professional 2004.

#### Usage

componentInstance.removeEventListener(event, listener)

#### Parameters

*event* A string that is the name of the event.

*listener* A reference to a listener object or function.

#### Returns

Nothing.

#### Description

Method; unregisters a listener object from a component instance that is broadcasting an event.

# FLVPlayback Component (Flash Professional Only)

The FLVPlayback component lets you easily include a video player in your Flash application to play progressively downloaded Flash video (FLV) files over HTTP or play streaming FLV files from a Flash Communication Server (FCS) or from a Flash Video Streaming Service (FVSS).

The easy-to-use FLVPlayback component has the following characteristics and benefits:

- Can be dragged to the Stage and implemented quickly and successfully
- Provides a collection of predesigned *skins* that allow you to customize the appearance of its playback controls
- Allows advanced users to create their own skins
- Provides cue points that allow you to synchronize your video with text, graphics, and animation
- Provides live preview of customizations
- Maintains a reasonably sized SWF file

The FLVPlayback component includes the FLV Playback Custom UI components. The FLVPlayback component is a combination of the display area, or video player, in which you view the FLV file and the controls that allow you to operate it. The FLV Playback Custom UI components provide control buttons and mechanisms that you can use to play, stop, pause, and otherwise control the FLV file. These controls include the BackButton, BufferingBar, ForwardButton, MuteButton, PauseButton, PlayButton, PlayPauseButton, SeekBar, StopButton, and VolumeBar. The FLVPlayback component and the FLV Playback Custom UI controls appear in the Components panel, as shown in the following figure:

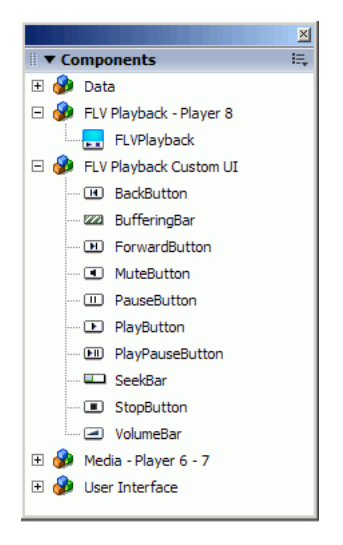

The process of adding playback controls to the FLVPlayback component is called *skinning*. The FLVPlayback component has an initial default skin, ClearOverPlaySeekMute.swf, that provides transparent controls for the play, seek, and mute functions. To change this skin, you have the following choices:

- Select from an collection of predesigned skins
- Select individual controls from the FLV Playback Custom UI components and customize them
- Create a custom skin and add it to the collection of predesigned skins

After you select a different skin, the selected skin becomes the new default skin.

For more information about selecting or creating a skin for the FLVPlayback component, see "Customizing the FLVPlayback component" on page 524. The FLVPlayback component also includes an ActionScript application programming interface (API). The API includes the FLVPlayback, VideoError, and VideoPlayer classes. For more information on these classes, see "FLVPlayback class" on page 539, the "VideoPlayer class" on page 706, and the "VideoError class" on page 698.

# Using the FLVPlayback component

Using the FLVPlayback component basically consists of putting it on the Stage and specifying an FLV file for it to play. In addition, however, you can also set various parameters that govern its behavior and describe the FLV file.

# Creating an application with the FLVPlayback component

You can include the FLVPlayback component in your application in the following ways:

- Drag the FLVPlayback component from the Components panel to the Stage, and specify a value for the contentPath parameter.
- Use the Video Import wizard to create the component on the Stage, and customize it by selecting a skin.
- Use the MovieClip attachMovie() method to dynamically create an FLVPlayback instance on the Stage, assuming the component is in the library.

#### To drag the FLVPlayback component from the Components panel:

- 1. In the Components panel, click the Plus (+) button to open the FLV Playback Player 8 entry.
- 2. Drag the FLVPlayback component to the Stage.
- **3.** With the FLVPlayback component selected on the Stage, locate the Value cell for the contentPath parameter in the Parameters tab of the Component inspector, and enter a string that specifies one of the following:
  - A local path to an FLV file
  - A URL to an FLV file
  - A URL to an XML file that describes how to play an FLV file

For information on how to create an XML file to describe one or more FLV files, see "Using a SMIL file" on page 712.

**4.** On the Parameters tab in the Component inspector, with the FLVPlayback component selected on the Stage, click the Value cell for the skin parameter.

- 5. Click the magnifying-glass icon to open the Select Skin dialog box.
- **6.** Select one of the following options:
  - From the drop-down Skin list, select one of the predesigned skins to attach a set of playback controls to the component.
  - If you created a custom skin, select Custom Skin URL from the pop-up menu, and enter, in the URL text box, the URL for the SWF file that contains the skin.
  - Select None, and drag individual FLV Playback Custom UI components to the Stage to add playback controls.

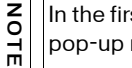

In the first two cases, a preview of the skin appears in the viewing pane above the pop-up menu.

- 7. Click OK to close the Select Skin dialog box.
- 8. Select Test Movie from the Control menu to execute the SWF file and start the video.

#### To use the Video Import wizard:

- 1. Select File > Import > Import Video.
- 2. Indicate the location of the video file by selecting one of the following options:
  - On my local computer
  - Already deployed to a web, FCS, or FVSS server
- **3.** Depending on your choice, enter either the path or the URL that specifies the location of the video file; then click Next.
- 4. If you selected a file path, you'll see a Deployment dialog box next where you can select one of the options listed to specify how you would like to deploy your video:
  - Progressive download from a standard web server
  - Stream from Flash Video Streaming Service
  - Stream from Flash Communication Server
  - Embed video in SWF and play in timeline

Do not select the Embed Video option. The FLVPlayback component plays only external streaming video. This option will not place an FLVPlayback component on the Stage.

5. Click Next.

WARNING

- **6.** Select one of the following options:
  - From the drop-down Skin list, select one of the predesigned skins to attach a set of playback controls to the component.
  - If you created a custom skin for the component, select Custom Skin URL from the pop-up menu, and enter the URL for the SWF file that contains the skin in the URL text box.
  - Select None, and drag individual FLV Playback Custom UI components to the Stage to add playback controls.

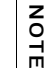

In the first two cases, a preview of the skin appears in the viewing pane above the pop-up menu.

- 7. Click OK to close the Select Skin dialog box.
- 8. Read the Finish Video Import dialog box to note what happens next, and then click Finish.
- 9. If you have not saved your FLA file, a Save As dialog box appears.
- 10. Select Test Movie from the Control menu to execute the SWF file, and start the video.

#### To create an instance dynamically using ActionScript:

- Drag the FLVPlayback component from the Components panel to the Library (Window > Library).
- 2. Add the following code to the Actions panel on Frame 1 of the Timeline. Change *install\_drive* to the drive on which you installed Flash 8 and modify the path to reflect the location of the Skins folder for your installation:

```
import mx.video.*;
this.attachMovie("FLVPlayback", "my_FLVPlybk", 10, {width:320,
height:240, x:100, y:100});
my_FLVPlybk.skin = "file:///install_drive//Program Files/Macromedia/
Flash 8/en/Configuration/Skins/ClearOverPlaySeekMute.swf"
my_FLVPlybk.contentPath = "http://www.helpexamples.com/flash/video/
water.flv";
```

The attachMovie() method belongs to the MovieClip class. You can use it create an instance of the FLVPlayback component because the FLVPlayback class extends the MovieClip class.

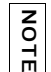

Without setting the  ${\tt contentPath}$  and  ${\tt skin}$  properties, the generated movie clip will appear to be empty.

3. Select Test Movie from the Control menu to execute the SWF file and start the FLV file.

## FLVPlayback component parameters

For each instance of the FLVPlayback component, you can set the following parameters in the Component inspector or the Property inspector:

**autoPlay** A Boolean value that determines how to play the FLV file. If true, the component plays the FLV file immediately when it is loaded. If false, the component loads the first frame and pauses. The default value is true for the default video player (0) and false for others. For more information about using multiple video players in a single FLVPlayback instance, see "Playing multiple FLV files" on page 521.

**autoRewind** A Boolean value that determines whether the FLV file will rewind automatically when it finishes playing. If true, the FLVPlayback component automatically rewinds the FLV file to the beginning when the playhead reaches the end or when the user clicks the Stop button. If false, the component stops play on the last frame of the FLV file and does not rewind automatically. The default value is true.

**autoSize** A Boolean value that, if true, resizes the component at runtime to use the source FLV file dimensions. These dimensions are encoded in the FLV file and are different than the default dimensions of the FLVPlayback component. The default value is false. For more information, see FLVPlayback.autoSize on page 558.

**bufferTime** The number of seconds to buffer the FLV file in memory before beginning playback. This parameter affects streaming FLV files, which are buffered in memory but not downloaded. For an FLV file that is progressively downloaded over HTTP, there is little advantage to increasing this value, although it can improve viewing a high-quality video on an older, slower computer. The default value is 0.1 For more information, see FLVPlayback.bufferTime on page 571.

Setting this parameter does not guarantee that a certain amount of the FLV file will download before playback begins.

**contentPath** A string that specifies the URL to an FLV file or an XML file that describes how to play one or more FLV files. You can specify a path on your local computer, an HTTP path, or a Real-Time Messaging Protocol (RTMP) path. Double-click the value cell for this parameter to open the Content Path dialog box. The default is an empty string.

If you do not specify a value for the contentPath parameter, nothing happens when Flash executes the FLVPlayback instance. For more information, see "Specifying the contentPath parameter" on page 512.

**cuePoints** A string that describes the cue points for the FLV file. Cue points allow you to synchronize specific points in the FLV file with Flash animation, graphics, or text. The default value is an empty string. For more information, see "Using cue points" on page 513.

z o

ΞE

**isLive** A Boolean value that, if true, specifies that the FLV file is streaming live from Flash Communication Server. One example of a live stream is a video of news events as they are taking place. The default value is false. For more information, see FLVPlayback.isLive on page 601.

**maintainAspectRatio** A Boolean value that, if true, resizes the video player within the FLVPlayback component to retain the aspect ratio of the source FLV file; the source FLV file is scaled to the dimensions of the FLVPlayback component on the Stage. The autoSize parameter takes precedence over this parameter. The default value is true. For more information, see FLVPlayback.maintainAspectRatio on page 605.

**skin** A parameter that opens the Select Skin dialog box from which you can select a skin for the component. The default value is initially a predesigned skin, but it subsequently becomes the last selected skin. If you select None, the FLVPlayback instance does not have control elements to operate the FLV file. If the autoPlay parameter is set to true, the FLV file plays automatically. For more information, see "Customizing the FLVPlayback component" on page 524.

**skinAutoHide** A Boolean value that, if true, hides the skin when the mouse is not over the FLV file or the skin region, if it is an external skin that is not on the FLV file viewing area. The default value is false. For more information, see FLVPlayback.skin on page 670.

**totalTime** The total number of seconds, to a precision of milliseconds, in the source FLV file. The default value is 0.

If you use FCS or FVSS, the component always takes the total time from the server.

If you use progressively download over HTTP, the component uses this number if it is set to a value greater than zero. Otherwise, it tries to take the time from the FLV file metadata. For more information, see FLVPlayback.totalTime on page 683.

**volume** A number from 0 to 100 that represents a percentage of the maximum volume (100). For more information, see FLVPlayback.volume on page 690.

Each of these parameters has an equivalent property in the FLVPlayback class. Setting the property overrides the parameter setting in the Component inspector or the Property inspector.

## Specifying the contentPath parameter

The contentPath parameter lets you specify the name and location of the FLV file, both of which inform Flash how to play the file.

Open the Content Path dialog box by double-clicking the Value cell for the contentPath parameter in the Component inspector. The dialog box looks like the following figure:

| Content Path                                                       |       | ×      |
|--------------------------------------------------------------------|-------|--------|
| http://www.helpexamples.com/flash/video/water                      | r.flv | 🔊      |
| Match source FLV dimensions                                        |       |        |
| $\overline{\mathbf{V}}$ Download FLV for cue points and dimensions | ОК    | Cancel |

The dialog box provides two check boxes that can determine the dimensions of the FLVPlayback instance and specify whether to acquire the dimensions and cue point information from the FLV file. For more information, see "The FLV file options" on page 513.

## The content path

CAUTION

Enter the URL or local path for either the FLV file or an XML file that describes how to play the FLV file. If you do not know the exact location of an FLV file, click the folder icon to open a Browser dialog box to help you find the correct location. When browsing for an FLV file, if it is at or below the location of the target SWF file, Flash automatically makes the path relative to that location so you can serve it from a web server. Otherwise, the path is an absolute Windows or Macintosh path. To enter the name of a local XML file, you must type the path and name.

If you specify an HTTP URL, the FLV file plays as a progressive download. If you specify a URL that is an RTMP URL, the FLV file streams from a FCS or a FVSS. A URL to an XML file could also be a streaming FLV file from a FCS or a FVSS.

When you click OK in the Content Path dialog box, the component updates the value of the cuePoints parameter because it might no longer apply if the content path changed. As a result, you *could* lose any disabled cue points, but not ActionScript cue points. (You will not lose disabled cue points if the new FLV file contains the same cue points, which can happen if you simply change the path.) For this reason, you might want to disable non-ActionScript cue points through ActionScript rather than through the Cue Points dialog box.

You can also specify the location of an XML file that describes how to play multiple FLV file streams for multiple bandwidths. The XML file uses the Synchronized Multimedia Integration Language (SMIL) to describe the FLV files. For a description of the XML SMIL file, see "Using a SMIL file" on page 712.

You can also specify the name and location of the FLV file using the ActionScript FLVPlayback.contentPath property and the FLVPlayback.play() and FLVPlayback.load() methods. These three alternatives take precedence over the contentPath parameter in the Component inspector. For more information, see FLVPlayback.contentPath on page 579, FLVPlayback.play() on page 620 and FLVPlayback.load() on page 603.

## The FLV file options

The Content Path dialog box also has two options. The first option, Match Source FLV Dimensions, specifies whether the FLVPlayback instance on the Stage should match the dimensions of the source FLV file. The source FLV file contains preferred height and width dimensions for playing. If you select the first option, the dimensions of the FLVPlayback instance are resized to match these preferred dimensions. However, this option is available only if the second option is also checked.

The second option, Download FLV for Cue Points and Dimensions, is enabled only if the content path is an HTTP or RTMP URL, which means the FLV file is not local. Any path that does not end in .flv is also considered a network path because it must be an XML file and could point to FLV files anywhere. This option specifies whether to download or stream a portion of the FLV file to acquire the FLV file dimensions and any cue point definitions that are embedded within it. Flash uses the dimensions to resize the FLVPlayback instance, and it loads the cue point definitions into the cuePoints parameter in the Component inspector. If this option is not selected, the first option is disabled.

## Using cue points

A cue point is a point at which the video player dispatches a cuePoint event while an FLV file plays. You can add cue points to an FLV file at times that you want to interact with another element on the web page. You might want to display text or a graphic, for example, or synchronize with a Flash animation or affect the playing of the FLV file by pausing it, seeking to a different point in time, or switching to a different FLV file. Cue points let you receive control in your ActionScript code and synchronize those points in your FLV file with other actions on the web page.

There are three types of cue points: navigation, event, and ActionScript. The navigation and event cue points are also known as *embedded* cue points because they are embedded in the FLV file stream and in the FLV file's metadata packet.

A *navigation cue point* allows you to seek to a particular frame in the FLV file because it creates a *keyframe* within the FLV file as near as possible to the time that you specify. A keyframe is a data segment that occurs between image frames in the FLV file stream. When you seek to a navigation cue point, the component seeks to the keyframe and starts the cuePoint event.

An *event cue point* enables you to synchronize a point in time within the FLV file with an external event on the web page. The cuePoint event occurs precisely at the specified time. You can embed navigation and event cue points in an FLV file using either the Video Import wizard or the Flash Video encoder. For more information on the Video Import wizard and the Flash Video encoder, see Chapter 11, "Working with Video," in *Using Flash*.

An *ActionScript cue point* is an external cue point that you can add either through the component's Flash Video Cue Points dialog box or through the

FLVPlayback.addASCuePoint() method. The component stores and tracks ActionScript cue points apart from the FLV file, and consequently, they are less accurate than embedded cue points. ActionScript cue points are accurate to a tenth of a second. You can increase the accuracy of ActionScript cue points by lowering the value of the playheadUpdateInterval property because the component generates the cuePoint event for ActionScript cue points when the playhead updates. For more information, see

"FLVPlayback.playheadUpdateInterval" on page 626.

In ActionScript and within the FLV file's metadata, a cue point is represented as an object with the following properties: name, time, type, and parameters. The name property is a string that contains the assigned name of the cue point. The time property is a number representing the time in hours, minutes, seconds, and milliseconds (HH:MM:SS.mmm) when the cue point occurs. The type property is a string whose value is "navigation", "event", or "actionscript", depending on the type of cue point that you created. The parameters property is an array of specified name-and-value pairs.

When a cuePoint event occurs, the cue point object is available in the event object through the info property. For more information, see "Listening for cuePoint events" on page 517.

## Using the Flash Video Cue Points dialog box

Open the Flash Video Cue Points dialog box by double-clicking the Value cell of the cuePoints parameter in the Component inspector. The dialog box looks like the following figure:

| lame          | Time         | Туре         | Parameters | for in 1": |
|---------------|--------------|--------------|------------|------------|
| า1            | 00:00:15.000 | Navigation 🛛 | -          |            |
| New Cue Point | 00:00:25.000 | Navigation   |            |            |
| New Cue Point | 00:00:40.000 | Navigation   | Name       | Value      |
| New Cue Point | 00:00:50.000 | Navigation   | CC         | hello 1    |
| New Cue Point | 00:01:04.000 | Navigation   |            |            |
|               |              |              |            |            |
|               |              |              |            |            |
|               |              |              |            |            |
|               |              |              |            |            |
|               |              |              |            |            |
|               |              |              |            |            |
|               |              |              |            |            |
|               |              |              |            |            |
|               |              |              |            |            |
|               |              |              |            |            |
|               |              |              |            |            |
|               |              |              |            |            |

The dialog box displays embedded and ActionScript cue points. You can use this dialog box to add and delete ActionScript cue points as well as cue point parameters. You can also enable or disable embedded cue points. However, you cannot add, change, or delete embedded cue points.

#### To add an ActionScript cue point:

- 1. Double-click the value cell of the cuePoints parameter in the Component inspector to open the Flash Cue Points dialog box.
- **2.** Click the plus (+) sign in the upper-left corner, above the list of cue points, to add a default ActionScript cue point entry.
- **3.** Click the New Cue Point text in the Name column, and edit the text to name the cue point.
- Click the Time value of 00:00:00:000 to edit it, and assign a time for the cue point to occur. You can specify the time in hours, minutes, seconds, and milliseconds (HH:MM:SS.mmm).

If multiple cue points exist, the dialog box moves the new cue point to its chronological position in the list.

- **5.** To add a parameter for the selected cue point, click the plus (+) sign above the Parameters section, and enter values in the Name and Value columns. Repeat this step for each parameter.
- 6. To add more ActionScript cue points, repeat steps 2 through 5 for each one.
- 7. Click OK to save your changes.

#### To delete an ActionScript cue point:

- 1. Double-click the value cell of the cuePoints parameter in the Component inspector to open the Flash Cue Points dialog box.
- **2.** Select the cue point that you want to delete.
- 3. Click the minus (-) sign in the upper-left corner, above the list of cue points, to delete it.
- 4. Repeat steps 2 and 3 for each cue point that you want to delete.
- 5. Click OK to save your changes.

#### To enable or disable an embedded FLV file cue point:

- 1. Double-click the value cell of the cuePoints parameter in the Component inspector to open the Flash Cue Points dialog box.
- 2. Select the cue point you want to enable or disable.
- **3.** Click the value in the Type column to trigger the pop-up menu, or click the Down arrow.
- **4.** Click the name of the type of cue point (for example, Event or Navigation) to enable it. Click Disabled to disable it.
- **5.** Click OK to save your changes.

## Using ActionScript with cue points

You can use ActionScript to add ActionScript cue points, listen for cuePoint events, find cue points of any type or a specific type, seek to a navigation cue point, enable or disable a cue point, check whether a cue point is enabled, and remove a cue point.

The examples in this section use an FLV file called cuepoints.flv, which contains the following three cue points:

| Name   | Time         | Туре       |
|--------|--------------|------------|
| point1 | 00:00:00.418 | Navigation |
| point2 | 00:00:07.748 | Navigation |
| point3 | 00:00:16.020 | Navigation |

## Adding ActionScript cue points

You can add ActionScript cue points to an FLV file using the addASCuePoint() method. The following example adds two ActionScript cue points to the FLV file when it is ready to play. It adds the first cue point using a cue point object, which specifies the time, name, and type of the cue point in its properties. The second call specifies the time and name using the method's time and name parameters.

```
import mx.video.*;
my_FLVPlybk.contentPath = "http://www.helpexamples.com/flash/video/
    cuepoints.flv"
var cuePt:Object = new Object(); //create cue point object
cuePt.time = 2.02;
cuePt.name = "ASpt1";
cuePt.type = "actionscript";
my_FLVPlybk.addASCuePoint(cuePt); //add AS cue point
// add 2nd AS cue point using time and name parameters
my_FLVPlybk.addASCuePoint(5, "ASpt2");
```

For more information, see FLVPlayback.addASCuePoint() on page 552.

## Listening for cuePoint events

The cuePoint event allows you to receive control in your ActionScript code when a cuePoint event occurs. When cue points occur in the following example, the cuePoint listener calls an event handler function that displays the value of the playheadTime property and the name and type of the cue point.

```
var listenerObject:Object = new Object();
listenerObject.cuePoint = function(eventObject:Object):Void {
    trace("Elapsed time in seconds: " + my_FLVPlybk.playheadTime);
    trace("Cue point name is: " + eventObject.info.name);
    trace("Cue point type is: " + eventObject.info.type);
}
my_FLVPlybk.addEventListener("cuePoint", listenerObject);
```

For more information on the cuePoint event, see FLVPlayback.cuePoint on page 580.

## Finding cue points

Using ActionScript, you can find a cue point of any type, find the nearest cue point to a time, or find the next cue point with a specific name.

The ready event handler in the following example calls the findCuePoint() method to find the cue point ASpt1 and then calls the findNearestCuePoint() method to find the navigation cue point that is nearest to the time of cue point ASpt1:

```
import mx.video.*:
my_FLVPlybk.contentPath = "http://www.helpexamples.com/flash/video/
  cuepoints.flv"
var rtn_obj:Object = new Object(); //create cue point object
my_FLVPlybk.addASCuePoint(2.02, "ASpt1"); //add AS cue point
var listenerObject:Object = new Object();
listenerObject.ready = function(eventObject:Object):Void {
  rtn_obj = my_FLVPlybk.findCuePoint("ASpt1");
  traceit(rtn_obj);
  rtn_obj = my_FLVPlybk.findNearestCuePoint(rtn_obj.time,
  FLVPlayback.NAVIGATION):
  traceit(rtn obj):
-}
my_FLVPlybk.addEventListener("ready", listenerObject);
function traceit(cuePoint:Object):Void {
  trace("Cue point name is: " + cuePoint.name);
  trace("Cue point time is: " + cuePoint.time);
  trace("Cue point type is: " + cuePoint.type);
}
```

In the following example, the ready event handler finds cue point ASpt and calls the findNextCuePointWithName() method to find the next cue point with the same name:

```
import mx.video.*:
my_FLVPlybk.contentPath = "http://www.helpexamples.com/flash/video/
  cuepoints.flv"
var rtn_obj:Object = new Object(); //create cue point object
my_FLVPlybk.addASCuePoint(2.02, "ASpt"); //add AS cue point
my_FLVPlybk.addASCuePoint(3.4, "ASpt"); //add 2nd Aspt
var listenerObject:Object = new Object();
listenerObject.ready = function(eventObject:Object):Void {
  rtn_obj = my_FLVPlybk.findCuePoint("ASpt");
  traceit(rtn_obj);
  rtn_obj = my_FLVPlybk.findNextCuePointWithName(rtn_obj);
  traceit(rtn_obj);
}
my_FLVPlybk.addEventListener("ready", listenerObject);
function traceit(cuePoint:Object):Void {
  trace("Cue point name is: " + cuePoint.name);
  trace("Cue point time is: " + cuePoint.time);
  trace("Cue point type is: " + cuePoint.type);
}
```

For more information about finding cue points, see FLVPlayback.findCuePoint() on page 586, FLVPlayback.findNearestCuePoint() on page 589, and FLVPlayback.findNextCuePointWithName() on page 592.

## Seeking navigation cue points

You can seek to a navigation cue point, seek to the next navigation cue point from a specified time, and seek to the previous navigation cue point from a specified time. The following example plays the FLV file cuepoints.flv and seeks to the cue point at 7.748 when the ready event occurs. When the cuePoint event occurs, the example calls the seekToPrevNavCuePoint() method to seek to the first cue point. When that cuePoint event occurs, the example calls the seekToPrevNavCuePoint() method to seek to the first cue point () method to seek to the last cue point by adding 10 seconds to eventObject.info.time, which is the time of the current cue

```
point.
```

import mx.video.\*;

```
var listenerObject:Object = new Object();
listenerObject.ready = function(eventObject:Object) {
  my_FLVPlybk.seekToNavCuePoint("point2");
3
my_FLVPlybk.addEventListener("ready", listenerObject);
var listenerObject:Object = new Object();
listenerObject.cuePoint = function(eventObject:Object) {
  trace(eventObject.info.time):
  if(eventObject.info.time == 7.748)
    my_FLVPlybk.seekToPrevNavCuePoint(eventObject.info.time - .005);
  else
    my_FLVPlybk.seekToNextNavCuePoint(eventObject.info.time + 10);
my_FLVPlybk.addEventListener("cuePoint", listenerObject);
my_FLVPlybk.contentPath = "http://helpexamples.com/flash/video/
  cuepoints.flv";
For more information, see FLVPlayback.seekToNavCuePoint() on page 660,
```

```
FLVPlayback.seekToNextNavCuePoint() on page 661, and FLVPlayback.seekToPrevNavCuePoint() on page 663.
```

## Enabling and disabling embedded FLV file cue points

```
You can enable and disable embedded FLV file cue points using the setFLVCuePointEnabled() method. Disabled cue points do not trigger cuePoint events
and do not work with the seekToCuePoint(), seekToNextNavCuePoint(), and
seekToPrevNavCuePoint() methods. You can find disabled cue points, however, with the
findCuePoint(), findNearestCuePoint(), and findNextCuePointWithName() methods.
```

You can test whether an embedded FLV file cue point is enabled using the isFLVCuePointEnabled() method. The following example disables the embedded cue points point2 and point3 when the video is ready to play. When the first cuePoint event occurs, however, the event handler tests to see if cue point point3 is disabled and, if so, enables it.

```
import mx.video.*;
my_FLVPlybk.contentPath = "http://www.helpexamples.com/flash/video/
  cuepoints.flv":
var listenerObject:Object = new Object();
listenerObject.ready = function(eventObject:Object):Void {
  my_FLVPlybk.setFLVCuePointEnabled(false, "point2");
  my_FLVPlybk.setFLVCuePointEnabled(false, "point3"):
my_FLVPlybk.addEventListener("ready", listenerObject);
var listenerObject:Object = new Object();
listenerObject.cuePoint = function(eventObject:Object):Void {
    trace("Cue point time is: " + eventObject.info.time);
    trace("Cue point name is: " + eventObject.info.name);
    trace("Cue point type is: " + eventObject.info.type):
    if (my FLVPlybk.isFLVCuePointEnabled("point2") == false) {
      my_FLVPlybk.setFLVCuePointEnabled(true, "point2");
my_FLVPlybk.addEventListener("cuePoint", listenerObject);
```

For more information, see FLVPlayback.isFLVCuePointEnabled() on page 599 and FLVPlayback.setFLVCuePointEnabled() on page 665.

## Removing an ActionScript cue point

You can remove an ActionScript cue point using the removeASCuePoint() method. The following example removes the cue point ASpt2 when cue point ASpt1 occurs:

```
var listenerObject:Object = new Object();
listenerObject.cuePoint = function(eventObject:Object):Void {
    trace("Cue point name is: " + eventObject.info.name);
    if (eventObject.info.name == "ASpt1") {
        my_FLVPlybk.removeASCuePoint("ASpt2");
        trace("Removed cue point ASpt2");
    }
my_FLVPlybk.addEventListener("cuePoint", listenerObject);
```

For more information, see FLVPlayback.removeASCuePoint() on page 638.

# Playing multiple FLV files

You can play FLV files sequentially in an FLVPlayback instance simply by loading a new URL in the contentPath property when the previous FLV file finishes playing. For example, the following ActionScript code listens for the complete event, which occurs when an FLV file finishes playing. When this event occurs, the code sets the name and location of a new FLV file in the contentPath property and calls the play() method to play the new video.

```
import mx.video.*;
my_FLVPlybk.contentPath = "http://www.helpexamples.com/flash/video/
    clouds.flv";
var listenerObject:Object = new Object();
// listen for complete event; play new FLV
listenerObject.complete = function(eventObject:Object):Void {
    if (my_FLVPlybk.contentPath == "http://www.helpexamples.com/flash/video/
    clouds.flv") {
      my_FLVPlybk.play("http://www.helpexamples.com/flash/video/water.flv");
    };
my_FLVPlybk.addEventListener("complete", listenerObject);
```

## Using multiple video players

You can also open multiple video players within a single instance of the FLVPlayback component to play multiple videos and switch between them as they play.

You create the initial video player when you drag the FLVPlayback component to the Stage. The component automatically assigns the initial video player the number 0 and makes it the default player. To create an additional video player, simply set the activeVideoPlayerIndex property to a new number. Setting the activeVideoPlayerIndex property also makes the specified video player the *active* video player, which is the one that will be affected by the properties and methods of the FLVPlayback class. Setting the activeVideoPlayerIndex property does not make the video player visible, however. To make the video player *visible*, set the visibleVideoPlayerIndex property to the video player's number. For more information on how these properties interact with the methods and properties of the FLVPlayback class, see FLVPlayback.activeVideoPlayerIndex on page 549 and FLVPlayback.visibleVideoPlayerIndex on page 688.

The following ActionScript code loads the contentPath property to play an FLV file in the default video player and adds a cue point for it. When the ready event occurs, the event handler opens a second video player by setting the activeVideoPlayerIndex property to the number 1. It specifies an FLV file and a cue point for the second video player and then makes the default player (0) the active video player again.

```
/**
 Requires:
  - FLVPlayback component on the Stage with an instance name of my_FLVPlybk
*/
// add a cue point to the default player
import mx.video.*;
my_FLVPlybk.contentPath = "http://www.helpexamples.com/flash/video/
  clouds.flv";
my_FLVPlybk.addASCuePoint(3, "1st_switch");
var listenerObject:Object = new Object();
listenerObject.ready = function(eventObject:Object):Void {
  // add a second video player and create a cue point for it
  my_FLVPlybk.activeVideoPlayerIndex = 1;
  my_FLVPlybk.contentPath = "http://www.helpexamples.com/flash/video/
  water.flv":
  my_FLVPlybk.addASCuePoint(3, "2nd_switch");
  my_FLVPlybk.activeVideoPlayerIndex = 0;
}:
my_FLVPlybk.addEventListener("ready", listenerObject);
```

To switch to another FLV file while one is playing, you must obtain control to make the switch in your ActionScript code. Cue points allow you to intervene at specific points in the FLV file using a cuePoint event. The following code creates a listener for the cuePoint event and calls a handler function that pauses the active video player (0), switches to the second player (1), and plays its FLV file:

```
// create a listener object
var listenerObject:Object = new Object();
// add a handler function for the cuePoint event
listenerObject.cuePoint = function(eventObject:Object):Void {
    // display the no. of the video player causing the event
    trace("Hit cuePoint event for player: " + eventObject.vp);
    // test for the video player and switch FLVs accordingly
    if (eventObject.vp == 0) {
      my_FLVPlybk.pause(); //pause the first FLV
      my_FLVPlybk.activeVideoPlayerIndex = 1; // make the 2nd player active
      my_FLVPlybk.visibleVideoPlayerIndex = 1; // make the 2nd player
  visible
      my_FLVPlybk.play(); // begin playing the new player/FLV
    } else if (eventObject.vp == 1) {
      my_FLVPlybk.pause(); // pause the 2nd FLV
      my_FLVPlybk.activeVideoPlayerIndex = 0; // make the 1st player active
```

```
my_FLVPlybk.visibleVideoPlayerIndex = 0; // make the 1st player
visible
    my_FLVPlybk.play(); // begin playing the 1st player
    }
// add listener for a cuePoint event
my_FLVPlybk.addEventListener("cuePoint", listenerObject);
listenerObject.complete = function(eventObject:Object):Void {
    trace("Hit complete event for player: " + eventObject.vp);
    if (eventObject.vp == 0) {
        my_FLVPlybk.activeVideoPlayerIndex = 1;
        my_FLVPlybk.visibleVideoPlayerIndex = 1;
        my_FLVPlybk.play();
    } else {
        my_FLVPlybk.closeVideoPlayer(1);
    }
my_FLVPlybk.addEventListener("complete", listenerObject);
```

When you create a new video player, the FLVPlayback instance sets its properties to the value of the default video player, except for the contentPath, totalTime, and isLive properties, which the FLVPlayback instance always sets to the default values: empty string, 0, and false, respectively. It sets the autoPlay property, which defaults to true for the default video player, to false. The cuePoints property has no effect, and it has no effect on a subsequent load into the default video player.

The methods and properties that control volume, positioning, dimensions, visibility, and user interface controls are always global and their behavior is *not* affected by setting the activeVideoPlayerIndex property. For more information on these methods and properties and the effect of setting the activeVideoPlayerIndex property, see FLVPlayback.activeVideoPlayerIndex on page 549. The remaining properties and methods target the video player identified by the value of the activeVideoPlayerIndex property.

Properties and methods that control dimensions *do interact* with the visibleVideoPlayerIndex property, however. For more information, see "FLVPlayback.visibleVideoPlayerIndex" on page 688.

## Streaming FLV files from a FCS

If you use a FCS to stream FLV files to the FLVPlayback component, you must add the main.asc file to your Flash Communication Server FLV application. You can find the main.asc file in your Flash 8 application folder under Flash 8/Samples and Tutorials/Samples/Components/FLVPlayback/main.asc.

#### To set up your FCS for streaming FLV files:

- 1. Create a folder in your FCS application folder, and give it a name such as my\_application.
- 2. Copy the main.asc file into the my\_application folder.
- **3.** Create a folder named **streams** in the my\_application folder.
- 4. Create a folder named \_definst\_ inside the streams folder.
- **5.** Place your FLV files in the **\_definst\_** folder.

To access your FLV files on the Flash Communication Server, use a URL such as rtmp:// my\_servername/my\_application/stream.flv.

For more information on administering the Flash Communication Server, including how to set up a live stream, see the FCS documentation at www.macromedia.com/support/ documentation/en/flashcom/. When playing a live stream with FCS, you need to set the FLVPlayback property isLive to true. For more information, see FLVPlayback.isLive on page 601.

# Customizing the FLVPlayback component

This section explains how to customize the FLVPlayback component. For a comprehensive overview of customizing components, which includes terminology and the basic concepts of working with styles, skins, and themes, see "Customizing Components" in *Using Components*. Most of the methods used to customize other components, however, do not work with the FLVPlayback component. To customize the FLVPlayback component, use only the techniques described in this section.

You have the following choices for customizing the FLVPlayback component: select a predesigned skin, skin FLV Playback Custom UI components individually, or create a new skin. You can also use FLVPlayback properties to modify the behavior of a skin.

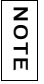

You must upload your skin SWF file to the web server along with your application SWF file for the skin to work with your FLVPlayback component.

## Selecting a predesigned skin

You can select a skin for the FLVPlayback component by clicking the value cell for the skin parameter in the Component inspector. Then click the magnifying glass icon to open the following Select Skin dialog box, in which you can select a skin or provide a URL that specifies the location of the skin SWF file.

| Select Skin |      | ×            |
|-------------|------|--------------|
|             |      | OK<br>Cancel |
| Skin:       | None |              |
| URL;        |      |              |

Skins that are listed in the Skin pop-up menu are located in the Flash 8 Configuration/Skins folder or in the user's local Configuration/Skins folder. You can make new skins available to this dialog box by creating them and placing the SWF file in the Skins folder. The name appears in the pop-up menu with a .swf extension. For more information about creating a skin set, see "Creating a new skin" on page 532.

If you want to skin the FLVPlayback component using the FLV Playback Custom UI components, select None from the pop-up menu.

# Skinning FLV Playback Custom UI components individually

The FLV Playback Custom UI components allow you to customize the appearance of the FLVPlayback controls within your FLA file and allow you to see the results when you preview your web page. These components are not designed to be scaled, however. You should edit a movie clip and its contents to be a specific size. For this reason, it is generally best to have the FLVPlayback component on the Stage at the desired size, with the autoSize and maintainAspectRatio properties set to false.

To begin, simply drag the FLV Playback Custom UI components that you want from the Components panel, place them where you want them on the Stage, and give each one an instance name in the Property inspector. After your components are on the Stage, you edit them as you would any other symbol.

After you open the components, you can see that each one is set up a little differently from the others.

## Button components

The button components have a similar structure. The buttons include the BackButton, ForwardButton, MuteButton, PauseButton, PlayButton, PlayPauseButton, and StopButton. Most have a single movie clip on Frame 1 with the instance name placeholder\_mc. This is usually an instance of the normal state for the button, but not necessarily so. On Frame 2, there are four movie clips on the Stage for each display state: normal, over, down and disabled. (At runtime, the component never actually goes to Frame 2; these movie clips are placed here to make editing more convenient and to force them to load into the SWF file without checking the Export in First Frame check box in the Symbol Properties dialog box. You must still select the Export for ActionScript option, however.)

To skin the button, you simply edit each of these movie clips. You can change their size as well as their appearance.

Some ActionScript usually appears on Frame 1. You should not need to change this script. It simply stops the playhead on Frame 1 and specifies which movie clips to use for which states.

### PlayPauseButton and MuteButton buttons

The PlayPauseButton and MuteButton buttons are set up differently than the other buttons; they have only one frame with two layers and no script. On that frame, there are two buttons, one on top of the other—in the first case, a Play and a Pause button; in the second case, a Mute-on and a Mute-off button. To skin the PlayPauseButton or MuteButton buttons, skin each of these two internal buttons as described in "Skinning FLV Playback Custom UI components individually" on page 525; no additional action is required.

#### BackButton and ForwardButton buttons

The BackButton and ForwardButton buttons are also set up differently than the other buttons. On Frame 2, they have extra movie clips that you can use as a frame around one or both of the buttons. These movie clips are not required and have no special capability; they are provided only as a convenience. To use them, simply drag them on the Stage from your Library panel and place them where you want them. If you don't want them, either don't use them or delete them from your Library panel. Most of the buttons, as supplied, are based on a common set of movie clips so that you can change the appearance of all the buttons at once. You can use this capability, or you can replace those common clips and make every button look different.

## BufferingBar component

The buffering bar component is simple: It consists of an animation that is made visible when the component enters the buffering state, and it does not require any special ActionScript to configure it. By default, it is a striped bar moved from left to right with a rectangular mask on it to give it a "barber pole" effect, but there is nothing special about this configuration.

Although the buffering bars in the skin SWF files use 9-slice scaling because they need to be scaled at runtime, the BufferingBar FLV Custom UI Component does not and *cannot* use 9-slice scaling because it has nested movie clips. If you want to make the BufferingBar wider or taller, you might want to change its contents rather than scale it.

### SeekBar and VolumeBar components

The SeekBar and VolumeBar components are similar, although they have different functions. Each has handles, uses the same handle tracking mechanisms, and has support for clips nested within to track progress and fullness.

There are many places where the ActionScript code in the FLVPlayback component assumes that the registration point of your SeekBar or VolumeBar component is at the upper-left corner of the content, so it is important to maintain this convention. Otherwise, you might have problems with handles and with progress and fullness movie clips.

Although the seek bars in the skin SWF files use 9-slice scaling because they need to be scaled at runtime, the SeekBar FLV Custom UI component does not and *cannot* use 9-slice scaling because it has nested movie clips. If you want to make the SeekBar wider or taller, you might want to change its contents rather than scale it.

#### Handle

An instance of the handle movie clip is on Frame 2. As with the BackButton and ForwardButton components, the component never actually goes to Frame 2; these movie clips are placed here to make editing more convenient and as a way to force them to be loaded into the SWF file without checking the Export in First Frame check box in the Symbol Properties dialog box. You still must select the Export for ActionScript option, however. You might notice that the handle movie clip has a rectangle in the background with alpha set to 0. This rectangle increases the size of the handle's hit area, making it easier to grab without changing its appearance, similar to the hit state of a button. Because the handle is created dynamically at runtime, it must be a movie clip and not a button. This rectangle with alpha set to 0 is not necessary for any other reason and, generally, you can replace the inside of the handle with any image you want. It works best, however, to keep the registration point centered horizontally in the middle of the handle movie clip.

The following ActionScript code is on Frame 1 of the SeekBar component to manage the handle:

```
stop();
handleLinkageID = "SeekBarHandle";
handleLeftMargin = 2;
handleRightMargin = 2;
handleY = 11;
```

The call to the stop() function is necessary due to the content of Frame 2.

The second line specifies which symbol to use as the handle, and you should not need to change this if you simply edit the handle movie clip instance on Frame 2. At runtime, the FLVPlayback component creates an instance of the specified movie clip on the Stage as a sibling of the Bar component instance, which means that they have the same parent movie clip. So, if your bar is at the root level, your handle must also be at the root level.

The variable handleLeftMargin determines the handle's original location (0%), and the variable handleRightMargin determines where it is at the end (100%). The numbers give the offsets from the left and right ends of the bar control, with positive numbers marking the limits within the bar, and negative numbers marking the limits outside the bar. These offsets specify where the handle can go, based on its registration point. If you put your registration point in the middle of the handle, the handle's far left and right sides will go past the margins. A seek bar movie clip must have its registration point as the upper-left corner of its content to work properly.

The variable handleY determines the y position of the handle, relative to the bar instance. This is based on the registration points of each movie clip. The registration point in the sample handle is at the tip of the triangle to place it relative to the visible part, disregarding the invisible hit state rectangle. Also, the bar movie clip must keep its registration point as the upper-left corner of its content to work properly.

So, for example, with these limits, if there a bar control is set at (100, 100), and it is 100 pixels wide, the handle can range from 102 to 198 horizontally and stay at 111 vertically. If you change the handleLeftMargin and handleRightMargin to -2 and handleY to -11, the handle can range from 98 to 202 horizontally and stay at 89 vertically.

### Progress and fullness movie clips

The SeekBar component has a *progress* movie clip and the VolumeBar has a *fullness* movie clip, but in practice, any SeekBar or VolumeBar can have either, neither, or both of these movie clips. They are structurally the same and behave similarly but track different values. A progress movie clip fills up as the FLV file downloads (which is useful for an HTTP download only, because it is always full if streaming from FCS) and a fullness movie clip fills up as the handle moves from left to right.

The FLVPlayback component finds these movie clip instances by looking for a specific instance name, so your progress movie clip instance must have your bar movie clip as its parent and have the instance name progress\_mc. The fullness movie clip instance must have the instance name fullness\_mc.

You can set the progress and fullness movie clips with or without the fill\_mc movie clip instance nested inside. The VolumeBar fullness\_mc movie clip shows the method *with* the fill\_mc movie clip, and the SeekBar progress\_mc movie clip shows the method *without* the fill\_mc movie clip.

The method with the fill\_mc movie clip nested inside is useful when you want a fill that cannot be scaled without distorting the appearance.

In the VolumeBar fullness\_mc movie clip, the nested fill\_mc movie clip instance is masked. You can either mask it when you create the movie clip, or a mask will be created dynamically at runtime. If you mask it with a movie clip, name the instance **mask\_mc** and set it up so that fill\_mc appears as it would when percentage is 100%. If you do not mask fill\_mc, the dynamically created mask will be rectangular and the same size as fill\_mc at 100%.

The fill\_mc movie clip is revealed with the mask in one of two ways, depending on whether fill\_mc.slideReveal is true or false.

If fill\_mc.slideReveal is true, then fill\_mc is moved from left to right to expose it through the mask. At 0%, it is all the way to the left so, that none of it shows through the mask. As the percentage increases, it moves to the right, until at 100%, it is back where it was created on the Stage.

If fill\_mc.slideReveal is false or undefined (the default behavior), the mask will be resized from left to right to reveal more of fill\_mc. When it is at 0%, the mask will be scaled to 05 horizontally, and as the percentage increases, the \_xscale increases until, at 100%, it reveals all of fill\_mc. This is not necessarily \_xscale = 100 because mask\_mc might have been scaled when it was created.

The method without fill\_mc is simpler than the method with fill\_mc, but it distorts the fill horizontally. If you do not that distortion, you must use fill\_mc. The SeekBar progress\_mc illustrates this method.

The progress or fullness movie clip is scaled horizontally based on the percentage. At 0%, the instance's \_xscale is set to 0, making it invisible. As the percentage grows, the \_xscale is adjusted until, at 100%, the clip is the same size it was on the Stage when it was created. Again, this is not necessarily \_xscale = 100 because the clip instance might have been scaled when it was created.

## Connecting your FLV Playback Custom UI components

You must write ActionScript code to connect your FLV Playback Custom UI components to your instance of the FLVPlayback component. First, you must assign a name to the FLVPlayback instance and then use ActionScript to assign your FLV Playback Custom UI component instances to the corresponding FLVPlayback properties. In the following example, the FLVPlayback instance is my\_FLVPlybk, the FLVPlayback property names follow the periods (.), and the FLV Playback Custom UI control instances are to the right of the equal (=) signs:

```
//FLVPlayback instance = my_FLVPlybk
my_FLVPlybk.playButton = playbtn; // set playButton property to playbtn,
    etc.
my_FLVPlybk.pauseButton = pausebtn;
my_FLVPlybk.playPauseButton = playpausebtn;
my_FLVPlybk.stopButton = stopbtn;
my_FLVPlybk.muteButton = mutebtn;
my_FLVPlybk.backButton = backbtn;
my_FLVPlybk.forwardButton = forbtn;
my_FLVPlybk.volumeBar = volbar;
my_FLVPlybk.seekBar = seekbar;
my_FLVPlybk.bufferingBar = bufbar;
```

### Example

The following steps create custom StopButton, PlayPauseButton, MuteButton, and SeekBar controls:

- Drag the FLVPlayback component to the Stage, and give it an instance name of my\_FLVPlybk.
- 2. Set the contentPath parameter through the Component inspector to http://www.helpexamples.com/flash/video/cuepoints.flv.
- **3.** Set the Skin parameter to None.
- 4. Drag a StopButton, a PlayPauseButton, and a MuteButton to the Stage, and place them over the FLVPlayback instance, stacking them vertically on the left. Give each button an instance name in the Property inspector (such as my\_stopbttn, my\_plypausbttn, and my\_mutebttn).

- **5.** In the Library panel, open the FLVPlayback Skins folder, and then open the SquareButton folder below it.
- 6. Select the SquareBgDown movie clip, and double-click it to open it on the Stage.
- 7. Right-click (Windows) or Control-click (Macintosh), select Select All from the menu, and delete the symbol.
- 8. Select the oval tool, draw an oval in the same location, and set the fill to blue #(0033FF).
- **9.** In Property inspector, set the width (W:) to 40 and the height (H:) to 20. Set the x-coordinate (X:) to 0.0 and y-coordinate (Y:) to 0.0.
- 10. Repeat steps 6 to 8 for SquareBgNormal, but change the fill to yellow (#FFFF00).
- 11. Repeat steps 6 to 8 for SquareBgOver, but change the fill to green (#006600).
- 12. Edit the movie clips for the various symbol icons within the buttons (PauseIcon, PlayIcon, MuteOnIcon, MuteOffIcon, and StopIcon). You can find these movie clips in the Library panel under FLV Playback Skins/*Label* Button/Assets, where *Label* is the name of the button, such as Play, Pause, and so on. Do the following steps for each one:
  - a. Select the Select All option.
  - **b.** Change the color to red (#FF0000).
  - **c.** Scale by 300%.
  - **d.** Change the X: location of the content to 7.0 to alter the horizontal placement of the icon in every button state.

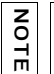

By changing the location this way, you avoid opening every button state and moving the icon movie clip instance.

- 13. Click the blue Back arrow above the Timeline to return to Scene 1, Frame 1.
- **14.** Drag a SeekBar component to the Stage, and place it in the lower-right corner of the FLVPlayback instance.
- 15. In the Library panel, double-click the SeekBar to open it on the Stage.
- **16.** Scale it to 400%.
- 17. Select the outline, and set the color to red (#FF0000).
- **18.** Double-click SeekBarProgress in the FLVPlayback Skins/Seek Bar folder, and set the color to yellow (#FFFF00).
- **19.** Double-click SeekBarHandle in the FLVPlayback Skins/Seek Bar folder and set the color to red (#FF0000).
- 20. Click the blue Back arrow above the Timeline to return to Scene 1, Frame 1.
- **21.** Select the SeekBar instance on the Stage, and give it an instance name of **my\_seekbar**.

**22**.In the Actions panel on Frame 1 of the Timeline, add an import statement for the video classes, and assign the button and seek bar names to the corresponding FLVPlayback properties, as shown in the following example:

```
import mx.video.*;
my_FLVPlybk.stopButton = my_stopbttn;
my_FLVPlybk.playPausebttn = my_plypausbttn;
my_FLVPlybk.muteButton = my_mutebttn;
my_FLVPlybk.seekBar = my_seekbar;
```

23.Press Control+Enter to test the movie.

## Creating a new skin

The best way to create a skin SWF file is to copy one of the skin files that come with Flash 8, and use it as a starting point. You can find the FLA files for these skins in the Flash 8 application folder in *<lang code>/*Configuration/SkinFLA. To make your finished skin SWF file available as an option in the Select Skin dialog box, put it in the *<lang code>/*Configuration/Skins folder either in the Flash 8 application folder or in a user's local Configuration/Skins folder.

You will find that simple modifications that change the appearance of a button or of the *chrome* (the background) of a button, without changing the dimensions, are fairly easy. All the installed skins have the same buttons based on different-colored chromes, so you can make dramatic changes by simply changing the color of the chrome. You can make changes, such as rearranging controls in the layout movie clip, by simply moving the placeholder clips. You can see these changes exactly as they will appear in the finished SWF file.

When looking at the installed Flash 8 skin FLA files, it might seem that certain things on the Stage are unnecessary, but many of these things are put into guide layers. To quickly see what actually appears in the SWF file, type **Ctl-Enter** to test the movie. This will also show you how 9-slice scaling affects certain controls, because 9-slice scaling is not in effect when you are authoring.

The following sections cover more complex customizations and changes to the SeekBar, BufferingBar, and VolumeBar movie clips.

## Using layout\_mc

When you open a Flash 8 skin FLA file, you will find a movie clip named layout\_mc in the upper-left corner of the Stage. This clip *must* be named layout\_mc. The layout\_mc clip and the ActionScript code that you find on the same frame define how the controls will be laid out at runtime.

Although layout\_mc looks a lot like how the skin will look like at runtime, the contents of this clip are not visible at runtime. It is used only to calculate where to place the controls. The other controls on the Stage will be used at runtime.

Within layout\_mc is a placeholder for the FLVPlayback component named video\_mc. All the other controls are laid out relative to video\_mc. If you start with one of the Flash 8 FLA files and change the size of the controls, you can probably fix the layout by moving these placeholder clips.

Each of the placeholder clips has a specific instance name. The names of the placeholder clips are: playpause\_mc, play\_mc, pause\_mc, stop\_mc, back\_mc, bufferingBar\_mc, seekBar\_mc, volumeMute\_mc, and volumeBar\_mc.

Which clip is used for a control is not important. Generally, for buttons the normal state clip is used. For other controls the clip for that control is used, but this is only for convenience. All that is important are the x (horizontal) and y (vertical) location and the height and the width of the placeholder.

You can also have as many background and foreground clips as you want besides the standard controls. You must use the following naming convention, however: bg1\_mc, bg2\_mc, and so on for background clips; and fg1\_mc, fg2\_mc, and so on for foreground clips. You cannot skip numbers. For example, if you have bg1\_mc and bg3\_mc but no bg2\_mc, bg3\_mc will not be used. This scheme is designed to put background clips behind the controls, with bg1\_mc on the bottom and bg2\_mc above it, and the foreground clips above the controls, with fg1\_mc first and fg2\_mc above fg1\_mc, and so on. However, the layered relationship of the clips is actually determined by the ordering of the corresponding controls on the Stage, so make sure that is correct.

The bg1\_mc clip is special. If you set the FlvPlayback.skinAutoHide property to true, the skin shows when the mouse is over the bg1\_mc clip. This is important for skins that appear outside the bounds of the video player. For information on the skinAutoHide property, see "Modifying skin behavior" on page 538.

In the Flash 8 FLA files, bg1\_mc is used for the chrome, and some use bg2\_mc for the border around the Forward and Back buttons.

#### ActionScript

The following ActionScript code applies to all controls generally. Some controls have specific ActionScript that defines additional behavior, and that is explained in the section for that control.

The initial ActionScript code defines the minimum width and height for the skin. The Select Skin dialog box shows these values and they are used at runtime to prevent the skin from scaling below its minimum size. If you do not want to specify a minimum size, leave it as undefined or less than or equal to zero.

```
// minimum width and height of video recommended to use this skin,
// leave as undefined or <= 0 if there is no minimum
layout_mc.minWidth = 270;
layout_mc.minHeight = 60;
```

| Property             | Description                                                                                                    |
|----------------------|----------------------------------------------------------------------------------------------------|
| mc:MovieClip         | The instance on the Stage for this control. If not set,<br>layout_mc.foo_mc.mc would default to foo_mc.                                                                   |
| anchorLeft:Boolean   | Positions the control relative to the left side of the FLVPlayback instance. Defaults to true unless anchorRight is explicitly set to true, and then it defaults to false |
| anchorRight:Boolean  | Positions the control relative to the right side of the FLVPlayback instance. Defaults to false.                                                                          |
| anchorBottom:Boolean | Positions the control relative to the bottom of the FLVPlayback instance. Defaults to true, unless anchorTop is explicitly set to true, and then it defaults to false.    |
| anchorTop:Boolean    | Positions the control relative to the top of the FLVPlayback instance. Defaults to false.                                                                                 |

Each placeholder can have the following properties applied to it:

If both the anchorLeft and anchorRight properties are true, the control will be scaled horizontally at runtime. If both the anchorTop and anchorBottom properties are true, the control will be scaled vertically at runtime.

To see the effects of these properties, see how they are used in the Flash 8 skins. The BufferingBar and SeekBar controls are the only ones that scale, and they are laid on top of one another and have both the anchorLeft and anchorRight properties set to true. All controls to the left of the BufferingBar and SeekBar have anchorLeft set to true, and all controls to their right have anchorRight set to true. All controls have anchorBottom set to true.

You can try editing the <code>layout\_mc</code> movie clip to make a skin where the controls sit at the top rather than at the bottom. You simply need to move the controls to the top, relative to <code>video\_mc</code>, and set <code>anchorTop</code> equal to <code>true</code> for all controls.

## Button states

All the button states are laid out on the Stage, but where these movie clip instances are placed on the Stage is not important. It is important, however, that they are nested within movie clips in a specific way and that every clip instance has the correct instance name.

The structure of the clip instances and their instance names are shown in the following example:

```
playpause_mc
  play_mc
    up mc, over mc, down mc, disabled mc
  pause mc
    up_mc, over_mc, down_mc, disabled_mc
stop mc
  up_mc, over_mc, down_mc, disabled_mc
back_mc
  up_mc, over_mc, down_mc, disabled_mc
forward_mc
  up_mc, over_mc, down_mc, disabled_mc
volumeMute_mc
  on_mc
    up_mc, over_mc, down_mc, disabled_mc
  off mc
    up_mc, over_mc, down_mc, disabled_mc
```

Notice that the Flash 8 FLA files have additional Forward and Back buttons on the Stage. These are on guide layers and are there to show the use of the ForwardBackBorder, ForwardBorder, and BackBorder movie clips. For more information, see "Background and foreground clips" on page 538.

You can edit the various states as desired. Remember that all states are placed in the same place by their registration points, so if some states are bigger than others, you might not be able to place your art at (0, 0) as it is in most of the Flash 8 button skins. You might find it easier, in some cases, to keep the registration point in the center of the art.

If you do not want to use all the states, you can omit some, but you should include up\_mc. The up\_mc clip is used for omitted states.

If you want to have separate Play and Pause buttons, rather than a combined Play-Pause button, simply place the play\_mc and pause\_mc clips on the Stage without wrapping them with a playpause\_mc clip.

No additional ActionScript code is necessary to set up the buttons besides the code described in "Using layout\_mc" on page 532.

## Buffering bar

The buffering bar has two movie clips: bufferingBar\_mc and bufferingBarFill\_mc. Each clip's position on the Stage relative to the other clip is important because this relative positioning is maintained. The buffering bar uses two separate clips because the component scales bufferingBar\_mc but not bufferingBarFill\_mc.

The bufferingBar\_mc clip has 9-slice scaling applied to it, so the borders won't distort when it scales. The bufferingBarFill\_mc clip is extremely wide, so that it will always be wide enough without needing to be scaled. It is automatically masked at runtime to show only the portion above the stretched bufferingBar\_mc. By default, the exact dimensions of the mask will maintain an equal margin on the left and right within the bufferingBar\_mc, based on the difference between the *x* (horizontal) positions of bufferingBar\_mc and bufferingBarFill\_mc. You can customize the positioning with ActionScript code.

If your buffering bar does not need to scale or does not use 9-slice scaling, you could set it up like the FLV Playback Custom UI BufferingBar component. For more information, see "BufferingBar component" on page 527.

The buffering bar has the following additional property:

| Property          | Description                                                                             |
|-------------------|-----------------------------------------------------------------------------------------|
| fill_mc:MovieClip | Specifies the instance name of the buffering bar fill. Defaults to bufferingBarFill_mc. |

### Seek bar and volume bar

The seek bar also has two movie clips: seekBar\_mc and seekBarProgess\_mc. Each clip's position on the Stage relative to the other clip is important because this relative positioning is maintained. Although both clips scale, the seekBarProgress\_mc cannot be nested within seekBar\_mc because seekBar\_mc uses 9-slice scaling, which does not work well with nested movie clips.

The seekBar\_mc clip has 9-slice scaling applied to it, so the borders won't distort when it scales. The seekBarProgress\_mc clip also scales, but it does distort. It does not use 9-slice scaling because it is a fill, which looks fine when distorted.

The seekBarProgress\_mc clip works without a fill\_mc, much like the way a progress\_mc clip works in FLV Playback Custom UI Components. In other words, it is not masked and is scaled horizontally. The exact dimensions of the bufferingBarProgress\_mc at 100% is defined by left and right margins within the bufferingBar\_mc clip. These dimensions are, by default, equal and based on the difference between the *x* (horizontal) positions of seekBar\_mc and seekBarProgress\_mc. You can customize the dimensions with ActionScript in the seek bar movie clip, as shown in the following example:

```
progressLeftMargin = 2;
progressRightMargin = 2;
progressY = 11;
fullnessLeftMargin = 2;
fullnessRightMargin = 2;
fullnessY = 11;
```

As with the FLV Playback Custom UI SeekBar component, it is possible to create a fullness movie clip for the seek bar. If your seek bar does not need to scale, or if it does scale but does not use 9-slice scaling, you could set up your progress\_mc or fullness\_mc using any of the methods used for FLV Playback Custom UI components. For more information, see "Progress and fullness movie clips" on page 529.

Because the volume bar in the Flash 8 skins does not scale, it is constructed the same way as the VolumeBar FLV Playback Custom UI component. For more information, see "SeekBar and VolumeBar components" on page 527. The exception is that the handle is implemented differently. For more information on that, see the following section.

#### Handle

The SeekBar and VolumeBar handles are placed on the Stage next to the bar. By default, the handle's left margin, right margin, and *y*-axis values are set by its position relative to the bar movie clip. The left margin is set by the difference between the handle's x (horizontal) location and the bar's x (horizontal) location, and the right margin is equal to the left margin. You can customize these values through ActionScript in the SeekBar or VolumeBar movie clip. The following example is the same ActionScript code that is used with the FLV Playback Custom UI components:

```
handleLeftMargin = 2;
handleRightMargin = 2;
handleY = 11;
```

Beyond these properties, the handles are simple movie clips, set up the same way as they are in the FLV Playback Custom UI components. Both have rectangle backgrounds with the alpha property set to 0. These are present only to increase the hit region and are not required.

#### ActionScript

| Property              | Description                                                                             |
|-----------------------|-----------------------------------------------------------------------------------------|
| handle_mc:MovieClip   | The movie clip for the handle. Defaults to<br>seekBarHandle_mc or volumeBarHandle_mc    |
| progress_mc:MovieClip | The movie clip for progress. Defaults to<br>seekBarProgress_mc or volumeBarProgress_mc. |
| fullness_mc:MovieClip | The movie clip for fullness. Defaults to seekBarFullness or volumeBarFullness.          |

The seek bar and volume bar support the following additional properties:

## Background and foreground clips

The movie clips chrome\_mc and forwardBackBorder\_mc are implemented as background clips.

Of the ForwardBackBorder, ForwardBorder, and BackBorder movie clips on the Stage and the placeholder Forward and Back buttons, the only one that is *not* on a guide layer is ForwardBackBorder. It is only in the skins that actually use the Forward and Back buttons. No additional ActionScript is required to set up the background and foreground clips.

## Modifying skin behavior

The bufferingBarHidesAndDisablesOthers property and the skinAutoHide property allow you to customize the behavior of your FLVPlayback skin.

Setting the bufferingBarHidesAndDisablesOthers property to true causes the FLVPlayback component to hide the SeekBar and its handle as well as disable the Play and Pause buttons when the component enters the buffering state. This can be useful when an FLV file is streaming from FCS over a slow connection with a high setting for the bufferTime property (10, for example). In this situation, an impatient user might try to start seeking by clicking the Play and Pause buttons, which could delay playing the file even longer. You can prevent this activity by setting bufferingBarHidesAndDisablesOthers to true and disabling the SeekBar element and the Pause and Play buttons while the component is in the buffering state.

The skinAutoHide property affects only predesigned skin SWF files and not controls created from the FLV Playback Custom UI components. If set to true, the FLVPlayback component hides the skin when the mouse is not over the viewing area. The default value of this property is true.
# FLVPlayback class

Inheritance MovieClip > FLVPlayback class

ActionScript Class Name mx.video.FLVPlayback

FLVPlayback extends the MovieClip class and wraps a VideoPlayer object. For information on the VideoPlayer class, see "VideoPlayer class" on page 706.

Unlike other components, the FLVPlayback component does not extend UIObject or UIComponent and, therefore, does not support the methods and properties of these classes. For example, you must call the MovieClip method, attachMovie(), rather than the UIObject method, createClassObject(), to create an instance of the component in ActionScript.

The methods and properties of the FLVPlayback class enable you to play and manipulate FLV files using the FLVPlayback component in your Flash application.

Setting a property of the FLVPlayback class with ActionScript overrides an equivalent parameter that initially set the property in the Property inspector or the Component inspector.

Each component class has a version property, which is a class property. Class properties are available only on the class itself. The version property returns a string that indicates the version of the component. The following code shows the version in the Output panel: trace(mx.video.FLVPlayback.version);

# Method summary for the FLVPlayback class

The following table lists the methods of the FLVPlayback class:

| Method                                | Description                                                                                                    |
|---------------------------------------|----------------------------------------------------------------------------------------------------|
| FLVPlayback.addASCuePoint()           | Adds an ActionScript cue point.                                                                                        |
| FLVPlayback.addEventListener()        | Creates a listener for a specified event.                                                                              |
| FLVPlayback.bringVideoPlayerToFront() | Brings a video player to the front of the stack of video players.                                                      |
| FLVPlayback.closeVideoPlayer()        | Close NetStream for the video player with the specified index and deletes the video player.                            |
| FLVPlayback.findCuePoint()            | Finds the specified type of cue point that has the specified time, the specified name, or the specified time and name. |
| FLVPlayback.findNearestCuePoint()     | Finds the specified type of cue point at or near the given time or with the given name.                                |

| Method                                            | Description                                                                                                    |
|---------------------------------------------------|----------------------------------------------------------------------------------------------------|
| <pre>FLVPlayback.findNextCuePointWithName()</pre> | Finds the next cue point with the same name as a cue point returned by the findCuePoint() or findNearestCuePoint() methods. |
| <pre>FLVPlayback.getVideoPlayer()</pre>           | Gets the video player specified by the <i>index</i> parameter.                                                              |
| <pre>FLVPlayback.isFLVCuePointEnabled()</pre>     | Returns false if the FLV file embedded cue point is disabled by ActionScript.                                               |
| FLVPlayback.load()                                | Begins loading the FLV file with the autoPlay property set to false.                                                        |
| FLVPlayback.pause()                               | Pauses playing the video stream.                                                                                            |
| FLVPlayback.play()                                | Begins playing the video stream and also allows loading and playing of a new FLV file.                                      |
| FLVPlayback.removeASCuePoint()                    | Removes an ActionScript cue point.                                                                                          |
| FLVPlayback.removeEventListener()                 | Removes an event listener.                                                                                                  |
| FLVPlayback.seek()                                | Seeks to a given time in the file, given in seconds, with decimal precision up to milliseconds.                             |
| FLVPlayback.seekPercent()                         | Seeks to a percentage of the way through the file.                                                                          |
| FLVP1ayback.seekSeconds()                         | Same as FLVPlayback.seek().                                                                                                 |
| FLVPlayback.seekToNavCuePoint()                   | Seeks to the navigation cue point with the given name at or after the specified time.                                       |
| <pre>FLVPlayback.seekToNextNavCuePoint()</pre>    | Seeks to the next navigation cue point, based on the specified time.                                                        |
| FLVPlayback.seekToPrevNavCuePoint()               | Seeks to the previous navigation cue point, based on the specified time.                                                    |
| FLVPlayback.setFLVCuePointEnabled()               | Enables or disables one or more FLV file cue points.                                                                        |
| FLVPlayback.setScale()                            | Sets scaleX and scaleY simultaneously.                                                                                      |
| FLVPlayback.setSize()                             | Sets width and height simultaneously.                                                                                       |
| FLVPlayback.stop()                                | Stops playing the video stream.                                                                                             |

# Property summary for the FLVPlayback class

The FLVPlayback class has both class and instance properties.

# FLVPlayback Class properties

The following properties occur only for the FLVPlayback class. They are read-only constants that apply to all instances of the FLVPlayback component in your application.

| Property                     | Value                                                 | Description                                                                           |
|------------------------------|-------------------------------------------------------|---------------------------------------------------------------------------------------|
| FLVPlayback.ACTIONSCRIPT     | "actionscript"                                        | Can use as type parameter for<br>findCuePoint() and<br>findNearestCuePoint() methods. |
| FLVPlayback.ALL              | "all"                                                 | Can use as type parameter for findCuePoint() and findNearestCuePoint() methods.       |
| FLVPlayback.BUFFERING        | "buffering"                                           | A value for testing state property.                                                   |
| FLVPlayback.CONNECTION_ERROR | "connectionError"                                     | A value for testing state property.                                                   |
| FLVPlayback.DISCONNECTED     | "disconnected"                                        | A value for testing state property.                                                   |
| FLVPlayback.EVENT            | "event"                                               | Can use as type parameter for findCuePoint() and findNearestCuePoint() methods.       |
| FLVPlayback.FLV              | "flv"                                                 | Can use as type parameter for findCuePoint() and findNearestCuePoint() methods.       |
| FLVPlayback.LOADING          | "loading"                                             | A value for testing state property.                                                   |
| FLVPlayback.NAVIGATION       | "navigation"                                          | Can use as type parameter for findCuePoint() and findNearestCuePoint() methods.       |
| FLVPlayback.PAUSED           | "paused"                                              | A value for testing state property.                                                   |
| FLVPlayback.PLAYING          | "playing"                                             | A value for testing state property.                                                   |
| FLVPlayback.REWINDING        | "rewinding"                                           | A value for testing state property.                                                   |
| FLVPlayback.SEEKING          | "seeking"                                             | A value for testing state property.                                                   |
| FLVPlayback.STOPPED          | "stopped"                                             | A value for testing state property.                                                   |
| FLVPlayback.version          | A number that is<br>the component's<br>version number | To determine what version of the FLVPlayback component you are using.                 |

# Instance properties

The following table lists the instance properties of the FLVPlayback class This set of properties applies to each instance of an FLVPlayback component in the application. For example, if you drag two instances of the FLVPlayback component to the Stage, each instance has a set of these properties.

| Property                                       | Description                                                                                                    |
|------------------------------------------------|----------------------------------------------------------------------------------------------------|
| FLVP1ayback.activeVideoP1ayerIndex             | A number that specifies which FLV file<br>stream is affected by other methods,<br>properties, and events. Use this property<br>to manage multiple FLV file streams;<br>Default is 0. |
| FLVP1ayback.autoP1ay                           | A Boolean value that, if true, specifies that the component plays the FLV file immediately when it is loaded. Default is true.                                                       |
| FLVP1ayback.autoRewind                         | A Boolean value that, if true, causes the FLV file to rewind to the Frame 1 when play stops.                                                                                         |
| FLVP1ayback.autoSize                           | A Boolean value that, if true, causes the video to automatically size to the source dimensions.                                                                                      |
| FLVP1ayback.backButton                         | A MovieClip object that is the backButton control.                                                                                                    |
| FLVP1ayback.bitrate                            | A number that specifies the user's<br>bandwidth in bits per second. Used in<br>some cases to decide which FLV file to<br>play.                                                       |
| FLVPlayback.buffering                          | A Boolean value that is true if the video is in a buffering state. Read-only.                                                                                                    |
| FLVP1ayback.bufferingBar                       | A MovieClip object that is the<br>bufferingBar control.                                                                                                    |
| FLVPlayback.bufferingBarHidesAndDisablesOthers | Affects behavior of controls when the component enters the buffering state.                                                                                                    |
| FLVPlayback.bufferTime                         | A number that specifies the number of seconds to buffer in memory before beginning playback of a video stream.                                                                       |

| Property                        | Description                                                                                                    |
|---------------------------------|----------------------------------------------------------------------------------------------------|
| FLVPlayback.bytesLoaded         | A number that indicates the extent of<br>downloading in number of bytes for an<br>HTTP download. Read only.                                                                                                   |
| FLVPlayback.bytesTotal          | A number that specifies the total number<br>of bytes downloaded for an HTTP<br>download. Read-only.                                                                                                    |
| FLVP1ayback.contentPath         | A string that specifies the URL of an FLV file to load.                                                                                                    |
| FLVP1ayback.cuePoints           | An array that describes ActionScript cue<br>points and disabled embedded FLV file<br>cue points. Should never be used<br>directly with ActionScript. Should be set<br>only through the Cue Points dialog box. |
| FLVP1ayback.forwardButton       | A MovieClip object that is the<br>ForwardButton control.                                                                                                    |
| FLVPlayback.height              | A number that specifies the height of the video in pixels.                                                                                                    |
| FLVPlayback.idleTimeout         | The amount of time, in milliseconds,<br>before Flash terminates an idle<br>connection to the FCS because playing<br>is paused or stopped.                                                                     |
| FLVPlayback.isLive              | A Boolean value that is true if the video stream is live.                                                                                                    |
| FLVPlayback.isRTMP              | A Boolean value that is true if the FLV<br>file is streaming from an FCS or an<br>FVSS. Read-only.                                                                                                    |
| FLVPlayback.maintainAspectRatio | A Boolean value that, if true, maintains the video aspect ratio.                                                                                                    |
| FLVPlayback.metadata            | An object that is a metadata information<br>packet that is received from a call to the<br>onMetaData() callback function, if<br>available. Read-only.                                                         |
| FLVPlayback.metadataLoaded      | A Boolean value that is true if a<br>metadata packet has been encountered<br>and processed or if it is clear that it will<br>not be processed. Read-only.                                                     |
| FLVPlayback.muteButton          | A MovieClip object that is the<br>MuteButton control.                                                                                                    |

| Property                           | Description                                                                                                    |
|------------------------------------|----------------------------------------------------------------------------------------------------|
| FLVPlayback.ncMgr                  | An INCManager object that provides<br>access to an instance of the class<br>implementing INCManager. Read-only.     |
| FLVP1ayback.pauseButton            | A MovieClip object that is the<br>PauseButton control.                                                              |
| FLVP1ayback.paused                 | A Boolean value that is true if the FLV file is in a paused state. Read-only.                                       |
| FLVPlayback.playButton             | A MovieClip object that is the<br>PlayButton control.                                                               |
| FLVPlayback.playheadPercentage     | A number that specifies playhead time<br>as a percentage of the total FLV file<br>duration.                         |
| FLVPlayback.playheadTime           | A number that is the current playhead<br>time or position, measured in seconds,<br>which can be a fractional value. |
| FLVPlayback.playheadUpdateInterval | A number that is the amount of time, in milliseconds, between each playheadUpdate event.                            |
| FLVPlayback.playing                | A Boolean value that is true if the FLV file is playing. Read-only.                                                 |
| FLVPlayback.playPauseButton        | A MovieClip object that is the<br>PlayPauseButton control.                                                          |
| FLVP1ayback.preferredHeight        | A number that specifies the height of the source FLV file.                                                          |
| FLVPlayback.preferredWidth         | A number that specifies the width of the source FLV file.                                                           |
| FLVPlayback.progressInterval       | A number that is the amount of time, in milliseconds, between each progress event.                                  |
| FLVPlayback.scaleX                 | A number that specifies the horizontal scale.                                                                       |
| FLVPlayback.scaleY                 | A number that specifies the vertical scale.                                                                         |
| FLVPlayback.scrubbing              | A Boolean value that is true if the user is dragging the seekBar handle. Read-only.                                 |

| Property                          | Description                                                                                                    |
|-----------------------------------|----------------------------------------------------------------------------------------------------|
| FLVPlayback.seekBar               | A MovieClip object that is the SeekBar control.                                                                                                    |
| FLVP]ayback.seekBarInterval       | A number that specifies, in milliseconds,<br>how often to check the seekBar handle<br>when scrubbing. The default value<br>is 250.                                                   |
| FLVPlayback.seekBarScrubTolerance | A number (percentage) that specifies<br>how far a user can move the scrubBar<br>handle before an update occurs. The<br>value is specified as a percentage,<br>ranging from 1 to 100. |
| FLVP1ayback.seekToPrevOffset      | A number, in seconds, that the<br>seekToPrevNavCuePoint() method uses<br>when it compares its time against the<br>previous cue point.                                                |
| FLVPlayback.skin                  | A string that specifies the name of a skin SWF file.                                                                                                    |
| FLVPlayback.skinAutoHide          | A Boolean value that, if true, hides the component skin when the mouse is not over the video. Defaults to false.                                                                     |
| FLVPlayback.state                 | A string that specifies the state of the<br>component. Set with the load(), play(),<br>stop(), pause() and seek() methods.<br>Read-only.                                             |
| FLVPlayback.stateResponsive       | A Boolean value that is true if the state is responsive. Read-only.                                                                                                    |
| FLVP1ayback.stopButton            | A MovieClip object that is the<br>StopButton control.                                                                                                    |
| FLVP1ayback.stopped               | A Boolean value that is true if the state is stopped. Read-only.                                                                                                    |
| FLVPlayback.totalTime             | A number that is the total playing time for the video in seconds                                                                                                    |
| FLVPlayback.transform             | An object that provides direct access to<br>the Sound.setTransform() and<br>Sound.getTransform() methods to<br>provide more sound control.                                           |
| FLVPlayback.visible               | A Boolean value that, if true, makes the FLVPlayback component visible.                                                                                                    |

| Property                            | Description                                                                                                    |
|-------------------------------------|----------------------------------------------------------------------------------------------------|
| FLVPlayback.visibleVideoPlayerIndex | A number that you can use to manage<br>multiple FLV file streams. Sets which<br>video player instance is visible and<br>audible. Default is 0. |
| FLVPlayback.volume                  | A number in the range of 0 to 100 that indicates the volume control setting.                                                                   |
| FLVPlayback.volumeBar               | A MovieClip object that is the VolumeBar control.                                                                                              |
| FLVPlayback.volumeBarInterval       | A number that specifies, in milliseconds,<br>how often to check the volumeBar<br>handle when scrubbing. The default<br>value is 250.           |
| FLVPlayback.volumeBarScrubTolerance | A number (percentage) that specifies<br>how far a user can move the volume bar<br>handle before an update occurs.                              |
| FLVP1ayback.width                   | A number that specifies the width of the component instance in pixels.                                                                         |
| FLVPlayback.x                       | A number that specifies the horizontal location of the video player in pixels.                                                                 |
| FLVP1ayback.y                       | A number that specifies the vertical location of the video player in pixels.                                                                   |

# Event summary for the FLVPlayback class

The following table lists the events of the FLVPlayback class:

| Event                   | Description                                                                                       |
|-------------------------|---------------------------------------------------------------------------------------------------|
| FLVPlayback.buffering   | Dispatched when the buffering state is entered.                                                   |
| FLVPlayback.close       | Dispatched when NetConnection is closed, whether through timeout or a call to the close() method. |
| FLVPlayback.complete    | Dispatched when playing completes by reaching the end of the FLV file.                            |
| FLVPlayback.cuePoint    | Dispatched when a cue point is reached.                                                           |
| FLVPlayback.fastForward | Dispatched when the location of the playhead is moved forward by a call to the seek() method.     |
| FLVPlayback.metadata    | Dispatched the first time the FLV file metadata is reached.                                       |

| Event                      | Description                                                                                                    |
|----------------------------|----------------------------------------------------------------------------------------------------|
| FLVPlayback.paused         | Dispatched when the pause state is entered.                                                                                                    |
| FLVPlayback.playheadUpdate | Dispatched every .25 seconds by default while the FLV file<br>is playing. You can specify frequency with the<br>playheadUpdateInterval property.                                                        |
| FLVPlayback.playing        | Dispatched when the playing state is entered.                                                                                                    |
| FLVP1ayback.progress       | Dispatched every .25 seconds, starting when the load() method is called and ending when all bytes are loaded or there is a network error. You can specify frequency with the progressInterval property. |
| FLVPlayback.ready          | Dispatched when the $FLV$ file is loaded and ready to display.                                                                                                    |
| FLVPlayback.resize         | Dispatched when the video is resized.                                                                                                    |
| FLVPlayback.rewind         | Dispatched when the location of the playhead is moved backward by a call to seek() or when the automatic rewind operation completes.                                                                    |
| FLVPlayback.scrubFinish    | Dispatched when the user stops scrubbing the timeline with the SeekBar.                                                                                                    |
| FLVPlayback.scrubStart     | Dispatched when user begins scrubbing the timeline with the SeekBar.                                                                                                    |
| FLVPlayback.seek           | Dispatched when the location of the playhead is changed by a call to seek() or by using the corresponding control.                                                                                      |
| FLVPlayback.skinError      | Dispatched when an error occurs loading a skin SWF file.                                                                                                    |
| FLVPlayback.skinLoaded     | Dispatched when a skin SWF file is loaded.                                                                                                    |
| FLVPlayback.stateChange    | Dispatched when the playback state changes.                                                                                                    |
| FLVPlayback.stopped        | Dispatched when the stopped state is entered.                                                                                                    |
| FLVPlayback.volumeUpdate   | Dispatched when the volume is changed through the volume property.                                                                                                    |

# FLVPlayback.ACTIONSCRIPT

### Availability

Flash Player 8.

# Edition

Flash Professional 8.

# Usage

mx.video.FLVPlayback.ACTIONSCRIPT

# Description

A read-only FLVPlayback class property that contains the string constant, "actionscript", for use as the type property with the findCuePoint() and findNearestCuePoint() methods.

# Example

The following example uses the <code>ACTIONSCRIPT</code> constant to set the type property of the findCuePoint() method.

Drag an FLVPlayback component to the Stage, and give it an instance name of **my\_FLVPlybk.** Then add the following code to the Actions panel on Frame 1 of the Timeline:

```
/**
 Requires:
  - FLVPlayback component on the Stage with an instance name of my_FLVPlybk
*/
import mx.video.*;
my_FLVPlybk.contentPath = "http://www.helpexamples.com/flash/video/
  water.flv":
var listenerObject:Object = new Object();
listenerObject.ready = function(eventObject:Object) {
  var cuePt:Object = new Object(); // create cue point object
  cuePt.time = 2.444:
  cuePt.name = "ASCuePt1":
  my_FLVPlybk.addASCuePoint(cuePt); //add AS cue point
my_FLVPlybk.addEventListener("ready", listenerObject)
listenerObject.playing = function(eventObject:Object) {
    var rtn_obj:Object = new Object();
    if(rtn_obj = my_FLVPlybk.findCuePoint(2.444,
  FLVPlayback.ACTIONSCRIPT)){
       trace("Found cue point " + rtn_obj.name);
    }
  }
my_FLVPlybk.addEventListener("playing", listenerObject)
```

#### See also

FLVPlayback.findCuePoint()

# FLVPlayback.activeVideoPlayerIndex

#### Availability

Flash Player 8.

#### Edition

Flash Professional 8.

#### Usage

my\_FLVP1ybk.activeVideoPlayerIndex

#### Description

Property; a number that specifies which video player instance is affected by other APIs. Use this property to manage multiple FLV file streams. The default value is 0.

This property does not make the video player visible; use the visibleVideoPlayerIndex property to do that.

A new video player is created the first time activeVideoPlayerIndex is set to a number. When the new video player is created, its properties are set to the value of the default video player (activeVideoPlayerIndex == 0) except for contentPath, totalTime, and isLive, which are always set to the default values (empty string, 0, and false, respectively), and autoPlay, which is always false (the default is true only for the default video player, 0). The cuePoints property has no effect, as it would have no effect on a subsequent load into the default video player. APIs that control volume, positioning, dimensions, visibility, and UI controls are always global, and their behavior is not affected by setting activeVideoPlayerIndex. Specifically, setting the activeVideoPlayerIndex property does not affect the following properties and methods.

| Properties and Methods Not Affected by activeVideoPlayerIndex |                       |                             |            |
|---------------------------------------------------------------|-----------------------|-----------------------------|------------|
| backButton                                                    | playPauseButton       | skin                        | width      |
| bufferingBar                                                  | scaleX                | stopButton                  | Х          |
| bufferingBarHides                                             | AndDisablesOthers     | transform                   | у          |
| forwardButton                                                 | scaleY                | visible                     | setSize()  |
| height                                                        | seekBar               | volume                      | setScale() |
| muteButton                                                    | seekBarInterval       | volumeBar                   |            |
| pauseButton                                                   | seekBarScrubTolerance | volumeBarInterval           |            |
| playButton                                                    | seekToPrevOffset      | volumeBarScrubTolera<br>nce |            |

The visibleVideoPlayerIndex property, not the activeVideoPlayerIndex property, determines which video player the skin controls.

APIs that control dimensions do interact with the visibleVideoPlayerIndex property, however. For more information, see "FLVPlayback.visibleVideoPlayerIndex" on page 688.

The remaining APIs target a specific video player based on the setting of activeVideoPlayerIndex.

When listening for events, you get all events for all video players. To distinguish which video player the event is for, use the event's vp property, a number corresponding to the number set in activeVideoPlayerIndex and visibleVideoPlayerIndex. All events have this property except for resize and volume, which are not specific to a video player but are global for the FLVPlayback instance.

For example, to load a second FLV file in the background, set activeVideoPlayerIndex to 1 and call the load() method. When you are ready to show this FLV file and hide the first one, set visibleVideoPlayerIndex to 1.

#### Example

NOTE

The following example creates two video players to play two FLV files consecutively in a single FLV file instance. It sets the activeVideoPlayerIndex property to switch between the video players and their respective FLV files.

```
/**
 Requires:
   FLVPlayback component on the Stage with an instance name of my_FLVPlybk
*/
import mx.video.*;
// specify name and location of FLV for default player
my_FLVPlybk.contentPath = "http://www.helpexamples.com/flash/video/
  clouds.flv":
var listenerObject:Object = new Object();
listenerObject.ready = function(eventObject:Object):Void {
  // add a second video player and specify the name and loc of its FLV
  my FLVP]vbk.activeVideoPlaverIndex = 1:
  my_FLVPlybk.contentPath = "http://www.helpexamples.com/flash/video/
  water.flv":
  // reset to default video player, which plays its FLV automatically
  my_FLVPlybk.activeVideoPlayerIndex = 0;
}:
my_FLVPlybk.addEventListener("ready", listenerObject);
listenerObject.complete = function(eventObject:Object):Void {
  // if complete is for 2nd FLV, make default active and visible
  if (eventObject.vp == 1) {
    my_FLVPlybk.activeVideoPlayerIndex = 0;
    my FLVPlybk.visibleVideoPlayerIndex = 0;
  }
  else { // make 2nd player active & visible and play FLV
    my FLVPlybk.activeVideoPlayerIndex = 1;
    my_FLVPlybk.visibleVideoPlayerIndex = 1;
    my_FLVPlybk.play();
  }
}:
// add listener for complete event
my_FLVPlybk.addEventListener("complete", listenerObject);
```

#### See also

```
FLVPlayback.bringVideoPlayerToFront(), FLVPlayback.getVideoPlayer(),
VideoPlayer class, FLVPlayback.visibleVideoPlayerIndex,
```

# FLVPlayback.addASCuePoint()

#### Availability

Flash Player 8.

### Edition

Flash Professional 8.

### Usage

```
my_FLVplybk.addASCuePoint(cuePoint:Object)
my_FLVplybk.addASCuePoint(time:Number, name:String[, parameters:Object])
```

# Parameters

*cuePoint* An object having *name*:String and *time*:Number (in seconds) properties, which describe the cue point. It also might have a *parameters*:Object property that holds name/ value pairs. It may have *type*:String set to "actionscript". If *type* is missing or set to something else, it is set automatically. If the object does not conform to these conventions, the method throws a VideoError error.

*time* A number that is the time for the new cue point to be added. If you use the *time* parameter, the *name* parameter must follow.

*name* A string that specifies the name of the cue point if you submit a *time* parameter instead of the *CuePoint* object.

parameters Optional parameters for the cue point.

# Returns

A copy of the cue point object that was added with the following additional properties:

- array The array of cue points that were searched. Treat this array as read-only, because adding, removing, or editing objects within it can cause cue points to malfunction.
- index The index into the array for the returned cue point.

# Description

Method; adds an ActionScript cue point and has the same effect as adding an ActionScript cue point using the Cue Points dialog box, except that it occurs when an application executes rather than during application development.

Cue point information is wiped out when the contentPath property is set. To set cue point information for the next FLV file to be loaded, set the contentPath property first.

It is valid to add multiple ActionScript cue points with the same name and time. When you remove ActionScript cue points with the removeASCuePoint() method, all cue points with the same name and time are removed.

#### Example

The following example adds two ActionScript cue points to an FLV file. The example adds the first one using a *CuePoint* parameter and the second one using the *time* and *name* parameters. When each cue point occurs while playing, a listener for cuePoint events shows the value of the playheadTime property in a text area.

Drag an FLVPlayback component to the Stage, and give it an instance name of **my\_FLVPlybk**. Drag a TextArea component to the Stage below the FLVPlayback instance, and give it an instance name of **my\_ta**. Then add the following code to the Actions panel on Frame 1 of the Timeline:

```
/**
Requires:
  - FLVPlayback component on the Stage with an instance name of my_FLVPlybk
  - TextArea component on the Stage with an instance name of my_ta
*/
import mx.video.*;
my FLVPlybk.contentPath = "http://www.helpexamples.com/flash/video/
  water.flv":
my_ta.visible = false;
// create cue point object
var cuePt:Object = new Object(); // create cue point object
cuePt.time = 2.444;
cuePt.name = "ASCuePt1";
cuePt.type = "actionscript";
my_FLVPlybk.addASCuePoint(cuePt); //add AS cue point
// add 2nd AS cue point using time and name parameters
my_FLVPlybk.addASCuePoint(5, "ASCuePt2");
var listenerObject:Object = new Object();
listenerObject.cuePoint = function(eventObject:Object):Void {
    my_ta.text = "Elapsed time in seconds: " + my_FLVPlybk.playheadTime;
    my_ta.visible = true;
}:
my_FLVPlybk.addEventListener("cuePoint", listenerObject);
```

#### See also

FLVPlayback.findCuePoint(), FLVPlayback.removeASCuePoint()

# FLVPlayback.addEventListener()

#### Availability

Flash Player 8.

#### Edition

Flash Professional 8.

#### Usage:

```
my_FLVP1ybk.addEventListener(event:String, listener:Object):Void
my_FLVP1ybk.addEventListener(event:String, listener:Function):Void
```

#### Parameters

*event* A string that specifies the name of the event for which you are registering a listener. If the listener is an object, this is also the name of the listener object function to call.

listener The name of the listener object or function that you are registering for the event.

#### Returns

Nothing.

#### Description

Method; registers a listener object or function for a specified event. If the listener is an object, the object must have a function defined for it with the same name as the event. If the listener is a function, it is the name of the function that will be called to handle the event.

#### Example

The following example listens for a complete event and displays a message in a text area when it occurs.

Drag an FLVPlayback component to the Stage, and give it an instance name of

**my\_FLVPlybk**. Drag a TextArea component to the Stage below the FLVPlayback instance, and give it an instance name of **my\_ta**. Then add the following code to the Actions panel on Frame 1 of the Timeline:

```
Usage 1:: listener object
/**
Requires:
  - FLVPlayback component on the Stage with an instance name of my_FLVPlybk
  - TextArea component on the Stage with an instance name of my_ta
*/
import mx.video.*;
my_ta.visible = false;
my_FLVPlybk.contentPath = "http://www.helpexamples.com/flash/video/
  water.flv";
var listenerObject:Object = new Object(); // create listener object
listenerObject.complete = function(eventObject:Object):Void {
    my_ta.text = "That's All Folks!";
    my ta.visible = true;
}:
my_FLVPlybk.addEventListener("complete", listenerObject);
```

```
Usage 2: listener function
/**
Requires:
    - FLVPlayback component on the Stage with an instance name of my_FLVPlybk
    - TextArea component on the Stage with an instance name of my_ta
*/
import mx.video.*;
my_ta.visible = false;
my_FLVPlybk.contentPath = "http://www.helpexamples.com/flash/video/
    water.flv";
function the_end(eventObject:Object):Void {
        my_ta.text = "That's All Folks!";
        my_ta.visible = true;
};
my_FLVPlybk.addEventListener("complete", the_end);
```

#### See also

Event summary for the FLVPlayback class, FLVPlayback.removeEventListener(),

# FLVPlayback.ALL

#### Availability

Flash Player 8.

#### Edition

Flash Professional 8.

#### Usage

```
mx.video.FLVPlayback.ALL
```

#### Description

A read-only FLVPlayback class property that contains the string constant, "all". You can use this property as the type parameter for the findCuePoint() and findNearestCuePoint() methods.

# Example

The following example looks among all cue points for a cue point named point2 that has a time of 7.748. The example shows the type and time properties for the cue point that was found.

```
/**
 Requires:

    FLVPlayback component on the Stage with an instance name of my_FLVPlybk

*/
import mx.video.*;
my_FLVPlybk.contentPath = "http://www.helpexamples.com/flash/video/
  cuepoints.flv";
// create cue point object
var listenerObject = new Object();
listenerObject.ready = function(eventObject:Object):Void {
  var cuePt:Object = new Object(); // create cue point object
  cuePt.name = "point2":
  cuePt.time = 7.748;
  if(cuePt = my_FLVPlybk.findCuePoint(cuePt, FLVPlayback.ALL)) //find cue
  point
    trace("found a " + cuePt.type + " cue point at " + cuePt.time);
  else
    trace("cue point not found");
my_FLVPlybk.addEventListener("ready", listenerObject);
```

#### See also

FLVPlayback.findCuePoint()

# FLVPlayback.autoPlay

# Availability

Flash Player 8.

# Edition

Flash Professional 8.

# Usage

*my\_FLVP1ybk*.autoPlay

#### Description

Property; a Boolean value that, if set to true, causes the FLV file to play immediately when the contentPath property is set. If set to false, the component waits for the play command. Even if autoPlay is set to false, the component loads the content immediately. The default value is true.

If you set the property to true between the loading of new FLV files, it has no effect until contentPath is set.

### Example

The following example disables the FLV file from playing to set the playhead 30 percent into the playing time and begin playing at that point.

Drag an FLVPlayback component to the Stage, and give it an instance name of **my\_FLVPlybk.** Then add the following code to the Actions panel on Frame 1 of the Timeline:

```
/**
  Requires:
    - FLVPlayback component on the Stage with an instance name of my_FLVPlybk
*/
import mx.video.*;
my_FLVPlybk.autoPlay = false;
var listenerObject:Object = new Object();
listenerObject.ready = function(eventObject:Object):Void {
    my_FLVPlybk.seekPercent(30);
    my_FLVPlybk.seekPercent(30);
    my_FLVPlybk.play();
};
my_FLVPlybk.addEventListener("ready". listenerObject);
my_FLVPlybk.contentPath = "http://www.helpexamples.com/flash/video/
    water.flv";
```

# See also

FLVPlayback.activeVideoPlayerIndex

# FLVPlayback.autoRewind

#### Availability

Flash Player 8.

#### Edition

Flash Professional 8.

#### Usage

my\_FLVP1ybk.autoRewind

#### Description

Property; a Boolean value that, if true, causes the FLV file to rewind to Frame 1 when play stops, either because the player reached the end of the stream or the stop() method was called. This property is meaningless for live streams. The default value is true.

# Example

The following example sets the autoRewind property to false to prevent the FLV file from automatically rewinding when it finishes playing.

Drag an FLVPlayback component to the Stage, and give it an instance name of **my\_FLVPlybk.** Then add the following code to the Actions panel on Frame 1 of the Timeline:

```
/**
  Requires:
    - FLVPlayback component in the Library
*/
my_FLVPlybk.autoRewind = false;
my_FLVPlybk.contentPath = "http://www.helpexamples.com/flash/video/
    water.flv";
```

# FLVPlayback.autoSize

# Availability

Flash Player 8.

# Edition

Flash Professional 8.

#### Usage

my\_FLVP1ybk.autoSize

# Description

Property; a Boolean value that, if true, causes the video to size automatically to the dimensions of the source FLV file. If this property is set from false to true after an FLV file has been loaded, the automatic resizing starts immediately. The default value is false.

# Example

The following example first show the source dimensions of the FLV file (preferredWidth and preferredHeight) when the FLV file is ready to play. Then it calls the setSize() to change the dimensions of the FLVPlayback instance, triggering a resize event. Next, it sets the autoSize property to true, triggering another resize event that restores the size to the dimensions of the source FLV file. The resize event handler displays the dimensions of the FLVPlayback instance in the Output panel after each event.

Drag an FLVPlayback component to the Stage, and give it an instance name of **my\_FLVPlybk**. Then add the following code to the Actions panel on Frame 1 of the Timeline:

```
/**
Requires:
  - FLVPlayback component in the Library
*/
import mx.video.*;
my_FLVPlybk.maintainAspectRatio = false;
var listenerObject:Object = new Object();
listenerObject.ready = function(eventObject:Object) {
  trace("FLV width is: " + my FLVPlybk.preferredWidth + " FLV height is: "
  + my_FLVPlybk.preferredHeight);
  my_FLVPlybk.setSize(400, 400);
  my_FLVPlybk.autoSize = true;
};
my_FLVPlybk.addEventListener("ready", listenerObject);
listenerObject.resize = function(eventObject:Object) {
  trace("my_FLVPlybk width is: " + my_FLVPlybk.width + ";
  my_FLVPlybk.height is: " + my_FLVPlybk.height);
}:
my_FLVPlybk.addEventListener("resize", listenerObject);
my_FLVPlybk.contentPath = "http://www.helpexamples.com/flash/video/
  water.flv":
```

#### See also

```
FLVPlayback.maintainAspectRatio, FLVPlayback.preferredHeight,
FLVPlayback.preferredWidth, FLVPlayback.resize
```

# FLVPlayback.backButton

#### Availability

Flash Player 8.

# Edition

Flash Professional 8.

#### Usage

my\_FLVP1ybk.backButton

### Description

Property; a MovieClip object that is the BackButton playback control. For more information on using FLV Playback Custom UI components for playback controls, see "Skinning FLV Playback Custom UI components individually" on page 525.

Clicking the BackButton control causes a rewind event.

# Example

The following example uses the backButton, forwardButton, playButton, pauseButton, and stopButton properties to attach individual FLV Playback Custom UI controls to an FLVPlayback component.

Drag an FLVPlayback component to the Stage, and give it an instance name of **my\_FLVPlybk** and set the skin parameter to None in the Component inspector. Next, add the following individual FLV Playback Custom UI components and give them the instance names shown in parentheses: BackButton (**my\_bkbtn**), ForwardButton (**my\_fwdbttn**), PlayButton (**my\_plybttn**), PauseButton (**my\_pausbttn**), and StopButton (**my\_stopbttn**). Then add the following lines of code to the Actions panel:

```
/**
Requires:
    FLVPlayback component on the Stage with an instance name of my_FLVPlybk
    FLV Custom UI BackButton, ForwardButton, PlayButton, PauseButton, and
    StopButton components in the Library
*/
import mx.video.*;
my_FLVPlybk.backButton = my_bkbttn;
my_FLVPlybk.forwardButton = my_fwdbttn;
my_FLVPlybk.forwardButton = my_plybttn;
my_FLVPlybk.playButton = my_plubttn;
my_FLVPlybk.stopButton = my_stopbttn;
my_FLVPlybk.contentPath = "http://www.helpexamples.com/flash/video/
    water.flv";
```

# See also

FLVPlayback.forwardButton, FLVPlayback.rewind

# FLVPlayback.bitrate

#### Availability

Flash Player 8.

# Edition

Flash Professional 8.

# Usage

my\_FLVp1ybk.bitrate

# Description

Property; a number that specifies the bits per second at which to transfer the FLV file.

When doing a progressive download, you can use the SMIL format, but you must set the bit rate because there is no automatic detection.

When streaming video from a FCS, you can provide a SMIL file that describes how to switch between multiple streams based on bandwidth. Bandwidth is automatically detected by FCS, and, in this case, bitrate is ignored, if it is set.

For more information on using a SMIL file, see "Using a SMIL file" on page 712.

# Example

The following example checks two radio buttons to determine what bit rate to use when selecting an FLV file from the specified SMIL file. The relevant video tags in the SMIL file are shown in the following code:

```
<switch>
<video src="myvideo_mdm.flv" system-bitrate="56000" dur="3:00.1">
<video src="myvideo_isdn.flv" dur="3:00.1">
</switch>
```

For a low-speed connection, the code sets the bitrate property to force selection of the appropriate FLV file. For higher speed connections, it takes advantage of automatic bandwidth detection for streaming from FCS and does not set the bit rate.

Drag an FLVPlayback component to the Stage, and give it an instance name of **my\_FLVPlybk**. Drag a RadioButton component and then a Label component to the Library panel. Then add the following code to the Actions panel on Frame 1 of the Timeline. In the statement that loads the contentPath property, replace the italicized text with the name and location of your SMIL file.

```
/**
 Requires:
  - FLVPlayback component in the Library
  - RadioButton component in the Library
  - Label component in the Library
*/
import mx.video.*;
import mx.controls.*;
this.createClassObject(Label, "my_prompt", 10);
my_prompt.text = "Please indicate your connection speed: ";
this.createClassObject(RadioButton, "dialup", 20, {label:"Dialup modem (56
  KB)". groupName:"radioGroup"}):
this.createClassObject(RadioButton, "isdn", 30, {label:"ISDN (128 KB)",
  groupName:"radioGroup"});
my_prompt.autoSize = "left";
dialup.setSize(200, 30);
isdn.setSize(200, 30);
// Position RadioButtons on Stage.
my_prompt.move(my_FLVPlybk.x, my_FLVPlybk.y + my_FLVPlybk.height + 40);
dialup.move(my_FLVPlybk.x, my_prompt.y + my_prompt.height + 5);
isdn.move(my_FLVPlybk.x, dialup.y + 15);
// Create listener object
var rbListener:Object = new Object();
rbListener.click = function(eventObject:Object){
   if(dialup.selected) { // for modem
    my_FLVPlybk.bitrate = 56000;
   } // for isdn (or higher bandwidths) allow automatic detection
}
// Add listener
radioGroup.addEventListener("click", rbListener);
my_FLVPlybk.contentPath = "http://www.someserver.com/video/sample.smil";
```

# FLVPlayback.bringVideoPlayerToFront()

#### Availability

Flash Player 8.

#### Edition

Flash Professional 8.

#### Usage

my\_FLVP1ybk.bringVideoPlayerToFront(index:Number)

### Parameters

index A number that is the index of the video player to move to the front

#### Description

Method; brings a video player to the front of the stack of video players. Useful for custom transitions between video players. The stack order is the same as it is for the activeVideoPlayerIndex property: 0 is on the bottom, 1 is above it, 2 is above 1, and so on.

# Example

The following example uses two video players to play two FLV files. When each of the three cue points in the first FLV file (cuepoints.flv) occurs, the example calls the bringVideoPlayerToFront() method to bring the other FLV file to the front. Because the example sets the \_alpha property to 75 for video player number 1, the FLV file (plane\_cuepoints) playing in that player is transparent, making both FLV files visible simultaneously when that FLV file is in front.

```
/**
 Requires:
   FLVPlayback component on the Stage with an instance name of my_FLVPlybk
*/
my FLVPlybk.load("http://www.helpexamples.com/flash/video/cuepoints.flv");
var listenerObject:Object = new Object();
listenerObject.ready = function(eventObject:Object) {
    if (eventObject.target.contentPath == "http://www.helpexamples.com/
  flash/video/cuepoints.flv") {
        //this fires after the first flv is ready
        my FLVPlybk.activeVideoPlayerIndex = 1;
        my_FLVPlybk.load("http://www.helpexamples.com/flash/video/
  plane_cuepoints.flv");
    } else {
        //this fires after the second flv is ready
        eventObject.target.activeVideoPlayerIndex = 0;
        eventObject.target.play();
        eventObject.target.activeVideoPlayerIndex = 1;
        eventObject.target.play();
        var layerOnTop:MovieClip = eventObject.target.getVideoPlayer(1);
        layerOnTop._alpha = 75;
        layerOnTop._visible = true;
my_FLVPlybk.addEventListener("ready", listenerObject);
var listenerObject:Object = new Object();
listenerObject.cuePoint = function(eventObject:Object) {
    //based upon the cue name, bring one or the other to the front
    if (eventObject.info.name == "point1") {
    trace(eventObject.info.name + " : 0 to front");
        eventObject.target.bringVideoPlayerToFront(1);
    } else if (eventObject.info.name == "point2") {
    trace(eventObject.info.name + " : 1 to front");
        eventObject.target.bringVideoPlayerToFront(0);
    }else if (eventObject.info.name == "point3") {
    trace(eventObject.info.name + " : 0 to front");
        eventObject.target.bringVideoPlayerToFront(1);
my_FLVPlybk.addEventListener("cuePoint", listenerObject);
```

#### See also

FLVPlayback.activeVideoPlayerIndex,FLVPlayback.getVideoPlayer(),VideoPlayer
class,FLVPlayback.visibleVideoPlayerIndex

# FLVPlayback.buffering

#### Availability

Flash Player 8.

#### Edition

Flash Professional 8.

# Usage

```
var listenerObject:Object = new Object();
listenerObject.buffering = function(eventObject:Object):Void {
    // insert event-handling code here
};
my_FLVplybk.addEventListener("buffering", listenerObject);
```

# Description

Event; dispatched when the FLVPlayback instance enters the buffering state. The FLVPlayback instance typically enters this immediately after a call to the play() method or when the Play control is clicked, before entering the playing state. The event object has the properties state, playheadTime. and vp, which is the index number of the video player to which the event applies. See FLVPlayback.activeVideoPlayerIndex on page 549 and FLVPlayback.visibleVideoPlayerIndex on page 688.

The FLVPlayback instance also dispatches the stateChange event when buffering begins.

# Example

The following example creates a listener for the buffering event. When a buffering event occurs, the event handler calls the trace() method to display the values of the state and vp properties.

```
/**
  Requires:
    - FLVPlayback component on the Stage with an instance name of my_FLVPlybk
*/
import mx.video.*;
var listenerObject:Object = new Object();
listenerObject.buffering = function(eventObject:Object) {
    trace("The state property has a value of " + eventObject.target.state);
    trace("The video player number is: " + eventObject.vp);
};
my_FLVPlybk.addEventListener("buffering", listenerObject);
my_FLVPlybk.contentPath = "http://www.helpexamples.com/flash/video/
    water.flv";
```

#### See also

FLVPlayback.addEventListener(), FLVPlayback.state, FLVPlayback.removeEventListener()

# FLVPlayback.BUFFERING

#### Availability

Flash Player 8.

#### Edition

Flash Professional 8.

#### Usage

mx.video.FLVPlayback.BUFFERING

#### Description

Property; a read-only FLVPlayback class property that contains the string constant, "buffering". You can compare this property to the state property to determine whether the component is in the buffering state.

#### Example

The following example displays the value of the FLVPlayback.BUFFERING property when the component enters a buffering state.

```
/**
  Requires:
    - FLVPlayback component on the Stage with an instance name of my_FLVPlybk
*/
import mx.video.*;
var listenerObject:Object = new Object();
listenerObject.stateChange = function(eventObject:Object):Void {
    if(eventObject.state == FLVPlayback.BUFFERING)
        trace(FLVPlayback.BUFFERING);
};
my_FLVPlybk.addEventListener("stateChange", listenerObject);
my_FLVPlybk.contentPath = "http://www.helpexamples.com/flash/video/
    water.flv";
```

#### See also

FLVPlayback.state, FLVPlayback.stateChange

# FLVPlayback.buffering

#### Availability

Flash Player 8.

# Edition

Flash Professional 8.

#### Usage

my\_FLVP1ybk.buffering

#### Description

Property; a Boolean value that is true if the video is in a buffering state. Read-only.

# Example

The following example creates a listener for the buffering event and displays a message in the Output panel when the event occurs.

```
/**
Requires:
    - FLVPlayback component on the Stage with an instance name of my_FLVPlybk
*/
import mx.video.*;
var listenerObject:Object = new Object();
listenerObject.stateChange = function(eventObject:Object):Void {
    if(my_FLVPlybk.buffering){
        trace("The video is buffering");
    }
};
my_FLVPlybk.addEventListener("stateChange", listenerObject);
my_FLVPlybk.contentPath = "http://www.helpexamples.com/flash/video/
    water.flv";
```

#### See also

FLVPlayback.buffering,FLVPlayback.BUFFERING,FLVPlayback.state, FLVPlayback.stateChange

# FLVPlayback.bufferingBar

#### Availability

Flash Player 8.

#### Edition

Flash Professional 8.

#### Usage

my\_FLVP1ybk.bufferingBar

#### Description

Property; a MovieClip object that is the buffering bar control. This control displays when the FLV file is in a loading or buffering state. See "Skinning FLV Playback Custom UI components individually" on page 525 for more information on using FLV Playback Custom UI components for playback controls.

### Example

The following example attaches individual FLV Playback Custom UI controls to an FLVPlayback component by setting the following properties: playPauseButton, stopButton, backButton, forwardButton, and bufferingBar. The buffering bar appears only while the FLV file is buffering before it begins to play.

Drag an FLVPlayback component to the Stage, give it an instance name of **my\_FLVPlybk**, and set the skin parameter to None in the Component inspector. Next, add the following individual FLV Playback Custom UI components and give them the instance names shown in parentheses: PlayPauseButton (**my\_bkbttn**), StopButton (**my\_stopbttn**), BackButton (**my\_bkbttn**), ForwardButton (**my\_fwdbttn**), and BufferingBar (**my\_buffrgbar**). Then add the following lines of code to the Actions panel on Frame 1 of the Timeline:

```
/**
Requires:
    FLVPlayback component on the Stage with an instance name of my_FLVPlybk
    FLV Playback Custom UI PlayPauseButton, StopButton, BackButton,
    ForwardButton, BufferingBar components in the Library
*/
import mx.video.*;
my_FLVPlybk.playPauseButton = my_plypausbttn;
my_FLVPlybk.stopButton = my_stopbttn;
my_FLVPlybk.backButton = my_bkbttn;
my_FLVPlybk.forwardButton = my_fwdbttn;
my_FLVPlybk.bufferingBar = my_buffrgbar;
my_FLVPlybk.contentPath = "http://www.helpexamples.com/flash/video/
    water.flv";
```

#### See also

FLVPlayback.bufferingBarHidesAndDisablesOthers

# FLVPlayback.bufferingBarHidesAndDisablesOthers

#### Availability

Flash Player 8.

#### Edition

Flash Professional 8.

#### Usage

my\_FLVP1ybk.bufferingBarHidesAndDisablesOthers

#### Description

Property; if set to true, hides the SeekBar control and disables the Play, Pause, PlayPause, BackButton and ForwardButton controls while the FLV file is in the buffering state. This can be useful to prevent a user from using these controls to try to speed up playing the FLV file when it is downloading or streaming over a slow connection.

#### Example

The following example assumes playing a streaming FLV file from a FCS or FVSS. It sets the bufferingBarHidesAndDisablesOthers property to disable the Play, Pause, PlayPause, BackButton, and ForwardButton controls and to hide the SeekBar control while the FLV file is buffering.

Drag an FLVPlayback component to the Stage, and give it an instance name of **my\_FLVPlybk**. Then add the following code to the Actions panel on Frame 1 of the Timeline. In the statement that loads the contentPath property, replace the italicized text with the name and location of an FLV file on your FCS.

```
/**
Requires:
    FLVPlayback component on the Stage with an instance name of my_FLVPlybk
*/
import mx.video.*;
my_FLVPlybk.bufferTime = 15;
my_FLVPlybk.bufferingBarHidesAndDisablesOthers = true;
my_FLVPlybk.contentPath = "rtmp://host_name/somefolder/vid_name.flv";
```

#### See also

FLVPlayback.bufferingBar

# FLVPlayback.bufferTime

### Availability

Flash Player 8.

# Edition

Flash Professional 8.

### Usage

my\_FLVP1ybk.bufferTime

# Description

Property; a number that specifies the number of seconds to buffer in memory before beginning to play a video stream. For FLV files streaming over RTMP, which are not downloaded and buffer only in memory, it can be important to increase this setting from the default value of 0.1. For a progressively downloaded FLV file over HTTP, there is little benefit to increasing this value although it could improve viewing a high-quality video on an older, slower computer.

This property does not specify the amount of the FLV file to download before starting playback.

# Example

No

Ē

The following example sets the buffer time to 8 seconds for an FLV file streaming from a FCS.

Drag an FLVPlayback component to the Stage, and give it an instance name of **my\_FLVPlybk**. Then add the following code to Frame 1 of the Timeline in the Actions panel. In the statement that loads the contentPath property, replace the italicized text with the name and location of an FLV file on your FCS.

```
/**
  Requires:
    - FLVPlayback component on the Stage with an instance name of my_FLVPlybk
*/
import mx.video.*;
my_FLVPlybk.bufferTime = 8;
my_FLVPlybk.contentPath = "rtmp://host_name/somefolder/vid_name.flv";
```

# FLVPlayback.bytesLoaded

#### Availability

Flash Player 8.

### Edition

Flash Professional 8.

### Usage

my\_FLVP1ybk.bytesLoaded

# Description

Property; a number that indicates the extent of downloading, in number of bytes, for an HTTP download. Returns –1 when there is no stream, when the stream is from a FCS, or if the information is not yet available. The returned value is useful only for an HTTP download. Read-only.

# Example

The following example shows the initial value of the bytesLoaded property and its value when the ready event occurs.

Drag an FLVPlayback component to the Stage, and give it an instance name of **my\_FLVPlybk**. Then add the following code to the Actions panel on Frame 1 of the Timeline:

```
/**
Requires:
  - FLVPlayback component on the Stage with an instance name of my_FLVPlybk
*/
import mx.video.*;
var listenerObject:Object = new Object();
listenerObject.ready = function(eventObject:Object):Void {
  trace("State is " + eventObject.state + "; ready to play");
  // display the no. of bytes loaded at this point
  trace("Bytes loaded: " + my_FLVPlybk.bytesLoaded);
}:
my_FLVPlybk.addEventListener("ready", listenerObject);
my_FLVPlybk.contentPath = "http://www.helpexamples.com/flash/video/
  water.flv":
trace("Bytes loaded: " + my_FLVPlybk.bytesLoaded); // -1 if loading not
  begun
```

# FLVPlayback.bytesTotal

#### Availability

Flash Player 8.

# Edition

Flash Professional 8.

### Usage

my\_FLVP1ybk.bytesTota1

# Description

Property; a number that specifies the total number of bytes downloaded for an HTTP download. Returns -1 when there is no stream, when the stream is from a FCS, or if the information is not yet available. The returned value is useful only for an HTTP download. Read-only.

# Example

The following example uses the bytesTotal property to display the number of bytes being loaded for an HTTP download. When the metadataReceived event occurs, the event handler displays this value in the text area my\_ta.

Drag an FLVPlayback component to the Stage, and give it an instance name of **my\_FLVPlybk**. Drag a TextArea component to the Stage below the FLVPlayback instance and give it an instance name of **my\_ta**. Then add the following code to Frame 1 of the Timeline in the Actions panel:

```
/**
Requires:
    FLVPlayback component on the Stage with an instance name of my_FLVPlybk
    TextArea component on the Stage with an instance name of my_ta
*/
import mx.video.*;
my_ta.visible = false;
var listenerObject:Object = new Object();
listenerObject.metadataReceived = function(eventObject:Object):Void {
    my_ta.text = "Loading: " + my_FLVPlybk.bytesTotal + " bytes.";
    my_ta.visible = true;
};
my_FLVPlybk.addEventListener("metadataReceived", listenerObject);
my_FLVPlybk.contentPath = "http://www.helpexamples.com/flash/video/
    water.flv";
```

# FLVPlayback.close

### Availability

Flash Player 8.

# Edition

Flash Professional 8.

### Usage

```
var listenerObject:Object = new Object();
listenerObject.close = function(eventObject:Object):Void {
    // insert event-handling code here
};
my_FLVplybk.addEventListener("close", listenerObject);
```

# Description

Event; the FLVPlayback instance dispatches this event when it closes the NetConnection, by timing out or through a call to the closeVideoPlayer() method, or when you call the load() method or the play() method or set contentPath and cause the RTMP connection to close as a result. The FLVPlayback instance dispatches this event only when streaming from FCS or FVSS. The event object has the properties state and playheadTime.

Event has property vp, which is the index number of the video player to which this event applies.

# Example

The following example assumes playing a streaming FLV file from a FCS or FVSS. When the FLV file completes, a listener for the complete event sets the contentPath property to the location of a new FLV file, which triggers a close event on the RTMP connection for the first FLV file. The listener for the close event displays the index number of the video player for which the event occurred.

Drag an FLVPlayback component to the Stage, and give it an instance name of **my\_FLVPlybk**. Then add the following code to the Actions panel on Frame 1 of the Timeline. In the statement that loads the contentPath property, replace the italicized text with the name and location of an FLV file on your FCS.

```
/**
  Requires:
    - FLVPlayback component on the Stage with an instance name of my_FLVPlybk
*/
import mx.video.*;
var listenerObject:Object = new Object();
// listen for close event on RTMP connection; display index of video player
listenerObject.close = function(eventObject:Object) {
```
```
trace("Closed connection for video player: " + eventObject.vp);
};
my_FLVPlybk.addEventListener("close", listenerObject);
// listen for complete event; play new FLV
listenerObject.complete = function(eventObject:Object) {
    if (my_FLVPlybk.contentPath != "http://www.helpexamples.com/flash/video/
    water.flv") {
        my_FLVPlybk.play("http://www.helpexamples.com/flash/video/water.flv");
    }
};
my_FLVPlybk.addEventListener("complete", listenerObject);
my_FLVPlybk.contentPath = "rtmp://my_servername/my_application/stream.flv";
```

```
FLVPlayback.activeVideoPlayerIndex, FLVPlayback.closeVideoPlayer(),
FLVPlayback.contentPath, FLVPlayback.load(), FLVPlayback.play(),
FLVPlayback.visibleVideoPlayerIndex,
```

# FLVPlayback.closeVideoPlayer()

#### Availability

Flash Player 8.

Edition

# Flash Professional 8.

# Usage

my\_FLVP1ybk.closeVideoPlayer(index:Number)

# Parameters

index A number that is the index of the video player to close.

# Returns

The VideoPlayer object that closed.

# Description

Method; closes NetStream and deletes the video player specified by the *index* parameter. If the closed video player is the active or visible video player, the FLVPlayback instance sets the active and or visible video player to the default player (with index 0). You cannot close the default player, and trying to do so causes the component to throw an error.

#### Example

The following example creates two video players to play two FLV files consecutively in a single FLVPlayback instance. When the second FLV file finishes, the event handler for the complete event calls the closeVideoPlayer() method to close the second player. If you click the Play button to play the FLV files a second time, you see that the video player for the second player is gone, which causes the component to throw an error (VideoError) and show a message that says the FLVPlayback instance cannot find the FLV file.

Drag an FLVPlayback component to the Stage, and give it an instance name of **my\_FLVPlybk**. Then add the following code to the Actions panel on Frame 1 of the Timeline:

```
/**
Requires:
  - FLVPlayback component on the Stage with an instance name of my_FLVPlybk
*/
// specify name and location of FLV for default player
import mx.video.*;
my_FLVPlybk.contentPath = "http://www.helpexamples.com/flash/video/
  clouds.flv";
var listenerObject:Object = new Object();
listenerObject.ready = function(eventObject:Object):Void {
  // add a second video player and specify the name and loc of its FLV
  my_FLVPlybk.activeVideoPlayerIndex = 1;
  my_FLVPlybk.contentPath = "http://www.helpexamples.com/flash/video/
  water.flv":
  // reset to default video player, which plays its FLV automatically
  my_FLVPlybk.activeVideoPlayerIndex = 0;
}:
my_FLVPlybk.addEventListener("ready", listenerObject);
listenerObject.complete = function(eventObject:Object):Void {
  // if complete is for 2nd FLV, make default active and visible
  if (eventObject.vp == 1) {
    my_FLVPlybk.activeVideoPlayerIndex = 0;
    my_FLVPlybk.visibleVideoPlayerIndex = 0;
    my_FLVPlybk.closeVideoPlayer(1);// close 2nd video player
  } else { // make 2nd player active & visible and play FLV
    my_FLVPlybk.activeVideoPlayerIndex = 1;
    my_FLVPlybk.visibleVideoPlayerIndex = 1;
    my_FLVPlybk.play();
  }
}:
// add listener for complete event
my_FLVPlybk.addEventListener("complete", listenerObject);
```

#### See also

```
FLVPlayback.close, FLVPlayback.activeVideoPlayerIndex,
FLVPlayback.visibleVideoPlayerIndex
```

# FLVPlayback.complete

# Availability

Flash Player 8.

# Edition

Flash Professional 8.

# Usage

```
var listenerObject:Object = new Object();
listenerObject.complete = function(eventObject:Object):Void {
    // insert event-handling code here
};
my_FLVplybk.addEventListener("complete", listenerObject);
```

# Description

Event; dispatched when playing completes because the player reached the end of the FLV file. The component does not dispatch the event if you call the stop() or pause() methods or click the corresponding controls. The event object has the properties state and playheadTime.

When the application uses progressive download, does not set the totalTime property explicitly, and downloads an FLV file that does not specify the duration in the metadata, the video player sets totalTime to an approximate total value before it dispatches this event.

The video player also dispatches the stateChange and stopped events.

# Example

The following example uses the playheadTime property to show the elapsed playing time of the FLV file in the Output panel when the complete event occurs.

Drag an FLVPlayback component to the Stage, and give it an instance name of **my\_FLVPlybk**. Then add the following code to the Actions panel on Frame 1 of the Timeline:

```
/**
  Requires:
    - FLVPlayback component on the Stage with an instance name of my_FLVPlybk
*/
import mx.video.*;
var listenerObject:Object = new Object();
listenerObject.complete = function(eventObject:Object):Void {
    trace("Elapsed play time at completion is: " + my_FLVPlybk.playheadTime);
};
my_FLVPlybk.addEventListener("complete", listenerObject);
my_FLVPlybk.contentPath = "http://www.helpexamples.com/flash/video/
    water.flv";
```

```
FLVPlayback.playheadTime, FLVPlayback.state, FLVPlayback.stateChange,
FLVPlayback.stopped, FLVPlayback.totalTime
```

# FLVPlayback.CONNECTION\_ERROR

### Availability

Flash Player 8.

#### Edition

Flash Professional 8.

#### Usage

mx.video.FLVPlayback.CONNECTION\_ERROR

# Description

A read-only FLVPlayback class property that contains the string constant "connectionError". You can compare this property to the state property to determine if a connection error state has occurred.

# Example

The following example forces a connection error by specifying an invalid FLV filename (nosuch.flv) in the contentPath property. The example uses the CONNECTION\_ERROR property to detect the error in a listener for the stateChange event.

Drag an FLVPlayback component to the Stage, and give it an instance name of **my\_FLVPlybk**. Then add the following code to the Actions panel on Frame 1 of the Timeline:

```
/**
  Requires:
    - FLVPlayback component on the Stage with an instance name of my_FLVPlybk
*/
import mx.video.*;
my_FLVPlybk.contentPath = "http://www.helpexamples.com/flash/video/
    no_such.flv";
var listenerObject:Object = new Object();
listenerObject.stateChange = function(eventObject:Object):Void {
    if(my_FLVPlybk.state == FLVPlayback.CONNECTION_ERROR)
        trace("State: " + FLVPlayback.CONNECTION_ERROR);
}
my_FLVPlybk.addEventListener("stateChange", listenerObject);
```

# See also

FLVPlayback.state, FLVPlayback.stateChange

# FLVPlayback.contentPath

#### Availability

Flash Player 8.

#### Edition

Flash Professional 8.

#### Usage

my\_FLVP1ybk.contentPath

# Description

Property; a string that specifies the URL of the FLV file to stream and how to stream it. The URL can be an HTTP URL to an FLV file, an RTMP URL to a stream, or an HTTP URL to an XML file.

If you set this property through the Component inspector or the Property inspector, the FLV file begins loading and playing at the next MovieClip.onEnterFrame event. The delay provides time to set the isLive, autoPlay, and cuePoints properties, among others, which affect loading. It also allows ActionScript that is placed on the first Frame to affect the FLVPlayback component before it starts playing.

If you set this property through ActionScript, the FLVPlayback instance closes the current FLV file and immediately begins loading the new FLV file. The autoPlay, totalTime, and isLive properties affect how the new FLV file is loaded, so if you set these properties, you must set them *before* setting contentPath property.

Set the autoPlay property to false to prevent the new FLV file from playing automatically.

# Example

The following example sets the contentPath property in ActionScript to specify the location of the FLV file to play.

Drag an FLVPlayback component to the Stage, and give it an instance name of **my\_FLVPlybk**. *Do not* assign a value to the contentPath parameter in the Component inspector. Add the following code to Frame 1 of the Timeline:

```
/**
Requires:
    - FLVPlayback component on the Stage with an instance name of my_FLVPlybk
*/
import mx.video.*;
my_FLVPlybk.contentPath = "http://www.helpexamples.com/flash/video/
    water.flv";
var listenerObject:Object = new Object();
listenerObject.metadataReceived = function(eventObject:Object):Void {
    my_FLVPlybk.setSize(my_FLVPlybk.preferredWidth,
    my_FLVPlybk.preferredHeight);
}
my_FLVPlybk.addEventListener("metadataReceived", listenerObject);
```

#### See also

```
FLVPlayback.autoPlay, FLVPlayback.isLive, FLVPlayback.play(),
FLVPlayback.totalTime
```

# FLVPlayback.cuePoint

# Availability

Flash Player 8.

# Edition

Flash Professional 8.

#### Usage

```
var listenerObject:Object = new Object();
listenerObject.cuePoint = function(eventObject:Object):Void {
    // insert event-handling code here
};
my_FLVplybk.addEventListener("cuePoint", listenerObject);
```

# Description

Event; dispatched when a cue point is reached. The event object has an info property that contains the info object received by the NetStream.onCuePoint callback for FLV file cue points. For ActionScript cue points, it contains the object that was passed into the ActionScript cue point methods or properties.

This event has a  $\forall p$  property, which is the index number of the video player to which this event applies.

### Example

The following example adds two ActionScript cue points to an FLV file. The example adds the first one using a *cuePoint* parameter and the second one using the *time* and *name* parameters. When each cue point occurs, a listener for cuePoint events shows the value of the playheadTime property in a text area.

Drag an FLVPlayback component to the Stage, and give it an instance name of **my\_FLVPlybk**. Drag a TextArea component to the Stage below the FLVPlayback instance, and give it an instance name of **my\_ta**. Then add the following code to the Actions panel on Frame 1 of the Timeline:

```
/**
Requires:
  - FLVPlayback component on the Stage with an instance name of my FLVPlybk
  - TextArea component on the Stage with an instance name of my_ta
*/
import mx.video.*;
my FLVPlybk.contentPath = "http://www.helpexamples.com/flash/video/
  water.flv":
my_ta.visible = false;
// create cue point object
var cuePt:Object = new Object(); //create cue point object
cuePt.time = 1.444;
cuePt.name = "elapsed time";
cuePt.type = "actionscript";
my_FLVPlybk.addASCuePoint(cuePt); //add AS cue point
// add 2nd AS cue point using time and name parameters
my_FLVPlybk.addASCuePoint(5.3, "elapsed_time2");
var listenerObject:Object = new Object();
listenerObject.cuePoint = function(eventObject:Object):Void {
    my_ta.text = "Cue at: " + eventObject.info.time + " occurred";
    my_ta.visible = true;
my_FLVPlybk.addEventListener("cuePoint", listenerObject);
```

#### See also

FLVPlayback.activeVideoPlayerIndex, FLVPlayback.visibleVideoPlayerIndex

# FLVPlayback.cuePoints

#### Availability

Flash Player 8.

#### Edition

Flash Professional 8.

#### Usage

my\_FLVP1ybk.cuePoints

#### Description

Property; an array that describes ActionScript cue points and disabled embedded FLV file cue points. This property is created specifically for use by the Component inspector and does not work if it is set any other way. Its value has an effect only on the first FLV file loaded and only if it is loaded by setting the contentPath property in the Component inspector or the Property inspector.

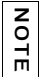

This property is not accessible in ActionScript. To access cue point information in ActionScript, use the metadata property.

To add, remove, enable, or disable cue points with ActionScript, use addASCuePoint(), removeASCuePoint(), or setFLVCuePointEnabled().

#### See also

```
FLVPlayback.contentPath, FLVPlayback.addASCuePoint(),
FLVPlayback.findCuePoint(), FLVPlayback.findNearestCuePoint(),
FLVPlayback.findNextCuePointWithName(), FLVPlayback.isFLVCuePointEnabled(),
FLVPlayback.metadata, FLVPlayback.metadataReceived,
FLVPlayback.removeASCuePoint(), FLVPlayback.seekToNavCuePoint(),
FLVPlayback.seekToNextNavCuePoint(), FLVPlayback.seekToPrevNavCuePoint(),
FLVPlayback.setFLVCuePointEnabled()
```

# FLVPlayback.DISCONNECTED

#### Availability

Flash Player 8.

# Edition

Flash Professional 8.

#### Usage

mx.video.FLVPlayback.DISCONNECTED

# Description

A read-only FLVPlayback class property that contains the string constant "disconnected". You can compare this property to the state property to determine if a disconnected state exists.

The FLVPlayback instance is in a disconnected state until you set the contentPath property.

# Example

The following example simply shows a message in the Output panel that confirms that the FLVPlayback instance is in a disconnected state before setting the contentPath property.

Drag an FLVPlayback component to the Stage, and give it an instance name of **my\_FLVPlybk.** Then add the following code to the Actions panel on Frame 1 of the Timeline:

```
/**
Requires:
    FLVPlayback component on the Stage with an instance name of my_FLVPlybk
*/
import mx.video.*;
if(my_FLVPlybk.state == FLVPlayback.DISCONNECTED)
    trace("FLVPlayback instance is currently disconnected");
my_FLVPlybk.contentPath = "http://www.helpexamples.com/flash/video/
    water.flv";
```

# See also

FLVPlayback.contentPath, FLVPlayback.state

# FLVPlayback.EVENT

#### Availability

Flash Player 8.

#### Edition

Flash Professional 8.

#### Usage

mx.video.FLVPlayback.EVENT

#### Description

A read-only FLVPlayback class property that contains the String constant, "event". You can use this property as the type parameter for the findCuePoint() and findNearesstCuePoint() methods.

#### Example

The following example uses the FLVPlayback. EVENT property to specify that it wants to find a cue point named myCue that is of the event type. It shows the returned cue point name, time, and type properties, and the cuePoint listener displays "Hit it!" in the Output panel when the cue point occurs.

Drag an FLVPlayback component to the Stage, and give it an instance name of **my\_FLVPlybk**. Then add the following code to the Actions panel on Frame 1 of the Timeline:

```
/**
  Requires:
    - FLVPlayback component on the Stage with an instance name of my_FLVPlybk
*/
import mx.video.*;
my_FLVPlybk.contentPath = "http://www.helpexamples.com/flash/video/
    plane_cuepoints.flv";
var listenerObject:Object = new Object();
listenerObject.ready = function(eventObject:Object):Void {
    if(rtn_cuePt = my_FLVPlybk.findCuePoint("myCue", FLVPlayback.EVENT)){
        trace("Cue point name is: " + rtn_cuePt.name);
        trace("Cue point time is: " + rtn_cuePt.time);
    }
}
```

```
my_FLVPlybk.addEventListener("ready", listenerObject);
var listenerObject:Object = new Object();
listenerObject.cuePoint = function(eventObject:Object):Void {
    if(eventObject.info.name == "myCue")
        trace("Hit it!");
}
my_FLVPlybk.addEventListener("cuePoint", listenerObject);
```

FLVPlayback.findCuePoint()

# FLVPlayback.fastForward

#### Availability

Flash Player 8.

#### Edition

Flash Professional 8.

#### Usage

```
var listenerObject:Object = new Object();
listenerObject.fastForward = function(eventObject:Object):Void {
    // insert event-handling code here
};
my_FLVplybk.addEventListener("fastForward", listenerObject);
```

Event; dispatched when the location of the playhead moves forward by seeking, either manually or through ActionScript, or by clicking the ForwardButton control. The event object has the properties state, playheadTime, and vp. The playheadTime property reflects the destination time, and the vp property is the index number of the video player to which the event applies.

The FLVPlayback instance also dispatches the seek and playheadUpdate events.

# Example

The following example catches occurrences of the fastForward event as it occurs and shows the elapsed playhead time in the Output panel. When the ready event occurs, a call to the seekPercent() method triggers the fastForward event.

Drag an FLVPlayback component to the Stage, and give it an instance name of **my\_FLVPlybk**. Then add the following code to the Actions panel on Frame 1 of the Timeline:

```
/**
 Requires:

    FLVPlayback component on the Stage with an instance name of my_FLVPlybk

*/
import mx.video.*;
var listenerObject:Object = new Object();
listenerObject.ready = function(eventObject:Object):Void {
  my_FLVPlybk.seekPercent(35);
}:
my_FLVPlybk.addEventListener("ready", listenerObject);
listenerObject.fastForward = function(eventObject:Object):Void {
  trace("fastforward event; playhead time is: " +
  eventObject.playheadTime);
}:
my_FLVPlybk.addEventListener("fastForward", listenerObject);
my_FLVPlybk.contentPath = "http://www.helpexamples.com/flash/video/
  water.flv":
```

#### See also

```
FLVPlayback.activeVideoPlayerIndex, FLVPlayback.forwardButton,
FLVPlayback.seek, FLVPlayback.seek(), FLVPlayback.seekBar,
FLVPlayback.seekPercent(), FLVPlayback.seekSeconds(),
FLVPlayback.seekToNavCuePoint(), FLVPlayback.seekToNextNavCuePoint(),
FLVPlayback.seekToPrevNavCuePoint(), FLVPlayback.seekToPrevOffset,
FLVPlayback.state, FLVPlayback.playheadTime
```

# FLVPlayback.findCuePoint()

#### Availability

Flash Player 8.

# Edition

Flash Professional 8.

# Usage

```
my_FLVp1ybk.findCuePoint(time:Number[, type:String]):Object
my_FLVp1ybk.findCuePoint(name:String[, type:String]):Object
my_FLVp1ybk.findCuePoint(cuePoint:Object[, type:String]):Object
```

#### Parameters

*time* A number that is the time, in seconds, of the cue point for which to search. The method uses only the first three decimal places and rounds any additional decimal places that you provide. The method returns the cue point that matches this time. If multiple ActionScript cue points have the same time, the method returns only the name that is first in alphabetical order. It returns null if it does not find a match.

*name* A string that is the name of the cue point for which to search. The method returns the first cue point that matches this name, or it returns null if it does not find a match.

*cuePoint* An object that is a cue point object containing time and name properties for which to search. If the name property has no value or is null, the search behaves as if the parameter is a number representing the time for which to search. If the time property has no value, is null, or is less than zero, then the search behaves as if the parameter is a string containing a name for which to search. If you provide both the time and name properties and a cue point exists that matches those values, the method returns it. Otherwise, the method returns null.

*type* Optional. A string that specifies the type of cue point for which to search. The possible values for this parameter are: "actionscript", "all", "event", "flv", or "navigation". You can specify these values using the following class properties: FLVPlayback.ACTIONSCRIPT, FLVPlayback.ALL, FLVPlayback.EVENT, FLVPlayback.FLV, and FLVPlayback.NAVIGATION. If this parameter is not specified, the default is "all", which means the method will search all cue point types.

#### Returns

An object that is a copy of the found cue point object, with the following additional properties:

array The array of cue points that were searched. Treat this array as read-only because adding, removing, or editing objects within it can cause cue points to malfunction.

index The index into the array for the returned cue point.

Returns null if no match is found.

#### Description

Method; finds the cue point of the type specified by the *type* parameter and having the time, name, or combination of time and name that you specify through the parameters.

If you do not provide a value for either the time or name of the cue point, or if the time is null, undefined, or less than zero *and* the name is null or undefined, the method throws VideoError error 1002. For more information, see "VideoError class" on page 698.

The method includes disabled cue points in the search. Use the isFLVCuePointEnabled() method to determine if a cue point is disabled.

# Example

The following example adds two ActionScript cue points to an FLV file, and then calls the findCuePoint() method three times. The first call looks for a navigation cue point with a time of 7.748. The second call looks for cue point "ASCue1", using only a name value. The third call uses a cue point object that specifies both a time, 10, and a name, "ASCue2". After the third call, the example shows the content of the returned cue point object, including the array of cue points that were searched, which, in this example, were ActionScript cue points.

Drag an FLVPlayback component to the Stage, and give it an instance name of **my\_FLVPlybk**. Then add the following code to the Actions panel on Frame 1 of the Timeline:

```
/**
 Requires:
  - FLVPlayback component on the Stage with an instance name of my_FLVPlybk
*/
// create cue point object
import mx.video.*;
my_FLVPlybk.contentPath = "http://www.helpexamples.com/flash/video/
  cuepoints.flv":
var cuePt:Object = new Object();
var rtn_cuePt:Object = new Object(); // create object for return value
cuePt.time = 4.444;
cuePt.name = "AScue1";
my_FLVPlybk.addASCuePoint(cuePt); //add AS cue point
// add 2nd AS cue point using time and name parameters
my_FLVPlybk.addASCuePoint(10, "AScue2");
// find navigation cue point using time
rtn_cuePt = my_FLVPlybk.findCuePoint(7.748, FLVPlayback.NAVIGATION);
//find actionscript cue point using name only
rtn cuePt = my FLVPlybk.findCuePoint("AScue1");
//find actionscript cue point using cue point object
cuePt.time = 10;
cuePt.name = "AScue2";
rtn_cuePt = my_FLVPlybk.findCuePoint(cuePt, FLVPlayback.ACTIONSCRIPT);
// see what returned cue point object contains
for (i in rtn_cuePt) {
  //if an array object, open it up and trace contents
  if (typeof rtn_cuePt[i] == "object") {
    tracer(rtn_cuePt[i]);
  // else trace name (i) and value (rtn_cuePt[i]) pair
  } else {
    trace(i+ " " + rtn_cuePt[i]);
  }
}
```

```
// trace array of cue points
function tracer(cuepts:Array) {
  for (i in cuepts) {
    if (typeof cuepts[i] == "object") { //if object in object
        tracer(cuepts[i]); //trace object
        } else {
        // trace the name : value pair
        trace(i + " " + cuepts[i]);
        }
   }
}
```

```
FLVPlayback.addASCuePoint(), FLVPlayback.cuePoints,
FLVPlayback.findNearestCuePoint(), FLVPlayback.findNextCuePointWithName(),
FLVPlayback.isFLVCuePointEnabled(), FLVPlayback.removeASCuePoint(),
FLVPlayback.seekToNavCuePoint(), FLVPlayback.seekToNextNavCuePoint(),
FLVPlayback.seekToPrevNavCuePoint(), FLVPlayback.setFLVCuePointEnabled()
```

# FLVPlayback.findNearestCuePoint()

#### Availability

Flash Player 8.

# Edition

Flash Professional 8.

#### Usage

```
my_FLVp1ybk.findNearestCuePoint(time:Number[, type:String]):Object
my_FLVp1ybk.findNearestCuePoint(name:String[, type:String]):Object
my_FLVp1ybk.findNearestCuePoint(cuePoint:Object[, type:String]):Object
```

# Parameters

*time* A number that is the time, in seconds, of the cue point for which to search. The method uses only the first three decimal places and rounds any additional decimal places that you provide. The method returns the cue point that matches this time or the nearest *earlier* cue point of the specified type. If multiple cue points have the same time, which can only occur with ActionScript cue points, the method returns only the name that is first in alphabetical order. It returns null if it does not find a match.

*name* A string that is the name of the cue point for which to search. The method returns the first cue point that matches this name or null, if it does not find a match.

*cuePoint* An object that is a cue point object containing time and name properties for which to search. If you provide a time and the name property has no value or is null, the search behaves as if the parameter is a number representing the time for which to search. If you provide a name and the time property has no value, is null, or is less than zero, the search behaves as if the parameter is a string containing a name for which to search. If you provide both the time and name properties and a cue point exists that matches those values, the method returns it. If it does not find a match for both the time and name, it returns the first cue point that matches the name and has an *earlier* time. If there is no earlier cue point with that name, it returns the first cue point that matches that name. Otherwise, the method returns null.

*type* Optional. A string that specifies the type of cuepoint for which to search. The possible values for this parameter are: "actionscript", "all", "event", "flv", or "navigation". You can specify these values using the following class properties:

FLVPlayback.ACTIONSCRIPT, FLVPlayback.ALL, FLVPlayback.EVENT, FLVPlayback.FLV, and FLVPlayback.NAVIGATION.If this parameter is not specified, the default is "all", which means the method will search all cue point types.

#### Returns

An object that is a copy of the found cue point object with the following additional properties:

array The array of cue points searched. Treat this array as read-only as adding, removing or editing objects within it can cause cue points to malfunction.

index The index into the array for the returned cue point.

Returns null if no match was found.

#### Description

Method; finds a cue point of the specified type that matches *or is earlier* than the time that you specify, or that matches the name that you specify, if you specify both a time and a name and no earlier cue point matches that name. Otherwise, it returns null.

The method includes disabled cue points in the search. Use the *isFLVCuePointEnabled()* method to determine if a cue point is disabled.

If the time is null, undefined, or less than 0 *and* the name is null or undefined, the method throws a VideoError error (1002).

# Example

The following example creates an ActionScript cue point for the FLV file at 4.07 seconds. When this cue point occurs, the cuePoint event handler calls the findNearestCuePoint() method to find a cue point of any type that is nearest to 5 seconds later. The Output panel shows the name, time, and type of the cue point that is returned.

Drag an FLVPlayback component to the Stage, and give it an instance name of **my\_FLVPlybk**. Then add the following code to the Actions panel on Frame 1 of the Timeline:

```
/**
Requires:
  FLVPlayback component on the Stage with an instance name of my_FLVPlybk
*/
import mx.video.*;
my_FLVPlybk.contentPath = "http://www.helpexamples.com/flash/video/
  cuepoints.flv";
var cuePt:Object = new Object(); //create cue point object
cuePt.time = 4.07:
cuePt.name = "ASpt1";
cuePt.type = "actionscript";
mv FLVPlvbk.addASCuePoint(cuePt): //add AS cue point
function cuePoint(eventObject:Object):Void {
  if (eventObject.info.name == "ASpt1") {
    var rtn_obj:Object = new Object();
    rtn_obj = my_FLVPlybk.findNearestCuePoint(eventObject.info.time + 5);
    trace("Cue point name is: " + rtn_obj.name);
    trace("Cue point time is: " + rtn_obj.time);
    trace("Cue point type is: " + rtn_obj.type);
my_FLVPlybk.addEventListener("cuePoint", cuePoint);
```

#### See also

```
FLVPlayback.addASCuePoint(), FLVPlayback.cuePoints,
FLVPlayback.findCuePoint(), FLVPlayback.findNextCuePointWithName(),
FLVPlayback.isFLVCuePointEnabled(), FLVPlayback.removeASCuePoint(),
FLVPlayback.seekToNavCuePoint(), FLVPlayback.seekToNextNavCuePoint(),
FLVPlayback.seekToPrevNavCuePoint(), FLVPlayback.setFLVCuePointEnabled()
```

# FLVPlayback.findNextCuePointWithName()

#### Availability

Flash Player 8.

# Edition

Flash Professional 8.

# Usage

my\_FLVp1ybk.findNextCuePointWithName(my\_cuePoint:Object)

# Parameters

*my\_cuePoint* A cue point object that has been returned by either the findCuePoint() method, the findNearestCuePoint() method, or a previous call to this method.

# Returns

An object that is a copy of the found cue point object with the following additional properties:

array The array of cue points searched. Treat this array as read-only because adding, removing or editing objects within it can cause cue points to malfunction.

index The index into the array for the returned cue point.

Returns null if no match was found.

# Description

Method; finds the next cue point in *my\_cuePoint.array* that has the same name as *my\_cuePoint.name*. The *my\_cuePoint* object must be a cue point object that has been returned by the findCuePoint() method, the findNearestCuePoint() method, or a previous call to this method. This method uses the array property that these methods add to the cue point object.

The method includes disabled cue points in the search. Use the isFLVCuePointEnabled() method to determine if a cue point is disabled.

Returns null if there are no more cue points in the array with a matching name.

# Example

The following example creates three ActionScript cue points with the name "transition". When the ready event occurs, the event handler calls the findCuePoint() method to find the first cue point with this name. If it finds a match, it calls the findNextName() function, which calls the findNextCuePointWithName() method, passing the returned cue point object (rtn\_obj), to find any additional cue points with the same name.

# Drag an FLVPlayback component to the Stage, and give it an instance name of **my\_FLVPlybk**. Then add the following code to the Actions panel on Frame 1 of the Timeline:

```
/**
 Requires:

    FLVPlayback component on the Stage with an instance name of my_FLVPlybk

*/
import mx.video.*;
my_FLVPlybk.contentPath = "http://www.helpexamples.com/flash/video/
  cuepoints.flv";
var cuePt:Object = new Object(); //create cue point object
cuePt.time = 6.27;
cuePt.name = "transition";
cuePt.type = "actionscript";
my_FLVPlybk.addASCuePoint(cuePt); //add AS cue point
cuePt.time = 7.06;
my_FLVPlybk.addASCuePoint(cuePt); //add AS cue point
cuePt.time = 11.13;
my_FLVPlybk.addASCuePoint(cuePt); //add AS cue point
var listenerObject:Object = new Object();
listenerObject.ready = function():Void {
  var rtn_obj:Object = new Object();
// Find cue point using name string
  if (rtn_obj = my_FLVPlybk.findCuePoint("transition")) {
    trace("Cue point name is: " + rtn_obj.name);
    trace("Cue point time is: " + rtn_obj.time);
    trace("Cue point type is: " + rtn_obj.type);
    findNextName(rtn_obj);
  }
my_FLVPlybk.addEventListener("ready", listenerObject);
// Find additional cue points with the same name
function findNextName(cuePt:Object):Void {
  while(cuePt = my_FLVPlybk.findNextCuePointWithName(cuePt)) {
       trace("Cue point name is: " + cuePt.name);
       trace("Cue point time is: " + cuePt.time);
       trace("Cue point type is: " + cuePt.type);
  }
}
```

#### See also

```
FLVPlayback.addASCuePoint(), FLVPlayback.cuePoints,
FLVPlayback.findCuePoint(), FLVPlayback.findNearestCuePoint(),
FLVPlayback.isFLVCuePointEnabled(), FLVPlayback.removeASCuePoint(),
FLVPlayback.seekToNavCuePoint(), FLVPlayback.seekToNextNavCuePoint(),
FLVPlayback.seekToPrevNavCuePoint(), FLVPlayback.setFLVCuePointEnabled()
```

# FLVPlayback.FLV

#### Availability

Flash Player 8.

#### Edition

Flash Professional 8.

#### Usage

```
mx.video.FLVPlayback.FLV
```

#### Description

A read-only FLVPlayback class property that contains the string constant, "flv". You can use this property as the type parameter for the findCuePoint() and findNearestCuePoint() methods.

# Example

The following example looks for a cue point named point2 with a time of 7.748 among FLV file cue points and displays the type and time found. FLV file cue points are navigation and event cue points.

Drag an FLVPlayback component to the Stage, and give it an instance name of **my\_FLVPlybk**. Then add the following code to the Actions panel on Frame 1 of the Timeline:

```
/**
Requires:
  - FLVPlayback component on the Stage with an instance name of my_FLVPlybk
*/
import mx.video.*;
my_FLVPlybk.contentPath = "http://www.helpexamples.com/flash/video/
  cuepoints.flv":
// create cue point object
var listenerObject = new Object();
listenerObject.ready = function(eventObject:Object):Void {
  var cuePt:Object = new Object(); // create cue point object
  cuePt.name = "point3";
  cuePt.time = 16.02;
  if(cuePt = my_FLVPlybk.findCuePoint(cuePt, FLVPlayback.FLV)) //find cue
  point
    trace("found a " + cuePt.type + " cue point at " + cuePt.time);
  else
    trace("cue point not found");
my_FLVPlybk.addEventListener("ready", listenerObject);
```

FLVPlayback.findCuePoint(), FLVPlayback.findNearestCuePoint()

# FLVPlayback.forwardButton

#### Availability

Flash Player 8.

Edition

Flash Professional 8.

#### Usage

my\_FLVP1ybk.forwardButton

#### Description

Property; a MovieClip object that is the Forward button control. For more information on using FLV Playback Custom UI components for playback controls, see "Skinning FLV Playback Custom UI components individually" on page 525.

# Example

The following example uses the backButton, forwardButton, playButton, pauseButton, and stopButton properties to attach individual FLV Playback Custom UI controls to an FLVPlayback component.

Drag an FLVPlayback component to the Stage, and give it an instance name of **my\_FLVPlybk** and set the skin parameter to None in the Component inspector. Next, add the following individual FLV Custom UI components and give them the instance names shown in parentheses: BackButton (**my\_bkbtn**), ForwardButton (**my\_fwdbttn**), PlayButton (**my\_plybttn**), PauseButton (**my\_pausbttn**), and StopButton (**my\_stopbttn**). Then add the following lines of code to the Actions panel:

```
/**
  Requires:
    - FLVPlayback component on the Stage with an instance name of my_FLVPlybk
    - FLV Custom UI BackButton, ForwardButton, PlayButton, PauseButton, and
      StopButton components in the Library
*/
import mx.video.*;
my_FLVPlybk.backButton = my_bkbttn;
my_FLVPlybk.forwardButton = my_fwdbttn;
my_FLVPlybk.forwardButton = my_plybttn;
my_FLVPlybk.playButton = my_plybttn;
my_FLVPlybk.stopButton = my_stopbttn;
my_FLVPlybk.contentPath = "http://www.helpexamples.com/flash/video/
      water.flv";
```

```
FLVPlayback.fastForward, FLVPlayback.seek, FLVPlayback.state,
FLVPlayback.stateChange
```

# FLVPlayback.getVideoPlayer()

#### Availability

Flash Player 8.

#### Edition Elash Professional

Flash Professional 8.

### Usage

my\_FLVplybk.getVideoPlayer(index:Number)

# Returns

A VideoPlayer object.

# Description

Method; gets the video player specified by *index*. When possible, it is best to access VideoPlayer methods and properties using FLVPlayback methods and properties. Each VideoPlayer.\_name property is its index.

# Example

The following example uses two video players to play two FLV files. When the second FLV file triggers the ready event, the example calls the getVideoPlayer() method to obtain video player number 1 and set its \_alpha property to 50. This causes the FLV file (plane\_cuepoints) in that player to be transparent and makes both FLV files visible simultaneously.

Drag an FLVPlayback component to the Stage, and give it an instance name of **my\_FLVPlybk**. Then add the following code to the Actions panel on Frame 1 of the Timeline:

```
/**
  Requires:
    - FLVPlayback component on the Stage with an instance name of my_FLVPlybk
*/
my_FLVPlybk.load("http://www.helpexamples.com/flash/video/cuepoints.flv");
var listenerObject:Object = new Object();
listenerObject.ready = function(eventObject:Object) {
    if (eventObject.target.contentPath == "http://www.helpexamples.com/
    flash/video/cuepoints.flv") {
```

```
//this fires after the first flv is ready
my_FLVPlybk.activeVideoPlayerIndex = 1;
my_FLVPlybk.load("http://www.helpexamples.com/flash/video/
plane_cuepoints.flv");
} else {
    //this fires after the second flv is ready
    event0bject.target.activeVideoPlayerIndex = 0;
    event0bject.target.play();
    event0bject.target.activeVideoPlayerIndex = 1;
    event0bject.target.play();
    var layerOnTop:MovieClip = event0bject.target.getVideoPlayer(1);
    layerOnTop._alpha = 50;
    layerOnTop._visible = true;
    }
}
my_FLVPlybk.addEventListener("ready", listener0bject);
```

FLVPlayback.activeVideoPlayerIndex, FLVPlayback.bringVideoPlayerToFront(), FLVPlayback.visibleVideoPlayerIndex

# FLVPlayback.height

### Availability

Flash Player 8.

# Edition

Flash Professional 8.

# Usage

my\_FLVP1ybk.height

# Description

Property; a number that specifies the height of the FLVPlayback instance. This property affects only the height of the FLVPlayback instance and does not include the height of a skin SWF file that might be loaded. Use the FLVPlayback height property and not the MovieClip.\_height property because the \_height property might give a different value if a skin SWF file is loaded.

# Example

The following example sets the width and height properties to change the size of the video player. It first sets the maintainAspectRatio property to false to prevent the video player from resizing automatically when the dimensions change.

Drag an FLVPlayback component to the Stage, and give it an instance name of **my\_FLVPlybk.** Then add the following code to the Actions panel on Frame 1 of the Timeline:

```
/**
Requires:
    - FLVPlayback component on the Stage with an instance name of my_FLVPlybk
*/
import mx.video.*;
my_FLVPlybk.maintainAspectRatio = false;
my_FLVPlybk.width = 300;
my_FLVPlybk.height = 350;
my_FLVPlybk.contentPath = "http://www.helpexamples.com/flash/video/
    water.flv";
```

#### See also

```
FLVPlayback.preferredHeight, FLVPlayback.preferredWidth,
FLVPlayback.maintainAspectRatio, FLVPlayback.resize, FLVPlayback.setSize(),
FLVPlayback.width
```

# FLVPlayback.idleTimeout

#### Availability

Flash Player 8.

#### Edition

Flash Professional 8.

#### Usage

my\_FLVP1ybk.idleTimeout

#### Description

Property; the amount of time, in milliseconds, before Flash terminates an idle connection to a FCS because playing paused or stopped. This property has no effect on an FLV file downloading over HTTP.

If this property is set when a video stream is already idle, it restarts the timeout period with the new value.

The default value is 300,000, or 5 minutes.

# Example

The following example assumes playing a streaming FLV file from a FCS or FVSS. The example sets the idleTimeout property to a low value of 10 milliseconds, which triggers a timeout and, consequently, a close event on the RTMP connection. The listener for the close event shows the index number of the video player for which the event occurred.

Drag an FLVPlayback component to the Stage, and give it an instance name of **my\_FLVPlybk**. In the Component inspector, assign the contentPath parameter a value that specifies the location of a streaming FLV file from a FCS or FVSS. Then add the following code to the Actions panel on Frame 1 of the Timeline:

```
/**
  Requires:
    - FLVPlayback component on the Stage with an instance name of my_FLVPlybk
*/
import mx.video.*;
my_FLVPlybk.idleTimeout = 10;
var listenerObject:Object = new Object();
//listen for close event on RTMP connection; display index of video player
listenerObject.close = function(eventObject:Object) {
    trace("Closed connection for video player: " + eventObject.vp);
};
my_FLVPlybk.addEventListener("close", listenerObject);
```

#### See also

FLVPlayback.close

# FLVPlayback.isFLVCuePointEnabled()

#### Availability

Flash Player 8.

# Edition

Flash Professional 8.

#### Usage

```
my_FLVp1ybk.isFLVCuePointEnabled(time:Number)
my_FLVp1ybk.isFLVCuePointEnabled(name:String)
my_FLVp1ybk.isFLVCuePointEnabled(cuePoint:Object)
```

#### Parameters

time A number that is the time, in seconds, of the cue point for which to search.

*name* A string that is the name of the cue point for which to search.

*cuePoint* A cue point object with time and name properties for the cue point. The method does not check any other properties on the incoming cue point object. If time or name is undefined, the method uses only the property that is defined.

#### Returns

A Boolean value that is false if the cue point or cue points are found and are disabled, and true if the cue point is not disabled or does not exist. If the time given is undefined, null, less than 0, or only a cue point name is provided, the method returns false only if all cue points with this name are disabled.

#### Description

Method; returns false if the FLV file embedded cue point is disabled. You can disable cue points either by setting the cuePoints property through the Flash Video Cue Points dialog box or by calling the setFLVCuePointEnabled() method.

The return value from this function is meaningful only when the metadataLoaded property is true, the metadata property is not null, or after a metadataReceived event. When metadataLoaded is false, this function always returns true.

# Example

The following example disables the point2 cue point when the ready event occurs. When the first cuePoint event occurs, the event handler calls the isFLVCuePointEnabled() method to see if the cue point is disabled and, if so, the event handler enables it. The FLV file contains the following embedded cue points: point1, 00:00:00:418; point2, 00:00:07.748; point3, 00:00:16:020.

Drag an FLVPlayback component to the Stage, and give it an instance name of **my\_FLVPlybk**. Then add the following code to the Actions panel on Frame 1 of the Timeline:

```
/**
  Requires:
    - FLVPlayback component on the Stage with an instance name of my_FLVPlybk
*/
import mx.video.*;
function ready(eventObject:Object) {
    my_FLVPlybk.setFLVCuePointEnabled(false, "point2");
}
```

```
my_FLVPlybk.addEventListener("ready", ready);
var listenerObject:Object = new Object();
listenerObject.cuePoint = function(eventObject:Object) {
    trace("Elapsed time in seconds: " + my_FLVPlybk.playheadTime);
    trace("Cue point name is: " + eventObject.info.name);
    trace("Cue point type is: " + eventObject.info.type);
    if (my_FLVPlybk.isFLVCuePointEnabled("point2") == false) {
        my_FLVPlybk.setFLVCuePointEnabled(true, "point2");
      }
}
my_FLVPlybk.addEventListener("cuePoint", listenerObject);
my_FLVPlybk.contentPath = "http://www.helpexamples.com/flash/video/
      cuepoints.flv";
```

```
FLVPlayback.cuePoint, FLVPlayback.findCuePoint(),
FLVPlayback.findNearestCuePoint(), FLVPlayback.findNextCuePointWithName(),
FLVPlayback.setFLVCuePointEnabled(), FLVPlayback.seekToNavCuePoint(),
FLVPlayback.seekToNextNavCuePoint(), FLVPlayback.seekToPrevNavCuePoint()
```

# FLVPlayback.isLive

Availability

Flash Player 8.

Edition Flash Professional 8.

# Usage

my\_FLVP1ybk.isLive

# Description

Property; a Boolean value that is true if the video stream is live. This property is effective only when streaming from a FCS or FVSS. The value of this property is ignored for an HTTP download.

If you set this property between loading new FLV files, it has no effect until the contentPath parameter is set for the new FLV file.

# Example

The following example assumes playing a live stream from a FCS. When the playing event occurs, the example shows the value of the isLive property.

Drag an FLVPlayback component to the Stage, and give it an instance name of **my\_FLVPlybk**. Then add the following code to the Actions panel on Frame 1 of the Timeline. In the statement that loads the contentPath property, replace the italicized text with the name and location of an FLV file on your FCS.

```
/**
Requires:
    - FLVPlayback component on the Stage with an instance name of my_FLVPlybk
*/
import mx.video.*;
var listenerObject:Object = new Object();
listenerObject.playing = function(eventObject:Object) {
    trace("The isLive property is " + my_FLVPlybk.isLive);
};
my_FLVPlybk.addEventListener("playing", listenerObject);
my_FLVPlybk.contentPath = "rtmp://my_servername/my_application/stream.flv";
```

#### See also

FLVPlayback.contentPath, FLVPlayback.load()

# FLVPlayback.isRTMP

#### Availability

Flash Player 8.

#### Edition

Flash Professional 8.

#### Usage

my\_FLVP1ybk.isRTMP

#### Description

Property; a Boolean value that is true if the FLV file is streaming from a FCS or FVSS using RTMP. Its value is false for any other FLV file source. Read-only.

#### Example

The following example assumes playing a streaming FLV file from a FCS or FVSS. When the playing event occurs, the example shows the value of the *isRTMP* property to indicate whether the FLV file is coming from an RTMP URL.

Drag an FLVPlayback component to the Stage, and give it an instance name of **my\_FLVPlybk**. Then add the following code to the Actions panel on Frame 1 of the Timeline. In the statement that loads the contentPath property, replace the italicized text with the name and location of an FLV file on your FCS.

```
/**
Requires:
    - FLVPlayback component on the Stage with an instance name of my_FLVPlybk
*/
import mx.video.*;
my_FLVPlybk.bufferTime = 7;
var listenerObject:Object = new Object();
// listen for playing event on RTMP connection; display result of isRTMP
listenerObject.playing = function(eventObject:Object) {
    trace("Value of isRTMP property is: " + my_FLVPlybk.isRTMP);
};
my_FLVPlybk.addEventListener("playing". listenerObject);
my_FLVPlybk.contentPath = "rtmp://my_servername/my_application/stream.flv";
```

#### See also

FLVPlayback.contentPath, FLVPlayback.load(), FLVPlayback.play()

# FLVPlayback.load()

# Availability

Flash Player 8.

# Edition

Flash Professional 8.

#### Usage

my\_FLVplybk.load(contentPath:String[, totalTime:Number, isLive:Boolean])

# Parameters

*contentPath* A string that specifies the URL of the FLV file to stream and how to stream it. The URL can be a local path, an HTTP URL to an FLV file, an RTMP URL to an FLV file stream, or an HTTP URL to an XML file.

totalTime A number that is the total playing time for the video. Optional.

*isLive* A Boolean value that is true if the video stream is live. This value is effective only when streaming from FVSS or FCS. The value of this property is ignored for an HTTP download. Optional.

#### Returns

Nothing.

### Description

Method; begins loading the FLV file and provides a shortcut for setting the autoPlay property to false and setting the contentPath, totalTime, and isLive properties, if given. If the totalTime and isLive properties are undefined, they are not set. If the contentPath property is undefined, null, or an empty string, this method does nothing.

# Example

The following example calls the <code>load()</code> method to load an FLV file that is specified by the <code>contentPath</code> parameter. It shows the value of the <code>autoPlay</code> property before and after loading the FLV file and calls the <code>play()</code> method to begin playing the FLV file.

Drag an FLVPlayback component to the Stage, and give it an instance name of **my\_FLVPlybk.** Then add the following code to the Actions panel on Frame 1 of the Timeline:

```
/**
Requires:
    FLVPlayback component on the Stage with an instance name of my_FLVPlybk
*/
import mx.video.*;
trace("Before load, autoPlay is: " + my_FLVPlybk.autoPlay);
my_FLVPlybk.load("http://www.helpexamples.com/flash/video/water.flv");
trace("After load, autoPlay is: " + my_FLVPlybk.autoPlay);
my_FLVPlybk.play();
```

# See also

FLVPlayback.contentPath, FLVPlayback.isLive, FLVPlayback.totalTime

# FLVPlayback.LOADING

#### Availability

Flash Player 8.

# Edition

Flash Professional 8.

# Usage

mx.video.FLVPlayback.LOADING

### Description

A read-only FLVPlayback class property that contains the string constant, "loading". You can compare this property to the state property to determine whether the component is in the loading state.

# Example

The following example displays the value of the FLVPlayback.LOADING property if the FLV file is in the loading state.

Drag an FLVPlayback component to the Stage, and give it an instance name of **my\_FLVPlybk.** Then add the following code to the Actions panel on Frame 1 of the Timeline:

```
/**
  Requires:
    - FLVPlayback component on the Stage with an instance name of my_FLVPlybk
*/
import mx.video.*;
var listenerObject:Object = new Object();
listenerObject.stateChange = function(eventObject:Object):Void {
    if(my_FLVPlybk.state == FLVPlayback.LOADING)
        trace("State is " + FLVPlayback.LOADING);
}
my_FLVPlybk.addEventListener("stateChange", listenerObject);
my_FLVPlybk.contentPath = "http://www.helpexamples.com/flash/video/
    water.flv";
```

# See also

FLVPlayback.state, FLVPlayback.stateChange

# FLVPlayback.maintainAspectRatio

# Availability

Flash Player 8.

# Edition

Flash Professional 8.

# Usage

my\_FLVP1ybk.maintainAspectRatio

#### Description

Property; a Boolean value that, if true, maintains the video aspect ratio. If this property is changed from false to true and the autoSize property is false after an FLV file has been loaded, an automatic resize of the video starts immediately. The default value is true.

#### Example

The following example calls the setSize() method to change the size of the FLVPlayback instance, causing a resize event. The maintainAspectRatio property, which defaults to true, forces a second resize event to maintain the aspect ratio. The resize event handler displays the width and height of the resized FLVPlayback instance for both occurrences in the Output panel. If you set maintainAspectRatio to false, the dimensions specified by the setSize() method take effect.

Drag an FLVPlayback component to the Stage, and give it an instance name of **my\_FLVPlybk.** Then add the following code to the Actions panel on Frame 1 of the Timeline:

```
/**
 Requires:
  - FLVPlayback component on the Stage with an instance name of my_FLVPlybk
*/
import mx.video.*;
// maintainAspectRatio defaults to true, causing resize when size changes.
// Remove the comment delimiters from the following line to disable resize.
// my_FLVPlybk.maintainAspectRatio = false;
var listenerObject:Object = new Object();
listenerObject.resize = function(eventObject:Object) {
  trace("resize event; Width is: " + eventObject.target.width + " Height
  is: " + eventObject.target.height);
}:
my_FLVPlybk.addEventListener("resize", listenerObject);
my_FLVPlybk.contentPath = "http://www.helpexamples.com/flash/video/
  water.flv";
my_FLVPlybk.setSize(300, 300);
```

#### See also

```
FLVPlayback.autoSize, FLVPlayback.height, FLVPlayback.preferredHeight,
FLVPlayback.preferredWidth, FLVPlayback.resize, FLVPlayback.setSize(),
FLVPlayback.width
```

# FLVPlayback.metadata

#### Availability

Flash Player 8.

#### Edition

Flash Professional 8.

#### Usage

my\_FLVP1ybk.metadata

#### Description

Property; an object that is a metadata information packet that is received from a call to the NetSteam.onMetaData() callback function, if available. Read only.

If the FLV file is encoded with the Flash 8 encoder, the metadata property contains the following information. Older FLV files contain only the height, width, and duration values.

| Parameter     | Description                                                                                                    |
|---------------|----------------------------------------------------------------------------------------------------|
| canSeekToEnd  | A Boolean value that is true if the FLV file is encoded with a keyframe on the last frame that allows seeking to the end of a progressive download movie clip. It is false if the FLV file is not encoded with a keyframe on the last frame.                                                                                                    |
| cuePoints     | <ul> <li>An array of objects, one for each cue point embedded in the FLV file.</li> <li>Value is undefined if the FLV file does not contain any cue points.</li> <li>Each object has the following properties: <ul> <li>type a string that specifies the type of cue point as either "navigation" or "event".</li> <li>name a string that is the name of the cue point.</li> <li>time a number that is the time of the cue point in seconds with a precision of three decimal places (milliseconds).</li> <li>parameters an optional object that has name-value pairs that are designated by the user when creating the cue points.</li> </ul> </li> </ul> |
| audiocodecid  | A number that indicates the audio codec (code/decode technique) that was used.                                                                                                    |
| audiodelay    | A number that indicates what time in the FLV file "time O" of the original FLV file exists. The video content needs to be delayed by a small amount to properly synchronize the audio.                                                                                                    |
| audiodatarate | A number that is the kilobytes per second of audio.                                                                                                    |
| videocodecid  | A number that is the codec version that was used to encode the video.                                                                                                    |

| Parameter     | Description                                                      |
|---------------|------------------------------------------------------------------|
| framerate     | A number that is the frame rate of the FLV file.                 |
| videodatarate | A number that is the video data rate of the FLV file.            |
| height        | A number that is the height of the FLV file.                     |
| width         | A number that is the width of the FLV file.                      |
| duration      | A number that specifies the duration of the FLV file in seconds. |

#### Example

The following example shows in the Output panel a sampling of metadata values from the FLV file cuepoints.flv. It displays the data when the metadataReceived event occurs.

Drag an FLVPlayback component to the Stage, and give it an instance name of **my\_FLVPlybk.** Then add the following code to the Actions panel on Frame 1 of the Timeline:

```
/**
Requires:
  - FLVPlayback component on the Stage with an instance name of my_FLVPlybk
*/
import mx.video.*;
var listenerObject:Object = new Object();
listenerObject.metadataReceived = function(eventObject:Object):Void {
    trace("canSeekToEnd is " + my_FLVPlybk.metadata.canSeekToEnd);
    trace("Number of cue points is " +
  my_FLVPlybk.metadata.cuePoints.length);
    trace("Frame rate is " + my_FLVPlybk.metadata.framerate);
    trace("Height is " + my_FLVPlybk.metadata.height);
    trace("Width is " + my_FLVPlybk.metadata.width);
    trace("Duration is " + my_FLVPlybk.metadata.duration + " seconds");
}:
my_FLVPlybk.addEventListener("metadataReceived", listenerObject);
my_FLVPlybk.contentPath = "http://www.helpexamples.com/flash/video/
  cuepoints.flv";
```

#### See also

FLVPlayback.metadataLoaded, FLVPlayback.metadataReceived

# FLVPlayback.metadataLoaded

#### Availability

Flash Player 8.

# Edition

Flash Professional 8.

# Usage

my\_FLVP1ybk.metadataLoaded

# Description

Property; a Boolean value that is true if a metadata packet has been encountered and processed *or* if the FLV file was encoded without the metadata packet. In other words, the value is true if the metadata is received, or if you are never going to get any metadata. So, you know if you have the metadata; and if you don't have the metadata, you know not to wait around for it. If you just want to know whether or not you have metadata, you can check the value with:

```
FLVPlayback.metadata != null
```

Use this property to check whether you can retrieve useful information with the methods for finding and enabling or disabling cue points. Read-only.

# Example

The following example creates a listener for the progress event. When the event occurs, the example checks whether the metadataLoaded property is true and, if so, shows the metadata values height, width, and duration in the Output panel.

Drag an FLVPlayback component to the Stage, and give it an instance name of **my\_FLVPlybk**. Then add the following code to the Actions panel on Frame 1 of the Timeline:

```
/**
  Requires:
    - FLVPlayback component on the Stage with an instance name of my_FLVPlybk
*/
import mx.video.*;
var listenerObject:Object = new Object();
listenerObject.progress = function(eventObject:Object):Void {
    if(my_FLVPlybk.metadataLoaded){
        trace("Height is " + my_FLVPlybk.metadata.height);
        trace("Width is " + my_FLVPlybk.metadata.width);
        trace("Duration is " + my_FLVPlybk.metadata.duration + " seconds");
    }
};
my_FLVPlybk.addEventListener("progress", listenerObject);
my_FLVPlybk.contentPath = "http://www.helpexamples.com/flash/video/
    water.flv";
```

# See also

FLVPlayback.metadata, FLVPlayback.metadataReceived

# FLVPlayback.metadataReceived

#### Availability

Flash Player 8.

# Edition

Flash Professional 8.

# Usage

```
var listenerObject:Object = new Object();
listenerObject.metadataReceived = function(eventObject:Object):Void {
    // insert event-handling code here
};
my_FLVplybk.addEventListener("metadataReceived", listenerObject);
```

# Description

Event; dispatched the first time the FLV file metadata is reached. The event object has an info property that contains the info object received by the NetStream.onMetaData callback.

The event also has the vp property, which is the index number of the video player to which the event applies. For more information, see FLVPlayback.activeVideoPlayerIndex on page 549 and FLVPlayback.visibleVideoPlayerIndex on page 688.

# Example

The following example creates a listener for the metadataReceived event. When the event occurs, the event handler sends the name, time, and type of each cue point that is described in the metadata property to the Output panel.
Drag an FLVPlayback component to the Stage, and give it an instance name of **my\_FLVPlybk.** Then add the following code to the Actions panel on Frame 1 of the Timeline:

```
/**
Requires:
  FLVPlayback component on the Stage with an instance name of my_FLVPlybk
*/
import mx.video.*;
var listenerObject:Object = new Object();
listenerObject.metadataReceived = function(eventObject:Object):Void {
    var i:Number = 0;
    trace("This FLV contains the following cue points:");
    while(i < my_FLVPlybk.metadata.cuePoints.length) {</pre>
      trace("\nName: " + my_FLVPlybk.metadata.cuePoints[i].name);
      trace(" Time: " + my_FLVPlybk.metadata.cuePoints[i].time);
      trace(" Type is " + my_FLVPlybk.metadata.cuePoints[i].type);
      ++i:
    }
};
my_FLVPlybk.addEventListener("metadataReceived", listenerObject);
my_FLVPlybk.contentPath = "http://www.helpexamples.com/flash/video/
  cuepoints.flv";
```

#### See also

FLVPlayback.metadata, FLVPlayback.metadataLoaded

# FLVPlayback.muteButton

#### Availability

Flash Player 8.

#### Edition

Flash Professional 8.

# Usage

# my\_FLVP1ybk.muteButton

#### Description

Property; a MovieClip object that is the mute button control. For more information on using FLV Playback Custom UI components for playback controls, see "Skinning FLV Playback Custom UI components individually" on page 525.

Clicking the muteButton control dispatches a volumeUpdate event.

#### Example

The following example uses the backButton, forwardButton, playPauseButton, stopButton, and muteButton properties to attach individual FLV Custom UI controls to an FLVPlayback component.

Drag an FLVPlayback component to the Stage, and give it an instance name of my\_FLVPlybk and set the skin parameter to None in the Component inspector. Next, add the following individual FLV Custom UI components and give them the instance names shown in parentheses: BackButton (my\_bkbttn), ForwardButton (my\_fwdbttn), PlayPauseButton (my\_plypausbttn), StopButton (my\_stopbttn), and MuteButton (my\_mutebttn). Then add the following lines of code to the Actions panel on Frame 1 of the Timeline:

```
/**
Requires:
    FLVPlayback component on the Stage with an instance name of my_FLVPlybk
    FLV Custom UI BackButton, ForwardButton, PlayPauseButton, StopButton,
    and MuteButton components in the Library
*/
import mx.video.*;
my_FLVPlybk.backButton = my_bkbttn;
my_FLVPlybk.forwardButton = my_fwdbttn;
my_FLVPlybk.forwardButton = my_plypausbttn;
my_FLVPlybk.stopButton = my_stopbttn;
my_FLVPlybk.muteButton = my_mutebttn;
my_FLVPlybk.contentPath = "http://www.helpexamples.com/flash/video/
    water.flv";
```

#### See also

FLVPlayback.skin, FLVPlayback.volume, FLVPlayback.volumeBar, FLVPlayback.volumeUpdate

# FLVPlayback.NAVIGATION

#### Availability

Flash Player 8.

#### Edition

Flash Professional 8.

#### Usage

mx.video.FLVPlayback.NAVIGATION

#### Description

A read-only FLVPlayback class property that contains the string constant, "navigation". You can use this property for the type parameter of the findCuePoint() and findNearestCuePoint() methods.

#### Example

The following example uses the FLVPlayback.NAVIGATION property to specify the type of cue point to find.

Drag an FLVPlayback component to the Stage, and give it an instance name of **my\_FLVPlybk.** Then add the following code to the Actions panel on Frame 1 of the Timeline:

```
/**
  Requires:
    - FLVPlayback component on the Stage with an instance name of my_FLVPlybk
*/
import mx.video.*;
// find navigation cue point using time
var listenerObject:Object = new Object();
listenerObject.ready = function(eventObject:Object):Void {
    var rtn_cuePt:Object = new Object();
    rtn_cuePt = my_FLVPlybk.findCuePoint(7.748, FLVPlayback.NAVIGATION);
    trace("Found cue point at " + rtn_cuePt.time + " of type " +
    rtn_cuePt.type);
}
my_FLVPlybk.addEventListener("ready", listenerObject)
my_FLVPlybk.contentPath = "http://www.helpexamples.com/flash/video/
    cuepoints.flv";
```

#### See also

FLVPlayback.findCuePoint(), FLVPlayback.findNearestCuePoint()

# FLVPlayback.ncMgr

# Availability

Flash Player 8.

# Edition

Flash Professional 8.

#### Usage

my\_FLVP1ybk.ncMgr

#### Description

Property; an INCManager object that provides access to an instance of the class implementing INCManager, which is an interface to the NCManager class.

You can use this property to implement a custom INCManager that requires custom initialization. Read-only.

#### Example

The following example shows the value of the NetConnection DEFAULT\_TIMEOUT property when the ready event occurs.

Drag an FLVPlayback component to the Stage, and give it an instance name of **my\_FLVPlybk.** Then add the following code to the Actions panel on Frame 1 of the Timeline:

```
/**
 Requires:
  - FLVPlayback component on the Stage with an instance name of my_FLVPlybk
*/
import mx.video.*;
// specify name and location of FLV
my_FLVPlybk.contentPath = "http://www.helpexamples.com/flash/video/
  clouds.flv";
var listenerObject:Object = new Object();
listenerObject.ready = function(eventObject:Object):Void {
  var NC:Object = new Object();
  NC = my_FLVPlybk.ncMgr;
  trace("Net connection timeout is " + NC.DEFAULT_TIMEOUT + "
  milliseconds"):
}:
my_FLVPlybk.addEventListener("ready", listenerObject);
```

#### See also

VideoPlayer class

# FLVPlayback.pause()

#### Availability

Flash Player 8.

#### Edition

Flash Professional 8.

#### Usage

my\_FLVp1ybk.pause()

#### Parameters

None.

#### Returns

Nothing.

### Description

Method; pauses playing the video stream.

### Example

The following example creates a listener for the playheadUpdate event. When it occurs, the event handler checks to see whether the playhead time is between 5 and 5.05 seconds. If it is, the event handler calls the pause() method to suspend playing the FLV file. The paused event handler prompts you to push the Play button to continue.

Drag an FLVPlayback component to the Stage, and give it an instance name of **my\_FLVPlybk**. Drag a TextArea component to the Stage below the FLVPlayback instance, and give it an instance name of **my\_ta**. Then add the following code to the Actions panel on Frame 1 of the Timeline:

```
/**
 Requires:
  - FLVPlayback component on the Stage with an instance name of my_FLVPlybk
*/
import mx.video.*;
my_ta.visible = false;
my FLVPlybk.playheadUpdateInterval = 5;
my_FLVPlybk.contentPath = "http://www.helpexamples.com/flash/video/
  water.flv":
var listenerObject:Object = new Object();
listenerObject.playheadUpdate = function(eventObject:Object):Void {
  if ((eventObject.playheadTime >= 5) && (eventObject.playheadTime < 5.05))
  {
    my_FLVPlybk.pause();
}:
my_FLVPlybk.addEventListener("playheadUpdate", listenerObject);
listenerObject.paused = function(eventObject:Object):Void {
  my_ta.text = "Paused; push Play to continue";
  my ta.visible = true:
}:
my_FLVPlybk.addEventListener("paused", listenerObject);
```

### See also

FLVPlayback.paused, FLVPlayback.play(), FLVPlayback.rewind

# FLVPlayback.pauseButton

#### Availability

Flash Player 8.

#### Edition

Flash Professional 8.

#### Usage

my\_FLVP1ybk.pauseButton

#### Description

Property; a MovieClip that is the PauseButton control. For more information on using the FLV Playback Custom UI components for playback control, see "Skinning FLV Playback Custom UI components individually" on page 525.

#### Example

The following example uses the backButton, forwardButton, playButton, pauseButton, and stopButton properties to attach individual FLV Custom UI controls to an FLVPlayback component.

Drag an FLVPlayback component to the Stage, and give it an instance name of my\_FLVPlybk and set the skin parameter to None in the Component inspector. Next, add the following individual FLV Custom UI components and give them the instance names shown in parentheses: BackButton (my\_bkbttn), ForwardButton (my\_fwdbttn), PlayButton (my\_plybttn), PauseButton (my\_pausbttn), and StopButton (my\_stopbttn). Then add the following lines of code to the Actions panel on Frame 1 of the Timeline:

```
/**
Requires:
    FLVPlayback component on the Stage with an instance name of my_FLVPlybk
    FLV Custom UI BackButton, ForwardButton, PlayButton, PauseButton, and
    StopButton components in the Library
*/
import mx.video.*;
my_FLVPlybk.backButton = my_bkbttn;
my_FLVPlybk.forwardButton = my_fwdbttn;
my_FLVPlybk.forwardButton = my_plybttn;
my_FLVPlybk.playButton = my_pausbttn;
my_FLVPlybk.stopButton = my_stopbttn;
my_FLVPlybk.contentPath = "http://www.helpexamples.com/flash/video/
    water.flv";
```

#### See also

FLVPlayback.playButton, FLVPlayback.playPauseButton, FLVPlayback.skin

# FLVPlayback.PAUSED

#### Availability

Flash Player 8.

### Edition

Flash Professional 8.

### Usage

mx.video.FLVPlayback.PAUSED

# Description

A read-only FLVPlayback class property that contains the string constant, "paused". You can compare this property to the state property to see if the component is in the paused state.

# Example

The following example uses the FLVPlayback.PAUSED property to show the state of the FLV file when the user clicks the Pause button.

Drag an FLVPlayback component to the Stage, and give it an instance name of **my\_FLVPlybk**. Then add the following code to the Actions panel on Frame 1 of the Timeline:

```
/**
  Requires:
    - FLVPlayback component on the Stage with an instance name of my_FLVPlybk
*/
import mx.video.*;
var listenerObject:Object = new Object();
listenerObject.stateChange = function(eventObject:Object):Void {
    if(eventObject.state == FLVPlayback.PAUSED)
        trace("FLV is " + FLVPlayback.PAUSED);
}
my_FLVPlybk.addEventListener("stateChange", listenerObject)
my_FLVPlybk.contentPath = "http://www.helpexamples.com/flash/video/
    water.flv";
```

### See also

FLVPlayback.state, FLVPlayback.stateChange

# FLVPlayback.paused

#### Availability

Flash Player 8.

#### Edition

Flash Professional 8.

#### Usage

```
var listenerObject:Object = new Object();
listenerObject.paused = function(eventObject:Object):Void {
    // insert event-handling code here
};
my_FLVplybk.addEventListener("paused", listenerObject);
```

#### Description

Event; dispatched when the player enters the paused state. This happens when you call the pause() method or click the corresponding control and it also happens in some cases when the FLV file is loaded if autoPlay is false (the state may be stopped instead). The event object has the properties state, playheadTime, and vp, which is the index number of the video player to which this event applies. For more information on the vp property, see FLVPlayback.activeVideoPlayerIndex on page 549 and FLVPlayback.visibleVideoPlayerIndex on page 688.

The stateChange event is also dispatched.

#### Example

The following example creates a listener for the playheadUpdate event. When the event occurs, the event handler checks to see whether the playheadTime property is between 5 and 5.05 seconds. If so, the event handler calls the pause() method to suspend playing the FLV file. This triggers a paused event for which the paused event handler shows, "The FLV is paused!"

Drag an FLVPlayback component to the Stage, and give it an instance name of **my\_FLVPlybk**. Then add the following code to the Actions panel on Frame 1 of the Timeline:

```
/**
 Requires:

    FLVPlayback component on the Stage with an instance name of my_FLVPlybk

*/
import mx.video.*;
my_FLVPlybk.playheadUpdateInterval = 5;
var listenerObject:Object = new Object();
listenerObject.playheadUpdate = function(eventObject:Object):Void {
  if ((eventObject.playheadTime >= 5) && (eventObject.playheadTime < 5.05))
    my_FLVPlybk.pause();
  }
3
my_FLVPlybk.addEventListener("playheadUpdate", listenerObject);
listenerObject.paused = function(eventObject:Object) {
  trace("FLV is " + my_FLVPlybk.state + "!");
}:
my_FLVPlybk.addEventListener("paused", listenerObject);
my_FLVPlybk.contentPath = "http://www.helpexamples.com/flash/video/
  water.flv":
```

#### See also

```
FLVPlayback.pause(), FLVPlayback.paused, FLVPlayback.state,
FLVPlayback.stateChange
```

# FLVPlayback.paused

Availability

Flash Player 8.

#### Edition

Flash Professional 8.

# Usage

my\_FLVP1ybk.paused

#### Description

Property; a Boolean value that is true if the FLV file is in a paused state. Read-only.

#### Example

The following example creates a listener for the stateChange event. When the event occurs, it checks the paused property to determine whether the component is in the paused state. If so, it shows a message to that effect in the Output panel. You must click the Pause button while the FLV file is playing to cause the paused state to occur.

Drag an FLVPlayback component to the Stage, and give it an instance name of **my\_FLVPlybk**. Then add the following code to the Actions panel on Frame 1 of the Timeline:

```
/**
  Requires:
    - FLVPlayback component on the Stage with an instance name of my_FLVPlybk
*/
import mx.video.*;
var listenerObject:Object = new Object();
listenerObject.stateChange = function(eventObject:Object) {
    if(my_FLVPlybk.paused)
        trace("FLV is in " + FLVPlayback.PAUSED + " state");
};
my_FLVPlybk.addEventListener("stateChange", listenerObject);
my_FLVPlybk.contentPath = "http://www.helpexamples.com/flash/video/
    water.flv";
```

#### See also

```
FLVPlayback.paused, FLVPlayback.PAUSED, FLVPlayback.state,
FLVPlayback.stateChange
```

# FLVPlayback.play()

#### Availability

Flash Player 8.

#### Edition

Flash Professional 8.

#### Usage

```
my_FLVplybk.play ([contentPath:String, totalTime:Number, isLive:Boolean])
```

#### Parameters

*contentPath* A string that specifies the URL of the FLV file to stream and how to stream it. The URL can be a local path, an HTTP URL to an FLV file, an RTMP URL to an FLV file stream, or an HTTP URL to an XML file. It is optional, but the contentPath property must be set either through the Component inspector or through ActionScript, or this method has no effect. totalTime A number that is the total playing time for the video. Optional.

*isLive* A Boolean value that is true if the video stream is live. This value is effective only when streaming from a FCS or FVSS. The value of this property is ignored for an HTTP download. Optional.

### Returns

Nothing.

# Description

Method; plays the video stream. With no parameters, the method simply takes the FLV file from a paused or stopped state to the playing state.

If parameters are used, the method acts as a shortcut for setting the autoPlay property to true and setting the isLive, totalTime and, contentPath properties. If the totalTime and isLive properties are undefined, they are not set.

# Example

The following example disables the FLV file from playing automatically, calls the seekSeconds() method to set the playhead 20 seconds into the video, and calls the play() method to begin playing the FLV file at that point.

Drag an FLVPlayback component to the Stage, and give it an instance name of **my\_FLVPlybk.** Then add the following code to the Actions panel on Frame 1 of the Timeline:

```
/**
Requires:
    FLVPlayback component on the Stage with an instance name of my_FLVPlybk
*/
import mx.video.*;
my_FLVPlybk.autoPlay = false;
var listenerObject:Object = new Object();
listenerObject.ready = function(eventObject:Object):Void {
    my_FLVPlybk.seekSeconds(4);
    my_FLVPlybk.play();
};
my_FLVPlybk.addEventListener("ready", listenerObject);
my_FLVPlybk.contentPath = "http://www.helpexamples.com/flash/video/
    water.flv";
```

# See also

```
FLVPlayback.autoPlay, FLVPlayback.contentPath, FLVPlayback.load(),
FLVPlayback.pause(), FLVPlayback.stop()
```

# FLVPlayback.playButton

#### Availability

Flash Player 8.

#### Edition

Flash Professional 8.

#### Usage

my\_FLVP1ybk.playButton

#### Description

Property; a MovieClip object that is the Play button. For more information on using FLV Playback Custom UI components for playback controls, see "Skinning FLV Playback Custom UI components individually" on page 525.

#### Example

The following example uses the backButton, forwardButton, playButton, pauseButton, and stopButton properties to attach individual FLV Custom UI controls to an FLVPlayback component.

Drag an FLVPlayback component to the Stage, and give it an instance name of **my\_FLVPlybk**. Next, add the following individual FLV Custom UI components, and give them the instance names shown in parentheses: BackButton (**my\_bkbttn**), ForwardButton (**my\_fwdbttn**), PlayButton (**my\_plybttn**), PauseButton (**my\_pausbttn**), and StopButton (**my\_stopbttn**). Then add the following lines of code to the Actions panel:

```
/**
Requires:
    FLVPlayback component on the Stage with an instance name of my_FLVPlybk
    FLV Custom UI BackButton, ForwardButton, PlayButton, PauseButton, and
    StopButton components in the Library
*/
import mx.video.*;
my_FLVPlybk.backButton = my_bkbttn;
my_FLVPlybk.forwardButton = my_fwdbttn;
my_FLVPlybk.forwardButton = my_plybttn;
my_FLVPlybk.playButton = my_pausbttn;
my_FLVPlybk.stopButton = my_stopbttn;
```

#### See also

```
FLVPlayback.playing, FLVPlayback.skin
```

# FLVPlayback.playheadPercentage

#### Availability

Flash Player 8.

#### Edition

Flash Professional 8.

#### Usage

my\_FLVP1ybk.playheadPercentage

#### Description

Property; a number that specifies the current playheadTime as a percentage of the totalTime property. If you access this property, it contains the percentage of playing time that has elapsed. If you set this property, it causes a seek operation to the point representing that percentage of the FLV file's playing time.

The value of this property is relative to the value of the totalTime property.

The component throws a VideoError if you specify a percentage that is invalid or if the totalTime property is undefined, null, or less than or equal to zero.

#### Example

The following example displays the percentage of the FLV file that has played when the point2 cue point occurs. At the point3 cue point, it sets playheadPercentage to 10, causing a seek operation to the point that is 10 percent from the beginning of the FLV file and creating a playback loop.

Drag an FLVPlayback component to the Stage, and give it an instance name of **my\_FLVPlybk**. Then add the following code to the Actions panel on Frame 1 of the Timeline:

```
/**
Requires:
    FLVPlayback component on the Stage with an instance name of my_FLVPlybk
*/
import mx.video.*;
my_FLVPlybk.contentPath = "http://www.helpexamples.com/flash/video/
    cuepoints.flv";
var listenerObject:Object = new Object();
listenerObject.cuePoint = function(eventObject:Object):Void {
    if(eventObject.info.name == "point2")
        trace("point2 occurred at " + my_FLVPlybk.playheadPercentage + "
    percent of FLV");
    if(eventObject.info.name == "point3")
        my_FLVPlybk.playheadPercentage = 10;
}
my_FLVPlybk.addEventListener("cuePoint", listenerObject);
```

#### See also

FLVPlayback.playheadTime, FLVPlayback.seekPercent(), FLVPlayback.totalTime

# FLVPlayback.playheadTime

#### Availability

Flash Player 8.

### Edition

Flash Professional 8.

#### Usage

my\_FLVP1ybk.playheadTime

#### Description

Property; a number that is the current playhead time or position, measured in seconds, which can be a fractional value. Setting this property triggers a seek and has all the restrictions of a seek.

When the playhead time changes, which includes once every .25 seconds while the FLV file plays, the component dispatches the playheadUpdate event.

For several reasons, the playheadTime property might not have the expected value immediately after calling one of the seek methods or setting playheadTime to cause seeking. First, for a progressive download, you can seek only to a keyframe, so a seek takes you to the time of the first keyframe after the specified time. (When streaming, a seek always goes to the precise specified time even if the source FLV file doesn't have a keyframe there.) Second, seeking is asynchronous, so if you call a seek method or set the playheadTime property, playheadTime does not update immediately. To obtain the time after the seek is complete, listen for the seek event, which does not fire until the playheadTime property has updated.

### Example

The following example catches occurrences of the stateChange event as it occurs while the FLV file plays and shows the elapsed playhead time in the Output panel.

Drag an FLVPlayback component to the Stage, and give it an instance name of **my\_FLVPlybk**. Then add the following code to the Actions panel on Frame 1 of the Timeline:

```
/**
  Requires:
    - FLVPlayback component on the Stage with an instance name of my_FLVPlybk
*/
import mx.video.*;
var listenerObject:Object = new Object();
listenerObject.stateChange = function(eventObject:Object):Void {
    trace(my_FLVPlybk.state + ": playhead time is: " +
    my_FLVPlybk.playheadTime);
};
my_FLVPlybk.addEventListener("stateChange", listenerObject);
my_FLVPlybk.contentPath = "http://www.helpexamples.com/flash/video/
    water.flv";
```

#### See also

```
FLVPlayback.playheadUpdate,FLVPlayback.playheadUpdateInterval,
FLVPlayback.seek(),FLVPlayback.stateChange
```

# FLVPlayback.playheadUpdate

#### Availability

Flash Player 8.

#### Edition

Flash Professional 8.

#### Usage

```
var listenerObject:Object = new Object();
listenerObject.playheadUpdate = function(eventObject:Object):Void {
    // insert event-handling code here
};
my_FLVplybk.addEventListener("playheadUpdate", listenerObject);
```

#### Description

Event; dispatched while the FLV file is playing at the frequency specified by the playheadUpdateInterval property. The default is .25 seconds. The component does not dispatch this event when the video player is paused or stopped unless a seek occurs. The event object has the state, playheadTime, and vp properties.

### Example

The following example catches occurrences of the playheadUpdate event as it occurs while the FLV file plays and displays the elapsed playhead time in the Output panel.

Drag an FLVPlayback component to the Stage, and give it an instance name of **my\_FLVPlybk.** Then add the following code to the Actions panel on Frame 1 of the Timeline:

```
/**
  Requires:
    - FLVPlayback component on the Stage with an instance name of my_FLVPlybk
*/
import mx.video.*;
var listenerObject:Object = new Object();
listenerObject.playheadUpdate = function(eventObject:Object):Void {
    trace(my_FLVPlybk.state + ": playhead time is: " +
    eventObject.playheadTime);
};
my_FLVPlybk.addEventListener("playheadUpdate", listenerObject);
my_FLVPlybk.contentPath = "http://www.helpexamples.com/flash/video/
    water.flv";
```

#### See also

FLVPlayback.playheadTime, FLVPlayback.playheadUpdateInterval

# FLVPlayback.playheadUpdateInterval

#### Availability

Flash Player 8.

#### Edition

Flash Professional 8.

#### Usage

```
my_FLVP1ybk.playheadUpdateInterval
```

# Description

Property; a number that is the amount of time, in milliseconds, between each playheadUpdate event. Setting this property while the FLV file is playing restarts the timer. The default is 250.

Because ActionScript cue points start on playhead updates, lowering the value of the playheadUpdateInterval property can increase the accuracy of ActionScript cue points.

Because the playhead update interval is set by a call to the global setInterval() function, the update cannot fire more frequently than the SWF file frame rate, as with any interval that is set this way. So, as an example, for the default frame rate of 12 frames per second, the lowest effective interval that you can create is approximately 83 milliseconds, or one second (1000 milliseconds) divided by 12.

# Example

The following example sets the playheadUpdateInterval property to 3000 and creates a listener that catches occurrences of the playheadUpdate event as it occurs while the FLV file plays. When the event occurs, the event handler shows the elapsed playhead time in the Output panel.

Drag an FLVPlayback component to the Stage, and give it an instance name of **my\_FLVPlybk.** Then add the following code to the Actions panel on Frame 1 of the Timeline:

```
/**
Requires:
    FLVPlayback component on the Stage with an instance name of my_FLVPlybk
*/
import mx.video.*;
my_FLVPlybk.playheadUpdateInterval = 3000;
var listenerObject:Object = new Object();
listenerObject.playheadUpdate = function(eventObject:Object):Void {
    trace("playhead time is: " + eventObject.playheadTime);
};
my_FLVPlybk.addEventListener("playheadUpdate", listenerObject);
my_FLVPlybk.contentPath = "http://www.helpexamples.com/flash/video/
    water.flv";
```

# See also

FLVPlayback.playheadTime, FLVPlayback.playheadUpdate

# FLVPlayback.PLAYING

#### Availability

Flash Player 8.

#### Edition

Flash Professional 8.

#### Usage

mx.video.FLVPlayback.PLAYING

#### Description

A read-only FLVPlayback class property that contains the string constant, "playing". You can compare this property to the state property to determine if the component is in the playing state.

#### Example

The following example uses the FLVPlayback.PLAYING property to see if the state equals "playing" when a stateChange event occurs. It also includes the constant as part of a message in the Output panel.

Drag an FLVPlayback component to the Stage, and give it an instance name of **my\_FLVPlybk**. Then add the following code to the Actions panel on Frame 1 of the Timeline:

```
/**
Requires:
    - FLVPlayback component on the Stage with an instance name of my_FLVPlybk
*/
import mx.video.*;
my_FLVPlybk.contentPath = "http://www.helpexamples.com/flash/video/
    water.flv";
var listenerObject:Object = new Object();
listenerObject.stateChange = function(eventObject:Object):Void {
    if(eventObject.state == FLVPlayback.PLAYING)
        trace(my_FLVPlybk.contentPath + " is now " + FLVPlayback.PLAYING);
}
my_FLVPlybk.addEventListener("stateChange", listenerObject);
```

#### See also

FLVPlayback.state, FLVPlayback.stateChange

# FLVPlayback.playing

#### Availability

Flash Player 8.

### Edition

Flash Professional 8.

### Usage

```
var :Object = new Object();
listenerObject.playing = function(eventObject:Object):Void {
    // insert event-handling code here
};
my_FLVplybk.addEventListener("playing", listenerObject);
```

# Description

Event; dispatched when the playing state is entered. This may not occur immediately after the play() method is called or the corresponding control is clicked; often the buffering state is entered first, and then the playing state. The event object has the state, playheadTime, and vp properties, which is the index number of the video player to which this event applies. For more information on the vp property, see FLVPlayback.activeVideoPlayerIndex on page 549 and FLVPlayback.visibleVideoPlayerIndex on page 688.

The FLVPlayback instance also dispatches the stateChange event.

### Example

The following example shows the value of the contentPath property in a text area when the playing event occurs.

Drag an FLVPlayback component to the Stage, and give it an instance name of **my\_FLVPlybk**. Drag a TextArea component to the Stage below the FLVPlayback instance, and give it an instance name of **my\_ta**. Then add the following code to Frame 1 of the Timeline in the Actions panel:

```
/**
  Requires:
    - FLVPlayback component on the Stage with an instance name of my_FLVPlybk
*/
import mx.video.*;
var listenerObject:Object = new Object();
listenerObject.playing = function(eventObject:Object):Void {
    my_ta.text = "Now playing: " + my_FLVPlybk.contentPath;
}
my_FLVPlybk.addEventListener("playing". listenerObject);
my_FLVPlybk.contentPath = "http://www.helpexamples.com/flash/video/
    water.flv";
```

#### See also

```
FLVPlayback.play(),FLVPlayback.playing,FLVPlayback.state,
FLVPlayback.stateChange
```

# FLVPlayback.playing

#### Availability

Flash Player 8.

#### Edition

Flash Professional 8.

#### Usage

my\_FLVP1ybk.playing

#### Description

Property; a Boolean value that is true if the FLV file is in the playing state. Read-only.

#### Example

The following example listens for occurrences of the stateChange event as it occurs while the FLV file plays. When the event occurs, the example shows the value of the playing property in the Output panel.

Drag an FLVPlayback component to the Stage, and give it an instance name of **my\_FLVPlybk.** Then add the following code to the Actions panel on Frame 1 of the Timeline:

```
/**
  Requires:
    - FLVPlayback component on the Stage with an instance name of my_FLVPlybk
*/
import mx.video.*;
trace(my_FLVPlybk.state + ": playing property is " + my_FLVPlybk.playing);
var listenerObject:Object = new Object();
listenerObject.stateChange = function(eventObject:Object):Void {
    trace(my_FLVPlybk.state + ": playing property is " +
    my_FLVPlybk.playing);
};
my_FLVPlybk.addEventListener("stateChange", listenerObject);
my_FLVPlybk.contentPath = "http://www.helpexamples.com/flash/video/
    water.fly":
```

#### See also

FLVPlayback.playing, FLVPlayback.state, FLVPlayback.stateChange

# FLVPlayback.playPauseButton

#### Availability

Flash Player 8.

# Edition

Flash Professional 8.

### Usage

my\_FLVP1ybk.playPauseButton

# Description

Property; a MovieClip object that is the PlayPauseButton. For more information on using FLV Playback Custom UI components for playback controls, see "Skinning FLV Playback Custom UI components individually" on page 525.

# Example

The following example uses the playPauseButton, stopButton, backButton, and forwardButton properties to attach individual FLV Custom UI controls to an FLVPlayback component.

Drag an FLVPlayback component to the Stage, and give it an instance name of **my\_FLVPlybk**. Next, add the following individual FLV Custom UI components, and give them the instance names shown in parentheses: BackButton (**my\_bkbttn**), ForwardButton (**my\_fwdbttn**), PlayPauseButton (**my\_plypausebttn**), and StopButton (**my\_stopbttn**). Then add the following lines of code to the Actions panel:

```
/**
Requires:
    FLVPlayback component on the Stage with an instance name of my_FLVPlybk
    FLV Custom UI PlayPauseButton, StopButton, BackButton, and ForwardButton
    components in the Library
*/
import mx.video.*;
my_FLVPlybk.playPauseButton = my_plypausbttn;
my_FLVPlybk.stopButton = my_stopbttn;
my_FLVPlybk.backButton = my_bkbttn;
my_FLVPlybk.forwardButton = my_fwdbttn;
my_FLVPlybk.contentPath = "http://www.helpexamples.com/flash/video/
    water.flv";
```

### See also

```
FLVPlayback.playButton, FLVPlayback.playPauseButton, FLVPlayback.paused,
FLVPlayback.skin
```

# FLVPlayback.preferredHeight

#### Availability

Flash Player 8.

#### Edition

Flash Professional 8.

#### Usage

my\_FLVP1ybk.preferredHeight

#### Description

Property; a number that specifies the height of the source FLV file. This information is not valid immediately upon calling the play() or load() methods. It is valid when the ready event starts. If the value of the autoSize property or maintainAspectRatio property is true, it is best to read the value when the resize event starts. Read-only.

#### Example

The following example sets the size of the FLVPlayback instance when the ready event occurs. When the cuePoint event occurs, it resets the size to the size specified by preferredHeight and preferredWidth properties.

Drag an FLVPlayback component to the Stage, and give it an instance name of **my\_FLVPlybk.** Then add the following code to the Actions panel on Frame 1 of the Timeline:

```
/**
Requires:
    FLVPlayback component on the Stage with an instance name of my_FLVPlybk
*/
import mx.video.*;
var listenerObject:Object = new Object();
listenerObject.resize = function(eventObject:Object):Void {
    trace("width is: " + my_FLVPlybk.width);
    trace("height is: " + my_FLVPlybk.height);
};
my_FLVPlybk.addEventListener("resize", listenerObject);
listenerObject.ready = function(eventObject:Object):Void {
    my_FLVPlybk.setSize(250, 350);
};
```

```
my_FLVPlybk.addEventListener("ready", listenerObject);
listenerObject.cuePoint = function(eventObject:Object):Void {
    my_FLVPlybk.setSize(my_FLVPlybk.preferredWidth,
    my_FLVPlybk.preferredHeight);
};
my_FLVPlybk.addEventListener("cuePoint", listenerObject);
my_FLVPlybk.contentPath = "http://www.helpexamples.com/flash/video/
    water.flv";
my_FLVPlybk.addASCuePoint(1.5, "AScpl");
```

#### See also

```
FLVPlayback.autoSize, FLVPlayback.height, FLVPlayback.maintainAspectRatio,
FLVPlayback.preferredWidth, FLVPlayback.ready, FLVPlayback.setSize(),
FLVPlayback.setScale(), FLVPlayback.width
```

# FLVPlayback.preferredWidth

#### Availability

Flash Player 8.

#### Edition

Flash Professional 8.

#### Usage

my\_FLVP1ybk.preferredWidth

### Description

Property; gives the width of the source FLV file. This information is not valid immediately when the play() or load() methods are called; it is valid when the ready event starts. If the value of the autoSize or maintainAspectRatio properties is true, it is best to read the value when the resize event starts. Read-only.

### Example

The following example sets the size of the FLVPlayback instance when the ready event occurs. When the cuePoint event occurs, it resets the size to the size specified by preferredHeight and preferredWidth properties.

# Drag an FLVPlayback component to the Stage, and give it an instance name of **my\_FLVPlybk**. Then add the following code to the Actions panel on Frame 1 of the Timeline:

```
/**
Requires:

    FLVPlayback component on the Stage with an instance name of my_FLVPlybk

*/
import mx.video.*;
var listenerObject:Object = new Object();
listenerObject.resize = function(eventObject:Object):Void {
    trace("width is: " + my_FLVPlybk.width);
    trace("height is: " + my_FLVPlybk.height);
};
my_FLVPlybk.addEventListener("resize", listenerObject);
listenerObject.ready = function(eventObject:Object):Void {
    my_FLVPlybk.setSize(250, 350);
}:
my_FLVPlybk.addEventListener("ready", listenerObject);
listenerObject.cuePoint = function(eventObject:Object):Void {
    my_FLVPlybk.setSize(my_FLVPlybk.preferredWidth,
  my_FLVPlybk.preferredHeight);
}:
my_FLVPlybk.addEventListener("cuePoint", listenerObject);
my_FLVPlybk.contentPath = "http://www.helpexamples.com/flash/video/
  water.flv":
my_FLVPlybk.addASCuePoint(1.5, "AScp1");
```

#### See also

FLVPlayback.autoSize, FLVPlayback.height, FLVPlayback.maintainAspectRatio, FLVPlayback.preferredHeight, FLVPlayback.ready, FLVPlayback.setSize(), FLVPlayback.setScale(), FLVPlayback.width

# FLVPlayback.progress

#### Availability

Flash Player 8.

#### Edition

Flash Professional 8.

### Usage

```
var listenerObject:Object = new Object();
listenerObject.progress = function(eventObject:Object):Void {
    // insert event-handling code here
};
my_FLVplybk.addEventListener("progress", listenerObject);
```

### Description

Event; dispatched at the frequency specified by the progressInterval property, starting when the load begins and ending when all bytes are loaded or there is a network error. Default is every .25 seconds.

Dispatched only for a progressive HTTP download. Indicates progress in number of downloaded bytes. The event object has the bytesLoaded and bytesTotal properties, which are the same as the FLVPlayback properties of the same names.

The event also has the property vp, which is the index number of the video player to which this event applies. For more information on the vp property, see

FLVPlayback.activeVideoPlayerIndex and FLVPlayback.visibleVideoPlayerIndex.

### Example

The following example sets the progressInterval property to 001 milliseconds because the FLV file is short and then shows the number of bytes loaded for each occurrence of the progress event.

Drag an FLVPlayback component to the Stage, and give it an instance name of **my\_FLVPlybk**. Then add the following code to the Actions panel on Frame 1 of the Timeline:

```
/**
  Requires:
    - FLVPlayback component on the Stage with an instance name of my_FLVPlybk
*/
import mx.video.*;
my_FLVPlybk.progressInterval = 001;
my_FLVPlybk.contentPath = "http://www.helpexamples.com/flash/video/
    water.flv";
var listenerObject:Object = new Object();
listenerObject.progress = function(eventObject:Object):Void {
        trace(eventObject.bytesLoaded);
}
my_FLVPlybk.addEventListener("progress", listenerObject);
```

#### See also

```
FLVPlayback.activeVideoPlayerIndex, FLVPlayback.addEventListener(),
FLVPlayback.bytesLoaded, FLVPlayback.bytesTotal,
FLVPlayback.progressInterval, FLVPlayback.visibleVideoPlayerIndex
```

# FLVPlayback.progressInterval

#### Availability

Flash Player 8.

#### Edition

Flash Professional 8.

#### Usage

my\_FLVP1ybk.progressInterval

#### Description

Property; a number that is the amount of time, in milliseconds, between each progress event. If you set this property while the video stream is playing, the timer restarts. Default value is 250.

#### Example

The following example sets the progressInterval property to 001 millisecond because the FLV file is small, and then shows the number of bytes loaded for each occurrence of the progress event.

Drag an FLVPlayback component to the Stage, and give it an instance name of **my\_FLVPlybk**. Then add the following code to the Actions panel on Frame 1 of the Timeline:

```
/**
  Requires:
    - FLVPlayback component on the Stage with an instance name of my_FLVPlybk
*/
import mx.video.*;
my_FLVPlybk.progressInterval = 001;
my_FLVPlybk.contentPath = "http://www.helpexamples.com/flash/video/
    water.flv";
var listenerObject:Object = new Object();
listenerObject.progress = function(eventObject:Object):Void {
        trace(eventObject.bytesLoaded);
    }
my_FLVPlybk.addEventListener("progress", listenerObject);
```

#### See also

FLVPlayback.progress

# FLVPlayback.ready

#### Availability

Flash Player 8.

### Edition

Flash Professional 8.

### Usage

```
var listenerObject:Object = new Object();
listenerObject.ready = function(eventObject:Object):Void {
    // insert event-handling code here
};
my_FLVplybk.addEventListener("ready", listenerObject);
```

### Description

Event; dispatched when FLV file is loaded and ready to display. It starts the first time you enter a responsive state after you load a new FLV file with the play() or load() method. It starts only once for each FLV file that is loaded.

The event object has the state, playheadTime, and vp properties. The vp property is the index number of the video player to which this event applies. For more information on the vp property, see FLVPlayback.activeVideoPlayerIndex on page 549 and FLVPlayback.visibleVideoPlayerIndex on page 688.

#### Example

```
/**
Requires:
  - FLVPlayback component on the Stage with an instance name of my_FLVPlybk
  - TextArea component on the Stage with an instance name of my_ta
*/
import mx.video.*:
my_ta.visible = false;
my FLVPlybk.autoPlay = false;
my_ta.setSize(260, 30);
var listenerObject:Object = new Object();
listenerObject.ready = function(eventObject:Object):Void {
    my_ta.text = "The FLV is ready. Push Play to start playing";
    my_ta.visible = true;
}:
my_FLVPlybk.addEventListener("ready", listenerObject);
my_FLVPlybk.contentPath = "http://www.helpexamples.com/flash/video/
  water.flv":
```

#### See also

```
FLVPlayback.activeVideoPlayerIndex, FLVPlayback.addEventListener(),
FLVPlayback.state, FLVPlayback.visibleVideoPlayerIndex
```

# FLVPlayback.removeASCuePoint()

#### Availability

Flash Player 8.

#### Edition

Flash Professional 8.

#### Usage

```
my_FLVp1ybk.removeASCuePoint(CuePoint:Object):Object
my_FLVp1ybk.removeASCuePoint(time:Number):Object
my_FLVp1ybk.removeASCuePoint(name:String):Object
```

### Parameters

*CuePoint* A cue point object containing the time and name properties for the cue point to remove. The method does not check any other properties on the incoming cue point object. If time or name is null or undefined, the method uses only the available property. If only name is given, the method removes the first cue point with this name.

time A number containing the time of the cue point to remove. The method removes the first cue point with this time.

*name* A string that contains the name of the cue point to remove. The method removes the first cue point with this name.

#### Returns

The cue point object that was removed. If there is no matching cue point, the method returns null.

#### Description

Method; removes an ActionScript cue point from the currently loaded FLV file. Only the name and time properties are used from *CuePoint* parameter to find the cue point to remove. If multiple ActionScript cue points match the search criteria, only one is removed. To remove all, call this function repeatedly in a loop with the same parameters until it returns null.

Cue point information is wiped out when the contentPath property is set, so to set cue point information for the next FLV file to be loaded, set the contentPath property first.

#### Example

The following example adds an ActionScript cue point to the FLV file, and then calls the removeASCuePoint() method to remove it. It shows the name of the removed cue point in the Output panel.

Drag an FLVPlayback component to the Stage, and give it an instance name of **my\_FLVPlybk.** Then add the following code to the Actions panel on Frame 1 of the Timeline:

```
/**
Requires:
  - FLVPlayback component on the Stage with an instance name of my_FLVPlybk
*/
import mx.video.*;
my_FLVPlybk.contentPath = "http://www.helpexamples.com/flash/video/
  water.flv";
// create cue point object
var cuePt:Object = new Object(); // create cue point object
var rtn_cuePt:Object = new Object(); // create object for return value
cuePt.time = 4.444;
cuePt.name = "ripples";
my_FLVPlybk.addASCuePoint(cuePt); // add AS cue point
if ((rtn_cuePt = my_FLVPlybk.removeASCuePoint(cuePt)) != null) {
  trace("Removed cue point: " + rtn cuePt.name);
}
```

#### See also

FLVPlayback.addASCuePoint(), FLVPlayback.findCuePoint(), FLVPlayback.findNearestCuePoint(), FLVPlayback.findNextCuePointWithName()

# FLVPlayback.removeEventListener()

#### Availability

Flash Player 8.

#### Edition

Flash Professional 8.

#### Usage

```
my_FLVP1ybk.removeEventListener(event:String, listener:Object):Void
my_FLVP1ybk.removeEventListener(event:String, listener:Function):Void
```

#### Parameters

*event* A string that specifies the name of the event for which you are removing a listener.

listener A reference to the listener object or function that you are removing.

#### Returns

Nothing.

#### Description

Method; removes an event listener from a component instance.

#### Example

The following example removes the listener for a cuePoint event when the first cue point occurs. This causes only the first of three cue points to be detected.

Drag an FLVPlayback component to the Stage, and give it an instance name of **my\_FLVPlybk**. Then add the following code to the Actions panel on Frame 1 of the Timeline:

```
Usage 1: listener object
/**
 Requires:
  - FLVPlayback component on the Stage with an instance name of my_FLVPlybk
*/
import mx.video.*;
my_FLVPlybk.contentPath = "http://www.helpexamples.com/flash/video/
  cuepoints.flv";
var listenerObject:Object = new Object(); // create listener object
listenerObject.cuePoint = function(eventObject:Object):Void {
    trace("Hit cue point at " + eventObject.info.time);
    my_FLVPlybk.removeEventListener("cuePoint", listenerObject);
}:
my_FLVPlybk.addEventListener("cuePoint", listenerObject);
Usage 2: listener function
/**
Requires:
  - FLVPlayback component on the Stage with an instance name of my_FLVPlybk
*/
import mx.video.*;
my_ta.visible = false;
my_FLVPlybk.contentPath = "http://www.helpexamples.com/flash/video/
  cuepoints.flv";
function cuePoint(eventObject:Object):Void {
    trace("Hit cue point at " + eventObject.info.time);
    my_FLVPlybk.removeEventListener("cuePoint", cuePoint);
}:
my_FLVPlybk.addEventListener("cuePoint", cuePoint);
```

#### See also

```
FLVPlayback.addEventListener()
```

# FLVPlayback.resize

#### Availability

Flash Player 8.

# Edition

Flash Professional 8.

# Usage

```
var listenerObject:Object = new Object();
listenerObject.resize = function(eventObject:Object):Void {
    // insert event-handling code here
};
my_FLVplybk.addEventListener("resize", listenerObject);
```

# Description

Event; dispatched when video is resized. This occurs when you set the visibleVideoPlayerIndex property and switch to a video player with different dimensions. The event object has the properties auto, x, y, width, height and vp, which is the index number of the video player to which the event applies. For more information on the vp property, see FLVPlayback.activeVideoPlayerIndex on page 549 and FLVPlayback.visibleVideoPlayerIndex on page 688.

The auto property is true when the resizing is automatic because the autoSize or maintainAspectRatio property is true. In this case, the event might be dispatched for a video player other than the visible video player. The event might be dispatched even if the dimensions do not actually change after an attempt to automatically resize the component occurs.

When the auto property is false, the event always applies to the visible video player. The vp property still appears but will always be equal to the visibleVideoPlayerIndex property.

The component dispatches the event (with auto set to false) when you set the visibleVideoPlayerIndex property if you are switching to a video player with different dimensions than the currently visible player.

# Example

The following example plays two FLV files. It adds an ActionScript cue point to the first FLV file and, when the cuePoint event occurs, it switches to a second, smaller video player to play the second FLV file. When it sets the visibleVideoPlayerIndex property for the video player, it triggers the resize event, which displays the size and location of the current video player.

# Drag an FLVPlayback component to the Stage, and give it an instance name of **my\_FLVPlybk.** Then add the following code to the Actions panel on Frame 1 of the Timeline:

```
/**
 Requires:

    FLVPlayback component on the Stage with an instance name of my_FLVPlybk

*/
import mx.video.*;
// turn off autoSize and maintainAspectRatio
my_FLVPlybk.autoSize = false;
my_FLVPlybk.maintainAspectRatio = false;
// play this FLV
my_FLVPlybk.contentPath = "http://www.helpexamples.com/flash/video/
  clouds.flv":
// add a cue point
my_FLVPlybk.addASCuePoint(3, "switch_here");
var listenerObject:Object = new Object();// create listener
listenerObject.cuePoint = function(eventObject:Object):Void {
  // add a second video player
  my FLVPlybk.activeVideoPlayerIndex = 1;
  // play this FLV
  my_FLVPlybk.contentPath = "http://www.helpexamples.com/flash/video/
  water.flv":
  // change size of this video player
  my_FLVPlybk.setSize(240, 180);
  my FLVPlybk.visibleVideoPlayerIndex = 1; // make it visible
  my_FLVPlybk.play(); // play VLV
}:
// add listener for cuePoint event
my_FLVPlybk.addEventListener("cuePoint", listenerObject);
listenerObject.resize = function(eventObject:Object):Void {
  // display location and dimensions
  trace("Video player is #" + my_FLVPlybk.activeVideoPlayerIndex);
  trace("X coordinate is: " + eventObject.x);
  trace("Y coordinate is: " + eventObject.y);
  trace("Width is: " + eventObject.width);
  trace("Height is: " + eventObject.height);
}:
// add listener for resize event
my_FLVPlybk.addEventListener("resize", listenerObject);
```

#### See also

```
FLVPlayback.activeVideoPlayerIndex, FLVPlayback.autoSize, FLVPlayback.height,
FLVPlayback.maintainAspectRatio, FLVPlayback.preferredHeight,
FLVPlayback.preferredWidth, FLVPlayback.setSize(), FLVPlayback.state,
FLVPlayback.width, FLVPlayback.x, FLVPlayback.y
```

# FLVPlayback.rewind

#### Availability

Flash Player 8.

### Edition

Flash Professional 8.

### Usage

```
var listenerObject:Object = new Object();
listenerObject.rewind = function(eventObject:Object):Void {
    // insert event-handling code here
};
my_FLVplybk.addEventListener("rewind", listenerObject);
```

# Description

Event; dispatched when the location of the playhead moves backward by a call to seek() or when an automatic rewind completes.

The event object has the properties auto, state, and playheadTime. If the event results from a seek backward, the auto property is false. If it results from an automatic rewind, the auto property is true.

The playheadTime property is the destination time.

The stateChange event is dispatched with a state of "rewinding" when an automatic rewind occurs. The stateChange event does not start until rewinding has completed. The seek event is dispatched when rewinding occurs through seeking. The FLVPlayback instance also dispatches the playheadUpdate event when rewinding occurs.

The rewind event has the property vp, the index number of the video player to which this event applies. For more information on the vp property, see the

FLVPlayback.activeVideoPlayerIndex and FLVPlayback.visibleVideoPlayerIndex properties.

# Example

The following example sets the autoRewind property to true and listens for the rewind event. When the event occurs, the event handler shows the values of the vp, state, and playheadTime properties in the Output panel.

Drag an FLVPlayback component to the Stage, and give it an instance name of **my\_FLVPlybk.** Then add the following code to the Actions panel on Frame 1 of the Timeline:

```
/**
  Requires:
    - FLVPlayback component on the Stage with an instance name of my_FLVPlybk
*/
import mx.video.*;
my_FLVPlybk.autoRewind = true;
var listenerObject:Object = new Object();
listenerObject.rewind = function(eventObject:Object) {
    trace("Video player is #" + eventObject.vp);
    trace("State is: " + eventObject.state);
    trace("Playhead time is: " + eventObject.playheadTime);
};
my_FLVPlybk.addEventListener("rewind", listenerObject);
my_FLVPlybk.contentPath = "http://www.helpexamples.com/flash/video/
    water.flv";
```

#### See also

```
FLVPlayback.activeVideoPlayerIndex, FLVPlayback.playheadTime,
FLVPlayback.playheadUpdateFLVPlayback.seek(), FLVPlayback.seekPercent(),
FLVPlayback.seekSeconds(), FLVPlayback.seekToNavCuePoint(),
FLVPlayback.seekToPrevNavCuePoint(), FLVPlayback.state,
FLVPlayback.stateChange
```

# FLVPlayback.REWINDING

#### Availability

Flash Player 8.

#### Edition

Flash Professional 8.

#### Usage mx.video.FLVPlayback.REWINDING

#### Description

A read-only FLVPlayback class property that contains the string constant, "rewinding". You can compare this property to the state property to determine if the component is in the rewinding state.

#### Example

The following example creates a listener for the stateChange event and uses the FLVPlayback.REWINDING property to determine whether the component is in the rewinding state.

Drag an FLVPlayback component to the Stage, and give it an instance name of **my\_FLVPlybk**. Then add the following code to the Actions panel on Frame 1 of the Timeline:

```
/**
Requires:
    FLVPlayback component on the Stage with an instance name of my_FLVPlybk
*/
import mx.video.*;
var listenerObject:Object = new Object();
listenerObject.stateChange = function(eventObject:Object):Void {
    if(eventObject.state == FLVPlayback.REWINDING)
        trace("The current state is " + FLVPlayback.REWINDING);
};
my_FLVPlybk.addEventListener("stateChange", listenerObject);
my_FLVPlybk.contentPath = "http://www.helpexamples.com/flash/video/
    water.flv";
```

#### See also

FLVPlayback.state, FLVPlayback.stateChange

# FLVPlayback.scaleX

#### Availability

Flash Player 8.

#### Edition

Flash Professional 8.

# Usage

*my\_FLVP1ybk*.scaleX

#### Description

Property; a number that is the horizontal scale. The standard scale is 100.

#### Example

The following example sets the scaleX (horizontal) and scaleY (vertical) properties of the FLVPlayback instance to 150 percent.

Drag an FLVPlayback component to the Stage, and give it an instance name of **my\_FLVPlybk**. Then add the following code to the Actions panel on Frame 1 of the Timeline:

```
/**
  Requires:
    - FLVPlayback component on the Stage with an instance name of my_FLVPlybk
*/
import mx.video.*;
my_FLVPlybk.scaleX = 150;
my_FLVPlybk.scaleY = 150;
my_FLVPlybk.contentPath = "http://www.helpexamples.com/flash/video/
    water.fly":
```

#### See also

FLVPlayback.setScale(), FLVPlayback.scaleY

# FLVPlayback.scaleY

#### Availability

Flash Player 8.

#### Edition

Flash Professional 8.

#### Usage

my\_FLVP1ybk.scaleY

#### Description

Property; a number that is the vertical scale. The standard scale is 100.

#### Example

The following example sets the horizontal (scaleX) and vertical (scaleY) scale of the FLVPlayback instance to 150 percent.
```
/**
  Requires:
    - FLVPlayback component on the Stage with an instance name of my_FLVPlybk
*/
import mx.video.*;
my_FLVPlybk.scaleX = 150;
my_FLVPlybk.scaleY = 150;
my_FLVPlybk.contentPath = "http://www.helpexamples.com/flash/video/
    water.flv";
```

#### See also

FLVPlayback.scaleX, FLVPlayback.setScale()

# FLVPlayback.scrubbing

#### Availability

Flash Player 8.

#### Edition

Flash Professional 8.

#### Usage

my\_FLVP1ybk.scrubbing

#### Description

Property; a Boolean value that is true if the user is scrubbing with the SeekBar and false otherwise. Read-only.

*Scrubbing* refers to grabbing the handle of the seek bar and dragging it in either direction to locate a particular scene in the FLV file.

# Example

The following example shows the value of the scrubbing property when a seek event occurs.

Drag an FLVPlayback component to the Stage, and give it an instance name of **my\_FLVPlybk**. Then add the following code to the Actions panel on Frame 1 of the Timeline:

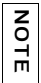

You must grab the handle of the SeekBar, drag it, and release it to cause the event.

```
/**
Requires:
    - FLVPlayback component on the Stage with an instance name of my_FLVPlybk
*/
import mx.video.*;
my_FLVPlybk.contentPath = "http://www.helpexamples.com/flash/video/
    water.flv";
var listenerObject:Object = new Object();
listenerObject.seek = function(eventObject:Object):Void {
    if(my_FLVPlybk.scrubbing)
        trace("User is scrubbing at: " + eventObject.playheadTime);
};
my_FLVPlybk.addEventListener("seek", listenerObject);
```

```
FLVPlayback.seek, FLVPlayback.seekBar, FLVPlayback.scrubFinish,
FLVPlayback.scrubStart
```

# FLVPlayback.scrubFinish

#### Availability

Flash Player 8.

#### Edition

Flash Professional 8.

#### Usage

```
var listenerObject:Object = new Object();
listenerObject.scrubFinish = function(eventObject:Object):Void {
    // insert event-handling code here
};
my_FLVplybk.addEventListener("scrubFinish", listenerObject);
```

# Description

Event; dispatched when the user stops scrubbing the FLV file with the SeekBar. Scrubbing refers to grabbing the handle of the seek bar and dragging it in either direction to locate a particular scene in the FLV file. Scrubbing stops when the user releases the handle of the SeekBar.

The event object has the properties state and playheadTime. The state will be "seeking" until after scrubbing stops.

The component also dispatches the stateChange event with the state property equal to the new state, which should be "playing", "paused", "stopped", or "buffering".

## Example

The following example listens for the scrubFinish event and shows the time at which scrubbing stops.

Drag an FLVPlayback component to the Stage, and give it an instance name of **my\_FLVPlybk**. Then add the following code to the Actions panel on Frame 1 of the Timeline:

You must grab the handle of the SeekBar, drag it, and release it to cause the event.

# /\*\* Requires: - FLVPlayback component on the Stage with an instance name of my\_FLVPlybk \*/ import mx.video.\*; my\_FLVPlybk.contentPath = "http://www.helpexamples.com/flash/video/ water.flv"; var listenerObject:Object = new Object(); listenerObject.scrubFinish = function(eventObject:Object):Void { trace("Scrubbing stopped at " + eventObject.playheadTime); trace("Current state is " + eventObject.state); }; my\_FLVPlybk.addEventListener("scrubFinish", listenerObject);

#### See also

FLVPlayback.playheadTime, FLVPlayback.seek, FLVPlayback.seekBar, FLVPlayback.scrubStart, FLVPlayback.state, FLVPlayback.stateChange

# FLVPlayback.scrubStart

#### Availability

Flash Player 8.

#### Edition

Flash Professional 8.

#### Usage

```
var listenerObject:Object = new Object();
listenerObject.scrubStart = function(eventObject:Object):Void {
    // insert event-handling code here
};
my_FLVplybk.addEventListener("scrubStart", listenerObject);
```

#### Description

Event; dispatched when then user begins scrubbing the FLV file with the SeekBar. Scrubbing refers to grabbing the handle of the SeekBar and dragging it in either direction to locate a particular scene in the FLV file. Scrubbing begins when the user clicks on the SeekBar handle and ends when the user releases it.

The event object has the properties state and playheadTime.

The component also dispatches the stateChange event with the state property equal to "seeking". The state remains "seeking" until the user stops scrubbing.

## Example

The following example listens for the scrubStart event and shows the time when scrubbing begins.

Drag an FLVPlayback component to the Stage, and give it an instance name of **my\_FLVPlybk**. Then add the following code to the Actions panel on Frame 1 of the Timeline:

| You must grab the handle of the SeekBar and drag it to cause the event.                                                               |
|----------------------------------------------------------------------------------------------------|
| /**                                                                                                    |
| Requires:                                                                                                    |
| - FLVPlayback component on the Stage with an instance name of my_FLVPlybk                                                             |
| */                                                                                                    |
| <pre>import mx.video.*;</pre>                                                                                                    |
| <pre>my_FLVPlybk.contentPath = "http://www.helpexamples.com/flash/video/<br/>water.flv";</pre>                                        |
| <pre>var listenerObject:Object = new Object();</pre>                                                                                  |
| <pre>listenerObject.scrubStart = function(eventObject:Object):Void {   trace("Scrubbing began at " + eventObject.playheadTime);</pre> |
| };                                                                                                    |
| <pre>my_FLVPlybk.addEventListener("scrubStart", listenerObject);</pre>                                                                |

#### See also

```
FLVPlayback.playheadTime, FLVPlayback.scrubbing, FLVPlayback.scrubFinish,
FLVPlayback.seekBar, FLVPlayback.state, FLVPlayback.stateChange
```

# FLVPlayback.seek

#### Availability

Flash Player 8.

# Edition

Flash Professional 8.

# Usage

```
var listenerObject:Object = new Object();
listenerObject.seek = function(eventObject:Object):Void {
    // insert event-handling code here
};
my_FLVplybk.addEventListener("seek", listenerObject);
```

# Description

Event; dispatched when the location of playhead is changed by a call to seek(), by setting the playheadTime property or by using the seekBar control. The playheadTime property is the destination time. The event object has the properties state, playheadTime, and vp, which is the index number of the video player to which the event applies.

The FLVPlayback instance dispatches the rewind event when the seek is backward and the fastForward event when the seek is forward. It also dispatches the playheadUpdate event.

For several reasons, the playheadTime property might not have the expected value immediately after calling one of the seek methods or setting playheadTime to cause seeking. First, for a progressive download, you can seek only to a keyframe, so a seek takes you to the time of the first keyframe after the specified time. (When streaming, a seek always goes to the precise specified time even if the source FLV file doesn't have a keyframe there.) Second, seeking is asynchronous, so if you call a seek method or set the playheadTime property, playheadTime does not update immediately. To obtain the time after the seek is complete, listen for the seek event, which does not start until the playheadTime property has updated.

# Example

The following example seeks 2 seconds into the FLV file when the ready event occurs. The seek() function triggers a seek event, at which point the listener displays the playheadTime and the name of the FLVPlayback instance.

```
/**
Requires:

    FLVPlayback component on the Stage with an instance name of my_FLVPlybk

*/
import mx.video.*;
var listenerObject:Object = new Object();
listenerObject.seek = function(eventObject:Object) {
        trace("A seek event occurred at " + eventObject.playheadTime);
}:
my_FLVPlybk.addEventListener("seek", listenerObject);
listenerObject.ready = function(eventObject:Object) {
    my_FLVPlybk.seek(2);
};
my_FLVPlybk.addEventListener("ready", listenerObject);
my_FLVPlybk.contentPath = "http://www.helpexamples.com/flash/video/
  water.flv";
```

#### See also

```
FLVPlayback.activeVideoPlayerIndex, FLVPlayback.fastForward,
FLVPlayback.playheadTime, FLVPlayback.playheadUpdate, FLVPlayback.rewind,
FLVPlayback.seek(), FLVPlayback.seekPercent(), FLVPlayback.seekSeconds(),
FLVPlayback.seekToNavCuePoint(), FLVPlayback.seekToNextNavCuePoint(),
FLVPlayback.seekToPrevNavCuePoint()
```

# FLVPlayback.seek()

#### Availability

Flash Player 8.

# Edition

Flash Professional 8.

#### Usage

my\_FLVp1ybk.seek(time:Number)

#### Parameters

time A number that specifies the time, in seconds, at which to place the playhead.

#### Returns

Nothing.

#### Description

Method; seeks to a given time in the file, specified in seconds, with a precision of three decimal places (milliseconds).

For several reasons, the playheadTime property might not have the expected value immediately after calling one of the seek methods or setting playheadTime to cause seeking. First, for a progressive download, you can seek only to a keyframe, so a seek takes you to the time of the first keyframe after the specified time. (When streaming, a seek always goes to the precise specified time even if the source FLV file doesn't have a keyframe there.) Second, seeking is asynchronous, so if you call a seek method or set the playheadTime property, playheadTime does not update immediately. To obtain the time after the seek is complete, listen for the seek event, which does not start until the playheadTime property has updated.

#### Example

The following example disables the FLV file from playing automatically, calls the seek() method to set the playhead 3 seconds into the video, and begins playing the FLV file at that point.

Drag an FLVPlayback component to the Stage, and give it an instance name of **my\_FLVPlybk**. Then add the following code to the Actions panel on Frame 1 of the Timeline:

```
/**
  Requires:
    - FLVPlayback component on the Stage with an instance name of my_FLVPlybk
*/
import mx.video.*;
my_FLVPlybk.autoPlay = false;
my_FLVPlybk.contentPath = "http://www.helpexamples.com/flash/video/
    water.flv";
my_FLVPlybk.seek(3);
my_FLVPlybk.play();
```

#### See also

```
FLVPlayback.playheadTime,FLVPlayback.seek,FLVPlayback.seekPercent(),
FLVPlayback.seekSeconds()
```

# FLVPlayback.seekBar

#### Availability

Flash Player 8.

## Edition

Flash Professional 8.

#### Usage

my\_FLVP1ybk.seekBar

#### Description

Property; a MovieClip object that is the seek bar control at playtime. For more information on using FLV Playback Custom UI components for playback controls, see "Skinning FLV Playback Custom UI components individually" on page 525.

## Example

The following example uses the backButton, forwardButton, playButton, pauseButton, stopButton, and seekBar properties to attach individual FLV Custom UI controls to an FLVPlayback component.

Drag an FLVPlayback component to the Stage, give it an instance name of **my\_FLVPlybk**, and set the skin parameter to None in the Component inspector. Next, add the following individual FLV Custom UI components, and give them the instance names shown in parentheses: BackButton (**my\_bkbtn**), ForwardButton (**my\_fwdbtn**), PlayPauseButton (**my\_plypausbtn**), StopButton (**my\_stopbtn**) and SeekBar (**my\_seekBar**). Then add the following lines of code to the Actions panel on Frame 1 of the Timeline:

```
/**
Requires:
    FLVPlayback component on the Stage with an instance name of my_FLVPlybk
    FLV Custom UI BackButton, ForwardButton, PlayPauseButton, StopButton and
    SeekBar
        components in the Library
*/
import mx.video.*;
my_FLVPlybk.backButton = my_bkbttn;
my_FLVPlybk.forwardButton = my_fwdbttn;
my_FLVPlybk.forwardButton = my_plypausbttn;
my_FLVPlybk.stopButton = my_stopbttn;
my_FLVPlybk.seekBar = my_seekBar;
my_FLVPlybk.contentPath = "http://www.helpexamples.com/flash/video/
    water.flv";
```

FLVPlayback.scrubbing,FLVPlayback.scrubFinish,FLVPlayback.scrubStart, FLVPlayback.seek

# FLVPlayback.seekBarInterval

#### Availability

Flash Player 8.

#### Edition

Flash Professional 8.

#### **Usage** *my\_FLVP1ybk*.seekBarInterval

# Description

Property; a number that specifies, in milliseconds, how often to check the seek bar handle when scrubbing. The default value is 250.

Because this interval is set by a call to the global setInterval() function, the update cannot start more frequently than the SWF file frame rate. So, for the default frame rate of 12 frames per second, for example, the lowest effective interval that you can create is approximately 83 milliseconds, or 1 second (1000 milliseconds) divided by 12.

# Example

The following example lowers the seekBarInterval setting to 50 milliseconds, and it shows the value of the playheadTime property, if the user is scrubbing.

Drag an FLVPlayback component to the Stage, and give it an instance name of **my\_FLVPlybk**. Then add the following code to the Actions panel on Frame 1 of the Timeline:

```
/**
Requires:
    - FLVPlayback component on the Stage with an instance name of my_FLVPlybk
*/
import mx.video.*;
my_FLVPlybk.contentPath = "http://www.helpexamples.com/flash/video/
water.flv";
var listenerObject:Object = new Object();
listenerObject.seek = function(eventObject:Object):Void {
    if(my_FLVPlybk.scrubbing) {
        my_FLVPlybk.seekBarInterval = 50;
        trace("User is scrubbing at: " + eventObject.playheadTime);
    };
my_FLVPlybk.addEventListener("seek", listenerObject);
```

FLVPlayback.seekBar, FLVPlayback.seekBarScrubTolerance

# FLVPlayback.seekBarScrubTolerance

#### Availability

Flash Player 8.

#### Edition

Flash Professional 8.

#### Usage

my\_FLVP1ybk.seekBarScrubTolerance

#### Description

Property; a number that specifies how far a user can move the SeekBar handle before an update occurs. The value is specified as a percentage, ranging from 1 to 100. The default value is 5.

#### Example

The following example checks to see if the user is scrubbing when a seek event occurs and, if so, lowers the value of the seekBarScrubTolerance property to 0 to increase updating the SeekBar location and the frequency of the seek event.

You must grab the handle of the SeekBar, drag it, and release it to cause the event.

Drag an FLVPlayback component to the Stage, and give it an instance name of **my\_FLVPlybk**. Then add the following code to the Actions panel on Frame 1 of the Timeline:

NOTE

```
/**
Requires:
    FLVPlayback component on the Stage with an instance name of my_FLVPlybk
*/
import mx.video.*;
my_FLVPlybk.contentPath = "http://www.helpexamples.com/flash/video/
water.flv";
var listenerObject:Object = new Object();
listenerObject.seek = function(eventObject:Object):Void {
    if(my_FLVPlybk.scrubbing) {
        my_FLVPlybk.seekBarScrubTolerance = 0;
        trace("User is scrubbing at: " + eventObject.playheadTime);
    }
};
my_FLVPlybk.addEventListener("seek", listenerObject);
```

```
FLVPlayback.scrubbing,FLVPlayback.scrubFinish,FLVPlayback.scrubStart,
FLVPlayback.seekBar,FLVPlayback.seekBarInterval
```

# FLVPlayback.SEEKING

#### Availability

Flash Player 8.

# Edition

Flash Professional 8.

#### Usage

mx.video.FLVPlayback.SEEKING

#### Description

A read-only FLVPlayback class property that contains the string constant, "seeking". You can compare this property to the state property to determine whether the component is in the seeking state.

## Example

The following example uses the FLVPlayback.SEEKING property to see if the state is "seeking" when a stateChange event occurs and, if so, shows a message to that effect.

Drag an FLVPlayback component to the Stage, and give it an instance name of **my\_FLVPlybk.** Then add the following code to the Actions panel on Frame 1 of the Timeline:

```
/**
  Requires:
    - FLVPlayback component on the Stage with an instance name of my_FLVPlybk
*/
import mx.video.*;
my_FLVPlybk.contentPath = "http://www.helpexamples.com/flash/video/
    water.flv";
var listenerObject:Object = new Object();
listenerObject.stateChange = function(eventObject:Object):Void {
    if(eventObject.state == FLVPlayback.SEEKING)
        trace("The current state is " + FLVPlayback.SEEKING);
};
my_FLVPlybk.addEventListener("stateChange", listenerObject);
```

# See also

FLVPlayback.state, FLVPlayback.stateChange

# FLVPlayback.seekPercent()

#### Availability

Flash Player 8.

#### Edition

Flash Professional 8.

#### Usage

my\_FLVp1ybk.seekPercent(percent:Number)

#### Parameters

*percent* A number that specifies a percentage of the length of the FLV file at which to place the playhead.

#### Returns

Nothing.

#### Description

Method; seeks to a percentage of the file and places the playhead there. The percentage is a number between 0 and 100.

For several reasons, the playheadTime property might not have the expected value immediately after calling one of the seek methods or setting playheadTime to cause seeking. First, for a progressive download, you can seek only to a keyframe, so a seek takes you to the time of the first keyframe after the specified time. (When streaming, a seek always goes to the precise specified time even if the source FLV file doesn't have a keyframe there.) Second, seeking is asynchronous, so if you call a seek method or set the playheadTime property, playheadTime does not update immediately. To obtain the time after the seek is complete, listen for the seek event, which does not start until the playheadTime property has updated.

#### Example

The following example disables the FLV file from playing automatically. When the FLV file is ready, it sets the playhead 30 percent into the playing time and begins playing at that point.

```
/**
Requires:
    FLVPlayback component on the Stage with an instance name of my_FLVPlybk
*/
import mx.video.*;
my_FLVPlybk.autoPlay = false;
my_FLVPlybk.contentPath = "http://www.helpexamples.com/flash/video/
    water.flv";
var listenerObject:Object = new Object();
listenerObject.ready = function(eventObject:Object) {
    my_FLVPlybk.seekPercent(30);
    my_FLVPlybk.play();
}
my_FLVPlybk.addEventListener("ready", listenerObject);
```

#### See also

FLVPlayback.seek, FLVPlayback.seek(), FLVPlayback.seekSeconds()

# FLVPlayback.seekSeconds()

# Availability

Flash Player 8.

#### Edition

Flash Professional 8.

#### Usage

my\_FLVp1ybk.seekSeconds(time:Number)

#### Parameters

*time* A number that specifies the time, in seconds, of the total play time at which to place the playhead.

#### Returns

Nothing.

#### Description

Method; seeks to a given time in the file, specified in seconds, with a precision up to three decimal places (milliseconds). This method performs the same operation as the seek() method; it is provided for symmetry with the seekPercent() method.

For several reasons, the playheadTime property might not have the expected value immediately after calling one of the seek methods or setting playheadTime to cause seeking. First, for a progressive download, you can seek only to a keyframe, so a seek takes you to the time of the first keyframe after the specified time. (When streaming, a seek always goes to the precise specified time even if the source FLV file doesn't have a keyframe there.) Second, seeking is asynchronous, so if you call a seek method or set the playheadTime property, playheadTime does not update immediately. To obtain the time after the seek is complete, listen for the seek event, which does not start until the playheadTime property has updated.

#### Example

The following example disables the FLV file from playing automatically, calls the seekSeconds() method to set the playhead 5 seconds into the video, and begins playing the FLV file at that point.

Drag an FLVPlayback component to the Stage, and give it an instance name of **my\_FLVPlybk**. Then add the following code to the Actions panel on Frame 1 of the Timeline:

```
/**
  Requires:
    - FLVPlayback component on the Stage with an instance name of my_FLVPlybk
*/
import mx.video.*;
my_FLVPlybk.autoPlay = false;
my_FLVPlybk.contentPath = "http://www.helpexamples.com/flash/video/
    water.flv";
var listenerObject:Object = new Object();
listenerObject.ready = function(eventObject:Object) {
    my_FLVPlybk.seekSeconds(4);
    my_FLVPlybk.play();
}
my_FLVPlybk.addEventListener("ready", listenerObject);
```

#### See also

FLVPlayback.seek, FLVPlayback.seek(), FLVPlayback.seekPercent()

# FLVPlayback.seekToNavCuePoint()

# Availability

Flash Player 8.

#### Edition

Flash Professional 8.

#### Usage

```
my_FLVp1ybk.seekToNavCuePoint(time:Number):Void
my_FLVp1ybk.seekToNavCuePoint(name:String):Void
my_FLVp1ybk.seekToNavCuePoint(cuePoint:Object):Void
```

#### Parameters

*time* A number that is the time of the navigation cue point to seek. The method uses only the first three decimal places and rounds any additional decimal places.

name A string that is the name of the cue point to seek.

*cuePoint* A cue point object in which you set the time and name properties to specify the cue point to seek.

#### Returns

Nothing.

#### Description

Method; seeks to a navigation cue point that matches the specified time or is later. If time is undefined, null, or less than 0, the method starts its search at time 0.

If you specify only a time, the method seeks to a cue point that matches that time or is later.

If you specify a name, the method seeks to the first enabled cue point that matches it (for more information about enabling/disabling cue points see

"FLVPlayback.setFLVCuePointEnabled()" on page 665).

For several reasons, the playheadTime property might not have the expected value immediately after calling one of the seek methods or setting playheadTime to cause seeking. First, for a progressive download, you can seek only to a keyframe, so a seek takes you to the time of the first keyframe after the specified time. (When streaming, a seek always goes to the precise specified time even if the source FLV file doesn't have a keyframe there.) Second, seeking is asynchronous, so if you call a seek method or set the playheadTime property, playheadTime does not update immediately. To obtain the time after the seek is complete, listen for the seek event, which does not start until the playheadTime property has updated.

#### Example

The following example seeks to the cue point named point2 when the ready event occurs. The cuePoint event handler shows the name, time, and type values for each cue point that occurs.

```
/**
 Requires:

    FLVPlayback component on the Stage with an instance name of my_FLVPlybk

*/
import mx.video.*;
var listenerObject:Object = new Object();
listenerObject.ready = function(eventObject:Object):Void {
  my_FLVPlybk.seekToNavCuePoint("point2");
3
my_FLVPlybk.addEventListener("ready", listenerObject);
var listenerObject:Object = new Object();
listenerObject.cuePoint = function(eventObject:Object):Void {
    trace("Cue point name is: " + eventObject.info.name);
    trace("Cue point time is: " + eventObject.info.time);
    trace("Cue point type is: " + eventObject.info.type);
}
my_FLVPlybk.addEventListener("cuePoint", listenerObject);
my_FLVPlybk.contentPath = "http://www.helpexamples.com/flash/video/
  cuepoints.flv";
```

#### See also

```
FLVPlayback.cuePoint,FLVPlayback.seek,FLVPlayback.seek(),
FLVPlayback.seekToNextNavCuePoint()
```

# FLVPlayback.seekToNextNavCuePoint()

#### Availability

Flash Player 8.

#### Edition

Flash Professional 8.

#### Usage

my\_FLVp1ybk.seekToNextNavCuePoint([time:Number])

#### Parameters

*time* A number that is the starting time, in seconds, from which to look for the next navigation cue point. The default is the current playheadTime property. Optional.

#### Returns

Nothing.

## Description

Method; seeks to next navigation cue point, based on the current value of the playheadTime property. The method skips navigation cue points that have been disabled and goes to the end of the FLV file if there is no other cue point.

For several reasons, the playheadTime property might not have the expected value immediately after calling one of the seek methods or setting playheadTime to cause seeking. First, for a progressive download, you can seek only to a keyframe, so a seek takes you to the time of the first keyframe after the specified time. (When streaming, a seek always goes to the precise specified time even if the source FLV file doesn't have a keyframe there.) Second, seeking is asynchronous, so if you call a seek method or set the playheadTime property, playheadTime does not update immediately. To obtain the time after the seek is complete, listen for the seek event, which does not start until the playheadTime property has updated.

## Example

The following example seeks to the next navigation cue point when the cue point named point2 occurs. This has the effect of skipping that portion of the FLV file between the cue points named point2 and point3.

Drag an FLVPlayback component to the Stage, and give it an instance name of **my\_FLVPlybk**. Then add the following code to the Actions panel on Frame 1 of the Timeline:

```
/**
  Requires:
    - FLVPlayback component on the Stage with an instance name of my_FLVPlybk
*/
import mx.video.*;
var listenerObject:Object = new Object();
listenerObject.cuePoint = function(eventObject:Object) {
    if(eventObject.info.name == "point2")
        my_FLVPlybk.seekToNextNavCuePoint(eventObject.info.time);
}
my_FLVPlybk.addEventListener("cuePoint", listenerObject);
my_FLVPlybk.contentPath = "http://www.helpexamples.com/flash/video/
    cuepoints.flv";
```

#### See also

```
FLVPlayback.cuePoint, FLVPlayback.findCuePoint(), FLVPlayback.playheadTime,
FLVPlayback.seekToNavCuePoint(), FLVPlayback.seekToPrevNavCuePoint(),
FLVPlayback.isFLVCuePointEnabled(), FLVPlayback.setFLVCuePointEnabled()
```

# FLVPlayback.seekToPrevNavCuePoint()

#### Availability

Flash Player 8.

#### Edition

Flash Professional 8.

#### Usage

my\_FLVp1ybk.seekToPrevCueNavPoint([time:Number])

#### Parameters

*time* A number that is the starting time in seconds from which to look for the previous navigation cue point. The default is the current value of the playheadTime property. Optional.

#### Returns

Nothing.

#### Description

Method; seeks to the previous navigation cue point, based on the current value of the playheadTime property. It goes to the beginning if there is no previous cue point. The method skips navigation cue points that have been disabled.

For several reasons, the playheadTime property might not have the expected value immediately after calling one of the seek methods or setting playheadTime to cause seeking. First, for a progressive download, you can seek only to a keyframe, so a seek takes you to the time of the first keyframe after the specified time. (When streaming, a seek always goes to the precise specified time even if the source FLV file doesn't have a keyframe there.) Second, seeking is asynchronous, so if you call a seek method or set the playheadTime property, playheadTime does not update immediately. To obtain the time after the seek is complete, listen for the seek event, which does not start until the playheadTime property has updated.

#### Example

The following example seeks to the previous navigation cue point when the point2 cue point occurs, creating a loop to play the FLV file.

```
/**
  Requires:
    - FLVPlayback component on the Stage with an instance name of my_FLVPlybk
*/
import mx.video.*;
my_FLVPlybk.contentPath = "http://www.helpexamples.com/flash/video/
    cuepoints.flv";
var listenerObject:Object = new Object();
listenerObject.cuePoint = function(eventObject:Object) {
    if(eventObject.info.name == "point2")
        my_FLVPlybk.seekToPrevNavCuePoint(eventObject.info.time);
}
```

```
my_FLVPlybk.addEventListener("cuePoint", listenerObject);
```

#### See also

```
FLVPlayback.cuePoint, FLVPlayback.findCuePoint(), FLVPlayback.playheadTime,
FLVPlayback.seekToNavCuePoint(), FLVPlayback.seekToPrevNavCuePoint(),
FLVPlayback.isFLVCuePointEnabled(), FLVPlayback.setFLVCuePointEnabled()
```

# FLVPlayback.seekToPrevOffset

# Availability

Flash Player 8.

# Edition

Flash Professional 8.

#### Usage

my\_FLVP1ybk.seekToPrevOffset

# Description

Property; the number of seconds that the seekToPrevNavCuePoint() method uses when it compares its time against the previous cue point. The method uses this value to ensure that, if you are just ahead of a cue point, you can hop over it to the previous one and avoid going to the same cue point that just occurred. Defaults to one second.

#### Example

The following example initially sets the seekToPrevOffset property to 10, causing the first call to the seekToPrevNavCuePoint() method to hit cue point point1. When the initial cuePoint event for point3 occurs, however, the example lowers the seekToPrevOffset property to 1 second, causing subsequent calls to the seekToPrevNavCuePoint() method to reach cue point point2.

Drag an FLVPlayback component to the Stage, and give it an instance name of **my\_FLVPlybk**. Then add the following code to the Actions panel on Frame 1 of the Timeline:

```
/**
Requires:
  - FLVPlayback component on the Stage with an instance name of my_FLVPlybk
*/
import mx.video.*;
my_FLVPlybk.contentPath = "http://www.helpexamples.com/flash/video/
  cuepoints.flv":
var listenerObject:Object = new Object();
listenerObject.ready = function(eventObject:Object) {
  my_FLVPlybk.seekToPrevOffset = 10;
  my_FLVPlybk.seekToNavCuePoint("point3");
}
my_FLVPlybk.addEventListener("ready", listenerObject)
var listenerObject:Object = new Object();
listenerObject.cuePoint = function(eventObject:Object) {
    trace("hit cue point at " + eventObject.info.time);
    if(eventObject.info.name == "point3"){
      my_FLVPlybk.seekToPrevNavCuePoint(eventObject.info.time);
      my_FLVPlybk.seekToPrevOffset = 1;
    }
my_FLVPlybk.addEventListener("cuePoint", listenerObject)
```

#### See also

```
FLVPlayback.seekToPrevNavCuePoint()
```

# FLVPlayback.setFLVCuePointEnabled()

#### Availability

Flash Player 8.

#### Edition

Flash Professional 8.

#### Usage

```
my_FLVplybk.setFLVCuePointEnabled(enabled:Boolean, time:Number)
my_FLVplybk.setFLVCuePointEnabled(enabled:Boolean, name:String)
my_FLVplybk.setFLVCuePointEnabled(enabled:Boolean, cuePoint:Object)
```

#### Parameters

*enabled* A Boolean value that specifies whether to enable (true) or disable (false) an FLV file cue point.

time A number that is the time, in seconds, of the cue point to set.

*name* The name of the cue point to set.

*cuePoint* A cue point object with name and time properties that matches the cue point to set. The method does not check any other properties on the incoming cue point object. If time or name is undefined, the method tries to match a cue point using only the available value.

#### Returns

A number. If metadataLoaded is true, the method returns the number of cue points whose enabled state was changed. If metadataLoaded is false, the method returns -1 because the component cannot yet determine which, if any, cue points to set. When the metadata arrives, however, the component sets the specified cue points appropriately

#### Description

Method; enables or disables one or more FLV file cue points. Disabled cue points are disabled for purposes of being dispatched as events and for navigating to them with the seekToPrevNavCuePoint(), seekToNextNavCuePoint(), and seekToNavCuePoint() methods.

Cue point information is deleted when you set the contentPath property to a different FLV file, so set the contentPath property before setting cue point information for the next FLV file to be loaded.

Changes caused by this function are not reflected by calls to the *isFLVCuePointEnabled()* method until metadata is loaded.

# Example

The following example disables the point2 and point3 cue points when the ready event occurs. The cuePoint event handler shows in the Output panel the name and time of each cue point that occurs. The FLV file contains the following embedded cue points: point1 at 00:00:00:418; point2 at 00:00:7.748; point3 at 00:00:16:020.

```
/**
 Requires:

    FLVPlayback component on the Stage with an instance name of my_FLVPlybk

*/
import mx.video.*;
function ready(eventObject:Object) {
  my_FLVPlybk.setFLVCuePointEnabled(false, "point2");
  my_FLVPlybk.setFLVCuePointEnabled(false, 16.02);
}
my_FLVPlybk.addEventListener("ready", ready);
function cuePoint(eventObject:Object) {
    trace("Cue point name is: " + eventObject.info.name);
    trace("Cue point time is: " + eventObject.info.time);
my_FLVPlybk.addEventListener("cuePoint", cuePoint);
my_FLVPlybk.contentPath = "http://www.helpexamples.com/flash/video/
  cuepoints.flv";
```

#### See also

```
FLVPlayback.cuePoint, FLVPlayback.findCuePoint(),
FLVPlayback.findNearestCuePoint(), FLVPlayback.findNextCuePointWithName(),
FLVPlayback.isFLVCuePointEnabled(), FLVPlayback.seekToNavCuePoint(),
FLVPlayback.seekToNextNavCuePoint(), FLVPlayback.seekToPrevNavCuePoint()
```

# FLVPlayback.setScale()

#### Availability

Flash Player 8.

#### Edition

Flash Professional 8.

#### Usage

my\_FLVplybk.setScale(xs:Number, ys:Number)

#### Parameters

- *xs* A number representing the horizontal scale.
- *ys* A number representing the vertical scale.

#### Returns

Nothing.

#### Description

Method; sets the scaleX and scaleY properties simultaneously. Because setting either one, individually, can cause automatic resizing, setting them simultaneously can be more efficient than setting the scaleX and scaleY properties, individually.

If autoSize is true, this method has no effect because the player sets its own dimensions. If the maintainAspectRatio property is true and autoSize is false, then changing scaleX or scaleY causes automatic resizing.

#### Example

The following example calls the setScale() method to scale the horizontal (x) and vertical (y) dimensions of the FLVPlayback instance. The example sets the maintainAspectRatio property to false to prevent automatic resizing and allow the scaling to appear as specified.

Drag an FLVPlayback component to the Stage, and give it an instance name of **my\_FLVPlybk**. Then add the following code to the Actions panel on Frame 1 of the Timeline:

```
/**
  Requires:
    - FLVPlayback component on the Stage with an instance name of my_FLVPlybk
*/
import mx.video.*;
my_FLVPlybk.maintainAspectRatio = false;
my_FLVPlybk.setScale(200, 175);
my_FLVPlybk.contentPath = "http://www.helpexamples.com/flash/video/
    water.flv";
```

#### See also

FLVPlayback.scaleX, FLVPlayback.scaleY, FLVPlayback.setSize()

# FLVPlayback.setSize()

#### Availability

Flash Player 8.

**Edition** Flash Professional 8.

#### Usage

my\_FLVp1ybk.setSize(w:Number, h:Number)

#### Parameters

- W A number that specifies the width of the video player.
- *h* A number that specifies the height of the video player.

#### Returns

Nothing.

#### Description

Method; sets the width and height simultaneously. Because setting either one, individually, can cause automatic resizing, setting them simultaneously can be more efficient than setting the width and height properties individually.

If autoSize is true, this method has no effect because the player sets its own dimensions. If the maintainAspectRatio is true and the autoSize property is false, changing the width or height causes automatic resizing.

#### Example

The following example calls the setSize() method to set the size of the FLVPlayback instance to a width of 150 pixels and a height of 150 pixels. The resize event handler shows the actual width and height because the maintainAspectRatio property is true by default, so an automatic resizing maintains the aspect ratio.

Drag the FLVPlayback component to the Stage, and give it an instance name of **my\_FLVPlybk**. Then add the following code to the Actions panel on Frame 1 of the Timeline:

```
/**
  Requires:
    - FLVPlayback component on the Stage with an instance name of my_FLVPlybkh
*/
import mx.video.*;
// maintainAspectRatio is true by default so dimensions will reflect that
my_FLVPlybk.setSize(150, 150);
var listenerObject:Object = new Object();
listenerObject.resize = function(eventObject:Object):Void {
    trace("Player's width is: " + my_FLVPlybk.width)
    trace("Player's height is: " + my_FLVPlybk.height)
};
my_FLVPlybk.addEventListener("resize", listenerObject);
my_FLVPlybk.contentPath = "http://www.helpexamples.com/flash/video/
    water.flv";
```

#### See also

FLVPlayback.height, FLVPlayback.width, FLVPlayback.setScale()

# FLVPlayback.skin

#### Availability

Flash Player 8.

# Edition

Flash Professional 8.

# Usage

*my\_FLVP1ybk*.skin

# Description

Property; a string that specifies the URL to a skin SWF file. This string could contain a file name, a relative path such as Skins/my\_Skin.swf, or an absolute URL such as http://www.myskins.org/MySkin.swf.

# Example

The following example applies the skin ArcticExternal.swf to an instance of the FLVPlayback component.

Drag an FLVPlayback component to the Stage, and give it an instance name of **my\_FLVPlybk**. Copy the ArcticExternalAll.swf file from the Flash Configuration/Skins folder to your working folder. Then add the following code to the Actions panel on Frame 1 of the Timeline:

```
/**
  Requires:
    - FLVPlayback component on the Stage with an instance name of my_FLVPlybkh
*/
import mx.video.*;
my_FLVPlybk.skin = "ArcticExternalAll.swf";
my_FLVPlybk.contentPath = "http://www.helpexamples.com/flash/video/
    water.flv";
```

# See also

FLVPlayback.bufferingBarHidesAndDisablesOthers, FLVPlayback.skinAutoHide, FLVPlayback.skinError, FLVPlayback.skinLoaded

# FLVPlayback.skinAutoHide

#### Availability

Flash Player 8.

#### Edition

Flash Professional 8.

#### Usage

my\_FLVp1ybk.skinAutoHide

#### Description

Property; a Boolean value that, if true, hides the component skin when the mouse is not over the video. This property affects only skins that are loaded by setting the skin property and not a skin that you create from the FLV Playback Custom UI components. Defaults to false.

#### Example

The following example sets the skinAutoHide property to true so the component skin, which includes the playback controls, does not appear unless the mouse is over the video.

Drag an FLVPlayback component to the Stage, and give it an instance name of **my\_FLVPlybk**. Select a skin in the Component inspector. Then add the following code to the Actions panel on Frame 1 of the Timeline:

```
/**
Requires:
    FLVPlayback component on the Stage with an instance name of my_FLVPlybkh
*/
import mx.video.*;
my_FLVPlybk.skinAutoHide = true;
my_FLVPlybk.contentPath = "http://www.helpexamples.com/flash/video/
    water.flv";
```

#### See also

FLVPlayback.bufferingBarHidesAndDisablesOthers, FLVPlayback.skin

# FLVPlayback.skinError

#### Availability

Flash Player 8.

# Edition

Flash Professional 8.

## Usage

```
var listenerObject:Object = new Object();
listenerObject.skinError = function(eventObject:Object):Void {
    // insert event-handling code here
};
my_FLVplybk.addEventListener("skinError", listenerObject);
```

# Description

Event; dispatched when an error occurs loading a skin SWF file. The event has a message property that contains the error message.

## Example

The following example attempts to load the skin property with the name of a fictitious skin file and shows the content of the event message property when the skinError event occurs.

Drag an FLVPlayback component to the Stage, and give it an instance name of **my\_FLVPlybk**. Then add the following code to Frame 1 of the Timeline:

```
/**
Requires:
    - FLVPlayback component on the Stage with an instance name of my_FLVPlybkh
*/
import mx.video.*;
var listenerObject:Object = new Object();
listenerObject.skinError = function(eventObject:Object):Void {
    trace(eventObject.message);
}
my_FLVPlybk.addEventListener("skinError", listenerObject);
my_FLVPlybk.contentPath = "http://www.helpexamples.com/flash/video/
    cuepoints.flv";
my_FLVPlybk.skin = "NoSuchSkin.swf";
```

# See also

FLVPlayback.skin, FLVPlayback.skinLoaded

# FLVPlayback.skinLoaded

#### Availability

Flash Player 8.

#### Edition

Flash Professional 8.

#### Usage

```
var listenerObject:Object = new Object();
listenerObject.skinLoaded = function(eventObject:Object):Void {
    // insert event-handling code here
};
my_FLVplybk.addEventListener("skinLoaded", listenerObject);
```

## Description

Event; dispatched when a skin SWF file is loaded. The component does not begin playing an FLV file until the ready and skinLoaded (or skinError) events have both started.

## Example

The following example shows the name of the component's skin when the skinLoaded event starts.

Drag an FLVPlayback component to the Stage, and give it an instance name of **my\_FLVPlybk**. Then add the following code to Frame 1 of the Timeline:

```
/**
  Requires:
    - FLVPlayback component on the Stage with an instance name of my_FLVPlybkh
*/
import mx.video.*;
var listenerObject:Object = new Object();
listenerObject.skinLoaded = function(eventObject:Object):Void {
    trace("Skin: " + eventObject.target.skin + " has loaded");
};
my_FLVPlybk.addEventListener("skinLoaded", listenerObject);
my_FLVPlybk.contentPath = "http://www.helpexamples.com/flash/video/
    cuepoints.flv";
```

#### See also

FLVPlayback.addEventListener(), FLVPlayback.skin, FLVPlayback.skinError

# FLVPlayback.state

#### Availability

Flash Player 8.

## Edition

Flash Professional 8.

#### Usage

my\_FLVP1ybk.state

# Description

Property; a string that specifies the state of the component. This property is set by the load(), play(), stop(), pause(), and seek() methods. Read-only.

The possible values for the state property are: "buffering", "connectionError", "disconnected", "loading", "paused", "playing", "rewinding", "seeking", and "stopped". You can use the FLVPlayback class properties to test for these states. For more information, see "FLVPlayback Class properties" on page 541.

# Example

The following example shows the state property in the Output panel each time the stateChange event occurs while the FLV file plays.

Drag an FLVPlayback component to the Stage, and give it an instance name of **my\_FLVPlybk**. Then add the following code to the Actions panel on Frame 1 of the Timeline:

```
/**
  Requires:
    - FLVPlayback component on the Stage with an instance name of my_FLVPlybk
*/
import mx.video.*;
var listenerObject:Object = new Object();
listenerObject.stateChange = function(eventObject:Object):Void {
    trace(my_FLVPlybk.state);
};
my_FLVPlybk.addEventListener("stateChange", listenerObject);
my_FLVPlybk.contentPath = "http://www.helpexamples.com/flash/video/
    water.flv";
```

#### See also

```
FLVPlayback.addEventListener(), FLVPlayback.buffering, FLVPlayback.paused,
FLVPlayback.playing, FLVPlayback.stateChange, FLVPlayback.stopped
```

# FLVPlayback.stateChange

#### Availability

Flash Player 8.

#### Edition

Flash Professional 8.

#### Usage

```
var listenerObject:Object = new Object();
listenerObject.stateChange = function(eventObject:Object):Void {
    // insert event-handling code here
};
my_FLVplybk.addEventListener("stateChange", listenerObject);
```

# Description

Event; dispatched when playback state changes. The event object has properties state and playheadTime.

This event can be used to track when playback enters or leaves unresponsive states (such as in the middle of connecting, resizing, or rewinding) during which times the play(), pause(), stop(), and seek() methods queue the requests to be executed when the player enters a responsive state.

The event has the property vp, which is the index number of the video player to which this event applies. For more information on the vp property, see

```
FLVPlayback.activeVideoPlayerIndex on page 549 and FLVPlayback.visibleVideoPlayerIndex on page 688.
```

# Example

The following example shows the state property in the Output panel each time the stateChange event occurs while the FLV file plays.

```
/**
  Requires:
    - FLVPlayback component on the Stage with an instance name of my_FLVPlybk
*/
import mx.video.*;
var listenerObject:Object = new Object();
listenerObject.stateChange = function(eventObject:Object):Void {
    trace(my_FLVPlybk.state);
};
my_FLVPlybk.addEventListener("stateChange", listenerObject);
my_FLVPlybk.contentPath = "http://www.helpexamples.com/flash/video/
    water.flv";
```

#### See also

FLVPlayback.addEventListener(), FLVPlayback.state

# FLVPlayback.stateResponsive

## Availability

Flash Player 8.

# Edition

Flash Professional 8.

#### Usage

my\_FLVP1ybk.stateResponsive

# Description

Property; a Boolean value that is true if the state is responsive. If the state is unresponsive, calls to the play(), load(), stop(), pause() and seek() methods are queued and executed later, when the state changes to a responsive one. Because these calls are queued and executed later, it is usually not necessary to track the value of the stateResponsive property. The responsive states are: disconnected, stopped, playing, paused, and buffering. Read only.

# Example

The following example displays the values of the state and stateResponsive properties as the state changes while the FLV file plays.

```
/**
  Requires:
    - FLVPlayback component on the Stage with an instance name of my_FLVPlybk
*/
import mx.video.*;
var listenerObject:Object = new Object();
listenerObject.stateChange = function(eventObject:Object):Void {
    trace(my_FLVPlybk.state + "; responsive: " +
    my_FLVPlybk.stateResponsive);
};
my_FLVPlybk.addEventListener("stateChange", listenerObject);
my_FLVPlybk.contentPath = "http://www.helpexamples.com/flash/video/
    water.flv";
```

#### See also

FLVPlayback.state, FLVPlayback.stateChange

# FLVPlayback.stop()

#### Availability

Flash Player 8.

#### Edition

Flash Professional 8.

#### Usage

my\_FLVP1ybk.stop()

#### Parameters

None.

#### Returns

Nothing.

#### Description

Method; stops the video from playing. If the autoRewind property is true, the FLV file rewinds to the beginning.

#### Example

The following example listens for the playheadUpdate event, and when the elapsed playheadTime is greater than or equal to 5 seconds, the listener calls the stop() method to stop playing the FLV file. A second listener listens for the stopped event and displays the values of the playheadTime and state properties.

Drag an FLVPlayback component to the Stage, and give it an instance name of **my\_FLVPlybk**. Then add the following code to the Actions panel on Frame 1 of the Timeline:

```
/**
 Requires:
   FLVPlayback component on the Stage with an instance name of my_FLVPlybk
*/
import mx.video.*;
my_FLVPlybk.autoRewind = false;
var listenerObject:Object = new Object();
listenerObject.stopped = function(eventObject:Object):Void {
  trace("playhead time is: " + eventObject.playheadTime);
  trace("The video player state is: " + eventObject.state);
}:
mv FLVPlvbk.addEventListener("stopped". listenerObject):
listenerObject.playheadUpdate = function(eventObject:Object):Void {
  if (eventObject.playheadTime >= 5) {
    my_FLVPlybk.stop();
  }
}:
my_FLVPlybk.addEventListener("playheadUpdate", listenerObject);
my_FLVPlybk.contentPath ="http://www.helpexamples.com/flash/video/
  water.flv":
```

#### See also

```
FLVPlayback.pause(), FLVPlayback.play()
```

# FLVPlayback.stopButton

#### Availability

Flash Player 8.

# Edition

Flash Professional 8.

# Usage

my\_FLVP1ybk.stopButton

#### Description

Property; a MovieClip object that is the Stop button control. For more information on using FLV Playback Custom UI components for playback controls, see "Skinning FLV Playback Custom UI components individually" on page 525.

#### Example

The following example uses the backButton, forwardButton, playButton, pauseButton, and stopButton properties to attach individual FLV Playback Custom UI controls to an FLVPlayback component.

Drag an FLVPlayback component to the Stage, give it an instance name of my\_FLVPlybk, and set the skin parameter to None in the Component inspector. Next, add the following individual FLV Playback Custom UI components, and give them the instance names shown in parentheses: BackButton (my\_bkbttn), ForwardButton (my\_fwdbttn), PlayButton (my\_plybttn), PauseButton (my\_pausbttn), and StopButton (my\_stopbttn). Then add the following lines of code to the Actions panel:

```
/**
Requires:
    FLVPlayback component on the Stage with an instance name of my_FLVPlybk
    FLV Custom UI BackButton, ForwardButton, PlayButton, PauseButton, and
    StopButton components in the Library
*/
import mx.video.*;
my_FLVPlybk.backButton = my_bkbttn;
my_FLVPlybk.forwardButton = my_fwdbttn;
my_FLVPlybk.playButton = my_plybttn;
my_FLVPlybk.playButton = my_pausbttn;
my_FLVPlybk.stopButton = my_stopbttn;
my_FLVPlybk.contentPath = "http://www.helpexamples.com/flash/video/
    water.flv";
```

#### See also

FLVPlayback.pauseButton, FLVPlayback.playButton, FLVPlayback.playPauseButton, FLVPlayback.skin, FLVPlayback.stopped

# FLVPlayback.STOPPED

#### Availability

Flash Player 8.

## Edition

Flash Professional 8.

#### Usage

mx.video.FLVPlayback.STOPPED

# Description

A read-only FLVPlayback class property that contains the string constant, "stopped". You can compare this property to the state property to determine whether the component is in the stopped state.

## Example

The following example displays the value of the FLVPlayback.STOPPED property when the component enters a stopped state.

Drag an FLVPlayback component to the Stage, and give it an instance name of **my\_FLVPlybk.** Then add the following code to the Actions panel on Frame 1 of the Timeline:

```
/**
  Requires:
    - FLVPlayback component on the Stage with an instance name of my_FLVPlybk
*/
import mx.video.*;
var listenerObject:Object = new Object();
listenerObject.stateChange = function(eventObject:Object):Void {
    if(eventObject.state == FLVPlayback.STOPPED)
        trace("State is " + FLVPlayback.STOPPED);
};
my_FLVPlybk.addEventListener("stateChange", listenerObject);
my_FLVPlybk.contentPath = "http://www.helpexamples.com/flash/video/
    water.flv";
```

# See also

FLVPlayback.state, FLVPlayback.stateChange

# FLVPlayback.stopped

#### Availability

Flash Player 8.

## Edition

Flash Professional 8.

#### Usage

```
var listenerObject:Object = new Object();
listenerObject.stopped = function(eventObject:Object):Void {
    // insert event-handling code here
};
my_FLVplybk.addEventListener("stopped", listenerObject);
```

## Description

Event; dispatched when entering the stopped state. This happens when you call the stop() method or click the stopButton control. It also happens, in some cases, if the autoPlay property is false (the state might become paused instead) when the FLV file is loaded. The FLVPlayback instance also dispatches this event when the playhead stops at the end of the FLV file. The event object has the properties state, playheadTime, and vp, which is the index number of the video player to which the event applies. For more information on the vp property, see FLVPlayback.activeVideoPlayerIndex on page 549 and FLVPlayback.visibleVideoPlayerIndex on page 688.

The FLVPlayback instance also dispatches the stateChange event.

# Example

The following example listens for occurrences of the stopped event as it occurs while the FLV file plays. When the event occurs the example shows the elapsed playhead time in the Output panel.
Drag an FLVPlayback component to the Stage, and give it an instance name of **my\_FLVPlybk.** Then add the following code to the Actions panel on Frame 1 of the Timeline:

```
/**
  Requires:
    - FLVPlayback component on the Stage with an instance name of my_FLVPlybk
*/
import mx.video.*;
var listenerObject:Object = new Object();
listenerObject.stopped = function(eventObject:Object):Void {
    trace(my_FLVPlybk.state + ": playhead time is: " +
    eventObject.playheadTime);
};
my_FLVPlybk.addEventListener("stopped". listenerObject);
my_FLVPlybk.contentPath = "http://www.helpexamples.com/flash/video/
    water.flv";
```

### See also

FLVPlayback.addEventListener(), FLVPlayback.playheadTime, FLVPlayback.state, FLVPlayback.stateChange, FLVPlayback.stop()

## FLVPlayback.stopped

### Availability

Flash Player 8.

### Edition

Flash Professional 8.

### Usage

my\_FLVP1ybk.stopped

### Description

Property; a Boolean value that is true if the state of the FLVPlayback instance is stopped. Read-only.

### Example

The following example listens for occurrences of the stateChange event as it occurs while the FLV file plays. When the event occurs, the example shows the value of the stopped property in the Output panel.

Drag an FLVPlayback component to the Stage, and give it an instance name of **my\_FLVPlybk.** Then add the following code to the Actions panel on Frame 1 of the Timeline:

```
/**
  Requires:
    - FLVPlayback component on the Stage with an instance name of my_FLVPlybk
*/
import mx.video.*;
var listenerObject:Object = new Object();
listenerObject.stateChange = function(eventObject:Object):Void {
    trace(my_FLVPlybk.state + ": stopped property is: " +
    my_FLVPlybk.stopped);
};
my_FLVPlybk.addEventListener("stateChange", listenerObject);
my_FLVPlybk.contentPath = "http://www.helpexamples.com/flash/video/
    water.flv";
```

### See also

FLVPlayback.state, FLVPlayback.stateChange, FLVPlayback.stop(), FLVPlayback.stopped

## FLVPlayback.totalTime

### Availability

Flash Player 8.

### Edition

Flash Professional 8.

### Usage

my\_FLVP1ybk.totalTime

### Description

Property; a number that is the total playing time for the video in seconds. When streaming from a FCS and using the default NCManager, this value is determined automatically by server-side APIs, and that value overrides anything set through this property or gathered from metadata. This is also true if you set this value in a SMIL file. The property is ready for reading when the stopped or playing state is reached after setting the contentPath property. This property is meaningless for live streams from a FCS.

For an HTTP download, the value is determined automatically if the FLV file has metadata embedded; otherwise, set it explicitly or it will be 0. If you set it explicitly, the metadata value in the stream is ignored.

When you set this property, the value takes effect for the next FLV file that is loaded by setting contentPath. It has no effect on an FLV file that has already loaded. Also, this property does not return the new value passed in until an FLV file is loaded.

Playback still works if this property is never set (either explicitly or automatically), but it can cause problems with seek controls.

### Example

The following example shows the total time for the FLV file in seconds when the ready event occurs, after loading is complete.

Drag an FLVPlayback component to the Stage, and give it an instance name of **my\_FLVPlybk.** Then add the following code to the Actions panel on Frame 1 of the Timeline:

```
/**
  Requires:
    - FLVPlayback component on the Stage with an instance name of my_FLVPlybk
*/
import mx.video.*;
var listenerObject:Object = new Object();
listenerObject.ready = function(eventObject:Object):Void {
    trace("Total play time for this video is: " + my_FLVPlybk.totalTime);
};
my_FLVPlybk.addEventListener("ready", listenerObject);
my_FLVPlybk.contentPath = "http://www.helpexamples.com/flash/video/
    water.flv";
```

### See also

```
FLVPlayback.contentPath, FLVPlayback.playheadTime, FLVPlayback.playing,
FLVPlayback.stopped
```

## FLVPlayback.transform

### Availability

Flash Player 8.

Edition Flash Professional 8.

### Usage

my\_FLVP1ybk.transform

### Description

Property; an object that provides direct access to the Sound.setTransform() and Sound.getTransform() methods to provide sound control. You must set this property to an object to initialize it and for changes to take effect. Reading the property provides you with a copy of the current settings, which you can change. The default value is undefined.

#### Example

The following example sets the transform property to play the sound for the FLV file from the left speaker only.

Drag an FLVPlayback component to the Stage, and give it an instance name of **my\_FLVPlybk.** Then add the following code to the Actions panel on Frame 1 of the Timeline:

```
/**
 Requires:
  - FLVPlayback component on the Stage with an instance name of my_FLVPlybk
*/
/* Play all the audio from the left speaker only */
import mx.video.*;
var listenerObject:Object = new Object();
listenerObject.stateChange = function(eventObject:Object) {
  if (eventObject.target.state == "loading") { // if loading
    myTransform = new Object();
    mvTransform.]] = 100:
    myTransform.lr = 100;
    myTransform.rr = 0;
    myTransform.rl = 0;
    my_FLVPlybk.transform = myTransform;
  }
}:
my_FLVPlybk.addEventListener("stateChange", listenerObject);
my_FLVPlybk.contentPath = "http://www.helpexamples.com/flash/video/
  cuepoints.flv":
```

#### See also

FLVPlayback.volume

## FLVPlayback.version

### Availability

Flash Player 8.

#### **Edition** Flash Professional 8.

Usage mx.video.FLVPlayback.version

### Description

A read-only FLVPlayback class property that contains the component's version number.

### Example

The following example shows the component's version number in the Output panel. Then add the following code to the Actions panel on Frame 1 of the Timeline:

import mx.video.\*;
trace(FLVPlayback.version);

## FLVPlayback.visible

### Availability

Flash Player 8.

**Edition** Flash Professional 8.

**Usage** *my\_FLVPlybk*.visible

### Description

Property; a Boolean value that, if true, makes the FLVPlayback component visible. If false, it makes the component invisible. The default value is true.

### Example

The following example sets the visible property to false to make the FLVPlayback instance invisible when the FLV file finishes playing.

Drag an FLVPlayback component to the Stage, and give it an instance name of **my\_FLVPlybk.** Then add the following code to the Actions panel on Frame 1 of the Timeline:

```
/**
  Requires:
    - FLVPlayback component on the Stage with an instance name of my_FLVPlybk
*/
import mx.video.*;
var listenerObject:Object = new Object();
listenerObject.complete = function(eventObject:Object):Void {
    my_FLVPlybk.visible = false;
};
my_FLVPlybk.addEventListener("complete", listenerObject);
my_FLVPlybk.contentPath = "http://www.helpexamples.com/flash/video/
    water.fly":
```

#### See also

```
FLVPlayback.activeVideoPlayerIndex, FLVPlayback.closeVideoPlayer(),
FLVPlayback.visibleVideoPlayerIndex
```

## FLVPlayback.visibleVideoPlayerIndex

#### Availability

Flash Player 8.

### Edition

Flash Professional 8.

### Usage

my\_FLVP1ybk.visibleVideoPlayerIndex

### Description

Property; a number that you can use to manage multiple FLV file streams. Sets which video player instance is visible, audible, and controlled by the skin or playback controls, while the the rest of the video players are hidden and muted. The default is 0. It does not make the video player the target for most APIs; use the activeVideoPlayerIndex property instead.

Methods and properties that control dimensions interact with this property. The methods and properties that set the dimensions of the video player (setScale(), setSize(), width, height, scaleX, scaleY) can be used for all video players. However, depending on whether autoSize or maintaintAspectRatio are set on those video players, they might have different dimensions. Reading the dimensions using the width, height, scaleX, and scaleY properties gives you the dimensions only of the visible video player. Other video players might have the same dimensions or might not.

To get the dimensions of various video players when they are not visible, listen for the resize event, and store the size value.

This property does not have any implications for visibility of the component as a whole, only which video player is visible when the component is visible. To set visibility for the entire component, use the visible property.

### Example

The following example creates two video players to play two FLV files consecutively in a single FLVPlayback instance. It sets the visibleVideoPlayerIndex property to make the video players and the FLV files visible.

# Drag an FLVPlayback component to the Stage, and give it an instance name of **my\_FLVPlybk.** Then add the following code to the Actions panel on Frame 1 of the Timeline:

```
/**
 Requires:
   FLVPlayback component on the Stage with an instance name of my_FLVPlybk
*/
import mx.video.*;
// specify name and location of FLV for default player
my_FLVPlybk.contentPath = "http://www.helpexamples.com/flash/video/
  clouds.flv"
var listenerObject:Object = new Object();
listenerObject.ready = function(eventObject:Object):Void {
  // add a second video player and specify the name and loc of its FLV
  my FLVP]vbk.activeVideoPlaverIndex = 1:
  my_FLVPlybk.contentPath = "http://www.helpexamples.com/flash/video/
  water.flv";
  // reset to default video player, which plays its FLV automatically
  my_FLVPlybk.activeVideoPlayerIndex = 0;
}:
my_FLVPlybk.addEventListener("ready", listenerObject);
listenerObject.complete = function(eventObject:Object):Void {
  // if complete is for 2nd FLV, make default active and visible
  if (eventObject.vp == 1) {
    my_FLVPlybk.activeVideoPlayerIndex = 0;
    my FLVPlybk.visibleVideoPlayerIndex = 0;
  } else { // make 2nd player active & visible and play FLV
    my_FLVPlybk.activeVideoPlayerIndex = 1;
    my FLVPlybk.visibleVideoPlayerIndex = 1;
    my_FLVPlybk.play();
  }
}:
// add listener for complete event
my_FLVPlybk.addEventListener("complete", listenerObject);
```

### See also

```
FLVPlayback.activeVideoPlayerIndex,FLVPlayback.setScale(),
FLVPlayback.setSize(),FLVPlayback.height,FLVPlayback.width,
FLVPlayback.scaleX,FLVPlayback.scaleY,FLVPlayback.visible
```

## FLVPlayback.volume

### Availability

Flash Player 8.

### Edition

Flash Professional 8.

### Usage

my\_FLVP1ybk.volume

### Description

Property; a number in the range of 0 to 100 that indicates the volume control setting. The default value is 100.

### Example

The following example sets the initial volume to 10, a relatively low setting.

Drag an FLVPlayback component to the Stage, and give it an instance name of **my\_FLVPlybk.** Then add the following code to the Actions panel on Frame 1 of the Timeline:

```
/**
  Requires:
    - FLVPlayback component on the Stage with an instance name of my_FLVPlybk
*/
import mx.video.*;
// You can change this value from 0 to 100
my_FLVPlybk.volume = 10;
my_FLVPlybk.contentPath = "http://www.helpexamples.com/flash/video/
    cuepoints.flv";
```

### See also

```
FLVPlayback.transform,FLVPlayback.volumeBar,FLVPlayback.volumeBarInterval,
FLVPlayback.volumeUpdate
```

## FLVPlayback.volumeBar

### Availability

Flash Player 8.

### Edition

Flash Professional 8.

### Usage

my\_FLVP1ybk.volumeBarInterval

### Description

Property; a MovieClip object that is the volume bar control. For more information on using FLV Playback Custom UI components for playback controls, see "Skinning FLV Playback Custom UI components individually" on page 525.

### Example

The following example uses the backButton, forwardButton, playButton, pauseButton, stopButton, and volumeBar properties to attach individual FLV Custom UI controls to an FLVPlayback component.

Drag an FLVPlayback component to the Stage, give it an instance name of **my\_FLVPlybk**, and set the skin parameter to None in the Component inspector. Next, add the following individual FLV Custom UI components, and give them the instance names shown in parentheses: BackButton (**my\_bkbttn**), ForwardButton (**my\_fwdbttn**), PlayButton (**my\_plybttn**), PauseButton (**my\_pausbttn**), StopButton (**my\_stopbttn**), and VolumeBar (**my\_vBar**). Then add the following lines of code to the Actions panel:

```
/**
Requires:
    FLVPlayback component on the Stage with an instance name of my_FLVPlybk
    FLV Custom UI BackButton, ForwardButton, PlayButton, PauseButton,
    StopButton and VolumeBar components in the Library
*/
import mx.video.*;
my_FLVPlybk.backButton = my_bkbttn;
my_FLVPlybk.forwardButton = my_fwdbttn;
my_FLVPlybk.forwardButton = my_fwdbttn;
my_FLVPlybk.playButton = my_plybttn;
my_FLVPlybk.stopButton = my_stopbttn;
my_FLVPlybk.volumeBar = my_vBar;
my_FLVPlybk.contentPath = "http://www.helpexamples.com/flash/video/
    cuepoints.flv";
```

### See also

```
FLVPlayback.volume, FLVPlayback.volumeBarInterval,
FLVPlayback.volumeBarScrubTolerance, FLVPlayback.volumeUpdate
```

## FLVPlayback.volumeBarInterval

### Availability

Flash Player 8.

Edition Flash Professional 8.

#### **Usage** *my\_FLVP1ybk*.volumeBarInterval

### Description

Property; a number that specifies, in milliseconds, how often to check the volume bar handle location when scrubbing. The default is 250.

### Example

The following example sets the volumeBarInterval property to 1 second (1000 milliseconds) and creates a volumeUpdate event that shows the playhead time and the volume as the user drags the handle on the volume bar. The volumeUpdate events occur at approximately 1 second intervals because of the volumeBarInterval setting.

Drag an FLVPlayback component to the Stage, and give it an instance name of **my\_FLVPlybk.** Then add the following code to the Actions panel on Frame 1 of the Timeline:

```
/**
  Requires:
    - FLVPlayback component on the Stage with an instance name of my_FLVPlybk
*/
import mx.video.*;
my_FLVPlybk.volumeBarInterval = 1000;
var listenerObject:Object = new Object();
listenerObject.volumeUpdate = function(eventObject:Object) {
    trace("Playhead time is: " + my_FLVPlybk.playheadTime);
    trace("Volume is: " + my_FLVPlybk.volume);
};
my_FLVPlybk.addEventListener("volumeUpdate", listenerObject);
my_FLVPlybk.contentPath = "http://www.helpexamples.com/flash/video/
    cuepoints.flv";
```

#### See also

```
FLVPlayback.volume, FLVPlayback.volumeBar,
FLVPlayback.volumeBarScrubTolerance, FLVPlayback.volumeUpdate
```

## FLVPlayback.volumeBarScrubTolerance

### Availability

Flash Player 8.

#### Edition

Flash Professional 8.

#### Usage

my\_FLVP1ybk.volumeBarScrubTolerance

### Description

Property; a number that specifies how far a user can move the volume bar handle before an update occurs. The value is expressed as a percentage. The default value is 5.

### Example

The following example sets the volumeBarScrubTolerance property to 20 and creates a volumeUpdate event that shows the volume setting as the user drags the handle on the volume bar.

Drag an FLVPlayback component to the Stage, and give it an instance name of **my\_FLVPlybk.** Then add the following code to the Actions panel on Frame 1 of the Timeline:

```
/**
  Requires:
    - FLVPlayback component on the Stage with an instance name of my_FLVPlybk
*/
import mx.video.*;
my_FLVPlybk.volumeBarScrubTolerance = 20;
var listenerObject:Object = new Object();
listenerObject.volumeUpdate = function(eventObject:Object) {
    trace("Playhead time is: " + my_FLVPlybk.playheadTime);
    trace("Volume is: " + my_FLVPlybk.volume);
};
my_FLVPlybk.addEventListener("volumeUpdate", listenerObject);
my_FLVPlybk.contentPath = "http://www.helpexamples.com/flash/video/
    cuepoints.flv";
```

### See also

FLVPlayback.volumeBar, FLVPlayback.volumeBarInterval

## FLVPlayback.volumeUpdate

### Availability

Flash Player 8.

### Edition

Flash Professional 8.

### Usage

```
var listenerObject:Object = new Object();
listenerObject.volumeUpdate = function(eventObject:Object):Void {
    // insert event-handling code here
};
my_FLVplybk.addEventListener("volumeUpdate", listenerObject);
```

### Description

Event; dispatched when the volume changes either by the user moving the handle of the volumeBar control or by setting the volume property in ActionScript. The event object has a volume property.

### Example

The following example shows the value of the volume property in the Output panel for any adjustments that the user makes to the volume.

Drag an FLVPlayback component to the Stage, and give it an instance name of **my\_FLVPlybk**. Then add the following code to the Actions panel on Frame 1 of the Timeline:

```
/**
  Requires:
    - FLVPlayback component on the Stage with an instance name of my_FLVPlybk
*/
import mx.video.*;
var listenerObject:Object = new Object();
listenerObject.volumeUpdate = function(eventObject:Object):Void {
    trace("Volume setting is: " + eventObject.volume);
};
my_FLVPlybk.addEventListener("volumeUpdate", listenerObject);
my_FLVPlybk.contentPath = "http://www.helpexamples.com/flash/video/
    cuepoints.flv";
```

### See also

```
FLVPlayback.addEventListener()FLVPlayback.volume, FLVPlayback.volumeBar
```

## FLVPlayback.width

### Availability

Flash Player 8.

### Edition

Flash Professional 8.

### Usage

my\_FLVP1ybk.width

### Description

Property; a number that specifies the width of the FLVPlayback instance on the Stage. This property affects only the width of the FLVPlayback instance and does not include the width of a skin SWF file that might be loaded. Use the FLVPlayback width property and not the MovieClip.\_width property because the \_width property might give a different value if a skin SWF file is loaded.

### Example

The following example sets the width and height properties, which causes a resize event because the default value of the maintainAspectRatio property is true. When the event occurs, the event handler shows the width and height of the resized FLVPlayback instance in the Output panel.

Drag an FLVPlayback component to the Stage, and give it an instance name of **my\_FLVPlybk**. Then add the following code to the Actions panel on Frame 1 of the Timeline:

```
/**
 Requires:
  - FLVPlayback component on the Stage with an instance name of my_FLVPlybk
*/
import mx.video.*;
// maintainAspectRatio (true by default) affects the actual dimensions
my_FLVPlybk.width = 400;
my_FLVPlybk.height = 350;
var listenerObject:Object = new Object();
listenerObject.resize = function(eventObject:Object) {
  trace("Width is: " + eventObject.target.width + " Height is: " +
  eventObject.target.height);
}:
my_FLVPlybk.addEventListener("resize", listenerObject);
my_FLVPlybk.contentPath = "http://www.helpexamples.com/flash/video/
  water.flv";
```

#### See also

```
FLVPlayback.height, FLVPlayback.setSize(), FLVPlayback.preferredHeight,
FLVPlayback.preferredWidth
```

## FLVPlayback.x

### Availability

Flash Player 8.

### Edition

Flash Professional 8.

**Usage** my\_FLVP1ybk.x

### Description

Property; a number that specifies the horizontal coordinate (location) of the video player. This property affects only the horizontal location of the FLVPlayback instance and does not include the location of a skin SWF file that, when applied, may alter the location. Use the FLVPlayback × property, not the MovieClip.\_x property because the \_x property might give a different value if a skin SWF file is loaded.

### Example

The following example places the FLVPlayback instance 50 pixels from the left and 25 pixels from the top.

Drag an FLVPlayback component to the Stage, and give it an instance name of **my\_FLVPlybk.** Then add the following code to the Actions panel on Frame 1 of the Timeline:

```
/**
  Requires:
    - FLVPlayback component on the Stage with an instance name of my_FLVPlybk
*/
import mx.video.*;
my_FLVPlybk.contentPath = "http://www.helpexamples.com/flash/video/
    water.flv";
my_FLVPlybk.x = 50;
my_FLVPlybk.y = 25;
```

### See also

FLVPlayback.y

## FLVPlayback.y

### Availability

Flash Player 8.

### Edition

Flash Professional 8.

### Usage

my\_FLVP1ybk.y

### Description

Property; a number that specifies the vertical coordinate (location) of the video player. This property affects only the vertical location of the FLVPlayback instance and does not include the location of a skin SWF file that, when applied, may alter the location. Use the FLVPlayback y property, not the MovieClip.\_y property because the \_y property might give a different value if a skin SWF file is loaded.

### Example

The following example places the FLVPlayback instance 25 pixels from the left and 50 pixels from the top.

Drag an FLVPlayback component to the Stage, and give it an instance name of **my\_FLVPlybk**. Then add the following code to the Actions panel on Frame 1 of the Timeline:

```
/**
  Requires:
    - FLVPlayback component on the Stage with an instance name of my_FLVPlybk
*/
import mx.video.*;
my_FLVPlybk.contentPath = "http://www.helpexamples.com/flash/video/
    water.flv";
my_FLVPlybk.x = 25;
my_FLVPlybk.y = 50;
```

### See also

FLVPlayback.x

## VideoError class

Inheritance Error > VideoError

ActionScript class name mx.video.VideoError

The properties of the VideoError class allow you to diagnose error conditions that occur when working with the FLVPlayback component.

The mx.video.VideoError class extends the Error class.

## Property summary for the VideoError class

| Property                         | Description                                                                                          |
|----------------------------------|----------------------------------------------------------------------------------------------------|
| VideoError.code                  | A numeric error code.                                                                                |
| VideoError.DELETE_DEFAULT_PLAYER | A number indicating an attempt to delete the default video player.                                   |
| VideoError.DELETE_DEFAULT_PLAYER | A number indicating an illegal cue point.                                                            |
| VideoError.INVALID_CONTENT_PATH  | A number indicating an invalid contentPath value.                                                    |
| VideoError.INVALID_SEEK          | A number indicating an invalid seek.                                                                 |
| VideoError.INVALID_XML           | A number indicating that invalid XML was encountered in an XML file.                                 |
| VideoError.NO_BITRATE_MATCH      | A number indicating that a default FLV file that matches any bit rate could not be found.            |
| VideoError.NO_CONNECTION         | A number indicating that the method cannot connect to the server or find the FLV file on the server. |
| VideoError.NO_CUE_POINT_MATCH    | A number indicating that no matching cue point was found.                                            |

The following table lists the properties of the VideoError class:

## VideoError.code

### Availability

Flash Player 8.

### Edition

Flash Professional 8.

Usage mx.video.VideoError.code

### Description

The numeric code that identifies the error condition.

### Example

The following example displays the error condition in the Output panel:

```
import mx.video.*;
try {
    ...
} catch (err:VideoError) {
    trace ("Error code is: " + err.code)
    ...
}
```

## VideoError.DELETE\_DEFAULT\_PLAYER

### Availability

Flash Player 8.

### Edition

Flash Professional 8.

### Usage

mx.video.VideoError.DELETE\_DEFAULT\_PLAYER

### Description

A value of 1007, which occurs if you call the FLVPlayback.closeVideoPlayer() method to attempt to close the default video player (number 0). You cannot delete the default video player.

### Example

The following code checks for the DELETE\_DEFAULT\_PLAYER error code: import mx.video.\*;

```
try {
    ...
} catch (err:VideoError) {
    if (err.code == DELETE_DEFAULT_PLAYER) {
        ...
        }
}
```

### See also

FLVPlayback.activeVideoPlayerIndex

## VideoError.ILLEGAL\_CUE\_POINT

### Availability

Flash Player 8.

### Edition

Flash Professional 8.

### Usage

```
mx.video.VideoError.ILLEGAL_CUE_POINT
```

### Description

A value of 1002, indicating an invalid cue point was found.

### Example

The following code checks for the ILLEGAL\_CUE\_POINT error code:

```
try {
    ...
} catch (err:VideoError) {
    if (err.code == ILLEGAL_CUE_POINT) {
        ...
    }
}
```

### See also

FLVPlayback.cuePoint

## VideoError.INVALID\_CONTENT\_PATH

### Availability

Flash Player 8.

### Edition

Flash Professional 8.

### Usage

mx.video.VideoError.INVALID\_CONTENT\_PATH

### Description

A value of 1004, indicating an invalid contentPath value was found.

### Example

The following code checks for the INVALID\_CONTENT\_PATH error code:

```
import mx.video.*;
try {
    ...
} catch (err:VideoError) {
    if (err.code == INVALID_CONTENT_PATH) {
        ...
        }
}
```

### See also

FLVPlayback.contentPath

## VideoError.INVALID\_SEEK

### Availability

Flash Player 8.

#### Edition Flash Professional 8.

### Usage

mx.video.VideoError.INVALID\_SEEK

### Description

A value of 1003, indicating an invalid seek was attempted.

### Example

The following code checks for the INVALID\_SEEK error code: import mx.video.\*;

```
try {
    ...
} catch (err:VideoError) {
    if (err.code == INVALID_SEEK) {
        ...
        }
}
```

### See also

FLVPlayback.seek()

## VideoError.INVALID\_XML

### Availability

Flash Player 8.

### Edition

Flash Professional 8.

### Usage

mx.video.VideoError.INVALID\_XML

### Description

A value of 1005, indicating invalid XML was encountered. An invalid XML error can occur when downloading and parsing a SMIL file. The VideoError.message property contains text that describes the precise problem. For more information, see "Using a SMIL file" on page 712.

### Example

The following code checks for the INVALID\_XML error code: import mx.video.\*;

```
try {
    ...
} catch (err:VideoError) {
    if (err.code == INVALID_XML) {
        ...
    }
}
```

### See also

FLVPlayback.contentPath

## VideoError.NO\_BITRATE\_MATCH

### Availability

Flash Player 8.

### Edition

Flash Professional 8.

### Usage

mx.video.VideoError.NO\_BITRATE\_MATCH

### Description

A value of 1006, which indicates that there is no default FLV file listed that matches any bit rate. Occurs only when downloading and parsing a SMIL file. For more information, see "Using a SMIL file" on page 712.

### Example

The following code checks for the NO\_BITRATE\_MATCH error code: import mx.video.\*;

```
try {
    ...
} catch (err:VideoError) {
    if (err.code == NO_BITRATE_MATCH) {
        ...
    }
}
```

### See also

FLVPlayback.bitrate

## VideoError.NO\_CONNECTION

### Availability

Flash Player 8.

### Edition

Flash Professional 8.

### Usage

mx.video.VideoError.NO\_CONNECTION

### Description

A value of 1000, indicating the method cannot connect to the server or find the FLV file on the server.

### Example

The following code checks for the NO\_CONNECTION error code:

```
import mx.video.*;
try {
    ...
} catch (err:VideoError) {
    if (err.code == NO_CONNECTION) {
        ...
}
}
```

## VideoError.NO\_CUE\_POINT\_MATCH

### Availability

Flash Player 8.

### Edition

Flash Professional 8.

### Usage

mx.video.VideoError.NO\_CUE\_POINT\_MATCH

### Description

A value of 1001, indicating that no matching cue point was found.

### Example

The following code checks for the NO\_CUE\_POINT\_MATCH error code: import mx.video.\*; try { ...

```
} catch (err:VideoError) {
if (err.code == NO_CUE_POINT_MATCH) {
    ...
}
```

### See also

FLVPlayback.findCuePoint()

## VideoPlayer class

Inheritance MovieClip > VideoPlayer class

ActionScript Class Name mx.video.VideoPlayer

VideoPlayer extends the MovieClip class and wraps a Video object.

The FLVPlayback class wraps the VideoPlayer class and Macromedia strongly encourages you to use the FLVPlayback class in almost all cases. There is no functionality in the VideoPlayer class that cannot be accessed using the FLVPlayback class.

The VideoPlayer class is included here because it allows you to create a video player with a smaller SWF file. The VideoPlayer class does not allow you to include a skin or playback controls, and it has a smaller API. You cannot find or seek to cue points, for example, although cuePoint events will occur.

In addition, the FLVPlayback class automatically interfaces with the NCManager class to access streaming FLV files on a FCS, for example. You interact with the NCManager class when you set the contentPath property and when you pass a URL to the play() and load() methods. If you use the VideoPlayer class by itself, however, you must include the following statement in your ActionScript code to make sure the NCManager class is included:

\_forceNCManager:mx.video.NCManager;

NOTE

The NCManager class also has an interface class, INCManager, which allows you to replace the NCManager class with a custom class for managing network communications. If you do that, you also need to include the following statement, replacing NCManager with the name of the class you have provided:

mx.video.VideoPlayer.DEFAULT\_INCMANAGER = "mx.video.NCManager";

You do not need to add this statement if you are using the default NCManager class.

You also can set DEFAULT\_INCMANAGER to replace the default mx.video.NCManager with the FLVPlayback component.

To handle multiple streams for multiple bandwidths, NCManager supports a subset of SMIL. For more information, see "Using a SMIL file" on page 712.

This section provides a summary of the VideoPlayer class. You can find detailed documentation of the methods, properties, and events of the VideoPlayer class at www.macromedia.com/go/videoplayer.

## Method summary for the VideoPlayer class

| Method                            | Description                                                                                          |
|-----------------------------------|----------------------------------------------------------------------------------------------------|
| VideoPlayer.addEventListener()    | Creates a listener for a specified event.                                                            |
| VideoPlayer.close()               | Closes the video stream and FCS connection.                                                          |
| VideoPlayer.load()                | Loads the FLV file but does not begin playing.<br>After resizing (if needed) the FLV file is paused. |
| VideoPlayer.pause()               | Pauses playing the video stream.                                                                     |
| VideoPlayer.play()                | Begins playing the video stream.                                                                     |
| VideoPlayer.removeEventListener() | Removes an event listener.                                                                           |
| VideoPlayer.seek()                | Seeks to a specified time in the file, given in seconds, with decimal precision up to milliseconds.  |
| VideoPlayer.setScale()            | Sets scaleX and scaleY simultaneously.                                                               |
| VideoPlayer.setSize()             | Sets width and height simultaneously.                                                                |
| VideoPlayer.stop()                | Stops playing the video stream.                                                                      |

The following table lists the methods of the VideoPlayer class:

## Property summary for the VideoPlayer class

The VideoPlayer class has class and instance properties.

### **Class** properties

The following properties occur only for the VideoPlayer class. They are read-only constants that apply to all instances of the VideoPlayer class.

| Property                     | Value             | Description                                                                                                    |
|------------------------------|-------------------|----------------------------------------------------------------------------------------------------|
| VideoPlayer.BUFFERING        | "buffering"       | Possible value for the state<br>property. Indicates state<br>entered immediately after<br>play() or load() is called. |
| VideoPlayer.CONNECTION_ERROR | "connectionError" | Possible value for the state<br>property. Indicates that a<br>connection error occurred.                              |

| Property                       | Value                | Description                                                                                             |
|--------------------------------|----------------------|----------------------------------------------------------------------------------------------------|
| VideoPlayer.DEFAULT_INCMANAGER | "mx.video.NCManager" | Name of the default<br>(mx.video.NCManager) or<br>custom implementation of<br>the INCManager interface. |
| VideoPlayer.DISCONNECTED       | "disconnected"       | Possible value for the state<br>property. Indicates that the<br>FLV file stream is<br>disconnected.     |
| VideoPlayer.LOADING            | "loading"            | Possible value for the state<br>property. Indicates that the<br>FLV file is loading.                    |
| VideoPlayer.PAUSED             | "paused"             | Possible value for the state<br>property. Indicates that the<br>FLV file is paused.                     |
| VideoPlayer.PLAYING            | "playing"            | Possible value for the state<br>property. Indicates that the<br>FLV file is playing.                    |
| VideoPlayer.RESIZING           | "resizing"           | Possible value for the state<br>property. Indicates that the<br>FLV file is resizing.                   |
| VideoPlayer.REWINDING          | "rewinding"          | Possible value for the state<br>property. Indicates that the<br>FLV file is rewinding.                  |
| VideoPlayer.SEEKING            | "seeking"            | Possible value for the state<br>property. Indicates that the<br>FLV file is seeking.                    |
| VideoPlayer.STOPPED            | "stopped"            | Possible value for the state<br>property. Indicates that the<br>FLV file is stopped.                    |
| VideoPlayer.version            | X.X.X.XX             | A number that is the<br>component's version<br>number.                                                  |

### Instance Properties

The following table lists the instance properties of the VideoPlayer class. This set of properties applies to each instance of a VideoPlayer class.

| Property                        | Description                                                                                                    |
|---------------------------------|----------------------------------------------------------------------------------------------------|
| VideoPlayer.autoRewind          | A Boolean value that, if true, causes the FLV file to rewind to the first frame when play stops.                                                                |
| VideoPlayer.autoSize            | A Boolean value that, if true, causes the video to automatically size to the source dimensions.                                                                 |
| VideoPlayer.bufferTime          | A number that specifies the number of seconds<br>to buffer in memory before beginning to play a<br>video stream.                                                |
| VideoPlayer.bytesLoaded         | A number that indicates the extent of downloading in number of bytes for an HTTP download. Read-only.                                                           |
| VideoPlayer.bytesTotal          | A number that specifies the total number of bytes downloaded for an HTTP download. Read-only.                                                                   |
| VideoPlayer.connected           | A Boolean value that indicates whether the FLV file stream is connected. Read-only.                                                                             |
| VideoPlayer.height              | A number that specifies the height of the video in pixels.                                                                                                    |
| VideoPlayer.idleTimeout         | The amount of time, in milliseconds, before an idle FCS connection (because playing is paused or stopped) is terminated.                                        |
| VideoPlayer.isLive              | A Boolean value that is true if the video stream is live. Not applicable to HTTP download.                                                                      |
| VideoPlayer.isRTMP              | A Boolean value that is true if the FLV file is streaming from FCS. Read-only.                                                                                  |
| VideoPlayer.maintainAspectRatio | A Boolean value that, if true, maintains the video aspect ratio.                                                                                                |
| VideoPlayer.metadata            | An object that is a metadata information packet that<br>is received from a call to the <code>onMetaData()</code> callback<br>function, if available. Read-only. |
| VideoPlayer.ncMgr               | An INCManager object that provides access to an instance of the class implementing INCManager.                                                                  |
| VideoPlayer.playheadTime        | A number that is the current playhead time or position, measured in seconds, which can be a fractional value.                                                   |

| Property                           | Description                                                                                                    |
|------------------------------------|----------------------------------------------------------------------------------------------------|
| VideoPlayer.playheadUpdateInterval | A number that is the amount of time, in milliseconds, between each playheadUpdate event.                                              |
| VideoPlayer.progressInterval       | A number that is the amount of time, in milliseconds, between each progress event.                                                    |
| VideoPlayer.scaleX                 | A number that specifies the horizontal scale.                                                                                         |
| VideoPlayer.scaleY                 | A number that specifies the vertical scale.                                                                                           |
| VideoPlayer.state                  | A string that specifies the state of the component.<br>Set with the load(), play(), stop(), pause() and<br>seek() methods. Read-only. |
| VideoPlayer.stateResponsive        | A Boolean value that is true if the state is responsive<br>(that is, if controls can be enabled in the current<br>state). Read-only.  |
| VideoPlayer.totalTime              | A number that is the total playing time for the video.                                                                                |
| VideoPlayer.transform              | An object that provides direct access to the Sound.setTransform() and Sound.getTransform() methods to provide more sound control.     |
| VideoPlayer.url                    | A string that specifies the URL of the loaded (or loading) stream.                                                                    |
| VideoPlayer.videoHeight            | A number that specifies the height of the FLV file.                                                                                   |
| VideoPlayer.videoWidth             | A number that specifies the width of the FLV file.                                                                                    |
| VideoPlayer.visible                | A Boolean value that, if true, makes the FLV file visible.                                                                            |
| VideoPlayer.volume                 | A number in the range of 0 to 100 that indicates the volume control setting.                                                          |
| VideoPlayer.width                  | A number (percentage) that specifies how far a user can move the volume bar handle before an update occurs.                           |
| VideoPlayer.x                      | A number that specifies the horizontal dimension in pixels of the video player.                                                       |
| VideoPlayer.y                      | A number that specifies the vertical dimension in pixels of the video player.                                                         |

## Event summary for the VideoPlayer class

The following table lists the events of the VideoPlayer class:

| _                            |                                                                                                    |
|------------------------------|----------------------------------------------------------------------------------------------------|
| Event                        | Description                                                                                                    |
| VideoPlayer.close            | Dispatched when the video stream is closed, whether through timeout or a call to the close() method.                                      |
| VideoPlayer.complete         | Dispatched when playing completes by reaching the end of the FLV file.                                                                    |
| VideoPlayer.cuePoint         | Dispatched when a cue point is reached.                                                                                                   |
| VideoPlayer.metadataReceived | Dispatched the first time the FLV file metadata is reached.                                                                               |
| VideoPlayer.playheadUpdate   | Dispatched every .25 seconds while the $FLV$ file is playing.                                                                             |
| VideoPlayer.progress         | Dispatched every .25 seconds, starting when the load() method is called and ending when all bytes are loaded or there is a network error. |
| VideoPlayer.ready            | Dispatched when the $FLV$ file is loaded and ready to display.                                                                            |
| VideoPlayer.resize           | Dispatched when the video is resized.                                                                                                    |
| VideoPlayer.rewind           | Dispatched when the location of the playhead is moved backward by a call to seek() or when the automatic rewind operation completes.      |
| VideoPlayer.stateChange      | Dispatched when the playback state changes.                                                                                               |

## Using a SMIL file

To handle multiple streams for multiple bandwidths, the VideoPlayer class uses a helper class (NCManager) that supports a subset of SMIL. SMIL is used identify the location of the video stream, the layout (width and height) of the FLV file, and the source FLV files that correspond to the different bandwidths. It can also be used to specify the bit rate and duration of the FLV file.

The following example shows a SMIL file that streams multiple bandwidth FLV files from a FCS using RTMP:

```
<smil>
    <head>
        <meta base="rtmp://myserver/mypgm/" >
        <lavout>
            <root-layout width="240" height="180" >
        </layout>
    </head>
    <body>
        <switch>
            <video src="myvideo_mdm.flv" system-bitrate="56000"
  dur="3:00.1">
            <video src="myvideo_isdn.flv" system-bitrate="128000"</pre>
  dur="3:00.1">
            <ref src="myvideo_cable.flv" dur="3:00.1"/>
        </switch>
    </body>
</smil>
```

The <head> tag may contain the <meta> and <layout> tags. The <meta> tag supports only the base attribute, which is used to specify the URL of the streaming video (RTMP from a FCS).

The <layout> tag supports only the root-layout element, which is used to set the height and width attributes, and, therefore, determines the size of the window in which the FLV file is rendered. These attributes accept only pixel values, not percentages.

Within the body of the SMIL file, you can either include a single link to a FLV source file or, if you're streaming multiple files for multiple bandwidths from a FCS (as in the previous example), you can use the <switch> tag to list the source files.

The video and ref tags within the <switch> tag are synonymous—they both can use the src attribute to specify FLV files. Further, each can use the region, system-bitrate, and dur attributes to specify the region, the minimum bandwidth required, and the duration of the FLV file.

Within the <body> tag, only one occurrence of either the <video>, <src>, or <switch> tags is allowed.

The following example shows a progressive download for a single FLV file that does not use bandwidth detection:

```
<smil>

<head>

<layout>

<root-layout width="240" height="180" />

</layout>

</head>

<body>

<video src=""myvideo.flv" />

</body>

</smil>
```

### <smil>

### Availability

Flash Professional 8.

### Usage

<smil>

•••

child tags

•••

</smil>

### Attributes

None.

Child tags

<head>, <body>

### Parent tag

None.

### Description

Top level tag, which identifies a SMIL file.

### Example

The following example shows a SMIL file specifying three FLV files:

```
<smil>
   <head>
        <meta base="rtmp://myserver/mypgm/" >
        <layout>
            <root-layout width="240" height="180" >
        </layout>
    </head>
    <body>
        <switch>
            <video src="myvideo_mdm.flv" system-bitrate="56000"
  dur="3:00.1">
            <video src="myvideo_isdn.flv" system-bitrate="128000"
  dur="3:00.1">
            <ref src="myvideo_cable.flv" dur="3:00.1"/>
        </switch>
    </body>
</smil>
```

## <head>

### Availability

Flash Professional 8.

### Usage

<head>

child tags

•••

•••

</head>

### Attributes

None.

### Child tags

<meta>, <layout>

### Parent tag

<smil>

#### Description

Supporting the  $\langle meta \rangle$  and  $\langle layout \rangle$  tags, specifies the location and default layout (height and width) of the source FLV files.

#### Example

### <meta>

#### Availability

Flash Professional 8.

#### Usage

<meta/>

#### Attributes

base

### Child tags

<layout>

### Parent tag

None.

### Description

Contains the base attribute which specifies the location (RTMP URL) of the source FLV files.

### Example

The following example shows a meta tag for a base location on myserver:

```
<meta base="rtmp://myserver/mypgm/" >
```

### <layout>

### Availability

Flash Professional 8.

### Usage

```
<layout>
...
child tags
...
</layout>
```

### Attributes

None.

### Child tags

<root-layout>

### Parent tag

<meta>

### Description

Specifies the width and height of the FLV file.

### Example

The following example specified the layout of 240 pixels by 180 pixels:

```
<layout>
<root-layout width="240" height="180" >
</layout>
```

## <root-layout>

#### **Availability** Flash Professional 8.

Tiash Tioressional 0.

```
Usage
<root-layout...attributes.../>
```

### Attributes Width, height

Child tags

### Parent tag

<layout>

### Description

Specifies the width and height of the FLV file.

### Example

## <body>

### Availability

Flash Professional 8.

### Usage

```
<body>
...
child tags
...
</body>
```

### Attributes

None.

### Child tags

<video>, <ref>, <switch>

### Parent tag

<smil>

### Description

Contains the <video>, <ref>, and <switch> tags, which specify the name of the source FLV file, the minimum bandwidth, and the duration of the FLV file. The system-bitrate attribute is supported only when using the <switch> tag. Within the <body> tag, only one instance of either <switch>, <video>, or <ref> tags is allowed.
# Example

The following example specified three FLV files, two using the video tag, and one using the ref tag:

# <video>

# Availability

Flash Professional 8.

# Usage

<video...attributes.../>

# Attributes

src, system-bitrate, dur

### Child tags

None

### Parent tag

<body>

# Description

Synonymous with the <ref> tag. Supports the src and dur attributes, which specify the name of the source FLV file and its duration. The dur attribute supports the full (00:03:00:01) and partial (03:00:01) time formats.

# Example

The following example sets the source and duration for a video:

```
<video src="myvideo_mdm.flv" dur="3:00.1">
```

# <ref>

**Availability** Flash Professional 8.

Usage
<ref...attributes.../>

Attributes src, system-bitrate, dur

Child tags

None

Parent tag <body>

#### Description

Synonymous with <video> tag. Supports the src and dur attributes, which specify the name of the source FLV file and its duration. The dur attribute supports the full (00:03:00:01) and partial (03:00:01) time formats.

### Example

The following example sets the source and duration for a video:

```
<ref src="myvideo_cable.flv" dur="3:00.1"/>
```

# <switch>

# Availability

Flash Professional 8.

# Usage

```
<switch>
...
child tags
...
<switch/>
Attributes
```

None

# Child tags

<video>, <ref>

# Parent tag

<body>

# Description

Used with either the <video> or <ref> child tags to list the FLV files for multiple bandwidth video streaming. The <switch> tag supports the system-bitrate attribute, which specifies the minimum bandwidth as well as the src and dur attributes.

# Example

The following example specified three FLV files, two using the video tag, and one using the ref tag:

# FocusManager class

23

You can use the Focus Manager class to specify the order in which components receive focus when a user presses the Tab key to navigate in an application. You can also use the Focus Manager to set a button in your document that receives keyboard input when a user presses Enter (Windows) or Return (Macintosh). For example, when users fill out a form, they should be able to tab between fields and press Enter (Windows) or Return (Macintosh) to submit the form.

All components implement Focus Manager support; you don't need to write code to invoke the FocusManager class.

Focus Manager support overrides the use of the on(keyPress) global handler. Because all components implement Focus Manager, an application that includes components and uses the on(keyPress) global handler needs to have a tabIndex for every control (including components and movie clips) set, explicitly (see "Using Focus Manager" on page 722). Or, preferably, you can add an event listener for a specific Key and the Focus Manager will not override the corresponding event handler. For more information about creating an event listener for a Key, see "Capturing keypresses" in *Learning ActionScript 2.0 in Flash*.

The Focus Manager interacts with the System Manager, which activates and deactivates FocusManager instances as pop-up windows are activated or deactivated. Each modal window has an instance of FocusManager so the components in that window become their own tab set, preventing the user from tabbing into components in other windows.

The Focus Manager recognizes groups of radio buttons (those with a defined RadioButton.groupName property) and sets focus to the instance in the group that has a selected property that is set to true. When the Tab key is pressed, the Focus Manager checks to see if the next object has the same group name as the current object. If it does, it automatically moves focus to the next object with a different group name. Other sets of components that support a groupName property can also use this feature.

The Focus Manager handles focus changes caused by mouse clicks. If the user clicks a component, that component is given focus.

When testing a script using Focus Manager (Control > Test Movie), select Control > Disable Keyboard Shortcuts in test mode; otherwise, Focus Manager does not appear to work. Also, tabbing and keyboard shortcuts are used by the authoring environment by default. So, if you use test mode, the tab navigation, Enter key, and other key combinations may perform in unexpected ways or appear to fail. Those features should be tested in the Player outside the authoring environment.

# Using Focus Manager

The Focus Manager does not automatically assign focus to a component. You must write a script that calls FocusManager.setFocus() on a component if you want a component to have focus when an application loads.

If you call FocusManager.setFocus() to set focus to a component when an application loads, the focus ring does not appear around that component. The component has focus, but the indicator is not present.

To create focus navigation in an application, set the tabIndex property on any objects (including buttons) that should receive focus. When a user presses the Tab key, the Focus Manager looks for an enabled object with a tabIndex property that is higher than the current value of tabIndex. Once the Focus Manager reaches the highest tabIndex property, it returns to zero. So, in the following example, the comment object (probably a TextArea component) receives focus first, and then the okButton object receives focus:

comment.tabIndex = 1; okButton.tabIndex = 2;

NOTE

S

You can also use the Accessibility panel to assign a tab index value.

If nothing on the Stage has a tab index value, the Focus Manager uses the *depth* (stacking order, or *z*-order). The depth is set up primarily by the order in which components are dragged to the Stage; however, you can also use the Modify > Arrange > Bring to Front/Send to Back commands to determine the final depth.

To create a button that receives focus when a user presses Enter (Windows) or Return (Macintosh), set the FocusManager.defaultPushButton property to the instance name of the desired button, as shown here:

focusManager.defaultPushButton = okButton;

N N

Ĭ

N N

Ĭ

The Focus Manager is sensitive to when objects are placed on the Stage (the depth order of objects) and not their relative positions on the Stage. This is different from the way Flash Player handles tabbing.

# Using Focus Manager to allow tabbing

You can use the Focus Manager to create a scheme that allows users to press the Tab key to cycle through objects in a Flash application. (Objects in the tab scheme are called *tab targets*.) The Focus Manager examines the tabEnabled and tabChildren properties of the objects' parents in order to locate the objects.

A movie clip can be either a container of tab targets, a tab target itself, or neither:

| Movie clip type          | tabEnabled | tabChildren |  |
|--------------------------|------------|-------------|--|
| Container of tab targets | false      | true        |  |
| Tab target               | true       | false       |  |
| Neither                  | false      | false       |  |

This is different from the default Flash Player behavior, in which a container's tabChildren property can be undefined.

Consider the following scenario. On the Stage of the main timeline are two text fields (txt1 and txt2) and a movie clip (mc) that contains a DataGrid component (grid1) and another text field (txt3). You would use the following code to allow users to press Tab and cycle through the objects in the following order: txt1, txt2, grid1, txt3.

| NOTE | The FocusManager and TextField instances are enabled by default. |
|------|------------------------------------------------------------------|

```
// Let Focus Manager know mc has children;
// this overrides mc.focusEnabled=true;
mc.tabChildren=true;
mc.tabEnabled=false;
// Set the tabbing sequence.
txt1.tabIndex = 1;
txt2.tabIndex = 2;
mc.grid1.tabIndex = 3;
mc.txt3.tabIndex = 4;
// Set initial focus to txt1.
txt1.text = "focus";
```

focusManager.setFocus(txt1);

If your movie clip doesn't have an onPress or onRelease method or a tabEnabled property, it won't be seen by the Focus Manager unless you set focusEnabled to true. Input text fields are always in the tab scheme unless they are disabled.

If a Flash application is playing in a web browser, the application doesn't have focus until a user clicks somewhere in the application. Also, once a user clicks in the Flash application, pressing Tab can cause focus to jump outside the Flash application. To keep tabbing limited to objects inside the Flash application in Flash Player 7 ActiveX control, add the following parameter to the HTML <object> tag:

```
<param name="SeamlessTabbing" value="false"/>
```

# Creating an application with Focus Manager

The following procedure creates a focus scheme in a Flash application.

### To create a focus scheme:

- 1. Drag the TextInput component from the Components panel to the Stage.
- 2. In the Property inspector, assign it the instance name comment.
- **3.** Drag the Button component from the Components panel to the Stage.
- **4.** In the Property inspector, assign it the instance name **okButton** and set the label parameter to **OK**.
- 5. In Frame 1 of the Actions panel, enter the following:

```
comment.tabIndex = 1;
okButton.tabIndex = 2;
focusManager.setFocus(comment);
function click(evt){
   trace(evt.type);
}
okButton.addEventListener("click", this);
```

- **6.** Select Control > Test Movie.
- 7. Select Control > Disable Keyboard Shortcuts.

The code sets the tab ordering. Although the comment field doesn't have an initial focus ring, it has initial focus, so you can start typing in the comment field without clicking in it. Also, you have to select the Disable Keyboard Shortcuts menu option for focus to work properly in test mode.

# Customizing Focus Manager

You can change the color of the focus ring in the Halo theme by changing the value of the themeColor style, as in this example:

\_global.style.setStyle("themeColor", "haloBlue");

The Focus Manager uses a FocusRect skin for drawing focus. This skin can be replaced or modified and subclasses can override UIComponent.drawFocus to draw custom focus indicators.

# FocusManager class (API)

Inheritance MovieClip > UIObject class > UIComponent class > FocusManager

### ActionScript Class Name mx.managers.FocusManager

듺

You can use the Focus Manager to specify the order in which components receive focus when a user presses the Tab key to navigate in an application. You can also use the FocusManager class to set a button in your document that receives keyboard input when a user presses Enter (Windows) or Return (Macintosh).

In a class file that inherits from UIComponent, it is not good practice to refer to \_root.focusManager. Every UIComponent instance inherits a getFocusManager() method, which returns a reference to the FocusManager instance responsible for controlling that component's focus scheme.

# Method summary for the FocusManager class

The following table lists the methods of the FocusManager class.

| Method                                    | Description                                                                    |
|-------------------------------------------|--------------------------------------------------------------------------------|
| FocusManager.getFocus()                   | Returns a reference to the object that has focus.                              |
| FocusManager.sendDefaultPushButtonEvent() | Sends a click event to listener objects registered to the default push button. |
| FocusManager.setFocus()                   | Sets focus to the specified object.                                            |

# Methods inherited from the UIObject class

The following table lists the methods the FocusManager class inherits from the UIObject class.

| Method                                  | Description                                                                              |
|-----------------------------------------|------------------------------------------------------------------------------------------|
| <pre>UIObject.createClassObject()</pre> | Creates an object on the specified class.                                                |
| UIObject.createObject()                 | Creates a subobject on an object.                                                        |
| UIObject.destroyObject()                | Destroys a component instance.                                                           |
| UIObject.doLater()                      | Calls a function when parameters have been set in the Property and Component inspectors. |
| UIObject.getStyle()                     | Gets the style property from the style declaration or object.                            |
| UIObject.invalidate()                   | Marks the object so it is redrawn on the next frame interval.                            |
| UIObject.move()                         | Moves the object to the requested position.                                              |
| UIObject.redraw()                       | Forces validation of the object so it is drawn in the current frame.                     |
| UIObject.setSize()                      | Resizes the object to the requested size.                                                |
| UIObject.setSkin()                      | Sets a skin in the object.                                                               |
| UIObject.setStyle()                     | Sets the style property on the style declaration or object.                              |

# Methods inherited from the UIComponent class

The following table lists the methods the FocusManager class inherits from the UIComponent class.

| Method                 | Description                                       |
|------------------------|---------------------------------------------------|
| UIComponent.getFocus() | Returns a reference to the object that has focus. |
| UIComponent.setFocus() | Sets focus to the component instance.             |

# Property summary for the Focus Manager class

PropertyDescriptionFocusManager.defaultPushButtonThe object that receives a click event when a user<br/>presses the Return or Enter key.FocusManager.defaultPushButtonEnabledIndicates whether keyboard handling for the<br/>default push button is turned on (true) or off<br/>(false). The default value is true.FocusManager.enabledIndicates whether tab handling is turned on (true)<br/>or off (false). The default value is true.FocusManager.nextTabIndexThe next value of the tabIndex property.

The following table lists the properties of the FocusManager class.

# Properties inherited from the UIObject class

The following table lists the properties the FocusManager class inherits from the UIObject class.

| Property        | Description                                                                                             |
|-----------------|----------------------------------------------------------------------------------------------------|
| UIObject.bottom | The position of the bottom edge of the object, relative to the bottom edge of its parent. Read-only.    |
| UIObject.height | The height of the object, in pixels. Read-only.                                                         |
| UIObject.left   | The left edge of the object, in pixels. Read-only.                                                      |
| UIObject.right  | The position of the right edge of the object, relative to the right edge of its parent. Read-only.      |
| UIObject.scaleX | A number indicating the scaling factor in the <i>x</i> direction of the object, relative to its parent. |
| UIObject.scaleY | A number indicating the scaling factor in the y direction of the object, relative to its parent.        |

| Property         | Description                                                                       |
|------------------|-----------------------------------------------------------------------------------|
| UIObject.top     | The position of the top edge of the object, relative to its parent.<br>Read-only. |
| UIObject.visible | A Boolean value indicating whether the object is visible (true) or not (false).   |
| UIObject.width   | The width of the object, in pixels. Read-only.                                    |
| UIObject.x       | The left edge of the object, in pixels. Read-only.                                |
| UIObject.y       | The top edge of the object, in pixels. Read-only.                                 |

# Properties inherited from the UIComponent class

The following table lists the properties the FocusManager class inherits from the UIComponent class.

| Property             | Description                                                      |
|----------------------|------------------------------------------------------------------|
| UIComponent.enabled  | Indicates whether the component can receive focus and input.     |
| UIComponent.tabIndex | A number indicating the tab order for a component in a document. |

# Event summary for the Focus Manager class

There are no events exclusive to the FocusManager class.

# Events inherited from the UIObject class

The following table lists the events the FocusManager class inherits from the UIObject class.

| Event           | Description                                                         |
|-----------------|---------------------------------------------------------------------|
| UIObject.draw   | Broadcast when an object is about to draw its graphics.             |
| UIObject.hide   | Broadcast when an object's state changes from visible to invisible. |
| UIObject.load   | Broadcast when subobjects are being created.                        |
| UIObject.move   | Broadcast when the object has moved.                                |
| UIObject.resize | Broadcast when an object has been resized.                          |
| UIObject.reveal | Broadcast when an object's state changes from invisible to visible. |
| UIObject.unload | Broadcast when the subobjects are being unloaded.                   |

# Events inherited from the UIComponent class

The following table lists the events the FocusManager class inherits from the UIComponent class.

| Event                | Description                              |
|----------------------|------------------------------------------|
| UIComponent.focusIn  | Broadcast when an object receives focus. |
| UIComponent.focusOut | Broadcast when an object loses focus.    |
| UIComponent.keyDown  | Broadcast when a key is pressed.         |
| UIComponent.keyUp    | Broadcast when a key is released.        |

# FocusManager.defaultPushButton

### Availability

Flash Player 6 (6.0.79.0).

### Edition

Flash MX 2004 and Flash MX Professional 2004.

# Usage

focusManager.defaultPushButton

### Description

Property; specifies the default push button for an application. When the user presses Enter (Windows) or Return (Macintosh), the listeners of the default push button receive a click event. The default value is undefined and the data type of this property is object.

The Focus Manager uses the emphasized style declaration of the SimpleButton class to visually indicate the current default push button.

The value of the defaultPushButton property is always the button that has focus. Setting the defaultPushButton property does not give initial focus to the default push button. If there are several buttons in an application, the button that currently has focus receives the click event when Enter or Return is pressed. If some other component has focus when Enter or Return is pressed, the defaultPushButton property is reset to its original value.

# Example

The following code sets the default push button to the OKButton instance: focusManager.defaultPushButton = OKButton;

#### See also

FocusManager.defaultPushButtonEnabled, FocusManager.sendDefaultPushButtonEvent()

# FocusManager.defaultPushButtonEnabled

#### Availability

Flash Player 6 (6.0.79.0).

### Edition

Flash MX 2004.

Usage focusManager.defaultPushButtonEnabled

# Description

Property; a Boolean value that determines if keyboard handling of the default push button is turned on (true) or not (false). Setting defaultPushButtonEnabled to false allows a component to receive the Return or Enter key and handle it internally. You must re-enable default push button handling by watching the component's onKillFocus() method (see onKillFocus (MovieClip.onKillFocus handler) in *ActionScript 2.0 Language Reference*) or focus0ut event. The default value is true.

This property is for use by advanced component developers.

# Example

The following code disables default push button handling: focusManager.defaultPushButtonEnabled = false;

# FocusManager.enabled

### Availability

Flash Player 6 (6.0.79.0).

### Edition

Flash MX 2004.

### Usage

focusManager.enabled

# Description

Property; a Boolean value that determines if tab handling is turned on (true) or not (false) for a particular group of focus objects. (For example, another pop-up window could have its own Focus Manager.) Setting enabled to false allows a component to receive the tab handling keys and handle them internally. You must re-enable the Focus Manager handling by watching the component's onKillFocus() method (see onKillFocus (MovieClip.onKillFocus handler) in *ActionScript 2.0 Language Reference*) or focusOut event. The default value is true.

# Example

The following code disables tabbing: focusManager.enabled = false;

# FocusManager.getFocus()

Availability

Flash Player 6 (6.0.79.0).

# Edition

Flash MX 2004 and Flash MX Professional 2004.

### Usage

focusManager.getFocus()

### Parameters

None.

# Returns

A reference to the object that has focus.

# Description

Method; returns a reference to the object that currently has focus.

# Example

The following code sets the focus to myOKButton if the object that currently has focus is myInputText:

```
if (focusManager.getFocus() == myInputText)
{
    focusManager.setFocus(myOKButton);
}
```

#### See also

FocusManager.setFocus()

# FocusManager.nextTabIndex

#### Availability

Flash Player 6 (6.0.79.0).

Edition

Flash MX 2004.

**Usage** FocusManager.nextTabIndex

### Description

Property; the next available tab index number. Use this property to dynamically set an object's tabIndex property.

# Example

The following code gives the mycheckbox instance the next highest tabIndex value: mycheckbox.tabIndex = focusManager.nextTabIndex;

### See also

UIComponent.tabIndex

# FocusManager.sendDefaultPushButtonEvent()

Availability

Flash Player 6 (6.0.79.0).

### Edition

Flash MX 2004 and Flash MX Professional 2004.

### Usage

focusManager.sendDefaultPushButtonEvent()

### Parameters

None.

### Returns

Nothing.

# Description

Method; sends a click event to listener objects registered to the default push button. Use this method to programmatically send a click event.

# Example

The following code triggers the default push button click event and fills in the user name and password fields when a user selects the CheckBox instance chb (the check box would be labeled "Automatic Login"):

```
name_txt.tabIndex = 1;
password_txt.tabIndex = 2;
chb.tabIndex = 3;
submit_ib.tabIndex = 4;
focusManager.defaultPushButton = submit_ib;
chbObj = new Object();
chbObj.click = function(o){
  if (chb.selected == true){
    name_txt.text = "Jody";
    password_txt.text = "foobar";
    focusManager.sendDefaultPushButtonEvent();
  } else {
    name_txt.text = "";
    password_txt.text = "";
  }
chb.addEventListener("click", chbObj);
submitObj = new Object();
submitObj.click = function(o){
  if (password_txt.text != "foobar"){
    trace("error on submit");
  } else {
    trace("Yeah! sendDefaultPushButtonEvent worked!");
submit_ib.addEventListener("click", submitObj);
```

# See also

FocusManager.defaultPushButton

# FocusManager.setFocus()

### Availability

Flash Player 6 (6.0.79.0).

# Edition

Flash MX 2004 and Flash MX Professional 2004.

# Usage

focusManager.setFocus(object)

# Parameters

object A reference to the object to receive focus.

### Returns

Nothing.

# Description

Method; sets focus to the specified object. If the object to which you want to set focus is not on the main timeline, use the following code:

\_root.focusManager.setFocus(object);

# Example

The following code sets focus to myOKButton: focusManager.setFocus(myOKButton);

### See also

FocusManager.getFocus()

# Form class (Flash Professional only)

24

The Form class provides the runtime behavior of forms that you create in the Screen Outline pane in Flash. For an overview of working with screens, see "Working with Screens (Flash Professional Only)" in *Using Flash*.

# Using the Form class (Flash Professional only)

Forms function as containers for graphic objects—user interface elements in an application, for example—as well as application states. You can use the Screen Outline pane to visualize the different states of an application that you're creating, where each form is a different application state. For example, the following illustration shows the Screen Outline pane for an example application designed using forms.

| 수 🗆              |                                |                                            |
|------------------|--------------------------------|--------------------------------------------|
| Application      |                                |                                            |
| avBarForm        |                                | Employee Directory                         |
| mainForm         |                                |                                            |
| entryForm        | Enter Number<br>View Directory | First Name:<br>Last Name:<br>Phone Number: |
| directoryForm    |                                |                                            |
| ··· OKDialogForm |                                | -                                          |
| OKWindowForm     |                                |                                            |

Screen Outline view of sample form application

This illustration shows the outline for a sample application called Employee Directory, which consists of several forms. The form named entryForm (selected in the above illustration) contains several user interface objects, including input text fields, labels, and a push button. The developer can easily present this form to the user by toggling its visibility (using the Form.visible property), while simultaneously toggling the visibility of other forms, as well.

Using the Behaviors panel you can also attach behaviors and controls to forms. For more information about adding transitions and controls to screens, see "Creating controls and transitions for screens with behaviors (Flash Professional only)" in *Using Flash*.

Because the Form class extends the Loader class, you can easily load external content (a SWF or JPEG file) into a form. For example, the contents of a form could be a separate SWF file, which itself might contain forms. In this way, you can make your form applications modular, which makes maintaining the applications easier, and also reduces initial download time. For more information, see "Loading external content into screens (Flash Professional only)" on page 1072.

# Form parameters

You can set the following authoring parameters for each Form instance in the Property inspector or in the Component inspector:

autoload indicates whether the content specified by the contentPath parameter should load automatically (true), or wait to load until the Loader.load() method is called (false). The default value is true.

**contentPath** specifies the contents of the form. This can be the linkage identifier of a movie clip or an absolute or relative URL for a SWF or JPEG file to load into the slide. By default, loaded content is clipped to fit the slide.

visible specifies whether the form is visible (true) or not (false) when it first loads.

# Form class (Flash Professional only)

Inheritance MovieClip > UIObject class > UIComponent class > View > Loader component > Screen class (Flash Professional only) > Form

#### ActionScript Class Name mx.screens.Form

The Form class provides the runtime behavior of forms that you create in the Screen Outline pane in Flash.

# Method summary for the Form class

The following table lists methods of the Form class.

| Method                         | Description                                  |
|--------------------------------|----------------------------------------------|
| <pre>Form.getChildForm()</pre> | Returns the child form at a specified index. |

# Methods inherited from the UIObject class

The following table lists the methods the Form class inherits from the UIObject class. When calling these methods from the Form object, use the syntax *formInstance.methodName*.

| Method                                  | Description                                                                              |
|-----------------------------------------|------------------------------------------------------------------------------------------|
| <pre>UIObject.createClassObject()</pre> | Creates an object on the specified class.                                                |
| <pre>UIObject.createObject()</pre>      | Creates a subobject on an object.                                                        |
| UIObject.destroyObject()                | Destroys a component instance.                                                           |
| UIObject.doLater()                      | Calls a function when parameters have been set in the Property and Component inspectors. |
| UIObject.getStyle()                     | Gets the style property from the style declaration or object.                            |
| UIObject.invalidate()                   | Marks the object so it is redrawn on the next frame interval.                            |
| UIObject.move()                         | Moves the object to the requested position.                                              |
| UIObject.redraw()                       | Forces validation of the object so it is drawn in the current frame.                     |
| UIObject.setSize()                      | Resizes the object to the requested size.                                                |
| UIObject.setSkin()                      | Sets a skin in the object.                                                               |
| UIObject.setStyle()                     | Sets the style property on the style declaration or object.                              |

# Methods inherited from the UIComponent class

The following table lists the methods the Form class inherits from the UIComponent class. When calling these methods from the Form object, use the syntax

formInstance.methodName.

| Method                 | Description                                       |
|------------------------|---------------------------------------------------|
| UIComponent.getFocus() | Returns a reference to the object that has focus. |
| UIComponent.setFocus() | Sets focus to the component instance.             |

# Methods inherited from the Loader class

The following table lists the methods the Form class inherits from the Loader class. When calling these methods from the Form object, use the syntax *formInstance.methodName*.

| Method        | Description                                              |
|---------------|----------------------------------------------------------|
| Loader.load() | Loads the content specified by the contentPath property. |

# Methods inherited from the Screen class

The following table lists the methods the Form class inherits from the Screen class. When calling these methods from the Form object, use the syntax *formInstance.methodName*.

| Method                             | Description                                                    |
|------------------------------------|----------------------------------------------------------------|
| <pre>Screen.getChildScreen()</pre> | Returns the child screen of this screen at a particular index. |

# Property summary for the Form class

The following table lists the properties that are exclusive to the Form class.

| Property                | Description                                                                                            |
|-------------------------|----------------------------------------------------------------------------------------------------|
| Form.currentFocusedForm | Read-only; returns the form that contains the global current focus.                                    |
| Form.indexInParentForm  | Read-only; returns the index (zero-based) of this form in its parent's list of subforms.               |
| Form.numChildForms      | Read-only; returns the number of child forms that this form contains.                                  |
| Form.parentIsForm       | Read-only; specifies whether the parent object of this form is also a form.                            |
| Form.parentForm         | Read-only; reference to the form's parent form.                                                        |
| Form.rootForm           | Read-only; returns the root of the form tree, or subtree, that contains the form.                      |
| Form.visible            | Specifies whether the form is visible when its parent form, slide, movie clip, or SWF file is visible. |

# Properties inherited from the UIObject class

The following table lists the properties the Form class inherits from the UIObject class. When accessing these properties from the Form object, use the syntax

 $form {\it Instance.propertyName.}$ 

| Property         | Description                                                                                             |
|------------------|----------------------------------------------------------------------------------------------------|
| UIObject.bottom  | The position of the bottom edge of the object, relative to the bottom edge of its parent. Read-only.    |
| UIObject.height  | The height of the object, in pixels. Read-only.                                                         |
| UIObject.left    | The left edge of the object, in pixels. Read-only.                                                      |
| UIObject.right   | The position of the right edge of the object, relative to the right edge of its parent. Read-only.      |
| UIObject.scaleX  | A number indicating the scaling factor in the <i>x</i> direction of the object, relative to its parent. |
| UIObject.scaleY  | A number indicating the scaling factor in the y direction of the object, relative to its parent.        |
| UIObject.top     | The position of the top edge of the object, relative to its parent. Read-only.                          |
| UIObject.visible | A Boolean value indicating whether the object is visible (true) or not (false).                         |
| UIObject.width   | The width of the object, in pixels. Read-only.                                                          |
| UIObject.x       | The left edge of the object, in pixels. Read-only.                                                      |
| UIObject.y       | The top edge of the object, in pixels. Read-only.                                                       |

# Properties inherited from the UIComponent class

The following table lists the properties the Form class inherits from the UIComponent class. When accessing these properties from the Form object, use the syntax

 $form {\it Instance.propertyName.}$ 

| Property             | Description                                                      |
|----------------------|------------------------------------------------------------------|
| UIComponent.enabled  | Indicates whether the component can receive focus and input.     |
| UIComponent.tabIndex | A number indicating the tab order for a component in a document. |

# Properties inherited from the Loader class

The following table lists the properties the Form class inherits from the Loader class. When accessing these properties from the Form object, use the syntax

 $form {\it Instance.propertyName.}$ 

| Property             | Description                                                                                                    |
|----------------------|----------------------------------------------------------------------------------------------------|
| Loader.autoLoad      | A Boolean value that indicates whether the content loads automatically (true) or you must call Loader.load() (false).                |
| Loader.bytesLoaded   | A read-only property that indicates the number of bytes that have been loaded.                                                       |
| Loader.bytesTotal    | A read-only property that indicates the total number of bytes in the content.                                                        |
| Loader.content       | A reference to the content of the loader. This property is read-only.                                                                |
| Loader.contentPath   | A string that indicates the URL of the content to be loaded.                                                                         |
| Loader.percentLoaded | A number that indicates the percentage of loaded content.<br>This property is read-only.                                             |
| Loader.scaleContent  | A Boolean value that indicates whether the content scales to fit the loader (true), or the loader scales to fit the content (false). |

# Properties inherited from the Screen class

The following table lists the properties that the Form class inherits from the Screen class. When accessing these properties from the Form object, use the syntax formInstance.propertyName.

| Property                    | Description                                                                                                    |
|-----------------------------|----------------------------------------------------------------------------------------------------|
| Screen.currentFocusedScreen | Read-only; returns the screen that contains the global current focus.                                                    |
| Screen.indexInParent        | Read-only; returns the screen's index (zero-based) in its parent screen's list of child screens.                         |
| Screen.numChildScreens      | Read-only; returns the number of child screens contained by the screen.                                                  |
| Screen.parentIsScreen       | Read-only; returns a Boolean (true or false) value that indicates whether the screen's parent object is itself a screen. |
| Screen.rootScreen           | Read-only; returns the root screen of the tree or subtree that contains the screen.                                      |

# Event summary for the Form class

There are no events exclusive to the Form class.

# Events inherited from the UIObject class

The following table lists the events the Form class inherits from the UIObject class.

| Event           | Description                                                         |
|-----------------|---------------------------------------------------------------------|
| UIObject.draw   | Broadcast when an object is about to draw its graphics.             |
| UIObject.hide   | Broadcast when an object's state changes from visible to invisible. |
| UIObject.load   | Broadcast when subobjects are being created.                        |
| UIObject.move   | Broadcast when the object has moved.                                |
| UIObject.resize | Broadcast when an object has been resized.                          |
| UIObject.reveal | Broadcast when an object's state changes from invisible to visible. |
| UIObject.unload | Broadcast when the subobjects are being unloaded.                   |

# Events inherited from the UIComponent class

The following table lists the events the Form class inherits from the UIComponent class.

| Event                | Description                              |
|----------------------|------------------------------------------|
| UIComponent.focusIn  | Broadcast when an object receives focus. |
| UIComponent.focusOut | Broadcast when an object loses focus.    |
| UIComponent.keyDown  | Broadcast when a key is pressed.         |
| UIComponent.keyUp    | Broadcast when a key is released.        |

# Events inherited from the Loader class

The following table lists the events the Form class inherits from the Loader class.

| Event           | Description                                  |
|-----------------|----------------------------------------------|
| Loader.complete | Triggered when the content finished loading. |
| Loader.progress | Triggered while content is loading.          |

# Events inherited from the Screen class

The following table lists the events the Form class inherits from the Screen class.

| Event                        | Description                                                                                                    |
|------------------------------|----------------------------------------------------------------------------------------------------|
| Screen.allTransitionsInDone  | Broadcast when all "in" transitions applied to a screen have finished.                                                              |
| Screen.allTransitionsOutDone | Broadcast when all "out" transitions applied to a screen have finished.                                                             |
| Screen.mouseDown             | Broadcast when the mouse button was pressed over an object (shape or movie clip) directly owned by the screen.                      |
| Screen.mouseDownSomewhere    | Broadcast when the mouse button was pressed somewhere<br>on the Stage, but not necessarily on an object owned by this<br>screen.    |
| Screen.mouseMove             | Broadcast when the mouse is moved while over a screen.                                                                              |
| Screen.mouseOut              | Broadcast when the mouse is moved from inside the screen to outside it.                                                             |
| Screen.mouseOver             | Broadcast when the mouse is moved from outside this screen to inside it.                                                            |
| Screen.mouseUp               | Broadcast when the mouse button was released over an object (shape or movie clip) directly owned by the screen.                     |
| Screen.mouseUpSomewhere      | Broadcast when the mouse button was released somewhere<br>on the Stage, but not necessarily over an object owned by<br>this screen. |

# Form.currentFocusedForm

#### Availability

Flash Player 6 (6.0.79.0).

### Edition

Flash MX Professional 2004.

#### Usage

mx.screens.Form.currentFocusedForm

#### Description

Property (read-only); returns the Form object that contains the global current focus. The actual focus may be on the form itself, or on a movie clip, text object, or component inside that form. May be null if there is no current focus.

#### Example

The following code, attached to a button (not shown), displays the name of the form with the current focus.

```
trace("The form with the current focus is: " +
    mx.screens.Form.currentFocusedForm);
```

# Form.getChildForm()

#### Availability

Flash Player 6 (6.0.79.0).

#### Edition

Flash MX Professional 2004.

#### Usage

myForm.getChildForm(childIndex)

### Parameters

*childIndex* A number that indicates the zero-based index of the child form to return.

### Returns

A Form object.

### Description

Method; returns the child form of *myForm* whose index is *childIndex*.

### Example

The following example is displayed in the Output panel the names of all the child Form objects belonging to the root Form object named application.

```
for (var i:Number = 0; i < _root.application.numChildForms; i++) {
    var childForm:mx.screens.Form = _root.application.getChildForm(i);
    trace(childForm._name);
}</pre>
```

#### See also

Form.numChildForms

# Form.indexInParentForm

# Availability

Flash Player 6 (6.0.79.0).

# Edition

Flash MX Professional 2004.

# Usage

*myForm*.indexInParentForm

# Description

Property (read-only); contains the zero-based index of *myForm* in its parent's list of child forms. If the parent object of *myForm* is a screen but not a form (for example, if it is a slide), indexInParentForm is always 0.

# Example

```
var myIndex:Number = myForm.indexInParent;
if (myForm == myForm._parent.getChildForm(myIndex)) {
    trace("I'm where I should be");
}
```

# See also

Form.getChildForm()

# Form.numChildForms

# Availability

Flash Player 6 (6.0.79.0).

# Edition

Flash MX Professional 2004.

# Usage

myForm.numChildForms

# Description

Property (read-only); the number of child forms contained by *myForm* that are derived directly from the class mx.screens.Form. This property does not include any slides that are contained by *myForm*; it contains only forms.

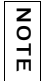

When using a custom ActionScript 2.0 class that extends mx.screens.Form, the form isn't counted in the numChildForms property.

# Example

The following code iterates over all the child forms contained in myForm and displays their names in the Output panel.

```
var howManyKids:Number = myForm.numChildForms;
for(i=0; i<howManyKids; i++) {
  var childForm = myForm.getChildForm(i);
  trace(childForm._name);
}
```

### See also

Form.getChildForm()

# Form.parentlsForm

# Availability

Flash Player 6 (6.0.79.0).

# Edition

Flash MX Professional 2004.

### Usage

*myForm*.parentIsForm

# Description

Property (read-only): returns a Boolean value indicating whether the specified form's parent object is also a form (true) or not (false). If this property is false, *myForm* is at the root of its form hierarchy.

### Example

```
if (myForm.parentIsForm) {
   trace("I have "+myForm._parent.numChildScreens+" sibling screens");
} else {
   trace("I am the root form and have no siblings");
}
```

# Form.parentForm

# Availability

Flash Player 6 (6.0.79.0).

# Edition

Flash MX Professional 2004.

# Usage

*myForm*.parentForm

Description

Property (read-only): a reference to the form's parent form.

# Example

The following example code resides on a screen named myForm that is a child of the default form1 screen created when you select Flash Form Application from the New Document dialog box.

```
onClipEvent(keyDown){
   var parentForm:mx.screens.Form = this.parentForm;
   trace(parentForm);
}
// output: _level0.application.form1
```

# Form.rootForm

# Availability

Flash Player 6 (6.0.79.0).

# Edition

Flash MX Professional 2004.

# Usage

*myForm*.rootForm

# Description

Property (read-only); returns the form at the top of the form hierarchy that contains *myForm*. If *myForm* is contained by an object that is not a form (that is, a slide), this property returns *myForm*.

# Example

In the following example, a reference to the root form of myForm is placed in a variable named root. If the value assigned to root refers to myForm, then myForm is at the top of its form tree.

```
var root:mx.screens.Form = myForm.rootForm;
if(root == myForm) {
   trace("myForm is the top form in its tree");
}
```

# Form.visible

# Availability

Flash Player 6 (6.0.79.0).

# Edition

Flash MX Professional 2004.

# Usage

*myForm*.visible

# Description

Property; determines whether *myForm* is visible when its parent form, slide, movie clip, or SWF file is visible. You can also set this property using the Property inspector in the Flash authoring environment.

When this property is set to true, *myForm* receives a reveal event; when set to false, *myForm* receives a hide event. You can attach transitions to forms that execute when a form receives one of these events. For more information on adding transitions to screens, see "Creating controls and transitions for screens with behaviors (Flash Professional only)" in *Using Flash*.

# Example

The following code, on a timeline frame, sets the visible property of the form that contains the button to false.

```
btn0k.addEventListener("click", btn0kClick);
function btn0kClick(event0bj:0bject):Void {
    event0bj.target._parent.visible = false;
}
```

# Iterator interface (Flash Professional only)

#### ActionScript Class Name mx.utils.Iterator

The Iterator interface lets you step through the objects that a collection contains.

# Method summary for the Iterator interface

The following table lists the methods of the Iterator interface.

| Method             | Description                                    |
|--------------------|------------------------------------------------|
| Iterator.hasNext() | Indicates whether the iterator has more items. |
| Iterator.next()    | Returns the next item in the iteration.        |

# Iterator.hasNext()

#### Availability

Flash Player 7.

### Edition

Flash MX Professional 2004.

**Usage** *iterator*.hasNext()

#### Returns

A Boolean value that indicates whether there are (true) or are not (false) more instances in the iterator.

#### Description

Method; indicates whether there are more instances in the iterator. You typically use this method in a while statement when looping through an iterator.

# Example

The following example uses the <code>hasNext()</code> method to control looping through the iterator of items in a collection:

```
on (click) {
  var myColl:mx.utils.Collection;
  myColl = _parent.thisShelf.MyCompactDisks;
  var itr:mx.utils.Iterator = myColl.getIterator();
  while (itr.hasNext()) {
    var cd:CompactDisk = CompactDisk(itr.next());
    var title:String = cd.Title;
    var artist:String = cd.Artist;
    trace("Title: "+title+" Artist: "+artist);
  }
}
```

# Iterator.next()

### Availability

Flash Player 7.

# Edition

Flash MX Professional 2004.

# Usage

iterator.next()

# Returns

An object that is the next item in the iterator.

# Description

Method; returns an instance of the next item in the iterator. You must cast this instance to the correct type.

# Example

The following example uses the next() method to access the next item in a collection:

```
on (click) {
  var myColl:mx.utils.Collection;
  myColl = _parent.thisShelf.MyCompactDisks;
  var itr:mx.utils.Iterator = myColl.getIterator();
  while (itr.hasNext()) {
    var cd:CompactDisk = CompactDisk(itr.next());
    var title:String = cd.Title;
    var artist:String = cd.Artist;
    trace("Title: "+title+" Artist: "+artist);
  }
}
```

# Label component

26

A Label component is a single line of text. You can specify that a label be formatted with HTML. You can also control the alignment and size of a label. Label components don't have borders, cannot be focused, and don't broadcast any events.

A live preview of each Label instance reflects changes made to parameters in the Property inspector or Component inspector during authoring. The label doesn't have a border, so the only way to see its live preview is to set its text parameter. The autoSize parameter is not supported in live preview.

When you add the Label component to an application, you can use the Accessibility panel to make it accessible to screen readers. First, you must add the following line of code to enable accessibility:

mx.accessibility.LabelAccImpl.enableAccessibility();

You enable accessibility for a component only once, regardless of how many instances the component has. For more information, see Chapter 19, "Creating Accessible Content," in *Using Flash*.

# Using the Label component

Use a Label component to create a text label for another component in a form, such as a "Name:" label to the left of a TextInput field that accepts a user's name. If you're building an application using components based on version 2 of the Macromedia Component Architecture, it's a good idea to use a Label component instead of a plain text field because you can use styles to maintain a consistent look and feel.

If you want to rotate a Label component, you must embed the fonts. See "Using styles with the Label component" on page 753.

# Label parameters

You can set the following authoring parameters for each Label component instance in the Property inspector or in the Component inspector (Window > Component Inspector menu option):

**autoSize** indicates how the label is sized and aligned to fit the text. The default value is none. The parameter can have any of the following four values:

- none, which specifies that the label is not resized or aligned to fit the text.
- left, which specifies that the right and bottom sides of the label are resized to fit the text. The left and top sides are not resized.
- center, which specifies that the left and right sides of the label resize to fit the text. The horizontal center of the label stays anchored at its original horizontal center position.
- right, which specifies that the left and bottom sides of the label are resized to fit the text. The top and right side are not resized.

The autoSize property of the Label component is different from the autoSize property of the built-in ActionScript TextField object.

**html** indicates whether the label is formatted with HTML (true) or not (false). If this parameter is set to true, a label cannot be formatted with styles, but you can format the text as HTML using the font tag. The default value is false.

text indicates the text of the label; the default value is Label.

You can set the following additional parameters for each Label component instance in the Component inspector (Window > Component Inspector):

visible is a Boolean value that indicates whether the object is visible (true) or not (false). The default value is true.

NOTE

NOTE

The minHeight and minWidth properties are used by internal sizing routines. They are defined in UIObject, and are overridden by different components as needed. These properties can be used if you make a custom layout manager for your application. Otherwise, setting these properties in the Component inspector has no visible effect.

You can write ActionScript to set additional options for Label instances using its methods, properties, and events. For more information, see "Label class" on page 755.
# Creating an application with the Label component

The following procedure explains how to add a Label component to an application while authoring. In this example, the label is beside a combo box with dates in a shopping cart application.

### To create an application with the Label component:

- 1. Drag a Label component from the Components panel to the Stage.
- 2. In the Component inspector, enter Expiration Date for the label parameter.

### To create a Label component instance using ActionScript:

- Drag the Label component from the Components panel to the current document's library. This adds the component to the library, but doesn't make it visible in the application.
- **2.** Select the first frame in the main Timeline, open the Actions panel, and enter the following code:

```
this.createClassObject(mx.controls.Label, "my_label", 1);
my_label.text = "Hello World";
```

This script uses the method UIObject.createClassObject() to create the Label instance.

**3.** Select Control > Test Movie.

# Customizing the Label component

You can transform a Label component horizontally and vertically while authoring and at runtime. While authoring, select the component on the Stage and use the Free Transform tool or any of the Modify > Transform commands. You can also set the autoSize authoring parameter; setting this parameter doesn't change the bounding box in the live preview, but the label is resized. For more information, see "Label parameters" on page 752. At runtime, use the setSize() method (see UIObject.setSize()) or Label.autoSize).

# Using styles with the Label component

You can set style properties to change the appearance of a label instance. All text in a Label component instance must share the same style. For example, you can't set the color style to "blue" for one word in a label and to "red" for the second word in the same label.

If the name of a style property ends in "Color", it is a color style property and behaves differently than noncolor style properties. For more information about styles, see "Using styles to customize component color and text" in *Using Components*.

A Label component supports the following styles:

| Style          | Theme | Description                                                                                                    |
|----------------|-------|----------------------------------------------------------------------------------------------------|
| color          | Both  | The text color. The default value is 0x0B333C for the Halo theme and blank for the Sample theme.                                                                                                    |
| disabledColor  | Both  | The color for text when the component is disabled. The default color is 0x848384 (dark gray).                                                                                                    |
| embedFonts     | Both  | A Boolean value that indicates whether the font<br>specified in fontFamily is an embedded font. This style<br>must be set to true if fontFamily refers to an embedded<br>font. Otherwise, the embedded font is not used. If this<br>style is set to true and fontFamily does not refer to an<br>embedded font, no text is displayed. The default value<br>is false. |
| fontFamily     | Both  | The font name for text. The default value is "_sans".                                                                                                    |
| fontSize       | Both  | The point size for the font. The default value is 10.                                                                                                    |
| fontStyle      | Both  | The font style: either "normal" or "italic". The default value is "normal".                                                                                                    |
| fontWeight     | Both  | The font weight: either "none" or "bold". The default<br>value is "none". All components can also accept the<br>value "normal" in place of "none" during a setStyle()<br>call, but subsequent calls to getStyle() return "none".                                                                                                    |
| textAlign      | Both  | The text alignment: either "left", "right", or "center".<br>The default value is "left".                                                                                                    |
| textDecoration | Both  | The text decoration: either "none" or "underline". The default value is "none".                                                                                                    |

# Using skins with the Label component

The Label component does not have any visual elements to skin.

# Label class

Inheritance MovieClip > UIObject class > Label

ActionScript Class Name mx.controls.Label

The properties of the Label class allow you at runtime to specify text for the label, indicate whether the text can be formatted with HTML, and indicate whether the label auto-sizes to fit the text.

Setting a property of the Label class with ActionScript overrides the parameter of the same name set in the Property inspector or Component inspector.

When you access the values of label properties, make sure the component has finished loading before you try to access the desired property. Consider the following example:

```
var listenerObject:Object = new Object();
listenerObject.load = function(){
  trace(label.width);
};
label.addEventListener("load", listenerObject);
```

Each component class has a version property, which is a class property. Class properties are available only on the class itself. The version property returns a string that indicates the version of the component. To access this property, use the following code:

trace(mx.controls.Label.version);

NOTE

The code trace(myLabelInstance.version); returns undefined.

# Method summary for the Label class

There are no methods exclusive to the Label class.

# Methods inherited from the UIObject class

The following table lists the methods the Label class inherits from the UIObject class. When calling these methods from the Label object, use the form <code>labelInstance.methodName</code>.

| Method                                  | Description                               |
|-----------------------------------------|-------------------------------------------|
| <pre>UIObject.createClassObject()</pre> | Creates an object on the specified class. |
| <pre>UIObject.createObject()</pre>      | Creates a subobject on an object.         |
| UIObject.destroyObject()                | Destroys a component instance.            |

| Method                | Description                                                                              |
|-----------------------|------------------------------------------------------------------------------------------|
| UIObject.doLater()    | Calls a function when parameters have been set in the Property and Component inspectors. |
| UIObject.getStyle()   | Gets the style property from the style declaration or object.                            |
| UIObject.invalidate() | Marks the object so it is redrawn on the next frame interval.                            |
| UIObject.move()       | Moves the object to the requested position.                                              |
| UIObject.redraw()     | Forces validation of the object so it is drawn in the current frame.                     |
| UIObject.setSize()    | Resizes the object to the requested size.                                                |
| UIObject.setSkin()    | Sets a skin in the object.                                                               |
| UIObject.setStyle()   | Sets the style property on the style declaration or object.                              |

# Property summary for the Label class

The following table lists properties of the Label class.

| Property       | Description                                                                                                    |
|----------------|----------------------------------------------------------------------------------------------------|
| Label.autoSize | A string that indicates how a label sizes and aligns to fit the value of its text property. There are four possible values:<br>"none", "left", "center", and "right". The default value is<br>"none". |
| Label.html     | A Boolean value that indicates whether a label can be formatted with HTML (true) or not (false).                                                                                                    |
| Label.text     | The text on the label.                                                                                                    |

# Properties inherited from the UIObject class

The following table lists the properties the Label class inherits from the UIObject class. When you access these properties, use the form <code>labelInstance.propertyName</code>.

| Property        | Description                                                                                          |
|-----------------|----------------------------------------------------------------------------------------------------|
| UIObject.bottom | The position of the bottom edge of the object, relative to the bottom edge of its parent. Read-only. |
| UIObject.height | The height of the object, in pixels. Read-only.                                                      |
| UIObject.left   | The left edge of the object, in pixels. Read-only.                                                   |
| UIObject.right  | The position of the right edge of the object, relative to the right edge of its parent. Read-only.   |

| Property         | Description                                                                                             |
|------------------|----------------------------------------------------------------------------------------------------|
| UIObject.scaleX  | A number indicating the scaling factor in the <i>x</i> direction of the object, relative to its parent. |
| UIObject.scaleY  | A number indicating the scaling factor in the y direction of the object, relative to its parent.        |
| UIObject.top     | The position of the top edge of the object, relative to its parent. Read-only.                          |
| UIObject.visible | A Boolean value indicating whether the object is visible (true) or not (false).                         |
| UIObject.width   | The width of the object, in pixels. Read-only.                                                          |
| UIObject.x       | The left edge of the object, in pixels. Read-only.                                                      |
| UIObject.y       | The top edge of the object, in pixels. Read-only.                                                       |

# Event summary for the Label class

There are no events exclusive to the Label class.

# Events inherited from the UIObject class

The following table lists the events the Label class inherits from the UIObject class.

| Event           | Description                                                         |
|-----------------|---------------------------------------------------------------------|
| UIObject.draw   | Broadcast when an object is about to draw its graphics.             |
| UIObject.hide   | Broadcast when an object's state changes from visible to invisible. |
| UIObject.load   | Broadcast when subobjects are being created.                        |
| UIObject.move   | Broadcast when the object has moved.                                |
| UIObject.resize | Broadcast when an object has been resized.                          |
| UIObject.reveal | Broadcast when an object's state changes from invisible to visible. |
| UIObject.unload | Broadcast when the subobjects are being unloaded.                   |

# Label.autoSize

### Availability

Flash Player 6 (6.0.79.0).

### Edition

Flash MX 2004.

### Usage

labelInstance.autoSize

### Description

Property; a string that indicates how a label is sized and aligned to fit the value of its text property. There are four possible values: "none", "left", "center", and "right". The default value is "none".

- none The label is not resized or aligned to fit the text.
- left The right and bottom sides of the label are resized to fit the text. The left and top sides are not resized.
- center The left and right sides of the label resize to fit the text. The horizontal center of the label stays anchored at its original horizontal center position.
- right The left and bottom sides of the label are resized to fit the text. The top and right sides are not resized.

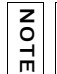

The <code>autoSize</code> property of the Label component is different from the <code>autoSize</code> property of the built-in ActionScript TextField object.

### Example

In following example, the label instance my\_label resizes the left and bottom sides of the label to fit all the text:

```
my_label.text = "A really long label with Label.autoSize set";
my_label.autoSize = "right";
```

# Label.html

### Availability

Flash Player 6 (6.0.79.0).

### Edition

Flash MX 2004.

### Usage

*labelInstance*.html

### Description

Property; a Boolean value that indicates whether the label can be formatted with HTML (true) or not (false). The default value is false. Label components with the html property set to true cannot be formatted with styles.

To retrieve plain text from HTML-formatted text, set the HTML property to false and then access the text property. This removes the HTML formatting, so you may want to copy the label text to an offscreen Label or TextArea component before you retrieve the plain text.

# Example

The following example sets the html property to true so the label can be formatted with HTML. The text property is then set to a string that includes HTML formatting.

```
my_label.html = true;
my_label.text = "The <b>Royal</b> Nonesuch";
my_label.autoSize = "right";
```

The word "Royal" is displayed in bold.

# Label.text

**Availability** Flash Player 6 (6.0.79.0).

# Edition

Flash MX 2004.

**Usage** *labelInstance.text* 

## Description

Property; the text of a label. The default value is "Label".

## Example

The following code sets the text property of the Label instance my\_label and sends the value to the Output panel:

```
my_label.text = "The Royal Nonesuch";
trace(my_label.text);
```

# chapter 27 List component

The List component is a scrollable single- or multiple-selection list box. A list can also display graphics, including other components. You add the items displayed in the list by using the Values dialog box that appears when you click in the labels or data parameter fields. You can also use the List.addItem() and List.addItemAt() methods to add items to the list.

The List component uses a zero-based index, where the item with index 0 is the top item displayed. When adding, removing, or replacing list items using the List class methods and properties, you may need to specify the index of the list item.

The list receives focus when you click it or tab to it, and you can then use the following keys to control it:

| Кеу               | Description                                                                                |
|-------------------|--------------------------------------------------------------------------------------------|
| Alphanumeric keys | Jump to the next item that has ${\tt Key.getAscii()}$ as the first character in its label. |
| Control           | Toggle key that allows multiple noncontiguous selections and deselections.                 |
| Down Arrow        | Selection moves down one item.                                                             |
| Home              | Selection moves to the top of the list.                                                    |
| Page Down         | Selection moves down one page.                                                             |
| Page Up           | Selection moves up one page.                                                               |
| Shift             | Allows for contiguous selection.                                                           |
| Up Arrow          | Selection moves up one item.                                                               |

NOTE

The page size used by the Page Up and Page Down keys is one less than the number of items that fit in the display. For example, paging down through a ten-line drop-down list shows items 0-9, 9-18, 18-27, and so on, with one item overlapping per page.

For more information about controlling focus, see "FocusManager class" on page 721 or "Creating custom focus navigation" in *Using Components*.

A live preview of each List instance on the Stage reflects changes made to parameters in the Property inspector or Component inspector during authoring.

When you add the List component to an application, you can use the Accessibility panel to make it accessible to screen readers. First, you must add the following line of code to enable accessibility:

mx.accessibility.ListAccImpl.enableAccessibility();

You enable accessibility for a component only once, regardless of how many instances the component has. For more information, see Chapter 19, "Creating Accessible Content," in *Using Flash*.

# Using the List component

You can set up a list so that users can make either single or multiple selections. For example, a user visiting an e-commerce website needs to select which item to buy. There are 30 items, and the user scrolls through a list and selects one by clicking it.

You can also design a list that uses custom movie clips as rows so you can display more information to the user. For example, in an e-mail application, each mailbox could be a List component and each row could have icons to indicate priority and status.

# Understanding the design of the List component

When you design an application with the List component, or any component that extends the List class, it is helpful to understand how the list was designed. The following are some fundamental assumptions and requirements that Macromedia used when developing the List class:

• Keep it small, fast, and simple.

Don't make something more complicated than absolutely necessary. This was the prime design directive. Most of the requirements listed below are based on this directive.

- Lists have uniform row heights.
   Every row must be the same height; the height can be set during authoring or at runtime.
- Lists must scale to thousands of records.

Lists don't measure text.

This restriction has the most potential ramifications. Because a list must scale to thousands of records, any one of which could contain an unusually long string, it shouldn't grow to fit the largest string of text within it, or add a horizontal scroll bar in "auto" mode. Also, measuring thousands of strings would be too intensive. The compromise is the maxHPosition property, which, when vScrollPolicy is set to "on", gives the list extra buffer space for scrolling.

If you know you're likely to deal with long strings, turn hScrollPolicy to "on", and add a 200-pixel maxHPosition value to your List or Tree component. A user is more or less guaranteed to be able to scroll to see everything. The DataGrid component, however, does support "auto" as an hScrollPolicy value, because it measures columns (which are the same width per item), not text.

The fact that lists don't measure text also explains why lists have uniform row heights. Sizing individual rows to fit text would require intensive measuring. For example, if you wanted to accurately show the scroll bars on a list with nonuniform row height, you'd need to premeasure every row.

• Lists perform worse as a function of their visible rows.

Although lists can display 5000 records, they can't render 5000 records at once. The more visible rows (specified by the rowCount property) you have on the Stage, the more work the list must to do to render. Limiting the number of visible rows, if at all possible, is the best solution.

Lists aren't tables.

For example, DataGrid components, which extend the List class, are intended to provide an interface for many records. They're not designed to display complete information; they're designed to display enough information so that users can drill down to see more. The message view in Microsoft Outlook is a prime example. You don't read the entire email in the grid; the mail would be difficult to read and the client would perform terribly. Outlook displays enough information so that a user can drill into the post to see the details.

# List parameters

You can set the following authoring parameters for each List component instance in the Property inspector or in the Component inspector:

**data** is an array of values that populate the data of the list. The default value is [] (an empty array). There is no equivalent runtime property.

**labels** is an array of text values that populate the label values of the list. The default value is [] (an empty array). There is no equivalent runtime property.

multipleSelection is a Boolean value that indicates whether you can select multiple values (true) or not (false). The default value is false.

**rowHeight** indicates the height, in pixels, of each row. The default value is 20. Setting a font does not change the height of a row.

You can write ActionScript to set additional options for List instances using its methods, properties, and events. For more information, see "List class" on page 770.

# Creating an application with the List component

The following procedure explains how to add a List component to an application while authoring. In this example, the list is a sample with three items.

### To add a simple List component to an application:

- 1. Drag a List component from the Components panel to the Stage.
- 2. Select the Free Transform tool and resize the component to fit your application.
- **3.** In the Property inspector, do the following:
  - Enter the instance name **my\_list**.
  - Enter Item1, Item2, and Item3 for the labels parameter.
  - Enter item1.html, item2.html, item3.html for the data parameter.
- 4. Select Control > Test Movie to see the list with its items.
- 5. Return to the authoring environment, insert a new layer, and name it actions.
- 6. Add the following ActionScript to Frame 1 of the actions layer.

```
my_list.change = function(evt:Object) {
   getURL(evt.target.selectedItem.data, "_blank");
};
my_list.addEventListener("change", my_list);
```

#### To populate a List instance with a data provider:

- 1. Drag a List component from the Components panel to the Stage.
- 2. Select the Free Transform tool and resize the component to fit your application.
- **3**. In the Property inspector, enter the instance name **my\_list**.
- 4. Select Frame 1 of the Timeline and, in the Actions panel, enter the following: my\_list.dataProvider = myDP;

If you have defined a data provider named myDP, the list fills with data. (For more information about data providers, see List.dataProvider.)

5. Select Control > Test Movie to see the list with its items.

### To use a List component to control a movie clip instance

- 1. Drag a List component from the Components panel to the Stage.
- 2. Select the Free Transform tool and resize the component to fit your application.
- **3**. In the Property inspector, enter the instance name **my\_list**.
- 4. Create a movie clip on the Stage and give it the instance name my\_mc.
- **5.** Open the movie clip in symbol-editing mode and add some animation.
- 6. Insert a new layer and name it actions.
- 7. Add the following ActionScript to Frame 1 of the actions layer.

```
my_list.addItem({label:"play", data:"play"});
my_list.addItem({label:"stop", data:"stop"});
var listHandler:Object = new Object();
listHandler.change = function(evt:Object) {
  switch (evt.target.selectedItem.data) {
  case "play" :
    my_mc.play();
    break;
  case "stop" :
    my_mc.stop();
    break:
  default :
    trace("unhandled event: "+evt.target.selectedItem.data);
    break:
  }
};
my_list.addEventListener("change", listHandler);
```

8. Select Control > Test Movie to use the list to stop and play the my\_mc movie clip instance.

#### To create a List component instance using ActionScript:

1. Drag the List component from the Components panel to the library.

This adds the component to the library, but doesn't make it visible in the application.

**2.** Select the first frame in the main Timeline, open the Actions panel, and enter the following code:

```
this.createClassObject(mx.controls.List, "my_list", 1);
my_list.addItem({label:"One", data:dt1});
my_list.addItem({label:"Two", data:dt2});
```

This script uses the method UIObject.createClassObject() to create the List instance.

**3.** Select Control > Test Movie.

# Customizing the List component

You can transform a List component horizontally and vertically while authoring and at runtime. While authoring, select the component on the Stage and use the Free Transform tool or any of the Modify > Transform commands. At runtime, use the List.setSize() method (see UIObject.setSize()).

When a list is resized, the rows of the list shrink horizontally, clipping any text within them. Vertically, the list adds or removes rows as needed. Scroll bars position themselves automatically. For more information about scroll bars, see "ScrollPane component" on page 1093.

# Using styles with the List component

You can set style properties to change the appearance of a List component.

### A List component uses the following styles:

| Style                   | Theme | Description                                                                                                    |
|-------------------------|-------|----------------------------------------------------------------------------------------------------|
| themeColor              | Halo  | The base color scheme of a component. Possible values are "haloGreen", "haloBlue", and "haloOrange". The default value is "haloGreen".                                                                                                    |
| alternatingRowColors    | Both  | Specifies colors for rows in an alternating pattern.<br>The value can be an array of two or more colors, for<br>example, OxFFOOFF, OxCC6699, and Ox996699.<br>Unlike single-value color styles,<br>alternatingRowColors does not accept color names;<br>the values must be numeric color codes. By default,<br>this style is not set and backgroundColor is used in its<br>place for all rows. |
| backgroundColor         | Both  | The background color of the list. The default color is<br>white and is defined on the class style declaration.<br>This style is ignored if alternatingRowColors is<br>specified.                                                                                                    |
| backgroundDisabledColor | Both  | The background color when the component's enabled property is set to "false". The default value is OxDDDDDD (medium gray).                                                                                                    |
| borderStyle             | Both  | The List component uses a RectBorder instance as<br>its border and responds to the styles defined on that<br>class. See "RectBorder class" on page 1063.<br>The default border style is "inset".                                                                                                    |
| color                   | Both  | The text color.                                                                                                    |
| disabledColor           | Both  | The color for text when the component is disabled.<br>The default color is 0x848384 (dark gray).                                                                                                    |
| embedFonts              | Both  | A Boolean value that indicates whether the font<br>specified in fontFamily is an embedded font. This<br>style must be set to true if fontFamily refers to an<br>embedded font. Otherwise, the embedded font is not<br>used. If this style is set to true and fontFamily does<br>not refer to an embedded font, no text is displayed.<br>The default value is false.                            |
| fontFamily              | Both  | The font name for text. The default value is "_sans".                                                                                                    |
| fontSize                | Both  | The point size for the font. The default value is 10.                                                                                                    |
| fontStyle               | Both  | The font style: either "normal" or "italic". The default value is "normal".                                                                                                    |

| Style             | Theme | Description                                                                                                    |
|-------------------|-------|----------------------------------------------------------------------------------------------------|
| fontWeight        | Both  | The font weight: either "none" or "bold". The default<br>value is "none". All components can also accept the<br>value "normal" in place of "none" during a setStyle()<br>call, but subsequent calls to getStyle() return "none".                                                                                       |
| textAlign         | Both  | The text alignment: either "left", "right", or "center". The default value is "left".                                                                                                    |
| textDecoration    | Both  | The text decoration: either "none" or "underline". The default value is "none".                                                                                                    |
| textIndent        | Both  | A number indicating the text indent. The default value is 0.                                                                                                    |
| defaultIcon       | Both  | The name of the default icon to display on each row.<br>The default value is undefined, which means no icon is<br>displayed.                                                                                                    |
| repeatDelay       | Both  | The number of milliseconds of delay between when a user first presses a button in the scrollbar and when the action begins to repeat. The default value is 500, half a second.                                                                                                    |
| repeatInterval    | Both  | The number of milliseconds between automatic clicks<br>when a user holds the mouse button down on a<br>button in the scrollbar. The default value is 35.                                                                                                    |
| rollOverColor     | Both  | The background color of a rolled-over row. The<br>default value is OxE3FFD6 (bright green) with the<br>Halo theme and OxAAAAAA (light gray) with the<br>Sample theme.<br>When themeColor is changed through a setStyle()<br>call, the framework sets rolloverColor to a value<br>related to the themeColor chosen.     |
| selectionColor    | Both  | The background color of a selected row. The default<br>value is a OxCDFFC1 (light green) with the Halo<br>theme and OxEEEEEE (very light gray) with the<br>Sample theme.<br>When themeColor is changed through a setStyle()<br>call, the framework sets selectionColor to a value<br>related to the themeColor chosen. |
| selectionDuration | Both  | The length of the transition from a normal to selected state or back from selected to normal, in milliseconds. The default value is 200.                                                                                                    |

| Style                  | Theme | Description                                                                                                    |
|------------------------|-------|----------------------------------------------------------------------------------------------------|
| selectionDisabledColor | Both  | The background color of a selected row. The default value is a 0xDDDDDD (medium gray). Because the default value for this property is the same as the default for backgroundDisabledColor, the selection is not visible when the component is disabled unless one of these style properties is changed.        |
| selectionEasing        | Both  | A reference to the easing equation used to control the transition between selection states. This applies only for the transition from a normal to a selected state. The default equation uses a sine in/out formula. For more information, see "Customizing component animations" in <i>Using Components</i> . |
| textRollOverColor      | Both  | The color of text when the pointer rolls over it. The default value is 0x2B333C (dark gray). This style is important when you set roll0verColor, because the two settings must complement each other so that text is easily viewable during a rollover.                                                        |
| textSelectedColor      | Both  | The color of text in the selected row. The default value<br>is 0x005F33 (dark gray). This style is important<br>when you set selectionColor, because the two<br>settings must complement each other so that text is<br>easily viewable while selected.                                                         |
| useRollOver            | Both  | Determines whether rolling over a row activates highlighting. The default value is true.                                                                                                    |

# Setting styles for all List components in a document

The List class inherits from the ScrollSelectList class. The default class-level style properties are defined on the ScrollSelectList class, which the Menu component and all List-based components extend. You can set new default style values on this class directly, and the new settings are reflected in all affected components.

```
_global.styles.ScrollSelectList.setStyle("backgroundColor", OxFF00AA);
```

To set a style property on the List and List-based components only, you can create a new CSSStyleDeclaration instance and store it in \_global.styles.List.

```
import mx.styles.CSSStyleDeclaration;
if (_global.styles.List == undefined) {
  _global.styles.List = new CSSStyleDeclaration();
}
_global.styles.List.setStyle("backgroundColor", 0xFF00AA);
```

When creating a new class-level style declaration, you lose all default values provided by the ScrollSelectList declaration. This includes backgroundColor, which is required for supporting mouse events. To create a class-level style declaration and preserve defaults, use a for..in loop to copy the old settings to the new declaration.

```
var source = _global.styles.ScrollSelectList;
var target = _global.styles.List;
for (var style in source) {
   target.setStyle(style, source.getStyle(style));
}
```

To provide styles for the List component but not for components that extend List (DataGrid and Tree), you must provide class-level style declarations for these subclasses.

```
import mx.styles.CSSStyleDeclaration;
if (_global.styles.DataGrid == undefined) {
   _global.styles.DataGrid = new CSSStyleDeclaration();
}
_global.styles.DataGrid.setStyle("backgroundColor", 0xFFFFFF);
if (_global.styles.Tree == undefined) {
   _global.styles.Tree = new CSSStyleDeclaration();
}
_global.styles.Tree.setStyle("backgroundColor", 0xFFFFFF);
```

For more information about class-level styles, see "Setting styles for a component class" in *Using Components*.

# Using skins with the List component

The List component uses an instance of RectBorder for its border and scroll bars for scrolling images. For more information about skinning these visual elements, see "RectBorder class" on page 1063 and see "Using skins with the UIScrollBar component" on page 1394.

# List class

Inheritance MovieClip > UIObject class > UIComponent class > View > ScrollView > ScrollSelectList > List

ActionScript Class Name mx.controls.List

The List component is composed of three parts: items, rows, and a data provider.

An *item* is an ActionScript object used for storing the units of information in the list. A list can be thought of as an array; each indexed space of the array is an item. An item is an object that typically has a label property that is displayed and a data property that is used for storing data.

A *row* is a component that is used to display an item. Rows are either supplied by default by the list (the SelectableRow class is used), or you can supply them, usually as a subclass of the SelectableRow class. The SelectableRow class implements the CellRenderer API, which is the set of properties and methods that allow the list to manipulate each row and send data and state information (for example, size, selected, and so on) to the row for display.

A data provider is a data model of the list of items in a list. Any array in the same frame as a list is automatically given methods that let you manipulate data and broadcast changes to multiple views. You can build an Array instance or get one from a server and use it as a data model for multiple lists, combo boxes, data grids, and so on. The List component has methods that proxy to its data provider (for example, addItem() and removeItem()). If no external data provider is provided to the list, these methods create a data provider instance automatically, which is exposed through List.dataProvider.

To add a List component to the tab order of an application, set its tabIndex property (see UIComponent.tabIndex). The List component uses the Focus Manager to override the default Flash Player focus rectangle and draw a custom focus rectangle with rounded corners. For more information, see "Creating custom focus navigation" in *Using Components*.

Each component class has a version property, which is a class property. Class properties are available only on the class itself. The version property returns a string that indicates the version of the component. To access this property, use the following code:

trace(mx.controls.List.version);

The code trace(myListInstance.version); returns undefined.

NOTE

# Method summary for the List class

| Method                 | Description                                                 |
|------------------------|-------------------------------------------------------------|
| List.addItem()         | Adds an item to the end of the list.                        |
| List.addItemAt()       | Adds an item to the list at the specified index.            |
| List.getItemAt()       | Returns the item at the specified index.                    |
| List.removeAll()       | Removes all items from the list.                            |
| List.removeItemAt()    | Removes the item at the specified index.                    |
| List.replaceItemAt()   | Replaces the item at the specified index with another item. |
| List.setPropertiesAt() | Applies the specified properties to the specified item.     |

The following table lists methods of the List class.

| Method             | Description                                                              |
|--------------------|--------------------------------------------------------------------------|
| List.sortItems()   | Sorts the items in the list according to the specified compare function. |
| List.sortItemsBy() | Sorts the items in the list according to a specified property.           |

# Methods inherited from the UIObject class

The following table lists the methods the List class inherits from the UIObject class. When calling these methods, use the form <code>listInstance.methodName</code>.

| Method                                  | Description                                                                              |
|-----------------------------------------|------------------------------------------------------------------------------------------|
| <pre>UIObject.createClassObject()</pre> | Creates an object on the specified class.                                                |
| UIObject.createObject()                 | Creates a subobject on an object.                                                        |
| UIObject.destroyObject()                | Destroys a component instance.                                                           |
| UIObject.doLater()                      | Calls a function when parameters have been set in the Property and Component inspectors. |
| UIObject.getStyle()                     | Gets the style property from the style declaration or object.                            |
| UIObject.invalidate()                   | Marks the object so it is redrawn on the next frame interval.                            |
| UIObject.move()                         | Moves the object to the requested position.                                              |
| UIObject.redraw()                       | Forces validation of the object so it is drawn in the current frame.                     |
| UIObject.setSize()                      | Resizes the object to the requested size.                                                |
| UIObject.setSkin()                      | Sets a skin in the object.                                                               |
| UIObject.setStyle()                     | Sets the style property on the style declaration or object.                              |

# Methods inherited from the UIComponent class

The following table lists the methods the List class inherits from the UIComponent class. When calling these methods, use the form *listInstance.methodName*.

| Method                 | Description                                       |
|------------------------|---------------------------------------------------|
| UIComponent.getFocus() | Returns a reference to the object that has focus. |
| UIComponent.setFocus() | Sets focus to the component instance.             |

# Property summary for the List class

The following table lists properties of the List class.

| Property               | Description                                                                                                    |
|------------------------|----------------------------------------------------------------------------------------------------|
| List.cellRenderer      | Assigns the class or symbol to use to display each row of the list.                                                         |
| List.dataProvider      | The source of the list items.                                                                                               |
| List.hPosition         | The horizontal position of the list.                                                                                        |
| List.hScrollPolicy     | Indicates whether the horizontal scroll bar is displayed (" on ") or not (" <code>off</code> ").                            |
| List.iconField         | A field in each item to be used to specify icons.                                                                           |
| List.iconFunction      | A function that determines which icon to use.                                                                               |
| List.labelField        | Specifies a field of each item to be used as label text.                                                                    |
| List.labelFunction     | A function that determines which fields of each item to use for the label text.                                             |
| List.length            | The number of items in the list. This property is read-only.                                                                |
| List.maxHPosition      | The number of pixels the list can scroll to the right, when List.hScrollPolicy is set to "on".                              |
| List.multipleSelection | Indicates whether multiple selection is allowed in the list (true) or not (false).                                          |
| List.rowCount          | The number of rows that are at least partially visible in the list.                                                         |
| List.rowHeight         | The pixel height of every row in the list.                                                                                  |
| List.selectable        | Indicates whether the list is selectable (true) or not (false).                                                             |
| List.selectedIndex     | The index of a selection in a single-selection list.                                                                        |
| List.selectedIndices   | An array of the selected items in a multiple-selection list.                                                                |
| List.selectedItem      | The selected item in a single-selection list. This property is read-only.                                                   |
| List.selectedItems     | The selected item objects in a multiple-selection list. This property is read-only.                                         |
| List.vPosition         | The topmost visible item of the list.                                                                                       |
| List.vScrollPolicy     | Indicates whether the vertical scroll bar is displayed ("on"),<br>not displayed ("off"), or displayed when needed ("auto"). |

# Properties inherited from the UIObject class

The following table lists the properties the List class inherits from the UIObject class. When accessing these properties, use the form *listInstance.propertyName*.

| Property         | Description                                                                                             |
|------------------|----------------------------------------------------------------------------------------------------|
| UIObject.bottom  | The position of the bottom edge of the object, relative to the bottom edge of its parent. Read-only.    |
| UIObject.height  | The height of the object, in pixels. Read-only.                                                         |
| UIObject.left    | The left edge of the object, in pixels. Read-only.                                                      |
| UIObject.right   | The position of the right edge of the object, relative to the right edge of its parent. Read-only.      |
| UIObject.scaleX  | A number indicating the scaling factor in the <i>x</i> direction of the object, relative to its parent. |
| UIObject.scaleY  | A number indicating the scaling factor in the y direction of the object, relative to its parent.        |
| UIObject.top     | The position of the top edge of the object, relative to its parent. Read-only.                          |
| UIObject.visible | A Boolean value indicating whether the object is visible (true) or not (false).                         |
| UIObject.width   | The width of the object, in pixels. Read-only.                                                          |
| UIObject.x       | The left edge of the object, in pixels. Read-only.                                                      |
| UIObject.y       | The top edge of the object, in pixels. Read-only.                                                       |

# Properties inherited from the UIComponent class

The following table lists the properties the List class inherits from the UIComponent class. When accessing these properties, use the form <code>listInstance.propertyName</code>.

| Property             | Description                                                      |
|----------------------|------------------------------------------------------------------|
| UIComponent.enabled  | Indicates whether the component can receive focus and input.     |
| UIComponent.tabIndex | A number indicating the tab order for a component in a document. |

# Event summary for the List class

The following table lists events that of the List class.

| Event             | Description                                                         |
|-------------------|---------------------------------------------------------------------|
| List.change       | Broadcast whenever user interaction causes the selection to change. |
| List.itemRollOut  | Broadcast when the pointer rolls over and then off of list items.   |
| List.itemRollOver | Broadcast when the pointer rolls over list items.                   |
| List.scroll       | Broadcast when a list is scrolled.                                  |

# Events inherited from the UIObject class

The following table lists the events the List class inherits from the UIObject class.

| Event           | Description                                                         |
|-----------------|---------------------------------------------------------------------|
| UIObject.draw   | Broadcast when an object is about to draw its graphics.             |
| UI0bject.hide   | Broadcast when an object's state changes from visible to invisible. |
| UIObject.load   | Broadcast when subobjects are being created.                        |
| UIObject.move   | Broadcast when the object has moved.                                |
| UIObject.resize | Broadcast when an object has been resized.                          |
| UIObject.reveal | Broadcast when an object's state changes from invisible to visible. |
| UIObject.unload | Broadcast when the subobjects are being unloaded.                   |

# Events inherited from the UIComponent class

The following table lists the events the List class inherits from the UIComponent class.

| Event                | Description                              |
|----------------------|------------------------------------------|
| UIComponent.focusIn  | Broadcast when an object receives focus. |
| UIComponent.focusOut | Broadcast when an object loses focus.    |
| UIComponent.keyDown  | Broadcast when a key is pressed.         |
| UIComponent.keyUp    | Broadcast when a key is released.        |

# List.addltem()

### Availability

Flash Player 6 (6.0.79.0).

### Edition

Flash MX 2004.

### Usage

listInstance.addItem(label[, data])
listInstance.addItem(itemObject)

### Parameters

*label* A string that indicates the label for the new item.

data The data for the item. This parameter is optional and can be of any data type.

*itemObject* An item object that usually has label and data properties.

## Returns

The index at which the item was added.

### Description

Method; adds a new item to the end of the list.

In the first usage example, an item object is always created with the specified label property, and, if specified, the data property.

The second usage example adds the specified item object.

Calling this method modifies the data provider of the List component. If the data provider is shared with other components, those components are updated as well.

## Example

Both of the following lines of code add an item to the my\_list instance. To try this code, drag a List component to the Stage and give it the instance name **my\_list**. Add the following code to Frame 1 in the timeline:

```
var my_list:mx.controls.List;
my_list.addItem("this is an Item");
my_list.addItem({label:"Gordon", age:"very old", data:123});
```

# List.addItemAt()

### Availability

Flash Player 6 (6.0.79.0).

## Edition

Flash MX 2004.

## Usage

```
listInstance.addItemAt(index, label[, data])
listInstance.addItemAt(index, itemObject)
```

## Parameters

index A number greater than or equal to 0 that indicates the position of the item.

*label* A string that indicates the label for the new item.

data The data for the item. This parameter is optional and can be of any data type.

*itemObject* An item object that usually has label and data properties.

# Returns

The index at which the item was added.

# Description

Method; adds a new item to the position specified by the *index* parameter.

In the first usage example, an item object is always created with the specified label property, and, if specified, the data property.

The second usage example adds the specified item object.

Calling this method modifies the data provider of the List component. If the data provider is shared with other components, those components are updated as well.

# Example

The following example adds an item to the first index position, which is the second item in the list. To try this code, drag a List component to the Stage and give it the instance name **my\_list**. Add the following code to Frame 1 in the timeline:

```
var my_list:mx.controls.List;
my_list.addItem("this is an Item");
my_list.addItem({label:"Gordon", age:"very old", data:123});
my_list.addItemAt(1, {label:"Red", data:0xFF0000});
```

# List.cellRenderer

### Availability

Flash Player 6 (6.0.79.0).

## Edition

Flash MX 2004.

## Usage

*listInstance*.cellRenderer

## Description

Property; assigns the cell renderer to use for each row of the list. This property must be a class object reference or a symbol linkage identifier. Any class used for this property must implement the CellRenderer API.

# Example

The following example uses a linkage identifier to set a new cell renderer:

```
my_list.cellRenderer = "ComboBoxCell";
```

# List.change

# Availability

Flash Player 6 (6.0.79.0).

# Edition

Flash MX 2004.

# Usage

# Usage 1:

```
var listenerObject:Object = new Object();
listenerObject.change = function(eventObject:Object) {
    // Your code here.
};
listInstance.addEventListener("change", listenerObject);
Usage 2:
on (change) {
    // Your code here.
}
```

### Description

Event; broadcast to all registered listeners when the selected index of the list changes as a result of user interaction.

The first usage example uses a dispatcher/listener event model. A component instance (*listInstance*) dispatches an event (in this case, change) and the event is handled by a function, also called a *handler*, on a listener object (*listenerObject*) that you create. You define a method with the same name as the event on the listener object; the method is called when the event is triggered. When the event is triggered, it automatically passes an event object (*eventObject*) to the listener object method. Each event object has properties that contain information about the event. You can use these properties to write code that handles the event. For more information, see "EventDispatcher class (API)" on page 500.

Finally, you call the addEventListener() method on the component instance that broadcasts the event to register the listener with the instance. When the instance dispatches the event, the listener is called.

The second usage example uses an on() handler and must be attached directly to a List instance. The keyword this, used inside an on() handler attached to a component, refers to the component instance. For example, the following code, attached to the List instance my\_list, sends "\_level0.my\_list" to the Output panel:

```
on (change) {
   trace(this);
}
```

## Example

The following example adds three items to the List component. Changing the selected value of the list causes the value of the newly selected item to be displayed in the Output panel. To try this code, drag a List component to the Stage and give it the instance name **my\_list**. Add the following code to Frame 1 in the timeline:

```
var my_list:mx.controls.List;
my_list.addItem({data:'flash', label:'Flash'});
my_list.addItem({data:'dreamweaver', label:'Dreanweaver'});
my_list.addItem({data:'coldfusion', label:'ColdFusion'});
// Create listener object.
var listListener:Object = new Object();
listListener.change = function(evt_obj:Object) {
    trace("Value changed to: " + evt_obj.target.value);
}
// Add listener.
my_list.addEventListener("change", listListener);
```

#### See also

EventDispatcher.addEventListener()

# List.dataProvider

#### Availability

Flash Player 6 (6.0.79.0).

Edition Flash MX 2004.

#### Usage

*listInstance*.dataProvider

#### Description

Property; the data model for items viewed in a list. The value of this property can be an array or any object that implements the DataProvider API. The default value is []. For more information, see "DataProvider API" on page 317.

The List component, like other data-aware components, adds methods to the Array object's prototype so that they conform to the DataProvider API. Therefore, any array that exists at the same time as a list automatically has all the methods (addItem(), getItemAt(), and so on) it needs to be the data model for the list, and can be used to broadcast model changes to multiple components.

If the array contains objects, the List.labelField or List.labelFunction properties are accessed to determine what parts of the item to display. The default value is "label", so if a label field exists, it is chosen for display; if it doesn't exist, a comma-separated list of all fields is displayed.

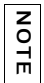

If the array contains strings at each index, and not objects, the list is not able to sort the items and maintain the selection state. Any sorting causes the selection to be lost.

Any instance that implements the DataProvider API can be a data provider for a List component. This includes Flash Remoting recordsets, Firefly data sets, and so on.

### Example

The following example uses an array of strings to populate the list:

my\_list.dataProvider = ["Ground Shipping", "2nd Day Air", "Next Day Air"];

This example creates a data provider array and assigns it to the dataProvider property, as in the following:

# List.getItemAt()

### Availability

Flash Player 6 (6.0.79.0).

## Edition

Flash MX 2004.

**Usage** *listInstance.getItemAt(index)* 

## Parameters

*index* A number greater than or equal to 0, and less than List.length. It specifies the index of the item to retrieve.

## Returns

The indexed item object; undefined if the index is out of range.

### Description

Method; retrieves the item at the specified index. This method gets the data item either from an array, DataProvider, or from a data object created with CellRenderer.setValue().

### Example

The following code displays the label of the item at index position 2. To try this code, drag a List component to the Stage and give it the instance name **my\_list**. Add the following code to Frame 1 in the timeline:

```
var my_list:mx.controls.List;
my_list.addItem({data:'flash', label:'Flash'});
my_list.addItem({data:'dreamweaver', label:'Dreanweaver'});
my_list.addItem({data:'coldfusion', label:'ColdFusion'});
```

```
trace(my_list.getItemAt(2).label);
```

# List.hPosition

### Availability

Flash Player 6 (6.0.79.0).

### Edition

Flash MX 2004.

**Usage** *listInstance*.hPosition

### Description

Property; scrolls the list horizontally to the number of pixels specified. You can't set hPosition unless the value of hScrollPolicy is "on" and the list has a maxHPosition that is greater than 0.

### Example

The following code displays the current value of hPosition whenever the list instance is scrolled horizontally. To try this code, drag a List component to the Stage and give it the instance name **my\_list**. Add the following code to Frame 1 in the timeline:

```
var my_list:mx.controls.List;
```

```
my_list.setSize(150, 100);
my_list.hScrollPolicy = "on";
my_list.maxHPosition = 50;
my_list.addItem({data:'flash', label:'Flash'});
my_list.addItem({data:'dreamweaver', label:'Dreanweaver'});
my_list.addItem({data:'coldfusion', label:'ColdFusion'});
```

```
var listListener:Object = new Object();
listListener.scroll = function (evt_obj:Object) {
  trace("my_list.hPosition = " + my_list.hPosition);
}
my_list.addEventListener("scroll", listListener);
```

# List.hScrollPolicy

### Availability

Flash Player 6 (6.0.79.0).

### Edition

Flash MX 2004.

### Usage

*listInstance*.hScrollPolicy

## Description

Property; a string that determines whether the horizontal scroll bar is displayed; the value can be "on" or "off". The default value is "off". The horizontal scroll bar does not measure text; you must set a maximum horizontal scroll position (see List.maxHPosition).

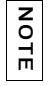

 $\label{eq:list.hScrollPolicy} List.hScrollPolicy \ does \ not \ support \ the \ value \ "auto".$ 

# Example

The following code enables the list to scroll horizontally up to 200 pixels. To try this code, drag a List component to the Stage and give it the instance name **my\_list**. Add the following code to Frame 1 in the timeline:

```
var my_list:mx.controls.List;
my_list.setSize(150, 100);
my_list.hScrollPolicy = "on";
my_list.maxHPosition = 200;
my_list.addItem({data:'flash', label:'Flash'});
my_list.addItem({data:'dreamweaver', label:'Dreanweaver'});
my_list.addItem({data:'coldfusion', label:'ColdFusion'});
```

### See also

```
List.hPosition, List.maxHPosition
```

# List.iconField

### Availability

Flash Player 6 (6.0.79.0).

### Edition

Flash MX 2004.

### Usage

*listInstance*.iconField

### Description

Property; specifies the name of a field to be used as an icon identifier. If the field has a value of undefined, the default icon specified by the defaultIcon style is used. If the defaultIcon style is undefined, no icon is used.

### Example

The following example sets the iconField property to the icon property of each item. To try this code, drag a List component to the Stage, give it the instance name my\_list, and create three symbols with the instance names flash, dreamweaver, and cf respectively. Add the following code to Frame 1 in the timeline:

```
/**
Requires:
    List component on Stage (instance name: my_list)
    MovieClip/Graphic symbol in the Library with Linkage ID of "flash"
    MovieClip/Graphic symbol in the Library with Linkage ID of "dreamweaver"
    MovieClip/Graphic symbol in the Library with Linkage ID of "cf"
*/
var my_list:mx.controls.List;
my_list.setSize(200, 100);
my_list.addItem({data:"flash", label:"Flash", icon:"flash"});
my_list.addItem({data:"dreamweaver", label:"Dreamweaver",
    icon:"dreamweaver"});
my_list.addItem({data:"coldfusion", label:"ColdFusion", icon:"cf"});
my_list.iconField = "icon";
```

### See also

List.iconFunction

# List.iconFunction

### Availability

Flash Player 6 (6.0.79.0).

### Edition

Flash MX 2004.

### Usage

*listInstance*.iconFunction

### Description

Property; specifies a function that determines which icon each row uses to display its item. This function receives a parameter, *item*, which is the item being rendered, and must return a string representing the icon's symbol identifier.

## Example

The following example adds icons that indicate whether a file is an image or a text document. If the data.fileExtension field contains a value of "jpg" or "gif", the icon used is "pictureIcon", and so on.

```
my_list.iconFunction = function(item:Object):String {
  var type:String = item.data.fileExtension;
  if (type == "jpg" || type == "gif") {
    return "pictureIcon";
  } else if (type == "doc" || type == "txt") {
    return "docIcon";
  }
}
```

The following example sets the iconField property to the icon property of each item. To try this code, drag a List component to the Stage, give it the instance name **my\_list**, and create three symbols with the instance names flash, dreamweaver, and cf respectively. Add the following code to Frame 1 in the timeline:

```
/**
  Requires:
    - List component on Stage (instance name: my_list)
    - MovieClip/Graphic symbol in the Library with Linkage ID of "flashIcon"
*/
var my_list:mx.controls.List;
my_list.setSize(200, 100);
my_list.addItem({data:"flash", label:"Flash"});
```

```
my_list.addItem({data:"dreamweaver", label:"Dreamweaver"});
my_list.addItem({data:"coldfusion", label:"ColdFusion"});
my_list.iconFunction = function(item:Object):String {
    if (item.data == "flash") {
        // Put icon next to list item with the data "flash".
        return "flashIcon";
    }
};
my_list.iconField = "icon";
```

# List.itemRollOut

### Availability

Flash Player 6 (6.0.79.0).

### Edition

Flash MX 2004.

### Usage

#### Usage 1:

```
var listenerObject:Object = new Object();
listenerObject.itemRollOut = function(eventObject:Object) {
    // Your code here.
};
listInstance.addEventListener("itemRollOut", listenerObject);
Usage 2:
```

```
on (itemRollOut) {
   // Your code here.
}
```

### Event object

In addition to the standard properties of the event object, the itemRollOut event has an index property, which specifies the number of the item that was rolled out.

### Description

Event; broadcast to all registered listeners when the pointer rolls over and then off of list items.

The first usage example uses a dispatcher/listener event model. A component instance (*listInstance*) dispatches an event (in this case, itemRollout) and the event is handled by a function, also called a *handler*, on a listener object (*listenerObject*) that you create. You define a method with the same name as the event on the listener object; the method is called when the event is triggered. When the event is triggered, it automatically passes an event object (*eventObject*) to the listener object method. Each event object has properties that contain information about the event. You can use these properties to write code that handles the event. Finally, you call the EventDispatcher.addEventListener() method on the component instance that broadcasts the event to register the listener with the instance. When the instance dispatches the event, the listener is called.

For more information, see "EventDispatcher class (API)" on page 500.

The second usage example uses an on() handler and must be attached directly to a List instance. The keyword this, used inside an on() handler attached to a component, refers to the component instance. For example, the following code, attached to the List instance my\_list, sends "\_level0.my\_list" to the Output panel:

```
on (itemRollOut) {
   trace(this);
}
```

### Example

The following example sends a message to the Output panel that indicates which item index number has been rolled over:

```
var my_list:mx.controls.List;
my_list.addItem({data:"flash", label:"Flash"});
my_list.addItem({data:"dreamweaver", label:"Dreamweaver"});
my_list.addItem({data:"coldfusion", label:"ColdFusion"});
// Create listener object.
var listListener:0bject = new Object();
listListener.itemRollOut = function(evt_obj:Object) {
  trace("Item #" + evt_obj.index + " has been rolled out.");
};
// Add listener.
my_list.addEventListener("itemRollOut", listListener);
```

### See also

List.itemRollOver

# List.itemRollOver

### Availability

Flash Player 6 (6.0.79.0).

## Edition

Flash MX 2004.

# Usage

### Usage 1:

```
var listenerObject:Object = new Object();
listenerObject.itemRollOver = function(eventObject:Object) {
    // Your code here.
};
listInstance.addEventListener("itemRollOver", listenerObject);
```

## Usage 2:

```
on (itemRollOver) {
    // Your code here.
}
```

# Event object

In addition to the standard properties of the event object, the itemRollOver event has an index property that specifies the number of the item that was rolled over.

## Description

Event; broadcast to all registered listeners when the list items are rolled over.

The first usage example uses a dispatcher/listener event model. A component instance (*listInstance*) dispatches an event (in this case, itemRollover) and the event is handled by a function, also called a *handler*, on a listener object (*listenerObject*) that you create. You define a method with the same name as the event on the listener object; the method is called when the event is triggered. When the event is triggered, it automatically passes an event object (*eventObject*) to the listener object method. Each event object has properties that contain information about the event. You can use these properties to write code that handles the event. Finally, you call the EventDispatcher.addEventListener() method on the component instance that broadcasts the event to register the listener with the instance. When the instance dispatches the event, the listener is called.

For more information, see "EventDispatcher class (API)" on page 500.
The second usage example uses an on() handler and must be attached directly to a List instance. The keyword this, used inside an on() handler attached to a component, refers to the component instance. For example, the following code, attached to the List instance my\_list, sends "\_level0.my\_list" to the Output panel:

```
on (itemRollOver) {
   trace(this);
}
```

### Example

The following example sends a message to the Output panel that indicates which item index number has been rolled over:

```
var my_list:mx.controls.List;
my_list.addItem({data:"flash", label:"Flash"});
my_list.addItem({data:"dreamweaver", label:"Dreamweaver"});
my_list.addItem({data:"coldfusion", label:"ColdFusion"});
//Create listener object.
var listListener:Object = new Object();
listListener.itemRollOver = function (evt_obj:Object) {
  trace("Item #" + evt_obj.index + " has been rolled over.");
};
//Add listener.
```

```
my_list.addEventListener("itemRollOver", listListener);
```

### See also

List.itemRollOut

# List.labelField

### Availability

Flash Player 6 (6.0.79.0).

### Edition

Flash MX 2004.

### Usage

*listInstance*.labelField

### Description

Property; specifies a field in each item to be used as display text. This property takes the value of the field and uses it as the label. The default value is "label".

The following example sets the labelField property to be the "name" field of each item. "Nina" would display as the label for the item added in the second line of code:

var my\_list:mx.controls.List;

my\_list.labelField = "name"; my\_list.addItem({name: "Nina", age: 25});

#### See also

List.labelFunction

## List.labelFunction

#### Availability

Flash Player 6 (6.0.79.0).

### Edition

Flash MX 2004.

#### Usage

listInstance.labelFunction

#### Description

Property; specifies a function that determines which field (or field combination) of each item to display. This function receives one parameter, *i t em*, which is the item being rendered, and must return a string representing the text to display.

#### Example

The following example makes the label display some formatted details of the items:

```
var my_list:mx.controls.List;
my_list.setSize(300, 100);
// Define how list data will be displayed.
my_list.labelFunction = function(item_obj:0bject):String {
  var label_str:String = item_obj.label + " - Code is: " + item_obj.data;
  return label_str;
}
// Add data to list.
my_list.addItem({data:"f", label:"Flash"});
my_list.addItem({data:"d", label:"Dreamweaver"});
my_list.addItem({data:"c", label:"ColdFusion"});
```

See also

List.labelField

# List.length

### Availability

Flash Player 6 (6.0.79.0).

### Edition

Flash MX 2004.

**Usage** *listInstance*.length

### Description

Property (read-only); the number of items in the list.

### Example

The following example displays the number of items currently in the list's data provider:

var my\_list:mx.controls.List;

```
// Add data to list.
my_list.addItem({data:"flash", label:"Flash"});
my_list.addItem({data:"dreamweaver", label:"Dreamweaver"});
my_list.addItem({data:"coldfusion", label:"ColdFusion"});
```

```
var listLength_num:Number = my_list.length;
trace("Length of List: " + listLength_num);
```

# List.maxHPosition

### Availability

Flash Player 6 (6.0.79.0).

### Edition

Flash MX 2004.

### Usage

*listInstance*.maxHPosition

### Description

Property; specifies the number of pixels the list can scroll when List.hScrollPolicy is set to "on". The list doesn't precisely measure the width of text that it contains. You must set maxHPosition to indicate the amount of scrolling that the list requires. The list does not scroll horizontally if this property is not set.

### Example

The following example creates a list with 200 pixels of horizontal scrolling:

```
var my_list:mx.controls.List;
my_list.setSize(150, 100);
my_list.hScrollPolicy = "on";
my_list.maxHPosition = 200;
my_list.addItem({data:"flash", label:"Flash"});
my_list.addItem({data:"dreamweaver", label:"Dreamweaver"});
my_list.addItem({data:"coldfusion", label:"ColdFusion"});
```

### See also

List.hScrollPolicy

# List.multipleSelection

### Availability

Flash Player 6 (6.0.79.0).

### Edition

Flash MX 2004.

### Usage

 $list Instance. \verb"multipleSelection"$ 

### Description

Property; indicates whether multiple selections are allowed (true) or only single selections are allowed (false). The default value is false.

The following example tests to determine whether multiple items can be selected, and if so, displays instructions in a label component. To try this code, drag a List component to the Stage and give it the instance name **my\_list**. Next, drag a Label component on to the Stage and give it the instance name **my\_label**. Add the following code to Frame 1 in the timeline:

```
var my_list:mx.controls.List;
my_list.addItem({data:"flash", label:"Flash"});
my_list.addItem({data:"dreamweaver", label:"Dreamweaver"});
my_list.addItem({data:"coldfusion", label:"ColdFusion"});
my_list.multipleSelection = true;
if (my_list.multipleSelection) {
    my_label.text = "Hold down Control or Shift to select multiple items";
    my_label.autoSize = "left";
}
```

# List.removeAll()

### Availability

Flash Player 6 (6.0.79.0).

### Edition

Flash MX 2004.

### Usage

*listInstance*.removeAll()

### Returns

Nothing.

### Description

Method; removes all items in the list.

Calling this method modifies the data provider of the List component. If the data provider is shared with other components, those components are updated as well.

The following code clears all items in a List component when a button is clicked. To try this code, drag a List component to the Stage and give it the instance name **my\_list**. Next, drag a Button component to the Stage and give it the instance name **remove\_button**. Add the following code to Frame 1 in the timeline:

```
var my_list:mx.controls.List;
var remove_button:mx.controls.Button;
remove_button.label = "Remove";
my_list.addItem({data:"flash". label:"Flash"});
my_list.addItem({data:"dreamweaver", label:"Dreamweaver"});
my_list.addItem({data:"coldfusion", label:"ColdFusion"});
var buttonListener:Object = new Object();
buttonListener.click = function(evt_obj:Object) {
    my_list.removeAll();
    evt_obj.target.enabled = false;
}
remove_button.addEventListener("click", buttonListener);
```

# List.removeltemAt()

### Availability

Flash Player 6 (6.0.79.0).

### Edition

Flash MX 2004.

### Usage

listInstance.removeItemAt(index)

### Parameters

*index* A number that indicates the position of the item. The value must be greater than 0 and less than List.length.

### Returns

An object; the removed item (undefined if no item exists).

### Description

Method; removes the item at the specified index position. The list indices after the specified index collapse by one.

Calling this method modifies the data provider of the List component. If the data provider is shared with other components, those components are updated as well.

### Example

The following code clears the selected item in a List component when a button is clicked. To try this code, drag a List component to the Stage and give it the instance name **my\_list**. Next, drag a Button component to the Stage and give it the instance name **remove\_button**. Add the following code to Frame 1 in the timeline:

```
var my_list:mx.controls.List;
var remove_button:mx.controls.Button;
remove_button.label = "Remove";
my_list.addItem({data:"flash", label:"Flash"});
my_list.addItem({data:"dreamweaver", label:"Dreamweaver"});
my_list.addItem({data:"coldfusion", label:"ColdFusion"});
var buttonListener:Object = new Object();
buttonListener.click = function(evt_obj:Object) {
    if (my_list.selectedIndex != undefined) {
        my_list.removeItemAt(my_list.selectedIndex);
    }
    remove_button.addEventListener("click", buttonListener);
```

# List.replaceItemAt()

### Availability

Flash Player 6 (6.0.79.0).

### Edition

Flash MX 2004.

### Usage

```
listInstance.replaceItemAt(index, label[, data])
listInstance.replaceItemAt(index, itemObject)
```

### Parameters

*index* A number greater than 0 and less than List.length that indicates the position at which to insert the item (the index of the new item).

*label* A string that indicates the label for the new item.

data The data for the item. This parameter is optional and can be of any type.

*itemObject* An object to use as the item, usually containing label and data properties.

### Returns

Nothing.

### Description

Method; replaces the content of the item at the specified index.

Calling this method modifies the data provider of the List component. If the data provider is shared with other components, those components are updated as well.

### Example

The following example replaces the item at the currently selected position. To try this code, drag a List component to the Stage and give it the instance name **my\_list**. Next, drag a Button component to the Stage and give it the instance name **replace\_button**. Add the following code to Frame 1 in the timeline:

```
var my_list:mx.controls.List;
var replace_button:mx.controls.Button;
replace_button.label = "Replace";
my_list.addItem({data:"flash", label:"Flash"});
my_list.addItem({data:"dreamweaver", label:"Dreamweaver"});
my_list.addItem({data:"coldfusion", label:"ColdFusion"});
var buttonListener:Object = new Object();
buttonListener.click = function(evt_obj:Object) {
    if (my_list.selectedIndex != undefined) {
        my_list.replaceItemAt(my_list.selectedIndex, {data:"flex",
        label:"Flex"});
    }
}
replace_button.addEventListener("click", buttonListener);
```

# List.rowCount

### Availability

Flash Player 6 (6.0.79.0).

### Edition

Flash MX 2004.

### Usage

*listInstance*.rowCount

### Description

Property; the number of rows that are at least partially visible in the list. This is useful if you've scaled a list by pixel and need to count its rows. Conversely, setting the number of rows guarantees that an exact number of rows is displayed, without a partial row at the bottom.

```
The code my_list.rowCount = num is equivalent to the code my_list.setSize(my_list.width, h) (where h is the height required to display num items).
```

The default value is based on the height of the list as set during authoring, or as set by the List.setSize() method (see UIObject.setSize()).

### Example

The following example discovers the number of visible items in a list:

```
var rowCount = my_list.rowCount;
```

The following example makes the list display four items:

```
my_list.rowCount = 4;
```

The following example removes a partial row at the bottom of a list, if there is one:

my\_list.rowCount = my\_list.rowCount;

The following example sets a list to the smallest number of rows it can fully display:

```
my_list.rowCount = 1;
trace("my_list has " + my_list.rowCount + " rows");
```

The following example resizes the list using the setSize() method and then sets a row count of 8 items:

```
my_list.addItem({data:"flash", label:"Flash"});
my_list.addItem({data:"dreamweaver", label:"Dreamweaver"});
my_list.addItem({data:"coldfusion", label:"ColdFusion"});
my_list.setSize(200, 30);
my_list.rowCount = 8;
trace("my_list has " + my_list.rowCount + " rows.");
```

# List.rowHeight

### Availability

Flash Player 6 (6.0.79.0).

### Edition

Flash MX 2004.

### Usage

*listInstance*.rowHeight

### Description

Property; the height, in pixels, of every row in the list. The font settings do not make the rows grow to fit, so setting the rowHeight property is the best way to make sure items are fully displayed. The default value is 20.

### Example

The following example sets each row to 30 pixels:

my\_list.rowHeight = 30;

The following example sets the row height for each row to 30 pixels and then resizes the list to match the total number of items it contains:

```
my_list.addItem({data:"flash", label:"Flash"});
my_list.addItem({data:"dreamweaver", label:"Dreamweaver"});
my_list.addItem({data:"coldfusion", label:"ColdFusion"});
my_list.rowHeight = 30;
```

my\_list.rowCount = my\_list.length;

# List.scroll

### Availability

Flash Player 6 (6.0.79.0).

### Edition

Flash MX 2004.

### Usage

```
Usage 1:
```

```
var listenerObject:Object = new Object();
listenerObject.scroll = function(eventObject:Object) {
    // Your code here.
};
listInstance.addEventListener("scroll", listenerObject);
```

### Usage 2:

on (scroll) { // Your code here.

### Event object

Along with the standard event object properties, the scroll event has one additional property, direction. It is a string with two possible values, "horizontal" or "vertical". For a ComboBox scroll event, the value is always "vertical".

### Description

Event; broadcast to all registered listeners when a list is scrolled.

The first usage example uses a dispatcher/listener event model. A component instance (*listInstance*) dispatches an event (in this case, *scroll*) and the event is handled by a function, also called a *handler*, on a listener object (*listenerObject*) that you create. You define a method with the same name as the event on the listener object; the method is called when the event is triggered. When the event is triggered, it automatically passes an event object (*eventObject*) to the listener object method. Each event object has properties that contain information about the event. You can use these properties to write code that handles the event. Finally, you call the EventDispatcher.addEventListener() method on the component instance that broadcasts the event to register the listener with the instance. When the instance dispatches the event, the listener is called.

For more information, see "EventDispatcher class (API)" on page 500.

The second usage example uses an on() handler and must be attached directly to a List instance. The keyword this, used inside an on() handler attached to a component, refers to the component instance. For example, the following code, attached to the List instance my\_list, sends "\_level0.my\_list" to the Output panel:

```
on (scroll) {
   trace(this);
}
```

### Example

The following example sends the direction and position of the list every time the list items are scrolled:

```
var my_list:mx.controls.List;
my_list.rowCount = 2;
for (var i:Number = 0; i < 10; i++) {
    my_list.addItem({data:i, label:"Item #" + i});
}
var listListener:Object = new Object();
listListener.scroll = function(evt_obj:Object) {
    trace("list scrolled (direction:" + evt_obj.direction + ", position:" +
    evt_obj.position + ")");
};
my_list.addEventListener("scroll", listListener);
```

# List.selectable

### Availability

Flash Player 6 (6.0.79.0).

### Edition

Flash MX 2004.

### Usage

*listInstance*.selectable

### Description

Property; a Boolean value that indicates whether the list is selectable (true) or not (false). The default value is true.

### Example

The following example prevents users from selecting items in the list by setting the selectable property to false:

```
var my_list:mx.controls.List;
my_list.addItem({data:"flash", label:"Flash"});
my_list.addItem({data:"dreamweaver", label:"Dreamweaver"});
my_list.addItem({data:"coldfusion", label:"ColdFusion"});
```

```
my_list.selectable = false;
```

# List.selectedIndex

### Availability

Flash Player 6 (6.0.79.0).

### Edition

Flash MX 2004.

### Usage

*listInstance*.selectedIndex

### Description

Property; the selected index of a single-selection list. The value is undefined if nothing is selected; the value is equal to the last item selected if there are multiple selections. If you assign a value to selectedIndex, any current selection is cleared and the indicated item is selected.

Using the selectedIndex property to change selection doesn't dispatch a change event. To dispatch the change event, use the following code:

```
my_list.dispatchEvent({type:"change", target:my_list});
```

The following example selects the first item in a list by default and displays the index of the currently selected whenever the user selects a new item:

```
var my_list:mx.controls.List;
my_list.addItem({data:"flash", label:"Flash"});
my_list.addItem({data:"dreamweaver", label:"Dreamweaver"});
my_list.addItem({data:"coldfusion", label:"ColdFusion"});
// Select first item by default.
my_list.selectedIndex = 0;
var listListener:Object = new Object();
listListener.change = function(evt_obj:Object) {
    trace("selectedIndex = " + evt_obj.target.selectedIndex);
}
my_list.addEventListener("change", listListener);
```

### See also

List.selectedIndices,List.selectedItem,List.selectedItems

## List.selectedIndices

### Availability

Flash Player 6 (6.0.79.0).

### Edition

Flash MX 2004.

### Usage

*listInstance*.selectedIndices

### Description

Property; an array of indices of the selected items. Assigning this property replaces the current selection. Setting selectedIndices to a zero-length array (or undefined) clears the current selection. The value is undefined if nothing is selected.

The selectedIndices property reflects the order in which the items were selected. If you click the second item, then the third item, and then the first item, selectedIndices returns [1,2,0].

The following example retrieves the selected indices:

var selIndices:Array = my\_list.selectedIndices;

The following example selects four items:

var my\_array = new Array (1, 4, 5, 7); my\_list.selectedIndices = my\_array;

The following example selects two list items by default and displays their label property in the Output panel:

```
my_list.multipleSelection = true;
my_list.addItem({data:"flash", label:"Flash"});
my_list.addItem({data:"dreamweaver", label:"Dreamweaver"});
my_list.addItem({data:"coldfusion", label:"ColdFusion"});
my_list.selectedIndices = [0, 2];
var numSelected:Number = my_list.selectedIndices.length;
for (var i:Number = 0; i < numSelected; i++) {
    trace("selectedIndices[" + i + "] = "+
    my_list.getItemAt(my_list.selectedIndices[i]).label);
}
```

### See also

List.selectedIndex,List.selectedItem,List.selectedItems

# List.selectedItem

### Availability

Flash Player 6 (6.0.79.0).

**Edition** Flash MX 2004.

### Usage

listInstance.selectedItem

### Description

Property (read-only); an item object in a single-selection list. (In a multiple-selection list with multiple items selected, selectedItem returns the item that was most recently selected.) If there is no selection, the value is undefined.

The following example displays the selected label:

```
trace(my_list.selectedItem.label);
```

The following example displays the contents of a selected whenever the user selects a new item from the list:

```
my list.multipleSelection = true;
my_list.addItem({data:"flash", label:"Flash"});
my_list.addItem({data:"dreamweaver", label:"Dreamweaver"});
my_list.addItem({data:"coldfusion", label:"ColdFusion"});
//Create listener object.
var listListener:Object = new Object();
listListener.change = function(evt_obj:Object) {
  // Display each property of the object.
  var tempStr:String = "[object";
  for (var i:String in evt obj.target.selectedItem) {
    tempStr += " " + i + ":'" + evt_obj.target.selectedItem[i]+"'";
  }
  tempStr += "]";
  trace(tempStr);
}:
// Add listener.
my_list.addEventListener("change", listListener);
```

### See also

List.selectedIndex,List.selectedIndices,List.selectedItems

## List.selectedItems

Availability

Flash Player 6 (6.0.79.0).

Edition Flash MX 2004.

Usage listInstance.selectedItems

### Description

Property (read-only); an array of the selected item objects. In a multiple-selection list, selectedItems lets you access the set of items selected as item objects.

The following example retrieves an array of selected item objects:

```
var myObjArray:Array = my_list.selectedItems;
```

The following example displays two List instances on the Stage. When a user selects an item from the first list, the selected item is copied to the second list. To try this code, you must add a copy of the List component to the library of the current document. Add the following code to Frame 1 in the timeline:

```
this.createClassObject(mx.controls.List, "my list", 10,
  {multipleSelection:true});
my_list.setSize(200, 100);
this.createClassObject(mx.controls.List, "selectedItems_list", 20,
  {selectable:false}):
selectedItems_list.setSize(200, 100);
selectedItems_list.move(0, 110);
my_list.addItem({data:"flash", label:"Flash"});
my_list.addItem({data:"dreamweaver", label:"Dreamweaver"});
my_list.addItem({data:"coldfusion", label:"ColdFusion"});
var listListener:Object = new Object();
listListener.change = function(evt_obj:Object) {
  trace("You have selected " + my_list.selectedItems.length + " items.");
  selectedItems_list.dataProvider = my_list.selectedItems;
3
my_list.addEventListener("change", listListener);
```

### See also

List.selectedIndex,List.selectedItem,List.selectedIndices

# List.setPropertiesAt()

### Availability

Flash Player 6 (6.0.79.0).

### Edition

Flash MX 2004.

### Usage

listInstance.setPropertiesAt(index, styleObj)

#### Parameters

*index* A number greater than 0 or less than List.length indicating the index of the item to change.

style0bj An object that enumerates the properties and values to set.

### Returns

Nothing.

### Description

Method; applies the specified properties to the specified item. The supported properties are icon and backgroundColor.

### Example

The following example changes the background color of the third item to red and gives it an icon. To try this code, drag a List component to the Stage and give it the instance name **my\_list**. Next, add a MovieClip/Graphic symbol to the library with a linkage identifier of "file". Add the following code to Frame 1 in the timeline:

```
var my_list:mx.controls.List;
my_list.setSize(200, 100);
my_list.addItem({data:"flash", label:"Flash"});
my_list.addItem({data:"dreamweaver", label:"Dreamweaver"});
my_list.addItem({data:"coldfusion", label:"ColdFusion"});
my_list.setPropertiesAt(2, {backgroundColor:0xFF0000, icon: "file"});
```

# List.sortItems()

### Availability

Flash Player 6 (6.0.79.0).

### Edition

Flash MX 2004.

### Usage

*listInstance*.sortItems(*compareFunc*)

### Parameters

*compareFunc* A reference to a function. This function is used to compare two items to determine their sort order.

For more information, see sort (Array.sort method) in ActionScript 2.0 Language Reference.

#### Returns

Nothing.

#### Description

Method; sorts the items in the list by using the function specified in the *compareFunc* parameter.

### Example

The following example sorts the items according to uppercase labels. Note that the a and b parameters that are passed to the function are items that have label and data properties.

```
var my_list:mx.controls.List;
my_list.setSize(200, 100);
my_list.addItem({data:"flash", label:"Flash"});
my_list.addItem({data:"dreamweaver", label:"Dreamweaver"});
my_list.addItem({data:"coldfusion", label:"ColdFusion"});
my_list.sortItems(upperCaseFunc);
function upperCaseFunc(a:Object, b:Object):Boolean {
    return (a.label.toUpperCase() > b.label.toUpperCase());
}
```

### See also

List.sortItemsBy()

## List.sortItemsBy()

### Availability

Flash Player 6 (6.0.79.0).

### Edition

Flash MX 2004.

### Usage

```
listInstance.sortItemsBy(fieldName, optionsFlag)
listInstance.sortItemsBy(fieldName, order)
```

### Parameters

fieldName A string that specifies the name of the field to use for sorting. This value is usually "label" or "data".

*order* A string that specifies whether to sort the items in ascending order ("ASC") or descending order ("DESC").

*optionsFlag* Lets you perform multiple sorts of different types on a single array without having to replicate the entire array or resort it repeatedly.

The following are possible values for *optionsFlag*:

- Array.DESCENDING, which sorts from highest to lowest.
- Array.CASEINSENSITIVE, which sorts without regard to case.
- Array.NUMERIC, which sorts numerically if the two elements being compared are numbers. If they aren't numbers, use a string comparison (which can be case-insensitive if that flag is specified).
- Array.UNIQUESORT, which returns an error code (0) instead of a sorted array if two
  objects in the array are identical or have identical sort fields.
- Array.RETURNINDEXEDARRAY, which returns an integer index array that is the result of the sort. For example, the following array would return the second line of code and the array would remain unchanged:

```
["a", "d", "c", "b"]
[0, 3, 2, 1]
```

You can combine these options into one value. For example, the following code combines options 3 and 1:

my\_array.sort (Array.NUMERIC | Array.DESCENDING)

### Returns

Nothing.

### Description

Method; sorts the items in the list in the specified order, using the specified field name. If the *fieldName* items are a combination of text strings and integers, the integer items are listed first. The *fieldName* parameter is usually "label" or "data", but you can specify any primitive data value.

This is the fastest way to sort data in a component. It also maintains the component's selection state. The sortItemsBy() method is fast because it doesn't run any ActionScript while sorting. The sortItems() method needs to run an ActionScript compare function, and is therefore slower.

### Example

The following code sorts the items in the list in ascending order using the labels of the list items:

```
var my_list:mx.controls.List;
my_list.setSize(200, 100);
my_list.addItem({data:"flash", label:"Flash"});
my_list.addItem({data:"dreamweaver", label:"Dreamweaver"});
my_list.addItem({data:"coldfusion", label:"ColdFusion"});
```

```
my_list.sortItemsBy("label", "ASC");
```

#### See also

List.sortItems()

## List.vPosition

Availability

Flash Player 6 (6.0.79.0).

Edition Flash MX 2004.

**Usage** *listInstance*.vPosition

#### Description

Property; sets the topmost visible item of the list. If you set this property to an index number that doesn't exist, the list scrolls to the nearest index. The default value is 0.

The following example displays the current value of the vPosition of the list whenever the contents of the list are scrolled:

```
my_list.setSize(200, 60);
my_list.rowCount = 4;
my_list.vPosition = 2;
my_list.addItem({data:"flash", label:"Flash"});
my_list.addItem({data:"flex", label:"Flex"});
my_list.addItem({data:"coldfusion", label:"ColdFusion"});
my_list.addItem({data:"dreamweaver", label:"Dreamweaver"});
my_list.addItem({data:"fireworks", label:"Fireworks"});
my_list.addItem({data:"contribute", label:"Fireworks"});
my_list.addItem({data:"breeze", label:"Breeze"});
var listListener:Object = new Object();
listListener.scroll = function(evt_obj:Object) {
    trace("my_list.vPosition = " + my_list.vPosition);
}
my_list.addEventListener("scroll", listListener);
```

# List.vScrollPolicy

### Availability

Flash Player 6 (6.0.79.0).

### Edition

Flash MX 2004.

### Usage

*listInstance*.vScrollPolicy

### Description

Property; a string that determines whether the list supports vertical scrolling. The value of this property can be "on", "off" or "auto". The value "auto" causes a scroll bar to appear when needed.

The following example disables the vertical scroll bar for a list:

```
var my_list:mx.controls.List;
my_list.setSize(200, 60);
my_list.rowCount = 4;
my_list.vScrollPolicy = "off";
my_list.addItem({data:"flash", label:"Flash"});
my_list.addItem({data:"flex", label:"Flex"});
my_list.addItem({data:"coldfusion", label:"ColdFusion"});
my_list.addItem({data:"dreamweaver", label:"Dreamweaver"});
my_list.addItem({data:"fireworks", label:"Fireworks"});
my_list.addItem({data:"contribute", label:"Fireworks"});
my_list.addItem({data:"breeze", label:"Breeze"});
var listListener:Object = new Object();
listListener.scroll = function(evt_obj:Object) {
    trace("my_list.vPosition = " + my_list.vPosition);
}
my_list.addEventListener("scroll", listListener);
```

You can still create scrolling by using List.vPosition, or by using the mouse or keyboard.

### See also

List.vPosition

## CHAPTER 28 Loader component

The Loader component is a container that can display a SWF or JPEG file (but not *progressive* JPEG files). You can scale the contents of the loader or resize the loader itself to accommodate the size of the contents. By default, the contents are scaled to fit the loader. You can also load content at runtime and monitor loading progress (although after content has been loaded once it is cached, so the progress jumps to 100% quickly).

A Loader component can't receive focus. However, content loaded into the Loader component can accept focus and have its own focus interactions. For more information about controlling focus, see "FocusManager class" on page 721 or "Creating custom focus navigation" in *Using Components*.

A live preview of each Loader instance reflects changes made to parameters in the Property inspector or Component inspector during authoring.

You can use the Accessibility panel to make Loader component content accessible to screen readers. For more information, see Chapter 19, "Creating Accessible Content," in *Using Flash*.

# Using the Loader component

You can use a loader whenever you need to retrieve content from a remote location and pull it into a Flash application. For example, you could use a loader to add a company logo (JPEG file) to a form. You could also use a loader to leverage Flash work that has already been completed. For example, if you had already built a Flash application and wanted to expand it, you could use the loader to pull the old application into a new application, perhaps as a section of a tab interface. In another example, you could use the loader component in an application that displays photos. Use Loader.load(), Loader.percentLoaded, and Loader.complete to control the timing of the image loads and display progress bars to the user during loading. If you load certain version 2 Macromedia Component Architecture components into a SWF file or into the Loader component, the components may not work correctly. These components include the following: Alert, ComboBox, DateField, Menu, MenuBar, and Window.

Use the \_lockroot property when calling loadMovie() or loading into the Loader component. If you're using the Loader component, add the following code:

```
myLoaderComponent.content._lockroot = true;
```

If you're using a movie clip with a call to loadMovie(), add the following code:

```
myMovieClip._lockroot = true;
```

If you don't set \_lockroot to true in the loader movie clip, the loader only has access to its own library, but not the library in the loaded movie clip.

Flash Player 7 supports the \_lockroot property. For information about this property, see \_lockroot (MovieClip.\_lockroot property) in *ActionScript 2.0 Language Reference*.

Components such as Loader, ScrollPane and Window have events to determine when content has finished loading. So, if you want to set properties on the content of a Loader, ScrollPane, or Window, add the property statement within a "complete" event handler, as shown in the following example:

```
loadtest = new Object();
loadtest.complete = function(eventObject){
   content_mc._rotation= 45;
}
my_loader.addEventListener("complete", loadtest)
```

For more information, see "Loader.complete" on page 823.

## Loader parameters

You can set the following authoring parameters for each Loader component instance in the Property inspector or in the Component inspector (Window > Component Inspector menu option):

**autoload** indicates whether the content should load automatically (true), or wait to load until the Loader.load() method is called (false). The default value is true.

**contentPath** an absolute or relative URL indicating the file to load into the loader. A relative path must be relative to the SWF file loading the content. The URL must be in the same subdomain as the URL where the Flash content currently resides. For use in Flash Player or in test mode, all SWF files must be stored in the same folder, and the filenames cannot include folder or disk drive specifications. The default value is undefined until the load starts.

The Loader can load content from other domains, *if* you have policy files in those domains. See "Allowing cross-domain data loading" in *Learning ActionScript 2.0 in Flash*.

**scaleContent** indicates whether the content scales to fit the loader (true), or the loader scales to fit the content (false). The default value is true.

You can set the following additional parameters for each Loader component instance in the Component inspector (Window > Component Inspector):

**enabled** is a Boolean value that indicates whether the component can receive focus and input. The default value is true.

visible is a Boolean value that indicates whether the object is visible (true) or not (false). The default value is true.

The minHeight and minWidth properties are used by internal sizing routines. They are defined in UIObject and are overridden by different components as needed. These properties can be used if you make a custom layout manager for your application. Otherwise, setting these properties in the Component inspector has no visible effect.

You can write ActionScript to set additional options for Loader instances using its methods, properties, and events. For more information, see "Loader class" on page 817.

### Creating an application with the Loader component

The following procedure explains how to add a Loader component to an application while authoring. In this example, the loader loads a logo JPEG from an imaginary URL.

### To create an application with the Loader component:

- 1. Drag a Loader component from the Components panel to the Stage.
- 2. In the Property inspector, enter the instance name flower.
- **3.** Select the loader on the Stage and in the Component inspector, and enter http://www.flash-mx.com/images/image1.jpg for the contentPath parameter.

### To create a Loader component instance using ActionScript:

- 1. Drag the Loader component from the Components panel to the library.
- **2.** Select the first frame in the main Timeline, open the Actions panel, and enter the following code:

```
this.createClassObject(mx.controls.Loader, "my_loader", 1);
my_loader.contentPath = "http://www.flash-mx.com/images/image1.jpg";
```

This script uses the method "UIObject.createClassObject()" on page 1362 to create the Loader instance.

**3.** Select Control > Test Movie.

z o

Ĭ

# Customizing the Loader component

You can transform a Loader component horizontally and vertically while authoring and at runtime. While authoring, select the component on the Stage and use the Free Transform tool or any of the Modify > Transform commands. At runtime, use the setSize() method (see UIObject.setSize()).

The sizing behavior of the Loader component is controlled by the scaleContent property. When scaleContent is true, the content is scaled to fit within the bounds of the loader (and is rescaled when UIObject.setSize() is called). When scaleContent is false, the size of the component is fixed to the size of the content and UIObject.setSize() has no effect.

### Using styles with the Loader component

The Loader component uses the following styles.

| Style       | Theme | Description                                                                                                    |
|-------------|-------|----------------------------------------------------------------------------------------------------|
| borderStyle | Both  | The Loader component uses a RectBorder instance as its border and responds to the styles defined on that class. See "RectBorder class" on page 1063. |
|             |       | The default border style is "none".                                                                                                    |

For example:

my\_ldr.setStyle("backgroundColor", 0xEEEEEE);

For more information, see "Using styles to customize component color and text" in *Using Components*.

### Using skins with the Loader component

The Loader component uses an instance of RectBorder for its border (see "RectBorder class" on page 1063).

# Loader class

Inheritance MovieClip > UIObject class > UIComponent class > View > Loader

ActionScript Class Name mx.controls.Loader

The properties of the Loader class let you set content to load and monitor its loading progress at runtime.

Setting a property of the Loader class with ActionScript overrides the parameter of the same name set in the Property inspector or Component inspector.

Each component class has a version property, which is a class property. Class properties are available only on the class itself. The version property returns a string that indicates the version of the component. To access this property, use the following code:

trace(mx.controls.Loader.version);

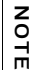

The code trace(myLoaderInstance.version); returns undefined.

### Method summary for the Loader class

The following table lists the method of the Loader class.

| Method        | Description                                              |
|---------------|----------------------------------------------------------|
| Loader.load() | Loads the content specified by the contentPath property. |

### Methods inherited from the UIObject class

The following table lists the methods the Loader class inherits from the UIObject class. When calling these methods from the Loader object, use the form *LoaderInstance.methodName*.

| Method                                  | Description                                                                              |
|-----------------------------------------|------------------------------------------------------------------------------------------|
| <pre>UIObject.createClassObject()</pre> | Creates an object on the specified class.                                                |
| <pre>UIObject.createObject()</pre>      | Creates a subobject on an object.                                                        |
| UIObject.destroyObject()                | Destroys a component instance.                                                           |
| UIObject.doLater()                      | Calls a function when parameters have been set in the Property and Component inspectors. |
| UIObject.getStyle()                     | Gets the style property from the style declaration or object.                            |
| UIObject.invalidate()                   | Marks the object so it is redrawn on the next frame interval.                            |
| UIObject.move()                         | Moves the object to the requested position.                                              |

| Method              | Description                                                          |
|---------------------|----------------------------------------------------------------------|
| UIObject.redraw()   | Forces validation of the object so it is drawn in the current frame. |
| UIObject.setSize()  | Resizes the object to the requested size.                            |
| UIObject.setSkin()  | Sets a skin in the object.                                           |
| UIObject.setStyle() | Sets the style property on the style declaration or object.          |

### Methods inherited from the UIComponent class

The following table lists the methods the Loader class inherits from the UIComponent class. When calling these methods from the Loader object, use the form

 $\label{eq:loaderInstance.methodName.} LoaderInstance.methodName.$ 

| Method                 | Description                                       |
|------------------------|---------------------------------------------------|
| UIComponent.getFocus() | Returns a reference to the object that has focus. |
| UIComponent.setFocus() | Sets focus to the component instance.             |

### Property summary for the Loader class

The following table lists properties of the Loader class.

| Property             | Description                                                                                                    |
|----------------------|----------------------------------------------------------------------------------------------------|
| Loader.autoLoad      | A Boolean value that indicates whether the content loads automatically (true) or you must call Loader.load() (false).                |
| Loader.bytesLoaded   | A read-only property that indicates the number of bytes that have been loaded.                                                       |
| Loader.bytesTotal    | A read-only property that indicates the total number of bytes in the content.                                                        |
| Loader.content       | A reference to the content of the loader. This property is read-only.                                                                |
| Loader.contentPath   | A string that indicates the URL of the content to be loaded.                                                                         |
| Loader.percentLoaded | A number that indicates the percentage of loaded content.<br>This property is read-only.                                             |
| Loader.scaleContent  | A Boolean value that indicates whether the content scales to fit the loader (true), or the loader scales to fit the content (false). |

### Properties inherited from the UIObject class

The following table lists the properties the Loader class inherits from the UIObject class. When accessing these properties from the Loader object, use the form *LoaderInstance.propertyName*.

| Property         | Description                                                                                             |
|------------------|----------------------------------------------------------------------------------------------------|
| UIObject.bottom  | The position of the bottom edge of the object, relative to the bottom edge of its parent. Read-only.    |
| UIObject.height  | The height of the object, in pixels. Read-only.                                                         |
| UIObject.left    | The left edge of the object, in pixels. Read-only.                                                      |
| UIObject.right   | The position of the right edge of the object, relative to the right edge of its parent. Read-only.      |
| UIObject.scaleX  | A number indicating the scaling factor in the <i>x</i> direction of the object, relative to its parent. |
| UIObject.scaleY  | A number indicating the scaling factor in the y direction of the object, relative to its parent.        |
| UIObject.top     | The position of the top edge of the object, relative to its parent. Read-only.                          |
| UIObject.visible | A Boolean value indicating whether the object is visible (true) or not (false).                         |
| UIObject.width   | The width of the object, in pixels. Read-only.                                                          |
| UIObject.x       | The left edge of the object, in pixels. Read-only.                                                      |
| UIObject.y       | The top edge of the object, in pixels. Read-only.                                                       |

### Properties inherited from the UIComponent class

The following table lists the properties the Loader class inherits from the UIComponent class. When accessing these properties from the Loader object, use the form

 ${\it Loader Instance.propertyName.}$ 

| Property             | Description                                                      |
|----------------------|------------------------------------------------------------------|
| UIComponent.enabled  | Indicates whether the component can receive focus and input.     |
| UIComponent.tabIndex | A number indicating the tab order for a component in a document. |

### Event summary for the Loader class

The following table lists events of the Loader class.

| Event           | Description                                  |  |
|-----------------|----------------------------------------------|--|
| Loader.complete | Triggered when the content finished loading. |  |
| Loader.progress | Triggered while content is loading.          |  |

### Events inherited from the UIObject class

The following table lists the events the Loader class inherits from the UIObject class.

| Event           | Description                                                         |
|-----------------|---------------------------------------------------------------------|
| UIObject.draw   | Broadcast when an object is about to draw its graphics.             |
| UIObject.hide   | Broadcast when an object's state changes from visible to invisible. |
| UIObject.load   | Broadcast when subobjects are being created.                        |
| UIObject.move   | Broadcast when the object has moved.                                |
| UIObject.resize | Broadcast when an object has been resized.                          |
| UIObject.reveal | Broadcast when an object's state changes from invisible to visible. |
| UIObject.unload | Broadcast when the subobjects are being unloaded.                   |

### Events inherited from the UIComponent class

The following table lists the events the Loader class inherits from the UIComponent class.

| Event                | Description                              |
|----------------------|------------------------------------------|
| UIComponent.focusIn  | Broadcast when an object receives focus. |
| UIComponent.focusOut | Broadcast when an object loses focus.    |
| UIComponent.keyDown  | Broadcast when a key is pressed.         |
| UIComponent.keyUp    | Broadcast when a key is released.        |

## Loader.autoLoad

### Availability

Flash Player 6 (6.0.79.0).

### Edition

Flash MX 2004.

#### Usage *loaderInstance*.autoLoad

### Description

Property; a Boolean value that indicates whether to automatically load the content (true), or wait until Loader.load() is called (false). The default value is true.

### Example

The following code sets up the loader component to wait for a Loader.load() call: loader.autoload = false;

# Loader.bytesLoaded

### Availability

Flash Player 6 (6.0.79.0).

### Edition

Flash MX 2004.

### Usage

loaderInstance.bytesLoaded

### Description

Property (read-only); the number of bytes of content that have been loaded. The default value is 0 until content begins loading.

### Example

With a Loader component and a ProgressBar component in the library of the current document, the following code creates progress bar and loader instances. It then creates a listener object with a progress event handler that shows the progress of the load. The listener is registered with the my\_ldr instance.

When you create an instance with createClassObject(), you have to position it on the Stage with move(). See UIObject.move().

```
import mx.controls.Loader;
import mx.controls.ProgressBar;
System.security.allowDomain("http://www.flash-mx.com");
this.createClassObject(Loader, "my_ldr", 10);
this.createClassObject(ProgressBar, "my_pb", 20, {source:"my_ldr"});
my ldr.move(1, 50);
my_pb.move(1, 1);
var loaderListener:Object = new Object();
loaderListener.progress = function(evt_obj:Object) {
// evt_obj.target is the component that generated the progress event,
// that is, the loader.
my_pb.setProgress(my_ldr.bytesLoaded, my_ldr.bytesTotal);
// Show progress.
}:
my_ldr.addEventListener("progress", loaderListener);
my_ldr.contentPath = "http://www.flash-mx.com/images/image2.jpg";
```

## Loader.bytesTotal

### Availability

Flash Player 6 (6.0.79.0).

### Edition

Flash MX 2004.

### Usage

*loaderInstance*.bytesTotal

### Description

Property (read-only); the size of the content, in bytes. The default value is 0 until content begins loading.

The following code creates a progress bar and a Loader component. It then creates a load listener object with a progress event handler that shows the progress of the load. The listener is registered with the my\_ldr instance, as follows:

```
import mx.controls.Loader;
import mx.controls.ProgressBar;
this.createClassObject(ProgressBar, "my pb", 998);
this.createClassObject(Loader, "my_ldr", 999);
my_pb.move(1, 1);
my_ldr.move(1, 50);
my_pb.source = "my_ldr";
var loadListener:Object = new Object();
loadListener.progress = function(event0bj){
  // eventObj.target is the component that generated the progress event,
  // that is, the loader.
  my_pb.setProgress(my_ldr.bytesLoaded, my_ldr.bytesTotal); // Show
  progress.
3
my_ldr.addEventListener("progress", loadListener);
my_ldr.contentPath = "http://www.flash-mx.com/images/image2.jpg";
```

### See also

Loader.bytesLoaded

## Loader.complete

### Availability

Flash Player 6 (6.0.79.0).

### Edition

Flash MX 2004.

### Usage

### Usage 1:

```
var listenerObject:Object = new Object();
listenerObject.complete = function(eventObj:Object){
    // ...
};
loaderInstance.addEventListener("complete", listenerObject);
Usage 2:
on (complete) {
    // ...
```

```
}
```

### Description

Event; broadcast to all registered listeners when the content finishes loading.

The first usage example uses a dispatcher/listener event model. A component instance (*loaderInstance*) dispatches an event (in this case, complete) and the event is handled by a function, also called a *handler*, on a listener object (*listenerObject*) that you create. You define a method with the same name as the event on the listener object; the method is called when the event is triggered. When the event is triggered, it automatically passes an event object (*eventObject*) to the listener object method. Each event object has properties that contain information about the event. You can use these properties to write code that handles the event. Finally, you call the EventDispatcher.addEventListener() method on the component instance that broadcasts the event to register the listener with the instance. When the instance dispatches the event, the listener is called.

For more information, see "EventDispatcher class" on page 499.

The second usage example uses an on() handler and must be attached directly to a Loader instance. The keyword this, used inside an on() handler attached to a component, refers to the component instance. For example, the following code, attached to the Loader instance myLoaderComponent, sends "\_level0.myLoaderComponent" to the Output panel:

```
on (complete) {
   trace(this);
}
```

### Example

The following example creates a Loader component, my\_ldr, and then defines a listener object for a complete event. The example loads an image from a web page; when loading is complete, the listener displays a message in the Output panel.

Drag a Loader component to the library, then add the following code to the first frame of the timeline.

```
/**
  Requires:
    - Loader component in Library.
*/
System.security.allowDomain("http://www.flash-mx.com");
//Create loader instance.
this.createClassObject(mx.controls.Loader, "my_ldr", 10);
//Create listener object.
var loaderListener:Object = new Object();
loaderListener.complete = function(evt_obj:Object){
```
```
trace("loading complete");
}
//Add listener.
my_ldr.addEventListener("complete", loaderListener);
my_ldr.load("http://www.flash-mx.com/images/image2.jpg");
```

# Loader.content

# Availability

Flash Player 6 (6.0.79.0).

Edition Flash MX 2004.

# Usage

loaderInstance.content

# Description

Property (read-only); a reference to a movie clip instance that contains the contents of the loaded file. The value is undefined until the load begins. Set properties for the content within an event handler function for the Loader.complete event.

# Example

The Loader component has a "complete" event so you can make sure the content is completely loaded before trying to access properties of the loader's content.

The following example uses the Loader.content property within an event handler function for the complete event. Drag a Loader component from the Components panel to the current document's library, so the component appears in the library. Then add the following ActionScript to the first frame of the main timeline:

```
this.createClassObject(mx.controls.Loader, "my_ldr", 10);
my_ldr.contentPath = "http://www.flash-mx.com/images/imagel.jpg";
//Assign a variable to the content.
var content_mc:MovieClip = my_ldr.content;
var loadtest:Object = new Object();
loadtest.complete = function(){
//Set properties for the content.
    content_mc._alpha = 50;
    content_mc._rotation= 45;
    trace(content_mc._width);
}
my_ldr.addEventListener("complete", loadtest);
```

# Loader.contentPath

## Availability

Flash Player 6 (6.0.79.0).

# Edition

Flash MX 2004.

# Usage

loaderInstance.contentPath

# Description

Property; a string that indicates an absolute or relative URL of the file to load into the loader. A relative path must be relative to the SWF file that loads the content. The URL must be in the same subdomain as the loading SWF file.

If you are using Flash Player or test mode in Flash, all SWF files must be stored in the same folder, and the filenames cannot include folder or disk drive information.

# Example

The following example tells the loader instance to display the contents of the logo.swf file:

```
flower.contentPath = "http://www.flash-mx.com/images/image1.jpg"
```

The following example unloads content from the Loader when the button instance my\_btn is clicked:

```
flower.contentPath = "http://www.flash-mx.com/images/image1.jpg"
function clicked(){
   flower.contentPath = "";
}
my_btn.addEventListener("click", clicked);
```

# Loader.load()

# Availability

Flash Player 6 (6.0.79.0).

# Edition

Flash MX 2004.

# Usage

loaderInstance.load([path])

## Parameters

*path* An optional parameter that specifies the value for the contentPath property before the load begins. If a value is not specified, the current value of contentPath is used as is.

# Returns

Nothing.

# Description

Method; tells the loader to begin loading its content.

# Example

The following example creates a Loader instance, my\_ldr, and a Button instance and sets the loader autoload property to false so that loading does not begin until a call to the load() method is made. Next the example sets contentPath to the web location of an image and creates a listener for a click event on the button. When the user clicks the button, the event handler calls my\_ldr.load() to load the image. The event handler also disables the button.

Drag a Loader component and a Button component from the Component panel to the Library, then add the following code to the first frame of the timeline.

```
/**
Requires:
  - Loader component in Library.
  - Button component in Library.
*/
System.security.allowDomain("http://www.flash-mx.com");
//Create loader instance.
this.createClassObject(mx.controls.Loader, "my_ldr", 10);
this.createClassObject(mx.controls.Button, "load_button", 20, {label:"Load
  image"});
my_ldr.move(0, 30);
my_ldr.autoLoad = false;
my_ldr.contentPath = "http://www.flash-mx.com/images/image1.jpg";
var loadListener:Object = new Object();
loadListener.click = function (evt_obj:Object) {
my_ldr.load();
load_button.enabled = false;
load_button.addEventListener("click", loadListener);
```

# Loader.percentLoaded

## Availability

Flash Player 6 (6.0.79.0).

# Edition

Flash MX 2004.

## Usage

*loaderInstance*.percentLoaded

# Description

Property (read-only); a number indicating what percent of the content has loaded. Typically, this property is used to present the progress to the user in an easily readable form. Use the following code to round the figure to the nearest integer:

Math.round(bytesLoaded/bytesTotal\*100))

# Example

The following example creates a Loader instance and then creates a listener object with a progress handler that traces the percent loaded and sends it to the Output panel:

```
import mx.controls.Loader;
this.createClassObject(Loader, "my_ldr", 999);
var loadListener:Object = new Object();
loadListener.progress = function(eventObj) {
    // eventObj.target is the component that generated the progress event,
    // that is, the loader.
    trace("The image is "+my_ldr.percentLoaded+"% loaded.");
    // Track loading progress.
};
my_ldr.addEventListener("progress", loadListener);
my_ldr.contentPath = "http://www.flash-mx.com/images/image2.jpg";
```

# Loader.progress

# Availability

Flash Player 6 (6.0.79.0).

# Edition

Flash MX 2004.

# Usage

```
Usage 1:
var listenerObject:Object = new Object();
listenerObject.progress = function(eventObj:Object) {
    // ...
};
loaderInstance.addEventListener("progress", listenerObject);
```

## Usage 2:

```
on (progress) {
    // ...
}
```

# Description

Event; broadcast to all registered listeners while content is loading. This event occurs when the load is triggered by the autoload parameter or by a call to Loader.load(). The progress event is not always broadcast, and the complete event may be broadcast without any progress events being dispatched. This can happen if the loaded content is a local file.

The first usage example uses a dispatcher/listener event model. A component instance (*loaderInstance*) dispatches an event (in this case, progress) and the event is handled by a function, also called a *handler*, on a listener object (*listenerObject*) that you create. You define a method with the same name as the event on the listener object; the method is called when the event is triggered. When the event is triggered, it automatically passes an event object (*eventObject*) to the listener object method. Each event object has properties that contain information about the event. You can use these properties to write code that handles the event. Finally, you call the EventDispatcher.addEventListener() method on the component instance that broadcasts the event to register the listener with the instance. When the instance dispatches the event, the listener is called.

For more information, see "EventDispatcher class" on page 499.

The second usage example uses an on() handler and must be attached directly to a Loader instance. The keyword this, used inside an on() handler attached to a component, refers to the component instance. For example, the following code, attached to the Loader instance myLoaderComponent, sends "\_level0.myLoaderComponent" to the Output panel:

```
on (progress) {
   trace(this);
}
```

## Example

The following code creates a Loader instance and then creates a listener object with an event handler for the progress event that sends a message to the Output panel telling what percent of the content has loaded:

```
//Create loader instance.
this.createClassObject(mx.controls.Loader, "my_ldr", 10);
//Create listener object.
var loaderListener:Object = new Object();
loaderListener.progress = function(evt_obj:Object){
    // evt_obj.target is the component that generated the progress event,
    // that is, the loader.
    trace("image is " + my_ldr.percentLoaded + "% loaded.");
}
//Add Listener.
my_ldr.addEventListener("progress", loaderListener);
```

//Assign content path of loader.
my\_ldr.contentPath = "http://www.flash-mx.com/images/image1.jpg";

# Loader.scaleContent

# Availability

Flash Player 6 (6.0.79.0).

# Edition

Flash MX 2004.

## Usage

*loaderInstance*.scaleContent

## Description

Property; indicates whether the content scales to fit the loader (true), or the loader scales to fit the content (false). The default value is true.

## Example

The following code tells the loader to resize itself to match the size of its content: my\_ldr.scaleContent = false;

# Media components (Flash Professional only)

The streaming media components make it easy to incorporate streaming media into Macromedia Flash presentations. These components let you present your media in a variety of ways.

You can use the following three media components:

- The MediaDisplay component lets media stream into your Flash content without a supporting user interface. You can use this component with video and audio data. When you use this component by itself, the user has no control over the media.
- The MediaController component provides standard user interface controls (play, pause, and so on) for media playback. Media is never loaded into or played by this component; it is used only for controlling playback in a MediaPlayback or MediaDisplay instance. The MediaController component features a "drawer," which displays the contents of the playback controls when the mouse is positioned over the component.
- The MediaPlayback component is a combination of the MediaDisplay and MediaController components; it provides methods to stream your media content.

Bear in mind these points about media components:

- The media components require Flash Player 6 or later. In Flash Player 6, media components support FLV files only through Flash Communication Server, not through HTTP.
- The media components do not support scan forward and scan backward functionality. However, you can effect this functionality by moving the playback slider.
- Only component size and controller policy are reflected in the live preview.
- The media components do not support accessibility.

# Interacting with media components (Flash Professional only)

The streaming MediaPlayback and MediaController components respond to mouse and keyboard activity; the MediaDisplay component does not. The following table summarizes the actions for the MediaPlayback and MediaController components upon receiving focus:

| Target                                     | Navigation                           | Description                                                                                                    |
|--------------------------------------------|--------------------------------------|----------------------------------------------------------------------------------------------------|
| Playback controls of a given controller    | Mouse rollover                       | The button is highlighted.                                                                                                    |
| Playback controls<br>of a given controller | Single click of left<br>mouse button | Users can click the playback controls to<br>manipulate the playback of audio and video media.<br>The Pause/Play and Go to Beginning/Go to End<br>buttons behave as standard buttons. When the<br>mouse button is pressed, the onscreen button<br>highlights in its pressed state, and when the mouse<br>button is released, the onscreen button reverts to<br>its unselected appearance.<br>The Go to End button is disabled when FLV media<br>files are playing.                                                                                                    |
| Slider controls of a<br>given controller   | Move slider back<br>and forth        | The playbar indicates the user's position within the media; the playback slider moves horizontally (by default) to indicate the playback from beginning (left) to end (right). The slider moves from bottom to top when the controls are oriented vertically. As the slider moves from left to right, it highlights the previous display space to indicate that this content has been played back or selected. Display space ahead of the slider remains unhighlighted until the slider passes. Users can drag the slider to affect the media's playback begins from the point at which the mouse is released. If the media is played, the user can move and release the slider and the media remains paused.<br>There is also a volume slider, which moves from left (muted) to right (maximum volume) in both the horizontal and vertical layouts. |

| Target                            | Navigation                   | Description                                                                                                    |
|-----------------------------------|------------------------------|----------------------------------------------------------------------------------------------------|
| Playback controller<br>navigation | Tab, Shift+Tab               | Moves the focus from button to button within the<br>controller component, where the focused element<br>becomes highlighted. This navigation works with<br>the Pause/Play, Go to Beginning, Go to End,<br>Volume Mute, and Volume Max controls. The focus<br>moves from left to right and top to bottom as users<br>tab through the elements. Shift+Tab moves focus<br>from right to left and bottom to top. Upon receiving<br>focus through the Tab key, the control immediately<br>passes focus to the Play/Pause button. When<br>focus is on the Volume Max button, and then Tab is<br>pressed, the focus moves to the next control in the<br>tab index on the Stage. |
| A given control<br>button         | Spacebar or Enter/<br>Return | Selects the element in focus. On press, the button<br>appears in its pressed state. On release, the button<br>reverts back to its focused, mouse-over state.                                                                                                    |

# Understanding media components (Flash Professional only)

This section provides an overview of how the media components work. Most of the properties listed in this section can be set with the Component inspector. (See "Using the Component inspector with media components" on page 840.)

Apart from the layout properties discussed later in this section, the following properties can be set for the MediaDisplay and MediaPlayback components:

- The media type, which can be set to MP3 or FLV (see Media.mediaType and Media.setMedia()).
- The relative or absolute content path, which holds the media file to be streamed (see Media.contentPath).
- Cue point objects, along with their name, time, and player properties (see Media.addCuePoint() and Media.cuePoints). The name of the cue point is arbitrary; use a name that will have meaning when using listener and trace events. A cue point broadcasts a cuePoint event when the value of its time property is equal to that of the playhead location of the MediaPlayback or MediaDisplay component with which it is associated. The player property is a reference to the MediaPlayback instance with which it is associated. You can remove cue points by using Media.removeCuePoint() and Media.removeAllCuePoints().

The streaming media components broadcast several related events. The following broadcast events can be used to set other items in motion:

- A change event is broadcast continuously by the MediaDisplay and MediaPlayback components while media is playing. (See Media.change.)
- A progress event is continuously broadcast by the MediaDisplay and MediaPlayback components while media is loading. (See Media.progress.)
- A click event is broadcast by the MediaController and MediaPlayback components whenever the user clicks the Pause/Play button. In this case, the detail property of the event object provides information on which button was clicked. (See Media.click.)
- A volume event is broadcast by the MediaController and MediaPlayback components when the user adjusts the volume controls. (See Media.volume.)
- A playheadChange event is broadcast by the MediaController and MediaPlayback components when the user moves the playback slider or when the Go to Beginning or Go to End buttons are clicked. (See Media.playheadChange.)

The MediaDisplay component works with the MediaController component. Combined, the components behave in a manner similar to the MediaPlayback component, but they give you more flexibility in the look and feel of your media presentation.

# Understanding the MediaDisplay component

When you place a MediaDisplay component on the Stage, it has no user interface. It is simply a container to hold and play media. The following properties affect the appearance of video media playing in a MediaDisplay component:

- Media.aspectRatio
- Media.autoSize

NOTE

- Height (in the Property inspector)
- Width (in the Property inspector)

The user does not see anything unless some media is playing.

The Media.aspectRatio property takes precedence over the other properties. When Media.aspectRatio is set to true (the default), the component always readjusts the size of the playing media to maintain the media's aspect ratio.

For FLV files, when Media.autoSize is set to true, the media is displayed at its preferred size, regardless of the size of the component. This means that if the size of the MediaDisplay instance is different from the size of the media, the media either spills out of the instance boundaries or does not fill the instance size. When Media.autoSize is set to false, Flash uses the instance size as much as possible, while honoring the aspect ratio. If both Media.autoSize and Media.aspectRatio are set to false, the exact size of the component is used.

Since there is no image to show with MP3 files, setting Media.autoSize would have no effect. For MP3 files, the minimum usable size is 60 pixels high by 256 pixels wide in the default orientation.

The MediaDisplay component also supports the Media.volume property. This property takes on integer values from 0 (mute) to 100 (maximum volume). The default setting is 75.

# Understanding the MediaController component

The interface for the MediaController component depends on its Media.controllerPolicy and Media.backgroundStyle properties. The Media.controllerPolicy property determines if the media control set is always visible, collapsed, or only visible when the mouse hovers over the control portion of the component. When collapsed, the controller draws a modified progress bar, which is a combination of the loadbar and the playbar. It shows the progress of the bytes being loaded at the bottom of the bar, and the progress of the playhead just above it. When expanded, the controller draws an enhanced version of the playbar/ loadbar, which contains the following items:

- Text labels on the left that indicate the playback state (streaming or paused), and on the right that indicate playhead location, in seconds
- A playhead location indicator
- A slider, which users can drag to navigate through the media

The MediaController component also provides the following items:

A Play/Pause button

zo

Ĭ

- Go to Beginning and Go to End buttons, which navigate to the beginning and end of the media, respectively
- A volume control that consists of a slider, a mute button, and a maximum volume button

Both the collapsed and expanded states of the MediaController component use the Media.backgroundStyle property. This property determines whether the controller draws a chrome background (the default) or allows the media background to display from behind the controls.

The MediaController component has an orientation setting, Media.horizontal, which you can use to draw the component with a horizontal orientation (the default) or a vertical one. With a horizontal orientation, the playbar tracks playing media from left to right. With a vertical orientation, the playbar tracks media from bottom to top.

You can associate the MediaDisplay and MediaController components with each other by using the Media.associateDisplay() and Media.associateController() methods. These methods allow the MediaController instance to update its controls based on events broadcast from the MediaDisplay instance, and allow the MediaDisplay component to react to user settings in the MediaController.

# Understanding the MediaPlayback component

The MediaPlayback contains the MediaController and MediaDisplay subcomponents. The MediaController and MediaDisplay portions always scale to fit the size of the overall MediaPlayback instance.

The MediaPlayback component uses Media.controlPlacement to determine the layout of the controls. By setting this property to top, bottom, left, or right, you can indicate where the controls are drawn in relation to the display. For example, a value of right gives a control a vertical orientation and positions it on the right of the display.

# Using media components (Flash Professional only)

With the sharp increase in the use of media to provide information to web users, many developers want their users to be able to stream media and then control it. You might use media components in the following kinds of situations:

- Showing media that introduces a company
- Streaming movies or movie previews
- Streaming songs or song snippets
- Providing learning material in the form of media

# Using the MediaPlayback component

Suppose you must develop a website that allows users to preview DVDs and CDs that you sell in a rich media environment. The following example shows the steps involves. (It assumes your website is ready for inserting streaming components.)

#### To create a Flash document that displays a CD or DVD preview:

- 1. Select File > New; then select Flash Document.
- **2.** Open the Components panel and double-click the MediaPlayback component to place an instance of it on the Stage.
- **3.** Select the MediaPlayback component instance and enter the instance name **myMedia** in the Property inspector.
- **4.** In the Component inspector, set your media type according to the type of media that will be streaming (MP3 or FLV).
- **5.** If you selected FLV, enter the duration of the video in the Video Length text boxes; use the format *HH:MM:SS*.
- **6.** Enter the location of your preview video in the URL text box. For example, you might enter www.helpexamples.com/flash/video/clouds.flv.
- **7.** Set the desired options for the Automatically Play, Use Preferred Media Size, and Respect Aspect Ratio check boxes.
- 8. Set the control placement to the desired side of the MediaPlayback component.
- 9. Add a cue point toward the end of the media by clicking the Add (+) button; this cue point is used with a listener to open a pop-up window that announces that the movie is on sale. Give the cue point the name cuePointName and a position near the end of your media duration.
- **10.** Drag a Window component from the Components panel to the current document's library.

This places a symbol called Window in your library, and makes the Window component available to your SWF file at runtime.

- 11. Create a text box and write some text informing the user that the movie is on sale.
- Select Modify > Convert to Symbol to convert the text box to a movie clip, and name it mySale\_mc.
- **13.** Right-click (Windows) or Control-click (Macintosh) the mySale\_mc movie clip in the library, select Linkage, and select Export for ActionScript.

This places the movie clip in your runtime library.

**14.** Add the following ActionScript to Frame 1. This code creates a listener to open a pop-up window informing the user that the movie is on sale.

```
// Import the classes necessary to create the pop-up window dynamically.
import mx.containers.Window:
import mx.managers.PopUpManager;
// Create a listener object to open sale pop-up.
var saleListener:Object = new Object();
saleListener.cuePoint = function(eventObj:Object) {
var saleWin:MovieClip = PopUpManager.createPopUp(_root, Window, false,
  {closeButton:true, title:"Movie Sale", contentPath:"mySale_mc"});
// Enlarge the window so that the content fits.
saleWin.setSize(80, 80);
var delSaleWin:Object = new Object();
delSaleWin.click = function(eventObj:Object) {
  saleWin.deletePopUp();
}
saleWin.addEventListener("click", delSaleWin);
}
myMedia.addEventListener("cuePoint", saleListener);
```

**15**. Select Control > Test Movie to test the SWF file.

When the application reaches the playback time of the cuePointName cue point, a window pops up to show your message.

# Using the MediaDisplay and MediaController components

If you want a lot of control over the look and feel of your media display, you may want to use the MediaDisplay and MediaController components together. The following example creates a Flash application that displays your CD and DVD preview media.

#### To create a Flash document that displays a CD or DVD preview:

- 1. In Flash, select File > New; then select Flash Document.
- **2.** From the Components panel, drag a MediaController *and* a MediaDisplay component to the Stage.
- **3.** Select the MediaDisplay instance and enter the instance name **myDisplay** in the Property inspector.
- **4.** Select the MediaController instance and enter the instance name **myController** in the Property inspector.
- **5.** Select the MediaDisplay instance, and open the Component inspector, Parameters tab. Set your media type according to the type of media that will be streaming (MP3 or FLV).
- **6.** If you selected FLV, enter the duration of the video in the Video Length text boxes using the format *HH:MM:SS*.
- **7.** Enter the location of your preview video in the URL text box. For example, you might enter www.helpexamples.com/flash/video/clouds.flv.
- **8.** Set the desired options for the Automatically Play, Use Preferred Media Size, and Respect Aspect Ratio check boxes.
- **9.** Select the MediaController instance and, in the Component inspector, Parameters tab, set your orientation to vertical by setting the horizontal property to false.
- 10. In the Component inspector, Parameters tab, set backgroundStyle to none.

This specifies that the MediaController instance should not draw a background but should instead fill the media between the controls.

Next, you'll use a behavior to associate the MediaController and MediaDisplay instances so that the MediaController instance accurately reflects the playhead movement and other settings in the MediaDisplay instance, and so that the MediaDisplay instance responds to user clicks.

- With the MediaController instance still selected, open the Behaviors panel (Window > Behaviors).
- 12. In the Behaviors panel, click the Add (+) button, and select Media > Associate Display.
- **13.** In the Associate Display window, select myDisplay under \_root, and click OK.

For more information on using behaviors with media components, see "Controlling media components by using behaviors" on page 841.

# Using the Component inspector with media components

The Component inspector makes it easy to set media component parameters, properties, and so on. To use this panel, click the desired component on the Stage and, with the Property inspector open, click Launch Component Inspector. The Component inspector can be used for the following purposes:

- To automatically play the media (see Media.activePlayControl and Media.autoPlay)
- To keep or ignore the media's aspect ratio (see Media.aspectRatio)
- To determine if the media will be automatically sized to fit the component instance (see Media.autoSize)
- To enable or disable the chrome background (see Media.backgroundStyle)
- To specify the path to your media in the form of a URL (see Media.contentPath)
- To specify the visibility of the playback controls (see Media.controllerPolicy)
- To add cue point objects (see Media.addCuePoint())
- To delete cue point objects (see Media.removeCuePoint())
- To set the orientation of MediaController instances (see Media.horizontal)
- To set the type of media being played (see Media.setMedia())
- To set the play time of the FLV media (see Media.totalTime)
- To set the last few digits of the time display to indicate milliseconds or frames per second (fps)

It is important to understand a few concepts when working with the Component inspector:

The video time control is not available when you select an MP3 video type, because this information is automatically read in when MP3 files are used. For FLV files created with Flash Video Exporter 1.0, you must enter the total time of the media (Media.totalTime) in order for the playbar of the MediaPlayback component (or any listening MediaController component) to accurately reflect play progress. FLV files created with Flash Video Exporter 1.1 or later set the duration automatically.

With the file type set to FLV, you'll notice a Milliseconds option and (if Milliseconds is unselected) a Frames Per Second (FPS) pop-up menu. When Milliseconds is selected, the FPS control is not visible. In this mode, the time displayed in the playbar at runtime is formatted as *HH:MM:SS.mmm* (*H* = hours, *M* = minutes, *S* = seconds, *m* = milliseconds), and cue points are set in seconds. When Milliseconds is unselected, the FPS control is enabled and the playbar time is formatted as *HH:MM:SS.FF* (*F* = frames per second), while cue points are set in frames.

You can set the FPS value only by using the Component inspector. Setting an fps value by using ActionScript has no effect and is ignored.

# Controlling media components by using behaviors

NOTE

Behaviors are prewritten ActionScript scripts that you add to an instance, such as a MediaDisplay component, to control that object. Behaviors let you add the power, control, and flexibility of ActionScript coding to your document without having to create the ActionScript code yourself.

To control a media component with a behavior, you use the Behaviors panel to apply the behavior to a given media component instance. You specify the event that triggers the behavior (such as reaching a specified cue point), select a target object (the media components that are affected by the behavior), and, if necessary, select settings for the behavior (such as the movie clip within the media to navigate to).

| Behavior                                | Purpose                                                                                                    | Parameters                                                            |
|-----------------------------------------|----------------------------------------------------------------------------------------------------|-----------------------------------------------------------------------|
| Associate<br>Controller                 | Associates a MediaController<br>component with a MediaDisplay<br>component                                                                                                 | Instance name of target<br>MediaController components                 |
| Associate Display                       | Associates a MediaDisplay component with a MediaController component                                                                                                    | Instance name of target<br>MediaController components                 |
| Labeled Frame<br>CuePoint<br>Navigation | Places an action on a MediaDisplay or<br>MediaPlayback instance that tells an<br>indicated movie clip to navigate to a<br>frame with the same name as a given<br>cue point | Name of frame and name of<br>cue point (the names should be<br>equal) |
| Slide CuePoint<br>Navigation            | Makes a slide-based Flash document<br>navigate to a slide with the same name<br>as a given cue point                                                                       | Name of slide and name of cue<br>point (the names should be<br>equal) |

The following behaviors are packaged with Flash Professional 8 and are used to control embedded media components.

#### To associate a MediaDisplay component with a MediaController component:

- 1. Place a MediaDisplay instance and a MediaController instance on the Stage.
- **2.** Select the MediaDisplay instance and, using the Property inspector, enter the instance name **myMediaDisplay**.
- **3**. Select the MediaController instance that will trigger the behavior.
- 4. In the Behaviors panel, click the Add (+) button and select Media > Associate Display.
- 5. In the Associate Display window, select myMediaDisplay under \_root and click OK.

If you have associated the MediaDisplay component with the MediaController component, you do not need to associate the MediaController component with the MediaDisplay component.

## To associate a MediaController component with a MediaDisplay component:

- 1. Place a MediaDisplay instance and a MediaController instance on the Stage.
- 2. Select the MediaController instance and, using the Property inspector, enter the instance name myMediaController.
- **3.** Select the MediaDisplay instance that will trigger the behavior.
- 4. In the Behaviors panel, click the Add (+) button and select Media > Associate Controller.
- **5.** In the Associate Controller window, select myMediaController under \_root and click OK.

## To use a Labeled Frame CuePoint Navigation behavior:

- 1. Place a MediaDisplay or MediaPlayback component instance on the Stage.
- **2.** Select the desired frame that you want the media to navigate to and, using the Property inspector, enter the frame name **myLabeledFrame**.
- **3**. Select your MediaDisplay or MediaPlayback instance.
- **4.** In the Component inspector, click the Add (+) button and enter the cue point time in the format *HH:MM:SS:mmm* or *HH:MM:SS:FF*, and give the cue point the name **myLabeledFrame**.

The cue point indicates the amount of time that should elapse before you navigate to the selected frame. For example, if you want to jump to myLabeledFrame 5 seconds into the media, enter 5 in the SS text box and enter myLabeledFrame in the Name text box.

- In the Behaviors panel, click the Add (+) button and select Media > Labeled Frame CuePoint Navigation.
- 6. In the Labeled Frame CuePoint Navigation window, select the \_root clip and click OK.

#### To use a Slide CuePoint Navigation behavior:

- 1. Open your new document as a Flash slide presentation.
- 2. Place a MediaDisplay or MediaPlayback component instance on the Stage.
- **3.** In the Screen Outline pane to the left of the Stage, click the Insert Screen (+) button to add a second slide; then select the second slide and rename it **mySlide**.
- 4. Select your MediaDisplay or MediaController instance.
- **5.** In the Component inspector, click the Add (+) button and enter the cue point time in the format *HH:MM:SS:mmm* or *HH:MM:SS:FF*, and give the cue point the name **MySlide**.

The cue point indicates the amount of time that should elapse before you navigate to the selected slide. For example, if you want to jump to mySlide 5 seconds into the media, enter 5 in the SS text box and enter mySlide in the Name text box.

- 6. In the Behaviors panel, click the Add (+) button and select Media > Slide CuePoint Navigation.
- 7. In the Slide CuePoint Navigation window, select Presentation under the \_root clip and click OK.

# Media component parameters (Flash Professional only)

The following tables list MediaDisplay, MediaController, and MediaPlayback authoring parameters that you can set for a given media component instance in the Property inspector.

| Name                                         | Туре    | Default<br>value | Description                                                                                                    |
|----------------------------------------------|---------|------------------|----------------------------------------------------------------------------------------------------|
| Automatically Play<br>(Media.autoPlay)       | Boolean | Selected         | Determines if the media plays as soon as it has loaded.                                                                                         |
| Use Preferred Media Size<br>(Media.autoSize) | Boolean | Selected         | Determines whether the media<br>associated with the MediaDisplay<br>instance conforms to the component<br>size or simply uses its default size. |
| FPS                                          | Integer | 30               | Indicates the number of frames per second. When the Milliseconds option is selected, this control is disabled.                                  |

# MediaDisplay parameters

| Name                              | Туре          | Default<br>value | Description                                                                                                    |
|-----------------------------------|---------------|------------------|----------------------------------------------------------------------------------------------------|
| Cue Points<br>(Media.cuePoints)   | Array         | Undefined        | An array of cue point objects, each with<br>a name and position in time in a valid<br>HH:MM:SS:FF (Milliseconds option<br>selected) or HH:MM:SS:mmm format.                                   |
| FLV or MP3<br>(Media.mediaType)   | FLV or<br>MP3 | FLV              | Designates the type of media to be played.                                                                                                    |
| Milliseconds                      | Boolean       | Unselected       | Determines whether the playbar uses<br>frames or milliseconds, and whether the<br>cue points use seconds or frames.<br>When this option is selected, the FPS<br>control is not visible.       |
| URL(Media.contentPath)            | String        | Undefined        | A string that holds the path and filename of the media to be played.                                                                                                    |
| Video Length<br>(Media.totalTime) | Integer       | Undefined        | The total time needed to play the FLV<br>media. This setting is required in order<br>for the playbar to work correctly. This<br>control is only visible when the media<br>type is set to FLV. |

# MediaController parameters

| Name                                                 | Туре                           | Default<br>value | Description                                                                                                    |
|------------------------------------------------------|--------------------------------|------------------|----------------------------------------------------------------------------------------------------|
| activePlayControl<br>(Media.activePlayControl)       | String:<br>pause or<br>play    | pause            | Determines whether the playbar is in<br>play or pause mode upon instantiation.<br>This mode determines the image<br>displayed on the Play/Pause button,<br>which is the opposite of the playing/<br>paused state that the controller is<br>actually in. |
| backgroundStyle<br>(Media.backgroundStyle)           | String:<br>default<br>or none  | default          | Determines whether the chrome background is drawn for the MediaController instance.                                                                                                    |
| <pre>controllerPolicy (Media.controllerPolicy)</pre> | String:<br>auto, on,<br>or off | auto             | Determines whether the controller<br>opens or closes according to mouse<br>position, or is locked in the open or<br>closed state.                                                                                                    |

| Name                             | Туре    | Default<br>value | Description                                                                                                    |
|----------------------------------|---------|------------------|----------------------------------------------------------------------------------------------------|
| horizontal<br>(Media.horizontal) | Boolean | true             | Determines whether the controller<br>portion of the instance is vertically or<br>horizontally oriented. A true value<br>indicates that the component has a<br>horizontal orientation. |
| enabled                          | Boolean | true             | Determines whether this control can be<br>modified by the user. A true value<br>indicates that the control can be<br>modified.                                                        |
| visible                          | Boolean | true             | Determines whether this control is viewable by the user. A true value indicates that the control is viewable.                                                                         |

# MediaPlayback parameters

| Name                                           | Туре                                         | Default<br>value | Description                                                                                                    |
|------------------------------------------------|----------------------------------------------|------------------|----------------------------------------------------------------------------------------------------|
| Control Placement<br>(Media.controlPlacement)  | String:<br>top,<br>bottom,<br>left,<br>right | bottom           | Position of the controller. The value is related to orientation.                                                                                                    |
| Control Visibility<br>(Media.controllerPolicy) | Boolean                                      | true             | Determines whether the controller<br>opens or closes according to mouse<br>position.                                                                                      |
| Automatically Play<br>(Media.autoPlay)         | Boolean                                      | true             | Determines whether the media plays as soon as it loads.                                                                                                    |
| Use Preferred Media<br>Size (Media.autoSize)   | Boolean                                      | true             | Determines whether the<br>MediaController instance sizes to fit the<br>media or uses other settings.                                                                      |
| FPS                                            | Integer                                      | 30               | Number of frames per second. When<br>the Milliseconds option is selected, this<br>control is disabled.                                                                    |
| Cue Points<br>(Media.cuePoints)                | Array                                        | undefined        | An array of cue point objects, each with<br>a name and position in time in a valid<br><i>HH:MM:SS:mmm</i> (Milliseconds option<br>selected) or <i>HH:MM:SS:FF</i> format. |

| Name                              | Туре                     | Default<br>value | Description                                                                                                    |
|-----------------------------------|--------------------------|------------------|----------------------------------------------------------------------------------------------------|
| FLV or MP3<br>(Media.mediaType)   | String:<br>FLV or<br>MP3 | FLV              | Designates the type of media to be played.                                                                                                    |
| Milliseconds                      | Boolean                  | false            | Determines whether the playbar uses<br>frames or milliseconds, and whether the<br>cue points use seconds or frames.<br>When this option is selected, the FPS<br>control is disabled. |
| URL (Media.contentPath)           | String                   | undefined        | A string that holds the path and filename of the media to be played.                                                                                                    |
| Video Length<br>(Media.totalTime) | Integer                  | undefined        | The total time needed to play the FLV media. This setting is required for the playbar to work correctly.                                                                             |

# Creating applications with media components (Flash Professional only)

Creating Flash content by using media components is quite simple and often requires only a few steps. This example shows how to create an application to play a small, publicly available media file.

#### To add a media component to an application:

- 1. In Flash, select File > New; then select Flash Document.
- **2.** In the Components panel, double-click the MediaPlayback component to add it to the Stage.
- **3**. In the Property inspector, do the following:
  - Enter the instance name **myMedia**.
  - Click Launch Component Inspector.
- **4.** In the Component inspector, enter http://www.helpexamples.com/flash/video/water.flv in the URL text box.
- **5.** Select Control > Test Movie to see the media play.

# Customizing media components (Flash Professional only)

If you want to change the appearance of your media components, you can use skinning. For a complete guide to component customization, see Chapter 5, "Customizing Components" in *Using Components*.

# Using styles with media components

The media components do not use styles.

# Using skins with media components

The media components do not support dynamic skinning, although you can open the media component source document and change their assets to achieve the desired look. It is best to make a copy of this file and work from the copy, so that you always have the installed source to go back to. You can find the media component source document at the following locations:

- Windows: C:\Program Files\Macromedia\Flash 8\<language>\Configuration\ ComponentFLA\MediaComponents.fla
- Macintosh: HD/Applications/Macromedia Flash 8/Configuration/ComponentFLA/ MediaComponents.fla

# Media class (Flash Professional only)

Inheritance MovieClip > UIObject class > UIComponent class > Media

ActionScript Class Names mx.controls.MediaController, mx.controls.MediaDisplay, mx.controls.MediaPlayback

Each component class has a version property, which is a class property. Class properties are available only for the class itself. The version property returns a string that indicates the version of the component. To access this property, use the following code:

trace(mx.controls.MediaPlayback.version);

| z |  |
|---|--|
| 0 |  |
| - |  |
| ш |  |

The code trace(myMediaInstance.version); returns undefined.

# Method summary for the Media class

The following table lists methods of the Media class.

| Method                      | Components                     | Description                                                                            |
|-----------------------------|--------------------------------|----------------------------------------------------------------------------------------|
| Media.addCuePoint()         | MediaDisplay,<br>MediaPlayback | Adds a cue point object to the component instance.                                     |
| Media.associateController() | MediaDisplay                   | Associates a MediaDisplay instance with a MediaController instance.                    |
| Media.associateDisplay()    | MediaController                | Associates a MediaController instance with a MediaDisplay instance.                    |
| Media.displayFull()         | MediaPlayback                  | Converts the component instance to full-<br>screen playback mode.                      |
| Media.displayNormal()       | MediaPlayback                  | Converts the component instance back to its original screen size.                      |
| Media.getCuePoint()         | MediaDisplay,<br>MediaPlayback | Returns a cue point object.                                                            |
| Media.pause()               | MediaDisplay,<br>MediaPlayback | Pauses the playhead at its current location in the media timeline.                     |
| Media.play()                | MediaDisplay,<br>MediaPlayback | Plays the media associated with the component instance at a given starting point.      |
| Media.removeAllCuePoints()  | MediaDisplay,<br>MediaPlayback | Deletes all cue point objects associated with a given component instance.              |
| Media.removeCuePoint()      | MediaDisplay,<br>MediaPlayback | Deletes a specified cue point associated with a given component instance.              |
| Media.setMedia()            | MediaDisplay,<br>MediaPlayback | Sets the media type and path to the specified media type.                              |
| Media.stop()                | MediaDisplay,<br>MediaPlayback | Stops the playhead and moves it to position<br>O, which is the beginning of the media. |

# Property summary for the Media class

The following table lists properties of the Media class.

| Property                | Components                            | Description                                                                                                    |
|-------------------------|---------------------------------------|----------------------------------------------------------------------------------------------------|
| Media.activePlayControl | MediaController                       | Determines the component state when loaded at runtime.                                                                                                    |
| Media.aspectRatio       | MediaDisplay,<br>MediaPlayback        | Determines if the component instance maintains its video aspect ratio.                                                                                       |
| Media.autoPlay          | MediaDisplay,<br>MediaPlayback        | Determines if the component instance immediately starts to buffer and play.                                                                                  |
| Media.autoSize          | MediaDisplay,<br>MediaPlayback        | Determines the size of the media-viewing<br>portion of the MediaDisplay or<br>MediaPlayback component.                                                       |
| Media.backgroundStyle   | MediaController                       | Determines if the component instance draws its chrome background.                                                                                            |
| Media.bytesLoaded       | MediaDisplay,<br>MediaPlayback        | Read-only; the number of bytes loaded that are available for playing.                                                                                        |
| Media.bytesTotal        | MediaDisplay,<br>MediaPlayback        | The number of bytes to be loaded into the component instance.                                                                                                |
| Media.contentPath       | MediaDisplay,<br>MediaPlayback        | A string that holds the relative path and filename of the media to be streamed and played.                                                                   |
| Media.controllerPolicy  | MediaController<br>,<br>MediaPlayback | Determines whether the controller is hidden<br>when instantiated and only appears when<br>the user moves the mouse over the<br>controller's collapsed state. |
| Media.controlPlacement  | MediaPlayback                         | Determines where the component's controls are positioned.                                                                                                    |
| Media.cuePoints         | MediaDisplay,<br>MediaPlayback        | An array of cue point objects that have been assigned to a given component instance.                                                                         |
| Media.horizontal        | MediaController                       | Determines the orientation of the component instance.                                                                                                    |
| Media.mediaType         | MediaDisplay,<br>MediaPlayback        | Determines the type of media to be played.                                                                                                    |
| Media.playheadTime      | MediaDisplay,<br>MediaPlayback        | Holds the current position of the playhead<br>(in seconds) for the media timeline that is<br>playing.                                                        |

| Property              | Components                                         | Description                                                                                                    |
|-----------------------|----------------------------------------------------|----------------------------------------------------------------------------------------------------|
| Media.playing         | MediaDisplay,<br>MediaPlayback,<br>MediaController | For MediaDisplay and MediaPlayback, this<br>property is read-only and returns a Boolean<br>value to indicate whether a given component<br>instance is playing media. For<br>MediaController, this property is read/write<br>and controls the image (playing or paused)<br>displayed on the Play/Pause button of the<br>controller. |
| Media.preferredHeight | MediaDisplay,<br>MediaPlayback                     | The default value of the height of a FLV file.                                                                                                    |
| Media.preferredWidth  | MediaDisplay,<br>MediaPlayback                     | The default value of the width of a FLV file.                                                                                                    |
| Media.totalTime       | MediaDisplay,<br>MediaPlayback                     | An integer that indicates the total length of the media, in seconds.                                                                                                    |
| Media.volume          | MediaDisplay,<br>MediaPlayback                     | An integer from 0 (minimum) to 100 (maximum) that represents the volume level.                                                                                                    |

# Event summary for the Media class

The following table lists events of the Media class.

| Event                | Components                        | Description                                                                                                    |
|----------------------|-----------------------------------|----------------------------------------------------------------------------------------------------|
| Media.change         | MediaDisplay,<br>MediaPlayback    | Broadcast continuously while media is playing.                                                                                        |
| Media.click          | MediaController,<br>MediaPlayback | Broadcast when the user clicks the Play/<br>Pause button.                                                                             |
| Media.complete       | MediaDisplay,<br>MediaPlayback    | Notification that the playhead has reached the end of the media.                                                                      |
| Media.cuePoint       | MediaDisplay,<br>MediaPlayback    | Notification that the playhead has reached a given cue point.                                                                         |
| Media.playheadChange | MediaController,<br>MediaPlayback | Broadcast by the component instance<br>when a user moves the playback slider or<br>clicks the Go to Beginning or Go to End<br>button. |
| Media.progress       | MediaDisplay,<br>MediaPlayback    | Generated continuously until the media has downloaded completely.                                                                     |

| Event           | Components                        | Description                                 |
|-----------------|-----------------------------------|---------------------------------------------|
| Media.scrubbing | MediaController,<br>MediaPlayback | Generated when the playhead is dragged.     |
| Media.volume    | MediaController,<br>MediaPlayback | Broadcast when the user adjusts the volume. |

# Media.activePlayControl

#### Applies to

MediaController.

## Availability

Flash Player 7.

## Edition

Flash MX Professional 2004.

## Usage

myMedia.activePlayControl

## Description

Property; a string value that specifies the state the MediaController component should be in when it is loaded at runtime. A value of "play" indicates a play state; a value of "pause" indicates a paused state. Set this property and the autoPlay property such that both indicate the same state. The default value is "play".

The button image displayed in the MediaController component is the opposite of the current play/pause state. For example, in the play state, the MediaController displays a pause button, because that is what would result from the user clicking the button and toggling the state.

Because it indicates the state that the controller is in when it is loaded, the activePlayControl property must be set before the controller is created, either through the Property inspector or the Component inspector, if the component is on the Stage. If the component is being created by ActionScript code, this property must be set in the initObj parameter. Changing the value of this property after the component has been created has no effect. The value can be changed only by the user clicking the Play/Pause button.

# Example

The following example indicates that the control is paused when first loaded: myMedia.activePlayControl = "pause";

#### See also

Media.autoPlay

# Media.addCuePoint()

#### Applies to

MediaDisplay, MediaPlayback.

#### Availability

Flash Player 7.

#### Edition Flash MX Professional 2004.

#### Usage

myMedia.addCuePoint(cuePointName, cuePointTime)

#### Parameters

cuePointName A string that names the cue point.cuePointTime A number, in seconds, that indicates when a cuePoint event is broadcast.

#### Returns

Nothing.

#### Description

Method; adds a cue point object to a MediaPlayback or MediaDisplay instance. When the playhead time equals a cue point time, a cuePoint event is broadcast.

#### Example

The following code adds a cue point called Homerun to myMedia when the playhead time equals 16 seconds.

```
myMedia.addCuePoint("Homerun", 16);
```

#### See also

```
Media.cuePoint, Media.cuePoints, Media.getCuePoint(),
Media.removeAllCuePoints(), Media.removeCuePoint()
```

# Media.aspectRatio

# Applies to

MediaDisplay, MediaPlayback.

# Availability

Flash Player 7.

#### Edition Flash MX Professional 2004.

**Usage** *myMedia*.aspectRatio

# Description

Property; a Boolean value that determines whether a MediaDisplay or MediaPlayback instance maintains its video aspect ratio during playback. A true value indicates that the aspect ratio should be maintained; a false value indicates that the aspect ratio can change during playback. The default value is true.

# Example

The following example indicates that the aspect ratio can change during playback: myMedia.aspectRatio = false;

# Media.associateController()

# Applies to

MediaDisplay.

# Availability

Flash Player 7.

## **Edition** Flash MX Professional 2004.

# Usage

myMedia.associateController(instanceName)

#### Parameters

*instanceName* A string that specifies the instance name of the MediaController component to associate.

## Returns

Nothing.

## Description

Method; associates a MediaDisplay instance with a MediaController instance. If you use Media.associateDisplay() to associate a MediaController instance with a MediaDisplay instance, you do not need to use Media.associateController().

# Example

The following code associates myMedia with myController: myMedia.associateController(myController);

## See also

Media.associateDisplay()

# Media.associateDisplay()

# Applies to

MediaController.

# Availability

Flash Player 7.

#### **Edition** Flash MX Professional 2004.

**Usage** myMedia.associateDisplay(instanceName)

# Parameters

*instanceName* A string that specifies the instance name of the MediaDisplay component to associate.

# Returns

Nothing.

## Description

Method; associates a MediaController instance with a MediaDisplay instance.

If you associate a MediaDisplay instance with a MediaController instance by using Media.associateController(), you do not need to use Media.associateDisplay().

## Example

The following code associates myMedia with myDisplay: myMedia.associateDisplay(myDisplay);

## See also

Media.associateController()

# Media.autoPlay

**Applies to** MediaDisplay, MediaPlayback.

Availability Flash Player 7.

**Edition** Flash MX Professional 2004.

**Usage** *myMedia*.autoPlay

# Description

Property; a Boolean value that determines whether the MediaPlayback or MediaDisplay instance should immediately start attempting to buffer and play. A true value indicates that the control buffers and plays at runtime; a false value indicates the control is stopped at runtime. This property depends on the contentPath and mediaType properties. If contentPath and mediaType are not set, no playback occurs at runtime. The default value is true.

# Example

The following example indicates that the control is not started when first loaded:

myMedia.autoPlay = false;

## See also

Media.contentPath, Media.mediaType

# Media.autoSize

## Applies to

MediaDisplay, MediaPlayback.

## Availability

Flash Player 7.

# Edition

Flash MX Professional 2004.

**Usage** *myMedia*.autoSize

## Description

Property; a Boolean value that determines the size of the media-viewing portion of the MediaDisplay or MediaPlayback component.

For the MediaDisplay component, the property behaves as follows:

- If you set this property to true, Flash displays the media at its preferred size, regardless of
  the size of the component. This implies that, unless the MediaDisplay instance size is the
  same as the size of the media, the media either spills out of the instance boundaries or does
  not fill the instance.
- If you set this property to false, Flash uses the instance size as much as possible, while honoring the aspect ratio. If both Media.autoSize and Media.aspectRatio are set to false, the exact size of the component is used.

For the MediaPlayback component, the property behaves as follows:

- If you set this property to true, Flash displays the media at its preferred size unless the
  media playback area is smaller than the preferred size. If this is the case, Flash shrinks the
  media to fit inside the instance and respect the aspect ratio. If the preferred size is smaller
  than the media area of the instance, part of the media area goes unused.
- If you set this property to false, Flash uses the instance size as much as possible, while honoring the aspect ratio. If both Media.autoSize and Media.aspectRatio are set to false, the media area of the component is filled. This area is defined as the area above the controls (in the default layout), minus a surrounding 8-pixel margin that makes up the edges of the component.

The default value is true.

## Example

The following example indicates that the control is not played back according to its media size:

myMedia.autoSize = false;

## See also

Media.aspectRatio

# Media.backgroundStyle

## Applies to

MediaController.

# Availability

Flash Player 7.

# Edition

Flash MX Professional 2004.

# Usage

myMedia.backgroundStyle

# Description

Property; a string value that indicates which background is drawn for the MediaController instance. A value of "default" indicates that the chrome background is drawn, and a value of "none" indicates that no chrome background is drawn. The default value is "default". This is not a style property and therefore is not affected by style settings.

# Example

The following example indicates that the chrome background is not drawn for the control: myMedia.backgroundStyle = "none";

# Media.bytesLoaded

# Applies to

MediaDisplay, MediaPlayback.

# Availability

Flash Player 7.

# Edition

Flash MX Professional 2004.

Usage myMedia.bytesLoaded

# Description

Read-only property; the number of bytes already loaded into the component that are available for playing. The default value is undefined.

# Example

The following code creates a variable called PlaybackLoad that is set with the number of bytes loaded. The variable is then used in a for loop.

```
// Create variable that holds the number of bytes that are loaded.
var PlaybackLoad:Number = myMedia.bytesLoaded;
// Perform some function until playback is ready.
for (PlaybackLoad < 150) {
   someFunction();
}
```

# Media.bytesTotal

# Applies to

MediaDisplay, MediaPlayback.

# Availability

Flash Player 7.

# Edition

Flash MX Professional 2004.

# Usage

*myMedia*.bytesTotal

## Description

Read-only property; the number of bytes to be loaded into the MediaPlayback or MediaDisplay component. The default value is undefined.

# Example

The following example tells the user the size of the media to be streamed: myTextField.text = myMedia.bytesTotal;

# Media.change

# Applies to

MediaDisplay, MediaPlayback.

# Availability

Flash Player 7.

# Edition

Flash MX Professional 2004.

# Usage

```
listenerObject = new Object();
listenerObject.change = function(eventObject){
   // Insert your code here.
}
myMedia.addEventListener("change", listenerObject)
```

# Description

Event; broadcast by the MediaDisplay and MediaPlayback components while the media is playing. The percentage complete can be retrieved from the component instance.

When the event is triggered, it automatically passes an event object (*eventObject*) to the handler. Each event object has properties that contain information about the event. You can use these properties to write code that handles the event. The Media.change event's event object has two additional properties:

target A reference to the broadcasting object.

type The string "change", which indicates the type of event.

For more information, see "EventDispatcher class" on page 499.

## Example

The following example uses an object listener to determine the playhead position (Media.playheadTime), from which the percentage complete can be calculated:

```
var myPlayerListener:Object = new Object();
myPlayerListener.change = function(eventObj:Object) {
  var myPosition:Number = myPlayer.playheadTime;
  var myPercentPosition:Number = (myPosition/myPlayer.totalTime);
};
myPlayer.addEventListener("change", myPlayerListener);
```

# See also

```
Media.playing, Media.pause()
```

# Media.click

## Applies to

MediaController, MediaPlayback.

## Availability

Flash Player 7.

# Edition

Flash MX Professional 2004.

# Usage

```
var listenerObject:Object = new Object();
listenerObject.click = function(eventObj:Object) {
    // ...
};
myMedia.addEventListener("click", listenerObject);
```

# Description

Event; broadcast when the user clicks the Play/Pause button. The detail field can be used to determine which button was clicked. The Media.click event object has the following properties:

```
detail The string "pause" or "play".
```

target A reference to the MediaController or MediaPlayback instance.

type The string "click".
### Example

For a MediaController component instance named **myMedia** (and with a Window component in the library), the following example opens a pop-up window when the user clicks the Play/Pause button:

```
var myMediaListener:Object = new Object();
myMediaListener.click = function(eventObj:Object) {
    mx.managers.PopUpManager.createPopUp(_root, mx.containers.Window, true);
};
myMedia.addEventListener("click", myMediaListener);
```

### Media.complete

### Applies to

MediaDisplay, MediaPlayback.

### Availability

Flash Player 7.

### Edition

Flash MX Professional 2004.

### Usage

```
var listenerObject:Object = new Object();
listenerObject.complete = function(eventObj:Object) {
    // ...
};
myMedia.addEventListener("complete", listenerObject);
```

### Description

Event; notification that the playhead has reached the end of the media. The Media.complete event object has the following properties:

target A reference to the MediaDisplay or MediaPlayback instance.

type The string "complete".

### Example

The following example uses an object listener to determine when the media has finished playing:

```
var myListener:Object = new Object();
myListener.complete = function(eventObj:Object) {
    trace("media is Finished");
};
myMedia.addEventListener("complete", myListener);
```

### Media.contentPath

### Applies to

MediaDisplay, MediaPlayback.

#### Availability

Flash Player 7.

### Edition

Flash MX Professional 2004.

**Usage** *myMedia*.contentPath

### Description

Property; a string that holds the relative path and filename of the media to be streamed and/or played. Setting the contentPath property is equivalent to calling the Media.setMedia() method without specifying a *mediaType* parameter. When no *mediaType* parameter is set with Media.setMedia(), the default type is FLV. The default value of the contentPath property is undefined.

### Example

The following example displays the name of the media playing in a text box: myTextField.text = myMedia.contentPath;

#### See also

Media.setMedia()

## Media.controllerPolicy

### Applies to

MediaController, MediaPlayback.

### Availability

Flash Player 7.

### Edition

Flash MX Professional 2004.

### Usage

myMedia.controllerPolicy

### Description

Property; determines whether the MediaController component (or the controller subcomponent within the MediaPlayback component) is hidden when instantiated and only appears when the user moves the mouse over the controller's collapsed state.

The possible values for this property are as follows:

- "on" specifies that the controls are always expanded.
- "off" specifies that the controls are always collapsed.
- "auto" (the default) specifies that the control remains in the collapsed state until the user moves the mouse over the hit area. The hit area matches the area in which the collapsed control is drawn. The control remains expanded until the mouse leaves the hit area.

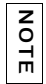

The hit area expands and contracts with the controller.

### Example

The following example keeps the controller open at all times:

```
myMedia.controllerPolicy = "on";
```

### Media.controlPlacement

### Applies to

MediaPlayback.

### Availability

Flash Player 7.

### Edition

Flash MX Professional 2004.

### Usage

myMedia.controlPlacement

### Description

Property; determines where the controller portion of the MediaPlayback component is positioned in relation to its display. The possible values are "top", "bottom", "left", and "right". The default value is "bottom".

### Example

For the following example, the controller portion of the MediaPlayback component is on the right side:

```
myMedia.controlPlacement = "right";
```

# Media.cuePoint

#### **Applies to** MediaDisplay, MediaPlayback.

### Availability

Flash Player 7.

### Edition

Flash MX Professional 2004.

### Usage

```
var listenerObject:Object = new Object();
listenerObject.cuePoint = function(eventObj:Object) {
    // ...
};
myMedia.addEventListener("cuePoint", listenerObject);
```

### Description

Event; notification that the playhead has reached the cue point. The Media.cuePoint event object has the following properties:

cuePointName A string that indicates the name of the cue point.

cuePointTime A number, expressed in frames or seconds, that indicates when the cue point was reached.

target A reference to the MediaPlayback object if there is one, or to the MediaDisplay object itself.

type The string "cuePoint".

### Example

The following example uses an object listener to determine when a cue point has been reached:

```
var myCuePointListener:Object = new Object();
myCuePointListener.cuePoint = function(eventObject:Object){
    trace("heard " + eventObject.type + ", " + eventObject.target + ", " +
    eventObject.cuePointName + ", " + eventObject.cuePointTime);
};
myPlayback.addEventListener("cuePoint", myCuePointListener);
```

### See also

Media.addCuePoint(), Media.cuePoints, Media.getCuePoint()

### Media.cuePoints

### Applies to

MediaDisplay, MediaPlayback.

### Availability

Flash Player 7.

### Edition

Flash MX Professional 2004.

#### Usage

*myMedia*.cuePoints

#### or

myMedia.cuePoints[N]

#### Description

Property; an array of cue point objects that have been assigned to a MediaPlayback or MediaDisplay instance. In the array, each cue point object can have a name, a time in seconds or frames, and a player property (which is the instance name of the component it is associated with). The default value is an empty array ([]).

### Example

The following example deletes the third cue point if playing an action preview:

```
if (myVariable == actionPreview) {
  myMedia.removeCuePoint(myMedia.cuePoints[2]);
}
```

### See also

Media.addCuePoint(), Media.getCuePoint(), Media.removeCuePoint()

# Media.displayFull()

### Applies to

MediaPlayback.

### Availability

Flash Player 7.

### Edition

Flash MX Professional 2004.

#### Usage

myMedia.displayFull()

#### Returns

Nothing.

### Description

Method; sets the MediaPlayback instance to full-screen mode. In this mode, the component expands to fill the entire Stage. To return the component to its normal size, use Media.displayNormal().

#### Example

The following code forces the component to expand to fit the Stage: myMedia.displayFull();

#### See also

Media.displayNormal()

### Media.displayNormal()

#### Applies to

MediaPlayback.

#### Availability

Flash Player 7.

### **Edition** Flash MX Professional 2004.

#### **Usage** myMedia.displayNormal()

**Returns** Nothing.

### Description

Method; sets the MediaPlayback instance back to its normal size after a Media.displayFull() method has been used.

### Example

The following code returns a MediaPlayback component to its original size: myMedia.displayNormal();

### See also

Media.displayFull()

## Media.getCuePoint()

### Applies to

MediaDisplay, MediaPlayback.

### Availability

Flash Player 7.

**Edition** Flash MX Professional 2004.

### Usage

myMedia.getCuePoint(cuePointName)

### Parameters

cuePointName The string that was provided when Media.addCuePoint() was used.

### Returns

A cue point object.

### Description

Method; returns a cue point object based on its cue point name.

### Example

The following code retrieves a cue point named myCuePointName. myMedia.removeCuePoint(myMedia.getCuePoint("myCuePointName"));

### See also

Media.addCuePoint(), Media.cuePoint, Media.cuePoints, Media.removeCuePoint()

## Media.horizontal

### Applies to

MediaController.

### Availability

Flash Player 7.

### Edition

Flash MX Professional 2004.

### Usage

```
myMedia.horizontal
```

### Description

Property; determines whether the MediaController component displays itself in a vertical or horizontal orientation. A true value indicates that the component is displayed in a horizontal orientation; a false value indicates a vertical orientation. When set to false, the playbar and playback slider move from bottom to top. The default value is true.

### Example

The following example displays the MediaController component in a vertical orientation: myMedia.horizontal = false;

# Media.mediaType

**Applies to** MediaDisplay, MediaPlayback.

**Availability** Flash Player 7.

**Edition** Flash MX Professional 2004.

**Usage** *myMedia*.mediaType

### Description

Property; indicates the type of media (FLV or MP3) to be played. The default value is "FLV". See "Working with Video" in *Using Flash*.

### Example

The following example determines the current media type being played:

```
var currentMedia:String = myMedia.mediaType;
```

### See also

Media.setMedia()

### Media.pause()

### **Applies to** MediaDisplay, MediaPlayback.

**Availability** Flash Player 7.

**Edition** Flash MX Professional 2004.

**Usage** *myMedia*.pause()

**Returns** Nothing,

### **Description** Method; pauses the playhead at the current location.

**Example** The following code pauses the playback. myMedia.pause();

# Media.play()

**Applies to** MediaDisplay, MediaPlayback.

**Availability** Flash Player 7.

**Edition** Flash MX Professional 2004.

**Usage** myMedia.play(startingPoint)

#### Parameters

*startingPoint* A non-negative integer that indicates the starting point (in seconds) at which the media should begin playing.

### Returns

Nothing.

### Description

Method; plays the media associated with the component instance at the given starting point. The default value is the current value of playheadTime.

### Example

The following code indicates that the media component should start playing at 120 seconds: myMedia.play(120);

### See also

Media.pause()

### Media.playheadChange

### Applies to

MediaController, MediaPlayback.

### Availability

Flash Player 7.

### Edition

Flash MX Professional 2004.

### Usage

```
listenerObject = new Object();
listenerObject.playheadChange = function(eventObject){
    // Insert your code here.
}
myMedia.addEventListener("playheadChange", listenerObject)
```

### Description

Event; broadcast by the MediaController or MediaPlayback component when the user moves the playback slider or clicks the Go to Beginning or Go to End button. The Media.playheadChange event object has the following properties:

detail A number that indicates the percentage of the media that has played.

```
type The string "playheadChange".
```

### Example

The following example sends the percentage played to the Output panel when the user stops dragging the playhead:

```
var controlListen:Object = new Object();
controlListen.playheadChange = function(eventObj:Object) {
    trace(eventObject.detail);
};
myMedia.addEventListener("playheadChange", controlListen);
```

### Media.playheadTime

### Applies to

MediaDisplay, MediaPlayback.

### Availability

Flash Player 7.

### Edition

Flash MX Professional 2004.

### Usage

*myMedia*.playheadTime

### Description

Property; holds the current position of the playhead (in seconds) for the media timeline that is playing. The default value is the location of the playhead.

### Example

The following example sets a variable to the location of the playhead, which is indicated in seconds:

```
var myPlayhead:Number = myMedia.playheadTime;
```

### Media.playing

### Applies to

MediaDisplay, MediaPlayback, MediaController.

### Availability

Flash Player 7.

### Edition

Flash MX Professional 2004.

### Usage

*myMedia*.playing

### Description

Property; returns a Boolean value that indicates whether the media is playing (true) or paused (false). This property is read-only for the MediaDisplay and MediaPlayback components, and read/write for the MediaController component.

### Example

The following code determines if the media is playing or paused:

```
if(myMedia.playing == true){
   some function;
}
```

### See also

Media.change

# Media.preferredHeight

### Applies to

MediaDisplay, MediaPlayback.

### Availability

Flash Player 7.

### Edition

Flash MX Professional 2004.

#### Usage

myMedia.preferredHeight

### Description

Property; set according to a FLV file's default height value. This property applies only to FLV media, because the height is fixed for MP3 files. This property can be used to set the height and width properties (plus some margin for the component itself). The default value is undefined if no FLV media is set.

### Example

The following example sizes a MediaPlayback instance according to the media it is playing and accounts for the pixel margin needed for the component instance:

```
if (myPlayback.contentPath != undefined) {
  var mediaHeight:Number = myPlayback.preferredHeight;
  var mediaWidth:Number = myPlayback.preferredWidth;
  myPlayback.setSize((mediaWidth + 20), (mediaHeight + 70));
}
```

# Media.preferredWidth

### Applies to

MediaDisplay, MediaPlayback.

### Availability

Flash Player 7.

### Edition

Flash MX Professional 2004.

### Usage

*myMedia*.preferredWidth

### Description

Property; set according to a FLV file's default width value. The default value is undefined.

### Example

The following example sets the desired width of the variable mediaWidth:

```
var mediaWidth:Number = myMedia.preferredWidth;
```

### Media.progress

### Applies to

MediaDisplay, MediaPlayback.

### Availability

Flash Player 7.

### Edition

Flash MX Professional 2004.

### Usage

```
var listenerObject:Object = new Object();
listenerObject.progress = function(eventObj:Object) {
    // ...
};
myMedia.addEventListener("progress", listenerObject);
```

### Description

Event; is generated continuously until media has completely downloaded. The Media.progress event object has the following properties:

target A reference to the MediaDisplay or MediaPlayback instance.

```
type The string "progress".
```

### Example

The following example listens for progress:

```
var myProgressListener:Object = new Object();
myProgressListener.progress = function(eventObj:Object) {
    // Make lightMovieClip blink while progress is occurring.
    var lightVisible:Boolean = lightMovieClip.visible;
    lightMovieClip.visible = !lightVisible;
};
```

The following example listens for progress and calls another function if the progress event continues for more than 3000 milliseconds (3 seconds):

```
// Duration of delay before calling timeOut.
var timeOut:Number = 3000;
// If timeOut has been reached, do this:
function callback(arg) {
    trace(arg);
}
// Listen for progress.
var myListener:Object = new Object();
myListener.progress = function(eventObj:Object) {
    setInterval(callback, timeOut, "Experiencing Network Delay");
};
md.addEventListener("progress", myListener);
```

### Media.scrubbing

### Applies to

MediaController, MediaPlayback.

### Availability

Flash Player 7.

### Edition

Flash MX Professional 2004.

### Usage

```
var listenerObject:Object = new Object();
listenerObject.progress = function(eventObj:Object) {
    // ...
};
myMedia.addEventListener("scrubbing", listenerObject);
```

### Description

Event; generated when the playhead is dragged.

 ${\tt target} \quad A \ reference \ to \ the \ MediaController \ or \ MediaPlayback \ instance.$ 

type The string "scrubbing".

### Example

The following example listens for the user to drag the playhead:

```
my_mp.addEventListener("scrubbing", scrubbingListener);
function scrubbingListener(evt_obj:Object):Void {
    trace(evt_obj.type+" @ "+getTimer()+" ms
    (isScrubbing="+evt_obj.detail+")");
}
```

## Media.removeAllCuePoints()

### Applies to

MediaDisplay, MediaPlayback.

### Availability

Flash Player 7.

**Edition** Flash MX Professional 2004.

#### **Usage** *myMedia*.removeAllCuePoints()

Returns Nothing.

### Description

Method; deletes all cue point objects associated with a component instance.

### Example

The following code deletes all cue point objects:

```
myMedia.removeAllCuePoints();
```

### See also

Media.addCuePoint(), Media.cuePoints, Media.removeCuePoint()

### Media.removeCuePoint()

### Applies to

MediaDisplay, MediaPlayback.

### Availability

Flash Player 7.

### Edition

Flash MX Professional 2004.

### Usage

myMedia.removeCuePoint(cuePoint)

#### Parameters

cuePoint A reference to a cue point object that has been assigned previously by means of Media.addCuePoint().

### Returns

Nothing.

### Description

Method; deletes a cue point associated with a component instance.

### Example

The following code deletes a cue point named myCuePoint: myMedia.removeCuePoint(getCuePoint("myCuePoint"));

### See also

Media.addCuePoint(), Media.cuePoints, Media.removeAllCuePoints()

### Media.setMedia()

### Applies to

MediaDisplay, MediaPlayback.

### Availability

Flash Player 7.

### Edition

Flash MX Professional 2004.

### Usage

myMedia.setMedia(contentPath [, mediaType])

### Parameters

*contentPath* A string that indicates the URL of the media to be played. The default value is undefined.

*mediaType* A string used to set the media type to either FLV or MP3. This parameter is optional. The default value is FLV.

### Returns

Nothing.

### Description

Method; sets the media type and path to the specified media type using a URL parameter.

This method provides the recommended way of setting the content path and media type for the MediaPlayback and MediaDisplay components. The Media.contentPath property can also be used to set the content path, but does not allow you to set the media type.

If you are working only with FLV files, you do not need to specify a *mediaType* parameter. If you are working exclusively with MP3 files, you must set the *mediaType* parameter to MP3 once. If you are switching back and forth between FLV and MP3 files, you must change the media type each time in your setMedia() call. If you attempt to play an MP3 file without explicitly setting the media type to MP3, the file does not play.

### Example

The following code provides new media for a component instance to play:

```
myMedia.setMedia("http://www.helpexamples.com/flash/video/clouds.flv",
    "FLV");
```

### Media.stop()

### Applies to

MediaDisplay, MediaPlayback.

**Availability** Flash Player 7.

**Edition** Flash MX Professional 2004.

**Usage** *myMedia*.stop()

**Returns** Nothing.

### Description

Method; stops the playhead and moves it to position 0, which is the beginning of the media.

### Example

The following code stops the playhead and moves it to position 0:  ${\tt myMedia.stop()}$ 

### Media.totalTime

Applies to MediaDisplay, MediaPlayback.

**Availability** Flash Player 7.

**Edition** Flash MX Professional 2004.

Usage

*myMedia*.totalTime

#### Description

Property; the total length of the media, in seconds. Since the FLV file format does not provide its play time to a media component until it is completely loaded, you must input Media.totalTime manually so that the playbar can accurately reflect the actual play time of the media. The default value for MP3 files is the play time of the media. For FLV files, the default value is undefined.

You cannot set this property for MP3 files, because the information is contained in the Sound object.

### Example

The following example sets the play time (in seconds) for the FLV media: myMedia.totalTime = 151;

### Media.volume

**Applies to** MediaDisplay, MediaPlayback.

**Availability** Flash Player 7.

**Edition** Flash MX Professional 2004.

Usage myMedia.volume

#### Description

Property; stores an integer that indicates the volume setting, which can range from 0 to 100. The default value is 75.

### Example

The following example sets the maximum volume for media playback:

myMedia.volume = 100;

#### See also

Media.volume, Media.pause()

### Media.volume

### Applies to

MediaController, MediaPlayback.

### Availability

Flash Player 7.

### Edition

Flash MX Professional 2004.

#### Usage

```
var listenerObject:Object = new Object();
listenerObject.volume = function(eventObj:Object) {
    // ...
};
myMedia.addEventListener("volume", listenerObject);
```

### Description

Event; broadcast when the volume value is adjusted by the user. The Media.volume event object has the following properties:

detail An integer between 0 and 100 that represents the volume level.

type The string "volume".

### Example

The following example informs the user that the volume is being adjusted:

```
var myVolListener:Object = new Object();
myVolListener.volume = function(eventObj:Object) {
    mytextfield.text = "Volume adjusted!";
};
myMedia.addEventListener("volume", myVolListener);
```

#### See also

Media.volume

# Menu component (Flash Professional only)

The Menu component lets a user select an item from a pop-up menu, much like the File or Edit menu of most software applications.

A Menu component usually opens in an application when a user rolls over or clicks a buttonlike menu activator. You can also script a Menu component to open when a user presses a certain key.

Menu components are always created dynamically at runtime. You drag the component from the Components panel to the library, and then use the following code to create a menu with ActionScript:

var myMenu = mx.controls.Menu.createMenu(parent, menuDataProvider);

Use the following code to open a menu in an application:

myMenu.show(x, y);

A menuShow event is broadcast to all of the Menu instance's listeners immediately before the menu is rendered, so you can update the state of the menu items. Similarly, immediately after a Menu instance is hidden, a menuHide event is broadcast.

The items in a menu are described by XML. For more information, see "Understanding the Menu component: view and data" on page 886.

You cannot make the Menu component accessible to screen readers.

Menus are often nested within menu bars. For information about menu bars, see "MenuBar component (Flash Professional only)" on page 945.

# Interacting with the Menu component (Flash Professional only)

You can use the mouse and keyboard to interact with a Menu component.

After a Menu component is opened, it remains visible until it is closed by a script or until the user clicks the mouse outside the menu or inside an enabled item.

Clicking selects a menu item, except with the following types of menu items:

**Disabled items or separators** Rollovers and clicks have no effect (the menu remains visible).

**Anchors for a submenu** Rollovers activate the submenu; clicks have no effect; rolling onto any item other than those of the submenu closes the submenu.

When an item is selected, a Menu. change event is sent to all of the menu's listeners, the menu is hidden, and the following actions occur, depending on item type:

check The item's selected attribute is toggled.

radio The item becomes the current selection of its radio group.

Moving the mouse triggers Menu.rollOut and Menu.rollOver events.

Pressing the mouse outside the menu closes the menu and triggers a Menu.menuHide event.

Releasing the mouse in an enabled item affects item types in the following ways:

**check** The item's selected attribute is toggled.

radio The item's selected attribute is set to true, and the previously selected item's selected attribute in the radio group is set to false. The selection property of the corresponding radio group object is set to refer to the selected menu item.

**undefined and the parent of a hierarchical menu** The visibility of the hierarchical menu is toggled.

When a Menu instance has focus either from clicking or tabbing, you can use the following keys to control it:

| Key                    | Description                                                                                                    |  |
|------------------------|----------------------------------------------------------------------------------------------------|--|
| Down Arrow<br>Up Arrow | Moves the selection down and up the rows of the menu. The selection cycles at the top or bottom row.                                                             |  |
| Right Arrow            | Opens a submenu, or moves selection to the next menu in a menu bar (if a menu bar exists).                                                                       |  |
| Left Arrow             | Closes a submenu and returns focus to the parent menu (if a parent menu exists), or moves selection to the previous menu in a menu bar (if the menu bar exists). |  |
| Enter                  | Opens a submenu. If a submenu does not exist, this key has the same effect as clicking and releasing on a row.                                                   |  |
|                        |                                                                                                    |  |

If a menu is opened, you can press the Tab key to move out of the menu. You must either make a selection or dismiss the menu by pressing Escape.

### Using the Menu component (Flash Professional only)

NOTE

You can use the Menu component to create a menu of selectable choices; this menu is like the File or Edit menu of most software applications. You can also use the Menu component to create context-sensitive menus that appear when a user clicks a hot spot or a presses a modifier key. Use the Menu component with the MenuBar component to create a horizontal menu bar with menus that extend under each menu bar item.

Like standard desktop menus, the Menu component supports menu items whose functions fall into the following general categories:

Command activators These items trigger events; you write code to handle those events.

**Submenu anchors** These items are anchors that open submenus.

Radio buttons These items operate in groups; you can select only one item at a time.

Check box items These items represent a Boolean (true or false) value.

**Separators** These items provide a simple horizontal line that divides the items in a menu into different visual groups.

### Understanding the Menu component: view and data

Conceptually, the Menu component consists of a data model and a view that displays the data. The Menu class provides the view and contains the visual configuration methods. The MenuDataProvider class adds methods to the global XML prototype object (much like the DataProvider API does to the Array object); these methods let you externally construct data providers and add them to multiple menu instances. The data provider broadcasts any changes to all of its client views. (See "MenuDataProvider class" on page 933.)

A Menu instance is a hierarchical collection of XML elements that correspond to individual menu items. The attributes define the behavior and appearance of the corresponding menu item on the screen. The collection is easily translated to and from XML, which is used to describe menus (the menu tag) and items (the menuitem tag). The built-in ActionScript XML class is the basis for the model underlying the Menu component.

A simple menu with two items can be described in XML with two menu item subelements:

```
<menu>
  <menuitem label="Up" />
  <menuitem label="Down" />
</menu>
```

The tag names of the XML nodes (menu and menuitem) are not important; the attributes and their nesting relationships are used in the menu.

### About hierarchical menus

To create hierarchical menus, embed XML elements within a parent XML element, as follows:

```
<menu>
    <menuitem label="MenuItem A" >
      <menuitem label="SubMenuItem 1-A" />
      <menuitem label="SubMenuItem 2-A" />
    </menuitem>
    <menuitem label="MenuItem B" >
      <menuitem label="SubMenuItem 1-B" />
      <menuitem label="SubMenuItem 2-B" />
    </menuitem>
</menu>
```

NOTE

This converts the parent menu item into a pop-up menu anchor, so it does not generate events when selected.

### About menu item XML attributes

The attributes of a menu item XML element determine what is displayed, how the menu item behaves, and how it is exposed to ActionScript. The following table describes the attributes of an XML menu item:

| Attribute<br>name | Туре                                                                      | Default   | Description                                                                                                    |
|-------------------|---------------------------------------------------------------------------|-----------|----------------------------------------------------------------------------------------------------|
| label             | String                                                                    | undefined | The text that is displayed to represent a menu<br>item. This attribute is required for all item<br>types, except separator.                                                                                                    |
| type              | separator,<br>check,radio,<br>normal, <b>or</b><br>undefined              | undefined | The type of menu item: separator, check box,<br>radio button, or normal (a command or<br>submenu activator). If this attribute does not<br>exist, the default value is normal.                                                                                                    |
| icon              | String                                                                    | undefined | The linkage identifier of an image asset. This attribute is not required and is not available for the check, radio, or separator type.                                                                                                    |
| instanceName      | String                                                                    | undefined | An identifier that you can use to reference the<br>menu item instance from the root menu<br>instance. For example, a menu item named<br><i>yellow</i> can be referenced as myMenu.yellow.<br>This attribute is not required.                                                                                            |
| groupName         | String                                                                    | undefined | An identifier that you can use to associate<br>several radio button items in a radio group,<br>and to expose the state of a radio group from<br>the root menu instance. For example, a radio<br>group named <i>colors</i> can be referenced as<br>myMenu.colors. This attribute is required only<br>for the type radio. |
| selected          | A Boolean value<br>(false or true)<br>or string<br>("false" or<br>"true") | false     | A Boolean or string value indicating whether a check or radio item is on (true) or off (false). This attribute is not required.                                                                                                    |
| enabled           | A Boolean value<br>(false or true)<br>or string<br>("false" or<br>"true") | true      | A Boolean or string value indicating whether<br>this menu item can be selected (true) or not<br>(false). This attribute is not required.                                                                                                    |

### About menu item types (Flash Professional only)

There are four kinds of menu items, specified by the type attribute:

```
<menu>
    <menuitem label="Normal Item" />
    <menuitem type="separator" />
    <menuitem label="Checkbox Item" type="check" instanceName="check_1"/>
    <menuitem label="RadioButton Item" type="radio"
    groupName="radioGroup_1" />
</menu>
```

### Normal menu items

The Normal Item menu item doesn't have a type attribute, which means that the type attribute defaults to normal. Normal items can be command activators or submenu activators, depending on whether they have nested subitems.

### Separator menu items

A menu item whose type attribute is set to separator acts as a visual divider in a menu. The following XML creates three menu items, Top, Middle, and Bottom, with separators between them:

```
<menu>
    <menuitem label="Top" />
    <menuitem type="separator" />
    <menuitem label="Middle" />
    <menuitem type="separator" />
    <menuitem label="Bottom" />
</menu>
```

All separator items are disabled. Clicking on or rolling over a separator has no effect.

### Check box menu items

A menu item whose type attribute is set to check acts as check box item in the menu; when the selected attribute is set to true, a check mark appears beside the menu item's label. When a check box item is selected, its state automatically toggles, and a change event is broadcast to all listeners on the root menu. However, although a check box menu item behaves similarly to a CheckBox component, a check box menu item appears visually without the box surrounding the check. So an unselected check box menu item looks like a normal menu item until selected. The following example defines three check box menu items:

```
<menu>
    <menuitem label="Apples" type="check" instanceName="buyApples"
    selected="true" />
        <menuitem label="Oranges" type="check" instanceName="buyOranges"
    selected="false" />
        <menuitem label="Bananas" type="check" instanceName="buyBananas"
    selected="false" />
    </menu>
```

You can use the instance names in ActionScript to access the menu items directly from the menu itself, as in the following example:

```
myMenu.setMenuItemSelected(myMenu.buyapples, true);
myMenu.setMenuItemSelected(myMenu.buyoranges, false);
```

The selected attribute should be modified only with the setMenuItemSelected() method. You can directly examine the selected attribute, but it returns a string value of true or false.

### Radio button menu items

NOTE

Menu items whose type attribute is set to radio can be grouped together so that only one of the items can be selected at a time. Although a radio button menu item behaves similarly to a RadioButton component, a radio button menu item appears visually without the border surrounding the button. So an unselected radio button menu item looks like a Normal menu item until selected.

You create a radio group by giving the menu items the same value for their groupName attribute, as in the following example:

```
<menu>
    <menuitem label="Center" type="radio" groupName="alignment_group"
        instanceName="center_item"/>
        <menuitem type="separator" />
        <menuitem label="Top" type="radio" groupName="alignment_group" />
        <menuitem label="Bottom" type="radio" groupName="alignment_group" />
        <menuitem label="Right" type="radio" groupName="alignment_group" />
        <menuitem label="Right" type="radio" groupName="alignment_group" />
        <menuitem label="Left" type="radio" groupName="alignment_group" />
        <menuitem label="Left" type="radio" groupName="alignment_group" />
        <menuitem label="Left" type="radio" groupName="alignment_group" />
        <menuitem label="Left" type="radio" groupName="alignment_group" />
        <menuitem label="Left" type="radio" groupName="alignment_group" />
        <menuitem label="Left" type="radio" groupName="alignment_group" />
        <menuitem label="Left" type="radio" groupName="alignment_group" />
        <menuitem label="Left" type="radio" groupName="alignment_group" />
        <menuitem label="Left" type="radio" groupName="alignment_group" />
        <menuitem label="Left" type="radio" groupName="alignment_group" />
        <menuitem label="Left" type="radio" groupName="alignment_group" />
        <menuitem label="Left" type="radio" groupName="alignment_group" />
        <menuitem label="Left" type="radio" groupName="alignment_group" />
        </menuitem label="Left" type="radio" groupName="alignment_group" />
        </menuitem label="Left" type="radio" groupName="alignment_group" />
        </menuitem label="Left" type="radio" groupName="alignment_group" />
        </menuitem label="Left" type="radio" groupName="alignment_group" />
        </menuitem label="Left" type="radio" groupName="alignment_group" />
        </menuitem label="Left" type="radio" groupName="alignment_group" />
        </menuitem label="Left" type="radio" groupName="alignment_group" />
        </menuitem label="Left" type="radio" groupName="alignment_group" />
```

When the user selects one of the items, the current selection automatically changes, and a change event is broadcast to all listeners on the root menu. The currently selected item in a radio group is available in ActionScript through the selection property, as follows:

var selectedMenuItem = myMenu.alignment\_group.selection; myMenu.alignment\_group = myMenu.center\_item;

Each groupName value must be unique within the scope of the root menu instance.

The selected attribute should be modified only with the setMenuItemSelected() method. You can directly examine the selected attribute, but it returns a string value of true or false.

### Exposing menu items to ActionScript

NOTE

z 0

Ē

You can assign each menu item a unique identifier in the instanceName attribute, which makes the menu item accessible directly from the root menu. For example, the following XML code provides instanceName attributes for each menu item:

```
<menu>
    <menuitem label="Item 1" instanceName="item_1" />
    <menuitem label="Item 2" instanceName="item_2" >
        <menuitem label="SubItem A" instanceName="sub_item_A" />
        <menuitem label="SubItem B" instanceName="sub_item_B" />
        </menuitem>
</menu>
```

You can use ActionScript to access the corresponding instances and their attributes directly from the menu component, as follows:

var aMenuItem = myMenu.item\_1; myMenu.setMenuItemEnabled(item\_2, true); var aLabel = myMenu.sub\_item\_A.attributes.label;

Each instanceName attribute must be unique within the scope of the root menu component instance (including all of the submenus of root).

# About initialization object properties (Flash Professional only)

The *initObject* (initialization object) parameter is a fundamental concept in creating the layout for the Menu component. This parameter is an object with properties. Each property represents one of the possible the XML attributes of a menu item. (For a description of the properties allowed in the *initObject* parameter, see "About menu item XML attributes" on page 887.)

The *initObject* parameter is used in the following methods:

- Menu.addMenuItem()
- Menu.addMenuItemAt()
- MenuDataProvider.addMenuItem()
- MenuDataProvider.addMenuItemAt()

The following example creates an *initObject* parameter with two properties, label and instanceName:

```
var i = myMenu.addMenuItem({label:"myMenuItem",
    instanceName:"myFirstItem"});
```

Several of the properties work together to create a particular type of menu item. You assign specific properties to create certain types of menu items (normal, separator, check box, or radio button).

For example, you can initialize a normal menu item with the following *initObject* parameter:

```
myMenu.addMenuItem({label:"myMenuItem", enabled:true, icon:"myIcon",
instanceName:"myFirstItem"});
```

You can initialize a separator menu item with the following *initObject* parameter:

myMenu.addMenuItem({type:"separator"});

You can initialize a check box menu item with the following *initObject* parameter:

```
myMenu.addMenuItem({type:"check", label:"myMenuCheck", enabled:false,
    selected:true, instanceName:"myFirstCheckItem"})
```

You can initialize a radio button menu item with the following *initObject* parameter:

```
myMenu.addMenuItem({type:"radio", label:"myMenuRadiol", enabled:true,
    selected:false, groupName:"myRadioGroup",
    instanceName:"myFirstRadioItem"})
```

You should treat the instanceName, groupName, and type attributes of a menu item as readonly. You should set them only while creating an item (for example, in a call to addMenuItem()). Modifying these attributes after creation may produce unpredictable results.

# Menu parameters (Flash Professional only)

You can set the following authoring parameter for each Menu component instance in the Property inspector:

**rowHeight** indicates the height of each row, in pixels. Changing the font size does not change the row height. The default value is 20.

You can write ActionScript to control the Menu component using its properties, methods, and events. For more information, see "Menu class (Flash Professional only)" on page 901.

# Creating an application with the Menu component (Flash Professional only)

In the following example, a developer is building an application and uses the Menu component to expose some of the commands that users can issue, such as Open, Close, and Save.

### To create an application with the Menu component:

- 1. Select File > New and create a Flash document.
- Drag the Menu component from the Components panel to the library. Menus are created dynamically through ActionScript.
- Drag a Button component from the Components panel to the library. The button will be used to activate the menu.

**4.** In the Actions panel, on the first frame, enter the following code to add an event listener to listen for click events on the button. The code also listens for a change event on the menu and displays the name of the selected menu item in the Output panel:

```
/**
 Requires:
  - Menu component in library
  - Button component in library
*/
import mx.controls.Button;
import mx.controls.Menu;
this.createClassObject(Button, "menu_button", 10, {label:"Launch
  Menu"});
// Create a menu.
var my_menu:Menu = Menu.createMenu();
// Add some menu items.
my menu.addMenuItem("Open");
my_menu.addMenuItem("Close");
my_menu.addMenuItem("Save");
my_menu.addMenuItem("Revert");
// Add a change-listener to Menu to detect which menu item is selected.
var menuListener:Object = new Object();
menuListener.change = function(evt_obj:Object) {
var item_obj:Object = evt_obj.menuItem;
trace("Item selected: "+item_obj.attributes.label);
}:
my_menu.addEventListener("change", menuListener);
// Add a button listener that displays the menu when the button is
  clicked.
var buttonListener:Object = new Object();
buttonListener.click = function(evt_obj:Object) {
 var my_button:Button = evt_obj.target;
// Display the menu at the bottom of the button.
my_menu.show(my_button.x, my_button.y + my_button.height);
}:
menu_button.addEventListener("click", buttonListener);
```

**5.** Select Control > Test Movie.

Click the Launch Menu button to display the menu. When you select a menu item, a trace() statement reports the selection in the Output panel.

#### To use XML data from a server to create and populate a menu:

- 1. Select File > New and create a Flash document.
- 2. Drag the Menu component from the Components panel to the library.

Menus are created dynamically through ActionScript.

**3.** In the Actions panel, add the following code to the first frame to create a menu, and use the dataProvider property to load menu items from a web page:

```
/**
Requires:
  - Menu component in library
*/
import mx.controls.Menu;
var my_menu:Menu = Menu.createMenu();
// Import an XML file.
var myDP_xml:XML = new XML();
myDP_xml.ignoreWhite = true;
myDP_xml.onLoad = function(success:Boolean) {
// When the data arrives, pass it to the menu.
if (success) {
  my_menu.dataProvider = myDP_xml.firstChild;
 -}
};
myDP_xml.load("http://www.flash-mx.com/mm/xml/menu.xml");
// Show and position the menus.
my_menu.show(100, 20);
```

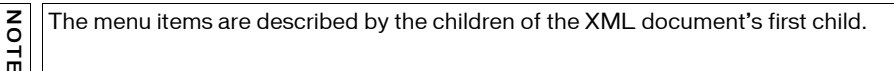

**4.** Select Control > Test Movie.

The xml menu definition from the web page is provided here for your reference:

```
<?xml version="1.0" ?>
<menuitem label="Undo" />
<menuitem type="separator" />
<menuitem label="Cut" />
<menuitem label="Copy" />
<menuitem label="Paste" />
<menuitem label="Clear" />
<menuitem type="separator" />
<menuitem label="Select All" />
</menu>
```

#### To use a well-formed XML string to create and populate a menu:

- 1. Select File > New and create a Flash document.
- 2. Drag the Menu component from the Components panel to the library.

Menus are created dynamically through ActionScript.

**3.** In the Actions panel, add the following code to the first frame to create a menu and add some items:

```
/**
 Requires:
  - Menu component in library
*/
import mx.controls.Menu;
// Create an XML object to act as a factory.
var my xml:XML = new XML();
// The item created next does not appear in the menu.
// The createMenu() method call (below) expects to
// receive a root element whose children will become
// the items. This is just a simple way to create that
// root element and give it a convenient name.
var theMenuElement_obj:Object = my_xml.addMenuItem("XXXXX");
// Add the menu items.
theMenuElement obj.addMenuItem({]abe]:"Undo"}):
theMenuElement_obj.addMenuItem({type:"separator"});
theMenuElement_obj.addMenuItem({label:"Cut"});
theMenuElement_obj.addMenuItem({label:"Copy"});
theMenuElement_obj.addMenuItem({label:"Paste"});
theMenuElement_obj.addMenuItem({label:"Clear", enabled:"false"});
theMenuElement obj.addMenuItem({type:"separator"}):
theMenuElement_obj.addMenuItem({label:"Select All"});
// Create the Menu object.
var my_menu:Menu = Menu.createMenu(this, theMenuElement_obj);
// Show and position the menus.
my menu.show(100. 20):
```

#### **4.** Select Control > Test Movie.

#### To use the MenuDataProvider class to create and populate a menu:

- 1. Select File > New and create a Flash document.
- 2. Drag the Menu component from the Components panel to the library.

Menus are created dynamically through ActionScript.

**3.** In the Actions panel, add the following code to the first frame to create a menu and add some items:

```
/**
 Requires:
  - Menu component in library
*/
import mx.controls.Menu;
// Create an XML object to act as a factory.
var xml = new XML();
// The item created next does not appear in the menu.
// The createMenu() method call (below) expects to
// receive a root element whose children will become
// the items. This is just a simple way to create that
// root element and give it a convenient name.
var theMenuElement = xml.addMenuItem("XXXXX"):
// Add the menu items.
theMenuElement.addMenuItem({label:"Undo"}):
theMenuElement.addMenuItem({type:"separator"});
theMenuElement.addMenuItem({label:"Cut"});
theMenuElement.addMenuItem({label:"Copy"});
theMenuElement.addMenuItem({label:"Paste"});
theMenuElement.addMenuItem({label:"Clear", enabled:"false"});
theMenuElement.addMenuItem({type:"separator"}):
theMenuElement.addMenuItem({label:"Select All"});
// Create the Menu object.
var my_menu = mx.controls.Menu.createMenu(_root, theMenuElement);
```

my\_menu.show(100, 20);

#### **4.** Select Control > Test Movie.
# Customizing the Menu component (Flash Professional only)

The menu sizes itself horizontally to fit its widest text. You can also call the setSize() method to size the component. Icons should be sized to a maximum of 16 by 16 pixels.

# Using styles with the Menu component

You can call the setStyle() method to change the style of the menu, its items, and its submenus. The Menu component supports the following styles:

| Style                   | n    | Description                                                                                                    |
|-------------------------|------|----------------------------------------------------------------------------------------------------|
| themeColor              | Halo | The base color scheme of a component. Possible values are "haloGreen", "haloBlue", and "haloOrange". The default value is "haloGreen".                                                                                                    |
| alternatingRowColors    | Both | Specifies colors for rows in an alternating pattern.<br>The value can be an array of two or more colors, for<br>example, 0xFF00FF, 0xCC6699, and 0x996699.<br>Unlike single-value color styles,<br>alternatingRowColors does not accept color names;<br>the values must be numeric color codes. By default,<br>this style is not set, and backgroundColor is used in its<br>place for all rows. |
| backgroundColor         | Both | The background color of the menu. The default color is white and is defined on the class style declaration. This style is ignored if alternatingRowColors is specified.                                                                                                    |
| backgroundDisabledColor | Both | The background color when the component's enabled property is set to "false". The default value is OxDDDDDD (medium gray).                                                                                                    |
| borderStyle             | Both | The Menu component uses a RectBorder instance as its border and responds to the styles defined on that class. See "RectBorder class" on page 1063.                                                                                                    |
|                         |      | The default border style is "menuBorder".                                                                                                    |
| color                   | Both | The text color.                                                                                                    |
| disabledColor           | Both | The color for text when the component is disabled.<br>The default color is 0x848384 (dark gray).                                                                                                    |

| Style          | n    | Description                                                                                                    |
|----------------|------|----------------------------------------------------------------------------------------------------|
| embedFonts     | Both | A Boolean value that indicates whether the font<br>specified in fontFamily is an embedded font. This<br>style must be set to true if fontFamily refers to an<br>embedded font. Otherwise, the embedded font is not<br>used. If this style is set to true and fontFamily does<br>not refer to an embedded font, no text is<br>displayed. The default value is false. |
| fontFamily     | Both | The font name for text. The default value is "_sans".                                                                                                    |
| fontSize       | Both | The point size for the font. The default value is 10.                                                                                                    |
| fontStyle      | Both | The font style: either "normal" or "italic". The default value is "normal".                                                                                                    |
| fontWeight     | Both | The font weight: either "none" or "bold". The default<br>value is "none". All components can also accept the<br>value "normal" in place of "none" during a setStyle()<br>call, but subsequent calls to getStyle() return "none".                                                                                                    |
| textAlign      | Both | The text alignment: either "left", "right", or<br>"center". The default value is "left".                                                                                                    |
| textDecoration | Both | The text decoration: either "none" or "underline". The default value is "none".                                                                                                    |
| textIndent     | Both | A number indicating the text indent. The default value is 0.                                                                                                    |
| defaultIcon    | Both | The name of the default icon to display on each row.<br>The default value is undefined, which means no icon is<br>displayed. The icon property is not required, does not<br>work for "check", "radio", or "separator" items, and<br>uses the linkage identifier of an image asset as the<br>value parameter. All menu items show the same icon.                     |
| popupDuration  | Both | The duration of the transition as a menu opens. The value is specified in milliseconds; O indicates no transition. The default value is 150.                                                                                                    |
| rollOverColor  | Both | The background color of a rolled-over row. The default value is 0xE3FFD6 (bright green) with the Halo theme and 0xAAAAAA (light gray) with the Sample theme.                                                                                                    |
|                |      | When themeColor is changed through a setStyle() call, the framework sets rolloverColor to a value related to the themeColor chosen.                                                                                                    |

| Style             | n    | Description                                                                                                    |
|-------------------|------|----------------------------------------------------------------------------------------------------|
| selectionColor    | Both | The background color of a selected row. The default value is a 0xCDFFC1 (light green) with the Halo theme and 0xEEEEEE (very light gray) with the Sample theme.                                                                                    |
|                   |      | When themeColor is changed through a setStyle() call, the framework sets selectionColor to a value related to the themeColor chosen.                                                                                                    |
| selectionDuration | Both | The length of the transition from a normal to selected state, in milliseconds. The default value is 200.                                                                                                    |
| selectionEasing   | Both | A reference to the easing equation used to control the transition between selection states. The default equation uses a sine in/out formula. For more information, see "Customizing component animations" in <i>Using Components</i> .             |
| textRollOverColor | Both | The color of text when the pointer rolls over. The default value is 0x2B333C (dark gray). This style is important when you set roll0verColor, because the two settings must complement each other so that text is easily viewable during rollover. |
| textSelectedColor | Both | The color of text in the selected row. The default value<br>is 0x005F33 (dark gray). This style is important<br>when you set selectionColor, because the two must<br>complement each other so that text is easily viewable<br>while selected.      |
| useRollOver       | Both | Determines whether rolling over a row activates highlighting. The default value is true.                                                                                                    |

# Setting styles for all Menu components in a document

The Menu class inherits from the ScrollSelectList class. The default class-level style properties are defined on the ScrollSelectList class, which is shared by all List-based components. You can set new default style values on this class directly, and the new settings are reflected in all affected components.

\_global.styles.ScrollSelectList.setStyle("backgroundColor", OxFF00AA);

To set a style property on the Menu components only, you can create a new

CSSStyleDeclaration and store it in \_global.styles.Menu.

```
import mx.styles.CSSStyleDeclaration;
if (_global.styles.Menu == undefined) {
   _global.styles.Menu = new CSSStyleDeclaration();
}
_global.styles.Menu.setStyle("backgroundColor", 0xFF00AA);
```

When you create a new class-level style declaration, you lose all default values provided by the ScrollSelectList declaration. This includes backgroundColor, which is required for supporting mouse events. To create a class-level style declaration and preserve defaults, use a for..in loop to copy the old settings to the new declaration.

```
var source = _global.styles.ScrollSelectList;
var target = _global.styles.Menu;
for (var style in source) {
   target.setStyle(style, source.getStyle(style));
}
```

For more information about class-level styles see "Setting styles for a component class" in *Using Components*.

# Using skins with the Menu component

The Menu component uses an instance of RectBorder for its border (see "RectBorder class" on page 1063).

The Menu component has visual assets for the branch, check mark, radio dot, and separator graphics. These assets are not dynamically skinnable, but the assets can be copied from the Flash UI Components 2/Themes/MMDefault/Menu Assets/States folder in both themes, and can be modified as desired. The linkage identifiers cannot be changed, and all Menu instances must use the same symbols.

### To create movie clip symbols for Menu assets:

- 1. Create a new FLA file.
- 2. Select File > Import > Open External Library and select the HaloTheme.fla file.

This file is located in the application-level configuration folder. For the exact location on your operating system, see "About themes" in *Using Components*.

- **3.** In the theme's Library panel, expand the Flash UI Components 2/Themes/MMDefault folder and drag the Menu Assets folder to the library of your document.
- 4. Expand the Menu Assets/States folder in the library of your document.

- Open the symbols that you want to customize for editing. For example, open the MenuCheckEnabled symbol.
- 6. Customize the symbol as desired.

For example, change the image to be an X instead of a check mark.

- 7. Repeat steps 6-7 for all symbols that you want to customize.
- **8**. Click the Back button to return to the main timeline.
- **9.** Drag a Menu component from the Components panel to the current document's library.

This adds the Menu component to the library and makes it available at runtime.

**10.** Add ActionScript to the main timeline to create a Menu instance at runtime:

```
var myMenu = mx.controls.Menu.createMenu();
myMenu.addMenuItem({label: "One", type: "check", selected: true});
myMenu.addMenuItem({label: "Two", type: "check"});
myMenu.addMenuItem({label: "Three", type: "check"});
myMenu.show(0, 0);
```

**11.** Select Control > Test Movie.

# Menu class (Flash Professional only)

Inheritance MovieClip > UIObject class > UIComponent class > View > ScrollView > ScrollSelectList > Menu

### ActionScript Class Name mx.controls.Menu

The methods and properties of the Menu class let you create and edit menus at runtime.

Setting a property of the menu class with ActionScript overrides the parameter of the same name set in the Property inspector or Component inspector.

Each component class has a version property, which is a class property. Class properties are available only on the class itself. The version property returns a string that indicates the version of the component. To access this property, use the following code:

trace(mx.controls.Menu.version);

```
The code tra
```

The code trace(myMenuInstance.version); returns undefined.

# Method summary for the Menu class

The following table lists methods of the Menu class.

| Method                          | Description                                                      |
|---------------------------------|------------------------------------------------------------------|
| Menu.addMenuItem()              | Adds a menu item to the menu.                                    |
| Menu.addMenuItemAt()            | Adds a menu item to the menu at a specific location.             |
| Menu.createMenu()               | Creates an instance of the Menu class. This is a static method.  |
| <pre>Menu.getMenuItemAt()</pre> | Gets a reference to a menu item at a specified location.         |
| Menu.hide()                     | Closes a menu.                                                   |
| Menu.indexOf()                  | Returns the index of a given menu item.                          |
| Menu.removeAll()                | Removes all items from a menu.                                   |
| Menu.removeMenuItem()           | Removes the specified menu item.                                 |
| Menu.removeMenuItemAt()         | Removes a menu item from a menu at a specified location.         |
| Menu.setMenuItemEnabled()       | Indicates whether a menu item is enabled (true) or not (false).  |
| Menu.setMenuItemSelected()      | Indicates whether a menu item is selected (true) or not (false). |
| Menu.show()                     | Opens a menu at a specific location or at its previous location. |

### Methods inherited from the UIObject class

The following table lists the methods the Menu class inherits from the UIObject class. When calling these methods from the Menu object, use the form *MenuInstance.methodName*.

| Method                              | Description                                                                              |
|-------------------------------------|------------------------------------------------------------------------------------------|
| UIObject.createClassObject()        | Creates an object on the specified class.                                                |
| <pre>UIObject.createObject()</pre>  | Creates a subobject on an object.                                                        |
| <pre>UIObject.destroyObject()</pre> | Destroys a component instance.                                                           |
| UIObject.doLater()                  | Calls a function when parameters have been set in the Property and Component inspectors. |
| UIObject.getStyle()                 | Gets the style property from the style declaration or object.                            |
| UIObject.invalidate()               | Marks the object so it is redrawn on the next frame interval.                            |
| UIObject.move()                     | Moves the object to the requested position.                                              |

| Method              | Description                                                          |
|---------------------|----------------------------------------------------------------------|
| UIObject.redraw()   | Forces validation of the object so it is drawn in the current frame. |
| UIObject.setSize()  | Resizes the object to the requested size.                            |
| UIObject.setSkin()  | Sets a skin in the object.                                           |
| UIObject.setStyle() | Sets the style property on the style declaration or object.          |

### Methods inherited from the UIComponent class

The following table lists the methods the Menu class inherits from the UIComponent class. When calling these methods from the Menu object, use the form

MenuInstance.methodName.

| Method                 | Description                                       |
|------------------------|---------------------------------------------------|
| UIComponent.getFocus() | Returns a reference to the object that has focus. |
| UIComponent.setFocus() | Sets focus to the component instance.             |

### Property summary for the Menu class

The following table lists the property of the Menu class.

| Property          | Description                 |
|-------------------|-----------------------------|
| Menu.dataProvider | The data source for a menu. |

### Properties inherited from the UIObject class

The following table lists the properties the Menu class inherits from the UIObject class. When accessing these properties from the Menu object, use the form *MenuInstance.propertyName*.

| Property        | Description                                                                                          |
|-----------------|----------------------------------------------------------------------------------------------------|
| UIObject.bottom | The position of the bottom edge of the object, relative to the bottom edge of its parent. Read-only. |
| UIObject.height | The height of the object, in pixels. Read-only.                                                      |
| UIObject.left   | The left edge of the object, in pixels. Read-only.                                                   |
| UIObject.right  | The position of the right edge of the object, relative to the right edge of its parent. Read-only.   |

| Property         | Description                                                                                             |
|------------------|----------------------------------------------------------------------------------------------------|
| UIObject.scaleX  | A number indicating the scaling factor in the <i>x</i> direction of the object, relative to its parent. |
| UIObject.scaleY  | A number indicating the scaling factor in the y direction of the object, relative to its parent.        |
| UIObject.top     | The position of the top edge of the object, relative to its parent. Read-only.                          |
| UIObject.visible | A Boolean value indicating whether the object is visible (true) or not (false).                         |
| UIObject.width   | The width of the object, in pixels. Read-only.                                                          |
| UIObject.x       | The left edge of the object, in pixels. Read-only.                                                      |
| UIObject.y       | The top edge of the object, in pixels. Read-only.                                                       |

### Properties inherited from the UIComponent class

The following table lists the properties the Menu class inherits from the UIComponent class. When accessing these properties from the Menu object, use the form

MenuInstance.propertyName.

| Property             | Description                                                      |
|----------------------|------------------------------------------------------------------|
| UIComponent.enabled  | Indicates whether the component can receive focus and input.     |
| UIComponent.tabIndex | A number indicating the tab order for a component in a document. |

# Event summary for the Menu class

The following table lists events of the Menu class.

| Event         | Description                                      |
|---------------|--------------------------------------------------|
| Menu.change   | Broadcast when a user causes a change in a menu. |
| Menu.menuHide | Broadcast when a menu closes.                    |
| Menu.menuShow | Broadcast when a menu opens.                     |
| Menu.rollOut  | Broadcast when the pointer rolls off an item.    |
| Menu.rollOver | Broadcast when the pointer rolls over an item.   |

# Events inherited from the UIObject class

The following table lists the events the Menu class inherits from the UIObject class.

| Event           | Description                                                         |
|-----------------|---------------------------------------------------------------------|
| UIObject.draw   | Broadcast when an object is about to draw its graphics.             |
| UIObject.hide   | Broadcast when an object's state changes from visible to invisible. |
| UIObject.load   | Broadcast when subobjects are being created.                        |
| UIObject.move   | Broadcast when the object has moved.                                |
| UIObject.resize | Broadcast when an object has been resized.                          |
| UIObject.reveal | Broadcast when an object's state changes from invisible to visible. |
| UIObject.unload | Broadcast when the subobjects are being unloaded.                   |

### Events inherited from the UIComponent class

The following table lists the events the Menu class inherits from the UIComponent class.

| Event                | Description                              |
|----------------------|------------------------------------------|
| UIComponent.focusIn  | Broadcast when an object receives focus. |
| UIComponent.focusOut | Broadcast when an object loses focus.    |
| UIComponent.keyDown  | Broadcast when a key is pressed.         |
| UIComponent.keyUp    | Broadcast when a key is released.        |

# Menu.addMenultem()

### Availability

Flash Player 6 (6.0.79.0).

### Edition

Flash MX Professional 2004.

### Usage

Usage 1: menuInstance.addMenuItem(initObject)

### Usage 2:

```
menuInstance.addMenuItem(childMenuItem)
```

### Parameters

*initObject* An object containing properties that initialize a menu item's attributes. See "About menu item XML attributes" on page 887.

childMenuItem An XML node object.

### Returns

A reference to the added XML node.

### Description

Method; Usage 1 adds a menu item at the end of the menu. The menu item is constructed from the values supplied in the *initObject* parameter. Usage 2 adds a menu item that is a prebuilt XML node (in the form of an XML object) at the end of the menu. Adding a preexisting node removes the node from its previous location.

### Example

The following example creates two menus, initially adding one menu item to each. The example then adds two more menu items to the first menu, calling addMenuItem() to add the first menu item by specifying its attributes. It then adds the second menu item by using the prebuilt menu item node from the second menu.

```
/**
Requires:
  - Menu component in library
*/
import mx.controls.Menu;
// Create the Menu objects.
var first menu:Menu = Menu.createMenu();
first_menu.addMenuItem({label:"1st Item"});
var second_menu:Menu = Menu.createMenu();
second_menu.addMenuItem({label:"1st Item 2nd Menu"});
// First usage method
first_menu.addMenuItem({label:"Radio Item", instanceName:"radioItem1",
  type:"radio", selected:false, enabled:true, groupName:"myRadioGroup"});
// Second usage method
first_menu.addMenuItem(second_menu.getMenuItemAt(0));
// Show menu.
first_menu.show();
```

# Menu.addMenultemAt()

### Availability

Flash Player 6 (6.0.79.0).

### Edition

Flash MX Professional 2004.

### Usage

Usage 1: menuInstance.addMenuItemAt(index, initObject)

Usage 2:

menuInstance.addMenuItemAt(index, childMenuItem)

### Parameters

*index* An integer indicating the index position (among the child nodes) at which the item is added.

*initObject* An object containing properties that initialize a menu item's attributes. See "About menu item XML attributes" on page 887.

childMenuItem An XML node object.

### Returns

A reference to the added XML node.

### Description

Method; Usage 1 adds a menu item (child node) at the specified location in the menu. The menu item is constructed from the values supplied in the *initObject* parameter. Usage 2 adds a menu item that is a prebuilt XML node (in the form of an XML object) at a specified location in the menu. Adding a preexisting node removes the node from its previous location.

### Example

The following example creates two menus, initially adding one menu item to each. The example then adds two more menu items to the first menu, calling addMenuItemAt() to add a menu item in the second position by specifying its attributes. It then adds a menu item in the third position by using the prebuilt menu item node from the second menu.

You first drag a Menu component to the library and then add the following code to Frame 1:

```
/**
Requires:
  - Menu component in library
*/
import mx.controls.Menu;
// Create the Menu objects.
var first_menu:Menu = Menu.createMenu();
first_menu.addMenuItem({label:"1st Item"});
var second_menu:Menu = Menu.createMenu();
second_menu.addMenuItem({label:"1st Item 2nd Menu"});
// First usage method
first_menu.addMenuItemAt(1, {label:"Radio Item", instanceName:"radioItem1",
  type:"radio", selected:false, enabled:true, groupName:"myRadioGroup"});
// Second usage method
first_menu.addMenuItemAt(2, second_menu.getMenuItemAt(0));
// Show menu.
first menu.show();
```

# Menu.change

### Availability

Flash Player 6 (6.0.79.0).

### Edition

Flash MX Professional 2004.

### Usage

```
Usage 1:
var listenerObject:Object = new Object();
listenerObject.change = function(eventObject:Object) {
    // Insert your code here.
};
menuInstance.addEventListener("change", listenerObject);
Usage 2:
on (change) {
    // Insert your code here.
}
```

### Description

Event; broadcast to all registered listeners whenever a user causes a change in the menu.

Version 2 Macromedia Component Architecture components use a dispatcher-listener event model. When a Menu component broadcasts a change event, the event is handled by a function (also called a *handler*) that is attached to a listener object (*listenerObject*) that you create. You call the addEventListener() method and pass it the name of the handler as a parameter.

When the event is triggered, it automatically passes an event object (*eventObject*) to the handler. Each event object has properties that contain information about the event. You can use these properties to write code that handles the event. The Menu.change event's event object has the following additional properties:

- menuBar A reference to the MenuBar instance that is the parent of the target menu.
   When the target menu does not belong to a MenuBar instance, this value is undefined.
- menu A reference to the Menu instance where the target item is located.
- menuItem An XML node that is the menu item that was selected.
- groupName A string indicating the name of the radio button group to which the item belongs. If the item is not in a radio button group, this value is undefined.

For more information, see "EventDispatcher class" on page 499.

### Example

The following example creates a menu, my\_menu, and defines an event listener for it, menulistener, which listens for a change event. When a user causes a change event by clicking a menu item, the example displays its label attribute in the Output panel.

```
/**
  Requires:
    - Menu component in library
*/
import mx.controls.Menu;
// Create an XML object to act as a factory.
var my_xml:XML = new XML();
// The item created next does not appear in the menu.
// The createMenu() method call (below) expects to
// receive a root element whose children will become
// the items. This is just a simple way to create that
// root element and give it a convenient name.
var menuDP_obj:Object = my_xml.addMenuItem("Edit");
```

```
// Add the menu items.
menuDP_obj.addMenuItem({label:"1st Item"});
menuDP_obj.addMenuItem({label:"2nd Item"});
// Create the Menu object.
var my_menu:Menu = Menu.createMenu(this, menuDP_obj);
my_menu.show();
var menuListener:Object = new Object();
menuListener.change = function(evt_obj:Object) {
  trace("Menu item chosen: " + evt_obj.menuItem.attributes.label);
  };
my_menu.addEventListener("change", menuListener);
```

# Menu.createMenu()

#### Availability

Flash Player 6 (6.0.79.0).

#### Edition

Flash MX Professional 2004.

### Usage

Menu.createMenu([parent [, mdp]])

### Parameters

*parent* A MovieClip instance. The movie clip is the parent component that contains the new Menu instance. This parameter is optional.

*mdp* The MenuDataProvider instance that describes this Menu instance. This parameter is optional.

### Returns

A reference to the new menu instance.

### Description

Method (static); instantiates a Menu instance, and optionally attaches it to the specified parent, with the specified MenuDataProvider as the data source for the menu items.

If the *parent* parameter is omitted or null, the Menu is attached to the \_root timeline.

If the *mdp* parameter is omitted or null, the menu does not have any items; you must call addMenu() or setDataProvider() to populate the menu.

### Example

The following example creates a menu with a submenu for the New menu item. It creates the menu by creating an XML object, <code>my\_xml</code>, and adding menu items to it with calls to <code>addMenuItem()</code>. It then creates the menu with a call to <code>createMenu()</code>, passing the XML object as the data provider.

You first drag a Menu component to the library and then add the following code to Frame 1:

```
/**
Requires:
  - Menu component in library
*/
import mx.controls.Menu;
var my_xml:XML = new XML();
var newItem_obj:Object = my_xml.addMenuItem({label:"New"});
// Create other submenu items for main menu.
my_xml.addMenuItem({label:"Open", instanceName:"miOpen"});
my_xml.addMenuItem({label:"Save", instanceName:"miSave"});
my_xml.addMenuItem({type:"separator"});
my_xml.addMenuItem({label:"Quit", instanceName:"miQuit"});
// Create submenu items for "New" submenu.
newItem_obj.addMenuItem({label:"File..."});
newItem_obj.addMenuItem({label:"Project..."});
newItem_obj.addMenuItem({label:"Resource..."});
// Create menu.
```

```
var my_menu:Menu = Menu.createMenu(myParent_mc, my_xml);
my_menu.show(100, 20);
```

# Menu.dataProvider

### Availability

Flash Player 6 (6.0.79.0).

### Edition

Flash MX Professional 2004.

### Usage

menuInstance.dataProvider

### Description

Property; the data source for items in a Menu component.

Menu.dataProvider is an XML node object. Setting this property replaces the existing data source of the menu.

The default value is undefined.

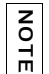

All XML or XMLNode instances are automatically given the methods and properties of the MenuDataProvider class when they are used with the Menu component.

### Example

The following example creates a menu (my\_menu), loads menu items from a web page into an XML object, and then populates the menu with menu items by assigning child nodes of the XML object to the dataProvider property of the menu (my\_menu.dataProvider).

```
/**
Requires:
  - Menu component in library
*/
import mx.controls.Menu;
// Create the Menu object.
var my_menu:Menu = Menu.createMenu();
var my_xml:XML = new XML();
my_xml.ignoreWhite = true;
my_xml.onLoad = function(success:Boolean){
if (success) {
 my_menu.dataProvider = my_xml.firstChild;
 }
-}
my_xml.load("http://www.flash-mx.com/mm/xml/menu.xml");
// Show and position the menus.
my_menu.show(100, 20);
```

# Menu.getMenuItemAt()

### Availability

Flash Player 6 (6.0.79.0).

### Edition

Flash MX Professional 2004.

### Usage

menuInstance.getMenuItemAt(index)

### Parameters

*index* An integer indicating the index of the node in the menu.

### Returns

A reference to the specified node.

### Description

Method; returns a reference to the specified child node of the menu.

### Example

The following example initially creates two menus with a single menu item for each one. It then adds a second menu item to the first menu by calling the getmenuItemAt() method to obtain the menu item from the second menu and add it to the first menu.

```
/**
  Requires:
    - Menu component in library
*/
import mx.controls.Menu;
// Create the Menu objects.
var first_menu:Menu = Menu.createMenu();
first_menu.addMenuItem({label:"1st Item"});
var second_menu:Menu = Menu.createMenu();
second_menu.addMenuItem({label:"1st Item 2nd Menu"});
// Add item from second_menu to 2nd position on first menu.
first_menu.addMenuItemAt(1, second_menu.getMenuItemAt(0));
// Show menu.
first_menu.show();
```

# Menu.hide()

### Availability

Flash Player 6 (6.0.79.0).

### Edition

Flash MX Professional 2004.

### Usage

menuInstance.hide()

### Returns

Nothing.

### Description

Method; closes a menu.

### Example

The following example creates a button and a two-item menu and displays the menu for an interval of 2000 milliseconds. When the interval expires, the closeMenu() function calls the menu.hide() method to close the menu. Clicking the Reset Menu button triggers the resetMenu() listener, which redisplays the menu and resets the interval.

You first drag a Menu component and a Button component to the library and then add the following code to Frame 1:

```
/**
Requires:
 - Menu component in library
  - Button component in library
*/
import mx.controls.Button;
import mx.controls.Menu;
this.createClassObject(Button, "my_button", 10, {label:"Reset Menu",
  _x:100, _y:50});
// Create an XML object to act as a factory.
var my_xml:XML = new XML();
// The item created next does not appear in the menu.
// The createMenu() method call (below) expects to
// receive a root element whose children will become
// the items. This is just a simple way to create that
// root element and give it a convenient name.
```

```
var menuDP_obj:Object = my_xml.addMenuItem("Edit");
// Add the menu items.
menuDP_obj.addMenuItem({label:"1st Item"});
menuDP_obj.addMenuItem({label:"2nd Item"});
// Create the Menu object.
var my menu:Menu = Menu.createMenu(this, menuDP obj);
my_menu.show(100, 100);
// Call closeMenu after 2000 milliseconds.
var interval_id:Number = setInterval(closeMenu, 2000, my_menu);
function closeMenu(the_menu:Menu):Void {
  the menu.hide();
  clearInterval(interval_id);
}
// Listener for button click; show menu and reset interval.
function resetMenu(evt_obj:Object):Void {
  clearInterval(interval_id);
  my_menu.show(100, 100);
  interval_id = setInterval(closeMenu, 2000, my_menu);
}
my_button.addEventListener("click", resetMenu);
```

#### See also

Menu.show()

# Menu.indexOf()

### Availability

Flash Player 6 (6.0.79.0).

### Edition

Flash MX Professional 2004.

### Usage

menuInstance.indexOf(item)

### Parameters

*item* A reference to an XML node that describes a menu item.

### Returns

The index of the specified menu item, or undefined if the item does not belong to this menu.

#### Description

Method; returns the index of the specified menu item within this menu instance.

### Example

The following example creates a menu with two items from an XML data provider and then adds a third item to the menu and saves the reference that is returned by the addMenuItem() method. Next, it calls the indexOf() method by using the reference to obtain the index of the item and display it in the Output panel.

You first drag a Menu component and a Button component to the library and then add the following code to Frame 1:

```
/**
Requires:
  - Menu component in library
*/
import mx.controls.Menu;
// Create an XML object to act as a factory.
var my_xml:XML = new XML();
// The item created next does not appear in the menu.
// The createMenu() method call (below) expects to
// receive a root element whose children will become
// the items. This is just a simple way to create that
// root element and give it a convenient name.
var menuDP_obj:Object = my_xml.addMenuItem("Edit");
// Add the menu items.
menuDP_obj.addMenuItem({label:"1st Item"});
menuDP_obj.addMenuItem({label:"2nd Item"});
// Create the Menu object.
var my_menu:Menu = Menu.createMenu(this, menuDP_obj);
var myItem_obj:Object = my_menu.addMenuItem({label:"That item"});
// Show and position the menus.
my_menu.show(100, 20);
var myIndex_num:Number = my_menu.indexOf(myItem_obj);
trace("Index of 'That Item': " + myIndex num);
```

# Menu.menuHide

### Availability

Flash Player 6 (6.0.79.0).

### Edition

Flash MX Professional 2004.

### Usage

### Usage 1:

```
var listenerObject:Object = new Object();
listenerObject.menuHide = function(eventObject:Object) {
    // Insert your code here.
};
menuInstance.addEventListener("menuHide", listenerObject);
```

### Usage 2:

```
on (menuHide) {
// Insert your code here.
}
```

### Description

Event; broadcast to all registered listeners whenever a menu closes.

```
Version 2 components use a dispatcher-listener event model. When a Menu component dispatches a menuHide event, the event is handled by a function (also called a handler) that is attached to a listener object (listenerObject) that you create. You call the addEventListener() method and pass it the name of the handler and the name of the listener object as parameters.
```

When the event is triggered, it automatically passes an event object (*eventObject*) to the handler. Each event object has properties that contain information about the event. You can use these properties to write code that handles the event. The Menu.menuHide event's event object has two additional properties:

- menuBar A reference to the MenuBar instance that is the parent of the target menu.
   When the target menu does not belong to a MenuBar instance, this value is undefined.
- menu A reference to the Menu instance that is hidden.

For more information, see "EventDispatcher class" on page 499.

### Example

The following example creates a button and a two-item menu. When the user clicks the button, a listener for a button click event displays the menu. When the user clicks a second time, the menu is hidden and a listener for the menuHide event, menuListener, displays "Menu closed" in the Output panel.

You first drag a Menu component and a Button component to the library and then add the following code to Frame 1:

```
/**
Requires:
  - Menu component in library
  - Button component in library
*/
import mx.controls.Button;
import mx.controls.Menu;
this.createClassObject(Button, "my_button", 10);
// Create an XML object to act as a factory.
var my_xml:XML = new XML();
// The item created next does not appear in the menu.
// The createMenu() method call (below) expects to
// receive a root element whose children will become
// the items. This is just a simple way to create that
// root element and give it a convenient name.
var menuDP_obj:Object = my_xml.addMenuItem("XXXXX");
// Add the menu items.
menuDP_obj.addMenuItem({label:"1st Item"});
menuDP_obj.addMenuItem({label:"2nd Item"});
// Create the Menu object.
var my_menu:Menu = Menu.createMenu(this, menuDP_obj);
// Add a button that displays the menu when the button is clicked.
var buttonListener:Object = new Object();
buttonListener.click = function(evt_obj:Object) {
// get reference to the button
var the_button:Button = evt_obj.target;
// Display the menu at the bottom of the button.
my_menu.show(the_button.x, the_button.y + the_button.height);
}:
my_button.addEventListener("click", buttonListener);
// Create listener object.
var menuListener:Object = new Object();
```

```
menuListener.menuHide = function(evt_obj:Object) {
  trace("Menu closed.");
};
// Add listener.
my_menu.addEventListener("menuHide", menuListener);
```

### See also

Menu.menuShow

# Menu.menuShow

### Availability

Flash Player 6 (6.0.79.0).

### Edition

Flash MX Professional 2004.

### Usage

### Usage 1:

```
var listenerObject:Object = new Object();
listenerObject.menuShow = function(eventObject:Object) {
    // Insert your code here.
};
menuInstance.addEventListener("menuShow", listenerObject);
```

### Usage 2:

on (menuShow) { // Insert your code here. }

### Description

Event; broadcast to all registered listeners whenever a menu opens. All parent nodes open menus to show their children.

Version 2 components use a dispatcher-listener event model. When a Menu component dispatches a menuShow event, the event is handled by a function (also called a *handler*) that is attached to a listener object (*listenerObject*) that you create. You call the addEventListener() method and pass it the name of the handler and listener object as parameters.

When the event is triggered, it automatically passes an event object (*eventObject*) to the handler. Each event object has properties that contain information about the event. You can use these properties to write code that handles the event. The Menu.menuShow event's event object has two additional properties:

- menuBar A reference to the MenuBar instance that is the parent of the target menu.
   When the target menu does not belong to a MenuBar instance, this value is undefined.
- menu A reference to the Menu instance that is shown.

For more information, see "EventDispatcher class" on page 499.

### Example

The following example creates a button and a two-item menu. When the user clicks the button, a listener for a button click event displays the menu. A listener for the menuShow event, menuListener, displays "Menu open" in the Output panel.

You first drag a Menu component and a Button component to the library and then add the following code to Frame 1:

```
/**
Requires:
  - Menu component in library
  - Button component in library
*/
import mx.controls.Button;
import mx.controls.Menu;
this.createClassObject(Button, "my_button", 10);
// Create an XML object to act as a factory.
var my_xml:XML = new XML();
// The item created next does not appear in the menu.
// The createMenu() method call (below) expects to
// receive a root element whose children will become
// the items. This is just a simple way to create that
// root element and give it a convenient name.
var menuDP_obj:Object = my_xml.addMenuItem("Edit");
// Add the menu items.
menuDP_obj.addMenuItem({label:"1st Item"});
menuDP_obj.addMenuItem({label:"2nd Item"});
// Create the Menu object.
var my_menu:Menu = Menu.createMenu(this, menuDP_obj);
// Add a button that displays the menu when the button is clicked.
var buttonListener:Object = new Object();
```

```
buttonListener.click = function(evt_obj:Object) {
    // get reference to the button
    var the_button:Button = evt_obj.target;
    // Display the menu at the bottom of the button.
    my_menu.show(the_button.x, the_button.y + the_button.height);
};
my_button.addEventListener("click", buttonListener);
// Create listener object.
var menuListener:Object = new Object();
menuListener.menuShow = function(evt_obj:Object) {
    trace("Menu open.");
};
// Add listener.
my_menu.addEventListener("menuShow", menuListener);
```

#### See also

Menu.menuHide

# Menu.removeAll()

### Availability

Flash Player 6 (6.0.79.0).

### Edition

Flash MX Professional 2004.

### Usage

menuInstance.removeAll()

### Returns

Nothing.

### Description

Method; removes all items and refreshes the menu.

### Example

The following example creates a menu with two items and, after an interval of a couple of seconds 2000 milliseconds), removes all nodes from the menu.

You first drag a Menu component to the library and then add the following code to Frame 1:

```
/**
Requires:
  - Menu component in library
*/
import mx.controls.Menu;
// Create an XML object to act as a factory.
var my_xml:XML = new XML();
// The item created next does not appear in the menu.
// The createMenu() method call (below) expects to
// receive a root element whose children will become
// the items. This is just a simple way to create that
// root element and give it a convenient name.
var menuDP_obj:Object = my_xml.addMenuItem("XXXXX");
// Add the menu items.
menuDP_obj.addMenuItem({label:"1st Item"});
menuDP_obj.addMenuItem({label:"2nd Item"});
// Create the Menu object.
var my_menu:Menu = Menu.createMenu(this, menuDP_obj);
// Show and position the menus.
my_menu.show(100, 20);
var interval_id:Number = setInterval(remove, 2000, my_menu);
function remove(the menu:Menu):Void {
  // Delete all menu items.
  the_menu.removeAll();
  clearInterval(interval id):
  the_menu.show(100, 20);
}
```

# Menu.removeMenultem()

### Availability

Flash Player 6 (6.0.79.0).

#### Edition

Flash MX Professional 2004.

### Usage

menuInstance.removeMenuItem()

#### Returns

A reference to the returned menu item (XML node). This value is undefined if there is no item in that position.

#### Description

Method; removes the specified menu item and all its children, and refreshes the menu.

### Example

The following example creates a menu with three menu items and sets an interval to cause the menu to be displayed for a couple of seconds (2000 milliseconds). When the interval expires, the example calls the removeItem() function, which calls the removeMenuItem() method to remove the first item in the menu and redisplay it.

```
/**
 Requires:
  - Menu component in library
*/
import mx.controls.Menu;
// Create an XML object to act as a factory.
var my_xml:XML = new XML();
// The item created next does not appear in the menu.
// The createMenu() method call (below) expects to
// receive a root element whose children will become
// the items. This is just a simple way to create that
// root element and give it a convenient name.
var menuDP_obj:Object = my_xml.addMenuItem("XXXXX");
// Add the menu items.
menuDP_obj.addMenuItem({label:"first Item"});
menuDP_obj.addMenuItem({label:"second Item"});
menuDP_obj.addMenuItem({label:"third Item"});
// Create the Menu object.
var my_menu:Menu = Menu.createMenu(this, menuDP_obj);
// Show and position the menu.
my_menu.show(100, 20);
// Call closeMenu after 2000 milliseconds.
var interval id:Number = setInterval(removeItem, 2000, my menu);
function removeItem(the menu:Menu):Void {
  // Delete the first node item.
  var myItem_obj:Object = my_menu.getMenuItemAt(0);
```

```
myItem_obj.removeMenuItem();
clearInterval(interval_id);
my_menu.show(100, 20);
```

# Menu.removeMenuItemAt()

### Availability

Flash Player 6 (6.0.79.0).

### Edition

Flash MX Professional 2004.

### Usage

menuInstance.removeMenuItemAt(index)

### Parameters

*index* The index of the menu item to remove.

### Returns

A reference to the returned menu item (XML node). This value is undefined if there is no item in that position.

### Description

Method; removes the menu item and all its children at the specified index. If there is no menu item at that index, calling this method has no effect.

### Example

The following example creates a menu with two items and, after an interval of a couple of seconds (2000 milliseconds), removes the second item (at index 1).

```
/**
Requires:
        - Menu component in library
*/
import mx.controls.Menu;
// Create an XML object to act as a factory.
var my_xml:XML = new XML();
// The item created next does not appear in the menu.
// The createMenu() method call (below) expects to
```

```
// receive a root element whose children will become
// the items. This is just a simple way to create that
// root element and give it a convenient name.
var menuDP_obj:Object = my_xml.addMenuItem("XXXXX");
// Add the menu items.
menuDP_obj.addMenuItem({label:"1st Item"});
menuDP_obj.addMenuItem({label:"2nd Item"});
// Create the Menu object.
var my_menu:Menu = Menu.createMenu(this, menuDP_obj);
// Show and position the menus.
my menu.show(100, 20);
var interval_id:Number = setInterval(remove, 2000, my_menu);
function remove(the_menu:Menu):Void {
  // Delete the 2nd node item.
  var item_obj:Object = my_menu.removeMenuItemAt(1);
  trace("Item removed: " + item_obj);
  clearInterval(interval id);
  the_menu.show(100, 20);
}
```

# Menu.rollOut

### Availability

Flash Player 6 (6.0.79.0).

### Edition

Flash MX Professional 2004.

### Usage

#### Usage 1:

```
var listenerObject:Object = new Object();
listenerObject.rollOut = function(eventObject:Object) {
    // Insert your code here.
};
menuInstance.addEventListener("rollOut", listenerObject);
```

### Usage 2:

```
on (rollOut) {
    // Insert your code here.
}
```

### Description

Event; broadcast to all registered listeners when the pointer rolls off a menu item.

Version 2 components use a dispatcher-listener event model. When a Menu component broadcasts a rollout event, the event is handled by a function (also called a *handler*) that is attached to a listener object (*listenerObject*) that you create. You call the addEventListener() method and pass it the name of the handler as a parameter.

When the event is triggered, it automatically passes an event object (*eventObject*) to the handler. Each event object has properties that contain information about the event. You can use these properties to write code that handles the event. The Menu.rollout event's event object has one additional property: menuItem, which is a reference to the menu item (XML node) that the pointer rolled off.

For more information, see "EventDispatcher class" on page 499.

### Example

The following example creates a menu with two items and a listener for a rollout event. When the rollout event is broadcast, a trace() function in the event handler, menuListener, displays the name of the menu item for which the event occurred.

```
/**
Requires:
  - Menu component in library
*/
import mx.controls.Menu:
// Create an XML object to act as a factory.
var my_xml:XML = new XML();
// The item created next does not appear in the menu.
// The createMenu() method call (below) expects to
// receive a root element whose children will become
// the items. This is just a simple way to create that
// root element and give it a convenient name.
var menuDP_obj:Object = my_xml.addMenuItem("XXXXX");
// Add the menu items.
menuDP_obj.addMenuItem({label:"1st Item"});
menuDP_obj.addMenuItem({label:"2nd Item"});
// Create the Menu object.
var my_menu:Menu = Menu.createMenu(this, menuDP_obj);
// Show and position the menus.
```

```
my_menu.show(100, 20);
// Create listener object.
var menuListener:Object = new Object();
menuListener.rollOut = function(evt_obj:Object) {
  trace("Menu rollOut: " + evt_obj.menuItem.attributes.label);
};
// Add listener.
```

```
my_menu.addEventListener("rollOut", menuListener);
```

# Menu.rollOver

### Availability

Flash Player 6 (6.0.79.0).

### Edition

Flash MX Professional 2004.

### Usage

```
Usage 1:
var listenerObject:Object = new Object();
listenerObject.rollOver = function(eventObject:Object) {
    // Insert your code here.
};
menuInstance.addEventListener("rollOver", listenerObject);
```

### Usage 2:

```
on (roll0ver) {
// Insert your code here.
}
```

### Description

Event; broadcast to all registered listeners when the pointer rolls over a menu item.

Version 2 components use a dispatcher-listener event model. When a Menu component broadcasts a rollover event, the event is handled by a function (also called a *handler*) that is attached to a listener object (*listenerObject*) that you create. You call the addEventListener() method and pass it the name of the handler as a parameter.

When the event is triggered, it automatically passes an event object (*eventObject*) to the handler. Each event object has properties that contain information about the event. You can use these properties to write code that handles the event. The Menu.rollover event's event object has one additional property: menuItem, which is a reference to the menu item (XML node) that the pointer rolled over.

For more information, see "EventDispatcher class" on page 499.

### Example

The following example creates a menu with two items and a listener for a rollover event. When the rollover event is broadcast, a trace() function in the event handler, menuListener, displays the name of the menu item for which the event occurred.

```
/**
 Requires:
 - Menu component in library
import mx.controls.Menu;
// Create an XML object to act as a factory.
var my_xml:XML = new XML();
// The item created next does not appear in the menu.
// The createMenu() method call (below) expects to
// receive a root element whose children will become
// the items. This is just a simple way to create that
// root element and give it a convenient name.
var menuDP_obj:Object = my_xml.addMenuItem("XXXXX");
// Add the menu items.
menuDP_obj.addMenuItem({label:"1st Item"});
menuDP_obj.addMenuItem({label:"2nd Item"});
// Create the Menu object.
var my_menu:Menu = Menu.createMenu(this, menuDP_obj);
// Show and position the menus
my_menu.show(100, 20);
// Create listener object.
var menuListener:Object = new Object();
menuListener.rollOver = function(evt_obj:Object) {
trace("Menu rollOver: "+evt_obj.menuItem.attributes.label);
}:
// Add listener.
my_menu.addEventListener("rollOver", menuListener);
```

# Menu.setMenuItemEnabled()

### Availability

Flash Player 6 (6.0.79.0).

### Edition

Flash MX Professional 2004.

### Usage

menuInstance.setMenuItemEnabled(item, enable)

### Parameters

*item* An XML node; the target menu item's node in the data provider.

enable A Boolean value indicating whether the item is enabled (true) or not (false).

### Returns

Nothing.

### Description

Method; changes the target item's enabled attribute to the state specified in the *enable* parameter. If this call results in a change of state, the item is redrawn with the new state.

### Example

The following example creates a menu with two menu items and calls the setMenuItemEnabled() method to disable the first one.

```
/**
Requires:
        - Menu component in library
*/
import mx.controls.Menu;
// Create an XML object to act as a factory.
var my_xml:XML = new XML();
// The item created next does not appear in the menu.
// The createMenu() method call (below) expects to
// receive a root element whose children will become
// the items. This is just a simple way to create that
// root element and give it a convenient name.
var menuDP obj:Object = my xml.addMenuItem("XXXXX");
```

```
// Add the menu items.
menuDP_obj.addMenuItem({label:"1st Item"});
menuDP_obj.addMenuItem({label:"2nd Item"});
// Create the Menu object.
var my_menu:Menu = Menu.createMenu(this, menuDP_obj);
// Select the first menu item and disable it.
var item_obj:Object = my_menu.getMenuItemAt(0);
my_menu.setMenuItemEnabled(item_obj, false);
```

```
// Show and position the menu.
my_menu.show(100, 20);
```

#### See also

```
Menu.setMenuItemSelected()
```

# Menu.setMenuItemSelected()

#### Availability

Flash Player 6 (6.0.79.0).

#### Edition

Flash MX Professional 2004.

#### Usage

menuInstance.setMenuItemSelected(item, select)

#### Parameters

*item* An XML node. The target menu item's node in the data provider.

*select* A Boolean value indicating whether the item is selected (true) or not (false). If the item is a check box, its check mark is visible or not visible. If a selected item is a radio button, it becomes the current selection in the radio group.

### Returns

Nothing.

### Description

Method; changes the selected attribute of the item to the state specified by the *select* parameter. If this call results in a change of state, the item is redrawn with the new state. This is only meaningful for items whose type attribute is set to "radio" or "check", because it causes their dot or check to appear or disappear. If you call this method on an item whose type is "normal" or "separator", it has no effect.

### Example

The following example creates a menu with two menu items, the second of which is a check box menu item. The example calls the setMenuItemSelected() method to put the check box menu item in a selected state.

```
/**
Requires:
  - Menu component in library
import mx.controls.Menu;
// Create an XML object to act as a factory.
var my_xml:XML = new XML();
// The item created next does not appear in the menu.
// The createMenu() method call (below) expects to
// receive a root element whose children will become
// the items. This is just a simple way to create that
// root element and give it a convenient name.
var menuDP obj:Object = my xml.addMenuItem("XXXXX");
// Add the menu items.
menuDP obj.addMenuItem({label:"1st Item"});
menuDP_obj.addMenuItem({type:"check", label:"2nd Item"})
// Create the Menu object.
var my_menu:Menu = Menu.createMenu(this, menuDP_obj);
var myItem = my menu.getMenuItemAt(1);
my_menu.setMenuItemSelected(myItem, true);
// Show and position the menu.
my_menu.show(100, 20);
```

# Menu.show()

### Availability

Flash Player 6 (6.0.79.0).

### Edition

Flash MX Professional 2004.

#### **Usage** *menuInstance.show(x, y)*

### Parameters

- *x* The *x* coordinate.
- *y* The *y* coordinate.

### Returns

Nothing.

### Description

Method; opens a menu at a specific location. The menu is automatically resized so that all of its top-level items are visible, and the upper left corner is placed at the specified location in the coordinate system provided by the component's parent.

If the x and y parameters are omitted, the menu is shown at its previous location.

### Example

The following example creates a menu from an XML menu object and calls the  ${\tt menu.show()}$  method to display it.

```
/**
Requires:
        - Menu component in library
*/
import mx.controls.Menu;
var my_xml:XML = new XML();
// Create items for the menu.
var newItem_obj:Object = my_xml.addMenuItem({label:"New"});
my_xml.addMenuItem({label:"Open", instanceName:"miOpen"});
my_xml.addMenuItem({label:"Save", instanceName:"miSave"});
my_xml.addMenuItem({type:"separator"});
```
```
my_xml.addMenuItem({label:"Quit", instanceName:"miQuit"});
// Create and show the menu.
var my_menu:Menu = Menu.createMenu(myParent_mc, my_xml);
my_menu.show(100, 20);
```

#### See also

Menu.hide()

# MenuDataProvider class

#### ActionScript Class Name mx.controls.menuclasses.MenuDataProvider

The MenuDataProvider class is a decorator (mix-in) class that adds functionality to the XMLNode global class. This functionality lets XML instances assigned to a Menu.dataProvider property use the MenuDataProvider methods and properties to manipulate their own data as well as the associated menu views.

Keep in mind these concepts about the MenuDataProvider class:

- MenuDataProvider is a decorator (mix-in) class. You do not need to instantiate it to use it.
- Menus natively accept XML as a dataProvider property value.
- If a Menu class is instantiated, all XML instances in the SWF file are decorated by the MenuDataProvider class.
- Only MenuDataProvider methods broadcast events to the Menu components. You can still use native XML methods, but they do not broadcast events that refresh the Menu views. To control the data model, use MenuDataProvider methods. For read-only operations like moving through the Menu hierarchy, use XML methods.
- All items in the Menu component are XML objects decorated with the MenuDataProvider class.
- Changes to item attributes are not reflected in the onscreen menu until redrawing occurs.

### Method summary for the MenuDataProvider class

MethodDescriptionMenuDataProvider.addMenuItem()Adds a child item.MenuDataProvider.addMenuItemAt()Adds a child item at a specified location.MenuDataProvider.getMenuItemAt()Gets a reference to a menu item at a specified<br/>location.MenuDataProvider.indexOf()Returns the index of a specified menu item.MenuDataProvider.removeMenuItem()Removes a menu item at a specified location.

The following table lists the methods of the MenuDataProvider class.

# MenuDataProvider.addMenuItem()

#### Availability

Flash Player 6 (6.0.79.0).

#### Edition

Flash MX Professional 2004.

#### Usage

Usage 1: myMenuDataProvider.addMenuItem(initObject)

#### Usage 2:

myMenuDataProvider.addMenuItem(childMenuItem)

#### Parameters

*initObject* An object containing the attributes that initialize a Menu item's attributes. For more information, see "About menu item XML attributes" on page 887.

childMenuItem An XML node.

#### Returns

A reference to an XMLNode object.

#### Description

Method; Usage 1 adds a child item to the end of a parent menu item (which could be the menu itself). The menu item is constructed from the values passed in the *initObject* parameter. Usage 2 adds a child item that is defined in the specified XML *childMenuItem* parameter to the end of a parent menu item.

Any node or menu item in a MenuDataProvider instance can call the methods of the MenuDataProvider class.

#### Example

The following example creates a menu from an XML data provider. It calls the addMenuItem() method to add two items to the main menu and also to add two items to a submenu for the first item of the main menu.

You first drag a Menu component to the library and then add the following code to Frame 1:

```
/**
Requires:
  - Menu component in library
*/
import mx.controls.Menu;
// Create an XML object to act as a factory.
var my_xml:XML = new XML();
// The item created next does not appear in the menu.
// The createMenu() method call (below) expects to
// receive a root element whose children will become
// the items. This is just a simple way to create that
// root element and give it a convenient name.
var menuDP_obj:Object = my_xml.addMenuItem("XXXXX");
// Add the menu items.
menuDP obj.addMenuItem({]abe]:"Folders"}):
menuDP_obj.addMenuItem({label:"Radio Edit", type:"radio"});
// Create the Menu object.
var my_menu:Menu = Menu.createMenu(this, menuDP_obj);
// Show and position the menu.
my_menu.show(100, 20);
// Retrieve the first menu item and add items into it.
var item_obj:Object = menuDP_obj.getMenuItemAt(0);
item_obj.addMenuItem({label:"First item", instanceName:"firstItem1"}):
item_obj.addMenuItem({label:"Second item", instanceName:"secondItem1"});
```

# MenuDataProvider.addMenuItemAt()

#### Availability

Flash Player 6 (6.0.79.0).

#### Edition

Flash MX Professional 2004.

#### Usage

Usage 1: myMenuDataProvider.addMenuItemAt(index, initObject)

Usage 2:

myMenuDataProvider.addMenuItemAt(index, childMenuItem)

#### Parameters

index An integer.

*initObject* An object containing the specific attributes that initialize a Menu item's attributes. For more information, see "About menu item XML attributes" on page 887.

childMenuItem An XML node.

#### Returns

A reference to the added XML node.

#### Description

Method; Usage 1 adds a child item at the specified index position in the parent menu item (which could be the menu itself). The menu item is constructed from the values passed in the *initObject* parameter. Usage 2 adds a child item that is defined in the specified XML *childMenuItem* parameter to the specified index of a parent menu item.

Any node or menu item in a MenuDataProvider instance can call the methods of the MenuDataProvider class.

#### Example

The following example creates a menu with one menu item and then calls the addMenuItemAt() method to add a second item.

You first drag a Menu component to the library and then add the following code to Frame 1:

```
/**
Requires:
  - Menu component in library
*/
import mx.controls.Menu;
// Create an XML object to act as a factory.
var my_xml:XML = new XML();
// The item created next does not appear in the menu.
// The createMenu() method call (below) expects to
// receive a root element whose children will become
// the items. This is just a simple way to create that
// root element and give it a convenient name.
var menuDP_obj:Object = my_xml.addMenuItem("XXXXX");
// Add the menu items.
menuDP_obj.addMenuItem({label:"Edit"});
// Create the Menu object.
var my_menu:Menu = Menu.createMenu(this, menuDP_obj);
// Show and position the menu.
my_menu.show(100, 20);
// Add the menu item.
menuDP_obj.addMenuItemAt(1, {label:"Save", instanceName:"saveItem1"});
```

# MenuDataProvider.getMenuItemAt()

#### Availability

Flash Player 6 (6.0.79.0).

#### Edition

Flash MX Professional 2004.

#### Usage

myMenuDataProvider.getMenuItemAt(index)

#### Parameters

*index* An integer indicating the position of the menu.

#### Returns

A reference to the specified XML node.

#### Description

Method; returns a reference to the specified child menu item of the current menu item.

Any node or menu item in a MenuDataProvider instance can call the methods of the MenuDataProvider class.

#### Example

The following example creates a menu, adds a menu item to it, and then calls the getMenuItemAt() method to access its node object for the purpose of adding a submenu item to it. It also calls the getMenuItemAt() method to display the label of the submenu item in the Output panel.

You first drag a Menu component to the library and then add the following code to Frame 1:

```
/**
  Requires:
    - Menu component in library
*/
import mx.controls.Menu;
// Create an XML object to act as a factory.
var my_xml:XML = new XML();
// The item created next does not appear in the menu.
// The createMenu() method call (below) expects to
// receive a root element whose children will become
// the items. This is just a simple way to create that
```

```
// root element and give it a convenient name.
var menuDP_obj:Object = my_xml.addMenuItem("XXXXX");
// Add the menu items.
menuDP_obj.addMenuItem({label:"1st Item"});
var menuItem_obj:Object = menuDP_obj.getMenuItemAt(0);
menuItem_obj.addMenuItem({label:"Submenu Item"});
menuDP_obj.addMenuItem({label:"2nd Item"});
```

```
// Create the Menu object.
var my_menu:Menu = Menu.createMenu(this, menuDP_obj);
```

```
// Show and position the menus.
my_menu.show(100, 20);
```

```
// Retrieve the submenu item from the 1st menu item.
var myMenuItem_obj:Object = menuDP_obj.firstChild;
trace(myMenuItem_obj.getMenuItemAt(0));
```

## MenuDataProvider.indexOf()

#### Availability

Flash Player 6 (6.0.79.0).

#### Edition

Flash MX Professional 2004.

#### Usage

myMenuDataProvider.indexOf(item)

#### Parameters

item A reference to the XML node that describes the menu item.

#### Returns

The index of the specified menu item; returns undefined if the item does not belong to this menu.

#### Description

Method; returns the index of the specified menu item in this parent menu item. Any node or menu item in a MenuDataProvider instance can call the methods of the MenuDataProvider class.

#### Example

The following example adds a menu item to a menu and calls the indexOf() method to display the item's index in the Output panel.

You first drag a Menu component to the library and then add the following code to Frame 1:

```
/**
Requires:
  - Menu component in library
*/
import mx.controls.Menu;
// Create an XML object to act as a factory.
var my_xml:XML = new XML();
// The item created next does not appear in the menu.
// The createMenu() method call (below) expects to
// receive a root element whose children will become
// the items. This is just a simple way to create that
// root element and give it a convenient name.
var menuDP_obj:Object = my_xml.addMenuItem("XXXXX");
// Add the menu items.
menuDP_obj.addMenuItem({label:"1st Item"});
// Create the Menu object.
var my_menu:Menu = Menu.createMenu(this, menuDP_obj);
// Show and position the menus.
my_menu.show(100, 20);
// Add an item and trace the position of that item.
var myItem_obj:Object = menuDP_obj.addMenuItem({label:"That item"});
var myIndex_num:Number = menuDP_obj.indexOf(myItem_obj);
trace("Position: " + myIndex_num);
```

# MenuDataProvider.removeMenuItem()

#### Availability

Flash Player 6 (6.0.79.0).

#### Edition

Flash MX Professional 2004.

#### Usage

myMenuDataProvider.removeMenuItem()

#### Returns

A reference to the removed Menu item (XML node); undefined if an error occurs.

#### Description

Method; removes the target item and any child nodes.

Any node or menu item in a MenuDataProvider instance can call the methods of the MenuDataProvider class.

#### Example

The following example creates a menu with three menu items and, after an interval of a couple of seconds (2000 milliseconds), calls removeMenuItem() to remove the first menu item.

You first drag a Menu component to the library and then add the following code to Frame 1:

```
/**
Requires:
  - Menu component in library
*/
import mx.controls.Menu;
// Create an XML object to act as a factory.
var my_xml:XML = new XML();
d
// The item created next does not appear in the menu.
// The createMenu() method call (below) expects to
// receive a root element whose children will become
// the items. This is just a simple way to create that
// root element and give it a convenient name.
var menuDP_obj:Object = my_xml.addMenuItem("XXXXX");
// Add the menu items.
menuDP_obj.addMenuItem({label:"1st Item"});
menuDP obj.addMenuItem({label:"2nd Item"});
menuDP_obj.addMenuItem({label:"3rd Item"});
// Create the Menu object.
var my_menu:Menu = Menu.createMenu(this, menuDP_obj);
// Show and position the menus.
my_menu.show(100, 20);
// Call removeItem after 2000 milliseconds.
var interval_id:Number = setInterval(removeItem, 2000, my_menu);
function removeItem(the_menu:Menu):Void {
  // Remove the item at position 0.
  var myItem_obj:Object = menuDP_obj.getMenuItemAt(0);
  myItem_obj.removeMenuItem();
  clearInterval(interval id);
}
```

# MenuDataProvider.removeMenuItemAt()

#### Availability

Flash Player 6 (6.0.79.0).

#### Edition

Flash MX Professional 2004.

#### Usage

myMenuDataProvider.removeMenuItemAt(index)

#### Parameters

*index* The index of the menu item.

#### Returns

A reference to the removed menu item. This value is undefined if there is no item in that position.

#### Description

Method; removes the child item of the menu item specified by the *index* parameter. If there is no menu item at that index, calling this method has no effect.

Any node or menu item in a MenuDataProvider instance can call the methods of the MenuDataProvider class.

#### Example

The following example creates a menu with three menu items and, after an interval of a couple of seconds (2000 milliseconds), calls removeMenuItemAt() to remove the first menu item.

You first drag a Menu component to the library and then add the following code to Frame 1:

```
/**
Requires:
  - Menu component in library
*/
import mx.controls.Menu;
// Create an XML object to act as a factory.
var my_xml:XML = new XML();
// The item created next does not appear in the menu.
// The createMenu() method call (below) expects to
// receive a root element whose children will become
// the items. This is just a simple way to create that
// root element and give it a convenient name.
var menuDP_obj:Object = my_xml.addMenuItem("XXXXX");
// Add the menu items.
menuDP_obj.addMenuItem({label:"1st Item"});
menuDP_obj.addMenuItem({label:"2nd Item"});
menuDP_obj.addMenuItem({label:"3rd Item"});
// Create the Menu object.
var my_menu:Menu = Menu.createMenu(this, menuDP_obj);
// Show and position the menus.
my_menu.show(100, 20);
// Call removeItem after 2000 milliseconds.
var interval_id:Number = setInterval(removeItem, 2000, my_menu);
function removeItem(the_menu:Menu):Void {
  // Remove the item at position 0.
  menuDP_obj.removeMenuItemAt(0);
  clearInterval(interval_id);
}
```

# MenuBar component (Flash Professional only)

31

The MenuBar component lets you create a horizontal menu bar with pop-up menus and commands, just like the menu bars that contain File and Edit menus in common software applications. The MenuBar component complements the Menu component by providing a clickable interface to show and hide menus that behave as a group for mouse and keyboard interactivity.

The MenuBar component lets you create an application menu in a few steps. To build a menu bar, you can either assign an XML data provider to the menu bar that describes a series of menus, or use the MenuBar.addMenu() method to add menu instances one at a time.

Each menu in the menu bar is composed of two parts: the menu and the button that causes the menu to open (called the menu activator). These clickable menu activators appear in the menu bar as a text label with inset and outset border highlight states that react to interaction from the mouse and keyboard.

When a menu activator is clicked, the corresponding menu opens below it. The menu stays active until the activator is clicked again, or until a menu item is selected or a click occurs outside the menu area.

In addition to creating menu activators that show and hide menus, the MenuBar component creates group behavior among a series of menus. This lets a user scan a large number of command choices by rolling over the series of activators or by using the arrow keys to move through the lists. Mouse and keyboard interactivity work together to let the user jump from menu to menu in the menu bar.

A user cannot scroll through menus on a menu bar. If menus exceed the width of the menu bar, they are masked.

You cannot make the MenuBar component accessible to screen readers.

Menus are often nested within menu bars. For information about menus, see "Menu component (Flash Professional only)" on page 883.

# Interacting with the MenuBar component (Flash Professional only)

You can use the mouse and keyboard to interact with a MenuBar component.

Rolling over a menu activator displays an outset border highlight around the activator label. When a MenuBar instance has focus either from clicking or tabbing, you can use the following keys to control it:

| Кеу          | Description                                 |
|--------------|---------------------------------------------|
| Down Arrow   | Moves the selection down a menu row.        |
| Up Arrow     | Moves the selection up a menu row.          |
| Right Arrow  | Moves the selection to the next button.     |
| Left Arrow   | Moves the selection to the previous button. |
| Enter/Escape | Closes an open menu.                        |

If a menu is open, you can't press the Tab key to close it. You must either make a selection or close the menu by pressing Escape.

# Using the MenuBar component (Flash Professional only)

You can use the MenuBar component to add a set of menus (for example, File, Edit, Special, Window) to the top edge of an application.

### MenuBar parameters

NOTE

You can set the following authoring parameter for each MenuBar component instance in the Property inspector or in the Component inspector (Window > Component Inspector menu option):

**Labels** An array that adds menu activators with the specified labels to the MenuBar component. The default value is [] (an empty array).

You can set the following additional parameters for each MenuBar component instance in the Component inspector (Window > Component Inspector):

**enabled** is a Boolean value that indicates whether the component can receive focus and input. The default value is true. visible is a Boolean value that indicates whether the object is visible (true) or not (false). The default value is true.

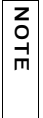

The minHeight and minWidth properties are used by internal sizing routines. They are defined in UIObject, and are overridden by different components as needed. These properties can be used if you make a custom layout manager for your application. Otherwise, setting these properties in the Component inspector has no visible effect.

You cannot access the Labels parameter using ActionScript. However, you can write ActionScript to control additional options for the MenuBar component using its properties, methods, and events. For more information, see "MenuBar class (Flash Professional only)" on page 951.

### Creating an application with the MenuBar component

In this example, you drag a MenuBar component to the Stage, add code to add menu items to it, and attach a listener to the menu to respond to the selection of a menu item.

#### To use a MenuBar component in an application:

- 1. Select File > New and create a new Flash document.
- 2. Drag the MenuBar component from the Components panel to the Stage.
- **3**. Position the menu at the top of the Stage for a standard layout.
- Select the MenuBar instance and, in the Property inspector, enter the instance name my\_mb.
- 5. In the Actions panel on Frame 1, enter the following code:

```
import mx.controls.Menu;
import mx.controls.MenuBar;
var my_mb:MenuBar;
var my_menu:Menu = my_mb.addMenu("File");
my_menu.addMenuItem({label:"New", instanceName:"newInstance"});
my_menu.addMenuItem({label:"Open", instanceName:"openInstance"});
my_menu.addMenuItem({label:"Close", instanceName:"closeInstance"});
```

This code adds a File menu to the MenuBar instance. It then uses a Menu method to add three menu items: New, Open, and Close.

#### 6. In the Actions panel on Frame 1, enter the following code:

```
//Create listener object.
var mbListener:Object = new Object();
mbListener.change = function(evt_obj:Object) {
 var menuItem obj:Object = evt obj.menuItem;
 switch (menuItem_obj.attributes.instanceName) {
 case "newInstance":
  trace("New menu item");
  break:
 case "openInstance":
  trace("Open menu item");
  break:
 case "closeInstance":
  trace("Close menu item");
  break:
 }
trace(menuItem_obj);
}:
//Add listener.
my_menu.addEventListener("change", mbListener);
```

This code creates a listener object, mblistener, that catches a menu item selection and displays its name and the value of the menu item object.

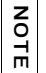

You must call the addEventListener() method to register the listener with the menu instance, not with the menu bar instance.

7. Select Control > Test Movie to test the MenuBar component.

# Customizing the MenuBar component (Flash Professional only)

This component sizes itself according to the activator labels that are supplied through the dataProvider property or the methods of the MenuBar class. When an activator button is in a menu bar, it remains at a fixed size that is dependent on the font styles and the text length.

### Using styles with the MenuBar component

The MenuBar component creates an activator label for each menu in a group. You can use styles to change the look of the activator labels. A MenuBar component supports the following styles:

| Style          | Theme | Description                                                                                                    |
|----------------|-------|----------------------------------------------------------------------------------------------------|
| themeColor     | Halo  | The base color scheme of a component. Possible values are "haloGreen", "haloBlue", and "haloOrange". The default value is "haloGreen".                                                                                                    |
| color          | Both  | The text color. The default value is 0x0B333C for the Halo theme and blank for the Sample theme.                                                                                                    |
| disabledColor  | Both  | The color for text when the component is disabled. The default color is 0x848384 (dark gray).                                                                                                    |
| embedFonts     | Both  | A Boolean value that indicates whether the font<br>specified in fontFamily is an embedded font. This style<br>must be set to true if fontFamily refers to an embedded<br>font. Otherwise, the embedded font is not used. If this<br>style is set to true and fontFamily does not refer to an<br>embedded font, no text is displayed. The default value is<br>false. |
| fontFamily     | Both  | The font name for text. The default value is "_sans".                                                                                                    |
| fontSize       | Both  | The point size for the font. The default value is 10.                                                                                                    |
| fontStyle      | Both  | The font style: either "normal" or "italic". The default value is "normal".                                                                                                    |
| fontWeight     | Both  | The font weight: either "none" or "bold". The default<br>value is "none". All components can also accept the<br>value "normal" in place of "none" during a setStyle()<br>call, but subsequent calls to getStyle() return "none".                                                                                                    |
| textDecoration | Both  | The text decoration: either "none" or "underline". The default value is "none".                                                                                                    |

The MenuBar component also forwards all style settings for Menu style properties to the composed Menu instances. For a list of Menu style properties, see "Using styles with the Menu component" on page 897.

### Using skins with the MenuBar component

The MenuBar component uses three skins to represent its background, uses a movie clip symbol for highlighting individual items, and contains a Menu component as the pop-up, which itself is skinnable. The MenuBar skins are described in the following table. For information about skinning the Menu component, see "Using skins with the Menu component" on page 900.

The MenuBar component supports the following skin properties.

| Property              | Description                           |
|-----------------------|---------------------------------------|
| menuBarBackLeftName   | The up state of the pop-up icon       |
| menuBarBackRightName  | The down state of the pop-up icon     |
| menuBarBackMiddleName | The disabled state of the pop-up icon |

#### To create movie clip symbols for MenuBar skins:

- 1. Create a new FLA file.
- 2. Select File > Import > Open External Library and then select the HaloTheme.fla file.

This file is located in the application-level configuration folder. For the exact location on your operating system, see "About themes" in *Using Components*.

- **3.** In the theme's Library panel, expand the Flash UI Components 2/Themes/MMDefault folder and drag the MenuBar Assets folder to the library of your document.
- 4. Expand the MenuBar Assets/Elements folder in the library of your document.
- Open the symbols that you want to customize for editing. For example, open the MenuBarBackLeft symbol.
- **6.** Customize the symbol as desired.

For example, change the outer edge to blank.

- Repeat steps 5-6 for all symbols that you want to customize.
   For example, set the outer edges for the middle and right symbols to black.
- **8**. Click the Back button to return to the main timeline.
- **9.** Drag a MenuBar component to the Stage.
- 10. Set MenuBar properties so that they display items on the bar.

- **11.** Select Control > Test Movie.
  - The border used to highlight individual items in a MenuBar component is an instance of ActivatorSkin found in the Flash UI Components 2/Themes/MMDefault/Button Assets folder. This symbol can be customized to point to a different class to provide a different border. However, the symbol name cannot be modified, and you cannot use a different symbol for different MenuBar instances in a single document.

# MenuBar class (Flash Professional only)

Inheritance MovieClip > UIObject class > UIComponent class > MenuBar

ActionScript Class Name mx.controls.MenuBar

The methods and properties of the MenuBar class let you create a horizontal menu bar with pop-up menus and commands. These methods and properties complement those of the Menu class by allowing you to create a clickable interface to show and hide menus that behave as a group for mouse and keyboard interactivity.

### Method summary for the MenuBar class

| Method                     | Description                                                                         |
|----------------------------|-------------------------------------------------------------------------------------|
| MenuBar.addMenu()          | Adds a menu to the menu bar.                                                        |
| MenuBar.addMenuAt()        | Adds a menu at a specified location to the menu bar.                                |
| MenuBar.getMenuAt()        | Gets a reference to a menu at a specified location.                                 |
| MenuBar.getMenuEnabledAt() | Returns a Boolean value indicating whether a menu is enabled (true) or not (false). |
| MenuBar.removeMenuAt()     | Removes a menu at a specified location from a menu bar.                             |
| MenuBar.removeAll()        | Removes all menu items from the menu bar.                                           |
| MenuBar.setMenuEnabledAt() | A Boolean value indicating whether a menu is can be chosen (true) or not (false).   |

The following table lists methods of the MenuBar class.

### Methods inherited from the UIObject class

The following table lists the methods the MenuBar class inherits from the UIObject class. When calling these methods from the MenuBar object, use the form MenuBar.methodName.

| Method                                  | Description                                                                              |
|-----------------------------------------|------------------------------------------------------------------------------------------|
| <pre>UIObject.createClassObject()</pre> | Creates an object on the specified class.                                                |
| UIObject.createObject()                 | Creates a subobject on an object.                                                        |
| UIObject.destroyObject()                | Destroys a component instance.                                                           |
| UIObject.doLater()                      | Calls a function when parameters have been set in the Property and Component inspectors. |
| UIObject.getStyle()                     | Gets the style property from the style declaration or object.                            |
| UIObject.invalidate()                   | Marks the object so it is redrawn on the next frame interval.                            |
| UIObject.move()                         | Moves the object to the requested position.                                              |
| UIObject.redraw()                       | Forces validation of the object so it is drawn in the current frame.                     |
| UIObject.setSize()                      | Resizes the object to the requested size.                                                |
| UIObject.setSkin()                      | Sets a skin in the object.                                                               |
| UIObject.setStyle()                     | Sets the style property on the style declaration or object.                              |

### Methods inherited from the UIComponent class

The following table lists the methods the MenuBar class inherits from the UIComponent class. When calling these methods from the MenuBar object, use the form MenuBar.

| Method                 | Description                                       |
|------------------------|---------------------------------------------------|
| UIComponent.getFocus() | Returns a reference to the object that has focus. |
| UIComponent.setFocus() | Sets focus to the component instance.             |

### Property summary for the MenuBar class

The following table lists properties of the MenuBar class.

| Property              | Description                                                                                    |
|-----------------------|------------------------------------------------------------------------------------------------|
| MenuBar.dataProvider  | The data model for a menu bar.                                                                 |
| MenuBar.labelField    | A string that determines which attribute of each XMLNode to use as the label text of the menu. |
| MenuBar.labelFunction | A function that determines what to display in each menu's label.                               |

#### Properties inherited from the UIObject class

The following table lists the properties the MenuBar class inherits from the UIObject class. When calling these properties from the MenuBar object, use the form MenuBar.propertyName.

| Property         | Description                                                                                             |
|------------------|----------------------------------------------------------------------------------------------------|
| UIObject.bottom  | The position of the bottom edge of the object, relative to the bottom edge of its parent. Read-only.    |
| UIObject.height  | The height of the object, in pixels. Read-only.                                                         |
| UIObject.left    | The left edge of the object, in pixels. Read-only.                                                      |
| UIObject.right   | The position of the right edge of the object, relative to the right edge of its parent. Read-only.      |
| UIObject.scaleX  | A number indicating the scaling factor in the <i>x</i> direction of the object, relative to its parent. |
| UIObject.scaleY  | A number indicating the scaling factor in the y direction of the object, relative to its parent.        |
| UIObject.top     | The position of the top edge of the object, relative to its parent. Read-only.                          |
| UIObject.visible | A Boolean value indicating whether the object is visible (true) or not (false).                         |
| UIObject.width   | The width of the object, in pixels. Read-only.                                                          |
| UIObject.x       | The left edge of the object, in pixels. Read-only.                                                      |
| UIObject.y       | The top edge of the object, in pixels. Read-only.                                                       |

### Properties inherited from the UIComponent class

The following table lists the properties the MenuBar class inherits from the UIComponent class. When calling these properties from the MenuBar object, use the form MenuBar.propertyName.

| Property             | Description                                                      |
|----------------------|------------------------------------------------------------------|
| UIComponent.enabled  | Indicates whether the component can receive focus and input.     |
| UIComponent.tabIndex | A number indicating the tab order for a component in a document. |

### Event summary for the MenuBar class

There are no events exclusive to the MenuBar class.

#### Events inherited from the Menu class

The following table lists the events the MenuBar class inherits from the Menu class. When calling these events from the MenuBar object, use the form MenuBar.eventName.

| Event         | Description                                      |
|---------------|--------------------------------------------------|
| Menu.change   | Broadcast when a user causes a change in a menu. |
| Menu.menuHide | Broadcast when a menu closes.                    |
| Menu.menuShow | Broadcast when a menu opens.                     |
| Menu.rollOut  | Broadcast when the pointer rolls off an item.    |
| Menu.rollOver | Broadcast when the pointer rolls over an item.   |

#### Events inherited from the UIObject class

The following table lists the events the MenuBar class inherits from the UIObject class. When calling these events from the MenuBar object, use the form MenuBar.eventName.

| Event         | Description                                                         |
|---------------|---------------------------------------------------------------------|
| UIObject.draw | Broadcast when an object is about to draw its graphics.             |
| UIObject.hide | Broadcast when an object's state changes from visible to invisible. |
| UIObject.load | Broadcast when subobjects are being created.                        |
| UIObject.move | Broadcast when the object has moved.                                |

| Event           | Description                                                         |
|-----------------|---------------------------------------------------------------------|
| UIObject.resize | Broadcast when an object has been resized.                          |
| UIObject.reveal | Broadcast when an object's state changes from invisible to visible. |
| UIObject.unload | Broadcast when the subobjects are being unloaded.                   |

#### Events inherited from the UIComponent class

The following table lists the events the MenuBar class inherits from the UIComponent class. When calling these events from the MenuBar object, use the form MenuBar . *eventName*.

| Event                | Description                              |
|----------------------|------------------------------------------|
| UIComponent.focusIn  | Broadcast when an object receives focus. |
| UIComponent.focusOut | Broadcast when an object loses focus.    |
| UIComponent.keyDown  | Broadcast when a key is pressed.         |
| UIComponent.keyUp    | Broadcast when a key is released.        |

## MenuBar.addMenu()

#### Availability

Flash Player 6 (6.0.79.0).

#### Edition

Flash MX Professional 2004.

#### Usage

Usage 1: menuBarInstance.addMenu(*label*)

Usage 2: menuBarInstance.addMenu(label, menuDataProvider)

#### Parameters

*label* A string indicating the label of the new menu.

*menuDataProvider* An XML or XMLNode instance that describes the menu and its items. If the value is an XML instance, the instance's first child is used.

#### Returns

A reference to the new Menu object.

#### Description

Method; Usage 1 adds a single menu and menu activator at the end of the menu bar and uses the specified label. Usage 2 adds a single menu and menu activator that are defined in the specified XML *menuDataProvider* parameter.

#### Example

Usage 1: The following example adds a File menu and then uses Menu.addMenuItem() to add the menu items New and Open.

Drag an instance of the MenuBar component onto the Stage, and enter the instance name my\_mb in the Property inspector. Add the following code to Frame 1 of the timeline:

```
/**
  Requires:
    - MenuBar component on Stage (instance name: my_mb)
*/
var my_mb:mx.controls.MenuBar;
var my_menu:mx.controls.Menu = my_mb.addMenu("File");
my_menu.addMenuItem({label:"New", instanceName:"newInstance"});
my_menu.addMenuItem({label:"Open", instanceName:"openInstance"});
```

Usage 2: The following example adds a Font menu with the menu items Bold and Italic, which are defined in the XML data provider myDP\_xml.

```
/**
Requires:
    - MenuBar component on Stage (instance name: my_mb)
*/
var my_mb:mx.controls.MenuBar;
var myDP_xml:XML = new XML();
myDP_xml.addMenuItem({type:"check", label:"Bold", instanceName:"check1"});
myDP_xml.addMenuItem({type:"check", label:"Italic",
    instanceName:"check2"});
var my_menu:mx.controls.Menu = my_mb.addMenu("Font", myDP_xml);
```

# MenuBar.addMenuAt()

#### Availability

Flash Player 6 (6.0.79.0).

#### Edition

Flash MX Professional 2004.

#### Usage

Usage 1: menuBarInstance.addMenuAt(index, label)

Usage 2:

menuBarInstance.addMenuAt(index, label, menuDataProvider)

#### Parameters

*index* An integer indicating the position where the menu should be inserted. The first position is 0. To append to the end of the menu, call MenuBar.addMenu(*label*).

*label* A string indicating the label of the new menu.

*menuDataProvider* An XML or XMLNode instance that describes the menu. If the value is an XML instance, the instance's first child is used.

#### Returns

A reference to the new Menu object.

#### Description

Method; Usage 1 adds a single menu and menu activator at the specified index with the specified label. Usage 2 adds a single menu and a labeled menu activator at the specified index. The content for the menu is defined in the *menuDataProvider* parameter.

#### Example

Usage 1: The following example places a menu in the first position on the MenuBar instance my\_mb.

Drag an instance of the MenuBar component onto the Stage, and enter the instance name my\_mb in the Property inspector. Add the following code to Frame 1 of the timeline:

```
/**
  Requires:
    - MenuBar component on Stage (instance name: my_mb)
*/
var my_mb:mx.controls.MenuBar;
var my_menu:mx.controls.Menu = my_mb.addMenuAt(0, "Flash");
my_menu.addMenuItem({label:"About Macromedia Flash",
    instanceName:"aboutInst"});
my_menu.addMenuItem({label:"Preferences", instanceName:"PrefInst"});
```

Usage 2: The following example adds an Edit menu with the menu items Undo, Redo, Cut, and Copy, which are defined in the XML data provider myDP\_xml. It adds the menu to the first position of the MenuBar instance my\_mb.

Drag an instance of the MenuBar component onto the Stage, and enter the instance name my\_mb in the Property inspector. Add the following code to Frame 1 of the timeline:

```
/**
Requires:
    MenuBar component on Stage (instance name: my_mb)
*/
var my_mb:mx.controls.MenuBar;
var myDP_xml:XML = new XML();
myDP_xml.addMenuItem({label:"Undo", instanceName:"undoInst"});
myDP_xml.addMenuItem({label:"Redo", instanceName:"redoInst"});
myDP_xml.addMenuItem({type:"separator"});
myDP_xml.addMenuItem({label:"Cut", instanceName:"cutInst"});
myDP_xml.addMenuItem({label:"Copy", instanceName:"copyInst"});
```

```
my_mb.addMenuAt(0, "Edit", myDP_xml);
```

# MenuBar.dataProvider

#### Availability

Flash Player 6 (6.0.79.0).

#### Edition

Flash MX Professional 2004.

#### Usage

menuBarInstance.dataProvider

#### Description

Property; the data model for items in a MenuBar component.

MenuBar.dataProvider is an XML node object. Setting this property replaces the existing data model of the MenuBar component. Whatever child nodes the data provider might have are used as the items for the menu bar itself; any subnodes of these child nodes are used as the items for their respective menus.

The default value is undefined.

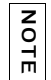

All XML or XMLNode instances are automatically given the methods and properties of the MenuDataProvider class when they are used with the MenuBar component.

#### Example

The following example loads an XML menu file from a web page and uses the onLoad event handler to assign it to the dataProvider property of the MenuBar instance my\_mb.

```
/**
Requires:
    MenuBar component on Stage (instance name: my_mb)
*/
var my_mb:mx.controls.MenuBar;
var myDP_xml:XML = new XML();
myDP_xml.ignoreWhite = true;
myDP_xml.onLoad = function(success:Boolean) {
    if (success) {
        my_mb.dataProvider = myDP_xml.firstChild;
    } else {
        trace("error loading XML file");
    };
myDP_xml.load("http://www.flash-mx.com/mm/xml/menubar.xml");
```

# MenuBar.getMenuAt()

#### Availability

Flash Player 6 (6.0.79.0).

#### Edition

Flash MX Professional 2004.

#### Usage

menuBarInstance.getMenuAt(index)

#### Parameters

index An integer indicating the position of the menu.

#### Returns

A reference to the menu at the specified index. This value is undefined if there is no menu at that position.

#### Description

Method; returns a reference to the menu at the specified index. Because getMenuAt() returns a reference, it is possible to add items to a menu at the specified index.

#### Example

The following example creates a File menu and calls getMenuAt(), which creates a reference to it. It then uses the reference to add two menu items, New and Open, to the File menu.

```
/**
  Requires:
    - MenuBar component on Stage (instance name: my_mb)
*/
var my_mb:mx.controls.MenuBar;
my_mb.addMenu("File");
var my_menu:mx.controls.Menu = my_mb.getMenuAt(0);
my_menu.addMenuItem({label:"New",instanceName:"newInst"});
my_menu.addMenuItem({label:"Open",instanceName:"openInst"});
```

# MenuBar.getMenuEnabledAt()

#### Availability

Flash Player 6 (6.0.79.0).

#### Edition

Flash MX Professional 2004.

#### Usage

menuBarInstance.getMenuEnabledAt(index)

#### Parameters

index The index of the menu in the menu bar.

#### Returns

A Boolean value that indicates whether this menu can be chosen (true) or not (false).

#### Description

Method; returns a Boolean value that indicates whether this menu can be chosen (true) or not (false).

#### Example

The following example creates a File menu with two menu items and then calls setMenuEnabledAt() with a value of false to disable it. It also calls getMenuEnabledAt() and displays the result to show you how to determine whether a menu is enabled.

```
/**
  Requires:
    - MenuBar component on Stage (instance name: my_mb)
*/
var my_mb:mx.controls.MenuBar;
var my_menu:mx.controls.Menu = my_mb.addMenu("File");
my_menu.addMenuItem({label:"New", instanceName:"newInstance"});
my_menu.addMenuItem({label:"Open", instanceName:"openInstance"});
//Disable "file" menu.
my_mb.setMenuEnabledAt(0, false);
//Check if "file" menu can be selected.
trace("Menu can be selected: " + my_mb.getMenuEnabledAt(0));
```

# MenuBar.labelField

#### Availability

Flash Player 6 (6.0.79.0).

#### Edition

Flash MX Professional 2004.

#### Usage

menuBarInstance.labelField

#### Description

Property; a string that specifies which attribute of each XML node to use as the label text of the menu. The value of this property is also passed to any menus that are created from the menu bar. The default value is "label".

After the dataProvider property is set, this property is read-only.

#### Example

The following example specifies that the name attribute of each XML node is to provide the label text for menu items.

```
/**
  Requires:
    - MenuBar component on Stage (instance name: my_mb)
*/
var my_mb:mx.controls.MenuBar;
//Change label text to be read from "name".
my_mb.labelField = "name";
var my_menu:mx.controls.Menu = my_mb.addMenu({name:"File"});
my_menu.addMenuItem({name:"New", instanceName:"newInstance"});
my_menu.addMenuItem({name:"Open", instanceName:"openInstance"});
```

# MenuBar.labelFunction

#### Availability

Flash Player 6 (6.0.79.0).

#### Edition

Flash MX Professional 2004.

#### Usage

menuBarInstance.labelFunction

#### Description

Property; a function that determines what to display in each menu's label text. The function accepts the XML node associated with an item as a parameter and returns a string to be used as label text. This property is passed to any menus created from the menu bar. The default value is undefined.

After the dataProvider property is set, this property is read-only.

#### Example

The following example uses a label function to build and return a custom label, such as New (Control +N), from the node attributes.

```
/**
Requires:
  - MenuBar component on Stage (instance name: my_mb)
*/
var my_mb:mx.controls.MenuBar;
var my_menu:mx.controls.Menu = my_mb.addMenu("File");
my_menu.addMenuItem({label:"New", data:"Control+N",
  instanceName:"newInstance"});
my_menu.addMenuItem({label:"Open", data:"Control+0",
  instanceName:"openInstance"});
my menu.addMenuItem({label:"Close", data:"Control+W",
  instanceName:"closeInstance"}):
//Format XML data provided for menu.
my_menu.labelFunction = function(node:XMLNode):String {
var attrb:Object = node.attributes;
return (attrb.label + " (" + attrb.data + ")");
}:
```

# MenuBar.removeAll()

#### Availability

Flash Player 6 (6.0.79.0).

#### Edition

Flash MX Professional 2004.

#### Usage

menuBarInstance.removeAll()

#### Parameters

None.

#### Returns

Nothing.

#### Description

Method; removes all menu items on the menu bar.

#### Example

The following example creates File, Edit, Tools, and Window menus on the menu bar. Then when a button is clicked, the script calls removeAll() to remove the menu items.

Drag the MenuBar component onto the Stage, and enter the instance name myMenuBar in the Property inspector. Also drag the Button component to the Stage, and enter the instance name remBtn. Add the following code to Frame 1 of the timeline:

```
var menu = myMenuBar.addMenu("File");
var menu = myMenuBar.addMenu("Edit");
var menu = myMenuBar.addMenu("Tools");
var menu = myMenuBar.addMenu("Window");
// Add a button that removes the menu items.
var rem_listener = new Object();
rem_listener.click = function() {
    myMenuBar.removeAll();
};
remBtn.addEventListener("click", rem_listener);
```

# MenuBar.removeMenuAt()

#### Availability

Flash Player 6 (6.0.79.0).

#### Edition

Flash MX Professional 2004.

#### Usage

menuBarInstance.removeMenuAt(index)

#### Parameters

*index* The index of the menu to be removed from the menu bar.

#### Returns

A reference to the menu at the specified index in the menu bar. This value is undefined if there is no menu in that position in the menu bar.

#### Description

Method; removes the menu at the specified index. If there is no menu item at that index, calling this method has no effect. Also, when more than one menu is removed, the index assignments shift accordingly as each menu is removed.

#### Example

The following example creates a File menu and an Edit menu on the menu bar. It then calls removeMenuAt() to remove the menu at position 0, which is the File menu, leaving the Edit menu.

Drag an instance of the MenuBar component onto the Stage, and enter the instance name my\_mb in the Property inspector. Add the following code to Frame 1 of the timeline:

```
/**
Requires:
        - MenuBar component on Stage (instance name: my_mb)
*/
import mx.controls.Menu;
import mx.controls.MenuBar;
var my_mb:MenuBar;
var file_menu:Menu = my_mb.addMenu("File");
file_menu.addMenuItem({label:"New", instanceName:"newInstance"});
file_menu.addMenuItem({label:"Open", instanceName:"openInstance"});
var edit_menu:Menu = my_mb.addMenu("Edit");
edit_menu.addMenuItem({label:"Cut", instanceName:"cutInstance"});
edit_menu.addMenuItem({label:"Copy", instanceName:"copyInstance"});
edit_menu.addMenuItem({label:"Paste", instanceName:"pasteInstance"});
```

//Delete "file" menu.
my\_mb.removeMenuAt(0);

# MenuBar.setMenuEnabledAt()

#### Availability

Flash Player 6 (6.0.79.0).

#### Edition

Flash MX Professional 2004.

#### Usage

menuBarInstance.setMenuEnabledAt(index, boolean)

#### Parameters

index The index of the menu item to set in the MenuBar instance.

*boolean* A Boolean value indicating whether the menu item at the specified index is enabled (true) or not (false).

#### Returns

Nothing.

#### Description

Method; enables the menu at the specified index. If there is no menu at that index, calling this method has no effect.

#### Example

The following example adds a File menu to the menu bar and calls the setMenuEnabledAt() method to enable or disable the menu, depending on whether the menuEnabled\_ch check box is selected or clear.

Drag an instance of the MenuBar component onto the Stage, and enter the instance name **my\_mb** in the Property inspector. Drag a CheckBox component to the Stage and give it an instance name of **menuEnabled\_ch**. Add the following code to Frame 1 of the timeline:

```
/**
 Requires:
  - MenuBar component on Stage (instance name: my_mb)
  - CheckBox component on Stage (instance name: menuEnabled_ch)
*/
import mx.controls.CheckBox;
import mx.controls.Menu:
import mx.controls.MenuBar:
var my_mb:MenuBar;
var menuEnabled_ch:CheckBox;
menuEnabled ch.selected = true;
var my_menu:Menu = my_mb.addMenu("File");
my_menu.addMenuItem({label:"New", instanceName:"newInstance"});
my_menu.addMenuItem({label:"Open", instanceName:"openInstance"});
var chListener:Object = new Object();
chListener.click = function(evt_obj:Object) {
// Toggle "file" menu.
my_mb.setMenuEnabledAt(0, evt_obj.target.selected);
menuEnabled_ch.addEventListener("click", chListener);
```
# NumericStepper component

32

The NumericStepper component allows a user to step through an ordered set of numbers. The component consists of a number in a text box displayed beside small up and down arrow buttons. When a user presses the buttons, the number is raised or lowered incrementally according to the unit specified in the stepSize parameter, until the user releases the buttons or until the maximum or minimum value is reached. The text in the NumericStepper component's text box is also editable.

The NumericStepper component handles only numeric data. Also, you must resize the stepper while authoring to display more than two numeric places (for example, the numbers 5246 or 1.34).

A stepper can be enabled or disabled in an application. In the disabled state, a stepper doesn't receive mouse or keyboard input. An enabled stepper receives focus if you click it or tab to it and its internal focus is set to the text box. When a NumericStepper instance has focus, you can use the following keys control it:

| Кеу         | Description                                                 |
|-------------|-------------------------------------------------------------|
| Down Arrow  | Value changes by one unit.                                  |
| Left Arrow  | Moves the insertion point to the left within the text box.  |
| Right Arrow | Moves the insertion point to the right within the text box. |
| Shift+Tab   | Moves focus to the previous object.                         |
| Tab         | Moves focus to the next object.                             |
| Up Arrow    | Value changes by one unit.                                  |

For more information about controlling focus, see "FocusManager class" on page 721 or "Creating custom focus navigation" in *Using Components*.

A live preview of each stepper instance reflects the setting of the value parameter in the Property inspector or Component inspector during authoring. However, there is no mouse or keyboard interaction with the stepper's arrow buttons in the live preview.

When you add the NumericStepper component to an application, you can use the Accessibility panel to make it accessible to screen readers. First, you must add the following line of code to enable accessibility:

mx.accessibility.NumericStepperAccImpl.enableAccessibility();

You enable accessibility for a component only once, regardless of how many instances you have of the component. For more information, see Chapter 19, "Creating Accessible Content," in *Using Flash*.

# Using the NumericStepper component

You can use the NumericStepper anywhere you want a user to select a numeric value. For example, you could use a NumericStepper component in a form to allow a user to set a credit card expiration date. You could also use a NumericStepper component to allow a user to increase or decrease a font size.

### NumericStepper parameters

You can set the following authoring parameters for each NumericStepper instance in the Property inspector or in the Component inspector (Window > Component Inspector menu option):

**maximum** sets the maximum value that can be displayed in the stepper. The default value is 10. If you set a stepSize so that the minimum value plus the stepSize value at some point doesn't equal the maximum value (minimum + stepSize + stepSize + stepSize, and so on), the maximum value *will* display when the stepper surpasses the maximum.

minimum sets the minimum value that can be displayed in the stepper. The default value is 0. **stepSize** sets the unit by which the stepper increases or decreases with each click. The default value is 1.

value sets the value displayed in the text area of the stepper. The default value is 0.

You can set the following additional parameters for each NumericStepper component instance in the Component inspector (Window > Component Inspector):

**enabled** is a Boolean value that indicates whether the component can receive focus and input. The default value is true.

visible is a Boolean value that indicates whether the object is visible (true) or not (false). The default value is true.

The minHeight and minWidth properties are used by internal sizing routines. They are defined in UIObject, and are overridden by different components as needed. These properties can be used if you make a custom layout manager for your application. Otherwise, setting these properties in the Component inspector has no visible effect.

You can write ActionScript to control these and additional options for the NumericStepper component using its properties, methods, and events. For more information, see "NumericStepper class" on page 975.

# Creating an application with the NumericStepper component

The following procedure explains how to add a NumericStepper component to an application while authoring. The example places a NumericStepper component and a Label component on the Stage and creates a listener for a change event on the NumericStepper instance. When the value in the numeric stepper changes, the example displays the new value in the Label instance.

#### To create an application with the NumericStepper component:

- 1. Drag a NumericStepper component from the Components panel to the Stage.
- 2. In the Property inspector, enter the instance name my\_nstep.

NOTE

- **3.** Drag a Label component from the Components panel to the Stage.
- 4. In the Property inspector, enter the instance name my\_label.

5. Select Frame 1 in the Timeline, open the Actions panel, and enter the following code:

```
/**
Requires:
    - NumericStepper component on Stage (instance name: my_nstep)
    - Label component on Stage (instance name: my_label)
*/
var my_nstep:mx.controls.NumericStepper;
var my_label:mx.controls.Label;
my_label.text = "value = " + my_nstep.value;
//Create listener object.
var nstepListener:Object = new Object();
nstepListener.change = function(evt_obj:Object) {
    my_label.text = "value = " + evt_obj.target.value;
};
//Add listener.
my_nstep.addEventListener("change", nstepListener);
```

The last line of code adds a change event handler to the my\_nstep instance. The handler (nstepListener) assigns the current value in the numeric stepper to the text property of the Label instance.

# Customizing the NumericStepper component

You can transform a NumericStepper component horizontally and vertically while authoring and at runtime. While authoring, select the component on the Stage and use the Free Transform tool or any of the Modify > Transform commands. At runtime, use the setSize() method (see UIObject.setSize()) or any applicable properties and methods of the NumericStepper class. (See "NumericStepper class" on page 975.)

Resizing the NumericStepper component does not change the size of the down and up arrow buttons. If the stepper is resized to be greater than the default height, the arrow buttons are pinned to the top and bottom of the component. The arrow buttons always appear to the right of the text box.

### Using styles with the NumericStepper component

You can set style properties to change the appearance of a NumericStepper instance. If the name of a style property ends in "Color", it is a color style property and behaves differently than noncolor style properties. For more information, see "Using styles to customize component color and text" in *Using Components*.

| Style          | Theme | Description                                                                                                    |
|----------------|-------|----------------------------------------------------------------------------------------------------|
| themeColor     | Halo  | The base color scheme of a component. Possible values are "haloGreen", "haloBlue", and "haloOrange". The default value is "haloGreen".                                                                                                    |
| color          | Both  | The text color. The default value is 0x0B333C for the Halo theme and blank for the Sample theme.                                                                                                    |
| disabledColor  | Both  | The color for text when the component is disabled. The default color is 0x848384 (dark gray).                                                                                                    |
| embedFonts     | Both  | A Boolean value that indicates whether the font<br>specified in fontFamily is an embedded font. This style<br>must be set to true if fontFamily refers to an embedded<br>font. Otherwise, the embedded font is not used. If this<br>style is set to true and fontFamily does not refer to an<br>embedded font, no text is displayed. The default value<br>is false. |
| fontFamily     | Both  | The font name for text. The default value is "_sans".                                                                                                    |
| fontSize       | Both  | The point size for the font. The default value is 10.                                                                                                    |
| fontStyle      | Both  | The font style: either "normal" or "italic". The default value is "normal".                                                                                                    |
| fontWeight     | Both  | The font weight: either "none" or "bold". The default<br>value is "none". All components can also accept the<br>value "normal" in place of "none" during a setStyle()<br>call, but subsequent calls to getStyle() return "none".                                                                                                    |
| textAlign      | Both  | The text alignment: either "left", "right", or "center".<br>The default value is "center".                                                                                                    |
| textDecoration | Both  | The text decoration: either "none" or "underline". The default value is "none".                                                                                                    |
| repeatDelay    | Both  | The number of milliseconds of delay between when a user first presses a button and when the action begins to repeat. The default value is 500 (half a second).                                                                                                    |

A NumericStepper component supports the following styles:

| Style          | Theme  | Description                                                                                                    |
|----------------|--------|----------------------------------------------------------------------------------------------------|
| repeatInterval | Both   | The number of milliseconds between automatic clicks<br>when a user holds the mouse button down on a button.<br>The default value is 35. |
| symbolColor    | Sample | The color of the arrows. The default value is 0x2B333C (dark gray).                                                                     |

### Using skins with the NumericStepper component

The NumericStepper component uses skins to represent its up and down button states. To skin the NumericStepper component while authoring, modify skin symbols in the Flash UI Components 2/Themes/MMDefault/Stepper Assets/States folder in the library. For more information, see "About skinning components" in *Using Components*.

If a stepper is enabled, the down and up buttons display their over states when the pointer moves over them. The buttons display their down state when pressed. The buttons return to their over state when the mouse is released. If the pointer moves off the buttons while the mouse is pressed, the buttons return to their original state.

If a stepper is disabled, it displays its disabled state, regardless of user interaction.

| Property          | Description                                                                                |
|-------------------|--------------------------------------------------------------------------------------------|
| upArrowUp         | The up arrow button's up state. The default value is<br>StepUpArrowUp.                     |
| upArrowDown       | The up arrow button's pressed state. The default value is <pre>StepUpArrowDown.</pre>      |
| upArrow0ver       | The up arrow button's over state. The default value is <pre>StepUpArrowOver.</pre>         |
| upArrowDisabled   | The up arrow button's disabled state. The default value is <pre>StepUpArrowDisabled.</pre> |
| downArrowUp       | The down arrow button's up state. The default value is <pre>StepDownArrowUp.</pre>         |
| downArrowDown     | The down arrow button's down state. The default value is <pre>StepDownArrowDown.</pre>     |
| downArrowOver     | The down arrow button's over state. The default value is <pre>StepDownArrowOver.</pre>     |
| downArrowDisabled | The down arrow button's disabled state. The default value is StepDownArrowDisabled.        |

A NumericStepper component supports the following skin properties:

#### To create movie clip symbols for NumericStepper skins:

- 1. Create a new FLA file.
- Select File > Import > Open External Library and select the HaloTheme.fla file. This file is located in the application-level configuration folder. For the exact location on your operating system, see "About themes" in *Using Components*.
- **3.** In the theme's Library panel, expand the Flash UI Components 2/Themes/MMDefault folder and drag the Stepper Assets folder to the library of your document.
- 4. Expand the Stepper Assets folder in the library of your document.
- 5. Expand the Stepper Assets/States folder in the library of your document.
- **6.** Open the symbols that you want to customize for editing. For example, open the StepDownArrowDisabled symbol.
- Customize the symbol as desired.
   For example, change the white inner graphics to a light gray.
- **8.** Repeat steps 6-7 for all symbols that you want to customize. For example, repeat the same change on the up arrow.
- **9.** Click the Back button to return to the main timeline.
- **10.** Drag a NumericStepper component to the Stage.

This example has customized the disabled skins, so use ActionScript to set the NumericStepper instance to be disabled in order to see the modified skins.

**11.** Select Control > Test Movie.

The Stepper Assets/States folder also contains a StepTrack symbol, which is used as a spacer between the up and down skins if the total height of the NumericStepper instance is greater than the sum of the two arrow heights. This symbol linkage identifier is not available for modification through a skin property, but the library symbol can be modified, provided that the linkage identifier remains unchanged.

# NumericStepper class

Inheritance MovieClip > UIObject class > UIComponent class > NumericStepper

#### ActionScript Class Name mx.controls.NumericStepper

The properties of the NumericStepper class let you set the following at runtime: the minimum and maximum values displayed in the stepper, the unit by which the stepper increases or decreases in response to a click, and the current value displayed in the stepper.

Setting a property of the NumericStepper class with ActionScript overrides the parameter of the same name set in the Property inspector or Component inspector.

The NumericStepper component uses the Focus Manager to override the default Flash Player focus rectangle and draw a custom focus rectangle with rounded corners. For more information, see "Creating custom focus navigation" in *Using Components*.

Each component class has a version property, which is a class property. Class properties are available only on the class itself. The version property returns a string that indicates the version of the component. To access this property, use the following code:

trace(mx.controls.NumericStepper.version);

NOTE

#### The code trace(myNumericStepperInstance.version); returns undefined.

### Method summary for the NumericStepper class

There are no methods exclusive to the NumericStepper class.

#### Methods inherited from the UIObject class

The following table lists the methods the NumericStepper class inherits from the UIObject class. When calling these methods from the NumericStepper object, use the form NumericStepper.methodName.

| Method                                  | Description                                                                              |
|-----------------------------------------|------------------------------------------------------------------------------------------|
| <pre>UIObject.createClassObject()</pre> | Creates an object on the specified class.                                                |
| UIObject.createObject()                 | Creates a subobject on an object.                                                        |
| UIObject.destroyObject()                | Destroys a component instance.                                                           |
| UIObject.doLater()                      | Calls a function when parameters have been set in the Property and Component inspectors. |
| UIObject.getStyle()                     | Gets the style property from the style declaration or object.                            |
| UIObject.invalidate()                   | Marks the object so it is redrawn on the next frame interval.                            |
| UIObject.move()                         | Moves the object to the requested position.                                              |
| UIObject.redraw()                       | Forces validation of the object so it is drawn in the current frame.                     |
| UIObject.setSize()                      | Resizes the object to the requested size.                                                |
| UIObject.setSkin()                      | Sets a skin in the object.                                                               |
| UIObject.setStyle()                     | Sets the style property on the style declaration or object.                              |

### Methods inherited from the UIComponent class

The following table lists the methods the NumericStepper class inherits from the UIComponent class. When calling these methods from the NumericStepper object, use the form NumericStepper.methodName.

| Method                 | Description                                       |
|------------------------|---------------------------------------------------|
| UIComponent.getFocus() | Returns a reference to the object that has focus. |
| UIComponent.setFocus() | Sets focus to the component instance.             |

### Property summary for the NumericStepper class

| Property                     | Description                                                                    |
|------------------------------|--------------------------------------------------------------------------------|
| NumericStepper.maximum       | A number indicating the maximum range value.                                   |
| NumericStepper.minimum       | A number indicating the minimum range value.                                   |
| NumericStepper.nextValue     | A number indicating the next sequential value. This property is read-only.     |
| NumericStepper.previousValue | A number indicating the previous sequential value. This property is read-only. |
| NumericStepper.stepSize      | A number indicating the unit of change for each click.                         |
| NumericStepper.value         | A number indicating the current value of the stepper.                          |

The following table lists properties of the NumericStepper class.

### Properties inherited from the UIObject class

The following table lists the properties the NumericStepper class inherits from the UIObject class. When calling these properties from the NumericStepper object, use the form NumericStepper.propertyName.

| Property        | Description                                                                                          |
|-----------------|----------------------------------------------------------------------------------------------------|
| UIObject.bottom | The position of the bottom edge of the object, relative to the bottom edge of its parent. Read-only. |
| UIObject.height | The height of the object, in pixels. Read-only.                                                      |
| UIObject.left   | The left edge of the object, in pixels. Read-only.                                                   |
| UIObject.right  | The position of the right edge of the object, relative to the right edge of its parent. Read-only.   |

| Property         | Description                                                                                             |
|------------------|----------------------------------------------------------------------------------------------------|
| UIObject.scaleX  | A number indicating the scaling factor in the <i>x</i> direction of the object, relative to its parent. |
| UIObject.scaleY  | A number indicating the scaling factor in the y direction of the object, relative to its parent.        |
| UIObject.top     | The position of the top edge of the object, relative to its parent. Read-only.                          |
| UIObject.visible | A Boolean value indicating whether the object is visible (true) or not (false).                         |
| UIObject.width   | The width of the object, in pixels. Read-only.                                                          |
| UIObject.x       | The left edge of the object, in pixels. Read-only.                                                      |
| UIObject.y       | The top edge of the object, in pixels. Read-only.                                                       |

#### Properties inherited from the UIComponent class

The following table lists the properties the NumericStepper class inherits from the UIComponent class. When calling these properties from the NumericStepper object, use the form NumericStepper.propertyName.

| Property             | Description                                                      |
|----------------------|------------------------------------------------------------------|
| UIComponent.enabled  | Indicates whether the component can receive focus and input.     |
| UIComponent.tabIndex | A number indicating the tab order for a component in a document. |

### Event summary for the NumericStepper class

The following table lists the event of the NumericStepper class.

| Event                 | Description                                      |
|-----------------------|--------------------------------------------------|
| NumericStepper.change | Triggered when the value of the stepper changes. |

### Events inherited from the UIObject class

The following table lists the events the NumericStepper class inherits from the UIObject class. When calling these events from the NumericStepper object, use the form

NumericStepper.eventName.

| Event           | Description                                                         |
|-----------------|---------------------------------------------------------------------|
| UIObject.draw   | Broadcast when an object is about to draw its graphics.             |
| UIObject.hide   | Broadcast when an object's state changes from visible to invisible. |
| UIObject.load   | Broadcast when subobjects are being created.                        |
| UIObject.move   | Broadcast when the object has moved.                                |
| UIObject.resize | Broadcast when an object has been resized.                          |
| UIObject.reveal | Broadcast when an object's state changes from invisible to visible. |
| UIObject.unload | Broadcast when the subobjects are being unloaded.                   |

#### Events inherited from the UIComponent class

The following table lists the events the NumericStepper class inherits from the UIComponent class. When calling these events from the NumericStepper object, use the form NumericStepper.eventName.

| Event                | Description                              |
|----------------------|------------------------------------------|
| UIComponent.focusIn  | Broadcast when an object receives focus. |
| UIComponent.focusOut | Broadcast when an object loses focus.    |
| UIComponent.keyDown  | Broadcast when a key is pressed.         |
| UIComponent.keyUp    | Broadcast when a key is released.        |

# NumericStepper.change

#### Availability

Flash Player 6 (6.0.79.0).

#### Edition

Flash MX 2004.

#### Usage

```
Usage 1:
```

```
var listenerObject:Object = new Object();
listenerObject.change = function(eventObject:Object) {
    //...
};
numericStepperInstance.addEventListener("change", listenerObject);
Usage 2:
on (change) {
    // ...
```

```
}
```

#### Description

Event; broadcast to all registered listeners when the value of the stepper is changed.

A component instance (*stepperInstance*) dispatches an event (in this case, change) and the event is handled by a function, also called a *handler*, on a listener object (*listenerObject*) that you create. You define a method with the same name as the event on the listener object; the method is called when the event is triggered. When the event is triggered, it automatically passes an event object (*eventObject*) to the listener object method. Each event object has properties that contain information about the event. You can use these properties to write code that handles the event. Finally, you call the EventDispatcher.addEventListener() method on the component instance that broadcasts the event to register the listener with the instance. When the instance dispatches the event, the listener is called.

For more information, see "EventDispatcher class" on page 499.

#### Example

The following example creates a listener for a change event on the numeric stepper called my\_nstep. When you change the value in the numeric stepper, the listener displays the value (value property) in the Output panel.

Drag an instance of the NumericStepper component onto the Stage, and enter the instance name my\_nstep in the Property inspector. Add the following code to Frame 1 of the timeline:

```
/**
  Requires:
    - NumericStepper component on Stage (instance name: my_nstep)
*/
var my_nstep:mx.controls.NumericStepper;
// Create listener object.
var nstepListener:Object = new Object();
nstepListener.change = function(evt_obj:Object){
    // evt_obj.target is the component that generated the change event,
    // i.e., the numeric stepper.
    trace("Value changed to " + evt_obj.target.value);
}
// Add listener.
my_nstep.addEventListener("change", nstepListener);
```

# NumericStepper.maximum

#### Availability

Flash Player 6 (6.0.79.0).

### Edition

Flash MX 2004.

#### Usage

numericStepperInstance.maximum

#### Description

Property; the maximum range value of the stepper. This property can contain a number of up to three decimal places. The default value is 10.

#### Example

The following example sets the maximum value of the stepper range to 20.

Drag an instance of the NumericStepper component onto the Stage, and enter the instance name my\_nstep in the Property inspector. Add the following code to Frame 1 of the timeline:

```
/**
  Requires:
    - NumericStepper component on Stage (instance name: my_nstep)
*/
var my_nstep:mx.controls.NumericStepper;
my_nstep.maximum = 20;
```

#### See also

NumericStepper.minimum

## NumericStepper.minimum

#### Availability

Flash Player 6 (6.0.79.0).

#### Edition

Flash MX 2004.

#### Usage

numericStepperInstance.minimum

#### Description

Property; the minimum range value of the stepper. This property can contain a number of up to three decimal places. The default value is 0.

#### Example

The following example sets the minimum value and the initial value of the NumericStepper instance to 100 and the maximum value to 120.

```
/**
  Requires:
    - NumericStepper component on Stage (instance name: my_nstep)
*/
var my_nstep:mx.controls.NumericStepper;
my_nstep.minimum = 100;
my_nstep.maximum = 120;
my_nstep.value = my_nstep.minimum;
```

#### See also

NumericStepper.maximum

# NumericStepper.nextValue

#### Availability

Flash Player 6 (6.0.79.0).

#### Edition

Flash MX 2004.

#### Usage

numericStepperInstance.nextValue

#### Description

Property (read-only); the next sequential value. This property can contain a number of up to three decimal places.

#### Example

The following example sets the initial value of the NumericStepper component instance to -6 and sets the stepSize property to 3. It then displays the value of the nextValue property in the Output panel. You should see the same value when you click the up arrow on the stepper.

Drag an instance of the NumericStepper component onto the Stage, and enter the instance name my\_nstep in the Property inspector. Add the following code to Frame 1 of the timeline:

```
/**
  Requires:
    - NumericStepper component on Stage (instance name: my_nstep)
 */
var my_nstep:mx.controls.NumericStepper;

my_nstep.stepSize = 3;
my_nstep.minimum = -6;
my_nstep.maximum = 12;
my_nstep.value = my_nstep.minimum;
trace(my_nstep.nextValue); // -3
```

#### See also

NumericStepper.previousValue

# NumericStepper.previousValue

#### Availability

Flash Player 6 (6.0.79.0).

#### Edition

Flash MX 2004.

#### Usage

numericStepperInstance.previousValue

#### Description

Property (read-only); the previous sequential value. This property can contain a number of up to three decimal places.

#### Example

The following example sets the initial value of the NumericStepper instance to equal the minimum value of 6. It sets the stepSize value to 3 and creates a listener object for a change event. When a change event occurs, the example displays the previousValue property in the Output panel.

```
/**
Requires:
  - NumericStepper component on Stage (instance name: my_nstep)
*/
var my_nstep:mx.controls.NumericStepper;
my nstep.minimum = 6;
my_nstep.value = my_nstep.minimum;
my_nstep.maximum = 120;
my_nstep.stepSize = 3;
// Create listener object.
var nstepListener:Object = new Object();
nstepListener.change = function(evt_obj:Object) {
trace("previous value = " + evt_obj.target.previousValue);
}
// Add listener.
my_nstep.addEventListener("change", nstepListener);
```

#### See also

NumericStepper.nextValue

# NumericStepper.stepSize

#### Availability

Flash Player 6 (6.0.79.0).

#### Edition

Flash MX 2004.

#### Usage

numericStepperInstance.stepSize

#### Description

Property; the unit amount to change from the current value. The default value is 1. This value cannot be 0. This property can contain a number of up to three decimal places.

#### Example

The following example sets the initial value of the NumericStepper instance to equal the minimum value of 3. It also sets the stepSize value to 3 to cause the numeric stepper to increment by 3 when the user clicks the up arrow and decrement by 3 when the user clicks the down arrow.

```
/**
Requires:
    - NumericStepper component on Stage (instance name: my_nstep)
*/
var my_nstep:mx.controls.NumericStepper;
my_nstep.maximum = 3;
my_nstep.maximum = 120;
my_nstep.value = my_nstep.minimum;
my_nstep.stepSize = 3;
```

# NumericStepper.value

#### Availability

Flash Player 6 (6.0.79.0).

#### Edition

Flash MX 2004.

#### Usage

numericStepperInstance.value

#### Description

Property; the current value displayed in the text area of the stepper. The value is not assigned if it does not correspond to the stepper's range and step increment as defined in the stepSize property. This property can contain a number of up to three decimal places.

#### Example

The following example sets the current value of the NumericStepper instance to 10 and sends the value to the Output panel.

```
/**
  Requires:
    - NumericStepper component on Stage (instance name: my_nstep)
*/
var my_nstep:mx.controls.NumericStepper;
my_nstep.value = 10;
my_nstep.maximum = 100;
trace(my_nstep.value); // 10
```

## CHAPTER 33 PopUpManager class

#### ActionScript Class Name mx.managers.PopUpManager

The PopUpManager class lets you create overlapping windows that can be modal or nonmodal. (A modal window doesn't allow interaction with other windows while it's active.) You use the methods of this class to create and destroy pop-up windows.

### Method summary for the PopUpManager class

The following table lists the methods of the PopUpManager class.

| Method                                | Description                                                              |
|---------------------------------------|--------------------------------------------------------------------------|
| <pre>PopUpManager.createPopUp()</pre> | Creates a pop-up window.                                                 |
| PopUpManager.deletePopUp()            | Deletes a pop-up window created by a call to PopUpManager.createPopUp(). |

# PopUpManager.createPopUp()

#### Availability

Flash Player 6 (6.0.79.0).

#### Edition

Flash MX 2004 and Flash MX Professional 2004.

#### Usage

PopUpManager.createPopUp(parent, class, modal [, initobj, outsideEvents])

#### Parameters

parent A reference to a window to pop-up over.

class A reference to the class of object you want to create.

modal A Boolean value indicating whether the window is modal (true) or not (false).

*initobj* An object containing initialization properties. This parameter is optional.

*outsideEvents* A Boolean value indicating whether an event is triggered if the user clicks outside the window (true) or not (false). This parameter is optional.

#### Returns

A reference to the object that was created.

If the *class* parameter is Window and a window component is in the library, the returned reference is a Window.

#### Description

Method; if modal, a call to createPopUp() finds the topmost parent window starting with parent and creates an instance of class. If nonmodal, a call to createPopUp() creates an instance of the class as a child of the parent window.

#### Example

The following code creates a modal window when the button is clicked:

```
lo = new Object();
lo.click = function(){
    mx.managers.PopUpManager.createPopUp(_root, mx.containers.Window, true);
}
button.addEventListener("click", lo);
```

# PopUpManager.deletePopUp()

#### Availability

Flash Player 6 (6.0.79.0).

#### Edition

Flash MX 2004 and Flash MX Professional 2004

#### Usage

windowInstance.deletePopUp();

#### Parameters

None.

#### Returns

Nothing.

#### Description

Method; deletes a pop-up window and removes the modal state. It is the responsibility of the overlapped window to call PopUpManager.deletePopUp() when the window is being destroyed.

#### Example

The following code creates a modal window named win with a close button, and deletes the window when the close button is clicked:

```
import mx.managers.PopUpManager
import mx.containers.Window
win = PopUpManager.createPopUp(_root, Window, true, {closeButton:true});
lo = new Object();
lo.click = function(){
   win.deletePopUp();
}
win.addEventListener("click", lo);
```

## CHAPTER 34 ProgressBar component

The ProgressBar component displays the progress of loading content. The ProgressBar is useful for displaying the status of loading images and pieces of an application. The loading process can be determinate or indeterminate. A *determinate* progress bar is a linear representation of a task's progress over time and is used when the amount of content to load is known. An *indeterminate* progress bar is used when the amount of content to load is unknown. You can add a label to display the progress of the loading content.

The ProgressBar component contains a left cap, a right cap, and a progress track. The caps are simply the ends of the progress bar, where the progress track visually ends. A live preview of each ProgressBar instance reflects changes made to parameters in the Property inspector or Component inspector during authoring. The following parameters are reflected in the live preview: conversion, direction, label, labelPlacement, mode, and source.

# Using the ProgressBar component

A progress bar lets you display the progress of content as it loads. This is essential feedback for users as they interact with an application.

There are several modes in which to use the ProgressBar component; you set the mode with the mode parameter. The most commonly used modes are event mode and polled mode. These modes use the source parameter to specify a loading process that either emits progress and complete events (event and polled mode), or exposes getBytesLoaded() and getsBytesTotal() methods (polled mode). You can also use the ProgressBar component in manual mode by manually setting the maximum, minimum, and indeterminate properties along with calls to the ProgressBar.setProgress() method.

### ProgressBar parameters

You can set the following authoring parameters for each ProgressBar instance in the Property inspector or in the Component inspector (Window > Component Inspector menu option):

**conversion** is a number by which to divide the %1 and %2 values in the label string before they are displayed. The default value is 1.

direction indicates the direction toward which the progress bar fills. This value can be right or left; the default value is right.

**label** is the text indicating the loading progress. This parameter is a string in the format "%1 out of %2 loaded (%3%%)". In this string, %1 is a placeholder for the current bytes loaded, %2 is a placeholder for the total bytes loaded, and %3 is a placeholder for the percent of content loaded. The characters "%%" are a placeholder for the "%" character. If a value for %2 is unknown, it is replaced by two question marks (??). If a value is undefined, the label doesn't display.

**labelPlacement** indicates the position of the label in relation to the progress bar. This parameter can be one of the following values: top, bottom, left, right, center. The default value is bottom.

**mode** is the mode in which the progress bar operates. This value can be one of the following: event, polled, or manual. The default value is event.

source is a string to be converted into an object representing the instance name of the source.

And, you can set the following additional parameters for each ProgressBar component instance in the Component inspector (through the Window > Component Inspector menu option):

visible is a Boolean value that indicates whether the object is visible (true) or not (false). The default value is true.

The minHeight and minWidth properties are used by internal sizing routines. They are defined in UIObject, and are overridden by different components as needed. These properties can be used if you make a custom layout manager for your application. Otherwise, setting these properties in the Component inspector has no visible effect.

You can write ActionScript to control these and additional options for the ProgressBar component using its properties, methods, and events. For more information, see "ProgressBar class" on page 999.

NOTE

# Creating an application with the ProgressBar component

The following procedure explains how to add a ProgressBar component to an application while authoring. In this example, the progress bar is used in event mode. In event mode, the loading content must emit progress and complete events that the progress bar uses to display progress. (These events are emitted by the Loader component. For more information, see "Loader component" on page 813.)

#### To create an application with the ProgressBar component in event mode:

- 1. Drag a ProgressBar component from the Components panel to the Stage.
- 2. In the Property inspector, do the following:
  - Enter the instance name **my\_pb**.
  - Select Event for the mode parameter.
- 3. Drag a Loader component from the Components panel to the Stage.
- 4. In the Property inspector, enter the instance name my\_ldr.
- Select the progress bar on the Stage and, in the Property inspector, enter my\_ldr for the source parameter.
- **6.** Select Frame 1 in the Timeline, open the Actions panel, and enter the following code, which loads a JPEG file into the Loader component:

```
/**
  Requires:
    - Loader component on Stage (instance name: my_ldr)
    - ProgressBar component on Stage (instance name: my_pb)
*/
System.security.allowDomain("http://www.helpexamples.com");
var my_ldr:mx.controls.Loader;
var my_pb:mx.controls.ProgressBar;
my_pb.source = my_ldr;
my_ldr.autoLoad = false;
my_ldr.contentPath = "http://www.helpexamples.com/flash/images/imagel.jpg";
// when autoLoad is false loading does not start until load() is invoked
my_ldr.load();
```

In the following example, the progress bar is used in polled mode. In polled mode, the ProgressBar uses the getBytesLoaded() and getBytesTotal() methods of the source object to display its progress.

#### To create an application with the ProgressBar component in polled mode:

- 1. Drag a ProgressBar component from the Components panel to the Stage.
- 2. In the Property inspector, enter the instance name my\_pb.
- **3.** Select Frame 1 in the Timeline, open the Actions panel, and enter the following code, which creates a Sound object called my\_sound and calls loadSound() to load a sound into the Sound object:

```
/**
 Requires:
  - ProgressBar component on Stage (instance name: my_pb)
*/
System.security.allowDomain("http://www.helpexamples.com");
var my_pb:mx.controls.ProgressBar;
my_pb.mode = "polled";
my_pb.source = "my_sound";
var pbListener:Object = new Object();
pbListener.complete = function(evt obj:Object) {
trace("Sound loaded");
}
my_pb.addEventListener("complete", pbListener);
var my_sound:Sound = new Sound();
my_sound.loadSound("http://www.helpexamples.com/flash/sound/disco.mp3",
  true):
```

In the following example, the progress bar is used in manual mode. In manual mode, you must set the maximum, minimum, and indeterminate properties in conjunction with the setProgress() method to display progress. You do not set the source property in manual mode.

#### To create an application with the ProgressBar component in manual mode:

- 1. Drag a ProgressBar component from the Components panel to the Stage.
- **2.** In the Property inspector, do the following:
  - Enter the instance name **my\_pb**.
  - Select Manual for the mode parameter.
- **3.** Select Frame 1 in the Timeline, open the Actions panel, and enter the following code, which updates the progress bar manually on every file download by using calls to setProgress():

```
for (var i:Number = 1; i <= total; i++){
    // insert code to load file
    my_pb.setProgress(i, total);
}</pre>
```

Following are two more examples.

# To create an application with the ProgressBar component in manual mode (example 2):

- 1. Drag a Label component onto the Stage and give it an instance name my\_label.
- 2. Drag a ProgressBar component onto the Stage and give it an instance name my\_pb.
- **3.** Select the my\_pb ProgressBar on the Stage and, in the Property inspector, set the component's mode parameter to "manual".
- 4. Select Frame 1 in the Timeline, and add the following ActionScript in the Actions panel:

```
var feed_xml:XML = new XML();
feed_xml.onLoad = function(success:Boolean):Void {
    clearInterval(timer);
    my_label.text = "XML Loaded";
    my_pb.setProgress(feed_xml.getBytesLoaded(),
    feed_xml.getBytesTotal());
};
function updatePB(local_xml:XML):Void {
    my_pb.setProgress(local_xml.getBytesLoaded(),
    local_xml.getBytesTotal());
}
var timer:Number = setInterval(updatePB, 100, feed_xml);
feed_xml.load("http://www.helpexamples.com/flash/xml/menu.xml");
```

**5.** Press Control+Enter to test.

# To create an application with the ProgressBar component in manual mode (example 3):

- 1. Drag a ProgressBar component onto the Stage and give it an instance name my\_pb.
- 2. Select the my\_pb ProgressBar on the Stage and, in the Property inspector, set the component's mode parameter to "manual".
- 3. Select Frame 1 in the Timeline, and add the following ActionScript in the Actions panel:

```
var img_mcl:MovieClipLoader = new MovieClipLoader();
var mclListener:Object = new Object();
mclListener.onLoadProgress = function(target_mc:MovieClip,
    numBytesLoaded:Number, numBytesTotal:Number) {
    my_pb.setProgress(numBytesLoaded, numBytesTotal);
};
mclListener.onLoadComplete = function(target_mc:MovieClip) {
    //my_pb._visible = false;
};
img_mcl.addListener(mclListener);
this.createEmptyMovieClip("image_mc", 20);
img_mcl.loadClip("http://www.helpexamples.com/flash/images/imagel.jpg",
    image_mc);
```

You can uncomment the line //my\_pb.\_visible = false; if you want to hide the component after the content loads.

**4.** Press Control+Enter to test.

z o

Ĭ

# Customizing the ProgressBar component

You can transform a ProgressBar component horizontally while authoring and at runtime. While authoring, select the component on the Stage and use the Free Transform tool or any of the Modify > Transform commands. At runtime, use UIObject.setSize().

The progress bar's left cap, right cap, and track graphic are set at a fixed size. When you resize a progress bar, its middle portion is resized to fit between the two caps. If a progress bar is too small, it may not render correctly.

### Using styles with the ProgressBar component

You can set style properties to change the appearance of a progress bar instance. If the name of a style property ends in "Color", it is a color style property and behaves differently than noncolor style properties. For more information, see "Using styles to customize component color and text" in *Using Components*.

#### A ProgressBar component supports the following styles:

| Style          | Theme  | Description                                                                                                    |
|----------------|--------|----------------------------------------------------------------------------------------------------|
| themeColor     | Halo   | The base color scheme of a component. Possible values are "haloGreen", "haloBlue", and "haloOrange". The default value is "haloGreen".                                                                                                    |
| color          | Both   | The text color. The default value is 0x0B333C for the Halo theme and blank for the Sample theme.                                                                                                    |
| disabledColor  | Both   | The color for text when the component is disabled. The default color is 0x848384 (dark gray).                                                                                                    |
| embedFonts     | Both   | A Boolean value that indicates whether the font<br>specified in fontFamily is an embedded font. This style<br>must be set to true if fontFamily refers to an embedded<br>font. Otherwise, the embedded font is not used. If this<br>style is set to true and fontFamily does not refer to an<br>embedded font, no text is displayed. The default value is<br>false. |
| fontFamily     | Both   | The font name for text. The default value is "_sans".                                                                                                    |
| fontSize       | Both   | The point size for the font. The default value is 10.                                                                                                    |
| fontStyle      | Both   | The font style: either "normal" or "italic". The default value is "normal".                                                                                                    |
| fontWeight     | Both   | The font weight: either "none" or "bold". The default<br>value is "none". All components can also accept the<br>value "normal" in place of "none" during a setStyle()<br>call, but subsequent calls to getStyle() return "none".                                                                                                    |
| textDecoration | Both   | The text decoration: either "none" or "underline". The default value is "none".                                                                                                    |
| barColor       | Sample | The foreground color in denoting the percent complete.<br>The default color is white. To set the bar color on a<br>Halo-themed component, set the themeColor style<br>property.                                                                                                    |
| trackColor     | Sample | The background color for the bar. The default value is 0x666666 (dark gray).                                                                                                    |

### Using skins with the ProgressBar component

The ProgressBar component uses skins to represent the progress bar track, the completed bar, and an indeterminate bar. To skin the ProgressBar component while authoring, modify symbols in the Flash UI Components 2/Themes/MMDefault/ProgressBar Elements folder. For more information, see "About skinning components" in *Using Components*.

The track and bar graphics are each made up of three skins corresponding to the left and right caps and the middle. The caps are used "as is," and the middle is resized horizontally to fit the width of the ProgressBar instance.

The indeterminate bar is used when the ProgressBar instance's indeterminate property is set to true. The skin is resized horizontally to fit the width of the progress bar.

| Property            | Description                                                                |
|---------------------|----------------------------------------------------------------------------|
| progTrackMiddleName | The expandable middle of the track. The default value is ProgTrackMiddle.  |
| progTrackLeftName   | The fixed-size left cap. The default value is <code>ProgTrackLeft</code> . |
| progTrackRightName  | The fixed-size right cap. The default value is ProgTrackRight.             |
| progBarMiddleName   | The expandable middle bar graphic. The default value is ProgBarMiddle.     |
| progBarLeftName     | The fixed-size left bar cap. The default value is ProgBarLeft.             |
| progBarRightName    | The fixed-size right bar cap. The default value is ProgBarRight.           |
| progIndBarName      | The indeterminate bar graphic. The default value is ProgIndBar.            |

A ProgressBar component supports the following skin properties:

#### To create movie clip symbols for ProgressBar skins:

- 1. Create a new FLA file.
- 2. Select File > Import > Open External Library, and select the HaloTheme.fla file.

This file is located in the application-level configuration folder. For the exact location on your operating system, see "About themes" in *Using Components*.

- **3.** In the theme's Library panel, expand the Flash UI Components 2/Themes/MMDefault folder and drag the ProgressBar Assets folder to the library for your document.
- 4. Expand the ProgressBar Assets/Elements folder in the library of your document.
- 5. Open the symbols you want to customize for editing.

For example, open the ProgIndBar symbol.

**6**. Customize the symbol as desired.

For example, flip the track horizontally.

- **7.** Repeat steps 5-6 for all symbols you want to customize.
- 8. Click the Back button to return to the main timeline.
- 9. Drag a ProgressBar component to the Stage.

To view the skins modified in this example, use ActionScript to set the indeterminate property to true.

**10.** Select Control > Test Movie.

# ProgressBar class

Inheritance MovieClip > UIObject class > ProgressBar

ActionScript Class Name mx.controls.ProgressBar

Setting a property of the ProgressBar class with ActionScript overrides the parameter of the same name set in the Property inspector or Component inspector.

Each component class has a version property, which is a class property. Class properties are available only on the class itself. The version property returns a string that indicates the version of the component. To access this property, use the following code:

trace(mx.controls.ProgressBar.version);

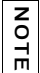

The code trace(myProgressBarInstance.version); returns undefined.

### Method summary for the ProgressBar class

The following table lists the method of the ProgressBar class.

| Method                               | Description                                                                                                    |
|--------------------------------------|----------------------------------------------------------------------------------------------------|
| <pre>ProgressBar.setProgress()</pre> | Sets the state of the progress bar to reflect the amount of progress made when the progress bar is in manual mode |

### Methods inherited from the UIObject class

The following table lists the methods the ProgressBar class inherits from the UIObject class. When calling these methods from the ProgressBar object, use the form

ProgressBar.methodName.

| Method                                  | Description                                                                              |
|-----------------------------------------|------------------------------------------------------------------------------------------|
| <pre>UIObject.createClassObject()</pre> | Creates an object on the specified class.                                                |
| <pre>UIObject.createObject()</pre>      | Creates a subobject on an object.                                                        |
| <pre>UIObject.destroyObject()</pre>     | Destroys a component instance.                                                           |
| UIObject.doLater()                      | Calls a function when parameters have been set in the Property and Component inspectors. |
| UIObject.getStyle()                     | Gets the style property from the style declaration or object.                            |
| UIObject.invalidate()                   | Marks the object so it is redrawn on the next frame interval.                            |
| UIObject.move()                         | Moves the object to the requested position.                                              |
| UIObject.redraw()                       | Forces validation of the object so it is drawn in the current frame.                     |
| UIObject.setSize()                      | Resizes the object to the requested size.                                                |
| UIObject.setSkin()                      | Sets a skin in the object.                                                               |
| UIObject.setStyle()                     | Sets the style property on the style declaration or object.                              |

### Property summary for the ProgressBar class

The following table lists properties of the ProgressBar class.

| Property                   | Description                                                                                   |
|----------------------------|-----------------------------------------------------------------------------------------------|
| ProgressBar.conversion     | A number used to convert the current bytes loaded value and<br>the total bytes loaded values. |
| ProgressBar.direction      | The direction in which the progress bar fills.                                                |
| ProgressBar.indeterminate  | Indicates whether the size of the loading source is unknown.                                  |
| ProgressBar.label          | The text that accompanies the progress bar.                                                   |
| ProgressBar.labelPlacement | The location of the label in relation to the progress bar.                                    |
| ProgressBar.maximum        | The maximum value of the progress bar in manual mode.                                         |
| ProgressBar.minimum        | The minimum value of the progress bar in manual mode.                                         |
| ProgressBar.mode           | The mode in which the progress bar loads content.                                             |

| Property                    | Description                                                     |
|-----------------------------|-----------------------------------------------------------------|
| ProgressBar.percentComplete | Read-only; a number indicating the percent loaded.              |
| ProgressBar.source          | The content to load.                                            |
| ProgressBar.value           | Read-only; indicates the amount of progress that has been made. |

#### Properties inherited from the UIObject class

The following table lists the properties the ProgressBar class inherits from the UIObject class. When calling these properties from the ProgressBar object, use the form

ProgressBar.propertyName.

| Property         | Description                                                                                             |
|------------------|----------------------------------------------------------------------------------------------------|
| UIObject.bottom  | The position of the bottom edge of the object, relative to the bottom edge of its parent. Read-only.    |
| UIObject.height  | The height of the object, in pixels. Read-only.                                                         |
| UIObject.left    | The left edge of the object, in pixels. Read-only.                                                      |
| UIObject.right   | The position of the right edge of the object, relative to the right edge of its parent. Read-only.      |
| UIObject.scaleX  | A number indicating the scaling factor in the <i>x</i> direction of the object, relative to its parent. |
| UIObject.scaleY  | A number indicating the scaling factor in the y direction of the object, relative to its parent.        |
| UIObject.top     | The position of the top edge of the object, relative to its parent. Read-only.                          |
| UIObject.visible | A Boolean value indicating whether the object is visible (true) or not (false).                         |
| UIObject.width   | The width of the object, in pixels. Read-only.                                                          |
| UIObject.x       | The left edge of the object, in pixels. Read-only.                                                      |
| UIObject.y       | The top edge of the object, in pixels. Read-only.                                                       |

### Event summary for the ProgressBar class

The following table lists events of the ProgressBar class.

| Event                | Description                                          |
|----------------------|------------------------------------------------------|
| ProgressBar.complete | Triggered when loading is complete.                  |
| ProgressBar.progress | Triggered as content loads in manual or polled mode. |

#### Events inherited from the UIObject class

The following table lists the events the ProgressBar class inherits from the UIObject class. When calling these events from the ProgressBar object, use the form ProgressBar.eventName.

| Event           | Description                                                         |
|-----------------|---------------------------------------------------------------------|
| UIObject.draw   | Broadcast when an object is about to draw its graphics.             |
| UIObject.hide   | Broadcast when an object's state changes from visible to invisible. |
| UIObject.load   | Broadcast when subobjects are being created.                        |
| UIObject.move   | Broadcast when the object has moved.                                |
| UIObject.resize | Broadcast when an object has been resized.                          |
| UIObject.reveal | Broadcast when an object's state changes from invisible to visible. |
| UIObject.unload | Broadcast when the subobjects are being unloaded.                   |

# ProgressBar.complete

#### Availability

Flash Player 6 (6.0.79.0).

#### Edition

Flash MX 2004.

#### Usage

```
Usage 1:
```

```
var listenerObject:Object = new Object();
listenerObject.complete = function(eventObject:Object) {
    // ...
};
progressBarInstance.addEventListener("complete", listenerObject);
```

#### Usage 2:

```
on (complete) {
    // ...
}
```

#### Event object

In addition to the standard event object properties, there are two additional properties defined for the ProgressBar.complete event: current (the loaded value equals total), and total (the total value).

#### Description

Event; broadcast to all registered listeners when the loading progress has completed.

The first usage example uses a dispatcher/listener event model. A component instance (*progressBarInstance*) dispatches an event (in this case, complete) and the event is handled by a function, also called a *handler*, on a listener object (*listenerObject*) that you create. You define a method with the same name as the event on the listener object; the method is called when the event is triggered. When the event is triggered, it automatically passes an event object (*eventObject*) to the listener object method. Each event object has properties that contain information about the event. You can use these properties to write code that handles the event. Finally, you call the EventDispatcher.addEventListener() method on the component instance that broadcasts the event to register the listener with the instance. When the instance dispatches the event, the listener is called.

For more information, see "EventDispatcher class" on page 499.

The second usage example uses an on() handler and must be attached directly to a ProgressBar instance. The keyword this, used inside an on() handler attached to a component, refers to the component instance. For example, the following code, attached to the instance progressBarInstance, sends "\_level0.progressBarInstance" to the Output panel:

```
on (complete) {
   trace(this);
}
```

#### Example

This example creates a Loader component, a ProgressBar (my\_pb) for it, and a listener that makes the progress bar invisible when the complete event occurs. The example loads an image into the loader my\_ldr.

You must first drag a Loader component and a ProgressBar component from the Components panel to the current document's library; then add the following code to Frame 1 of the main timeline:

```
/**
Requires:
 - ProgressBar component in library
  - Loader component in library
*/
System.security.allowDomain("http://www.helpexamples.com");
this.createClassObject(mx.controls.Loader, "my_ldr", 10, {autoLoad:false});
this.createClassObject(mx.controls.ProgressBar, "my_pb", 20,
  {indeterminate:true, source:my_ldr, mode:"polled"});
// Create Listener Object
var pbListener:Object = new Object();
pbListener.complete = function(evt_obj:Object) {
my_pb.visible = false;
};
// Add Listener
my_pb.addEventListener("complete", pbListener);
```

my\_ldr.load("http://www.helpexamples.com/flash/images/image2.jpg");

#### See also

```
EventDispatcher.addEventListener()
```
# ProgressBar.conversion

#### Availability

Flash Player 6 (6.0.79.0).

#### Edition

Flash MX 2004.

#### Usage

progressBarInstance.conversion

#### Description

Property; a number that sets a conversion value for the incoming values. It divides the current and total values, floors them, and displays the converted value in the label property. The default value is 1.

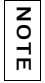

The floor is the closest integer value that is less than or equal to the specified value. For example, the number 4.6 becomes 4.

#### Example

The following code displays the progress of loading a sound object by dividing the number of bytes loaded by a conversion value of 1024 to produce a value in kilobytes.

You must first drag a ProgressBar component from the Component's panel to the current document's library; then add the following code to Frame 1 of the main timeline:

```
/**
Requires:
    ProgressBar component in library
*/
System.security.allowDomain("http://www.helpexamples.com");
this.createClassObject(mx.controls.ProgressBar, "my_pb", 20);
//Set progress bar attributes
my_pb.mode = "polled";
my_pb.source = "my_sound";
my_pb.label = "%1 kb loaded";
my_pb.conversion = 1024;
//Load sound
var my_sound:Sound = new Sound();
my_sound.loadSound("http://www.helpexamples.com/flash/sound/disco.mp3",
    true);
```

# ProgressBar.direction

#### Availability

Flash Player 6 (6.0.79.0).

#### Edition

Flash MX 2004.

#### Usage

progressBarInstance.direction

#### Description

Property; indicates the fill direction for the progress bar. A value of right specifies that the bar will fill from left to right. A value of left specifies that the bar will fill from right to left. The default value is right.

#### Example

The following code loads a sound object and marks the progress with a progress bar that fills to the left.

You must first drag a ProgressBar component from the Components panel to the current document's library; then add the following code to Frame 1 of the main timeline:

```
/**
Requires:
    ProgressBar component in library
*/
System.security.allowDomain("http://www.helpexamples.com");
this.createClassObject(mx.controls.ProgressBar, "my_pb", 20);
//Set progress bar attributes
my_pb.mode = "polled";
my_pb.source = "my_sound";
my_pb.direction = "left";
//Load sound
var my_sound:Sound = new Sound();
my_sound.loadSound("http://www.helpexamples.com/flash/sound/disco.mp3",
    true);
```

# ProgressBar.indeterminate

#### Availability

Flash Player 6 (6.0.79.0).

#### Edition

Flash MX 2004.

#### Usage

progressBarInstance.indeterminate

#### Description

Property; a Boolean value that indicates whether the progress bar has a striped fill and a loading source of unknown size (true), or a solid fill and a loading source of a known size (false). For example, you might use this property if you are loading a large data set into a SWF file and do not know the size of the data you are loading.

#### Example

The following code creates an indeterminate progress bar that moves from left to right with a striped fill.

You must first drag a Loader component and a ProgressBar component from the Components panel to the current document's library; then add the following code to Frame 1 of the main timeline:

```
/**
 Requires:
  - ProgressBar component in library
  - Loader component in library
*/
System.security.allowDomain("http://www.helpexamples.com");
this.createClassObject(mx.controls.ProgressBar, "my_pb", 10);
this.createClassObject(mx.controls.Loader, "my_ldr", 20);
//Create Listener Object
var pbListener:Object = new Object();
pbListener.complete = function(evt_obj:Object) {
trace("Height: " + evt_obj.target.height + ", Width: " +
  evt_obj.target.width);};
//Add Listener
my_pb.addEventListener("complete", pbListener);
//Set progress bar settings
my_pb.mode = "polled";
```

```
my_pb.indeterminate = true;
my_pb.source = my_ldr;
//Set loader settings
my_ldr.autoLoad = false;
my_ldr.scaleContent = false;
my_ldr.move(100, 100)
my_ldr.load("http://www.helpexamples.com/flash/images/image1.jpg");
```

# ProgressBar.label

#### Availability

Flash Player 6 (6.0.79.0).

#### Edition

Flash MX 2004.

## Usage

progressBarInstance.label

#### Description

Property; text that indicates the loading progress. This property is a string in the format "%1 out of %2 loaded (%3%%)". In this string, %1 is a placeholder for the current bytes loaded, %2 is a placeholder for the total bytes loaded, and %3 is a placeholder for the percentage of content loaded. (The characters %% allow Flash to display a single % character.) If a value for %2 is unknown, it is replaced by ??. If a value is undefined, the label doesn't display. The default value is "LOADING %3%%".

#### Example

The following example loads an image into a loader and marks the progress with a progress bar whose label specifies the percent of total kilobytes that have been loaded.

You must first drag a Loader component and a ProgressBar component from the Components panel to the current document's library; then add the following code to Frame 1 of the main timeline:

```
/**
Requires:
- ProgressBar component in library
- Loader component in library
*/
```

```
System.security.allowDomain("http://www.helpexamples.com");
this.createClassObject(mx.controls.ProgressBar, "my_pb", 10);
this.createClassObject(mx.controls.Loader, "my_ldr", 20);
my_ldr.move(0, 30);
//Set progress bar settings
my_pb.mode = "polled";
my_pb.source = my_ldr;
my_pb.label = "%1 of %2 KB loaded";
my_pb.conversion = 1024; // 1024 bytes in a KB
//Set loader settings
my_ldr.autoLoad = false;
my_ldr.scaleContent = false;
```

```
my_ldr.load("http://www.helpexamples.com/flash/images/image1.jpg")
```

#### See also

ProgressBar.labelPlacement

## ProgressBar.labelPlacement

#### Availability

Flash Player 6 (6.0.79.0).

#### Edition

Flash MX 2004.

#### Usage

progressBarInstance.labelPlacement

#### Description

Property; sets the placement of the label in relation to the progress bar. The possible values are "left", "right", "top", "bottom", and "center".

#### Example

The following example loads an image into a loader and marks the progress with a progress bar. It sets the labelPlacement property to top loce the label above the progress bar.

You must first drag a Loader component and a ProgressBar component from the Components panel to the current document's library; then add the following code to Frame 1 of the main timeline:

```
/**
Requires:
  - ProgressBar component in library
  - Loader component in library
*/
System.security.allowDomain("http://www.helpexamples.com");
this.createClassObject(mx.controls.ProgressBar, "my_pb", 10);
this.createClassObject(mx.controls.Loader, "my_ldr", 20);
my_ldr.move(0, 30);
// Set progress bar settings
my_pb.mode = "polled";
my_pb.source = my_ldr;
my_pb.label = "%1 of %2 KB loaded";
my_pb.conversion = 1024; // 1024 bytes in a KB
my_pb.labelPlacement = "top";
// Set loader settings
my_ldr.autoLoad = false;
my_ldr.scaleContent = false;
my_ldr.load("http://www.helpexamples.com/flash/images/image1.jpg");
```

#### See also

ProgressBar.label

## ProgressBar.maximum

#### Availability

Flash Player 6 (6.0.79.0).

#### Edition

Flash MX 2004.

#### Usage

progressBarInstance.maximum

#### Description

Property; the largest value for the progress bar when the ProgressBar.mode property is set to "manual".

#### Example

The following example increments a ProgressBar component manually up to a maximum value of 200, at which point it stops. It displays the increment in the Output panel as the value increases.

Drag an instance of the ProgressBar component onto the Stage, and enter the instance name my\_pb in the Property inspector. Add the following code to Frame 1 of the timeline:

```
/**
Requires:
  - ProgressBar component on Stage (instance name: my_pb)
*/
var my_pb:mx.controls.ProgressBar;
//Set progress bar mode
my_pb.mode = "manual";
my_pb.label = "%1 out of %2 loaded";
//minimum numerical value before progress bar increments
my_pb.minimum = 100;
//maximum value of progress bar before it stops
my_pb.maximum = 200;
var increment_num:Number = my_pb.minimum;
this.onEnterFrame = function() {
if (increment_num < my_pb.maximum) {</pre>
 increment_num++;
 //update progress of number incrementing
 my_pb.setProgress(increment_num, my_pb.maximum);
 trace(increment num);
 } else {
 delete this.onEnterFrame:
 }
}:
```

#### See also

ProgressBar.minimum, ProgressBar.mode

# ProgressBar.minimum

#### Availability

Flash Player 6 (6.0.79.0).

#### Edition

Flash MX 2004.

#### Usage

progressBarInstance.minimum

#### Description

Property; the smallest value for the progress bar when the ProgressBar.mode property is set to "manual".

#### Example

The following example manually increments a ProgressBar component, starting with a minimum value of 100. It displays the increment in the Output panel as the value increases.

Drag an instance of the ProgressBar component onto the Stage, and enter the instance name my\_pb in the Property inspector. Add the following code to Frame 1 of the timeline:

```
/**
Requires:
  - ProgressBar component on Stage (instance name: my_pb)
*/
var my_pb:mx.controls.ProgressBar;
//Set progress bar mode
my_pb.mode = "manual";
my_pb.label = "%1 out of %2 loaded";
//minimum numerical value before progress bar increments
my_pb.minimum = 100;
//maximum value of progress bar before it stops
my_pb.maximum = 200;
var increment_num:Number = my_pb.minimum;
this.onEnterFrame = function() {
if (increment_num < my_pb.maximum) {</pre>
 increment_num++;
 //update progress of number incrementing
 my_pb.setProgress(increment_num, my_pb.maximum);
```

```
trace(increment_num);
} else {
  delete this.onEnterFrame;
};
```

#### See also

ProgressBar.maximum, ProgressBar.mode

# ProgressBar.mode

#### Availability

Flash Player 6 (6.0.79.0).

#### Edition

Flash MX 2004.

#### Usage

progressBarInstance.mode

#### Description

Property; the mode in which the progress bar loads content. This value can be "event", "polled", or "manual".

Event mode and polled mode are the most common modes. In event mode, the source property specifies loading content that emits progress and complete events; you should use a Loader object in this mode. In polled mode, the source property specifies loading content (such as a MovieClip object) that exposes getBytesLoaded() and getsBytesTotal() methods. Any object that exposes these methods can be used as a source in polled mode (including a custom object or the root timeline).

You can also use the ProgressBar component in manual mode by manually setting the maximum, minimum, and indeterminate properties and making calls to the ProgressBar.setProgress() method.

#### Example

The following example loads an image into a loader and marks the progress of loading with a progress bar that is set to event mode. When the load is complete, a listener for the complete event displays the name of the loader object.

You must first drag a Loader component and a ProgressBar component from the Components panel to the current document's library; then add the following code to Frame 1 of the main timeline:

```
/**
 Requires:
  - ProgressBar component in library
  - Loader component in library
*/
System.security.allowDomain("http://www.helpexamples.com");
this.createClassObject(mx.controls.ProgressBar, "my_pb", 10);
this.createClassObject(mx.controls.Loader, "my_ldr", 20);
//Create Listener Object
var ldrListener:Object = new Object();
ldrListener.complete = function(evt_obj:Object) {
  trace("Event complete for " + evt_obj.target);
}:
//Add listener
my_ldr.addEventListener("complete", ldrListener);
//Set progress bar settings
my_pb.mode = "event";
my_pb.indeterminate = true;
my_pb.source = my_ldr;
//Set loader settings
my ldr.move(0,30);
my_ldr.autoLoad = false;
my_ldr.scaleContent = false;
my_ldr.load("http://www.helpexamples.com/flash/images/image1.jpg");
```

## ProgressBar.percentComplete

#### Availability

Flash Player 6 (6.0.79.0).

#### Edition

Flash MX 2004.

#### Usage

progressBarInstance.percentComplete

#### Description

Property (read-only); tells what percentage of the content has been loaded. This value is floored. (The floor is the closest integer value that is less than or equal to the specified value. For example, the number 7.8 becomes 7.) The following formula is used to calculate the percentage:

```
100 * (value - minimum) / (maximum - minimum)
```

#### Example

The following example loads an image into a loader that is associated with a progress bar. A listener for the progress event and another for the complete event both access the percentComplete property to display the percent of loading that has completed.

Drag an instance of the ProgressBar component onto the Stage, and enter the instance name my\_pb in the Property inspector. Drag an instance of the Loader component onto the Stage, and enter the instance name my\_ldr in the Property inspector. Add the following code to Frame 1 of the timeline:

```
/**
 Requires:
  - Loader component instance on Stage (instance name: my_ldr)
  - Progress component instance on Stage (instance name: my_pb)
*/
System.security.allowDomain("http://www.helpexamples.com");
var my_ldr:mx.controls.Loader;
var my_pb:mx.controls.ProgressBar;
my_pb.mode = "polled";
my pb.source = my ldr;
my_ldr.autoLoad = false;
var pbListener:Object = new Object();
pbListener.progress = function(evt_obj:Object) {
trace("progress = " + my_pb.percentComplete + "%");
pbListener.complete = function(evt_obj:Object) {
trace("complete = " + my_pb.percentComplete + "%");
my_pb.addEventListener("progress", pbListener);
my_pb.addEventListener("complete", pbListener);
// when autoLoad is false loading does not start until load() is invoked
my_ldr.load("http://www.helpexamples.com/flash/images/image1.jpg");
```

# ProgressBar.progress

#### Availability

Flash Player 6 (6.0.79.0).

#### Edition

Flash MX 2004.

#### Usage

```
Usage 1:
```

```
var listenerObject:Object = new Object();
listenerObject.progress = function(eventObject:Object) {
    // ...
};
progressBarInstance.addEventListener("progress", listenerObject);
```

#### Usage 2:

```
on (progress) {
    // ...
}
```

### Event object

In addition to the standard event object properties, there are two additional properties defined for the ProgressBar.progress event: current (the loaded value equals total), and total (the total value).

#### Description

Event; broadcast to all registered listeners whenever the value of a progress bar changes.

The first usage example uses a dispatcher/listener event model. A component instance (*progressBarInstance*) dispatches an event (in this case, *progress*) and the event is handled by a function, also called a *handler*, on a listener object (*listenerObject*) that you create. You define a method with the same name as the event on the listener object; the method is called when the event is triggered. When the event is triggered, it automatically passes an event object (*eventObject*) to the listener object method. Each event object has properties that contain information about the event. You can use these properties to write code that handles the event. Finally, you call the EventDispatcher.addEventListener() method on the component instance that broadcasts the event to register the listener with the instance. When the instance dispatches the event, the listener is called.

For more information, see "EventDispatcher class" on page 499.

The second usage example uses an on() handler and must be attached directly to a ProgressBar instance. The keyword this, used inside an on() handler attached to a component, refers to the component instance. For example, the following code, attached to the instance progressBarInstance, sends "\_level0.progressBarInstance" to the Output panel:

```
on (progress) {
   trace(this);
}
```

#### Example

This example loads an image into a loader with an associated progress bar and creates a listener for the progress event. When the progress event occurs, the example displays the value property, which is a value between ProgressBar.minimum and ProgressBar.maximum.

Drag an instance of the ProgressBar component onto the Stage, and enter the instance name my\_pb in the Property inspector. Drag an instance of the Loader component onto the Stage, and enter the instance name my\_ldr in the Property inspector. Add the following code to Frame 1 of the timeline:

```
/**
Requires:
  - Loader component instance on Stage (instance name: my_ldr)
  - Progress component instance on Stage (instance name: my_pb)
*/
System.security.allowDomain("http://www.helpexamples.com");
var my_ldr:mx.controls.Loader;
var my_pb:mx.controls.ProgressBar;
my_pb.mode = "polled";
my_pb.source = my_ldr;
my_ldr.autoLoad = false;
//Create Listener Object
var pbListener:Object = new Object();
pbListener.progress = function(evt_obj:Object) {
 // evt_obj.target is the component that generated the progress event,
 // i.e., the progress bar.
 trace("Current progress value = " + evt_obj.target.value);
}:
//Add Listener
my_pb.addEventListener("progress", pbListener);
// when autoLoad is false loading does not start until load() is invoked
my_ldr.load("http://www.helpexamples.com/flash/images/image1.jpg");
```

#### See also

EventDispatcher.addEventListener()

# ProgressBar.setProgress()

#### Availability

Flash Player 6 (6.0.79.0).

#### Edition

Flash MX 2004.

#### Usage

progressBarInstance.setProgress(completed, total)

#### Parameters

*completed* A number indicating the amount of progress that has been made. You can use the ProgressBar.label and ProgressBar.conversion properties to display the number in percentage form or any units you choose, depending on the source of the progress bar.

total A number indicating the total progress that must be made to reach 100%.

#### Returns

A number indicating the amount of progress that has been made.

#### Description

Method; sets the state of the progress bar to reflect the amount of progress made when the ProgressBar.mode property is set to "manual". You can call this method to make the bar reflect the state of a process other than loading. For example, you might want to explicitly set the progress bar to zero progress.

The *completed* parameter is assigned to the value property and the *total* parameter is assigned to the maximum property. The minimum property is not altered.

#### Example

The following example sets the progress bar mode to manual and calls <code>setProgress()</code> from the <code>onEnterFrame()</code> function, which is invoked repeatedly at the frame rate of the SWF file. The example sets the minimum value for the progress bar to 100 and the maximum to 200 and marks the progress in increments of 1.

Drag an instance of the ProgressBar component onto the Stage, and enter the instance name my\_pb in the Property inspector. Add the following code to Frame 1 of the timeline:

```
/**
Requires:
  - ProgressBar on Stage (instance name: my_pb)
*/
var my_pb:mx.controls.ProgressBar;
//Set progress bar mode
my_pb.mode = "manual";
my_pb.label = "%1 out of %2 loaded";
//minimum numerical value before progress bar increments
my_pb.minimum = 100;
//maximum value of progress bar before it stops
my_pb.maximum = 200;
var increment_num:Number = my_pb.minimum;
this.onEnterFrame = function() {
if (increment_num < my_pb.maximum) {</pre>
 increment num++;
 //update progress of number incrementing
 my_pb.setProgress(increment_num, my_pb.maximum);
 trace(increment_num);
 } else {
 delete this.onEnterFrame:
}:
```

# ProgressBar.source

#### Availability

Flash Player 6 (6.0.79.0).

#### Edition

Flash MX 2004.

#### Usage

progressBarInstance.source

#### Description

Property; a reference to the instance to be loaded whose loading process will be displayed. The loading content should emit a progress event from which the current and total values are retrieved. This property is used only when ProgressBar.mode is set to "event" or "polled". The default value is undefined.

The ProgressBar component can be used with content within an application, including \_root.

#### Example

The following example loads an image into a loader and marks the progress with a progress bar. The example sets the source property to the name of the Loader component  $(my_ldr)$  to associate the content with the progress bar.

You must first drag a Loader component and a ProgressBar component from the Components panel to the current document's library; then add the following code to Frame 1 of the main timeline:

```
/**
 Requires:
  - ProgressBar component in library
  - Loader component in library
*/
System.security.allowDomain("http://www.helpexamples.com");
this.createClassObject(mx.controls.ProgressBar, "my_pb", 10);
this.createClassObject(mx.controls.Loader, "my_ldr", 20);
//Create Listener Object
var pbListener:Object = new Object();
pbListener.complete = function(evt_obj:Object) {
evt_obj.target.visible = false;
};
//Add listener
my_pb.addEventListener("complete", pbListener);
//Set progress bar settings
my_pb.mode = "polled";
my_pb.indeterminate = true;
my_pb.source = my_ldr;
//Set loader settings
my ldr.autoLoad = false;
my_ldr.scaleContent = false;
my_ldr.load("http://www.helpexamples.com/flash/images/image1.jpg");
```

#### See also

ProgressBar.mode

## ProgressBar.value

#### Availability

Flash Player 6 (6.0.79.0).

#### Edition

Flash MX 2004.

#### Usage

progressBarInstance.value

#### Description

Property (read-only); indicates the amount of progress that has been made. This property is a number between the value of ProgressBar.minimum and ProgressBar.maximum. The default value is 0.

#### Example

The following example loads an image into a Loader component and marks the progress with the a progress bar. When the loading is complete, the example displays the minimum, maximum, and current values for the progress bar.

Drag an instance of the ProgressBar component onto the Stage, and enter the instance name my\_pb in the Property inspector. Drag an instance of the Loader component onto the Stage, and enter the instance name my\_ldr in the Property inspector. Add the following code to Frame 1 of the timeline:

```
/**
Requires:
  - Loader component instance on Stage (instance name: my ldr)
  - Progress component instance on Stage (instance name: my_pb)
*/
System.security.allowDomain("http://www.helpexamples.com");
var my_ldr:mx.controls.Loader;
var my_pb:mx.controls.ProgressBar;
my_pb.mode = "polled";
my_pb.source = my_ldr;
my_ldr.autoLoad = false;
//Create Listener Object
var pbListener:Object = new Object();
pbListener.complete = function(evt_obj:Object){
  // event_obj.target is the component that generated the complete event,
 // i.e., the progress bar.
  trace("Minimum value is: " + evt_obj.target.minimum + " bytes");
  trace("Maximum value is: " + evt_obj.target.maximum + " bytes");
  trace("Current ProgressBar value = " + evt_obj.target.value + " bytes");
3
//Add Listener
my_pb.addEventListener("complete", pbListener);
// when autoLoad is false loading does not start until load() is invoked
my_ldr.load("http://www.helpexamples.com/flash/images/image1.jpg");
```

# CHAPTER 35 RadioButton component

The RadioButton component lets you force a user to make a single choice within a set of choices. This component must be used in a group of at least two RadioButton instances. Only one member of the group can be selected at any given time. Selecting one radio button in a group deselects the currently selected radio button in the group. You set the groupName parameter to indicate which group a radio button belongs to.

A radio button can be enabled or disabled. A disabled radio button doesn't receive mouse or keyboard input. When the user clicks or tabs into a RadioButton component group, only the selected radio button receives focus. The user can then use the following keys control it:

| Key                        | Description                                                                     |
|----------------------------|---------------------------------------------------------------------------------|
| Up Arrow/Left<br>Arrow     | The selection moves to the previous radio button within the radio button group. |
| Down Arrow/<br>Right Arrow | The selection moves to the next radio button within the radio button group.     |
| Tab                        | Moves focus from the radio button group to the next component.                  |

For more information about controlling focus, see "FocusManager class" on page 721 or "Creating custom focus navigation" in *Using Components*.

A live preview of each RadioButton instance on the Stage reflects changes made to parameters in the Property inspector or Component inspector during authoring. However, the mutual exclusion of selection does not display in the live preview. If you set the selected parameter to true for two radio buttons in the same group, they both appear selected even though only the last instance created appears selected at runtime. For more information, see "RadioButton parameters" on page 1024.

When you add the RadioButton component to an application, you can use the Accessibility panel to make it accessible to screen readers. First, you must add the following line of code to enable accessibility:

```
mx.accessibility.RadioButtonAccImpl.enableAccessibility();
```

You enable accessibility for a component only once, regardless of how many instances you have of the component. For more information, see Chapter 19, "Creating Accessible Content," in *Using Flash*.

# Using the RadioButton component

A radio button is a fundamental part of any form or web application. You can use radio buttons wherever you want a user to make one choice from a group of options. For example, you would use radio buttons in a form to ask which credit card a customer wants to use.

## RadioButton parameters

You can set the following authoring parameters for each RadioButton component instance in the Property inspector or in the Component inspector:

data is the value associated with the radio button. There is no default value.

groupName is the group name of the radio button. The default value is radioGroup.

label sets the value of the text on the button. The default value is Radio Button.

**labelPlacement** orients the label text on the button. This parameter can be one of four values: left, right, top, or bottom. The default value is right. For more information, see RadioButton.labelPlacement.

selected sets the initial value of the radio button to selected (true) or unselected (false). A selected radio button displays a dot inside it. Only one radio button in a group can have a selected value of true. If more than one radio button in a group is set to true, the radio button that is instantiated last is selected. The default value is false.

You can write ActionScript to set additional options for RadioButton instances using the methods, properties, and events of the RadioButton class. For more information, see "RadioButton class" on page 1029.

# Creating an application with the RadioButton component

The following procedure explains how to add RadioButton components to an application while authoring. In this example, the radio buttons are used to present the yes-or-no question "Are you a Flashist?". The data from the radio group is displayed in a TextArea component with the instance name the Verdict.

#### To create an application with the RadioButton component:

- 1. Drag two RadioButton components from the Components panel to the Stage.
- 2. Select one of the radio buttons. In the Component inspector, do the following:
  - Enter Yes for the label parameter.
  - Enter **Flashist** for the data parameter.
- 3. Select the other radio button. In the Component inspector, do the following:
  - Enter **No** for the label parameter.
  - Enter Anti-Flashist for the data parameter.
- **4.** Drag a TextArea component from the Components panel to the Stage and give it an instance name of theVerdict.
- 5. Select Frame 1 in the main Timeline, open the Actions panel, and enter the following code:

```
flashistListener = new Object();
flashistListener.click = function (evt){
    theVerdict.text = evt.target.selection.data
}
radioGroup.addEventListener("click", flashistListener);
```

The last line of code adds a click event handler to the radioGroup radio button group. The handler sets the text property of theVerdict (a TextArea instance) to the value of the data property of the selected radio button in the radioGroup radio button group. For more information, see RadioButton.click.

# Customizing the RadioButton component

You can transform a RadioButton component horizontally and vertically while authoring and at runtime. While authoring, select the component on the Stage and use the Free Transform tool or any of the Modify > Transform commands. At runtime, use the setSize() method (see UIObject.setSize()).

The bounding box of a RadioButton component is invisible and also designates the hit area for the component. If you increase the size of the component, you also increase the size of the hit area.

If the component's bounding box is too small to fit the component label, the label is clipped to fit.

## Using styles with the RadioButton component

You can set style properties to change the appearance of a RadioButton. If the name of a style property ends in "Color", it is a color style property and behaves differently than noncolor style properties. For more information, see "Using styles to customize component color and text" in *Using Components*.

| Style          | Theme | Description                                                                                                    |
|----------------|-------|----------------------------------------------------------------------------------------------------|
| themeColor     | Halo  | The base color scheme of a component.<br>Possible values are "haloGreen", "haloBlue",<br>and "haloOrange". The default value is<br>"haloGreen".                                                                                                    |
| color          | Both  | The text color. The default value is 0x0B333C for the Halo theme and blank for the Sample theme.                                                                                                    |
| disabledColor  | Both  | The color for text when the component is disabled. The default color is 0x848384 (dark gray).                                                                                                    |
| embedFonts     | Both  | A Boolean value that indicates whether the font<br>specified in fontFamily is an embedded font.<br>This style must be set to true if fontFamily<br>refers to an embedded font. Otherwise, the<br>embedded font is not used. If this style is set to<br>true and fontFamily does not refer to an<br>embedded font, no text is displayed. The default<br>value is false. |
| fontFamily     | Both  | The font name for text. The default value is "_sans".                                                                                                    |
| fontSize       | Both  | The point size for the font. The default value is 10.                                                                                                    |
| fontStyle      | Both  | The font style: either "normal" or "italic". The default value is "normal".                                                                                                    |
| fontWeight     | Both  | The font weight: either "none" or "bold". The default value is "none". All components can also accept the value "normal" in place of "none" during a setStyle() call, but subsequent calls to getStyle() return "none".                                                                                                    |
| textDecoration | Both  | The text decoration: either "none" or<br>"underline". The default value is "none".                                                                                                    |

A RadioButton component uses the following styles:

| Style                         | Theme  | Description                                                                                                    |
|-------------------------------|--------|----------------------------------------------------------------------------------------------------|
| symbolBackgroundColor         | Sample | The background color of the radio button. The default value is OxFFFFFF (white).                                    |
| symbolBackgroundDisabledColor | Sample | The background color of the radio button when disabled. The default value is OxEFEEEF (light gray).                 |
| symbolBackgroundPressedColor  | Sample | The background color of the radio button when pressed. The default value is OxFFFFFF (white).                       |
| symbolColor                   | Sample | The color of the dot in the radio button. The default value is 0x000000 (black).                                    |
| symbolDisabledColor           | Sample | The color of the dot in the radio button when the component is disabled. The default value is 0x848384 (dark gray). |

## Using skins with the RadioButton component

You can skin the RadioButton component while authoring by modifying the component's symbols in the library. The skins for the RadioButton component are located in the following folder in the library of HaloTheme.fla or SampleTheme.fla: Flash UI Components 2/ Themes/MMDefault/RadioButton Assets/States. For more information, see "About skinning components" in *Using Components*.

If a radio button is enabled and unselected, it displays its rollover state when a user moves the pointer over it. When a user clicks an unselected radio button, the radio button receives input focus and displays its false pressed state. When a user releases the mouse, the radio button displays its true state and the previously selected radio button in the group returns to its false state. If a user moves the pointer off a radio button while pressing the mouse, the radio button's appearance returns to its false state and it retains input focus.

If a radio button or radio button group is disabled, it displays its disabled state, regardless of user interaction.

| Name          | Description                                                        |
|---------------|--------------------------------------------------------------------|
| falseUpIcon   | The unselected state. The default value is RadioFalseUp.           |
| falseDownIcon | The pressed-unselected state. The default value is RadioFalseDown. |
| falseOverIcon | The over-unselected state. The default value is RadioFalseOver.    |

A RadioButton component uses the following skin properties:

| Name              | Description                                                             |
|-------------------|-------------------------------------------------------------------------|
| falseDisabledIcon | The disabled-unselected state. The default value is RadioFalseDisabled. |
| trueUpIcon        | The selected state. The default value is RadioTrueUp.                   |
| trueDisabledIcon  | The disabled-selected state. The default value is RadioTrueDisabled.    |

Each of these skins corresponds to the icon indicating the RadioButton state. The RadioButton does not have a border or background.

#### To create movie clip symbols for RadioButton skins:

- 1. Create a new FLA file.
- Select File > Import > Open External Library and then select the HaloTheme.fla file. This file is located in the application-level configuration folder. For the exact location on your operating system, see "About themes" in *Using Components*.
- **3.** In the theme's Library panel, expand the Flash UI Components 2/Themes/MMDefault folder and drag the RadioButton Assets folder to the library of your document.
- **4.** Expand the RadioButton Assets/States folder in the library of your document.
- Open the symbols that you want to customize for editing. For example, open the RadioFalseDisabled symbol.
- 6. Customize the symbol as desired.

For example, change the inner white circle to a light gray.

7. Repeat steps 5-6 for all symbols that you want to customize.

For example, repeat the color change for the inner circle of the RadioTrueDisabled symbol.

- **8**. Click the Back button to return to the main timeline.
- 9. Drag a RadioButton component to the Stage.

For this example, drag two instances to show the two new skin symbols.

10. Set the RadioButton instance properties as desired.

For this example, set one RadioButton to selected, and use ActionScript to set both RadioButton instances to disabled.

**11.** Select Control > Test Movie.

# RadioButton class

Inheritance MovieClip > UIObject class > UIComponent class > SimpleButton class > Button component > RadioButton

#### ActionScript Package Name mx.controls.RadioButton

The properties of the RadioButton class allow you at runtime to create a text label and position it in relation to the radio button. You can also assign data values to radio buttons, assign them to groups, and select them based on data value or instance name.

Setting a property of the RadioButton class with ActionScript overrides the parameter of the same name set in the Property inspector or Component inspector.

The RadioButton component uses the Focus Manager to override the default Flash Player focus rectangle and draw a custom focus rectangle with rounded corners. For information about creating focus navigation, see "Creating custom focus navigation" in *Using Components*.

Each component class has a version property, which is a class property. Class properties are available only on the class itself. The version property returns a string that indicates the version of the component. To access this property, use the following code:

trace(mx.controls.RadioButton.version);

NOTE

The code trace(myRadioButtonInstance.version); returns undefined.

## Method summary for the RadioButton class

There are no methods exclusive to the RadioButton class.

## Methods inherited from the UIObject class

The following table lists the methods the RadioButton class inherits from the UIObject class. When calling these methods from the RadioButton object, use the form *RadioButtonInstance.methodName*.

| Method                                  | Description                                                                              |
|-----------------------------------------|------------------------------------------------------------------------------------------|
| <pre>UIObject.createClassObject()</pre> | Creates an object on the specified class.                                                |
| UIObject.createObject()                 | Creates a subobject on an object.                                                        |
| UIObject.destroyObject()                | Destroys a component instance.                                                           |
| UIObject.doLater()                      | Calls a function when parameters have been set in the Property and Component inspectors. |

| Method                | Description                                                          |
|-----------------------|----------------------------------------------------------------------|
| UIObject.getStyle()   | Gets the style property from the style declaration or object.        |
| UIObject.invalidate() | Marks the object so it is redrawn on the next frame interval.        |
| UIObject.move()       | Moves the object to the requested position.                          |
| UIObject.redraw()     | Forces validation of the object so it is drawn in the current frame. |
| UIObject.setSize()    | Resizes the object to the requested size.                            |
| UIObject.setSkin()    | Sets a skin in the object.                                           |
| UIObject.setStyle()   | Sets the style property on the style declaration or object.          |

## Methods inherited from the UIComponent class

The following table lists the methods the RadioButton class inherits from the UIComponent class. When calling these methods from the RadioButton object, use the form *RadioButtonInstance.methodName*.

| Method                 | Description                                       |
|------------------------|---------------------------------------------------|
| UIComponent.getFocus() | Returns a reference to the object that has focus. |
| UIComponent.setFocus() | Sets focus to the component instance.             |

## Property summary for the RadioButton class

The following table lists properties of the RadioButton class.

| Property                   | Description                                                                                                    |
|----------------------------|----------------------------------------------------------------------------------------------------|
| RadioButton.data           | The value associated with a radio button instance.                                                                                                    |
| RadioButton.groupName      | The group name for a radio button group instance or a radio button instance.                                                                                        |
| RadioButton.label          | The text that appears next to a radio button.                                                                                                    |
| RadioButton.labelPlacement | The orientation of the label text in relation to a radio button or a radio button group.                                                                            |
| RadioButton.selected       | Selects the radio button, and deselects the previously selected radio button. This property can be used with a RadioButton instance or a RadioButtonGroup instance. |

| Property                 | Description                                                                                                    |
|--------------------------|----------------------------------------------------------------------------------------------------|
| RadioButton.selectedData | Selects the radio button with the specified data value in a radio button group.                                                                                         |
| RadioButton.selection    | A reference to the currently selected radio button in a radio<br>button group. This property can be used with a RadioButton<br>instance or a RadioButtonGroup instance. |

## Properties inherited from the UIObject class

The following table lists the properties the RadioButton class inherits from the UIObject class. When accessing these properties from the RadioButton object, use the form *RadioButtonInstance.propertyName*.

| Property         | Description                                                                                             |
|------------------|----------------------------------------------------------------------------------------------------|
| UIObject.bottom  | The position of the bottom edge of the object, relative to the bottom edge of its parent. Read-only.    |
| UIObject.height  | The height of the object, in pixels. Read-only.                                                         |
| UIObject.left    | The left edge of the object, in pixels. Read-only.                                                      |
| UIObject.right   | The position of the right edge of the object, relative to the right edge of its parent. Read-only.      |
| UIObject.scaleX  | A number indicating the scaling factor in the <i>x</i> direction of the object, relative to its parent. |
| UIObject.scaleY  | A number indicating the scaling factor in the y direction of the object, relative to its parent.        |
| UIObject.top     | The position of the top edge of the object, relative to its parent. Read-only.                          |
| UIObject.visible | A Boolean value indicating whether the object is visible (true) or not (false).                         |
| UIObject.width   | The width of the object, in pixels. Read-only.                                                          |
| UIObject.x       | The left edge of the object, in pixels. Read-only.                                                      |
| UIObject.y       | The top edge of the object, in pixels. Read-only.                                                       |

## Properties inherited from the UIComponent class

The following table lists the properties the RadioButton class inherits from the UIComponent class. When accessing these properties from the RadioButton object, use the form *RadioButtonInstance.propertyName*.

| Property             | Description                                                      |
|----------------------|------------------------------------------------------------------|
| UIComponent.enabled  | Indicates whether the component can receive focus and input.     |
| UIComponent.tabIndex | A number indicating the tab order for a component in a document. |

## Properties inherited from the SimpleButton class

The following table lists the properties RadioButton class inherits from the SimpleButton class. When accessing these properties from the RadioButton object, use the form *RadioButtonInstance.propertyName*.

| Property                                | Description                                                                                                    |
|-----------------------------------------|----------------------------------------------------------------------------------------------------|
| SimpleButton.emphasized                 | Indicates whether a button has the appearance of a default push button.                                                           |
| SimpleButton.emphasizedStyleDeclaration | The style declaration when the emphasized property is set to true.                                                                |
| SimpleButton.selected                   | A Boolean value indicating whether the button is selected (true) or not (false). The default value is false.                      |
| SimpleButton.toggle                     | A Boolean value indicating whether the button<br>behaves as a toggle switch (true) or not (false).<br>The default value is false. |

## Properties inherited from the Button class

The following table lists the properties the RadioButton class inherits from the Button class. When accessing these properties from the RadioButton object, use the form *RadioButtonInstance.propertyName*.

| Property              | Description                                                         |
|-----------------------|---------------------------------------------------------------------|
| Button.icon           | Specifies an icon for a button instance.                            |
| Button.label          | Specifies the text that appears in a button.                        |
| Button.labelPlacement | Specifies the orientation of the label text in relation to an icon. |

## Event summary for the RadioButton class

The following table lists the event of the RadioButton class.

| Event             | Description                                                                           |
|-------------------|---------------------------------------------------------------------------------------|
| RadioButton.click | Triggered when the mouse button is pressed over a radio button or radio button group. |

## Events inherited from the UIObject class

The following table lists the events the RadioButton class inherits from the UIObject class.

| Event           | Description                                                         |
|-----------------|---------------------------------------------------------------------|
| UIObject.draw   | Broadcast when an object is about to draw its graphics.             |
| UIObject.hide   | Broadcast when an object's state changes from visible to invisible. |
| UIObject.load   | Broadcast when subobjects are being created.                        |
| UIObject.move   | Broadcast when the object has moved.                                |
| UIObject.resize | Broadcast when an object has been resized.                          |
| UIObject.reveal | Broadcast when an object's state changes from invisible to visible. |
| UIObject.unload | Broadcast when the subobjects are being unloaded.                   |

## Events inherited from the UIComponent class

The following table lists the events the RadioButton class inherits from the UIComponent class.

| Event                | Description                              |
|----------------------|------------------------------------------|
| UIComponent.focusIn  | Broadcast when an object receives focus. |
| UIComponent.focusOut | Broadcast when an object loses focus.    |
| UIComponent.keyDown  | Broadcast when a key is pressed.         |
| UIComponent.keyUp    | Broadcast when a key is released.        |

## Events inherited from the SimpleButton class

The following table lists the event the RadioButton class inherits from the SimpleButton class.

| Event              | Description                                                                                                    |
|--------------------|----------------------------------------------------------------------------------------------------|
| SimpleButton.click | Broadcast when the mouse is clicked (released) over a button or if the button has focus and the Spacebar is pressed. |

# RadioButton.click

#### Availability

Flash Player 6 (6.0.79.0).

#### Edition

Flash MX 2004.

#### Usage

```
Usage 1:
```

```
var listenerObject:Object = new Object();
listenerObject.click = function(eventObj:Object) {
    // ...
};
radioButtonGroup.addEventListener("click", listenerObject);
Usage 2:
on (click) {
    // ...
```

#### Description

Event; broadcast to all registered listeners when the mouse is clicked (pressed and released) over the radio button or if the radio button is selected by means of the arrow keys. The event is also broadcast if the Spacebar or arrow keys are pressed when a radio button group has focus, but none of the radio buttons in the group are selected.

The first usage example uses a dispatcher/listener event model. A component instance (*radioButtonInstance*) dispatches an event (in this case, click) and the event is handled by a function, also called a *handler*, on a listener object (*listenerObject*) that you create. You define a method with the same name as the event on the listener object; the method is called when the event is triggered. When the event is triggered, it automatically passes an event object (*eventObject*) to the listener object method. The event object has properties that contain information about the event. You can use these properties to write code that handles the event. Finally, you call the EventDispatcher.addEventListener() method on the component instance that broadcasts the event to register the listener with the instance. When the instance dispatches the event, the listener is called.

For more information, see "EventDispatcher class" on page 499.

The second usage example uses an on() handler and must be attached directly to a RadioButton instance. The keyword this, used inside an on() handler attached to a component, refers to the component instance. For example, the following code, attached to the radio button <code>myRadioButton</code>, sends "\_level0.myRadioButton" to the Output panel:

```
on (click) {
   trace(this);
}
```

#### Example

The following example creates three radio buttons, positions them on the Stage, and creates a listener for the click event. When a user clicks one of the three radio buttons, the listener displays the instance name of the selected radio button.

You first drag a RadioButton component from the Components panel to the current document's library, and then add the following code to Frame 1 of the main timeline:

```
/**
Requires:
  - RadioButton component in library
*/
import mx.controls.RadioButton;
this.createClassObject(RadioButton, "first_rb", 10, {label:"first",
  groupName:"radioGroup"});
this.createClassObject(RadioButton, "second_rb", 20, {label:"second",
  groupName:"radioGroup"});
this.createClassObject(RadioButton, "third_rb", 30, {label:"third",
  groupName:"radioGroup"});
// Position RadioButtons on Stage.
second rb.move(0. first rb.v + first rb.height):
third_rb.move(0, second_rb.y + second_rb.height);
// Create listener object.
var rbListener:Object = new Object();
rbListener.click = function(evt obj:Object){
   trace("The selected radio instance is " + evt_obj.target.selection);
// Add listener.
radioGroup.addEventListener("click", rbListener);
```

# RadioButton.data

#### Availability

Flash Player 6 (6.0.79.0).

#### Edition

Flash MX 2004.

#### Usage

radioButtonInstance.data

#### Description

Property; specifies the data to associate with a RadioButton instance. Setting this property overrides the data parameter value set during authoring. The data property can be of any data type.

#### Example

The following example assigns the data value  $0 \times FF00FF$  and the label #FF00FF to the radio button instance my\_rb. It then creates a listener for a click event and displays the button's data value when a user clicks the button.

You first drag a RadioButton component from the Components panel to the current document's library, and then add the following code to Frame 1 of the main timeline:

```
/**
Requires:
    RadioButton component in library
*/
this.createClassObject(mx.controls.RadioButton, "my_rb", 10,
    {label:"first", groupName:"radioGroup"});
my_rb.data = 0xFF00FF;
my_rb.label = "#FF00FF";
var rbListener:Object = new Object();
rbListener.click = function(evt_obj:Object){
    trace("The data value for my_rb is " + my_rb.data);
}
// Add listener.
my_rb.addEventListener("click", rbListener);
```

# RadioButton.groupName

#### Availability

Flash Player 6 (6.0.79.0).

#### Edition

Flash MX 2004.

#### Usage

radioButtonInstance.groupName
radioButtonGroup.groupName

#### Description

Property; sets the group name for a radio button instance or group. You can use this property to get or set a group name for a radio button instance or for a radio button group. Calling this method overrides the groupName parameter value set during authoring. The default value is "radioGroup".

#### Example

The following example sets the group name for a group of three radio buttons to myrbGroup. It positions the buttons and then creates a listener for a click event on the radio button group. When the user clicks a radio button, the example displays the groupName property for the button that was clicked.

You first drag a RadioButton component from the Components panel to the current document's library, and then add the following code to Frame 1 of the main timeline:

```
// Create listener object.
var rbListener:Object = new Object();
rbListener.click = function(evt_obj:Object){
    trace("The selected radio button group name is " +
    evt_obj.target.groupName);
}
// Add listener.
myrbGroup.addEventListener("click", rbListener);
```

# RadioButton.label

#### Availability

Flash Player 6 (6.0.79.0).

#### Edition

Flash MX 2004.

## Usage

radioButtonInstance.label

#### Description

Property; specifies the text label for the radio button. By default, the label appears to the right of the radio button. Calling this method overrides the label parameter specified during authoring. If the label text is too long to fit within the bounding box of the component, the text is clipped. You can call RadioButton.setSize() to increase the size of the label area, but text does not wrap to the next line.

To provide a label with text that wraps, you can combine a RadioButton with no label and a TextArea to act as a single RadioButton with wrapping text. The following example creates such a radio button. It assumes that you have a RadioButton component and a TextArea component in the library and turns off the border for the TextArea. The label property would be undefined in this case, if you accessed it.

```
this.createClassObject(mx.controls.RadioButton, "sameas_rb", 1,
    {groupName:"myGroup"});
sameas_rb.move(0,30)
this.createClassObject(mx.controls.TextArea, "message_ta", 2);
message_ta.setSize(200, 60);
// Turn off the border for the TextArea.
message_ta.borderStyle = "none";
message_ta.wordWrap = true;
message_ta.text = "Click here if your shipping information is the same as
    your billing information.";
message_ta.move(20, 30);
```

#### Example

The following example creates a radio button and assigns it a label of "Remove from list."

You first add a RadioButton component from the Components panel to the current document's library, and then add the following code to Frame 1 of the main timeline.

```
/**
  Requires:
    - RadioButton component in library
*/
this.createClassObject(mx.controls.RadioButton, "my_rb", 10);
// Resize RadioButton component.
my_rb.setSize(200, my_rb.height);
my_rb.label = "Remove from list";
```

# RadioButton.labelPlacement

#### Availability

Flash Player 6 (6.0.79.0).

#### Edition

Flash MX 2004.

#### Usage

radioButtonInstance.labelPlacement
radioButtonGroup.labelPlacement

#### Description

Property; a string that indicates the position of the label in relation to a radio button. You can set this property for an individual instance or for a radio button group. If you set the property for a group, the label is placed in the appropriate position for each radio button in the group.

The following are the four possible values:

- "right" The radio button is pinned to the upper left corner of the bounding area. The label is placed to the right of the radio button.
- "left" The radio button is pinned to the upper right corner of the bounding area. The label is placed to the left of the radio button.
- "bottom" The label is placed below the radio button. The radio button and label grouping are centered horizontally and vertically. If the bounding box of the radio button isn't large enough, the label is clipped.
"top" The label is placed above the radio button. The radio button and label grouping are centered horizontally and vertically. If the bounding box of the radio button isn't large enough, the label is clipped.

#### Example

The following code creates three radio buttons and uses the labelPlacement property to place the label for the second button on the left of the button.

You first drag a RadioButton component from the Components panel to the current document's library, and then add the following code to Frame 1 of the main timeline.

```
/**
Requires:
        - RadioButton component in library
*/
import mx.controls.RadioButton;
this.createClassObject(RadioButton, "first_rb", 10, {label:"first",
        groupName:"radioGroup"});
this.createClassObject(RadioButton, "second_rb", 20, {label:"second",
        groupName:"radioGroup"});
this.createClassObject(RadioButton, "third_rb", 30, {label:"third",
        groupName:"radioGroup"});
this.createClassObject(RadioButton, "third_rb", 30, {label:"third",
        groupName:"radioGroup"});
this.createClassObject(RadioButton, "third_rb", 30, {label:"third",
        groupName:"radioGroup"});
second_rb.move(0, first_rb.y + first_rb.height);
third_rb.move(0, second_rb.y + second_rb.height);
second_rb.labelPlacement = "left";
```

## RadioButton.selected

#### Availability

Flash Player 6 (6.0.79.0).

#### Edition

Flash MX 2004.

#### Usage

radioButtonInstance.selected
radioButtonGroup.selected

Property; a Boolean value that sets the state of the radio button to selected (true) and deselects the previously selected radio button, or sets the radio button to deselected (false).

#### Example

The following example creates three radio buttons in a radio group, positions the buttons, and sets the selected property to true to put it in the selected state.

You first drag a RadioButton component from the Components panel to the current document's library, and then add the following code to Frame 1 of the main timeline.

## RadioButton.selectedData

#### Availability

Flash Player 6 (6.0.79.0).

#### Edition

Flash MX 2004.

#### Usage

radioButtonGroup.selectedData

Property; selects the radio button with the specified data value and deselects the previously selected radio button. If the data property is not specified for a selected instance, the label value of the selected instance is selected and returned. The selectedData property can be of any data type.

#### Example

The following example creates three radio buttons in a radio group, positions the buttons, and selects the button that has a data value of 10, which is the second button.

You first drag a RadioButton component from the Components panel to the current document's library, and then add the following code to Frame 1 of the main timeline.

```
third_rb.move(0, second_rb.y + second_rb.height);
```

```
radioGroup.selectedData = 10;
```

## RadioButton.selection

#### Availability

Flash Player 6 (6.0.79.0).

#### Edition

Flash MX 2004.

#### Usage

radioButtonInstance.selection
radioButtonGroup.selection

Property; behaves differently depending on whether you get or set the property. If you get the property, it returns the object reference of the currently selected radio button in a radio button group. If you set the property, it selects the specified radio button (passed as an object reference) in a radio button group and deselects the previously selected radio button.

#### Example

The following example creates three radio buttons in a radio group, positions the buttons, and creates a listener for a click event on the radio group. When the user clicks a radio button, the listener uses the selection property to display the instance name of the button that was clicked.

You first drag a RadioButton component from the Components panel to the current document's library, and then add the following code to Frame 1 of the main timeline.

```
/**
Requires:
 - RadioButton component in library
*/
import mx.controls.RadioButton;
this.createClassObject(RadioButton, "first_rb", 10, {label:"first",
  groupName:"radioGroup"});
this.createClassObject(RadioButton, "second_rb", 20, {label:"second".
  groupName:"radioGroup"}):
this.createClassObject(RadioButton, "third_rb", 30, {label:"third",
  groupName:"radioGroup"});
// Position radio buttons on Stage.
second_rb.move(0, first_rb.y + first_rb.height);
third_rb.move(0, second_rb.y + second_rb.height);
// Create listener object.
var rbListener:Object = new Object();
rbListener.click = function(evt obj:Object){
trace("The selected radio instance is " + radioGroup.selection);
}
// Add listener. 11
radioGroup.addEventListener("click", rbListener);
```

# RadioButtonGroup

36

For information about the RadioButtonGroup class, see RadioButton component.

## RDBMSResolver component (Flash Professional only)

37

Resolver components are used with the DataSet component (part of the data management functionality in the Flash data architecture) to save changes to an external data source. Resolvers include both the RDBMSResolver component and the XUpdateResolver component. Resolvers take a delta packet (returned by DataSet.deltaPacket) and convert it to an update packet in a format appropriate to the type of resolver. The update packet can then be transmitted to the external data source by one of the connector components. Resolver components have no visual appearance at runtime.

The RDBMSResolver component creates an XML update packet that can be easily parsed into SQL statements for updating a relational database. The RDBMSResolver component is connected to the DeltaPacket property of a DataSet component, sends its own update packet to a connector, receives server errors back from the connector, and communicates them back to the DataSet component—all using bindable properties.

For more information about the Flash data architecture, see "Data resolution (Flash Professional only)" in *Using Flash*. For more information about relational databases, see "Resolving data to a relational database (Flash Professional only)" in *Using Flash*. For a complete example of an application that updates data using the RDBMSResolver component, see www.macromedia.com/devnet/mx/flash/articles/delta\_packet.html.

NOTE

You can use the RDBMSResolver component to send data updates to any object you write that can parse XML and generate SQL statements against a database–for example, an ASP page, a Java servlet, or a ColdFusion component.

## Using the RDBMSResolver component (Flash Professional only)

You use the RDBMSResolver component only when your Flash application contains a DataSet component and must send an update back to the data source. This component resolves data that you want to return to a relational database.

### **RDBMSResolver** parameters

You can set the following authoring parameters for each RDBMSResolver instance by using the Parameters tab of the Component inspector:

**TableName** is a string representing the name (in the XML) of the database table to be updated. This string should match the name of the RDBMSResolver.fieldInfo item to be updated. If there are no updates to this field, this parameter should be blank, which is the default value.

**UpdateMode** is an enumerator that determines the way key fields are identified when the XML update packet is generated. Possible values are as follows:

- umUsingAll Uses the old values of all of the modified fields to identify the record to be updated. This is the safest value to use for updating, because it guarantees that another user has not modified the record since you retrieved it. However, this approach is time consuming and generates a larger update packet.
- umUsingModified Uses the old values of all of the fields modified to identify the record to be updated. This value guarantees that another user has not modified the same fields in the record since you retrieved it.
- umUsingKey The default value. This setting uses the old value of the key fields. This implies an "optimistic concurrency" model, which most database systems today employ, and guarantees that you are modifying the same record that you retrieved from the database. Your changes overwrites any other user's changes to the same data.

**NullValue** is a string representing a null field value. You can customize this parameter to prevent it from being confused with an empty string ("") or another valid value. The default value is {\_NULL\_}.

**FieldInfo** is a collection representing one or more key fields that uniquely identify the records. If your data source is a database table, the table should have one or more fields that uniquely key the records within it. Additionally, some fields may have been calculated or joined from other tables. Those fields must be identified so that the key fields can be set within the XML update packet, and so that any fields that should not be updated are omitted from the XML update packet.

The FieldInfo parameter lets you use properties to designate fields that require special handling. Each item in the collection contains three properties:

- FieldName Name of a field. This should match a field name in the DataSet component.
- OwnerName Optional value used to identify fields not "owned" by the same table defined in the RDBMSResolver component's TableName parameter. If this property has the same value as the TableName parameter or is blank, usually the field is included in the XML update packet. If it has a different value, this field is excluded from the update packet.
- Iskey Boolean property that you should set to true so that all key fields for the table are updated.

The following example shows FieldInfo items that are created to update fields in a customer table. You must identify the key fields in the customer table. The customer table has a single key field, id; therefore, you should create a field item with the following values:

```
FieldName = "id"
OwnerName = <--! leave this value blank -->
IsKey = "true"
```

Also, the custType field is added by means of a join in the query. Because this field should be excluded from the update, you create a field item with the following values:

```
FieldName = "custType"
OwnerName = "JoinedField"
IsKey = "false"
```

When the field items are defined, Flash Player can use them to automatically generate the complete XML, which is used to update a table.

NOTE

The FieldInfo parameter makes use of a Flash feature called the Collection Editor. When you select the FieldInfo parameter, you can use the Collection Editor dialog box to add new FieldInfo items and set their fieldName, ownerName, and isKey properties from one location.

## Common workflow for the RDBMSResolver component

The following steps describe the typical workflow for the RDBMSResolver component.

#### To use an RDBMSResolver component:

- 1. Add two instances of the WebServiceConnector component and one instance of the DataSet and RDBMSResolver components to your application, and give them instance names.
- Select the first WebServiceConnector component. Then use the Parameters tab of the Component inspector to enter the Web Service Definition Language (WSDL) URL for a web service that exposes data from an external data source.

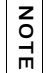

The web service must return an array of records to be bound to the data set.

- **3.** Use the Bindings tab of the Component inspector to bind the first WebServiceConnector component's results property to the DataSet component's dataProvider property.
- **4.** Select the DataSet component, and use the Bindings tab of the Component inspector to bind data elements (DataSet fields) to the visual components in your application.
- **5.** Bind the DataSet's deltaPacket property to the RDBMSResolver's deltaPacket property.

The update instructions are sent from the DataSet component to the RDBMSResolver component when the DataSet.applyUpdates() method is called.

- 6. Bind the RDBMSResolver updatePacket property to the second WebServiceConnector params property to send data back to a method that parses the XML update packet. Set the kind of that params property to auto-trigger so that the connector sends the update packet as soon as data binding copies it over.
- **7.** Add a trigger to initiate the data binding operation: use the Trigger Data Source behavior attached to a button, or add ActionScript.

In addition to these steps, you can also use the RDBMSResolver component to create bindings to apply the result packet sent back from the server to the data set.

For a step-by-step example that resolves data to a relational database using the RDBMSResolver component, see the tutorials on DevNet at http://www.macromedia.com/ devnet/mx/flash/data\_integration.html.

## RDBMSResolver class (Flash Professional only)

Inheritance MovieClip > RDBMSResolver

ActionScript Package Name mx.data.components.RDBMSResolver

The methods, properties, and events of the RDBMSResolver class allow you to connect to a DataSet component and make changes to external data sources.

## Method summary for the RDBMSResolver component

| Method                       | Description                                                                                                    |
|------------------------------|----------------------------------------------------------------------------------------------------|
| RDBMSResolver.addFieldInfo() | Adds a new item to the fieldInfo collection, which is used for setting up an RDBMSResolver component dynamically at runtime. |

#### The following table lists the method of the RDBMSResolver class.

## Property summary for the RDBMSResolver component

| Property                  | Description                                                                                                    |
|---------------------------|----------------------------------------------------------------------------------------------------|
| RDBMSResolver.deltaPacket | The deltaPacket property of the DataSet object should<br>be bound to this property so that when<br>DataSet.applyUpdates() is called, the binding copies it<br>across and the resolver creates the update packet. |
| RDBMSResolver.fieldInfo   | A collection of fields with properties that identify<br>DataSet fields that require special handling, either<br>because they are key fields or because they cannot<br>be updated.                                |
| RDBMSResolver.nullValue   | A string that is placed in the update packet to indicate that the value of a field is null.                                                                                                    |
| RDBMSResolver.tableName   | Identifies the database table that is to be updated.                                                                                                    |
| RDBMSResolver.updateMode  | Values that determine how key fields are identified when the XML update packet is generated.                                                                                                    |

The following table lists properties of the RDBMSResolver class.

| Property                    | Description                                                                                          |
|-----------------------------|----------------------------------------------------------------------------------------------------|
| RDBMSResolver.updatePacket  | The XML packet produced by this resolver that contains the changes from the data set's delta packet. |
| RDBMSResolver.updateResults | A delta packet that contains the results of an update returned from the server through a connector.  |

### Event summary for the RDBMSResolver component

The following table lists the events of the RDBMSResolver class.

| Event                            | Description                                                                                                    |
|----------------------------------|----------------------------------------------------------------------------------------------------|
| RDBMSResolver.beforeApplyUpdates | Defined in your application; called by the<br>RDBMSResolver component to make custom<br>modifications to the XML of the updatePacket property<br>before it is bound to the connector. |
| RDBMSResolver.reconcileResults   | Defined in your application; called by the<br>RDBMSResolver component to compare two packets<br>after results have been received from the server and<br>applied to the delta packet.  |
| RDBMSResolver.reconcileUpdates   | Defined in your application; called by the<br>RDBMSResolver component when results have been<br>received from the server after the updates from a delta<br>packet were applied.       |

## RDBMSResolver.addFieldInfo()

#### Availability

Flash Player 7.

#### Edition

Flash MX Professional 2004.

#### Usage

```
resolveData.addFieldInfo("fieldName", "ownerName", "isKey")
```

#### Parameters

fieldName String; provides the name of the field that this information object describes.

ownerName String; provides the name of the table that owns this field. If this name is the same as the RDBMSResolver instance's tableName property, you can leave this parameter blank ("").

*isKey* Boolean; indicates whether this field is a key field.

#### Returns

Nothing.

#### Description

Method; adds a new item to the XML fieldInfo collection in the update packet. Use this method if you must set up an RDBMSResolver component dynamically at runtime, rather than using the Component inspector in the authoring environment.

#### Example

The following example creates an RDBMSResolver component and provides the name of the table, provides the name of the key field, and prevents the personTypeName field from being updated:

```
var myResolver:RDBMSResolver = new RDBMSResolver();
myResolver.tableName = "Customers";
// Sets up the id field as a key field
// and the personTypeName field so it won't be updated.
myResolver.addFieldInfo("id", "", true);
myResolver.addFieldInfo("personTypeName", "JoinedField", false);
// Sets up the data bindings
//...
```

## RDBMSResolver.beforeApplyUpdates

#### Availability

Flash Player 7.

#### Edition

Flash MX Professional 2004.

#### Usage

resolveData.beforeApplyUpdates(eventObject)

#### Parameters

*eventObject* Resolver event object; describes the customizations to the XML packet before the update is sent though the connector to the database. This event object should contain the following properties:

| Property     | roperty Description                             |  |
|--------------|-------------------------------------------------|--|
| target       | Object; the resolver producing this event.      |  |
| type         | String; the name of the event.                  |  |
| updatePacket | XML object; the XML object about to be applied. |  |

#### Returns

Nothing.

#### Description

Property; a property of type deltaPacket. It receives a delta packet to be translated into an update packet, and outputs a delta packet from any server results placed in the updateResults property. This event handler provides a way for you to make custom modifications to the XML before sending the updated data to a connector.

Messages in the updateResults property are treated as errors. This means that a delta with messages is added to the delta packet again so it can be re-sent the next time the delta packet is sent to the server. You must write code to handle deltas that have messages so that the messages are presented to the user and the deltas can be modified before being added to the next delta packet.

#### Example

The following example adds the user authentication data to the XML packet:

```
on (beforeApplyUpdates) {
    // Add user authentication data.
    var userInfo = new XML("" + getUserId() + ""+getPassword() + "");
    updatePacket.firstChild.appendChild(userInfo);
}
```

## RDBMSResolver.deltaPacket

#### Availability

Flash Player 7.

#### Edition

Flash MX Professional 2004.

#### Usage

resolveData.deltaPacket

#### Description

Property; a property of type deltaPacket. It receives a delta packet to be translated into an update packet, and outputs a delta packet from any server results placed in the updateResults property.

Messages in the updateResults property are treated as errors. This means that a delta with messages is added to the delta packet again so it can be re-sent the next time the delta packet is sent to the server. You must write code to handle deltas that have messages so that the messages are presented to the user and the deltas can be modified before being added to the next delta packet.

## RDBMSResolver.fieldInfo

#### Availability

Flash Player 7.

#### Edition

Flash MX Professional 2004.

#### Usage

*resolveData*.fieldInfo

Property; specifies a collection of an unlimited number of fields with properties that identify DataSet fields that require special handling, either because they are key fields or because they cannot be updated (for information about adding a field, see

RDBMSResolver.addFieldInfo()). Each fieldInfo item in the collection contains three properties:

| Property  | Description                                                                                                    |  |  |  |  |  |
|-----------|----------------------------------------------------------------------------------------------------|--|--|--|--|--|
| fieldName | Name of the special-case field. This field name should match a field name in the DataSet component.                                                                                                    |  |  |  |  |  |
| ownerName | An optional property. If this field is not "owned" by the table defined in the RDBMSResolver.tableName property, OwnerName is the name of the owner of this field. If OwnerName has the same value as RDBMSResolver.tableName or is blank, usually the field is included in the XML update packet. If OwnerName doesn't have any of these values, this field is excluded from the update packet. |  |  |  |  |  |
| isKey     | A Boolean value; if true, all key fields for the table are updated.                                                                                                    |  |  |  |  |  |

## RDBMSResolver.nullValue

#### Availability

Flash Player 7.

#### Edition

Flash MX Professional 2004.

#### Usage

resolveData.nullValue

#### Description

Property; a string used to provide a null value for a field's value. You can customize this property to prevent it from being confused with an empty string ("") or another valid value. The default string is {\_NULL\_}.

## RDBMSResolver.reconcileResults

#### Availability

Flash Player 7.

#### Edition

Flash MX Professional 2004.

#### Usage

resolveData.reconcileResults(eventObject)

#### Parameters

*eventObject* Resolver event object; describes the event object used to compare two update packets. This event object should contain the following properties:

| Property | Description                                   |
|----------|-----------------------------------------------|
| target   | Object; the resolver broadcasting this event. |
| type     | String; the name of the event.                |

#### Returns

Nothing.

#### Description

Event; broadcast by the RDBMSResolver component to compare two packets after results have been received from the server and applied to the delta packet.

A single updateResults packet can contain results of operations that were in the delta packet, as well as information about updates performed by other clients. When a new update packet is received, the operation results and database updates are split into two update packets and placed separately in the deltaPacket property. The reconcileResults event is broadcast just before the delta packet containing the operation results is sent using data binding.

#### Example

The following example reconciles two update packets and returns and clears the updates on success:

```
on (reconcileResults) {
    // Examine results.
    if (examine(updateResults)) {
      myDataSet.purgeUpdates();
    } else {
      displayErrors(results);
    }
}
```

## RDBMSResolver.reconcileUpdates

#### Availability

Flash Player 7.

#### Edition

Flash Professional 8.

#### Usage

resolveData.reconcileUpdates(eventObject)

#### Parameters

*eventObject* Resolver event object; describes the customizations to the XML packet before the update is sent through the connector to the database. This event object should contain the following properties:

| Property | Description                                   |
|----------|-----------------------------------------------|
| target   | Object; the resolver broadcasting this event. |
| type     | String; the name of the event.                |

#### Returns

None.

Event; broadcast by the RDBMSResolver component when results have been received from the server after the updates from a delta packet were applied. A single updateResults packet can contain results of operations that were in the delta packet, as well as information about updates that were performed by other clients. When a new update packet is received, the operation results and database updates are split into two delta packets, which are placed separately in the deltaPacket property. The reconcileUpdates event is broadcast just before the delta packet containing any database updates is sent using data binding.

#### Example

The following example reconciles two results and clears the updates on success:

```
on (reconcileUpdates) {
    // Examine results.
    if (examine(updateResults)) {
      myDataSet.purgeUpdates();
    } else {
      displayErrors(results);
    }
}
```

## RDBMSResolver.tableName

#### Availability

Flash Player 7.

#### Edition

Flash MX Professional 2004.

#### Usage

resolveData.tableName

Property; a string that represents the table name in the XML for the database table to be updated. This property also determines which fields to send in the update packet. To make this determination, the RDBMSResolver component compares the value of this property with the value provided for the fieldInfo.ownerName property. If a field has no entry in the fieldInfo collection property, the field is placed in the update packet. If a field has an entry in the fieldInfo collection property, and its ownerName value is blank or identical to the RDBMSResolver component's tableName property, the field is placed in the update packet. If a field has an entry in the fieldInfo collection property, and its ownerName value is not blank and is different from the RDBMSResolver component's tableName property, the field is not placed in the update packet.

## RDBMSResolver.updateMode

#### Availability

Flash Player 7.

#### Edition

Flash MX Professional 2004.

#### Usage

resolveData.updateMode

#### Description

Property; contains several values that determine how key fields are identified when the XML update packet is generated. This property can have the following strings as values:

| Value        | Description                                                                                                    |
|--------------|----------------------------------------------------------------------------------------------------|
| "umUsingAll" | Uses the old values of all of the modified fields to identify the record to be<br>updated. This is the safest value to use for updating, because it<br>guarantees that another user has not modified any field of the record<br>since you retrieved it. However, this approach is more time consuming<br>and generates a larger update packet. |

| Value             | Description                                                                                                    |
|-------------------|----------------------------------------------------------------------------------------------------|
| "umUsingModified" | Uses the old values of all of the fields modified to identify the record to be<br>updated. This value guarantees that another user has not modified the<br>same fields in the record since you retrieved it.                                                                                                    |
| "umUsingKey"      | The default value. This setting uses the old value of the key fields. This implies an "optimistic concurrency" model, which most database systems today employ, and guarantees that you are modifying the same record that you retrieved from the database. Your changes overwrite any other user's changes to the same data. |

## RDBMSResolver.updatePacket

#### Availability

Flash Player 7.

#### Edition

Flash MX Professional 2004.

#### Usage

resolveData.updatePacket

#### Description

Property; property of type XML, containing an XML packet used to bind to a connector property that transmits the translated update packet of changes back to the server so the source of the data can be updated. This is an XML document containing the packet of DataSet changes.

## RDBMSResolver.updateResults

#### Availability

Flash Player 7.

#### Edition

Flash MX Professional 2004.

#### Usage

resolveData.updateResults

#### Description

Property; a delta packet that contains the results of an update returned from the server through a connector. Use this property to transmit errors and updated data from the server to a data set—for example, when the server assigns new IDs for an auto-assigned field. Bind this property to a connector's results property so that it can receive the results of an update and transmit the results back to the data set.

Messages in the updateResults property are treated as errors. This means that a delta with messages is added to the delta packet again so it can be re-sent the next time the delta packet is sent to the server. You must write code to handle deltas that have messages so that the messages are presented to the user and the deltas can be modified before being added to the next delta packet.

## CHAPTER 38 RectBorder class

The RectBorder class is used as the border of most components. A separate implementation of this class is provided by each theme, which has its own set of border styles and properties that it supports.

You interact with the RectBorder class primarily by setting styles on other components. For example, when you include a List component in a document and set the borderStyle style property, the List component creates a RectBorder instance that uses the list's borderStyle setting. You can also create a custom RectBorder implementation to skin the border of all components that use RectBorder.

The RectBorder class has four standard display styles: none, inset, outset, and solid.

| The Flate theme also adds four special display styles, which are used by specific components. | The | Halo | theme a | also | adds | four | special | display | styles, | which | are used | by | specific | component | s. |
|-----------------------------------------------------------------------------------------------|-----|------|---------|------|------|------|---------|---------|---------|-------|----------|----|----------|-----------|----|
|-----------------------------------------------------------------------------------------------|-----|------|---------|------|------|------|---------|---------|---------|-------|----------|----|----------|-----------|----|

| Special style | Component that uses it |
|---------------|------------------------|
| default       | Window                 |
| alert         | Alert                  |
| dropDown      | ComboBox and DateField |
| menuBorder    | Menu and MenuBar       |

The RectBorder behavior and style properties described here are consistent for all components that use the RectBorder class.

## Using styles with the RectBorder class

You can set style properties to change the appearance of a RectBorder instance. A RectBorder instance uses the following styles:

- borderCapColor
- borderColor
- buttonColor
- highlightColor
- shadowCapColor
- shadowColor
- themeColor

The styles available on a particular RectBorder instance depend on the theme in use and the border style set on the component. For an interactive demonstration that shows the relationship between theme, border style, and available color style properties, see Using Components Help.

The four special Halo styles—default, alert, dropDown, and menuBorder—have some lines whose colors cannot be set through styles. You can modify these colors only by creating a custom theme and modifying the appropriate ActionScript within the custom RectBorder implementation.

#### To set a border style using setStyle:

- 1. Select File > New and create a new Flash document.
- 2. Drag a TextArea component to the Stage and give it the instance name my\_ta.
- **3.** In the first frame of the main timeline, add the following ActionScript to the Actions panel:

```
my_ta.setStyle("borderStyle", "alert");
```

You can set the borderStyle to "alert" because you are using the default theme (Halo). If you are using a different theme, then the four "special" Halo styles, including "alert", may not be available.

**4.** Select Control > Test Movie to test the SWF file.

NOTE

#### To set multiple border styles as parameters of the createClassObject method:

- 1. Select File > New and create a new Flash document.
- **2.** In the first frame of the main timeline, add the following ActionScript to the Actions panel:

```
createClassObject(mx.controls.TextArea, "my_ta", 1, {borderStyle:
    "menuBorder", themeColor: "0x990000"});
```

For more information, see UIObject.createClassObject(). Or, if you want to set multiple styles and apply them to more than one component instance, you can establish a new style declaration containing the style settings, and then attach that style declaration to the component instances (see "Setting custom styles for groups of components" in *Using Components*).

**3**. Select Control > Test Movie to test the SWF file.

#### To set a border style using the Sample theme:

- 1. Select File > New and create a new Flash document.
- 2. Drag a Button component to the Stage, and give it the instance name my\_btn.

You can also create the instance by using ActionScript, as follows (be sure to drag a Button component to the library first):

```
createClassObject(mx.controls.Button, "my_btn", 1);
```

- **3**. Select File > Import > Open External Library.
- 4. Open the SampleTheme.fla file, located in:
  - Windows: \Program Files\Macromedia\Flash 8\ language\Configuration\ComponentFLA\
  - Macintosh: HD/Applications/Macromedia Flash 8/Configuration/ComponentFLA/
- In the SampleTheme.fla library, find the Button assets movie clip in Flash UI Components
   > Themes > MMDefault > Button Assets > Button Skin and drag it to the library of your
   current document.

6. In the first frame of the main timeline, add the following ActionScript to the Actions panel:

```
my_btn.setStyle("buttonColor", "0xFFFFFF");
my_btn.setStyle("borderStyle", "solid");
my_btn.setStyle("borderColor", "none");
```

If you plan to set multiple styles and need to improve the performance of the<br/>component at runtime, you can set a custom style declaration containing those styles<br/>and then attach the custom style declaration to the component instance (see<br/>"Setting custom styles for groups of components" in Using Components).

Or you can append these settings to createClassObject, as follows:

```
createClassObject(mx.controls.Button, "my_btn", 1, {buttonColor:
    "0xFFFFFF", borderStyle: "solid", borderColor: "none"});
```

**7.** Select Control > Test Movie to test the SWF file.

Notice that even with a "borderColor" of "none", the button has a gray border. In this case, "none" does not mean transparent, it means a neutral gray.

## Creating a custom RectBorder implementation

The RectBorder class is used as a border skin in most ActionScript 2.0 components. The default implementations in both the Halo and Sample themes use ActionScript to draw the border. A custom implementation must use ActionScript to register itself as the RectBorder implementation and provide sizing functionality, but can use either ActionScript or graphic elements to represent the visuals.

Each RectBorder implementation must comply with the following requirements:

- It must extend mx.skins.RectBorder or one of its subclasses.
- It must provide an offset property value or implement the getBorderMetrics method to return sizing information.
- It must implement the drawBorder() method to draw or size the border.
- It must support all four standard styles, as well as the four special styles.
   The implementation can reuse standard borders for special borders, as the Sample theme does.
- It must register itself as the RectBorder implementation.

### RectBorder global registration

All components look to a central location for a reference to the RectBorder class in use for the document, \_global.styles.rectBorderClass. You cannot specify that an individual component should use a different RectBorder implementation. To customize RectBorder for a component, you must rely on the borderStyle style property.

### Custom RectBorder example

The RectBorder implementations provided by the Halo theme and the Sample theme use the ActionScript drawing API to draw the borders for different styles. The following example demonstrates how to create a custom RectBorder implementation that uses graphic symbols for its display.

#### To create a custom RectBorder implementation:

1. Create a new folder in the Classes/mx/skins folder corresponding to the custom package name that you will use for the custom border.

For this example, use myTheme.

- 2. Create a new AS file in the new folder and save it as RectBorder.as.
- **3**. Copy the following ActionScript code to the new AS file:

```
import mx.core.ext.UIObjectExtensions;
class mx.skins.myTheme.RectBorder extends mx.skins.RectBorder
{
  static var symbolName:String = "RectBorder";
  static var symbolOwner:Object = RectBorder;
  var className:String = "RectBorder";
#include "../../core/ComponentVersion.as"
   // All of these borders have the same size edges, 1 pixel.
  var offset:Number = 4;
  function init(Void):Void
    super.init();
  function drawBorder(Void):Void
     // The graphics are on the symbol's timeline,
     // so all you need to do here is size the border.
     _width = __width;
     _height = __height;
  }
  // Register the class as the RectBorder for all components to use.
  static function classConstruct():Boolean
  {
    UIObjectExtensions.Extensions():
    _global.styles.rectBorderClass = RectBorder;
    _global.skinRegistry["RectBorder"] = true;
    return true:
  }
  static var classConstructed:Boolean = classConstruct();
  static var UIObjectExtensionsDependency = UIObjectExtensions;
}
```

If you're not using the myTheme package, change the class declaration as needed.

4. Save the AS file.

- **5.** Create a new FLA file.
- 6. Use Insert > New Symbol to create a new movie clip symbol.
- 7. Set the name to RectBorder.
- 8. If the advanced fields are not displayed, click Advanced.
- 9. Select Export for ActionScript

The identifier is automatically filled in as RectBorder.

10. Set the AS 2.0 class to the full class name of the custom border implementation.

This example uses mx.skins.myTheme.RectBorder.

- 11. Make sure that Export in First Frame is selected and then click OK.
- 12. Open the RectBorder symbol for editing.
- **13.** Draw the graphics for the symbol.

For example, draw a hairline square with no fill. To make the custom border easy to see, set the line color to bright red.

14. Make sure that the graphics are flush against the upper-left corner with the x and y coordinates set to (0,0).

Your custom drawBorder implementation sets the width and height according to the component requirements.

- **15.** Click Back to return to the main timeline.
- 16. Drag several components that use RectBorder to the Stage.

For example, drag a List, TextArea, and TextInput component to the Stage.

**17.** Select Control > Test Movie.

This example creates a very simple border implementation with static color and graphics. It doesn't respond to different borderStyle settings; it always uses the same graphics regardless of borderStyle. For examples of more complete border implementations, review the examples provided for the Halo and Sample themes.

## Screen class (Flash Professional only)

39

The Screen class is the base class for screens that you create in the Screen Outline pane in Flash Professional 8. Screens are high-level containers for creating applications and presentations. For an overview of working with screens, see Chapter 14, "Working with Screens (Flash Professional Only)," in *Using Flash*.

The Screen class has two primary subclasses: Slide and Form.

The Slide class provides the runtime behavior for slide presentations. The Slide class provides built-in navigation and sequencing capabilities, and lets you easily attach transitions between slides using behaviors. Slide objects maintain "state," and allow the user to advance to the next or previous slide/state: when the next slide is shown, the previous slide is hidden. For more information about using the Slide class to control slide presentations, see "Slide class (Flash Professional only)" on page 1135.

The Form class provides the runtime environment for form applications. Forms can overlay and contain, or be contained by, other components. Unlike slides, forms don't provide any sequencing or navigation capabilities. For more information, see "Form class (Flash Professional only)" on page 735.

The Screen class provides functionality common to both slides and forms.

**Screens know how to manage their children** Every screen includes a built-in property that contains a list of that screen's child screens, known as a collection. This collection is determined by the screen hierarchy in the Screen Outline pane. Screens can have any number of children (or none), which themselves can have children.

**Screens can hide and show their children** Because a screen is, essentially, a collection of nested movie clips, a screen can control the visibility of its children. For form applications, all of a screen's children are visible by default at the same time; for slide presentations, individual screens are typically shown one at a time.

**Screens broadcast events** You can, for example, trigger a sound to play, or start playing some video, when a particular screen becomes visible.

## Loading external content into screens (Flash Professional only)

The Screen class extends the Loader class (see "Loader component" on page 813), which lets you easily manage and load external SWF and JPEG files. The Loader class contains a contentPath property, which specifies the URL of an external SWF or JPEG file, or the linkage identifier of a movie clip in the library.

Using this feature, you can load an external screen tree (or any external SWF file) as a child of any screen node. This provides a useful way to make your screen-based media modular and divide it into separate SWF files.

For example, suppose you have a slide presentation in which three people are each contributing a single section. You could ask each presenter to create a separate slide presentation (SWF file). You would then create a "master slide presentation" that contains three placeholder slides, one for each slide presentation being created by the presenters. For each placeholder slide, you could point its contentPath property to one of the SWF files. The master slide presentation could be arranged as shown in the following illustration:

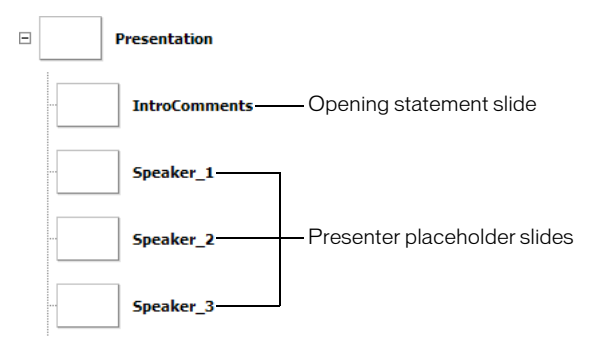

"Master" SWF file slide presentation structure

Suppose presenters provide you with three SWF files, speaker\_1.swf, speaker\_2.swf, and speaker\_3.swf. You could easily assemble the overall presentation by setting the contentPath property of each placeholder slide, either using the Property inspector or ActionScript, as shown in the following code:

```
Speaker_1.contentPath = speaker_1.swf;
Speaker_2.contentPath = speaker_2.swf;
Speaker_3.contentPath = speaker_3.swf;
```

By default, when you set a slide's contentPath property while authoring in the Property inspector, or using ActionScript (as shown above), the specified SWF file loads as soon as the "master presentation" SWF file has loaded. To reduce initial load time, consider setting the contentPath property in an on(reveal) handler attached to each slide.

```
// Attached to Speaker_1 slide
on(reveal) {
   this.contentPath="speaker_1.swf";
}
```

Alternatively, you could set the slide's autoLoad property to false. Then you could call the load() method on the slide when the slide has been revealed. (The autoLoad property and the load() method are inherited from the Loader class.)

```
// Attached to Speaker_1 slide
on(reveal) {
   this.load();
}
```

### Referencing loaded screens with ActionScript

The Loader class creates an internal movie clip named contentNode into which it loads the SWF or JPEG file specified by the contentPath property. This movie clip, in effect, adds an extra screen node between the "placeholder" slide (that you created in the "master" presentation above) and the first slide in the loaded slide presentation.

For example, suppose the SWF file created for the Speaker\_1 slide placeholder (see above illustration) had the following structure, as shown in the Screen Outline pane:

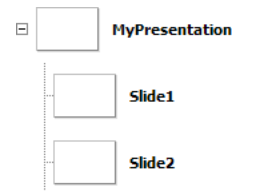

"Speaker 1" SWF file slide presentation structure

At runtime, when the Speaker 1 SWF file is loaded into the placeholder slide, the overall slide presentation would have the following structure:

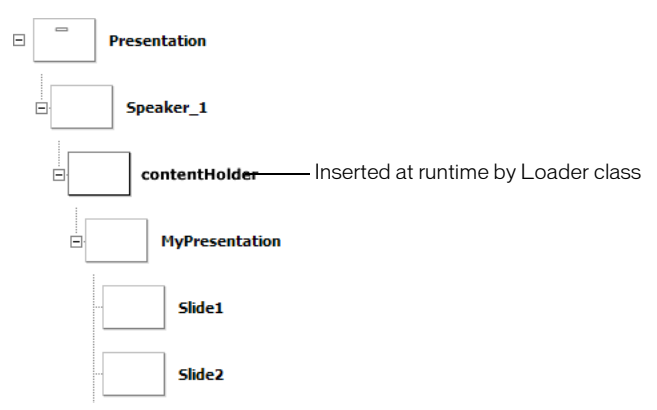

Structure of "master" and "speaker" presentation (runtime)

The properties and methods of the Screen, Slide, and Form classes "ignore" this contentHolder node as much as possible. That is, the slide named MyPresentation (along with its subslides) is part of the contiguous slide tree rooted at the Presentation slide, and is not treated as a separate subtree.

## Screen class (API) (Flash Professional only)

Inheritance MovieClip > UIObject class > UIComponent class > View > Loader component > Screen

ActionScript Class Name mx.screens.Screen

The methods, properties, and events of the Screen class allow you to create and manipulate screens at runtime.

### Method summary for the Screen class

The following table lists the method of the Screen class.

| Method                             | Description                                                    |
|------------------------------------|----------------------------------------------------------------|
| <pre>Screen.getChildScreen()</pre> | Returns the child screen of this screen at a particular index. |

#### Methods inherited from the UIObject class

The following table lists the methods the Screen class inherits from the UIObject class. When calling these methods from the Screen object, use the form *ScreenInstance.methodName*.

| Method                                  | Description                                                                              |
|-----------------------------------------|------------------------------------------------------------------------------------------|
| <pre>UIObject.createClassObject()</pre> | Creates an object on the specified class.                                                |
| UIObject.createObject()                 | Creates a subobject on an object.                                                        |
| UIObject.destroyObject()                | Destroys a component instance.                                                           |
| UIObject.doLater()                      | Calls a function when parameters have been set in the Property and Component inspectors. |
| UIObject.getStyle()                     | Gets the style property from the style declaration or object.                            |
| UIObject.invalidate()                   | Marks the object so it is redrawn on the next frame interval.                            |
| UIObject.move()                         | Moves the object to the requested position.                                              |
| UIObject.redraw()                       | Forces validation of the object so it is drawn in the current frame.                     |
| UIObject.setSize()                      | Resizes the object to the requested size.                                                |
| UIObject.setSkin()                      | Sets a skin in the object.                                                               |
| UIObject.setStyle()                     | Sets the style property on the style declaration or object.                              |

#### Methods inherited from the UIComponent class

The following table lists the methods the Screen class inherits from the UIComponent class. When calling these methods from the Screen object, use the form *ScreenInstance.methodName*.

| Method                 | Description                                       |
|------------------------|---------------------------------------------------|
| UIComponent.getFocus() | Returns a reference to the object that has focus. |
| UIComponent.setFocus() | Sets focus to the component instance.             |

#### Methods inherited from the Loader class

The following table lists the method the Screen class inherits from the Loader class. When calling this method from the Screen object, use the form *ScreenInstance.methodName*.

| Method        | Description                                              |
|---------------|----------------------------------------------------------|
| Loader.load() | Loads the content specified by the contentPath property. |

### Property summary for the Screen class

The following table lists properties of the Screen class.

| Property                    | Description                                                                                                    |
|-----------------------------|----------------------------------------------------------------------------------------------------|
| Screen.currentFocusedScreen | Read-only; returns the screen that contains the global current focus.                                                    |
| Screen.indexInParent        | Read-only; returns the screen's index (zero-based) in its<br>parent screen's list of child screens.                      |
| Screen.numChildScreens      | Read-only; returns the number of child screens contained by the screen.                                                  |
| Screen.parentIsScreen       | Read-only; returns a Boolean (true or false) value that indicates whether the screen's parent object is itself a screen. |
| Screen.parentScreen         | Read-only; returns the screen that contains the specified screen.                                                        |
| Screen.rootScreen           | Read-only; returns the root screen of the tree or subtree that contains the screen.                                      |

#### Properties inherited from the UIObject class

The following table lists the properties the Screen class inherits from the UIObject class. When accessing these properties from the Screen object, use the form

ScreenInstance.propertyName.

| Property        | Description                                                                                             |
|-----------------|----------------------------------------------------------------------------------------------------|
| UIObject.bottom | The position of the bottom edge of the object, relative to the bottom edge of its parent. Read-only.    |
| UIObject.height | The height of the object, in pixels. Read-only.                                                         |
| UIObject.left   | The left edge of the object, in pixels. Read-only.                                                      |
| UIObject.right  | The position of the right edge of the object, relative to the right edge of its parent. Read-only.      |
| UIObject.scaleX | A number indicating the scaling factor in the <i>x</i> direction of the object, relative to its parent. |
| UIObject.scaleY | A number indicating the scaling factor in the y direction of the object, relative to its parent.        |
| UIObject.top    | The position of the top edge of the object, relative to its parent. Read-only.                          |
| Property         | Description                                                                     |
|------------------|---------------------------------------------------------------------------------|
| UIObject.visible | A Boolean value indicating whether the object is visible (true) or not (false). |
| UIObject.width   | The width of the object, in pixels. Read-only.                                  |
| UIObject.x       | The left edge of the object, in pixels. Read-only.                              |
| UIObject.y       | The top edge of the object, in pixels. Read-only.                               |

#### Properties inherited from the UIComponent class

The following table lists the properties the Screen class inherits from the UIComponent class. When accessing these properties from the Screen object, use the form

ScreenInstance.propertyName.

| Property             | Description                                                      |
|----------------------|------------------------------------------------------------------|
| UIComponent.enabled  | Indicates whether the component can receive focus and input.     |
| UIComponent.tabIndex | A number indicating the tab order for a component in a document. |

#### Properties inherited from the Loader class

The following table lists the properties the Screen class inherits from the Loader class. When accessing these properties from the Screen object, use the form

ScreenInstance.propertyName.

| Property           | Description                                                                                                    |
|--------------------|----------------------------------------------------------------------------------------------------|
| Loader.autoLoad    | A Boolean value that indicates whether the content loads automatically (true) or you must call Loader.load() (false). |
| Loader.bytesLoaded | A read-only property that indicates the number of bytes that have been loaded.                                        |
| Loader.bytesTotal  | A read-only property that indicates the total number of bytes in the content.                                         |
| Loader.content     | A reference to the content of the loader. This property is read-only.                                                 |
| Loader.contentPath | A string that indicates the URL of the content to be loaded.                                                          |

| Property             | Description                                                                                                    |
|----------------------|----------------------------------------------------------------------------------------------------|
| Loader.percentLoaded | A number that indicates the percentage of loaded content.<br>This property is read-only.                                             |
| Loader.scaleContent  | A Boolean value that indicates whether the content scales to fit the loader (true), or the loader scales to fit the content (false). |

### Event summary for the Screen class

The following table lists events of the Screen class.

| Event                        | Description                                                                                                    |
|------------------------------|----------------------------------------------------------------------------------------------------|
| Screen.allTransitionsInDone  | Broadcast when all "in" transitions applied to a screen have finished.                                                              |
| Screen.allTransitionsOutDone | Broadcast when all "out" transitions applied to a screen have finished.                                                             |
| Screen.mouseDown             | Broadcast when the mouse button was pressed over an object (shape or movie clip) directly owned by the screen.                      |
| Screen.mouseDownSomewhere    | Broadcast when the mouse button was pressed somewhere<br>on the Stage, but not necessarily on an object owned by this<br>screen.    |
| Screen.mouseMove             | Broadcast when the mouse is moved while over a screen.                                                                              |
| Screen.mouseOut              | Broadcast when the mouse is moved from inside the screen to outside it.                                                             |
| Screen.mouseOver             | Broadcast when the mouse is moved from outside this screen to inside it.                                                            |
| Screen.mouseUp               | Broadcast when the mouse button was released over an object (shape or movie clip) directly owned by the screen.                     |
| Screen.mouseUpSomewhere      | Broadcast when the mouse button was released somewhere<br>on the Stage, but not necessarily over an object owned by<br>this screen. |

### Events inherited from the UIObject class

The following table lists the events the Screen class inherits from the UIObject class.

| Event           | Description                                                         |
|-----------------|---------------------------------------------------------------------|
| UIObject.draw   | Broadcast when an object is about to draw its graphics.             |
| UIObject.hide   | Broadcast when an object's state changes from visible to invisible. |
| UIObject.load   | Broadcast when subobjects are being created.                        |
| UIObject.move   | Broadcast when the object has moved.                                |
| UIObject.resize | Broadcast when an object has been resized.                          |
| UIObject.reveal | Broadcast when an object's state changes from invisible to visible. |
| UIObject.unload | Broadcast when the subobjects are being unloaded.                   |

#### Events inherited from the UIComponent class

The following table lists the events the Screen class inherits from the UIComponent class.

| Event                | Description                              |
|----------------------|------------------------------------------|
| UIComponent.focusIn  | Broadcast when an object receives focus. |
| UIComponent.focusOut | Broadcast when an object loses focus.    |
| UIComponent.keyDown  | Broadcast when a key is pressed.         |
| UIComponent.keyUp    | Broadcast when a key is released.        |

#### Events inherited from the Loader class

The following table lists the events the Screen class inherits from the Loader class.

| Event           | Description                                  |  |
|-----------------|----------------------------------------------|--|
| Loader.complete | Triggered when the content finished loading. |  |
| Loader.progress | Triggered while content is loading.          |  |

### Screen.allTransitionsInDone

#### Availability

Flash Player 6 (6.0.79.0).

#### Edition

Flash MX Professional 2004.

#### Usage

```
on(allTransitionsInDone) {
    // Your code here.
}
listenerObject = new Object();
listenerObject.allTransitionsInDone = function(eventObject){
    // Insert your code here.
}
screenObj.addEventListener("allTransitionsInDone", listenerObject)
```

#### Description

Event; broadcast when all "in" transitions applied to this screen have finished. The allTransitionsInDone event is broadcast by the Transition Manager associated with *screenObj*.

#### Example

In the following example, a button (nextSlide\_btn) that's contained by the slide named mySlide is made visible when all the "in" transitions applied to mySlide have finished.

```
// Attached to mySlide:
on(allTransitionsInDone) {
  this.nextSlide_btn._visible = true;
}
```

#### See also

Screen.allTransitionsOutDone

# Screen.allTransitionsOutDone

#### Availability

Flash Player 6 (6.0.79.0).

#### Edition

Flash MX Professional 2004.

#### Usage

```
on(allTransitionsOutDone) {
    // Your code here.
}
listenerObject = new Object();
listenerObject.allTransitionsOutDone = function(eventObject){
    // Insert your code here.
}
screenObj.addEventListener("allTransitionsOutDone", listenerObject)
```

#### Description

Event; broadcast when all "out" transitions applied to the screen have finished. The allTransitionsOutDone event is broadcast by the Transition Manager associated with *screenObj*.

#### See also

Screen.currentFocusedScreen

# Screen.currentFocusedScreen

**Availability** Flash Player 6 (6.0.79.0).

**Edition** Flash MX Professional 2004.

#### Usage

*myScreen*.currentFocusedScreen

#### Description

Static property (read-only); returns a reference to the "leafmost" Screen object that contains the global current focus. *Leafmost* refers to the screen that is furthest away from the root screen in the screen hierarchy. The focus may be on the screen itself, or on a movie clip, text object, or component inside that screen. This property defaults to null if there is no current focus.

For example, assume you have a runtime screen hierarchy that looks like this:

```
presentation
screen1
subscreen1_1
mymovieclip
myUIButton
screen2
subscreen1_2
```

If myUIButton has focus, the leafmost screen containing the focus is <code>subscreen1\_1</code>, which is what <code>currentFocusedScreen</code> would return. In this case, <code>presentation</code>, <code>screen1</code>, and <code>subscreen1\_1</code> all contain the focus but the one that is "closest" (in the screen hierarchy) to the leaves of the tree (that is, farthest away from the root) is <code>subscreen1\_1</code>.

#### Example

The following example displays the name of the currently focused screen in the Output panel.

```
var currentFocus:mx.screens.Screen =
    mx.screens.Screen.currentFocusedScreen;
trace("Current screen is: " + currentFocus._name);
```

# Screen.getChildScreen()

#### Availability

Flash Player 6 (6.0.79.0).

#### Edition

Flash MX Professional 2004.

#### Usage

myScreen.getChildScreen(childIndex)

#### Parameters

childIndex A number that indicates the zero-based index of the child screen to return.

#### Returns

A Screen object.

#### Description

Method; returns the child screen of *myScreen* whose index is *childIndex*.

#### Example

The following example sends the names of all the child screens belonging to the root screen named Presentation to the Output panel.

```
for (var i:Number = 0; i < _root.Presentation.numChildScreens; i++) {
    var childScreen:mx.screens.Screen =
    _root.Presentation.getChildScreen(i);
    trace(childScreen._name);
}</pre>
```

### Screen.indexInParent

#### Availability

Flash Player 6 (6.0.79.0).

#### Edition

Flash MX Professional 2004.

#### Usage

myScreen.indexInParent

#### Description

Property (read-only); contains the zero-based index of *myScreen* in its parent's list of child screens.

#### Example

The following example displays the relative position of the screen <code>myScreen</code> in its parent screen's list of child screens.

```
var numChildren:Number = myScreen._parent.numChildScreens;
var myIndex:Number = myScreen.indexInParent;
trace("I'm child slide # " + myIndex + " out of " + numChildren + "
screens.");
```

### Screen.mouseDown

#### Availability

Flash Player 6 (6.0.79.0).

#### Edition

Flash MX Professional 2004.

#### Usage

```
on(mouseDown) {
    // Your code here.
}
listenerObject = new Object();
listenerObject.mouseDown = function(eventObj){
    // Insert your code here.
}
screenObj.addEventListener("mouseDown", listenerObject)
```

#### Description

Event; broadcast when the mouse button is pressed over an object (for example, a shape or a movie clip) directly owned by the screen.

When the event is triggered, it automatically passes an event object (*eventObj*) to the handler. Each event object has properties that contain information about the event. You can use these properties to write code that handles the event. For more information, see "EventDispatcher class" on page 499.

#### Example

The following code displays the name of the screen that captured the mouse event in the Output panel.

```
on(mouseDown) {
   trace("Mouse down event on: " + eventObj.target._name);
}
```

### Screen.mouseDownSomewhere

#### Availability

Flash Player 6 (6.0.79.0).

#### Edition

Flash MX Professional 2004.

#### Usage

```
on(mouseDownSomewhere) {
    // Your code here.
}
listenerObject = new Object();
listenerObject.mouseDownSomewhere = function(eventObject){
    // Insert your code here.
}
screenObj.addEventListener("mouseDownSomewhere", listenerObject)
```

#### Description

Event; broadcast when the mouse button is pressed, but not necessarily over the specified screen.

When the event is triggered, it automatically passes an event object (*eventObj*) to the handler. Each event object has properties that contain information about the event. You can use these properties to write code that handles the event. For more information, see "EventDispatcher class" on page 499.

# Screen.mouseMove

#### Availability

Flash Player 6 (6.0.79.0).

#### Edition

Flash MX Professional 2004.

#### Usage

```
on(mouseMove) {
    // Your code here.
}
listenerObject = new Object();
listenerObject.mouseMove = function(eventObject){
    // Insert your code here.
}
screenObj.addEventListener("mouseMove", listenerObject)
```

#### Description

Event; broadcast when the mouse moves while over the screen. This event is sent only when the mouse is over the bounding box of this screen.

When the event is triggered, it automatically passes an event object (*eventObj*) to the handler. Each event object has properties that contain information about the event. You can use these properties to write code that handles the event. For more information, see "EventDispatcher class" on page 499.

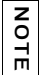

This event may affect system performance and should be used judiciously.

### Screen.mouseOut

#### Availability

Flash Player 6 (6.0.79.0).

#### Edition

Flash MX Professional 2004.

#### Usage

```
on(mouseOut) {
    // Your code here.
}
listenerObject = new Object();
listenerObject.mouseOut = function(eventObject){
    // Insert your code here.
}
screenObj.addEventListener("mouseOut", listenerObject)
```

#### Description

Event; broadcast when the mouse moves from inside the screen's bounding box to outside its bounding box.

When the event is triggered, it automatically passes an event object (*eventObj*) to the handler. Each event object has properties that contain information about the event. You can use these properties to write code that handles the event. For more information, see "EventDispatcher class" on page 499.

This event may affect system performance and should be used judiciously.

### Screen.mouseOver

#### Availability

Flash Player 6 (6.0.79.0).

#### Edition

NOTE

Flash MX Professional 2004.

#### Usage

```
on(mouseOver) {
    // Your code here.
}
listenerObject = new Object();
listenerObject.mouseOver = function(eventObject){
    // Insert your code here.
}
screenObj.addEventListener("mouseOver", listenerObject)
```

#### Description

Event; broadcast when the mouse moves from outside the screen's bounding box to inside its bounding box.

When the event is triggered, it automatically passes an event object (*eventObj*) to the handler. Each event object has properties that contain information about the event. You can use these properties to write code that handles the event. For more information, see "EventDispatcher class" on page 499.

NOTE

This event may affect system performance and should be used judiciously.

### Screen.mouseUp

#### Availability

Flash Player 6 (6.0.79.0).

#### Edition

Flash MX Professional 2004.

#### Usage

```
on(mouseUp) {
    // Your code here.
}
listenerObject = new Object();
listenerObject.mouseUp = function(eventObject){
    // Insert your code here.
}
screenObj.addEventListener("mouseUp", listenerObject)
```

#### Description

Event; broadcast when the mouse is released over the screen.

When the event is triggered, it automatically passes an event object (*eventObj*) to the handler. Each event object has properties that contain information about the event. You can use these properties to write code that handles the event. For more information, see "EventDispatcher class" on page 499.

# Screen.mouseUpSomewhere

#### Availability

Flash Player 6 (6.0.79.0).

#### Edition

Flash MX Professional 2004.

#### Usage

```
on(mouseUpSomewhere) {
    // Your code here.
}
listenerObject = new Object();
listenerObject.mouseUpSomewhere = function(eventObject){
    // Insert your code here.
}
screenObj.addEventListener("mouseUpSomewhere", listenerObject)
```

#### Description

Event; broadcast when the mouse button is released, but not necessarily over the specified screen.

When the event is triggered, it automatically passes an event object (*eventObj*) to the handler. Each event object has properties that contain information about the event. You can use these properties to write code that handles the event. For more information, see "EventDispatcher class" on page 499.

### Screen.numChildScreens

#### Availability

Flash Player 6 (6.0.79.0).

#### Edition

Flash MX Professional 2004.

#### Usage

myScreen.numChildScreens

#### Description

Property (read-only); returns the number of child screens contained by myScreen.

#### Example

The following example displays the names of all the child screens that belong to myScreen.

```
var howManyKids:Number = myScreen.numChildScreens;
for(i=0; i<howManyKids; i++) {
  var childScreen = myScreen.getChildScreen(i);
  trace(childScreen._name);
}
```

#### See also

Screen.getChildScreen()

### Screen.parentlsScreen

#### Availability

Flash Player 6 (6.0.79.0).

#### Edition

Flash MX Professional 2004.

#### Usage

*myScreen*.parentIsScreen

#### Description

Property (read-only): returns a Boolean value indicating whether the specified screen's parent object is also a screen (true) or not (false). If this property is false, *myScreen* is at the root of its screen hierarchy.

#### Example

The following code determines if the parent object of the screen <code>myScreen</code> is also a screen. If <code>myScreen.parentIsScreen</code> is true, a <code>trace()</code> statement displays the number of sibling slides of <code>myScreen</code> in the Output panel. If the parent screen of <code>myScreen</code> is not also a screen, Flash assumes that <code>myScreen</code> is the root (master) slide in the presentation and therefore has no sibling slides.

```
if (myScreen.parentIsScreen) {
   trace("I have "+myScreen._parent.numChildScreens+" sibling screens");
} else {
   trace("I am the root screen and have no siblings");
}
```

### Screen.parentScreen

#### Availability

Flash Player 6 (6.0.79.0).

#### Edition

Flash MX Professional 2004.

#### Usage myScreen.parentScreen

#### Description

Property (read-only); returns the screen that contains *myScreen*. Returns null if *myScreen* is the root screen.

#### Example

The following example displays the name of the screen that contains the screen myScreen. var myParent:mx.screens.Screen = myScreen.rootScreen;

### Screen.rootScreen

### 

Flash Player 6 (6.0.79.0).

#### Edition

Flash MX Professional 2004.

#### Usage

*myScreen*.rootScreen

#### Description

Property (read-only); returns the screen at the top of the screen hierarchy that contains *myScreen*.

#### Example

# The following example displays the name of the root screen that contains the screen ${\tt myScreen}.$

```
var myRoot:mx.screens.Screen = myScreen.rootScreen;
```

# ScrollPane component

40

The ScrollPane component displays movie clips, JPEG files, and SWF files in a scrollable area. By using a scroll pane, you can limit the amount of screen area occupied by these media types. The scroll pane can display content that is loaded from a local disk or from the Internet. You can set this content while authoring and at runtime by using ActionScript.

Once the scroll pane has focus, if its content has valid tab stops, those markers receive focus. After the last tab stop in the content, focus shifts to the next component. The vertical and horizontal scroll bars in the scroll pane never receive focus.

| Кеу         | Description                                     |
|-------------|-------------------------------------------------|
| Down Arrow  | Content moves up one vertical line scroll.      |
| End         | Content moves to the bottom of the scroll pane. |
| Left Arrow  | Content moves right one horizontal line scroll. |
| Home        | Content moves to the top of the scroll pane.    |
| Page Down   | Content moves up one vertical page scroll.      |
| Page Up     | Content moves down one vertical page scroll.    |
| Right Arrow | Content moves left one horizontal line scroll.  |
| Up Arrow    | Content moves down one vertical line scroll.    |

A ScrollPane instance receives focus if a user clicks it or tabs to it. When a ScrollPane instance has focus, you can use the following keys to control it:

For more information about controlling focus, see "FocusManager class" on page 721 or "Creating custom focus navigation" in *Using Components*.

A live preview of each ScrollPane instance reflects changes made to parameters in the Property inspector or Component inspector during authoring.

# Using the ScrollPane component

You can use a scroll pane to display any content that is too large for the area into which it is loaded. For example, if you have a large image and only a small space for it in an application, you could load it into a scroll pane.

You can set up a scroll pane to allow users to drag the content within the pane by setting the scrollDrag parameter to true; a pointing hand appears on the content. Unlike most other components, events are broadcast when the mouse button is pressed and continue broadcasting until the button is released. If the contents of a scroll pane have valid tab stops, you must set scrollDrag to false; otherwise each mouse interaction with the contents will invoke scroll dragging.

Components such as Loader, ScrollPane, and Window have events to determine when content has finished loading. So, if you want to set properties on the content of a Loader, ScrollPane, or Window component, add the property statement within a "complete" event handler. Consider the following example:

```
loadtest = new Object();
loadtest.complete = function(eventObject){
  content_mc._width= 100;
}
my_scrollpane.addEventListener("complete", loadtest)
```

For more information, see "ScrollPane.content" on page 1104.

### ScrollPane parameters

You can set the following authoring parameters for each ScrollPane instance in the Property inspector or in the Component inspector (Window > Component Inspector menu option):

**contentPath** indicates the content to load into the scroll pane. This value can be a relative path to a local SWF or JPEG file, or a relative or absolute path to a file on the Internet. It can also be the linkage identifier of a movie clip symbol in the library that is set to Export for ActionScript.

**hLineScrollSize** indicates the number of units a horizontal scroll bar moves each time an arrow button is clicked. The default value is 5.

**hPageScrollSize** indicates the number of units a horizontal scroll bar moves each time the track is clicked. The default value is 20.

**hScrollPolicy** displays the horizontal scroll bars. The value can be on, off, or auto. The default value is auto.

**scrollDrag** is a Boolean value that determines whether scrolling occurs (true) or not (false) when a user drags on the content within the scroll pane. The default value is false.

vLineScrollSize indicates the number of units a vertical scroll bar moves each time a scroll arrow is clicked. The default value is 5.

**vPageScrollSize** indicates the number of units a vertical scroll bar moves each time the scroll bar track is clicked. The default value is 20.

**vScrollPolicy** displays the vertical scroll bars. The value can be on, off, or auto. The default value is auto.

You can set the following additional parameters for each ScrollPane component instance in the Component inspector (Window > Component Inspector):

**enabled** is a Boolean value that indicates whether the component can receive focus and input. The default value is true.

visible is a Boolean value that indicates whether the object is visible (true) or not (false). The default value is true.

The minHeight and minWidth properties are used by internal sizing routines. They are defined in UIObject, and are overridden by different components as needed. These properties can be used if you make a custom layout manager for your application. Otherwise, setting these properties in the Component inspector has no visible effect.

You can write ActionScript to control these and additional options for a ScrollPane component using its properties, methods, and events. For more information, see "ScrollPane class" on page 1098.

# Creating an application with the ScrollPane component

The following procedure explains how to add a ScrollPane component to an application while authoring. In this example, the scroll pane loads a picture from a path specified by the contentPath property.

#### To create an application with the ScrollPane component:

- 1. Drag the ScrollPane component from the Components panel to the Stage.
- 2. In the Property inspector, enter the instance name my\_sp.

NOTE

3. Select Frame 1 in the main Timeline, open the Actions panel, and enter the following code:

```
/**
 Requires:
  - ScrollPane in library
*/
System.security.allowDomain("http://www.helpexamples.com");
this.createClassObject(mx.containers.ScrollPane, "my_sp", 10);
my_sp.setSize(320, 240);
// Create listener object for scroll vertical position.
var scrollListener:Object = new Object();
scrollListener.scroll = function(evt obj:Object) {
trace("hPosition: " + my_sp.hPosition + ", vPosition = " +
  my_sp.vPosition);
}:
// Add listener.
my_sp.addEventListener("scroll", scrollListener);
// Create listener object for completed loading.
var completeListener:Object = new Object();
completeListener.complete = function(evt_obj:Object) {
trace(evt_obj.target.contentPath + " has completed loading.");
};
// Add listener.
my_sp.addEventListener("complete", completeListener);
my_sp.contentPath = "http://www.helpexamples.com/flash/images/
  image1.jpg";
```

The examples creates a scroll pane, sets its size, and loads an image to it using the contentPath property. It also creates two listeners. The first one listens for a scroll event and displays the image's position as the user scrolls vertically or horizontally. The second one listens for a complete event and displays a message in the Output panel that says the image has completed loading.

# Customizing the ScrollPane component

You can transform a ScrollPane component horizontally and vertically while authoring and at runtime. While authoring, select the component on the Stage and use the Free Transform tool or any of the Modify > Transform commands. At runtime, use the setSize() method (see UIObject.setSize()) or any applicable properties and methods of the ScrollPane class.

Bear in mind these points about the ScrollPane component:

- The ScrollPane places the registration point of its content in the upper-left corner of the pane.
- When the horizontal scroll bar is turned off, the vertical scroll bar is displayed from top to bottom along the right side of the scroll pane. When the vertical scroll bar is turned off, the horizontal scroll bar is displayed from left to right along the bottom of the scroll pane. You can also turn off both scroll bars.
- If the scroll pane is too small, the content may not display correctly.
- When the scroll pane is resized, the buttons remain the same size. The scroll track and scroll box (thumb) expand or contract, and their hit areas are resized.

### Using styles with the ScrollPane component

| Style               | Theme  | Description                                                                                                    |
|---------------------|--------|----------------------------------------------------------------------------------------------------|
| themeColor          | Halo   | The base color scheme of a component. Possible values are "haloGreen", "haloBlue", and "haloOrange". The default value is "haloGreen".                   |
| borderStyle         | Both   | The ScrollPane component uses a RectBorder instance as its border and responds to the styles defined on that class. See "RectBorder class" on page 1063. |
|                     |        | The default border style is "inset".                                                                                                    |
| scrollTrackColor    | Sample | The background color for the scroll track. The default value is 0xCCCCCC (light gray).                                                                   |
| symbolColor         | Sample | The color of the arrows on the scrollbar buttons. The default value is 0x000000 (black).                                                                 |
| symbolDisabledColor | Sample | The color of disabled arrows on the scrollbar buttons.<br>The default value is 0x848384 (dark gray).                                                     |

The ScrollPane supports the following styles:

### Using skins with the ScrollPane component

The ScrollPane component uses an instance of RectBorder for its border and scroll bars for scroll assets. For more information about skinning these visual elements, see "RectBorder class" on page 1063 and "Using skins with the UIScrollBar component" on page 1394.

### ScrollPane class

Inheritance MovieClip > UIObject class > UIComponent class > View > ScrollView > ScrollPane

#### ActionScript Class Name mx.containers.ScrollPane

The properties of the ScrollPane class let you do the following at runtime: set the content, monitor the loading progress, and adjust the scroll amount.

Setting a property of the ScrollPane class with ActionScript overrides the parameter of the same name set in the Property inspector or Component inspector.

You can set up a scroll pane so that users can drag the content within the pane. To do this, set the scrollDrag property to true; a pointing hand appears on the content. Unlike most other components, events are broadcast when the mouse button is pressed and continue broadcasting until the button is released. If the contents of a scroll pane have valid tab stops, you must set scrollDrag to false; otherwise, each mouse interaction with the contents will invoke scroll dragging.

Each component class has a version property, which is a class property. Class properties are available only on the class itself. The version property returns a string that indicates the version of the component. To access this property, use the following code:

```
trace(mx.containers.ScrollPane.version);
```

| z |
|---|
| 0 |
| Ē |
| Π |

The code trace(myScrollPaneInstance.version); returns undefined.

### Method summary for the ScrollPane class

The following table lists methods of the ScrollPane class.

| Method                                 | Description                                                                   |
|----------------------------------------|-------------------------------------------------------------------------------|
| <pre>ScrollPane.getBytesLoaded()</pre> | Returns the number of bytes of content loaded.                                |
| <pre>ScrollPane.getBytesTotal()</pre>  | Returns the total number of bytes of content to be loaded.                    |
| <pre>ScrollPane.refreshPane()</pre>    | Reloads the contents of the scroll pane (but does not redraw the scroll bar). |

### Methods inherited from the UIObject class

The following table lists the methods the ScrollPane class inherits from the UIObject class. When calling these methods from the ScrollPane object, use the form ScrollPaneInstance.methodName.

Method Description UIObject.createClassObject() Creates an object on the specified class. UIObject.createObject() Creates a subobject on an object. UIObject.destroyObject() Destroys a component instance. UIObject.doLater() Calls a function when parameters have been set in the Property and Component inspectors. UIObject.getStyle() Gets the style property from the style declaration or object. Marks the object so it is redrawn on the next frame interval. UIObject.invalidate() UIObject.move() Moves the object to the requested position. UIObject.redraw() Forces validation of the object so it is drawn in the current frame. UIObject.setSize() Resizes the object to the requested size. Sets a skin in the object. UIObject.setSkin() Sets the style property on the style declaration or object. UIObject.setStyle()

#### Methods inherited from the UIComponent class

The following table lists the methods the ScrollPane class inherits from the UIComponent class. When calling these methods from the ScrollPane object, use the form *ScrollPaneInstance.methodName*.

| Method                 | Description                                       |
|------------------------|---------------------------------------------------|
| UIComponent.getFocus() | Returns a reference to the object that has focus. |
| UIComponent.setFocus() | Sets focus to the component instance.             |

### Property summary for the ScrollPane class

The following table lists properties of the ScrollPane class.

| Method                     | Description                                                                                                    |
|----------------------------|----------------------------------------------------------------------------------------------------|
| ScrollPane.content         | A reference to the content loaded into the scroll pane (read-<br>only).                                                                                                    |
| ScrollPane.contentPath     | A string that indicates an absolute or relative URL of the<br>SWF or JPEG file to load into the scroll pane, or that is the<br>linkage identifier of a movie clip in the current document's<br>library panel. |
| ScrollPane.hLineScrollSize | The amount of content to scroll horizontally when a scroll arrow is clicked.                                                                                                    |
| ScrollPane.hPageScrollSize | The amount of content to scroll horizontally when the scroll track is clicked.                                                                                                    |
| ScrollPane.hPosition       | The horizontal pixel position of the scroll pane's horizontal scroll bar.                                                                                                    |
| ScrollPane.hScrollPolicy   | The status of the horizontal scroll bar. It can be always on ("on"), always off ("off"), or on when needed ("auto"). The default value is "auto".                                                             |
| ScrollPane.scrollDrag      | Indicates whether scrolling occurs (true) or not (false) when<br>a user drags on content within the scroll pane. The default<br>value is false.                                                               |
| ScrollPane.vLineScrollSize | The amount of content to scroll vertically when a scroll arrow is clicked.                                                                                                    |
| ScrollPane.vPageScrollSize | The amount of content to scroll vertically when the scroll track is clicked.                                                                                                    |
| ScrollPane.vPosition       | The pixel position of the scroll pane's vertical scroll bar.                                                                                                    |
| ScrollPane.vScrollPolicy   | The status of the vertical scroll bar. It can be always on ("on"), always off ("off"), or on when needed ("auto"). The default value is "auto".                                                               |

### Properties inherited from the UIObject class

The following table lists the properties the ScrollPane class inherits from the UIObject class. When accessing these properties from the ScrollPane object, use the form ScrollPaneInstance.propertyName.

Property Description Read-only; the position of the bottom edge of the object, UIObject.bottom relative to the bottom edge of its parent. UIObject.height Read-only; the height of the object, in pixels. UIObject.left Read-only; the left edge of the object, in pixels. UIObject.right Read-only; the position of the right edge of the object, relative to the right edge of its parent. UIObject.scaleX A number indicating the scaling factor in the x direction of the object, relative to its parent. UIObject.scaleY A number indicating the scaling factor in the y direction of the object, relative to its parent. UIObject.top Read-only; the position of the top edge of the object, relative to its parent. UIObject.visible A Boolean value indicating whether the object is visible (true) or not (false). UIObject.width Read-only; the width of the object, in pixels. Read-only; the left edge of the object, in pixels. UIObject.x UIObject.y Read-only; the top edge of the object, in pixels.

#### Properties inherited from the UIComponent class

The following table lists the properties the ScrollPane class inherits from the UIComponent class. When accessing these properties from the ScrollPane object, use the form *ScrollPaneInstance.propertyName*.

| Property             | Description                                                      |
|----------------------|------------------------------------------------------------------|
| UIComponent.enabled  | Indicates whether the component can receive focus and input.     |
| UIComponent.tabIndex | A number indicating the tab order for a component in a document. |

### Event summary for the ScrollPane class

The following table lists events of the ScrollPane class.

| Event               | Description                                         |
|---------------------|-----------------------------------------------------|
| ScrollPane.complete | Broadcast when the scroll pane content is loaded.   |
| ScrollPane.progress | Broadcast while the scroll pane content is loading. |
| ScrollPane.scroll   | Broadcast when the scroll bar is clicked.           |

#### Events inherited from the UIObject class

The following table lists the events the ScrollPane class inherits from the UIObject class.

| Event           | Description                                                         |
|-----------------|---------------------------------------------------------------------|
| UIObject.draw   | Broadcast when an object is about to draw its graphics.             |
| UIObject.hide   | Broadcast when an object's state changes from visible to invisible. |
| UIObject.load   | Broadcast when subobjects are being created.                        |
| UIObject.move   | Broadcast when the object has moved.                                |
| UIObject.resize | Broadcast when an object has been resized.                          |
| UIObject.reveal | Broadcast when an object's state changes from invisible to visible. |
| UIObject.unload | Broadcast when the subobjects are being unloaded.                   |

#### Events inherited from the UIComponent class

The following table lists the events the ScrollPane class inherits from the UIComponent class.

| Event                | Description                              |
|----------------------|------------------------------------------|
| UIComponent.focusIn  | Broadcast when an object receives focus. |
| UIComponent.focusOut | Broadcast when an object loses focus.    |
| UIComponent.keyDown  | Broadcast when a key is pressed.         |
| UIComponent.keyUp    | Broadcast when a key is released.        |

### ScrollPane.complete

#### Availability

Flash Player 6 (6.0.79.0).

#### Edition

Flash MX 2004.

#### Usage

```
Usage 1:
```

```
var listenerObject:Object = new Object();
listenerObject.complete = function(eventObject:Object) {
    // ...
};
scrollPaneInstance.addEventListener("complete", listenerObject);
Usage 2:
```

```
on (complete) {
    //...
}
```

#### Description

Event; broadcast to all registered listeners when the content finishes loading.

The first usage example uses a dispatcher/listener event model. A component instance (*scrollPaneInstance*) dispatches an event (in this case, complete) and the event is handled by a function, also called a *handler*, on a listener object (*listenerObject*) that you create. You define a method with the same name as the event on the listener object; the method is called when the event is triggered. When the event is triggered, it automatically passes an event object (*eventObject*) to the listener object method. Each event object has properties that contain information about the event. You can use these properties to write code that handles the event. Finally, you call the EventDispatcher.addEventListener() method on the component instance that broadcasts the event to register the listener with the instance. When the instance dispatches the event, the listener is called.

For more information, see "EventDispatcher class" on page 499.

The second usage example uses an on() handler and must be attached directly to a ScrollPane instance. The keyword this, used inside an on() handler attached to a component, refers to the component instance. For example, the following code, attached to the ScrollPane instance myScrollPaneComponent, sends "\_level0.myScrollPaneComponent" to the Output panel:

```
on (complete) {
   trace(this);
}
```

#### Example

The following example creates a listener object with a complete event handler for the scrollPane instance. When the scroll pane's content is loaded, the listener displays a message in the Output panel.

You first drag the ScrollPane component from the Components panel to the library and then add the following code to Frame 1:

```
/**
Requires:
    - ScrollPane in library
*/
System.security.allowDomain("http://www.helpexamples.com");
this.createClassObject(mx.containers.ScrollPane, "my_sp", 10);
my_sp.setSize(320, 240);
// Create listener object for completed loading.
var completeListener:Object = new Object();
completeListener:Object = new Object();
completeListener.complete = function(evt_obj:Object) {
    trace(evt_obj.target.contentPath + " has completed loading.");
};
// Add listener.
my_sp.addEventListener("complete", completeListener);
my_sp.contentPath = "http://www.helpexamples.com/flash/images/image1.jpg";
```

### ScrollPane.content

#### Availability

Flash Player 6 (6.0.79.0).

#### Edition

Flash MX 2004.

#### Usage

scrollPaneInstance.content

#### Description

Read-only property; a reference to the content of the scroll pane. The value is undefined until the load begins.

#### Example

This example sets the contentPath property to load a scroll pane with a picture (or technically, a movie clip containing a JPEG image). It also creates a numeric stepper that the user can increment or decrement by 10, up to a value of 100. When the user changes the value in the NumericStepper, a listener sets the transparency (content.\_alpha) of the image to the specified percentage. Note that \_alpha is a MovieClip property.

You first drag ScrollPane and NumericStepper components from the Components panel to the current document's library and then add the following code to Frame 1:

```
/**
Requires:
 - ScrollPane in library
  - NumericStepper in library
*/
System.security.allowDomain("http://www.helpexamples.com");
this.createClassObject(mx.controls.NumericStepper, "my_nstep", 10,
  {minimum:10, maximum:100, stepSize:10});
my_nstep.value = my_nstep.maximum;
this.createClassObject(mx.containers.ScrollPane, "my_sp", 20);
my_sp.move(0, 30);
my_sp.setSize(180, 160);
my_sp.contentPath = "http://www.helpexamples.com/flash/images/image2.jpg";
var nstepListener:Object = new Object();
nstepListener.change = function(evt_obj:Object) {
my_sp.content._alpha = my_nstep.value;
my_nstep.addEventListener("change", nstepListener);
```

#### See also

```
ScrollPane.contentPath
```

### ScrollPane.contentPath

#### Availability

Flash Player 6 (6.0.79.0).

#### Edition

Flash MX 2004.

#### Usage

scrollPaneInstance.contentPath

#### Description

Property; a string that indicates an absolute or relative URL of the SWF or JPEG file to load into the scroll pane. A relative path must be relative to the SWF file that loads the content.

If you load content using a relative URL, the loaded content must be relative to the location of the SWF file that contains the scroll pane. For example, an application using a ScrollPane component that resides in the directory /scrollpane/nav/example.swf could load contents from the directory /scrollpane/content/flash/logo.swf by using the following contentPath property: "../content/flash/logo.swf"

#### Example

The following example shows how to set the contentPath property to load a ScrollPane from three different sources: 1) an image on the Internet; 2) a movie clip in the library; 3) a SWF file from the current working directory. Use only one source at a time.

You first drag the ScrollPane component from the Components panel to the current document's library. To try option 2, you must create a movie clip in the library and reference its name. To try option 3, create a SWF file in the current working directory and specify its name. Then add the following code to Frame 1:

```
/**
Requires:
    ScrollPane on Stage (instance name: my_sp)
    Symbol with Linkage ID of "movieClip_Name" in the library ** optional
    logo.swf file in the working directory ** optional
*/
System.security.allowDomain("http://www.helpexamples.com");
var my_sp:mx.containers.ScrollPane;
// method 1: JPEG image
my_sp.contentPath ="http://www.helpexamples.com/flash/images/image1.jpg";
```

```
// method 2: Symbol in library
my_sp.contentPath ="movieClip_Name";
```

```
// method 3: SWF file
my_sp.contentPath ="logo.swf";
```

#### See also

ScrollPane.content

# ScrollPane.getBytesLoaded()

#### Availability

Flash Player 6 (6.0.79.0).

**Edition** Flash MX 2004.

Usage scrollPaneInstance.getBytesLoaded()

#### Parameters

None.

#### Returns

The number of bytes loaded in the scroll pane.

#### Description

Method; returns the number of bytes loaded in the ScrollPane instance. You can call this method at regular intervals while loading content to check its progress.

#### Example

This example creates a ScrollPane instance called my\_sp and defines a listener object called loadListener with a progress event handler. The event handler calls the getBytesLoaded() and getBytesTotal() functions to display the progress of the load in the Output panel.

You first drag the ScrollPane component from the Components panel to the current document's library and then add the following code to Frame 1:

```
/**
Requires:
    ScrollPane component in library
*/
this.createClassObject(mx.containers.ScrollPane, "my_sp", 10);
my_sp.setSize(360, 280);
var loadListener:Object = new Object();
loadListener.progress = function(evt_obj:Object) {
    trace(my_sp.getBytesLoaded() + " of " + my_sp.getBytesTotal() + " bytes
    loaded.");
};
my_sp.addEventListener("progress", loadListener);
System.security.allowDomain("http://www.helpexamples.com");
my_sp.contentPath = "http://www.helpexamples.com/flash/images/image1.jpg";
```

# ScrollPane.getBytesTotal()

#### Availability

Flash Player 6 (6.0.79.0).

#### Edition

Flash MX 2004.

#### Usage

scrollPaneInstance.getBytesTotal()

#### Parameters

None.

#### Returns

A number.

#### Description

Method; returns the total number of bytes to be loaded into the ScrollPane instance.

#### Example

This example creates a ScrollPane instance called my\_sp and defines a listener object called loadListener with a progress event handler. The event handler calls the getBytesLoaded() getBytesTotal() functions to display the progress of the load in the Output panel.

You first drag the ScrollPane component from the Components panel to the current document's library and then add the following code to Frame 1:

```
/**
Requires:
    ScrollPane component in library
*/
this.createClassObject(mx.containers.ScrollPane, "my_sp", 10);
my_sp.setSize(360, 280);
var loadListener:Object = new Object();
loadListener.progress = function(evt_obj:Object) {
    trace(my_sp.getBytesLoaded() + " of " + my_sp.getBytesTotal() + " bytes
    loaded.");
};
my_sp.addEventListener("progress", loadListener);
System.security.allowDomain("http://www.helpexamples.com");
```

my\_sp.contentPath = "http://www.helpexamples.com/flash/images/image1.jpg";

#### See also

ScrollPane.getBytesLoaded()

# ScrollPane.hLineScrollSize

#### Availability

Flash Player 6 (6.0.79.0).

#### Edition

Flash MX 2004.

#### Usage

scrollPaneInstance.hLineScrollSize

#### Description

Property; the number of pixels to move the content when an arrow in the horizontal scroll bar is clicked. The default value is 5.

#### Example

This example creates a ScrollPane instance called my\_sp, loads it with an image, and sets the hLineScrollSize property to scroll 100 pixels when the user clicks an arrow on the horizontal scroll bar.

You first drag the ScrollPane component from the Components panel to the current document's library and then add the following code to Frame 1:

```
/**
  Requires:
    - ScrollPane component in library
*/
this.createClassObject(mx.containers.ScrollPane, "my_sp", 10);
my_sp.setSize(360, 280);
System.security.allowDomain("http://www.helpexamples.com");
my_sp.contentPath = "http://www.helpexamples.com/flash/images/image1.jpg";
// Scroll 100 pixels when clicking on horizontal bar arrows.
my_sp.hLineScrollSize = 100;
```

# ScrollPane.hPageScrollSize

#### Availability

Flash Player 6 (6.0.79.0).

#### Edition

Flash MX 2004.

#### Usage

scrollPaneInstance.hPageScrollSize

#### Description

Property; the number of pixels to move the content when the track in the horizontal scroll bar is clicked. The default value is 20.

#### Example

This example creates a ScrollPane instance called my\_sp, loads it with an image, and sets the hPageScrollSize property to scroll 100 pixels when the user clicks the track in the horizontal scroll bar.

You first drag the ScrollPane component from the Components panel to the current document's library and add the following code to Frame 1:

```
/**
Requires:
    ScrollPane component in library
*/
this.createClassObject(mx.containers.ScrollPane, "my_sp", 10);
my_sp.setSize(360, 280);
System.security.allowDomain("http://www.helpexamples.com");
my_sp.contentPath = "http://www.helpexamples.com/flash/images/image1.jpg";
// Scroll 100 pixels when clicking on horizontal bar.
my_sp.hPageScrollSize = 100;
```

### ScrollPane.hPosition

#### Availability

Flash Player 6 (6.0.79.0).

#### Edition

Flash MX 2004.

#### Usage

scrollPaneInstance.hPosition

#### Description

Property; orients the scroll pane's contents in pixels, and adjusts the horizontal scroll box (thumb) proportionally. The 0 position is at the left end of the scroll track, which causes the left edge of the scroll pane content to be visible in the scroll pane.

#### Example

This example creates a ScrollPane instance called my\_sp, loads it with an image, and creates a listener to handle the scroll event and display the horizontal (hPosition) and vertical (vPosition) scroll positions as the user clicks the scroll bar.

You first drag the ScrollPane component from the Components panel to the current document's library and then add the following code to Frame 1:

```
/**
Requires:
  - ScrollPane component in library
*/
this.createClassObject(mx.containers.ScrollPane, "my_sp", 10);
my_sp.setSize(360, 280);
System.security.allowDomain("http://www.helpexamples.com");
my_sp.contentPath = "http://www.helpexamples.com/flash/images/image1.jpg";
// Scroll 100 pixels when clicking on horizontal bar.
my_sp.hPageScrollSize = 100;
// Create Listener Object.
var spListener:Object = new Object();
spListener.scroll = function(evt_obj:Object) {
  trace("hPosition = " + my_sp.hPosition + ", vPosition = " +
  my_sp.vPosition);
}
// Add listener.
my_sp.addEventListener("scroll", spListener);
```

### ScrollPane.hScrollPolicy

#### Availability

Flash Player 6 (6.0.79.0).

#### Edition

Flash MX 2004.

#### Usage

scrollPaneInstance.hScrollPolicy

#### Description

Property; determines whether the horizontal scroll bar is always present ("on"), is never present ("off"), or appears automatically according to the size of the image ("auto"). The default value is "auto".

#### Example

The following example creates an instance of a ScrollPane called my\_sp, sets hScrollPolicy to off to prevent a horizontal scroll bar from appearing, and loads it with an image.
You first drag the ScrollPane component from the Components panel to the current document's library and then add the following code to Frame 1:

```
/**
Requires:
  - ScrollPane component in library
*/
this.createClassObject(mx.containers.ScrollPane, "my_sp", 10);
my_sp.setSize(360, 280);
my_sp.hScrollPolicy = "off";
System.security.allowDomain("http://www.helpexamples.com");
my_sp.contentPath = "http://www.helpexamples.com/flash/images/image1.jpg";
```

# ScrollPane.progress

#### Availability

Flash Player 6 (6.0.79.0).

#### **F**dition

Flash MX 2004.

#### Usage

#### Usage 1:

```
var listenerObject:Object = new Object();
listenerObject.progress = function(eventObject:Object) {
  // ...
}:
scrollPaneInstance.addEventListener("progress", listenerObject);
```

#### Usage 2:

```
on (progress) {
  // ...
```

#### Description

Event; broadcast to all registered listeners while content is loading. The progress event is not always broadcast; the complete event may be broadcast without any progress events being dispatched. This can happen especially if the loaded content is a local file. Your application triggers the progress event when the content starts loading by setting the value of the contentPath property.

The first usage example uses a dispatcher/listener event model. A component instance (*scrollPaneInstance*) dispatches an event (in this case, progress) and the event is handled by a function, also called a *handler*, on a listener object (*listenerObject*) that you create. You define a method with the same name as the event on the listener object; the method is called when the event is triggered. When the event is triggered, it automatically passes an event object (*eventObject*) to the listener object method. Each event object has properties that contain information about the event. You can use these properties to write code that handles the event. Finally, you call the EventDispatcher.addEventListener() method on the component instance that broadcasts the event to register the listener with the instance. When the instance dispatches the event, the listener is called.

For more information, see "EventDispatcher class" on page 499.

The second usage example uses an on() handler and must be attached directly to a ScrollPane instance. The keyword this, used inside an on() handler attached to a component, refers to the component instance. For example, the following code, attached to the ScrollPane component instance mySPComponent, sends "\_level0.mySPComponent" to the Output panel:

```
on (progress) {
   trace(this);
}
```

#### Example

This example creates a ScrollPane instance called my\_sp and defines a listener object called spListener with a progress event handler. The event handler calls the getBytesLoaded() getBytesTotal() functions to display the progress of the load in the Output panel.

You first drag the ScrollPane component from the Components panel to the current document's library and then add the following code to Frame 1:

```
/**
Requires:
    ScrollPane component in library
*/
this.createClassObject(mx.containers.ScrollPane, "my_sp", 10);
my_sp.setSize(360, 280);
var spListener:Object = new Object();
spListener.progress = function(evt_obj:Object):Void {
    trace("Loading " + my_sp.contentPath);
    trace(my_sp.getBytesLoaded() + " of " + my_sp.getBytesTotal() + " bytes
    loaded");
};
my_sp.addEventListener("progress", spListener);
System.security.allowDomain("http://www.helpexamples.com");
my_sp.contentPath = "http://www.helpexamples.com/flash/images/image1.jpg";
```

# ScrollPane.refreshPane()

#### Availability

Flash Player 6 (6.0.79.0).

#### Edition

Flash MX 2004.

#### Usage

scrollPaneInstance.refreshPane()

#### Parameters

None.

#### Returns

Nothing.

#### Description

Method; refreshes the scroll pane after content is loaded. This method reloads the content, but does not reset the scroll bar. You could use this method if, for example, you've loaded a form into a scroll pane and an input property (for example, a text field) has been changed by ActionScript. In this case, you would call refreshPane() to reload the same form with the new values for the input properties.

#### Example

This example creates a Refresh button and a ScrollPane instance called my\_sp. It loads the ScrollPane with an image and creates a listener for a click event on the button. When a click event occurs, the example calls the refreshPane() function, which reloads the content of the scroll pane.

You first drag the ScrollPane component from the Components panel to the current document's library and then add the following code to Frame 1:

```
/**
Requires:
  - ScrollPane component in library
*/
this.createClassObject(mx.controls.Button, "my_button", 10,
  {label:"Refresh"});
this.createClassObject(mx.containers.ScrollPane, "my_sp", 20);
my sp.move(0, 30);
my_sp.setSize(360, 280);
var buttonListener:Object = new Object();
buttonListener.click = function(evt_obj:Object) {
my_sp.refreshPane();
}
my_button.addEventListener("click", buttonListener);
System.security.allowDomain("http://www.helpexamples.com");
my_sp.contentPath = "http://www.helpexamples.com/flash/images/image1.jpg";
```

# ScrollPane.scroll

#### Availability

Flash Player 6 (6.0.79.0).

#### Edition

Flash MX 2004.

#### Usage

#### Usage 1:

```
var listenerObject:Object = new Object();
listenerObject.scroll = function(eventObject:Object):Void {
    // ...
};
scrollPaneInstance.addEventListener("scroll", listenerObject);
```

#### Usage 2:

```
on (scroll) {
    // ...
}
```

#### Event object

In addition to the standard event object properties, there are two additional properties defined for the scroll event: a type property whose value is "scroll", and a direction property whose value can be "vertical" or "horizontal".

In addition to the standard event object properties, there are two additional properties defined for the ProgressBar.progress event: current (the loaded value equals total), and total (the total value).

#### Description

Event; broadcast to all registered listeners when a user clicks the scroll bar buttons, scroll box (thumb), or scroll track. Unlike other events, the scroll event is broadcast when a user presses the mouse button on the scroll bar and continues broadcasting until the button is released.

The first usage example uses a dispatcher/listener event model. A component instance (*scrollPaneInstance*) dispatches an event (in this case, *scroll*) and the event is handled by a function, also called a *handler*, on a listener object (*listenerObject*) that you create. You define a method with the same name as the event on the listener object; the method is called when the event is triggered. When the event is triggered, it automatically passes an event object (*eventObject*) to the listener object method. Each event object has properties that contain information about the event. You can use these properties to write code that handles the event. Finally, you call the EventDispatcher.addEventListener() method on the component instance that broadcasts the event to register the listener with the instance. When the instance dispatches the event, the listener is called.

For more information, see "EventDispatcher class" on page 499.

The second usage example uses an on() handler and must be attached directly to a ScrollPane instance. The keyword this, used inside an on() handler attached to a component, refers to the component instance. For example, the following code, attached to the instance my\_sp, sends "\_level0.my\_sp" to the Output panel:

```
on (scroll) {
   trace(this);
}
```

#### Example

This example creates a ScrollPane instance called my\_sp, loads it with an image, and creates a listener for the scroll event. When a scroll event occurs, the example displays the horizontal (hPosition) and vertical (vPosition) scroll positions in the Output panel.

You first drag the ScrollPane component from the Components panel to the current document's library and then add the following code to Frame 1:

```
/**
Requires:
  - ScrollPane component in library
*/
this.createClassObject(mx.containers.ScrollPane, "my_sp", 10);
my_sp.setSize(360, 280);
System.security.allowDomain("http://www.helpexamples.com");
my_sp.contentPath = "http://www.helpexamples.com/flash/images/image1.jpg";
// Scroll 100 pixels when clicking on horizontal bar.
my_sp.hPageScrollSize = 100;
// Create listener object.
var spListener:Object = new Object();
spListener.scroll = function(evt_obj:Object):Void {
   trace("hPosition = " + my_sp.hPosition + ", vPosition = " +
  my_sp.vPosition);
};
// Add listener.
my_sp.addEventListener("scroll", spListener);
```

#### See also

EventDispatcher.addEventListener()

# ScrollPane.scrollDrag

#### Availability

Flash Player 6 (6.0.79.0).

#### Edition

Flash MX 2004.

#### **Usage** *scrollPaneInstance*.scrollDrag

#### Description

Property; a Boolean value that indicates whether scrolling occurs (true) or not (false) when a user drags within the scroll pane. The default value is false.

#### Example

This example creates a ScrollPane instance called my\_sp, loads it with an image, and sets the scrollDrag property to true, allowing the user to scroll by dragging the image within the scroll pane.

You first drag the ScrollPane component from the Components panel to the current document's library and then add the following code to Frame 1:

```
/**
  Requires:
    - ScrollPane component in library
*/
this.createClassObject(mx.containers.ScrollPane, "my_sp", 10);
my_sp.setSize(360, 280);
System.security.allowDomain("http://www.helpexamples.com");
my_sp.contentPath = "http://www.helpexamples.com/flash/images/image1.jpg";
// Enable scrolling by dragging scroll pane.
my_sp.scrollDrag = true;
```

# ScrollPane.vLineScrollSize

#### Availability

Flash Player 6 (6.0.79.0).

#### Edition

Flash MX 2004.

#### Usage

scrollPaneInstance.vLineScrollSize

#### Description

Property; the number of pixels to move the content in the display area when the user clicks a scroll arrow in a vertical scroll bar. The default value is 5.

#### Example

The following example creates a ScrollPane instance called my\_sp, loads it with an image, and sets the vLineScrollSize property to scroll 20 pixels when the user clicks an arrow on the vertical scroll bar.

You first drag the ScrollPane component from the Components panel to the current document's panel and then add the following code to Frame 1:

```
/**
Requires:
    ScrollPane component in library
*/
this.createClassObject(mx.containers.ScrollPane, "my_sp", 10);
my_sp.setSize(360, 280);
System.security.allowDomain("http://www.helpexamples.com");
my_sp.contentPath = "http://www.helpexamples.com/flash/images/image1.jpg";
// Scroll 20 pixels when clicking on vertical bar arrows.
my_sp.vLineScrollSize = 20;
```

# ScrollPane.vPageScrollSize

#### Availability

Flash Player 6 (6.0.79.0).

#### Edition

Flash MX 2004.

#### Usage

scrollPaneInstance.vPageScrollSize

#### Description

Property; the number of pixels to move the content in the display area when the user clicks the track in a vertical scroll bar. The default value is 20.

#### Example

This example creates a ScrollPane instance called my\_sp, loads it with an image, and sets the vPageScrollSize property to scroll 30 pixels when the user clicks the track in the vertical scroll bar.

You first drag the ScrollPane component from the Components panel to the current document's library and then add the following code to Frame 1:

```
/**
Requires:
    ScrollPane component in library
*/
this.createClassObject(mx.containers.ScrollPane, "my_sp", 10);
my_sp.setSize(360, 280);
System.security.allowDomain("http://www.helpexamples.com");
my_sp.contentPath = "http://www.helpexamples.com/flash/images/imagel.jpg";
// Scroll 30 pixels when clicking on vertical bar.
my_sp.vPageScrollSize = 30;
```

# ScrollPane.vPosition

#### Availability

Flash Player 6 (6.0.79.0).

#### Edition

Flash MX 2004.

#### Usage

scrollPaneInstance.vPosition

#### Description

Property; orients the scroll pane's contents in pixels, and adjusts the vertical scroll box (thumb) proportionally. The 0 position is at the top end of the scroll track, which causes the top edge of the scroll pane content to be visible in the scroll pane. The default value is 0.

#### Example

This example creates a ScrollPane instance called my\_sp, loads it with an image, and creates a listener to handle the scroll event and display the horizontal (hPosition) and vertical (vPosition) scroll positions as the user clicks the scroll bar.

You first drag the ScrollPane component from the Components panel to the current document's library and then add the following code to Frame 1:

```
/**
Requires:
  - ScrollPane component in library
*/
this.createClassObject(mx.containers.ScrollPane, "my_sp", 10);
my_sp.setSize(360, 280);
System.security.allowDomain("http://www.helpexamples.com");
my_sp.contentPath = "http://www.helpexamples.com/flash/images/image1.jpg";
// Scroll 100 pixels when clicking on horizontal bar.
my_sp.hPageScrollSize = 100;
// Create listener object.
var spListener:Object = new Object();
spListener.scroll = function(evt_obj:Object):Void {
   trace("hPosition = " + my_sp.hPosition + ", vPosition = " +
  my_sp.vPosition);
}:
// Add listener.
my_sp.addEventListener("scroll", spListener);
```

# ScrollPane.vScrollPolicy

#### Availability

Flash Player 6 (6.0.79.0).

#### Edition

Flash MX 2004.

#### Usage

scrollPaneInstance.vScrollPolicy

#### Description

Property; determines whether the vertical scroll bar is always present ("on"), is never present ("off"), or appears automatically according to the size of the image ("auto"). The default value is "auto".

#### Example

The following example creates an instance of a ScrollPane called my\_sp, sets vScrollPolicy to off to prevent a vertical scroll bar from appearing, and loads the ScrollPane with an image.

You first drag the ScrollPane component from the Components panel to the current document's library and then add the following code to Frame 1:

```
/**
  Requires:
    - ScrollPane component in library
*/
import mx.containers.ScrollPane;
this.createClassObject(ScrollPane, "my_sp", 30);
my_sp.setSize(360, 280);
my_sp.vScrollPolicy = "off";
System.security.allowDomain("http://www.helpexamples.com");
my_sp.contentPath = "http://www.helpexamples.com/flash/images/image1.jpg";
```

# SimpleButton class

Inheritance MovieClip > UIObject class > UIComponent class > SimpleButton ActionScript Class Name mx.controls.SimpleButton

The properties of the SimpleButton class let you control the following at runtime:

- Whether a button has the emphasized look of a default push button
- Whether the button acts as a push button or as a toggle switch
- Whether a button is selected

## Method summary for the SimpleButton class

There are no methods exclusive to the SimpleButton class.

## Methods inherited from the UIObject class

The following table lists the methods the SimpleButton class inherits from the UIObject class. When calling these methods from the SimpleButton class, use the form *buttonInstance.methodName*.

| Method                                  | Description                                                                              |
|-----------------------------------------|------------------------------------------------------------------------------------------|
| <pre>UIObject.createClassObject()</pre> | Creates an object on the specified class.                                                |
| UIObject.createObject()                 | Creates a subobject on an object.                                                        |
| UIObject.destroyObject()                | Destroys a component instance.                                                           |
| UIObject.doLater()                      | Calls a function when parameters have been set in the Property and Component inspectors. |
| UIObject.getStyle()                     | Gets the style property from the style declaration or object.                            |
| UIObject.invalidate()                   | Marks the object so it is redrawn on the next frame interval.                            |
| UIObject.move()                         | Moves the object to the requested position.                                              |
| UIObject.redraw()                       | Forces validation of the object so it is drawn in the current frame.                     |

| Method              | Description                                                 |
|---------------------|-------------------------------------------------------------|
| UIObject.setSize()  | Resizes the object to the requested size.                   |
| UIObject.setSkin()  | Sets a skin in the object.                                  |
| UIObject.setStyle() | Sets the style property on the style declaration or object. |

## Methods inherited from the UIComponent class

The following table lists the methods the SimpleButton class inherits from the UIComponent class. When calling these methods from the SimpleButton object, use the form *buttonInstance.methodName*.

| Method                 | Description                                       |
|------------------------|---------------------------------------------------|
| UIComponent.getFocus() | Returns a reference to the object that has focus. |
| UIComponent.setFocus() | Sets focus to the component instance.             |

## Property summary for the SimpleButton class

The following table lists properties of the SimpleButton class.

| Property                                | Description                                                                                                    |
|-----------------------------------------|----------------------------------------------------------------------------------------------------|
| SimpleButton.emphasized                 | Indicates whether a button has the appearance of a default push button.                                                           |
| SimpleButton.emphasizedStyleDeclaration | The style declaration when the emphasized property is set to true.                                                                |
| SimpleButton.selected                   | A Boolean value indicating whether the button is selected (true) or not (false). The default value is false.                      |
| SimpleButton.toggle                     | A Boolean value indicating whether the button<br>behaves as a toggle switch (true) or not (false).<br>The default value is false. |

## Properties inherited from the UIObject class

The following table lists the properties the SimpleButton class inherits from the UIObject class. When accessing these properties from the SimpleButton object, use the form *buttonInstance.propertyName*.

| Property         | Description                                                                                             |
|------------------|----------------------------------------------------------------------------------------------------|
| UIObject.bottom  | The position of the bottom edge of the object, relative to the bottom edge of its parent. Read-only.    |
| UIObject.height  | The height of the object, in pixels. Read-only.                                                         |
| UIObject.left    | The left edge of the object, in pixels. Read-only.                                                      |
| UIObject.right   | The position of the right edge of the object, relative to the right edge of its parent. Read-only.      |
| UIObject.scaleX  | A number indicating the scaling factor in the <i>x</i> direction of the object, relative to its parent. |
| UIObject.scaleY  | A number indicating the scaling factor in the y direction of the object, relative to its parent.        |
| UIObject.top     | The position of the top edge of the object, relative to its parent. Read-only.                          |
| UIObject.visible | A Boolean value indicating whether the object is visible (true) or not (false).                         |
| UIObject.width   | The width of the object, in pixels. Read-only.                                                          |
| UIObject.x       | The left edge of the object, in pixels. Read-only.                                                      |
| UIObject.y       | The top edge of the object, in pixels. Read-only.                                                       |

## Properties inherited from the UIComponent class

The following table lists the properties the SimpleButton class inherits from the UIComponent class. When accessing these properties from the SimpleButton object, use the form *buttonInstance.propertyName*.

| Property             | Description                                                      |
|----------------------|------------------------------------------------------------------|
| UIComponent.enabled  | Indicates whether the component can receive focus and input.     |
| UIComponent.tabIndex | A number indicating the tab order for a component in a document. |

## Event summary for the SimpleButton class

The following table lists the event of the SimpleButton class.

| Event              | Description                         |
|--------------------|-------------------------------------|
| SimpleButton.click | Broadcast when a button is clicked. |

### Events inherited from the UIObject class

The following table lists the events the SimpleButton class inherits from the UIObject class.

| Event           | Description                                                         |
|-----------------|---------------------------------------------------------------------|
| UIObject.draw   | Broadcast when an object is about to draw its graphics.             |
| UIObject.hide   | Broadcast when an object's state changes from visible to invisible. |
| UIObject.load   | Broadcast when subobjects are being created.                        |
| UIObject.move   | Broadcast when the object has moved.                                |
| UIObject.resize | Broadcast when an object has been resized.                          |
| UIObject.reveal | Broadcast when an object's state changes from invisible to visible. |
| UIObject.unload | Broadcast when the subobjects are being unloaded.                   |

## Events inherited from the UIComponent class

The following table lists the events the SimpleButton class inherits from the UIComponent class.

| Event                | Description                              |
|----------------------|------------------------------------------|
| UIComponent.focusIn  | Broadcast when an object receives focus. |
| UIComponent.focusOut | Broadcast when an object loses focus.    |
| UIComponent.keyDown  | Broadcast when a key is pressed.         |
| UIComponent.keyUp    | Broadcast when a key is released.        |

# SimpleButton.click

#### Availability

Flash Player 6 (6.0.79.0).

#### Edition

Flash MX 2004.

#### Usage

```
Usage 1:
var listenerObject:Object = new Object();
listenerObject.click = function(eventObj:Object){
    // ...
};
buttonInstance.addEventListener("click", listenerObject);
Usage 2:
on (click) {
```

# // ...

Event; broadcast to all registered listeners when the mouse is clicked (released) over the button or if the button has focus and the Spacebar is pressed.

The first usage example uses a dispatcher/listener event model. A component instance (*buttonInstance*) dispatches an event (in this case, click) and the event is handled by a function, also called a *handler*, on a listener object (*listenerObject*) that you create. You define a method with the same name as the event on the listener object; the method is called when the event occurs. When the event occurs, it automatically passes an event object (*eventObject*) to the listener object method. The event object has properties that contain information about the event. You can use these properties to write code that handles the event. Finally, you call addEventListener() (see EventDispatcher.addEventListener()) on the component instance that broadcasts the event to register the listener with the instance. When the instance dispatches the event, the listener is called.

For more information, see "EventDispatcher class" on page 499.

The second usage example uses an on() handler and must be attached directly to a Button component instance. The keyword this, used inside an on() handler attached to a component, refers to the component instance. For example, the following code, attached to the Button component instance myButtonComponent, sends "\_level0.myButtonComponent" to the Output panel:

```
on (click) {
   trace(this);
}
```

The behavior of this is different when used inside an on() handler that is attached to a regular Flash button symbol; in this instance, this refers to the that contains the button. For example, the following code, attached to the button symbol instance myButton, sends "\_level0" to the Output panel:

```
on (release) {
   trace(this);
}
```

The built-in ActionScript Button object doesn't have a click event; the closest event is release.

#### Example

zo

Ĭ

This example, written on a frame of the timeline, sends a message to the Output panel when a button called buttonInstance is clicked. The first line specifies that the button act like a toggle switch. The second line creates a listener object called form. The third line defines a function for the click event on the listener object. Inside the function is a trace() statement that uses the event object that is automatically passed to the function (in this example, event0bj) to generate a message. The target property of an event object is the component that generated the event (in this example, buttonInstance). The SimpleButton.selected property is accessed from the event object's target property. The last line calls addEventListener() from buttonInstance and passes it the click event and the form

```
listener object as parameters.
```

```
buttonInstance.toggle = true;
var form:Object = new Object();
form.click = function(eventObj:Object) {
    trace("The selected property has changed to " +
    eventObj.target.selected);
};
buttonInstance.addEventListener("click", form);
```

The following code also sends a message to the Output panel when buttonInstance is clicked. The on() handler must be attached directly to buttonInstance.

```
on (click) {
   trace("button component was clicked");
}
```

# SimpleButton.emphasized

#### Availability

Flash Player 6 (6.0.79.0).

#### Edition

Flash MX 2004.

#### Usage

buttonInstance.emphasized

#### Description

Property; indicates whether the button is in an emphasized state (true) or not (false). The emphasized state is equivalent to the appearance of a default push button. In general, use the FocusManager.defaultPushButton property instead of setting the emphasized property directly. The default value is false.

If you aren't using FocusManager.defaultPushButton, you might just want to set a button to the emphasized state, or use the emphasized state to change text from one color to another. The following example sets the emphasized property for the button instance myButton:

```
_global.styles.foo = new CSSStyleDeclaration();
_global.styles.foo.color = 0xFF0000;
SimpleButton.emphasizedStyleDeclaration = "neutralStyle";
myButton.emphasized = true;
```

#### See also

SimpleButton.emphasizedStyleDeclaration

# SimpleButton.emphasizedStyleDeclaration

#### Availability

Flash Player 6 (6.0.79.0).

#### Edition

Flash MX 2004.

#### Usage

buttonInstance.emphasizedStyleDeclaraion

#### Description

Property (static); a string indicating the style declaration that formats a button when the emphasized property is set to true.

The emphasizedStyleDeclaration property is a static property of the SimpleButton class. Therefore, you must access it directly from SimpleButton, rather than from a *buttonInstance*, as in the following:

SimpleButton.emphasizedStyleDeclaration = "3dEmphStyle";

#### See also

SimpleButton.emphasized

# SimpleButton.selected

#### Availability

Flash Player 6 (6.0.79.0).

#### Edition

Flash MX 2004.

**Usage** *buttonInstance*.selected

#### Description

Property; a Boolean value that indicates whether the button is selected (true) or not (false). The default value is false.

# SimpleButton.toggle

#### Availability

Flash Player 6 (6.0.79.0).

#### Edition

Flash MX 2004.

#### Usage

buttonInstance.toggle

#### Description

Property; a Boolean value that indicates whether the button acts as a toggle switch (true) or not (false). The default value is false.

If a button acts as a toggle switch, it stays pressed until you click it again to release it.

# Slide class (Flash Professional only)

The Slide class corresponds to a node in a hierarchical slide presentation. In Flash Professional 8, you can create slide presentations using the Screen Outline pane. For an overview of working with screens, see Chapter 14, "Working with Screens (Flash Professional Only)," in *Using Flash*.

The Slide class extends the Screen class (see "Screen class (Flash Professional only)" on page 1071), and provides built-in navigation and sequencing capabilities between slides, as well as the ability to easily attach transitions between slides using behaviors. Slides maintain "state," so that when a user advances to an adjacent slide, the previous slide is hidden.

Note that you can only navigate to ("stop on") slides that don't contain any child slides ("leaf" slides). For example, consider the following illustration, which shows the contents of the Screen Outline pane for a sample slide presentation:

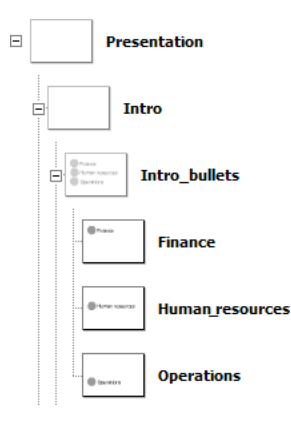

When this presentation starts, it will, by default, "stop" on the slide named Finance, which is the first slide in the presentation that doesn't contain any child slides.

Also note that child slides "inherit" the visual appearance (graphics and other content) of their parent slides. For example, in the above illustration, in addition to the content on the Finance slide, the user would also see any content on the Intro and Presentation slides.

The Slide class inherits from the Loader class, which lets you easily load external SWF or JPEG files into a given slide. This provides a way to make your slide presentations modular and reduce initial download time. For more information, see "Loading external content into screens (Flash Professional only)" on page 1072.

# Using the Slide class (Flash Professional only)

You use the methods and properties of the Slide class to control slide presentations you create using the Screen Outline pane for a Flash Slide Presentation, to get information about a slide presentation (for example, to determine the number of child slides contained by parent slide), or to navigate between slides in a slide presentation (for example, to create "Next slide" and "Previous slide" buttons).

You can also use the built-in behaviors that are available in the Behaviors panel to control slide presentations. For more information, see "Adding controls to screens using behaviors (Flash Professional only)" in *Using Flash*.

## Slide parameters

NOTE

You can set the following authoring parameters for each slide in the Property inspector or the Component inspector:

**autoKeyNav** determines how, or if, the slide responds to the default keyboard navigation. For more information, see Slide.autoKeyNav.

autoload indicates whether the content specified by the contentPath parameter should load automatically (true), or wait to load until the Loader.load() method is called (false). The default value is true.

**contentPath** specifies the contents of the slide. This can be the linkage identifier of a movie clip or an absolute or relative URL of a SWF or JPEG file to load into the slide. By default, loaded content is clipped to fit the slide.

**overlayChildren** specifies whether the slide's child slides remain visible (true) or not (false) when you navigate from one child slide to the next.

playHidden specifies whether the slide continues to play (true) or not (false) when hidden.

## Using the Slide class to create a slide presentation

You use the methods and properties of the Slide class to control slide presentations you create in the Screen Outline pane for a Flash Slide Presentation in the Flash authoring environment. (The Behaviors panel also contains several behaviors for creating slide navigation.) In this example, you write your own ActionScript to create Next and Previous buttons for a slide presentation.

#### To create a slide presentation with navigation:

- 1. In Flash, select File > New.
- 2. On the General tab, select Flash Slide Presentation.
- **3.** In the Screen Outline pane, click the Insert Screen (+) button twice to create two new slides beneath the Presentation slide.

The Screen Outline pane should look like the following:

| = | Presentation |
|---|--------------|
|   | Slide1       |
|   | Slide2       |
|   | Slide3       |

- **4.** Select Slide1 in the Screen Outline pane and, using the Text tool, add a text field that reads **This is slide one**.
- Repeat the previous step for Slide2 and Slide3, creating text fields on each slide that read This is slide two and This is slide three, respectively.
- 6. Select the Presentation slide and open the Components panel.
- 7. Drag a Button component from the Components panel to the bottom of the Stage.
- 8. In the Property inspector, type Next Slide for the Button component's Label property.
- **9.** In the Actions panel, type the following code:

```
on(click) {
    _parent.currentSlide.gotoNextSlide();
}
```

**10.** Test the SWF file (Control > Test Movie) and click the Next Slide button to advance to the next slide.

# Slide class (API) (Flash Professional only)

Inheritance MovieClip > UIObject class > UIComponent class > View > Loader component > Screen class (Flash Professional only) > Slide

ActionScript Class Name mx.screens.Slide

The methods, properties, and events of the Slide class allow you to manage and manipulate slides.

## Method summary for the Slide class

The following table lists methods of the Slide class:

| Method                               | Description                                                              |
|--------------------------------------|--------------------------------------------------------------------------|
| <pre>Slide.getChildSlide()</pre>     | Returns the specified child slide.                                       |
| <pre>Slide.gotoFirstSlide()</pre>    | Navigates to the first leaf slide in the slide's hierarchy of subslides. |
| <pre>Slide.gotoLastSlide()</pre>     | Navigates to the last leaf slide in the slide's hierarchy of subslides.  |
| <pre>Slide.gotoNextSlide()</pre>     | Navigates to the next slide.                                             |
| <pre>Slide.gotoPreviousSlide()</pre> | Navigates to the previous slide.                                         |
| <pre>Slide.gotoSlide()</pre>         | Navigates to an specified slide.                                         |

## Methods inherited from the UIObject class

The following table lists the methods the Slide class inherits from the UIObject class. When calling these methods from the Slide object, use the form *SlideInstance.methodName*.

| Method                                  | Description                                                                              |
|-----------------------------------------|------------------------------------------------------------------------------------------|
| <pre>UIObject.createClassObject()</pre> | Creates an object on the specified class.                                                |
| <pre>UIObject.createObject()</pre>      | Creates a subobject on an object.                                                        |
| <pre>UIObject.destroyObject()</pre>     | Destroys a component instance.                                                           |
| UIObject.doLater()                      | Calls a function when parameters have been set in the Property and Component inspectors. |
| UIObject.getStyle()                     | Gets the style property from the style declaration or object.                            |
| UIObject.invalidate()                   | Marks the object so it is redrawn on the next frame interval.                            |

| Method              | Description                                                          |
|---------------------|----------------------------------------------------------------------|
| UIObject.move()     | Moves the object to the requested position.                          |
| UIObject.redraw()   | Forces validation of the object so it is drawn in the current frame. |
| UIObject.setSize()  | Resizes the object to the requested size.                            |
| UIObject.setSkin()  | Sets a skin in the object.                                           |
| UIObject.setStyle() | Sets the style property on the style declaration or object.          |

## Methods inherited from the UIComponent class

The following table lists the methods the Slide class inherits from the UIComponent class. When calling these methods from the Slide object, use the form

SlideInstance.methodName.

| Method                 | Description                                       |
|------------------------|---------------------------------------------------|
| UIComponent.getFocus() | Returns a reference to the object that has focus. |
| UIComponent.setFocus() | Sets focus to the component instance.             |

#### Methods inherited from the Loader class

The following table lists the method the Slide class inherits from the Loader class. When calling this method from the Slide object, use the form *SlideInstance.methodName*.

| Method        | Description                                              |
|---------------|----------------------------------------------------------|
| Loader.load() | Loads the content specified by the contentPath property. |

#### Methods inherited from the Screen class

The following table lists the method the Slide class inherits from the Screen class. When calling this method from the Slide object, use the form *SlideInstance.methodName*.

| Method                             | Description                                                    |
|------------------------------------|----------------------------------------------------------------|
| <pre>Screen.getChildScreen()</pre> | Returns the child screen of this screen at a particular index. |

# Property summary for the Slide class

The following table lists properties of the Slide class:

| Property                    | Description                                                                                                    |
|-----------------------------|----------------------------------------------------------------------------------------------------|
| Slide.autoKeyNav            | Determines whether the slide uses default keyboard handling to navigate to the next/previous slide.                                   |
| Slide.currentChildSlide     | Read-only; returns the immediate child of the specified slide that contains the currently active slide.                               |
| Slide.currentFocusedSlide   | Read-only; returns the "leafmost" slide (the slide farthest from the root of the slide tree) that contains the global current focus.  |
| Slide.currentSlide          | Read-only; returns the currently active slide.                                                                                        |
| Slide.defaultKeydownHandler | Callback function that overrides the default keyboard navigation (Left and Right Arrow keys).                                         |
| Slide.firstSlide            | Read-only; returns the slide's first child slide that has no children.                                                                |
| Slide.indexInParentSlide    | Read-only; returns the slide's index (zero-based) in its parent's list of subslides.                                                  |
| Slide.lastSlide             | Read-only; returns the slide's last child slide that has no children.                                                                 |
| Slide.nextSlide             | Read-only; returns the slide you would reach if you called mySlide.gotoNextSlide(), but does not actually navigate to that slide.     |
| Slide.numChildSlides        | Read-only; returns the number of child slides the slide contains.                                                                     |
| Slide.overlayChildren       | Determines whether the slide's child slides are visible when control flows from one child slide to the next.                          |
| Slide.parentIsSlide         | Read-only; returns a Boolean value indicating whether the parent object of the slide is also a slide (true) or not (false).           |
| Slide.parentSlide           | Read-only; slide containing the current slide. May be null for the root slide.                                                        |
| Slide.playHidden            | Determines whether the slide continues to play when hidden.                                                                           |
| Slide.previousSlide         | Read-only; returns the slide you would reach if you called mySlide.gotoPreviousSlide(), but does not actually navigate to that slide. |
| Slide.rootSlide             | Read-only; returns the root of the slide tree that contains the slide.                                                                |

## Properties inherited from the UIObject class

The following table lists the properties the Slide class inherits from the UIObject class. When accessing these properties from the Slide object, use the form

SlideInstance.propertyName.

| Property         | Description                                                                                             |
|------------------|----------------------------------------------------------------------------------------------------|
| UIObject.bottom  | The position of the bottom edge of the object, relative to the bottom edge of its parent. Read-only.    |
| UIObject.height  | The height of the object, in pixels. Read-only.                                                         |
| UIObject.left    | The left edge of the object, in pixels. Read-only.                                                      |
| UIObject.right   | The position of the right edge of the object, relative to the right edge of its parent. Read-only.      |
| UIObject.scaleX  | A number indicating the scaling factor in the <i>x</i> direction of the object, relative to its parent. |
| UIObject.scaleY  | A number indicating the scaling factor in the y direction of the object, relative to its parent.        |
| UIObject.top     | The position of the top edge of the object, relative to its parent. Read-only.                          |
| UIObject.visible | A Boolean value indicating whether the object is visible (true) or not (false).                         |
| UIObject.width   | The width of the object, in pixels. Read-only.                                                          |
| UIObject.x       | The left edge of the object, in pixels. Read-only.                                                      |
| UIObject.y       | The top edge of the object, in pixels. Read-only.                                                       |

## Properties inherited from the UIComponent class

The following table lists the properties the Slide class inherits from the UIComponent class. When accessing these properties from the Slide object, use the form

SlideInstance.propertyName.

| Property             | Description                                                      |
|----------------------|------------------------------------------------------------------|
| UIComponent.enabled  | Indicates whether the component can receive focus and input.     |
| UIComponent.tabIndex | A number indicating the tab order for a component in a document. |

## Properties inherited from the Loader class

The following table lists the properties the Slide class inherits from the Loader class. When accessing these properties from the Slide object, use the form

SlideInstance.propertyName.

| Property             | Description                                                                                                    |
|----------------------|----------------------------------------------------------------------------------------------------|
| Loader.autoLoad      | A Boolean value that indicates whether the content loads automatically (true) or you must call Loader.load() (false).                |
| Loader.bytesLoaded   | A read-only property that indicates the number of bytes that have been loaded.                                                       |
| Loader.bytesTotal    | A read-only property that indicates the total number of bytes in the content.                                                        |
| Loader.content       | A reference to the content of the loader. This property is read-only.                                                                |
| Loader.contentPath   | A string that indicates the URL of the content to be loaded.                                                                         |
| Loader.percentLoaded | A number that indicates the percentage of loaded content.<br>This property is read-only.                                             |
| Loader.scaleContent  | A Boolean value that indicates whether the content scales to fit the loader (true), or the loader scales to fit the content (false). |

## Properties inherited from the Screen class

The following table lists the properties the Slide class inherits from the Screen class. When accessing these properties from the Slide object, use the form

SlideInstance.propertyName.

| Property                    | Description                                                                                      |
|-----------------------------|--------------------------------------------------------------------------------------------------|
| Screen.currentFocusedScreen | Read-only; returns the screen that contains the global current focus.                            |
| Screen.indexInParent        | Read-only; returns the screen's index (zero-based) in its parent screen's list of child screens. |
| Screen.numChildScreens      | Read-only; returns the number of child screens contained by the screen.                          |

| Property              | Description                                                                                                    |
|-----------------------|----------------------------------------------------------------------------------------------------|
| Screen.parentIsScreen | Read-only; returns a Boolean (true or false) value that indicates whether the screen's parent object is itself a screen. |
| Screen.rootScreen     | Read-only; returns the root screen of the tree or subtree that contains the screen.                                      |

## Event summary for the Slide class

The following table lists events of the Slide class.

| Event             | Description                                                                            |
|-------------------|----------------------------------------------------------------------------------------|
| Slide.hideChild   | Broadcast each time a child of a slide changes from visible to invisible.              |
| Slide.revealChild | Broadcast each time a child slide of a slide object changes from invisible to visible. |

## Events inherited from the UIObject class

The following table lists the events the Slide class inherits from the UIObject class.

| Event           | Description                                                         |
|-----------------|---------------------------------------------------------------------|
| UIObject.draw   | Broadcast when an object is about to draw its graphics.             |
| UIObject.hide   | Broadcast when an object's state changes from visible to invisible. |
| UIObject.load   | Broadcast when subobjects are being created.                        |
| UIObject.move   | Broadcast when the object has moved.                                |
| UIObject.resize | Broadcast when an object has been resized.                          |
| UIObject.reveal | Broadcast when an object's state changes from invisible to visible. |
| UIObject.unload | Broadcast when the subobjects are being unloaded.                   |

## Events inherited from the UIComponent class

The following table lists the events the Slide class inherits from the UIComponent class.

| Event                | Description                              |
|----------------------|------------------------------------------|
| UIComponent.focusIn  | Broadcast when an object receives focus. |
| UIComponent.focusOut | Broadcast when an object loses focus.    |
| UIComponent.keyDown  | Broadcast when a key is pressed.         |
| UIComponent.keyUp    | Broadcast when a key is released.        |

## Events inherited from the Loader class

The following table lists the events the Slide class inherits from the Loader class.

| Event           | Description                                  |
|-----------------|----------------------------------------------|
| Loader.complete | Triggered when the content finished loading. |
| Loader.progress | Triggered while content is loading.          |

## Events inherited from the Screen class

The following table lists the events the Slide class inherits from the Screen class.

| Event                        | Description                                                                                                    |
|------------------------------|----------------------------------------------------------------------------------------------------|
| Screen.allTransitionsInDone  | Broadcast when all "in" transitions applied to a screen have finished.                                                           |
| Screen.allTransitionsOutDone | Broadcast when all "out" transitions applied to a screen have finished.                                                          |
| Screen.mouseDown             | Broadcast when the mouse button was pressed over an object (shape or movie clip) directly owned by the screen.                   |
| Screen.mouseDownSomewhere    | Broadcast when the mouse button was pressed somewhere<br>on the Stage, but not necessarily on an object owned by this<br>screen. |
| Screen.mouseMove             | Broadcast when the mouse is moved while over a screen.                                                                           |
| Screen.mouseOut              | Broadcast when the mouse is moved from inside the screen to outside it.                                                          |
| Screen.mouseOver             | Broadcast when the mouse is moved from outside this screen to inside it.                                                         |

| Event                   | Description                                                                                                    |
|-------------------------|----------------------------------------------------------------------------------------------------|
| Screen.mouseUp          | Broadcast when the mouse button was released over an object (shape or movie clip) directly owned by the screen.                     |
| Screen.mouseUpSomewhere | Broadcast when the mouse button was released somewhere<br>on the Stage, but not necessarily over an object owned by<br>this screen. |

# Slide.autoKeyNav

#### Availability

Flash Player 6 (6.0.79.0).

#### Edition

Flash MX Professional 2004.

#### Usage

mySlide.autoKeyNav

#### Description

Property; determines whether the slide uses default keyboard handling to navigate to the next/ previous slide when *mySlide* has focus. This property accepts the string values "true", "false", and "inherit". You can override this default keyboard handling behavior by using the Slide.defaultKeydownHandler property.

When the value of this property is "true", pressing the Right Arrow key (Key.RIGHT) or the Spacebar (Key.SPACE) when *mySlide* has focus advances to the next slide; pressing the Left Arrow key (Key.Left) moves to the previous slide.

When this property is set to "false", no default keyboard handling takes place when *mySlide* has focus.

When this property is set to "inherit", *mySlide* checks the autoKeyNav property of its parent slide. If it is also set to "inherit", Flash looks up the slide inheritance chain until it finds a parent slide whose autoKeyNav property is set to "true" or "false".

If *mySlide* has no parent slide (that is, if the statement (mySlide.parentIsSlide == false) is true), it behaves as if autoKeyNav had been set to "true".

#### Example

This example turns off automatic keyboard navigation for the slide named loginSlide.

\_root.Presentation.loginSlide.autoKeyNav = "false";

#### See also

Slide.defaultKeydownHandler

# Slide.currentChildSlide

#### Availability

Flash Player 6 (6.0.79.0).

#### Edition

Flash MX Professional 2004.

#### Usage

mySlide.currentChildSlide

#### Description

Property (read-only); returns the immediate child of *mySlide* that contains the currently active slide; returns null if no child slide contained by *mySlide* has the current focus.

#### Example

Consider the following screen outline:

```
Presentation
Slide_1
Bullet1_1
SubBullet1_1_1
Bullet1_2
SubBullet1_2_1
Slide_2
```

Assuming that SubBullet1\_1\_1 is the current slide, then the following statements are all true:

```
Presentation.currentChildSlide == Slide_1;
Slide_1.currentChildSlide == Bullet_1_1;
SubBullet_1_1_1.currentChildSlide == null;
Slide_2.currentChildSlide == null;
```

#### See also

Slide.currentSlide

# Slide.currentFocusedSlide

#### Availability

Flash Player 6 (6.0.79.0).

#### Edition

Flash MX Professional 2004.

#### Usage

mx.screens.Slide.currentFocusedSlide

#### Description

Property (read-only); returns the "leafmost" slide (the slide farthest from the root of the slide tree) that contains the current global focus. The actual focus may be on the slide itself, or on a movie clip, text object, or component inside that slide; the method returns null if there is no current focus.

#### Example

var focusedSlide = mx.screens.Slide.currentFocusedSlide;

# Slide.currentSlide

#### Availability

Flash Player 6 (6.0.79.0).

#### Edition

Flash MX Professional 2004.

#### Usage

mySlide.currentSlide

#### Description

Property (read-only); returns the currently active slide. This is always a "leaf" slide—that is, a slide that contains no child slides.

#### Example

The following code, attached to a button on the root presentation slide, advances the slide presentation to the next slide each time the button is clicked.

```
// Attached to button instance contained by presentation slide:
on(press) {
   _parent.currentSlide.gotoNextSlide();
}
```

#### See also

```
Slide.gotoNextSlide()
```

# Slide.defaultKeydownHandler

#### Availability

Flash Player 6 (6.0.79.0).

#### Edition

Flash MX Professional 2004.

#### Usage

```
mySlide.defaultKeyDownHandler = function (eventObj) {
    // Your code here.
}
```

#### Parameters

*eventObj* An event object with the following properties:

- type A string indicating the type of event. Possible values are "keyUp" and "keyDown".
- ascii An integer that represents the ASCII value of the last key pressed; corresponds to the value returned by Key.getAscii().
- code An integer that represents the key code of the last key pressed; corresponds to the value returned by Key.getCode().
- shiftKey A Boolean value indicating if the Shift key is currently being pressed (true) or not (false).
- ctrlKey A Boolean value indicating if the Control key is currently being pressed (true) or not (false).

#### Returns

Nothing.
#### Description

Callback function; lets you override the default keyboard navigation with a custom keyboard handler that you create. For example, instead of having the Left and Right Arrow keys navigate to the previous and next slides in a presentation, respectively, you could have the Up and Down Arrow keys perform those functions. For a discussion of the default keyboard handling behavior, see Slide.autoKeyNav.

#### Example

In that example, the default keyboard handling is altered for child slides of the slide to which the on(load) handler is attached. This handler uses the Up and Down Arrow keys for navigation instead of the Left and Right Arrow keys.

```
on (load) {
  this.defaultKeyDownHandler = function(eventObj:Object) {
    switch (eventObj.code) {
    case Key.DOWN :
        this.currentSlide.gotoNextSlide();
        break;
    case Key.UP :
        this.currentSlide.gotoPreviousSlide();
        break;
    default :
        break;
    }
  };
};
```

#### See also

Slide.autoKeyNav

## Slide.firstSlide

#### Availability

Flash Player 6 (6.0.79.0).

#### Edition

Flash MX Professional 2004.

#### Usage

*mySlide*.firstSlide

#### Description

Property (read-only); returns the first child slide of *mySlide* that has no child slides.

In the hierarchy of slides shown below, the following statements are both true:

```
Presentation.Intro.firstSlide == Intro_bullet_1_1;
Presentation.Intro_bullet_1.firstSlide == Intro_bullet_1_1;
```

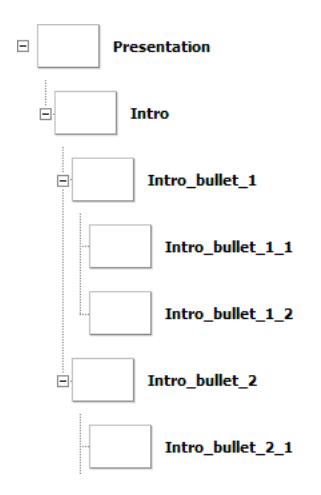

# Slide.getChildSlide()

#### Availability

Flash Player 6 (6.0.79.0).

#### Edition

Flash MX Professional 2004.

#### Usage

mySlide.getChildSlide(childIndex)

#### Parameters

childIndex The zero-based index of the child slide to return.

#### Returns

A slide object.

#### Description

Method; returns the child slide of *mySlide* whose index is *childIndex*. You can use this method to iterate over a set of child slides whose indices are known.

The following code causes the Output panel to display the names of all the child slides of the root presentation slide.

```
var numSlides = _root.Presentation.numChildSlides;
for(var slideIndex=0; slideIndex < numSlides; slideIndex++) {
  var childSlide = _root.Presentation.getChildSlide(slideIndex);
  trace(childSlide._name);
}
```

#### See also

Slide.numChildSlides

## Slide.gotoFirstSlide()

#### Availability

Flash Player 6 (6.0.79.0).

#### Edition

Flash MX Professional 2004.

**Usage** mySlide.gotoFirstSlide()

#### Parameters

None.

#### Returns

Nothing.

#### Description

Method; navigates to the first leaf slide in the tree of child slides beneath *mySlide*. This method is ignored when called from within a slide's on(hide) or on(reveal) event handler if that event was a result of a slide navigation.

To go to the first slide in a presentation, call *mySlide*.rootSlide.gotoFirstSlide(). (For more information on rootSlide, see Slide.revealChild.)

In the slide hierarchy illustrated below, the following method calls would all navigate to the slide named Intro\_bullet\_1\_1:

```
Presentation.gotoFirstSlide();
Presentation.Intro.gotoFirstSlide();
Presentation.Intro.Intro_bullet_1.gotoFirstSlide();
```

This method call would navigate to the slide named Intro\_bullet\_2\_1:

Presentation.Intro.Intro\_bullet\_2.gotoFirstSlide();

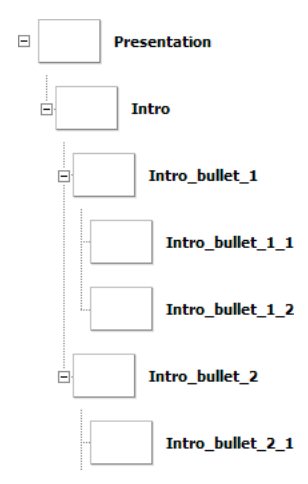

#### See also

Slide.firstSlide,Slide.revealChild

### Slide.gotoLastSlide()

#### Availability

Flash Player 6 (6.0.79.0).

#### Edition

Flash MX Professional 2004.

#### Usage

mySlide.gotoLastSlide()

#### Parameters

None.

#### Returns

Nothing.

#### Description

Method; navigates to the last leaf slide in the tree of child slides beneath *mySlide*. This method is ignored when called from within a slide's on(hide) or on(reveal) event handler if that event was a result of another slide navigation.

#### Example

In the slide hierarchy illustrated below, the following method calls would navigate to the slide named Intro\_bullet\_1\_2:

```
Presentation.Intro.gotoLastSlide();
Presentation.Intro.Intro_bullet_1.gotoLastSlide();
```

These method calls would navigate to the slide named Intro\_bullet\_2\_1:

```
Presentation.gotoLastSlide();
Presentation.Intro.gotoLastSlide();
```

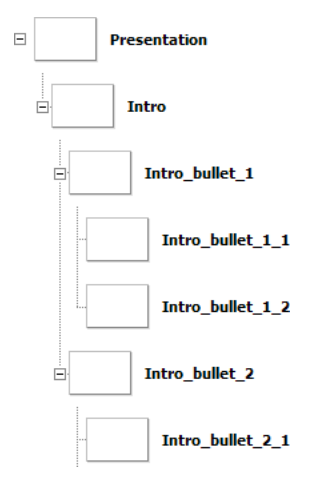

#### See also

Slide.gotoSlide(), Slide.lastSlide

# Slide.gotoNextSlide()

#### Availability

Flash Player 6 (6.0.79.0).

#### Edition

Flash MX Professional 2004.

#### Usage

mySlide.gotoNextSlide()

#### Parameters

None.

#### Returns

A Boolean value, or null. The method returns true if it successfully navigated to the next slide; it returns false if the presentation is already at the last slide when the method is invoked (that is, if currentSlide.nextSlide is null). The method returns null if invoked on a slide that doesn't contain the current slide.

#### Description

Method; navigates to the next slide in the slide presentation. As control passes from one slide to the next, the outgoing slide is hidden and the incoming slide is revealed. If the outgoing and incoming slides are in different slide subtrees, then all ancestor slides, starting with the outgoing slide and up to the common ancestor of the incoming and outgoing slides, are hidden and receive a hide event. Immediately following, all ancestor slides of the incoming slide, up to the common ancestor of the outgoing slide, are made visible and receive a reveal event.

Typically, gotoNextSlide() is called on the leaf node that represents the current slide. If called on a nonleaf node, someNode, then someNode.gotoNextSlide() advances to the first leaf node in the next slide or "section."

This method has no effect when invoked on a slide that does not contain the current slide. This method also has no effect when called from within an on(hide) or on(reveal) event handler attached to a slide, if that handler was invoked as a result of slide navigation.

Suppose that, in the following slide hierarchy, the slide named Intro\_bullet\_1\_1 is the current slide being viewed (that is, \_root.Presentation.currentSlide.\_name == Intro\_bullet\_1\_1).

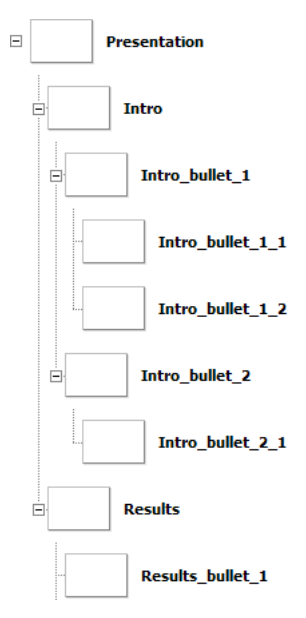

In this case, calling Intro\_bullet\_1\_1.gotoNextSlide() would navigate to Intro\_bullet\_1\_2, which is a sibling slide of Intro\_bullet\_1\_1.

However, calling Intro\_bullet\_1.gotoNextSlide() would navigate to Intro\_bullet\_2\_1, the first leaf slide contained by Intro\_bullet\_2, which is the next sibling slide of Intro\_bullet\_1. Similarly, calling Intro.gotoNextSlide() would navigate to Results\_bullet\_1, the first leaf slide contained by the Results slide.

Also, still assuming that the current slide is Intro\_bullet\_1\_1, calling
Results.gotoNextSlide() would have no effect, because Results does not contain the
current slide (that is, Results.currentSlide is null).

#### See also

Slide.currentSlide, Slide.gotoPreviousSlide(), Slide.nextSlide

## Slide.gotoPreviousSlide()

#### Availability

Flash Player 6 (6.0.79.0).

#### Edition

Flash MX Professional 2004.

#### Usage

mySlide.gotoPreviousSlide()

#### Parameters

None.

#### Returns

A Boolean value, or null. The method returns true if it successfully navigated to the previous slide; it returns false if the presentation is at the first slide when the method is invoked (that is, if currentSlide.nextSlide is null). The method returns null if invoked on a slide that doesn't contain the current slide.

#### Description

Method; navigates to the previous slide in the slide presentation. As control passes from one slide to the previous slide, the outgoing slide is hidden and the incoming slide is revealed. If the outgoing and incoming slides are in different slide subtrees, then all ancestor slides, starting with the outgoing slide and up to the common ancestor of the incoming and outgoing slides, are hidden and receive a hide event. Immediately following, all ancestors slides of the incoming slide, up to the common ancestor of the outgoing and incoming slide, are made visible and receive a reveal event.

Typically, gotoPreviousSlide() is called on the leaf node that represents the current slide. If called on a nonleaf node, someNode, then someNode.gotoPreviousSlide() advances to the first leaf node in the previous slide or "section."

This method has no effect when invoked on a slide that does not contain the current slide. This method also has no effect when called from within an on(hide) or on(reveal) event handler attached to a slide, if that handler was invoked as a result of slide navigation.

Suppose that, in the following slide hierarchy, the slide named Intro\_bullet\_1\_2 is the current slide being viewed (that is, \_root.Presentation.currentSlide.\_name == Intro\_bullet\_1\_2).

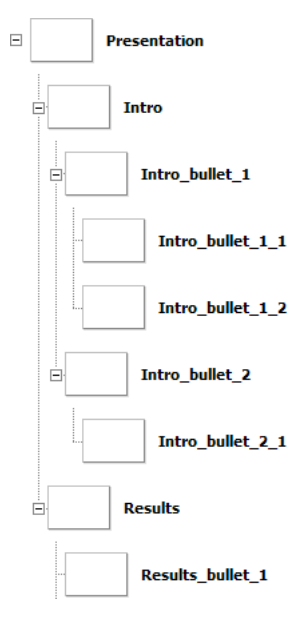

In this case, calling Intro\_bullet\_1\_2.gotoPreviousSlide() would navigate to Intro\_bullet\_1\_1, which is the previous sibling slide of Intro\_bullet\_1\_2.

However, calling Intro\_bullet\_2.gotoPreviousSlide() would navigate to Intro\_bullet\_1\_1, the first leaf slide contained by Intro\_bullet\_1, which is the previous sibling slide of Intro\_bullet\_2. Similarly, calling Results.gotoPreviousSlide() would navigate to Intro\_bullet\_1\_1, the first leaf slide contained by the Intro slide.

Also, if the current slide is Intro\_bullet\_1\_1, then calling Results.gotoPreviousSlide() would have no effect, since Results does not contain the current slide (that is, Results.currentSlide is null).

#### See also

Slide.currentSlide, Slide.gotoNextSlide(), Slide.previousSlide

### Slide.gotoSlide()

#### Availability

Flash Player 6 (6.0.79.0).

#### Edition

Flash MX Professional 2004.

#### Usage

mySlide.gotoSlide(newSlide)

#### Parameters

*newSlide* The slide to navigate to.

#### Returns

A Boolean value indicating if the navigation succeeded (true) or not (false).

#### Description

Method; navigates to the slide specified by *newSlide*. For the navigation to succeed, the following must be true:

- The current slide must be a child slide of *mySlide*.
- The slide specified by *newSlide* and the current slide must share a common ancestor slide—that is, the current slide and *newSlide* must reside in the same slide subtree.

If either of these conditions isn't met, the navigation fails and the method returns false; otherwise, the method navigates to the specified slide and returns true.

For example, consider the following slide hierarchy:

```
Presentation
Slide1
Slide1_1
Slide1_2
Slide2
Slide2_1
Slide2_2
```

If the current slide is Slide1\_2, the following gotoSlide() call fails, because the current slide is not a descendant of Slide2:

```
Slide2.gotoSlide(Slide2_1);
```

Also consider the following screen hierarchy, where a form object is the parent screen of two separate slide trees:

```
Form_1
Slide1
Slide1_1
Slide1_2
Slide2
Slide2_1
Slide2_2
```

If the current slide is Slide1\_2, the following method call also fails, because Slide1 and Slide2 are in different slide subtrees:

```
Slide1_2.gotoSlide(Slide2_2);
```

#### Example

The following code, attached to a Button component, uses the Slide.currentSlide property and the gotoSlide() method to display the next slide in the presentation.

```
on(click) {
    _parent.gotoSlide(_parent.currentSlide.nextSlide);
}
```

This is equivalent to the following code, which uses the Slide.gotoNextSlide() method:

```
on(click) {
    _parent.currentSlide.gotoNextSlide();
}
```

#### See also

Slide.currentSlide, Slide.gotoNextSlide()

# Slide.hideChild

#### Availability

Flash Player 6 (6.0.79.0).

#### Edition

Flash MX Professional 2004.

#### Usage

```
on(hideChild) {
   // Your code here.
}
```

#### Description

Event; broadcast each time a child of a slide changes from visible to invisible. This event is broadcast only by slides, not forms. The main use of the hideChild event is to apply "out" transitions to all the children of a slide.

#### Example

When attached to the root slide (for example, the presentation slide), this code displays the name of each child slide that belongs to the root slide, as the child slide is hidden.

```
on(hideChild) {
  var child = eventObj.target._name;
  trace(child + " has just been hidden");
}
```

#### See also

Slide.revealChild

## Slide.indexInParentSlide

#### Availability

Flash Player 6 (6.0.79.0).

#### Edition

Flash MX Professional 2004.

#### Usage

mySlide.indexInParent

#### Description

Property (read-only); returns the zero-based index of *mySlide* in its parent's list of child slides.

The following code uses the indexInParentSlide and Slide.numChildSlides properties to display the index of the current slide being viewed and the total number of slides contained by its parent slide. To use this code, attach it to a parent slide that contains one or more child slides.

```
on (revealChild) {
   trace("Displaying "+(currentSlide.indexInParentSlide+1)+" of
   "+currentSlide._parent.numChildSlides);
}
```

Note that because this property is a zero-based index, its value is incremented by 1 (currentSlide.indexInParent+1) to display more meaningful values.

#### See also

Slide.numChildSlides, Slide.revealChild

# Slide.lastSlide

#### Availability

Flash Player 6 (6.0.79.0).

#### Edition

Flash MX Professional 2004.

#### Usage

*mySlide*.lastSlide

#### Description

Property (read-only); returns the last child slide of *mySlide* that has no child slides.

The following statements are all true concerning the slide hierarchy shown below:

```
Presentation.lastSlide._name == Results_bullet_1;
Intro.lastSlide._name == Intro_bullet_1_2;
Intro_bullet_1.lastSlide._name == Intro_bullet_1_2;
Results.lastSlide._name = Results_bullet_1;
```

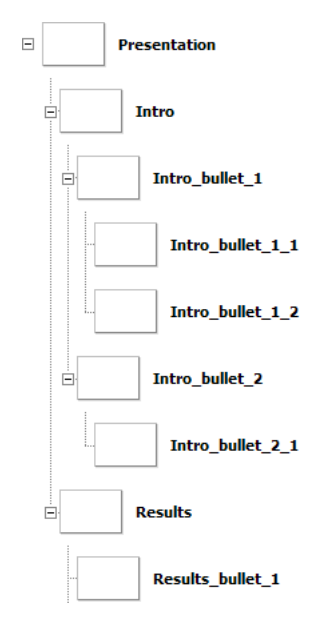

### Slide.nextSlide

#### Availability

Flash Player 6 (6.0.79.0).

#### Edition

Flash MX Professional 2004.

#### Usage

*mySlide*.nextSlide

#### Description

Property (read-only); returns the slide you would reach if you called *mySlide*.gotoNextSlide(), but does not actually navigate to that slide. For example, you can use this property to display the name of the next slide in a presentation and let users select whether they want to navigate to that slide.

#### Example

In this example, the label of a Button component named nextButton displays the name of the next slide in the presentation. If there is no next slide—that is, if mySlide.nextSlide is null—then the button's label is updated to indicate that the user is at the end of this slide presentation.

```
if (mySlide.nextSlide != null) {
    nextButton.label = "Next slide: " + mySlide.nextSlide._name + " > ";
} else {
    nextButton.label = "End of this slide presentation.";
}
```

#### See also

Slide.gotoNextSlide(), Slide.previousSlide

## Slide.numChildSlides

#### Availability

Flash Player 6 (6.0.79.0).

#### Edition

Flash MX Professional 2004.

#### Usage

*mySlide*.numChildSlides

#### Description

Property (read-only); returns the number of child slides that *mySlide* contains. A slide can contain either forms or other slides; if *mySlide* contains both slides and forms, this property only returns the number of slides, and does not count forms.

#### Example

This example uses Slide.numChildSlides and the Slide.getChildSlide() method to iterate over all the child slides of the root presentation slide. It then displays their names in the Output panel.

```
var numSlides = _root.Presentation.numChildSlides;
for(var slideIndex=0; slideIndex < numSlides; slideIndex++) {
  var childSlide = _root.Presentation.getChildSlide(slideIndex);
  trace(childSlide._name);
}
```

#### See also

```
Slide.getChildSlide()
```

### Slide.overlayChildren

#### Availability

Flash Player 6 (6.0.79.0).

#### Edition

Flash MX Professional 2004.

#### Usage

*mySlide*.overlayChildren

#### Description

Property; determines whether child slides of *mySlide* remain visible when navigating from one child slide to the next. When this property is true, the previous slide remains visible when control passes to its next sibling slide; when this property is false, the previous slide is invisible when control passes to its next sibling slide.

Setting this property to true is useful, for example, when a given slide contains several child "bullet point" slides that are revealed separately (using transitions, perhaps), but all need to remain visible as new bullet points appear.

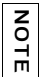

This property applies only to the immediate descendants of *mySlide*, not to all (nested) child slides.

#### Example

The Intro\_bullets slide in the following illustration contains three child slides (Finance, Human\_resources, and Operations) that each display a separate bullet point. By setting Intro\_bullets.overlayChildren to true, each bullet slide remains on the Stage as the other bullet points appear.

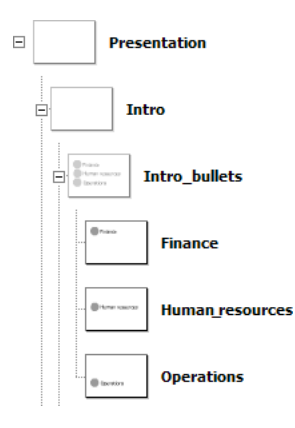

### Slide.parentIsSlide

#### Availability

Flash Player 6 (6.0.79.0).

#### Edition

Flash MX Professional 2004.

#### Usage

mySlide.parentIsSlide

#### Description

Property (read-only); a Boolean value indicating whether the parent object of *mySlide* is also a slide. If the parent object of *mySlide* is a slide, or belongs to a subclass of Slide, this property returns true; otherwise, it returns false.

If *mySlide* is the root slide in a presentation, this property returns false, because the presentation slide's parent is the main (\_level0), not a slide. This property also returns false if a form is the parent of *mySlide*.

#### Example

The following code determines whether the parent object of the slide mySlide is itself a slide. If mySlide.parentIsSlide is true, the number of mySlide's sibling slides is displayed in the Output panel. If the parent object is not a slide, Flash assumes that mySlide is the root (master) slide in the presentation and therefore has no sibling slides.

```
if (mySlide.parentIsSlide) {
   trace("I have " + mySlide._parent.numChildSlides+" sibling slides");
} else {
   trace("I am the root slide and have no siblings");
}
```

#### See also

Slide.numChildSlides

## Slide.parentSlide

#### Availability

Flash Player 6 (6.0.79.0).

#### Edition

Flash MX Professional 2004.

**Usage** *mySlide*.parentSlide

#### Description

Property (read-only); a reference to the slide containing the current slide.

# Slide.playHidden

### Availability

Flash Player 6 (6.0.79.0).

**Edition** Flash MX Professional 2004.

**Usage** *mySlide*.playHidden

#### Description

Property; a Boolean value that specifies whether *mySlide* should continue to play when it is hidden. When this property is true, *mySlide* continues to play when hidden. When set to false, *mySlide* is stopped upon being hidden; upon being revealed, play restarts at Frame 1 of *mySlide*.

# Slide.previousSlide

#### Availability

Flash Player 6 (6.0.79.0).

**Edition** Flash MX Professional 2004.

**Usage** *mySlide*.previousSlide

#### Description

Property (read-only); returns the slide you would reach if you called *mySlide.*gotoPreviousSlide(), but does not actually navigate to that slide. For example, you can use this property to display the name of the previous slide in a presentation and let users select whether they want to navigate to that slide.

In this example, the label of a Button component named previousButton displays the name of the previous slide in the presentation. If there is no previous slide—that is, if mySlide.previousSlide is null—the button's label is updated to indicate that the user is at the beginning of this slide presentation.

```
if (mySlide.previousSlide != null) {
    previousButton.label = "Previous slide: " + mySlide.previous._name + "
    > ";
} else {
    previousButton.label = "You're at the beginning of this slide
    presentation.";
}
```

#### See also

Slide.gotoPreviousSlide(), Slide.nextSlide

### Slide.revealChild

#### Availability

Flash Player 6 (6.0.79.0).

#### Edition

Flash MX Professional 2004.

#### Usage

```
on(revealChild) {
   // Your code here.
}
```

#### Description

Event; broadcast each time a child slide of a slide object changes from invisible to visible. This event is used primarily to attach "in" transitions to all the child slides of a given slide.

#### Example

When attached to the root slide (for example, the presentation slide), this code displays the name of each child slide as it appears.

```
on(revealChild) {
   var child = eventObj.target._name;
   trace(child + " has just appeared");
}
```

#### See also

Slide.hideChild

### Slide.rootSlide

#### Availability

Flash Player 6 (6.0.79.0).

#### Edition

Flash MX Professional 2004.

**Usage** *mySlide*.rootSlide

#### Description

Property (read-only); returns the root slide of the slide tree, or slide subtree, that contains *mySlide*.

#### Example

Suppose you have a movie clip on a slide that, when clicked, goes to the first slide in the presentation. To accomplish this, you would attach the following code to the movie clip:

```
on(press) {
    _parent.rootSlide.gotoFirstSlide();
}
```

In this case, \_parent refers to the slide that contains the movie clip object.

# StyleManager class

#### ActionScript Class Name mx.styles.StyleManager

The StyleManager class keeps track of known inheriting styles and colors. You need to use this class only if you are creating components and want to add a new inheriting style or color. To determine which styles are inheriting, see the W3C web site at www.w3.org/Style/CSS/.

### Method summary for the StyleManager class

The following table lists methods of the StyleManager class.

| Method                                            | Description                                              |
|---------------------------------------------------|----------------------------------------------------------|
| StyleManager.registerColorName()                  | Registers a new color name with the Style Manager.       |
| <pre>StyleManager.registerColorStyle()</pre>      | Adds a new color style to the Style Manager.             |
| <pre>StyleManager.registerInheritingStyle()</pre> | Registers a new inheriting style with the Style Manager. |

### StyleManager.registerColorName()

#### Availability

Flash Player 6 (6.0.79.0).

#### Edition

Flash MX 2004.

#### Usage

StyleManager.registerColorName(colorName, value)

#### Parameters

colorName A string indicating the name of the color (for example, "gray", "darkGrey", and so on).

*value* A hexadecimal number indicating the color (for example, 0x808080, 0x404040, and so on).

#### Returns

Nothing.

#### Description

Method; associates a color name with a hexadecimal value and registers it with the Style Manager.

#### Example

The following example registers "gray" as the color name for the color represented by the hexadecimal value 0x808080:

```
StyleManager.registerColorName("gray", 0x808080);
```

## StyleManager.registerColorStyle()

#### Availability

Flash Player 6 (6.0.79.0).

#### Edition

Flash MX 2004.

#### Usage

StyleManager.registerColorStyle(colorStyle)

#### Parameters

*colorStyle* A string indicating the name of the color (for example, "highlightColor", "shadowColor", "disabledColor", and so on).

#### Returns

Nothing.

#### Description

Method; adds a new color style to the Style Manager.

#### Example

The following example registers "highlightColor" as a color style: StyleManager.registerColorStyle("highlightColor");

## StyleManager.registerInheritingStyle()

#### Availability

Flash Player 6 (6.0.79.0).

#### Edition

Flash MX 2004.

#### Usage

StyleManager.registerInheritingStyle(propertyName)

#### Parameters

propertyName A string indicating the name of the style property (for example, "newProp1", "newProp2", and so on).

#### Returns

Nothing.

#### Description

Method; marks this style property as inheriting. Use this method to register style properties that aren't listed in the CSS specification. Do not use this method to change non-inheriting style properties to inheriting.

When a style's value is not inherited, you can set its style only on an instance, not on a custom or global style sheet. A style that doesn't inherit its value is set on the class style sheet, and therefore, setting it on a custom or global style sheet does not work.

#### Example

The following example registers newProp1 as an inheriting style: StyleManager.registerInheritingStyle("newProp1");

# SystemManager class

#### ActionScript Class Name mx.managers.SystemManager

The SystemManager class works automatically with the FocusManager class to handle which top-level window is activated in an application that contains version 2 components. It also provides a screen property that allows components and movie clips to access Stage coordinates.

### Property summary for the SystemManager class

| Property             | Description                                                         |
|----------------------|---------------------------------------------------------------------|
| SystemManager.screen | Read-only; an object containing the size and position of the Stage. |

The following table lists the property of the SystemManager class.

### SystemManager.screen

#### Availability

Flash Player 6 (6.0.79.0).

#### Edition

Flash MX 2004.

#### Usage

SystemManager.screen

#### Description

Property; an object with x, y, width, and height properties that indicate the size and position of the Stage.

#### Example

If Stage.align is set to something other than "LT", it is difficult to know what coordinates are actually viewable.

Suppose you want to place a watermark movie clip in the lower-right corner of the Stage (similar to the watermarks many television channels use). The following code would work in all Stage alignments for a movie clip instance watermark:

```
import mx.managers.SystemManager;
var p1:Number = SystemManager.screen.width + SystemManager.screen.x -
    watermark._width;
var p2:Number = SystemManager.screen.height + SystemManager.screen.y -
    watermark._height;
watermark._x = p1;
watermark._y = p2;
```

# TextArea component

The TextArea component wraps the native ActionScript TextField object. You can use styles to customize the TextArea component; when an instance is disabled, its contents display in a color represented by the disabledColor style. A TextArea component can also be formatted with HTML, or as a password field that disguises the text. See "Applying a style sheet to a TextArea component" in *Learning ActionScript 2.0 in Flash*.

A TextArea component can be enabled or disabled in an application. In the disabled state, it doesn't receive mouse or keyboard input. When enabled, it follows the same focus, selection, and navigation rules as an ActionScript TextField object. When a TextArea instance has focus, you can use the following keys to control it:

| Кеу        | Description                                                 |
|------------|-------------------------------------------------------------|
| Arrow keys | Move the insertion point one line up, down, left, or right. |
| Page Down  | Moves one screen down.                                      |
| Page Up    | Moves one screen up.                                        |
| Shift+Tab  | Moves focus to the previous object.                         |
| Tab        | Moves focus to the next object.                             |

For more information about controlling focus, see "Creating custom focus navigation" in *Using Components* or "FocusManager class" on page 721.

A live preview of each TextArea instance reflects changes made to parameters in the Property inspector or Component inspector during authoring. If a scroll bar is needed, it appears in the live preview, but it does not function. Text is not selectable in the live preview, and you cannot enter text in the component instance on the Stage.

When you add the TextArea component to an application, you can use the Accessibility panel to make it accessible to screen readers.

# Using the TextArea component

You can use a TextArea component wherever you need a multiline text field. If you need a single-line text field, use the TextInput component. For example, you could use a TextArea component as a comment field in a form. You could set up a listener that checks if the field is empty when a user tabs out of the field. That listener could display an error message indicating that a comment must be entered in the field.

### TextArea parameters

You can set the following authoring parameters for each TextArea component instance in the Property inspector or the Component inspector (Window > Component Inspector menu option):

editable indicates whether the TextArea component is editable (true) or not (false). The default value is true.

**html** indicates whether the text is formatted with HTML (true) or not (false). If HTML is set to true, you can format the text using the font tag. The default value is false.

**text** indicates the contents of the TextArea component. You cannot enter carriage returns in the Property inspector or the Component inspector. The default value is "" (an empty string). **wordWrap** indicates whether the text wraps (true) or not (false). The default value is true.

If you create a TextArea using the createClassObject() method, the default value for wordWrap is false.

You can set the following additional parameters for each TextArea component instance in the Component inspector (Window > Component Inspector):

**maxChars** is the maximum number of characters that the text area can contain. The default value is null (meaning unlimited).

**restrict** indicates the set of characters that a user can enter in the text area. The default value is undefined. See "TextArea.restrict" on page 1199.

**enabled** is a Boolean value that indicates whether the component can receive focus and input. The default value is true.

**password** is a Boolean value that indicates whether the input is a password or other text that should be hidden from view as it is typed. Flash hides the input characters with asterisks. The default value is false.

NOTE

visible is a Boolean value that indicates whether the object is visible (true) or not (false). The default value is true.

NOTE

The minHeight and minWidth properties are used by internal sizing routines. They are defined in UIObject, and are overridden by different components as needed. These properties can be used if you make a custom layout manager for your application. Otherwise, setting these properties in the Component inspector has no visible effect.

You can write ActionScript to control these and additional options for the TextArea component using its properties, methods, and events. For more information, see "TextArea class" on page 1182.

### Creating an application with the TextArea component

The following procedure explains how to add a TextArea component to an application while authoring. The example sets up a focusOut event handler on the TextArea instance that verifies that the user typed something in the text area before giving focus to a different part of the interface.

#### To create an application with the TextArea component:

- 1. Drag a TextArea component from the Components panel to the Stage and give it an instance name of my\_ta.
- 2. Select Frame 1 in the Timeline, open the Actions panel, and enter the following code:

```
/**
Requires:
    TextArea instance on Stage (instance name: my_ta)
*/
var my_ta:mx.controls.TextArea;
var taListener:Object = new Object();
taListener.focusOut = function(evt_obj:Object) {
    if (my_ta.length < 1) {
        trace("Please enter a comment");
    }
};
my_ta.addEventListener("focusOut", taListener);</pre>
```

This code sets up a focusOut event handler on the TextArea component instance that verifies that the user typed something in the text area.

You can get the value of text that is entered in the TextArea instance, as follows:

```
var ta_text:String = my_ta.text;
```

### Customizing the TextArea component

You can transform a TextArea component horizontally and vertically while authoring and at runtime. While authoring, select the component on the Stage and use the Free Transform tool or any of the Modify > Transform commands. At runtime, use UIObject.setSize() or any applicable properties and methods of the TextArea class.

When a TextArea component is resized, the border is resized to the new bounding box. The scroll bars are placed on the bottom and right edges if they are required. The text area is then resized within the remaining area; there are no fixed-size elements in a TextArea component. If the TextArea component is too small to display the text, the text is clipped.

### Using styles with the TextArea component

The TextArea component has its backgroundColor and borderStyle style properties defined on a class style declaration. Class styles override global styles; therefore, if you want to set the backgroundColor and borderStyle style properties, you must create a different custom style declaration on the instance.

If the name of a style property ends in "Color", it is a color style property and behaves differently than noncolor style properties. For more information, see "Using styles to customize component color and text" in *Using Components*.

| Style           | Theme | Description                                                                                                    |
|-----------------|-------|----------------------------------------------------------------------------------------------------|
| backgroundColor | Both  | The background color. The default color is white.                                                                                                    |
| borderStyle     | Both  | The TextArea component uses a RectBorder instance<br>as its border and responds to the styles defined on that<br>class. See "RectBorder class" on page 1063. |
|                 |       | The default border style is "inset".                                                                                                    |
| marginLeft      | Both  | A number indicating the left margin for text. The default value is 0.                                                                                        |
| marginRight     | Both  | A number indicating the right margin for text. The default value is 0.                                                                                       |
| color           | Both  | The text color. The default value is 0x0B333C for the Halo theme and blank for the Sample theme.                                                             |
| disabledColor   | Both  | The color for text when the component is disabled. The default color is 0x848384 (dark gray).                                                                |

A TextArea component supports the following styles:

| Style          | Theme | Description                                                                                                    |
|----------------|-------|----------------------------------------------------------------------------------------------------|
| embedFonts     | Both  | A Boolean value that indicates whether the font<br>specified in fontFamily is an embedded font. This style<br>must be set to true if fontFamily refers to an embedded<br>font. Otherwise, the embedded font is not used. If this<br>style is set to true and fontFamily does not refer to an<br>embedded font, no text is displayed. The default value<br>is false. |
| fontFamily     | Both  | The font name for text. The default value is "_sans".                                                                                                    |
| fontSize       | Both  | The point size for the font. The default value is 10.                                                                                                    |
| fontStyle      | Both  | The font style: either "normal" or "italic". The default value is "normal".                                                                                                    |
| fontWeight     | Both  | The font weight: either "none" or "bold". The default<br>value is "none". All components can also accept the<br>value "normal" in place of "none" during a setStyle()<br>call, but subsequent calls to getStyle() return "none".                                                                                                    |
| textAlign      | Both  | The text alignment: either "left", "right", "center", or<br>"justify". (The "justify" parameter is supported only<br>in Flash Player 8). The default value is "left".                                                                                                    |
| textIndent     | Both  | A number indicating the text indent. The default value is 0.                                                                                                    |
| textDecoration | Both  | The text decoration: either "none" or "underline". The default value is "none".                                                                                                    |

The TextArea and TextInput components use exactly the same styles and are often used in the same manner. Thus, by default they share the same class-level style declaration.

For example, the following code sets a style on the TextInput declaration, but it affects both TextInput and TextArea components.

```
_global.styles.TextInput.setStyle("disabledColor", OxBBBBFF);
```

To separate the components and provide class-level styles for one and not the other, create a new style declaration.

```
import mx.styles.CSSStyleDeclaration;
_global.styles.TextArea = new CSSStyleDeclaration();
_global.styles.TextArea.setStyle("disabledColor", 0xFFBBBB);
```

This example does not check if \_global.styles.TextArea existed before overwriting it; it assumes you know it exists and want to overwrite it.

You can make the background of TextArea components transparent by setting the backgroundColor style globally to a value of undefined. You then need to set the backgroundColor style to a color individually for all TextArea components that you do not want to be transparent.

```
// Give all TextArea components transparent backgrounds.
_global.styles.TextArea.backgroundColor = undefined;
```

```
//Make this specific component instance have a white background.
myTextArea2.setStyle( "backgroundColor", "white" );
```

The TextArea component supports one set of component styles for all text in the field. However, you can also display HTML that is compatible with Flash Player HTML rendering. To display HTML text, set TextArea.html to true.

If you do set the TextArea to display HTML text, the text style is set using the TextField.StyleSheet class (see details for this class in the *ActionScript 2.0 Language Reference*). For example:

1. Drag a TextArea component to the Stage, and give it the instance name  $\tt my\_ta.$ 

2. Enter this code in Actions panel for Frame 1 of the timeline:

```
var my_styles = new TextField.StyleSheet();
my_styles.setStyle("p", {fontFamily:'Arial,Helvetica,sans-serif',
fontSize:'12px', color:'#CC6699'});
my_ta.styleSheet = my_styles;
my_ta.html = true;
my_ta.text = "This is some text";
```

### Using skins with the TextArea component

The TextArea component uses an instance of RectBorder for its border and scroll bars for scrolling images. For more information about skinning these visual elements, see "RectBorder class" on page 1063 and "Using skins with the UIScrollBar component" on page 1394.

# TextArea class

Inheritance MovieClip > UIObject class > UIComponent class > View > ScrollView > TextArea

#### ActionScript Class Name mx.controls.TextArea

The properties of the TextArea class let you set the text content, formatting, and horizontal and vertical position at runtime. You can also indicate whether the field is editable, and whether it is a "password" field. You can also restrict the characters that a user can enter.

Setting a property of the TextArea class with ActionScript overrides the parameter of the same name set in the Property inspector or Component inspector.

The TextArea component overrides the default Flash Player focus rectangle and draws a custom focus rectangle with rounded corners.

The TextArea component supports CSS styles and any additional HTML styles supported by Flash Player.

Each component class has a version property, which is a class property. Class properties are available only on the class itself. The version property returns a string that indicates the version of the component. To access this property, use the following code:

```
trace(mx.controls.TextArea.version);
```

| z        |
|----------|
| 0        |
| -        |
| <b>m</b> |

 $The \ code \ {\tt trace(myTextAreaInstance.version); returns \ {\tt undefined.}}$ 

### Method summary for the TextArea class

There are no methods exclusive to the TextArea class.

### Methods inherited from the UIObject class

The following table lists the methods the TextArea class inherits from the UIObject class. When calling these methods from the TextArea object, use the form *TextAreaInstance.methodName*.

| Method                                  | Description                                                                              |
|-----------------------------------------|------------------------------------------------------------------------------------------|
| <pre>UIObject.createClassObject()</pre> | Creates an object on the specified class.                                                |
| <pre>UIObject.createObject()</pre>      | Creates a subobject on an object.                                                        |
| <pre>UIObject.destroyObject()</pre>     | Destroys a component instance.                                                           |
| UIObject.doLater()                      | Calls a function when parameters have been set in the Property and Component inspectors. |
| UIObject.getStyle()                     | Gets the style property from the style declaration or object.                            |
| UIObject.invalidate()                   | Marks the object so it is redrawn on the next frame interval.                            |
| UIObject.move()                         | Moves the object to the requested position.                                              |
| UIObject.redraw()                       | Forces validation of the object so it is drawn in the current frame.                     |
| UIObject.setSize()                      | Resizes the object to the requested size.                                                |

| Method              | Description                                                 |
|---------------------|-------------------------------------------------------------|
| UIObject.setSkin()  | Sets a skin in the object.                                  |
| UIObject.setStyle() | Sets the style property on the style declaration or object. |

### Methods inherited from the UIComponent class

The following table lists the methods the TextArea class inherits from the UIComponent class. When calling these methods from the TextArea object, use the form *TextAreaInstance.methodName*.

| Method                 | Description                                       |
|------------------------|---------------------------------------------------|
| UIComponent.getFocus() | Returns a reference to the object that has focus. |
| UIComponent.setFocus() | Sets focus to the component instance.             |

### Property summary for the TextArea class

The following table lists properties of the TextArea class.

| Property               | Description                                                                                                    |
|------------------------|----------------------------------------------------------------------------------------------------|
| TextArea.editable      | A Boolean value indicating whether the field is editable (true) or not (false).                                         |
| TextArea.hPosition     | Defines the horizontal position of the text in the field.                                                               |
| TextArea.hScrollPolicy | Indicates whether the horizontal scroll bar is always on ("on"), is never on ("off"), or turns on when needed ("auto"). |
| TextArea.html          | A Boolean value that indicates whether the text area contents can be formatted with $\ensuremath{HTML}$ .               |
| TextArea.length        | Read-only; the number of characters in the text area.                                                                   |
| TextArea.maxChars      | The maximum number of characters that the text area can contain.                                                        |
| TextArea.maxHPosition  | Read-only; the maximum value of TextArea.hPosition.                                                                     |
| TextArea.maxVPosition  | Read-only; the maximum value of TextArea.vPosition.                                                                     |
| TextArea.password      | A Boolean value indicating whether the field is a password field (true) or not (false).                                 |
| TextArea.restrict      | The set of characters that a user can enter in the text area.                                                           |
| TextArea.styleSheet    | Attaches a style sheet to the specified TextArea component.                                                             |
| TextArea.text          | The text contents of a TextArea component.                                                                              |
| Property               | Description                                                                                                    |
|------------------------|----------------------------------------------------------------------------------------------------|
| TextArea.vPosition     | A number indicating the vertical scrolling position.                                                                  |
| TextArea.vScrollPolicy | Indicates whether the vertical scroll bar is always on ("on"), is never on ("off"), or turns on when needed ("auto"). |
| TextArea.wordWrap      | A Boolean value indicating whether the text wraps (true) or not (false).                                              |

### Properties inherited from the UIObject class

The following table lists the properties the TextArea class inherits from the UIObject class. When accessing these properties from the TextArea object, use the form *TextAreaInstance.propertyName*.

| Property         | Description                                                                                                    |
|------------------|----------------------------------------------------------------------------------------------------|
| UIObject.bottom  | Read-only; the position of the bottom edge of the object, relative to the bottom edge of its parent.               |
| UIObject.height  | Read-only; the height of the object, in pixels.                                                                    |
| UIObject.left    | Read-only; the left edge of the object, in pixels.                                                                 |
| UIObject.right   | Read-only; the position of the right edge of the object, relative to the right edge of its parent.                 |
| UIObject.scaleX  | Read-only; a number indicating the scaling factor in the <i>x</i> direction of the object, relative to its parent. |
| UIObject.scaleY  | A number indicating the scaling factor in the y direction of the object, relative to its parent.                   |
| UIObject.top     | Read-only; the position of the top edge of the object, relative to its parent.                                     |
| UIObject.visible | A Boolean value indicating whether the object is visible (true) or not (false).                                    |
| UIObject.width   | Read-only; the width of the object, in pixels.                                                                     |
| UIObject.x       | Read-only; the left edge of the object, in pixels.                                                                 |
| UIObject.y       | Read-only; the top edge of the object, in pixels.                                                                  |

### Properties inherited from the UIComponent class

The following table lists the properties the TextArea class inherits from the UIComponent class. When accessing these properties from the TextArea object, use the form *TextAreaInstance.propertyName*.

| Property             | Description                                                      |
|----------------------|------------------------------------------------------------------|
| UIComponent.enabled  | Indicates whether the component can receive focus and input.     |
| UIComponent.tabIndex | A number indicating the tab order for a component in a document. |

### Event summary for the TextArea class

The following table lists the event of the TextArea class.

| Event           | Description                                |
|-----------------|--------------------------------------------|
| TextArea.change | Notifies listeners that text has changed.  |
| TextArea.scroll | Notifies listeners that text has scrolled. |

### Events inherited from the UIObject class

The following table lists the events the TextArea class inherits from the UIObject class.

| Event           | Description                                                         |
|-----------------|---------------------------------------------------------------------|
| UIObject.draw   | Broadcast when an object is about to draw its graphics.             |
| UIObject.hide   | Broadcast when an object's state changes from visible to invisible. |
| UIObject.load   | Broadcast when subobjects are being created.                        |
| UIObject.move   | Broadcast when the object has moved.                                |
| UIObject.resize | Broadcast when an object has been resized.                          |
| UIObject.reveal | Broadcast when an object's state changes from invisible to visible. |
| UIObject.unload | Broadcast when the subobjects are being unloaded.                   |

### Events inherited from the UIComponent class

The following table lists the events the TextArea class inherits from the UIComponent class.

| Event                | Description                              |
|----------------------|------------------------------------------|
| UIComponent.focusIn  | Broadcast when an object receives focus. |
| UIComponent.focusOut | Broadcast when an object loses focus.    |
| UIComponent.keyDown  | Broadcast when a key is pressed.         |
| UIComponent.keyUp    | Broadcast when a key is released.        |

# TextArea.change

### Availability

Flash Player 6 (6.0.79.0).

### Edition

Flash MX 2004.

### Usage

#### Usage 1:

```
var listenerObject:Object = new Object();
listenerObject.change = function(eventObject:Object) {
    // ...
};
textAreaInstance.addEventListener("change", listenerObject);
Usage 2:
```

on (change) {
 // ...
}

### Description

Event; notifies listeners that text has changed. This event is broadcast after the text has changed. This event cannot be used to prevent certain characters from being added to the component's text area; for this purpose, use TextArea.restrict.

The first usage example uses a dispatcher/listener event model. A component instance (*textAreaInstance*) dispatches an event (in this case, change) and the event is handled by a function, also called a *handler*, on a listener object (*listenerObject*) that you create. You define a method with the same name as the event on the listener object; the method is called when the event is triggered. When the event is triggered, it automatically passes an event object (*eventObject*) to the listener object method. Each event object has properties that contain information about the event. You can use these properties to write code that handles the event. Finally, you call the EventDispatcher.addEventListener() method on the component instance that broadcasts the event to register the listener with the instance. When the instance dispatches the event, the listener is called.

For more information, see "EventDispatcher class" on page 499.

The second usage example uses an on() handler and must be attached directly to a TextArea instance. The keyword this, used inside an on() handler attached to a component, refers to the component instance. For example, the following code, attached to the instance myTextArea, sends "\_level0.myTextArea" to the Output panel:

```
on (change) {
   trace(this);
}
```

#### Example

This example uses the dispatcher/listener event model to track the total of number of times the text area changes in a TextArea component named  $my_ta$ .

```
/**
Requires:
    TextArea instance on Stage (instance name: my_ta)
*/
var my_ta:mx.controls.TextArea;
// Create a Number variable to track the number of changes to the TextArea.
var changeCount_num:Number = 0;
```

```
// Define a listener object.
var taListener:Object = new Object();
// Define a function that is executed whenever the listener receives
// notification of a change in the TextArea component.
taListener.change = function(evt_obj:Object) {
    changeCount_num++;
    trace("Text has changed " + changeCount_num + " times now!");
    trace("It now contains: " + evt_obj.target.text);
    trace("It now contains: " + evt_obj.target.text);
    trace("");
  };
  // Register the listener object with the TextArea component instance.
  my_ta.addEventListener("change", taListener);
```

#### See also

```
EventDispatcher.addEventListener()
```

# TextArea.editable

### Availability

Flash Player 6 (6.0.79.0).

### Edition

Flash MX 2004.

### Usage

textAreaInstance.editable

### Description

Property; a Boolean value that indicates whether the component is editable (true) or not (false). The default value is true.

### Example

The following example sets the editable property to false to prevent the user from editing the text that it loads into the TextArea instance called my\_ta.

```
/**
Requires:
  - TextArea instance on Stage (instance name: my_ta)
*/
var my_ta:mx.controls.TextArea;
my_ta.setSize(320, 240);
my ta.editable = false;
// Load text to display and define onData handler.
var my_lv:LoadVars = new LoadVars();
my_lv.onData = function(src:String) {
    if (src != undefined) {
        my ta.text = src;
    } else {
        my_ta.text = "Error loading text.";
};
my_lv.load("http://www.helpexamples.com/flash/lorem.txt");
```

# TextArea.hPosition

### Availability

Flash Player 6 (6.0.79.0).

### Edition

Flash MX 2004.

### Usage

textAreaInstance.hPosition

### Description

Property; defines the horizontal position in pixels of the text in the field. The default value is 0.

### Example

The following example uses a listener to display the current horizontal position in the Output panel as the user scrolls back and forth through the text that it has loaded into the TextArea instance called my\_ta.

```
/**
Requires:
  - TextArea instance on Stage (instance name: my_ta)
*/
var my_ta:mx.controls.TextArea;
my_ta.setSize(320, 240);
my ta.wordWrap = false;
var taListener:Object = new Object();
taListener.scroll = function(evt_obj:Object) {
trace("hPosition = " + my_ta.hPosition);
}
my_ta.addEventListener("scroll", taListener);
// Load text to display and define onData handler.
var my_lv:LoadVars = new LoadVars();
my_lv.onData = function(src:String) {
    if (src != undefined) {
        my ta.text = src;
 my_ta.hPosition = 200;
    } else {
        my_ta.text = "Error loading text.";
}:
my_lv.load("http://www.helpexamples.com/flash/lorem.txt");
```

# TextArea.hScrollPolicy

#### Availability

Flash Player 6 (6.0.79.0).

### Edition

Flash MX 2004.

### Usage

textAreaInstance.hScrollPolicy

### Description

Property; determines whether the horizontal scroll bar is always present ("on"), is never present ("off"), or appears automatically according to the size of the field ("auto"). The default value is "auto".

### Example

The following example turns off the hScrollPolicy property, causing the TextArea instance to not have a scroll bar.

You must first add an instance of the TextArea component to the Stage and name it my\_ta; then add the following code to Frame 1.

```
/**
Requires:
  - TextArea instance on Stage (instance name: my_ta)
*/
var my_ta:mx.controls.TextArea;
my_ta.setSize(320, 240);
my_ta.wordWrap = false;
my_ta.hScrollPolicy = "off";
// Load text to display and define onData handler.
var my_lv:LoadVars = new LoadVars();
my_lv.onData = function(src:String) {
    if (src != undefined) {
        my_ta.text = src;
    } else {
        my_ta.text = "Error loading text.";
}:
my_lv.load("http://www.helpexamples.com/flash/lorem.txt");
```

# TextArea.html

### Availability

Flash Player 6 (6.0.79.0).

### Edition

Flash MX 2004.

### Usage

textAreaInstance.html

#### Description

Property; a Boolean value that indicates whether the text area contents are formatted with HTML (true) or not (false). If the html property is true, the text area contents are in HTML. If html is false, the text area is a non-HTML text area. The default value is false.

### Example

The following example makes the TextArea called  $\tt my\_ta$  an HTML text area and then formats the text with HTML tags.

You must first add an instance of the TextArea component to the Stage and name it **my\_ta**; then add the following code to Frame 1:

```
/**
Requires:
    TextArea instance on Stage (instance name: my_ta)
*/
var my_ta:mx.controls.TextArea;
my_ta.setSize(320, 240);
my_ta.html = true;
my_ta.text = "The <b>Royal</b> Nonesuch";
```

# TextArea.length

### Availability

Flash Player 6 (6.0.79.0).

**Edition** Flash MX 2004.

### Usage

textAreaInstance.length

### Description

Property (read-only); indicates the number of characters in a text area. This property returns the same value as the ActionScript text.length property, but is faster. A character such as tab ("\t") counts as one character. The default value is 0.

### Example

The following example accesses the length property to display the number of characters that the user types in the TextArea called  $my_ta$ .

```
/**
  Requires:
    - TextArea instance on Stage (instance name: my_ta)
*/
var my_ta:mx.controls.TextArea;
// Define a listener object.
var taListener:Object = new Object();
taListener.change = function(evt_obj:Object) {
  trace("my_ta.length is now: " + my_ta.length + " characters");
};
my_ta.addEventListener("change", taListener);
```

# TextArea.maxChars

#### Availability

Flash Player 6 (6.0.79.0).

### Edition

Flash MX 2004.

#### Usage

textAreaInstance.maxChars

### Description

Property; the maximum number of characters that the text area can contain. A script may insert more text than the maxChars property allows; the property indicates only how much text a user can enter. If the value of this property is null, there is no limit to the amount of text a user can enter. The default value is null.

### Example

The following example sets the maxchars property to limit the number of characters a user can enter to 24.

```
/**
Requires:
    TextArea instance on Stage (instance name: my_ta)
*/
var my_ta:mx.controls.TextArea;
my_ta.maxChars = 24;
// Define a listener object.
var taListener:Object = new Object();
taListener.change = function(evt_obj:Object) {
    trace("my_ta.length is now: " + my_ta.length + " characters");
};
my_ta.addEventListener("change", taListener);
```

# TextArea.maxHPosition

### Availability

Flash Player 6 (6.0.79.0).

### Edition

Flash MX 2004.

### Usage

textAreaInstance.maxHPosition

### Description

Read-only property; the maximum value of TextArea.hPosition. The default value is 0.

### Example

The following example accesses the <code>maxHPosition</code> property to set the initial position in the TextArea called <code>my\_ta</code> to the farthest right position.

```
/**
Requires:
  - TextArea instance on Stage (instance name: my_ta)
*/
var my_ta:mx.controls.TextArea;
my_ta.setSize(320, 240);
my ta.wordWrap = false;
var taListener:Object = new Object();
taListener.scroll = function(evt_obj:Object) {
trace("hPosition = " + my_ta.hPosition);
}
my_ta.addEventListener("scroll", taListener);
// Load text to display and define onData handler.
var my_lv:LoadVars = new LoadVars();
my_lv.onData = function(src:String) {
   if (src != undefined) {
       my_ta.text = src;
 my_ta.hPosition = my_ta.maxHPosition;
    } else {
        my_ta.text = "Error loading text.";
}:
my_lv.load("http://www.helpexamples.com/flash/lorem.txt");
```

#### See also

TextArea.vPosition

# TextArea.maxVPosition

### Availability

Flash Player 6 (6.0.79.0).

### Edition

Flash MX 2004.

#### Usage

textAreaInstance.maxVPosition

### Description

Read-only property; indicates the maximum value of TextArea.vPosition. The default value is 0.

### Example

The following example accesses the maxVPosition property to set the initial vertical position of the TextArea called my\_ta to the bottom. It also traces the current vertical position as the user scrolls up and down.

You must first add an instance of the TextArea component to the Stage and name it  $my_ta$ ; then add the following code to Frame 1.

```
/**
Requires:
  - TextArea instance on Stage (instance name: my_ta)
*/
var my_ta:mx.controls.TextArea;
my ta.setSize(320. 240):
my_ta.wordWrap = true;
var taListener:Object = new Object();
taListener.scroll = function(evt_obj:Object) {
trace("vPosition = " + my_ta.vPosition);
1
my_ta.addEventListener("scroll", taListener);
// Load text to display and define onData handler.
var my_lv:LoadVars = new LoadVars();
my_lv.onData = function(src:String) {
    if (src != undefined) {
        my_ta.text = src;
    my_ta.vPosition = my_ta.maxVPosition;
    } else {
        my_ta.text = "Error loading text.";
};
my_lv.load("http://www.helpexamples.com/flash/lorem.txt");
```

### See also

TextArea.hPosition

### TextArea.password

### Availability

Flash Player 6 (6.0.79.0).

### Edition

Flash MX 2004.

### Usage

textAreaInstance.password

### Description

Property; a Boolean value indicating whether the text area is a password field (true) or not (false). If password is true, the text area is a password text area and hides the input characters with asterisks. If password is false, the text area is not a password text area. The default value is false.

### Example

The following example treats the text in the TextArea called  $my_ta$  as a password field if the check box called  $my_ch$  is checked. Otherwise it treats it as ordinary text.

You must first add an instance of the TextArea component to the Stage and name it my\_ta and also add a check box and name it my\_ch; then add the following code to Frame 1.

```
/**
  Requires:
    - TextArea instance on Stage (instance name: my_ta)
    - CheckBox instance on Stage (instance name: my_ch)
*/
var my_ta:mx.controls.TextArea;
var my_ch:mx.controls.CheckBox;

my_ta.password = false;
my_ta.password = true;
my_ch.selected = my_ta.password;
var chListener:Object = new Object();
chListener.click = function(evt_obj:Object) {
    my_ta.password = my_ch.selected;
    }
    my_ch.addEventListener("click", chListener);
```

### TextArea.restrict

### Availability

Flash Player 6 (6.0.79.0).

### Edition

Flash MX 2004.

### Usage

textAreaInstance.restrict

### Description

Property; indicates the set of characters that users can enter in the text area. The default value is undefined. If this property is null, users can enter any character. If this property is an empty string, no characters can be entered. If this property is a string of characters, users can enter only characters in the string; the string is scanned from left to right. You can specify a range by using a dash (-).

If the string begins with ^, all characters that follow the ^ are considered unacceptable characters. If the string does not begin with ^, the characters in the string are considered acceptable. The ^ can also be used as a toggle between acceptable and unacceptable characters.

For example, the following code allows A-Z except X and Q:

Ta.restrict = "A-Z^XQ";

Restricting input to uppercase characters converts alphabetic characters entered in lowercase to uppercase. Likewise, restricting input to lowercase characters converts characters entered in uppercase to lowercase.

The restrict property only restricts user interaction; a script may put any text into the text area. This property does not synchronize with the Embed Font Outlines check boxes in the Property inspector.

### Example

The following example first sets the restrict property to limit the text area to uppercase letters, numbers, and spaces, and then sets it to allow all characters except lowercase letters.

You must first add an instance of the TextArea component to the Stage and name it my\_ta; then add the following code to Frame 1. Use only one setting for the restrict property at a time.

```
/**
Requires:
    TextArea instance on Stage (instance name: my_ta)
*/
var my_ta:mx.controls.TextArea;
my_ta.wordWrap = true;
// Limit control to uppercase letters, numbers, and spaces.
my_ta.restrict = "A-Z 0-9";
// Allow all characters, except lowercase letters
// characters to uppercase
my_ta.restrict = "^a-z";
```

# TextArea.scroll

#### Availability

Flash Player 6 (6.0.79.0).

### Edition

Flash MX 2004.

### Usage

```
Usage 1:
var listenerObject:Object = new Object();
listenerObject.scroll = function(eventObject:Object) {
    // ...
};
textAreaInstance.addEventListener("scroll", listenerObject);
```

### Usage 2:

```
on (scroll) {
    // ...
}
```

### Description

Event; broadcast to all registered listeners when the mouse button is clicked (released) over the scroll bar. The UIScrollBar.scrollPosition property and the scroll bar's onscreen image are updated before this event is broadcast.

The first usage example uses a dispatcher/listener event model, in which the script is placed on a frame in the that contains the component instance. A component instance (*textAreaInstance*) dispatches an event (in this case, scroll) and the event is handled by a function, also called a *handler*, on a listener object (*listenerObject*) that you create. You define a method with the same name as the event on the listener object; the method is called when the event occurs. When the event occurs, it automatically passes an event object (*eventObject*) to the listener object method. The event object has properties that contain information about the event. You can use these properties to write code that handles the event. Finally, you call addEventListener() (see EventDispatcher.addEventListener()) on the component instance that broadcasts the event to register the listener with the instance. When the instance dispatches the event, the listener is called.

In addition to the normal properties of the event object (type and target), the event object for the scroll event includes a third property named direction. The direction property contains a string describing which way the scroll bar is oriented. The possible values for the direction property are vertical (the default) and horizontal.

For more information about the type and target event object properties, see "Event objects" on page 499.

The second usage example uses an on() handler and must be attached directly to a TextArea component instance. The keyword this, used inside an on() handler attached to a component, refers to the component instance. For example, the following code, attached to the TextArea component instance myTextAreaComponent, sends

"\_level0.myTextAreaComponent" to the Output panel:

```
on (scroll) {
   trace(this);
}
```

#### Example

This example uses the dispatcher/listener event model to track when the user scrolls the TextArea using the TextArea instance's scroll bars or scroll box.

```
/**
 Requires:
  - TextArea instance on Stage (instance name: my_ta)
*/
my_ta.setSize(320, 240);
my_ta.move(10, 10);
var lorem_lv:LoadVars = new LoadVars();
lorem_lv.onData = function(src:String):Void {
  my_ta.text = src;
lorem_lv.load("http://www.helpexamples.com/flash/lorem.txt");
my_ta.addEventListener("scroll", doScroll);
function doScroll(evt_obj:Object):Void {
  trace("target: " + evt_obj.target);
trace("type: " + evt_obj.type);
  trace("direction: " + evt_obj.direction);
  trace("position: " + evt_obj.position);
  trace("");
}
```

#### See also

EventDispatcher.addEventListener()

### TextArea.styleSheet

#### Availability

Flash Player 7.

#### Usage

textAreaInstance.styleSheet = TextFieldStyleSheetObject

### Description

Property; attaches a style sheet to the TextArea component specified by *TextAreaInstance*. For information on creating style sheets, see "Formatting text with Cascading Style Sheet styles" in *Learning ActionScript 2.0 in Flash*.

The style sheet associated with a TextArea component may be changed at any time. If the style sheet in use is changed, the TextArea component is redrawn with the new style sheet. The style sheet may be set to null or undefined to remove the style sheet. If the style sheet in use is removed, the TextArea component is redrawn without a style sheet. The formatting done by a style sheet is not retained if the style sheet is removed.

### Example

The following code creates a new StyleSheet object named my\_styles with the new TextField.StyleSheet constructor. It then defines styles for html and body tags. Next, it applies the style by assigning my\_styles to the styleSheet property of the TextArea instance my\_ta.

```
/**
 Requires:
  - TextArea instance on Stage (instance name: my_ta)
var my_ta:mx.controls.TextArea;
my_ta.setSize(320, 240);
// Create the new StyleSheet object.
var my_styles:TextField.StyleSheet = new TextField.StyleSheet();
my_styles.setStyle("html", {fontFamily:"Arial,Helvetica,sans-serif",
  fontSize:"12px", color:"#0000FF"});
my_styles.setStyle("body", {color:"#00CCFF", textDecoration:"underline"});
// Set the TextAreaInstance.styleSheet property to the newly defined
// styleSheet object named styles.
my_ta.styleSheet = my_styles;
my_ta.html = true;
// Load text to display and define onLoad handler.
var my_lv:LoadVars = new LoadVars();
my_lv.onData = function(src:String) {
if (src != undefined) {
 my_ta.text = src;
 } else {
 my_ta.text = "Error loading HTML document.";
 }
}:
my_lv.load("http://www.helpexamples.com/flash/lorem.txt");
```

## TextArea.text

#### Availability

Flash Player 6 (6.0.79.0).

### Edition

Flash MX 2004.

### Usage

textAreaInstance.text

### Description

Property; the text contents of a TextArea component. The default value is "" (an empty string).

### Example

The following example places a string in the text property of the <code>my\_ta TextArea</code> instance, and then traces that string to the Output panel.

```
/**
  Requires:
    - TextArea instance on Stage (instance name: my_ta)
*/
var my_ta:mx.controls.TextArea;
my_ta.text = "The Royal Nonesuch";
trace(my_ta.text); // traces "The Royal Nonesuch"
```

# TextArea.vPosition

### Availability

Flash Player 6 (6.0.79.0).

### Edition

Flash MX 2004.

### Usage

textAreaInstance.vPosition

### Description

Property; defines the vertical scroll position of text in a text area. This property is useful for directing users to a specific paragraph in a long passage, or creating scrolling text areas. You can get and set this property. The default value is 0.

### Example

The following example loads text into the TextArea called  $my_ta$  and sets the vPosition property to display the text at the bottom.

```
/**
Requires:
  - TextArea instance on Stage (instance name: my_ta)
*/
var my_ta:mx.controls.TextArea;
my_ta.setSize(320, 240);
// Load text to display and define onData handler.
var my_lv:LoadVars = new LoadVars();
my_lv.onData = function(src:String) {
if (src != undefined) {
 my_ta.text = src;
 my_ta.vPosition = my_ta.maxVPosition;
 } else {
 trace("Error loading text.");
 3
};
my_lv.load("http://www.helpexamples.com/flash/lorem.txt")
```

# TextArea.vScrollPolicy

### Availability

Flash Player 6 (6.0.79.0).

### Edition

Flash MX 2004.

### Usage

textAreaInstance.vScrollPolicy

### Description

Property; determines whether the vertical scroll bar is always present ("on"), is never present ("off"), or appears automatically according to the size of the field ("auto"). The default value is "auto".

### Example

The following example turns off the vertical scroll bar for the TextArea called my\_ta so that a scroll bar is not available to scroll the text that the example loads.

```
/**
Requires:
  - TextArea instance on Stage (instance name: my_ta)
*/
var my_ta:mx.controls.TextArea;
my_ta.setSize(320, 240);
my_ta.wordWrap = true;
my_ta.vScrollPolicy = "off";
// Load text to display and define onData handler.
var my_lv:LoadVars = new LoadVars();
my_lv.onData = function(src:String) {
    if (src != undefined) {
        my_ta.text = src;
    } else {
        my_ta.text = "Error loading text.";
};
my_lv.load("http://www.helpexamples.com/flash/lorem.txt");
```

# TextArea.wordWrap

### Availability

Flash Player 6 (6.0.79.0).

### Edition

Flash MX 2004.

#### Usage

textAreaInstance.wordWrap

### Description

Property; a Boolean value that indicates whether the text wraps (true) or not (false). The default value is true.

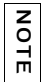

If you create a TextArea instance using the  ${\tt createClassObject()}$  method, the default for wordWrap is false.

### Example

The following example sets the wordwrap property to false for the TextArea called my\_ta, causing it to have a horizontal scroll bar to access the text beyond the side boundaries.

```
/**
 Requires:
  - TextArea instance on Stage (instance name: my_ta)
*/
var my_ta:mx.controls.TextArea;
my_ta.setSize(320, 240);
my_ta.wordWrap = false;
//my_ta.vScrollPolicy = "off";
// Load text to display and define onData handler.
var my_lv:LoadVars = new LoadVars();
my_lv.onData = function(src:String) {
    if (src != undefined) {
        my_ta.text = src;
    } else {
        my_ta.text = "Error loading text.";
}:
my_lv.load("http://www.helpexamples.com/flash/lorem.txt");
```

# TextInput component

46

The TextInput component is a single-line text component that is a wrapper for the native ActionScript TextField object. You can use styles to customize the TextInput component; when an instance is disabled, its contents appear in a color represented by the disabledColor style. A TextInput component can also be formatted with HTML, or as a password field that disguises the text.

A TextInput component can be enabled or disabled in an application. In the disabled state, it doesn't receive mouse or keyboard input. When enabled, it follows the same focus, selection, and navigation rules as an ActionScript TextField object. When a TextInput instance has focus, you can also use the following keys to control it:

| Key        | Description                                            |  |
|------------|--------------------------------------------------------|--|
| Arrow keys | Move the insertion point one character left and right. |  |
| Shift+Tab  | Moves focus to the previous object.                    |  |
| Tab        | Moves focus to the next object.                        |  |

For more information about controlling focus, see "FocusManager class" on page 721 or "Creating custom focus navigation" in *Using Components*.

A live preview of each TextInput instance reflects changes made to parameters in the Property inspector or Component inspector during authoring. Text is not selectable in the live preview, and you cannot enter text in the component instance on the Stage.

When you add the TextInput component to an application, you can use the Accessibility panel to make it accessible to screen readers.

# Using the TextInput component

You can use a TextInput component wherever you need a single-line text field. If you need a multiline text field, use the TextArea component. For example, you could use a TextInput component as a password field in a form. You could also set up a listener that checks if the field has enough characters when a user tabs out of the field. That listener could display an error message indicating that the proper number of characters must be entered.

### TextInput parameters

You can set the following authoring parameters for each TextInput component instance in the Property inspector or the Component inspector (Window > Component Inspector menu option):

editable indicates whether the TextInput component is editable (true) or not (false). The default value is true.

**password** indicates whether the field is a password field (true) or not (false). The default value is false.

text specifies the contents of the TextInput component. You cannot enter carriage returns in the Property inspector or the Component inspector. The default value is "" (an empty string).

You can set the following additional parameters for each TextInput component instance in the Component inspector (Window > Component Inspector):

**maxChars** is the maximum number of characters that the text input field can contain. The default value is null (meaning unlimited).

**restrict** indicates the set of characters that a user can enter in the text input field. The default value is undefined. See "TextInput.restrict" on page 1229.

**enabled** is a Boolean value that indicates whether the component can receive focus and input. The default value is true.

visible is a Boolean value that indicates whether the object is visible (true) or not (false). The default value is true.

The minHeight and minWidth properties are used by internal sizing routines. They are defined in UIObject, and are overridden by different components as needed. These properties can be used if you make a custom layout manager for your application. Otherwise, setting these properties in the Component inspector has no visible effect.

You can write ActionScript to control these and additional options for the TextInput component using its properties, methods, and events. For more information, see "TextInput class" on page 1214.

N N

### Creating an application with the TextInput component

The following procedure explains how to add a TextInput component to an application while authoring. In this example, the component is a password field with an event listener that determines if the proper number of characters has been entered.

#### To create an application with the TextInput component:

- 1. Drag a TextInput component from the Components panel to the Stage.
- **2.** In the Property inspector, do the following:
  - Enter the instance name my\_ti.
  - Leave the text parameter blank.
  - Set the editable parameter to true.

3. Select Frame 1 in the Timeline, open the Actions panel, and enter the following code:

```
/**
 Requires:
  - TextInput instance on Stage (instance name: my_ti)
*/
var my_ti:mx.controls.TextInput;
// Create listener object.
var tiListener:Object = new Object();
tiListener.handleEvent = function (evt obj:Object){
if (evt_obj.type == "enter"){
 if (my_ti.length < 8) {</pre>
  trace("You must enter at least 8 characters");
  } else {
   trace("Thanks");
  }
 }
}
// Add listener.
my_ti.addEventListener("enter", tiListener);
This code sets up an enter event handler on the TextInput instance called my_ti. If the
user types less than eight characters, the example displays the message: You must enter
```

at least 8 characters. If the user enters eight or more characters, the example displays: Thanks.

**4.** After text is entered in the my\_ti instance, you can get its value as follows:

```
var my_text:String = my_ti.text;
```

# Customizing the TextInput component

You can transform a TextInput component horizontally while authoring and at runtime. While authoring, select the component on the Stage and use the Free Transform tool or any of the Modify > Transform commands. At runtime, use UIObject.setSize() or any applicable properties and methods of the TextInput class.

When a TextInput component is resized, the border is resized to the new bounding box. The TextInput component doesn't use scroll bars, but the insertion point scrolls automatically as the user interacts with the text. The text field is then resized within the remaining area; there are no fixed-size elements in a TextInput component. If the TextInput component is too small to display the text, the text is clipped.

### Using styles with the TextInput component

The TextInput component has its backgroundColor and borderStyle style properties defined on a class style declaration. Class styles override global styles; therefore, if you want to set the backgroundColor and borderStyle style properties, you must create a different custom style declaration or define it on the instance.

| Style           | Them | e Description                                                                                                    |
|-----------------|------|----------------------------------------------------------------------------------------------------|
| backgroundColor | Both | The background color. The default color is white.                                                                                                    |
| borderStyle     | Both | The TextInput component uses a RectBorder instance<br>as its border and responds to the styles defined on that<br>class. See "RectBorder class" on page 1063. |
|                 |      | The default border style is "inset".                                                                                                    |
| marginLeft      | Both | A number indicating the left margin for text. The default value is 0.                                                                                         |
| marginRight     | Both | A number indicating the right margin for text. The default value is 0.                                                                                        |
| color           | Both | The text color. The default value is 0x0B333C for the Halo theme and blank for the Sample theme.                                                              |
| disabledColor   | Both | The color for text when the component is disabled. The default color is 0x848384 (dark gray).                                                                 |

A TextInput component supports the following styles:

| Style          | Theme | Description                                                                                                    |
|----------------|-------|----------------------------------------------------------------------------------------------------|
| embedFonts     | Both  | A Boolean value that indicates whether the font<br>specified in fontFamily is an embedded font. This style<br>must be set to true if fontFamily refers to an embedded<br>font. Otherwise, the embedded font is not used. If this<br>style is set to true and fontFamily does not refer to an<br>embedded font, no text is displayed. The default value<br>is false. |
| fontFamily     | Both  | The font name for text. The default value is "_sans".                                                                                                    |
| fontSize       | Both  | The point size for the font. The default value is $10. \  \  $                                                                                                    |
| fontStyle      | Both  | The font style: either "normal" or "italic". The default value is "normal".                                                                                                    |
| fontWeight     | Both  | The font weight: either "none" or "bold". The default<br>value is "none". All components can also accept the<br>value "normal" in place of "none" during a setStyle()<br>call, but subsequent calls to getStyle() return "none".                                                                                                    |
| textAlign      | Both  | The text alignment: either "left", "right", or "center".<br>The default value is "left".                                                                                                    |
| textIndent     | Both  | A number indicating the text indent. The default value is 0.                                                                                                    |
| textDecoration | Both  | The text decoration: either "none" or "underline". The default value is "none".                                                                                                    |

The TextArea and TextInput components both use the same styles and are often used in the same manner. Thus, by default they share the same class-level style declaration. For example, the following code sets a style on the TextArea declaration but it affects both TextArea and TextInput components.

```
_global.styles.TextArea.setStyle("disabledColor", OxBBBBFF);
```

To separate the components and provide class-level styles for one and not the other, create a new style declaration.

```
import mx.styles.CSSStyleDeclaration;
_global.styles.TextInput = new CSSStyleDeclaration();
_global.styles.TextInput.setStyle("disabledColor", 0xFFBBBB);
```

Notice how this example does not check if \_global.styles.TextInput existed before overwriting it; in this example, you know it exists and you want to overwrite it.

### Using skins with the TextInput component

The TextArea component uses an instance of RectBorder for its border. For more information about skinning these visual elements, see "RectBorder class" on page 1063.

# TextInput class

Inheritance MovieClip > UIObject class > UIComponent class > TextInput

ActionScript Class Name mx.controls.TextInput

The properties of the TextInput class let you set the text content, formatting, and horizontal position at runtime. You can also indicate whether the field is editable, and whether it is a "password" field. You can also restrict the characters that a user can enter.

Setting a property of the TextInput class with ActionScript overrides the parameter of the same name set in the Property inspector or Component inspector.

The TextInput component uses the Focus Manager to override the default Flash Player focus rectangle and draw a custom focus rectangle with rounded corners. For more information, see "FocusManager class" on page 721.

The TextInput component supports CSS styles and any additional HTML styles supported by Flash Player. For information about CSS support, see the W3C specification at www.w3.org/TR/REC-CSS2/.

You can manipulate the text string by using the string returned by the text object.

Each component class has a version property, which is a class property. Class properties are available only on the class itself. The version property returns a string that indicates the version of the component. To access this property, use the following code:

trace(mx.controls.TextInput.version);

NOTE

The code trace(myTextInputInstance.version); returns undefined.

### Method summary for the TextInput class

There are no methods exclusive to the TextInput class.

### Methods inherited from the UIObject class

The following table lists the methods the TextInput class inherits from the UIObject class. When calling these methods from the TextInput object, use the form *TextInputInstance.methodName*.

| Method                                  | Description                                                                              |
|-----------------------------------------|------------------------------------------------------------------------------------------|
| <pre>UIObject.createClassObject()</pre> | Creates an object on the specified class.                                                |
| <pre>UIObject.createObject()</pre>      | Creates a subobject on an object.                                                        |
| <pre>UIObject.destroyObject()</pre>     | Destroys a component instance.                                                           |
| UIObject.doLater()                      | Calls a function when parameters have been set in the Property and Component inspectors. |
| UIObject.getStyle()                     | Gets the style property from the style declaration or object.                            |
| UIObject.invalidate()                   | Marks the object so it is redrawn on the next frame interval.                            |
| UIObject.move()                         | Moves the object to the requested position.                                              |
| UIObject.redraw()                       | Forces validation of the object so it is drawn in the current frame.                     |
| UIObject.setSize()                      | Resizes the object to the requested size.                                                |
| UIObject.setSkin()                      | Sets a skin in the object.                                                               |
| UIObject.setStyle()                     | Sets the style property on the style declaration or object.                              |

### Methods inherited from the UIComponent class

The following table lists the methods the TextInput class inherits from the UIComponent class. When calling these methods from the TextInput object, use the form *TextInputInstance.methodName*.

| Method                 | Description                                       |
|------------------------|---------------------------------------------------|
| UIComponent.getFocus() | Returns a reference to the object that has focus. |
| UIComponent.setFocus() | Sets focus to the component instance.             |

### Property summary for the TextInput class

The following table lists properties of the TextInput class.

| Property               | Description                                                                                                  |
|------------------------|----------------------------------------------------------------------------------------------------|
| TextInput.editable     | A Boolean value indicating whether the field is editable (true) or not (false).                              |
| TextInput.hPosition    | The horizontal scrolling position of the text in the field.                                                  |
| TextInput.length       | Read-only; the number of characters in a TextInput component.                                                |
| TextInput.maxChars     | The maximum number of characters that a user can enter in the text field.                                    |
| TextInput.maxHPosition | Read-only; the maximum possible value for<br>TextField.hPosition.                                            |
| TextInput.password     | A Boolean value that indicates whether the text field is a password field that hides the entered characters. |
| TextInput.restrict     | Indicates which characters a user can enter in a text field.                                                 |
| TextInput.text         | Sets the text content of a TextInput component.                                                              |

### Properties inherited from the UIObject class

The following table lists the properties the TextInput class inherits from the UIObject class. When accessing these properties from the TextInput object, use the form *TextInputInstance.propertyName*.

| Property         | Description                                                                                          |
|------------------|----------------------------------------------------------------------------------------------------|
| UIObject.bottom  | Read-only; the position of the bottom edge of the object, relative to the bottom edge of its parent. |
| UIObject.height  | Read-only; the height of the object, in pixels.                                                      |
| UIObject.left    | Read-only; the left edge of the object, in pixels.                                                   |
| UIObject.right   | Read-only; the position of the right edge of the object, relative to the right edge of its parent.   |
| UIObject.scaleX  | A number indicating the scaling factor in the x direction of the object, relative to its parent.     |
| UIObject.scaleY  | A number indicating the scaling factor in the y direction of the object, relative to its parent.     |
| UIObject.top     | Read-only; the position of the top edge of the object, relative to its parent.                       |
| UIObject.visible | A Boolean value indicating whether the object is visible (true) or not (false).                      |
| UIObject.width   | Read-only; the width of the object, in pixels.                                                       |
| UIObject.x       | Read-only; the left edge of the object, in pixels.                                                   |
| UIObject.y       | Read-only; the top edge of the object, in pixels.                                                    |

### Properties inherited from the UIComponent class

The following table lists the properties the TextInput class inherits from the UIComponent class. When accessing these properties from the TextInput object, use the form *TextInputInstance.propertyName*.

| Property             | Description                                                      |
|----------------------|------------------------------------------------------------------|
| UIComponent.enabled  | Indicates whether the component can receive focus and input.     |
| UIComponent.tabIndex | A number indicating the tab order for a component in a document. |

### Event summary for the TextInput class

The following table lists events of the TextInput class.

| Event            | Description                                 |
|------------------|---------------------------------------------|
| TextInput.change | Broadcast when the TextInput field changes. |
| TextInput.enter  | Broadcast when the Enter key is pressed.    |

### Events inherited from the UIObject class

The following table lists the events the TextInput class inherits from the UIObject class.

| Event           | Description                                                         |
|-----------------|---------------------------------------------------------------------|
| UIObject.draw   | Broadcast when an object is about to draw its graphics.             |
| UIObject.hide   | Broadcast when an object's state changes from visible to invisible. |
| UIObject.load   | Broadcast when subobjects are being created.                        |
| UIObject.move   | Broadcast when the object has moved.                                |
| UIObject.resize | Broadcast when an object has been resized.                          |
| UIObject.reveal | Broadcast when an object's state changes from invisible to visible. |
| UIObject.unload | Broadcast when the subobjects are being unloaded.                   |

### Events inherited from the UIComponent class

The following table lists the events the TextInput class inherits from the UIComponent class.

| Event                | Description                              |
|----------------------|------------------------------------------|
| UIComponent.focusIn  | Broadcast when an object receives focus. |
| UIComponent.focusOut | Broadcast when an object loses focus.    |
| UIComponent.keyDown  | Broadcast when a key is pressed.         |
| UIComponent.keyUp    | Broadcast when a key is released.        |

# TextInput.change

### Availability

Flash Player 6 (6.0.79.0).

### Edition

Flash MX 2004.

### Usage

```
Usage 1:
```

```
var listenerObject:Object = new Object();
listenerObject.change = function(eventObject:Object) {
    //...
};
textInputInstance.addEventListener("change", listenerObject)
Usage 2:
on (change){
    //...
```

```
}
```

### Description

Event; notifies listeners that text has changed. This event is broadcast after the text has changed. This event cannot be used to prevent certain characters from being added to the component's text field; for that purpose, use TextInput.restrict. This event is triggered only by user input, not by programmatic change.

The first usage example uses an on() handler and must be attached directly to a TextInput instance. The keyword this, used inside an on() handler attached to a component, refers to the component instance. For example, the following code, attached to the instance myTextInput, sends "\_level0.myTextInput" to the Output panel:

```
on (change){
   trace(this);
}
```

The second usage example uses a dispatcher/listener event model. A component instance (*textInputInstance*) dispatches an event (in this case, change) and the event is handled by a function, also called a *handler*, on a listener object (*listenerObject*) that you create. You define a method with the same name as the event on the listener object; the method is called when the event is triggered. When the event is triggered, it automatically passes an event object (*eventObject*) to the listener object method. Each event object has properties that contain information about the event. You can use these properties to write code that handles the event. Finally, you call the EventDispatcher.addEventListener() method on the component instance that broadcasts the event to register the listener with the instance. When the instance dispatches the event, the listener is called.

For more information, see "EventDispatcher class" on page 499.

#### Example

This example creates a listener for a change event on the my\_ti TextInput instance. When a change event occurs, the example displays "Input has changed".

You must first drag a TextInput component to the Stage and give it an instance name of my\_ti; then add the following code to Frame 1.

```
/**
  Requires:
    - TextInput instance on Stage (instance name: my_ti)
*/
var my_ti:mx.controls.TextInput;
// Create listener object.
var tiListener:Object = new Object();
tiListener.change = function(evt_obj:Object) {
  trace("Input has changed");
};
// Add listener.
my_ti.addEventListener("change", tiListener);
```

#### See also

EventDispatcher.addEventListener()
### TextInput.editable

### Availability

Flash Player 6 (6.0.79.0).

### Edition

Flash MX 2004.

### Usage

textInputInstance.editable

### Description

Property; a Boolean value that indicates whether the component is editable (true) or not (false). The default value is true.

### Example

This example sets the editable property to a value of false for the my\_ti TextInput instance. This prevents the user from entering text in the instance. You can set the property to true to make the make the TextInput instance editable.

```
/**
  Requires:
    - TextInput instance on Stage (instance name: my_ti)
*/
var my_ti:mx.controls.TextInput;
my_ti.editable = false;
```

### TextInput.enter

### Availability

Flash Player 6 (6.0.79.0).

### Edition

Flash MX 2004.

### Usage

```
Usage 1:
var listenerObject:Object = new Object();
listenerObject.enter = function(eventObject:Object) {
    //...
};
textInputInstance.addEventListener("enter", listenerObject);
Usage 2:
on (enter) {
    //...
```

#### <sup>3</sup> Description

Event; notifies listeners that the Enter key has been pressed.

The first usage example uses an on() handler and must be attached directly to a TextInput instance. The keyword this, used inside an on() handler attached to a component, refers to the component instance. For example, the following code, attached to the instance myTextInput, sends "\_level0.myTextInput" to the Output panel:

```
on (enter){
   trace(this);
}
```

The second usage example uses a dispatcher/listener event model. A component instance (*textInputInstance*) dispatches an event (in this case, enter) and the event is handled by a function, also called a *handler*, on a listener object (*listenerObject*) that you create. You define a method with the same name as the event on the listener object; the method is called when the event is triggered. When the event is triggered, it automatically passes an event object (*eventObject*) to the listener object method. Each event object has properties that contain information about the event. You can use these properties to write code that handles the event. Finally, you call the EventDispatcher.addEventListener() method on the component instance that broadcasts the event to register the listener with the instance. When the instance dispatches the event, the listener is called.

For more information, see "EventDispatcher class" on page 499.

### Example

This example creates a listener for an enter event on a TextInput instance called my\_ti. When the enter event occurs, if the user entered fewer than eight characters, the example displays: You must enter at least 8 characters. Otherwise, it displays Thanks!

You must first drag a TextInput component to the Stage and give it an instance name of my\_ti; then add the following code to Frame 1.

```
/**
Requires:
  - TextInput instance on Stage (instance name: my_ti)
*/
var my_ti:mx.controls.TextInput;
// Create listener object.
var tiListener:Object = new Object();
tiListener.handleEvent = function (evt_obj:Object){
if (evt_obj.type == "enter"){
 if (my ti.length < 8) {
  trace("You must enter at least 8 characters");
  } else {
  trace("Thanks");
  }
 }
}
// Add listener.
my_ti.addEventListener("enter", tiListener);
```

### See also

```
EventDispatcher.addEventListener()
```

# TextInput.hPosition

### Availability

Flash Player 6 (6.0.79.0).

### Edition

Flash MX 2004.

### Usage

textInputInstance.hPosition

### Description

Property; specifies how many pixels have been scrolled to accommodate the user's entry in the TextInput box. The default value is 0.

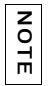

The value changes for the same text on different computers because of monitor, screen size, and font characteristics.

### Example

The following example creates a listener for a change event on the TextInput instance called my\_ti. The listener accesses the hPosition property to display the current position for each character the user enters.

```
/**
  Requires:
    - TextInput instance on Stage (instance name: my_ti)
*/
var my_ti:mx.controls.TextInput;
// Create listener object.
var tiListener:Object = new Object();
tiListener.change = function(evt_obj:Object) {
  trace("hPosition = " + my_ti.hPosition);
};
// Add listener.
my_ti.addEventListener("change", tiListener);
```

# TextInput.length

### Availability

Flash Player 6 (6.0.79.0).

### Edition

Flash MX 2004.

### Usage

textInputInstance.length

### Description

Read-only property; a number that indicates the number of characters in a TextInput component. A character such as tab ("\t") counts as one character. The default value is 0.

### Example

The following example creates a listener for the change event on the TextInput instance  $my_ti$ . The listener accesses the length property to display the length of the text in  $my_ti$  as the user enters text.

```
/**
  Requires:
    - TextInput instance on Stage (instance name: my_ti)
*/
var my_ti:mx.controls.TextInput;
// Create listener object.
var tiListener:Object = new Object();
tiListener.change = function(evt_obj:Object) {
  trace("Length of text: " + my_ti.length);
  };
// Add listener.
my_ti.addEventListener("change", tiListener);
```

# TextInput.maxChars

### Availability

Flash Player 6 (6.0.79.0).

### Edition

Flash MX 2004.

### Usage

textInputInstance.maxChars

### Description

Property; the maximum number of characters that the text field can contain. A script may insert more text than the maxChars property allows; this property indicates only how much text a user can enter. If this property is null, there is no limit to the amount of text a user can enter. The default value is null.

### Example

The following example limits to eight the number of characters a user can enter in the TextInput instance called my\_ti. It also sets the password property, which hides the input characters by displaying an asterisk in place of the character that was entered.

```
/**
  Requires:
    - TextInput instance on Stage (instance name: my_ti)
*/
var my_ti:mx.controls.TextInput;
my_ti.maxChars = 8;
my_ti.password = true;
```

# TextInput.maxHPosition

### Availability

Flash Player 6 (6.0.79.0).

### Edition

Flash MX 2004.

### Usage

textInputInstance.maxHPosition

### Description

Read-only property; the value of maxHPosition is the pixel position of the character that is visible when the pointer has been moved to the very right of the text. It's not the last character's pixel position. Rather, it's the pixel position all the way to the right of the last character in the TextInput field. The default value is 0.

You must first drag a TextInput component to the Stage and give it an instance name of my\_ti; then add the following code to Frame 1.

### Example

The following code creates a listener for a change event on the TextInput instance called  $my_ti$ . When the change event occurs, the listener displays the current hPosition and maxHPosition values for each character that the user enters:

```
/**
  Requires:
    - TextInput instance on Stage (instance name: my_ti)
*/
var my_ti:mx.controls.TextInput;
// Create listener object.
var tiListener:Object = new Object();
tiListener.change = function(evt_obj:Object) {
  trace("hPosition: " + my_ti.hPosition + " of " + my_ti.maxHPosition);
};
// Add listener.
my_ti.addEventListener("change", tiListener);
```

### TextInput.password

### Availability

Flash Player 6 (6.0.79.0).

### Edition

Flash MX 2004.

### Usage

textInputInstance.password

### Description

Property; a Boolean value indicating whether the text field is a password field (true) or not (false). If this property is true, the text field is a password text field and hides the input characters. If this property is false, the text field is not a password text field. The default value is false.

### Example

The following example sets the password property to display an asterisk in place of the character that the user enters in the TextInput instance called my\_ti. It also sets maxChars to limit the maximum number of characters the user can enter to eight.

```
/**
  Requires:
    - TextInput instance on Stage (instance name: my_ti)
*/
var my_ti:mx.controls.TextInput;
my_ti.maxChars = 8;
my_ti.password = true;
```

### TextInput.restrict

### Availability

Flash Player 6 (6.0.79.0).

### Edition

Flash MX 2004.

### Usage

textInputInstance.restrict

### Description

Property; indicates the set of characters that a user can enter in the text field. The default value is undefined. If this property is null or an empty string (""), a user can enter any character. If this property is a string of characters, the user can enter only characters in the string; the string is scanned from left to right. You can specify a range by using a dash (-).

If the string begins with  $^$ , all characters that follow the  $^$  are considered unacceptable characters. If the string does not begin with  $^$ , the characters in the string are considered acceptable. The  $^$  can also be used as a toggle between acceptable and unacceptable characters.

For example, the following code allows A-Z except X and Q:

Ta.restrict = "A-Z^XQ";

You can use the backslash ( $\)$  to enter a hyphen (-), caret (^), or backslash ( $\)$  character, as shown here:

\ ^ \ -\ \

When you enter the  $\$  character in the Actions panel within double quotation marks, it has a special meaning for the Actions panel's double-quote interpreter. It signifies that the character following the  $\$  should be treated as is. For example, you could use the following code to enter a single quotation mark:

```
var leftQuote = "\'";
```

The Actions panel's restrict interpreter also uses  $\$  as an escape character. Therefore, you may think that the following should work:

```
myText.restrict = "0-9\-\^\\";
```

However, since this expression is surrounded by double quotation marks, the following value is sent to the restrict interpreter:  $0-9-^{,}$ , and the restrict interpreter doesn't understand this value.

Because you must enter this expression within double quotation marks, you must not only provide the expression for the restrict interpreter, but you must also escape the Actions panel's built-in interpreter for double quotation marks. To send the value  $0-9 \\ - \\ + \\$  to the restrict interpreter, you must enter the following code:

myText.restrict = "0-9\\-\\^\\\\";

The restrict property restricts only user interaction; a script may put any text into the text field. This property does not synchronize with the Embed Font Outlines check boxes in the Property inspector.

### Example

The following example provides three different uses of the restrict property. The first usage restricts input to uppercase characters A through Z, spaces, and numbers. The second usage allows any characters except the lowercase characters a through z. The third usage allows only numbers, -, ^, and  $\$ .

You must first drag a TextInput component to the Stage and give it an instance name of my\_ti; then add the code to Frame 1, using only one of the following restrict statements at a time.

```
/**
Requires:
    - TextInput instance on Stage (instance name: my_ti)
*/
var my_ti:mx.controls.TextInput;
// Example 1: Allow only uppercase A-Z, spaces, and digits 0-9.
my_ti.restrict = "A-Z 0-9";
// Example 2: Allow everything EXCEPT lowercase a-z.
my_ti.restrict = "^a-z";
// Example 3: Allow only digits 0-9, dash (-), ^, and \
my_ti.restrict = "0-9\\-\\^\\\";
```

# TextInput.text

### Availability

Flash Player 6 (6.0.79.0).

### Edition

Flash MX 2004.

### Usage

textInputInstance.text

### Description

Property; the text contents of a TextInput component. The default value is " " (an empty string).

### Example

The following code places a string in the TextInput instance called my\_ti, and then traces that string to the Output panel.

```
/**
  Requires:
    - TextInput instance on Stage (instance name: my_ti)
*/
var my_ti:mx.controls.TextInput;
my_ti.text = "The Royal Nonesuch";
trace(my_ti.text); // "The Royal Nonesuch"
```

# TransferObject interface

#### ActionScript Class Name mx.data.to.TransferObject

The TransferObject interface defines a set of methods that items managed by the DataSet component must implement. The DataSet.itemClassName property specifies the name of the transfer object class that is instantiated each time a new item is needed. You can also specify this property for a selected DataSet component using the Property inspector.

### Method summary for the TransferObject interface

| Method                                      | Description                                    |
|---------------------------------------------|------------------------------------------------|
| TransferObject.clone()                      | Creates a new instance of the transfer object. |
| TransferObject.getPropertyData()            | Returns the data for this transfer object.     |
| <pre>TransferObject.setPropertyData()</pre> | Sets the data for this transfer object.        |

The following table lists methods of the TransferObject interface.

# TransferObject.clone()

### Availability

Flash Player 7.

### Edition

Flash MX Professional 2004.

### Usage

```
class itemClass implements mx.data.to.TransferObject {
  function clone() {
     // Your code here.
  }
}
```

### Parameters

None.

### Returns

A copy of the transfer object.

### Description

Method; creates an instance of the transfer object. The implementation of this method creates a copy of the existing transfer object and its properties and then returns that object.

### Example

The following function returns a copy of this transfer object with all of the properties set to the same values as the original:

```
class itemClass implements mx.data.to.TransferObject {
  function clone():Object {
    var copy:itemClass = new itemClass();
    for (var p in this) {
        copy[p]= this[p];
    }
    return(copy);
  }
}
```

# TransferObject.getPropertyData()

### Availability

Flash Player 7.

### Edition

Flash MX Professional 2004.

### Usage

```
class itemClass implements mx.data.to.TransferObject {
  function getPropertyData() {
    // Your code here.
    }
}
```

### Parameters

None.

### Returns

An object.

### Description

Method; returns the data for this transfer object. The implementation of this method can return an anonymous ActionScript object with properties and corresponding values.

### Example

The following function returns an object named internalData that contains the properties and their values from the Contact object:

```
class Contact implements mx.data.to.TransferObject {
function getPropertyData():Object {
   var internalData:Object = {name:name, readOnly:_readOnly, phone:phone,
   zip:zip.ZipPlus4};
   return(internalData);
}
```

# TransferObject.setPropertyData()

### Availability

Flash Player 7.

### Edition

Flash MX 2004.

### Usage

```
class yourClass implements TransferObject {
  function setPropertyData(propData) {
    // Your code here.
  }
}
```

### Parameters

propData An object that contains the data assigned to this transfer object.

### Returns

Nothing.

### Description

Method; sets the data for this transfer object. The *propData* parameter is an object whose fields contain the data assigned by the DataSet component to this transfer object.

### Example

The following function receives a *propData* parameter and applies the values of its properties to the properties of the Contact object:

```
class Contact implements mx.data.to.TransferObject {
  function setPropertyData(propData: Object):Void {
    _readOnly = propData.readOnly;
    phone = propData.phone;
    zip = new mx.data.types.ZipCode(data.zip);
  }
  public var name:String;
  public var phone:String;
  public var zip:ZipCode;
  private var _readOnly:Boolean; // indicates if immutable
}
```

# TransitionManager class

#### ActionScript Class Name mx.transitions.TransitionManager

The TransitionManager class and the effect-defining transition-based classes allow you to quickly apply impressive transition animation effects to slides and movie clips.

As its name implies, the TransitionManager class manages transitions. It allows you to apply one of ten animation effects to slides and movie clips. When creating custom components of version 2 of the Macromedia Component Architecture, you can use TransitionManager to apply animation effects to movie clips in your component's visual interface. The transition effects are defined in a set of transition classes that all extend the base class mx.transitions.Transition. You apply transitions through an instance of a TransitionManager only; you do not instantiate them directly. The TransitionManager class implements animation events.

# Using the TransitionManager class

To use the methods and properties of the TransitionManager class, you have two options for creating a new instance. The easiest is to call the TransitionManager.start() method, which creates a new TransitionManager instance, designates the target object, applies a transition with an easing method, and starts it in one call. The following code uses the TransitionManager.start() method:

For more information about the TransitionManager.start() method, its use, and parameters, see TransitionManager.start() on page 1244.

You can also create a new instance of the TransitionManager class by using the new operator. You then designate the transition properties and start the transition effect in a second step by calling the TransitionManager.startTransition() method. The following code uses the TransitionManager.startTransition() method:

```
var myTransitionManager:mx.transitions.TransitionManager = new
mx.transitions.TransitionManager(myMovieClip_mc);
myTransitionManager.startTransition({type:mx.transitions.Zoom,
direction:Transition.IN, duration:1,
easing:mx.transitions.easing.Bounce.easeOut});
```

### TransitionManager class parameters

When you create a new instance of a TransitionManager class by using the new operator, you must designate a target movie clip in the content parameter for its constructor. The constructor for the mx.transitions.TransitionManager class has the following parameter name and type:

TransitionManager(content:MovieClip)

content is the movie clip object to which the TransitionManager instance applies a transition.

If you create a TransitionManager instance by using the new operator, you must then designate the properties of the transition that you want to apply and follow with a call to start the transition using the TransitionManager.startTransition() method; otherwise, the transition is not applied to a movie clip or started. For details about the TransitionManager.startTransition() method, its use, and parameters, see TransitionManager.startTransition() on page 1246. A quick alternative to the two-step process of creating a TransitionManager instance is to simply call the TransitionManager.start() method; for more information, see TransitionManager.start() on page 1244. The TransitionManager.start() method allows you to create a TransitionManager instance, provide the target movie clip, and specify the transition properties in one call.

### Specifying an easing class and method in a transition

When you create an instance of the TransitionManager class by using the TransitionManager.start() method, you use the easing property of the transParam parameter to specify a function or method that provides an easing calculation. For a full description of the available easing classes and methods see "Specifying an easing class and method in a transition" on page 1238.

# TransitionManager class summary

The following sections list the methods, properties, and events for the TransitionManager class.

### Method summary for the TransitionManager class

The following table lists the methods of the TransitionManager class.

| Method                                         | Description                                                                                                    |
|------------------------------------------------|----------------------------------------------------------------------------------------------------|
| TransitionManager.start()                      | Creates a new TransitionManager instance,<br>designates the target object, applies a transition,<br>and starts the transition. |
| <pre>TransitionManager.startTransition()</pre> | Creates a transition instance and starts it.                                                                                   |
| TransitionManager.toString()                   | Returns the type of the TransitionManager as a string.                                                                         |

### Property summary for the TransitionManager class

| Property                            | Description                                                                                                    |
|-------------------------------------|----------------------------------------------------------------------------------------------------|
| TransitionManager.content           | The movie clip instance to which TransitionManager is to apply a transition.                                                                                       |
| TransitionManager.contentAppearance | An object that contains the saved visual properties of<br>the content (target movie clip) to which the<br>transitions will be applied. This property is read-only. |

The following table lists the properties of the TransitionManager class.

### Event summary for the TransitionManager class

The following table lists the events of the TransitionManager class.

| Event                                   | Description                                                                                                    |
|-----------------------------------------|----------------------------------------------------------------------------------------------------|
| TransitionManager.allTransitionsInDone  | Broadcast by a TransitionManager instance<br>when it completes a transition with a direction<br>property of mx.transitions.Transition.IN.  |
| TransitionManager.allTransitionsOutDone | Broadcast by a TransitionManager instance<br>when it completes a transition with a direction<br>property of mx.transitions.Transition.OUT. |

## TransitionManager.allTransitionsInDone

### Availability

Flash Player 6 (6.0.79.0).

### Edition

Flash MX 2004.

### Usage

```
var listenerObject:Object = new Object();
listenerObject.allTransitionsInDone = function(eventObj:Object) {
    // ...
};
transitionManagerInstance.addEventListener("allTransitionsInDone",
    listenerObject);
```

#### Description

Event; notifies listeners that the TransitionManager instance has completed all transitions that have a direction property of mx.transitions.Transition.IN and has removed them from the list of transitions it is to apply.

The usage example uses a dispatcher or listener event model. A TransitionManager instance (*transitionManagerInstance*) dispatches an event (in this case, allTransitionsInDone), and the event is handled by a function, also called a *handler*, on a listener object (listenerObject) that you create. You define a method with the same name as the event on the listener object; the method is called when the event is triggered. When the event is triggered, it automatically passes an event object (eventObject) to the listener object method. Each event object has properties that contain information about the event. In this case, the allTransitionsInDone event provides a target property that contains the TransitionManager instance that fired the event, allowing you to use that instance and all its properties and methods within the code that receives the allTransitionsInDone event. For more information, see Chapter 21, "EventDispatcher class," on page 499.

### Example

The following code assigns an object to listen for the allTransitionsInDone event and specifies the method to act as the handler for the event. When that method is called to handle the event, a transition with a direction property of mx.transitions.Transition.IN has already been completed.

```
import mx.transitions.*;
import mx.transitions.easing.*;
var myTransitionManager:TransitionManager = new TransitionManager(img1_mc);
myTransitionManager.startTransition({type:Iris, direction:Transition.IN,
    duration:1, easing:None.easeNone, startPoint:5, shape:Iris.CIRCLE});
var myListener:Object = new Object();
myListener.allTransitionsInDone = function(eventObj:Object) {
    trace("allTransitionsInDone event occurred.");
};
myTransitionManager.addEventListener("allTransitionsInDone", myListener);
```

### See also

Chapter 21, "EventDispatcher class," on page 499

# TransitionManager.allTransitionsOutDone

### Availability

Flash Player 6 (6.0.79.0).

### Edition

Flash MX 2004.

### Usage

```
var listenerObject:Object = new Object();
listenerObject.allTransitionsOutDone = function(eventObj:Object) {
    // ...
};
transitionManagerInstance.addEventListener("allTransitionsOutDone",
    listenerObject);
```

### Description

Event; notifies listeners that the TransitionManager instance has completed all transitions that have a direction property of "out" and has removed them from the list of transitions it is to apply.

The usage example uses a dispatcher or listener event model. A TransitionManager instance (transitionManagerInstance) dispatches an event (in this case, allTransitionsOutDone) and the event is handled by a function, also called a handler, on a listener object (listenerObject) that you create. You define a method with the same name as the event on the listener object; the method is called when the event is triggered. When the event is triggered, it automatically passes an event object (eventObject) to the listener object method. Each event object has properties that contain information about the event. In this case, the allTransitionsInDone event provides a target property that contains the instance of TransitionManager that fired the event, so you can use that instance and all its properties and methods within the code that receives the allTransitionsInDone event. For more information, see Chapter 21, "EventDispatcher class," on page 499.

### Example

The following code assigns an object to listen for the allTransitionsOutDone event and specifies the method to act as the handler for the event. When that method is called to handle the event, a transition with a direction property of mx.transitions.Transition.IN has already completed.

```
import mx.transitions.*;
import mx.transitions.easing.*;
var myTransitionManager:TransitionManager = new TransitionManager(img1_mc);
myTransitionManager.startTransition({type:Iris, direction:Transition.OUT,
    duration:1, easing:None.easeNone,startPoint:5, shape:Iris.CIRCLE});
var myListener:Object = new Object();
myListener.allTransitionsOutDone = function(eventObj:Object) {
    trace("allTransitionsOutDone event occurred.");
};
myTransitionManager.addEventListener("allTransitionsOutDone", myListener);
```

### See also

Chapter 21, "EventDispatcher class," on page 499

# TransitionManager.content

### Availability

Flash Player 6 (6.0.79.0).

### Edition

Flash MX 2004.

### Usage

transitionManagerInstance.content

### Description

Property; the movie clip instance to which TransitionManager is to apply a transition.

### Example

The following example returns the movie clip object currently targeted by a TransitionManager instance:

```
import mx.transitions.*;
import mx.transitions.easing.*;
var myTransitionManager:TransitionManager = new TransitionManager(img1_mc);
var myMovieClip:MovieClip = myTransitionManager.content;
trace(myMovieClip._name);
```

# TransitionManager.contentAppearance

### Availability

Flash Player 6 (6.0.79.0).

### Edition

Flash MX 2004.

### Usage

 $transition {\it Manager Instance.} {\it content Appearance}$ 

### Description

Property (read-only); an object that contains a snapshot of the properties of the target movie clip of a TransitionManager instance before the transition is applied. This object is helpful for obtaining information about what property values you can expect the movie clip to return to after the transition completes. The object returned from

TransitionManager.contentAppearance contains a recording of the original corresponding settings of the target movie clips in the following properties: \_x, \_y, \_xscale, \_yscale, \_alpha, \_rotation, \_innerBounds, \_outerBounds, \_width, \_height, and colorTransform. These properties are saved, and the TransitionManager.start() or TransitionManager.startTransition() method is called.

### Example

The following example calls TransitionManager.contentAppearance() to get the original property settings of the TransitionManager object's target movie clip before the transition is applied:

```
import mx.transitions.*;
import mx.transitions.easing.*;
var myTransitionManager:TransitionManager = new TransitionManager(img1_mc);
myTransitionManager.startTransition({type:Zoom, direction:Transition.OUT,
    duration:3, easing:Bounce.easeOut});
```

```
var myMovieClip:MovieClip = myTransitionManager.content;
var myOriginalMovieClipProps:Object =
  myTransitionManager.contentAppearance;
```

```
for (var prop in myOriginalMovieClipProps) {
  trace(myMovieClip._name + "." +prop+" = "+myOriginalMovieClipProps[prop]);
}
```

# TransitionManager.start()

### Availability

Flash Player 6 (6.0.79.0).

### Edition

Flash MX 2004.

### Usage

transitionManagerInstance.start(content, transParams)

### Parameters

content The MovieClip object to which to apply the transition effect.

transParams A collection of parameters that are passed within an object.

The transParams object should contain a type parameter that indicates the transition effect class to be applied, followed by direction, duration, and easing parameters. In addition, you must include any parameters required by that transition effect class. For example, the mx.transitions.Iris transition effect class requires additional startPoint and shape parameters. So, in addition to the type, duration, and easing parameters that every transition requires, you would also add (to the transParams object) the startPoint and shape parameters that the mx.transitions.Iris effect requires. The following code adds startPoint and shape parameters to the mx.transitions.Iris effect:

```
{type:mx.transitions.Iris, direction:mx.transitions.Transition.IN,
  duration:5, easing:mx.transitions.easing.Bounce.easeOut,
  startPoint:5, shape:mx.transitions.Iris.CIRCLE}
```

To verify the additional required parameters for the transition class effect that you are specifying in the transParam object's type parameter, see the API for that transition class. For example, for more information about the Blinds transition class, see "Blinds transition" on page 1250.

The transParams object's type parameter should include the full class-package name of the classes specified for its parameters unless they are already imported by using the import statement. To avoid having to provide the full class-package name for all the transParams parameter collection, place the following import statements previously in your code to import all mx.transitions classes and all mx.transitions.easing classes:

import mx.transitions.\*;
import mx.transitions.easing.\*;

### Returns

S

An instance of the Transition object that the TransitionManager instance is assigned to apply.

### Description

Method; creates an instance of the TransitionManager class if one does not already exist, creates an instance of the specified transition class designated in the transParams.type parameter, and then starts the transition. The transition is applied to the slide or movie clip that is designated in the content parameter.

#### Example

The following code uses the TransitionManager.start() method to create an instance of TransitionManager and assigns an Iris transition to a movie clip called img1\_mc. The TransitionManager.start() method contains two parameters. The first parameter, content, is the MovieClip object that the transition effect will be applied to. The second parameter for the TransitionManager.start() method, transParam, contains an object that holds a parameter collection. This object that contains a parameter collection first designates the type of transition effect with the type parameter, followed by the direction, duration, and easing parameters. The type, direction, duration, and easing parameters that the transition type specifically requires. In the following example, the Iris transition is the type of transition, and the Iris transition requires the startPoint and shape parameters (for more information about the Iris transition parameters, see "Iris transition" on page 1252):

import mx.transitions.\*; import mx.transitions.easing.\*; TransitionManager.start(img1\_mc, {type:Iris, direction:Transition.IN, duration:5, easing:Bounce.easeOut, startPoint:5, shape:Iris.CIRCLE});

## TransitionManager.startTransition()

#### Availability

Flash Player 6 (6.0.79.0).

#### Edition

Flash MX 2004.

#### Usage

transitionManagerInstance.startTransition(transParams)

#### Parameters

transParams A collection of parameters that are passed within an object.

The transParams object should contain a type parameter that indicates the transition effect class to apply, followed by direction, duration, and easing parameters. In addition, you must include any parameters required by the specified transition effect class. For example, the mx.transitions.Iris transition effect class requires additional startPoint and shape parameters. So, in addition to the type, duration, and easing parameters that every transition requires, you would also add (to the transParams object) the startPoint and shape parameters that the mx.transitions.Iris effect requires. The following code adds startPoint and shape parameters to the mx.transitions.Iris effect:

```
{type:mx.transitions.Iris, direction:mx.transitions.Transition.IN,
    duration:5, easing:mx.transitions.easing.Bounce.easeOut, startPoint:5,
    shape:mx.transitions.Iris.CIRCLE}
```

To verify the additional parameters required for the transition class effect that you are specifying in the transParam object's type parameter, see the API for that transition class. For example, for more information about the Blinds transition class, see "Blinds transition" on page 1250.

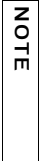

The transParams object's type parameter should include the full class-package name of the classes specified for its parameters unless they are already imported by using the import statement. To avoid having to provide the full class-package name for all the transParams parameter collection, place the following import statements previously in your code to import all mx.transitions classes and all mx.transitions.easing classes:

import mx.transitions.\*;
import mx.transitions.easing.\*;

### Returns

An instance of the Transition object that the TransitionManager instance is assigned to apply.

### Description

Method; creates and starts an instance of the specified transition class, which is applied to the slide or movie clip that the TransitionManager instance is assigned to affect. If a matching transition already exists, that transition is removed and a new transition is created and started.

### Example

The following code imports the TransitionManager class and creates a new TransitionManager instance. Next, the TransitionManager.startTransition() method designates a mx.transitions.Zoom transition in its type parameter. The direction parameter indicates that the transition should move in the out direction by designating mx.transitions.Transition.OUT. The duration of the transition is 3 seconds. The easing is calculated by using the mx.transitions.Bounce.easeOut() method of the Bounce class. This effect causes the img1\_mc movie clip to appear to zoom out in a bouncing motion until it disappears, with the entire effect lasting 3 seconds.

```
import mx.transitions.*;
import mx.transitions.easing.*;
var myTransitionManager:TransitionManager = new TransitionManager(img1_mc);
myTransitionManager.startTransition({type:Zoom, direction:Transition.OUT,
    duration:3, easing:Bounce.easeOut});
```

# TransitionManager.toString()

### Availability

Flash Player 6 (6.0.79.0).

### Edition

Flash MX 2004.

### Usage

transitionManagerInstance.toString()

### Returns

The following string is returned: "[TransitionManager]".

### Description

Method; returns the TransitionManager object's type as a string.

### Example

The following code instructs the TransitionManager instance to return a string indicating its type:

```
import mx.transitions.*;
import mx.transitions.easing.*;
var myTransitionManager:TransitionManager = new TransitionManager(img1_mc);
var myType:String = myTransitionManager.toString();
trace(myType);
```

# Transition-based classes

#### Inheritance (Root class)

#### ActionScript Class Name mx.transitions.Transition

The Transition class is the base class for all transition classes. You do not use or access this class directly. It allows transition-based classes to share some common behaviors and properties that are accessed by an instance of the TransitionManager class. Transition-based classes define an effect that is applied over time to a movie clip or a slide.

Flash includes ten transitions that you can use to apply effects to movie clip objects. You can customize all the transitions by including optional easing methods, and most transitions accept several optional parameters that allow you to control particular aspects of its effect. *Easing* refers to gradual acceleration or deceleration during an animation, which makes your animations appear more realistic. For example, a ball might gradually increase its speed near the beginning of an animation but slow down before it arrives at a full stop at the end of the animation. Many equations exist for this acceleration and deceleration, which change the easing animation.

The transitions are used with the TransitionManager class. See "TransitionManager class" on page 1237. You use the TransitionManager class to specify a transition and apply it to a movie clip object rather than calling it directly. For example, to apply a Zoom transition to a movie clip called img1\_mc, you specify the Zoom transition class as the type parameter in TransitionManager.start():

```
mx.transitions.TransitionManager.start(myMovieClip_mc,
    {type:mx.transitions.Zoom, direction:mx.transitions.Transition.IN,
    duration:1, easing:mx.transitions.easing.Bounce.easeOut});
```

Flash includes the following transitions:

| Transition                  | Description                                                                                                    |
|-----------------------------|----------------------------------------------------------------------------------------------------|
| Blinds transition           | Reveals the movie clip object by using appearing or disappearing rectangles.                                               |
| Fade transition             | Fades the movie clip object in or out.                                                                                     |
| Fly transition              | Slides the movie clip object in from a specified direction.                                                                |
| Iris transition             | Reveals or hides the movie clip object by using an animated mask of a square shape or a circle shape that zooms in or out. |
| Photo transition            | Causes the movie clip object to appear or disappear like a photographic flash.                                             |
| PixelDissolve<br>transition | Reveals or hides the movie clip object by using randomly appearing or disappearing rectangles in a checkerboard pattern.   |
| Rotate transition           | Rotates the movie clip object.                                                                                             |
| Squeeze transition          | Scales the movie clip object horizontally or vertically.                                                                   |
| Wipe transition             | Reveals or hides the movie clip object by using an animated mask of a shape that moves horizontally.                       |
| Zoom transition             | Zooms the movie clip object in or out by scaling it in proportion.                                                         |

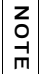

Transitions are available only in ActionScript 2.0.

### Blinds transition

ActionScript Class Name mx.transitions.Blinds

### Parameters

*numStrips* The number of masking strips in the Blinds effect. The recommended range is 1 to 50.

*dimension* An integer that indicates that the Blinds strips are to be vertical (0) or horizontal (1).

### Description

A transition effect: Reveals the movie clip object by using appearing or disappearing rectangles.

This class is used by specifying mx.transitions.Blinds as a transObject.type parameter for the TransitionManager class.

### Example

The following code creates an instance of TransitionManager that applies the Blinds transition with ten numStrips and a dimension integer specified as vertical (0). The content target of the transition is the movie clip img1\_mc. The TransitionManager instance applies a direction of mx.transitions.Transition.IN over a duration of 2 seconds with no easing.

```
import mx.transitions.*;
import mx.transitions.easing.*;
TransitionManager.start(img1_mc, {type:Blinds, direction:Transition.IN,
    duration:2, easing:None.easeNone, numStrips:10, dimension:0});
```

### Fade transition

ActionScript Class Name mx.transitions.Fade

### Description

A transition effect: Fades the movie clip object in or out.

This class is used by specifying mx.transitions.Fade as a transObject.type parameter for the TransitionManager class.

### Example

The following code creates an instance of TransitionManager that applies the Fade transition. The content target of the transition is the movie clip img1\_mc. The TransitionManager instance applies a direction of mx.transitions.Transition.IN over a duration of 3 seconds with no easing.

```
import mx.transitions.*;
import mx.transitions.easing.*;
TransitionManager.start(img1_mc, {type:Fade, direction:Transition.IN,
    duration:3, easing:None.easeNone});
```

### Fly transition

ActionScript Class Name mx.transitions.Fly

### Parameters

startPoint An integer that indicates a starting position; the range is 1 to 9:

Top Left, 1; Top Center, 2; Top Right, 3; Left Center, 4; Center, 5; Right Center, 6; Bottom Left, 7; Bottom Center, 8; Bottom Right, 9.

### Description

A transition effect: Slides the movie clip object in from a specified direction.

This class is used by specifying mx.transitions.Fly as a transObject.type parameter for the TransitionManager class.

### Example

The following code creates an instance of TransitionManager that applies the Fly transition with a startPoint set to the bottom right (9). The content target of the transition is the movie clip img1\_mc. The TransitionManager instance applies a direction of mx.transitions.Transition.IN over a duration of 3 seconds with an Elastic.easeOut easing effect.

```
import mx.transitions.*;
import mx.transitions.easing.*;
TransitionManager.start(img1_mc, {type:Fly, direction:Transition.IN,
    duration:3, easing:Elastic.easeOut, startPoint:9});
```

### Iris transition

ActionScript Class Name mx.transitions.Iris

### Parameters

startPoint An integer indicating a starting position; the range is 1 to 9:

Top Left, 1; Top Center: 2, Top Right, 3; Left Center, 4; Center, 5; Right Center, 6; Bottom Left, 7; Bottom Center, 8, Bottom Right, 9.

shape A mask shape of either mx.transitions.Iris.SQUARE (a square) or mx.transitions.Iris.CIRCLE (a circle).

### Description

A transition effect: Reveals the movie clip object by using an animated mask of a square shape or a circle shape that zooms in or out.

This class is used by specifying mx.transitions.Iris as a transObject.type parameter for the TransitionManager class.

### Example

The following code creates an instance of TransitionManager that applies the Iris transition with a startPoint from the center (5) and a masking shape of mx.transitions.Iris.CIRCLE. The content target of the transition is the movie clip img1\_mc. The TransitionManager applies a direction of mx.transitions.Transition.IN over a duration of 2 seconds with an easing of Strong with an emphasis on the easeOut by specifying the mx.transitions.easing.Strong.easeOut easing calculation method.

```
import mx.transitions.*;
import mx.transitions.easing.*;
TransitionManager.start(img1_mc, {type:Iris, direction:Transition.IN,
    duration:2, easing:Strong.easeOut, startPoint:5, shape:Iris.CIRCLE});
```

### Photo transition

ActionScript Class Name mx.transitions.Photo

### Description

A transition effect: Makes the movie clip object appear or disappear like a photographic flash.

This class is used by specifying mx.transitions.Photo as a transObject.type parameter for the TransitionManager class.

### Example

The following code creates an instance of TransitionManager that applies the Photo transition to a content target movie clip img1\_mc. The TransitionManager class applies a direction of mx.transitions.Transition.IN over a duration of 1 second with no easing.

```
import mx.transitions.*;
import mx.transitions.easing.*;
TransitionManager.start (img1_mc, {type:Photo, direction:Transition.IN,
    duration:1, easing:None.easeNone});
```

### PixelDissolve transition

ActionScript Class Name mx.transitions.PixelDissolve

### Parameters

xSections An integer that indicates the number of masking rectangle sections along the horizontal axis. The recommended range is 1 to 50.

ySections An integer that indicates the number of masking rectangle sections along the vertical axis. The recommended range is 1 to 50.

### Description

A transition effect: Reveals the movie clip object by using randomly appearing or disappearing rectangles in a checkerboard pattern.

This class is used by specifying mx.transitions.PixelDissolve as a transObject.type parameter for the TransitionManager class.

### Example

The following code creates an instance of TransitionManager that applies the PixelDissolve transition with ten xSections and ten ySections. The content target of the transition is the movie clip img1\_mc. The TransitionManager instance applies a direction of mx.transitions.Transition.IN over a duration of 2 seconds with no easing.

```
import mx.transitions.*;
import mx.transitions.easing.*;
TransitionManager.start(img1_mc, {type:PixelDissolve,
    direction:Transition.IN, duration:2, easing:None.easeNone, xSections:10,
    ySections:10});
```

### Rotate transition

ActionScript Class Name mx.transitions.Rotate

### Parameters

ccw A Boolean value: false for clockwise rotation; true for counter-clockwise rotation.

*degrees* An integer that indicates the number of degrees the object is to be rotated. The recommended range is 1 to 9999. For example, a degrees setting of 1080 would rotate the object completely three times.

### Description

A transition effect: Rotates the movie clip object.

This class is used by specifying mx.transitions.Rotate as a transObject.type parameter for the TransitionManager class.

### Example

The following code creates an instance of TransitionManager that applies the Rotate transition clockwise 720 degrees (two full revolutions). The content target of the transition is the movie clip img1\_mc. The TransitionManager instance applies a direction of mx.transitions.Transition.IN over a duration of 3 seconds with an easing set to Strong.easeInOut so that the transition starts slowly, speeds up, and then ends slowly.

```
import mx.transitions.*;
import mx.transitions.easing.*;
TransitionManager.start(img1_mc, {type:Rotate, direction:Transition.IN,
    duration:3, easing:Strong.easeInOut, ccw:false, degrees:720});
```

### Squeeze transition

ActionScript Class Name mx.transitions.Squeeze

### Parameters

*dimension* An integer that indicates the Squeeze effect should be horizontal (0) or vertical (1).

### Description

A transition effect: Scales the movie clip object horizontally or vertically.

This class is used by specifying mx.transitions.Squeeze as a transObject.type parameter for the TransitionManager class.

### Example

The following code creates an instance of TransitionManager that applies the Squeeze transition with a dimension integer specified as vertical (1). The content target of the transition is the movie clip img1\_mc. The TransitionManager applies a direction of mx.transitions.Transition.IN over a duration of 2 seconds with an Elastic easing effect in the direction of easeOut.

```
import mx.transitions.*;
import mx.transitions.easing.*;
TransitionManager.start(img1_mc, {type:Squeeze, direction:Transition.IN,
    duration:2, easing:Elastic.easeOut, dimension:1});
```

### Wipe transition

ActionScript Class Name mx.transitions.Wipe

### Parameters

startPoint An integer that indicates a starting position. Range of 1 to 4 and 6 to 9:

Top Left, 1; Top Center, 2; Top Right, 3; Left Center, 4; Right Center, 6; Bottom Left, 7; Bottom Center, 8; Bottom Right, 9.

### Description

A transition effect: Reveals or hides the movie clip object by using an animated mask of a shape that moves horizontally.

This class is used by specifying mx.transitions.Wipe as a transObject.type parameter for the TransitionManager class.

### Example

The following code creates an instance of TransitionManager that applies the Wipe transition with a startPoint from the top left (1). The content target of the transition is the movie clip img1\_mc. The TransitionManager applies a direction of mx.transitions.Transition.IN over a duration of 2 seconds with no easing.

```
import mx.transitions.*;
import mx.transitions.easing.*;
TransitionManager.start(img1_mc, {type:Wipe, direction:Transition.IN,
    duration:2, easing:None.easeNone, startPoint:1});
```

### Zoom transition

ActionScript Class Name mx.transitions.Zoom

### Description

A transition effect: Zooms the movie clip object in or out by scaling it in proportion.

This class is used by specifying mx.transitions.Zoom as a transObject.type parameter for the TransitionManager class.

### Example

The following code creates an instance of TransitionManager that applies a Zoom transition to the content target movie clip img1\_mc. The TransitionManager applies a direction of mx.transitions.Transition.IN over a duration of 2 seconds with an Elastic type easing that starts fast and eases slowly at the finish.

```
import mx.transitions.*;
import mx.transitions.easing.*;
TransitionManager.start(img1_mc, {type:Zoom, direction:Transition.IN,
    duration:2, easing:Elastic.easeOut});
```
# TreeDataProvider interface (Flash Professional only)

The TreeDataProvider interface is a set of properties and methods and does not need to be instantiated to be used. If a Tree class is packaged in a SWF file, all XML instances in the SWF file contain the TreeDataProvider interface. All nodes in a tree are XML objects that contain the TreeDataProvider interface.

It's best to use the TreeDataProvider methods to create XML for the Tree.dataProvider property, because only TreeDataProvider broadcasts events that refresh the tree's display. These are events that the Tree class handles; you do not need to write functions to handle these events. (The built-in XML class methods don't broadcast such events.)

Use the TreeDataProvider methods to control the data model and the data display. Use builtin XML class methods for read-only tasks such as traversing through the tree hierarchy.

You can select the property that holds the text to be displayed by specifying a labelField or labelFunction property. For example, the code myTree.labelField = "firstName"; results in the value of the property myTreeDP.attributes.fred being queried for the display text.

## Method summary for the TreeDataProvider interface

| Method                                      | Description                                                                              |
|---------------------------------------------|------------------------------------------------------------------------------------------|
| TreeDataProvider.addTreeNode()              | Adds a child node at the root of the tree.                                               |
| TreeDataProvider.addTreeNodeAt()            | Adds a child node at a specified location on the parent node.                            |
| <pre>TreeDataProvider.getTreeNodeAt()</pre> | Returns the specified child of a node.                                                   |
| TreeDataProvider.removeTreeNode()           | Removes a node and all the node's descendants from the node's parent.                    |
| TreeDataProvider.removeTreeNodeAt()         | Removes a node and all the node's descendants from the index position of the child node. |

The following table lists the methods of the TreeDataProvider interface.

## Property summary for the TreeDataProvider interface

The following table lists the properties of the TreeDataProvider interface.

| Property                          | Description                                        |
|-----------------------------------|----------------------------------------------------|
| TreeDataProvider.attributes.data  | Specifies the data to associate with a node.       |
| TreeDataProvider.attributes.label | Specifies the text to be displayed next to a node. |

# TreeDataProvider.addTreeNode()

#### Availability

Flash Player 6 (6.0.79.0).

#### Edition

Flash MX Professional 2004.

#### Usage

Usage 1:

someNode.addTreeNode(label, data)

Usage 2: someNode.addTreeNode(child)

#### Parameters

*label* A string that displays the node.

data An object of any type that is associated with the node.

child Any XMLNode object.

#### Returns

The added XML node.

#### Description

Method; adds a child node at the root of the tree. The node is constructed either from the information supplied in the *label* and *data* parameters (Usage 1), or from the prebuilt child node, which is an XMLNode object (Usage 2). Adding a preexisting node removes the node from its previous location.

Calling this method refreshes the display of the tree.

#### Example

The first line of code in the following example locates the node to which to add a child. The second line adds a new node to a specified node.

var myTreeNode = myTreeDP.firstChild.firstChild; myTreeNode.addTreeNode("Inbox", 3);

The following code moves a node from one tree to the root of another tree:

myTreeNode.addTreeNode(mySecondTree.getTreeNodeAt(3));

# TreeDataProvider.addTreeNodeAt()

#### Availability

Flash Player 6 (6.0.79.0).

#### Edition

Flash MX Professional 2004.

#### Usage

Usage 1:
someNode.addTreeNodeAt(index, label, data)

Usage 2:

someNode.addTreeNodeAt(index, child)

#### Parameters

*index* An integer that indicates the index position (among the child nodes) at which the node should be added.

*label* A string that displays the node.

*data* An object of any type that is associated with the node.

child Any XMLNode object.

#### Returns

The added XML node.

#### Description

Method; adds a child node at the specified location in the parent node. The node is constructed either from the information supplied in the *label* and *data* parameters (Usage 1), or from the prebuilt child node, which is an XMLNode object (Usage 2). Adding a preexisting node removes the node from its previous location.

Calling this method refreshes the display of the tree.

#### Example

The following code locates the node to which you will add a node and adds a new node as the second child of the root:

```
var myTreeNode = myTreeDP.firstChild.firstChild;
myTreeNode.addTreeNodeAt(1, "Inbox", 3);
```

The following code moves a node from one tree to become the fourth child of the root of another tree:

myTreeNode.addTreeNodeAt(3, mySecondTree.getTreeNodeAt(3));

# TreeDataProvider.attributes.data

#### Availability

Flash Player 6 (6.0.79.0).

#### Edition

Flash MX Professional 2004.

#### Usage

someNode.attributes.data

#### Description

Property; specifies the data to associate with the node. This adds the value as an attribute in the XMLNode object. Setting this property does not refresh any tree displays. This property can be of any data type.

#### Example

The following code locates the node to adjust and sets its data property:

```
var myTreeNode = myTreeDP.firstChild.firstChild;
myTreeNode.attributes.data = "hi"; // results in <node data = "hi">;
```

#### See also

TreeDataProvider.attributes.label

# TreeDataProvider.attributes.label

#### Availability

Flash Player 6 (6.0.79.0).

#### Edition

Flash MX Professional 2004.

#### Usage

someNode.attributes.label

#### Description

Property; a string that specifies the text displayed for the node. This is written to an attribute of the XMLNode object. Setting this property does not refresh any tree displays.

#### Example

The following code locates the node to adjust and sets its label property. The result of the following code is <node label="Mail">.

```
var myTreeNode = myTreeDP.firstChild.firstChild;
myTreeNode.attributes.label = "Mail";
```

#### See also

TreeDataProvider.attributes.data

# TreeDataProvider.getTreeNodeAt()

#### Availability

Flash Player 6 (6.0.79.0).

#### Edition

Flash MX Professional 2004.

#### Usage

someNode.getTreeNodeAt(index)

#### Parameters

index An integer representing the position of the child node in the current node.

#### Returns

The specified node.

#### Description

Method; returns the specified child node of the node.

#### Example

The following code locates a node and then retrieves the second child of myTreeNode:

var myTreeNode = myTreeDP.firstChild.firstChild; myTreeNode.getTreeNodeAt(1);

# TreeDataProvider.removeTreeNode()

#### Availability

Flash Player 6 (6.0.79.0).

#### Edition

Flash MX Professional 2004.

#### Usage

someNode.removeTreeNode()

#### Parameters

None.

#### Returns

The removed XML node, or undefined if an error occurs.

#### Description

Method; removes the specified node, and any of its descendants, from the node's parent.

#### Example

The following code removes a node:

```
myTreeDP.firstChild.removeTreeNode();
```

# TreeDataProvider.removeTreeNodeAt()

#### Availability

Flash Player 6 (6.0.79.0).

#### Edition

Flash MX Professional 2004.

#### Usage

someNode.removeTreeNodeAt(index)

#### Parameters

index An integer indicating the position of the node to be removed.

#### Returns

The removed XML node, or undefined if an error occurs.

#### Description

Method; removes a node (and all of its descendants) specified by the current node and index position of the child node. Calling this method refreshes the view.

#### Example

The following code removes the fourth child of the myTreeDP.firstChild node: myTreeDP.firstChild.removeTreeNodeAt(3);

# Tree component (Flash Professional only)

The Tree component allows a user to view hierarchical data. The tree appears in a box like the List component, but each item in a tree is called a *node* and can be either a *leaf* or a *branch*. By default, a leaf is represented by a text label beside a file icon, and a branch is represented by a text label beside a folder icon with an expander arrow (disclosure triangle) that a user can open to display child nodes. The children of a branch can be leaves or branches.

The data of a tree component must be provided from an XML data source. For more information, see "Using the Tree component (Flash Professional only)" on page 1266.

| When a    | Tree instance | has focus | either from | clicking o | or tabbing, | you can | use the | following |
|-----------|---------------|-----------|-------------|------------|-------------|---------|---------|-----------|
| keys to c | control it:   |           |             |            |             |         |         |           |

| Key         | Description                                                                                     |
|-------------|-------------------------------------------------------------------------------------------------|
| Down Arrow  | Moves selection down one item.                                                                  |
| Up Arrow    | Moves selection up one item.                                                                    |
| Right Arrow | Opens a selected branch node. If a branch is already open, moves to first child node.           |
| Left Arrow  | Closes a selected branch node. If on a leaf node of a closed branch node, moves to parent node. |
| Space       | Opens or closes a selected branch node.                                                         |
| End         | Moves selection to the bottom of the list.                                                      |
| Home        | Moves selection to the top of the list.                                                         |
| Page Down   | Moves selection down one page.                                                                  |
| Page Up     | Moves selection up one page.                                                                    |
| Control     | Allows multiple noncontiguous selections.                                                       |
| Shift       | Allows multiple contiguous selections.                                                          |

The Tree component cannot be made accessible to screen readers.

# Using the Tree component (Flash Professional only)

The Tree component can be used to represent hierarchical data such as e-mail client folders, file browser panes, or category browsing systems for inventory. Most often, the data for a tree is retrieved from a server in the form of XML, but it can also be well-formed XML that is created during authoring in Flash. The best way to create XML for the tree is to use the TreeDataProvider interface. You can also use the ActionScript XML class or build an XML string. After you create an XML data source (or load one from an external source), you assign it to Tree.dataProvider.

The Tree component comprises two sets of APIs: the Tree class and the TreeDataProvider interface. The Tree class contains the visual configuration methods and properties. The TreeDataProvider interface lets you construct XML and add it to multiple tree instances. A TreeDataProvider object broadcasts changes to any trees that use it. In addition, any XML or XMLNode object that exists on the same frame as a tree or a menu is automatically given the TreeDataProvider methods and properties. For more information, see "TreeDataProvider interface (Flash Professional only)" on page 1257.

## Formatting XML for the Tree component

The Tree component is designed to display hierarchical data structures using XML as the data model. It is important to understand the relationship of the XML data source to the Tree component.

Consider the following XML data source sample:

```
</node>
```

NOTE

The isBranch attribute is read-only; you cannot set it directly. To set it, call Tree.setIsBranch().

Nodes in the XML data source can have any name. Notice in the previous example that each node is named with the generic name node. The tree reads through the XML and builds the display hierarchy according to the nested relationship of the nodes.

Each XML node can be displayed as one of two types in the tree: branch or leaf. Branch nodes can contain multiple child nodes and appear as a folder icon with an expander arrow that allows users to open and close the folder. Leaf nodes appear as a file icon and cannot contain child nodes. Both leaves and branches can be roots; a root node appears at the top level of the tree and has no parent. The icons are customizable; for more information, see "Using skins with the Tree component" on page 1278.

There are many ways to structure XML, but the Tree component cannot use all types of XML structures. Do not nest node attributes in a child node; each node should contain all its necessary attributes. Also, the attributes of each node should be consistent to be useful. For example, to describe a mailbox structure with a Tree component, use the same attributes on each node (message, data, time, attachments, and so on). This lets the tree know what it expects to render, and lets you loop through the hierarchy to compare data.

When a Tree displays a node, it uses the label attribute of the node by default as the text label. If any other attributes exist, they become additional properties of the node's attributes within the tree.

The actual root node is interpreted as the Tree component itself. This means that the first child (in the previous example, <node label="Mail">), is rendered as the root node in the tree view. This means that a tree can have multiple root folders. In the example, there is only one root folder displayed in the tree: Mail. However, if you were to add sibling nodes at that level in the XML, multiple root nodes would be displayed in the tree.

A data provider for a tree always wants a node that has children it can display. It displays the first child of the XMLNode object. When the XML is wrapped in an XML object, the structure looks like the following:

```
<XMLDocumentObject>
  <node>
    <node label="Mail">
      <node label="INBOX"/>
      <node label="Personal Folder">
         <node label="Business" isBranch="true" />
         <node label="Demo" isBranch="true" />
         <node label="Personal" isBranch="true" />
         <node label="Saved Mail" isBranch="true" />
         <node label="bar" isBranch="true" />
      </node>
      <node label="Sent" isBranch="true" />
      <node label="Trash"/>
    </node>
  </node>
</XMLDocumentObject>
```

Flash Player wraps the XML nodes in an extra document node, which is passed to the tree. When the tree tries to display the XML, it tries to display <node>, which doesn't have a label, so it doesn't display correctly.

To avoid this problem, the data provider for the Tree component should point at the XMLDocumentObject's first child, as shown here:

```
myTree.dataProvider = myXML.firstChild;
```

## Tree parameters

You can set the following authoring parameters for each Tree component instance in the Property inspector or the Component inspector:

multipleSelection is a Boolean value that indicates whether a user can select multiple items (true) or not (false). The default value is false.

rowHeight indicates the height of each row, in pixels. The default value is 20.

You can write ActionScript to control these and additional options for the Tree component using its properties, methods, and events. For more information, see "Tree class (Flash Professional only)" on page 1278.

You cannot enter data parameters in the Property inspector or the Component inspector for the Tree component as you can with other components. For more information, see "Using the Tree component (Flash Professional only)" on page 1266 and "Creating an application with the Tree component" on page 1268.

## Creating an application with the Tree component

The following procedures show how to use a Tree component to display mailboxes in an email application.

The Tree component does not allow you to enter data parameters in the Property inspector or Component inspector. Because of the complexity of a Tree component's data structure, you must either import an XML object at runtime or build one in Flash while authoring. To create XML in Flash, you can use the TreeDataProvider interface, use the ActionScript XML object, or build an XML string. Each of these options is explained in the following procedures.

#### To add a Tree component to an application and load XML:

- 1. In Flash, select File > New and select Flash Document.
- 2. Save the document as treeMenu.fla.
- 3. In the Components panel, double-click the Tree component to add it to the Stage.

- 4. Select the Tree instance. In the Property inspector, enter the instance name menuTree.
- Select the Tree instance and press F8. Select Movie Clip, and enter the name TreeNavMenu.
- 6. Click the Advanced button, and select Export for ActionScript.
- 7. Type TreeNavMenu in the AS 2.0 Class text box and click OK.
- **8.** Select File > New and select ActionScript File.
- 9. Save the file as TreeNavMenu.as in the same directory as treeMenu.fla.

**10.** In the Script window, enter the following code:

```
import mx.controls.Tree;
class TreeNavMenu extends MovieClip {
  var menuXML:XML:
  var menuTree:Tree;
  function TreeNavMenu() {
    // Set up the appearance of the tree and event handlers.
    menuTree.setStyle("fontFamily", "_sans");
    menuTree.setStyle("fontSize", 12);
    // Load the menu XML.
    var treeNavMenu = this:
    menuXML = new XML();
    menuXML.ignoreWhite = true;
    menuXML.load("TreeNavMenu.xml");
    menuXML.onLoad = function() {
      treeNavMenu.onMenuLoaded():
    }:
  function change(event:Object) {
    if (menuTree == event.target) {
      var node = menuTree.selectedItem;
      // If this is a branch, expand/collapse it.
      if (menuTree.getIsBranch(node)) {
         menuTree.setIsOpen(node, !menuTree.getIsOpen(node), true);
      // If this is a hyperlink, jump to it.
      var url = node.attributes.url:
      if (url) {
         getURL(url, "_top");
      // Clear any selection.
      menuTree.selectedNode = null;
    }
  function onMenuLoaded() {
    menuTree.dataProvider = menuXML.firstChild;
    menuTree.addEventListener("change", this);
  3
}
```

This ActionScript sets up styles for the tree. An XML object is created to load the XML file that creates the tree's nodes. Then the onload event handler is defined to set the data provider to the contents of the XML file.

**11.** Create a new file called TreeNavMenu.xml in a text editor.

**12.** Enter the following code in the file:

```
<node>
  <node>
  <node label="My Bookmarks">
      <node label="Macromedia Web site" url="http://www.macromedia.com" />
      <node label="MXNA blog aggregator" url="http://www.markme.com/mxna"
      />
      </node>
      <node label="Google" url="http://www.google.com" />
      </node>
```

**13.** Save your documents and return to treeMenu.fla. Select Control > Test Movie to test the application.

#### To load XML from an external file:

- 1. In Flash, select File > New and select Flash Document.
- **2**. Drag an instance of the Tree component onto the Stage.
- 3. Select the Tree instance. In the Property inspector, enter the instance name myTree.
- 4. In the Actions panel on Frame 1, enter the following code:

```
var myTreeDP:XML = new XML();
myTreeDP.ignoreWhite = true;
myTreeDP.load("treeXML.xml");
myTreeDP.onLoad = function() {
    myTree.dataProvider = this.firstChild;
};
var treeListener:Object = new Object();
treeListener.change = function(evt:Object) {
    trace("selected node is: "+evt.target.selectedNode);
    trace("");
};
myTree.addEventListener("change", treeListener);
```

This code creates an XML object called <code>myTreeDP</code> and calls the XML.load() method to load an XML data source. The code then defines an <code>onLoad</code> event handler that sets the <code>dataProvider</code> property of the <code>myTree</code> instance to the new XML object when the XML loads. For more information about the XML object, see its entry in *ActionScript 2.0* Language Reference.

**5.** Create a new file called **treeXML.xml** in a text editor.

**6.** Enter the following code in the file:

```
<node>
<node label="Mail">
<node label="INBOX"/>
<node label="Personal Folder">
<node label="Business" isBranch="true" />
<node label="Demo" isBranch="true" />
<node label="Personal" isBranch="true" />
<node label="Saved Mail" isBranch="true" />
<node label="Saved Mail" isBranch="true" />
<node label="Saved Mail" isBranch="true" />
<node label="Saved Mail" isBranch="true" />
</node>
</node>
</node>
```

**7.** Select Control > Test Movie.

In the SWF file, you can see the XML structure displayed in the tree. Click items in the tree to see the trace() statements in the change event handler send the data values to the Output panel.

#### To use the TreeDataProvider class to create XML in Flash while authoring:

- 1. In Flash, select File > New and select Flash Document.
- **2**. Drag an instance of the Tree component onto the Stage.
- 3. Select the Tree instance and in the Property inspector, enter the instance name myTree.
- 4. In the Actions panel on Frame 1, enter the following code:

```
var myTreeDP:XML = new XML();
myTreeDP.addTreeNode("Local Folders", 0);
// Use XML.firstChild to nest child nodes below Local Folders.
var myTreeNode:XMLNode = myTreeDP.firstChild;
myTreeNode.addTreeNode("Inbox", 1);
myTreeNode.addTreeNode("Outbox", 2);
myTreeNode.addTreeNode("Sent Items", 3);
myTreeNode.addTreeNode("Deleted Items", 4);
// Assign the myTreeDP data source to the myTree component.
myTree.dataProvider = myTreeDP;
// Set each of the four child nodes to be branches.
for (var i = 0; i<myTreeNode.childNodes.length; i++) {
    var node:XMLNode = myTreeNode.getTreeNodeAt(i);
    myTree.setIsBranch(node, true);
}
```

This code creates an XML object called <code>myTreeDP</code>. Any XML object on the same frame as a Tree component automatically receives all the properties and methods of the TreeDataProvider interface. The second line of code creates a single root node called Local Folders. For detailed information about the rest of the code, see the comments (lines preceded with //) throughout the code.

**5.** Select Control > Test Movie.

In the SWF file, you can see the XML structure displayed in the tree. Click items in the tree to see the trace() statements in the change event handler send the data values to the Output panel.

#### To use the ActionScript XML class to create XML:

- 1. In Flash, select File > New and select Flash Document.
- **2**. Drag an instance of the Tree component onto the Stage.
- 3. Select the Tree instance. In the Property inspector, enter the instance name myTree.
- 4. In the Actions panel on Frame 1, enter the following code:

```
// Create an XML object.
var myTreeDP:XML = new XML();
// Create node values.
var myNode0:XMLNode = myTreeDP.createElement("node");
myNode0.attributes.label = "Local Folders":
myNode0.attributes.data = 0;
var myNode1:XMLNode = myTreeDP.createElement("node");
myNode1.attributes.label = "Inbox";
myNode1.attributes.data = 1;
var myNode2:XMLNode = myTreeDP.createElement("node");
mvNode2.attributes.label = "Outbox":
myNode2.attributes.data = 2;
var myNode3:XMLNode = myTreeDP.createElement("node");
myNode3.attributes.label = "Sent Items";
myNode3.attributes.data = 3;
var myNode4:XMLNode = myTreeDP.createElement("node");
myNode4.attributes.label = "Deleted Items";
myNode4.attributes.data = 4;
// Assign nodes to the hierarchy in the XML tree.
myTreeDP.appendChild(myNode0);
myTreeDP.firstChild.appendChild(myNode1);
myTreeDP.firstChild.appendChild(myNode2);
myTreeDP.firstChild.appendChild(myNode3);
myTreeDP.firstChild.appendChild(myNode4);
// Assign the myTreeDP data source to the Tree component.
myTree.dataProvider = myTreeDP;
```

For more information about the XML object, see its entry in *ActionScript 2.0 Language Reference*.

**5.** Select Control > Test Movie.

In the SWF file, you can see the XML structure displayed in the tree. Click items in the tree to see the trace() statements in the change event handler send the data values to the Output panel.

#### To use a well-formed string to create XML in Flash while authoring:

- 1. In Flash, select File > New and select Flash Document.
- 2. Drag an instance of the Tree component onto the Stage.
- 3. Select the Tree instance. In the Property inspector, enter the instance name myTree.
- 4. In the Actions panel on Frame 1, enter the following code:

```
var myTreeDP:XML = new XML("<node label='Local Folders'><node
label='Inbox' data='0'/><node label='Outbox' data='1'/></node>");
myTree.dataProvider = myTreeDP;
```

This code creates the XML object myTreeDP and assigns it to the dataProvider property of myTree.

**5.** Select Control > Test Movie.

In the SWF file, you can see the XML structure displayed in the tree. Click items in the tree to see the trace() statements in the change event handler send the data values to the Output panel.

# Customizing the Tree component (Flash Professional only)

You can transform a Tree component horizontally and vertically while authoring and at runtime. While authoring, select the component on the Stage and use the Free Transform tool or any of the Modify > Transform commands. At runtime, use the setSize() method (see UIObject.setSize()). When a tree isn't wide enough to display the text of the nodes, the text is clipped.

## Using styles with the Tree component

A Tree component uses the following styles:

| Style                   | Theme | Description                                                                                                    |
|-------------------------|-------|----------------------------------------------------------------------------------------------------|
| themeColor              | Halo  | The base color scheme of a component. Possible values are "haloGreen", "haloBlue", and "haloOrange". The default value is "haloGreen".                                                                                                    |
| backgroundColor         | Both  | The background color of the list. The default color is<br>white and is defined on the class style declaration.<br>This style is ignored if alternatingRowColors is<br>specified.                                                                                                    |
| backgroundDisabledColor | Both  | The background color when the component's<br>enabled property is set to "false". The default value is<br>OxDDDDDD (medium gray).                                                                                                    |
| depthColors             | Both  | Sets the background colors for rows based on the<br>depth of each node. The value is an array of colors<br>where the first element is the background color for<br>the root node, the second element is the background<br>color for its children, and so on, continuing through<br>the number of colors provided in the array. This style<br>property is not set by default. |
| borderStyle             | Both  | The Tree component uses a RectBorder instance as its border and responds to the styles defined on that class. See "RectBorder class" on page 1063.                                                                                                    |
|                         |       | The default border style is "inset".                                                                                                    |
| color                   | Both  | The text color.                                                                                                    |
| disabledColor           | Both  | The color for text when the component is disabled.<br>The default color is 0x848384 (dark gray).                                                                                                    |
| embedFonts              | Both  | A Boolean value that indicates whether the font<br>specified in fontFamily is an embedded font. This<br>style must be set to true if fontFamily refers to an<br>embedded font. Otherwise, the embedded font is not<br>used. If this style is set to true and fontFamily does<br>not refer to an embedded font, no text is displayed.<br>The default value is false.         |
| fontFamily              | Both  | The font name for text. The default value is "_sans".                                                                                                    |
| fontSize                | Both  | The point size for the font. The default value is 10.                                                                                                    |

| Style                | Theme | Description                                                                                                    |
|----------------------|-------|----------------------------------------------------------------------------------------------------|
| fontStyle            | Both  | The font style: either "normal" or "italic". The default value is "normal".                                                                                                    |
| fontWeight           | Both  | The font weight: either "none" or "bold". The default<br>value is "none". All components can also accept the<br>value "normal" in place of "none" during a setStyle()<br>call, but subsequent calls to getStyle() return "none". |
| textAlign            | Both  | The text alignment: either "left", "right", or "center". The default value is "left".                                                                                                    |
| textDecoration       | Both  | The text decoration: either "none" or "underline". The default value is "none".                                                                                                    |
| textIndent           | Both  | A number indicating the text indent. The default value is 0.                                                                                                    |
| defaultLeafIcon      | Both  | The icon displayed in a Tree control for leaf nodes<br>when no icon is specified for a particular node. The<br>default value is "TreeNodeIcon", which is an image<br>representing a piece of paper.                              |
| disclosureClosedIcon | Both  | The icon displayed next to a closed folder node in a<br>Tree component. The default value is<br>"TreeDisclosureClosed", which is a gray arrow<br>pointing to the right.                                                          |
| disclosureOpenIcon   | Both  | The icon displayed next to an open folder node in a<br>Tree component. The default value is<br>"TreeDisclosureOpen", which is a gray arrow pointing<br>down.                                                                     |
| folderClosedIcon     | Both  | The icon displayed for a closed folder node in a Tree component if no node-specific icon is set. The default value is "TreeFolderClosed", which is a yellow closed file folder image.                                            |
| folderOpenIcon       | Both  | The icon displayed for an open folder node in a Tree<br>component if no node-specific icon is set. The default<br>value is "TreeFolderOpen", which is a yellow open file<br>folder image.                                        |
| indentation          | Both  | The number of pixels to indent each row of a Tree component. The default value is 17.                                                                                                    |
| openDuration         | Both  | The duration, in milliseconds, of the expand and collapse animations. The default value is 250.                                                                                                    |

| Style                  | Theme | Description                                                                                                    |
|------------------------|-------|----------------------------------------------------------------------------------------------------|
| openEasing             | Both  | A reference to a tweening function that controls the expand and collapse animations. Defaults to sine in/ out. For more information, see "Customizing component animations" in <i>Using Components</i> .                                                                                                    |
| repeatDelay            | Both  | The number of milliseconds of delay between when a user first presses a button in the scrollbar and when the action begins to repeat. The default value is 500 (half a second).                                                                                                    |
| repeatInterval         | Both  | The number of milliseconds between automatic clicks when a user holds the mouse button down on a button in the scrollbar. The default value is 35.                                                                                                    |
| rollOverColor          | Both  | The background color of a rolled-over row. The default value is OxE3FFD6 (bright green) with the Halo theme and OxAAAAAA (light gray) with the Sample theme.                                                                                                    |
|                        |       | When themeColor is changed through a setStyle() call, the framework sets rolloverColor to a value related to the themeColor chosen.                                                                                                    |
| selectionColor         | Both  | The background color of a selected row. The default value is a 0xCDFFC1 (light green) with the Halo theme and 0xEEEEEE (very light gray) with the Sample theme.                                                                                                    |
|                        |       | When themeColor is changed through a setStyle() call, the framework sets selectionColor to a value related to the themeColor chosen.                                                                                                    |
| selectionDuration      | Both  | The length of the transition from a normal state to a selected state or back from selected to normal, in milliseconds. The default value is 200.                                                                                                    |
| selectionDisabledColor | Both  | The background color of a selected row. The default<br>value is a 0xDDDDDD (medium gray). Because the<br>default value for this property is the same as the<br>default for backgroundDisabledColor, the selection is<br>not visible when the component is disabled unless<br>one of these style properties is changed. |

| Style             | Theme | Description                                                                                                    |
|-------------------|-------|----------------------------------------------------------------------------------------------------|
| selectionEasing   | Both  | A reference to the easing equation used to control the transition between selection states. Applies only for the transition from a normal to a selected state. The default equation uses a sine in/out formula. For more information, see "Customizing component animations" in <i>Using Components</i> . |
| textRollOverColor | Both  | The color of text when the pointer rolls over it. The default value is 0x2B333C (dark gray). This style is important when you set roll0verColor, because the two must complement each other so that text is easily viewable during a rollover.                                                            |
| textSelectedColor | Both  | The color of text in the selected row. The default value is 0x005F33 (dark gray). This style is important when you set selectionColor, because the two must complement each other so that text is easily viewable while selected.                                                                         |
| useRollOver       | Both  | Determines whether rolling over a row activates highlighting. The default value is true.                                                                                                    |

For example, the following code creates a Tree instance first\_tr using

UIObject.createClassObject(), populates the tree using a data provider, and then uses UIObject.setStyle() to change the indentation of the nodes of the tree to 8 pixels. Drag a Tree component to the current document's library and then add the following to the first frame of the main timeline:

```
import mx.controls.Tree;
this.createClassObject(Tree, "first_tr", 20);
first_tr.setSize(200, 100);
first_tr.move(0, 120);
var trDP_xml:XML = new XML("<node label='1st Local Folder'><node
label='Inbox' data='0'/><node label='Outbox' data='1'/><node label='2nd
Local Folder'><node label='Inbox' data='0'/><node label='0utbox'
data='1'/></node></node>");
first_tr.dataProvider = trDP_xml;
first_tr.setStyle("indentation", 8);
```

## Setting styles for all Tree components in a document

The Tree class inherits from the List class, which inherits from the ScrollSelectList class. The default class-level style properties are defined on the ScrollSelectList class, which the Menu component and all List-based components extend. You can set new default style values on this class directly, and the new settings are reflected in all affected components.

```
_global.styles.ScrollSelectList.setStyle("backgroundColor", 0xFF00AA);
```

To set a style property on the Tree components only, you can create a new CSSStyleDeclaration instance and store it in \_global.styles.DataGrid.

```
import mx.styles.CSSStyleDeclaration;
if (_global.styles.Tree == undefined) {
    _global.styles.Tree = new CSSStyleDeclaration();
}
clobal.styles.Tree cotStyle("backgroundColor" _ 0xEE
```

\_global.styles.Tree.setStyle("backgroundColor", 0xFF00AA);

When you create a new class-level style declaration, you lose all default values provided by the ScrollSelectList declaration. This includes backgroundColor, which is required for supporting mouse events. To create a class-level style declaration and preserve defaults, use a for loop, as follows, to copy the old settings to the new declaration.

```
var source = _global.styles.ScrollSelectList;
var target = _global.styles.Tree;
for (var style in source) {
   target.setStyle(style, source.getStyle(style));
}
```

## Using skins with the Tree component

The Tree component uses an instance of RectBorder for its border and scroll bars for scrolling images. For more information about skinning these visual elements, see "RectBorder class" on page 1063 and "Using skins with the UIScrollBar component" on page 1394.

# Tree class (Flash Professional only)

Inheritance MovieClip > UIObject class > UIComponent class > View > ScrollView > ScrollSelectList > List component > Tree

#### ActionScript Class Name mx.controls.Tree

The methods, properties, and events of the Tree class allow you to manage and manipulate Tree objects.

## Method summary for the Tree class

The following table lists methods of the Tree class.

| Method                          | Description                                                                         |
|---------------------------------|-------------------------------------------------------------------------------------|
| <pre>Tree.addTreeNode()</pre>   | Adds a node to a Tree instance.                                                     |
| <pre>Tree.addTreeNodeAt()</pre> | Adds a node at a specific location in a Tree instance.                              |
| Tree.getDisplayIndex()          | Returns the display index of a given node.                                          |
| Tree.getIsBranch()              | Specifies whether the folder is a branch (has a folder icon and an expander arrow). |
| Tree.getIsOpen()                | Indicates whether a node is open or closed.                                         |
| Tree.getNodeDisplayedAt()       | Maps a display index of the tree onto the node that is displayed there.             |
| <pre>Tree.getTreeNodeAt()</pre> | Returns a node on the root of the tree.                                             |
| Tree.refresh()                  | Updates the tree.                                                                   |
| Tree.removeAll()                | Removes all nodes from a Tree instance and refreshes the tree.                      |
| Tree.removeTreeNodeAt()         | Removes a node at a specified position and refreshes the tree.                      |
| Tree.setIcon()                  | Specifies an icon for the specified node.                                           |
| Tree.setIsBranch()              | Specifies whether a node is a branch (has a folder icon and expander arrow).        |
| Tree.setIsOpen()                | Opens or closes a node.                                                             |

## Methods inherited from the UIObject class

The following table lists the methods the Tree class inherits from the UIObject class. When calling these methods from the Tree object, use the form *TreeInstance.methodName*.

| Method                                  | Description                                                                              |
|-----------------------------------------|------------------------------------------------------------------------------------------|
| <pre>UIObject.createClassObject()</pre> | Creates an object on the specified class.                                                |
| <pre>UIObject.createObject()</pre>      | Creates a subobject on an object.                                                        |
| UIObject.destroyObject()                | Destroys a component instance.                                                           |
| UIObject.doLater()                      | Calls a function when parameters have been set in the Property and Component inspectors. |
| UIObject.getStyle()                     | Gets the style property from the style declaration or object.                            |

| Method                | Description                                                          |
|-----------------------|----------------------------------------------------------------------|
| UIObject.invalidate() | Marks the object so it is redrawn on the next frame interval.        |
| UIObject.move()       | Moves the object to the requested position.                          |
| UIObject.redraw()     | Forces validation of the object so it is drawn in the current frame. |
| UIObject.setSize()    | Resizes the object to the requested size.                            |
| UIObject.setSkin()    | Sets a skin in the object.                                           |
| UIObject.setStyle()   | Sets the style property on the style declaration or object.          |

#### Methods inherited from the UIComponent class

The following table lists the methods the Tree class inherits from the UIComponent class. When calling these methods from the Tree object, use the form *TreeInstance.methodName*.

| Method                 | Description                                       |
|------------------------|---------------------------------------------------|
| UIComponent.getFocus() | Returns a reference to the object that has focus. |
| UIComponent.setFocus() | Sets focus to the component instance.             |

#### Methods inherited from the List class

The following table lists the methods the Tree class inherits from the List class. When calling these methods from the Tree object, use the form *TreeInstance.methodName*.

| Method                 | Description                                                                                                    |
|------------------------|----------------------------------------------------------------------------------------------------|
| List.addItem()         | Adds an item to the end of the list.                                                                                |
| List.addItemAt()       | Adds an item to the list at the specified index. With the Tree component, it is better to use Tree.addTreeNodeAt(). |
| List.getItemAt()       | Returns the item at the specified index.                                                                            |
| List.removeAll()       | Removes all items from the list.                                                                                    |
| List.removeItemAt()    | Removes the item at the specified index.                                                                            |
| List.replaceItemAt()   | Replaces the item at the specified index with another item.                                                         |
| List.setPropertiesAt() | Applies the specified properties to the specified item.                                                             |
| List.sortItems()       | Sorts the items in the list according to the specified compare function.                                            |
| List.sortItemsBy()     | Sorts the items in the list according to a specified property.                                                      |

## Property summary for the Tree class

The following table lists properties of the Tree class.

| Property              | Description                                         |
|-----------------------|-----------------------------------------------------|
| Tree.dataProvider     | Specifies an XML data source.                       |
| Tree.firstVisibleNode | Specifies the first node at the top of the display. |
| Tree.selectedNode     | Specifies the selected node in a Tree instance.     |
| Tree.selectedNodes    | Specifies the selected nodes in a Tree instance.    |

### Properties inherited from the UIObject class

The following table lists the properties the Tree class inherits from the UIObject class. When accessing these properties from the Tree object, use the form *TreeInstance.propertyName*.

| Property         | Description                                                                                          |
|------------------|----------------------------------------------------------------------------------------------------|
| UIObject.bottom  | Read-only; the position of the bottom edge of the object, relative to the bottom edge of its parent. |
| UIObject.height  | Read-only; the height of the object, in pixels.                                                      |
| UIObject.left    | Read-only; the left edge of the object, in pixels.                                                   |
| UIObject.right   | Read-only; the position of the right edge of the object, relative to the right edge of its parent.   |
| UIObject.scaleX  | A number indicating the scaling factor in the x direction of the object, relative to its parent.     |
| UIObject.scaleY  | A number indicating the scaling factor in the y direction of the object, relative to its parent.     |
| UIObject.top     | Read-only; the position of the top edge of the object, relative to its parent.                       |
| UIObject.visible | A Boolean value indicating whether the object is visible (true) or not (false).                      |
| UIObject.width   | Read-only; the width of the object, in pixels.                                                       |
| UIObject.x       | Read-only; the left edge of the object, in pixels.                                                   |
| UIObject.y       | Read-only; the top edge of the object, in pixels.                                                    |

## Properties inherited from the UIComponent class

The following table lists the properties the Tree class inherits from the UIComponent class. When accessing these properties from the Tree object, use the form

TreeInstance.propertyName.

| Property             | Description                                                      |
|----------------------|------------------------------------------------------------------|
| UIComponent.enabled  | Indicates whether the component can receive focus and input.     |
| UIComponent.tabIndex | A number indicating the tab order for a component in a document. |

### Properties inherited from the List class

The following table lists the properties the Tree class inherits from the List class. When accessing these properties from the Tree object, use the form *TreeInstance.propertyName*.

| Property               | Description                                                                                    |
|------------------------|------------------------------------------------------------------------------------------------|
| List.cellRenderer      | Assigns the class or symbol to use to display each row of the list.                            |
| List.dataProvider      | The source of the list items.                                                                  |
| List.hPosition         | The horizontal position of the list.                                                           |
| List.hScrollPolicy     | Indicates whether the horizontal scroll bar is displayed ("on") or not ("off").                |
| List.iconField         | A field in each item to be used to specify icons.                                              |
| List.iconFunction      | A function that determines which icon to use.                                                  |
| List.labelField        | Specifies a field of each item to be used as label text.                                       |
| List.labelFunction     | A function that determines which fields of each item to use for the label text.                |
| List.length            | The number of items in the list. This property is read-only.                                   |
| List.maxHPosition      | The number of pixels the list can scroll to the right, when List.hScrollPolicy is set to "on". |
| List.multipleSelection | Indicates whether multiple selection is allowed in the list (true) or not (false).             |
| List.rowCount          | The number of rows that are at least partially visible in the list.                            |
| List.rowHeight         | The pixel height of every row in the list.                                                     |
| List.selectable        | Indicates whether the list is selectable (true) or not (false).                                |

| Property             | Description                                                                                                    |
|----------------------|----------------------------------------------------------------------------------------------------|
| List.selectedIndex   | The index of a selection in a single-selection list.                                                                        |
| List.selectedIndices | An array of the selected items in a multiple-selection list.                                                                |
| List.selectedItem    | The selected item in a single-selection list. This property is read-only.                                                   |
| List.selectedItems   | The selected item objects in a multiple-selection list. This property is read-only.                                         |
| List.vPosition       | Scrolls the list so the topmost visible item is the number assigned.                                                        |
| List.vScrollPolicy   | Indicates whether the vertical scroll bar is displayed ("on"),<br>not displayed ("off"), or displayed when needed ("auto"). |

## Event summary for the Tree class

The following table lists events of the Tree class.

| Event          | Description                                |
|----------------|--------------------------------------------|
| Tree.nodeClose | Broadcast when a node is closed by a user. |
| Tree.nodeOpen  | Broadcast when a node is opened by a user. |

#### Events inherited from the UIObject class

The following table lists the events the Tree class inherits from the UIObject class.

| Event           | Description                                                         |
|-----------------|---------------------------------------------------------------------|
| UIObject.draw   | Broadcast when an object is about to draw its graphics.             |
| UIObject.hide   | Broadcast when an object's state changes from visible to invisible. |
| UIObject.load   | Broadcast when subobjects are being created.                        |
| UIObject.move   | Broadcast when the object has moved.                                |
| UIObject.resize | Broadcast when an object has been resized.                          |
| UIObject.reveal | Broadcast when an object's state changes from invisible to visible. |
| UIObject.unload | Broadcast when the subobjects are being unloaded.                   |

## Events inherited from the UIComponent class

The following table lists the events the Tree class inherits from the UIComponent class.

| Event                | Description                              |
|----------------------|------------------------------------------|
| UIComponent.focusIn  | Broadcast when an object receives focus. |
| UIComponent.focusOut | Broadcast when an object loses focus.    |
| UIComponent.keyDown  | Broadcast when a key is pressed.         |
| UIComponent.keyUp    | Broadcast when a key is released.        |

## Events inherited from the List class

The following table lists the events the Tree class inherits from the List class.

| Event             | Description                                                         |
|-------------------|---------------------------------------------------------------------|
| List.change       | Broadcast whenever user interaction causes the selection to change. |
| List.itemRollOut  | Broadcast when the pointer rolls over and then off list items.      |
| List.itemRollOver | Broadcast when the pointer rolls over list items.                   |
| List.scroll       | Broadcast when a list is scrolled.                                  |

# Tree.addTreeNode()

#### Availability

Flash Player 6 (6.0.79.0).

#### Edition

Flash MX Professional 2004.

#### Usage

Usage 1: treeInstance.addTreeNode(label [, data])

Usage 2:

treeInstance.addTreeNode(child)

#### Parameters

*label* A string that displays the node, or an object with a label field (or whatever label field name is specified by the labelField property).

data An object of any type that is associated with the node. This parameter is optional.

child Any XMLNode object.

#### Returns

The added XML node.

#### Description

Method; adds a child node to the tree. The node is constructed either from the information supplied in the *label* and *data* parameters (Usage 1), or from the prebuilt child node, which is an XMLNode object (Usage 2). Adding a preexisting node removes the node from its previous location.

Calling this method refreshes the view.

#### Example

ΤF

The following example creates two Tree components with a node for each one, 1st Local Folders and 2nd Local Folders, respectively. Then it adds the tree node (2nd Local Folders) from the second Tree to the first Tree and also adds a new node, Inbox.

You must first add the component to the document library by dragging a Tree component to the Stage and then deleting it; then add the following code to Frame 1.

First try this example without the two addTreeNode() statements at the end; then try the full example.

```
/**
Requires:
 - Tree component in library
import mx.controls.Tree;
this.createClassObject(Tree, "first tr", 10);
first_tr.setSize(200, 100);
this.createClassObject(Tree, "second_tr", 20);
second_tr.setSize(200, 100);
second_tr.move(0, 120);
var trDP_xml:XML = new XML("<node label='1st Local Folders'><node</pre>
  label='Inbox' data='0'/><node label='Outbox' data='1'/></node>");
first_tr.dataProvider = trDP_xml;
var trDP2_xml:XML = new XML("<node label='2nd Local Folders'><node</pre>
  label='Outbox' data='0'/><node label='Outbox' data='1'/></node>");
second_tr.dataProvider = trDP2_xml;
// Add the node from second_tr to first_tr.
first_tr.addTreeNode(second_tr.getTreeNodeAt(0));
```

```
// Add node to first_tr.
first_tr.addTreeNode("Inbox", "data");
```

# Tree.addTreeNodeAt()

#### Availability

Flash Player 6 (6.0.79.0).

#### Edition

Flash MX Professional 2004.

#### Usage

Usage 1: treeInstance.addTreeNodeAt(index, label [, data])

#### Usage 2:

treeInstance.addTreeNodeAt(index, child)

#### Parameters

*index* The zero-based index position (among the child nodes) at which the node should be added.

*label* A string that contains the name of the node to add.

data An object of any type that is associated with the node. This parameter is optional.

child Any XMLNode object.

#### Returns

The added XML node.

#### Description

Method; adds a node at the specified location in the tree. The node is constructed either from the information supplied in the *label* and *data* parameters (Usage 1), or from the prebuilt XMLNode object (Usage 2). Adding a preexisting node removes the node from its previous location.

Calling this method refreshes the view.

#### Example

The following example creates two Tree components with a node for each one: 1st Local Folders and 2nd Local Folders, respectively. It uses the first usage of addTreeNodeAt() to add a new node, Inbox, to the first Tree. It then uses the second usage of addTreeNodeAt() to add the 1st node ((getTreeNodeAt(0)) from the second Tree to the first Tree.

You must first add the component to the document library by dragging a Tree component to the Stage and then deleting it; then add the following code to Frame 1.

TIP

First try this example without the two  ${\tt addTreeNodeAt()}$  statements at the end; then try the full example.

```
/**
Requires:
 - Tree component in library
import mx.controls.Tree;
this.createClassObject(Tree, "first_tr", 10);
first_tr.setSize(200, 100);
this.createClassObject(Tree, "second_tr", 20);
second_tr.setSize(200, 100);
second_tr.move(0, 120);
var trDP_xml:XML = new XML("<node label='1st Local Folders'><node</pre>
  label='Inbox' data='0'/><node label='Outbox' data='1'/></node>");
first_tr.dataProvider = trDP_xml;
var trDP2_xml:XML = new XML("<node label='2nd Local Folders'><node</pre>
  label='Outbox' data='0'/><node label='Outbox' data='1'/></node>");
second_tr.dataProvider = trDP2_xml;
// Add node to first_tr.
first_tr.addTreeNodeAt(1, "Inbox", "data");
// Add the node from second_tr to first_tr.
first_tr.addTreeNodeAt(2, second_tr.getTreeNodeAt(0));
```

# Tree.dataProvider

#### Availability

Flash Player 6 (6.0.79.0).

#### Edition

Flash MX Professional 2004.

#### Usage

treeInstance.dataProvider

#### Description

Property; either XML or a string. If dataProvider is an XML object, it is added directly to the tree. If dataProvider is a string, it must contain valid XML that is read by the tree and converted to an XML object.

You can either load XML from an external source at runtime or create it in Flash while authoring. To create XML, you can use either the TreeDataProvider methods, or the built-in ActionScript XML class methods and properties. You can also create a string that contains XML.

XML objects that are on the same frame as a Tree component automatically contain the TreeDataProvider methods and properties. You can use the ActionScript XML or XMLNode object.

#### Example

NOTE

The following example uses the dataProvider property to add the contents of an XML file to the  $my_tr$  instance of the Tree component:

You must first add an instance of the Tree component to the Stage and name it my\_tr; then add the following code to Frame 1.

```
/**
Requires:
    Tree component on Stage (instance name: my_tr)
*/
var my_tr:mx.controls.Tree;
my_tr.setSize(200, 100);
var trDP_xml:XML = new XML();
trDP_xml.ignoreWhite = true;
trDP_xml.onLoad = function(success:Boolean){
    my_tr.dataProvider = trDP_xml.firstChild;
}
trDP_xml.load("http://www.flash-mx.com/mm/xml/tree.xml");
```

Most XML files contain white space. To make Flash ignore white space, you must set the XML.ignoreWhite **property to** true.

# Tree.firstVisibleNode

#### Availability

Flash Player 6 (6.0.79.0).

#### Edition

Flash MX Professional 2004.

#### Usage

treeInstance.firstVisibleNode = someNode

#### Description

Property; indicates the first node that is visible at the top of the tree display. Use this property to scroll the tree display to a desired position. If the specified node *someNode* is within a node that hasn't been expanded, setting firstVisibleNode has no effect. The default value is the first visible node or undefined if there is no visible node. The value of this property is an XMLNode object.

This property is an analogue to the List.vPosition property.

#### Example

The following example populates a Tree component called my\_tr with six nodes that it creates from a string of XML text. It makes the last node visible in the Tree by assigning the last node (relative position 5) to the firstVisibleNode property. You can make other nodes visible by changing 5 to other values from 0 to 4. You must first add an instance of the Tree component to the Stage and name it my\_tr; then add the following code to Frame 1.

```
/**
Requires:
  - Tree component on Stage (instance name: my_tr)
*/
var my_tr:mx.controls.Tree;
my_tr.setSize(200, 100);
var trDP_xml:XML = new XML("<node label='1st Local Folders'><node</pre>
  label='Inbox' data='0' /><node label='Outbox' data='1' /></node><node</pre>
  label='2nd Local Folders'><node label='Inbox' data='0' /><node</pre>
  label='Outbox' data='1' /></node><node label='3rd Local Folders'><node</pre>
  label='Inbox' data='0' /><node label='Outbox' data='1' /></node><node</pre>
  label='4th Local Folders'><node label='Inbox' data='0' /><node</pre>
  label='Outbox' data='1' /></node><node label='5th Local Folders'><node
  label='Inbox' data='0' /><node label='Outbox' data='1' /></node><node</pre>
  label='6th Local Folders'><node label='Inbox' data='0' /><node</pre>
  label='Outbox' data='1' /></node>");
my_tr.dataProvider = trDP_xml;
```

```
// Set visible node to last node.
my_tr.firstVisibleNode = my_tr.getTreeNodeAt(5);
```

# Tree.getDisplayIndex()

#### Availability

Flash Player 6 (6.0.79.0).

#### Edition

Flash MX Professional 2004.

#### Usage

treeInstance.getDisplayIndex(node)

#### Parameters

node An XMLNode object.

#### Returns

The index of the specified node, or undefined if the node is not currently displayed.

#### Description

Method; returns the display index of the node specified in the node parameter.

The display index indicates the item's position in the list of items that are visible in the tree window. For example, any children of a closed node are not in the display index. The list of display indices starts with 0 and proceeds through the visible items regardless of parent. In other words, the index is the row number, starting with 0, of the displayed rows.

#### Example

The following example adds six nodes to a Tree and calls getDisplayIndex() to display the position of the node that the user selects.

You must first add an instance of the Tree component to the Stage and name it  $my_tr$ ; then add the following code to Frame 1.

```
/**
Requires:
  Tree component on Stage (instance name: my_tr)
var my_tr:mx.controls.Tree;
my_tr.setSize(200, 140);
var trDP_xml:XML = new XML("<node label='1st Local Folders'><node</pre>
  label='Inbox' data='0' /><node label='Outbox' data='1' /></node><node</pre>
  label='2nd Local Folders'><node label='Inbox' data='0' /><node</pre>
  label='Outbox' data='1' /></node><node label='3rd Local Folders'><node
  label='Inbox' data='0' /><node label='Outbox' data='1' /></node><node</pre>
  label='4th Local Folders'><node label='Inbox' data='0' /><node</pre>
  label='Outbox' data='1' /></node><node label='5th Local Folders'><node</pre>
  label='Inbox' data='0' /><node label='Outbox' data='1' /></node><node</pre>
  label='6th Local Folders'><node label='Inbox' data='0' /><node</pre>
  label='Outbox' data='1' /></node>");
my_tr.dataProvider = trDP_xml;
my_tr.firstVisibleNode = my_tr.getTreeNodeAt(0);
my_tr.addEventListener("change", listChanged);
function listChanged(evt_obj:Object) {
  trace(my_tr.getDisplayIndex(evt_obj.target.selectedNode));
}
```
## Tree.getIsBranch()

### Availability

Flash Player 6 (6.0.79.0).

### Edition

Flash MX Professional 2004.

### Usage

treeInstance.getIsBranch(node)

### Parameters

node An XMLNode object.

### Returns

A Boolean value that indicates whether the node is a branch (true) or not (false).

### Description

Method; indicates whether the specified node has a folder icon and expander arrow (and is therefore a branch). This is set automatically when children are added to the node. You only need to call Tree.setIsBranch() to create empty folders.

### Example

The following example creates two nodes in a tree and calls isBranch() to determine whether the second one is a branch.

You must first add an instance of the Tree component to the Stage and name it my\_tr; then add the following code to Frame 1.

```
/**
Requires:
    Tree component on Stage (instance name: my_tr)
*/
var my_tr:mx.controls.Tree;
my_tr.setSize(200, 100);
var trDP_xml:XML = new XML("<node label='1st Local Folders'><node
    label='Inbox' data='0' /><node label='Outbox' data='1' /></node><node
    label='2nd Local Folders'><node label='Inbox' data='2' /><node
    label='Outbox' data='3' /></node>");
my_tr.dataProvider = trDP_xml;
var isBranch:Boolean = my_tr.getIsBranch(my_tr.getTreeNodeAt(1));
trace("2nd node is a branch: " + isBranch);
```

### See also

Tree.setIsBranch()

## Tree.getIsOpen()

### Availability

Flash Player 6 (6.0.79.0).

### Edition

Flash MX Professional 2004.

#### Usage treeInstance.getIsOpen(node)

### Parameters

node An XMLNode object.

### Returns

A Boolean value that indicates whether the tree is open (true) or closed (false).

### Description

Method; indicates whether the specified node is open or closed.

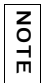

Display indices change every time nodes open and close.

### Example

The following example adds two nodes to a Tree called  $my_tr$ , opens the second node, and then calls getIsOpen() to display the state of the second node.

You must first add an instance of the Tree component to the Stage and name it my\_tr; then add the following code to Frame 1.

```
/**
  Requires:
    - Tree component on Stage (instance name: my_tr)
*/
var my_tr:mx.controls.Tree;
my_tr.setSize(200, 100);
```

```
var trDP_xml:XML = new XML("<node label='1st Local Folders'><node
label='Inbox' data='0'/><node label='Outbox' data='1'/></node><node
label='2nd Local Folders'><node label='Inbox' data='2'/><node
label='Outbox' data='3'/></node>");
my_tr.dataProvider = trDP_xml;
my_tr.setIsOpen(my_tr.getTreeNodeAt(1), true);
var isOpen:Boolean = my_tr.getIsOpen(my_tr.getTreeNodeAt(1));
trace("2nd node is a open: " + isOpen);
```

## Tree.getNodeDisplayedAt()

### Availability

Flash Player 6 (6.0.79.0).

### Edition

Flash MX Professional 2004.

### Usage

treeInstance.getNodeDisplayedAt(index)

### Parameters

*index* An integer representing the display position in the viewable area of the tree. This number is zero-based; the node at the first position is 0, second position is 1, and so on.

### Returns

The specified XMLNode object.

### Description

Method; maps a display index of the tree onto the node that is displayed there. For example, if the fifth row of the tree showed a node that is eight levels deep into the hierarchy, that node would be returned by a call to getNodeDisplayedAt(4).

The display index is an array of items that can be viewed in the tree window. For example, any children of a closed node are not in the display index. The display index starts with 0 and proceeds through the visible items regardless of parent. In other words, the display index is the row number, starting with 0, of the displayed rows.

| z |  |
|---|--|
| 0 |  |
| - |  |
| ш |  |

Display indices change every time nodes open and close.

The following example adds a node to a Tree instance called  $my_tr$  and then calls the getNodeDisplayedAt() method to retrieve the node at display position 0 (zero). The example calls the trace() function to display the node.

You must first add an instance of the Tree component to the Stage and name it  $my_tr$ ; then add the following code to Frame 1.

```
/**
  Requires:
    - Tree component on Stage (instance name: my_tr)
*/
var my_tr:mx.controls.Tree;
my_tr.setSize(200, 100);
var trDP_xml:XML = new XML("<node label=\"1st Local Folders\"><node
    label=\"Inbox\" data=\"0\" />");
my_tr.dataProvider = trDP_xml;
```

trace(my\_tr.getNodeDisplayedAt(0));

## Tree.getTreeNodeAt()

### Availability

Flash Player 6 (6.0.79.0).

### Edition

Flash MX Professional 2004.

### Usage

treeInstance.getTreeNodeAt(index)

### Parameters

*index* The index number of a node.

### Returns

An XMLNode object.

### Description

Method; returns the specified node on the root of myTree.

The following example adds a node to the Tree instance my\_tr, and then calls the getTreeNodeAt() method to return the first node in the tree.

You must first add an instance of the Tree component to the Stage and name it  $my_tr$ ; then add the following code to Frame 1.

```
/**
Requires:
    Tree component on Stage (instance name: my_tr)
*/
var my_tr:mx.controls.Tree;
my_tr.setSize(200, 100);
var trDP_xml:XML = new XML("<node label=\"1st Local Folders\"><node
    label=\"Inbox\" data=\"0\" /><node label=\"0utbox\" data=\"1\" /></
    node>");
my_tr.dataProvider = trDP_xml;
trace(my_tr.getTreeNodeAt(0));
```

## Tree.nodeClose

### Availability

```
Flash Player 6 (6.0.79.0).
```

### Edition

Flash MX Professional 2004.

### Usage

```
var listenerObject:Object = new Object();
listenerObject.nodeClose = function(eventObject:Object) {
    // Insert your code here.
};
treeInstance.addEventListener("nodeClose", listenerObject);
```

### Description

Event; broadcast to all registered listeners when the nodes of a Tree component are closed by a user.

Version 2 components use a dispatcher/listener event model. The Tree component broadcasts a nodeClose event when one of its nodes is clicked closed; the event is handled by a function, also called a *handler*, that is attached to a listener object (*listenerObject*) that you create.

When the event is triggered, it automatically passes an event object (*eventObject*) to the handler. Each event object has properties that contain information about the event. You can use these properties to write code that handles the event. The Tree.nodeClose event's event object has one additional property: node (the XML node that closed).

For more information, see "EventDispatcher class" on page 499.

### Example

The following example adds two nodes to the Tree instance my\_tr, and then creates two listener objects, one for nodeOpen events and one for nodeClose events. When these events occur, the listener function uses a trace statement to display the event and the affected node in the Output panel.

You must first add an instance of the Tree component to the Stage and name it my\_tr; then add the following code to Frame 1.

```
/**
Requires:
  - Tree component on Stage (instance name: my_tr)
*/
var my_tr:mx.controls.Tree;
my_tr.setSize(200, 100);
var trDP xml:XML = new XML("<node label='1st Local Folders'><node</pre>
  label='Inbox' data='0'/><node label='Outbox' data='1'/></node><node</pre>
  label='2nd Local Folders'><node label='Inbox' data='2'/><node</pre>
  label='Outbox' data='3'/></node>");
my_tr.dataProvider = trDP_xml;
// Create listener object.
var trListener:Object = new Object();
trListener.nodeOpen = function(evt_obj:Object){
   trace("Node opened\n" + evt obj.node);
   trace("\n");
trListener.nodeClose = function(evt obj:Object){
   trace("Node closed\n" + evt_obj.node);
   trace("\n"):
}
// Add listeners.
my_tr.addEventListener("nodeOpen", trListener);
my_tr.addEventListener("nodeClose", trListener);
```

## Tree.nodeOpen

### Availability

Flash Player 6 (6.0.79.0).

### Edition

Flash MX Professional 2004.

### Usage

```
var listenerObject:Object = new Object();
listenerObject.nodeOpen = function(eventObject:Object) {
    // Insert your code here.
};
treeInstance.addEventListener("nodeOpen", listenerObject);
```

### Description

Event; broadcast to all registered listeners when a user opens a node on a Tree component.

Version 2 components use a dispatcher/listener event model. The Tree component dispatches a node0pen event when a node is clicked open by a user; the event is handled by a function, also called a *handler*, that is attached to a listener object (*listenerObject*) that you create. You call the addEventListener() method and pass it the name of the handler as a parameter.

When the event is triggered, it automatically passes an event object (*eventObject*) to the handler. Each event object has properties that contain information about the event. You can use these properties to write code that handles the event. The Tree.nodeOpen event's event object has one additional property: node (the XML node that was opened).

For more information, see "EventDispatcher class" on page 499.

### Example

The following example adds two nodes to the Tree instance my\_tr, and then creates two listener objects, one for nodeOpen events and one for nodeClose events. When these events occur, the listener functions call trace statements to display the event and the affected node in the Output panel.

You must first add an instance of the Tree component to the Stage and name it my\_tr; then add the following code to Frame 1.

```
/**
Requires:
  - Tree component on Stage (instance name: my_tr)
*/
var my_tr:mx.controls.Tree;
my_tr.setSize(200, 100);
var trDP xml:XML = new XML("<node label='1st Local Folders'><node</pre>
  label='Inbox' data='0'/><node label='Outbox' data='1'/></node><node</pre>
  label='2nd Local Folders'><node label='Inbox' data='2'/><node</pre>
  label='Outbox' data='3'/></node>");
my_tr.dataProvider = trDP_xml;
// Create listener object.
var trListener:Object = new Object();
trListener.nodeOpen = function(evt_obj:Object){
   trace("Node opened\n" + evt_obj.node);
   trace("\n");
}
trListener.nodeClose = function(evt_obj:Object){
   trace("Node closed\n" + evt_obj.node);
   trace("\n"):
}
// Add listeners.
my_tr.addEventListener("nodeOpen", trListener);
my_tr.addEventListener("nodeClose", trListener);
```

## Tree.refresh()

Availability Flash Player 6 (6.0.79.0).

**Edition** Flash MX Professional 2004.

### Usage

treeInstance.refresh()

### Parameters

None.

### Returns

Nothing.

### Description

Method; updates the tree.

### Example

The following example adds a node to a Tree instance called my\_tr and creates listeners for a Refresh button and a Remove All button. Assuming the XML source for the data provider has changed, the user can click the Refresh button, and the code calls the refresh() method to update the tree contents.

You must first add an instance of the Tree component to the Stage and name it my\_tr. Then add a button called refresh\_button. Then add the following code to Frame 1 in the main timeline:

```
/**
Requires:
 - Tree component on Stage (instance name: my_tr)
  - Button component on Stage (instance name: refresh_button)
*/
var my_tr:mx.controls.Tree;
var refresh_button:mx.controls.Button;
var removeAll_button:mx.controls.Button;
my_tr.setSize(200, 100);
var trDP_xml:XML = new XML();
trDP xml.ignoreWhite = true;
trDP_xml.onLoad = function() {
my_tr.dataProvider = this.firstChild;
}:
trDP_xml.load("http://yourXMLsourcehere");
function refreshListener(evt_obj:Object):Void {
my_tr.refresh();
}
refresh_button.addEventListener("click", refreshListener);
```

## Tree.removeAll()

Availability

Flash Player 6 (6.0.79.0).

Edition

Flash MX Professional 2004.

Usage

treeInstance.removeAll()

### Parameters

None.

### Returns

Nothing.

### Description

Method; removes all nodes and refreshes the tree.

### Example

The following example adds a node to a Tree instance called my\_tr and creates a listener for a Remove All button. When the user clicks the Remove All button, the code calls the removeAll() method to remove all nodes from the tree.

You first add an instance of the Tree component to the Stage and name it my\_tr and add a button called removeAll\_button; then add the following code to Frame 1.

```
/**
  Requires:
    - Tree component on Stage (instance name: my_tr)
    - Button component on Stage (instance name: refresh_button)
    - Button component on Stage (instance name: removeAll_button)
*/
var my_tr:mx.controls.Tree;
var removeAll_button:mx.controls.Button;
my_tr.setSize(200, 100);
```

```
var trDP_xml:XML = new XML();
trDP_xml.ignoreWhite = true;
trDP_xml.onLoad = function() {
  my_tr.dataProvider = this.firstChild;
};
trDP_xml.load("http://www.flash-mx.com/mm/xml/tree.xml");
function removeAllListener(evt_obj:Object):Void {
  my_tr.removeAllListener(evt_obj:Object):Void {
  my_tr.removeAll();
}
removeAll_button.addEventListener("click", removeAllListener);
```

## Tree.removeTreeNodeAt()

### Availability

Flash Player 6 (6.0.79.0).

### Edition

Flash MX Professional 2004.

### Usage

treeInstance.removeTreeNodeAt(index)

### Parameters

*index* The index number of a tree child. Each child of a tree is assigned a zero-based index in the order in which it was created.

### Returns

An XMLNode object, or undefined if an error occurs.

### Description

Method; removes a node (specified by its index position) on the root of the tree and refreshes the tree.

### Example

The following example adds two nodes to a Tree instance and creates a listener for a change event on the tree. When a change event occurs, the listener functions call the removeTreeNodeAt() method to delete the selected node from the tree.

You first add an instance of the Tree component to the Stage and name it my\_tr and then add the following code to Frame 1.

```
/**
Requires:
  - Tree component on Stage (instance name: my_tr)
*/
var my_tr:mx.controls.Tree;
my_tr.setSize(200, 100);
var trDP_xml:XML = new XML("<node label='1st Local Folders'><node</pre>
  label='Inbox' data='0' /><node label='Outbox' data='1' /></node><node</pre>
  label='2nd Local Folders'><node label='Inbox' data='2' /><node</pre>
  label='Outbox' data='3' /></node>");
my_tr.dataProvider = trDP_xml;
var treeListener:Object = new Object();
treeListener.change = function (evt_obj:Object) {
my_tr.removeTreeNodeAt(my_tr.selectedIndex);
}
my_tr.addEventListener("change", treeListener);
```

## Tree.selectedNode

### Availability

Flash Player 6 (6.0.79.0).

### Edition

Flash MX Professional 2004.

### Usage

treeInstance.selectedNode

### Description

Property; specifies the selected node in a tree instance.

### Example

The following example adds two nodes to a Tree instance and sets the second node to the selected state.

You must first add an instance of the Tree component to the Stage and name it my\_tr; then add the following code to Frame 1:

```
/**
Requires:
    Tree component on Stage (instance name: my_tr)
*/
var my_tr:mx.controls.Tree;
my_tr.setSize(200, 100);
var trDP_xml:XML = new XML("<node label='1st Local Folders'><node
    label='Inbox' data='0' /><node label='0utbox' data='1' /></node><node
    label='2nd Local Folders'><node label='Inbox' data='2' /><node
    label='Outbox' data='3' /></node>");
my_tr.dataProvider = trDP_xml;
// Select the second node.
```

```
my_tr.selectedNode = my_tr.getTreeNodeAt(1);
```

### See also

Tree.selectedNodes

## Tree.selectedNodes

### Availability

Flash Player 6 (6.0.79.0).

### Edition

Flash MX Professional 2004.

### Usage

treeInstance.selectedNodes

### Description

Property; specifies the selected nodes in a tree instance.

### Example

The following example adds three nodes to a Tree instance and sets the first two to the selected state.

You must first add an instance of the Tree component to the Stage and name it my\_tr; then add the following code to Frame 1:

```
/**
Requires:
  - Tree component on Stage (instance name: my_tr)
*/
var my_tr:mx.controls.Tree;
my_tr.setSize(200, 100);
var trDP_xml:XML = new XML("<node label='1st Local Folders'><node</pre>
  label='Inbox' data='0'/><node label='Outbox' data='1'/></node><node</pre>
  label='2nd Local Folders'><node label='Inbox' data='2'/><node</pre>
  label='Outbox' data='3'/></node><node label='3rd Local Folders'><node
  label='Inbox' data='2'/><node label='Outbox' data='3'/></node>"):
my tr.dataProvider = trDP xml;
// Allow multiple selections.
my_tr.multipleSelection = true;
// Select first and second node.
my_tr.selectedNodes = [my_tr.getTreeNodeAt(0), my_tr.getTreeNodeAt(1)];
```

### See also

Tree.selectedNode

## Tree.setIcon()

### Availability

Flash Player 6 (6.0.79.0).

### Edition

Flash MX Professional 2004.

### Usage

treeInstance.setIcon(node, linkID [, linkID2])

### Parameters

node An XML node.

*linkID* The linkage identifier of a symbol to be used as an icon beside the node. This parameter is used for leaf nodes and for the closed state of branch nodes.

*linkID2* For a branch node, the linkage identifier of a symbol to be used as an icon that represents the open state of the node. This parameter is optional.

### Returns

Nothing.

### Description

Method; specifies an icon for the specified node. This method takes one ID parameter (*linkID*) for leaf nodes and two ID parameters (*linkID* and *linkID2*) for branch nodes (the closed and open icons). For leaf nodes, the second parameter is ignored. For branch nodes, if you omit *linkID2*, the icon is used for both the closed and open states.

### Example

The following example adds two nodes to a Tree instance called <code>my\_tr</code> and calls the <code>setIcon()</code> function to specify an icon in the library with a Linkage ID of <code>imageIcon</code> for the second node.

You must first add an instance of the Tree component to the Stage and name it my\_tr and add an icon to the library with a Linkage ID of imageIcon; then add the following code to Frame

```
1.
/**
Requires:
    Tree component on Stage (instance name: my_tr)
    Library item with Linkage ID of imageIcon
*/
var my_tr:mx.controls.Tree;
my_tr.setSize(200, 100);
var trDP_xml:XML = new XML("<node label='1st Local Folders'><node
    label='Inbox' data='0' /><node label='0utbox' data='1' /></node><node
    label='2nd Local Folders'><node label='Inbox' data='2' /><node
    label='0utbox' data='3' /></node>");
my_tr.dataProvider = trDP_xml;
// Set movieclip as icon for 2nd node.
my_tr.setIcon(my_tr.getTreeNodeAt(1), "imageIcon");
```

## Tree.setIsBranch()

### Availability

Flash Player 6 (6.0.79.0).

### Edition

Flash MX Professional 2004.

### Usage

treeInstance.setIsBranch(node, isBranch)

### Parameters

node An XML node.

*isBranch* A Boolean value indicating whether the node is (true) or is not (false) a branch.

### Returns

Nothing.

### Description

Method; specifies whether the node has a folder icon and expander arrow and either has children or can have children. A node is automatically set as a branch when it has children; you only need to call setIsBranch() when you want to create an empty folder. You may want to create branches that don't yet have children if, for example, you only want child nodes to load when a user opens a folder.

Calling setIsBranch() refreshes any views.

### Example

The following example adds a single node to a Tree instance called my\_tr and calls setIsBranch() to make it a branch without children.

You must first add an instance of the Tree component to the Stage and name it my\_tr; then add the following code to Frame 1.

```
/**
Requires:
    Tree component on Stage (instance name: my_tr)
*/
var my_tr:mx.controls.Tree;
my_tr.setSize(200, 100);
var trDP_xml:XML = new XML("<node label='Inbox' data='0'/>");
my_tr.dataProvider = trDP_xml;
// Set lst node to be branch.
my_tr.setIsBranch(my_tr.getTreeNodeAt(0), true);
```

## Tree.setIsOpen()

### Availability

Flash Player 6 (6.0.79.0).

### Edition

Flash MX Professional 2004.

### Usage

treeInstance.setIsOpen(node, open [, animate [, fireEvent]])

### Parameters

node An XML node.

open A Boolean value that opens a node (true) or closes it (false).

*animate* A Boolean value that determines whether the opening transition is animated (true) or not (false). This parameter is optional.

*fireEvent* A Boolean value that determines whether the nodeOpen and nodeClose events are dispatched (true) or not (false) when the tree node is opened or closed. This parameter is optional. The default value is false.

### Returns

Nothing.

### Description

Method; opens or closes a node.

### Example

The following example creates two nodes in a Tree instance called my\_tr and calls the setIsOpen() method to open the second node.

```
/**
  Requires:
    - Tree component on Stage (instance name: my_tr)
*/
var my_tr:mx.controls.Tree;
my_tr.setSize(200, 100);
var trDP_xml:XML = new XML("<node label='1st Local Folders'><node
    label='Inbox' data='0'/><node label='0utbox' data='1'/></node><node
    label='2nd Local Folders'><node label='Inbox' data='2'/><node
    label='0utbox' data='3'/></node>");
my_tr.dataProvider = trDP_xml;
// Set 2nd node open.
my_tr.setIsOpen(my_tr.getTreeNodeAt(1), true);
```

## Tween class

# 51

#### Inheritance (Root class)

### ActionScript Class Name mx.transitions.Tween

The Tween class lets you use ActionScript to move, resize, and fade movie clips easily on the Stage by specifying a property of the target movie clip to be tween animated over a number of frames or seconds. The Tween class also lets you specify a variety of easing methods. *Easing* refers to gradual acceleration or deceleration during an animation, which helps your animations appear more realistic. For example, the options on a drop-down list component you create might gradually increase their speed near the beginning of an animation as the options appear, but slow down before the options come to a full stop at the end of the animation as the list is extended. Flash provides many easing methods that contain equations for this acceleration and deceleration, which change the easing animation accordingly.

The Tween class also invokes event handlers so your code may respond when an animation starts, stops, or resumes or increments its tweened property value. For example, you can start a second tweened animation when the first tween invokes its Tween.onMotionStopped event handler, indicating that the first tween has stopped.

### Method summary for the Tween class

| Method            | Description                                                                        |
|-------------------|------------------------------------------------------------------------------------|
| Tween.yoyo()      | Instructs the tweened animation to continue from its current value to a new value. |
| Tween.fforward()  | Forwards the tweened animation directly to the end of the animation.               |
| Tween.nextFrame() | Forwards the tweened animation to the next frame.                                  |
| Tween.prevFrame() | Directs the tweened animation to the frame previous to the current frame.          |

The following table lists methods of the Tween class:

| Method           | Description                                                                                                |
|------------------|----------------------------------------------------------------------------------------------------|
| Tween.resume()   | Resumes a tweened animation from its stopped point in the animation.                                       |
| Tween.rewind()   | Rewinds a tweened animation to the beginning of the tweened animation.                                     |
| Tween.start()    | Starts the tweened animation from the beginning.                                                           |
| Tween.stop()     | Stops the tweened animation at its current position.                                                       |
| Tween.toString() | Returns the class name, "[Tween]".                                                                         |
| Tween.yoyo()     | Instructs the tweened animation to play in reverse from its last direction of tweened property increments. |

### Property summary for the Tween class

The following table lists properties of the Tween class.

| Property       | Description                                                                     |
|----------------|---------------------------------------------------------------------------------|
| Tween.duration | The duration of the tweened animation in frames or seconds.<br>Read-only.       |
| Tween.finish   | The last tweened value for the end of the tweened animation. Read-only.         |
| Tween.FPS      | The number of frames per second of the tweened animation.<br>Read-only.         |
| Tween.position | The current value of the target movie clip's property being tweened. Read-only. |
| Tween.time     | The current time within the duration of the animation. Read-<br>only.           |

### Event handler summary for the Tween class

The following table lists event handlers of the Tween class.

| Event                  | Description                                                                                      |
|------------------------|--------------------------------------------------------------------------------------------------|
| Tween.onMotionChanged  | Event handler; invoked with each change in the tweened object's property that is being animated. |
| Tween.onMotionFinished | Event handler; invoked when the Tween object finishes its animation.                             |

| Event                 | Description                                                                                                    |
|-----------------------|----------------------------------------------------------------------------------------------------|
| Tween.onMotionResumed | Event handler; invoked when the <code>Tween.resume()</code> method is called, causing the tweened animation to resume. |
| Tween.onMotionStarted | Event handler; invoked when the <code>Tween.start()</code> method is called, causing the tweened animation to start.   |
| Tween.onMotionStopped | Event handler; invoked when the ${\tt Tween.stop}()$ method is called, causing the tweened animation to stop.          |

## Using the Tween class

To use the methods and properties of the Tween class, you use the new operator to create a new instance of the class. For example, to apply an instance of a tween to a movie clip object on the Stage called myMovieClip\_mc, you use the following code to create a new instance of mx.transitions.Tween:

```
import mx.transitions.Tween;
var myTween:Tween = new Tween(myMovieClip_mc, "_x",
    mx.transitions.easing.Elastic.easeOut, 0, 300, 3, true);
```

## Tween class parameters

When you create a new instance of a Tween class, you pass several parameters. You must indicate the target movie clip object, what property of the movie clip the tween is to affect, the range over which the object is to be tweened, and an easing method to use to calculate the tweened property.

The constructor for the mx.transitions.Tween class has the following parameter names and types:

```
Tween( obj:Object, prop:String, func:Function, begin:Number, finish:Number,
    duration:Number, useSeconds:Boolean )
```

obj The movie clip object that the Tween instance targets.

prop A string name of a property in obj to which the values are to be tweened.

**func** The easing method that calculates an easing effect for the tweened object's property values. See "About easing classes and methods" on page 1314

**begin** A number indicating the starting value of prop (the target object property to be tweened).

finish A number indicating the ending value of prop (the target object property to be tweened).

duration A number indicating the length of time of the tween motion. If omitted, the duration is set to infinity by default.

useSeconds A Boolean value indicating to use seconds if true or frames if false in relation to the value specified in the duration parameter.

### About easing classes and methods

When you create an instance of the Tween class, you use the func parameter to specify a function or method that provides an easing calculation. Flash provides five easing classes, each with three methods that indicate which part of the transitional motion to apply the easing effect to: at the beginning of the animation, the end, or both. In addition, a None easing class with an easeNone method is available for designating that no easing be used.

The following classes and components use the easing classes and methods:

- The mx.transitions.Tween class for easing effects on a tweened animation
- The mx.transitions.TransitionManager class for easing effects on transitions. See Chapter 48, "TransitionManager class," on page 1237.
- Some components in version 2 of the Macromedia Component Architecture. See "Applying easing methods to components" on page 1315

| Easing Class | Description                                                                                                    |
|--------------|----------------------------------------------------------------------------------------------------|
| Back         | Extends the animation once beyond the transition range at one or both<br>ends to give the effect of being pulled back from beyond its range.                       |
| Bounce       | Adds a bouncing effect within the transition range at one or both ends.<br>The number of bounces relates to the duration-longer durations<br>produce more bounces. |
| Elastic      | Adds an elastic effect that falls outside the transition range at one or both ends. The amount of elasticity is unaffected by the duration.                        |
| Regular      | Adds slower movement at one or both ends. This feature lets you add a speeding up effect, a slowing down effect, or both.                                          |
| Strong       | Adds slower movement at one or both ends. This effect is similar to the Regular easing class, but it's more pronounced.                                            |
| None         | Adds an equal movement from start to end without effects, slowing, or speeding up. This transition is also called a linear transition.                             |

The six easing calculation classes are described in the following table:

These six easing calculation classes each have three easing methods, which indicate at what part of the animation to apply the easing effect. In addition, the None easing class has a fourth easing method: easeNone. The easing methods are described in the following table:

| Method    | Description                                                                            |
|-----------|----------------------------------------------------------------------------------------|
| easeln    | Provides the easing effect at the beginning of the transition.                         |
| easeOut   | Provides the easing effect at the end of the transition.                               |
| easeInOut | Provides the easing effect at the beginning and end of the transition.                 |
| easeNone  | Indicates no easing calculation is to be used. Provided only in the None easing class. |

## Applying easing methods to components

Another use for the various easing methods is to apply them on version 2 of the Macromedia Component Architecture. You can apply the easing methods only to the following version 2 components: Accordion, ComboBox, DataGrid, List, Menu, and Tree. Each component uses the easing methods to allow different customizations. For example, the Accordion, ComboBox, and Tree components let you select an easing class to use for their respective open and close animations. In contrast, the Menu component lets you define only the number of milliseconds that the animation lasts.

## Applying easing methods to an Accordion component

This section describes how to add an Accordion component to a Flash document, add a few child slides, and change the default easing method and duration. If you decide to use this code in a project, reduce the value of the openDuration property to avoid annoying users with animations that are too slow when they open and close the Accordion component's child panes.

### To apply a different easing method to the Accordion component:

- 1. Create a new Flash document and save it as accordion.fla.
- **2**. Drag a copy of the Accordion component onto the Stage.
- 3. Open the Property inspector, and type my\_acc into the Instance Name text box.
- **4**. Insert a new layer above Layer 1, and name it *actions*.

5. Add the following ActionScript to Frame 1 of the actions layer:

```
import mx.core.View;
import mx.transitions.easing.*;
my_acc.createChild(View, "studio_view", {label:"Studio"});
my_acc.createChild(View, "dreamweaver_view", {label:"Dreamweaver"});
my_acc.createChild(View, "flash_view", {label:"Flash"});
my_acc.createChild(View, "coldfusion_view", {label:"ColdFusion"});
my_acc.createChild(View, "contribute_view", {label:"Contribute"});
my_acc.setStyle("openEasing", Bounce.easeOut);
my_acc.setStyle("openDuration", 3500);
```

This code imports the easing classes, so you can type  ${\tt Bounce.easeOut}$  instead of referring to each of the classes with fully qualified names such as

mx.transitions.easing.Bounce.easeOut. Next, the code adds five new child panes to the Accordion component (Studio, Dreamweaver, Flash, ColdFusion, and Contribute). The final two lines of code set the easing style from the default easing method to Bounce.easeOut and set the length of the animation to 3500 milliseconds (3.5 seconds).

**6.** Save the document, and then select Control > Test Movie to preview the file in the test environment.

Click each of the different header (title) bars to view the modified animations and switch between each pane.

If you want to increase the animation speed, decrease openDuration from 3500 milliseconds to a smaller number. The default duration for the animation is 250 milliseconds (one fourth of a second).

## Applying easing methods to the ComboBox component

The process to change the default easing method on a ComboBox component is similar to the example in "Applying easing methods to an Accordion component" on page 1315 where you modify the Accordion component's animation. In the following example, you use ActionScript to dynamically add the component to the Stage at runtime.

### To apply easing methods to a ComboBox component:

- 1. Create a new Flash document and save it as combobox.fla.
- **2.** Drag a copy of the ComboBox component from the Components panel to the current document's library.

The component appears in the library (not on the Stage) and is available to the SWF file at runtime.

NOTE

**3.** Insert a new layer and rename it actions.

NOTE

Make sure the actions layer is above Layer 1.

4. Add the following ActionScript to Frame 1 of the actions layer:

```
import mx.transitions.easing.*;
this.createClassObject(mx.controls.ComboBox, "my_cb", 20);
var product_array:Array = new Array("Studio", "Dreamweaver", "Flash",
    "ColdFusion", "Contribute", "Breeze", "Director", "Flex");
my_cb.dataProvider = product_array;
my_cb.move(10, 10);
my_cb.setSize(140, 22);
my_cb.setStyle("openDuration", 2000);
my_cb.setStyle("openEasing", Elastic.easeOut);
```

After you import each of the easing methods, which occurs in the first line of code, the createClassObject() method creates an instance of the ComboBox component. The keyword this in the second line of code refers to the main of the SWF file. This line of code puts the component on the Stage at runtime and gives it the instance name my\_cb.

Next, you create an array named product\_array that contains a list of Macromedia software. You use this array in the following line of code to set the dataProvider property to the array of product names. Then you use the setSize() method to resize the component instance, set openDuration to 2000 milliseconds (2 seconds), and change the easing method to Elastic.easeOut.

As with earlier examples, you import the easing classes, which let you use the shortened version of the class name instead of using the fully qualified class name of mx.transitions.easing.Elastic.easeOut.

- Save the current document, and select Control > Test Movie to view the document in the test environment.
- **6.** Click the ComboBox component on the Stage to use the specified easing class to animate your drop-down list of product names.
  - Use an easing method such as Elastic or Bounce for your ComboBox or Accordion components with care. Some users might find it distracting if your options take a long time to stop moving before they can read and select from the menu. Test your individual applications and settings, and decide whether the easing methods enhance or detract from your Flash document.

## Animating the DataGrid component

Flash 8 also lets you tweak the animations you use when you select items in a component (such as the DataGrid, Tree, ComboBox, or List components). Although the animations are subtle, in some cases you want to control small details or increase the speed of the animation.

### To add easing to the DataGrid component:

- 1. Create a new Flash document and save it as datagrid.fla.
- 2. Drag an instance of the DataGrid component onto the Stage, and give it the name my\_dg.
- **3.** Insert a new layer and rename it actions.

Make sure you place the actions layer above Layer 1.

**4**. Add the following ActionScript to the actions layer:

```
import mx.transitions.easing.*;
my_dg.setSize(320, 240);
my_dg.addColumn("product");
my_dg.getColumnAt(0).width = 304;
my_dg.rowHeight = 60;
my_dg.addItem({product:"Studio"});
my_dg.addItem({product:"Dreamweaver"});
my_dg.addItem({product:"Flash"});
my_dg.setStyle("selectionEasing", Elastic.easeInOut);
my_dg.setStyle("selectionDuration", 1000);
```

This ActionScript imports the easing classes and resizes the component instance on the Stage to 320 pixels (width) by 240 pixels (height). Next, you create a new column named *product* and resize the column to 304 pixels (width). The data grid itself is 320 pixels wide, although the scroll bar is 16 pixels wide, which leaves a difference of 304 pixels. Then you set the row height to 60 pixels, which makes the easing animations easier to see.

The next three lines of ActionScript add items to the data grid instance so you can click and see the animations. Finally, the selectionEasing and selectionDuration properties are set using the setStyle() method. The easing method is set to Elastic.easeInOut and the duration is set to 1000 milliseconds (one second, which is five times longer than the default value of 200 milliseconds).

**5.** Save the document and select Control > Test Movie to view the result in the test environment.

When you click an item in the DataGrid instance, you see the selection ease in and out using the elastic effect. The animation should be easy to see because the duration is significantly increased.

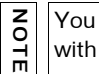

You can also use the same properties (selectionEasing and selectionDuration) with the ComboBox, List, and Tree components.

## Tween.continueTo()

### Availability

Flash Player 6 (6.0.79.0).

### Edition

Flash MX 2004.

### Usage

tweenInstance.continueTo(finish, duration)

### Parameters

*finish* A number indicating the ending value of the target object property that is to be tweened.

duration A number indicating the length of time or number of frames for the tween motion; duration is measured in length of time if the Tween.start() useSeconds parameter is set to true, or measured in frames if it is set to false. For more information on the useSeconds parameter, see Tween.start() on page 1334.

### Returns

Nothing.

### Description

Method; instructs the tweened animation to continue tweening from its current animation point to a new finish and duration point.

### Example

In this example a handler is triggered by the onMotionFinished event and tells a Tween instance to continue its animation with new finish and duration values by calling the Tween.continueTo() method. A movie clip instance named img1\_mc is required on the Stage for this example:

```
import mx.transitions.Tween;
var myTween:Tween = new Tween(img1_mc, "_y",
    mx.transitions.easing.Elastic.easeOut,0, 200, 3, true);
myTween.onMotionFinished = function() {
    var myFinish:Number = 100;
    var myDuration:Number = 5;
    myTween.continueTo( myFinish, myDuration );
};
```

## Tween.duration

### Availability

Flash Player 6 (6.0.79.0).

### Edition

Flash MX 2004.

### Usage

tweenInstance.duration

### Description

Property (read-only); a number indicating the duration of the tweened animation in frames or seconds. This property is set as a parameter when creating a new Tween instance or when calling the Tween.yoyo() method.

### Example

The following example traces the current duration setting of a Tween object by getting the Tween.duration property. A movie clip instance named img1\_mc is required on the Stage for this example:

```
import mx.transitions.Tween;
var myTween:Tween = new Tween(img1_mc, "_y",
    mx.transitions.easing.Strong.easeOut,O, Stage.height, 50, false);
var theDuration:Number = myTween.duration;
trace(theDuration);
```

## Tween.fforward()

### Availability

Flash Player 6 (6.0.79.0).

### Edition

Flash MX 2004.

### Usage

tweenInstance.fforward()

### Returns

Nothing.

### Description

Method; forwards the tweened animation directly to the final value of the tweened animation.

### Example

In this example, Tween.fforward() is called to forward a tweened animation directly to its final value, immediately triggering the onMotionFinished event. A handler for the Tween.onMotionFinished event calls the Tween.yoyo() method. The tweened animation therefore visibly starts with the reversing effect of the Tween.yoyo() method, since the initial animation was skipped to its end. A movie clip instance named img1\_mc is required on the Stage for this example:

```
import mx.transitions.Tween;
var myTween:Tween = new Tween(img1_mc, "_x",
    mx.transitions.easing.Elastic.easeOut,0, Stage.width - img1_mc._width, 8,
    true);
myTween.fforward();
myTween.onMotionFinished = function() {
    myTween.yoyo();
};
```

## Tween.finish

### Availability

Flash Player 6 (6.0.79.0).

### Edition

Flash MX 2004.

### Usage

tweenInstance.finish

### Description

Property (read-only); a number indicating the ending value of the target object property that is to be tweened. This property is set as a parameter when creating a new Tween instance or when calling the Tween.yoyo() method.

The following example returns the current finish setting of a Tween instance. A movie clip instance named img1\_mc is required on the Stage for this example:

```
import mx.transitions.Tween;
var myTween:Tween = new Tween(img1_mc, "_y",
    mx.transitions.easing.Strong.easeOut,O, Stage.height - img1_mc._height,
    50, false);
var myFinish:Number = myTween.finish;
trace(myFinish);
```

## Tween.FPS

### Availability

Flash Player 6 (6.0.79.0).

### Edition

Flash MX 2004.

### Usage

tweenInstance.FPS

### Description

Property; the number of frames per second calculated into the tweened animation. By default the current Stage frame rate is used to calculate the tweened animation. Setting this property recalculates the number of increments in the animated property that is displayed each second to the Tween.FPS property rather than the current Stage frame rate. Setting the Tween.FPS property does not change the actual frame rate of the Stage.

NOTE

The Tween.FPS property returns undefined unless it is first set explicitly.

The following example creates two tweened animations set at two different FPS settings. The current FPS settings of both Tween instances are displayed. A movie clip instance named img1\_mc, and a movie clip instance named img2\_mc are required on the Stage for this example:

```
import mx.transitions.Tween;
var myTween1:Tween = new Tween(img1_mc, "_y",
    mx.transitions.easing.Strong.easeOut,O, Stage.height - img1_mc._height,
    400, false);
myTween1.FPS = 1;
var myFPS1:Number = myTween1.FPS;
trace("myTween1.FPS:" + myFPS1);
var myTween2:Tween = new Tween(img2_mc, "_y",
    mx.transitions.easing.Strong.easeOut,O, Stage.height - img2_mc._height,
    400, false);
myTween2.FPS = 12;
var myFPS2:Number = myTween2.FPS;
trace("myTween2.FPS:" + myFPS2);
```

## Tween.nextFrame()

### Availability

Flash Player 6 (6.0.79.0).

### Edition

Flash MX 2004.

### Usage

tweenInstance.nextFrame()

### Returns

Nothing.

### Description

Method; forwards the tweened animation to the next frame of an animation that was stopped. Use this method to forward a frame at a time of a tweened animation after you use the Tween.stop() method to stop it.

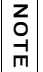

This method may be used only on frame-based tweens. A tween is set to frame based at its creation by setting the useSeconds parameter to false.

This example applies a tweened animation to the img1\_mc movie clip. The animation is looped to play repeatedly from its starting point by calling the Tween.start() method from within a handler triggered by the Tween.onMotionFinished event. Clicking a button called forwardByFrame\_btn calls the Tween.stop() method to stop the animation, followed by calling the Tween.nextFrame() method. Clicking the button during the tweened animation has the effect of stopping the animation and then moving forward by only a single frame. When you create the Tween instance, the useSeconds parameter is declared false to make the tween frame based. This process is required to use the Tween.nextFrame() method. A movie clip instance named img1\_mc is required on the Stage for this example:

```
import mx.transitions.Tween;
var myTween:Tween = new Tween(img1_mc, "_x",
    mx.transitions.easing.None.easeNone,0, Stage.width. 60, false);
myTween.onMotionFinished = function() {
    myTween.start();
};
forwardByFrame_btn.onRelease = function() {
    myTween.stop();
    myTween.nextFrame();
};
```

## Tween.onMotionChanged

### Availability

Flash Player 6 (6.0.79.0).

### Edition

Flash MX 2004.

### Usage

```
tweenInstance.onMotionChanged = function() {
    // ...
};
```

### Description

Event handler; invoked with each change in the tweened object property that is being animated. Handling this event allows your code to react as the target movie clip's property that is being tweened increments to the next value.

### Example

In this example, a tween is applied to the img1\_mc movie clip. With each increment of the tween to the \_x property of the movie clip, the onMotionChanged event handler is invoked and displays a trace message indicating the tweened movie clip's new position. A movie clip instance named img1\_mc is required on the Stage for this example:

```
import mx.transitions.Tween;
var myTween:Tween = new Tween(img1_mc, "_x",
    mx.transitions.easing.Elastic.easeOut,O, Stage.width-img1_mc._width, 3,
    true);
myTween.onMotionChanged = function() {
    trace( this.position );
};
```

## Tween.onMotionFinished

### Availability

Flash Player 6 (6.0.79.0).

### Edition

Flash MX 2004.

### Usage

```
tweenInstance.onMotionFinished = function() {
    // ...
};
```

### Description

Event handler; invoked when the animation reaches the end of its duration. Handling this event allows your code to react at the point at which the tweened animation is finished.

In the following example, a tween is applied to the img1\_mc movie clip. When the tween reaches the end of its animation, it invokes the onMotionFinished event handler which calls the Tween.yoyo() method. The tween is therefore able to complete its animation before the Tween.yoyo() method is called to reverse the animation. A movie clip instance named img1\_mc is required on the Stage for this example:

```
import mx.transitions.Tween;
var myTween:Tween = new Tween(img1_mc, "_x",
    mx.transitions.easing.Elastic.easeOut,O, Stage.width-img1_mc._width, 3,
    true);
myTween.FPS = 30;
myTween.onMotionFinished = function() {
    myTween.yoyo();
};
```

## Tween.onMotionResumed

### Availability

Flash Player 6 (6.0.79.0).

### Edition

Flash MX 2004.

### Usage

```
tweenInstance.onMotionResumed = function() {
    // ...
};
```

### Description

Event handler; invoked when the Tween.resume() method is called. Handling this event allows your code to react at the point at which the tweened animation was resumed.

The following example applies a tweened animation to the img1\_mc movie clip. The animation is looped to play repeatedly from its starting point by calling the Tween.start() method from within an onMotionFinished event handler. Clicking a button called stopTween\_btn calls the Tween.stop() method to stop the tweened animation at its current value. Clicking a button called resumeTween\_btn calls the Tween.resume() method to resume the tweened animation from its stopping point. When the Tween.resume() method is called, the Tween instance invokes the onMotionResumed handler. A movie clip instance named img1\_mc, a movie clip instance named stopTween\_btn, and a movie clip instance named resumeTween\_btn, are required on the Stage for this example:

```
import mx.transitions.Tween;
var myTween:Tween = new Tween(img1_mc, "_x",
    mx.transitions.easing.None.easeNone,0, Stage.width, 3, true);
myTween.onMotionFinished = function() {
    myTween.start();
};
myTween.onMotionResumed = function() {
    trace("onMotionResumed");
};
stopTween_btn.onRelease = function() {
    myTween.stop();
};
resumeTween_btn.onRelease = function() {
    myTween.resume();
};
```

## Tween.onMotionStarted

### Availability

Flash Player 6 (6.0.79.0).

### Edition

Flash MX 2004.

### Usage

```
tweenInstance.onMotionStarted = function() {
    // ...
};
```

### Description

Event handler; invoked when the animation starts again during or after completing its animation. This event handler is not invoked at the initial start of a tweened animation. Calling the Tween.start(), Tween.yoyo() or Tween.yoyo()method to restart a finished animation or restart during an animation invokes the onMotionStarted event handler. Handling this event allows your code to react at the point at which the tweened animation was started again sometime after its initial start.

### Example

The following example applies a tweened animation to the img1\_mc movie clip. The animation is looped to play repeatedly from its starting point by calling the Tween.start() method from within the Tween.onMotionFinished event handler. When the Tween.start() method is called, the Tween instance invokes the Tween.onMotionStarted event handler. A movie clip instance named img1\_mc is required on the Stage for this example:

```
import mx.transitions.Tween;
var myTween:Tween = new Tween(img1_mc, "_x",
    mx.transitions.easing.None.easeNone,0, Stage.width, 4, true);
myTween.onMotionFinished = function() {
    myTween.start();
};
myTween.onMotionStarted = function() {
    trace("onMotionStarted");
};
```

## Tween.onMotionStopped

### Availability

Flash Player 6 (6.0.79.0).

### Edition

Flash MX 2004.

### Usage

```
tweenInstance.onMotionStopped = function() {
    // ...
};
```
Event handler; invoked when the tweened animation completes to the end of its animation or when the Tween.stop() method is called. Handling this event allows your code to react at the point at which the tweened animation was stopped.

#### Example

The following example applies a tweened animation to the img1\_mc movie clip. When the Tween instance finishes its animation, the Tween instance invokes the

Tween.onMotionStopped event handler. A movie clip instance named img1\_mc is required on the Stage for this example:

```
import mx.transitions.Tween;
var myTween:Tween = new Tween(img1_mc, "_x",
    mx.transitions.easing.None.easeNone,0, Stage.width-img1_mc._width, 3,
    true);
myTween.onMotionStopped = function() {
    trace("onMotionStopped");
};
```

### Tween.position

#### Availability

Flash Player 6 (6.0.79.0).

#### Edition

Flash MX 2004.

#### Usage

tweenInstance.position

#### Description

Property (read-only); the current value of the target object property being tweened. This value updates with each drawn frame of the tweened animation.

The following example traces a Tween object's current Tween.position and the Tween.position value that the tween position ends with at the last frame of the tweened animation. A movie clip instance named img1\_mc is required on the Stage for this example:

```
import mx.transitions.Tween;
var myTween:Tween = new mx.transitions.Tween(img1_mc, "_x",
    mx.transitions.easing.None.easeNone, 0, Stage.width-img1_mc._width, 3,
    true);
myTween.onMotionChanged = function() {
    var myPosition:Number = myTween.position;
    var myFinish:Number = myTween.finish;
    trace(myPosition + " : " + myFinish);
};
```

### Tween.prevFrame()

#### Availability

Flash Player 6 (6.0.79.0).

#### Edition

Flash MX 2004.

#### Usage

tweenInstance.prevFrame()

#### Returns

Nothing.

#### Description

Method; plays the previous frame of the tweened animation from the current stopping point of an animation that was stopped. Use this method to play a tweened animation backwards one frame at a time after you use the Tween.stop() method to stop it.

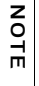

This method may be used only on frame-based tweens. A tween is set to frame based at its creation by setting the Tween.start() useSeconds parameter to false. For more information on the useSeconds parameter, see Tween.start() on page 1334.

This example applies a tweened animation to the img1\_mc movie clip. The animation is looped to play repeatedly from its starting point by calling the Tween.start() method from within a handler triggered by the onMotionFinished event. Clicking a button called forwardByFrame\_btn calls the Tween.stop() method to stop the animation, followed by calling the Tween.prevFrame() method. Clicking the button during the tweened animation stops the animation and then reverses it by only a single frame. Clicking the resumeTween\_btn button calls the Tween.resume() method, and the tweened animation resumes. When you create the Tween instance, the useSeconds parameter is declared false to make the tween frame-based. This process is required to use the Tween.nextFrame() method. A movie clip instance named img1\_mc, a movie clip instance named resumeTween\_btn and a movie clip instance named reverseByFrame\_btn are required on the Stage for this example:

```
import mx.transitions.Tween;
var myTween:Tween = new Tween(img1_mc, "_x",
    mx.transitions.easing.None.easeNone, -img1_mc._width, Stage.width, 50,
    false);
myTween.onMotionFinished = function() {
    myTween.start();
};
reverseByFrame_btn.onRelease = function() {
    myTween.stop();
    myTween.prevFrame();
};
resumeTween_btn.onRelease = function() {
    myTween.resume();
};
```

### Tween.resume()

#### Availability

Flash Player 6 (6.0.79.0).

#### Edition

Flash MX 2004.

#### Usage

tweenInstance.resume()

#### Returns

Nothing.

#### Description

Method; resumes the play of a tweened animation that has been stopped. Use this method to continue a tweened animation after you have stopped it by using the Tween.stop() method.

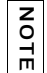

This method may be used only on frame-based tweens. A tween is set to be frame based at its creation by setting the useSeconds parameter to false.

#### Example

This example applies a tweened animation to the img1\_mc movie clip. The animation is looped to play repeatedly from its starting point by calling the Tween.start() method from within a handler triggered by the onMotionFinished event. Clicking the stopTween\_btn button calls the Tween.stop() method to stop the tweened animation at its current value. Clicking the resumeTween\_btn button calls the Tween.resume() method to resume the tweened animation from its stopping point. A movie clip instance named img1\_mc, a movie clip instance named stopTween\_btn, and a movie clip instance named resumeTween\_btn, are required on the Stage for this example:

```
import mx.transitions.Tween;
var myTween:Tween = new Tween(img1_mc, "_x",
    mx.transitions.easing.None.easeNone, -img1_mc._width, Stage.width, 3,
    true);
myTween.onMotionFinished = function() {
    myTween.start();
};
stopTween_btn.onRelease = function() {
    myTween.stop();
};
resumeTween_btn.onRelease = function() {
    myTween.resume();
};
```

### Tween.rewind()

Availability

Flash Player 6 (6.0.79.0).

Edition Flash MX 2004.

**Usage** *tweenInstance*.rewind()

#### Parameters

None.

#### Returns

Nothing.

#### Description

Method; moves the play of a tweened animation back to its starting value. If Tween.rewind() is called while the tweened animation is still playing, the animation rewinds to its starting value and continues playing. If Tween.rewind() is called while the tweened animation has been stopped or has finished its animation, the tweened animation rewinds to its starting value and remains stopped. Use this method to rewind a tweened animation to its starting point after you have stopped it by using the Tween.stop() method or to rewind a tweened animation during its play.

The following example applies a tweened animation to the img1\_mc movie clip. The animation is looped to play repeatedly from its starting point by calling the Tween.start() method from within a handler triggered by the Tween.onMotionFinished event. Clicking the rewindTween\_btn button calls the Tween.rewind() method to rewind the tweened animation to its starting point. A movie clip instance named img1\_mc, a movie clip instance named stopTween\_btn, a movie clip instance named rewindTween\_btn and a movie clip instance named rewindTween\_btn and a movie clip instance named resumeTween\_btn, are required on the Stage for this example:

```
import mx.transitions.Tween;
var myTween:Tween = new Tween(img1_mc, "_x",
  mx.transitions.easing.None.easeNone, img1_mc._width, Stage.width, 8,
  true);
myTween.onMotionFinished = function() {
  myTween.start();
}:
stopTween_btn.onRelease = function() {
  myTween.stop();
}:
rewindTween btn.onRelease = function() {
  mvTween.rewind():
}:
resumeTween_btn.onRelease = function() {
  myTween.resume();
}:
```

### Tween.start()

#### Availability

Flash Player 6 (6.0.79.0).

#### Edition

Flash MX 2004.

#### Usage

tweenInstance.start()

#### Returns

Nothing.

Method; starts the play of a tweened animation from its starting point. This method is used for re-starting a Tween from the beginning of its animation after it stops or has completed its animation.

#### Example

This example creates a new Tween object that animates the \_x property of the img1\_mc movie clip. After the tweened animation is complete and calls the Tween.onMotionFinished event handler, the tween is played again by calling the Tween.start() method. The result is a movie clip that moves across the Stage from left to right and then starts the animation over again when it reaches the end of the Stage. A movie clip instance named img1\_mc, is required on the Stage for this example:

```
import mx.transitions.Tween;
var myTween:Tween = new Tween(img1_mc, "_x",
    mx.transitions.easing.None.easeNone,0, Stage.width, 50, false);
myTween.onMotionFinished = function() {
    myTween.start();
};
```

### Tween.stop()

#### Availability

Flash Player 6 (6.0.79.0).

#### Edition

Flash MX 2004.

Usage

tweenInstance.stop()

#### Returns

Nothing.

#### Description

Method; stops the play of a tweened animation at its current value.

The following example applies a tweened animation to the \_x property of the img1\_mc movie clip. A stopTween\_btn movie clip's onRelease() handler calls the Tween.stop() method to stop the tweened animation and a resumeTween\_btn movie clip's onRelease() handler calls the Tween.resume() method to resume the animation from a stopped position. A movie clip instance named img1\_mc, a movie clip instance named stopTween\_btn, and a movie clip instance named resumeTween\_btn, are required on the Stage for this example:

```
import mx.transitions.Tween;
var myTween:Tween = new Tween(img1_mc, "_x",
    mx.transitions.easing.None.easeNone, img1_mc._width, Stage.width, 8,
    true);
myTween.onMotionFinished = function() {
    myTween.start();
};
stopTween_btn.onRelease = function() {
    myTween.stop();
};
resumeTween_btn.onRelease = function() {
    myTween.resume();
};
```

### Tween.time

#### Availability

Flash Player 6 (6.0.79.0).

#### Edition

Flash MX 2004.

Usage tweenInstance.time

#### Description

Property (read-only); the current number of seconds that have passed within the duration of the animation if the useSeconds parameter was set to true when creating the Tween instance. If the useSeconds parameter of the animation was set to false, Tween.time returns the current number of frames that have passed in the Tween object animation.

The following example returns the time value of a Tween instance. A movie clip instance named img1\_mc, is required on the Stage for this example:

```
import mx.transitions.Tween;
var myTween:Tween = new mx.transitions.Tween(img1_mc, "_x",
    mx.transitions.easing.None.easeNone, 0, Stage.width-img1_mc._width, 10,
    false);
myTween.onMotionChanged = function() {
    var myCurrentTime:Number = myTween.time;
    var myCurrentDuration:Number = myTween.duration;
trace(myCurrentTime + " of " + myCurrentDuration);
};
```

### Tween.toString()

#### Availability

Flash Player 6 (6.0.79.0).

#### Edition

Flash MX 2004.

**Usage** *tweenInstance*.toString()

#### Returns

The following string is returned: "[Tween]".

#### Description

Method; returns the class name, "[Tween]".

#### Example

In the following example a Tween object is identified by calling the Tween.toString() method to return "[Tween]", identifying the object's class name. A movie clip instance named img1\_mc, is required on the Stage for this example:

```
import mx.transitions.Tween;
var myTween:Tween = new Tween(img1_mc, "_alpha",
    mx.transitions.easing.None.easeNone,0, 100, 50, false);
var theClassName:String = myTween.toString();
trace(theClassName);
```

### Tween.yoyo()

#### Availability

Flash Player 6 (6.0.79.0).

#### Edition

Flash MX 2004.

#### Usage

tweenInstance.yoyo()

#### Returns

Nothing.

#### Description

Method; instructs the tweened animation to play in reverse from its last direction of tweened property increments. If this method is called before a Tween object's animation is complete, the animation abruptly jumps to the end of its play and then plays in a reverse direction from that point. You can achieve an effect of an animation completing its entire play and then reversing its entire play by calling the Tween.yoyo() method within a Tween.onMotionFinished event handler. This process ensures that the reverse effect of the Tween.yoyo method does not begin until the current tweened animation is complete. See Tween.onMotionFinished on page 1325.

#### Example

In the following example, a handler is triggered by the Tween.onMotionFinished event and tells the Tween instance to animate the img1\_mc movie clip in a reverse direction by calling the Tween.yoyo() method. The result is a movie clip that moves from the left of the Stage to the right and then reverses direction, moving from right to left in an animation loop. A movie clip instance named img1\_mc, is required on the Stage for this example:

```
import mx.transitions.Tween;
var myTween:Tween = new Tween(img1_mc, "_x",
    mx.transitions.easing.None.easeNone,0, Stage.width, 4, true);
myTween.onMotionFinished = function() {
    myTween.yoyo();
};
```

### CHAPTER 52 UIComponent class

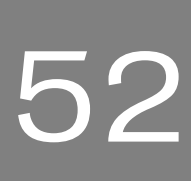

The UIComponent class does not represent a visual component; it contains methods, properties, and events that allow Macromedia components to share some common behavior. All version 2 Macromedia Component Architecture components extend UIComponent. The UIComponent class lets you do the following:

- Receive focus and keyboard input
- Enable and disable components
- Resize by layout

To use the methods and properties of UIComponent, you call them directly from whichever component you are using. For example, to call UIComponent.setFocus() from the RadioButton component, you would write the following code:

myRadioButton.setFocus();

You only need to create an instance of UIComponent if you are using version 2 of the Macromedia Component Architecture to create a new component. Even in that case, UIComponent is often created implicitly by other subclasses such as Button. If you do need to create an instance of UIComponent, use the following code:

class MyComponent extends mx.core.UIComponent;

### UIComponent class (API)

Inheritance MovieClip > UIObject class > UIComponent

ActionScript Class Name mx.core.UIComponent

The methods, properties, and events of the UIComponent class allow you to control the common behavior of Flash visual components.

### Method summary for the UIComponent class

The following table lists methods of the UIComponent class.

| Method                 | Description                                       |
|------------------------|---------------------------------------------------|
| UIComponent.getFocus() | Returns a reference to the object that has focus. |
| UIComponent.setFocus() | Sets focus to the component instance.             |

#### Methods inherited from the UIObject class

The following table lists the methods the UIComponent class inherits from the UIObject class. When calling these methods from the UIComponent object, use the form *UIComponentInstance.methodName*.

| Method                                  | Description                                                                              |
|-----------------------------------------|------------------------------------------------------------------------------------------|
| <pre>UIObject.createClassObject()</pre> | Creates an object on the specified class.                                                |
| UIObject.createObject()                 | Creates a subobject on an object.                                                        |
| UIObject.destroyObject()                | Destroys a component instance.                                                           |
| UIObject.doLater()                      | Calls a function when parameters have been set in the Property and Component inspectors. |
| UIObject.getStyle()                     | Gets the style property from the style declaration or object.                            |
| UIObject.invalidate()                   | Marks the object so it is redrawn on the next frame interval.                            |
| UIObject.move()                         | Moves the object to the requested position.                                              |
| UIObject.redraw()                       | Forces validation of the object so it is drawn in the current frame.                     |
| UIObject.setSize()                      | Resizes the object to the requested size.                                                |
| UIObject.setSkin()                      | Sets a skin in the object.                                                               |
| UIObject.setStyle()                     | Sets the style property on the style declaration or object.                              |

### Property summary for the UIComponent class

| Property             | Description                                                      |
|----------------------|------------------------------------------------------------------|
| UIComponent.enabled  | Indicates whether the component can receive focus and input.     |
| UIComponent.tabIndex | A number indicating the tab order for a component in a document. |

The following table lists properties of the UIComponent class.

#### Properties inherited from the UIObject class

The following table lists the properties the UIComponent class inherits from the UIObject class. When accessing these properties from the UIComponent object, use the form UIComponentInstance.propertyName.

| Property         | Description                                                                                             |
|------------------|----------------------------------------------------------------------------------------------------|
| UIObject.bottom  | The position of the bottom edge of the object, relative to the bottom edge of its parent. Read-only.    |
| UIObject.height  | The height of the object, in pixels. Read-only.                                                         |
| UIObject.left    | The left edge of the object, in pixels. Read-only.                                                      |
| UIObject.right   | The position of the right edge of the object, relative to the right edge of its parent. Read-only.      |
| UIObject.scaleX  | A number indicating the scaling factor in the <i>x</i> direction of the object, relative to its parent. |
| UIObject.scaleY  | A number indicating the scaling factor in the y direction of the object, relative to its parent.        |
| UIObject.top     | The position of the top edge of the object, relative to its parent. Read-only.                          |
| UIObject.visible | A Boolean value indicating whether the object is visible (true) or not (false).                         |
| UIObject.width   | The width of the object, in pixels. Read-only.                                                          |
| UIObject.x       | The left edge of the object, in pixels. Read-only.                                                      |
| UIObject.y       | The top edge of the object, in pixels. Read-only.                                                       |

### Event summary for the UIComponent class

The following table lists events of the UIComponent class.

| Event                | Description                              |
|----------------------|------------------------------------------|
| UIComponent.focusIn  | Broadcast when an object receives focus. |
| UIComponent.focusOut | Broadcast when an object loses focus.    |
| UIComponent.keyDown  | Broadcast when a key is pressed.         |
| UIComponent.keyUp    | Broadcast when a key is released.        |

#### Events inherited from the UIObject class

The following table lists the events the UIComponent class inherits from the UIObject class.

| Event           | Description                                                         |
|-----------------|---------------------------------------------------------------------|
| UIObject.draw   | Broadcast when an object is about to draw its graphics.             |
| UIObject.hide   | Broadcast when an object's state changes from visible to invisible. |
| UIObject.load   | Broadcast when subobjects are being created.                        |
| UIObject.move   | Broadcast when the object has moved.                                |
| UIObject.resize | Broadcast when an object has been resized.                          |
| UIObject.reveal | Broadcast when an object's state changes from invisible to visible. |
| UIObject.unload | Broadcast when the subobjects are being unloaded.                   |

# UIComponent.enabled

#### Availability

Flash Player 6 (6.0.79.0).

#### Edition

Flash MX 2004.

#### Usage

componentInstance.enabled

#### Description

Property; indicates whether the component can (true) or cannot (false) accept focus and mouse input. The default value is true.

#### Example

The following example sets the enabled property of a CheckBox component to false: checkBoxInstance.enabled = false;

# UIComponent.focusIn

#### Availability

Flash Player 6 (6.0.79.0).

#### Edition

Flash MX 2004.

#### Usage

```
Usage 1:
```

```
var listenerObject:Object = new Object();
listenerObject.focusIn = function(eventObj:Object) {
    //...
};
componentInstance.addEventListener("focusIn", listenerObject);
Usage 2:
on (focusIn) {
    // ...
}
```

Event; notifies listeners that the object has received keyboard focus.

The first usage example uses a dispatcher/listener event model. A component instance (*componentInstance*) dispatches an event (in this case, focusIn), and the event is handled by a function, also called a *handler*, on a listener object (*listenerObject*) that you create. You define a method with the same name as the event on the listener object; the method is called when the event is triggered. When the event is triggered, it automatically passes an event object (*eventObject*) to the listener object method. Each event object has properties that contain information about the event. You can use these properties to write code that handles the event. Finally, you call the EventDispatcher.addEventListener()method on the component instance that broadcasts the event to register the listener with the instance. When the instance dispatches the event, the listener is called.

For more information, see "EventDispatcher class" on page 499.

The second usage example uses an on() handler and must be attached directly to a component instance.

#### Example

The following code disables a Button component, btn, while a user types the TextInput component, txt, and enables the button when the user clicks it:

```
var txt:mx.controls.TextInput;
var btn:mx.controls.Button;
var txtListener:Object = new Object();
txtListener.focusOut = function() {
    _root.btn.enabled = true;
}
txt.addEventListener("focusOut", txtListener);
var txtListener2:Object = new Object();
txtListener2.focusIn = function() {
    _root.btn.enabled = false;
}
txt.addEventListener("focusIn". txtListener2);
```

#### See also

EventDispatcher.addEventListener(), UIComponent.focusOut

# UIComponent.focusOut

#### Availability

Flash Player 6 (6.0.79.0).

#### Edition

Flash MX 2004.

#### Usage

```
on(focusOut){
    ...
}
listenerObject = new Object();
listenerObject.focusOut = function(eventObject){
    ...
}
componentInstance.addEventListener("focusOut", listenerObject)
```

#### Description

Event; notifies listeners that the object has lost keyboard focus.

The first usage example uses an on() handler and must be attached directly to a component instance.

The second usage example uses a dispatcher/listener event model. A component instance (*componentInstance*) dispatches an event (in this case, focusOut) and the event is handled by a function, also called a *handler*, on a listener object (*listenerObject*) that you create. You define a method with the same name as the event on the listener object; the method is called when the event is triggered. When the event is triggered, it automatically passes an event object (*eventObject*) to the listener object method. Each event object has properties that contain information about the event. You can use these properties to write code that handles the event. Finally, you call the EventDispatcher.addEventListener()method on the component instance that broadcasts the event to register the listener with the instance. When the instance dispatches the event, the listener is called.

For more information, see "EventDispatcher class" on page 499.

The following code disables a Button component, btn, while a user types the TextInput component, txt, and enables the button when the user clicks it:

```
var txt:mx.controls.TextInput;
var btn:mx.controls.Button;
var txtListener:Object = new Object();
txtListener.focusOut = function() {
    _root.btn.enabled = true;
}
txt.addEventListener("focusOut", txtListener);
var txtListener2:Object = new Object();
txtListener2.focusIn = function() {
    _root.btn.enabled = false;
}
txt.addEventListener("focusIn", txtListener2);
```

#### See also

EventDispatcher.addEventListener(), UIComponent.focusIn

# UIComponent.getFocus()

#### Availability

Flash Player 6 (6.0.79.0).

#### Edition

Flash MX 2004.

#### Usage

componentInstance.getFocus();

#### Parameters

None.

#### Returns

A reference to the object that currently has focus.

#### Description

Method; returns a reference to the object that has keyboard focus.

The following code returns a reference to the object that has focus and assigns it to the tmp variable:

```
var tmp = checkbox.getFocus();
```

# UIComponent.keyDown

#### Availability

Flash Player 6 (6.0.79.0).

#### Edition

Flash MX 2004.

#### Usage

```
on(keyDown){
    ...
}
listenerObject = new Object();
listenerObject.keyDown = function(eventObject){
    ...
}
componentInstance.addEventListener("keyDown", listenerObject)
```

#### Description

Event; notifies listeners when a key is pressed. This is a very low-level event that you should not use unless necessary, because it can affect system performance.

The first usage example uses an on() handler and must be attached directly to a component instance.

The second usage example uses a dispatcher/listener event model. A component instance (*componentInstance*) dispatches an event (in this case, keyDown) and the event is handled by a function, also called a *handler*, on a listener object (*listenerObject*) that you create. You define a method with the same name as the event on the listener object; the method is called when the event is triggered. When the event is triggered, it automatically passes an event object (*eventObject*) to the listener object method. Each event object has properties that contain information about the event. You can use these properties to write code that handles the event. Finally, you call the EventDispatcher.addEventListener() method on the component instance that broadcasts the event to register the listener with the instance. When the instance dispatches the event, the listener is called.

For more information, see "EventDispatcher class" on page 499.

#### The following code makes an icon blink when a key is pressed:v

```
formListener.handleEvent = function(event0bj)
{
   form.icon.visible = !form.icon.visible;
}
form.addEventListener("keyDown", formListener);
```

# UIComponent.keyUp

#### Availability

Flash Player 6 (6.0.79.0).

#### Edition

Flash MX 2004.

#### Usage

```
on(keyUp){
    ...
}
listenerObject = new Object();
listenerObject.keyUp = function(eventObject){
    ...
}
componentInstance.addEventListener("keyUp", listenerObject)
```

#### Description

Event; notifies listeners when a key is released. This is a low-level event that you should not use unless necessary, because it can affect system performance.

The first usage example uses an on() handler and must be attached directly to a component instance.

The second usage example uses a dispatcher/listener event model. A component instance (*componentInstance*) dispatches an event (in this case, keyUp) and the event is handled by a function, also called a *handler*, on a listener object (*listenerObject*) that you create. You define a method with the same name as the event on the listener object; the method is called when the event is triggered. When the event is triggered, it automatically passes an event object (*eventObject*) to the listener object method. Each event object has properties that contain information about the event. You can use these properties to write code that handles the event. Finally, you call the EventDispatcher.addEventListener() method on the component instance that broadcasts the event to register the listener with the instance. When the instance dispatches the event, the listener is called.

For more information, see "EventDispatcher class" on page 499.

#### The following code makes an icon blink when a key is released:

```
formListener.handleEvent = function(eventObj)
{
   form.icon.visible = !form.icon.visible;
}
form.addEventListener("keyUp", formListener);
```

# UIComponent.setFocus()

#### Availability

Flash Player 6 (6.0.79.0).

**Edition** Flash MX 2004.

Usage
componentInstance.setFocus();

#### Parameters

None.

Returns Nothing.

### Description

Method; sets the focus to this component instance. The instance with focus receives all keyboard input.

#### Example

The following code gives focus to the checkbox instance: checkbox.setFocus();

# UIComponent.tabIndex

#### Availability

Flash Player 6 (6.0.79.0).

#### Edition

Flash MX 2004.

#### Usage

instance.tabIndex

#### Description

Property; a number indicating the tabbing order for a component in a document.

#### Example

The following code sets the value of tmp to the tabIndex property of the checkbox instance:

var tmp = checkbox.tabIndex;

# UIEventDispatcher class

#### ActionScript Class Name mx.events.UIEventDispatcher

Inheritance EventDispatcher class > UIEventDispatcher

The UIEventDispatcher class is mixed in to the UIComponent class and allows components to emit certain events.

If you want an object that doesn't inherit from UIComponent to dispatch certain events, you can use UIEventDispatcher.

### Method summary for the UIEventDispatcher class

| Method                                  | Description                                                                        |
|-----------------------------------------|------------------------------------------------------------------------------------|
| UIEventDispatcher.removeEventListener() | Removes a registered listener from a component instance. This method overrides the |
|                                         | <pre>eventDispatcher.removeEventListenter() method.</pre>                          |

The following table lists the method of the UIEventDispatcher class.

#### Methods inherited from the EventDispatcher class

The following table lists the methods the UIEventDispatcher class inherits from the EventDispatcher class. When calling these methods from the UIEventDispatcher object, use the form <code>UIEventDispatcherInstance.methodName</code>.

| Method                                     | Description                                      |
|--------------------------------------------|--------------------------------------------------|
| EventDispatcher.addEventListener()         | Registers a listener to a component instance.    |
| <pre>EventDispatcher.dispatchEvent()</pre> | Dispatches an event to all registered listeners. |

### Event summary for the UIEventDispatcher class

Method Description Broadcast when a key is pressed. UIEventDispatcher.keyDown UIEventDispatcher.keyUp Broadcast when a pressed key is released. UIEventDispatcher.load Broadcast when a component loads into Flash Player. UIEventDispatcher.mouseDown Broadcast when the mouse is pressed. Broadcast when the mouse is moved off a UIEventDispatcher.mouseOut component instance. Broadcast when the mouse is moved over a UIEventDispatcher.mouseOver component instance. UIEventDispatcher.mouseUp Broadcast when the mouse is pressed and released. UIEventDispatcher.unload Broadcast when a component is unloaded from Flash Plaver.

The following table lists events of the UIEventDispatcher class.

### UIEventDispatcher.keyDown

#### Availability

Flash Player 6 (6.0.79.0).

#### Edition

Flash MX Professional 2004.

#### Usage

```
listenerObject = new Object();
listenerObject.keyDown = function(eventObject){
    // Insert your code here.
}
componentInstance.addEventListener("keyDown", listenerObject)
```

#### Description

Event; broadcast to all registered listeners when a key is pressed and the Flash application has focus.

When the event is triggered, it automatically passes an event object (*eventObject*) to the handler. Each event object has properties that contain information about the event. You can use these properties to write code that handles the event.

## UIEventDispatcher.keyUp

#### Availability

Flash Player 6 (6.0.79.0).

#### Edition

Flash MX Professional 2004.

#### Usage

```
listenerObject = new Object();
listenerObject.keyUp = function(eventObject){
    // Insert your code here.
}
componentInstance.addEventListener("keyUp", listenerObject)
```

#### Description

Event; broadcast to all registered listeners when a key that was pressed is released and the Flash application has focus.

When the event is triggered, it automatically passes an event object (*eventObject*) to the handler. Each event object has properties that contain information about the event. You can use these properties to write code that handles the event.

# UIEventDispatcher.load

#### Availability

Flash Player 6 (6.0.79.0).

#### Edition

Flash MX Professional 2004.

#### Usage

```
listenerObject = new Object();
listenerObject.load = function(eventObject){
    // Insert your code here.
}
componentInstance.addEventListener("load", listenerObject)
```

Event; broadcast to all registered listeners when a component is loaded into Flash Player. When the event is triggered, it automatically passes an event object (*eventObject*) to the handler. Each event object has properties that contain information about the event. You can use these properties to write code that handles the event.

### UIEventDispatcher.mouseDown

#### Availability

Flash Player 6 (6.0.79.0).

#### Edition

Flash MX Professional 2004.

#### Usage

```
listenerObject = new Object();
listenerObject.mouseDown = function(eventObject){
    // Insert your code here.
}
componentInstance.addEventListener("mouseDown", listenerObject)
```

#### Description

Event; broadcast to all registered listeners when a Flash application has focus and the mouse is pressed.

When the event is triggered, it automatically passes an event object (*eventObject*) to the handler. Each event object has properties that contain information about the event. You can use these properties to write code that handles the event.

# UIEventDispatcher.mouseOut

#### Availability

Flash Player 6 (6.0.79.0).

#### Edition

Flash MX Professional 2004.

#### Usage

```
listenerObject = new Object();
listenerObject.mouseOut = function(eventObject){
   // Insert your code here.
}
componentInstance.addEventListener("mouseOut", listenerObject)
```

#### Description

Event; broadcast to all registered listeners when a Flash application has focus and the mouse is moved off a component instance.

When the event is triggered, it automatically passes an event object (*eventObject*) to the handler. Each event object has properties that contain information about the event. You can use these properties to write code that handles the event.

### UIEventDispatcher.mouseOver

#### Availability

Flash Player 6 (6.0.79.0).

#### Edition

Flash MX Professional 2004.

#### Usage

```
listenerObject = new Object();
listenerObject.mouseOver = function(eventObject){
   // Insert your code here.
}
componentInstance.addEventListener("mouseOver", listenerObject)
```

#### Description

Event; broadcast to all registered listeners when a Flash application has focus and the mouse is moved over a component instance.

When the event is triggered, it automatically passes an event object (*eventObject*) to the handler. Each event object has properties that contain information about the event. You can use these properties to write code that handles the event.

### UIEventDispatcher.mouseUp

#### Availability

Flash Player 6 (6.0.79.0).

#### Edition

Flash MX Professional 2004.

#### Usage

```
listenerObject = new Object();
listenerObject.mouseUp = function(eventObject){
    // Insert your code here.
}
componentInstance.addEventListener("mouseUp", listenerObject)
```

#### Description

Event; broadcast to all registered listeners when a Flash application has focus and the mouse is pressed and released.

When the event is triggered, it automatically passes an event object (*eventObject*) to the handler. Each event object has properties that contain information about the event. You can use these properties to write code that handles the event. For more information, see "EventDispatcher class" on page 499.

# UIEventDispatcher.removeEventListener()

#### Availability

Flash Player 6 (6.0.79.0).

#### Edition

Flash MX 2004 and Flash MX Professional 2004.

#### Usage

componentInstance.removeEventListener(event, listener)

#### Parameters

event A string that is the name of the event.

listener A reference to a listener object or function.

#### Returns

Nothing.

Method; unregisters a listener object from a component instance that is broadcasting an event. This method overrides the EventDispatcher.removeEventListener() event found in the EventDispatcher base class.

# UIEventDispatcher.unload

#### Availability

Flash Player 6 (6.0.79.0).

#### Edition

Flash MX Professional 2004.

#### Usage

```
listenerObject = new Object();
listenerObject.unload = function(eventObject){
    // Insert your code here.
}
componentInstance.addEventListener("unload", listenerObject)
```

#### Description

Event; broadcast to all registered listeners when a component is unloaded from Flash Player.

When the event is triggered, it automatically passes an event object (*eventObject*) to the handler. Each event object has properties that contain information about the event. You can use these properties to write code that handles the event.

# UIObject class

#### Inheritance MovieClip > UIObject

#### ActionScript Class Name mx.core.UIObject

UIObject is the base class for all version 2 of the Macromedia Component Architecture components; it is not a visual component. The UIObject class wraps the ActionScript MovieClip object and contains functions and properties that allow version 2 components to share some common behavior. Wrapping the MovieClip class allows Macromedia to add new events and extend functionality in the future without breaking content. Wrapping the MovieClip class also allows users who aren't familiar with the traditional Flash concepts of "movie" and "frame" to use properties, methods, and events to create component-based applications without learning those concepts.

The UIObject class implements the following:

- Styles
- Events
- Resize by scaling

To use the methods and properties of the UIObject class, you call them directly from whichever component you are using. For example, to call the UIObject.setSize() method from the RadioButton component, you would write the following code: myRadioButton.setSize(30, 30);

You only need to create an instance of UIObject if you are using version 2 of the Macromedia Component Architecture to create a new component. Even in that case, UIObject is often created implicitly by other subclasses like Button. If you do need to create an instance of UIObject, use the following code:

class MyComponent extends UIObject;

### Method summary for the UIObject class

The following table lists methods of the UIObject class.

| Method                                  | Description                                                                              |
|-----------------------------------------|------------------------------------------------------------------------------------------|
| <pre>UIObject.createClassObject()</pre> | Creates an object on the specified class.                                                |
| UIObject.createLabel()                  | Creates a TextField subobject, for use when creating components.                         |
| UIObject.createObject()                 | Creates a subobject on an object.                                                        |
| UIObject.destroyObject()                | Destroys a component instance.                                                           |
| UIObject.doLater()                      | Calls a function when parameters have been set in the Property and Component inspectors. |
| UIObject.getStyle()                     | Gets the style property from the style declaration or object.                            |
| UIObject.invalidate()                   | Marks the object so it is redrawn on the next frame interval.                            |
| UIObject.move()                         | Moves the object to the requested position.                                              |
| UIObject.redraw()                       | Forces validation of the object so it is drawn in the current frame.                     |
| UIObject.setSize()                      | Resizes the object to the requested size.                                                |
| UIObject.setSkin()                      | Sets a skin in the object.                                                               |
| UIObject.setStyle()                     | Sets the style property on the style declaration or object.                              |

### Property summary for the UIObject class

The following table lists properties of the UIObject class.

| Property        | Description                                                                                             |
|-----------------|----------------------------------------------------------------------------------------------------|
| UIObject.bottom | The position of the bottom edge of the object, relative to the bottom edge of its parent. Read-only.    |
| UIObject.height | The height of the object, in pixels. Read-only.                                                         |
| UIObject.left   | The left edge of the object, in pixels. Read-only.                                                      |
| UIObject.right  | The position of the right edge of the object, relative to the right edge of its parent. Read-only.      |
| UIObject.scaleX | A number indicating the scaling factor in the <i>x</i> direction of the object, relative to its parent. |
| UIObject.scaleY | A number indicating the scaling factor in the y direction of the object, relative to its parent.        |

| Property         | Description                                                                     |
|------------------|---------------------------------------------------------------------------------|
| UIObject.top     | The position of the top edge of the object, relative to its parent. Read-only.  |
| UIObject.visible | A Boolean value indicating whether the object is visible (true) or not (false). |
| UIObject.width   | The width of the object, in pixels. Read-only.                                  |
| UIObject.x       | The left edge of the object, in pixels. Read-only.                              |
| UIObject.y       | The top edge of the object, in pixels. Read-only.                               |

### Event summary for the UIObject class

The following table lists events of the UIObject class.

| Event           | Description                                                         |
|-----------------|---------------------------------------------------------------------|
| UIObject.draw   | Broadcast when an object is about to draw its graphics.             |
| UIObject.hide   | Broadcast when an object's state changes from visible to invisible. |
| UIObject.load   | Broadcast when subobjects are being created.                        |
| UIObject.move   | Broadcast when the object has moved.                                |
| UIObject.resize | Broadcast when an object has been resized.                          |
| UIObject.reveal | Broadcast when an object's state changes from invisible to visible. |
| UIObject.unload | Broadcast when the subobjects are being unloaded.                   |

### **UIObject.bottom**

#### Availability

Flash Player 6 (6.0.79.0).

#### Edition

Flash MX 2004.

#### Usage

componentInstance.bottom

#### Description

Property (read-only); a number indicating the bottom position of the object, in pixels, relative to its parent's bottom. To set this property, call UIObject.move().

#### Example

This example moves the check box so it aligns under the bottom edge of the list box: myCheckbox.move(myCheckbox.x, form.height - listbox.bottom);

# UIObject.createClassObject()

#### Availability

Flash Player 6 (6.0.79.0).

#### Edition

Flash MX 2004.

#### Usage

#### Parameters

className An object indicating the class of the new instance.

*instanceName* A string indicating the instance name of the new instance.

depth A number indicating the depth of the new instance.

initObject An object containing initialization properties for the new instance.

#### Returns

A UIObject object that is an instance of the specified class.

Method; creates an instance of a component at runtime. Use the import statement and specify the class package name before you call this method. In addition, the component must be in the FLA file's library.

#### Example

The following code imports the assets of the Button component and then makes a subobject of the Button component:

```
import mx.controls.Button;
createClassObject(Button,"button2",5,{label:"Test Button"});
```

The following example creates a CheckBox object:

import mx.controls.CheckBox; form.createClassObject(CheckBox, "cb", 0, {label:"Check this"});

You can also use the following syntax to specify the class package name:

createClassObject(mx.controls.Button, "button2", 5, {label:"Test Button"});

### UIObject.createLabel()

#### Availability

Flash Player 6 (6.0.79.0).

#### Edition

Flash MX 2004.

#### Usage

createLabel(name, depth, text)

#### Parameters

*name* A string for the instance name.

depth A number indicating the depth of the new instance.

text The text for the label.

#### Returns

A TextField object.

Method; creates a TextField subobject. Used by most components to get a lightweight text object to display text in the component while inheriting sizing and style methods and properties of the component. This method is used to create new components. The TextField that is created is the same as a TextField object created using

MovieClip.createTextField(), but has the added benefit of inheriting useful properties and methods from the parent UIObject.

A TextField that uses UIObject.createLabel() to create within a component can take advantage of the following inherited UIObject methods to set sizing and styles within the context of the parent UIObject:

- TextField.getPreferredHeight() : Number
- TextField.getPreferredWidth() : Number
- TextField.setStyle( styleName : String, value )
- TextField.setSize( width : Number, height : Number)
- TextField.setValue( text : String )

**TextFields created with** UIObject.createLabel() have an initial TextField.\_visible property of false. This property is used to avoid flickering that may occur while UIObject.setSize() is called by the parent component. The TextField.\_visible property is set to true when the UIObject.draw() is called after the parent component's children objects are resized.

For more information, see the MultilineCell.as file example in "Simple cell renderer example" on page 112.

#### Example

The following example creates a TextField instance called multiLineLabel within a component's UIComponent.createChildren() method:

```
public function createChildren():Void {
  var myTextField_txt:TextField = this.createLabel("multiLineLabel", 900,
  "Hello World");
  // Set the fontSize style attribute of the TextField.
  myTextField_txt.setStyle("fontSize", 18);
  // Set the TextField's initial size.
  myTextField_txt.getPreferredHeight());
  // Set the TextField's initial location in the center of the Stage.
  myTextField_txt._x = (Stage.width/2) - (myTextField_txt._height/2);
  myTextField_txt._y = (Stage.height/2) - (myTextField_txt._height/2);
}
```
# UIObject.createObject()

### Availability

Flash Player 6 (6.0.79.0).

### Edition

Flash MX 2004.

### Usage

### Parameters

*linkageName* A string indicating the linkage identifier of a symbol in the library.

*instanceName* A string indicating the instance name of the new instance.

depth A number indicating the depth of the new instance.

*initObject* An object containing initialization properties for the new instance.

### Returns

A UIObject object that is an instance of the symbol.

### Description

Method; creates a subobject on an object. This method is generally used only by component developers or advanced developers.

### Example

The following example creates a CheckBox instance on the form object: form.createObject("CheckBox", "syml", 0);

## UIObject.destroyObject()

### Availability

Flash Player 6 (6.0.79.0).

### Edition

Flash MX 2004.

### Usage

destroyObject(instanceName)

#### Parameters

instanceName A string indicating the instance name of the object to be destroyed.

#### Returns

Nothing.

#### Description

Method; destroys a component instance.

#### Example

The following example removes the TextInput instance my\_ti when the button is clicked. With a Button and a TextInput component in the current document's library, add the following code to the first frame of the main timeline:

```
//Create textinput and button instances
this.createClassObject(mx.controls.TextInput, "my_ti", 1, {text:"Hello
World"});
this.createClassObject(mx.controls.Button, "my_button", 2, {label:"My
Button"});
//Shift button to be below text input
my_button.move(my_ti.left, Stage.height - my_ti.bottom);
//Create Listener Object for button click
var buttonListener:Object = new Object();
buttonListener.click = function(evt_obj:Object){
    destroyObject("my_ti");
}
//Add Listener
my_button.addEventListener("click", buttonListener);
```

## UIObject.doLater()

### Availability

Flash Player 6 (6.0.79.0).

### Edition

Flash MX 2004.

#### Usage

componentInstance.doLater(target, "function")

### Parameters

target A reference to a timeline that contains the specified function.

*function* A string indicating a function name to be called after a frame within the component movie clip has passed (so the component's properties set in the Property or Component inspector are available).

### Returns

Nothing.

### Description

Method; calls a user-defined function only after the component has finished setting all of its properties from the Property inspector or Component inspector. All version 2 components that inherit from UIObject have the doLater() method.

Component properties set in the Property inspector or Component inspector may not be immediately available to ActionScript in the timeline. For example, attempting to trace the label property from a CheckBox component using ActionScript on the first frame of your SWF file fails without notification, even though the component appears on the Stage as expected.

Although properties that are set in a class or a frame script are available immediately, most properties assigned in the Property inspector or Component inspector are not set until the next frame within the component itself.

Although any approach that delays access of the property will resolve this problem, the simplest and most direct solution is to use the doLater() method.

### Example

The following example shows how the doLater() method is used:

```
// doLater() is called from the component instance
myCheckBox.doLater(this, "delay");
// The function or method called from doLater().
function delay() {
   trace(myCheckBox.label); // The property can now be traced
   // any additional statements go here
}
```

### UIObject.draw

### Availability

Flash Player 6 (6.0.79.0).

### Edition

Flash MX 2004.

### Usage

```
Usage 1:
var listenerObject:Object = new Object();
listenerObject.draw = function(eventObject:Object) {
    // ...
```

```
};
componentInstance.addEventListener("draw", listenerObject);
```

### Usage 2:

on (draw) { // ... }

### Description

Event; notifies listeners that the object is about to draw its graphics. This is a low-level event that you should not use unless necessary because it can affect system performance.

The first usage example uses a dispatcher/listener event model. A component instance (*componentInstance*) dispatches an event (in this case, draw) and the event is handled by a function, also called a *handler*, on a listener object (*listenerObject*) that you create. You define a method with the same name as the event on the listener object; the method is called when the event is triggered. When the event is triggered, it automatically passes an event object (*eventObject*) to the listener object method. Each event object has properties that contain information about the event. You can use these properties to write code that handles the event. Finally, you call the EventDispatcher.addEventListener() method on the component instance that broadcasts the event to register the listener with the instance. When the instance dispatches the event, the listener is called.

For more information, see "EventDispatcher class" on page 499.

The second usage example uses an on() handler and must be attached directly to a component instance.

### Example

The following code redraws the object form2 when the form object is drawn:

```
formListener.draw = function(eventObj:Object) {
  form2.redraw(true);
}
form.addEventListener("draw", formListener);
```

### See also

EventDispatcher.addEventListener()

# UIObject.getStyle()

### Availability

Flash Player 6 (6.0.79.0).

### Edition

Flash MX 2004.

### Usage

componentInstance.getStyle(propertyName)

### Parameters

propertyName A string indicating the name of the style property (for example, "fontWeight", "borderStyle", and so on).

### Returns

The value of the style property. The value can be of any data type.

### Description

Method; gets the style property from the style declaration or object. If the style property is an inheriting style, the ancestors of the object may be the source of the style value.

For a list of the styles supported by each component, see the individual component entries. See also "Using global, custom, and class styles in the same document" in *Using Components*.

### Example

The following code sets the ib instance's fontWeight style property to bold if the cb instance's fontWeight style property is bold:

```
if (cb.getStyle("fontWeight") == "bold") {
    ib.setStyle("fontWeight", "bold");
}:
```

# UIObject.height

### Availability

Flash Player 6 (6.0.79.0).

### Edition

Flash MX 2004.

### Usage componentInstance.height

### Description

Property (read-only); a number indicating the height of the object, in pixels. To change the height property, call UIObject.setSize().

### Example

### The following example increases the check box height:

myCheckbox.setSize(myCheckbox.width, myCheckbox.height + 10);

# UIObject.hide

### Availability

Flash Player 6 (6.0.79.0).

### Edition

Flash MX 2004.

### Usage

### Usage 1:

```
var listenerObject:Object = new Object();
listenerObject.hide = function(eventObject:Object) {
    // ...
};
componentInstance.addEventListener("hide", listenerObject);
Usage 2:
on (hide) {
    // ...
```

```
}
```

### Description

Event; broadcast when the object's visible property is changed from true to false.

### Example

The following handler displays a message in the Output panel when the object it's attached to becomes invisible.

```
on (hide) {
   trace("I've become invisible.");
}
```

### See also

UIObject.reveal

# UIObject.invalidate()

### Availability

Flash Player 6 (6.0.79.0).

### Edition

Flash MX 2004.

Usage
componentInstance.invalidate()

### Returns

Nothing.

### Description

Method; marks the object so it is redrawn on the next frame interval.

This method is primarily useful to developers of new custom components. A custom component is likely to support a number of operations that change the component's appearance.

Often, the best way to build a component is to centralize the logic for updating the component's appearance in the draw() method. If the component has a draw() method, you can call invalidate() on the component to redraw it. (For information on defining a draw() method, see "Defining the draw() method" in *Using Components*.)

All operations that change the component's appearance can call invalidate() instead of redrawing the component themselves. This has some advantages: code isn't duplicated unnecessarily, and multiple changes can easily be batched up into one redraw, instead of causing multiple, redundant redraws.

### Example

The following example marks the ProgressBar instance pBar for redrawing: pBar.invalidate();

## UIObject.left

Availability Flash Player 6 (6.0.79.0).

**Edition** Flash MX 2004.

Usage
componentInstance.left

### Description

Property (read-only); a number indicating the left edge of the object, in pixels, relative to its parent. To set this property, call UIObject.move().

## UIObject.load

**Availability** Flash Player 6 (6.0.79.0).

**Edition** Flash MX 2004.

### Usage

```
Usage 1:
var listenerObject:Object = new Object();
listenerObject.load = function(eventObject:Object) {
    // ...
};
componentInstance.addEventListener("load", listenerObject);
```

```
Usage 2:
on (load) {
```

### Description

Event; notifies listeners that the subobject for this object is being created.

The first usage example uses a dispatcher/listener event model. A component instance (*componentInstance*) dispatches an event (in this case, load) and the event is handled by a function, also called a *handler*, on a listener object (*listenerObject*) that you create. You define a method with the same name as the event on the listener object; the method is called when the event is triggered. When the event is triggered, it automatically passes an event object (*eventObject*) to the listener object method. Each event object has properties that contain information about the event. You can use these properties to write code that handles the event. Finally, you call the EventDispatcher.addEventListener() method on the component instance that broadcasts the event to register the listener with the instance. When the instance dispatches the event, the listener is called.

For more information, see "EventDispatcher class" on page 499.

The second usage example uses an on() handler and must be attached directly to a component instance.

### Example

The following example creates an instance of MySymbol after the form instance is loaded:

```
var formListener:Object = new Object();
formListener.load = function(eventObj:Object) {
  form.createObject("MySymbol", "sym1", 0);
};
form.addEventListener("load", formListener);
```

# UIObject.move

### Availability

Flash Player 6 (6.0.79.0).

### Edition

Flash MX 2004.

### Usage

```
Usage 1:
var listenerObject:Object = new Object();
listenerObject.move = function(eventObject:Object):Void {
    // ...
};
componentInstance.addEventListener("move", listenerObject);
```

### Usage 2:

```
on (move) {
    // ...
}
```

### Description

Event; notifies listeners that the object has moved.

The first usage example uses a dispatcher/listener event model. A component instance (*componentInstance*) dispatches an event (in this case, move) and the event is handled by a function, also called a *handler*, on a listener object (*listenerObject*) that you create. You define a method with the same name as the event on the listener object; the method is called when the event is triggered. When the event is triggered, it automatically passes an event object (*eventObject*) to the listener object method. Each event object has properties that contain information about the event. You can use these properties to write code that handles the event. Finally, you call the EventDispatcher.addEventListener() method on the component instance that broadcasts the event to register the listener with the instance. When the instance dispatches the event, the listener is called.

For more information, see "EventDispatcher class" on page 499.

The second usage example uses an on() handler and must be attached directly to a component instance.

### Example

The following example calls the move() method to reposition a Button component, my\_button, from its current position to the upper-left corner (10,10) of the Stage:

```
var my_button:mx.controls.Button;
my_button.addEventListener("move", doMove);
function doMove(evt_obj:Object):Void {
    trace(evt_obj.target + " moved from {oldX:" + evt_obj.oldX + ", oldY:" +
    evt_obj.oldY + "} to {x:" + evt_obj.target.x + ", y:" + evt_obj.target.y
    + "}");
}
my_button.move(10, 10);
```

# UIObject.move()

### Availability

Flash Player 6 (6.0.79.0).

### Edition

Flash MX 2004.

### Usage

componentInstance.move(x, y, noEvent)

### Parameters

× A number that indicates the position of the object's upper left corner, relative to its parent.

y A number that indicates the position of the object's upper left corner, relative to its parent.

noEvent A Boolean value that indicates whether the move event should be dispatched.

### Returns

Nothing.

### Description

Method; moves the object to the requested position. Pass only integer values to UIObject.move(), or the component may appear fuzzy.

### Example

The following example moves the check box 10 pixels to the right:

myCheckbox.move(myCheckbox.x + 10, myCheckbox.y);

The following example calls the move() method to reposition a Button component, my\_button, from its current position to the upper-left corner (10,10) of the Stage:

```
var my_button:mx.controls.Button;
my_button.addEventListener("move", doMove);
function doMove(evt_obj:Object):Void {
    trace(evt_obj.target + " moved from {oldX:" + evt_obj.oldX + ", oldY:" +
    evt_obj.oldY + "} to {x:" + evt_obj.target.x + ", y:" + evt_obj.target.y
    + "}");
}
my_button.move(10, 10);
```

### UIObject.redraw()

### Availability

Flash Player 6 (6.0.79.0).

### Edition

Flash MX 2004.

### Usage

componentInstance.redraw(always)

#### Parameters

*always* A Boolean value. If true, the method draws the object, even if invalidate() wasn't called. If false, the method draws the object only if invalidate() was called.

#### Returns

Nothing.

#### Description

Method; forces validation of the object so that it is drawn in the current frame.

### Example

The following example creates a check box and a button and draws them because other scripts are not expected to modify the form:

```
form.createClassObject(mx.controls.CheckBox, "cb", 0);
form.createClassObject(mx.controls.Button, "b", 1);
form.redraw(true)
```

### UIObject.resize

### Availability

Flash Player 6 (6.0.79.0).

#### Edition

Flash MX 2004.

### Usage

```
Usage 1:
var listenerObject:Object = new Object();
listenerObject.resize = function(eventObject:Object) {
    // ...
};
componentInstance.addEventListener("resize", listenerObject);
```

### Usage 2:

```
on (resize) {
    // ...
}
```

### Description

Event; notifies listeners that an object has been resized.

The first usage example uses a dispatcher/listener event model. A component instance (*componentInstance*) dispatches an event (in this case, resize) and the event is handled by a function, also called a *handler*, on a listener object (*listenerObject*) that you create. You define a method with the same name as the event on the listener object; the method is called when the event is triggered. When the event is triggered, it automatically passes an event object (*eventObject*) to the listener object method. Each event object has properties that contain information about the event. You can use these properties to write code that handles the event. Finally, you call the EventDispatcher.addEventListener() method on the component instance that broadcasts the event to register the listener with the instance. When the instance dispatches the event, the listener is called.

For more information, see "EventDispatcher class" on page 499.

The second usage example uses an on() handler and must be attached directly to a component instance.

### Example

The following example calls the setSize() method to make sym1 half the width and a fourth of the height when form is moved:

```
var formListener:Object = new Object();
formListener.resize = function(eventObj:Object):Void {
  form.syml.setSize(syml.width / 2, syml.height / 4);
};
form.addEventListener("resize", formListener);
```

The following example calls the setSize() method to resize a Button component, my\_button, to 200 pixels wide by 100 pixels high:

```
var my_button:mx.controls.Button;
my_button.addEventListener("resize", doSize);
function doSize(evt_obj:0bject):Void {
    trace(evt_obj.target + " resized from {oldWidth:" + evt_obj.oldWidth + ",
    oldHeight:" + evt_obj.oldHeight + "} to {width:" + evt_obj.target.width +
    ", height:" + evt_obj.target.height + "}");
}
my_button.setSize(200, 100);
```

### UIObject.reveal

### Availability

Flash Player 6 (6.0.79.0).

#### Edition

Flash MX 2004.

#### Usage

#### Usage 1:

```
var listenerObject:Object = new Object();
listenerObject.reveal = function(eventObject:Object) {
    // ...
};
componentInstance.addEventListener("reveal", listenerObject);
Usage 2:
```

```
on (reveal) {
    // ...
}
```

### Description

Event; broadcast when the object's visible property changes from false to true.

### Example

The following handler displays a message in the Output panel when the object it's attached to becomes visible.

```
on (reveal) {
   trace("I've become visible.");
}
```

### See also

UIObject.hide

### UIObject.right

### Availability

Flash Player 6 (6.0.79.0).

**Edition** Flash MX 2004.

**Usage** componentInstance.right

### Description

Property (read-only); a number indicating the right edge of the object, in pixels, relative to its parent's right edge. To set this property, call UIObject.move().

### Example

The following example moves the check box so it aligns under the right edge of the list box: myCheckbox.move(form.width - listbox.right, myCheckbox.y);

## UIObject.scaleX

**Availability** Flash Player 6 (6.0.79.0).

### Edition

Flash MX 2004.

### Usage

componentInstance.scaleX

#### Description

Property; a number indicating the scaling factor in the *x* direction of the object, relative to its parent.

### Example

The following example makes the check box twice as wide and sets the  $t \, {\tt mp}$  variable to the horizontal scale factor:

```
checkbox.scaleX = 200;
var tmp:Number = checkbox.scaleX;
```

### UIObject.scaleY

### Availability

Flash Player 6 (6.0.79.0).

Edition Flash MX 2004.

**Usage** componentInstance.scaleY

#### Description

Property; a number indicating the scaling factor in the y direction of the object, relative to its parent.

#### Example

The following example makes the check box twice as high and sets the tmp variable to the vertical scale factor:

checkbox.scaleY = 200; var tmp:Number = checkbox.scaleY;

# UIObject.setSize()

### Availability

Flash Player 6 (6.0.79.0).

### Edition

Flash MX 2004.

### Usage

componentInstance.setSize(width, height, noEvent)

### Parameters

width A number that indicates the width of the object, in pixels.

height A number that indicates the height of the object, in pixels.

noEvent A Boolean value that indicates whether the resize event should be dispatched.

### Returns

Nothing.

### Description

Method; resizes the object to the requested size. You should pass only integer values to UIObject.setSize(), or the component may appear fuzzy. This method (as with all methods and properties of UIObject) is available from any component instance.

When you call this method on a ComboBox instance, the combo box is resized and the rowHeight property of the contained list also changes.

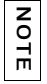

Some components allow you to modify height *or* width dimensions only. For example, the CheckBox and RadioButton components do not allow you to modify the height.

### Example

The following example resizes the pBar component instance to 100 pixels wide and 100 pixels high:

```
pBar.setSize(100, 100);
```

The following example calls the setSize() method to resize the my\_button Button component to 200 pixels wide by 100 pixels high:

```
var my_button:mx.controls.Button;
my_button.addEventListener("resize", doSize);
function doSize(evt_obj:0bject):Void {
    trace(evt_obj.target + " resized from {oldWidth:" + evt_obj.oldWidth + ",
    oldHeight:" + evt_obj.oldHeight + "} to {width:" + evt_obj.target.width +
    ", height:" + evt_obj.target.height + "}");
}
my_button.setSize(200, 100);
```

### UIObject.setSkin()

### Availability

Flash Player 6 (6.0.79.0).

#### Edition

Flash MX 2004.

#### Usage

componentInstance.setSkin(id, linkageName)

### Parameters

*id* A number indicating the depth of the skin within the component.

*linkageName* A string indicating an asset in the library.

### Returns

A reference to the movie clip (skin) that was attached.

#### Description

Method; sets a skin in the component instance. Use this method in a component's class file when you are creating a component. For more information, see "About assigning skins" in *Using Components*.

You cannot use this method to set a component's skins at runtime (for example, the way you set a component's styles at runtime).

### Example

This example is a code snippet from the class file of a new component, called Shape. It creates a variable, themeShape and sets it to the Linkage identifier of the skin. In the createChildren() method, the setSkin() method is called and passed the id 1 and the variable that holds the linkage identifier of the skin:

```
class Shape extends UIComponent {
  static var symbolName:String = "Shape";
  static var symbolOwner:Object = Shape;
  var className:String = "Shape";
  var themeShape:String = "circle_skin"
  function Shape() {
  }
  function init(Void):Void {
   super.init();
  }
  function createChildren():Void {
   setSkin(1, themeShape);
   super.createChildren();
  }
}
```

## UIObject.setStyle()

### Availability

Flash Player 6 (6.0.79.0).

### Edition

Flash MX 2004.

### Usage

componentInstance.setStyle(propertyName, value)

#### Parameters

propertyName A string indicating the name of the style property. Supported styles vary depending on the component. Each component has a different set of styles that you can set. For example, "Customizing the TextArea component" on page 1180 shows a table of styles, including fontWeight. So, for a TextArea component, you can use fontWeight as the propertyName parameter.

*value* The value of the property. If the value is a string, it must be enclosed in quotation marks.

#### Returns

Nothing.

#### Description

Method; sets the style property on the style declaration or object. If the style property is an inheriting style, the children of the object are notified of the new value.

For a list of the styles that each component supports, see individual component entries. For example, Button component styles are listed in "Using styles with the Button component" on page 94.

To enhance performance, you can change styles before they are loaded, calculated, and applied to the objects in your SWF file. If you can change styles before the styles are loaded and calculated, you do not have to call setStyle.

Macromedia recommends that you set properties on each object because objects are instantiated to improve performance when you use styles. When you dynamically attach instances to the Stage, set properties in the initObj parameter for the call that you make to UIObject.createClassObject(), as shown in the following ActionScript:

```
createClassObject(ComponentClass, "myInstance", 0, {styleName:"myStyle",
    color:0x99CCFF});
```

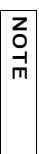

This example uses the myStyle custom style declaration. To change multiple properties, or change properties for multiple component instances, create a custom style declaration. Flash renders a component using a custom style declaration faster than it renders a component using UIObject.setStyle() for multiple properties. For more information, see "Setting custom styles for groups of components" in *Using Components*.

#### Example

The following code sets the fontWeight style property of the cb check box instance to bold: cb.setStyle("fontWeight", "bold");

# UIObject.top

### Availability

Flash Player 6 (6.0.79.0).

### Edition

Flash MX 2004.

### Usage

componentInstance.top

### Description

Property (read-only); a number indicating the top edge of the object, in pixels, relative to its parent. To set this property, call UIObject.move().

# UIObject.unload

### Availability

Flash Player 6 (6.0.79.0).

### Edition

Flash MX 2004.

### Usage

#### Usage 1: var listenerObject:Object = new Object(); listenerObject.unload = function(eventObject:Object):Void { // ... }; componentInstance.addEventListener("unload", listenerObject); Usage 2: on (unload) {

```
on (unload) {
    // ...
}
```

### Description

Event; notifies listeners that the subobjects of this object are being unloaded.

The first usage example uses a dispatcher/listener event model. A component instance (*componentInstance*) dispatches an event (in this case, unload) and the event is handled by a function, also called a *handler*, on a listener object (*listenerObject*) that you create. You define a method with the same name as the event on the listener object; the method is called when the event is triggered. When the event is triggered, it automatically passes an event object (*eventObject*) to the listener object method. Each event object has properties that contain information about the event. You can use these properties to write code that handles the event. Finally, you call the EventDispatcher.addEventListener() method on the component instance that broadcasts the event to register the listener with the instance. When the instance dispatches the event, the listener is called.

For more information, see "EventDispatcher class" on page 499.

The second usage example uses an on() handler and must be attached directly to a component instance.

### Example

The following example deletes sym1 when the unload event is triggered:

```
function doUnload():Void {
   form.destroyObject(sym1);
}
form.addEventListener("unload", doUnload);
```

# UIObject.visible

### Availability

Flash Player 6 (6.0.79.0).

### Edition

Flash MX 2004.

**Usage** *componentInstance*.visible

### Description

Property; a Boolean value indicating whether the object is visible (true) or not (false).

### Example

The following example makes the myLoader loader instance visible: myLoader.visible = true;

# UIObject.width

### Availability

Flash Player 6 (6.0.79.0).

### Edition

Flash MX 2004.

### Usage

componentInstance.width

### Description

Property (read-only); a number indicating the width of the object, in pixels. To change the width, call UIObject.setSize().

### Example

The following example makes the check box wider: myCheckbox.setSize(myCheckbox.width + 10, myCheckbox.height);

# UIObject.x

Availability Flash Player 6 (6.0.79.0).

#### **Edition** Flash MX 2004.

**Usage** componentInstance.x

### Description

Property (read-only); a number indicating the left edge of the object, in pixels. To set this property, call UIObject.move().

### Example

The following example moves the check box 10 pixels to the right: myCheckbox.move(myCheckbox.x + 10, myCheckbox.y);

# UIObject.y

### Availability

Flash Player 6 (6.0.79.0).

### Edition

Flash MX 2004.

### Usage

componentInstance.y

### Description

Property (read-only); a number indicating the top edge of the object, in pixels. To set this property, call UIObject.move().

### Example

The following example moves the check box down 10 pixels: myCheckbox.move(myCheckbox.x, myCheckbox.y + 10);

### CHAPTER 55 UIScrollBar Component

55

The UIScrollBar component allows you to add a scroll bar to a text field. You can add a scroll bar to a text field while authoring, or at runtime with ActionScript.

The UIScrollBar component functions like any other scroll bar. It contains arrow buttons at either end and a scroll track and scroll box (thumb) in between. It can be attached to any edge of a text field and used both vertically and horizontally.

# Using the UIScrollBar component

To use the UIScrollBar component, verify that object snapping is turned on (View > Snapping > Snap to Objects). Then create a text input field on the Stage and drag the UIScrollBar component from the Components panel to any quadrant of the text field's bounding box.

If the length of the scroll bar is smaller than the combined size of its scroll arrows, it is not displayed correctly. One of the arrow buttons becomes hidden behind the other. Flash does not provide error checking for this. In this case it is a good idea to hide the scroll bar with ActionScript. If the scroll bar is sized so that there is not enough room for the scroll box (thumb), Flash makes the scroll box invisible.

Unlike many other components, the UIScrollBar component can receive continuous mouse input, such as when the user holds the mouse button down, rather than requiring repeated clicks.

There is no keyboard interaction with the UIScrollBar component.

### **UIScrollBar** parameters

You can set the following authoring parameters for each UIScrollBar instance in the Property inspector or in the Component inspector (Window > Component Inspector menu option):

**\_targetInstanceName** indicates the name of the text field instance that the UIScrollBar component is attached to.

**horizontal** indicates whether the scroll bar is oriented horizontally (true) or vertically (false). The default value is false.

You can set the following additional parameters for each UIScrollBar component instance in the Component inspector (Window > Component Inspector):

**enabled** is a Boolean value that indicates whether the component can receive focus and input. The default value is true.

visible is a Boolean value that indicates whether the object is visible (true) or not (false). The default value is true.

The minHeight and minWidth properties are used by internal sizing routines. They are defined in UIObject, and are overridden by different components as needed. These properties can be used if you make a custom layout manager for your application. Otherwise, setting these properties in the Component inspector has no visible effect.

You can write ActionScript to control these and additional options for a UIScrollBar component using its properties, methods, and events. For more information, see "UIScrollBar class" on page 1395.

# Creating an application with the UIScrollBar component

The following procedure explains how to add a UIScrollBar component to an application while authoring.

N N

#### To create an application with the UIScrollBar component:

- 1. Create a dynamic text field and give it an instance name myText in the Property inspector.
- **2.** In the Property inspector, set the Line Type of the text input field to Multiline or to Multiline No Wrap if you plan to use the scroll bar horizontally.
- **3.** In Frame 1, use ActionScript to add enough text to the field so that users have to scroll to view it all. You could write the following code:

myText.text="When the moon is in the seventh house and Jupiter aligns with Mars, then peace will guide the planet and love will rule the stars."

Make sure that the text field on the Stage is small enough that you need to scroll it to see all the text. If it isn't, the scroll bar does not appear or may appear simply as two lines with no thumb grip (the part you drag to scroll the content).

- 4. Verify that object snapping is turned on (View > Snapping > Snap to Objects).
- **5.** Drag a UIScrollBar instance from the Components panel onto the text input field near the side you want to attach it to. The component must overlap with the text field when you release the mouse in order for it to be properly bound to the field.

The \_targetInstanceName property of the component is automatically populated with the text field instance name in the Property and Component inspectors. If it does not appear in the Parameters tab, you may not have overlapped the UIScrollBar instance enough.

6. Select Control > Test Movie.

The application runs, and the scroll bar scrolls the contents of the text field.

You can also create a UIScrollBar component instance and associate it with a text field at runtime with ActionScript.

The following code creates a vertically oriented UIScrollBar instance and attaches it to the right side of a text field instance named **my\_txt** and sets the size of the scroll bar to match the size of the text field:

```
/**
Requires:
  - UIScrollBar component in library
*/
// Create text field.
this.createTextField("my_txt", 10, 10, 20, 200, 100);
my_txt.wordWrap = true;
this.createClassObject(mx.controls.UIScrollBar, "my_sb", 20);
// Set the target text field for the scroll bar.
my_sb.setScrollTarget(my_txt);
// Size it to match the text field.
my_sb.setSize(16, my_txt._height);
// Move it next to the text field.
my_sb.move(my_txt._x + my_txt._width, my_txt._y);
// Load text to display and define onData handler.
var my_lv:LoadVars = new LoadVars();
my_lv.onData = function(src:String) {
   if (src != undefined) {
       my_txt.text = src;
    } else {
        my_txt.text = "Error loading text.";
}:
my_lv.load("http://www.helpexamples.com/flash/lorem.txt");
```

## Customizing the UIScrollBar component

You can transform a UIScrollBar component horizontally and vertically while authoring and at runtime. However, a vertical UIScrollBar does not allow you to modify the width, and a horizontal UIScrollBar does not allow you to modify the height. While authoring, select the component on the Stage and use the Free Transform tool or any of the Modify > Transform commands. At runtime, use the setSize() method (see UIObject.setSize() or any applicable properties and methods of the UIScrollBar class.

If you use the UIObject.setSize() method, you can change only the height or the width of the instance, depending on whether the instance is a horizontal or a vertical scroll bar. Therefore the setSize() method ignores either the height or the width parameter.

Note, however, that with the Halo theme, the width of a vertically oriented scroll bar must be 16 pixels, and the height of a horizontally oriented scroll bar must also be 16 pixels. These dimensions are determined strictly by the current theme used with the scroll bar. Only the dimension of a scroll bar that corresponds to its length can be changed.

You can customize the appearance of a UIScrollBar instance by using styles and skins.

### Using styles with the UIScrollBar component

| Style               | Theme  | Description                                                                                                    |
|---------------------|--------|----------------------------------------------------------------------------------------------------|
| themeColor          | Halo   | The base color scheme of a component. Possible values are "haloGreen", "haloBlue", and "haloOrange". The default value is "haloGreen". |
| scrollTrackColor    | Sample | The background color for the scroll track. The default value is OxCCCCCC (light gray).                                                 |
| symbolColor         | Sample | The color of the up and down scroll arrows. The default value is 0x000000 (black).                                                     |
| symbolDisabledColor | Sample | The color of the up and down scroll arrows in a disabled scroll bar. The default value is 0x848384 (dark gray).                        |

The UIScrollBar component supports the following styles:

z o

Η̈́

### Using skins with the UIScrollBar component

The UIScrollBar component uses 13 skins for the track, scroll box (thumb), and buttons. To customize these skin elements, edit the symbols in the Flash UI Components 2/Themes/ MMDefault/ScrollBar Assets/States folder. For more information, see "About skinning components" in *Using Components*.

Both horizontal and vertical scroll bars use the same vertical skins, and when displaying a horizontal scroll bar the UIScrollBar component rotates the skins as appropriate.

| Property            | Description                                                                                             |
|---------------------|----------------------------------------------------------------------------------------------------|
| upArrowUpName       | The up (normal) state of the up and left buttons. The default value is ScrollupArrowUp.                 |
| upArrowOverName     | The rollover state of the up and left buttons. The default value is ScrollUpArrowOver.                  |
| upArrowDownName     | The pressed state of the up and left buttons. The default value is ScrollUpArrowDown.                   |
| downArrowUpName     | The up (normal) state of the down and right buttons. The default value is <pre>ScrollDownArrowUp.</pre> |
| downArrowOverName   | The rollover state of the down and right buttons. The default value is ScrollDownArrowOver.             |
| downArrowDownName   | The pressed state of the down and right buttons. The default value is ScrollDownArrowDown.              |
| scrollTrackName     | The symbol used for the scroll bar's track (background). The default value is ScrollTrack.              |
| scrollTrackOverName | The symbol used for the scroll track (background) when rolled over.<br>The default value is undefined.  |
| scrollTrackDownName | The symbol used for the scroll track (background) when pressed.<br>The default value is undefined.      |
| thumbTopName        | The top and left caps of the scroll box (thumb). The default value is ScrollThumbTopUp.                 |
| thumbMiddleName     | The middle (expandable) part of the thumb. The default value is ScrollThumbMiddleUp.                    |
| thumbBottomName     | The bottom and right caps of the thumb. The default value is ScrollThumbBottomUp.                       |
| thumbGripName       | The grip displayed in front of the thumb. The default value is ScrollThumbGripUp.                       |

The UIScrollBar component supports the following skin properties.

The following example demonstrates how to put a thin blank line in the middle of the scroll track.

#### To create movie clip symbols for UIScrollBar skins:

- 1. Create a new FLA file.
- 2. Select File > Import > Open External Library, and select the HaloTheme.fla file.

This file is located in the application-level configuration folder. For the exact location on your operating system, see "About themes" in *Using Components*.

- **3.** In the theme's Library panel, expand the Flash UI Components 2/Themes/MMDefault folder and drag the ScrollBar Assets folder to the library for your document.
- 4. Expand the ScrollBar Assets/States folder in the library of your document.
- Open the symbols you want to customize for editing. For example, open the ScrollTrack symbol.
- **6.** Customize the symbol as desired.

For example, draw a black rectangle in the middle of the track using a  $1 \ge 4$  rectangle at (8,0).

- Repeat steps 5-6 for all symbols you want to customize.
   For example, draw the same line on the ScrollTrackDisabled symbol.
- **8**. Click the Back button to return to the main timeline.
- 9. Create an input type TextField instance on the Stage.
- **10.** Drag a UIScrollBar component to the TextField instance.
- **11.** Select Control > Test Movie.

## UIScrollBar class

 Inheritance
 MovieClip > UIObject class > UIComponent class > ScrollBar > UIScrollBar

 ActionScript Class Name
 mx.controls.UIScrollBar

The properties of the UIScrollBar class let you adjust the scroll position and the amount of scrolling that occurs when the user clicks the scroll arrows or the scroll track.

Unlike most other components, events are broadcast when the mouse button is pressed and continue broadcasting until the button is released.

Each component class has a version property, which is a class property. Class properties are available only on the class itself. The version property returns a string that indicates the version of the component. To access this property, use the following code:

trace(mx.controls.UIScrollBar.version);

NOTE

The code trace(myUIScrollBarInstance.version); returns undefined.

### Method summary for the UIScrollBar class

The following table lists the method of the UIScrollBar class.

| Method                            | Description                                                                                                |
|-----------------------------------|----------------------------------------------------------------------------------------------------|
| UIScrollBar.setScrollProperties() | Sets the scroll range of the scroll bar and the size of the text field that the scroll bar is attached to. |
| UIScrollBar.setScrollTarget()     | Assigns the scroll bar to a text field.                                                                    |

### Methods inherited from the UIObject class

The following table lists the methods the UIScrollBar class inherits from the UIObject class. When calling these methods from the UIScrollBar object, use the form UIScrollBarInstance.methodName.

| Method                                  | Description                                                                              |
|-----------------------------------------|------------------------------------------------------------------------------------------|
| <pre>UIObject.createClassObject()</pre> | Creates an object on the specified class.                                                |
| UIObject.createObject()                 | Creates a subobject on an object.                                                        |
| <pre>UIObject.destroyObject()</pre>     | Destroys a component instance.                                                           |
| UIObject.doLater()                      | Calls a function when parameters have been set in the Property and Component inspectors. |
| UIObject.getStyle()                     | Gets the style property from the style declaration or object.                            |
| UIObject.invalidate()                   | Marks the object so it is redrawn on the next frame interval.                            |
| UIObject.move()                         | Moves the object to the requested position.                                              |
| UIObject.redraw()                       | Forces validation of the object so it is drawn in the current frame.                     |
| UIObject.setSize()                      | Resizes the object to the requested size.                                                |

| Method              | Description                                                 |
|---------------------|-------------------------------------------------------------|
| UIObject.setSkin()  | Sets a skin in the object.                                  |
| UIObject.setStyle() | Sets the style property on the style declaration or object. |

### Methods inherited from the UIComponent class

The following table lists the methods the UIScrollBar class inherits from the UIComponent class. When calling these methods from the UIScrollBar object, use the form UIScrollBarInstance.methodName.

| Method                 | Description                                       |
|------------------------|---------------------------------------------------|
| UIComponent.getFocus() | Returns a reference to the object that has focus. |
| UIComponent.setFocus() | Sets focus to the component instance.             |

### Property summary for the UIScrollBar class

| Property                      | Description                                                                                                    |
|-------------------------------|----------------------------------------------------------------------------------------------------|
| UIScrollBar.lineScrollSize    | The number of lines or pixels scrolled when the user clicks the arrow buttons of the scroll bar.                       |
| UIScrollBar.pageScrollSize    | The number of lines or pixels scrolled when the user clicks the track of the scroll bar.                               |
| UIScrollBar.scrollPosition    | The current scroll position of the scroll bar.                                                                         |
| UIScrollBartargetInstanceName | The instance name of the text field associated with the UIScrollBar instance.                                          |
| UIScrollBar.horizontal        | A Boolean value indicating whether the scroll bar is oriented vertically (false), the default, or horizontally (true). |

The following table lists properties of the UIScrollBar class.

### Properties inherited from the UIObject class

The following table lists the properties the UIScrollBar class inherits from the UIObject class. When accessing these properties from the UIScrollBar object, use the form UIScrollBarInstance.propertyName.

| Property         | Description                                                                                             |
|------------------|----------------------------------------------------------------------------------------------------|
| UIObject.bottom  | Read-only; the position of the bottom edge of the object, relative to the bottom edge of its parent.    |
| UIObject.height  | Read-only; the height of the object, in pixels.                                                         |
| UIObject.left    | Read-only; the left edge of the object, in pixels.                                                      |
| UIObject.right   | Read-only; the position of the right edge of the object, relative to the right edge of its parent.      |
| UIObject.scaleX  | A number indicating the scaling factor in the <i>x</i> direction of the object, relative to its parent. |
| UIObject.scaleY  | A number indicating the scaling factor in the y direction of the object, relative to its parent.        |
| UIObject.top     | Read-only; the position of the top edge of the object, relative to its parent.                          |
| UIObject.visible | A Boolean value indicating whether the object is visible (true) or not (false).                         |
| UIObject.width   | Read-only; the width of the object, in pixels.                                                          |
| UIObject.x       | Read-only; the left edge of the object, in pixels.                                                      |
| UIObject.y       | Read-only; the top edge of the object, in pixels.                                                       |

### Properties inherited from the UIComponent class

The following table lists the properties the UIScrollBar class inherits from the UIComponent class. When accessing these properties from the UIScrollBar object, use the form UIScrollBarInstance.propertyName.

| Property             | Description                                                      |
|----------------------|------------------------------------------------------------------|
| UIComponent.enabled  | Indicates whether the component can receive focus and input.     |
| UIComponent.tabIndex | A number indicating the tab order for a component in a document. |

### Event summary for the UIScrollBar class

The following table lists the event of the UIScrollBar class.

| Event              | Description                                           |
|--------------------|-------------------------------------------------------|
| UIScrollBar.scroll | Broadcast when any part of the scroll bar is clicked. |

### Events inherited from the UIObject class

The following table lists the events the UIScrollBar class inherits from the UIObject class.

| Event           | Description                                                         |
|-----------------|---------------------------------------------------------------------|
| UIObject.draw   | Broadcast when an object is about to draw its graphics.             |
| UIObject.hide   | Broadcast when an object's state changes from visible to invisible. |
| UIObject.load   | Broadcast when subobjects are being created.                        |
| UIObject.move   | Broadcast when the object has moved.                                |
| UIObject.resize | Broadcast when an object has been resized.                          |
| UIObject.reveal | Broadcast when an object's state changes from invisible to visible. |
| UIObject.unload | Broadcast when the subobjects are being unloaded.                   |

### Events inherited from the UIComponent class

The following table lists the events the UIScrollBar class inherits from the UIComponent class.

| Event                | Description                              |
|----------------------|------------------------------------------|
| UIComponent.focusIn  | Broadcast when an object receives focus. |
| UIComponent.focusOut | Broadcast when an object loses focus.    |
| UIComponent.keyDown  | Broadcast when a key is pressed.         |
| UIComponent.keyUp    | Broadcast when a key is released.        |

# UIScrollBar.horizontal

### Availability

Flash Player 6 (6.0.79.0).

### Edition

Flash MX 2004.

### Usage

scrollBarInstance.horizontal

### Description

Property; indicates whether the scroll bar is oriented vertically (false) or horizontally (true).

This property can be tested and set. The default value is false.

### Example

The following example uses the <code>horizontal</code> property to set the scroll bar named <code>my\_sb</code> to a horizontal orientation and displays the text in the TextField component <code>my\_txt</code>:

```
/**
Requires:
  - UIScrollBar component in library
*/
// Create the text field.
this.createTextField("my_txt", 10, 10, 20, 200, 100);
my_txt.wordWrap = false;
my_txt.text = "Mary had a little lamb whose fleece " +
"was white as snow and everywhere that Mary went the " +
"lamb was sure to go."
// Create scroll bar.
this.createClassObject(mx.controls.UIScrollBar, "my_sb", 20);
my_sb.horizontal = true;
// Set the target text field for the scroll bar.
my_sb.setScrollTarget(my_txt);
// Size it to match the text field.
my_sb.setSize(my_txt._width, 16);
// Move it to the bottom of the text field.
my_sb.move(my_txt._x, my_txt._y + my_txt._height);
```
# UIScrollBar.lineScrollSize

#### Availability

Flash Player 6 (6.0.79.0).

#### Edition

Flash MX 2004.

#### Usage

scrollBarInstance.lineScrollSize

#### Description

Property; gets or sets the number of lines or pixels scrolled when the user clicks the arrow buttons of the UIScrollBar component. If the scroll bar is oriented vertically, the value is a number of lines. If the scroll bar is oriented horizontally, the value is a number of pixels.

The default value is 1.

#### Example

The following example creates a scroll bar to scroll text in a text field, which it loads from a web page. The example sets the lineScrollSize property to scroll two lines at a time for each click of an arrow button:

```
/**
Requires:
  - UIScrollBar component in library
this.createTextField("my_txt", 10, 10, 20, 200, 100);
my_txt.wordWrap = true;
this.createClassObject(mx.controls.UIScrollBar, "my_sb", 20);
// Set the target text field.
my_sb.setScrollTarget(my_txt);
// Size it to match the text field.
my_sb.setSize(16, my_txt._height);
// Move it next to the text field.
my_sb.move(my_txt._x + my_txt._width, my_txt._y);
// Scroll 2 lines per click on scroll arrow.
my_sb.lineScrollSize = 2;
// Scroll 5 lines per click on scroll track.
my_sb.pageScrollSize = 5;
```

```
// Load text to display and define onData handler.
var my_lv:LoadVars = new LoadVars();
my_lv.onData = function(src:String) {
    if (src != undefined) {
        my_txt.text = src;
    } else {
        my_txt.text = "Error loading text.";
    }
};
my_lv.load("http://www.helpexamples.com/flash/lorem.txt");
```

### UIScrollBar.pageScrollSize

#### Availability

Flash Player 6 (6.0.79.0).

#### Edition

Flash MX 2004.

#### Usage

scrollBarInstance.pageScrollSize

#### Description

Property; gets or sets the number of lines or pixels scrolled when the user clicks the track of the UIScrollBar component. If the scroll bar is oriented vertically, the value is a number of lines. If the scroll bar is oriented horizontally, the value is a number of pixels.

You can also set this value by passing a *pageSize* parameter with the UIScrollBar.setScrollTarget() method.

#### Example

The following example creates a scroll bar to scroll text in a text field that it loads from a web page. The example sets the pageScrollSize property to scroll five lines of text each time the user clicks the scroll track:

```
/**
  Requires:
    - UIScrollBar component in library
*/
this.createTextField("my_txt", 10, 10, 20, 200, 100);
my_txt.wordWrap = true;
this.createClassObject(mx.controls.UIScrollBar, "my_sb", 20);
// Set the target text field.
```

```
my_sb.setScrollTarget(my_txt);
// Size it to match the text field.
my_sb.setSize(16, my_txt._height);
// Move it next to the text field.
my_sb.move(my_txt._x + my_txt._width, my_txt._y);
// Scroll 2 lines per click of scroll arrow.
my_sb.lineScrollSize = 2;
// Scroll 5 lines per click of scroll track.
my_sb.pageScrollSize = 5;
// Load text to display and define onData handler.
var my_lv:LoadVars = new LoadVars();
my_lv.onData = function(src:String) {
   if (src != undefined) {
        my_txt.text = src;
    } else {
        my_txt.text = "Error loading text.";
};
my_lv.load("http://www.helpexamples.com/flash/lorem.txt");
```

### UIScrollBar.scroll

#### Availability

Flash Player 6 (6.0.79.0).

#### Edition

Flash MX 2004.

#### Usage

#### Usage 1:

```
var listenerObject:Object = new Object();
listenerObject.scroll = function(eventObject:Object) {
    // ...
};
scrollBarInstance.addEventListener("scroll", listenerObject)
Usage 2:
on (scroll) {
    // ...
}
```

Event; broadcast to all registered listeners when the mouse is clicked (released) over the scroll bar. The UIScrollBar.scrollPosition property and the scroll bar's onscreen image are updated before this event is broadcast.

The first usage example uses a dispatcher/listener event model, in which the script is placed on a frame in the timeline that contains the component instance. A component instance (*scrollBarInstance*) dispatches an event (in this case, *scroll*) and the event is handled by a function, also called a *handler*, on a listener object (*listenerObject*) that you create. You define a method with the same name as the event on the listener object; the method is called when the event occurs. When the event occurs, it automatically passes an event object (*eventObject*) to the listener object method. The event object has properties that contain information about the event. You can use these properties to write code that handles the event. Finally, you call addEventListener() (see EventDispatcher.addEventListener()) on the component instance that broadcasts the event to register the listener with the instance. When the instance dispatches the event, the listener is called.

In addition to the normal properties of the event object (type and target), the event object for the scroll event includes a third property named direction. The direction property contains a string describing which way the scroll bar is oriented. The possible values for the direction property are vertical (the default) and horizontal.

For more information about the type and target event object properties, see "Event objects" on page 499.

The second usage example uses an on() handler and must be attached directly to a UIScrollBar component instance. The keyword this, used inside an on() handler attached to a component, refers to the component instance. For example, the following code, attached to the UIScrollBar component instance myUIScrollBarComponent, sends

"\_level0.myUIScrollBarComponent" to the Output panel:

```
on (scroll) {
   trace(this);
}
```

The following example implements Usage 1 and creates a listener object called sblistener with a scroll event handler:

```
/**
 Requires:

    UIScrollBar component in library

this.createTextField("my_txt", 10, 10, 20, 200, 100);
my txt.wordWrap = true;
this.createClassObject(mx.controls.UIScrollBar, "my_sb", 20);
// Set the target text field.
my_sb.setScrollTarget(my_txt);
// Size it to match the text field.
my_sb.setSize(16, my_txt._height);
// Move it next to the text field.
my_sb.move(my_txt._x + my_txt._width, my_txt._y);
// Create listener object.
var sbListener:Object = new Object();
sbListener.scroll = function(evt_obj:Object){
   // Insert code to handle the "scroll" event.
   trace("text is scrolling");
3
// Add listener.
my_sb.addEventListener("scroll", sbListener);
// Load text to display and define onData handler.
var my_lv:LoadVars = new LoadVars();
my_lv.onData = function(src:String) {
    if (src != undefined) {
        my_txt.text = src;
    } else {
        my_txt.text = "Error loading text.";
    3
}:
my_lv.load("http://www.helpexamples.com/flash/lorem.txt");
```

The following code implements Usage 2. The code is attached to the UIScrollBar component instance and sends a message to the Output panel when the user clicks the scroll bar. The on() handler must be attached directly to the UIScrollBar instance.

```
on (scroll) {
   trace("UIScrollBar component was clicked");
}
```

### UIScrollBar.scrollPosition

#### Availability

Flash Player 6 (6.0.79.0).

#### Edition

Flash MX 2004.

#### Usage

scrollBarInstance.scrollPosition

#### Description

Property; gets or sets the current scroll position of the scroll box (thumb) when a new scrollPosition value is set. The value of scrollPosition depends on whether the UIScrollBar instance is being used for vertical or horizontal scrolling.

Set the scrolling of the scroll bar target instance separately, using the following syntax: my\_scrollbar.\_targetInstanceName.scroll = 20;

If the UIScrollBar instance is being used for vertical scrolling (the most common use), the value of scrollPosition is an integer with a range that begins with 0 and ends with a number that is equal to the total number of lines in the text field divided by the number of lines that can be displayed in the text field simultaneously. If scrollPosition is set to a number greater than this range, the text field simply scrolls to the end of the text.

To set the scroll box (thumb) to the first line, set scrollPosition to 0.

To set the scroll box (thumb) to the end, set scrollPosition to the number of lines of text in the text field minus 1. You can determine the number of lines by retrieving the value of the maxscroll property of the text field.

If the UIScrollBar instance is being used for horizontal scrolling, the value of scrollPosition is an integer value ranging from 0 to the width of the text field, in pixels. You can determine the width of the text field in pixels by getting the value of the maxhscroll property of the text field.

The default value of scrollPosition is 0.

The following example sets the text to position 20:

```
/**
 Requires:
  - UIScrollBar and Button components in library
*/
this.createTextField("my_txt", 10, 10, 20, 200, 100);
this.createClassObject(mx.controls.UIScrollBar, "my_sb", 20);
this.createClassObject(mx.controls.Button, "my_bt", 30, {label: "Scroll"});
my_txt.wordWrap = true;
my_bt.move(300, 100);
// Set the target text field.
my_sb.setScrollTarget(my_txt);
// Move it next to the text field.
my_sb.move(my_txt._x + my_txt._width, my_txt._y);
// Load text to display and define onData handler.
var my_lv:LoadVars = new LoadVars();
my_lv.onData = function(src:String) {
if (src != undefined) {
  my_txt.text = src;
  } else {
    my_txt.text = "Error loading text.";
  }
}:
my_lv.load("http://www.helpexamples.com/flash/lorem.txt");
var scroll_listener = new Object();
scroll_listener.click = function() {
  my_sb.scrollPosition = 20;
  my_txt.scroll = 20;
};
my_bt.addEventListener("click", scroll_listener);
```

## UIScrollBar.setScrollProperties()

#### Availability

Flash Player 6 (6.0.79.0).

#### Edition

Flash MX 2004.

#### Usage

scrollBarInstance.setScrollProperties(pageSize, minPos, maxPos)

#### Parameters

*pageSize* The number of items that can be viewed in the display area. This parameter sets the size of the text field's bounding box. If the scroll bar is vertical, this value is a number of lines of text; if the scroll bar is horizontal, this value is a number of pixels.

*minPos* This parameter refers to the lowest numbered line of text when the scroll bar is used vertically, or the lowest numbered pixel in the text field's bounding box when the scroll bar is used horizontally. The value is usually 0.

*maxPos* This value refers to the highest numbered line of text when the scroll bar is used vertically, or the highest numbered pixel in the text field's bounding box when the scroll bar is used horizontally.

#### Description

Method; sets the scroll range of the scroll bar and the size of the text field that the scroll bar is attached to. This method is primarily useful when you attach a UIScrollBar component to a text field at runtime (using UIScrollBar.setScrollTarget()) rather than while authoring, and the assignment doesn't cause the text field to broadcast change events. If you use the replaceText method to set the text of the text field, you must use setScrollProperties() to cause an update of the scroll bars.

The minPos and maxPos values are used together by the UIScrollBar component to determine the scroll range for the scroll bar and the associated text field.

#### Example

The following example sets up a UIScrollBar component to display 10 lines of text at a time in the text field out of a range of 0 to 99 lines:

```
my_sb.setScrollProperties(10, 0, 99);
```

# UIScrollBar.setScrollTarget()

#### Availability

Flash Player 6 (6.0.79.0).

#### Edition

Flash MX 2004.

#### Usage

scrollBarInstance.setScrollTarget(textInstance)

#### Parameters

textInstance The text field to assign to the scroll bar.

#### Description

Method; assigns a UIScrollBar component to a text field instance. If you need to associate a text field and a UIScrollBar component at runtime, use this method.

#### Example

The following example creates a scroll bar to scroll text in a text field, which it loads from a web page. The example calls the setScrollTarget() method to associate the scroll bar my\_sb with the text field my\_txt.

```
/**
Requires:
  - UIScrollBar component in library
*/
this.createTextField("my_txt", 10, 10, 20, 200, 100);
my_txt.wordWrap = true;
this.createClassObject(mx.controls.UIScrollBar, "my_sb", 20);
// Set the target text field.
my_sb.setScrollTarget(my_txt);
// Size it to match the text field.
my_sb.setSize(16, my_txt._height);
// Move it next to the text field.
my_sb.move(my_txt._x + my_txt._width, my_txt._y);
// Scroll 2 lines per click of scroll arrow.
my_sb.lineScrollSize = 2;
// Scroll 5 lines per click of scroll track.
```

```
my_sb.pageScrollSize = 5;
// Load text to display and define onData handler.
var my_lv:LoadVars = new LoadVars();
my_lv.onData = function(src:String) {
    if (src != undefined) {
        my_txt.text = src;
      } else {
        my_txt.text = "Error loading text.";
      }
};
my_lv.load("http://www.helpexamples.com/flash/lorem.txt");
```

### UIScrollBar.\_targetInstanceName

#### Availability

Flash Player 6 (6.0.79.0).

#### Edition

Flash MX 2004.

#### Usage

scrollBarInstance.\_targetInstanceName

#### Description

Property; indicates the instance name of the text field associated with a UIScrollBar component. This property can be tested and set. However, it should not be used to create an association between a text field and a scroll bar. Use UIScrollBar.setScrollTarget() instead.

The following example creates a scroll bar to scroll text in a text field, which it loads from a web page. The example calls the trace() function to display the value of the targetInstanceName property.

```
/**
Requires:
  - UIScrollBar component in library
*/
this.createTextField("my_txt", 10, 10, 20, 200, 100);
my_txt.wordWrap = true;
this.createClassObject(mx.controls.UIScrollBar, "my_sb", 20);
// Set the target text field.
my_sb.setScrollTarget(my_txt);
trace(my_sb._targetInstanceName);
// Size it to match the text field.
my_sb.setSize(16, my_txt._height);
// Move it next to the text field.
my_sb.move(my_txt._x + my_txt._width, my_txt._y);
// Set scroll properties.
my_sb.setScrollProperties(10, 0, 99);
// Load text to display and define onData handler.
var my_lv:LoadVars = new LoadVars();
my lv.onData = function(src:String) {
   if (src != undefined) {
        my_txt.text = src;
 my txt.condenseWhite = true:
   } else {
       my_txt.text = "Error loading text.";
};
my_lv.load("http://www.helpexamples.com/flash/lorem.txt");
```

# 56

### CHAPTER 56 Web service classes (Flash Professional only)

The web service classes, which are found in the mx.services package, let you access web services that use Simple Object Access Protocol (SOAP). This API is not the same as the WebServiceConnector component API. The web service API is a set of classes that can you use only in ActionScript code, and is common to various Macromedia products. In contrast, the WebServiceConnector component is an API unique to Flash and provides an ActionScript interface to the visual WebServiceConnector component.

The following table lists the classes in the mx.services package. These classes are closely integrated, so when first learning about this package, you may want to read the information in the order in which it is presented in the table.

| Class                                          | Description                                                                                                    |
|------------------------------------------------|----------------------------------------------------------------------------------------------------|
| WebService class (Flash<br>Professional only)  | Using a Web Service Definition Language (WSDL) file that<br>defines the web service, constructs a new WebService object for<br>calling web service methods and handling callbacks from the<br>web service. |
| PendingCall class (Flash<br>Professional only) | Object returned from a web service method call that you implement to handle the call's results and faults.                                                                                                 |
| Log class (Flash<br>Professional only)         | Optional object used to record activity related to a WebService object.                                                                                                    |
| SOAPCall class (Flash<br>Professional only)    | Advanced class that contains information about the web service operation, and provides control over certain behaviors.                                                                                     |

# Making web service classes available at runtime (Flash Professional only)

In order to make the web service classes available at runtime, the WebServiceConnector component must be in your FLA file's library. This component contains the runtime classes that let you work with web services. For details on adding these classes to your FLA file, see Chapter 16, "Data Integration (Flash Professional Only)," in *Using Flash*.

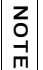

These classes are automatically made available to your Flash document when you add a WebServiceConnector component to your FLA file.

# Log class (Flash Professional only)

#### ActionScript Class Name mx.services.Log

The Log class is part of the mx.services package and is used with the WebService class (see "WebService class (Flash Professional only)" on page 1437). For an overview of the classes in the mx.data.services package, see "Web service classes (Flash Professional only)" on page 1413.

You can create a new Log object to record activity related to a WebService object. To execute code when messages are sent to a Log object, use the Log.onLog() callback function. There is no log file; the logging mechanism is whatever you have used in the onLog() callback function, such as sending the log messages to a trace() statement.

The constructor for this class creates a Log object that can be passed as an optional parameter to the WebService constructor (see "WebService class (Flash Professional only)" on page 1437).

### Method summary for the Log class

The following table lists methods of the PendingCall class.

| Method              | Description                                                                                                    |
|---------------------|----------------------------------------------------------------------------------------------------|
| Log.getDateString() | Returns the current date and time as a string in<br>the following format: mm/dd hh:mm:ss used by<br>Log messages. |
| Log.logInfo()       | Generates a Log.onLog event with a designated log level and a designated message.                                 |
| Log.logDebug()      | Generates a Log.onLog event with a log level of Log.DEBUG and a designated message.                               |

### Property summary for the Log object

The following table lists properties of the PendingCall class.

| Property  | Description                                                                             |
|-----------|-----------------------------------------------------------------------------------------|
| Log.level | The category of information that you want to record in the log.                         |
| Log.name  | A string name identifying the Log object;<br>included in every Log.onLog event message. |

### Callback summary for the Log object

The following table lists the callback of the Log object.

| Callback    | Description                                                      |
|-------------|------------------------------------------------------------------|
| Log.onLog() | Called by Flash Player when a log message is sent to a log file. |

### Constructor for the Log class

#### Availability

Flash Player 6 (6.0.79.0).

#### Edition

Flash MX Professional 2004.

#### Usage

myWebSrvcLog = new Log([logLevel] [, logName]);

#### Parameters

*logLevel* A level to indicate the category of information that you want to record in the log. Four log levels are available:

- Log.BRIEF The log records primary life-cycle event and error notifications. This is the default value.
- Log.VERBOSE The log records all life-cycle event and error notifications.
- Log.DEBUG The log records metrics and fine-grained events and errors.
- Log.NONE The log records nothing. Can be used to temporarily turn off Log.onLog events.

*logName* Optional name that is included with each log message. If you are using multiple Log objects, you can use the log name to determine which log recorded a given message.

#### Returns

Nothing.

#### Description

Constructor; creates a Log object. After you create the Log object, you can pass it to a web service to get messages.

#### Example

You can call the new Log constructor to return a Log object to pass to your web service:

```
// Creates a new log object.
import mx.services.*;
myWebSrvcLog = new Log();
myWebSrvcLog.onLog = function(msg : String) : Void
{
    myTrace(txt)
}
```

You then pass this Log object as a parameter to the WebService constructor:

myWebSrvc = new WebService("http://www.myco.com/info.wsdl", myWebSrvcLog);

As the web services code executes and messages are sent to the Log object, the onLog() function of your Log object is called. This is the only place to put code that displays the log messages if you want to see them in real time.

#### The following are examples of log messages:

```
7/30 15:22:43 [INFO] SOAP: Decoding PendingCall response
7/30 15:22:43 [DEBUG] SOAP: Decoding SOAP response envelope
7/30 15:22:43 [DEBUG] SOAP: Decoded SOAP response body
7/30 15:22:44 [INFO] SOAP: Decoded SOAP response into result [16 millis]
7/30 15:22:46 [INFO] SOAP: Received SOAP response from network [6469 millis]
7/30 15:22:46 [INFO] SOAP: Parsed SOAP response XML [15 millis]
7/30 15:22:46 [INFO] SOAP: Decoding PendingCall response
7/30 15:22:46 [DEBUG] SOAP: Decoding SOAP response envelope
7/30 15:22:46 [DEBUG] SOAP: Decoding SOAP response body
7/30 15:22:46 [INFO] SOAP: Decoded SOAP response into result [16 millis]
```

## Log.getDateString()

#### Availability

Flash Player 6 (6.0.79.0).

#### Edition

Flash MX Professional 2004.

#### Usage

myWebSrvcLog.getDateString()

#### Parameters

None.

#### Returns

The current date and time as a string in the following format: mm/dd hh:mm:ss.

#### Description

Function; returns the current date and time as a string in the following format: mm/dd hh:mm:ss. You can use Log.getDateString() to get the date in the same format that is provided in a log message, or you can record only the date string in a log.onLog event handler for use with custom log handling.

The following example creates a new Log object, passes it to a new WebService object, and handles the log messages, using Log.getDateString() to get the time of the log.

```
import mx.services.*;
// Creates a new Log object.
myWebSrvcLog = new Log(Log.BRIEF, "myLog");
// Passes the Log object to the web service.
myWebService = new WebService(wsdlURI, myWebSrvcLog);
// Handles incoming log messages.
myWebSrvcLog.onLog = function(message : String) : Void
{
    trace("A Log Event Occurred At This Time: "+ this.getDateString());
}
```

### Log.logInfo()

#### Availability

Flash Player 6 (6.0.79.0).

#### Edition

Flash MX Professional 2004.

#### Usage

```
myWebSrvcLog.logInfo(myMessageString)
```

#### Parameters

msg A message of type String that you want to appear in the resulting log event message.

*level* A level to indicate the category of information that you want to record in the log. Four log levels are available:

- Log.BRIEF The log records primary life-cycle event and error notifications. This is the default value.
- Log.VERBOSE The log records all life-cycle event and error notifications.
- Log.DEBUG The log records metrics and fine-grained events and errors.
- Log.NONE The log records nothing. Can be used to temporarily turn off Log.onLog events.

#### Returns

Nothing.

Function; generates a log message set by the msg parameter at a log level set by the level parameter. This method provides a way to create your own log events with any log level.

#### Example

The following example creates a new Log object. An onLog event with a message indicating the start of a new log is generated by calling Log.logDebug().

```
import mx.services.*;
// Creates a new Log object.
myWebSrvcLog = new Log(Log.VERBOSE, "myLog");
// Handles incoming log messages.
myWebSrvcLog.onLog = function(message : String) : Void
{
    trace(message);
}
myWebSrvcLog.logInfo("New Log Started");
// Passes the Log object to the web service.
myWebService = new WebService(wsdlURI, myWebSrvcLog);
```

# Log.logDebug()

#### Availability

Flash Player 6 (6.0.79.0).

#### Edition

Flash MX Professional 2004.

#### Usage

myWebSrvcLog.logDebug(msg)

#### Parameters

*msg* A log message string. The string you provide in this parameter appears as the log message in the resulting log event.

#### Returns

Nothing.

Function; generates a log message containing msg and the message type indicator of [debug]. This method provides a way to create your own log events with [debug] in the log message, which will be viewable only with a log level setting of Log.DEBUG.

The following string is an examples of a debug level log message generated by

```
Log.logDebug():
12/18 23:20:17 [DEBUG] myLog: My log message
```

#### Example

The following example creates a new Log object. An onLog event with a message indicating the start of a new log is generated by calling Log.logDebug().

```
import mx.services.*;
// Creates a new Log object.
myWebSrvcLog = new Log(Log.DEBUG, "myLog");
// Handles incoming log messages.
myWebSrvcLog.onLog = function(message : String) : Void
{
    trace(message);
}
// Generates a log message with a log level of Log.DEBUG.
myWebSrvcLog.logDebug("New Log Started");
// Passes the Log object to the web service.
myWebService = new WebService(wsdlURI, myWebSrvcLog);
```

### Log.level

#### Availability

Flash Player 6 (6.0.79.0).

#### Edition

Flash MX Professional 2004.

#### Usage

myLevel\_Number = myWebSrvcLog.level

Property; indicates the category of information that you want to record in the log. Four log levels are available:

- Log.BRIEF The log records primary life-cycle event and error notifications. This is the default value. A Log.level property set to Log.BRIEF returns the number 0.
- Log.VERBOSE The log records all life-cycle event and error notifications. A Log.level property set to Log.VERBOSE returns the number 1.
- Log.DEBUG The log records metrics and fine-grained events and errors. A Log.level property set to Log.DEBUG returns the number 2.
- Log.NONE The log records nothing. Can be used to temporarily turn off Log.onLog events. A Log.level property set to Log.NONE returns the number -1.

Although you can set this property directly, usually the Log.level property is set as a parameter when you create a new Log object. See "Log class (Flash Professional only)" on page 1414.)

#### Example

The following example creates a new Log object with a Log.level property of Log.DEBUG. The current Log.level property is traced. Then the Log object's Log.level property is set to Log.VERBOSE.

```
import mx.services.*;
// Creates a new Log object.
myWebSrvcLog = new Log(Log.DEBUG, "myLog");
trace("myWebSrvcLog.level: "+ myWebSrvcLog.level);
```

```
// Now change the Log object's level.
myWebSrvcLog.level = Log.VERBOSE;
trace("myWebSrvcLog.level: "+ myWebSrvcLog.level);
```

### Log.name

#### Availability

Flash Player 6 (6.0.79.0).

#### Edition

Flash MX Professional 2004.

#### Usage

myWebServiceName = myWebSrvcLog.name

Property; a string identifying the Log instance; included in every Log.onLog event message. This property can be both get and set. It is usually set when creating a new Log object. See "Log class (Flash Professional only)" on page 1414.)

#### Example

The following example creates a new Log object with a Log.level property of Log.VERBOSE and a name of "myLog". The current Log.name property is traced. Then the Log object's Log.name property is set to "myNewLogName".

```
import mx.services.*;
// Creates a new Log object.
myWebSrvcLog = new Log(Log.VERBOSE, "myLog");
trace("myWebSrvcLog.level: "+ myWebSrvcLog.level);
```

```
// Sets a new name for the Log object.
myWebSrvcLog.name = "myNewLogName";
trace("myWebSrvcLog.name: " + myWebSrvcLog.name);
```

# Log.onLog()

#### Availability

Flash Player 6 (6.0.79.0).

#### Edition

Flash MX Professional 2004.

#### Usage

myWebSrvcLog.onLog = function(message)

#### Parameters

message The log message passed to the handler. For example: "7/30 15:22:43 [INFO] SOAP: Decoding PendingCall response"

#### Returns

Nothing.

#### Description

Callback function; called by Flash Player when a log message is sent to a log file. This function is a good place to put code that records or displays the log messages, such as a trace command. (For information about the structure of the log, see "Log class (Flash Professional only)" on page 1414.)

The following example creates a new Log object, passes it to a new WebService object, and handles the log messages:

```
import mx.services.*;
// Creates a new Log object.
myWebSrvcLog = new Log();
// Passes the Log object to the web service.
myWebService = new WebService(wsdlURI, myWebSrvcLog);
// Handles incoming log messages.
myWebSrvcLog.onLog = function(message : String) : Void
{
    mytrace("myWebSrvcLog.message: " + message);
}
```

# PendingCall class (Flash Professional only)

ActionScript Class Name mx.services.PendingCall

The PendingCall class is part of the mx.services package and is used with the WebService class. For an overview of the classes in the mx.services package, see "Web service classes (Flash Professional only)" on page 1413.

You don't create a PendingCall object or use a constructor function; instead, when you call a method on a WebService object, the WebService method returns a PendingCall object. You use the PendingCall.onResult and PendingCall.onFault callback functions to handle the asynchronous response from the web service method. If the web service method returns a fault, Flash Player calls PendingCall.onFault and passes a SOAPFault object that represents the XML SOAP fault returned by the server or web service. A SOAPFault object is not constructed directly by you, but is returned as the result of a failure. This object is an ActionScript mapping of the SOAPFault XML type.

If the web service invocation is successful, Flash Player calls PendingCall.onResult and passes a result object. The result object is the XML response from the web service, decoded or deserialized into ActionScript. For more information about the WebService object, see "WebService class (Flash Professional only)" on page 1437.

The PendingCall object also gives you access to multiple output parameters when the web service method returns more than one result. The "return value" referred to in this API is simply the first (or only) result; to gain access to all of the results, you can use the "get output" functions. For example, if the return value delivered to you in the parameter to the onResult callback is not the only result you want to access, you can use getOutputValue() (which returns an array) or getOutputValue() (which returns an individual value) to get the ActionScript decoded values.

You can also access the SOAPParameter object directly. The SOAPParameter object is an ActionScript object with two properties: value (the output parameter's ActionScript value) and element (the output parameter's XML value). The following functions return a SOAPParameter object, or an array of SOAPParameter objects: getOutputParameters(), getOutputParameterByName(), and getOutputParameter().

### Method summary for the PendingCall class

The following table lists methods of the PendingCall class.

| Method                                            | Description                                                  |
|---------------------------------------------------|--------------------------------------------------------------|
| <pre>PendingCall.getOutputParameter()</pre>       | Retrieves a SOAPParameter object by index.                   |
| <pre>PendingCall.getOutputParameterByName()</pre> | Retrieves a SOAPParameter object by name.                    |
| <pre>PendingCall.getOutputParameters()</pre>      | Retrieves an array of SOAPParameter objects.                 |
| <pre>PendingCall.getOutputValue()</pre>           | Retrieves the output value according to the specified index. |
| <pre>PendingCall.getOutputValues()</pre>          | Retrieves an array of all the output values.                 |

### Property summary for the PendingCall object

The following table lists properties of the PendingCall class.

| Property             | Description                                                      |
|----------------------|------------------------------------------------------------------|
| PendingCall.myCall   | The SOAPCall operation descriptor for the PendingCall operation. |
| PendingCall.request  | The SOAP request in raw XML format.                              |
| PendingCall.response | The SOAP response in raw XML format.                             |

### Callback summary for the PendingCall object

The following table lists the callbacks of the PendingCall class.

| Callback             | Description                                                                        |
|----------------------|------------------------------------------------------------------------------------|
| PendingCall.onFault  | Called by Flash Player when a web service method has failed and returned an error. |
| PendingCall.onResult | Called when a method has succeeded and returned a result.                          |

### PendingCall.getOutputParameter()

#### Availability

Flash Player 6 (6.0.79.0).

#### Edition

Flash MX Professional 2004.

#### Usage

myPendingCall.getOutputParameter(index)

#### Parameters

*index* The zero-based index of the parameter.

#### Returns

A SOAPParameter object with two properties: value (the output parameter's ActionScript value) and element (the output parameter's XML value).

#### Description

Function; gets an additional output parameter of the SOAPParameter object, which contains the value and the XML element. SOAP RPC calls may return multiple output parameters. The first (or only) return value is always delivered in the *result* parameter of the onResult callback function, but to get access to the other return values, you must use functions such as getOutputParameter() and getOutputValue(). The getOutputParameter() function returns the *n*th output parameter as a SOAPParameter object.

Given the SOAP descriptor file below, getOutputParameter(1) would return a SOAPParameter object with value="Hi there!" and element=the <outParam2> XMLNode.

```
...
<SOAP:Body>
<rpcResponse>
<outParaml xsi:type="xsd:int">54</outParaml>
<outParam2 xsi:type="xsd:string">Hi there!</outParam2>
<outParam3 xsi:type="xsd:boolean">true</outParam3>
</rpcResponse>
</SOAP:Body>
...
```

#### See also

PendingCall.getOutputParameterByName(), PendingCall.getOutputParameters(), PendingCall.getOutputValue(), PendingCall.getOutputValues()

### PendingCall.getOutputParameterByName()

#### Availability

Flash Player 6 (6.0.79.0).

#### Edition

Flash MX Professional 2004.

#### Usage

myPendingCall.getOutputParameterByName(var localName)

#### Parameters

*localName* The local name of the parameter. In other words, the name of an XML element, stripped of any namespace information. For example, the local name of both of the following elements is bob:

```
<bob abc="123">
<xsd:bob def="ghi">
```

#### Returns

A SOAPParameter object with two properties: value (the output parameter's ActionScript value) and element (the output parameter's XML value).

Function; gets any output parameter as a SOAPParameter object, which contains the value and the XML element. SOAP RPC calls may return multiple output parameters. The first (or only) return value is always delivered in the *result* parameter of the onResult callback function, but to get access to the other return values, you must use functions such as getOutputParameterByName(). This function returns the output parameter with the name *localName*.

#### Example

Given the SOAP descriptor file below, getOutputParameterByName("outParam2") would return a SOAPParameter object with value="Hi there!" and element=the <outParam2> XMLNode.

```
...
<SOAP:Body>
<rpcResponse>
<outParaml xsi:type="xsd:int">54</outParaml>
<outParam2 xsi:type="xsd:string">Hi there!</outParam2>
<outParam3 xsi:type="xsd:boolean">true</outParam3>
</rpcResponse>
</SOAP:Body>
...
```

#### See also

PendingCall.getOutputParameter(), PendingCall.getOutputParameters(), PendingCall.getOutputValue(), PendingCall.getOutputValues()

# PendingCall.getOutputParameters()

#### Availability

Flash Player 6 (6.0.79.0).

#### Edition

Flash MX Professional 2004.

#### Usage

myPendingCall.getOutputParameters()

#### Parameters

None.

#### Returns

A SOAPParameter object with two properties: value (the output parameter's ActionScript value) and element (the output parameter's XML value).

#### Description

Function; gets additional output parameters of the SOAPParameter object, which contains the values and the XML elements. SOAP RPC calls may return multiple output parameters. The first (or only) return value is always delivered in the *result* parameter of the onResult callback function, but to get access to the other return values, you must use functions such as getOutputParameters() and getOutputValues().

#### See also

PendingCall.getOutputParameterByName(), PendingCall.getOutputParameter(), PendingCall.getOutputValue(), PendingCall.getOutputValues()

## PendingCall.getOutputValue()

#### Availability

Flash Player 6 (6.0.79.0).

#### Edition

Flash MX Professional 2004.

#### Usage

myPendingCall.getOutputValue(var index)

#### Parameters

index The index of an output parameter. The first parameter is index 0.

#### Returns

The *n*th output parameter.

#### Description

Function; gets the decoded ActionScript value of an individual output parameter. SOAP RPC calls may return multiple output parameters. The first (or only) return value is always delivered in the *result* parameter of the onResult callback function, but to get access to the other return values, you must use functions such as getOutputValue() and getOutputParameter(). The getOutputValue() function returns the *n*th output parameter.

Given the SOAP descriptor file below, getOutputValue(2) would return true.

```
<</pre>
```

#### See also

PendingCall.getOutputParameterByName(),PendingCall.getOutputParameter(), PendingCall.getOutputParameters(), PendingCall.getOutputValues()

# PendingCall.getOutputValues()

#### Availability

Flash Player 6 (6.0.79.0).

#### Edition

Flash MX Professional 2004.

#### Usage

myPendingCall.getOutputValues()

#### Parameters

None.

#### Returns

An array of all output parameters' decoded values.

#### Description

Function; gets the decoded ActionScript value of all output parameters. SOAP RPC calls can return multiple output parameters. The first (or only) return value is always delivered in the *result* parameter of the onResult callback function, but to get access to the other return values, you must use functions such as getOutputValues() and getOutputParameters().

#### See also

```
PendingCall.getOutputParameterByName(), PendingCall.getOutputParameter(),
PendingCall.getOutputParameters(), PendingCall.getOutputValue()
```

### PendingCall.myCall

#### Availability

Flash Player 6 (6.0.79.0).

#### Edition

Flash MX Professional 2004.

**Usage** *PendingCall*.myCall

#### Description

Property; the SOAPCall object corresponding to the PendingCall operation. The SOAPCall object contains information about the web service operation, and provides control over certain behaviors. For more information, see "SOAPCall class (Flash Professional only)" on page 1434.

#### Example

The following onResult callback traces the name of the SOAPCall operation.

```
callback.onResult = function(result)
{
    // Check my operation name.
    trace("My operation name is " + this.myCall.name);
}
```

### PendingCall.onFault

#### Availability

Flash Player 6 (6.0.79.0).

#### Edition

Flash MX Professional 2004.

#### Usage

```
myPendingCallObj.onFault = function(fault)
{
    // Your code here.
}
```

#### Parameters

*fault* Decoded ActionScript object version of the SOAPFault object with properties. If the error information came from a server in the form of XML, the SOAPFault object is the decoded ActionScript version of that XML.

The type of error object returned to PendingCall.onFault is a SOAPFault object. It is not constructed directly by you, but is returned as the result of a failure. This object is an ActionScript mapping of the SOAPFault XML type.

| SOAPFault<br>property | Description                                                                                                    |
|-----------------------|----------------------------------------------------------------------------------------------------|
| faultcode             | String; a short string describing the error.                                                                                                    |
| faultstring           | String; the human-readable description of the error.                                                                                                   |
| detail                | String; the application-specific information associated with the error, such as a stack trace or other information returned by the web service engine. |
| element               | XML; the XML object representing the XML version of the fault.                                                                                         |
| faultactor            | String; the source of the fault (optional if an intermediary is not involved).                                                                         |

#### Returns

Nothing.

#### Description

Callback function; you provide this function, which Flash Player calls when a web service method has failed and returned an error. The *fault* parameter is an ActionScript SOAPFault object.

This is a good place to put code that handles any faults, for example, by telling the user that the server isn't available or to contact technical support, if appropriate.

#### The following example handles errors returned from the web service method.

```
// Handles any error returned from the use of a web service method.
myPendingCallObj = myWebService.methodName(params)
myPendingCallObj.onFault = function(fault)
{
    // Catches the SOAP fault.
    DebugOutputField.text = fault.faultstring;
    // Add code to handle any faults, for example, by telling the
    // user that the server isn't available or to contact technical
    // support.
}
```

### PendingCall.onResult

#### Availability

Flash Player 6 (6.0.79.0).

#### Edition

Flash MX Professional 2004.

#### Usage

```
myPendingCallObj.onResult = function(result)
{
    // Your code here.
```

#### }

#### Parameters

```
result Decoded ActionScript object version of the XML result returned by a web service
method called with myPendingCallObj = myWebService.methodName(params).
```

#### Returns

Nothing.

#### Description

Callback function; you provide this function, which Flash Player calls when a web service method succeeds and returns a result. The result is a decoded ActionScript object version of the XML returned by the operation. In this function, include code that takes appropriate action based on the result. To return the raw XML instead of the decoded result, access the PendingCall.response property.

#### The following example handles results returned from the web service method.

```
// Handles results returned from the use of a web service method.
myPendingCallObj = myWebService.methodName(params)
myPendingCallObj.onResult = function(result)
{
    // Catches the result and handles it for this application.
    ResultOutputField.text = result;
}
```

#### See also

PendingCall.response

### PendingCall.request

#### Availability

Flash Player 6 (6.0.79.0).

#### Edition

Flash MX Professional 2004.

### Usage rawXML = myPendingCallback.request;

#### Description

Property; contains the raw XML form of the current request sent with myPendingCallback = myWebService.methodName(). Normally, you would not have any use for PendingCall.request, but you can use it if you are interested in the SOAP communications that are sent over the network. To get the ActionScript version of the results of the request, use myPendingCallback.onResult.

### PendingCall.response

#### Availability

Flash Player 6 (6.0.79.0).

#### Edition

Flash MX Professional 2004.

#### Usage

rawXML = myPendingCallback.response;

#### Description

Property; contains the raw XML form of the response to the most recent web service method call sent with myPendingCallback = myWebService.methodName(). Normally, you would not have any use for PendingCall.response, but you can use it if you are interested in the SOAP communications that are sent over the network. To get the corresponding ActionScript version of the results of the request, use myPendingCallback.onResult.

## SOAPCall class (Flash Professional only)

#### ActionScript Class Name mx.services.SOAPCall

The SOAPCall class is part of the mx.services package and is an advanced class to be used with the WebService class (see "WebService class (Flash Professional only)" on page 1437). For an overview of the classes in the mx.data.services package, see "Web service classes (Flash Professional only)" on page 1413.

The SOAPCall object is not constructed by you. Instead, when you call a method on a WebService object, the WebService object returns a PendingCall object. To access the associated SOAPCall object, use myPendingCall.myCall.

When you create a new WebService object, it contains the methods that correspond to operations in the WSDL URL you pass in. Behind the scenes, a SOAPCall object is created for each operation in the WSDL as well. The SOAPCall object is the descriptor of the operation, and as such contains all the information about that operation (how the XML should look on the network, the operation style, and so on). It also provides control over certain behaviors. You can get the SOAPCall object for a given operation by using the WebService.getCall() function. There is a single SOAPCall for each operation, shared by all active calls to that operation. Once you have the SOAPCall object, you can customize the descriptor by doing the following:

- Turning on/off decoding of the XML response
- Turning on/off the delay of converting SOAP arrays into ActionScript objects
- Changing the concurrency configuration for a given operation

### Property summary for the SOAPCall object

The following table lists the properties of the SOAPCall object.

| Property                | Description                                                                                   |
|-------------------------|-----------------------------------------------------------------------------------------------|
| SOAPCall.concurrency    | The number of concurrent requests.                                                            |
| SOAPCall.doDecoding     | Turns the decoding of the XML response on or off.                                             |
| SOAPCall.doLazyDecoding | Turns "lazy decoding" (the delay of turning SOAP arrays into ActionScript objects) on or off. |

### SOAPCall.concurrency

#### Availability

Flash Player 6 (6.0.79.0).

#### Edition

Flash MX Professional 2004.

#### Usage

SOAPCall.concurrency

#### Description

Property; the number of concurrent requests. Possible values are listed in the table below:

| Value                         | Description                                                            |
|-------------------------------|------------------------------------------------------------------------|
| SOAPCall.MULTIPLE_CONCURRENCY | Allows multiple active calls.                                          |
| SOAPCall.SINGLE_CONCURRENCY   | Allows only one call at a time by causing a fault after one is active. |
| SOAPCall.LAST_CONCURRENCY     | Allows only one call by cancelling previous ones.                      |

### SOAPCall.doDecoding

#### Availability

Flash Player 6 (6.0.79.0).

#### Edition

Flash MX Professional 2004.

#### Usage

SOAPCall.doDecoding

#### Description

Property; turns decoding of the XML response on (true) or off (false). By default, the XML response is converted (decoded) into ActionScript objects. If you want just the XML, set SOAPCall.doDecoding to false.

## SOAPCall.doLazyDecoding

#### Availability

Flash Player 6 (6.0.79.0).

### Edition

Flash MX Professional 2004.

#### Usage

SOAPCall.doLazyDecoding

#### Description

Property; turns "lazy decoding" of arrays on (true) or off (false). By default, a "lazy decoding" algorithm is used to delay turning SOAP arrays into ActionScript objects until the last moment; this makes functions execute much more quickly when returning large data sets. This means any arrays you receive from the remote location are ArrayProxy objects. Then when you access a particular index (foo[5]), that element is automatically decoded if necessary. You can turn this behavior off (which causes all arrays to be fully decoded) by setting SOAPCall.doLazyDecoding to false.
# WebService class (Flash Professional only)

#### ActionScript Class Name mx.services.WebService

NOTE

The WebService class is part of the mx.services package and is used with the Log, PendingCall, and SOAPCall classes. For an overview of the classes in the mx.services package, see "Web service classes (Flash Professional only)" on page 1413.

The WebService class is not the same as the WebServiceConnector class. The WebServiceConnector class provides an ActionScript interface to the visual WebServiceConnector component.

The WebService object acts as a local reference to a remote web service. When you create a new WebService object, the WSDL file that defines the web service gets downloaded, parsed, and placed in the object. You can then call the methods of the web service directly on the WebService object and handle any callbacks from the web service. When the WSDL has been successfully processed and the WebService object is ready, the WebService.onLoad callback is invoked. If there is a problem loading the WSDL, the WebService.onFault callback is invoked.

When you call a method on a WebService object, the return value is a callback object. The object type of the callback returned from all web service methods is PendingCall. These objects are normally not constructed by you, but instead are constructed automatically as a result of the *webServiceObject.webServiceMethodName()* method that was called. These objects are not the result of the WebService call, which occurs later. Instead, the PendingCall object represents the call in progress. When the WebService operation finishes executing (usually several seconds after a method is called), the various PendingCall data fields are filled in, and the PendingCall.onResult or PendingCall.onFault callback you provide is called. For more information about the PendingCall object, see "PendingCall class (Flash Professional only)" on page 1423.

Flash Player queues any calls you make before the WSDL is parsed, and attempts to execute them after parsing the WSDL. This is because the WSDL contains information that is necessary for correctly encoding and sending a SOAP request. Function calls that you make after the WSDL has been parsed do not need to be queued; they are executed immediately. If a queued call doesn't match the name of any of the operations defined in the WSDL, Flash Player returns a fault to the callback object you were given when you originally made the call. The WebServices API, included under the mx.services package, consists of the WebService class, the Log class, the PendingCall class, and the PendingCall class. To make the web service classes available at runtime, you must have the WebServiceConnector component in your FLA file's library. If you're using ActionScript only to access a web service at runtime, you must add this component manually to your document's library. For information on how to add this component to your document, see Chapter 16, "Data Integration (Flash Professional Only)," in *Using Flash*.

### Method summary for the WebService object

The following table lists methods of the WebService object.

| Method                               | Description                                                   |
|--------------------------------------|---------------------------------------------------------------|
| WebService.getCall()                 | Gets the SOAPCall object for a given operation.               |
| <pre>WebService.myMethodName()</pre> | Invokes a specific web service operation defined by the WSDL. |

### Callback summary for the WebService object

The following table lists the callbacks of the WebService object.

| Callback           | Description                                                                   |
|--------------------|-------------------------------------------------------------------------------|
| WebService.onFault | Called when an error occurs during WSDL parsing.                              |
| WebService.onLoad  | Called when the web service has successfully loaded and parsed its WSDL file. |

# Supported types (Flash Professional only)

The web services classes support a subset of XML schema types (data types) as defined in the tables below.

Complex data types and the SOAP-encoded array type are also supported, and these may be composed of other complex types, arrays, or built-in XML schema types:

- "Numeric Simple types" on page 1439
- "Date and Time Simple types" on page 1439
- "Name and String Simple types" on page 1440
- "Boolean type" on page 1440
- "Object types" on page 1440
- "Supported XML schema object elements" on page 1440

### Numeric Simple types

| XML schema type    | ActionScript binding |
|--------------------|----------------------|
| decimal            | Number               |
| integer            | Number               |
| negativeInteger    | Number               |
| nonNegativeInteger | Number               |
| positiveInteger    | Number               |
| long               | Number               |
| int                | Number               |
| short              | Number               |
| byte               | Number               |
| unsignedLong       | Number               |
| unsignedShort      | Number               |
| unsignedInt        | Number               |
| unsignedByte       | Number               |
| float              | Number               |
| double             | Number               |

### Date and Time Simple types

| XML schema type | ActionScript binding |  |
|-----------------|----------------------|--|
| date            | Date object          |  |
| datetime        | Date object          |  |
| duration        | Date object          |  |
| gDay            | Date object          |  |
| gMonth          | Date object          |  |
| gMonthDay       | Date object          |  |
| gYear           | Date object          |  |
| gYearMonth      | Date object          |  |
| time            | Date object          |  |

### Name and String Simple types

| XML schema type  | ActionScript binding     |  |
|------------------|--------------------------|--|
| string           | ActionScript string      |  |
| normalizedString | ActionScript string      |  |
| QName            | mx.services.Qname object |  |

### Boolean type

| XML schema type | ActionScript binding |  |
|-----------------|----------------------|--|
| Boolean         | Boolean              |  |

### Object types

| XML schema type | ActionScript binding                                                |  |
|-----------------|---------------------------------------------------------------------|--|
| Any             | XML object                                                          |  |
| Complex Type    | ActionScript object composed of properties of any<br>supported type |  |
| Array           | ActionScript array composed of any supported object or type         |  |

### Supported XML schema object elements

The following schema description illustrates the supported XML schema object elements:

```
schema
    complexType
        complexContent
            restriction
        sequence | simpleContent
            restriction
        element
        complexType | simpleType
```

# WebService security (Flash Professional only)

The methods and callbacks of the WebService class conform to the Flash Player security model. For more information on the Flash Player security model, see "Understanding Security" in *Learning ActionScript 2.0 in Flash*.

**User authentication and authorization** The authentication and authorization rules are the same for the WebService API as they are for any XML network operation from Flash. SOAP itself does not specify any means of authentication and authorization. For example, when the underlying HTTP transport returns an HTTP BASIC response in the HTTP headers, the browser responds by presenting a dialog box and subsequently attaching the user's input to the HTTP headers in subsequent messages. This mechanism exists at a level lower than SOAP and is part of the Flash HTTP authentication design.

**Message integrity** Message-level security involves the encryption of the SOAP messages themselves, at a conceptual layer above the network packets on which the SOAP messages are delivered.

**Transport security** The underlying network transport for Flash Player SOAP web services is always HTTP POST. Therefore, any means of security that can be applied at the Flash HTTP transport layer—such as SSL—is supported through web services invocations from Flash. SSL/HTTPS provides the most common form of transport security for SOAP messaging, and use of HTTP BASIC authentication, coupled with SSL at the transport layer, is the most common form of security for websites today.

### Constructor for the WebService class

### Availability

Flash Player 6 (6.0.79.0).

#### Edition Flash MX Professional 2004.

### Usage

myWebServiceObject = new WebService(wsdlURI [, logObject]);

#### Parameters

wsd1UR1 The URI of the web service WSDL file.

*log0bject* An optional parameter specifying the name of the Log object for this web service. If this parameter is used, the Log object must be created first. For more information, see "Log class (Flash Professional only)" on page 1414.

### Returns

Nothing.

### Description

Constructor function; creates a WebService object. When you call new WebService(), you provide a WSDL URL, and Flash Player returns a WebService object. The constructor can optionally accept a proxy URI and a Log object.

If you want, you can use two callbacks for the WebService object. Flash Player calls webServiceObject.onLoad when it finishes parsing the WSDL file and the object is complete. This is a good place to put code you want to execute only after the WSDL file has been completely parsed. For example, you might choose to put your first web service method call in this function.

Flash Player calls *webServiceObject*.onFault when an error occurs in finding or parsing the WSDL file. This is a good place to put debugging code and code that tells users that the server is unavailable, that they should try again later, or similar information. For more information, see the individual entries for these functions.

Invoking a web service operation You invoke a web service operation as a method directly
available on the web service. For example, if your web service has the method
getCompanyInfo(tickerSymbol), you would invoke the method in the following manner:
myPendingCallObject = myWebServiceObject.getCompanyInfo(tickerSymbol);

In this example, the callback object is named myPendingCallObject. All method invocations are asynchronous, and return a callback object of type PendingCall. (*Asynchronous* means that the results of the web service call are not available immediately.)

Consider the following call:

x = stockService.getQuote("macr");

When you make this call, the object x is not the result of getQuote; it's a PendingCall object. The actual results are only available later, when the web service operation completes. Your ActionScript code is notified by a call to the onResult callback function. **Handling the PendingCall object** This callback object is a PendingCall object that you use for handling the results and errors from the web service method that was called (see "PendingCall class (Flash Professional only)" on page 1423). Here is an example:

```
MyPendingCallObject = myWebServiceObject.myMethodName(param1, ..., paramN);
MyPendingCallObject.onResult = function(result)
{
    OutputField.text = result
}
MyPendingCallObject.onFault = function(fault)
{
    DebugField.text = fault.faultCode + "," + fault.faultstring;

    // Add code to handle any faults, for example, by telling the
    // user that the server isn't available or to contact technical
    // support.
}
```

### WebService.getCall()

### Availability

Flash Player 6 (6.0.79.0).

### Edition

Flash MX Professional 2004.

### Usage

getCall(var operationName)

### Parameters

*operationName* The web service operation of the corresponding SOAPCall object that you want to retrieve.

### Returns

A SOAPCall object.

#### Description

Function; when you create a new WebService object, it contains the methods corresponding to operations in the WSDL URL you pass in. Behind the scenes, a SOAPCall object is created for each operation in the WSDL as well. The SOAPCall object is the descriptor of the operation, and as such contains all the information about that operation (how the XML should look on the network, the operation style, and so on). It also provides control over certain behaviors. You can get the SOAPCall object for a given operation by using the getCall() method. There is a single SOAPCall object for each operation, shared by all active calls to that operation. Once you have the SOAPCall object, you can change the operator descriptor by using the SOAPCall class; see "SOAPCall class (Flash Professional only)" on page 1434.

### WebService.myMethodName()

#### Availability

Flash Player 6 (6.0.79.0).

#### Edition

Flash MX Professional 2004.

### Usage

callbackObj = myWebServiceObject.myMethodName(param1, ... paramN);

### Parameters

*param1*, ... *paramN* Various parameters, depending on the web service method that is called.

### Returns

A PendingCall object to which you can attach a function for handling results and errors on the invocation. For more information, see "PendingCall class (Flash Professional only)" on page 1423.

The callback invoked when the response comes back from the WebService method is PendingCall.onResult or PendingCall.onFault. By uniquely identifying your callback objects, you can manage multiple onResult callbacks, as in the following example:

```
myWebService = new WebService("http://www.myCompany.com/myService.wsdl");
callback1 = myWebService.getWeather("02451");
callback1.onResult = function(result)
{
    // do something
}
callback2 = myWebService.getDetailedWeather("02451");
callback2.onResult = function(result)
{
    // do something else
}
```

### Description

Method; invokes a web service operation. You invoke the method directly on the web service. For example, if your web service has the method getCompanyInfo(tickerSymbol), you would make the following call:

myCallbackObject.myservice.getCompanyInfo(tickerSymbol);

All invocations are asynchronous, and return a callback object of type PendingCall.

### WebService.onFault

### Availability

Flash Player 6 (6.0.79.0).

### Edition

Flash MX Professional 2004.

```
Usage

MyWebServiceObject.onFault = function(fault)

{

// Your code here.

}
```

### Parameters

fault Decoded ActionScript object version of the error with properties. If the error information came from a server in the form of XML, then the SOAPFault object is the decoded ActionScript version of that XML.

The type of error object returned to WebService.onFault methods is a SOAPFault object. This object is not constructed directly by you, but returned as the result of a failure. This object is an ActionScript mapping of the SOAPFault XML type.

| SOAPFault<br>property | Description                                                                                                    |
|-----------------------|----------------------------------------------------------------------------------------------------|
| faultcode             | String; the short standard QName describing the error.                                                                                                 |
| faultstring           | String; the human-readable description of the error.                                                                                                   |
| detail                | String; the application-specific information associated with the error, such as a stack trace or other information returned by the web service engine. |
| element               | XML; the XML object representing the XML version of the fault.                                                                                         |
| faultactor            | String; the source of the fault. Optional if an intermediary is not involved.                                                                          |

#### Returns

Nothing.

#### Description

Callback function; called by Flash Player when the new WebService() constructor has failed and returned an error. This can happen when the WSDL file cannot be parsed or the file cannot be found. The *fault* parameter is an ActionScript SOAPFault object.

#### Example

The following example handles any error returned from the creation of the WebService object.

```
MyWebServiceObject.onFault = function(fault)
{
    // Captures the fault.
    DebugOutputField.text = fault.faultstring;
    // Adds code to handle any faults, for example, by telling the
    // user that the server isn't available or to contact technical
    // support.
}
```

### WebService.onLoad

### Availability

Flash Player 6 (6.0.79.0).

### Edition

Flash MX Professional 2004.

### Usage

```
myService.onLoad = function(wsdlDocument)
{
    // Your code here.
}
```

### Parameters

wsdlDocument The WSDL XML document.

### Returns

Nothing.

### Description

Callback function; called by Flash Player when the WebService object has successfully loaded and parsed its WSDL file. If operations are invoked in an application before this callback function is called, they are queued internally and not actually transmitted until the WSDL has loaded.

### Example

The following example specifies the WSDL URL, creates a new web service object, and receives the WSDL document after loading.

```
// Specify the WSDL URL.
var wsdlURI = "http://www.flash-db.com/services/ws/companyInfo.wsdl";
// Creates a new web service object.
stockService = new WebService(wsdlURI);
// Receives the WSDL document after loading.
stockService.onLoad = function(wsdlDocument);
{
    // Code to execute when the WSDL loading is complete and the
    // object has been created.
}
```

## WebServiceConnector component (Flash Professional only)

The WebServiceConnector component lets you access remote methods exposed by a server using the industry-standard Simple Object Access Protocol (SOAP). A web service method can accept parameters and return a result. Using the Flash Professional 8 authoring tool and the WebServiceConnector component, you can inspect, access, and bind data between a remote web service and your Flash application.

A single instance of a WebServiceConnector component can be used to make multiple calls to the same operation. You need to use a different instance of WebServiceConnector for each different operation you want to call.

The WebServiceConnector component appears on the Stage during application authoring but is not visible in the runtime application.

For introductory information on working with the results of this component, see "Working with schemas in the Schema tab (Flash Professional only)" in *Using Flash*.

### Using the WebServiceConnector component (Flash Professional only)

H

You can use the WebServiceConnector component to connect to a web service and make the properties of the web service available for binding to properties of UI components in your application. To connect to a web service, you must first enter the URL for the WSDL file that represents the web service. You can enter this URL in the Component inspector or the Web Services panel. See "Connecting to web services with the WebService connector component (Flash Professional only)" in *Using Flash*.

For more information on connecting to web services, see "Data binding (Flash Professional only)" in *Using Flash*.

### WebServiceConnector parameters

You can set the following authoring parameters for each WebServiceConnector component instance by using the Parameters tab of the Component inspector:

multipleSimultaneousAllowed is a Boolean value that indicates whether multiple calls can take place at the same time; the default value is false. If this parameter is false, the trigger() method does not perform a call if a call is already in progress. A status event is emitted, with the code CallAlreadyInProgress. If this parameter is true, the call takes place.

**operation** is a string indicating the name of an operation that appears within the SOAP port in a WSDL file.

**suppressInvalidCalls** is a Boolean value that indicates whether to suppress a call if parameters are invalid; the default value is false. If this parameter is true, the trigger() method does not perform a call if the databound parameters fail the validation. A status event is emitted, with the code InvalidParams. If this parameter is false, the call takes place, using the invalid data as required.

**WSDLURL** (String type) is the URL of the WSDL file that defines the web service operation. When you set this URL during authoring, the WSDL file is immediately fetched and parsed. The resulting parameters and results information can be seen in the Schema tab of the Component inspector. The service description is also added to the Web Service panel. For example, see www.flash-mx.com/mm/tips/tips.cfc?wsdl.

## Common workflow for the WebServiceConnector component

The following procedure shows the typical workflow for the WebServiceConnector component.

#### To use a WebServiceConnector component:

- **1.** Use the Web Services panel to enter the URL for a web service WSDL file.
- **2.** Add a call to a method of the web service by selecting the method, right-clicking (Windows) or Control-clicking (Macintosh), and selecting Add Method Call from the context menu.

This creates a WebServiceConnector component instance in your application. The schema for the component can then be found on the Schema tab of the Component inspector. You are free to edit this schema as needed—for example, to provide additional formatting or validation settings.

NO The schema for the params and results component properties is updated each time you change the WSDLURL or operation parameter. This overwrites any settings that you have edited.

- **3.** Use the Bindings tab in the Component inspector to bind the web service parameters and results that are now defined in your schema to UI components in your application.
- **4.** Add a trigger to initiate the data binding operation in one of the following ways:
  - Attach the Trigger Data Source behavior to a button.
  - Add your own ActionScript to call the trigger() method on the WebServiceConnector component.
  - Create a binding between a web service parameter and a UI control, and set its Kind property to AutoTrigger. For more information, see "Schema kinds" in Using Flash.

For a step-by-step example that connects and displays a web service using the WebServiceConnector component, see "Web Service Tutorial: Macromedia Tips."

### WebServiceConnector class (Flash Professional only)

#### Inheritance RPC > WebServiceConnector

H

ActionScript Class Name mx.data.components.WebServiceConnector

This class allows you to connect to remote web services using ActionScript code instead of component instances on the Stage. To use the WebServiceConnector class, you need to add an instance of the WebServiceConnector component to your library. The component does not need to be placed directly on the Stage. You must import the ActionScript class mx.data.components.WebServiceConnector at the beginning of the script or use the fully qualified class name throughout your code.

## Method summary for the WebServiceConnector class

The following table lists the method of the WebServiceConnector class.

| Method                        | Description                        |
|-------------------------------|------------------------------------|
| WebServiceConnector.trigger() | Initiates a call to a web service. |

## Property summary for the WebServiceConnector class

The following table lists properties of the WebServiceConnector class.

| Property                                            | Description                                                                                |
|-----------------------------------------------------|--------------------------------------------------------------------------------------------|
| WebServiceConnector.multiple<br>SimultaneousAllowed | Indicates whether multiple calls can take place at the same time.                          |
| WebServiceConnector.operation                       | Indicates the name of an operation that<br>appears within the SOAP port in a<br>WSDL file. |
| WebServiceConnector.params                          | Specifies data that is sent to the server when the next trigger() operation is executed.   |
| WebServiceConnector.results                         | Identifies data that was received from the server as a result of the trigger() operation.  |
| WebServiceConnector.suppress InvalidCalls           | Indicates whether to suppress a call if parameters are invalid.                            |
| WebServiceConnector.WSDLURL                         | Specifies the URL of the WSDL file that defines the web service operation.                 |

### Event summary for the WebServiceConnector class

The following table lists events of the WebServiceConnector class.

| Event                      | Description                                                                                                    |
|----------------------------|----------------------------------------------------------------------------------------------------|
| WebServiceConnector.result | Broadcast when a call to a web service completes successfully.                                                                                                    |
| WebServiceConnector.send   | Broadcast when the trigger() method<br>is in process, after the parameter data<br>has been gathered but before the data is<br>validated and the call to the web service<br>is initiated. |
| WebServiceConnector.status | Broadcast when a call to a web service<br>is initiated, to inform the user of the<br>status of the operation.                                                                            |

### WebServiceConnector.multiple SimultaneousAllowed

#### Availability

Flash Player 6 (6.0.79.0).

### Edition

Flash MX Professional 2004.

#### Usage

componentInstance.multipleSimultaneousAllowed

#### Description

Property; indicates whether multiple calls can (true) or cannot (false) take place at the same time. If this property is true, the call takes place. If this property is false, and another call is already in progress, the WebServiceConnector.trigger() method causes a status event to be emitted with the code CallAlreadyInProgress.

When multiple calls are simultaneously in progress, there is no guarantee that they will be completed in the order in which they were triggered. Also, the browser and/or operating system may place limits on the number of simultaneous network operations. The most likely limit you may encounter is the browser enforcing a maximum number of URLs that can be downloaded simultaneously. This is something that is often configurable in a browser. However, even in this case, the browser should queue streams, and this should not interfere with the expected behavior of the Flash application.

### Example

The following example enables multiple simultaneous calls to myXmlUrl to take place: myXmlUrl.multipleSimultaneousAllowed = true;

### WebServiceConnector.operation

#### Availability

Flash Player 6 (6.0.79.0).

#### Edition

Flash MX Professional 2004.

### Usage

componentInstance.operation;

### Description

Property; the name of an operation that appears within the SOAP port in a WSDL file.

### Example

This example returns data from a remote web service and traces a tip and how long the service takes to return the data to the SWF file. Drag a WebServiceConnector component into your library, and enter the following code on Frame 1 of the timeline:

import mx.data.components.WebServiceConnector;

```
var startTime:Number;
var wscListener:Object = new Object();
wscListener.result = function(evt:Object) {
var resultTimeMS:Number = getTimer()-startTime;
trace("result loaded in "+resultTimeMS+" ms.");
trace(evt.target.results);
};
wscListener.send = function(evt:Object) {
startTime = getTimer();
};
```

```
var wsConn:WebServiceConnector = new WebServiceConnector();
wsConn.addEventListener("result", wscListener);
wsConn.addEventListener("send", wscListener);
wsConn.WSDLURL = "http://www.flash-mx.com/mm/tips/tips.cfc?wsdl";
wsConn.operation = "getTipByProduct";
wsConn.params = ["Flash"];
wsConn.suppressInvalidCalls = true;
wsConn.multipleSimultaneousAllowed = false;
wsConn.trigger();
```

### WebServiceConnector.params

### Availability

Flash Player 6 (6.0.79.0).

### Edition

Flash MX Professional 2004.

### Usage

componentInstance.params

### Description

Property; specifies data that will be sent to the server when the next trigger() operation is executed. The data type is determined by the WSDL description of the web service.

When you call web service methods, the data type of the params property must be an ActionScript object or array as follows:

- If the web service is in document format, the data type of params is an XML document.
- If you use the Property inspector or Component inspector to set the WSDL URL and operation while authoring, you can provide params as an array of parameters in the same order as required by the web service method, such as [1, "hello", 2432].

### Example

The following example sets the params property for a web service component named wsc: wsc.params = [param\_txt.text];

### WebServiceConnector.result

### Availability

Flash Player 6 (6.0.79.0).

### Edition

Flash MX Professional 2004.

### Usage

```
componentInstance.addEventListener("result", myListenerObject)
```

### Description

Event; broadcast when a call to a web service completes successfully.

The parameter to the event handler is an object with the following fields:

- type: the string "result"
- target: a reference to the object that emitted the event (for example, a WebServiceConnector component)

You can retrieve the actual result value using the results property.

### Example

The following example defines a function res for the result event and assigns the function to the addEventListener event handler:

```
var res = function (ev) {
trace(ev.target.results);
};
wsc.addEventListener("result", res);
```

This example returns data from a remote web service and traces a tip. Drag a

WebServiceConnector component into your library, and enter the following code on Frame 1 of the timeline:

```
import mx.data.components.WebServiceConnector;
var wscListener:Object = new Object();
wscListener.result = function(evt:Object) {
    trace(evt.target.results);
};
var wsConn:WebServiceConnector = new WebServiceConnector();
wsConn.addEventListener("result", wscListener);
wsConn.WSDLURL = "http://www.flash-mx.com/mm/tips/tips.cfc?wsdl";
wsConn.operation = "getTipByProduct";
wsConn.params = ["Flash"];
wsConn.trigger();
```

### WebServiceConnector.results

### Availability

Flash Player 6 (6.0.79.0).

### Edition

Flash MX Professional 2004.

### Usage

componentInstance.results

### Description

Property; identifies data that was received from the server as a result of a trigger() operation. Each WebServiceConnector component defines how this data is fetched, and what the valid types are. This data appears when the RPC operation has successfully completed, as signaled by the result event. It is available until the component is unloaded, or until the next RPC operation.

The returned data can be large. You can manage this size in two ways:

- Select an appropriate movie clip, timeline, or screen as the parent for the WebServiceConnector component. The component's storage memory becomes available for garbage collection when the parent is destroyed.
- In ActionScript, you can assign null to this property at any time.

### WebServiceConnector.send

### Availability

Flash Player 6 (6.0.79.0).

### Edition

Flash MX Professional 2004.

### Usage

componentInstance.addEventListener("send", myListenerObject)

### Description

Event; broadcast during the processing of a trigger() operation, after the parameter data has been gathered but before the data is validated and the call to the web service is initiated. This is a good place to put code that modifies the parameter data before the call.

The parameter to the event handler is an object with the following fields:

- type: the string "send"
- target: a reference to the object that emitted the event (for example, a WebServiceConnector component)

You can retrieve or modify the actual parameter values by using the params property.

### Example

The following example defines a function sendFunction for the send event and assigns the function to the addEventListener event handler:

```
var sendFunction = function (sendEnv) {
  sendEnv.target.params = [newParam_txt.text];
};
wsc.addEventListener("send", sendFunction);
```

### WebServiceConnector.status

### Availability

```
Flash Player 6 (6.0.79.0).
```

### Edition

Flash MX Professional 2004.

### Usage

componentInstance.addEventListener("status", myListenerObject)

### Description

Event; broadcast when a call to a web service is initiated, to inform the user of the status of the operation.

The parameter to the event handler is an object with the following fields:

- type: the string "status"
- target: a reference to the object that emitted the event (for example, a WebServiceConnector component)
- code: a string giving the name of the condition that occurred
- data: an object whose contents depend on the code

| Code                  | Data                                                         | Description                                                                                                    |
|-----------------------|--------------------------------------------------------------|----------------------------------------------------------------------------------------------------|
| StatusChange          | {callsInProgress:nnn}                                        | This event is emitted whenever a web<br>service call starts or finishes. The item <i>nnn</i><br>gives the number of calls currently in<br>progress.                                                                                                    |
| CallAlreadyInProgress | No data                                                      | This event is emitted if trigger() is called,<br>multipleSimultaneousAllowed is false, and a<br>call is already in progress. After this event<br>occurs, the attempted call is considered<br>complete, and there is no result or send<br>event.                                                                   |
| InvalidParams         | No data                                                      | This event is emitted if the trigger()<br>method found that the params property did<br>not contain valid data. If the<br>suppressInvalidCalls property is true, the<br>attempted call is considered complete, and<br>there is no result or send event.                                                            |
| WebServiceFault       | {faultcode: code,<br>faultstring: string,<br>detail: detail} | This event is emitted if other problems occur<br>during the processing of the call. The data is<br>a SOAPFault object. After this event occurs,<br>the attempted call is considered complete,<br>and there is no "result" or "send" event.<br>See the following table for a list of the faults<br>that can occur. |

The following are the codes and associated data available for the status event:

Here are the possible web service faults:

| faultcode         | faultstring                                                           | detail |
|-------------------|-----------------------------------------------------------------------|--------|
| Timeout           | Timeout while calling method xxx                                      |        |
| MustUnderstand    | No callback for header xxx                                            |        |
| Server.Connection | Unable to connect to endpoint: xxx                                    |        |
| VersionMismatch   | Request implements<br>version: xxx Response<br>implements version yyy |        |

| faultcode                     | faultstring                                                                       | detail                                                                                                    |
|-------------------------------|-----------------------------------------------------------------------------------|----------------------------------------------------------------------------------------------------|
| Client.Disconnected           | Could not load WSDL                                                               | Unable to load<br>WSDL, if currently<br>online, please verify<br>the URI and/or format<br>of the WSDL xxx |
| Server                        | Faulty WSDL format                                                                | Definitions must be<br>the first element in a<br>WSDL document                                            |
| Server.NoServicesInWSDL       | Could not load WSDL                                                               | No elements found in WSDL at xxx                                                                          |
| WSDL.UnrecognizedNamespace    | The WSDL parser had no registered document for the namespace xxxx                 |                                                                                                    |
| WSDL.UnrecognizedBindingName  | The WSDL parser couldn't<br>find a binding named xxx in<br>namespace yyy          |                                                                                                    |
| WSDL.UnrecognizedPortTypeName | The WSDL parser couldn't<br>find a portType named xxx in<br>namespace yyy         |                                                                                                    |
| WSDL.UnrecognizedMessageName  | The WSDL parser couldn't find a message named xxx in namespace yyy                |                                                                                                    |
| WSDL.BadElement               | Element xxx not resolvable                                                        |                                                                                                    |
| WSDL.BadType                  | Type xxx not resolvable                                                           |                                                                                                    |
| Client.NoSuchMethod           | Couldn't find method 'xxx' in service                                             |                                                                                                    |
| ууу                           | yyy - errors reported from<br>server, this depends on<br>which server you talk to |                                                                                                    |
| No.WSDLURL.Defined            | The WebServiceConnector<br>component had no WSDL<br>URL defined                   |                                                                                                    |

| faultcode            | faultstring                                      | detail                                                                                                    |
|----------------------|--------------------------------------------------|----------------------------------------------------------------------------------------------------|
| Unknown.Call.Failure | WebService invocation failed for unknown reasons |                                                                                                    |
| Client.Disconnected  | Could not load imported schema                   | Unable to load<br>schema; if currently<br>online, please verify<br>the URI and/or format<br>of the schema at<br>(XXXX) |

#### Example

The following example defines a function fault for the status event and assigns the function to the addEventListener event handler. The example intentionally misspells the URI for the service to return a web service fault (the url should be "http://www.flash-mx.com/mm/tips/tips.cfc?wsdl") and a message asking the user to verify the URI. With a WebServiceConnector component in the library, add the following to the first frame of the timeline:

```
import mx.data.components.WebServiceConnector;
var fault = function (stat) {
    if (stat.code == "WebServiceFault"){
        trace(stat.data.faultcode);
        trace(stat.data.faultstring);
        trace(stat.data.detail);
    }
};
var wsConn:WebServiceConnector = new WebServiceConnector();
wsConn.addEventListener("status", fault);
wsConn.WSDLURL = "http://www.flasht-mx.com/mm/tips/tips.cfc?wsdl";
wsConn.operation = "getTipByProduct";
wsConn.params = ["Flash"];
wsConn.trigger();
```

### WebServiceConnector.suppress InvalidCalls

### Availability

Flash Player 6 (6.0.79.0).

### Edition

Flash MX Professional 2004.

### Usage

componentInstance.suppressInvalidCalls

### Description

Property; indicates whether to suppress a call if parameters are invalid. If this property is true, the trigger() method does not perform a call if the bound parameters fail the validation. A status event is emitted, with the code InvalidParams. If this property is false, the call takes place, using the invalid data as required.

### Example

This example displays an error because the required parameters are not being passed. Drag a WebServiceConnector component into your library, and enter the following code on Frame 1 of the timeline:

```
import mx.data.components.WebServiceConnector;
var res:Function = function (evt:Object) {
  trace(evt.target.results);
}:
var stat:Function = function (error:Object) {
  switch (error.code) {
  case 'InvalidParams' :
    trace("Unable to connect to remote Web Service: "+error.code):
    break:
  case 'StatusChange' :
    break:
  default :
    trace("Error: "+error.code);
    break:
  }
};
var wsConn:WebServiceConnector = new WebServiceConnector();
wsConn.addEventListener("result", res);
wsConn.addEventListener("status", stat);
wsConn.WSDLURL = "http://www.flash-mx.com/mm/tips/tips.cfc?wsdl";
wsConn.operation = "getTipByProduct";
// wsConn.params = ["Flash"];
wsConn.suppressInvalidCalls = true;
wsConn.trigger();
```

To display a tip instead of an error, uncomment the line wsConn.params = ["Flash"];.

### WebServiceConnector.trigger()

### Availability

Flash Player 6 (6.0.79.0).

### Edition

Flash MX Professional 2004.

### Usage

componentInstance.trigger();

### Description

Method; initiates a call to a web service. Each web service defines exactly what this involves. If the operation is successful, the results of the operation appear in the results property for the web service.

The trigger() method performs the following steps:

- 1. If any data is bound to the params property, the method executes all the bindings to ensure that up-to-date data is available. This also causes data validation to occur.
- 2. If the data is not valid and suppressInvalidCalls is set to true, the operation is discontinued.
- **3.** If the operation continues, the send event is emitted.
- **4.** The actual remote call is initiated using the connection method indicated (for example, HTTP).

### Example

This example returns data from a remote web service and traces a tip. Drag a WebServiceConnector component into your library, and enter the following code on Frame 1 of the timeline:

```
import mx.data.components.WebServiceConnector;
var res:Function = function (evt:Object) {
    trace(evt.target.results);
};
var wsConn:WebServiceConnector = new WebServiceConnector();
wsConn.addEventListener("result", res);
wsConn.WSDLURL = "http://www.flash-mx.com/mm/tips/tips.cfc?wsdl";
wsConn.operation = "getTipByProduct";
wsConn.params = ["Flash"];
wsConn.suppressInvalidCalls = true;
wsConn.trigger();
```

### WebServiceConnector.WSDLURL

#### Availability

Flash Player 6 (6.0.79.0).

### Edition

Flash MX Professional 2004.

#### Usage

componentInstance.WSDLURL

### Description

Property; the URL of the WSDL file that defines the web service operation. When you set this URL while authoring, the WSDL file is immediately fetched and parsed. The resulting parameters and results appear in the Schema tab of the Component inspector. The service description also appears in the Web Service panel.

### Example

This example returns data from a remote web service and traces a tip. Drag a WebServiceConnector component into your library, and enter the following code on Frame 1 of the timeline:

```
import mx.data.components.WebServiceConnector;
var res:Function = function (evt:Object) {
    trace(evt.target.results);
};
var wsConn:WebServiceConnector = new WebServiceConnector();
wsConn.addEventListener("result", res);
wsConn.WSDLURL = "http://www.flash-mx.com/mm/tips/tips.cfc?wsdl";
wsConn.operation = "getTipByProduct";
wsConn.params = ["Flash"];
wsConn.suppressInvalidCalls = true;
wsConn.trigger();
```

# Window component

58

A Window component displays the contents of a movie clip inside a window with a title bar, a border, and an optional close button.

A Window component can be modal or nonmodal. A modal window prevents mouse and keyboard input from going to other components outside the window. The Window component also supports dragging; a user can click the title bar and drag the window and its contents to another location. Dragging the borders doesn't resize the window.

A live preview of each Window instance reflects changes made to all parameters except contentPath in the Property inspector or Component inspector during authoring.

When you add the Window component to an application, you can use the Accessibility panel to make it accessible to screen readers. First, you must add the following line of code to enable accessibility:

mx.accessibility.WindowAccImpl.enableAccessibility();

You enable accessibility for a component only once, regardless of how many instances you have of the component. For more information, see Chapter 19, "Creating Accessible Content," in *Using Flash*.

### Using the Window component

You can use a window in an application whenever you need to present a user with information or a choice that takes precedence over anything else in the application. For example, you might need a user to fill out a login window, or a window that changes and confirms a new password.

There are several ways to add a window to an application. You can drag a window from the Components panel to the Stage. You can also call createClassObject() (see UIObject.createClassObject()) to add a window to an application. The third way of adding a window to an application is to use the PopUpManager class. Use the Popup Manager to create modal windows that overlap other objects on the Stage. For more information, see "Window class" on page 1472.

If you use the Popup Manager to add a Window component to a document, the Window instance will have its own Focus Manager, distinct from the rest of the document. If you don't use the Popup Manager, the window's contents participate in focus ordering with the other components in the document. For more information about controlling focus, see "FocusManager class" on page 721 or "Creating custom focus navigation" in *Using Components*.

Components such as Loader, ScrollPane, and Window have events to determine when content finishes loading. To set properties on the content of a Loader, ScrollPane, or Window, add the property statement within a "complete" event handler, as shown in the following example:

```
loadtest = new Object();
loadtest.complete = function(eventObject){
  content_mc._width= 100;
}
my_window.addEventListener("complete", loadtest)
```

For more information, see "Window.complete" on page 1479.

### Window parameters

You can set the following authoring parameters for each Window component instance in the Property inspector or in the Component inspector (Window > Component Inspector menu option):

closeButton indicates whether a close button is displayed (true) or not (false). Clicking the close button broadcasts a click event, but doesn't close the window. You must write a handler that calls Window.deletePopUp() to explicitly close the window. For more information about the click event, see Window.click.

If a window was created by means other than PopUp Manager, you can't close it.

**contentPath** specifies the contents of the window. This can be the linkage identifier of the movie clip or the symbol name of a screen, form, or slide that contains the contents of the window. This can also be an absolute or relative URL for a SWF or JPEG file to load into the window. The default value is "". Loaded content is clipped to fit the window.

title indicates the title of the window.

The minHeight and minWidth properties are used by internal sizing routines. They are defined in UIObject, and are overridden by different components as needed. These properties can be used if you make a custom layout manager for your application. Otherwise, setting these properties in the Component inspector has no visible effect.

NOTE

NO

Ĭ

You can set the following additional parameters for each Window component instance in the Component inspector (Window > Component Inspector):

**enabled** is a Boolean value that indicates whether the component can receive focus and input. The default value is true.

visible is a Boolean value that indicates whether the object is visible (true) or not (false). The default value is true.

For more information about the following five skin parameters, see "Using skins with the Window component" on page 1470.

**skinCloseDisabled** determines the close button in its disabled state. The default value is CloseButtonDisabled.

**skinCloseDown** determines the close button in its down state. The default value is CloseButtonDown.

N N

Ē

**skinCloseOver** determines the close button in its over state. The default value is CloseButtonOver.

**skinCloseUp** determines the close button in its up (default) state. The default value is CloseButtonUp.

**skinTitleBackground** determines the title bar appearance. The default value is TitleBackground.

**titleStyleDeclaration** assigns the name of the style declaration for the title text. The default value is undefined, which causes the title bar to have white, bold text. See "Setting custom styles for groups of components" in *Using Components*.

You can write ActionScript to control these and additional options for the Window component using its properties, methods, and events. For more information, see "Window class" on page 1472.

### Creating an application with the Window component

The following procedure explains how to add a Window component to an application. In this example, when the user clicks a button the window displays an image.

### To create an application with the Window component:

- 1. Drag a Window component from the Components panel to the current document's library. This adds the component to the library but not to the Stage.
- 2. Drag a button component from the Components panel to the Stage; in the Property inspector, give it the instance name my\_button.

3. Open the Actions panel, and enter the following click handler in Frame 1:

```
/**
 Requires:
  - Button component on Stage (instance name: my_button)
  - Window component in library
*/
import mx.containers.Window;
var my_button:mx.controls.Button;
System.security.allowDomain("http://www.helpexamples.com");
// Create listener object.
var buttonListener:Object = new Object();
buttonListener.click = function(evt_obj:Object) {
// Instantiate Window.
var my_win:MovieClip =
  mx.managers.PopUpManager.createPopUp(evt_obj.target, Window, true,
  {title:"Sample Image", contentPath:"http://www.helpexamples.com/
  flash/images/image1.jpg"});
my_win.setSize(320, 240);
}:
// Add listener.
my_button.addEventListener("click", buttonListener);
```

This example creates a click() function that the buttonListener event listener calls when the user clicks the button **my\_button**. The click event handler, buttonListener.click(), calls PopUpManager.createPopUp() to instantiate a window that displays an image. To close the window when the OK or Cancel button is clicked,

you would need to write another handler.

### Customizing the Window component

You can transform a Window component horizontally and vertically while authoring and at runtime. While authoring, select the component on the Stage and use the Free Transform tool or any of the Modify > Transform commands. At runtime, use UIObject.setSize().

Resizing the window does not change the size of the close button or title caption. The title caption is aligned to the left and the close bar to the right.

### Using styles with the Window component

A Window component supports the following styles:

| Style           | Theme | Description                                                                                                    |
|-----------------|-------|----------------------------------------------------------------------------------------------------|
| themeColor      | Halo  | The base color scheme of a component. Possible values are "haloGreen", "haloBlue", and "haloOrange". The default value is "haloGreen".                                                                                                    |
| backgroundColor | Both  | The background color. The default value is white for the Halo theme and OxEFEBEF (light gray) for the Sample theme.                                                                                                    |
| borderStyle     | Both  | The Window component uses a RectBorder instance as<br>its border and responds to the styles defined on that<br>class. See "RectBorder class" on page 1063.<br>The Window component has a component-specific<br>border style of "default" with the Halo theme and<br>"outset" with the Sample theme.                                                                 |
| color           | Both  | The text color. The default value is 0x0B333C for the Halo theme and blank for the Sample theme.                                                                                                    |
| disabledColor   | Both  | The color for text when the component is disabled. The default color is 0x848384 (dark gray).                                                                                                    |
| embedFonts      | Both  | A Boolean value that indicates whether the font<br>specified in fontFamily is an embedded font. This style<br>must be set to true if fontFamily refers to an embedded<br>font. Otherwise, the embedded font is not used. If this<br>style is set to true and fontFamily does not refer to an<br>embedded font, no text is displayed. The default value is<br>false. |
| fontFamily      | Both  | The font name for text. The default value is "_sans".                                                                                                    |
| fontSize        | Both  | The point size for the font. The default value is 10.                                                                                                    |
| fontStyle       | Both  | The font style: either "normal" or "italic". The default value is "normal".                                                                                                    |
| fontWeight      | Both  | The font weight: either "none" or "bold". The default<br>value is "none". All components can also accept the<br>value "normal" in place of "none" during a setStyle()<br>call, but subsequent calls to getStyle() return "none".                                                                                                    |
| textAlign       | Both  | The text alignment: either "left", "right", or "center".<br>The default value is "left".                                                                                                    |

| Style          | Theme | Description                                                                     |
|----------------|-------|---------------------------------------------------------------------------------|
| textDecoration | Both  | The text decoration: either "none" or "underline". The default value is "none". |
| textIndent     | Both  | A number indicating the text indent. The default value is 0.                    |

Text styles can be set on the Window component itself, or they can be set on the \_global.styles.windowStyles class style declaration (text styles, only, not other styles like themeColor or backgroundColor, which come from the \_global.styles.Window class style declaration). This has the advantage of not causing style settings to propagate to child components through style inheritance.

The following example demonstrates how to italicize the title of a Window component without having this setting propagate to child components.

```
import mx.containers.Window;
_global.styles.windowStyles.setStyle("fontStyle", "italic");
createClassObject(Window, "window", 1, {title: "A Window"});
```

Notice that this example sets the property before instantiating the window through createClassObject(). For the styles to take effect, they must be set before the window is created.

### Using skins with the Window component

The Window component uses skins for its title background and close button, and a RectBorder instance for the border. The Window skins are found in the Flash UI Components 2/Themes/ MMDefault/Window Assets folder in each of the theme files. For more information about skinning, see "About skinning components" in *Using Components*. For more information about the RectBorder class and using it to customize borders, see "RectBorder class" on page 1063.

The title background skin is always displayed. The height of the background is determined by the skin graphics. The width of the skin is set by the Window component according to the Window instance's size. The close skins are displayed when the closeButton property is set to true and when a change state results from user interaction.

| Property            | Description                                           |
|---------------------|-------------------------------------------------------|
| skinTitleBackground | The title bar. The default value is TitleBackground.  |
| skinCloseUp         | The close button. The default value is CloseButtonUp. |

A Window component uses the following skin properties:

| Property          | Description                                                                       |
|-------------------|-----------------------------------------------------------------------------------|
| skinCloseDown     | The close button in its down state. The default value is CloseButtonDown.         |
| skinCloseDisabled | The close button in its disabled state. The default value is CloseButtonDisabled. |
| skinCloseOver     | The close button in its over state. The default value is CloseButtonOver.         |

The following example demonstrates how to create a new movie clip symbol to use as the title background.

#### To set the title of a Window component to a custom movie clip symbol:

- **1.** Create a new FLA file.
- 2. Create a new symbol by selecting Insert > New Symbol.
- **3.** Set the name to TitleBackground.
- 4. If the advanced view is not displayed, click the Advanced button.
- **5.** Select Export for ActionScript.
- 6. The identifier is automatically filled out with TitleBackground.
- 7. Set the AS 2.0 class to mx.skins.SkinElement.

SkinElement is a simple class that can be used for all skin elements that don't provide their own ActionScript implementation. It provides movement and sizing functionality required by the version 2 of the Macromedia Component Architecture component framework.

- 8. Make sure that Export in First Frame is already selected, and click OK.
- **9.** Open the new symbol for editing.
- **10.** Use the drawing tools to create a box with a red fill and black line.
- **11.** Set the border style to hairline.
- **12.** Set the box, including the border, so that it is positioned at (0,0) and has a width of 100 and height of 22.

The Window component sets the proper width of the skin as needed but it uses the existing height as the height of the title.

- **13.** Click the Back button to return to the main timeline.
- 14. Drag the Window component to the Stage.
- **15.** Select Control > Test Movie.

### Window class

Inheritance MovieClip > UIObject class > UIComponent class > View > ScrollView > Window

### ActionScript Class Name mx.containers.Window

The properties of the Window class let you do the following at runtime: set the title caption, add a close button, and set the display content. Setting a property of the Window class with ActionScript overrides the parameter of the same name set in the Property inspector or Component Inspector panel.

The best way to instantiate a window is to call PopUpManager.createPopUp(). This method creates a window that can be modal (overlapping and disabling existing objects in an application) or nonmodal. For example, the following code creates a modal Window instance (the last parameter indicates modality):

```
var newWindow = PopUpManager.createPopUp(this, Window, true);
```

Flash simulates modality by creating a large transparent window underneath the Window component. Because of the way transparent windows are rendered, you may notice a slight dimming of the objects under the transparent window. You can set the effective transparency by changing the \_global.style.modalTransparency value from 0 (fully transparent) to 100 (opaque). If you make the window partially transparent, you can also set the color of the window by changing the Modal skin in the default theme.

If you use PopUpManager.createPopUp() to create a modal window, you must call Window.deletePopUp() to remove it so that the transparent window is also removed. For example, if you use the close button in the window, you would write the following code:

```
var win = PopUpManager.createPopUp(_root, Window, true,
    {closeButton:true});
function click(evt){
    evt.target.deletePopUp();
}
win.addEventListener("click", this);
```

Code does not stop executing when a modal window is created. In other environments (for example, Microsoft Windows), if you create a modal window, the lines of code that follow the creation of the window do not run until the window is closed. In Flash, the lines of code are run after the window is created and before it is closed.
Each component class has a version property, which is a class property. Class properties are available only on the class itself. The version property returns a string that indicates the version of the component. To access this property, use the following code:

trace(mx.containers.Window.version);

NOTE

The code trace(myWindowInstance.version); returns undefined.

### Method summary for the Window class

The following table lists the method of the Window class.

| Method               | Description                                                         |
|----------------------|---------------------------------------------------------------------|
| Window.deletePopUp() | Removes a window instance created by<br>PopUpManager.createPopUp(). |

#### Methods inherited from the UIObject class

The following table lists the methods the Window class inherits from the UIObject class. When calling these methods from the Window object, use the form *WindowInstance.methodName*.

| Method                                  | Description                                                                              |
|-----------------------------------------|------------------------------------------------------------------------------------------|
| <pre>UIObject.createClassObject()</pre> | Creates an object on the specified class.                                                |
| UIObject.createObject()                 | Creates a subobject on an object.                                                        |
| UIObject.destroyObject()                | Destroys a component instance.                                                           |
| UIObject.doLater()                      | Calls a function when parameters have been set in the Property and Component inspectors. |
| UIObject.getStyle()                     | Gets the style property from the style declaration or object.                            |
| UIObject.invalidate()                   | Marks the object so it is redrawn on the next frame interval.                            |
| UIObject.move()                         | Moves the object to the requested position.                                              |
| UIObject.redraw()                       | Forces validation of the object so it is drawn in the current frame.                     |
| UIObject.setSize()                      | Resizes the object to the requested size.                                                |
| UIObject.setSkin()                      | Sets a skin in the object.                                                               |
| UIObject.setStyle()                     | Sets the style property on the style declaration or object.                              |

#### Methods inherited from the UIComponent class

The following table lists the methods the Window class inherits from the UIComponent class. When calling these methods from the Window object, use the form *WindowInstance.methodName*.

| Method                 | Description                                       |  |
|------------------------|---------------------------------------------------|--|
| UIComponent.getFocus() | Returns a reference to the object that has focus. |  |
| UIComponent.setFocus() | Sets focus to the component instance.             |  |

### Property summary for the Window class

The following table lists properties of the Window class.

| Property                     | Description                                                                             |
|------------------------------|-----------------------------------------------------------------------------------------|
| Window.closeButton           | Indicates whether a close button is (true) or is not (false) included on the title bar. |
| Window.content               | A reference to the content (root movie clip) of the window (read-only).                 |
| Window.contentPath           | Sets the name of the content to display in the window.                                  |
| Window.title                 | The text that appears in the title bar.                                                 |
| Window.titleStyleDeclaration | The style declaration that formats the text in the title bar.                           |

#### Properties inherited from the UIObject class

The following table lists the properties the Window class inherits from the UIObject class. When accessing these properties from the Window object, use the form *WindowInstance.propertyName*.

| Property        | Description                                                                                             |
|-----------------|----------------------------------------------------------------------------------------------------|
| UIObject.bottom | Read-only; the position of the bottom edge of the object, relative to the bottom edge of its parent.    |
| UIObject.height | Read-only; the height of the object, in pixels.                                                         |
| UIObject.left   | Read-only; the left edge of the object, in pixels.                                                      |
| UIObject.right  | Read-only.The position of the right edge of the object, relative to the right edge of its parent.       |
| UIObject.scaleX | A number indicating the scaling factor in the <i>x</i> direction of the object, relative to its parent. |

| Property         | Description                                                                                      |
|------------------|--------------------------------------------------------------------------------------------------|
| UIObject.scaleY  | A number indicating the scaling factor in the y direction of the object, relative to its parent. |
| UIObject.top     | Read-only; the position of the top edge of the object, relative to its parent.                   |
| UIObject.visible | A Boolean value indicating whether the object is visible (true) or not (false).                  |
| UIObject.width   | Read-only; the width of the object, in pixels.                                                   |
| UIObject.x       | Read-only; the left edge of the object, in pixels.                                               |
| UIObject.y       | Read-only; the top edge of the object, in pixels.                                                |

#### Properties inherited from the UIComponent class

The following table lists the properties the Window class inherits from the UIComponent class. When accessing these properties from the Window object, use the form *WindowInstance.propertyName*.

| Property             | Description                                                      |
|----------------------|------------------------------------------------------------------|
| UIComponent.enabled  | Indicates whether the component can receive focus and input.     |
| UIComponent.tabIndex | A number indicating the tab order for a component in a document. |

#### Event summary for the Window class

The following table lists the events of the Window class.

| Event                   | Description                                                              |
|-------------------------|--------------------------------------------------------------------------|
| Window.click            | Broadcast when the close button is clicked (released).                   |
| Window.complete         | Broadcast when a window is created.                                      |
| Window.mouseDownOutside | Broadcast when the mouse is clicked (released) outside the modal window. |

#### Events inherited from the UIObject class

The following table lists the events the Window class inherits from the UIObject class.

| Event           | Description                                                         |
|-----------------|---------------------------------------------------------------------|
| UIObject.draw   | Broadcast when an object is about to draw its graphics.             |
| UIObject.hide   | Broadcast when an object's state changes from visible to invisible. |
| UIObject.load   | Broadcast when subobjects are being created.                        |
| UIObject.move   | Broadcast when the object has moved.                                |
| UIObject.resize | Broadcast when an object has been resized.                          |
| UIObject.reveal | Broadcast when an object's state changes from invisible to visible. |
| UIObject.unload | Broadcast when the subobjects are being unloaded.                   |

#### Events inherited from the UIComponent class

The following table lists the events the Window class inherits from the UIComponent class.

| Event                | Description                              |
|----------------------|------------------------------------------|
| UIComponent.focusIn  | Broadcast when an object receives focus. |
| UIComponent.focusOut | Broadcast when an object loses focus.    |
| UIComponent.keyDown  | Broadcast when a key is pressed.         |
| UIComponent.keyUp    | Broadcast when a key is released.        |

## Window.click

Availability

Flash Player 6 (6.0.79.0).

#### Edition

Flash MX 2004.

#### Usage

```
Usage 1:
var listenerObject:Object = new Object();
listenerObject.click = function(eventObject:Object) {
    // ...
};
windowInstance.addEventListener("click", listenerObject);
```

#### Usage 2:

```
on (click) {
    // ...
}
```

#### Description

Event; broadcast to all registered listeners when the mouse is clicked (released) over the close button.

The first usage example uses a dispatcher/listener event model. A component instance (*windowInstance*) dispatches an event (in this case, click) and the event is handled by a function, also called a *handler*, on a listener object (*listenerObject*) that you create. You define a method with the same name as the event on the listener object; the method is called when the event is triggered. When the event is triggered, it automatically passes an event object (*eventObject*) to the listener object method. The event object has properties that contain information about the event. You can use these properties to write code that handles the event. Finally, you call the EventDispatcher.addEventListener() method on the component instance that broadcasts the event to register the listener with the instance. When the instance dispatches the event, the listener is called.

For more information, see "EventDispatcher class" on page 499.

The second usage example uses an on() handler and must be attached directly to a Window instance. The keyword this, used inside an on() handler attached to a component, refers to the component instance. For example, the following code, attached to the Window instance myWindow, sends "\_level0.myWindow" to the Output panel:

```
on(click){
   trace(this);
}
```

#### Example

The following example creates a modal window with a close button. It defines a click handler that calls the click() method to delete the window when the user clicks the button. You drag a Window component from the Components panel to the current document's library; then add the following code to Frame 1:

```
/**
  Requires:
    - Window component in library
*/
import mx.managers.PopUpManager;
import mx.containers.Window;
System.security.allowDomain("http://www.flash-mx.com");
var my_win:MovieClip = PopUpManager.createPopUp(this, Window, true,
    {closeButton:true, contentPath:"http://www.flash-mx.com/images/
    imagel.jpg"});
var winListener:Object = new Object();
winListener.click = function() {
    my_win.deletePopUp();
  };
my_win.addEventListener("click", winListener);
```

#### See also

EventDispatcher.addEventListener(),Window.closeButton

## Window.closeButton

#### Availability

Flash Player 6 (6.0.79.0).

#### Edition

Flash MX 2004.

#### Usage

windowInstance.closeButton

#### Description

Property; a Boolean value that indicates whether the title bar should have a close button (true) or not (false). This property must be set in the *initObject* parameter of the PopUpManager.createPopUp() method. The default value is false.

Clicking the close button broadcasts a click event, but doesn't close the window. You must write a handler that calls Window.deletePopUp() to explicitly close the window. For more information about the click event, see Window.click.

#### Example

The following example creates a pop-up window and sets the closeButton property to add a close button to it. You drag a Window component from the Components panel to the current document's library, and then add the following code to Frame 1:

```
/**
  Requires:
    - Window component in library
*/
import mx.managers.PopUpManager;
import mx.containers.Window;
System.security.allowDomain("http://www.flash-mx.com");
var my_win:MovieClip = PopUpManager.createPopUp(this, Window, true,
    {closeButton:true, contentPath:"http://www.flash-mx.com/images/
    imagel.jpg"});
```

#### See also

```
PopUpManager.createPopUp(),Window.click
```

## Window.complete

#### Availability

Flash Player 6 (6.0.79.0).

#### Edition

Flash MX 2004.

#### Usage

```
listenerObject = new Object();
listenerObject.complete = function(eventObject){
    ...
}
windowInstance.addEventListener("complete", listenerObject)
```

#### Description

Event; broadcast to all registered listeners when a window is created. Use this event to size a window to fit its contents.

A component instance (*windowInstance*) dispatches an event (in this case, complete) and the event is handled by a function, also called a *handler*, on a listener object (*listenerObject*) that you create. You define a method with the same name as the event on the listener object; the method is called when the event is triggered. When the event is triggered, it automatically passes an event object (*eventObject*) to the listener object method. The event object has properties that contain information about the event. You can use these properties to write code that handles the event. Finally, you call the EventDispatcher.addEventListener() method on the component instance that broadcasts the event to register the listener with the instance. When the instance dispatches the event, the listener is called.

For more information, see "EventDispatcher class" on page 499.

#### Example

The following example creates a window and then defines a complete handler that resizes the window to fit its contents. You drag a Window component from the Components panel to the current document's library, and then add the following code to Frame 1:

```
/**
Requires:
  - Window component in library
*/
import mx.managers.PopUpManager;
import mx.containers.Window:
System.security.allowDomain("http://www.flash-mx.com");
var my_win:MovieClip = PopUpManager.createPopUp(this, Window, true,
  {closeButton:true, contentPath:"http://www.flash-mx.com/images/
  image1.jpg"});
var winListener:Object = new Object();
winListener.click = function(evt_obj:Object) {
my_win.deletePopUp();
};
winListener.complete = function(evt_obj:Object) {
my_win.setSize(my_win.content._width, my_win.content._height + 25);
}
my_win.addEventListener("click", winListener);
my_win.addEventListener("complete", winListener);
```

#### See also

EventDispatcher.addEventListener()

## Window.content

#### Availability

Flash Player 6 (6.0.79.0).

#### Edition

Flash MX 2004.

#### Usage

windowInstance.content

#### Description

Read-only property; a reference to the content (root movie clip) of the window. This property returns a MovieClip object. When you attach a symbol from the library, the default value is an instance of the attached symbol. When you load content from a URL, the default value is undefined until the load operation has started.

#### Example

The following example creates a window and then defines a complete handler that resizes the window to fit its contents. It uses the content property to reference the width of the window's movie clip content. You drag a Window component from the Components panel to the current document's library, and then add the following code to Frame 1:

```
/**
 Requires:
  - Window component in library
*/
import mx.managers.PopUpManager;
import mx.containers.Window:
System.security.allowDomain("http://www.flash-mx.com");
var my_win:MovieClip = PopUpManager.createPopUp(this, Window, true,
  {closeButton:true, contentPath:"http://www.flash-mx.com/images/
  image1.jpg"});
var winListener:Object = new Object();
winListener.click = function(evt_obj:Object) {
my_win.deletePopUp();
};
winListener.complete = function(evt_obj:Object) {
my_win.setSize(my_win.content._width, my_win.content._height + 25);
3
my_win.addEventListener("click", winListener);
my_win.addEventListener("complete", winListener);
```

## Window.contentPath

#### Availability

Flash Player 6 (6.0.79.0).

#### Edition

Flash MX 2004.

#### Usage

windowInstance.contentPath

#### Description

Property; sets the name of the content to display in the window. This value can be the linkage identifier of a movie clip in the library, or the absolute or relative URL of a SWF or JPEG file to load. The default value is "" (an empty string).

#### Example

The following example creates a window and uses the contentPath property to specify the location of the image to display in the window. You drag a Window component from the Components panel to the current document's library, and then add the following code to Frame 1:

```
/**
Requires:
    - Window component in library
*/
import mx.managers.PopUpManager;
import mx.containers.Window;
System.security.allowDomain("http://www.flash-mx.com");
// Create window.
var my_win:MovieClip = PopUpManager.createPopUp(this, Window, true, {
    contentPath:"http://www.flash-mx.com/images/image2.jpg"});
```

## Window.deletePopUp()

#### Availability

Flash Player 6 (6.0.79.0).

#### Edition

Flash MX 2004.

#### Usage

windowInstance.deletePopUp()

#### Parameters

None.

#### Returns

Nothing.

#### Description

Method; deletes the window instance and removes the modal state. This method can be called only on Window instances that were created by PopUpManager.createPopUp().

#### Example

The following example creates a modal window and then defines a click handler that calls the deletePopUp() function to delete the window. You drag a Window component from the Components panel to the current document's library, and then add the following code to Frame 1:

```
/**
  Requires:
    - Window component in library
*/
import mx.managers.PopUpManager;
import mx.containers.Window;
System.security.allowDomain("http://www.flash-mx.com");
var my_win:MovieClip = PopUpManager.createPopUp(this, Window, true,
    {closeButton:true, contentPath:"http://www.flash-mx.com/images/
    imagel.jpg"});
var winListener:Object = new Object();
winListener.click = function() {
    my_win.deletePopUp();
    };
    my_win.addEventListener("click", winListener);
```

## Window.mouseDownOutside

#### Availability

Flash Player 6 (6.0.79.0).

#### Edition

Flash MX 2004.

#### Usage

#### Usage 1:

```
var listenerObject:Object = new Object();
listenerObject.mouseDownOutside = function(eventObject:Object) {
    // ...
};
windowInstance.addEventListener("mouseDownOutside", listenerObject);
```

#### Usage 2:

```
on (mouseDownOutside) {
   // ...
}
```

#### Description

Event; broadcast to all registered listeners when the mouse is clicked (released) outside the modal window. This event is rarely used, but you can use it to dismiss a window if the user tries to interact with something outside it.

The first usage example uses a dispatcher/listener event model. A component instance (*windowInstance*) dispatches an event (in this case, mouseDownOutside) and the event is handled by a function, also called a *handler*, on a listener object (*listenerObject*) that you create. You define a method with the same name as the event on the listener object; the method is called when the event is triggered. When the event is triggered, it automatically passes an event object (*eventObject*) to the listener object method. The event object has properties that contain information about the event. You can use these properties to write code that handles the event. Finally, you call the EventDispatcher.addEventListener() method on the component instance that broadcasts the event to register the listener with the instance. When the instance dispatches the event, the listener is called.

For more information, see "EventDispatcher class" on page 499.

The second usage example uses an on() handler and must be attached directly to a Window instance. The keyword this, used inside an on() handler attached to a component, refers to the component instance. For example, the following code, attached to the Window instance myWindowComponent, sends "\_level0.myWindowComponent" to the Output panel:

```
on (mouseDownOutside) {
   trace(this);
}
```

#### Example

The following example creates a window instance and defines a mouseDownOutside handler that displays a message if the user clicks outside the window. You drag a Window component from the Components panel to the current document's library, and then add the following code to Frame 1:

```
/**
Requires:
    Window component in library
*/
import mx.managers.PopUpManager;
import mx.containers.Window;
System.security.allowDomain("http://www.flash-mx.com");
// Create window.
var my_win:MovieClip = PopUpManager.createPopUp(this, Window, true,
    undefined, true);
// Create a listener object.
var winListener:Object = new Object();
winListener.mouseDownOutside = function(evt_obj:Object)
{
    trace("mouseDownOutside event triggered.");
}
// Add listener.
my_win.addEventListener("mouseDownOutside", winListener);
```

#### See also

EventDispatcher.addEventListener()

## Window.title

#### Availability

Flash Player 6 (6.0.79.0).

#### Edition

Flash MX 2004.

#### Usage

windowInstance.title

#### Description

Property; a string indicating the text of the title bar. The default value is "" (an empty string).

#### Example

The following example creates a pop-up window and uses the title property to set the title to "Hello World". You drag a Window component from the Components panel to the current document's library, and then add the following code to Frame 1:

```
/**
  Requires:
    - Window component in library
*/
import mx.managers.PopUpManager
import mx.containers.Window
// Create window.
var my_win:MovieClip = PopUpManager.createPopUp(this, Window, true);
// Set window attributes.
my_win.title = "Hello World!";
my_win.setSize(200, 100);
my_win.move(20, 20);
```

## Window.titleStyleDeclaration

#### Availability

Flash Player 6 (6.0.79.0).

#### Edition

Flash MX 2004.

#### Usage

windowInstance.titleStyleDeclaration

#### Description

Property; a string indicating the style declaration that formats the title bar of a window. The default value is undefined, which indicates bold, white text.

#### Example

The following example creates a CSS style declaration to make text 14 points in size, italicized and underlined. It uses the titleStyleDeclaration property to apply that style to the title of the pop-up window that it creates. You drag a Window component from the Components panel to the current document's library, and then add the following code to Frame 1.

```
/**
Requires:
  - Window component in library
*/
import mx.styles.CSSStyleDeclaration
import mx.managers.PopUpManager
import mx.containers.Window
// Create a new CSSStyleDeclaration named TitleStyles
// and list it with the global styles list.
_global.styles.TitleStyles = new CSSStyleDeclaration();
// Customize styles.
_global.styles.TitleStyles.fontStyle = "italic";
_global.styles.TitleStyles.textDecoration = "underline";
_global.styles.TitleStyles.color = 0xff0000;
_global.styles.TitleStyles.fontSize = 14;
// Create window.
var my_win:MovieClip = PopUpManager.createPopUp(this, Window, true,
  {closeButton:true, titleStyleDeclaration:"TitleStyles"});
```

```
// Set window attributes.
my_win.title = "Testing Styles";
my_win.setSize(200, 100);
my_win.move(20, 20);
// Create listener object.
var winListener:Object = new Object();
winListener.click = function(evt_obj:Object) {
trace("closing window");
evt_obj.target.deletePopUp();
};
// Add listener.
my_win.addEventListener("click", winListener);
```

For more information about styles, see "Using styles to customize component color and text" in *Using Components*.

## XMLConnector component (Flash Professional only)

59

The XMLConnector component lets you read or write XML documents using HTTP GET and POST operations. It acts as a connector between other components and external XML data sources. The XMLConnector component communicates with other components in your application using either ActionScript code or data binding features in the Flash authoring environment. The XMLConnector component has properties, methods, and events, but it has no visual appearance at runtime.

# Using the XMLConnector component (Flash Professional only)

The XMLConnector component provides your application with access to any external data source that returns or receives XML through HTTP. The easiest way to connect with an external XML data source and use the parameters and results of that data source for your application is to specify a *schema*, the structure of the XML document that identifies the data elements in the document to which you can bind.

For more information on working with the XMLConnector component, see "Connecting to XML data with the XMLConnector component (Flash Professional only)" in *Using Flash*.

### XMLConnector parameters

You can set the following authoring parameters for each XMLConnector component instance in the Parameters tab of the Component inspector:

URL is a string that points to an external XML data source.

direction is a string that defines what HTTP operation to perform when the XMLConnector.trigger() method is called. This parameter can have the value "send", "receive", or "send/receive".

A value of "send" means that the XML data is sent (via HTTP POST) to the URL, but Flash ignores any data that comes back. The XMLConnector.results property is never set to anything, and no result event occurs.

A value of "receive" means that no data is sent out to the XML URL. Flash accesses the URL via HTTP GET, and expects valid XML data to come back.

A value of "send/receive" means that Flash sends the XML data via HTTP POST, and expects valid XML data to come back.

If the direction parameter is null, or unrecognized, the default value is "send/receive".

**ignoreWhite** is a Boolean value; the default setting is false. When this parameter is set to true, the text nodes that contain only white space are discarded during the parsing process. Text nodes with leading or trailing white space are unaffected.

multipleSimultaneousAllowed is a Boolean value; when set to true, it allows a trigger() operation to initiate when another trigger() operation is already in progress. Multiple simultaneous trigger() operations may not be completed in the same order they were called. Also, Flash Player may place limits on the number of simultaneous network operations. This limit varies by version and platform. When the parameter is set to false, a trigger() operation cannot initiate if another one is in progress.

**suppressInvalidCall** is a Boolean value; when set to true, it suppresses the trigger() operation if the data parameters are invalid. When suppressInvalidCall is set to false, the trigger() operation executes and uses invalid data if necessary.

## Common workflow for the XMLConnector component

The following procedure outlines the typical workflow for the XMLConnector component.

#### To use an XMLConnector component:

- **1.** Add an instance of the XMLConnector component to your application and give it an instance name.
- **2.** Use the Parameters tab of the Component inspector to enter the URL for the external XML data source that you want to access.
- **3.** Use the Schema tab of the Component inspector to specify a schema for the XML document.

NOTE

You can use the Import Sample Schema button to automate this process.

4. Use the Bindings tab of the Component inspector to bind data elements (params and results) from the XML document to properties of the visual components in your application.

For example, you can connect to an XML document that provides weather data and bind the Location and Temperature data elements to label components in your application. The name and temperature of a specified city appears in the application at runtime.

- 5. Add a trigger to initiate the data binding operation by using one of the following methods:
  - Attach the Trigger Data Source behavior to a button.
  - Add your own ActionScript to call the trigger() method on the XMLConnector component.
  - Create a binding between an XML parameter and a UI control and set its Kind property to AutoTrigger. For more information, see "Schema kinds" in Using Flash.

For a step-by-step example that connects and displays XML using the XMLConnector component, see "XML Tutorial: Timesheet" in the Data Integration tutorials at www.macromedia.com/go/data\_integration.

# XMLConnector class (Flash Professional only)

Inheritance RPCCall > XMLConnector

ActionScript Class Name mx.data.components.XMLConnector

The XMLConnector class lets you send or receive XML files using HTTP. You can use ActionScript to bind other components to a data source that returns XML data, allowing communication between the components.

### Method summary for the XMLConnector class

The following table lists the method of the XMLConnector class.

| Method                 | Description                        |
|------------------------|------------------------------------|
| XMLConnector.trigger() | Initiates a remote procedure call. |

### Property summary for the XMLConnector class

| Property                                 | Description                                                                                        |
|------------------------------------------|----------------------------------------------------------------------------------------------------|
| XMLConnector.direction                   | Indicates whether data is being sent, received, or both.                                           |
| XMLConnector.ignoreWhite                 | Indicates whether text nodes containing only white space are discarded during the parsing process. |
| XMLConnector.multipleSimultaneousAllowed | Indicates whether multiple calls can take place at the same time.                                  |
| XMLConnector.params                      | Specifies data that is sent to the server when the next trigger() operation is executed.           |
| XMLConnector.results                     | Identifies data that was received from the server as a result of the trigger() operation.          |
| XMLConnector.suppressInvalidCalls        | Indicates whether to suppress a call if parameters are invalid.                                    |
| XMLConnector.URL                         | The URL used by the component in HTTP operations.                                                  |

The following table lists properties of the XMLConnector class.

#### Event summary for the XMLConnector class

The following table lists events of the XMLConnector class.

| Event               | Description                                                                                                    |
|---------------------|----------------------------------------------------------------------------------------------------|
| XMLConnector.result | Broadcast when a remote procedure call completes successfully.                                                                                                    |
| XMLConnector.send   | Broadcast when the trigger() method is in<br>process, after the parameter data has been<br>gathered but before the data is validated and<br>the remote procedure call is initiated. |
| XMLConnector.status | Broadcast when a remote procedure call is initiated, to inform the user of the status of the operation.                                                                             |

## XMLConnector.direction

#### Availability

Flash Player 6 (6.0.79.0).

#### Edition

Flash MX Professional 2004.

#### Usage

componentInstance.direction

#### Description

Property; indicates whether data is being sent, received, or both. The values are the following:

send XML data for the params property is sent by HTTP POST method to the URL for the XML document. Any data that is returned is ignored. The results property is not set to anything, and there is no result event.

The params and results properties and the result event are inherited from the RPC component API.

- receive No params data is sent to the URL. The URL for the XML document is accessed through HTTP GET, and valid XML data is expected from the URL.
- send/receive The params data is sent to the URL, and valid XML data is expected from the URL.

#### Example

NOTE

The following example sets the direction to receive for the document mysettings.xml:

```
myXMLConnector.direction = "receive";
myXMLConnector.URL = "mysettings.xml";
myXMLConnector.trigger();
```

## XMLConnector.ignoreWhite

#### Availability

Flash Player 6 (6.0.79.0).

#### Edition

Flash MX Professional 2004.

#### Usage

 $component Instance. {\tt ignoreWhite}$ 

#### Description

Property; a Boolean value. When this parameter is set to true, the text nodes that contain only white space are discarded during the parsing process. Text nodes with leading or trailing white space are unaffected. The default setting is false.

#### Example

The following code sets the ignoreWhite property to true: myXMLConnector.ignoreWhite = true;

# XMLConnector.multipleSimultaneousAll owed

#### Availability

Flash Player 6 (6.0.79.0).

#### Edition

Flash MX Professional 2004.

#### Usage

componentInstance.multipleSimultaneousAllowed

#### Description

Property; indicates whether multiple calls can take place at the same time. If this property is false, the XMLConnector.trigger() method performs a call if another call is already in progress. A status event is emitted, with the code CallAlreadyInProgress. If this property is true, the call takes place.

When multiple calls are simultaneously in progress, there is no guarantee that they will be completed in the order in which they were triggered. Also, the browser and/or operating system may place limits on the number of simultaneous network operations. The most likely limit you may encounter is the browser enforcing a maximum number of URLs that can be downloaded simultaneously. This is something that is often configurable in a browser. However, even in this case, the browser should queue streams, and this should not interfere with the expected behavior of the Flash application.

#### Example

This example retrieves a remote XML file using the XMLConnector component by setting the direction property to receive. Drag an XMLConnector component into your library, and enter the following code on Frame 1 of the timeline:

```
import mx.data.components.XMLConnector;
var xmlListener:Object = new Object();
xmlListener.result = function(evt:Object) {
  trace("results:"):
  trace(evt.target.results):
  trace("");
}:
xmlListener.status = function(evt:Object) {
  trace("status::"+evt.code);
}:
var myXMLConnector:XMLConnector = new XMLConnector();
myXMLConnector.addEventListener("result", xmlListener);
myXMLConnector.addEventListener("status", xmlListener);
myXMLConnector.direction = "receive";
myXMLConnector.URL = "http://www.flash-mx.com/mm/tips/tips.xml";
mvXMLConnector.multipleSimultaneousAllowed = false;
myXMLConnector.suppressInvalidCalls = true;
myXMLConnector.trigger();
myXMLConnector.trigger();
myXMLConnector.trigger();
```

This example specifies the URL of the XML file, and sets multipleSimultaneousAllowed to false. It triggers the XMLConnector instance three times, which causes the event listener's status method to display the error code CallAlreadyInProgress two times in the Output panel. The first attempt is successfully sent from Flash to the server. When the first trigger successfully receives a result, the result event is broadcast and the XML packet you receive is displayed in the Output panel.

## XMLConnector.params

#### Availability

Flash Player 6 (6.0.79.0).

#### **Edition** Flash MX Professional 2004.

#### Usage

componentInstance.params

#### Description

Property; specifies data that will be sent to the server when the next trigger() operation is executed. Each RPC component defines how this data is used, and what the valid types are.

#### Example

The following example defines name and city parameters for myXMLConnector:

```
myXMLConnector.params = new XML("<mydoc><name>Bob</name><city>Oakland</
    city></mydoc>");
```

## XMLConnector.result

#### Availability

Flash Player 6 (6.0.79.0).

#### Edition

Flash MX Professional 2004.

#### Usage

componentInstance.addEventListener("result", myListenerObject)

#### Description

Event; broadcast when a remote procedure call completes successfully.

The parameter to the event handler is an object with the following fields:

- type: the string "result"
- target: a reference to the object that emitted the event (for example, a WebServiceConnector component)

You can retrieve the actual result value using the results property.

#### Example

The following example defines a function res for the result event and assigns the function to the addEventListener event handler:

```
var res = function (ev) {
trace(ev.target.results);
};
xcon.addEventListener("result", res);
```

## XMLConnector.results

#### Availability

Flash Player 6 (6.0.79.0).

#### Edition

Flash MX Professional 2004.

#### Usage

componentInstance.results

#### Description

Property; identifies data that was received from the server as a result of a trigger() operation. Each RPC component defines how this data is fetched, and what the valid types are. This data appears when the RPC operation has successfully completed, as signaled by the result event. It is available until the component is unloaded, or until the next RPC operation.

It is possible for the returned data to be very large. You can manage this in two ways:

- Select an appropriate movie clip, timeline, or screen as the parent for the RPC component. The component's memory becomes available for garbage collection when the parent is destroyed.
- In ActionScript, you can assign null to this property at any time.

#### Example

The following example traces the results property for myXMLConnector: trace(myXMLConnector.results);

## XMLConnector.send

#### Availability

Flash Player 6 (6.0.79.0).

#### Edition

Flash MX Professional 2004.

#### Usage

componentInstance.addEventListener("send", myListenerObject)

#### Description

Event; broadcast when the trigger() operation is in process, after the parameter data has been gathered but before the data is validated and the remote procedure call is initiated. This is a good place to put code that modifies the parameter data before the call.

The parameter to the event handler is an object with the following fields:

- type: the string "send"
- target: a reference to the object that emitted the event (for example, a WebServiceConnector component)

You can retrieve or modify the actual parameter values by using the params property.

#### Example

The following example defines a function sendFunction for the send event and assigns the function to the addEventListener event handler:

```
var sendFunction = function (sendEnv) {
  sendEnv.target.params = [newParam_txt.text];
};
xcon.addEventListener("send", sendFunction);
```

## XMLConnector.status

#### Availability

Flash Player 6 (6.0.79.0).

#### Edition

Flash MX Professional 2004.

#### Usage

componentInstance.addEventListener("status", myListenerObject)

#### Description

Event; broadcast when a remote procedure call is initiated, to inform the user of the status of the operation.

The parameter to the event handler is an object with the following fields:

- type: the string "status"
- target: a reference to the object that emitted the event (for example, a WebServiceConnector component)
- code: a string giving the name of the specific condition that occurred
- data: an object whose contents depend on the code

| Code  | Data                                                                                                    | Description                                                                                                    |
|-------|----------------------------------------------------------------------------------------------------|----------------------------------------------------------------------------------------------------|
| Fault | {faultcode: code,<br>faultstring: string,<br>detail: detail,<br>element: element,<br>faultactor: actor} | This event is emitted if other<br>problems occur during the<br>processing of the call. The data is<br>a SOAPFault object. After this<br>event occurs, the attempted call<br>is considered complete, and<br>there is no result or send event. |

The code field for the status event is set to Fault if problems occur with the call, as follows:

The following are the faults that can occur with the status event:

| FaultCode                     | FaultString                          | Notes                                                                                                    |
|-------------------------------|--------------------------------------|----------------------------------------------------------------------------------------------------|
| XMLConnector.Not.XML          | params is not an XML<br>object       | The params value must be an ActionScript XML object.                                                                                                    |
| XMLConnector.Parse.Error      | params had XML<br>parsing error NN.  | The status property of the params<br>XML object had a nonzero value<br>NN. To see the possible errors<br>NN, see XML.status in<br>ActionScript 2.0 Language<br>Reference.                                                                                                    |
| XMLConnector.No.Data.Received | no data was received from the server | Due to various browser<br>limitations, this message can<br>mean either (a) the server URL<br>was invalid, did not respond, or<br>returned an HTTP error code; or<br>(b) the server request succeeded<br>but the response was 0 bytes of<br>data. To work around this<br>restriction, design your<br>application so that the server<br>never returns 0 bytes of data. If<br>you receive the fault code<br>XMLConnector.No.Data.Received,<br>you will know that there was a<br>server error, and can inform the<br>user accordingly. |

| FaultCode                        | FaultString                                                       | Notes                                                                                                    |
|----------------------------------|-------------------------------------------------------------------|----------------------------------------------------------------------------------------------------|
| XMLConnector.Results.Parse.Error | received data had an<br>XML parsing error<br>NN                   | The received XML was not valid,<br>as determined by the Flash<br>Player built-in XML parser. To<br>see the possible errors NN, see<br>XML.status in ActionScript 2.0<br>Language Reference. |
| XMLConnector.Params.Missing      | Direction is 'send' or<br>'send/receive', but<br>params are null. |                                                                                                    |

#### Example

The following example defines a function statusFunction for the status event and assigns the function to the addEventListener event handler:

```
var statusFunction = function (stat) {
trace(stat.code);
trace(stat.data.faultcode);
trace(stat.data.faultstring);
};
xcon.addEventListener("status", statusFunction);
```

## XMLConnector.suppressInvalidCalls

#### Availability

Flash Player 6 (6.0.79.0).

#### Edition

Flash MX Professional 2004.

#### Usage

componentInstance.suppressInvalidCalls

#### Description

Property; indicates whether to suppress a call if parameters are invalid. If this property is true, the trigger() method does not perform a call if the bound parameters fail the validation. A status event is emitted, with the code InvalidParams. If this property is false, the call takes place, using the invalid data as required.

#### Example

This example displays an error because the required parameters are not being passed. Drag an XMLConnector component into your library, and enter the following code on Frame 1 of the timeline:

```
import mx.data.components.XMLConnector;
var xmlListener:Object = new Object();
xmlListener.result = function(evt:Object) {
  trace("results:"):
  trace(evt.target.results):
  trace("");
}:
xmlListener.status = function(evt:Object) {
  switch (evt.code) {
  case 'Fault' :
    trace("ERROR! ["+evt.data.faultcode+"]"):
    trace("\t"+evt.data.faultstring);
    break:
  case 'InvalidParams' :
    trace("ERROR! ["+evt.code+"]");
    break:
  }
}:
var myXMLConnector:XMLConnector = new XMLConnector();
myXMLConnector.addEventListener("result", xmlListener);
myXMLConnector.addEventListener("status", xmlListener);
myXMLConnector.direction = "send/receive";
myXMLConnector.URL = "http://www.flash-mx.com/mm/login_xml.cfm";
myXMLConnector.multipleSimultaneousAllowed = false;
myXMLConnector.suppressInvalidCalls = false;
// myXMLConnector.params = new XML("<login username='Mort'</pre>
  password='Guacamole' />");
myXMLConnector.trigger();
```

Remove the comments from the second to last line of code for the snippet to work correctly.

## XMLConnector.trigger()

#### Availability

Flash Player 6 (6.0.79.0).

#### Edition

Flash MX Professional 2004.

#### Usage

componentInstance.trigger()

#### Description

Method; initiates a remote procedure call by the XMLConnector component. This can be either getting or posting to the specified XML file. If the operation is successful, the results of the operation appear in the RPC component's results property.

The trigger() method performs the following steps:

- 1. If any data is bound to the params property, the method executes all the bindings to ensure that up-to-date data is available. This also causes data validation to occur.
- 2. If the data is not valid and suppressInvalidCalls is set to true, the operation is discontinued.
- **3**. If the operation continues, the send event is emitted.
- **4.** The actual remote call is initiated using the connection method indicated (for example, HTTP).

#### Example

This example retrieves a remote XML file using the XMLConnector by setting the direction property to receive. Drag an XMLConnector component into your library, and enter the following code on Frame 1 of the timeline:

```
import mx.data.components.XMLConnector;
var xmlListener:Object = new Object();
xmlListener.result = function(evt:Object) {
  trace("results:"):
  trace(evt.target.results):
  trace("");
}:
xmlListener.status = function(evt:Object) {
  trace("status::"+evt.code);
}:
var myXMLConnector:XMLConnector = new XMLConnector();
myXMLConnector.addEventListener("result", xmlListener);
myXMLConnector.addEventListener("status", xmlListener);
myXMLConnector.direction = "receive";
myXMLConnector.URL = "http://www.flash-mx.com/mm/tips/tips.xml";
myXMLConnector.multipleSimultaneousAllowed = false;
myXMLConnector.suppressInvalidCalls = true;
myXMLConnector.trigger();
myXMLConnector.trigger();
myXMLConnector.trigger();
```

This code specifies the URL of the XML file and sets multipleSimultaneousAllowed to false. It triggers the XMLConnector instance three times, which causes the event listener's status method to display the error code CallAlreadyInProgress two times in the Output panel. The first attempt is successfully sent from Flash to the server. When the first trigger successfully receives a result, the result event is broadcast and the XML packet you receive is displayed in the Output panel.

## XMLConnector.URL

#### Availability

Flash Player 6 (6.0.79.0).

#### Edition

Flash MX Professional 2004.

#### Usage

componentInstance.URL

#### Description

Property; the URL that this component uses when carrying out HTTP operations. This URL may be an absolute or relative URL. The URL is subject to all the standard Flash Player security protections (for more information about Flash Player security protections, see "Understanding Security" in *Learning ActionScript 2.0 in Flash*).

#### Example

This example retrieves a remote XML file using the XMLConnector component by setting the direction property to receive. Drag an XMLConnector component into your library, and enter the following code on Frame 1 of the timeline:

```
import mx.data.components.XMLConnector;
var xmlListener:Object = new Object();
xmlListener.result = function(evt:Object) {
  trace("results:"):
  trace(evt.target.results):
  trace("");
}:
xmlListener.status = function(evt:Object) {
  trace("status::"+evt.code);
}:
var myXMLConnector:XMLConnector = new XMLConnector();
myXMLConnector.addEventListener("result", xmlListener);
myXMLConnector.addEventListener("status", xmlListener);
myXMLConnector.direction = "receive";
myXMLConnector.URL = "http://www.flash-mx.com/mm/tips/tips.xml";
myXMLConnector.multipleSimultaneousAllowed = false;
myXMLConnector.suppressInvalidCalls = true;
myXMLConnector.trigger();
myXMLConnector.trigger();
myXMLConnector.trigger();
```

This code specifies the URL of the XML file and sets multipleSimultaneousAllowed to false. It triggers the XMLConnector instance three times, which causes the event listener's status() method to display the error code CallAlreadyInProgress two times in the Output panel. The first attempt is successfully sent from Flash to the server. When the first trigger successfully receives a result, the result event is broadcast and the XML packet you receive is displayed in the Output panel.

## XPathAPI class

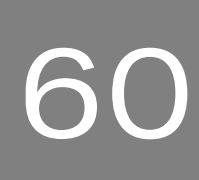

#### ActionScript Class Name mx.xpath.XPathAPI

The XPathAPI class allows you to do simple XPath searches within Macromedia Flash. This can be very useful for searching XML packets based on node names and attribute values. In other words, you can quickly find nodes and attributes in an XML document using the XpathAPI methods.

In order to use XPath searches within Flash, you first need to include the XPathAPI class into your Flash library by adding the DataBindingClass (if it hasn't been added already). If you've already set up bindings, this class may have been included automatically; otherwise, you need to select the class from the common libraries (Window > Common Libraries > Classes). From the Classes.fla library panel, you can simply drag a copy of the DataBindingClasses component into your current Flash document's library. Now, you can import the class by typing import mx.xpath.XPathAPI or by using the classes fully qualified name when accessing its methods by prefixing the class methods with mx.xpath.XPathAPI.method\_name.

For more information about this class, see the Flash Documentation Resource Center at www.macromedia.com/go/xpathapi.

## XUpdateResolver component (Flash Professional only)

61

Resolver components are used with the DataSet component (part of the data management functionality in the Flash data architecture) to save changes to an external data source. Resolvers take a DataSet.deltaPacket object and convert it to an update packet in a format appropriate to the type of resolver. The update packet can then be transmitted to the external data source by one of the connector components. Resolver components have no visual appearance at runtime.

For general information on how to manage data in Flash using the DataSet component, see "Data management (Flash Professional only)" in *Using Flash*.

XUpdate is a standard for describing changes that are made to an XML document and is supported by a variety of XML databases, such as Xindice and XHive. The XUpdateResolver component translates the changes made to a DataSet component into XUpdate statements. The updates from the XUpdateResolver component are sent in the form of an XUpdate data packet, which is communicated to the database or server through a connection object. The XUpdateResolver component gets a delta packet from a DataSet component, sends its own update packet to a connector, receives server errors back from the connection, and communicates them back to the DataSet component—all using bindable properties.

For information about the working draft of the XUpdate language specification, see http:// xmldb-org.sourceforge.net/xupdate/xupdate-wd.html. For information about the Flash data architecture, see "Data resolution (Flash Professional only)" in *Using Flash*; for information about resolving XML data, see "Resolving XML data with the XUpdateResolver component (Flash Professional only)" in *Using Flash*.

N N

Ē

You can also use the XUpdateResolver component to send data updates to any external data source that can parse the XUpdate language-for example, an ASP page, a Java servlet, or a ColdFusion component.

# Using the XUpdateResolver component (Flash Professional only)

The XUpdateResolver component is used only when your Flash application contains a DataSet component and must send an update back to an external data source.

The XUpdateResolver component communicates with the DataSet component by using the DataSetDeltaToXUpdateDelta encoder. This encoder creates XPath statements that uniquely identify nodes within an XML file according to the information contained in the DataSet component's delta packet. This information is used by the XUpdateResolver component to generate XUpdate statements. For more information on the DataSetDeltaToXUpdateDelta encoder, see "Schema encoders" in *Using Flash*.

For more information on working with the XUpdateResolver component, see "Data resolution (Flash Professional only)" in *Using Flash*.

## XUpdateResolver component parameter

The XUpdateResolver component has one authoring parameter, the Boolean includeDeltaPacketInfo parameter. When this parameter is set to true, the update packet includes additional information that can be used by an external data source to generate results that can be sent back to your application. This information includes a unique transaction and operation ID that is used internally by the data set.

The additional information that is included in the update packet invalidates the XUpdate. You would choose to add this information only if you were going to store it in a server object and use it to generate a result packet. In this scenario, your server object would pull the information out of the update packet for it s own needs and then pass on the (now valid) XUpdate to the database.

The following is an example of an XML update packet when the includeDeltaPacketInfo parameter is set to false:

N N

H
The following is an example of an XML update packet when the includeDeltaPacketInfo parameter is set to true:

## Common workflow for the XUpdateResolver component

The following procedure outlines the typical workflow for the XUpdateResolver component.

#### To use an XUpdateResolver component:

- 1. Add two instances of the XMLConnector component and one instance each of the DataSet component and the XUpdateResolver component to your application, and give them instance names.
- **2.** Select the first XMLConnector component, and use the Parameters tab of the Component inspector to enter the URL for the external XML data source that you want to access.
- **3.** With the XMLConnector component still selected, click the Schema tab of the Component inspector and import a sample XML file to generate your schema.

You may need to create a virtual schema for your XML file if you want to access a subelement of the array that you are binding to the data set. For more information, see "Virtual schemas" in *Using Flash*.

- **4.** Use the Bindings tab of the Component inspector to bind an array in the XMLConnector component to the dataProvider property of the DataSet component.
- Select the DataSet component and use the Schema tab of the Component inspector to create the DataSet fields that will be bound to the fields of the object within the array.
- **6.** Use the Bindings tab of the Component inspector to bind data elements (DataSet fields) to the visual components in your application.
- 7. Select the Schema tab of the XUpdateResolver component. With the deltaPacket component property selected, use the Schema Attributes pane to set the encoder property to the DataSetDeltaToXUpdateDelta encoder.

**8**. Select Encoder Options and enter the rowNodeKey value that uniquely identifies the row node within the XML file.

The rowNodeKey value combines an XPath statement with a field parameter to define how unique XPath statements should be generated for the update data contained within the delta packet. See information on the DataSetDeltaToXUpdateDelta encoder in "Schema encoders" in Using Flash.

- **9.** Click the Bindings tab and create a binding between the XUpdateResolver component's deltaPacket property and the DataSet component's deltaPacket property.
- **10.** Create another binding from the xupdatePacket property to the second XMLConnector component to send the data back to the external data source.

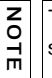

The xupdatePacket property contains the formatted delta packet (XUpdate statements) that will be sent to the server.

**11.** Add a trigger to initiate the data binding operation: use the Trigger Data Source behavior attached to a button, or add ActionScript.

In addition to these steps, you can also create bindings to apply the result packet sent back from the server to the data set by the XUpdateResolver component.

For a step-by-step example that resolves data to an external data source using XUpdate, see "Update the timesheet" in the Data Integration tutorials at www.macromedia.com/go/ data\_integration.

# XUpdateResolver class (Flash Professional only)

Inheritance MovieClip > XUpdateResolver

ActionScript Class Name mx.data.components.XUpdateResolver

The properties and events of the XUpdateResolver class allow you to work with the DataSet component to save changes to external data sources.

## Property summary for the XUpdateResolver class

| Property                               | Description                                                                                                    |
|----------------------------------------|----------------------------------------------------------------------------------------------------|
| XUpdateResolver.deltaPacket            | Contains a description of the changes to the<br>DataSet component. The DataSet component's<br>deltaPacket property should be bound to this<br>property so that when DataSet.applyUpdates() is<br>called, the binding copies it across and the<br>resolver creates the XUpdate packet. |
| XUpdateResolver.includeDeltaPacketInfo | Includes additional information from the delta packet in attributes on the XUpdate nodes.                                                                                                    |
| XUpdateResolver.updateResults          | Describes results of an update.                                                                                                    |
| XUpdateResolver.xupdatePacket          | Contains the XUpdate translation of the changes to the DataSet component.                                                                                                    |

The following table lists properties of the XUpdateResolver class.

## Event summary for the XUpdateResolver class

The following table lists events of the XUpdateResolver class.

| Event                              | Description                                                                                                    |
|------------------------------------|----------------------------------------------------------------------------------------------------|
| XUpdateResolver.beforeApplyUpdates | Called by the resolver component to make<br>custom modifications immediately after the XML<br>packet has been created and immediately before<br>that packet is sent. |
| XUpdateResolver.reconcileResults   | Called by the resolver component to compare two packets.                                                                                                    |

# XUpdateResolver.beforeApplyUpdates

#### Availability

Flash Player 7.

#### Edition

Flash MX Professional 2004.

#### Usage

resolveData.beforeApplyUpdates(eventObject)

#### Parameters

*eventObject* Resolver event object; describes the customizations to the XML packet before the update is sent through the connector to the database. This event object should contain the following properties:

| Property     | Description                                             |
|--------------|---------------------------------------------------------|
| target       | Object; the resolver generating this event.             |
| type         | String; the name of the event.                          |
| updatePacket | XML object; the XML object that is about to be applied. |

#### Returns

None.

#### Description

Event; called by the resolver component to make custom modifications immediately after the XML packet has been created for a new delta packet, and immediately before that packet is sent out using data binding. You can use this event handler to make custom modifications to the XML before sending the updated data to a connector.

#### Example

The following example adds the user authentication data to the XML packet:

```
on (beforeApplyUpdates) {
    // Add user authentication data.
    var userInfo = new XML(""+getUserId()+" "+getPassword()+"");
    xupdatePacket.firstChild.appendChild(userInfo);
}
```

# XUpdateResolver.deltaPacket

#### Availability

Flash Player 7.

### Edition

Flash MX Professional 2004.

### Usage

resolveData.deltaPacket

### Description

Property; contains a description of the changes to the DataSet component. This property is of type deltaPacket and receives a delta packet to be translated into an XUpdate packet, and outputs a delta packet from any server results placed in the updateResults property. This property provides a way for you to make custom modifications to the XML before sending the updated data to a connector.

Messages in the updateResults property are treated as errors. This means that a delta with messages is added to the delta packet again so it can be re-sent the next time the delta packet is sent to the server. You must write code that handles deltas that have messages so that the messages are presented to the user and the deltas can be modified before being added to the next delta packet.

The DataSet component's deltaPacket property should be bound to this property so that when DataSet.applyUpdates() is called, the binding copies it across and the resolver creates the XUpdate packet.

## XUpdateResolver.includeDeltaPacketInfo

#### Availability

Flash Player 7.

#### Edition

Flash MX Professional 2004.

#### Usage

resolveData.includeDeltaPacketInfo

### Description

Property; a Boolean property that, if true, includes additional information from the delta packet in attributes on the XUpdate nodes. This information consists of the transaction ID and operation ID.

For an example of the resulting XML, see "XUpdateResolver component parameter" on page 1508.

## XUpdateResolver.reconcileResults

### Availability

Flash Player 7.

### Edition

Flash MX Professional 2004.

#### Usage

resolveData.reconcileResults(eventObject)

#### Parameters

*eventObject* ResolverEvent object; describes the event object used to compare two update packets. This event object should contain the following properties:

| Property | Description                                 |
|----------|---------------------------------------------|
| target   | Object; the resolver generating this event. |
| type     | String; the name of the event.              |

#### Returns

None.

### Description

Event; called by the resolver component to compare two packets. Use this callback to insert any code after the results have been received from the server and immediately before the transmission, through data binding, of the delta packet that contains operation results. This is a good place to put code that handles messages from the server.

## Example

The following example reconciles two update packets and clears the updates on success:

```
on (reconcileResults) {
    // Examine results.
    if(examine(updateResults))
        myDataSet.purgeUpdates();
        else
        displayErrors(results);
}
```

# XUpdateResolver.updateResults

## Availability

Flash Player 7.

## Edition

Flash MX Professional 2004.

## Usage

resolveData.updateResults

## Description

Property; property of type deltaPacket that contains the results of an update returned from the server using a connector. Use this property to transmit errors and updated data from the server to a DataSet component—for example, when the server assigns new IDs for an autoassigned field. Bind this property to a connector's results property so that it can receive the results of an update and transmit the results back to the DataSet component.

Messages in the updateResults property are treated as errors. This means that a delta with messages is added to the delta packet again so it can be re-sent the next time the delta packet is sent to the server. You must write code that handles deltas that have messages so that the messages are presented to the user and the deltas can be modified before being added to the next delta packet.

## XUpdateResolver.xupdatePacket

#### Availability

Flash Player 7.

#### Edition

Flash MX Professional 2004.

#### Usage

resolveData.xupdatePacket

#### Description

Property; property of type xml that contains the XUpdate translation of the changes to the DataSet component. Bind this property to the connector component's property that transmits the translated update packet of changes back to the DataSet component.

# Index

## A

Accordion component applying easing methods to 1315 creating applications 37 customizing 40 events 50 inheritance 47 methods 47 package 47 parameters 36 properties 49 using skins 42 using styles 41 activators, menu 945 Alert component creating applications 66 customizing 67 events 74 inheritance 71 methods 71 package 71 parameters 66 properties 73 using skins 69 using styles 67 authentication and WebService class 1441

## В

behaviors and video playback 841 Binding class about 208 methods 209 borders. *See* RectBorder class Button component about 89 creating applications 91 customizing 94 events 105 inheritance 101 methods 102, 1125 package 101 parameters 90 properties 103 using skins 95 using styles 94

## С

CellRenderer API about 109 example 112 methods 117, 118 properties 118 using 111 CheckBox component about 129 creating applications 130 events 139 inheritance 135 methods 136 package 135 parameters 130 properties 137 using skins 134 using styles 132 classes Accordion 47 Alert 71 Binding 208 Button 101

CheckBox 135 ComboBox 165 ComponentMixins 226 CustomFormatter 212 CustomValidator 216 data binding 207 DataGrid 262 DataGridColumn 300 DataHolder 315 DataSet 335 DataType 233 DateChooser 417 DateField 439 Delegate 461 DeltaItem 463 DepthManager 487 EndPoint 220 EventDispatcher 499 FLVPlayback 539 FocusManager 721 Form 735 Label 755 List 770 Loader 817 Log 1414 Media 847 Menu 883 MenuBar 951 MenuDataProvider 933 NumericStepper 975 PendingCall 1423 PopUpManager 987 ProgressBar 999 RadioButton 1029 **RDBMSResolver** 1051 RectBorder 1063 Screen 1071 ScrollPane 1098 SimpleButton 1125 Slide 1138 SOAPCall 1434 StyleManager 1171 SystemManager 1175 TextArea 1182 TextInput 1214 Tree 1278 TypedValue 245

UIEventDispatcher 1351 UIScrollBar 1395 web service 1413 WebService 1437 WebServiceConnector 1451 Window 1472 XMLConnector 1491 XUpdateResolver 1507 Collection interface about 147 methods 148 columns, DataGridColumn class 300 ComboBox component about 157 applying easing methods to 1316 creating applications 160 events 169 inheritance 165 methods 166 package 165 parameters 159 properties 168 using skins 164 using styles 162 component categories data 31 managers 32 media 32 other 33 screens 32 UI components 30 Component inspector, media components 840 ComponentMixins class about 226 methods 227 components, applying easing methods to 1315 cue points, using 513 CustomFormatter class about 212 methods 214 sample 212 CustomValidator class about 216 methods 216

#### D

data binding classes about 207 Binding class 208 ComponentMixins class 226 CustomValidator class 216 DataType class 233 EndPoint class 220 package 208 TypedValue class 245 using at runtime 207 data components 31 data models DataGrid component 252 Menu component 886 data sets. See DataSet component data types, supported by web services classes 1438 DataGrid component about 249 animating 1317 creating applications 254 customizing 258 data model 251, 252 DataGridColumn class 302 design 252 events 267 events, inherited 267, 268 inheritance 262 interacting with 250 methods 262 methods, inherited 263 package 262 parameters 253 performance strategies 256 properties 264, 265 properties inherited 265 properties, inherited 266 using 251 using skins 261 using styles 258, 259 view, data 251, 252 DataGridColumn class about 300 properties 301 DataHolder component about 313 creating applications 314 inheritance 315 package 315 properties 315

DataProvider API about 317 events 318 methods 318 package 317 properties 318 DataSet component about 331 common workflow 333 creating applications 333 events 338 inheritance 335 methods 336 package 335 parameters 332 properties 337 DataType class about 233 methods 234 properties 234 date field component customizing 435 DateChooser component about 411 class 417 creating applications 412 customizing 413 events 420 inheritance 417 methods 418 package 417 parameters 411 properties 419 using skins 415 using styles 413 DateField component about 433 creating applications 434 events 442 inheritance 439 methods 439 package 439 parameters 434 properties 441 using skins 438 using styles 436 Delegate class about 461 methods 461

Delta interface about 469 methods 469 DeltaItem class about 463 properties 463 DeltaPacket interface about 479 methods 480 DepthManager class 487 methods 488 detail property PendingCall.onFault 1431 WebService.onFault 1446

## Ε

easing classes and methods, Tween class 1314 element PendingCall.onFault 1431 WebService.onFault 1446 EndPoint class about 220 methods 221 event object 499 EventDispatcher class about 499 methods 500 package 500 events event object 499

## F

faultactor property PendingCall.onFault 1431 WebService.onFault 1446 faultcode property PendingCall.onFault 1431 WebService.onFault 1446 faultstring property PendingCall.onFault 1431 WebService.onFault 1446 FLVPlayback component 505 class 539 component parameters 510

creating a new skin 532 creating applications 507 customizing 524 events 546 methods 539 playing multiple FLVs 521 properties 541 using 507 using a SMIL file 712 using cue points 513 VideoError class 698 VideoPlayer class 706 FLVs, playing 505 FocusManager class about 721 creating applications 724 customizing 725 events 728 inheritance 725 methods 726 package 725 properties 727 Form class about 735 events 741 inheritance 736 methods 737 package 736 parameters 736 properties 738

## l

interfaces Collection 147 Delta 469 DeltaPacket 479 Iterator 749 TransferObject 1233 TreeDataProvider 1257 Iterator interface about 749 methods 749 package 749 Label component about 751 creating applications 753 customizing 753 events 757 inheritance 755 methods 755 package 755 parameters 752 properties 756 using styles 753 List component about 761 creating applications 764 customizing 766 design 109 events 775 inheritance 770 methods 771 package 770 parameters 764 properties 773 scrolling behavior 110 using skins 770 using styles 766 Loader component about 813 creating applications 815 customizing 816 events 820 inheritance 817 methods 817 package 817 parameters 814 properties 818 using skins 816 using styles 816 loading external content 1072 Log class 1414

## M

manager components 32 Media components about 32, 831 behaviors 841 Component inspector 840 creating applications 846

customizing 847 design 833 events 850 inheritance 847 MediaController component 831 MediaDisplay component 831 MediaPlayback component 831 methods 848 packages 847 parameters 843 properties 849 using skins 847 using styles 847 MediaController component about 836 parameters 844 MediaDisplay component about 836 parameters 843 MediaPlayback component about 836 parameters 845 Menu component about 883 about XML attributes 887 adding hierarchical menus 886 creating applications 892 customizing 897 data model 886 events 904 exposing items to ActionScript 890 initialization object properties 891 menu item types 888 methods 902 parameters 892 properties 903 using skins 900 using styles 897 view 886 MenuBar component about 945 class 951 creating applications 947 customizing 948 events 954 methods 951 parameters 946 properties 953 using skins 950 using styles 949

MenuDataProvider class about 933 events 934 methods 934 multipleSimultaneousAllowed parameter 1450

## Ν

NumericStepper component about 969 creating applications 971 customizing 972 events 978 methods 976 parameters 970 properties 977 using skins 974 using styles 973

## Ο

onFault callback function 1446 operation parameter 1450

## Ρ

PendingCall class about 1423 callbacks 1425 methods 1424 properties 1424 PopUpManager class 987 ProgressBar component about 991 creating applications 993 customizing 996 events 1002 methods 999 parameters 992 properties 1000 using skins 998 using styles 996

## R

RadioButton component about 1023 creating applications 1024 customizing 1025

events 1033 methods 1029 parameters 1024 properties 1030 using skins 1027 using styles 1026 RDBMSResolver component about 1047 common workflow 1050 events 1052 methods 1051 parameters 1048 properties 1051 RectBorder class about 1063 using styles 1064

## S

schema types, XML 1438 Screen class about 1071 events 1078 loading external content 1072 methods 1074 properties 1076 referencing screens 1073 screen components 32 ScrollPane component about 1093 creating applications 1095 customizing 1096 events 1102 methods 1098 parameters 1094 properties 1100 using skin 1097 using styles 1097 security, and WebService class 1441 separator menu items 888 SimpleButton class 1125 about 1125 events 1128 methods 1125 properties 1126 skin, customizing FLVPlatyback 524 Slide class 1135 events 1143 example 1137

inheritance 1138 methods 1138 package 1138 parameters 1136 properties 1140 SOAPCall class about 1434 properties 1435 SOAPFault object 1446 StyleManager class about 1171 methods 1171 styles RectBorder class 1064 See also individual component names suppressInvalidCalls parameter 1450 SystemManager class about 1175 properties 1175

## Т

tab order, for components 721 tables. See DataGrid component TextArea component about 1177 creating applications 1179 customizing 1180 events 1186 inheritance 1182 methods 1183 package 1182 parameters 1178 properties 1184 using skins 1182 using styles 1180 TextArea.styleSheet 1202 TextInput component 1209 about 1209 class 1214 creating applications 1211 customizing 1212 events 1218 methods 1215 parameters 1210 properties 1216 using 1210 using styles 1212

TransferObject interface about 1233 methods 1233 TransitionManager class Blinds transition 1250 events 1239 Fade transition 1251 Fly transition 1251 Iris transition 1252 methods 1239 parameters 1238 Photo transition 1253 PixelDissolve transition 1253 properties 1239 Rotate transition 1254 Squeeze transition 1255 transition-based classes 1249 Wipe transition 1255 Zoom transition 1256 Tree component creating applications 1268 customizing 1273 events 1283 inheritance 1278 methods 1280 package 1278 parameters 1268 properties 1281 using skins 1278 using styles 1274 XML formatting 1266 TreeDataProvider interface about 1257 methods 1257 properties 1258 Tween class Accordion component 1315 applying easing methods to components 1315 ComboBox component 1316 DataGrid component 1317 easing classes and methods 1314 events 1312 methods 1311 parameters 1313 properties 1312 TypedValue class about 245 properties 245 types. See data types

## U

UI components 30 UIComponent class about 1339 events 1342 inheritance 1339 methods 1340 package 1339 properties 1341 UIEventDispatcher class about 1351 events 1352 methods 1351 UIObject class 1359 about 1311, 1359 events 1312, 1361 inheritance 1359 methods 1311, 1360 package 1359 properties 1312, 1360 UIScrollBar component about 1389 creating applications 1390 customizing 1393 events 1399 inheritance 1395 methods 1396 package 1395 parameters 1390 properties 1397 using skins 1394 using styles 1393 user interface components 30

### V

video playback 841 VideoError class defined 698 properties 698 VideoPlayer class 706 events 711 methods 707 properties 707 view, Menu component 886

## W

web service classes about 1413 Log class 1414 PendingCall class 1423 SOAPCall class 1434 using at runtime 1414 WebService class 1437 WebService class about 1437 callbacks 1438 methods 1438 security 1441 supported types 1438 WebServiceConnector component about 1449 common workflow 1450 events 1453 methods 1452 parameters 1450 properties 1452 Window component about 1465 creating applications 1467 customizing 1468 events 1475 inheritance 1472 methods 1473 package 1472 parameters 1466 properties 1474 using skins 1470 using styles 1469 WSDLURL parameter 1450

## Х

XML attributes of menu item 887 formatting for the Tree component 1266 schema types 1438
XMLConnector component about 1489 common workflow 1490 events 1492 methods 1491 parameters 1489 properties 1492 schemas and 1489 XUpdateResolver component about 1507 common workflow 1509 events 1511 parameters 1508 properties 1511